# SECTION LAN SYSTEM

А

В

С

D

Е

# CONTENTS

# CAN

| PRECAUTIONS                                   |  |
|-----------------------------------------------|--|
| Precautions for Supplemental Restraint System |  |
| (SRS) "AIR BAG" and "SEAT BELT PRE-TEN-       |  |
| SIONER"                                       |  |
| Precautions When Using CONSULT-II             |  |
| CHECK POINTS FOR USING CONSULT-II             |  |
| Precautions for Trouble Diagnosis             |  |
| CAN SYSTEM 5                                  |  |
| Precautions for Harness Repair 6              |  |
| CAN SYSTEM 6                                  |  |
| TROUBLE DIAGNOSES WORK FLOW                   |  |
| When Displaying CAN Communication System      |  |
| Errors                                        |  |
| WHEN A MALFUNCTION IS DETECTED BY             |  |
| CAN COMMUNICATION SYSTEM7                     |  |
| WHEN A MALFUNCTION IS DETECTED                |  |
| EXCEPT CAN COMMUNICATION SYSTEM 7             |  |
| TROUBLE DIAGNOSIS FLOW CHART 8                |  |
| Diagnosis Procedure9                          |  |
| SELECTING CAN SYSTEM TYPE (HOW TO             |  |
| USE SPECIFICATION TABLE)                      |  |
| ACQUISITION OF DATA BY CONSULT-II 10          |  |
| HOW TO USE CHECK SHEET TABLE 12               |  |
| CAN Diagnostic Support Monitor 19             |  |
| DESCRIPTION OF "CAN DIAG SUPPORT              |  |
| MNTR" SCREEN FOR ECM 19                       |  |
| DESCRIPTION OF "CAN DIAG SUPPORT              |  |
| MNTR" SCREEN FOR INTELLIGENT KEY UNIT 20      |  |
| DESCRIPTION OF "CAN DIAG SUPPORT              |  |
| MNTR" SCREEN FOR TCM 21                       |  |
| DESCRIPTION OF "CAN DIAG SUPPORT              |  |
| MNTR" SCREEN FOR LOW TIRE PRESSURE            |  |
| WARNING CONTROL UNIT 21                       |  |
| DESCRIPTION OF "CAN DIAG SUPPORT              |  |
| MNTR" SCREEN FOR BCM 22                       |  |
| DESCRIPTION OF "CAN DIAG SUPPORT              |  |
| MNTR" SCREEN FOR UNIFIED METER AND A/         |  |
| C AMP                                         |  |
| DESCRIPTION OF "CAN DIAG SUPPORT              |  |

| MNTR" SCREEN FOR DRIVER SEAT CON-                     | F    |
|-------------------------------------------------------|------|
| TROL UNIT24                                           |      |
| DESCRIPTION OF "CAN DIAG SUPPORT                      |      |
| MNTR <sup>#</sup> SCREEN FOR AWD CONTROL UNIT 24      | G    |
|                                                       |      |
|                                                       |      |
| DESCRIPTION OF "CAN DIAG SUPPORT                      | Н    |
| MNTR" SCREEN FOR IPDM E/R 26                          |      |
| DESCRIPTION OF "CAN DIAG SUPPORT                      |      |
| MNTR" SCREEN FOR DISPLAY CONTROL                      |      |
| UNIT27                                                |      |
| DESCRIPTION OF "CANDIAG MNTR" SCREEN                  |      |
| FOR DISPLAY UNIT 28                                   | J    |
| CAN COMMUNICATION29                                   |      |
| System Description                                    |      |
| CAN Communication Unit29                              | LAN  |
| TYPE 1/TYPE 2/TYPE 3                                  |      |
| TYPE 4/TYPE 5                                         |      |
| TYPE 6/TYPE 7/TYPE 8                                  |      |
| 1 YPE 9/1 YPE 10                                      |      |
| CAN STSTEM (TYPE 1)                                   |      |
| Schomatic 44                                          | ь.л. |
| Wiring Diagram - CAN -                                | IVI  |
| Check Sheet 40                                        |      |
| CHECK SHEET RESULTS (EXAMPLE) 51                      |      |
| Inspection Between TCM and Data Link Connector        |      |
| Circuit                                               |      |
| Inspection Between Data Link Connector and ABS        |      |
| Actuator and Electric Unit (Control Unit) Circuit 62  |      |
| ECM Circuit Inspection                                |      |
| TCM Circuit Inspection64                              |      |
| BCM Circuit Inspection64                              |      |
| Display Unit Circuit Inspection65                     |      |
| Data Link Connector Circuit Inspection65              |      |
| Unified Meter and A/C Amp. Circuit Inspection 66      |      |
| ABS Actuator and Electric Unit (Control Unit) Circuit |      |
| Inspection                                            |      |
| IPDM E/R Circuit Inspection67                         |      |

| CAN Communication Circuit Inspection                  | 68         |
|-------------------------------------------------------|------------|
| IPDM E/R Ignition Relay Circuit Inspection            | 72         |
| CAN SYSTEM (TYPE 2)                                   | 73         |
| Component Parts and Harness Connector Location        | n73        |
| Schematic                                             | 74         |
| Wiring Diagram - CAN                                  | 75         |
| Check Sheet                                           | 80         |
| CHECK SHEET RESULTS (EXAMPLE)                         | 82         |
| Inspection Between TCM and Data Link Connecto         | r          |
| Circuit                                               | 96         |
| Inspection Between Data Link Connector and Drive      | ۶r         |
| Seat Control Unit Circuit                             | 96         |
| Inspection Between Driver Seat Control Unit and       | 1          |
| ABS Actuator and Electric Unit (Control Unit) Circuit | it 97      |
| ECM Circuit Inspection                                | 98         |
| Intelligent Key Unit Circuit Inspection               | 99         |
| TCM Circuit Inspection                                | 99         |
| BCM Circuit Inspection                                | . 100      |
| Display Unit Circuit Inspection                       | . 100      |
| Data Link Connector Circuit Inspection                | . 101      |
| Unified Meter and A/C Amp. Circuit Inspection         | . 101      |
| Driver Seat Control Unit Circuit Inspection           | . 102      |
| ABS Actuator and Electric Unit (Control Unit) Circul  |            |
| Inspection                                            | .102       |
| IPDM E/R CIrcuit Inspection                           | 103        |
| IDDM E/P Ignition Polov Circuit Inspection            | 103        |
|                                                       | 100        |
| Component Parts and Harnoss Connector Location        | n 109      |
| Schematic                                             | 1109       |
| Wiring Diagram - CAN -                                | 111        |
| Check Sheet                                           | 116        |
| CHECK SHEET RESULTS (EXAMPLE)                         | 118        |
| Inspection Between TCM and Data Link Connecto         | r          |
| Circuit                                               | 132        |
| Inspection Between Data Link Connector and Drive      | er         |
| Seat Control Unit Circuit                             | . 132      |
| Inspection Between Driver Seat Control Unit and       | 1          |
| ABS Actuator and Electric Unit (Control Unit) Circui  | it 133     |
| ECM Circuit Inspection                                | . 134      |
| Intelligent Key Unit Circuit Inspection               | . 135      |
| TCM Circuit Inspection                                | . 135      |
| BCM Circuit Inspection                                | . 136      |
| Display Control Unit Circuit Inspection               | . 136      |
| Data Link Connector Circuit Inspection                | . 137      |
| Unified Meter and A/C Amp. Circuit Inspection         | . 137      |
| Driver Seat Control Unit Circuit Inspection           | . 138      |
| ABS Actuator and Electric Unit (Control Unit) Circuit | it         |
| Inspection                                            | . 138      |
| IPDM E/R Circuit Inspection                           | . 139      |
| CAN Communication Circuit Inspection                  | . 139      |
| IPDM E/R Ignition Relay Circuit Inspection            | . 144      |
| CAN SYSTEM (TYPE 4)                                   | . 145      |
|                                                       | 145        |
|                                                       | . 140      |
| Chack Shoot                                           | 141        |
|                                                       | 152        |
| Inspection Between TCM and Data Link Connecto         | . 100<br>r |
| in opeonen between i om and bata Link Connecto        | •          |

| Circuit171                                                                              |
|-----------------------------------------------------------------------------------------|
| $\label{eq:link} Inspection \\ Between \\ Data \\ Link \\ Connector \\ and \\ Driver$   |
| Seat Control Unit Circuit171                                                            |
| Inspection Between Driver Seat Control Unit and                                         |
| ABS Actuator and Electric Unit (Control Unit) Circuit 172                               |
| ECM Circuit Inspection173                                                               |
| Intelligent Key Unit Circuit Inspection174                                              |
| TCM Circuit Inspection174                                                               |
| Low Tire Pressure Warning Control Unit Circuit                                          |
| Inspection175                                                                           |
| BCM Circuit Inspection175                                                               |
| Display Unit Circuit Inspection176                                                      |
| Data Link Connector Circuit Inspection                                                  |
| Unified Meter and A/C Amp. Circuit Inspection 177                                       |
| Steering Angle Sensor Circuit Inspection                                                |
| Driver Seat Control Unit Circuit Inspection                                             |
| ABS Actuator and Electric Unit (Control Unit) Circuit                                   |
| Inspection                                                                              |
| IPDM E/R Circuit Inspection                                                             |
| CAN Communication Circuit Inspection                                                    |
| CAN SYSTEM (TYPE 5)                                                                     |
| CAN STSTEM (TTPE 5)                                                                     |
| Component Paris and Hamess Connector Location 185                                       |
| Schemalic                                                                               |
| Chook Shoot                                                                             |
|                                                                                         |
| Inspection Botween TCM and Data Link Connector                                          |
| Circuit 211                                                                             |
| Inspection Between DataLink Connector and Driver                                        |
| Seat Control Unit Circuit 211                                                           |
| Inspection Between Driver Seat Control Unit and                                         |
| ABS Actuator and Electric Unit (Control Unit) Circuit 212                               |
| FCM Circuit Inspection 213                                                              |
| Intelligent Key Unit Circuit Inspection 214                                             |
| TCM Circuit Inspection 214                                                              |
| Low Tire Pressure Warning Control Unit Circuit                                          |
| Inspection 215                                                                          |
| BCM Circuit Inspection                                                                  |
| Display Control Unit Circuit Inspection                                                 |
| Data Link Connector Circuit Inspection                                                  |
| Unified Meter and A/C Amp. Circuit Inspection217                                        |
| Steering Angle Sensor Circuit Inspection                                                |
| Driver Seat Control Unit Circuit Inspection                                             |
| ABS Actuator and Electric Unit (Control Unit) Circuit                                   |
| Inspection                                                                              |
| IPDM E/R Circuit Inspection                                                             |
| CAN Communication Circuit Inspection219                                                 |
| IPDM E/R Ignition Relay Circuit Inspection224                                           |
| CAN SYSTEM (TYPE 6)                                                                     |
| Component Parts and Harness Connector Location 225                                      |
| Schematic226                                                                            |
| Wiring Diagram - CAN227                                                                 |
| Check Sheet231                                                                          |
| CHECK SHEET RESULTS (EXAMPLE)233                                                        |
| Inspection Between TCM and Data Link Connector                                          |
|                                                                                         |
| Circuit246                                                                              |
| Circuit                                                                                 |
| Circuit246<br>Inspection Between Data Link Connector and AWD<br>Control Unit Circuit246 |

|   | Inspection Between AWD Control Unit and ABS           |             |
|---|-------------------------------------------------------|-------------|
|   | Actuator and Electric Unit (Control Unit) Circuit     | 248         |
|   | ECM Circuit Inspection                                | 248         |
|   | TCM Circuit Inspection                                | 249         |
|   | BCM Circuit Inspection                                | 249         |
|   | Display Unit Circuit Inspection                       | 250         |
|   | Data Link Connector Circuit Inspection                | 250         |
|   | Unified Meter and A/C Amp. Circuit Inspection         | 251         |
|   | AWD Control Unit Circuit Inspection                   | 251         |
|   | ABS Actuator and Electric Unit (Control Unit) Circuit |             |
|   | Inspection                                            | 252         |
|   | IPDM E/R Circuit Inspection                           | 252         |
|   | CAN Communication Circuit Inspection                  | 253         |
|   | IPDM E/R Ignition Relay Circuit Inspection            | 257         |
| C | AN SYSTEM (TYPE 7)                                    | 258         |
|   | Component Parts and Harness Connector Location        | 258         |
|   | Schematic                                             | 259         |
|   | Wiring Diagram - CAN                                  | 260         |
|   | Check Sheet                                           | 265         |
|   | CHECK SHEET RESULTS (EXAMPLE)                         | 268         |
|   | Inspection Between TCM and Data Link Connector        |             |
|   | Circuit                                               | 284         |
|   | Inspection Between Data Link Connector and Driver     |             |
|   | Seat Control Unit Circuit                             | 284         |
|   | Inspection Between Driver Seat Control Unit and       |             |
|   | AWD Control Unit Circuit                              | 285         |
|   | Inspection Between AWD Control Unit and ABS           |             |
|   | Actuator and Electric Unit (Control Unit) Circuit     | 286         |
|   | ECM Circuit Inspection                                | 286         |
|   | Intelligent Key Unit Circuit Inspection               | 287         |
|   | TCM Circuit Inspection                                | 287         |
|   | BCM Circuit Inspection                                | 288         |
|   | Display Unit Circuit Inspection                       | 288         |
|   | Data Link Connector Circuit Inspection                | 289         |
|   | Unified Meter and A/C Amp. Circuit Inspection         | 289         |
|   | Driver Seat Control Unit Circuit Inspection           | 290         |
|   | AWD Control Unit Circuit Inspection                   | 290         |
|   | ABS Actuator and Electric Unit (Control Unit) Circuit |             |
|   |                                                       | 291         |
|   | IPDM E/R Circuit Inspection                           | 291         |
|   | CAN Communication Circuit Inspection                  | 292         |
| ~ | IPDM E/R Ignition Relay Circuit Inspection            | 297         |
| C |                                                       | 298         |
|   | Component Parts and Harness Connector Location        | 298         |
|   |                                                       | 299         |
|   | Wiring Diagram - CAN                                  | 300         |
|   |                                                       | 305         |
|   | CHECK SHEET RESULTS (EXAMPLE)                         | 308         |
|   | Inspection Between 1 Civi and Data Link Connector     | ~~ <i>(</i> |
|   | Circuit                                               | 324         |
|   | Inspection Between Data Link Connector and Driver     | <u> </u>    |
|   | Seat Control Unit Circuit                             | s24         |
|   | AWD Control Unit Circuit                              | າປະ         |
|   | AvvD Control Unit Circuit                             | 520         |
|   | Actuator and Electric Unit (Control Unit and ABS      | ろつと         |
|   | ECM Circuit Inspection                                | 376<br>376  |
|   | Low Orcur Inspection                                  | 372<br>207  |
|   | TCM Circuit Inspection                                | ১∠1<br>২০7  |
|   |                                                       | J∠1         |

| BCM Circuit Inspection                                | 328 |    |
|-------------------------------------------------------|-----|----|
| Display Control Unit Circuit Inspection               | 328 | A  |
| Data Link Connector Circuit Inspection                | 329 |    |
| Unified Meter and A/C Amp. Circuit Inspection         | 329 |    |
| Driver Seat Control Unit Circuit Inspection           | 330 | R  |
| AWD Control Unit Circuit Inspection                   | 330 | D  |
| ABS Actuator and Electric Unit (Control Unit) Circuit |     |    |
| Inspection                                            | 331 |    |
| IPDM E/R Circuit Inspection                           | 331 | С  |
| CAN Communication Circuit Inspection                  | 332 |    |
| IPDM E/R Ignition Relay Circuit Inspection            | 337 |    |
| CAN SYSTEM (TYPE 9)                                   | 338 | D  |
| Component Parts and Harness Connector Location        | 338 |    |
| Schematic                                             | 339 |    |
| Wiring Diagram - CAN -                                | 340 | _  |
| Check Sheet                                           | 345 |    |
| CHECK SHEET RESULTS (EXAMPLE)                         | 348 |    |
| Inspection Between TCM and Data Link Connector        | 040 |    |
| Circuit                                               | 366 | F  |
| Inspection Between Data Link Connector and Driver     |     |    |
| Seat Control Unit Circuit                             | 366 |    |
| Inspection Between Driver Seat Control Unit and       | 000 | G  |
| AWD Control Unit Circuit                              | 367 | 0  |
| Inspection Between AWD Control Unit and ABS           | 007 |    |
| Actuator and Electric Unit (Control Unit) Circuit     | 368 |    |
| FCM Circuit Inspection                                | 368 |    |
| Intelligent Key Unit Circuit Inspection               | 369 |    |
| TCM Circuit Inspection                                | 369 |    |
| Low Tire Pressure Warning Control Unit Circuit        | 000 |    |
| Inspection                                            | 370 |    |
| BCM Circuit Inspection                                | 370 |    |
| Display Unit Circuit Inspection                       | 371 | J  |
| Data Link Connector Circuit Inspection                | 371 |    |
| Unified Meter and A/C Amp. Circuit Inspection         | 372 |    |
| Steering Angle Sensor Circuit Inspection              | 372 | ΙΔ |
| Driver Seat Control Unit Circuit Inspection           | 373 |    |
| AWD Control Unit Circuit Inspection                   | 373 |    |
| ABS Actuator and Electric Unit (Control Unit) Circuit |     |    |
| Inspection                                            | 374 | L  |
| IPDM E/R Circuit Inspection                           | 374 |    |
| CAN Communication Circuit Inspection                  | 375 |    |
| IPDM E/R Ignition Relay Circuit Inspection            | 381 | M  |
| CAN SYSTEM (TYPE 10)                                  | 382 |    |
| Component Parts and Harness Connector Location        | 382 |    |
| Schematic                                             | 383 |    |
| Wiring Diagram - CAN                                  | 384 |    |
| Check Sheet                                           | 389 |    |
| CHECK SHEET RESULTS (EXAMPLE)                         | 392 |    |
| Inspection Between TCM and Data Link Connector        |     |    |
| Circuit                                               | 410 |    |
| Inspection Between Data Link Connector and Driver     |     |    |
| Seat Control Unit Circuit                             | 410 |    |
| Inspection Between Driver Seat Control Unit and       |     |    |
| AWD Control Unit Circuit                              | 411 |    |
| Inspection Between AWD Control Unit and ABS           |     |    |
| Actuator and Electric Unit (Control Unit) Circuit     | 412 |    |
| ECM Circuit Inspection                                | 412 |    |
| Intelligent Key Unit Circuit Inspection               |     |    |
| Intelligent Key Onit Oncut Inspection                 | 413 |    |

| Low Tire Pressure Warning Control Unit Circuit |      |
|------------------------------------------------|------|
| Inspection                                     | .414 |
| BCM Circuit Inspection                         | .414 |
| Display Control Unit Circuit Inspection        | .415 |
| Data Link Connector Circuit Inspection         | .415 |
| Unified Meter and A/C Amp. Circuit Inspection  | .416 |
| Steering Angle Sensor Circuit Inspection       | .416 |
|                                                |      |

| Driver Seat Control Unit Circuit Inspection          | .417 |
|------------------------------------------------------|------|
| AWD Control Unit Circuit Inspection                  | .417 |
| ABS Actuator and Electric Unit (Control Unit) Circui | t    |
| Inspection                                           | .418 |
| IPDM E/R Circuit Inspection                          | .418 |
| CAN Communication Circuit Inspection                 | .419 |
| IPDM E/R Ignition Relay Circuit Inspection           | .425 |

# PRECAUTIONS

#### PRECAUTIONS PFP:00001 A Precautions for Supplemental Restraint System (SRS) "AIR BAG" and "SEAT **BELT PRE-TENSIONER**" AKS007PK The Supplemental Restraint System such as "AIR BAG" and "SEAT BELT PRE-TENSIONER", used along В with a front seat belt, helps to reduce the risk or severity of injury to the driver and front passenger for certain types of collision. This system includes seat belt switch inputs and dual stage front air bag modules. The SRS system uses the seat belt switches to determine the front air bag deployment, and may only deploy one front C air bag, depending on the severity of a collision and whether the front occupants are belted or unbelted. Information necessary to service the system safely is included in the SRS and SB section of this Service Manual. WARNING: To avoid rendering the SRS inoperative, which could increase the risk of personal injury or death . in the event of a collision which would result in air bag inflation, all maintenance must be performed by an authorized NISSAN/INFINITI dealer. F Improper maintenance, including incorrect removal and installation of the SRS, can lead to personal injury caused by unintentional activation of the system. For removal of Spiral Cable and Air Bag Module, see the SRS section. F Do not use electrical test equipment on any circuit related to the SRS unless instructed to in this Service Manual. SRS wiring harnesses can be identified by yellow and/or orange harnesses or harness connectors. Precautions When Using CONSULT-II AKS004YM When connecting CONSULT-II to data link connector, connect them through CONSULT-II CONVERTER. Н **CAUTION:** If CONSULT-II is used with no connection of CONSULT-II CONVERTER, malfunctions might be detected in self-diagnosis depending on control unit which carry out CAN communication. CHECK POINTS FOR USING CONSULT-II Has CONSULT-II been used without connecting CONSULT-II CONVERTER on this vehicle? 1 If YES, GO TO 2. If NO, GO TO 5. Is there any indication other than indications relating to CAN communication system in the self-diagnostic 2. results? LAN If YES, GO TO 3. If NO, GO TO 4. L 3. Based on self-diagnostic results unrelated to CAN communication, carry out the inspection. 4 Malfunctions may be detected in self-diagnosis depending on control units carrying out CAN communication. Therefore, erase the self-diagnosis results. Diagnose CAN communication system. Refer to LAN-7, "TROUBLE DIAGNOSES WORK FLOW". Μ 5. **Precautions for Trouble Diagnosis** AKS004YN **CAN SYSTEM** Do not apply voltage of 7.0 V or higher to the measurement terminals. Use the tester with its open terminal voltage being 7.0 V or less. Be sure to turn ignition switch OFF and disconnect the battery cable from the negative terminal before checking the circuit.

#### Precautions for Harness Repair CAN SYSTEM

• Solder the repaired parts, and wrap with tape. [Frays of twisted line must be within 110 mm (4.33 in).]

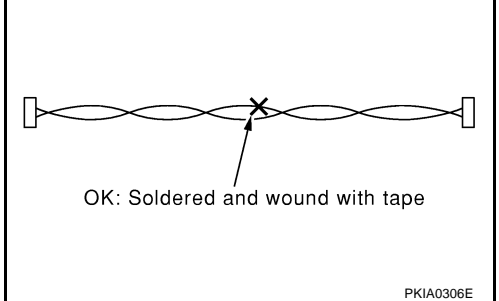

• Do not perform bypass wire connections for the repair parts. (The spliced wire will become separated and the characteristics of twisted line will be lost.)

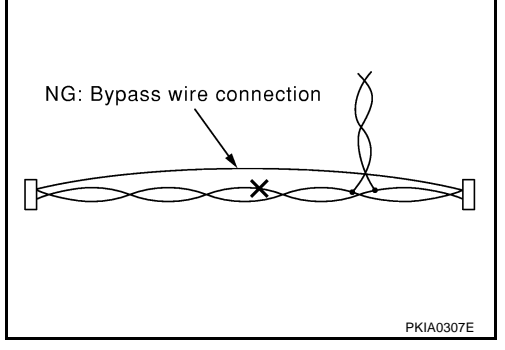

AKS004YO

| [CAN]                                                                                                    |   |
|----------------------------------------------------------------------------------------------------|---|
| TROUBLE DIAGNOSES WORK FLOW PFP:00004                                                                                                    |   |
| When Displaying CAN Communication System ErrorsAKSOUCHDWHEN A MALFUNCTION IS DETECTED BY CAN COMMUNICATION SYSTEMAKSOUCHD                                                                                                    | A |
| CAN communication line is open. (CAN H, CAN L, or both)                                                                                                    | F |
| <ul> <li>CAN communication line is shorted. (Ground, between CAN lines, or other harnesses)</li> <li>The areas related to CAN communication of unit is malfunctioning.</li> </ul>                                                            |   |
| WHEN A MALFUNCTION IS DETECTED EXCEPT CAN COMMUNICATION SYSTEM                                                                                                    | ( |
| • Removal and installation of parts: When the units that perform CAN communication or the sensors related to CAN communication are removed and installed, malfunction may be detected (or DTC other than CAN communication may be detected). | [ |
| • Fuse blown out (removed): CAN communication of the unit may be stopped at such time.                                                                                                    |   |
| • Low voltage: If the voltage decreases because of battery discharge when IGN is ON, malfunction may be detected by self-diagnosis according to the units.                                                                                   | E |
|                                                                                                    | ŀ |
|                                                                                                    | ( |
|                                                                                                    | ŀ |
|                                                                                                    |   |
|                                                                                                    |   |
|                                                                                                    |   |

LAN

L

Μ

#### **TROUBLE DIAGNOSIS FLOW CHART**

Depending on the control unit which performs CAN communication, "U1010" may be indicated as the result of self-diagnosis. Replace the control unit if "U1010" is indicated.

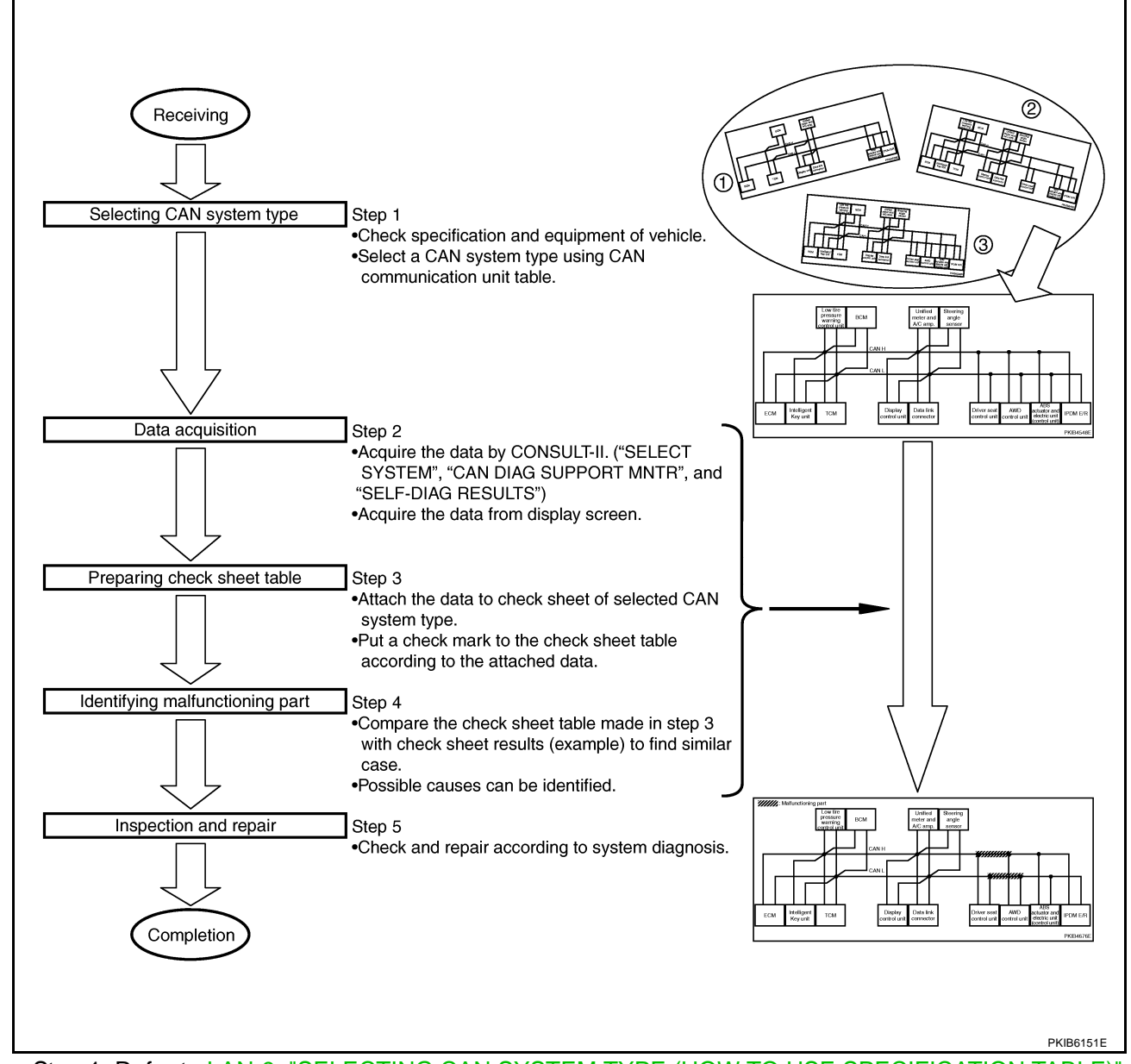

- Step 1: Refer to <u>LAN-9</u>, "SELECTING CAN SYSTEM TYPE (HOW TO USE SPECIFICATION TABLE)".
- Step 2: Refer to LAN-10, "ACQUISITION OF DATA BY CONSULT-II" .
- Step 3: Refer to LAN-12, "HOW TO USE CHECK SHEET TABLE" .
- Step 4: Refer to LAN-13, "Example of Filling in Check Sheet When Initial Conditions Are Reproduced" .
- Step 5: Check and repair according to system diagnosis.

# [CAN]

# Diagnosis Procedure SELECTING CAN SYSTEM TYPE (HOW TO USE SPECIFICATION TABLE)

AKS00CM6

А

#### Determine CAN system type from the equipment of the vehicle to select applicable check sheet.

(Example) Wagon/AWD/VQ35DE/CVT/VDC/With automatic drive positioner/With Intelligent Key system/With low tire pressure В warning system/With navigation system **CAN Communication Unit** Go to CAN system, when selecting your CAN system type from the following table. Body type Wagon Axle 2WD AWD Engine VQ35DE Check basic specifications of the vehicle. СУТ Transmission Brake control ABS VDC ABS VDC Automatic drive positioner × × × × -Select " ×" if it is model with automatic drive positioner. × × × × x × Intelligent Key system × × × × --> Select " ×" if it is model with Intelligent Key system. × × F ➤ Select " ×" if it is model with low tire pressure warning system. Low tire pressure warning system × × × Navigation system × × --- Select " ×" if it is model with navigation system. × × CAN system type 1 2 3 4 5 6 7 8 9 10 Which number is selected when sequentially selecting XΧ XX XX: XX: XX: F XX XX. CAN system trouble diagnosis from the top of the specification table? The number is "CAN system type" of the applicable vehicle. ×: Applicable In the case of this example: It corresponds to type 10. PKIB6152E

Н

LAN

Μ

#### **ACQUISITION OF DATA BY CONSULT-II**

Attach the data acquired by CONSULT-II on the check sheet determined according to CAN system type.(For display control unit, transfer the data from the display screen of the vehicle to "CAN DIAG SUPPORT MONI-TOR Check Sheet". For display unit: Refer to <u>AV-102</u>, "<u>CAN Communication Line Check</u>". For display control unit: Refer to <u>AV-188</u>, "<u>CAN Communication Line Check</u>".)

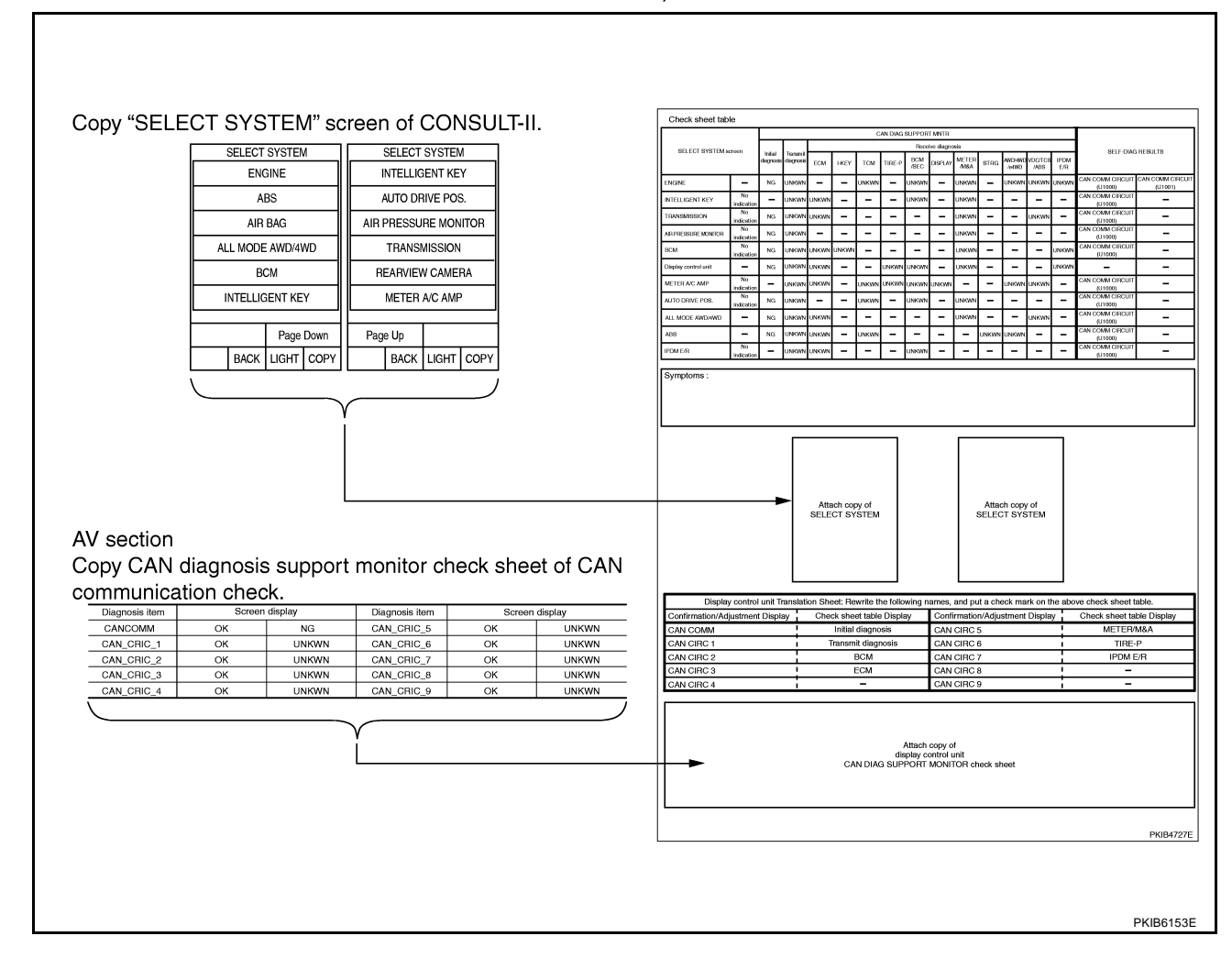

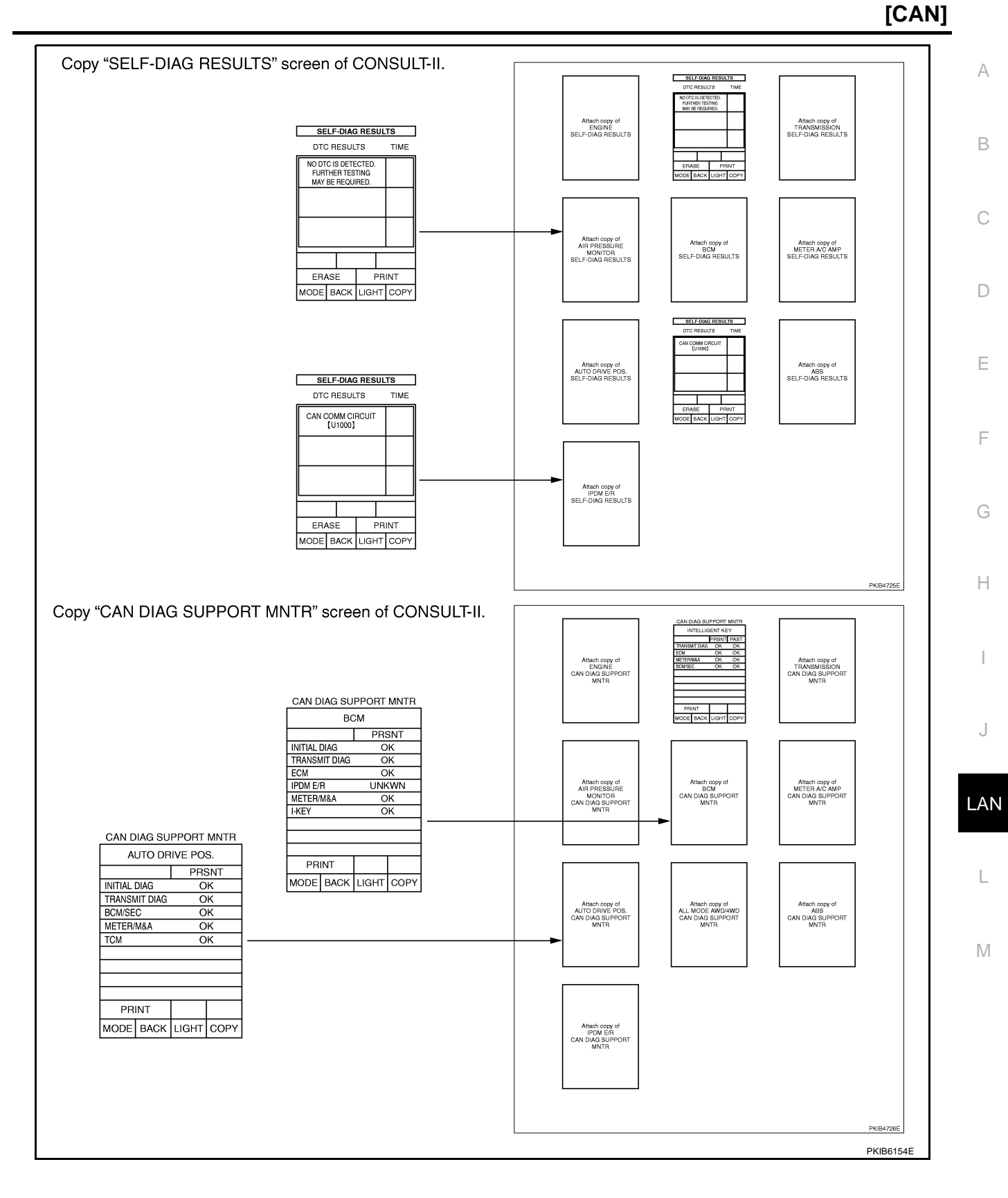

#### HOW TO USE CHECK SHEET TABLE

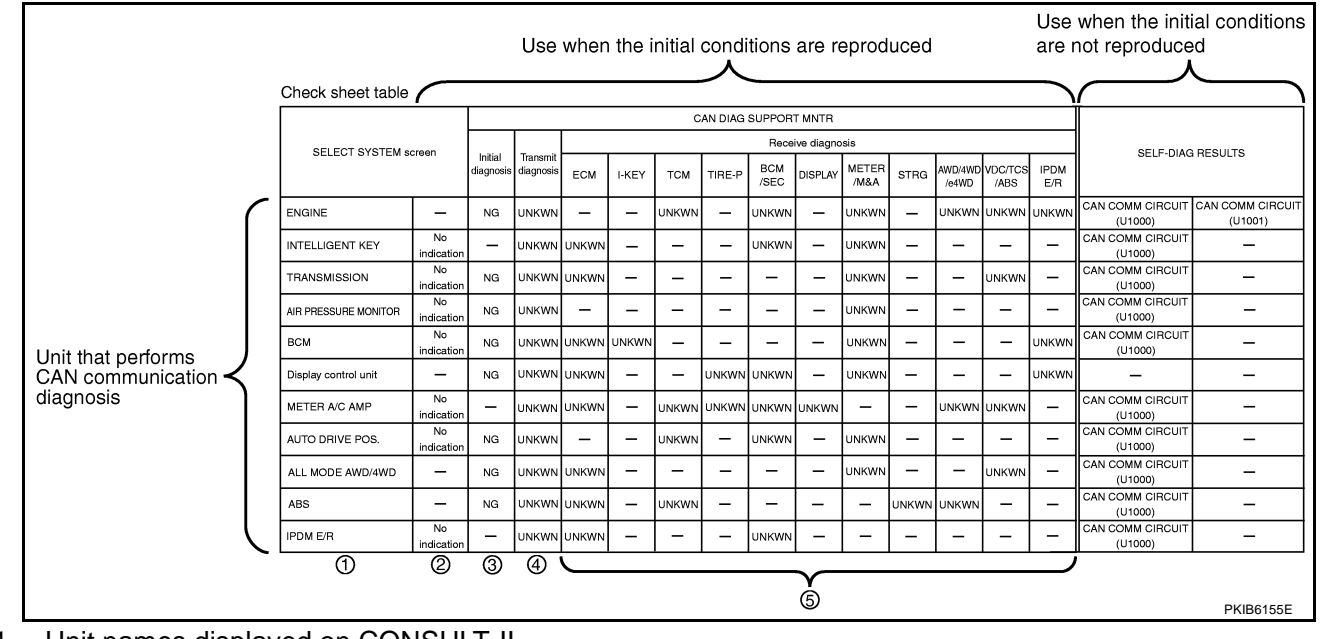

- 1. Unit names displayed on CONSULT-II
- "No indication": Put a check mark to it if the unit name described in step 1 is not displayed on "SELECT SYSTEM" screen of CONSULT-II. (Unit communicating with CONSULT-II via CAN communication line) "-": Column not used (Unit communicating with CONSULT-II excluding CAN communication line)
- 3. "NG": Display "NG" when malfunction is detected in the initial diagnosis of the diagnosed unit. Replace the unit if "NG" is displayed.
  - "-": Column not used (Initial diagnosis is not performed.)
- 4. "UNKWN": Display "UNKWN" when the diagnosed unit does not transmit the data normally. Put a check mark to it if "UNKWN" is displayed on CONSULT-II.
- 5. "UNKWN": Display "UNKWN" when the diagnosed unit does not receive the data normally. Put a check mark to it if "UNKWN" is displayed on CONSULT-II.
  - "-": Column not used (It is not necessary for CAN communication trouble diagnosis.)

#### NOTE:

CAN communication diagnosis checks if CAN communication works normally. (Contents of data are not diagnosed.)

- When the initial conditions are reproduced, refer to <u>LAN-13</u>, "Example of Filling in Check Sheet When Initial Conditions Are Reproduced".
- When the initial conditions are not reproduced, refer to <u>LAN-17</u>, "Example of Filling in Check Sheet When <u>Initial Conditions Are Not Reproduced</u>".

#### Example of Filling in Check Sheet When Initial Conditions Are Reproduced

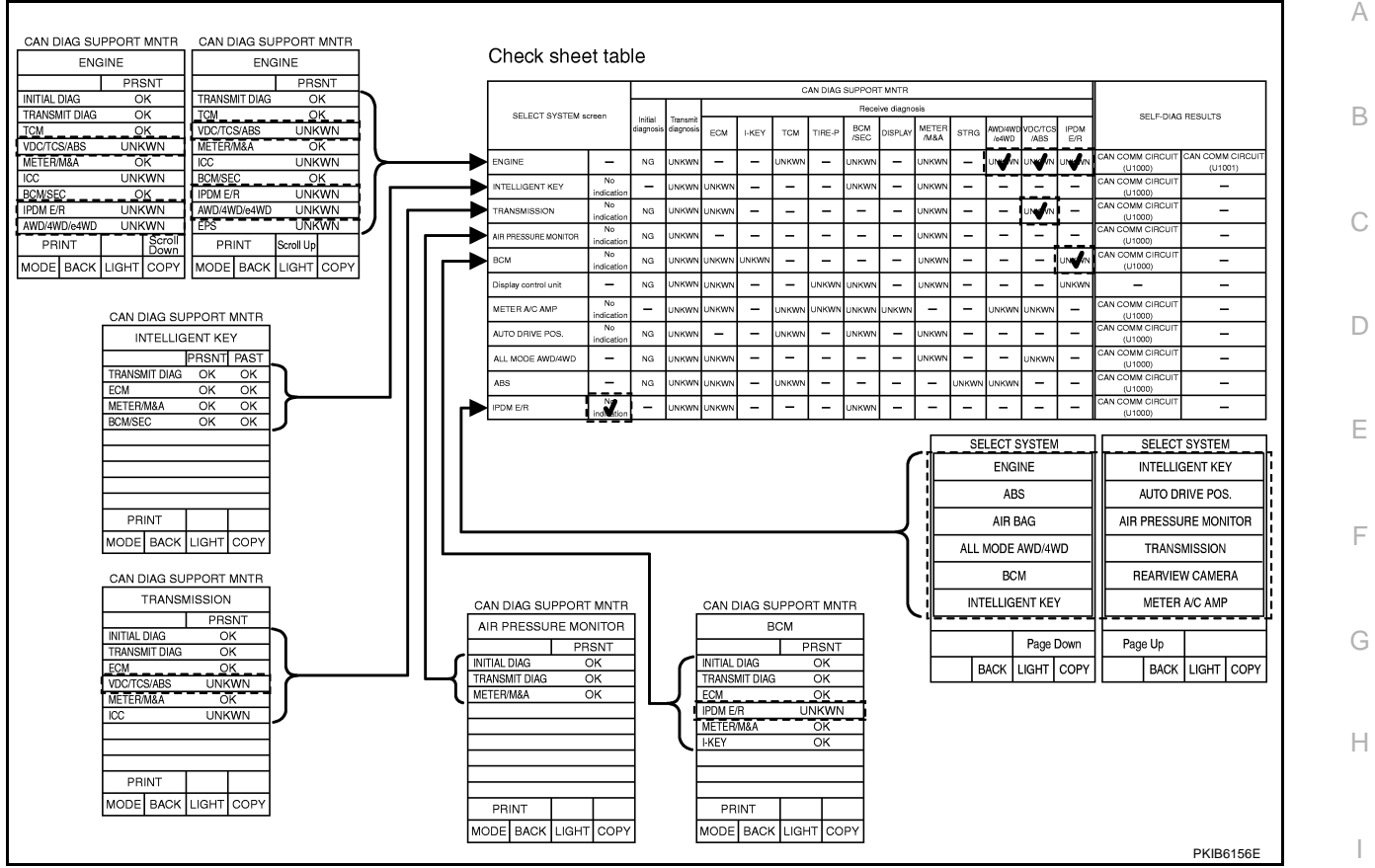

1. Put a check mark to "No indication" if some of unit names listed on the column of diagnosis system selection screen of a check sheet table are not displayed on "SELECT SYSTEM" screen attached to the check sheet.

#### NOTE:

Put a check mark to "No indication" of IPDM E/R because IPDM E/R is not displayed on "SELECT SYS-TEM" screen.

2. Confirm the unit name that "UNKWN" is displayed from the copy of "CAN DIAG SUPPORT MNTR" screen of "ENGINE" attached to the check sheet, and then put a check mark to the check sheet table.

#### NOTE:

In "CAN DIAG SUPPORT MNTR" screen, "UNKWN" is displayed on "VDC/TCS/ABS", "ICC", "IPDM E/R", "AWD/4WD/e4WD" and "EPS". But put a check mark to "VDC/TCS/ABS", "IPDM E/R" and "AWD/4WD/ e4WD" because "UNKWN" is listed on the column of reception diagnosis of the check sheet table.

 Confirm the unit name that "UNKWN" is displayed on the copy of "CAN DIAG SUPPORT MNTR" screen of "INTELLIGENT KEY", "TRANSMISSION", "AIR PRESSURE MONITOR" and "BCM" as well as "ENGINE". And then, put a check mark to the check sheet table.

#### NOTE:

- For "INTELLIGENT KEY", "UNKWN" is not displayed. Do not put a check to it.
- For "TRANSMISSION", "UNKWN" is displayed on "VDC/TCS/ABS" and "ICC". But put a check mark to "VDC/TCS/ABS" because "UNKWN" is listed on the column of reception diagnosis of the check sheet table.
- For "AIR PRESSURE MONITOR", "UNKWN" is not displayed. Do not put a check to it.
- For "BCM", "UNKWN" is displayed on "IPDM E/R". Put a check mark to it.

LAN

Μ

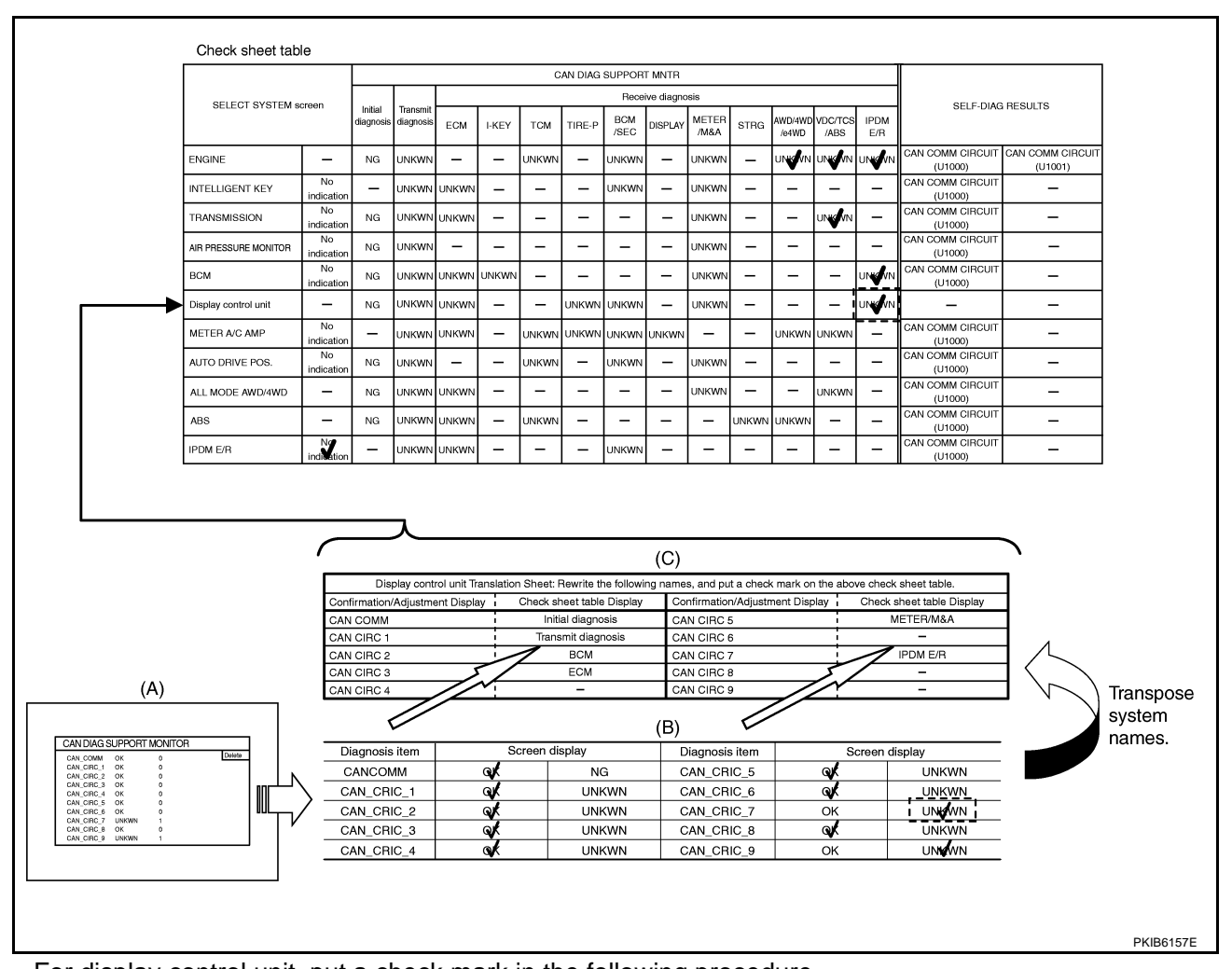

- 4. For display control unit, put a check mark in the following procedure.
- a. Copy to "CAN DIAG SUPPORT MONITOR Check Sheet" (B) from the display screen (A). Refer to <u>AV-188, "CAN Communication Line Check"</u>.
- b. Read "CAN DIAG SUPPORT MONITOR Check Sheet" (B) with "Display control unit Translation Sheet" (C).
- c. Check "UNKWN" with a check mark. Put a check mark to the check sheet table.

#### NOTE:

In "CAN DIAG SUPPORT MONITOR Check Sheet" (B), check marks are put to "CAN CIRC 7" and "CAN CIRC 9". But, in the column of the check sheet table indication in "Display control unit Translation Sheet" (C), "IPDM E/R" is listed only for "CAN CIRC 7". Therefore, put a check mark to "IPDM E/R" because "UNKWN" is listed on the column of reception diagnosis of the check sheet table.

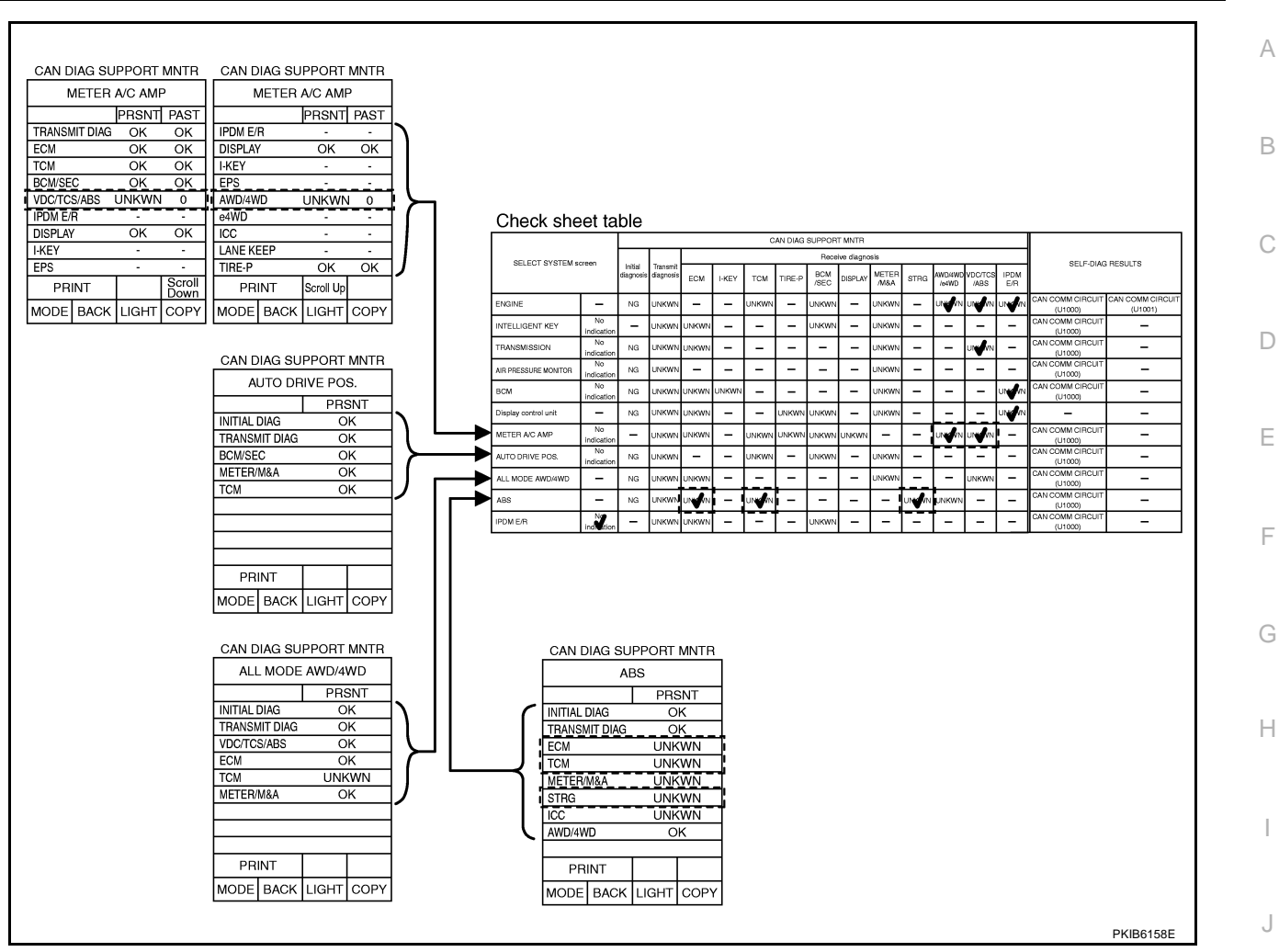

5. Confirm the unit name that "UNKWN" is displayed on the copy of "CAN DIAG SUPPORT MNTR" screen of "METER A/C AMP", "AUTO DRIVE POS.", "ALL MODE AWD/4WD" and "ABS" as well as "ENGINE". And then, put a check mark to the check sheet table.

#### NOTE:

- For "METER A/C AMP", "UNKWN" is displayed on "VDC/TCS/ABS" and "AWD/4WD". Put a check mark to it.
- For "AUTO DRIVE POS.", "UNKWN" is not displayed. Do not put a check to it.
- For "ALL MODE AWD/4WD", "UNKWN" is displayed on "TCM". But, do not put a check mark to their columns of reception diagnosis of the check sheet table because "UNKWN" is not listed.
- For "ABS", "UNKWN" is displayed on "ECM", "TCM", "METER/M&A", "STRG" and "ICC". But put a check mark to "ECM", "TCM" and "STRG" because "UNKWN" is listed on the column of reception diagnosis of the check sheet table.

LAN

L

Μ

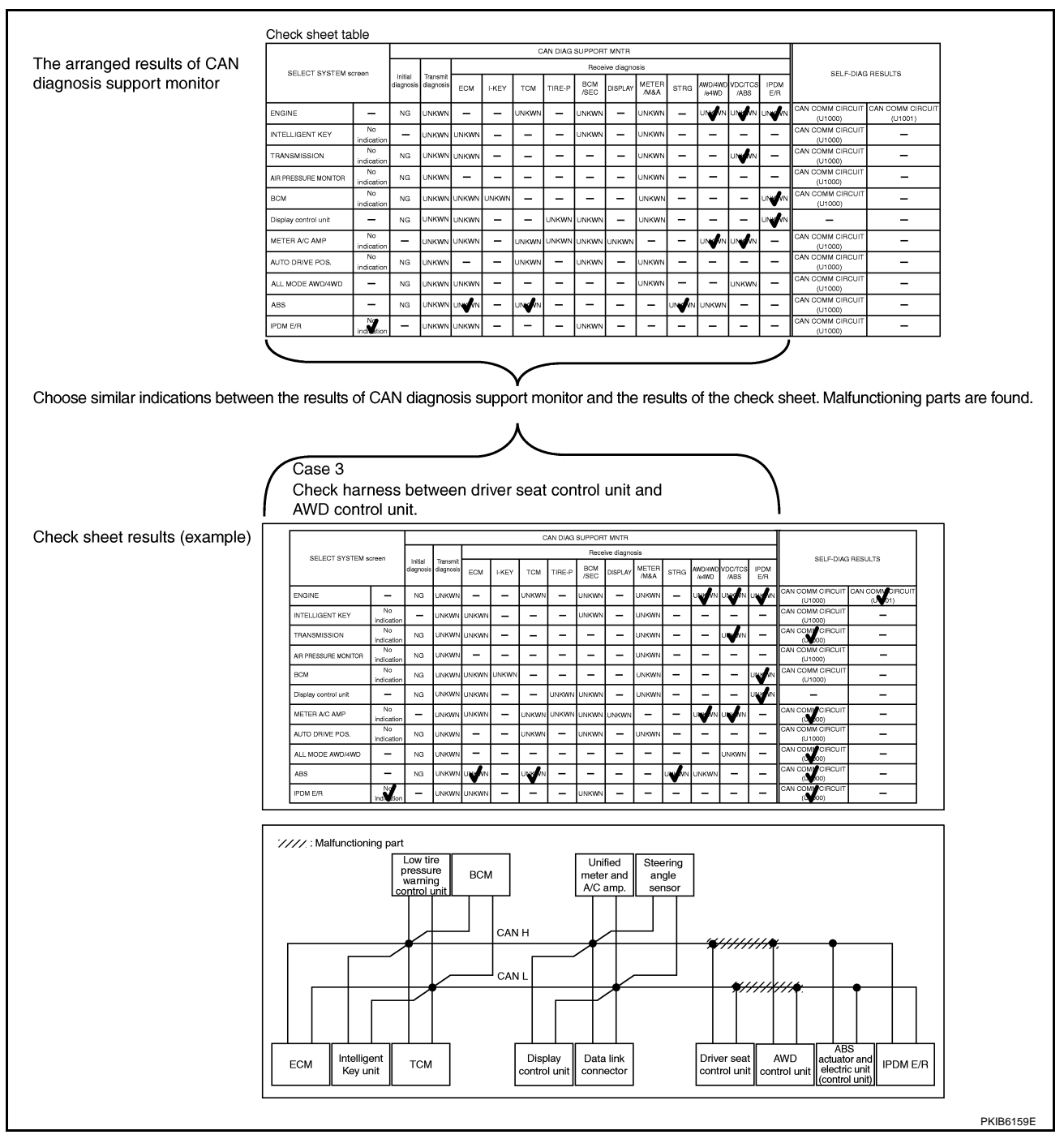

#### NOTE:

There is a case that some of "CAN DIAG SUPPORT MNTR" and "SELF-DIAG RESULTS" are not needed for diagnosis. In the case, "UNKWN" and "CAN COMM CIRCUIT [U1000]" in "Check sheet results (example)" change to "–". Then, ignore check marks on the check sheet table.

- 6. Perform system diagnosis for possible causes identified.
- 7. Perform diagnosis again after inspection and repair. Make sure that repair is completely performed, and then end the procedure.

Start CAN system trouble diagnosis if this procedure can be confirmed. LAN-29, "CAN Communication Unit" .

#### Example of Filling in Check Sheet When Initial Conditions Are Not Reproduced

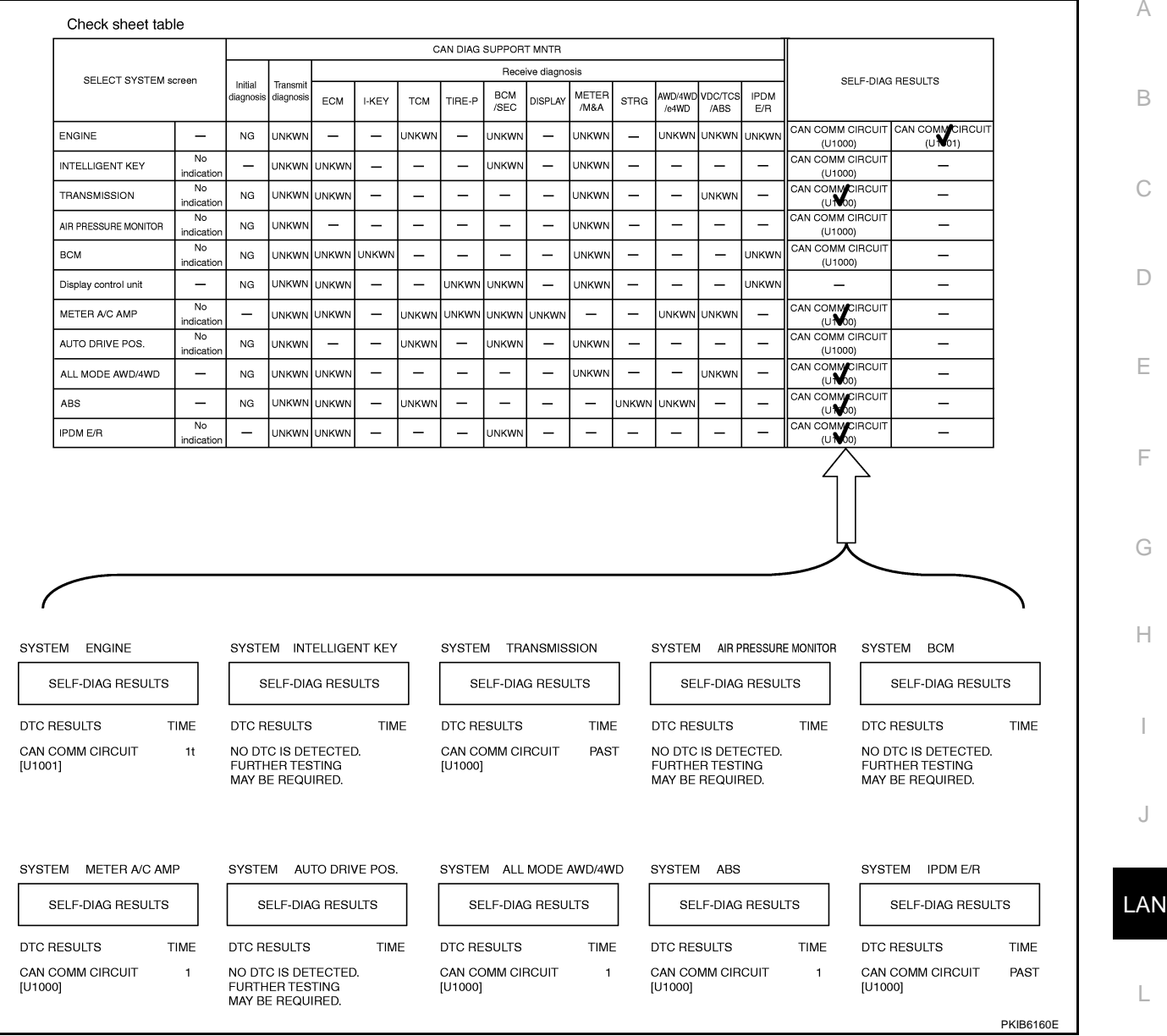

- See "SELF-DIAG RESULTS" of all units attached to the check sheet. If "CAN COMM CIRCUIT", "CAN 1. COMM CIRCUIT [U1000]" or "CAN COMM CIRCUIT [U1001]" is displayed, put a check mark to the appli-Μ cable column of self-diagnostic results of the check sheet table. NOTE:
  - For "ENGINE", "CAN COMM CIRCUIT [U1001]" is displayed. Put a check mark to it.
  - For "INTELLIGENT KEY", "NO DTC IS DETECTED" is displayed. Do not put a check mark to it.
  - For "TRANSMISSION", "CAN COMM CIRCUIT [U1000]" is displayed. Put a check mark to it.
  - For "AIR PRESSURE MONITOR", "NO DTC IS DETECTED" is displayed. Do not put a check mark to it.
  - For "BCM", "NO DTC IS DETECTED" is displayed. Do not put a check mark to it.
  - For "METER A/C AMP", "CAN COMM CIRCUIT [U1000]" is displayed. Put a check mark to it.
  - For "AUTO DRIVE POS.", "NO DTC IS DETECTED" is displayed. Do not put a check mark to it.
  - For "ALL MODE AWD/4WD", "CAN COMM CIRCUIT [U1000]" is displayed. Put a check mark to it.
  - For "ABS", "CAN COMM CIRCUIT [U1000]" is displayed. Put a check mark to it.
  - For "IPDM E/R", "CAN COMM CIRCUIT [U1000]" is displayed. Put a check mark to it.

# **LAN-17**

[CAN]

А

E

Н

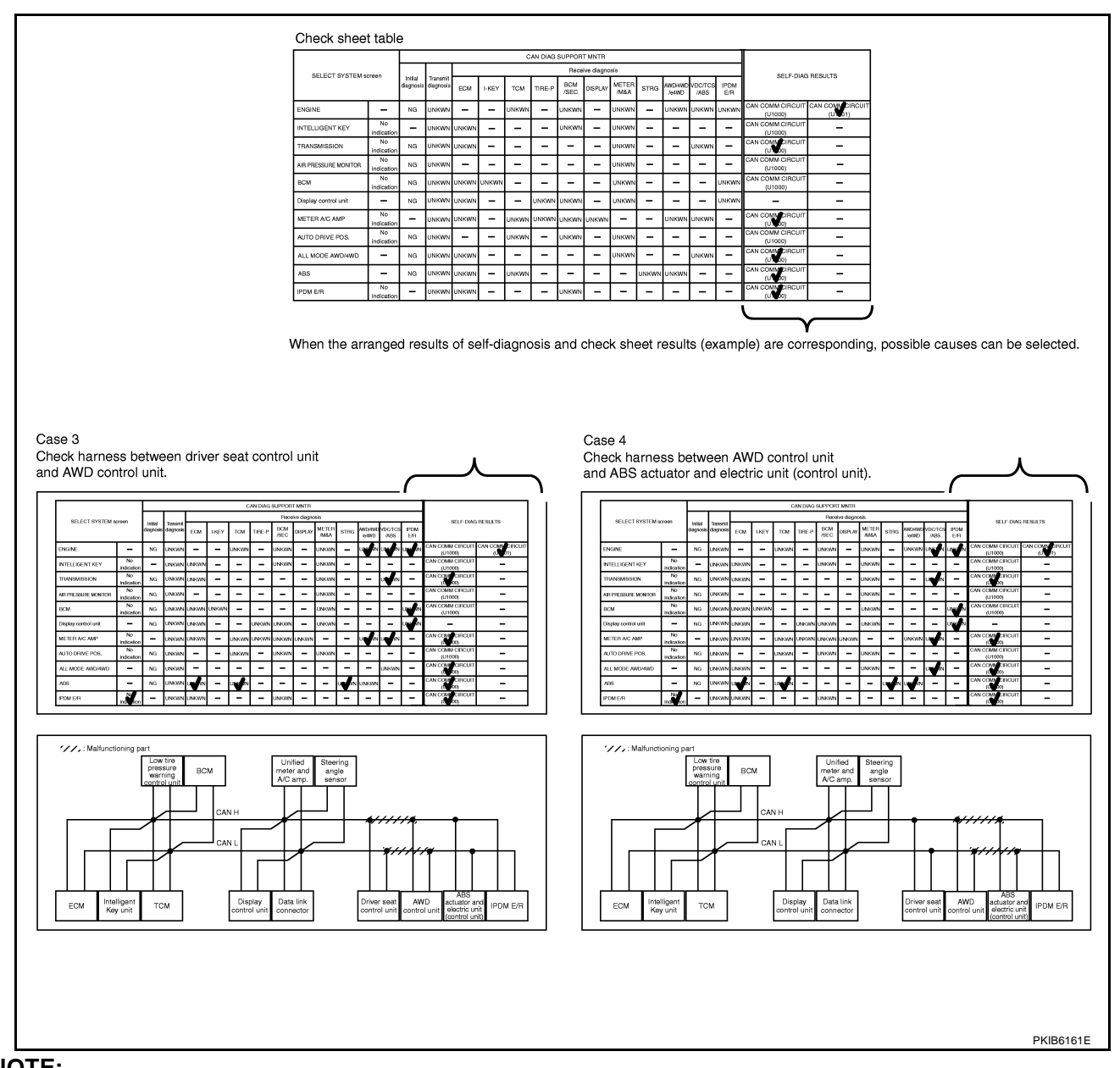

#### NOTE:

There is a case that some of "CAN DIAG SUPPORT MNTR" and "SELF-DIAG RESULTS" are not needed for diagnosis. In the case, "UNKWN" and "CAN COMM CIRCUIT [U1000]" in "Check sheet results (example)" change to "–". Then, ignore check marks on the check sheet table.

2. For the selected possible causes, it is expected that malfunctions have been found in the past.

# CAN Diagnostic Support Monitor DESCRIPTION OF "CAN DIAG SUPPORT MNTR" SCREEN FOR ECM

| Example) CAN D      | AG SUPPORT MNTR   | CAN DIAG SL   | JPPORT MNT | R  |
|---------------------|-------------------|---------------|------------|----|
|                     | ENGINE            | EN            | GINE       |    |
|                     | PRSNT             |               | PRSNT      |    |
| INITIAL             | AG OK             | TRANSMIT DIAG | OK         |    |
| TRANSM              | T DIAG OK         | TCM           | OK         |    |
| TCM                 | ОК                | VDC/TCS/ABS   | OK         |    |
| VDC/TC:             | ABS OK            | METER/M&A     | OK         |    |
| METER/              | &A OK             | ICC           | UNKWN      |    |
| ICC                 | UNKWN             | BCM/SEC       | OK         |    |
| BCM/SE <sup>2</sup> | OK                | IPDM E/R      | OK         |    |
| IPDM E/I            | ОК                | AWD/4WD/e4WD  | OK         |    |
| AWD/4W              | /e4WD OK          | EPS           | UNKWN      |    |
| PRI                 | IT Scroll<br>Down | PRINT         | Scroll Up  |    |
| MODE                | BACK LIGHT COPY   | MODE BACK     | LIGHT COF  | ΡY |

| "SELECT SYSTEM"<br>screen | "CAN DIAG SUPPORT<br>MNTR" screen | Description Present                                                                            |          |  |  |
|---------------------------|-----------------------------------|------------------------------------------------------------------------------------------------|----------|--|--|
|                           | INITIAL DIAG                      | Make sure that microcomputer in ECU works normally.                                            | OK/NG    |  |  |
|                           | TRANSMIT DIAG                     | Make sure of normal transmission.                                                              | OK/UNKWN |  |  |
|                           | ТСМ                               | Make sure of normal reception from TCM.                                                        | OK/UNKWN |  |  |
| ENGINE                    | VDC/TCS/ABS                       | Make sure of normal reception from ABS actuator and electric unit (control unit). (VDC models) | OK/UNKWN |  |  |
|                           |                                   | VDC/TCS/ABS is not diagnosed. (ABS models)                                                     | UNKWN    |  |  |
|                           | METER/M&A                         | Make sure of normal reception from unified meter and A/C amp.                                  | OK/UNKWN |  |  |
|                           | ICC ICC is not diagnosed.         |                                                                                                | UNKWN    |  |  |
|                           | BCM/SEC                           | Make sure of normal reception from BCM.                                                        | OK/UNKWN |  |  |
|                           | IPDM E/R                          | Make sure of normal reception from IPDM E/R.                                                   | OK/UNKWN |  |  |
|                           | AWD/4WD/e4WD                      | Make sure of normal reception from AWD control unit.                                           |          |  |  |
|                           | EPS                               | EPS is not diagnosed.                                                                          | UNKWN    |  |  |
| Diamiau Daaulta (D        |                                   |                                                                                                | ·        |  |  |

Display Results (Present)

• OK: Normal

NG: Malfunction

• UNKWN: The diagnosed unit does not transmit or receive the applicable data normally.

LAN

L

Μ

[CAN]

AKS00CHF

А

В

С

D

# [CAN]

# DESCRIPTION OF "CAN DIAG SUPPORT MNTR" SCREEN FOR INTELLIGENT KEY UNIT

| imple) | CAN D  | IAG SU   |       |      |           |
|--------|--------|----------|-------|------|-----------|
|        | IN     | TELLIG   |       |      |           |
|        |        |          | PRSNT | PAST |           |
|        | TRANSM | 1IT DIAG | OK    | OK   |           |
|        | ECM    |          | OK    | OK   |           |
|        | METER/ | M&A      | OK    | OK   |           |
|        | BCM/SE | С        | OK    | OK   |           |
|        |        |          |       |      |           |
|        |        |          |       |      |           |
|        |        |          |       |      |           |
|        |        |          |       |      |           |
|        |        |          |       |      |           |
|        | PRI    | NT       |       |      |           |
|        | MODE   | BACK     | LIGHT | COPY | PKIB6071E |
|        |        |          |       |      |           |

| "SELECT SYSTEM"<br>screen | "CAN DIAG SUPPORT<br>MNTR" screen | Description                                                   | Present    | Past          |
|---------------------------|-----------------------------------|---------------------------------------------------------------|------------|---------------|
|                           | TRANSMIT DIAG                     | Make sure of normal transmission.                             | OK/UNKWN/- |               |
| INTELLIGENT KEY           | ECM                               | Make sure of normal reception from ECM.                       | OK/UNKWN/- | OK/0/1 – 39/– |
|                           | METER/M&A                         | Make sure of normal reception from unified meter and A/C amp. | OK/UNKWN/- |               |
|                           | BCM/SEC                           | Make sure of normal reception from BCM.                       | OK/UNKWN/- |               |

**Display Results (Present)** 

- OK: Normal
- UNKWN: The diagnosed unit does not transmit or receive the applicable data normally.
- -: There is no received unit or the unit is not in the condition that reception diagnosis is performed.

#### Display Results (Past)

- OK: Normal
- 0: There is malfunction now.
- 1 39: Displays when it finds malfunction in the past even if it is normal or there is a malfunction at present. Also, displays when diagnosis is not performed. It increase like 0→1→2...38→39 after returning to the normal condition whenever IGN OFF→ON. If it is over 39, it is fixed to 39 until the self-diagnostic results are erased. Keep this condition until resetting it.
- -: Undiagnosed

[CAN]

PKIB6072E

D

F

F

G

Н

#### **DESCRIPTION OF "CAN DIAG SUPPORT MNTR" SCREEN** (Example) CAN DIAG SUPPORT MNTR FOR TCM А TRANSMISSION PRSNT INITIAL DIAG OK TRANSMIT DIAG OK ECM OK В OK VDC/TCS/ABS METER/M&A OK UNKWN ICC PRINT

| "SELECT SYSTEM"<br>screen | "CAN DIAG SUPPORT<br>MNTR" screen | Description                                                                       | Present  |
|---------------------------|-----------------------------------|-----------------------------------------------------------------------------------|----------|
|                           | INITIAL DIAG                      | Make sure that microcomputer in ECU works normally.                               | OK/NG    |
|                           | TRANSMIT DIAG                     | Make sure of normal transmission.                                                 | OK/UNKWN |
| TRANSMISSION              | ECM                               | Make sure of normal reception from ECM.                                           | OK/UNKWN |
|                           | VDC/TCS/ABS                       | Make sure of normal reception from ABS actuator and electric unit (control unit). | OK/UNKWN |
|                           | METER/M&A                         | Make sure of normal reception from unified meter and A/C amp.                     | OK/UNKWN |
|                           | ICC                               | ICC is not diagnosed.                                                             | UNKWN    |

#### **Display Results (Present)**

- OK: Normal
- NG: Malfunction
- UNKWN: The diagnosed unit does not transmit or receive the applicable data normally.

# DESCRIPTION OF "CAN DIAG SUPPORT MNTR" SCREEN FOR LOW TIRE PRESSURE WARNING CONTROL UNIT

|        | IN    | ITIAL DIAG  |         | ЭK  |           | 1   |
|--------|-------|-------------|---------|-----|-----------|-----|
|        | TF    | RANSMIT DIA | .G C    | Ж   |           | J   |
|        | M     | ETER/M&A    | C       | Ж   |           |     |
|        |       |             |         |     |           | _   |
|        |       |             |         |     | _         |     |
|        | Ⅰ ⊢   |             |         |     | 4         | LAN |
|        | –     |             |         |     | -         |     |
|        | Ⅰ ⊢   |             |         |     | -         |     |
|        | ∣ ⊢   | DDINT       |         |     | -         |     |
|        |       | PRINT       |         |     |           |     |
|        | M     | ODE BAC     | K LIGHT | COP | PKIB6073E |     |
|        |       |             |         |     |           |     |
|        |       |             |         |     |           |     |
| Descri | ption |             |         |     | Present   |     |
|        |       |             |         |     |           | M   |

MODE BACK LIGHT COPY

CAN DIAG SUPPORT MNTR

AIR PRESSURE MONITOR

PRSNT

| "SELECT SYSTEM"<br>screen | "CAN DIAG SUPPORT<br>MNTR" screen | Description                                                   | Present  |
|---------------------------|-----------------------------------|---------------------------------------------------------------|----------|
| AIR PRESSURE<br>MONITOR   | INITIAL DIAG                      | Make sure that microcomputer in ECU works normally.           | OK/NG    |
|                           | TRANSMIT DIAG                     | Make sure of normal transmission.                             | OK/UNKWN |
|                           | METER/M&A                         | Make sure of normal reception from unified meter and A/C amp. | OK/UNKWN |

#### **Display Results (Present)**

- OK: Normal
- NG: Malfunction
- UNKWN: The diagnosed unit does not transmit or receive the applicable data normally.

# [CAN]

# DESCRIPTION OF "CAN DIAG SUPPORT MNTR" SCREEN FOR BCM

| amnle) | CAN D     | IAG SU   |       |        |           |
|--------|-----------|----------|-------|--------|-----------|
| inpie) | <u> </u>  |          |       |        |           |
|        |           | BC       | SM    |        |           |
|        |           |          | PRS   | SNT    |           |
|        | INITIAL I | DIAG     | 0     | ιK     |           |
|        | TRANSM    | /IT DIAG | ιK    |        |           |
|        | ECM       |          | 0     | ιK     |           |
|        | IPDM E/   | R        | 0     | ιK     |           |
|        | METER/    | M&A      | 0     | ιK     |           |
|        | I-KEY     |          | 0     | ιK     |           |
|        |           |          |       |        |           |
|        |           |          |       |        |           |
|        |           |          |       |        |           |
|        | PR        | INT      |       |        |           |
|        |           | -        |       | 0.0.00 |           |
|        | MODE      | BACK     | LIGHT | COPY   | PKIB6074E |

| "SELECT SYSTEM"<br>screen | "CAN DIAG SUPPORT<br>MNTR" screen | Description                                                   | Present  |
|---------------------------|-----------------------------------|---------------------------------------------------------------|----------|
|                           | INITIAL DIAG                      | Make sure that microcomputer in ECU works normally.           | OK/NG    |
|                           | TRANSMIT DIAG                     | Make sure of normal transmission.                             | OK/UNKWN |
| BCM                       | ECM                               | Make sure of normal reception from ECM.                       | OK/UNKWN |
| DOM                       | IPDM E/R                          | Make sure of normal reception from IPDM E/R.                  | OK/UNKWN |
|                           | METER/M&A                         | Make sure of normal reception from unified meter and A/C amp. | OK/UNKWN |
|                           | I-KEY                             | Make sure of normal reception from Intelligent Key unit.      | OK/UNKWN |

**Display Results (Present)** 

• OK: Normal

NG: Malfunction

• UNKWN: The diagnosed unit does not transmit or receive the applicable data normally.

# DESCRIPTION OF "CAN DIAG SUPPORT MNTR" SCREEN FOR UNIFIED METER AND A/C AMP.

| (Example) | CAN DIA   | AG SU  | PPORT  | MNTR           | C   | CAN D   | IAG SU  | PPORT     | MNTR |
|-----------|-----------|--------|--------|----------------|-----|---------|---------|-----------|------|
| ,         | ME        | ETER / | A/C AM | Р              |     | Ν       | IETER . | A/C AMF   | >    |
|           |           |        | PRSNT  | PAST           |     |         |         | PRSNT     | PAST |
|           | TRANSMIT  | T DIAG | OK     | OK             | IP  | PDM E/  | R       | -         | -    |
|           | ECM       |        | OK     | OK             | D   | DISPLAY | (       | OK        | OK   |
|           | TCM       |        | OK     | OK             | 1-1 | -KEY    |         | -         | -    |
|           | BCM/SEC   |        | OK     | OK             | E   | PS      |         | -         | -    |
|           | VDC/TCS// | ABS    | OK     | OK             | A   | WD/4W   | /D      | OK        | OK   |
|           | IPDM E/R  |        | -      | -              | e4  | 4WD     |         | -         | -    |
|           | DISPLAY   |        | OK     | OK             | IC  | CC      |         | -         | -    |
|           | I-KEY     |        | -      | -              |     | .ANE KE | EEP     | -         | -    |
|           | EPS       |        | -      | -              | TI  | FIRE-P  |         | OK        | OK   |
|           | PRIN      | IT     |        | Scroll<br>Down |     | PR      | INT     | Scroll Up |      |
|           | MODE E    | ЗАСК   | LIGHT  | COPY           | м   | NODE    | BACK    | LIGHT     | COPY |
|           |           |        |        |                |     |         |         |           |      |

| "SELECT<br>SYSTEM"<br>screen | "CAN DIAG<br>SUPPORT<br>MNTR" screen | Description                                                                                   | Present    | Past          | E  |
|------------------------------|--------------------------------------|-----------------------------------------------------------------------------------------------|------------|---------------|----|
|                              | TRANSMIT<br>DIAG                     | Make sure of normal transmission.                                                             | OK/UNKWN/- |               | F  |
|                              | ECM                                  | Make sure of normal reception from ECM.                                                       | OK/UNKWN/- |               |    |
|                              | ТСМ                                  | Make sure of normal reception from TCM.                                                       | OK/UNKWN/- |               |    |
|                              | BCM/SEC                              | Make sure of normal reception from BCM.                                                       | OK/UNKWN/- |               | G  |
|                              | VDC/TCS/ABS                          | Make sure of normal reception from ABS actuator and electric unit (control unit).             | OK/UNKWN/- |               | Н  |
|                              | IPDM E/R                             | IPDM E/R is not diagnosed.                                                                    | _          |               |    |
|                              |                                      | Make sure of normal reception from display control unit (with navi-<br>gation system models). | OK/UNKWN/- | OK/0/1 – 39/– | 1  |
| AMP                          | DISPLAT                              | Make sure of normal reception from display unit (without naviga-<br>tion system models).      | OK/UNKWN/- |               |    |
|                              | I-KEY                                | I-KEY is not diagnosed.                                                                       | _          | -             |    |
|                              | EPS                                  | EPS is not diagnosed.                                                                         | -          |               |    |
|                              | AWD/4WD                              | Make sure of normal reception from AWD control unit.                                          | OK/UNKWN/- |               |    |
| -                            | e4WD                                 | e4WD is not diagnosed.                                                                        | _          |               | LA |
|                              | ICC                                  | ICC is not diagnosed.                                                                         | _          |               |    |
|                              | LANE KEEP                            | LANE KEEP is not diagnosed.                                                                   | _          |               | L  |
|                              | TIRE-P                               | Make sure of normal reception from low tire pressure warning con-<br>trol unit.               | OK/UNKWN/- |               |    |

#### **Display Results (Present)**

- OK: Normal
- UNKWN: The diagnosed unit does not transmit or receive the applicable data normally.
- -: There is no received unit or the unit is not in the condition that reception diagnosis is performed.

#### **Display Results (Past)**

- OK: Normal
- 0: There is malfunction now.
- 1 39: Displays when it finds malfunction in the past even if it is normal or there is a malfunction at present. Also, displays when diagnosis is not performed. It increase like 0→1→2...38→39 after returning to the normal condition whenever IGN OFF→ON. If it is over 39, it is fixed to 39 until the self-diagnostic results are erased. Keep this condition until resetting it.
- -: Undiagnosed

Μ

[CAN]

PKIB6075E

А

В

D

# [CAN]

# DESCRIPTION OF "CAN DIAG SUPPORT MNTR" SCREEN

| ample) | CAN D   | IAG SU   |        |      |           |
|--------|---------|----------|--------|------|-----------|
| • •    | A       | UTO DR   | IVE PO | S.   |           |
|        |         |          |        |      |           |
|        | INITIAL | DIAG     | 0      | ĸ    |           |
|        | TRANSM  | /IT DIAG | 0      | ĸ    |           |
|        | BCM/SE  | С        | 0      | ĸ    |           |
|        | METER/  | M&A      | ĸ      |      |           |
|        | TCM     |          | 0      | K    |           |
|        |         |          |        |      |           |
|        |         |          |        |      |           |
|        |         |          |        |      |           |
|        |         |          |        |      |           |
|        | PR      | INT      |        |      |           |
|        | MODE    | BACK     | LIGHT  | COPY | PKIB6076E |
|        |         |          |        |      |           |

| "SELECT SYSTEM"<br>screen | "CAN DIAG SUPPORT<br>MNTR" screen | Description                                                   | Present  |
|---------------------------|-----------------------------------|---------------------------------------------------------------|----------|
| AUTO DRIVE POS.           | INITIAL DIAG                      | Make sure that microcomputer in ECU works normally.           | OK/NG    |
|                           | TRANSMIT DIAG                     | Make sure of normal transmission.                             | OK/UNKWN |
|                           | BCM/SEC                           | Make sure of normal reception from BCM.                       | OK/UNKWN |
|                           | METER/M&A                         | Make sure of normal reception from unified meter and A/C amp. | OK/UNKWN |
|                           | ТСМ                               | Make sure of normal reception from TCM.                       | OK/UNKWN |

**Display Results (Present)** 

- OK: Normal
- NG: Malfunction
- UNKWN: The diagnosed unit does not transmit or receive the applicable data normally.

# DESCRIPTION OF "CAN DIAG SUPPORT MNTR" SCREEN FOR AWD CONTROL UNIT

| (Example) | CAN D        | IAG SU   |       |      |           |
|-----------|--------------|----------|-------|------|-----------|
|           | ALL          | MODE     |       |      |           |
|           |              |          | PR    | SNT  |           |
|           | INITIAL I    | DIAG     |       |      |           |
|           | TRANSM       | /IT DIAG | 0     | ĸ    |           |
|           | VDC/TC       | S/ABS    | 0     | ĸ    |           |
|           | ECM OK       |          |       | ĸ    |           |
|           | TCM          |          | UNKWN |      |           |
|           | METER/M&A OI |          |       | ĸ    |           |
|           |              |          |       |      |           |
|           |              |          |       |      |           |
|           |              |          |       |      |           |
|           | PR           | INT      |       |      |           |
|           | MODE         | BACK     | LIGHT | COPY | PKIB6077E |

| "SELECT SYSTEM"<br>screen | "CAN DIAG SUPPORT<br>MNTR" screen | Description                                                                                    | Present  |
|---------------------------|-----------------------------------|------------------------------------------------------------------------------------------------|----------|
|                           | INITIAL DIAG                      | Make sure that microcomputer in ECU works normally.                                            | OK/NG    |
|                           | TRANSMIT DIAG                     | IAG Make sure of normal transmission.                                                          |          |
|                           | VDC/TCS/ABS                       | Make sure of normal reception from ABS actuator and electric unit (control unit). (VDC models) | OK/UNKWN |
| 4WD                       |                                   | VDC/TCS/ABS is not diagnosed.(ABS models)                                                      | UNKWN    |
|                           | ECM                               | Make sure of normal reception from ECM.                                                        | OK/UNKWN |
|                           | ТСМ                               | TCM is not diagnosed.                                                                          | UNKWN    |
|                           | METER/M&A                         | Make sure of normal reception from unified meter and A/C amp.                                  | OK/UNKWN |

#### **Display Results (Present)**

- OK: Normal
- NG: Malfunction
- UNKWN: The diagnosed unit does not transmit or receive the applicable data normally.

#### [CAN]

А

#### DESCRIPTION OF "CAN DIAG SUPPORT MNTR" SCREEN FOR ABS ACTUATOR AND ELEC-TRIC UNIT (CONTROL UNIT) ABS models

 (Example)
 CAN DIAG SUPPORT MNTR

 ABS

 INTIAL DIAG
 OK

 TRANSMIT DIAG
 OK

 ECM
 OK

 PRINT
 D

 MODE
 BACK

 D
 PKIA8949E

| "SELECT SYSTEM"<br>screen | "CAN DIAG SUPPORT<br>MNTR" screen | Description                                         | Present  | E |
|---------------------------|-----------------------------------|-----------------------------------------------------|----------|---|
|                           | INITIAL DIAG                      | Make sure that microcomputer in ECU works normally. | OK/NG    |   |
| ABS                       | TRANSMIT DIAG                     | Make sure of normal transmission.                   | OK/UNKWN | F |
|                           | ECM                               | Make sure of normal reception from ECM.             | OK/UNKWN |   |

Display Results (Present)

• OK: Normal

NG: Malfunction

• UNKWN: The diagnosed unit does not transmit or receive the applicable data normally.

#### **VDC** models

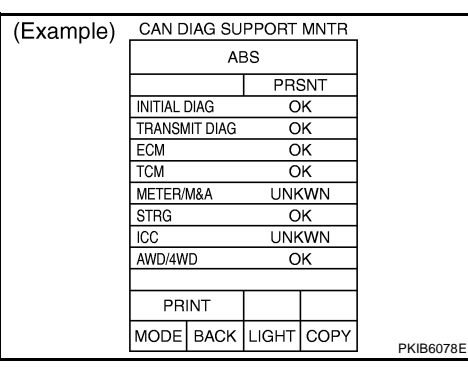

| "SELECT SYSTEM"<br>screen | "CAN DIAG SUPPORT<br>MNTR" screen | Description                                               | Present  | L |
|---------------------------|-----------------------------------|-----------------------------------------------------------|----------|---|
|                           | INITIAL DIAG                      | Make sure that microcomputer in ECU works normally.       | OK/NG    |   |
|                           | TRANSMIT DIAG                     | Make sure of normal transmission.                         | OK/UNKWN | М |
|                           | ECM                               | Make sure of normal reception from ECM.                   | OK/UNKWN |   |
|                           | ТСМ                               | Make sure of normal reception from TCM.                   | OK/UNKWN |   |
| ADO                       | METER/M&A                         | METER/M&A is not diagnosed.                               | UNKWN    |   |
|                           | STRG                              | Make sure of normal reception from steering angle sensor. | OK/UNKWN |   |
|                           | ICC                               | ICC is not diagnosed.                                     | UNKWN    |   |
|                           | AWD/4WD                           | Make sure of normal reception from AWD control unit.      | OK/UNKWN |   |

#### **Display Results (Present)**

- OK: Normal
- NG: Malfunction
- UNKWN: The diagnosed unit does not transmit or receive the applicable data normally.

Н

LAN

G

PKIB6079E

MODE BACK LIGHT COPY

#### **DESCRIPTION OF "CAN DIAG SUPPORT MNTR" SCREEN** CAN DIAG SUPPORT MNTR (Example) FOR IPDM E/R IPDM E/R PRSNT PAST TRANSMIT DIAG OK OK ECM OK OK BCM/SEC OK OK PRINT

| "SELECT SYSTEM"<br>screen | "CAN DIAG SUPPORT<br>MNTR" screen | Description                             | Present    | Past          |
|---------------------------|-----------------------------------|-----------------------------------------|------------|---------------|
|                           | TRANSMIT DIAG                     | Make sure of normal transmission.       | OK/UNKWN/- |               |
| IPDM E/R                  | ECM                               | Make sure of normal reception from ECM. | OK/UNKWN/- | OK/0/1 - 39/- |
|                           | BCM/SEC                           | Make sure of normal reception from BCM. | OK/UNKWN/- |               |

**Display Results (Present)** 

- OK: Normal
- UNKWN: The diagnosed unit does not transmit or receive the applicable data normally.
- -: There is no received unit or the unit is not in the condition that reception diagnosis is performed.

#### **Display Results (Past)**

- OK: Normal
- 0: There is malfunction now.
- 1 39: Displays when it finds malfunction in the past even if it is normal or there is a malfunction at present. Also, displays when diagnosis is not performed. It increase like 0→1→2...38→39 after returning to the normal condition whenever IGN OFF→ON. If it is over 39, it is fixed to 39 until the self-diagnostic results are erased. Keep this condition until resetting it.

• -: Undiagnosed

pressure warning control unit.

CAN CIRC 8 is not diagnosed.

CAN CIRC 9 is not diagnosed.

Make sure of normal reception from IPDM E/R.

#### **DESCRIPTION OF "CAN DIAG SUPPORT MNTR" SCREE** FOR DISPLAY CONTROL UNIT

|                                                   |                          |                | [0,]          |
|---------------------------------------------------|--------------------------|----------------|---------------|
| G SUPPORT MNTR" SCREEN<br>IIT                     | (Example)                |                |               |
|                                                   | CAN DIAG S               | UPPORT MONITOR |               |
|                                                   | CAN_COMM                 | ОК 0           | Delete        |
|                                                   | CAN_CIRC_1               | OK 0           |               |
|                                                   | CAN_CIRC_2               | OK 0           |               |
|                                                   | CAN_CIRC_3<br>CAN_CIRC_4 | OK 0           |               |
|                                                   | CAN_CIRC_5               | ОК 0           |               |
|                                                   | CAN_CIRC_6               | OK 0           |               |
|                                                   | CAN_CIRC_7               | OK U           |               |
|                                                   | CAN_CIRC_9               | UNKWN 0        |               |
|                                                   |                          |                |               |
|                                                   |                          |                | PKIB6080E     |
|                                                   |                          | "CAN DIAG      |               |
|                                                   |                          | SUPPORT        | Error counter |
| Description                                       |                          | MONITOR"       | (Reference)   |
|                                                   |                          | aaraan         | (10010100)    |
|                                                   |                          | screen         |               |
| Make sure that microcomputer in ECU works         | normally.                | OK/NG          |               |
| Make sure of normal transmission.                 |                          | OK/UNKWN       |               |
| Make sure of normal reception from BCM.           |                          | OK/UNKWN       |               |
| Make sure of normal reception from ECM.           |                          | OK/UNKWN       | -             |
| CAN CIRC 4 is not diagnosed.                      |                          | OK             |               |
| Make sure of normal reception from unified m amp. | eter and A/C             | OK/UNKWN       | 0/1 – 50      |
| Make sure of normal reception from                |                          | OK/UNKWN       |               |

**OK/UNKWN** 

OK

UNKWN

[CAN]

#### **Display Results (Present)**

- OK: Normal
- NG: Malfunction

Unit name

Display control unit

• UNKWN: The diagnosed unit does not transmit or receive the applicable data normally.

#### Display Results: Error Counter (Reference)

Diagnosis item

CAN COMM

CAN CIRC 1

CAN CIRC 2

CAN CIRC 3

CAN CIRC 4

CAN CIRC 5

CAN CIRC 6

CAN CIRC 7

CAN CIRC 8

CAN CIRC 9

- 0: It is normal now.
- L 1-50: Displays when it finds malfunction in the past even if it is normal or there is a malfunction at present. Also, displays when diagnosis is not performed. It increase like 0->1->2...49->50 after returning to the normal condition whenever IGN OFF->ON. If it is over 50, it is fixed to 50 until the self-diagnostic results are erased. Keep this condition until resetting it.

LAN

#### DESCRIPTION OF "CAN DIAG MNTR" SCREEN FOR DIS-PLAY UNIT

(Example)

CAN DIAG MNTR CANCOMM OK CAN 1 OK CAN 2 OK

SKIB2447E

| Unit name    | Diagnosis item | Description                                                                | "CAN DIAG MNTR"<br>screen |
|--------------|----------------|----------------------------------------------------------------------------|---------------------------|
|              | CAN COMM       | Make sure that microcomputer in ECU works normally.                        | OK/NG                     |
|              | CAN 1          | Make sure of normal transmission.                                          | OK/UNKWN                  |
|              | CAN 2          | Make sure of normal reception from BCM.                                    | OK/UNKWN                  |
|              | CAN 3          | Make sure of normal reception from ECM.                                    | OK/UNKWN                  |
|              | CAN 4          | CAN 4 is not diagnosed.                                                    | ОК                        |
| Display unit | CAN 5          | Make sure of normal reception from unified meter and A/C amp.              | OK/UNKWN                  |
|              | CAN 6          | Make sure of normal reception from low tire pressure warning control unit. | OK/UNKWN                  |
|              | CAN 7          | Make sure of normal reception from IPDM E/R.                               | OK/UNKWN                  |
| -            | CAN 8          | CAN 8 is not diagnosed.                                                    | ОК                        |
|              | CAN 9          | CAN 9 is not diagnosed.                                                    | UNKWN                     |

**Display Results (Present)** 

- OK: Normal
- NG: Malfunction
- UNKWN: The diagnosed unit does not transmit or receive the applicable data normally.

# **CAN COMMUNICATION**

# **System Description**

CAN (Controller Area Network) is a serial communication line for real time application. It is an on-vehicle multiplex communication line with high data communication speed and excellent error detection ability. Many electronic control units are equipped onto a vehicle, and each control unit shares information and links with other control units during operation (not independent). In CAN communication, control units are connected with 2 communication lines (CAN H line, CAN L line) allowing a high rate of information transmission with less wiring. Each control unit transmits/receives data but selectively reads required data only.

# **CAN Communication Unit**

Go to CAN system, when selecting your CAN system type from the following table.

| Body type                        |                          | Wagon                    |                           |                           |                           |                    |                    |                    |                           |                           |   |  |  |
|----------------------------------|--------------------------|--------------------------|---------------------------|---------------------------|---------------------------|--------------------|--------------------|--------------------|---------------------------|---------------------------|---|--|--|
| Axle                             |                          | 2WD AWD                  |                           |                           |                           |                    |                    |                    |                           |                           |   |  |  |
| Engine                           |                          | VQ35DE                   |                           |                           |                           |                    |                    |                    |                           |                           |   |  |  |
| Transmission                     |                          | CVT                      |                           |                           |                           |                    |                    |                    |                           |                           |   |  |  |
| Brake control                    |                          | ABS                      |                           | V                         | DC                        |                    | ABS                |                    | VI                        |                           |   |  |  |
| Automatic drive positioner       |                          | ×                        | ×                         | ×                         | ×                         |                    | ×                  | ×                  | ×                         | ×                         |   |  |  |
| Intelligent Key system           |                          | ×                        | ×                         | ×                         | ×                         |                    | ×                  | ×                  | ×                         | ×                         |   |  |  |
| Low tire pressure warning system |                          |                          |                           | ×                         | ×                         |                    |                    |                    | ×                         | ×                         | ( |  |  |
| Navigation system                |                          |                          | ×                         |                           | ×                         |                    |                    | ×                  |                           | ×                         |   |  |  |
| CAN system type                  | 1                        | 2                        | 3                         | 4                         | 5                         | 6                  | 7                  | 8                  | 9                         | 10                        | ŀ |  |  |
| CAN system trouble diagnosis     | <u>LAN-</u><br><u>43</u> | <u>LAN-</u><br><u>73</u> | <u>LAN-</u><br><u>109</u> | <u>LAN-</u><br><u>145</u> | <u>LAN-</u><br><u>185</u> | <u>LAN-</u><br>225 | <u>LAN-</u><br>258 | <u>LAN-</u><br>298 | <u>LAN-</u><br><u>338</u> | <u>LAN-</u><br><u>382</u> |   |  |  |

×: Applicable

J

LAN

L

Μ

PFP:23710

[CAN]

AKS004YP

А

В

D

С

AKS00ASC

Н

# TYPE 1/TYPE 2/TYPE 3 System Diagram

Type1

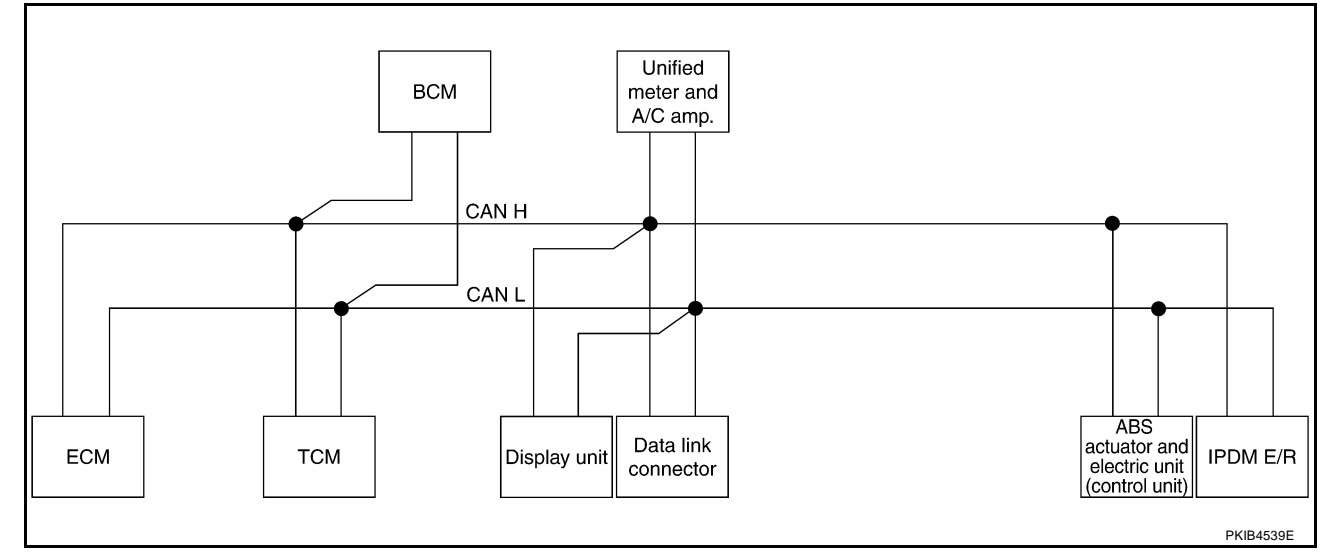

• Type2

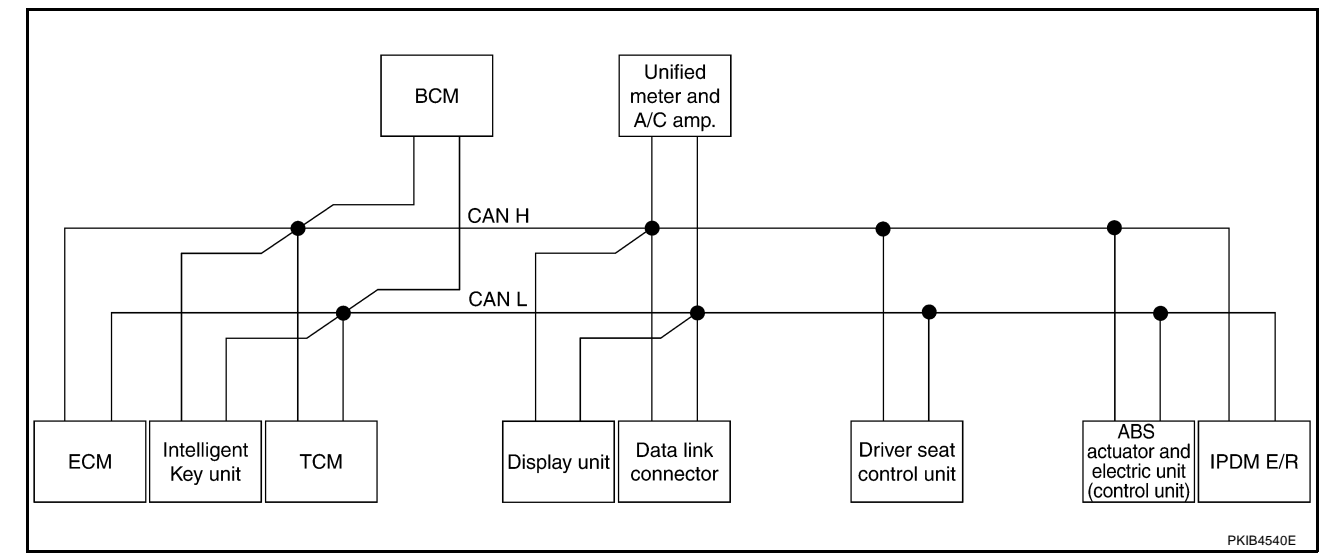

Type3

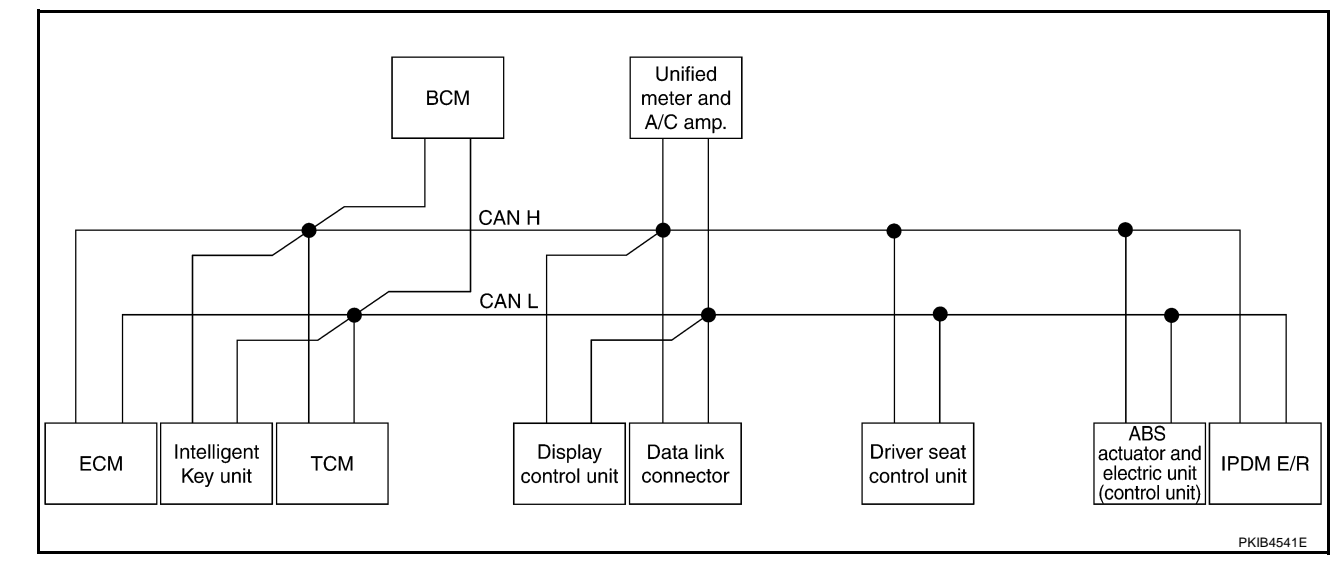

# Input/output Signal Chart

| Signals                                  | ECM    | Intelli-<br>gent<br>Key<br>unit | ТСМ    | BCM | Dis-<br>play<br>unit | Dis-<br>play<br>control<br>unit | Uni-<br>fied<br>meter<br>and A/<br>C amp. | Driver<br>seat<br>control<br>unit | ABS<br>actua-<br>tor and<br>elec-<br>tric unit<br>(con-<br>trol<br>unit) | IPDM<br>E/R | B  |
|------------------------------------------|--------|---------------------------------|--------|-----|----------------------|---------------------------------|-------------------------------------------|-----------------------------------|--------------------------------------------------------------------------|-------------|----|
| A/C compressor request signal            | Т      |                                 |        |     |                      |                                 |                                           |                                   |                                                                          | R           |    |
| Accelerator pedal position signal        | Т      |                                 | R      |     |                      |                                 |                                           |                                   |                                                                          |             | D  |
| ASCD CRUISE lamp signal                  | Т      |                                 |        |     |                      |                                 | R                                         |                                   |                                                                          |             |    |
| ASCD SET lamp signal                     | Т      |                                 |        |     |                      |                                 | R                                         |                                   |                                                                          |             |    |
| Closed throttle position signal          | Т      |                                 | R      |     |                      |                                 |                                           |                                   |                                                                          |             |    |
| Cooling fan speed request signal         | Т      |                                 |        |     |                      |                                 |                                           |                                   |                                                                          | R           |    |
| Engine and CVT integrated control signal | T<br>R |                                 | R<br>T |     |                      |                                 |                                           |                                   |                                                                          |             | F  |
| Engine coolant temperature signal        | т      |                                 |        |     |                      |                                 | R                                         |                                   |                                                                          |             |    |
| Engine speed signal                      | т      | R                               | R      |     |                      | R                               | R                                         |                                   |                                                                          | ,           | G  |
| Engine status signal                     | Т      |                                 |        | R   |                      |                                 |                                           |                                   |                                                                          |             |    |
| <u> </u>                                 | т      |                                 |        |     |                      |                                 | R                                         |                                   |                                                                          |             | Ц  |
| Fuel consumption monitor signal          |        |                                 |        |     | R                    | R                               | Т                                         |                                   |                                                                          |             |    |
| Malfunction indicator lamp signal        | Т      |                                 |        |     |                      |                                 | R                                         |                                   |                                                                          |             |    |
| Wide open throttle position signal       | т      |                                 | R      |     |                      |                                 |                                           |                                   |                                                                          |             |    |
| Door lock/unlock request signal          |        | т                               |        | R   |                      |                                 |                                           |                                   |                                                                          |             |    |
| Hazard request signal                    |        | Т                               |        | R   |                      |                                 |                                           |                                   |                                                                          |             | 1  |
| Hazard warning lamp request sig-<br>nal  |        | т                               |        | R   |                      |                                 |                                           |                                   |                                                                          |             | J  |
| Ignition knob switch signal              |        | Т                               |        | R   |                      |                                 |                                           |                                   |                                                                          |             | LA |
| Panic alarm request signal               |        | Т                               |        | R   |                      |                                 |                                           |                                   |                                                                          |             |    |
| Power window open request signal         |        | Т                               |        | R   |                      |                                 |                                           |                                   |                                                                          |             |    |
| Starter permission signal                |        | Т                               |        | R   |                      |                                 |                                           |                                   |                                                                          |             | L  |
| CVT self-diagnosis signal                | R      |                                 | Т      |     |                      |                                 |                                           |                                   |                                                                          |             |    |
| Input shaft revolution signal            | R      |                                 | Т      |     |                      |                                 |                                           |                                   |                                                                          |             | M  |
| Output shaft revolution signal           | R      |                                 | Т      |     |                      |                                 |                                           |                                   |                                                                          |             |    |
| CVT position indicator signal            |        |                                 | Т      |     |                      |                                 | R                                         |                                   |                                                                          |             |    |
| Manual mode indicator signal             |        |                                 | Т      |     |                      |                                 | R                                         |                                   |                                                                          |             |    |
| P range signal                           |        |                                 | Т      |     |                      |                                 |                                           | R                                 |                                                                          |             |    |
| Second position indicator signal         |        |                                 | Т      |     |                      |                                 | R                                         |                                   |                                                                          |             |    |
| Door lock/unlock status signal           |        | R                               |        | Т   |                      |                                 |                                           |                                   |                                                                          |             |    |
| Door switch signal                       |        | R                               |        | Т   | R                    | R                               | R                                         | R                                 |                                                                          | R           |    |
| A/C switch signal                        | R      |                                 |        | Т   |                      |                                 |                                           |                                   |                                                                          |             |    |
| Blower fan motor switch signal           | R      |                                 |        | Т   |                      |                                 |                                           |                                   |                                                                          |             |    |
| Buzzer output signal                     |        |                                 |        | Т   |                      |                                 | R                                         |                                   |                                                                          |             |    |
| Front fog lights request signal          |        |                                 |        | Т   |                      |                                 |                                           |                                   |                                                                          | R           |    |
| Front wiper request signal               |        |                                 |        | Т   |                      |                                 |                                           |                                   |                                                                          | R           |    |
| High beam request signal                 |        |                                 |        | Т   |                      |                                 | R                                         |                                   |                                                                          | R           |    |

Revision: 2005 August

А

T: Transmit R: Receive

| Signals                                  | ECM | Intelli-<br>gent<br>Key<br>unit | ТСМ | BCM    | Dis-<br>play<br>unit | Dis-<br>play<br>control<br>unit | Uni-<br>fied<br>meter<br>and A/<br>C amp. | Driver<br>seat<br>control<br>unit | ABS<br>actua-<br>tor and<br>elec-<br>tric unit<br>(con-<br>trol<br>unit) | IPDM<br>E/R |
|------------------------------------------|-----|---------------------------------|-----|--------|----------------------|---------------------------------|-------------------------------------------|-----------------------------------|--------------------------------------------------------------------------|-------------|
| Horn chirp signal                        |     |                                 |     | Т      |                      |                                 |                                           |                                   |                                                                          | R           |
| Ignition switch signal                   |     |                                 |     | Т      |                      |                                 |                                           | R                                 |                                                                          | R           |
| Key fob door unlock signal               |     |                                 |     | Т      |                      |                                 |                                           | R                                 |                                                                          |             |
| Key fob ID signal                        |     |                                 |     | Т      |                      |                                 |                                           | R                                 |                                                                          |             |
| Key switch signal                        |     |                                 |     | Т      |                      |                                 |                                           | R                                 |                                                                          |             |
| Low beam request signal                  |     |                                 |     | Т      |                      |                                 |                                           |                                   |                                                                          | R           |
| Oil pressure switch signal               |     |                                 |     | T<br>R |                      |                                 | R                                         |                                   |                                                                          | т           |
| Position lights request signal           |     |                                 |     | Т      |                      |                                 | R                                         |                                   |                                                                          | R           |
| Rear window defogger switch sig-<br>nal  |     |                                 |     | Т      |                      |                                 |                                           |                                   |                                                                          | R           |
| Sleep request 1 signal                   |     |                                 |     | т      |                      |                                 | R                                         |                                   |                                                                          |             |
| Sleep request 2 signal                   |     |                                 |     | Т      |                      |                                 |                                           |                                   |                                                                          | R           |
|                                          |     |                                 |     | R      | Т                    | Т                               |                                           | R                                 |                                                                          |             |
| System setting signal                    |     |                                 |     | Т      | R                    | R                               |                                           | Т                                 |                                                                          |             |
| Theft warning horn request signal        |     |                                 |     | т      |                      |                                 |                                           |                                   |                                                                          | R           |
| Turn indicator signal                    |     |                                 |     | Т      |                      |                                 | R                                         |                                   |                                                                          |             |
| A/C switch/indicator signal              |     |                                 |     |        | T<br>R               | T<br>R                          | R<br>T                                    |                                   |                                                                          |             |
| Distance to empty signal                 |     |                                 |     |        | R                    | R                               | т                                         |                                   |                                                                          |             |
| Fuel level low warning signal            |     |                                 |     |        | R                    | R                               | Т                                         |                                   |                                                                          |             |
| Vehicle speed signal                     | P   | P                               | R   | P      |                      | P                               | R                                         | P                                 | Т                                                                        |             |
| Seat helt huckle switch signal           |     |                                 |     | R      |                      | IX .                            | т<br>Т                                    | K                                 |                                                                          |             |
| Manual mode shift down signal            |     |                                 | R   |        |                      |                                 | т                                         |                                   |                                                                          |             |
| Manual mode shift up signal              |     |                                 | R   |        |                      |                                 | т                                         |                                   |                                                                          |             |
| Manual mode signal                       |     |                                 | R   |        |                      |                                 | т                                         |                                   |                                                                          |             |
| Not manual mode signal                   |     |                                 | R   |        |                      |                                 | T                                         |                                   |                                                                          |             |
| Second position signal                   |     |                                 | R   |        |                      |                                 | т                                         |                                   |                                                                          |             |
| Stop lamp switch signal                  |     |                                 | R   |        |                      |                                 | Т                                         |                                   |                                                                          |             |
| Fuel level sensor signal                 | R   |                                 |     |        |                      |                                 | Т                                         |                                   |                                                                          |             |
| ABS warning lamp signal                  |     |                                 |     |        |                      |                                 | R                                         |                                   | т                                                                        |             |
| Brake warning lamp signal                |     |                                 |     |        |                      |                                 | R                                         |                                   | т                                                                        |             |
| ABS operation signal                     |     |                                 | R   |        |                      |                                 |                                           |                                   | Т                                                                        |             |
| Rear window defogger control sig-<br>nal | R   |                                 |     |        | R                    | R                               |                                           |                                   |                                                                          | Т           |
| Front wiper stop position signal         |     |                                 |     | R      |                      |                                 |                                           |                                   |                                                                          | Т           |
| High beam status signal                  | R   |                                 |     |        |                      |                                 |                                           |                                   |                                                                          | Т           |
| Low beam status signal                   | R   |                                 |     |        |                      |                                 |                                           |                                   |                                                                          | т           |

# TYPE 4/TYPE 5 System Diagram

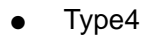

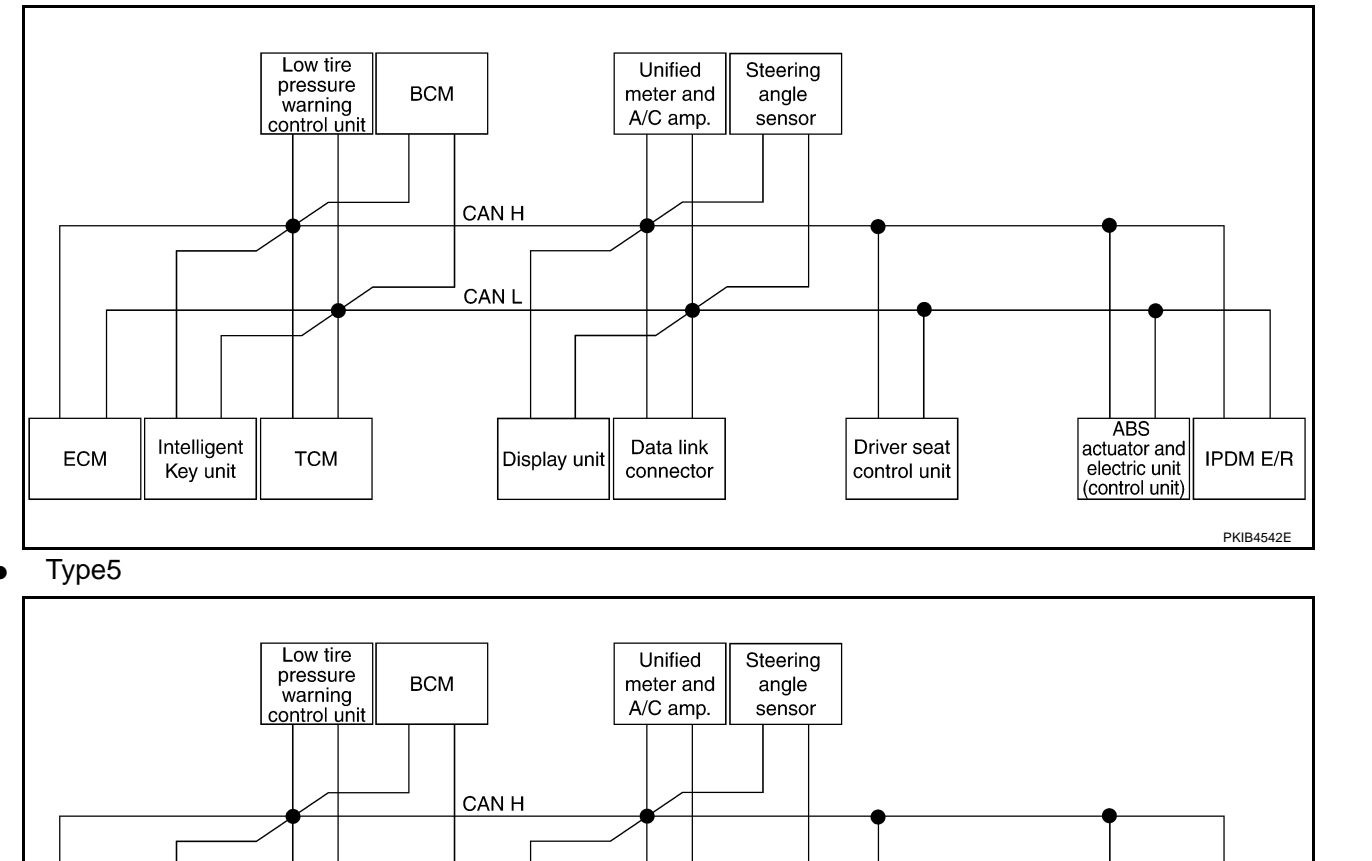

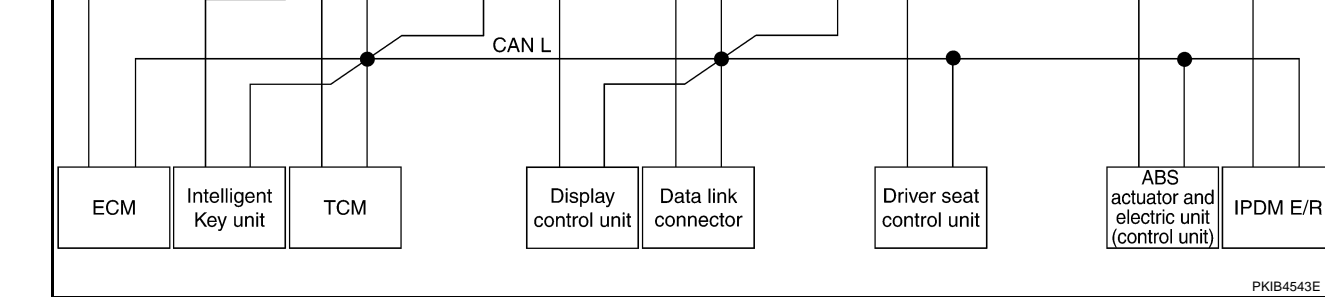

# Input/output Signal Chart

| Signals                           | ECM | Intelli-<br>gent<br>Key<br>unit | тсм | Low<br>tire<br>pres-<br>sure<br>warn-<br>ing<br>con-<br>trol<br>unit | BCM | Dis-<br>play<br>unit | Dis-<br>play<br>con-<br>trol<br>unit | Uni-<br>fied<br>meter<br>and<br>A/C<br>amp. | Steer-<br>ing<br>angle<br>sen-<br>sor | Driver<br>seat<br>con-<br>trol<br>unit | ABS<br>actu-<br>ator<br>and<br>elec-<br>tric<br>unit<br>(con-<br>trol<br>unit) | IPDM<br>E/R |
|-----------------------------------|-----|---------------------------------|-----|----------------------------------------------------------------------|-----|----------------------|--------------------------------------|---------------------------------------------|---------------------------------------|----------------------------------------|--------------------------------------------------------------------------------|-------------|
| A/C compressor request signal     | Т   |                                 |     |                                                                      |     |                      |                                      |                                             |                                       |                                        |                                                                                | R           |
| Accelerator pedal position signal | Т   |                                 | R   |                                                                      |     |                      |                                      |                                             |                                       |                                        | R                                                                              |             |
| ASCD CRUISE lamp signal           | Т   |                                 |     |                                                                      |     |                      |                                      | R                                           |                                       |                                        |                                                                                |             |
| ASCD SET lamp signal              | Т   |                                 |     |                                                                      |     |                      |                                      | R                                           |                                       |                                        |                                                                                |             |
| Closed throttle position signal   | Т   |                                 | R   |                                                                      |     |                      |                                      |                                             |                                       |                                        |                                                                                |             |
| Cooling fan speed request signal  | Т   |                                 |     |                                                                      |     |                      |                                      |                                             |                                       |                                        |                                                                                | R           |

T: Transmit R: Receive

A

В

С

D

Е

F

G

Н

J

LAN

L

[CAN]

Revision: 2005 August

| Signals                                       | ECM    | Intelli-<br>gent<br>Key<br>unit | тсм    | Low<br>tire<br>pres-<br>sure<br>warn-<br>ing<br>con-<br>trol<br>unit | BCM | Dis-<br>play<br>unit | Dis-<br>play<br>con-<br>trol<br>unit | Uni-<br>fied<br>meter<br>and<br>A/C<br>amp. | Steer-<br>ing<br>angle<br>sen-<br>sor | Driver<br>seat<br>con-<br>trol<br>unit | ABS<br>actu-<br>ator<br>and<br>elec-<br>tric<br>unit<br>(con-<br>trol<br>unit) | IPDM<br>E/R |
|-----------------------------------------------|--------|---------------------------------|--------|----------------------------------------------------------------------|-----|----------------------|--------------------------------------|---------------------------------------------|---------------------------------------|----------------------------------------|--------------------------------------------------------------------------------|-------------|
| Engine and CVT integrated con-<br>trol signal | T<br>R |                                 | R<br>T |                                                                      |     |                      |                                      |                                             |                                       |                                        |                                                                                |             |
| Engine coolant temperature sig-<br>nal        | Т      |                                 |        |                                                                      |     |                      |                                      | R                                           |                                       |                                        |                                                                                |             |
| Engine speed signal                           | Т      | R                               | R      |                                                                      |     |                      | R                                    | R                                           |                                       |                                        | R                                                                              |             |
| Engine status signal                          | Т      |                                 |        |                                                                      | R   |                      |                                      |                                             |                                       |                                        |                                                                                |             |
|                                               | Т      |                                 |        |                                                                      |     |                      |                                      | R                                           |                                       |                                        |                                                                                |             |
| Fuel consumption monitor signal               |        |                                 |        |                                                                      |     | R                    | R                                    | Т                                           |                                       |                                        |                                                                                |             |
| Malfunction indicator lamp signal             | Т      |                                 |        |                                                                      |     |                      |                                      | R                                           |                                       |                                        |                                                                                |             |
| Wide open throttle position signal            | Т      |                                 | R      |                                                                      |     |                      |                                      |                                             |                                       |                                        |                                                                                |             |
| Door lock/unlock request signal               |        | Т                               |        |                                                                      | R   |                      |                                      |                                             |                                       |                                        |                                                                                |             |
| Hazard request signal                         |        | Т                               |        |                                                                      | R   |                      |                                      |                                             |                                       |                                        |                                                                                |             |
| Hazard warning lamp request sig-<br>nal       |        | Т                               |        |                                                                      | R   |                      |                                      |                                             |                                       |                                        |                                                                                |             |
| Ignition knob switch signal                   |        | Т                               |        |                                                                      | R   |                      |                                      |                                             |                                       |                                        |                                                                                |             |
| Panic alarm request signal                    |        | Т                               |        |                                                                      | R   |                      |                                      |                                             |                                       |                                        |                                                                                |             |
| Power window open request sig-<br>nal         |        | Т                               |        |                                                                      | R   |                      |                                      |                                             |                                       |                                        |                                                                                |             |
| Starter permission signal                     |        | Т                               |        |                                                                      | R   |                      |                                      |                                             |                                       |                                        |                                                                                |             |
| CVT self-diagnosis signal                     | R      |                                 | Т      |                                                                      |     |                      |                                      |                                             |                                       |                                        |                                                                                |             |
| Input shaft revolution signal                 | R      |                                 | Т      |                                                                      |     |                      |                                      |                                             |                                       |                                        |                                                                                |             |
| Output shaft revolution signal                | R      |                                 | Т      |                                                                      |     |                      |                                      |                                             |                                       |                                        |                                                                                |             |
| CVT position indicator signal                 |        |                                 | Т      |                                                                      |     |                      |                                      | R                                           |                                       |                                        | R                                                                              |             |
| Manual mode indicator signal                  |        |                                 | Т      |                                                                      |     |                      |                                      | R                                           |                                       |                                        |                                                                                |             |
| P range signal                                |        |                                 | Т      |                                                                      |     |                      |                                      |                                             |                                       | R                                      | R                                                                              |             |
| Second position indicator signal              |        |                                 | Т      |                                                                      |     |                      |                                      | R                                           |                                       |                                        | R                                                                              |             |
| Tire pressure data signal                     |        |                                 |        | Т                                                                    |     | R                    | R                                    |                                             |                                       |                                        |                                                                                |             |
| Tire pressure signal                          |        |                                 |        | Т                                                                    |     |                      |                                      | R                                           |                                       |                                        |                                                                                |             |
| Door lock/unlock status signal                |        | R                               |        |                                                                      | Т   |                      |                                      |                                             |                                       |                                        |                                                                                |             |
| Door switch signal                            |        | R                               |        |                                                                      | Т   | R                    | R                                    | R                                           |                                       | R                                      |                                                                                | R           |
| A/C switch signal                             | R      |                                 |        |                                                                      | Т   |                      |                                      |                                             |                                       |                                        |                                                                                |             |
| Blower fan motor switch signal                | R      |                                 |        |                                                                      | Т   |                      |                                      |                                             |                                       |                                        |                                                                                |             |
| Buzzer output signal                          |        |                                 |        |                                                                      | Т   |                      |                                      | R                                           |                                       |                                        |                                                                                |             |
| Front fog lights request signal               |        |                                 |        |                                                                      | Т   |                      |                                      |                                             |                                       |                                        |                                                                                | R           |
| Front wiper request signal                    |        |                                 |        |                                                                      | Т   |                      |                                      |                                             |                                       |                                        |                                                                                | R           |
| High beam request signal                      |        |                                 |        |                                                                      | Т   |                      |                                      | R                                           |                                       |                                        |                                                                                | R           |
| Horn chirp signal                             |        |                                 |        |                                                                      | Т   |                      |                                      |                                             |                                       |                                        |                                                                                | R           |
| Ignition switch signal                        |        |                                 |        |                                                                      | Т   |                      |                                      |                                             |                                       | R                                      |                                                                                | R           |
| Kev fob door unlock signal                    |        |                                 |        |                                                                      | Т   |                      |                                      |                                             |                                       | R                                      |                                                                                |             |

| Signals                                  | ECM | Intelli-<br>gent<br>Key<br>unit | тсм | Low<br>tire<br>pres-<br>sure<br>warn-<br>ing<br>con-<br>trol<br>unit | BCM    | Dis-<br>play<br>unit | Dis-<br>play<br>con-<br>trol<br>unit | Uni-<br>fied<br>meter<br>and<br>A/C<br>amp. | Steer-<br>ing<br>angle<br>sen-<br>sor | Driver<br>seat<br>con-<br>trol<br>unit | ABS<br>actu-<br>ator<br>and<br>elec-<br>tric<br>unit<br>(con-<br>trol<br>unit) | IPDM<br>E/R | A<br>B<br>C |
|------------------------------------------|-----|---------------------------------|-----|----------------------------------------------------------------------|--------|----------------------|--------------------------------------|---------------------------------------------|---------------------------------------|----------------------------------------|--------------------------------------------------------------------------------|-------------|-------------|
| Key fob ID signal                        |     |                                 |     |                                                                      | Т      |                      |                                      |                                             |                                       | R                                      |                                                                                |             |             |
| Key switch signal                        |     |                                 |     |                                                                      | Т      |                      |                                      |                                             |                                       | R                                      |                                                                                |             | D           |
| Low beam request signal                  |     |                                 |     |                                                                      | Т      |                      |                                      |                                             |                                       |                                        |                                                                                | R           |             |
| Oil pressure switch signal               |     |                                 |     |                                                                      | T<br>R |                      |                                      | R                                           |                                       |                                        |                                                                                | Т           | E           |
| Position lights request signal           |     |                                 |     |                                                                      | Т      |                      |                                      | R                                           |                                       |                                        |                                                                                | R           |             |
| Rear window defogger switch sig-<br>nal  |     |                                 |     |                                                                      | Т      |                      |                                      |                                             |                                       |                                        |                                                                                | R           | F           |
| Sleep request 1 signal                   |     |                                 |     |                                                                      | Т      |                      |                                      | R                                           |                                       |                                        |                                                                                |             |             |
| Sleep request 2 signal                   |     |                                 |     |                                                                      | Т      |                      |                                      |                                             |                                       |                                        |                                                                                | R           | G           |
|                                          |     |                                 |     |                                                                      | R      | Т                    | Т                                    |                                             |                                       | R                                      |                                                                                |             | 0           |
| System setting signal                    |     |                                 |     |                                                                      | Т      | R                    | R                                    |                                             |                                       | Т                                      |                                                                                |             |             |
| Theft warning horn request signal        |     |                                 |     |                                                                      | Т      |                      |                                      |                                             |                                       |                                        |                                                                                | R           | Н           |
| Turn indicator signal                    |     |                                 |     |                                                                      | Т      |                      |                                      | R                                           |                                       |                                        |                                                                                |             |             |
| A/C switch/indicator signal              |     |                                 |     |                                                                      |        | Т                    | Т                                    | R                                           |                                       |                                        |                                                                                |             | 1           |
|                                          |     |                                 |     |                                                                      |        | R                    | R                                    | Т                                           |                                       |                                        |                                                                                |             |             |
| Distance to empty signal                 |     |                                 |     |                                                                      |        | R                    | R                                    | Т                                           |                                       |                                        |                                                                                |             |             |
| Fuel level low warning signal            |     |                                 |     |                                                                      |        | R                    | R                                    | Т                                           |                                       |                                        |                                                                                |             | J           |
| Vehicle speed signal                     | R   | R                               | R   | R                                                                    | R      |                      | R                                    | R<br>T                                      |                                       | R                                      | Т                                                                              |             |             |
| Seat belt buckle switch signal           |     |                                 |     |                                                                      | R      |                      |                                      | Т                                           |                                       |                                        |                                                                                |             | LAN         |
| Manual mode shift down signal            |     |                                 | R   |                                                                      |        |                      |                                      | Т                                           |                                       |                                        |                                                                                |             |             |
| Manual mode shift up signal              |     |                                 | R   |                                                                      |        |                      |                                      | Т                                           |                                       |                                        |                                                                                |             | L           |
| Manual mode signal                       |     |                                 | R   |                                                                      |        |                      |                                      | Т                                           |                                       |                                        |                                                                                |             |             |
| Not manual mode signal                   |     |                                 | R   |                                                                      |        |                      |                                      | Т                                           |                                       |                                        |                                                                                |             | В. Л.       |
| Second position signal                   |     |                                 | R   |                                                                      |        |                      |                                      | Т                                           |                                       |                                        |                                                                                |             | IVI         |
| Stop lamp switch signal                  |     |                                 | R   |                                                                      |        |                      |                                      | Т                                           |                                       |                                        |                                                                                |             |             |
| Fuel level sensor signal                 | R   |                                 |     |                                                                      |        |                      |                                      | Т                                           |                                       |                                        |                                                                                |             |             |
| Steering angle sensor signal             |     |                                 |     |                                                                      |        |                      |                                      |                                             | Т                                     |                                        | R                                                                              |             |             |
| ABS warning lamp signal                  |     |                                 |     |                                                                      |        |                      |                                      | R                                           |                                       |                                        | Т                                                                              |             |             |
| Brake warning lamp signal                |     |                                 |     |                                                                      |        |                      |                                      | R                                           |                                       |                                        | Т                                                                              |             |             |
| SLIP indicator lamp signal               |     |                                 |     |                                                                      |        |                      |                                      | R                                           |                                       |                                        | Т                                                                              |             |             |
| VDC OFF indicator lamp signal            |     |                                 |     |                                                                      |        |                      |                                      | R                                           |                                       |                                        | Т                                                                              |             |             |
| VDC operation signal                     |     |                                 | R   |                                                                      |        |                      |                                      |                                             |                                       |                                        | Т                                                                              |             |             |
| Rear window defogger control sig-<br>nal | R   |                                 |     |                                                                      |        | R                    | R                                    |                                             |                                       |                                        |                                                                                | Т           |             |
| Front wiper stop position signal         |     |                                 |     |                                                                      | R      |                      |                                      |                                             |                                       |                                        |                                                                                | Т           |             |
| High beam status signal                  | R   |                                 |     |                                                                      |        |                      |                                      |                                             |                                       |                                        |                                                                                | Т           |             |
| Low beam status signal                   | R   |                                 |     |                                                                      |        |                      |                                      |                                             |                                       |                                        |                                                                                | Т           |             |

Revision: 2005 August

# TYPE 6/TYPE 7/TYPE 8 System Diagram

• Type6

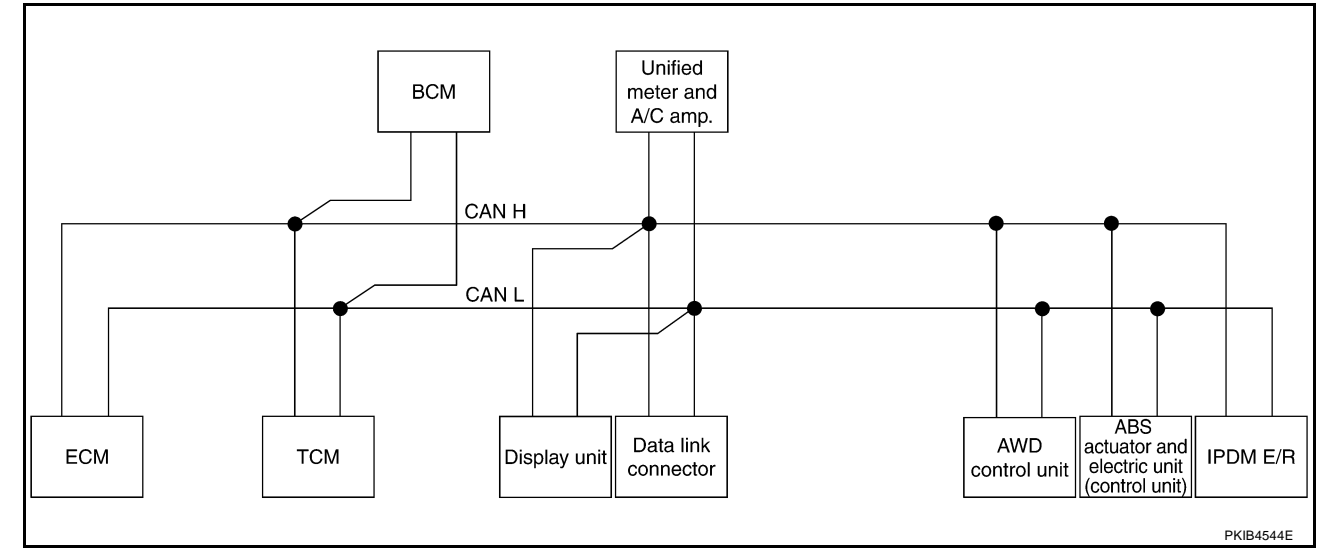

Type7

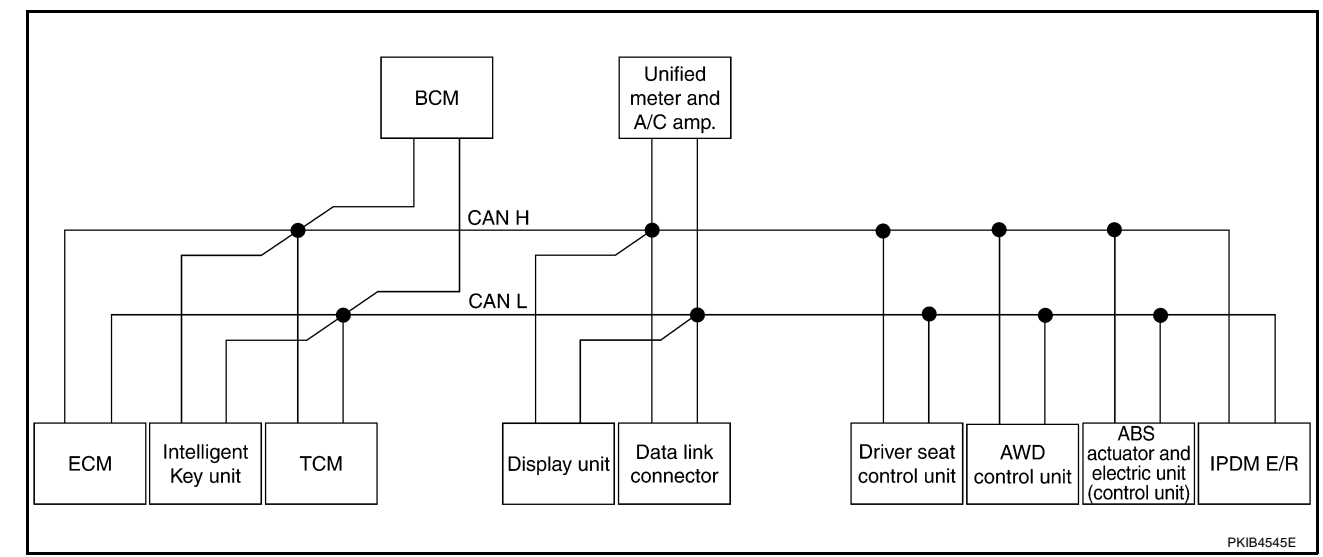

Type8

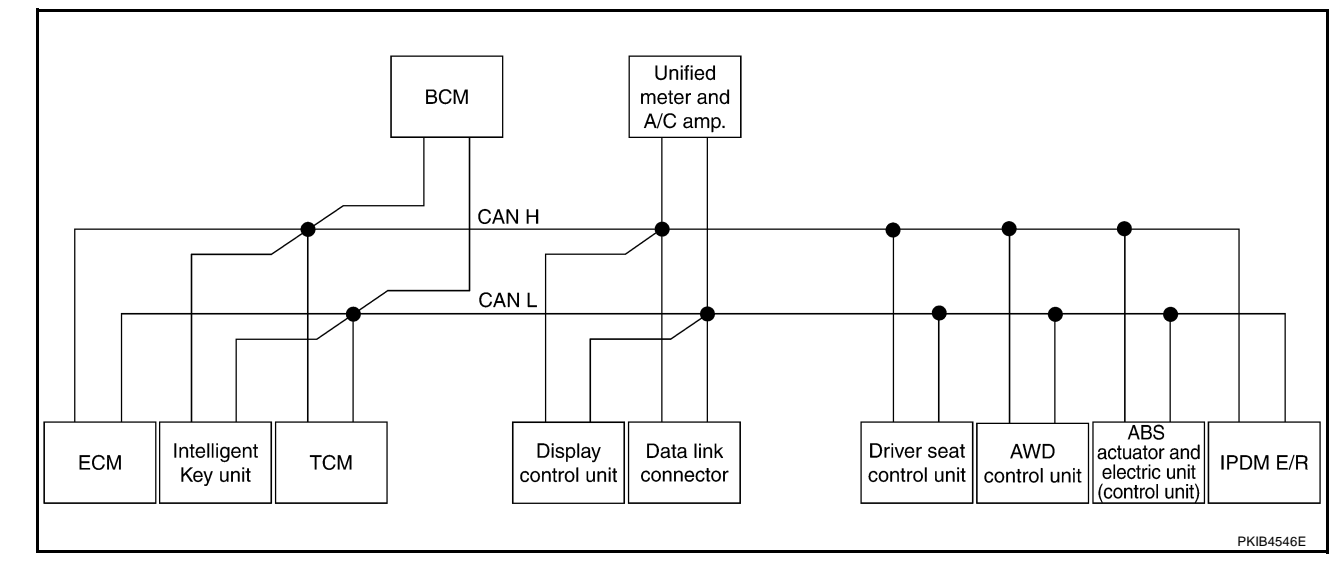
# Input/output Signal Chart

|                                        |     |                                 |     |     |                      |                                      |                                              |                                        |                             |                                                                                |             | / \ |
|----------------------------------------|-----|---------------------------------|-----|-----|----------------------|--------------------------------------|----------------------------------------------|----------------------------------------|-----------------------------|--------------------------------------------------------------------------------|-------------|-----|
| Signals                                | ECM | Intelli-<br>gent<br>Key<br>unit | тсм | BCM | Dis-<br>play<br>unit | Dis-<br>play<br>con-<br>trol<br>unit | Uni-<br>fied<br>meter<br>and A/<br>C<br>amp. | Driver<br>seat<br>con-<br>trol<br>unit | AWD<br>con-<br>trol<br>unit | ABS<br>actua-<br>tor<br>and<br>elec-<br>tric<br>unit<br>(con-<br>trol<br>unit) | IPDM<br>E/R | B   |
| A/C compressor request signal          | Т   |                                 |     |     |                      |                                      |                                              |                                        |                             |                                                                                | R           | D   |
| Accelerator pedal position signal      | Т   |                                 | R   |     |                      |                                      |                                              |                                        | R                           |                                                                                |             |     |
| ASCD CRUISE lamp signal                | Т   |                                 |     |     |                      |                                      | R                                            |                                        |                             |                                                                                |             | Е   |
| ASCD SET lamp signal                   | Т   |                                 |     |     |                      |                                      | R                                            |                                        |                             |                                                                                |             |     |
| Closed throttle position signal        | Т   |                                 | R   |     |                      |                                      |                                              |                                        |                             |                                                                                |             |     |
| Cooling fan speed request signal       | Т   |                                 |     |     |                      |                                      |                                              |                                        |                             |                                                                                | R           | F   |
| Engine and CVT integrated con-         | Т   |                                 | R   |     |                      |                                      |                                              |                                        |                             |                                                                                |             |     |
| trol signal                            | R   |                                 | Т   |     |                      |                                      |                                              |                                        |                             |                                                                                |             | G   |
| Engine coolant temperature sig-<br>nal | Т   |                                 |     |     |                      |                                      | R                                            |                                        |                             |                                                                                |             | 0   |
| Engine speed signal                    | Т   | R                               | R   |     |                      | R                                    | R                                            |                                        | R                           |                                                                                |             | Н   |
| Engine status signal                   | Т   |                                 |     | R   |                      |                                      |                                              |                                        |                             |                                                                                |             |     |
|                                        | Т   |                                 |     |     |                      |                                      | R                                            |                                        |                             |                                                                                |             |     |
| Fuel consumption monitor signal        |     |                                 |     |     | R                    | R                                    | Т                                            |                                        |                             |                                                                                |             |     |
| Malfunction indicator lamp signal      | Т   |                                 |     |     |                      |                                      | R                                            |                                        |                             |                                                                                |             |     |
| Wide open throttle position signal     | Т   |                                 | R   |     |                      |                                      |                                              |                                        |                             |                                                                                |             | J   |
| Door lock/unlock request signal        |     | Т                               |     | R   |                      |                                      |                                              |                                        |                             |                                                                                |             | 0   |
| Hazard request signal                  |     | Т                               |     | R   |                      |                                      |                                              |                                        |                             |                                                                                |             |     |
| Hazard warning lamp request signal     |     | Т                               |     | R   |                      |                                      |                                              |                                        |                             |                                                                                |             | LA  |
| Ignition knob switch signal            |     | Т                               |     | R   |                      |                                      |                                              |                                        |                             |                                                                                |             |     |
| Panic alarm request signal             |     | Т                               |     | R   |                      |                                      |                                              |                                        |                             |                                                                                |             | L   |
| Power window open request sig-<br>nal  |     | Т                               |     | R   |                      |                                      |                                              |                                        |                             |                                                                                |             |     |
| Starter permission signal              |     | Т                               |     | R   |                      |                                      |                                              |                                        |                             |                                                                                |             | M   |
| CVT self-diagnosis signal              | R   |                                 | Т   |     |                      |                                      |                                              |                                        |                             |                                                                                |             |     |
| Input shaft revolution signal          | R   |                                 | Т   |     |                      |                                      |                                              |                                        |                             |                                                                                |             |     |
| Output shaft revolution signal         | R   |                                 | Т   |     |                      |                                      |                                              |                                        |                             |                                                                                |             |     |
| CVT position indicator signal          |     |                                 | Т   |     |                      |                                      | R                                            |                                        |                             |                                                                                |             |     |
| Manual mode indicator signal           |     |                                 | Т   |     |                      |                                      | R                                            |                                        |                             |                                                                                |             |     |
| P range signal                         |     |                                 | Т   |     |                      |                                      |                                              | R                                      |                             |                                                                                |             |     |
| Second position indicator signal       |     |                                 | Т   |     |                      |                                      | R                                            |                                        |                             |                                                                                |             |     |
| Door lock/unlock status signal         |     | R                               |     | Т   |                      |                                      |                                              |                                        |                             |                                                                                |             |     |
| Door switch signal                     |     | R                               |     | Т   | R                    | R                                    | R                                            | R                                      |                             |                                                                                | R           |     |
| A/C switch signal                      | R   |                                 |     | Т   |                      |                                      |                                              |                                        |                             |                                                                                |             |     |
| Blower fan motor switch signal         | R   |                                 |     | Т   |                      |                                      |                                              |                                        |                             |                                                                                |             |     |
| Buzzer output signal                   |     |                                 |     | Т   |                      |                                      | R                                            |                                        |                             |                                                                                |             |     |
| Front fog lights request signal        |     |                                 |     | Т   |                      |                                      |                                              |                                        |                             |                                                                                | R           |     |

Revision: 2005 August

А

T: Transmit R: Receive

| Signals                                | ECM | Intelli-<br>gent<br>Key<br>unit | тсм | BCM | Dis-<br>play<br>unit | Dis-<br>play<br>con-<br>trol<br>unit | Uni-<br>fied<br>meter<br>and A/<br>C<br>amp. | Driver<br>seat<br>con-<br>trol<br>unit | AWD<br>con-<br>trol<br>unit | ABS<br>actua-<br>tor<br>and<br>elec-<br>tric<br>unit<br>(con-<br>trol<br>unit) | IPDM<br>E/R |
|----------------------------------------|-----|---------------------------------|-----|-----|----------------------|--------------------------------------|----------------------------------------------|----------------------------------------|-----------------------------|--------------------------------------------------------------------------------|-------------|
| Front wiper request signal             |     |                                 |     | Т   |                      |                                      |                                              |                                        |                             |                                                                                | R           |
| High beam request signal               |     |                                 |     | Т   |                      |                                      | R                                            |                                        |                             |                                                                                | R           |
| Horn chirp signal                      |     |                                 |     | Т   |                      |                                      |                                              |                                        |                             |                                                                                | R           |
| Ignition switch signal                 |     |                                 |     | Т   |                      |                                      |                                              | R                                      |                             |                                                                                | R           |
| Key fob door unlock signal             |     |                                 |     | Т   |                      |                                      |                                              | R                                      |                             |                                                                                |             |
| Key fob ID signal                      |     |                                 |     | Т   |                      |                                      |                                              | R                                      |                             |                                                                                |             |
| Key switch signal                      |     |                                 |     | Т   |                      |                                      |                                              | R                                      |                             |                                                                                |             |
| Low beam request signal                |     |                                 |     | Т   |                      |                                      |                                              |                                        |                             |                                                                                | R           |
| 01                                     |     |                                 |     | Т   |                      |                                      | R                                            |                                        |                             |                                                                                |             |
| Oil pressure switch signal             |     |                                 |     | R   |                      |                                      |                                              |                                        |                             |                                                                                | Т           |
| Position lights request signal         |     |                                 |     | Т   |                      |                                      | R                                            |                                        |                             |                                                                                | R           |
| Rear window defogger switch signal     |     |                                 |     | Т   |                      |                                      |                                              |                                        |                             |                                                                                | R           |
| Sleep request 1 signal                 |     |                                 |     | Т   |                      |                                      | R                                            |                                        |                             |                                                                                |             |
| Sleep request 2 signal                 |     |                                 |     | Т   |                      |                                      |                                              |                                        |                             |                                                                                | R           |
| System setting signal                  |     |                                 |     | R   | Т                    | Т                                    |                                              | R                                      |                             |                                                                                |             |
| System setting signal                  |     |                                 |     | Т   | R                    | R                                    |                                              | Т                                      |                             |                                                                                |             |
| Theft warning horn request sig-<br>nal |     |                                 |     | Т   |                      |                                      |                                              |                                        |                             |                                                                                | R           |
| Turn indicator signal                  |     |                                 |     | Т   |                      |                                      | R                                            |                                        |                             |                                                                                |             |
| A/C awitch/indicator aignal            |     |                                 |     |     | Т                    | Т                                    | R                                            |                                        |                             |                                                                                |             |
| A/C Switch/indicator signal            |     |                                 |     |     | R                    | R                                    | Т                                            |                                        |                             |                                                                                |             |
| Distance to empty signal               |     |                                 |     |     | R                    | R                                    | Т                                            |                                        |                             |                                                                                |             |
| Fuel level low warning signal          |     |                                 |     |     | R                    | R                                    | Т                                            |                                        |                             |                                                                                |             |
|                                        |     |                                 | R   |     |                      |                                      | R                                            |                                        | R                           | Т                                                                              |             |
| venicie speed signal                   | R   | R                               |     | R   |                      | R                                    | Т                                            | R                                      |                             |                                                                                |             |
| Seat belt buckle switch signal         |     |                                 |     | R   |                      |                                      | Т                                            |                                        |                             |                                                                                |             |
| Manual mode shift down signal          |     |                                 | R   |     |                      |                                      | Т                                            |                                        |                             |                                                                                |             |
| Manual mode shift up signal            |     |                                 | R   |     |                      |                                      | Т                                            |                                        |                             |                                                                                |             |
| Manual mode signal                     |     |                                 | R   |     |                      |                                      | Т                                            |                                        |                             |                                                                                |             |
| Not manual mode signal                 |     |                                 | R   |     |                      |                                      | Т                                            |                                        |                             |                                                                                |             |
| Second position signal                 |     |                                 | R   |     |                      |                                      | Т                                            |                                        |                             |                                                                                |             |
| Stop lamp switch signal                |     |                                 | R   |     |                      |                                      | Т                                            |                                        | R                           | Т                                                                              |             |
| Fuel level sensor signal               | R   |                                 |     |     |                      |                                      | Т                                            |                                        |                             |                                                                                |             |
| AWD lock switch signal                 |     |                                 |     |     |                      |                                      | Т                                            |                                        | R                           |                                                                                |             |
| Parking brake switch signal            |     |                                 |     |     |                      |                                      | Т                                            |                                        | R                           |                                                                                |             |
| AWD lock indicator lamp signal         |     |                                 |     |     |                      |                                      | R                                            |                                        | Т                           |                                                                                |             |
| AWD warning lamp signal                |     |                                 |     |     |                      |                                      | R                                            |                                        | Т                           |                                                                                |             |

Revision: 2005 August

[CAN]

| Signals                             | ECM | Intelli-<br>gent<br>Key<br>unit | тсм | BCM | Dis-<br>play<br>unit | Dis-<br>play<br>con-<br>trol<br>unit | Uni-<br>fied<br>meter<br>and A/<br>C<br>amp. | Driver<br>seat<br>con-<br>trol<br>unit | AWD<br>con-<br>trol<br>unit | ABS<br>actua-<br>tor<br>and<br>elec-<br>tric<br>unit<br>(con-<br>trol<br>unit) | IPDM<br>E/R | Ē |
|-------------------------------------|-----|---------------------------------|-----|-----|----------------------|--------------------------------------|----------------------------------------------|----------------------------------------|-----------------------------|--------------------------------------------------------------------------------|-------------|---|
| ABS warning lamp signal             |     |                                 |     |     |                      |                                      | R                                            |                                        |                             | Т                                                                              |             |   |
| Brake warning lamp signal           |     |                                 |     |     |                      |                                      | R                                            |                                        |                             | Т                                                                              |             |   |
| ABS operation signal                |     |                                 | R   |     |                      |                                      |                                              |                                        |                             | Т                                                                              |             |   |
| Rear window defogger control signal | R   |                                 |     |     | R                    | R                                    |                                              |                                        |                             |                                                                                | Т           | E |
| Front wiper stop position signal    |     |                                 |     | R   |                      |                                      |                                              |                                        |                             |                                                                                | Т           |   |
| High beam status signal             | R   |                                 |     |     |                      |                                      |                                              |                                        |                             |                                                                                | Т           | _ |
| Low beam status signal              | R   |                                 |     |     |                      |                                      |                                              |                                        |                             |                                                                                | Т           | F |

## **TYPE 9/TYPE 10** System Diagram

Type9

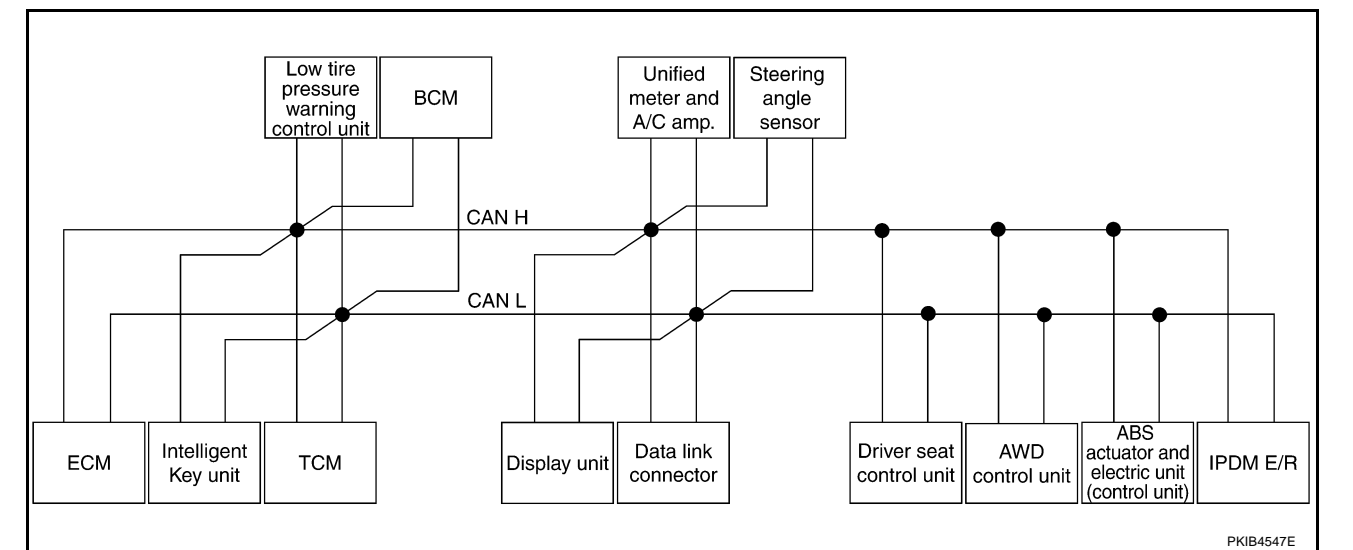

Type10

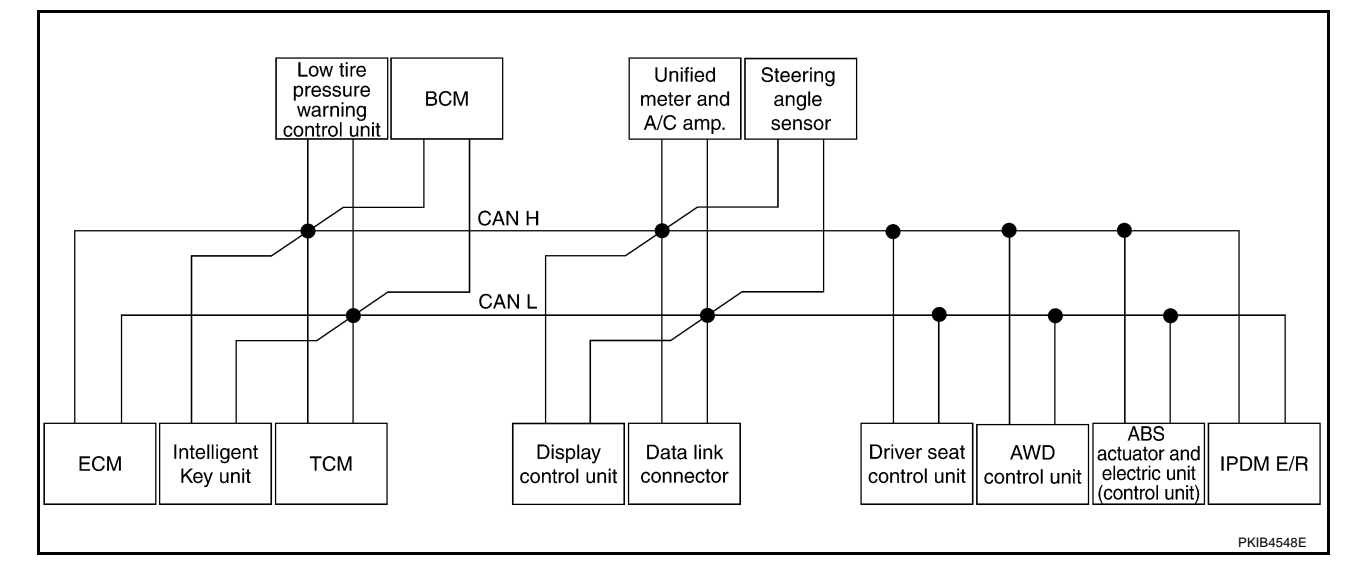

[CAN]

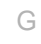

Н

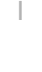

J

LAN

# Input/output Signal Chart

| [CAN] |
|-------|
|-------|

|                                         |     |                                  |     |                                                                     |     |                      |                                      |                                              |                                          | T:                                         | Transm                      | nit R:F                                                                        | Receive          |
|-----------------------------------------|-----|----------------------------------|-----|---------------------------------------------------------------------|-----|----------------------|--------------------------------------|----------------------------------------------|------------------------------------------|--------------------------------------------|-----------------------------|--------------------------------------------------------------------------------|------------------|
| Signals                                 | ECM | Intel-<br>ligen<br>t Key<br>unit | тсм | Low<br>tire<br>pres-<br>sure<br>warn<br>ing<br>con-<br>trol<br>unit | BCM | Dis-<br>play<br>unit | Dis-<br>play<br>con-<br>trol<br>unit | Uni-<br>fied<br>mete<br>r and<br>A/C<br>amp. | Steer<br>ing<br>angl<br>e<br>sen-<br>sor | Drive<br>r<br>seat<br>con-<br>trol<br>unit | AWD<br>con-<br>trol<br>unit | ABS<br>actu-<br>ator<br>and<br>elec-<br>tric<br>unit<br>(con-<br>trol<br>unit) | IPD<br>M E/<br>R |
| A/C compressor request signal           | Т   |                                  |     |                                                                     |     |                      |                                      |                                              |                                          |                                            |                             |                                                                                | R                |
| Accelerator pedal position signal       | Т   |                                  | R   |                                                                     |     |                      |                                      |                                              |                                          |                                            | R                           | R                                                                              |                  |
| ASCD CRUISE lamp signal                 | Т   |                                  |     |                                                                     |     |                      |                                      | R                                            |                                          |                                            |                             |                                                                                |                  |
| ASCD SET lamp signal                    | Т   |                                  |     |                                                                     |     |                      |                                      | R                                            |                                          |                                            |                             |                                                                                |                  |
| Closed throttle position signal         | Т   |                                  | R   |                                                                     |     |                      |                                      |                                              |                                          |                                            |                             |                                                                                |                  |
| Cooling fan speed request signal        | Т   |                                  |     |                                                                     |     |                      |                                      |                                              |                                          |                                            |                             |                                                                                | R                |
| Engine and CVT integrated control       | Т   |                                  | R   |                                                                     |     |                      |                                      |                                              |                                          |                                            |                             |                                                                                |                  |
| signal                                  | R   |                                  | Т   |                                                                     |     |                      |                                      |                                              |                                          |                                            |                             |                                                                                |                  |
| Engine coolant temperature signal       | Т   |                                  |     |                                                                     |     |                      |                                      | R                                            |                                          |                                            |                             |                                                                                |                  |
| Engine speed signal                     | Т   | R                                | R   |                                                                     |     |                      | R                                    | R                                            |                                          |                                            | R                           | R                                                                              |                  |
| Engine status signal                    | Т   |                                  |     |                                                                     | R   |                      |                                      |                                              |                                          |                                            |                             |                                                                                |                  |
| Eucl consumption monitor signal         | Т   |                                  |     |                                                                     |     |                      |                                      | R                                            |                                          |                                            |                             |                                                                                |                  |
|                                         |     |                                  |     |                                                                     |     | R                    | R                                    | Т                                            |                                          |                                            |                             |                                                                                |                  |
| Malfunction indicator lamp signal       | Т   |                                  |     |                                                                     |     |                      |                                      | R                                            |                                          |                                            |                             |                                                                                |                  |
| Wide open throttle position signal      | Т   |                                  | R   |                                                                     |     |                      |                                      |                                              |                                          |                                            |                             |                                                                                |                  |
| Door lock/unlock request signal         |     | Т                                |     |                                                                     | R   |                      |                                      |                                              |                                          |                                            |                             |                                                                                |                  |
| Hazard request signal                   |     | Т                                |     |                                                                     | R   |                      |                                      |                                              |                                          |                                            |                             |                                                                                |                  |
| Hazard warning lamp request sig-<br>nal |     | Т                                |     |                                                                     | R   |                      |                                      |                                              |                                          |                                            |                             |                                                                                |                  |
| Ignition knob switch signal             |     | Т                                |     |                                                                     | R   |                      |                                      |                                              |                                          |                                            |                             |                                                                                |                  |
| Panic alarm request signal              |     | Т                                |     |                                                                     | R   |                      |                                      |                                              |                                          |                                            |                             |                                                                                |                  |
| Power window open request signal        |     | Т                                |     |                                                                     | R   |                      |                                      |                                              |                                          |                                            |                             |                                                                                |                  |
| Starter permission signal               |     | Т                                |     |                                                                     | R   |                      |                                      |                                              |                                          |                                            |                             |                                                                                |                  |
| CVT self-diagnosis signal               | R   |                                  | Т   |                                                                     |     |                      |                                      |                                              |                                          |                                            |                             |                                                                                |                  |
| Input shaft revolution signal           | R   |                                  | Т   |                                                                     |     |                      |                                      |                                              |                                          |                                            |                             |                                                                                |                  |
| Output shaft revolution signal          | R   |                                  | Т   |                                                                     |     |                      |                                      |                                              |                                          |                                            |                             |                                                                                |                  |
| CVT position indicator signal           |     |                                  | Т   |                                                                     |     |                      |                                      | R                                            |                                          |                                            |                             | R                                                                              |                  |
| Manual mode indicator signal            |     |                                  | Т   |                                                                     |     |                      |                                      | R                                            |                                          |                                            |                             |                                                                                |                  |
| P range signal                          |     |                                  | Т   |                                                                     |     |                      |                                      |                                              |                                          | R                                          |                             | R                                                                              |                  |
| Second position indicator signal        |     |                                  | Т   |                                                                     |     |                      |                                      | R                                            |                                          |                                            |                             | R                                                                              |                  |
| Tire pressure data signal               |     |                                  |     | Т                                                                   |     | R                    | R                                    |                                              |                                          |                                            |                             |                                                                                |                  |
| Tire pressure signal                    |     |                                  |     | Т                                                                   |     |                      |                                      | R                                            |                                          |                                            |                             |                                                                                |                  |
| Door lock/unlock status signal          |     | R                                |     |                                                                     | Т   |                      |                                      |                                              |                                          |                                            |                             |                                                                                |                  |
| Door switch signal                      |     | R                                |     |                                                                     | Т   | R                    | R                                    | R                                            |                                          | R                                          |                             |                                                                                | R                |
| A/C switch signal                       | R   |                                  |     |                                                                     | Т   |                      |                                      |                                              |                                          |                                            |                             |                                                                                |                  |
| Blower fan motor switch signal          | R   |                                  |     |                                                                     | Т   |                      |                                      |                                              |                                          |                                            |                             |                                                                                |                  |
| Buzzer output signal                    |     |                                  |     |                                                                     | Т   |                      |                                      | R                                            |                                          |                                            |                             |                                                                                |                  |

Revision: 2005 August

| Signals                                 | ECM | Intel-<br>ligen<br>t Key<br>unit | тсм | Low<br>tire<br>pres-<br>sure<br>warn<br>ing<br>con-<br>trol<br>unit | BCM | Dis-<br>play<br>unit | Dis-<br>play<br>con-<br>trol<br>unit | Uni-<br>fied<br>mete<br>r and<br>A/C<br>amp. | Steer<br>ing<br>angl<br>e<br>sen-<br>sor | Drive<br>r<br>seat<br>con-<br>trol<br>unit | AWD<br>con-<br>trol<br>unit | ABS<br>actu-<br>ator<br>and<br>elec-<br>tric<br>unit<br>(con-<br>trol<br>unit) | IPD<br>M E/<br>R | A<br>B<br>C |
|-----------------------------------------|-----|----------------------------------|-----|---------------------------------------------------------------------|-----|----------------------|--------------------------------------|----------------------------------------------|------------------------------------------|--------------------------------------------|-----------------------------|--------------------------------------------------------------------------------|------------------|-------------|
| Front fog lights request signal         |     |                                  |     |                                                                     | Т   |                      |                                      |                                              |                                          |                                            |                             |                                                                                | R                |             |
| Front wiper request signal              |     |                                  |     |                                                                     | Т   |                      |                                      |                                              |                                          |                                            |                             |                                                                                | R                | D           |
| High beam request signal                |     |                                  |     |                                                                     | Т   |                      |                                      | R                                            |                                          |                                            |                             |                                                                                | R                |             |
| Horn chirp signal                       |     |                                  |     |                                                                     | Т   |                      |                                      |                                              |                                          |                                            |                             |                                                                                | R                |             |
| Ignition switch signal                  |     |                                  |     |                                                                     | Т   |                      |                                      |                                              |                                          | R                                          |                             |                                                                                | R                | E           |
| Key fob door unlock signal              |     |                                  |     |                                                                     | Т   |                      |                                      |                                              |                                          | R                                          |                             |                                                                                |                  |             |
| Key fob ID signal                       |     |                                  |     |                                                                     | Т   |                      |                                      |                                              |                                          | R                                          |                             |                                                                                |                  | _           |
| Key switch signal                       |     |                                  |     |                                                                     | Т   |                      |                                      |                                              |                                          | R                                          |                             |                                                                                |                  |             |
| Low beam request signal                 |     |                                  |     |                                                                     | Т   |                      |                                      |                                              |                                          |                                            |                             |                                                                                | R                |             |
|                                         |     |                                  |     |                                                                     | Т   |                      |                                      | R                                            |                                          |                                            |                             |                                                                                |                  | G           |
| Oil pressure switch signal              |     |                                  |     |                                                                     | R   |                      |                                      |                                              |                                          |                                            |                             |                                                                                | Т                |             |
| Position lights request signal          |     |                                  |     |                                                                     | Т   |                      |                                      | R                                            |                                          |                                            |                             |                                                                                | R                |             |
| Rear window defogger switch sig-<br>nal |     |                                  |     |                                                                     | Т   |                      |                                      |                                              |                                          |                                            |                             |                                                                                | R                | П           |
| Sleep request 1 signal                  |     |                                  |     |                                                                     | Т   |                      |                                      | R                                            |                                          |                                            |                             |                                                                                |                  | I           |
| Sleep request 2 signal                  |     |                                  |     |                                                                     | Т   |                      |                                      |                                              |                                          |                                            |                             |                                                                                | R                | 1           |
|                                         |     |                                  |     |                                                                     | R   | Т                    | Т                                    |                                              |                                          | R                                          |                             |                                                                                |                  |             |
| System setting signal                   |     |                                  |     |                                                                     | Т   | R                    | R                                    |                                              |                                          | Т                                          |                             |                                                                                |                  | J           |
| Theft warning horn request signal       |     |                                  |     |                                                                     | Т   |                      |                                      |                                              |                                          |                                            |                             |                                                                                | R                |             |
| Turn indicator signal                   |     |                                  |     |                                                                     | Т   |                      |                                      | R                                            |                                          |                                            |                             |                                                                                |                  | 1 ^         |
| A/C switch/indicator signal             |     |                                  |     |                                                                     |     | T                    | T                                    | R<br>T                                       |                                          |                                            |                             |                                                                                |                  | LA          |
| Distance to empty signal                |     |                                  |     |                                                                     |     | R                    | R                                    | т                                            |                                          |                                            |                             |                                                                                |                  | 1           |
| Fuel level low warning signal           |     |                                  |     |                                                                     |     | R                    | R                                    | т                                            |                                          |                                            |                             |                                                                                |                  |             |
|                                         |     |                                  | R   |                                                                     |     |                      |                                      | R                                            |                                          |                                            | R                           | т                                                                              |                  |             |
| Vehicle speed signal                    | R   | R                                |     | R                                                                   | R   |                      | R                                    | т                                            |                                          | R                                          |                             | •                                                                              |                  | M           |
| Seat belt buckle switch signal          |     |                                  |     |                                                                     | R   |                      |                                      | т                                            |                                          |                                            |                             |                                                                                |                  |             |
| Manual mode shift down signal           |     |                                  | R   |                                                                     |     |                      |                                      | T                                            |                                          |                                            |                             |                                                                                |                  |             |
| Manual mode shift up signal             |     |                                  | R   |                                                                     |     |                      |                                      | Т                                            |                                          |                                            |                             |                                                                                |                  |             |
| Manual mode signal                      |     |                                  | R   |                                                                     |     |                      |                                      | т                                            |                                          |                                            |                             |                                                                                |                  |             |
| Not manual mode signal                  |     |                                  | R   |                                                                     |     |                      |                                      | Т                                            |                                          |                                            |                             |                                                                                |                  |             |
| Second position signal                  |     |                                  | R   |                                                                     |     |                      |                                      | Т                                            |                                          |                                            |                             |                                                                                |                  |             |
|                                         |     |                                  |     |                                                                     |     |                      |                                      |                                              |                                          |                                            | R                           | т                                                                              |                  |             |
| Stop lamp switch signal                 |     |                                  | R   |                                                                     |     |                      |                                      | Т                                            |                                          |                                            |                             | •                                                                              |                  |             |
| Fuel level sensor signal                | R   |                                  |     |                                                                     |     |                      |                                      | Т                                            |                                          |                                            |                             |                                                                                | L                |             |
| AWD lock switch signal                  |     |                                  |     |                                                                     |     |                      |                                      | Т                                            |                                          |                                            | R                           |                                                                                | <u> </u>         |             |
| Parking brake switch signal             |     |                                  |     |                                                                     |     |                      |                                      | Т                                            |                                          |                                            | R                           |                                                                                | <u> </u>         |             |
| Steering angle sensor signal            |     |                                  |     |                                                                     |     |                      |                                      |                                              | Т                                        |                                            |                             | R                                                                              | <u> </u>         |             |
| AWD lock indicator lamp signal          |     | _                                |     |                                                                     |     |                      | _                                    | R                                            | _                                        |                                            | Т                           |                                                                                | -                |             |

Revision: 2005 August

2005 Murano

Ν

[CAN]

| Signals                                  | ECM | Intel-<br>ligen<br>t Key<br>unit | тсм | Low<br>tire<br>pres-<br>sure<br>warn<br>ing<br>con-<br>trol<br>unit | BCM | Dis-<br>play<br>unit | Dis-<br>play<br>con-<br>trol<br>unit | Uni-<br>fied<br>mete<br>r and<br>A/C<br>amp. | Steer<br>ing<br>angl<br>e<br>sen-<br>sor | Drive<br>r<br>seat<br>con-<br>trol<br>unit | AWD<br>con-<br>trol<br>unit | ABS<br>actu-<br>ator<br>and<br>elec-<br>tric<br>unit<br>(con-<br>trol<br>unit) | IPD<br>M E/<br>R |
|------------------------------------------|-----|----------------------------------|-----|---------------------------------------------------------------------|-----|----------------------|--------------------------------------|----------------------------------------------|------------------------------------------|--------------------------------------------|-----------------------------|--------------------------------------------------------------------------------|------------------|
| AWD warning lamp signal                  |     |                                  |     |                                                                     |     |                      |                                      | R                                            |                                          |                                            | Т                           |                                                                                |                  |
| ABS warning lamp signal                  |     |                                  |     |                                                                     |     |                      |                                      | R                                            |                                          |                                            |                             | Т                                                                              |                  |
| Brake warning lamp signal                |     |                                  |     |                                                                     |     |                      |                                      | R                                            |                                          |                                            |                             | Т                                                                              |                  |
| SLIP indicator lamp signal               |     |                                  |     |                                                                     |     |                      |                                      | R                                            |                                          |                                            |                             | Т                                                                              |                  |
| VDC OFF indicator lamp signal            |     |                                  |     |                                                                     |     |                      |                                      | R                                            |                                          |                                            |                             | Т                                                                              |                  |
| VDC operation signal                     |     |                                  | R   |                                                                     |     |                      |                                      |                                              |                                          |                                            |                             | Т                                                                              |                  |
| Rear window defogger control sig-<br>nal | R   |                                  |     |                                                                     |     | R                    | R                                    |                                              |                                          |                                            |                             |                                                                                | т                |
| Front wiper stop position signal         |     |                                  |     |                                                                     | R   |                      |                                      |                                              |                                          |                                            |                             |                                                                                | Т                |
| High beam status signal                  | R   |                                  |     |                                                                     |     |                      |                                      |                                              |                                          |                                            |                             |                                                                                | Т                |
| Low beam status signal                   | R   |                                  |     |                                                                     |     |                      |                                      |                                              |                                          |                                            |                             |                                                                                | Т                |

[CAN]

# [CAN]

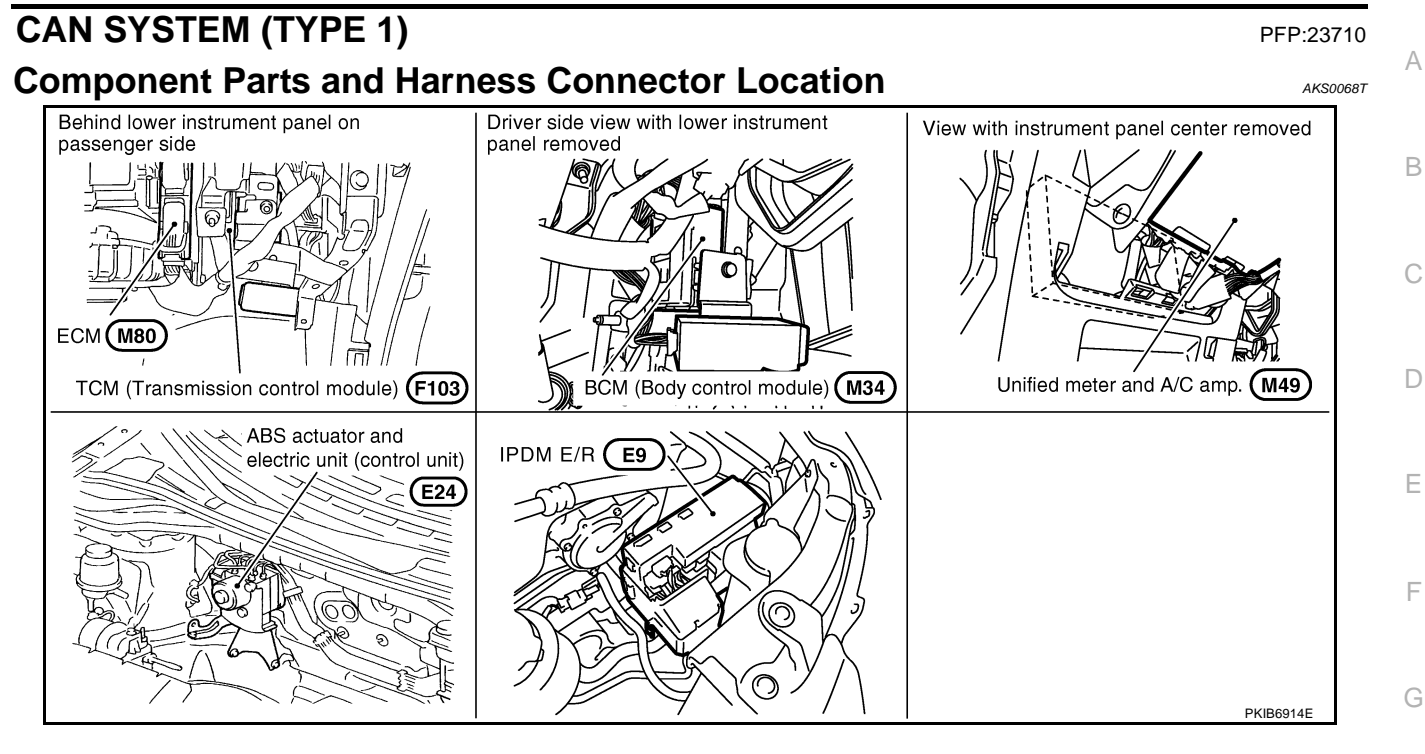

J

Н

I

LAN

L

 $\mathbb{N}$ 

Schematic

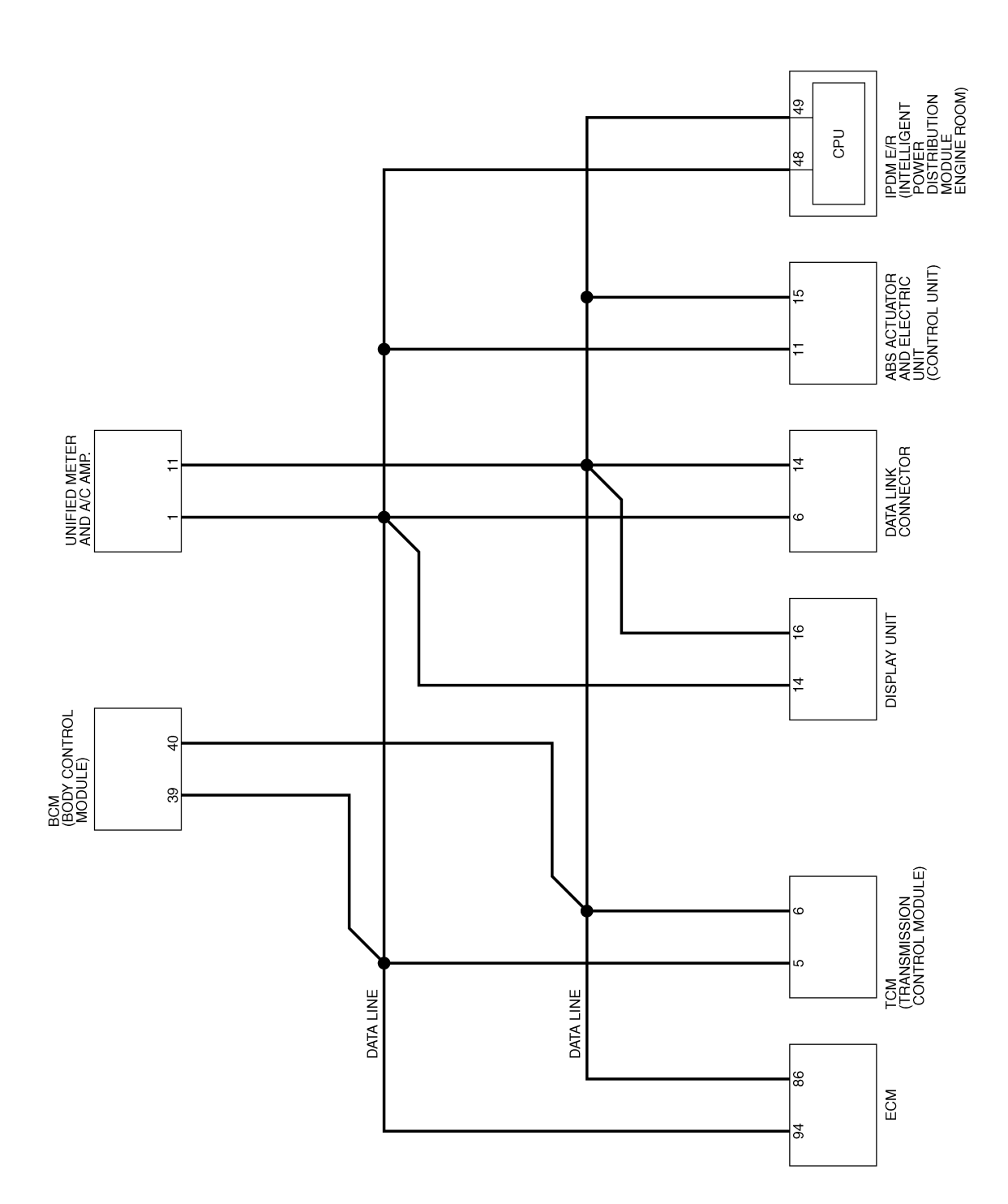

TKWB0821E

[CAN]

Wiring Diagram - CAN -

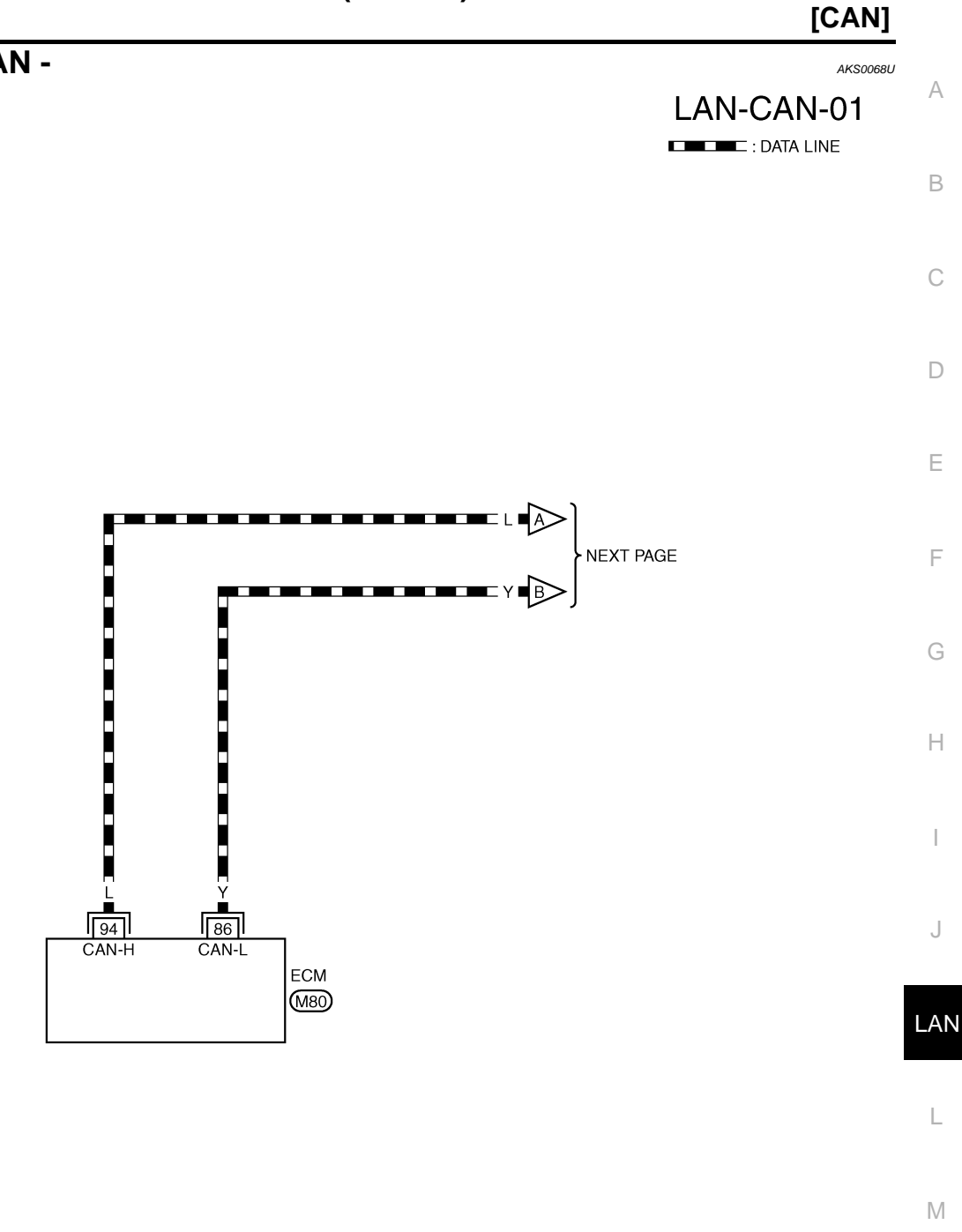

REFER TO THE FOLLOWING.

TKWB0822E

[CAN]

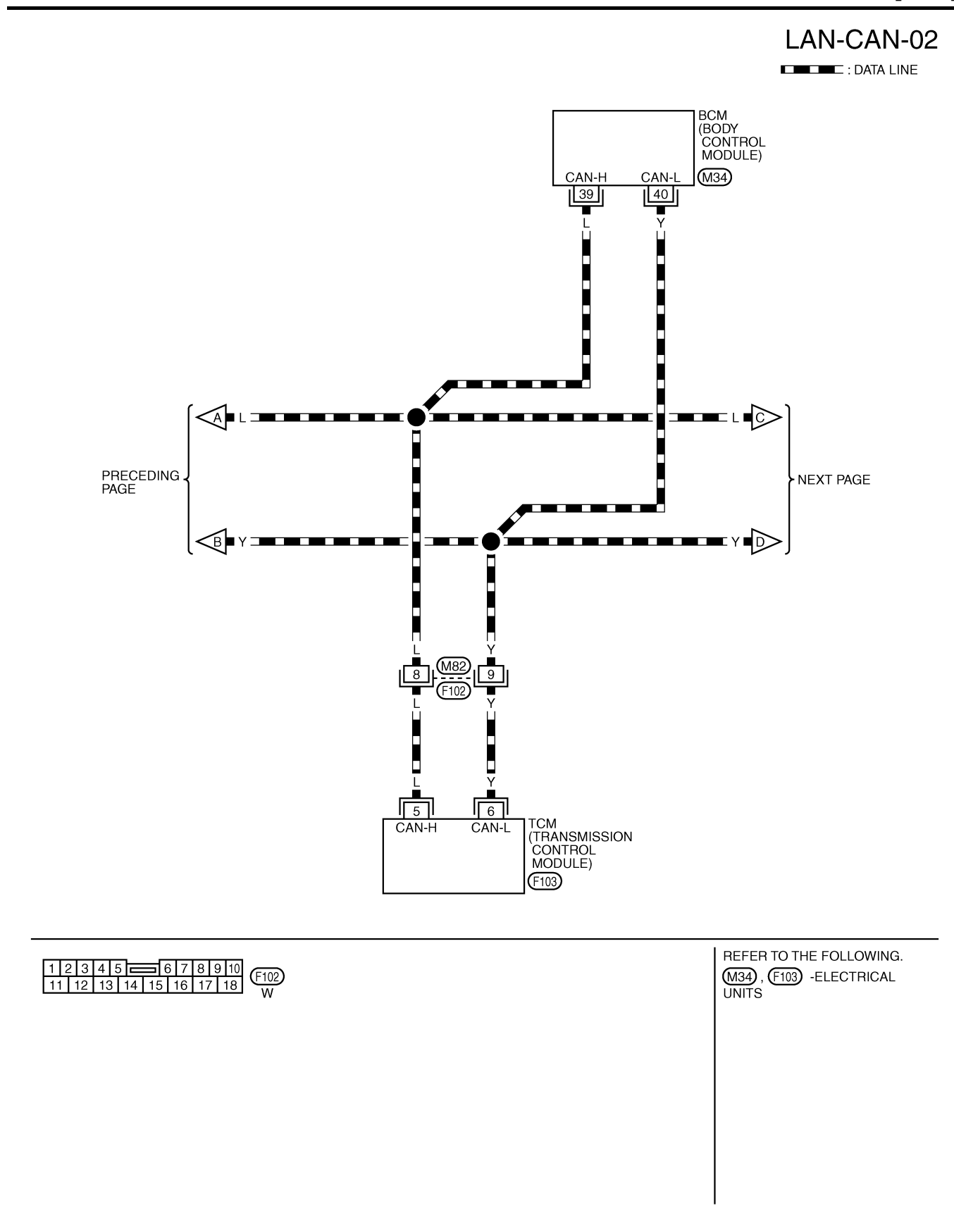

TKWB0823E

[CAN]

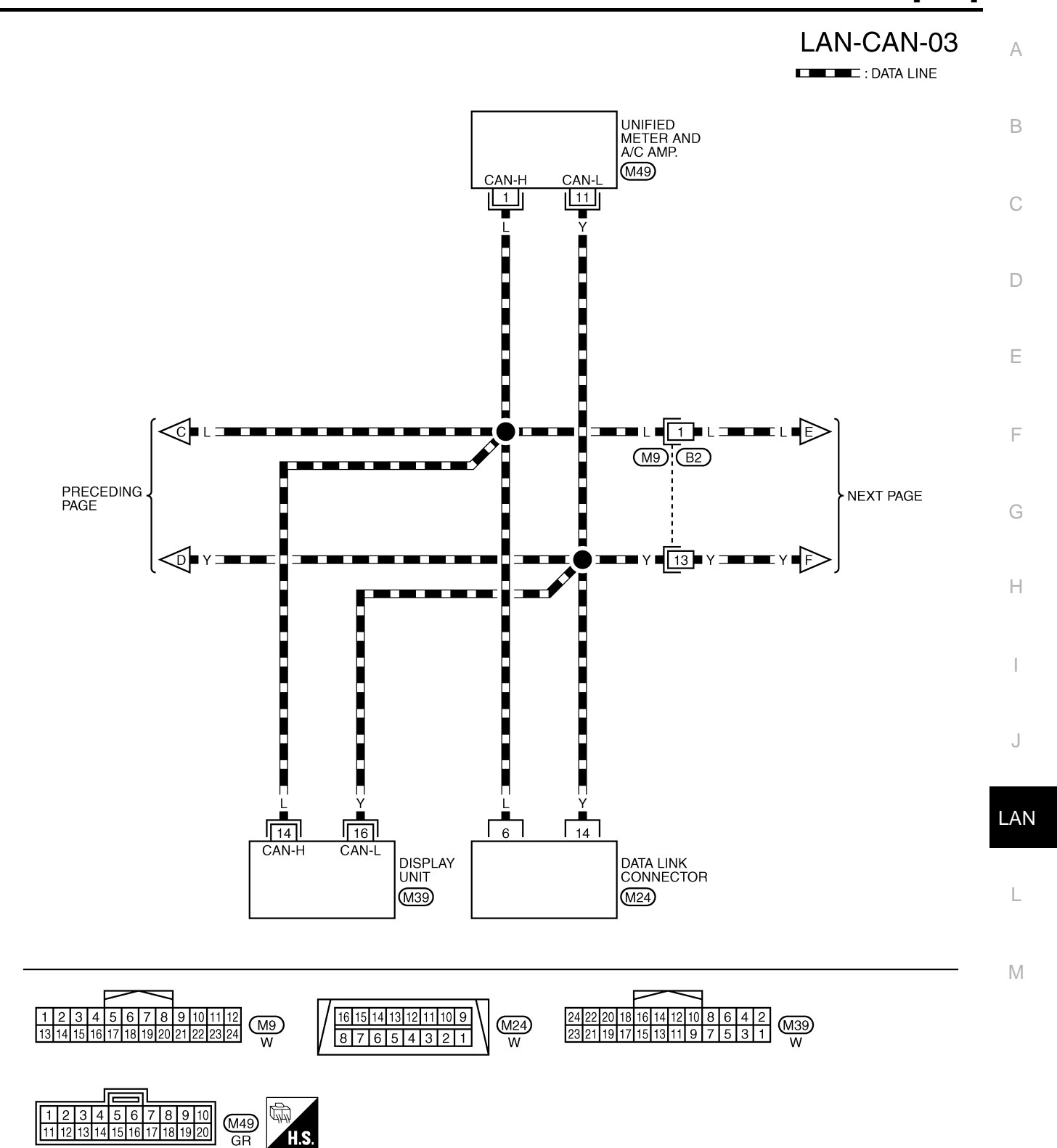

TKWB0824E

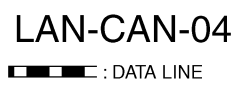

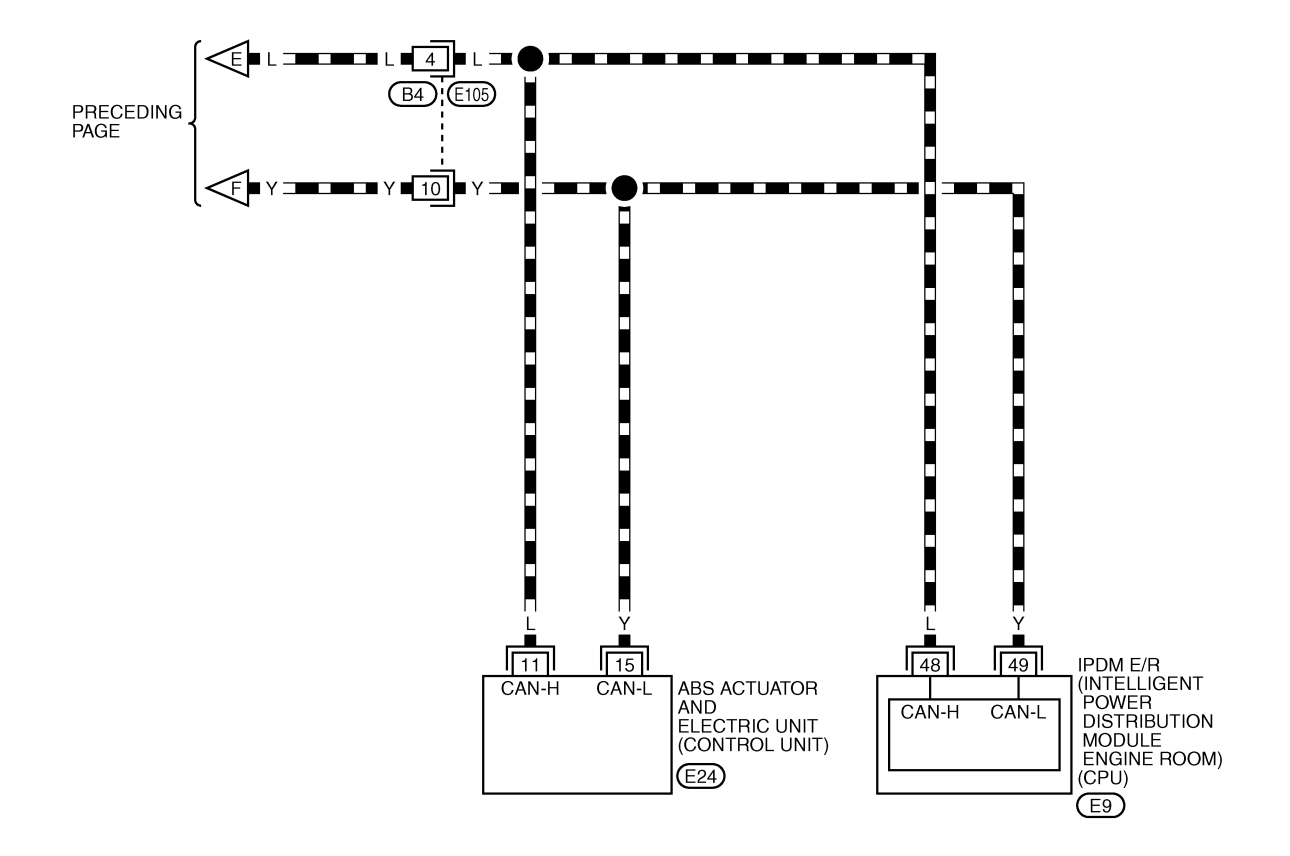

E225150149148147146145 E9 W H.S. E9 H.S. E9 H.S. E9 H.S. E105 W H.S. E105 W H.S. E105 W H.S. E105 W H.S. E105 W

TKWB0825E

# **Check Sheet**

## NOTE:

If a check mark is put on "NG" on "INITIAL DIAG (Initial diagnosis)", replace the control unit.

| Check sheet tab | ام               |                      |                       |                    |           |                            |                                   |               |                      |               |                             |                             |
|-----------------|------------------|----------------------|-----------------------|--------------------|-----------|----------------------------|-----------------------------------|---------------|----------------------|---------------|-----------------------------|-----------------------------|
| encon oncor lab |                  |                      |                       |                    | CAN DIA   | G SUPPOI                   | RT MNTR                           |               |                      |               |                             | ]                           |
|                 | soroon           |                      |                       |                    |           | Red                        | ceive diagr                       | osis          |                      |               |                             |                             |
| SELECT STOTEN   | rscreen          | Initial<br>diagnosis | Transmit<br>diagnosis | ECM                | тсм       | BCM<br>/SEC                | DISPLAY                           | METER<br>/M&A | VDC/TCS<br>/ABS      | IPDM<br>E/R   | SELF-DIAC                   | I NEGOLI G                  |
| ENGINE          | -                | NG                   | UNKWN                 | -                  | UNKWN     | UNKWN                      | _                                 | UNKWN         | —                    | UNKWN         | CAN COMM CIRCUIT<br>(U1000) | CAN COMM CIRCUIT<br>(U1001) |
| FRANSMISSION    | No<br>indication | NG                   | UNKWN                 | UNKWN              | —         | -                          | -                                 | UNKWN         | UNKWN                | _             | CAN COMM CIRCUIT<br>(U1000) | _                           |
| ЗСМ             | No<br>indication | NG                   | UNKWN                 | UNKWN              | —         | _                          | —                                 | UNKWN         | —                    | UNKWN         | CAN COMM CIRCUIT<br>(U1000) | _                           |
| Display unit    | -                | NG                   | UNKWN                 | UNKWN              | _         | UNKWN                      | -                                 | UNKWN         | -                    | UNKWN         | _                           | _                           |
| METER A/C AMP   | No<br>indication | -                    | UNKWN                 | UNKWN              | UNKWN     | UNKWN                      | UNKWN                             | -             | UNKWN                | _             | CAN COMM CIRCUIT<br>(U1000) | _                           |
| ABS             | -                | NG                   | UNKWN                 | UNKWN              | —         | _                          | _                                 | -             | —                    | -             | CAN COMM CIRCUIT<br>(U1000) | -                           |
| PDM E/R         | No<br>indication | -                    | UNKWN                 | UNKWN              | _         | UNKWN                      | -                                 | -             | -                    | -             | CAN COMM CIRCUIT<br>(U1000) | _                           |
|                 |                  |                      |                       |                    |           |                            |                                   |               |                      |               |                             |                             |
|                 |                  |                      | Att.<br>SELE          | ach copy<br>CT SYS | of<br>TEM |                            |                                   | A<br>SEI      | ttach cop<br>LECT SY | by of<br>STEM |                             |                             |
| Display         | / unit Tran      | slation S            | heet: Rev             | vrite the          | following | names,                     | and put                           | a check r     | nark on t            | he above      | check sheet table           |                             |
| Confirmation/Ad | justment E       | Display              | Che                   | ck sheet           | table Dis | splay                      | Confir                            | mation/A      | djustmer             | it Display    | Check shee                  | t table Display             |
| CAN COMM        |                  |                      |                       | Initial di         | agnosis   | e                          | CAN 5                             | 5<br>         |                      |               | METE                        | H/M&A                       |
| CAN 2           |                  |                      |                       | B                  |           | J                          | CAN C                             | ,             |                      |               | IPDI                        | M E/R                       |
| CAN 3           |                  |                      |                       | EC                 | M         |                            | CAN 8                             | }             |                      |               |                             | -                           |
| CAN 4           |                  |                      |                       | -                  | _         |                            | CAN 9                             | )             |                      |               |                             | -                           |
|                 |                  |                      |                       |                    | CAN       | Attach<br>displ<br>DIAG MN | n copy of<br>ay unit<br>NTR chec  | ck sheet      |                      |               |                             |                             |
|                 |                  |                      |                       |                    | CAN       | Attach<br>displ<br>DIAG MN | a copy of<br>lay unit<br>NTR chec | ck sheet      |                      |               |                             |                             |

С D

А

[CAN]

AKS00CHG

J

Attach copy of Attach copy of Attach copy of ENGINÉ TRANSMISSION BCM SELF-DIAG RESULTS SELF-DIAG RESULTS SELF-DIAG RESULTS Attach copy of Attach copy of Attach copy of METER A/C AMP ABS IPDM E/R SELF-DIAG RESULTS SELF-DIAG RESULTS SELF-DIAG RESULTS Attach copy of Attach copy of Attach copy of ENGINE TRANSMISSION всм CAN DIAG SUPPORT CAN DIAG SUPPORT CAN DIAG SUPPORT MNTR MNTR MNTR Attach copy of METER A/C AMP Attach copy of Attach copy of IPDM E/R ABS CAN DIAG SUPPORT CAN DIAG SUPPORT CAN DIAG SUPPORT MNTR MNTR MNTR PKIA8345E

## **CHECK SHEET RESULTS (EXAMPLE)**

#### NOTE:

If a check mark is put on "NG" on "INITIAL DIAG (Initial diagnosis)", replace the control unit.

### Case 1

Г

Check harness between TCM and data link connector. Refer to LAN-62, "Inspection Between TCM and Data Link Connector Circuit" .

|               |                   |           |           |       | CAN DIA | G SUPPO     | RT MNTR     |               |                 |             |                             |                           |
|---------------|-------------------|-----------|-----------|-------|---------|-------------|-------------|---------------|-----------------|-------------|-----------------------------|---------------------------|
| SELECT SYSTEM | screen            | Initial   | Tronomit  |       | -       | Re          | ceive diagn | osis          |                 |             | SELE-DIAG                   | BESULTS                   |
|               |                   | diagnosis | diagnosis | ECM   | тсм     | BCM<br>/SEC | DISPLAY     | METER<br>/M&A | VDC/TCS<br>/ABS | IPDM<br>E/R |                             |                           |
| ENGINE        | -                 | NG        | UNKWN     | -     | UNKWN   | UNKWN       | -           | UNKOVN        | -               |             | CAN COMM CIRCUIT<br>(U1000) | CAN COMMCIRCUIT<br>(UN01) |
| TRANSMISSION  | No<br>indication  | NG        | UNKWN     | UNKWN | —       | —           | -           | UNKWN         | UNKWN           | —           | CAN COMM CIRCUIT<br>(UN00)  | _                         |
| BCM           | No<br>inditiation | NG        | UNKWN     | UNKWN | —       | —           | —           | UNKWN         | 1               | UNKWN       | CAN COMM CIRCUIT<br>(U1000) | -                         |
| Display unit  | _                 | NG        | UNKWN     | UNKIN | —       | UNKWN       | —           | UNKWN         | 1               | UNKWN       | _                           | —                         |
| METER A/C AMP | No<br>indication  | -         | UNKWN     | UNKWN | UNKWN   |             | UNKWN       | -             | UNKWN           | —           | CAN COMMCIRCUIT<br>(UN00)   | _                         |
| ABS           | -                 | NG        | UNKWN     | UNKIN | -       | -           | -           | -             | -               | -           | CAN COMM CIRCUIT<br>(UN 00) | -                         |
| IPDM E/R      | No<br>indication  | _         | UNKWN     | UNKWN | -       | UNKWN       | -           | -             | _               | _           | CAN COMM CIRCUIT<br>(UN00)  | -                         |

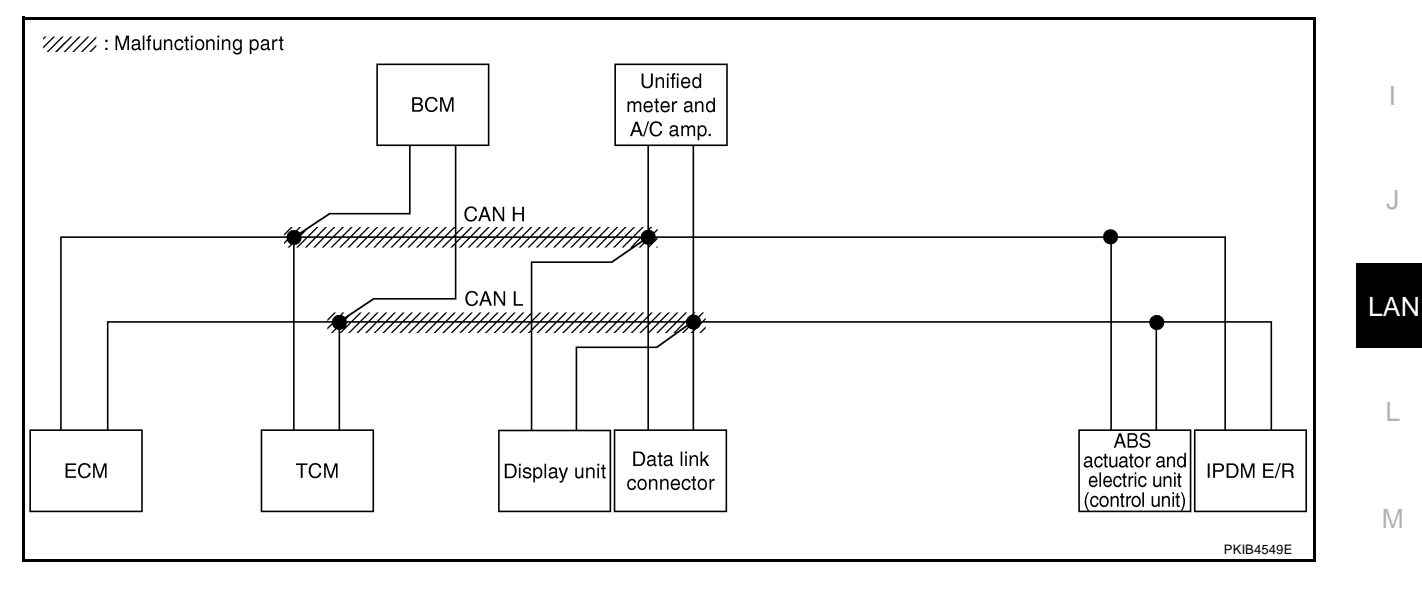

А

В

## Case 2

Г

Check harness between data link connector and ABS actuator and electric unit (control unit). Refer to <u>LAN-62</u>, <u>"Inspection Between Data Link Connector and ABS Actuator and Electric Unit (Control Unit) Circuit"</u>.

|               |                  |           |           |       | CAN DIA | G SUPPO     | RT MNTR     |               |                 |             |                             |                           |
|---------------|------------------|-----------|-----------|-------|---------|-------------|-------------|---------------|-----------------|-------------|-----------------------------|---------------------------|
| SELECT SYSTEM | screen           | 1-11-1    | <b>T</b>  |       |         | Re          | ceive diagn | osis          |                 |             | SELE-DIAG                   | BESULTS                   |
|               |                  | diagnosis | diagnosis | ECM   | тсм     | BCM<br>/SEC | DISPLAY     | METER<br>/M&A | VDC/TCS<br>/ABS | IPDM<br>E/R |                             |                           |
| ENGINE        | -                | NG        | UNKWN     | -     | UNKWN   | UNKWN       | -           | UNKWN         | -               | UNKWN       | CAN COMM CIRCUIT<br>(U1000) | CAN COMM CIRCUI<br>(UN01) |
| TRANSMISSION  | No<br>indication | NG        | UNKWN     | UNKWN | -       | -           | -           | UNKWN         | UNKWN           | _           | CAN COMM CIRCUIT<br>(U 000) | —                         |
| BCM           | No<br>indication | NG        | UNKWN     | UNKWN | -       | _           | —           | UNKWN         | -               | UNKWN       | CAN COMM CIRCUIT<br>(U1000) | _                         |
| Display unit  | -                | NG        | UNKWN     | UNKWN | -       | UNKWN       | -           | UNKWN         | -               | UNKWN       | _                           | -                         |
| METER A/C AMP | No<br>indication | -         | UNKWN     | UNKWN | UNKWN   | UNKWN       | UNKWN       | _             | UNKWN           | _           | CAN COMM CIRCUIT<br>(U 000) | _                         |
| ABS           | -                | NG        | UNKWN     | UNKWN | -       | -           | -           | -             | -               | _           | CAN COMM CIRCUIT<br>(U 000) | -                         |
| IPDM E/R      | ind Nation       | —         | UNKWN     | UNKWN | _       | UNKWN       | —           | -             | -               | -           | CAN COMM CIRCUIT<br>(U 000) | —                         |

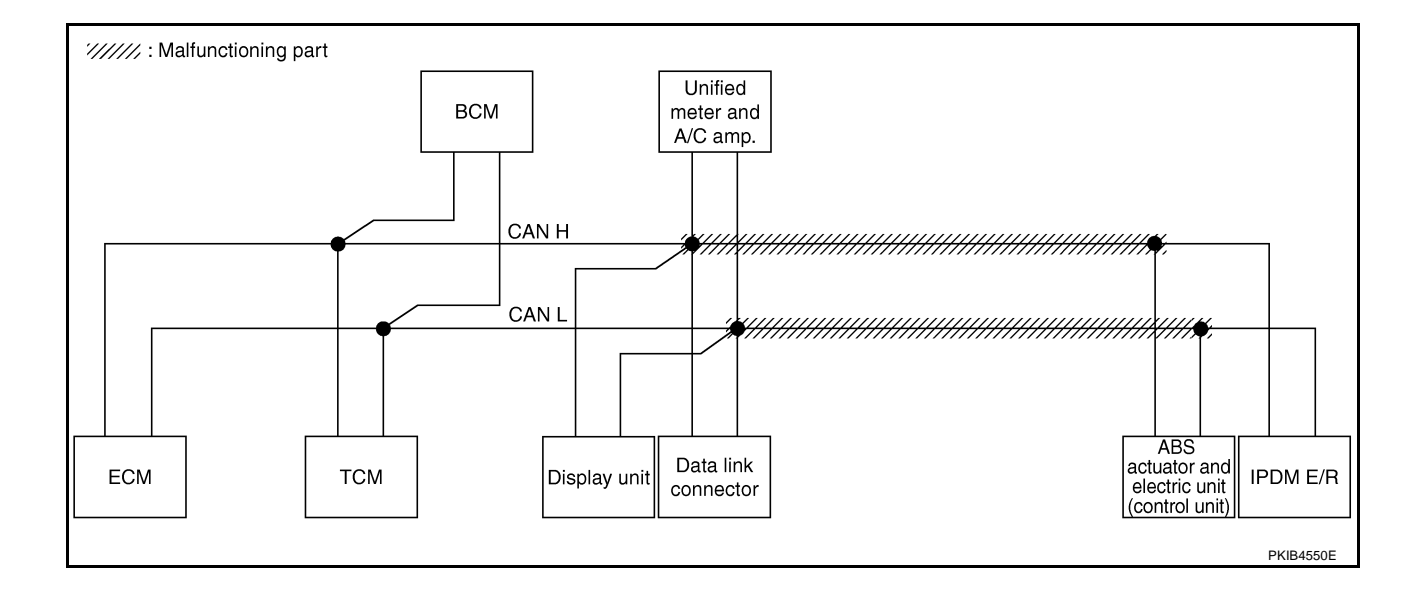

# [CAN]

А

В

С

D

Е

F

## Case 3

Check ECM circuit. Refer to LAN-63, "ECM Circuit Inspection" .

|               |                  |                      |                       |       | CAN DIA | G SUPPO     | RT MNTR     |               |                 |             |                             |                           |
|---------------|------------------|----------------------|-----------------------|-------|---------|-------------|-------------|---------------|-----------------|-------------|-----------------------------|---------------------------|
|               | A screen         |                      | -                     |       |         | Red         | ceive diagn | osis          |                 |             |                             | RESULTS                   |
|               | a screen         | Initial<br>diagnosis | lransmit<br>diagnosis | ECM   | тсм     | BCM<br>/SEC | DISPLAY     | METER<br>/M&A | VDC/TCS<br>/ABS | IPDM<br>E/R |                             | INCOULIO                  |
| ENGINE        | -                | NG                   | UNKWN                 | _     |         | UNKIN       | _           | UNKWN         | _               | UNKWN       | CAN COMMCIRCUIT<br>(U100)   | CAN COMMCIRCUIT<br>(UN01) |
| TRANSMISSION  | No<br>indication | NG                   | UNKWN                 | UNKWN | _       | _           | _           | UNKWN         | UNKWN           | _           | CAN COMMCIRCUIT<br>(U1000)  | _                         |
| BCM           | No<br>indication | NG                   | UNKWN                 | UNKWN | _       | -           | _           | UNKWN         | _               | UNKWN       | CAN COMM CIRCUIT<br>(U1000) | -                         |
| Display unit  | -                | NG                   | UNKWN                 | UNKWN | -       | UNKWN       | -           | UNKWN         | _               | UNKWN       | _                           | _                         |
| METER A/C AMP | No<br>indication | —                    | UNKWN                 | UNKWN | UNKWN   | UNKWN       | UNKWN       | _             | UNKWN           | _           | CAN COMMCIRCUIT<br>(U100)   | _                         |
| ABS           | -                | NG                   | UNKWN                 | UNION | -       | _           | _           | _             | _               | _           | CAN COMMCIRCUIT<br>(U100)   | _                         |
| IPDM E/R      | No<br>indication | _                    | UNKWN                 | UNWWN | _       | UNKWN       | _           | _             | _               | _           | CAN COMMCIRCUIT<br>(U100)   | _                         |

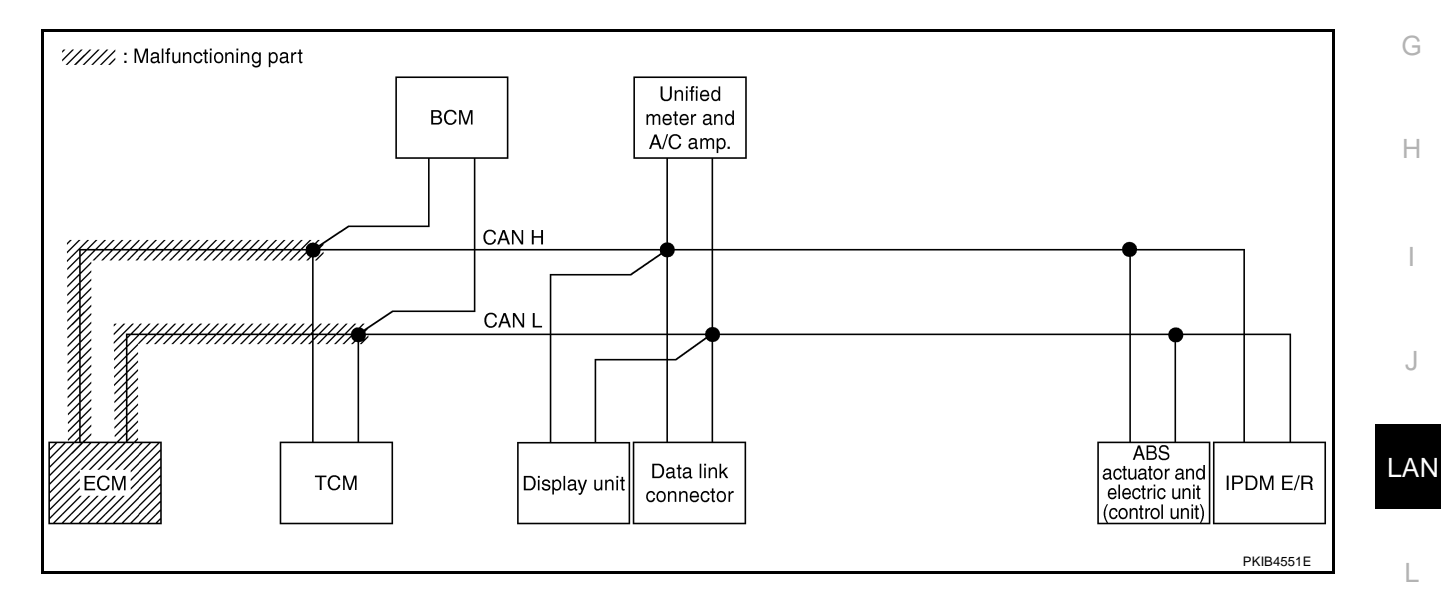

Μ

## Case 4

Check TCM circuit. Refer to LAN-64, "TCM Circuit Inspection" .

|               |                     |           |           |       | CAN DIA | G SUPPO     | RT MNTR    |               |                 |             |                             |                           |
|---------------|---------------------|-----------|-----------|-------|---------|-------------|------------|---------------|-----------------|-------------|-----------------------------|---------------------------|
| SELECT SYSTEM | screen              | 1         | <b>T</b>  |       |         | Red         | eive diagn | osis          | _               |             | SELE-DIAG                   | BESUITS                   |
|               |                     | diagnosis | diagnosis | ECM   | тсм     | BCM<br>/SEC | DISPLAY    | METER<br>/M&A | VDC/TCS<br>/ABS | IPDM<br>E/R |                             |                           |
| ENGINE        | -                   | NG        | UNKWN     | —     | UNKVN   | UNKWN       | _          | UNKWN         | _               | UNKWN       | CAN COMM CIRCUIT<br>(U V00) | CAN COMMCIRCUIT<br>(UN01) |
| TRANSMISSION  | No<br>individuation | NG        | UNKWN     | UNKWN | -       | -           | -          | UNKWN         | UNKWN           | -           | CAN COMM CIRCUIT<br>(U 100) | -                         |
| BCM           | No<br>indication    | NG        | UNKWN     | UNKWN | -       | -           | -          | UNKWN         | —               | UNKWN       | CAN COMM CIRCUIT<br>(U1000) | -                         |
| Display unit  | -                   | NG        | UNKWN     | UNKWN | -       | UNKWN       | -          | UNKWN         | —               | UNKWN       | _                           | _                         |
| METER A/C AMP | No<br>indication    | -         | UNKWN     | UNKWN | UNKVN   | UNKWN       | UNKWN      | -             | UNKWN           | -           | CAN COMM CIRCUIT<br>(U 100) | _                         |
| ABS           | -                   | NG        | UNKWN     | UNKWN | -       | -           | -          | -             | -               | -           | CAN COMM CIRCUIT<br>(U1000) | _                         |
| IPDM E/R      | No<br>indication    | _         | UNKWN     | UNKWN | -       | UNKWN       | _          | _             | _               | _           | CAN COMM CIRCUIT<br>(U1000) | _                         |

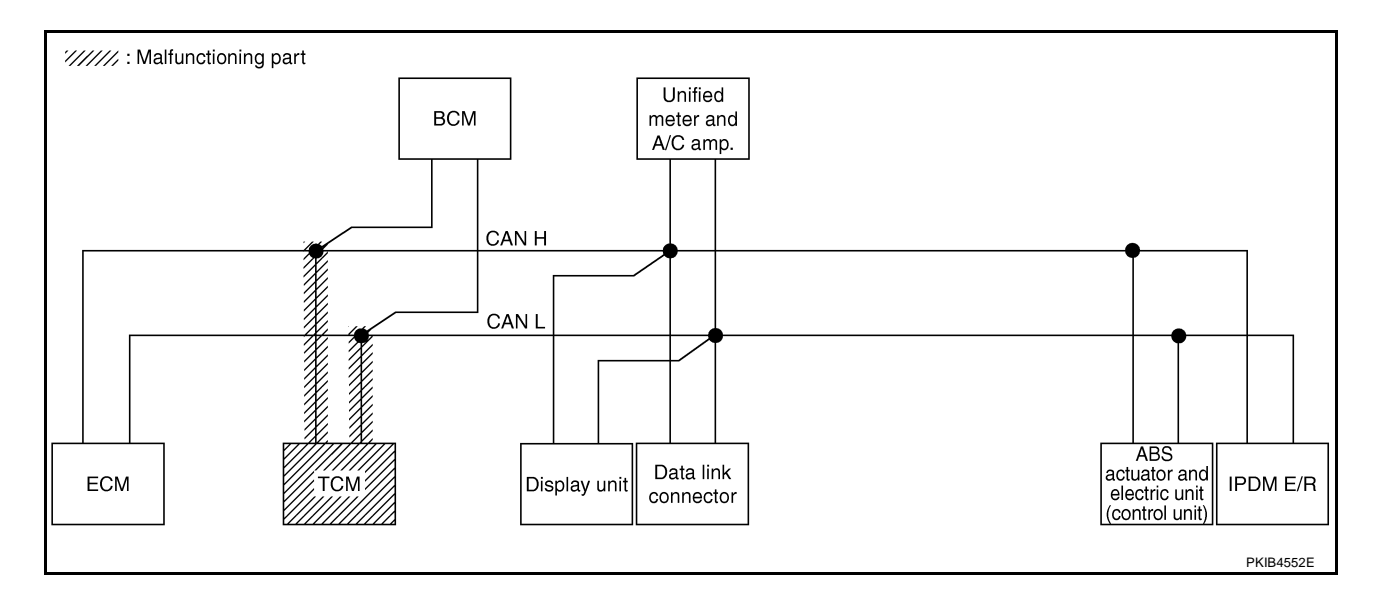

# [CAN]

А

В

С

D

Е

F

## Case 5

Check BCM circuit. Refer to LAN-64, "BCM Circuit Inspection" .

|               |                  |                      |                       |       | CAN DIA | G SUPPOR    | RT MNTR    |               |                 |             |                             |                            |
|---------------|------------------|----------------------|-----------------------|-------|---------|-------------|------------|---------------|-----------------|-------------|-----------------------------|----------------------------|
|               | screen           |                      |                       |       |         | Red         | eive diagn | osis          |                 |             | SELE-DIAG                   | BESHITS                    |
| SELECT STOLEN | 1 Screen         | Initial<br>diagnosis | lransmit<br>diagnosis | ECM   | тсм     | BCM<br>/SEC | DISPLAY    | METER<br>/M&A | VDC/TCS<br>/ABS | IPDM<br>E/R | OLLI-DIAC                   | I ILOOLIO                  |
| ENGINE        | -                | NG                   | UNKWN                 | _     | UNKWN   |             | 1          | UNKWN         | _               | UNKWN       | CAN COMM CIRCUIT<br>(U1000) | CAN COMM CIRCUIT<br>(UN01) |
| TRANSMISSION  | No<br>indication | NG                   | UNKWN                 | UNKWN | -       | _           | -          | UNKWN         | UNKWN           | -           | CAN COMM CIRCUIT<br>(U1000) | -                          |
| BCM           | No<br>inditation | NG                   | UNKWN                 | UNKWN |         | _           |            | UNKWN         | _               | UNKWN       | CAN COMM CIRCUIT<br>(U1000) | -                          |
| Display unit  | -                | NG                   | UNKWN                 | UNKWN | -       | UNK         |            | UNKWN         | —               | UNKWN       | —                           | —                          |
| METER A/C AMP | No<br>indication | -                    | UNKWN                 | UNKWN | UNKWN   |             | UNKWN      | _             | UNKWN           | -           | CAN COMICIRCUIT<br>(U 000)  | _                          |
| ABS           | -                | NG                   | UNKWN                 | UNKWN | -       | _           | _          | -             | -               | -           | CAN COMM CIRCUIT<br>(U1000) | -                          |
| IPDM E/R      | No<br>indication | _                    | UNKWN                 | UNKWN | -       | UNKWN       | _          | _             | _               | _           | CAN COMM CIRCUIT            | —                          |

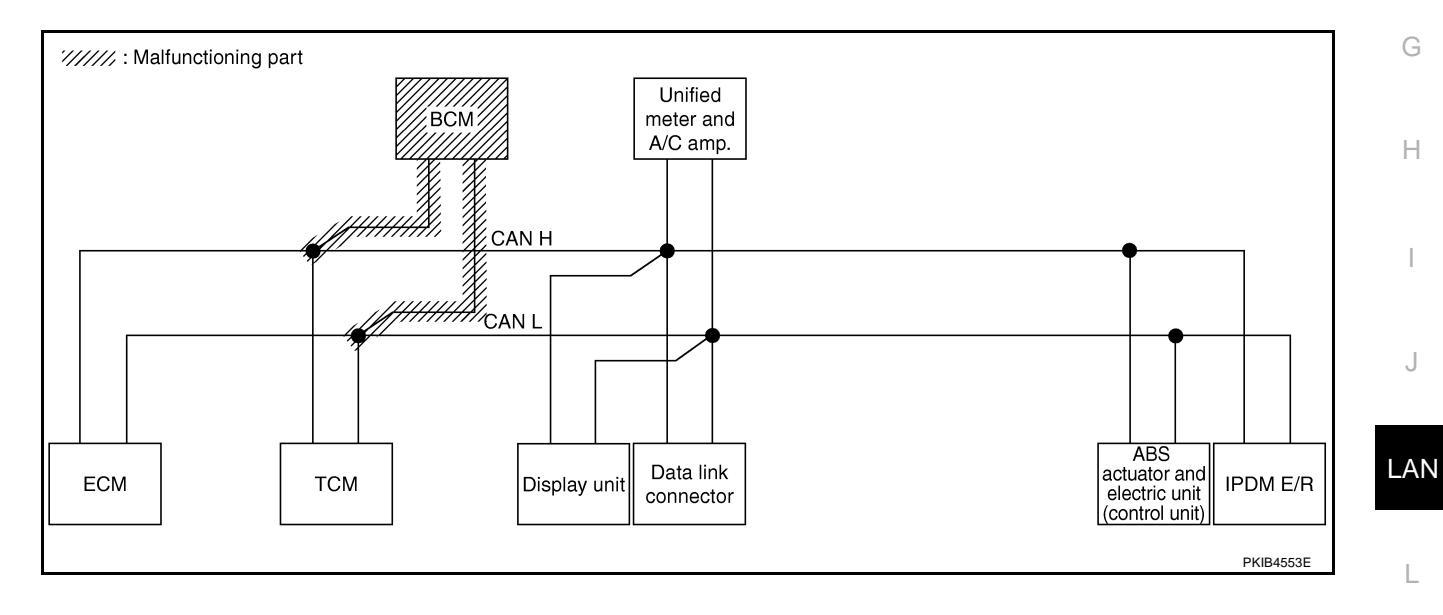

Μ

## Case 6

Г

Check display unit circuit. Refer to LAN-65, "Display Unit Circuit Inspection" .

|               |                  |           |           |       |         |             |             |               |                 | _           |                             |                             |
|---------------|------------------|-----------|-----------|-------|---------|-------------|-------------|---------------|-----------------|-------------|-----------------------------|-----------------------------|
|               |                  |           |           |       | CAN DIA | G SUPPO     | RT MNTR     |               |                 |             |                             |                             |
| SELECT SYSTEM | Iscreen          |           |           |       |         | Re          | ceive diagn | osis          |                 |             |                             | BESUITS                     |
|               |                  | diagnosis | diagnosis | ECM   | тсм     | BCM<br>/SEC | DISPLAY     | METER<br>/M&A | VDC/TCS<br>/ABS | IPDM<br>E/R |                             |                             |
| ENGINE        | -                | NG        | UNKWN     | —     | UNKWN   | UNKWN       | —           | UNKWN         | -               | UNKWN       | CAN COMM CIRCUIT<br>(U1000) | CAN COMM CIRCUIT<br>(U1001) |
| TRANSMISSION  | No<br>indication | NG        | UNKWN     | UNKWN | -       | -           | -           | UNKWN         | UNKWN           | -           | CAN COMM CIRCUIT<br>(U1000) | _                           |
| ВСМ           | No<br>indication | NG        | UNKWN     | UNKWN | _       | -           | —           | UNKWN         | -               | UNKWN       | CAN COMM CIRCUIT<br>(U1000) | —                           |
| Display unit  | -                | NG        | UNKIN     | UNKWN | -       | UNKWN       | -           | UNKWN         | -               |             | _                           | —                           |
| METER A/C AMP | No<br>indication | -         | UNKWN     | UNKWN | UNKWN   | UNKWN       | UNKWN       | -             | UNKWN           | -           | CAN COMMCIRCUIT<br>(UN00)   | _                           |
| ABS           | -                | NG        | UNKWN     | UNKWN | -       | -           | —           | -             | -               | -           | CAN COMM CIRCUIT<br>(U1000) | -                           |
| IPDM E/R      | No<br>indication | —         | UNKWN     | UNKWN | _       | UNKWN       | —           | _             | —               | _           | CAN COMM CIRCUIT<br>(U1000) | _                           |
|               |                  |           |           |       |         |             |             |               |                 |             |                             |                             |
|               |                  |           |           |       |         |             |             |               |                 |             |                             | PKIB4739E                   |

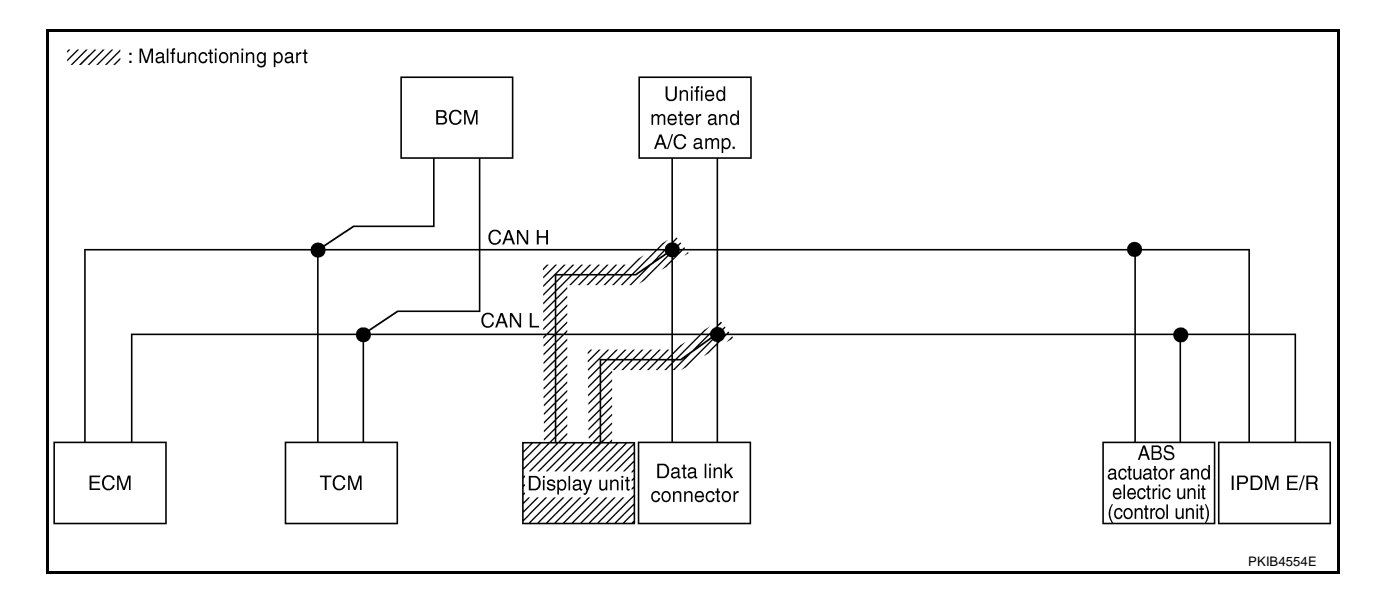

## Case 7

Check data link connector circuit. Refer to LAN-65, "Data Link Connector Circuit Inspection" .

|               |                  |                      |                       |       | CAN DIA | G SUPPOI    | RT MNTR     |               |                 |             |                             |                             |
|---------------|------------------|----------------------|-----------------------|-------|---------|-------------|-------------|---------------|-----------------|-------------|-----------------------------|-----------------------------|
|               | 1 screen         |                      |                       |       |         | Red         | ceive diagn | osis          |                 |             | SELE-DIAG                   | BESUITS                     |
|               | scieen           | Initial<br>diagnosis | lransmit<br>diagnosis | ECM   | тсм     | BCM<br>/SEC | DISPLAY     | METER<br>/M&A | VDC/TCS<br>/ABS | IPDM<br>E/R | OLLI -DIAC                  | TILOULIO                    |
| ENGINE        | -                | NG                   | UNKWN                 | -     | UNKWN   | UNKWN       | _           | UNKWN         | _               | UNKWN       | CAN COMM CIRCUIT<br>(U1000) | CAN COMM CIRCUIT<br>(U1001) |
| TRANSMISSION  | No<br>inditation | NG                   | UNKWN                 | UNKWN | -       | _           | _           | UNKWN         | UNKWN           | -           | CAN COMM CIRCUIT<br>(U1000) | _                           |
| BCM           | No<br>inditation | NG                   | UNKWN                 | UNKWN | -       | _           | _           | UNKWN         | _               | UNKWN       | CAN COMM CIRCUIT<br>(U1000) | -                           |
| Display unit  | -                | NG                   | UNKWN                 | UNKWN | -       | UNKWN       | -           | UNKWN         | -               | UNKWN       | _                           | _                           |
| METER A/C AMP | No<br>inditation | _                    | UNKWN                 | UNKWN | UNKWN   | UNKWN       | UNKWN       | -             | UNKWN           | -           | CAN COMM CIRCUIT<br>(U1000) | _                           |
| ABS           | -                | NG                   | UNKWN                 | UNKWN | -       | _           | _           | -             | _               | I           | CAN COMM CIRCUIT<br>(U1000) | -                           |
| IPDM E/R      | No<br>indication | _                    | UNKWN                 | UNKWN | -       | UNKWN       | _           | _             | _               | -           | CAN COMM CIRCUIT<br>(U1000) | _                           |

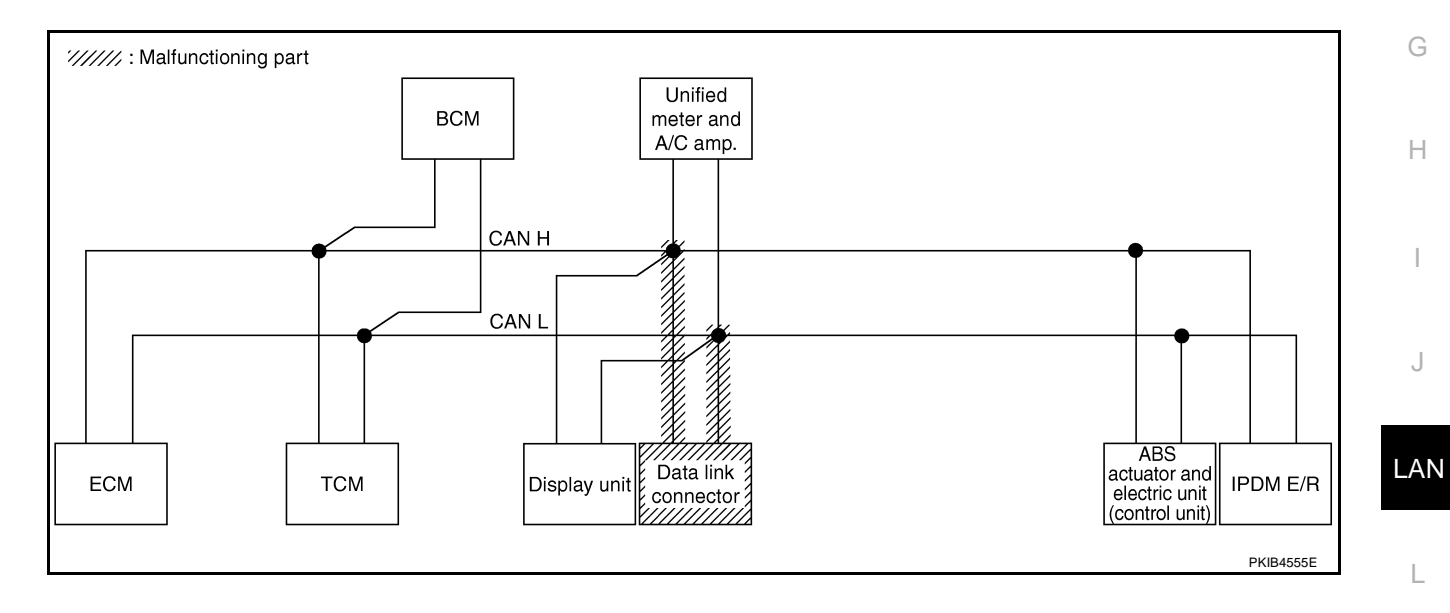

Μ

А

В

С

D

Е

F

## Case 8

Г

Check unified meter and A/C amp. circuit. Refer to LAN-66, "Unified Meter and A/C Amp. Circuit Inspection" .

|               |                  |           |           |       | CAN DIA | G SUPPO     | RT MNTR     |               |                 |             |                             |                            |
|---------------|------------------|-----------|-----------|-------|---------|-------------|-------------|---------------|-----------------|-------------|-----------------------------|----------------------------|
| SELECT SYSTEM | screen           | 1         | <b>T</b>  |       |         | Re          | ceive diagn | osis          |                 |             | SELE-DIAG                   | BESULTS                    |
|               | 0010011          | diagnosis | diagnosis | ECM   | тсм     | BCM<br>/SEC | DISPLAY     | METER<br>/M&A | VDC/TCS<br>/ABS | IPDM<br>E/R |                             |                            |
| ENGINE        | _                | NG        | UNKWN     | —     | UNKWN   | UNKWN       | —           | UNKWN         | -               | UNKWN       | CAN COMM CIRCUIT<br>(U1000) | CAN COMMCIRCUIT<br>(U1001) |
| TRANSMISSION  | No<br>indication | NG        | UNKWN     | UNKWN | —       | -           | -           |               | UNKWN           | -           | CAN COMMCIRCUIT<br>(UN00)   | -                          |
| BCM           | No<br>indication | NG        | UNKWN     | UNKWN | -       | -           | —           |               | -               | UNKWN       | CAN COMM CIRCUIT<br>(U1000) | -                          |
| Display unit  | —                | NG        | UNKWN     | UNKWN | —       | UNKWN       | -           | UNKWN         | -               | UNKWN       | —                           | —                          |
| METER A/C AMP | No<br>indivation | -         | UNKWN     | UNKWN | UNKWN   | UNKWN       | UNKWN       | —             | UNKWN           | -           | CAN COMMCIRCUIT<br>(UN00)   | _                          |
| ABS           | -                | NG        | UNKWN     | UNKWN | -       | -           | —           | _             | -               | -           | CAN COMM CIRCUIT<br>(U1000) | -                          |
| IPDM E/R      | No<br>indication | —         | UNKWN     | UNKWN | —       | UNKWN       | —           | —             | —               | —           | CAN COMM CIRCUIT<br>(U1000) | _                          |

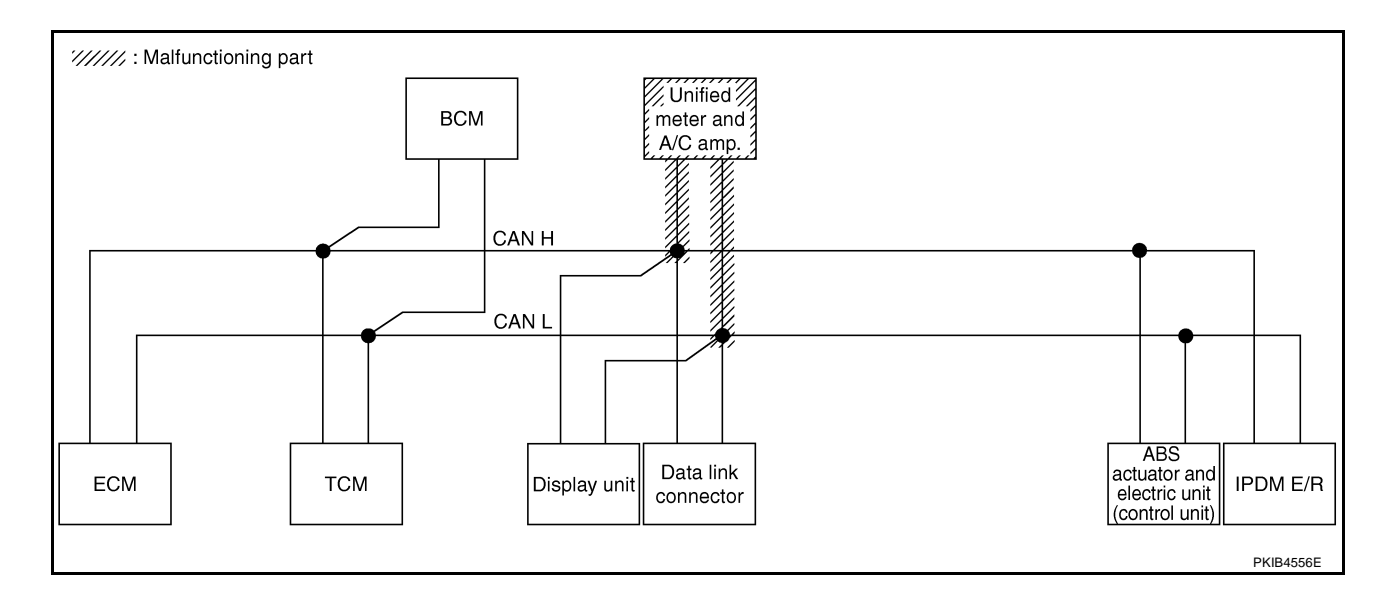

## Case 9

А Check ABS actuator and electric unit (control unit) circuit. Refer to LAN-66, "ABS Actuator and Electric Unit (Control Unit) Circuit Inspection" .

|               |                  |           |           |       | CAN DIA | G SUPPO     | RT MNTR     |               |                 |             |                             |                             |
|---------------|------------------|-----------|-----------|-------|---------|-------------|-------------|---------------|-----------------|-------------|-----------------------------|-----------------------------|
| SELECT SYSTEM | Iscreen          | La Mart   | T         |       |         | Re          | ceive diagn | osis          |                 |             | SELE-DIAC                   | BESUITS                     |
|               |                  | diagnosis | diagnosis | ECM   | тсм     | BCM<br>/SEC | DISPLAY     | METER<br>/M&A | VDC/TCS<br>/ABS | IPDM<br>E/R | OLLI DIV                    |                             |
| ENGINE        | -                | NG        | UNKWN     | _     | UNKWN   | UNKWN       | _           | UNKWN         | -               | UNKWN       | CAN COMM CIRCUIT<br>(U1000) | CAN COMM CIRCUIT<br>(U1001) |
| TRANSMISSION  | No<br>indication | NG        | UNKWN     | UNKWN |         | —           | _           | UNKWN         | UNKWN           | _           | CAN COMM/CIRCUIT<br>(UN00)  | _                           |
| BCM           | No<br>indication | NG        | UNKWN     | UNKWN | 1       | —           | —           | UNKWN         | —               | UNKWN       | CAN COMM CIRCUIT<br>(U1000) | -                           |
| Display unit  | -                | NG        | UNKWN     | UNKWN | -       | UNKWN       | -           | UNKWN         | -               | UNKWN       | _                           | -                           |
| METER A/C AMP | No<br>indication | _         | UNKWN     | UNKWN | UNKWN   | UNKWN       | UNKWN       | _             | UNKWN           | _           | CAN COMM/CIRCUIT<br>(UN00)  | _                           |
| ABS           | -                | V         | UNKWN     | UNKWN | -       | -           | -           | _             | -               | -           | CAN COMMCIRCUIT<br>(UN00)   | -                           |
| IPDM E/R      | No<br>indication | _         | UNKWN     | UNKWN | _       | UNKWN       | _           | _             | -               | _           | CAN COMM CIRCUIT<br>(U1000) | -                           |

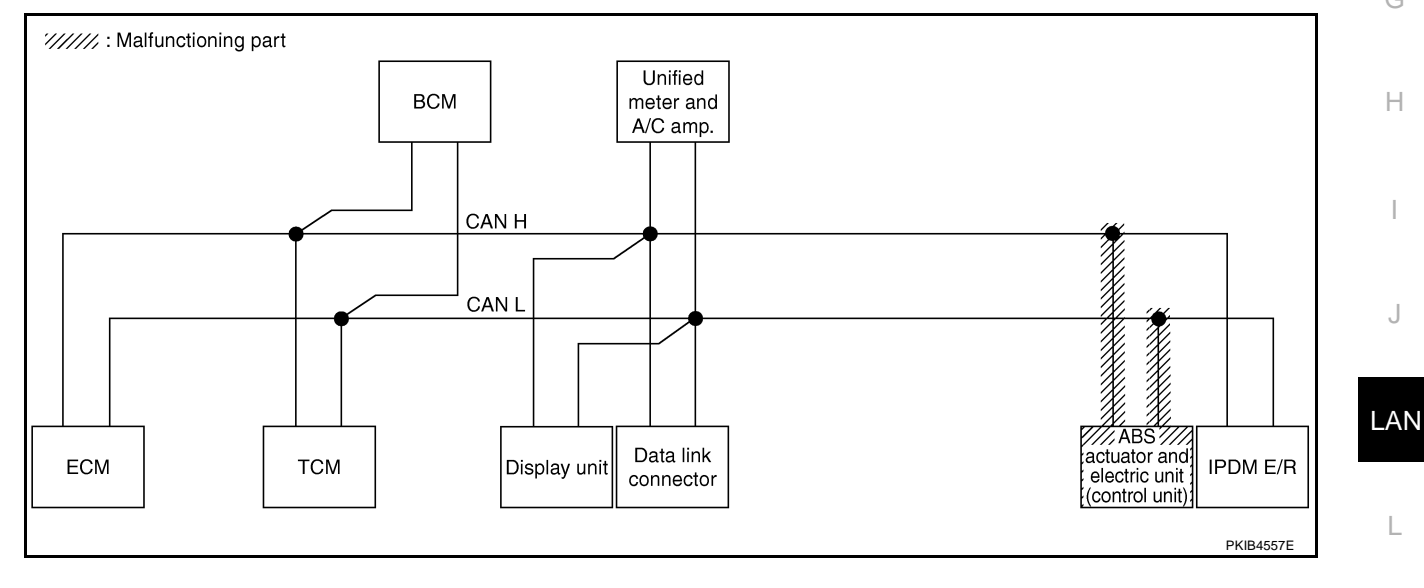

Μ

J

## Case 10

#### Check IPDM E/R circuit. Refer to LAN-67, "IPDM E/R Circuit Inspection" .

|               |                  |                      |                       |       | CAN DIA | G SUPPOI    | RT MNTR     |               |                 |             |                             |                          |
|---------------|------------------|----------------------|-----------------------|-------|---------|-------------|-------------|---------------|-----------------|-------------|-----------------------------|--------------------------|
| SELECT SYSTEM | l screen         |                      |                       |       |         | Red         | ceive diagn | osis          |                 |             | SELE-DIAG                   | BESUITS                  |
| OLLEOT OTOTEN | scieen           | Initial<br>diagnosis | Iransmit<br>diagnosis | ECM   | тсм     | BCM<br>/SEC | DISPLAY     | METER<br>/M&A | VDC/TCS<br>/ABS | IPDM<br>E/R | OLLI-DIAC                   | THEODERO                 |
| ENGINE        | _                | NG                   | UNKWN                 | _     | UNKWN   | UNKWN       | _           | UNKWN         | _               | UNKWN       | CAN COMM CIRCUIT<br>(U1000) | CAN COMM CIRCL<br>(UN01) |
| TRANSMISSION  | No<br>indication | NG                   | UNKWN                 | UNKWN | -       | -           | _           | UNKWN         | UNKWN           | _           | CAN COMM CIRCUIT<br>(U1000) | _                        |
| BCM           | No<br>indication | NG                   | UNKWN                 | UNKWN | -       | -           | _           | UNKWN         | _               | UNKIN       | CAN COMM CIRCUIT<br>(U1000) | _                        |
| Display unit  | -                | NG                   | UNKWN                 | UNKWN | -       | UNKWN       | -           | UNKWN         | _               | UNKIN       | _                           | _                        |
| METER A/C AMP | No<br>indication | _                    | UNKWN                 | UNKWN | UNKWN   | UNKWN       | UNKWN       | -             | UNKWN           | -           | CAN COMM CIRCUIT<br>(U1000) | _                        |
| ABS           | -                | NG                   | UNKWN                 | UNKWN | -       | _           | _           | _             | _               | -           | CAN COMM CIRCUIT<br>(U1000) | _                        |
| IPDM E/R      | No<br>inclusion  | _                    | UNKWN                 | UNKWN | -       | UNKWN       | _           | _             | _               | -           | CAN COMM CIRCUIT            | _                        |

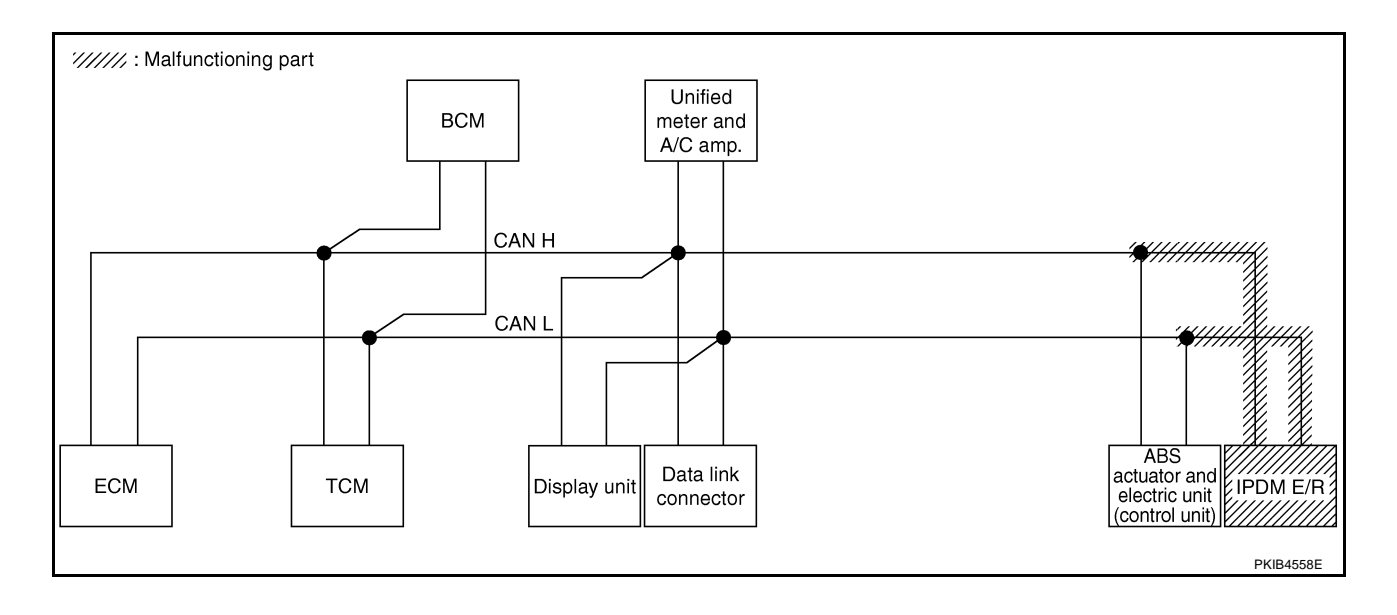

# [CAN]

٦

А

## Case 11

Check CAN communication circuit. Refer to LAN-68, "CAN Communication Circuit Inspection" .

|               |                 |           |           |       | CAN DIA | G SUPPOI    | RT MNTR     |               |                 |             |                              |                             |
|---------------|-----------------|-----------|-----------|-------|---------|-------------|-------------|---------------|-----------------|-------------|------------------------------|-----------------------------|
| SELECT SYSTEM | l screen        |           |           |       |         | Red         | ceive diagn | osis          |                 |             | SELE-DIAG                    | BESUITS                     |
|               | locen           | diagnosis | diagnosis | ECM   | тсм     | BCM<br>/SEC | DISPLAY     | METER<br>/M&A | VDC/TCS<br>/ABS | IPDM<br>E/R | OLLI DIVIC                   | I LEGOLIO                   |
| ENGINE        | -               | NG        | UNKWN     | _     | UNKWN   | UNKWN       | _           | UNKWN         | -               | UNKWN       | CAN COMMCIRCUIT<br>(UN00)    | CAN COMM CIRCUIT<br>(U 001) |
| TRANSMISSION  | N<br>increation | NG        | UNKWN     | UNKWN | -       | -           | -           | UNKWN         | UNKWN           | -           | CAN COMM CIRCUIT<br>(UN00)   | -                           |
| BCM           | N inclusion     | NG        | UNKWN     | UNKWN | _       | _           | _           | UNKWN         | -               | UNKWN       | CAN COMM CIRCUIT<br>(U1000)  | -                           |
| Display unit  | -               | NG        | UNKWN     | UNKWN | -       | UNKWN       | -           | UNKWN         | -               | UNKWN       | _                            | _                           |
| METER A/C AMP | N<br>increation | -         | UNKWN     | UNKWN | UNKWN   | UNKWN       | UNKWN       | _             | UNKWN           | -           | CAN COMICIRCUIT              | _                           |
| ABS           | -               | V         | UNKWN     | UNION | -       | _           | _           | _             | -               | -           | CAN COMM CIRCUIT<br>(U 1000) | _                           |
| IPDM E/R      | N<br>incluation | -         | UNKWN     | UNKWN | _       | UNKWN       | _           | _             | _               | -           | CAN COMM CIRCUIT<br>(U 1000) | _                           |
|               |                 |           |           |       |         |             |             |               |                 |             | <b>.</b>                     |                             |
|               |                 |           |           |       |         |             |             |               |                 |             |                              | PKIB4744E                   |

#### Case 12

Г

G Check IPDM E/R ignition relay circuit continuously sticks "OFF". Refer to LAN-72, "IPDM E/R Ignition Relay Circuit Inspection"

|               |                  |           |           |       | CAN DIA | G SUPPO     | RT MNTR     |               |                 |             |                             |                           |  |
|---------------|------------------|-----------|-----------|-------|---------|-------------|-------------|---------------|-----------------|-------------|-----------------------------|---------------------------|--|
| SELECT SYSTEM | screen           | 1         | <b>T</b>  |       |         | Re          | ceive diagn | osis          |                 |             | SELE-DIAG                   |                           |  |
|               |                  | diagnosis | diagnosis | ECM   | тсм     | BCM<br>/SEC | DISPLAY     | METER<br>/M&A | VDC/TCS<br>/ABS | IPDM<br>E/R | OLLI DIVIC                  |                           |  |
| ENGINE        | _                | NG        | UNKWN     | _     | UNKIN   | UNKWN       | -           | UNKWN         | -               | UNKWN       | CAN COMMCIRCUIT<br>(UN00)   | CAN COMMCIRCUIT<br>(UN01) |  |
| TRANSMISSION  | No<br>indication | NG        | UNKWN     | UNKWN | _       | -           | _           | UNKWN         | UNKWN           | -           | CAN COMM CIRCUIT<br>(U1000) | -                         |  |
| BCM           | No<br>indication | NG        | UNKWN     | UNKWN | _       | _           | —           | UNKWN         | -               | UNKWN       | CAN COMM CIRCUIT<br>(U1000) | -                         |  |
| Display unit  | -                | NG        | UNKWN     | UNKWN | -       | UNKWN       | -           | UNKWN         | -               | UNKWN       | _                           | _                         |  |
| METER A/C AMP | No<br>indication | _         | UNKWN     | UNKWN | UNKIN   | UNKWN       | UNKWN       | _             | UNKWN           | -           | CAN COMM CIRCUIT<br>(UN00)  | _                         |  |
| ABS           | -                | NG        | UNKWN     | UNKWN | -       | -           | -           | -             | -               | -           | CAN COMM CIRCUIT<br>(U1000) | -                         |  |
| IPDM E/R      | No<br>indication | —         | UNKWN     | UNKWN | _       | UNKWN       | _           | _             | -               | _           | CAN COMM CIRCUIT<br>(U1000) | _                         |  |
|               |                  |           |           |       |         |             |             |               |                 |             |                             |                           |  |
|               |                  |           |           |       |         |             |             |               |                 |             |                             | PKIB4745E                 |  |

Μ

## Case 13

Check IPDM E/R ignition relay circuit continuously sticks "ON". Refer to <u>LAN-72</u>, "IPDM E/R Ignition Relay Circuit Inspection".

|               |                  |           |           |       | CAN DIA | G SUPPOI    | RT MNTR     |               |                 |             |                             |                             |
|---------------|------------------|-----------|-----------|-------|---------|-------------|-------------|---------------|-----------------|-------------|-----------------------------|-----------------------------|
| SELECT SYSTEM | Iscreen          |           |           |       |         | Red         | ceive diagn | osis          |                 |             | SELE-DIAG                   | RESULTS                     |
|               | 1 Sorcen         | diagnosis | diagnosis | ECM   | тсм     | BCM<br>/SEC | DISPLAY     | METER<br>/M&A | VDC/TCS<br>/ABS | IPDM<br>E/R | OLLI DIAC                   |                             |
| ENGINE        | -                | NG        | UNKWN     | —     | UNKWN   | UNKWN       | -           | UNKWN         | -               | UNKWN       | CAN COMM CIRCUIT<br>(U1000) | CAN COMM CIRCUIT<br>(U1001) |
| TRANSMISSION  | No<br>indication | NG        | UNKWN     | _     | _       | _           | _           | -             | UNKWN           | -           | CAN COMM CIRCUIT<br>(UN 00) | _                           |
| BCM           | No<br>indication | NG        | UNKWN     | UNKWN | _       | _           | _           | UNKWN         | _               | UNKWN       | CAN COMM CIRCUIT<br>(U1000) | _                           |
| Display unit  | -                | NG        | UNKWN     | UNKWN | —       | UNKWN       | -           | UNKWN         | -               | UNKWN       | _                           | -                           |
| METER A/C AMP | No<br>indication | _         | UNKWN     | UNKWN | UNKWN   | UNKWN       | UNKWN       | _             | UNKWN           | -           | CAN COMM CIRCUIT<br>(U1000) | _                           |
| ABS           | -                | NG        | UNKWN     | -     | -       | -           | -           | _             | -               | -           | CAN COMMCIRCUIT<br>(UN00)   | -                           |
| IPDM E/R      | No<br>indication | _         | UNKWN     | UNKWN | _       | UNKWN       | _           | -             | -               | -           | CAN COMM CIRCUIT<br>(U1000) | _                           |

# Inspection Between TCM and Data Link Connector Circuit

- 1. CHECK HARNESS FOR OPEN CIRCUIT
- 1. Turn ignition switch OFF.
- 2. Disconnect the battery cable from the negative terminal.
- 3. Disconnect ECM connector and harness connector M82.
- Check continuity between harness connector M82 terminals 8 (L), 9 (Y) and data link connector M24 terminals 6 (L), 14 (Y).
  - 8 (L) 6 (L)
  - 9 (Y) 14 (Y)
- : Continuity should exist.
- : Continuity should exist.

## OK or NG

OK >> Connect all the connectors and diagnose again. Refer to LAN-7, "TROUBLE DIAGNOSES WORK FLOW".

NG >> Repair harness.

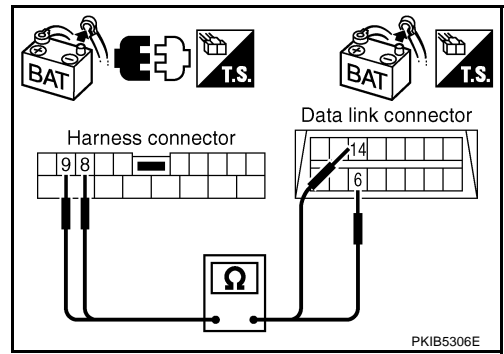

# Inspection Between Data Link Connector and ABS Actuator and Electric Unit (Control Unit) Circuit

## 1. CHECK CONNECTOR

- 1. Turn ignition switch OFF.
- 2. Disconnect the battery cable from the negative terminal.
- 3. Check following terminals and connectors for damage, bend and loose connection (connector side and harness side).
- Harness connector M9
- Harness connector B2
- Harness connector B4
- Harness connector E105

## OK or NG

- OK >> GO TO 2.
- NG >> Repair terminal or connector.

# LAN-62

AKS00CLR

PKIB4746E

# $\overline{2}$ . CHECK HARNESS FOR OPEN CIRCUIT

- 1. Disconnect harness connector M9.
- Check continuity between data link connector M24 terminals 6 (L), 14 (Y) and harness connector M9 terminals 1 (L), 13 (Y).
  - 6 (L) 1 (L) 14 (Y) - 13 (Y)
- : Continuity should exist.
- : Continuity should exist.

#### OK or NG

- OK >> GO TO 3.
- NG >> Repair harness.

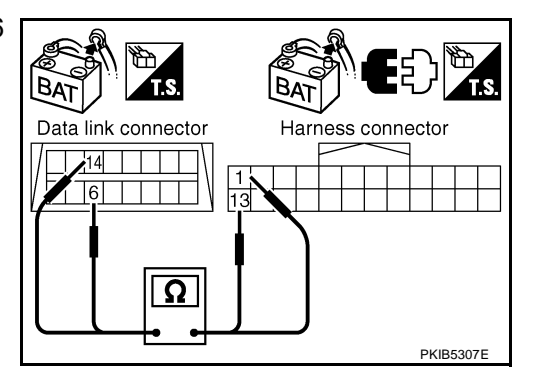

# 3. CHECK HARNESS FOR OPEN CIRCUIT

- 1. Disconnect harness connector B4.
- Check continuity between harness connector B2 terminals 1 (L), 13 (Y) and harness connector B4 terminals 4 (L), 10 (Y).
  - 1 (L) 4 (L) 13 (Y) - 10 (Y)
- : Continuity should exist.

B/

Harness connector

: Continuity should exist.

## OK or NG

OK >> GO TO 4. NG >> Repair harness.

## 4. CHECK HARNESS FOR OPEN CIRCUIT

- 1. Disconnect ABS actuator and electric unit (control unit) connector.
- 2. Check continuity between harness connector E105 terminals 4 (L), 10 (Y) and ABS actuator and electric unit (control unit) harness connector E24 terminals 11 (L), 15 (Y).
  - 4 (L) 11 (L) 10 (Y) - 15 (Y)
- : Continuity should exist. : Continuity should exist.

#### OK or NG

OK >> Connect all the connectors and diagnose again. Refer to LAN-7, "TROUBLE DIAGNOSES WORK FLOW". NG >> Repair harness.

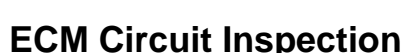

# 1. CHECK CONNECTOR

- 1. Turn ignition switch OFF.
- 2. Disconnect the battery cable from the negative terminal.
- 3. Check terminals and connector of ECM for damage, bend and loose connection (control module side and harness side).

## OK or NG

- OK >> GO TO 2.
- NG >> Repair terminal or connector.

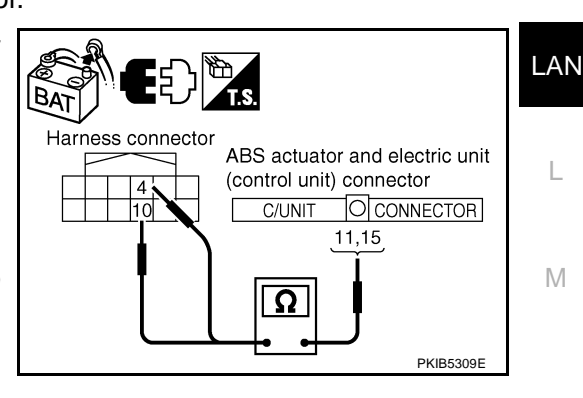

AKS00CLU

Harness connector

PKIB5308

[CAN]

A

В

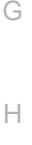

F

F

- 1. Disconnect ECM connector.
- 2. Check resistance between ECM harness connector M80 terminals 94 (L) and 86 (Y).

#### 94 (L) - 86 (Y)

: Approx. 108 - 132Ω

## OK or NG

- OK >> Replace ECM.
- NG >> Repair harness between ECM and BCM.

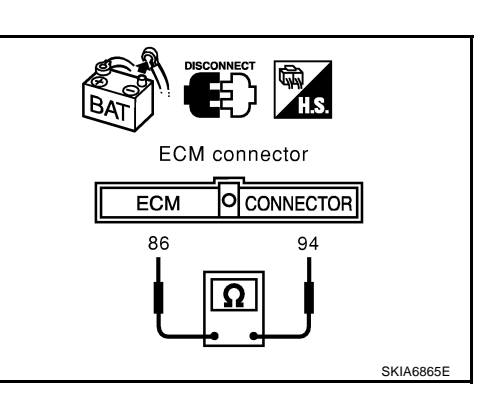

# **TCM Circuit Inspection**

## 1. CHECK CONNECTOR

AKS00CLV

[CAN]

- 1. Turn ignition switch OFF.
- 2. Disconnect the battery cable from the negative terminal.
- 3. Check following terminals and connectors for damage, bend and loose connection (control module side and harness side).
- TCM connector
- Harness connector F102
- Harness connector M82

## OK or NG

OK >> GO TO 2.

NG >> Repair terminal or connector.

# 2. CHECK HARNESS FOR OPEN CIRCUIT

- 1. Disconnect TCM connector.
- Check resistance between TCM harness connector F103 terminals 5 (L) and 6 (Y).

## 5 (L) - 6 (Y)

: Approx. 54 - 66Ω

## OK or NG

- OK >> Replace TCM.
- NG >> Repair harness between TCM and BCM.

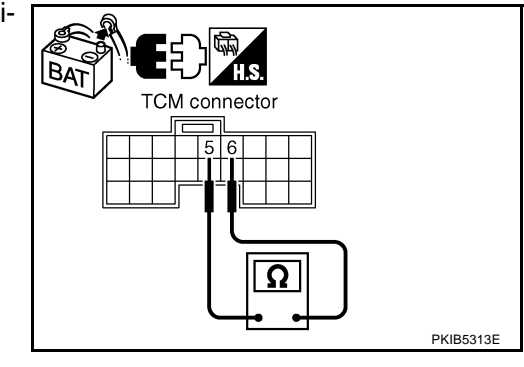

AKS00CLW

# BCM Circuit Inspection

- 1. CHECK CONNECTOR
- 1. Turn ignition switch OFF.
- 2. Disconnect the battery cable from the negative terminal.
- 3. Check terminals and connector of BCM for damage, bend and loose connection (control module side and harness side).

## OK or NG

- OK >> GO TO 2.
- NG >> Repair terminal or connector.

# 2. CHECK HARNESS FOR OPEN CIRCUIT

- 1. Disconnect BCM connector.
- 2. Check resistance between BCM harness connector M34 terminals 39 (L) and 40 (Y).

#### 39 (L) - 40 (Y)

: Approx. 54 - 66Ω

OK or NG

- OK >> Replace BCM. Refer to <u>BCS-16, "Removal and Installa-</u> tion of <u>BCM"</u>.
  - IG >> Repair harness between BCM and harness connector M82.

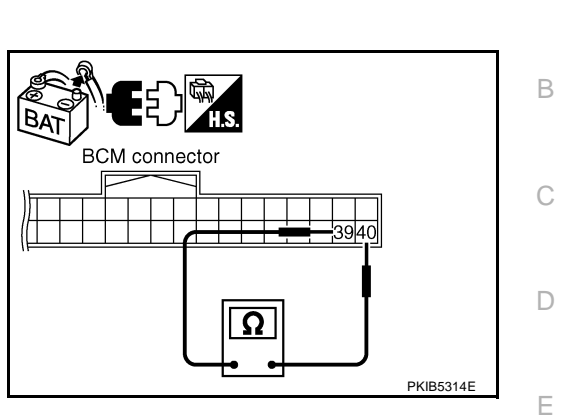

**Display Unit Circuit Inspection** 

## 1. CHECK CONNECTOR

- 1. Turn ignition switch OFF.
- 2. Disconnect the battery cable from the negative terminal.
- 3. Check terminals and connector of display unit for damage, bend and loose connection (unit side and harness side).

## OK or NG

OK >> GO TO 2.

NG >> Repair terminal or connector.

# 2. CHECK HARNESS FOR OPEN CIRCUIT

- 1. Disconnect display unit connector.
- 2. Check resistance between display unit harness connector M39 terminals 14 (L) and 16 (Y).

#### 14 (L) - 16 (Y)

## : **Approx. 54 - 66**Ω

## OK or NG

- OK >> Replace display unit.
- NG >> Repair harness between display unit and data link connector.

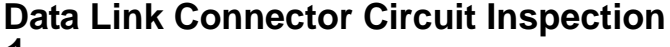

# 1. CHECK CONNECTOR

- 1. Turn ignition switch OFF.
- 2. Disconnect the battery cable from the negative terminal.
- Check data link connector and terminals for damage, bend and loose connection (connector side and harness side).

## OK or NG

- OK >> GO TO 2.
- NG >> Repair terminal or connector.

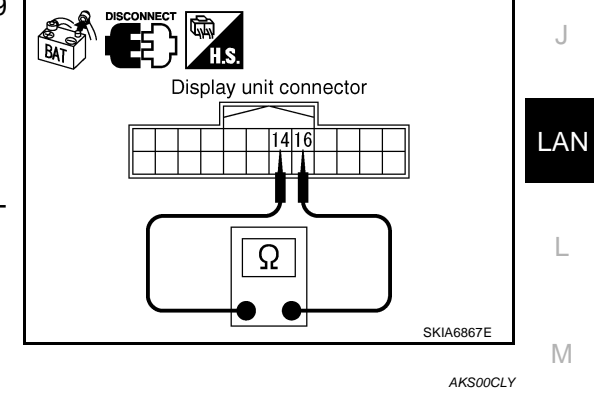

[CAN]

AKS00CLX

F

Н

А

# 2. CHECK HARNESS FOR OPEN CIRCUIT

Check resistance between data link connector M24 terminals 6 (L) and 14 (Y).

: Approx. 54 - 66 $\Omega$ 

#### 6 (L) - 14 (Y)

OK or NG

- OK >> Diagnose again. Refer to <u>LAN-7, "TROUBLE DIAG-</u><u>NOSES WORK FLOW"</u>.
- NG >> Repair harness between data link connector and unified meter and A/C amp.

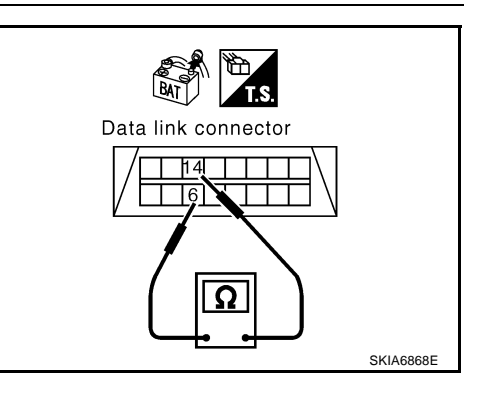

# Unified Meter and A/C Amp. Circuit Inspection

## 1. CHECK CONNECTOR

AKS00CLZ

AKSOOCMO

- 1. Turn ignition switch OFF.
- 2. Disconnect the battery cable from the negative terminal.
- 3. Check terminals and connector of unified meter and A/C amp. for damage, bend and loose connection (meter side and harness side).

## OK or NG

OK >> GO TO 2.

NG >> Repair terminal or connector.

# 2. CHECK HARNESS FOR OPEN CIRCUIT

- 1. Disconnect unified meter and A/C amp. connector.
- 2. Check resistance between unified meter and A/C amp. harness connector M49 terminals 1 (L) and 11 (Y).

#### 1 (L) - 11 (Y)

: Approx. 54 - 66Ω

### OK or NG

- OK >> Replace unified meter and A/C amp.
- NG >> Repair harness between unified meter and A/C amp. and data link connector.

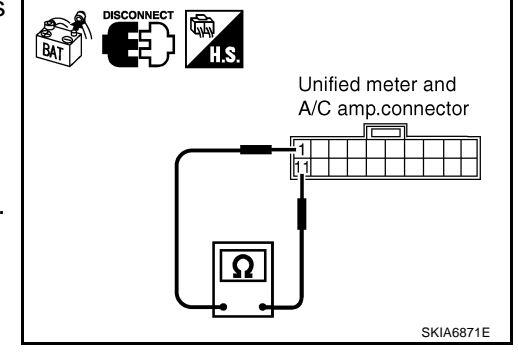

# ABS Actuator and Electric Unit (Control Unit) Circuit Inspection

# 1. CHECK CONNECTOR

- 1. Turn ignition switch OFF.
- 2. Disconnect the battery cable from the negative terminal.
- 3. Check terminals and connector of ABS actuator and electric unit (control unit) for damage, bend and loose connection (control unit side and harness side).

#### OK or NG

OK >> GO TO 2.

NG >> Repair terminal or connector.

[CAN]

# $\overline{2}$ . CHECK HARNESS FOR OPEN CIRCUIT

- 1. Disconnect ABS actuator and electric unit (control unit) connector.
- 2. Check resistance between ABS actuator and electric unit (control unit) harness connector E24 terminals 11 (L) and 15 (Y).

#### 11 (L) - 15 (Y)

: Approx. 54 - 66Ω

#### OK or NG

- OK >> Replace ABS actuator and electric unit (control unit).
- NG >> Repair harness between ABS actuator and electric unit (control unit) and IPDM E/R.

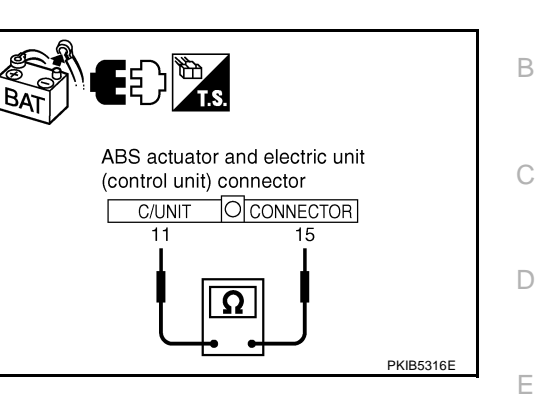

AKS00CM1

F

Н

[CAN]

А

# **IPDM E/R Circuit Inspection**

## 1. CHECK CONNECTOR

- 1. Turn ignition switch OFF.
- 2. Disconnect the battery cable from the negative terminal.
- 3. Check terminals and connector of IPDM E/R for damage, bend and loose connection (control module side  $_{\rm G}$  and harness side).

## OK or NG

OK >> GO TO 2.

NG >> Repair terminal or connector.

# 2. CHECK HARNESS FOR OPEN CIRCUIT

- 1. Disconnect IPDM E/R connector.
- 2. Check resistance between IPDM E/R harness connector E9 terminals 48 (L) and 49 (Y).

#### 48 (L) - 49 (Y)

#### : Approx. 108 - 132 $\Omega$

## OK or NG

- OK >> Replace IPDM E/R.
- NG >> Repair harness between IPDM E/R and ABS actuator and electric unit (control unit).

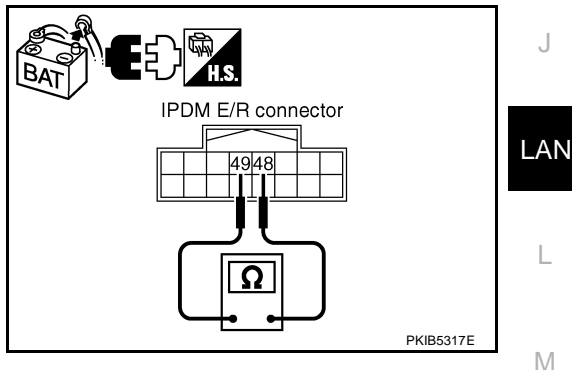

# **CAN Communication Circuit Inspection**

# 1. CHECK CONNECTOR

- 1. Turn ignition switch OFF.
- 2. Disconnect the battery cable from the negative terminal.
- 3. Check following terminals and connectors for damage, bend and loose connection (control module side, control unit side, unit side, meter side and harness side).
- ECM
- TCM
- BCM
- Display unit
- Unified meter and A/C amp.
- ABS actuator and electric unit (control unit)
- IPDM E/R
- Between ECM and IPDM E/R
- Between ECM and TCM

#### OK or NG

OK >> GO TO 2.

NG >> Repair terminal or connector.

# 2. CHECK HARNESS FOR SHORT CIRCUIT

- 1. Disconnect following connectors.
- ECM connector
- Harness connector M82
- BCM connector
- Display unit connector
- Unified meter and A/C amp. connector
- Harness connector M9
- 2. Check continuity between data link connector M24 terminals 6 (L) and 14 (Y).

#### 6 (L) - 14 (Y)

#### : Continuity should not exist.

## OK or NG

- OK >> GO TO 3.
- NG >> Check the following harnesses. If any harness is damaged, repair the harness.
  - Harness between data link connector and ECM
  - Harness between data link connector and harness connector M82
  - Harness between data link connector and BCM
  - Harness between data link connector and display unit
  - Harness between data link connector and unified meter and A/C amp.
  - Harness between data link connector and harness connector M9

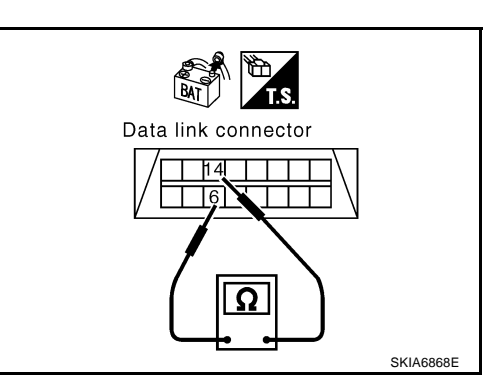

# $\overline{\mathbf{3}}$ . CHECK HARNESS FOR SHORT CIRCUIT

| Check continuity between | data link connector M24 terminals 6 (I | L), |
|--------------------------|----------------------------------------|-----|
| 14 (Y) and ground.       |                                        |     |

- 6 (L) Ground 14 (Y) - Ground
- : Continuity should not exist.
- : Continuity should not exist.

- OK or NG
- OK >> GO TO 4.
- NG >> Check the following harnesses. If any harness is damaged, repair the harness.
  - Harness between data link connector and ECM
  - Harness between data link connector and harness connector M82
  - Harness between data link connector and BCM
  - Harness between data link connector and display unit
  - Harness between data link connector and unified meter and A/C amp.
  - Harness between data link connector and harness connector M9

## 4. CHECK HARNESS FOR SHORT CIRCUIT

- 1. Disconnect TCM connector.
- 2. Check continuity between TCM harness connector F103 terminals 5 (L) and 6 (Y).

#### 5 (L) - 6 (Y)

: Continuity should not exist.

## OK or NG

- OK >> GO TO 5.
- NG >> Repair harness between TCM and harness connector F102.

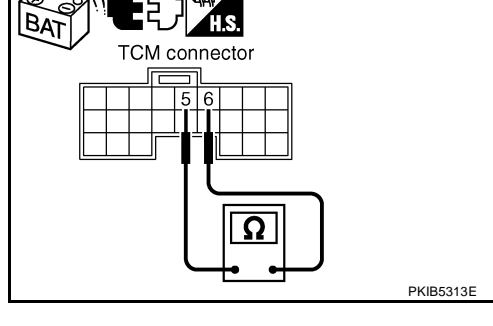

## 5. CHECK HARNESS FOR SHORT CIRCUIT

Check continuity between TCM harness connector F103 terminals 5 (L), 6 (Y) and ground.

> 5 (L) - Ground 6 (Y) - Ground

: Continuity should not exist. : Continuity should not exist.

#### OK or NG

- OK >> GO TO 6.
- NG >> Repair harness between TCM and harness connector F102.

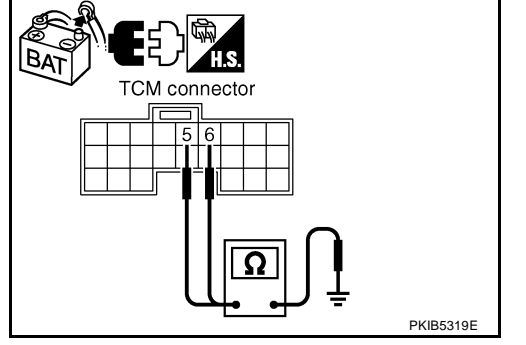

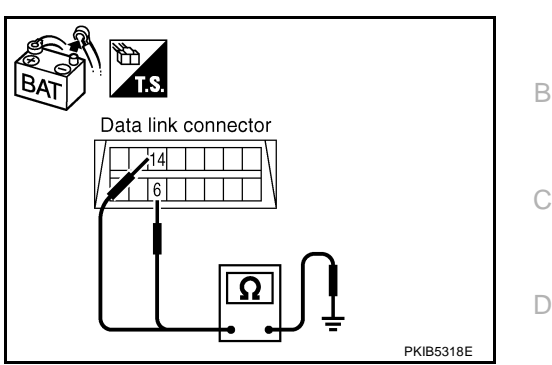

**LAN-69** 

А

F

F

Н

LAN

L

Μ

# 6. CHECK HARNESS FOR SHORT CIRCUIT

- 1. Disconnect harness connector B4.
- Check continuity between harness connector B4 terminals 4 (L) and 10 (Y).

## 4 (L) - 10 (Y)

## : Continuity should not exist.

## OK or NG

- OK >> GO TO 7.
- NG >> Repair harness between harness connector B2 and harness connector B4.

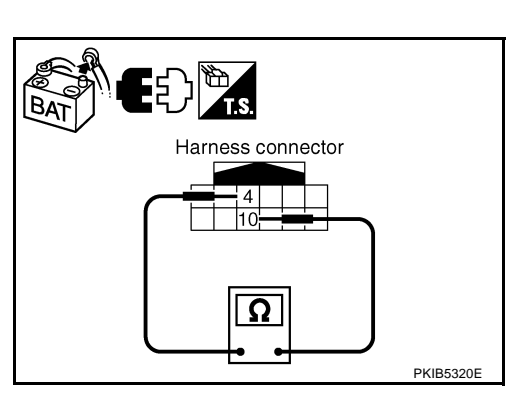

Harness connector

# 7. CHECK HARNESS FOR SHORT CIRCUIT

Check continuity between harness connector B4 terminals 4 (L), 10 (Y) and ground.

- : Continuity should not exist.
- 4 (L) Ground 10 (Y) - Ground
- : Continuity should not exist.

#### OK or NG

- OK >> GO TO 8.
- NG >> Repair harness between harness connector B2 and harness connector B4.

# 8. CHECK HARNESS FOR SHORT CIRCUIT

- 1. Disconnect ABS actuator and electric unit (control unit) connector and IPDM E/R connector.
- Check continuity between IPDM E/R harness connector E9 terminals 48 (L) and 49 (Y).

## 48 (L) - 49 (Y)

## : Continuity should not exist.

## OK or NG

OK >> GO TO 9.

- NG >> Check the following harnesses. If any harness is damaged, repair the harness.
  - Harness between IPDM E/R and ABS actuator and electric unit (control unit)
  - Harness between IPDM E/R and harness connector E105

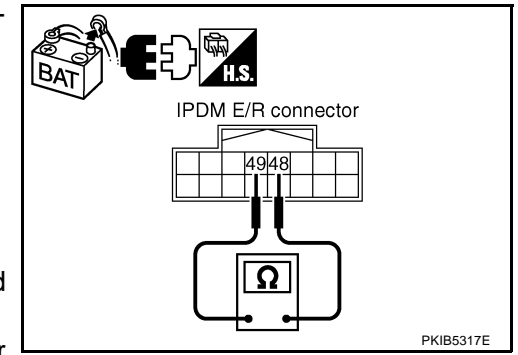

PKIB5321E

# 9. CHECK HARNESS FOR SHORT CIRCUIT

Check continuity between IPDM E/R harness connector E9 terminals 48 (L), 49 (Y) and ground.

- 48 (L) Ground 49 (Y) - Ground
- : Continuity should not exist.
- : Continuity should not exist.

OK or NG

- OK >> GO TO 10.
- NG >> Check the following harnesses. If any harness is damaged, repair the harness.
  - Harness between IPDM E/R and ABS actuator and electric unit (control unit)
  - Harness between IPDM E/R and harness connector E105

: Approx. 108 – 132  $\Omega$ 

# 10. CHECK ECM AND IPDM E/R INTERNAL CIRCUIT

- Remove ECM and IPDM E/R from vehicle. 1.
- 2. Check resistance between ECM terminals 94 and 86.

94 - 86 : Approx. 108 – 132  $\Omega$ 

3. Check resistance between IPDM E/R terminals 48 and 49.

48 - 49

OK or NG

- OK >> GO TO 11.
- NG >> Replace ECM and/or IPDM E/R.

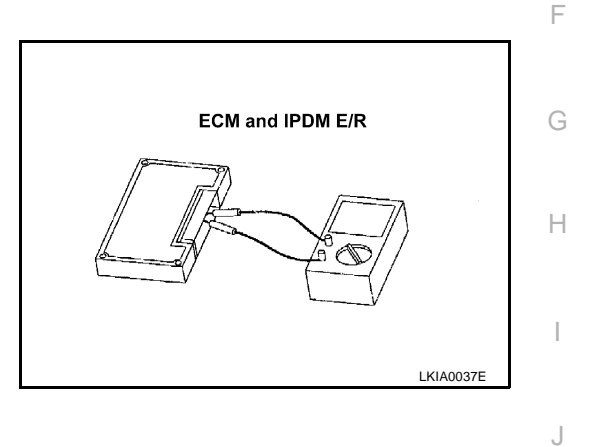

# 11 CHECK SYMPTOM

- Fill in described symptoms on the column "Symptom" in the check sheet. 1.
- 2. Connect all the connectors, and then make sure that the symptom is reproduced.

OK or NG

OK >> GO TO 12.

NG >> Refer to LAN-17, "Example of Filling in Check Sheet When Initial Conditions Are Not Reproduced" L

LAN

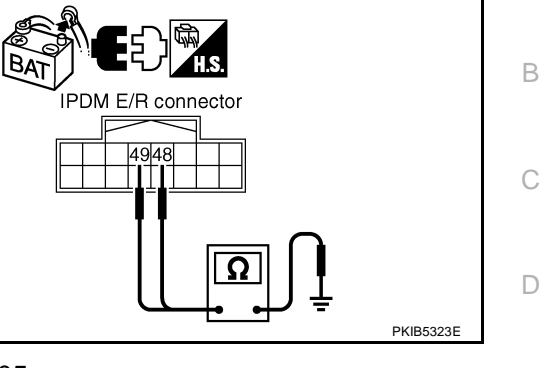

А

F

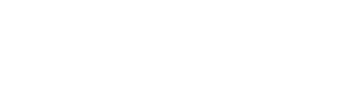

# 12. CHECK UNIT REPRODUCIBILITY

Perform the following procedure for each unit, and then perform reproducibility test.

- 1. Turn ignition switch OFF.
- 2. Disconnect the battery cable from the negative terminal.
- 3. Disconnect the unit connector.
- 4. Connect the battery cable to the negative terminal.
- 5. Make sure that the symptom filled in the "Symptom" of the check sheet is reproduced. (Do not confuse it with the symptom related to removed unit.)
- 6. Make sure that the same symptom is reproduce.
- TCM
- BCM
- Display unit
- Unified meter and A/C amp.
- ABS actuator and electric unit (control unit)
- ECM
- IPDM E/R

Check results

Reproduced>>Install removed unit, and then check the other unit. Not reproduced>>Replace removed unit.

# **IPDM E/R Ignition Relay Circuit Inspection**

Check the following. If no malfunction is found, replace the IPDM E/R.

- IPDM E/R power supply circuit. Refer to PG-27, "IPDM E/R Power/Ground Circuit Inspection" .
- Ignition power supply circuit. Refer to <u>PG-10, "IGNITION POWER SUPPLY IGNITION SW. IN "ON"</u> <u>AND/OR "START"</u>.
## [CAN]

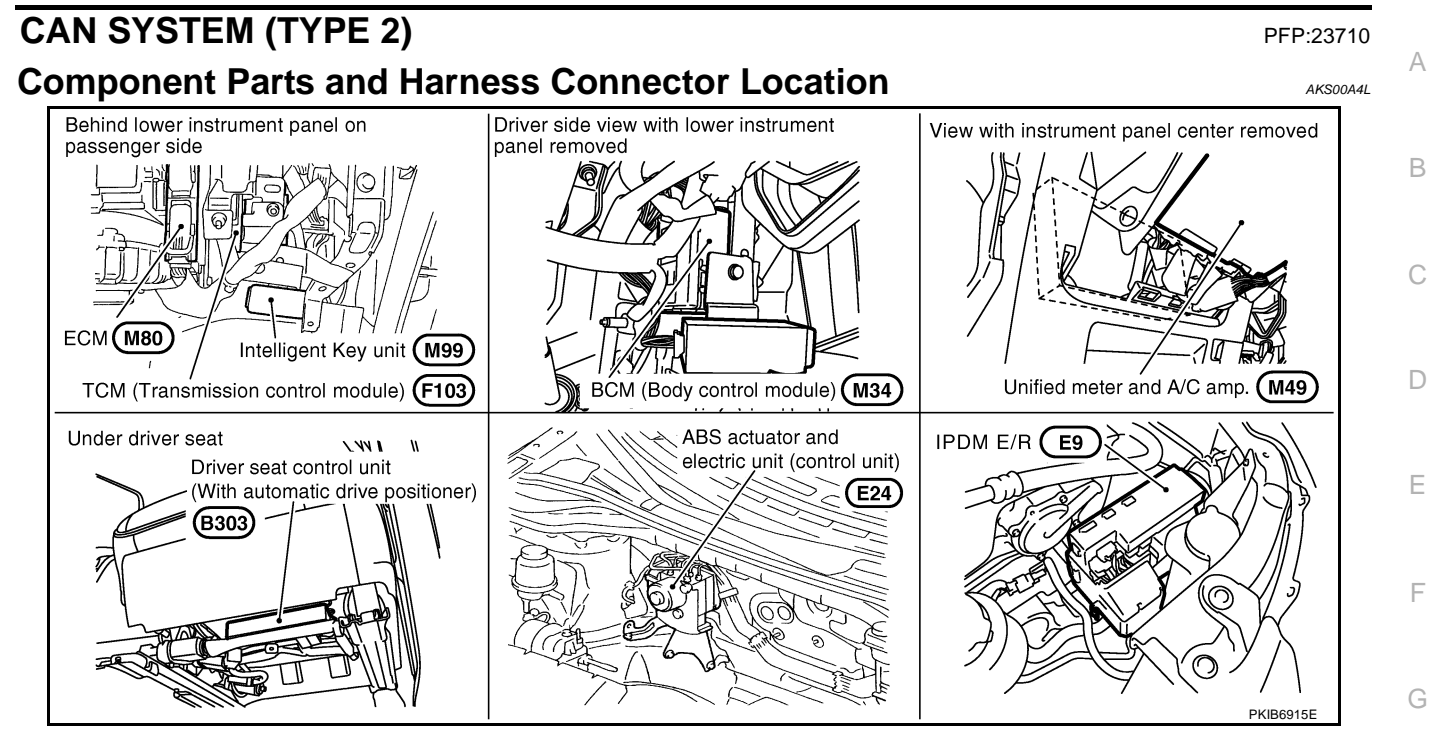

LAN

Н

I

J

L

M

## [CAN]

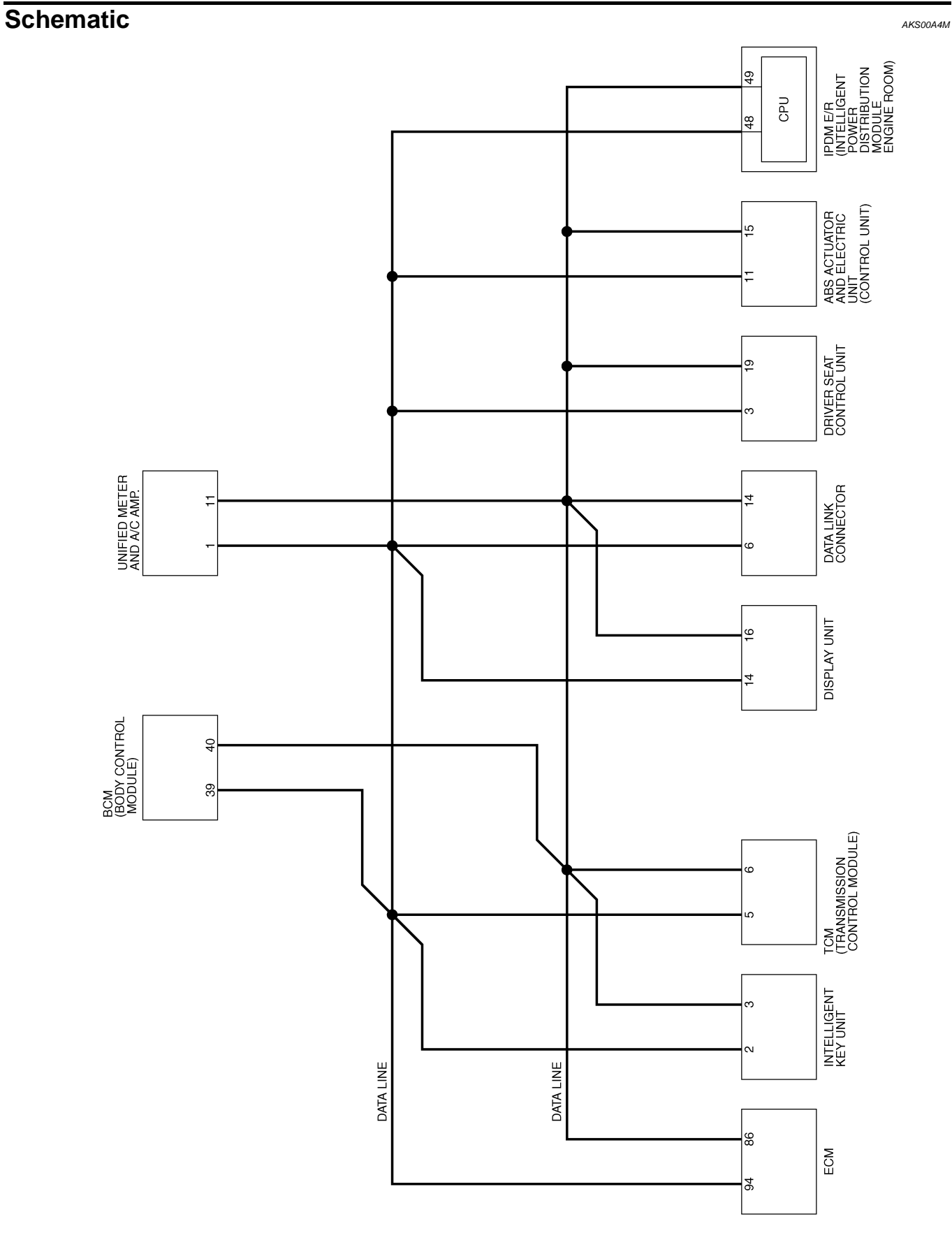

TKWB0826E

## Wiring Diagram - CAN -

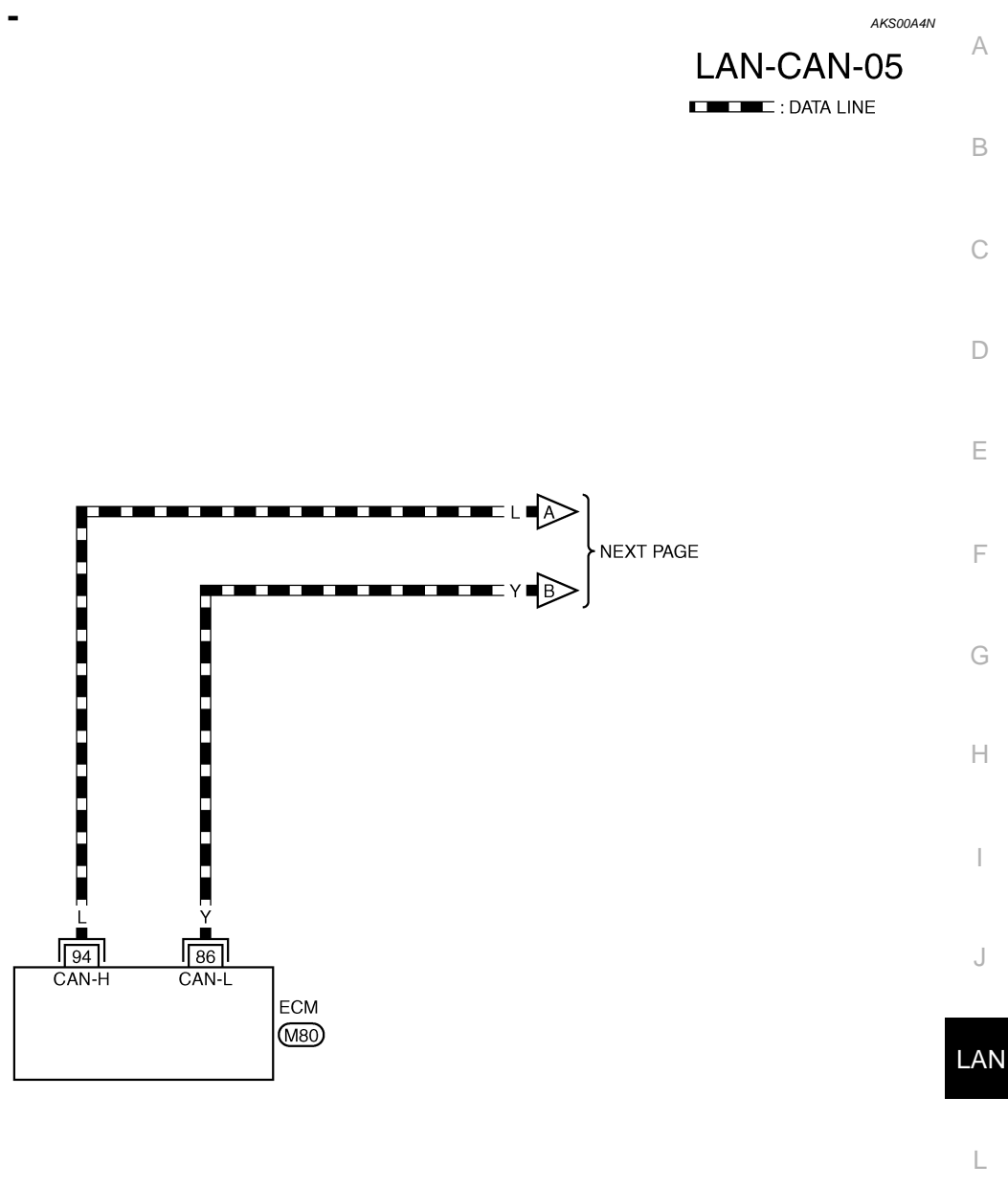

Μ

REFER TO THE FOLLOWING.

TKWB0827E

[CAN]

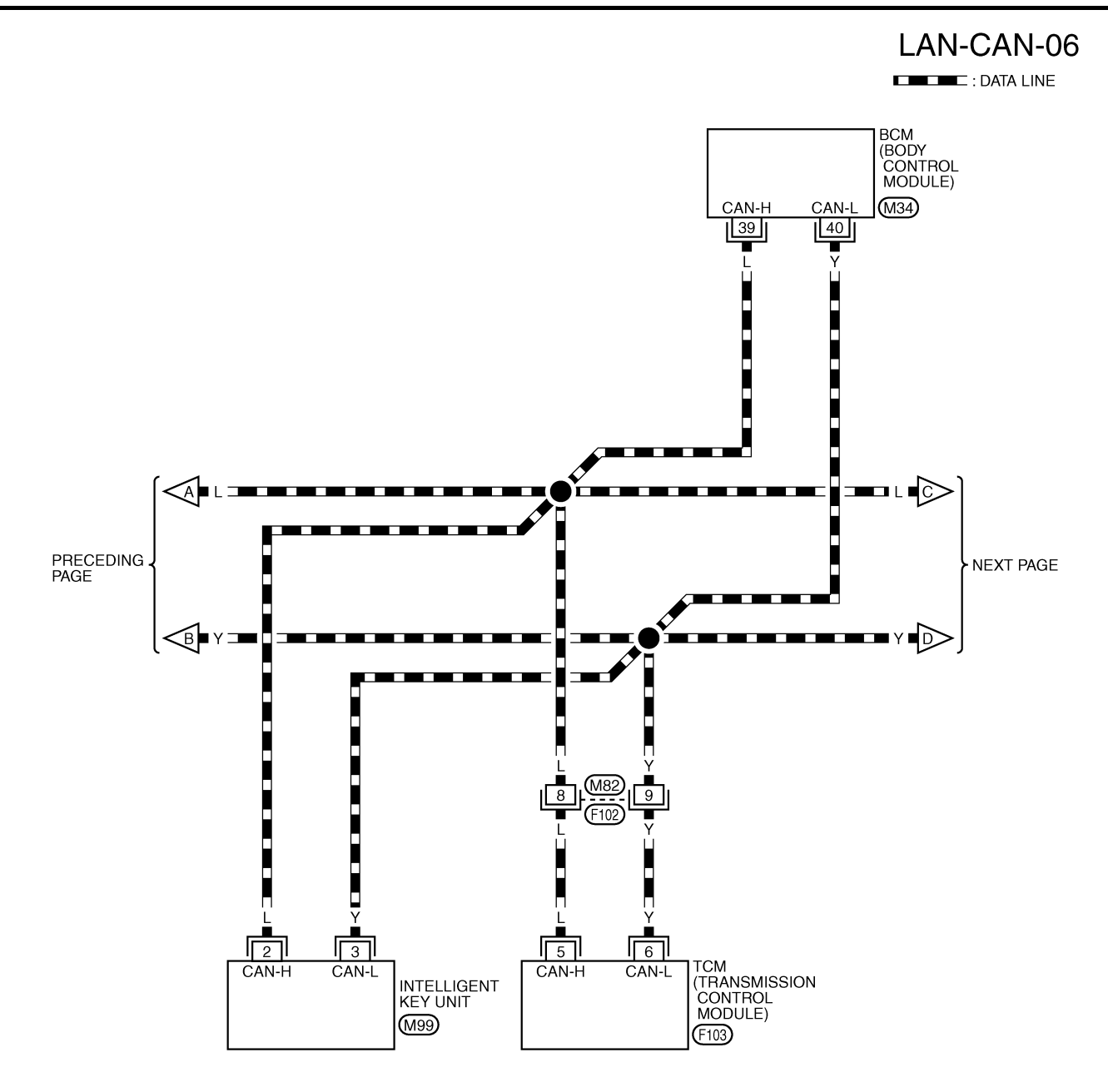

1 2 3 4 5 6 7 8 9 10 11 12 13 14 15 16 17 18 W REFER TO THE FOLLOWING. (M34), (M99), (F103) -ELECTRICAL UNITS

TKWB0828E

[CAN]

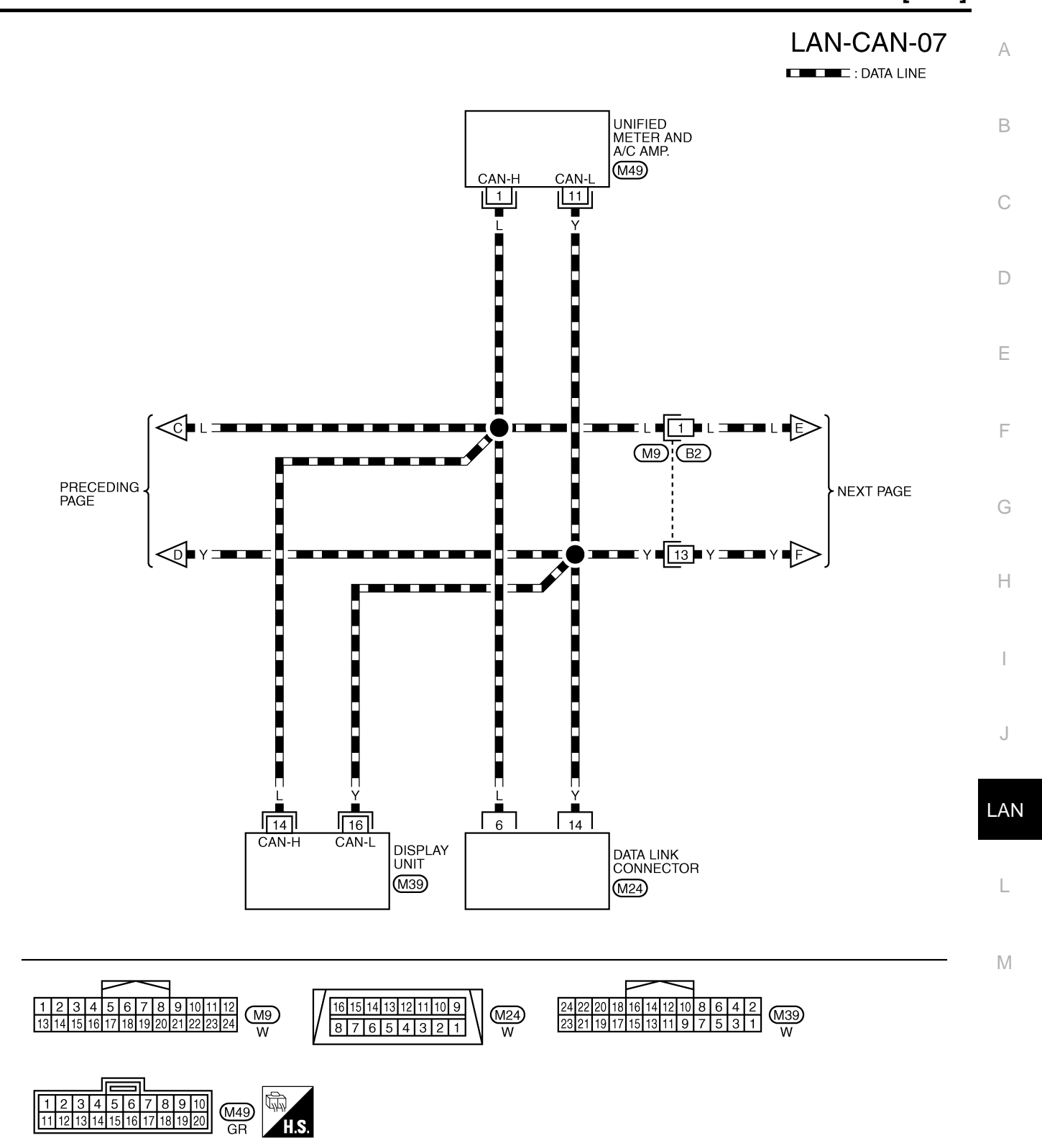

TKWB0829E

# LAN-CAN-08

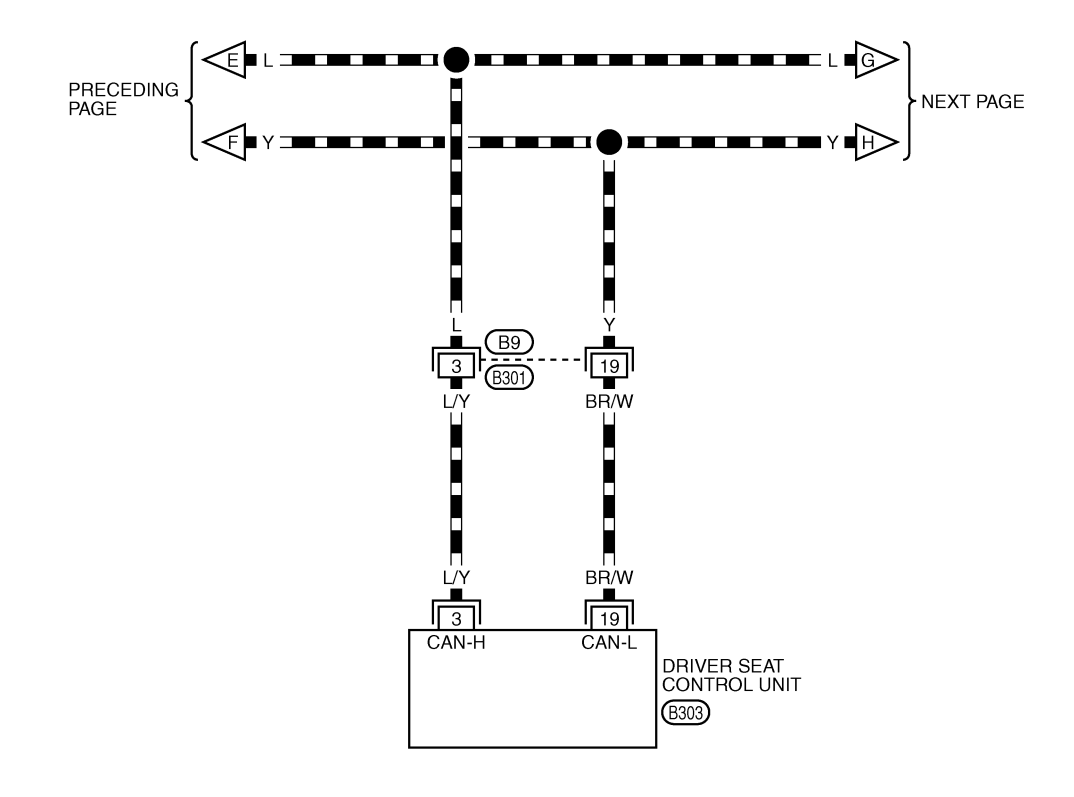

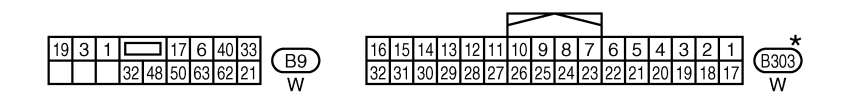

\*: THIS CONNECTOR IS NOT SHOWN IN "HARNESS LAYOUT", PG SECTION.

TKWB0830E

[CAN]

А

В

# LAN-CAN-09

DATA LINE

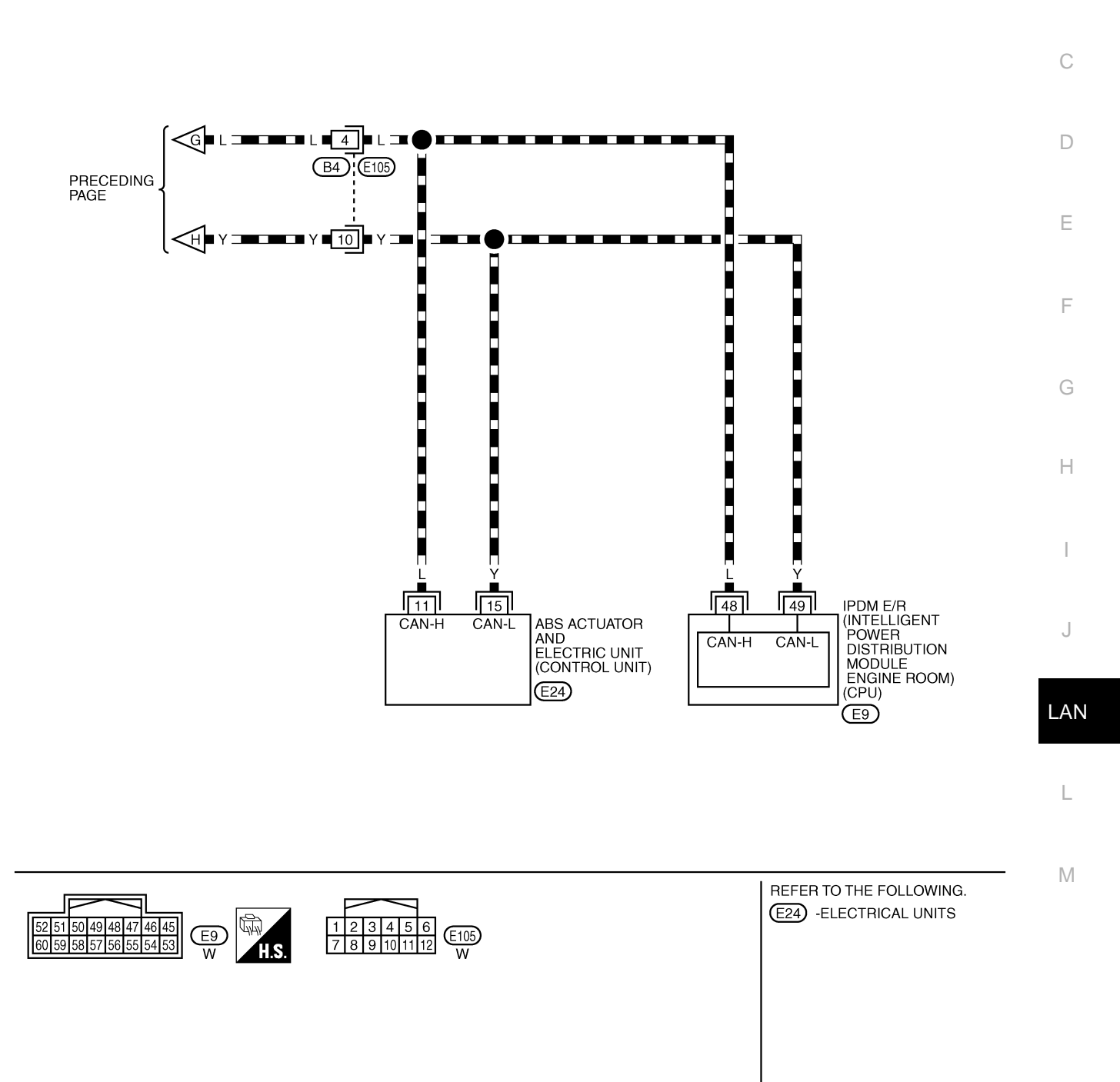

TKWB0831E

## **Check Sheet**

If a check mark is put on "NG" on "INITIAL DIAG (Initial diagnosis)", replace the control unit.

| Check sheet tabl | е                |           |           |                     |                |         |                    |               |               |                 |              |                             |                             |  |  |
|------------------|------------------|-----------|-----------|---------------------|----------------|---------|--------------------|---------------|---------------|-----------------|--------------|-----------------------------|-----------------------------|--|--|
|                  |                  |           | 1         |                     | CAN            | DIAG SU | PPORT I            | MNTR          |               |                 |              |                             |                             |  |  |
| SELECT SYSTEM    | l screen         | Initial   | Transmit  |                     |                |         | Receive            | diagnosis     |               |                 |              | SELF-DIAC                   | RESULTS                     |  |  |
|                  |                  | diagnosis | diagnosis | ECM                 | I-KEY          | тсм     | BCM<br>/SEC        | DISPLAY       | METER<br>/M&A | VDC/TCS<br>/ABS | E/R          |                             |                             |  |  |
| ENGINE           | -                | NG        | UNKWN     | 1                   | -              | UNKWN   | UNKWN              | ı —           | UNKWN         | -               | UNKWN        | CAN COMM CIRCUIT<br>(U1000) | CAN COMM CIRCUIT<br>(U1001) |  |  |
| INTELLIGENT KEY  | No<br>indication | _         | UNKWN     | UNKWN               | _              | _       | UNKWN              | ı _           | UNKWN         | _               | -            | CAN COMM CIRCUIT<br>(U1000) | _                           |  |  |
| TRANSMISSION     | No               | NG        | UNKWN     | UNKWN               | -              | _       | _                  | _             | UNKWN         | UNKWN           | _            | CAN COMM CIRCUIT            | _                           |  |  |
| ВСМ              | No               | NG        | UNKWN     | UNKWN               | UNKWN          | _       | _                  | _             | UNKWN         | -               | UNKWN        | CAN COMM CIRCUIT<br>(U1000) | _                           |  |  |
| Display unit     | -                | NG        | UNKWN     | UNKWN               | -              | _       | UNKWN              | ı —           | UNKWN         | -               | UNKWN        | _                           | -                           |  |  |
| METER A/C AMP    | No<br>indication | _         | UNKWN     | UNKWN               | 1              | UNKWN   | UNKWN              |               | _             | UNKWN           | _            | CAN COMM CIRCUIT<br>(U1000) | _                           |  |  |
| AUTO DRIVE POS.  | No<br>indication | NG        | UNKWN     | -                   | -              | UNKWN   | UNKWN              | ı —           | UNKWN         | -               | _            | CAN COMM CIRCUIT<br>(U1000) | _                           |  |  |
| ABS              | -                | NG        | UNKWN     | UNKWN               | _              | —       | _                  | _             | _             | -               | _            | CAN COMM CIRCUIT<br>(U1000) | _                           |  |  |
| IPDM E/R         | No<br>indication | _         | UNKWN     | UNKWN               | _              | _       | UNKWN              | ı —           | _             | -               | _            | CAN COMM CIRCUIT<br>(U1000) | _                           |  |  |
| L                |                  | 1         |           |                     |                |         |                    |               | •             |                 | •            |                             |                             |  |  |
| Sumptoma :       |                  |           |           |                     |                |         |                    |               |               |                 |              |                             |                             |  |  |
| Symptoms :       | ymptoms :        |           |           |                     |                |         |                    |               |               |                 |              |                             |                             |  |  |
|                  |                  |           |           |                     |                |         |                    |               |               |                 |              |                             |                             |  |  |
|                  |                  |           |           |                     |                |         |                    |               |               |                 |              |                             |                             |  |  |
|                  |                  |           |           |                     |                |         |                    |               |               |                 |              |                             |                             |  |  |
|                  |                  |           |           |                     |                |         |                    |               |               |                 |              |                             |                             |  |  |
|                  |                  | Γ         |           |                     |                |         |                    |               |               |                 |              |                             |                             |  |  |
|                  |                  |           |           |                     |                |         |                    |               |               |                 |              |                             |                             |  |  |
|                  |                  |           |           |                     |                |         |                    |               |               |                 |              |                             |                             |  |  |
|                  |                  |           |           |                     |                |         |                    |               |               |                 |              |                             |                             |  |  |
|                  |                  |           |           |                     |                |         |                    |               |               |                 | (            |                             |                             |  |  |
|                  |                  |           | SEL       | ttach co<br>ECT S۱. | py of<br>/STEM |         |                    |               | SELE          | ACN COPY        | 7 of<br>STEM |                             |                             |  |  |
|                  |                  |           |           |                     |                |         |                    |               |               |                 |              |                             |                             |  |  |
|                  |                  |           |           |                     |                |         |                    |               |               |                 |              |                             |                             |  |  |
|                  |                  |           |           |                     |                |         |                    |               |               |                 |              |                             |                             |  |  |
|                  |                  |           |           |                     |                |         |                    |               |               |                 |              |                             |                             |  |  |
|                  |                  | L         |           |                     |                |         |                    |               |               |                 |              |                             |                             |  |  |
| Dienlau          | unit Tran        | slation 9 | heet P    | awrite th           | e follow       | ina nar |                    | t nut e d     | heck me       | ark on th       | e ahovo      | check sheet table           |                             |  |  |
| Confirmation/Adi | ustment F        | )isplav   | Ch        | eck she             | et table       | Display |                    | Confirma      | tion/Adi      | ustment         | Display      | Check sheet                 | t table Display             |  |  |
| CAN COMM         |                  | Spidy     |           | Initial             | diagno         | sis     |                    | CAN 5         |               |                 |              | METE                        | ER/M&A                      |  |  |
| CAN 1            |                  |           |           | Transm              | nit diagn      | osis    |                    | CAN 6         |               |                 |              |                             | _                           |  |  |
| CAN 2            |                  |           |           |                     | BCM            |         |                    | CAN 7         |               |                 |              | IPDI                        | M E/R                       |  |  |
| CAN 3            |                  |           |           |                     | ECM            |         |                    | CAN 8         |               |                 |              |                             | _                           |  |  |
| CAN 4            |                  |           |           |                     | _              |         | 0                  | CAN 9         |               |                 |              |                             | _                           |  |  |
|                  |                  |           |           |                     |                |         |                    |               |               |                 |              |                             |                             |  |  |
|                  |                  |           |           |                     |                |         |                    |               |               |                 |              |                             |                             |  |  |
|                  |                  |           |           |                     |                |         |                    |               |               |                 |              |                             |                             |  |  |
|                  |                  |           |           |                     |                |         |                    | ,             |               |                 |              |                             |                             |  |  |
|                  |                  |           |           |                     |                | At      | tach co<br>displav | py of<br>unit |               |                 |              |                             |                             |  |  |
|                  |                  |           |           |                     | CA             | N DIAG  | MNTF               | check s       | sheet         |                 |              |                             |                             |  |  |
|                  |                  |           |           |                     |                |         |                    |               |               |                 |              |                             |                             |  |  |
|                  |                  |           |           |                     |                |         |                    |               |               |                 |              |                             |                             |  |  |
| L                |                  |           |           |                     |                |         |                    |               |               |                 |              |                             |                             |  |  |
|                  |                  |           |           |                     |                |         |                    |               |               |                 |              |                             | PKIB4711E                   |  |  |

LAN-80

AKS00A40

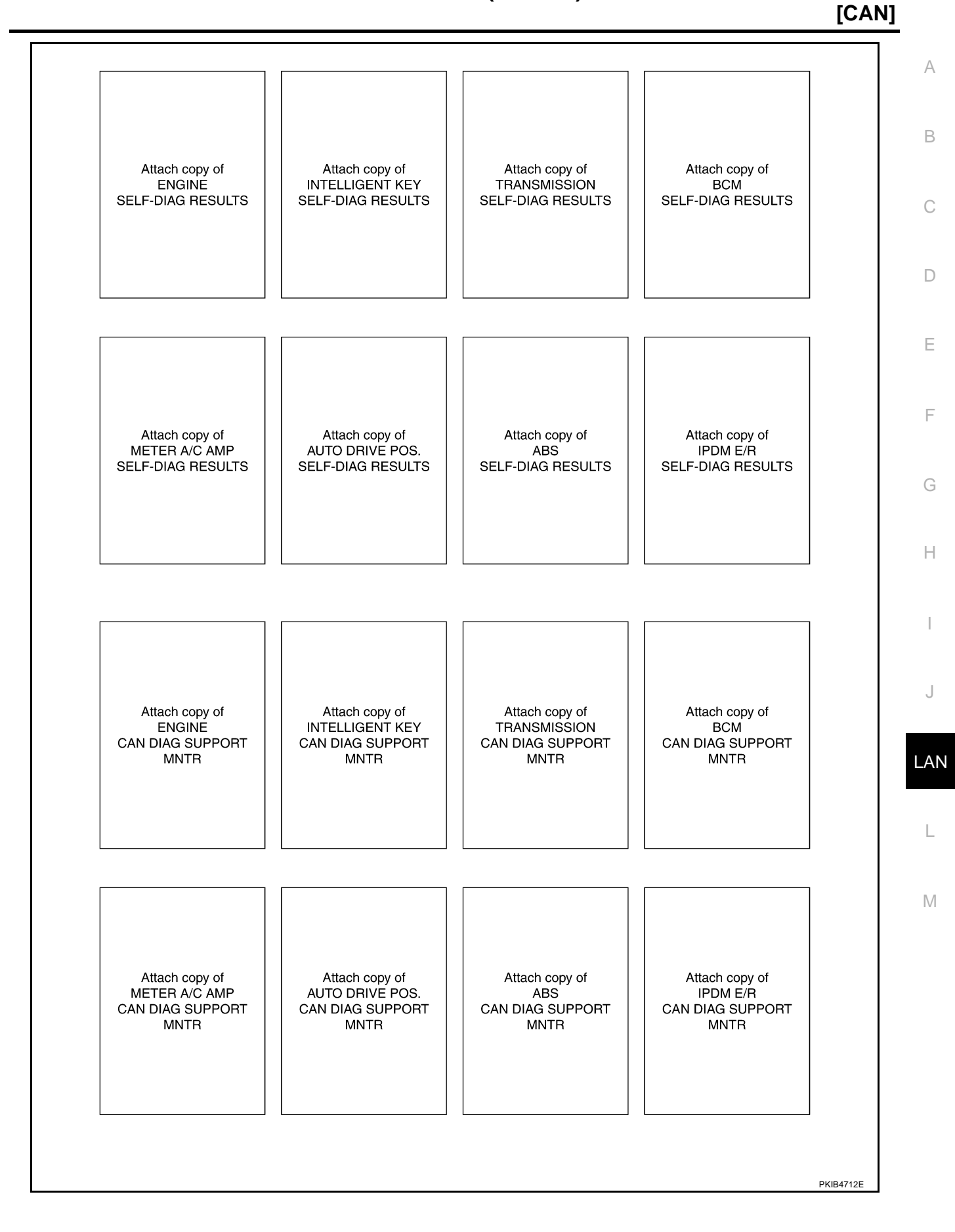

٦

### CHECK SHEET RESULTS (EXAMPLE)

#### NOTE:

If a check mark is put on "NG" on "INITIAL DIAG (Initial diagnosis)", replace the control unit.

#### Case 1

Check harness between TCM and data link connector. Refer to <u>LAN-96</u>, "Inspection Between TCM and Data <u>Link Connector Circuit</u>".

|                 |                  |                                                                                                    |       |       | CAN   | DIAG SU | PPORT N | INTR      |       |       |             |                             |                            |
|-----------------|------------------|----------------------------------------------------------------------------------------------------|-------|-------|-------|---------|---------|-----------|-------|-------|-------------|-----------------------------|----------------------------|
|                 | l soroon         |                                                                                                    | _     |       |       |         | Receive | diagnosis |       |       |             |                             |                            |
|                 | 1 Screen         | Initial Transmit<br>diagnosis diagnosis ECM I-KEY TCM BCM /SEC DISPLAY METER VDC/TCS IPDM<br>/SEC DISPLAY METER VDC/TCS IPDM |       |       |       |         |         |           |       |       | IPDM<br>E/R |                             |                            |
| ENGINE          | _                | NG                                                                                                    | UNKWN | _     | _     | UNKWN   | UNKWN   | -         | UNKWN | _     | UNKIN       | CAN COMM CIRCUIT<br>(U1000) | CAN COMM CIRCUIT<br>(UN01) |
| INTELLIGENT KEY | No<br>inditation | -                                                                                                    | UNKWN | UNKWN | —     | —       | UNKWN   | —         | UNKWN | -     | Ι           | CAN COMMCIRCUIT<br>(U1000)  | _                          |
| TRANSMISSION    | No<br>indication | NG                                                                                                    | UNKWN | UNKWN | _     | —       | —       | —         | UNKWN | UNKWN | Ι           | CAN COMMCIRCUIT<br>(U1000)  | _                          |
| всм             | No<br>inditation | NG                                                                                                    | UNKWN | UNKWN | UNKWN | —       | —       | —         | UNKWN | -     | UNKWN       | CAN COMM CIRCUIT<br>(U1000) | —                          |
| Display unit    | -                | NG                                                                                                    | UNKWN | UNKWN | _     | _       | UNKVN   | —         | UNKWN | -     | UNKWN       | _                           | _                          |
| METER A/C AMP   | No<br>indication | _                                                                                                    | UNKWN | UNIWN | —     | UNKWN   | UNKIN   | UNKWN     | -     | UNKWN |             | CAN COMMICIRCUIT<br>(U100)  | _                          |
| AUTO DRIVE POS. | No<br>indication | NG                                                                                                    | UNKWN | -     | _     | UNKWN   | UNKIN   | —         | UNKWN | -     | -           | CAN COMMCIRCUIT<br>(U100)   | _                          |
| ABS             | -                | NG                                                                                                    | UNKWN | UNKWN | _     | -       | _       | _         | -     | _     | _           | CAN COMMCIRCUIT<br>(U1000)  | _                          |
| IPDM E/R        | No<br>indication | _                                                                                                    | UNKWN | UNKWN | _     | —       | UNKWN   | —         | _     | _     | -           | CAN COMMCIRCUIT<br>(U1000)  | _                          |
|                 |                  |                                                                                                    |       |       |       |         |         |           |       |       |             |                             | PKIB4747E                  |

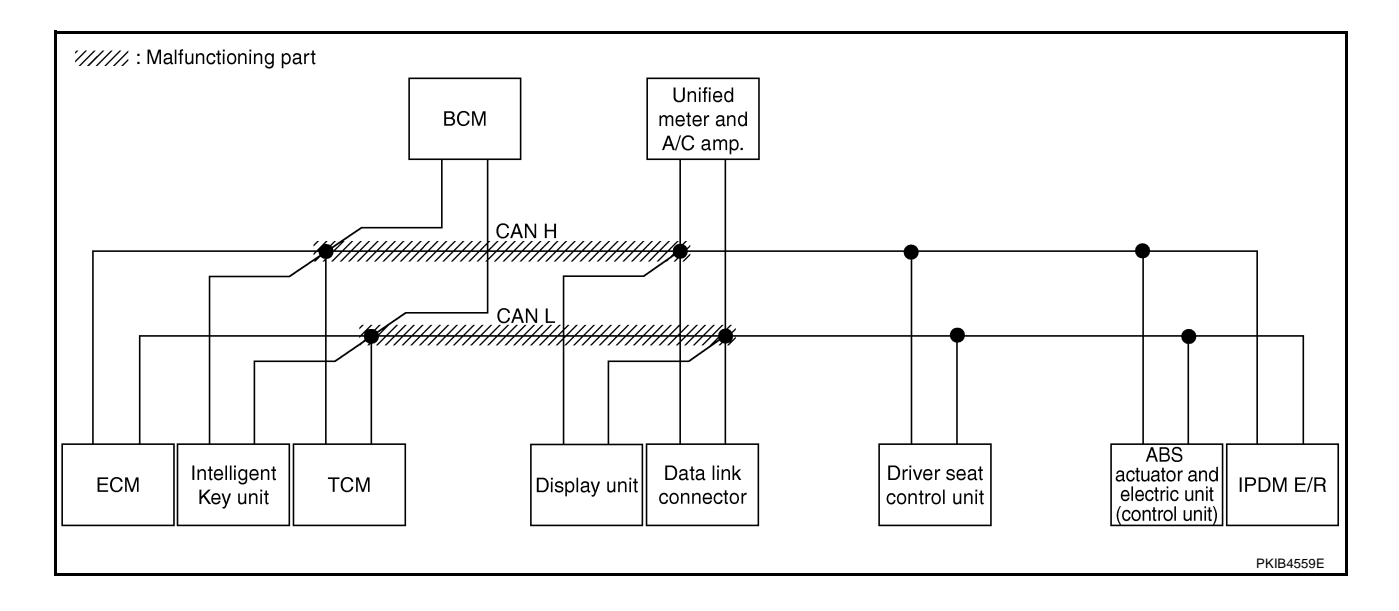

Check harness between data link connector and driver seat control unit. Refer to <u>LAN-96</u>, "Inspection <u>A</u><u>Between Data Link Connector and Driver Seat Control Unit Circuit</u>".

|                 |                  |                                                                           |       |       | CAN   | DIAG SU | PPORT N | INTR      |       |   |       |                             |                             |
|-----------------|------------------|---------------------------------------------------------------------------|-------|-------|-------|---------|---------|-----------|-------|---|-------|-----------------------------|-----------------------------|
| SELECT SYSTEM   | screen           |                                                                           |       |       |       |         | Receive | diagnosis |       |   |       |                             | BESUITS                     |
| OLLEON ON OTHER | Screen           | diagnosis ECM I-KEY TCM BCM /SEC DISPLAY METER VDC/TCS IPDM /M&A /ABS E/R |       |       |       |         |         |           |       |   |       |                             | INCOULID                    |
| ENGINE          | _                | NG                                                                        | UNKWN | _     | _     | UNKWN   | UNKWN   | —         | UNKWN | _ | UNKWN | CAN COMM CIRCUIT<br>(U1000) | CAN COMM CIRCUIT<br>(UN001) |
| INTELLIGENT KEY | No<br>indication | _                                                                         | UNKWN | UNKWN | _     | _       | UNKWN   | _         | UNKWN | _ | _     | CAN COMM CIRCUIT<br>(U1000) | _                           |
| TRANSMISSION    | No<br>indication | NG                                                                        | UNKWN | UNKWN | -     |         | _       | -         | UNKWN |   | _     | CAN COMM CIRCUIT<br>(U 000) | -                           |
| BCM             | No<br>indication | NG                                                                        | UNKWN | UNKWN | UNKWN | ١       | -       | -         | UNKWN |   | UNKWN | CAN COMM CIRCUIT<br>(U1000) |                             |
| Display unit    | -                | NG                                                                        | UNKWN | UNKWN | -     |         | UNKWN   | -         | UNKWN | - | UNKWN | _                           | —                           |
| METER A/C AMP   | No<br>indication | —                                                                         | UNKWN | UNKWN | _     | UNKWN   | UNKWN   | UNKWN     | —     |   | —     | CAN COMM CIRCUIT<br>(UN000) | _                           |
| AUTO DRIVE POS. | No<br>inditation | NG                                                                        | UNKWN | -     | -     | UNKWN   | UNKWN   | -         | UNKWN | - | -     | CAN COMM CIRCUIT<br>(U 000) | -                           |
| ABS             | _                | NG                                                                        | UNKWN | UNKWN | _     | _       | _       | _         | _     | - | _     | CAN COMM CIRCUIT<br>(U 000) | _                           |
| IPDM E/R        | No<br>indication | -                                                                         | UNKWN | UNKWN | _     | -       | UNKWN   | _         | _     | _ | _     | CAN COMM CIRCUIT<br>(U 000) | _                           |

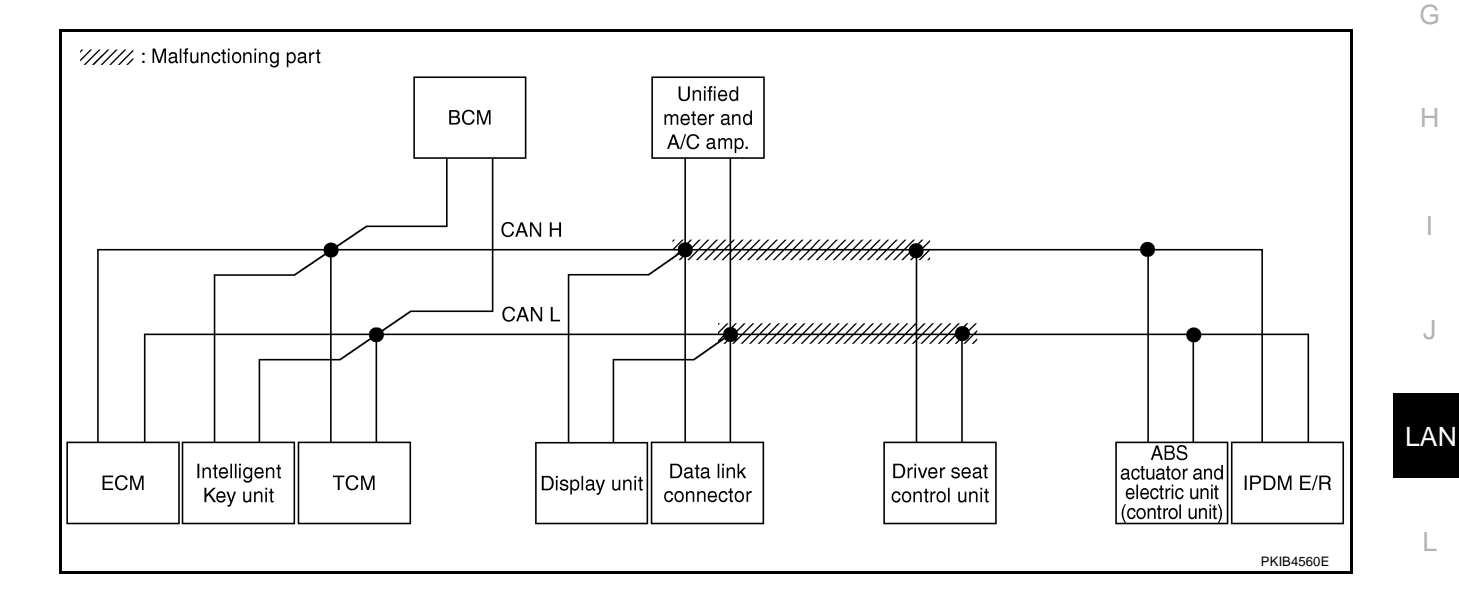

 $\mathbb{M}$ 

[CAN]

В

С

D

Е

F

Check harness between driver seat control unit and ABS actuator and electric unit (control unit). Refer to <u>LAN-</u> <u>97</u>, "Inspection Between Driver Seat Control Unit and ABS Actuator and Electric Unit (Control Unit) Circuit".

|                 |                     |                      |                       |       | CAN   | DIAG SU | PPORT N     | INTR      |               |                 |             |                             |                           |
|-----------------|---------------------|----------------------|-----------------------|-------|-------|---------|-------------|-----------|---------------|-----------------|-------------|-----------------------------|---------------------------|
|                 | screen              |                      |                       |       |       |         | Receive     | diagnosis |               |                 |             | SELE-DIAG                   | RESULTS                   |
| SELECTOTOTEN    | Screen              | Initial<br>diagnosis | Iransmit<br>diagnosis | ECM   | I-KEY | тсм     | BCM<br>/SEC | DISPLAY   | METER<br>/M&A | VDC/TCS<br>/ABS | IPDM<br>E/R |                             |                           |
| ENGINE          | -                   | NG                   | UNKWN                 | _     | _     | UNKWN   | UNKWN       | -         | UNKWN         | _               | UNKWN       | CAN COMM CIRCUIT<br>(U1000) | CAN COMM CIRCUI<br>(UN01) |
| INTELLIGENT KEY | No<br>indication    | _                    | UNKWN                 | UNKWN | _     | -       | UNKWN       | _         | UNKWN         | -               | -           | CAN COMM CIRCUIT<br>(U1000) | _                         |
| TRANSMISSION    | No<br>indication    | NG                   | UNKWN                 | UNKWN | _     | _       | _           | -         | UNKWN         | UNKWN           | -           | CAN COMM CIRCUIT<br>(UN000) | _                         |
| BCM             | No<br>indication    | NG                   | UNKWN                 | UNKWN | UNKWN | -       | -           | —         | UNKWN         | -               | UNKWN       | CAN COMM CIRCUIT<br>(U1000) | —                         |
| Display unit    | -                   | NG                   | UNKWN                 | UNKWN | —     | -       | UNKWN       | -         | UNKWN         | -               | UNKWN       | _                           | _                         |
| METER A/C AMP   | No<br>indication    | —                    | UNKWN                 | UNKWN | —     | UNKWN   | UNKWN       | UNKWN     | —             |                 | Ι           | CAN COMM CIRCUIT<br>(U0000) | -                         |
| AUTO DRIVE POS. | No<br>indication    | NG                   | UNKWN                 | -     | -     | UNKWN   | UNKWN       | -         | UNKWN         | -               | Ι           | CAN COMM CIRCUIT<br>(U1000) | _                         |
| ABS             | -                   | NG                   | UNKWN                 | UNKWN | _     | -       | -           | _         | -             | _               | -           | CAN COMM CIRCUIT<br>(U 000) | _                         |
| IPDM E/R        | No<br>individuation | _                    | UNKWN                 | UNKWN | _     | _       | UNKWN       | _         | _             | _               | -           | CAN COMM CIRCUIT            | _                         |

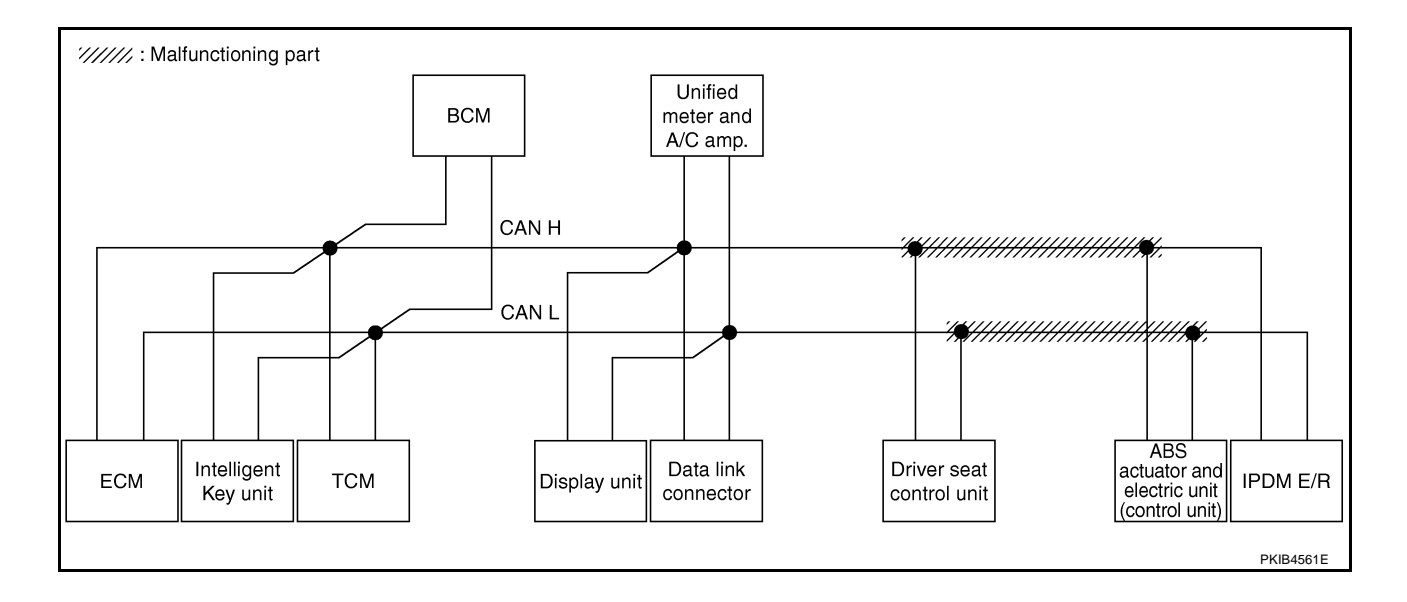

## [CAN]

А

В

С

D

Е

F

#### Case 4

Check ECM circuit. Refer to LAN-98, "ECM Circuit Inspection" .

|                 |                  |                      |                       |       | CAN   | DIAG SU | PPORT N     | 1NTR      |               |                 |             |                              |                            |
|-----------------|------------------|----------------------|-----------------------|-------|-------|---------|-------------|-----------|---------------|-----------------|-------------|------------------------------|----------------------------|
|                 | scroon           |                      | _                     |       |       |         | Receive     | diagnosis |               |                 |             |                              |                            |
| SELECTOTOTEN    | Scieen           | Initial<br>diagnosis | Transmit<br>diagnosis | ECM   | I-KEY | тсм     | BCM<br>/SEC | DISPLAY   | METER<br>/M&A | VDC/TCS<br>/ABS | IPDM<br>E/R | SELI-DIAC                    | THEODERS                   |
| ENGINE          | -                | NG                   | UNKWN                 | -     | -     | UNKWN   | UNKWN       | —         |               | -               | UNKWN       | CAN COMM CIRCUIT<br>(U 1000) | CAN COMMCIRCUIT<br>(U1001) |
| INTELLIGENT KEY | No<br>indication | -                    | UNKWN                 | UNKWN | -     | -       | UNKWN       | _         | UNKWN         | -               | -           | CAN COMMCIRCUIT<br>(UN00)    | _                          |
| TRANSMISSION    | No<br>indication | NG                   | UNKWN                 | UNKWN | _     | -       | _           | _         | UNKWN         | UNKWN           | -           | CAN COMMCIRCUIT<br>(UN00)    | _                          |
| BCM             | No<br>indication | NG                   | UNKWN                 | UNKWN | UNKWN | -       | _           | _         | UNKWN         | _               | UNKWN       | CAN COMM CIRCUIT<br>(U1000)  | —                          |
| Display unit    | _                | NG                   | UNKWN                 | UNKWN | -     | -       | UNKWN       | -         | UNKWN         | -               | UNKWN       | _                            | _                          |
| METER A/C AMP   | No<br>indication | —                    | UNKWN                 | UNKWN | _     | UNKWN   | UNKWN       | UNKWN     | _             | UNKWN           | -           | CAN COMM CIRCUIT<br>(UN00)   | _                          |
| AUTO DRIVE POS. | No<br>indication | NG                   | UNKWN                 | _     | -     | UNKWN   | UNKWN       | _         | UNKWN         | -               | -           | CAN COMM CIRCUIT<br>(U1000)  | -                          |
| ABS             | _                | NG                   | UNKWN                 | UNKWN | _     | -       | _           | _         | _             | -               | -           | CAN COMMCIRCUIT<br>(UN00)    | -                          |
| IPDM E/R        | No<br>indication | -                    | UNKWN                 | UNKWN | _     | -       | UNKWN       | _         | _             | _               | _           | CAN COMMCIRCUIT<br>(UN00)    | _                          |

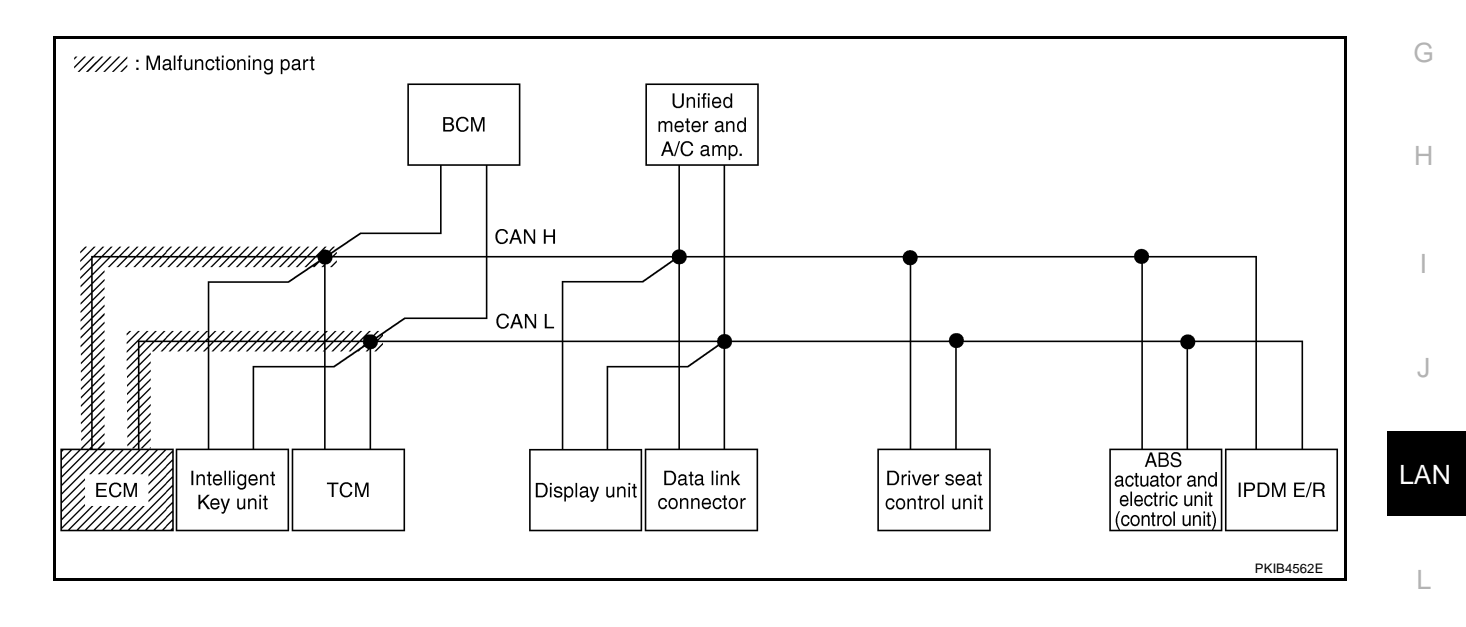

M

Г

Check Intelligent Key unit circuit. Refer to LAN-99, "Intelligent Key Unit Circuit Inspection" .

|                 |                  |                      |                       |       | CAN   | DIAG SU | PPORT N     | INTR      |               |                 |             |                             |                            |
|-----------------|------------------|----------------------|-----------------------|-------|-------|---------|-------------|-----------|---------------|-----------------|-------------|-----------------------------|----------------------------|
|                 | scroon           |                      | _                     |       |       |         | Receive     | diagnosis |               |                 |             |                             |                            |
| SELECT STOLEN   | screen           | Initial<br>diagnosis | Transmit<br>diagnosis | ECM   | I-KEY | тсм     | BCM<br>/SEC | DISPLAY   | METER<br>/M&A | VDC/TCS<br>/ABS | IPDM<br>E/R | SELI-DIAC                   | INEGOLIS                   |
| ENGINE          | -                | NG                   | UNKWN                 | -     | -     | UNKWN   | UNKWN       | —         | UNKWN         | -               | UNKWN       | CAN COMM CIRCUIT<br>(U1000) | CAN COMM CIRCUI<br>(U1001) |
| INTELLIGENT KEY | No<br>inditation | _                    | UNKWN                 | UNKWN | -     | _       | UNKWN       | _         | UNKWN         | -               | _           | CAN COMMCIRCUIT<br>(U N00)  | _                          |
| TRANSMISSION    | No<br>indication | NG                   | UNKWN                 | UNKWN | -     | -       | -           | —         | UNKWN         | UNKWN           | 1           | CAN COMM CIRCUIT<br>(U1000) | _                          |
| BCM             | No<br>indication | NG                   | UNKWN                 | UNKWN | UNKIN | -       | -           | —         | UNKWN         | Ι               | UNKWN       | CAN COMM CIRCUIT<br>(U1000) | _                          |
| Display unit    | -                | NG                   | UNKWN                 | UNKWN | -     | -       | UNKWN       | -         | UNKWN         | -               | UNKWN       | _                           | _                          |
| METER A/C AMP   | No<br>indication | -                    | UNKWN                 | UNKWN | _     | UNKWN   | UNKWN       | UNKWN     | _             | UNKWN           | -           | CAN COMM CIRCUIT<br>(U1000) | _                          |
| AUTO DRIVE POS. | No<br>indication | NG                   | UNKWN                 | -     | -     | UNKWN   | UNKWN       | _         | UNKWN         | -               | -           | CAN COMM CIRCUIT<br>(U1000) | -                          |
| ABS             | _                | NG                   | UNKWN                 | UNKWN | _     | _       | _           | _         | _             | -               | _           | CAN COMM CIRCUIT<br>(U1000) | _                          |
| IPDM E/R        | No<br>indication | _                    | UNKWN                 | UNKWN | _     | _       | UNKWN       | _         | _             | _               | -           | CAN COMM CIRCUIT<br>(U1000) | _                          |

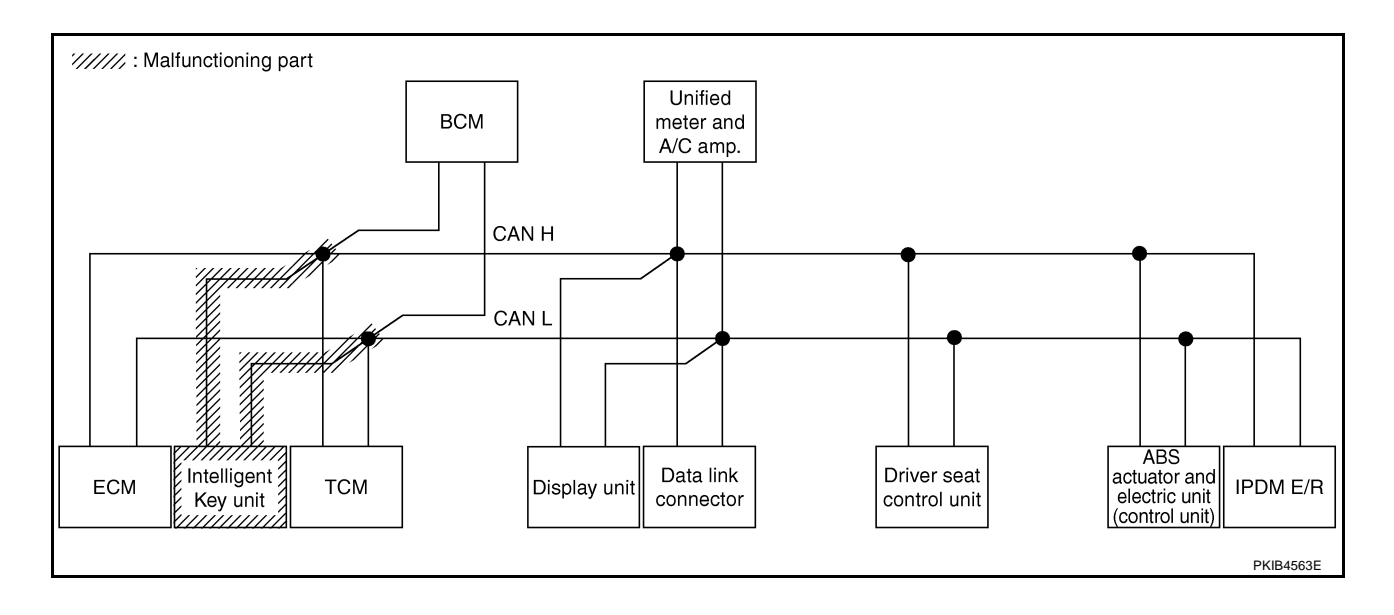

## [CAN]

А

В

С

D

Е

F

#### Case 6

Г

Check TCM circuit. Refer to LAN-99, "TCM Circuit Inspection" .

|                 |                  |           |           |       | CAN   | DIAG SU | PPORT N     | INTR      |               |                 |             |                             |                            |
|-----------------|------------------|-----------|-----------|-------|-------|---------|-------------|-----------|---------------|-----------------|-------------|-----------------------------|----------------------------|
| SELECT SYSTEM   | screen           |           |           |       |       |         | Receive     | diagnosis |               |                 |             |                             | RESULTS                    |
|                 | oreen            | diagnosis | diagnosis | ECM   | I-KEY | тсм     | BCM<br>/SEC | DISPLAY   | METER<br>/M&A | VDC/TCS<br>/ABS | IPDM<br>E/R | OLLI DIVIC                  |                            |
| ENGINE          | -                | NG        | UNKWN     | -     | -     |         | UNKWN       | _         | UNKWN         | _               | UNKWN       | CAN COMMCIRCUIT<br>(U1000)  | CAN COMM CIRCUIT<br>(UN01) |
| INTELLIGENT KEY | No<br>indication | -         | UNKWN     | UNKWN | _     | _       | UNKWN       | -         | UNKWN         | -               | _           | CAN COMM CIRCUIT<br>(U1000) | _                          |
| TRANSMISSION    | No<br>indication | NG        | UNKWN     | UNKWN | Ι     | -       | _           | -         | UNKWN         | UNKWN           | 1           | CAN COMMCIRCUIT<br>(U1000)  | _                          |
| BCM             | No<br>indication | NG        | UNKWN     | UNKWN | UNKWN | 1       | -           | —         | UNKWN         | -               | UNKWN       | CAN COMM CIRCUIT<br>(U1000) | _                          |
| Display unit    | _                | NG        | UNKWN     | UNKWN | -     | 1       | UNKWN       | —         | UNKWN         | _               | UNKWN       | —                           | —                          |
| METER A/C AMP   | No<br>indication | -         | UNKWN     | UNKWN | -     | UNKWN   | UNKWN       | UNKWN     | -             | UNKWN           | Ι           | CAN COMMCIRCUIT<br>(U N00)  | —                          |
| AUTO DRIVE POS. | No<br>indication | NG        | UNKWN     | -     | -     | UNKWN   | UNKWN       | -         | UNKWN         | -               | Ι           | CAN COMMCIRCUIT<br>(UN00)   | _                          |
| ABS             | _                | NG        | UNKWN     | UNKWN | -     | _       | _           | _         | -             | -               | _           | CAN COMM CIRCUIT<br>(U1000) | _                          |
| IPDM E/R        | No<br>indication | -         | UNKWN     | UNKWN | _     | _       | UNKWN       | _         | _             | _               | _           | CAN COMM CIRCUIT<br>(U1000) | _                          |

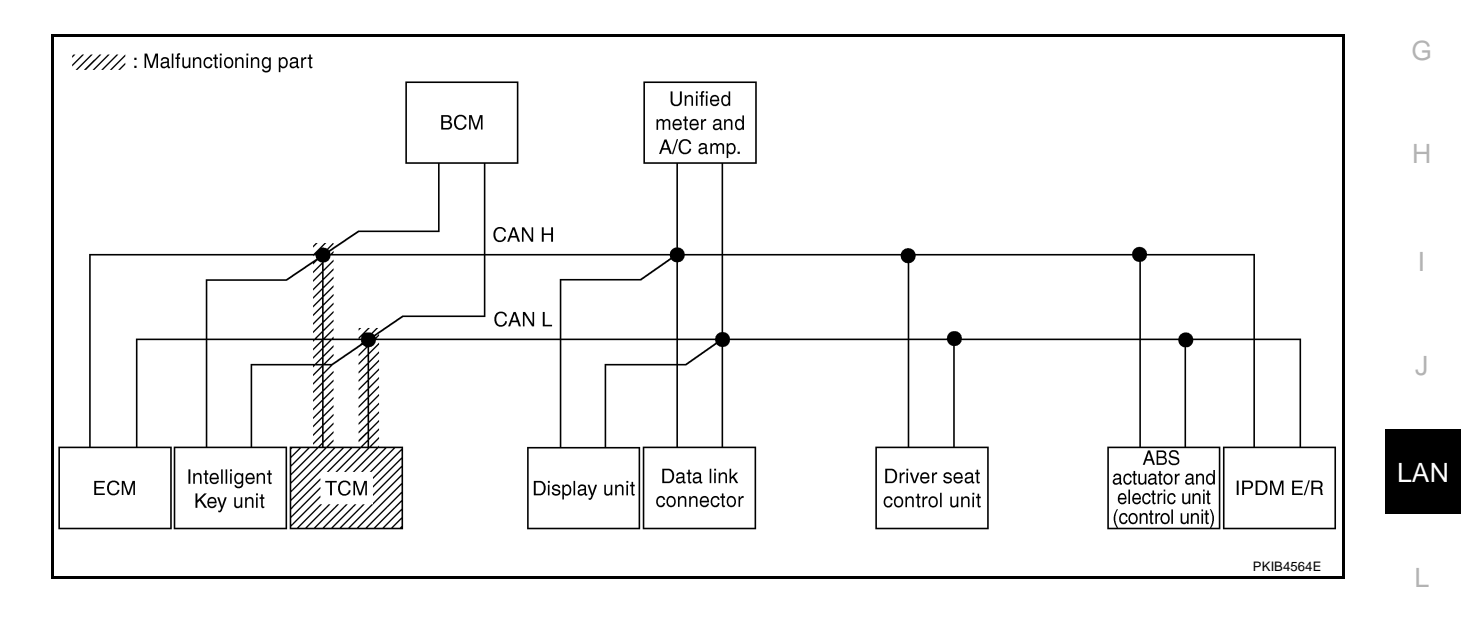

Μ

1

Check BCM circuit. Refer to LAN-100, "BCM Circuit Inspection" .

|                 |                  |                      |                       |       | CAN   | DIAG SU | PPORT N     | INTR      |               |                 |             |                             |                         |
|-----------------|------------------|----------------------|-----------------------|-------|-------|---------|-------------|-----------|---------------|-----------------|-------------|-----------------------------|-------------------------|
|                 | scroon           |                      |                       |       |       |         | Receive     | diagnosis |               |                 |             |                             |                         |
| SELECTOTOTEN    | scieen           | Initial<br>diagnosis | Transmit<br>diagnosis | ECM   | I-KEY | тсм     | BCM<br>/SEC | DISPLAY   | METER<br>/M&A | VDC/TCS<br>/ABS | IPDM<br>E/R |                             | INEGOLIS                |
| ENGINE          | -                | NG                   | UNKWN                 | -     | _     | UNKWN   | UNKIN       |           | UNKWN         | -               | UNKWN       | CAN COMM CIRCUIT<br>(U1000) | CAN COMMCIRCU<br>(UN01) |
| INTELLIGENT KEY | No<br>indication | -                    | UNKWN                 | UNKWN | —     | -       | UNKIN       | -         | UNKWN         | Ι               | 1           | CAN COMMCIRCUIT<br>(U100)   | _                       |
| TRANSMISSION    | No<br>indication | NG                   | UNKWN                 | UNKWN | —     | —       | —           | _         | UNKWN         | UNKWN           | -           | CAN COMM CIRCUIT<br>(U1000) | _                       |
| BCM             | No<br>indication | NG                   | UNKWN                 | UNKWN | UNKWN | -       | -           | —         | UNKWN         | Ι               | UNKWN       | CAN COMM CIRCUIT<br>(U1000) | -                       |
| Display unit    | -                | NG                   | UNKWN                 | UNKWN | -     | -       | UNKWN       | -         | UNKWN         | -               | UNKWN       | _                           | _                       |
| METER A/C AMP   | No<br>indication | -                    | UNKWN                 | UNKWN | -     | UNKWN   | UNKWN       | UNKWN     | -             | UNKWN           | -           | CAN COMMCIRCUIT<br>(U 1000) | _                       |
| AUTO DRIVE POS. | No<br>indication | NG                   | UNKWN                 | _     | _     | UNKWN   | UNKWN       | -         | UNKWN         | -               | -           | CAN COMMCIRCUIT<br>(U100)   | -                       |
| ABS             | _                | NG                   | UNKWN                 | UNKWN | _     | _       | _           | _         | _             | -               | _           | CAN COMM CIRCUIT<br>(U1000) | -                       |
| IPDM E/R        | No<br>indication | _                    | UNKWN                 | UNKWN | _     | —       | UNION       | _         | _             | _               | _           | CAN COMMCIRCUIT<br>(U100)   | _                       |

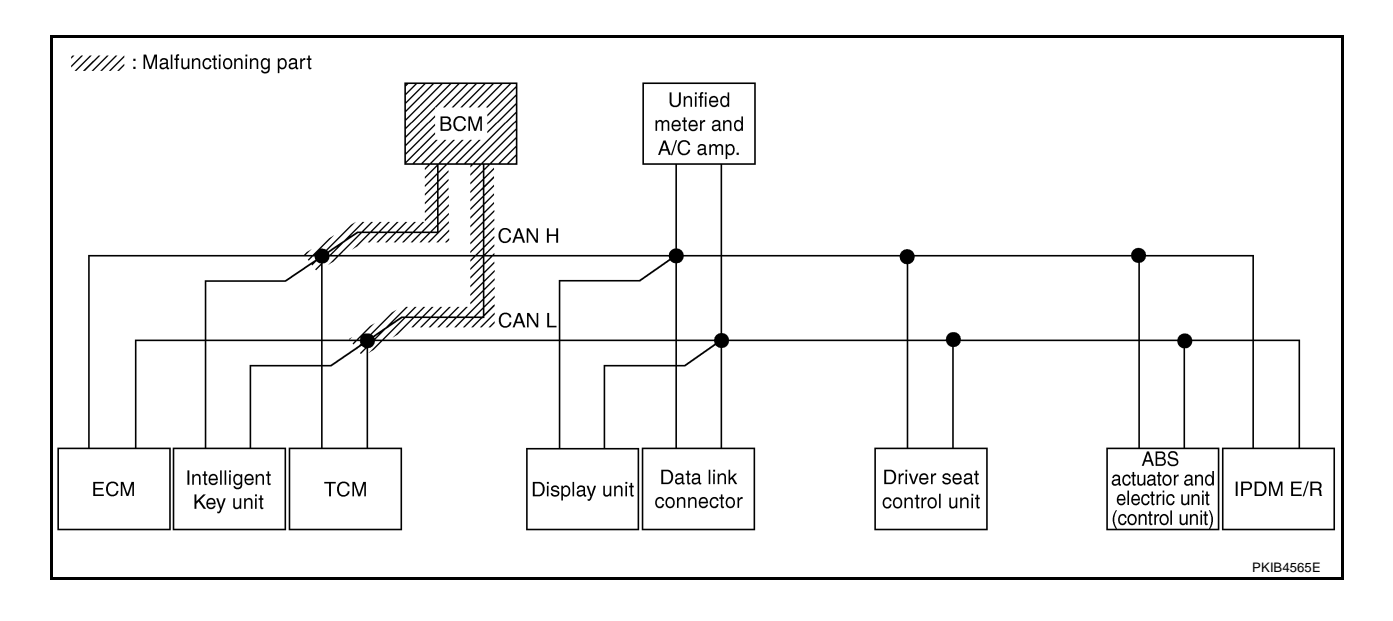

Check display unit circuit. Refer to LAN-100, "Display Unit Circuit Inspection" .

|                 |                  |                      |                       |       | CAN   | DIAG SU | PPORT N     | INTR      |               |                 |             |                             |                             |
|-----------------|------------------|----------------------|-----------------------|-------|-------|---------|-------------|-----------|---------------|-----------------|-------------|-----------------------------|-----------------------------|
|                 | screen           |                      |                       |       |       |         | Receive     | diagnosis |               |                 |             |                             | BESUITS                     |
|                 | Screen           | Initial<br>diagnosis | Transmit<br>diagnosis | ECM   | I-KEY | тсм     | BCM<br>/SEC | DISPLAY   | METER<br>/M&A | VDC/TCS<br>/ABS | IPDM<br>E/R |                             |                             |
| ENGINE          | -                | NG                   | UNKWN                 | -     | -     | UNKWN   | UNKWN       | —         | UNKWN         | -               | UNKWN       | CAN COMM CIRCUIT<br>(U1000) | CAN COMM CIRCUIT<br>(U1001) |
| INTELLIGENT KEY | No<br>indication | -                    | UNKWN                 | UNKWN | _     | _       | UNKWN       | _         | UNKWN         | -               | _           | CAN COMM CIRCUIT<br>(U1000) | _                           |
| TRANSMISSION    | No<br>indication | NG                   | UNKWN                 | UNKWN | _     | _       | _           | _         | UNKWN         | UNKWN           | -           | CAN COMM CIRCUIT<br>(U1000) | _                           |
| BCM             | No<br>indication | NG                   | UNKWN                 | UNKWN | UNKWN | -       | _           | _         | UNKWN         | _               | UNKWN       | CAN COMM CIRCUIT<br>(U1000) | —                           |
| Display unit    | -                | NG                   |                       | UNKWN | -     | -       | UNKWN       | _         | UNKWN         | -               | UNKIN       | _                           | _                           |
| METER A/C AMP   | No<br>indication | -                    | UNKWN                 | UNKWN | _     | UNKWN   | UNKWN       | UNK       | _             | UNKWN           | _           | CAN COMM CIRCUIT<br>(U 000) | _                           |
| AUTO DRIVE POS. | No<br>indication | NG                   | UNKWN                 | -     | -     | UNKWN   | UNKWN       | _         | UNKWN         | -               | -           | CAN COMM CIRCUIT<br>(U1000) | -                           |
| ABS             | _                | NG                   | UNKWN                 | UNKWN | -     | _       | _           | _         | —             | -               | _           | CAN COMM CIRCUIT<br>(U1000) | -                           |
| IPDM E/R        | No<br>indication | -                    | UNKWN                 | UNKWN | _     | _       | UNKWN       | _         | —             | _               | _           | CAN COMM CIRCUIT<br>(U1000) | _                           |

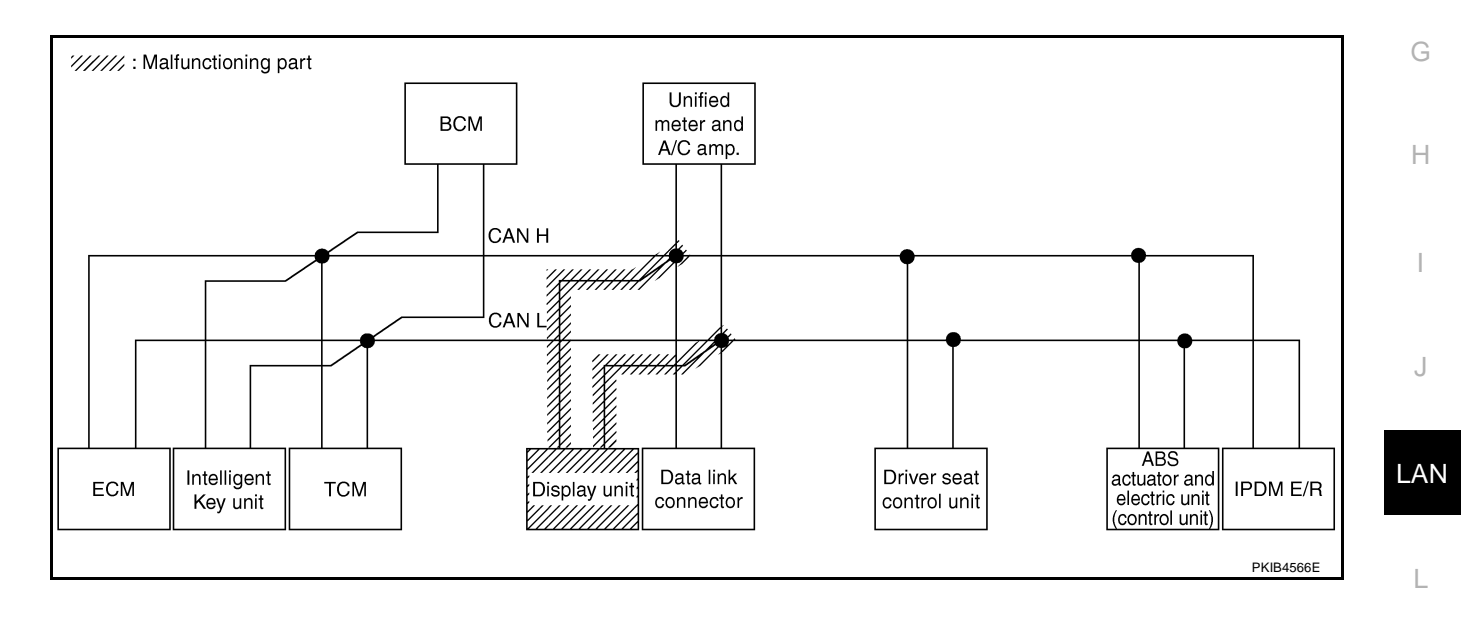

M

А

В

С

D

Е

F

Check data link connector circuit. Refer to LAN-101, "Data Link Connector Circuit Inspection" .

|                 |                  |                      |                                                                                       |       |       |       |         |           |       |       |       | <b>F</b>                    |                             |
|-----------------|------------------|----------------------|---------------------------------------------------------------------------------------|-------|-------|-------|---------|-----------|-------|-------|-------|-----------------------------|-----------------------------|
|                 |                  |                      |                                                                                       |       | CAN   |       | Receive | diagnosis |       |       |       |                             |                             |
| SELECT SYSTEM   | screen           | Initial<br>diagnosis | Initial agnosis diagnosis ECM I-KEY TCM BCM DISPLAY METER VDC/TCS IPDM //M&A /ABS E/R |       |       |       |         |           |       |       |       | SELF-DIAG                   | RESULIS                     |
| ENGINE          | -                | NG                   | UNKWN                                                                                 | -     | _     | UNKWN | UNKWN   | -         | UNKWN | -     | UNKWN | CAN COMM CIRCUIT<br>(U1000) | CAN COMM CIRCUIT<br>(U1001) |
| INTELLIGENT KEY | No<br>indication | -                    | UNKWN                                                                                 | UNKWN | _     | -     | UNKWN   | -         | UNKWN | -     | -     | CAN COMM CIRCUIT<br>(U1000) | _                           |
| TRANSMISSION    | No<br>indication | NG                   | UNKWN                                                                                 | UNKWN | —     | -     | _       | _         | UNKWN | UNKWN | -     | CAN COMM CIRCUIT<br>(U1000) | _                           |
| BCM             | No<br>indication | NG                   | UNKWN                                                                                 | UNKWN | UNKWN | -     | -       | -         | UNKWN | -     | UNKWN | CAN COMM CIRCUIT<br>(U1000) | —                           |
| Display unit    | -                | NG                   | UNKWN                                                                                 | UNKWN | -     | -     | UNKWN   | -         | UNKWN | -     | UNKWN | _                           | -                           |
| METER A/C AMP   | No<br>inditation | -                    | UNKWN                                                                                 | UNKWN | -     | UNKWN | UNKWN   | UNKWN     | -     | UNKWN | Ι     | CAN COMM CIRCUIT<br>(U1000) | —                           |
| AUTO DRIVE POS. | No<br>indivation | NG                   | UNKWN                                                                                 | -     | -     | UNKWN | UNKWN   | -         | UNKWN | -     | Ι     | CAN COMM CIRCUIT<br>(U1000) | —                           |
| ABS             | _                | NG                   | UNKWN                                                                                 | UNKWN | _     | -     | _       | _         | -     | -     | _     | CAN COMM CIRCUIT<br>(U1000) | -                           |
| IPDM E/R        | No<br>inditation | -                    | UNKWN                                                                                 | UNKWN | _     | _     | UNKWN   | -         | _     | -     | -     | CAN COMM CIRCUIT<br>(U1000) | —                           |

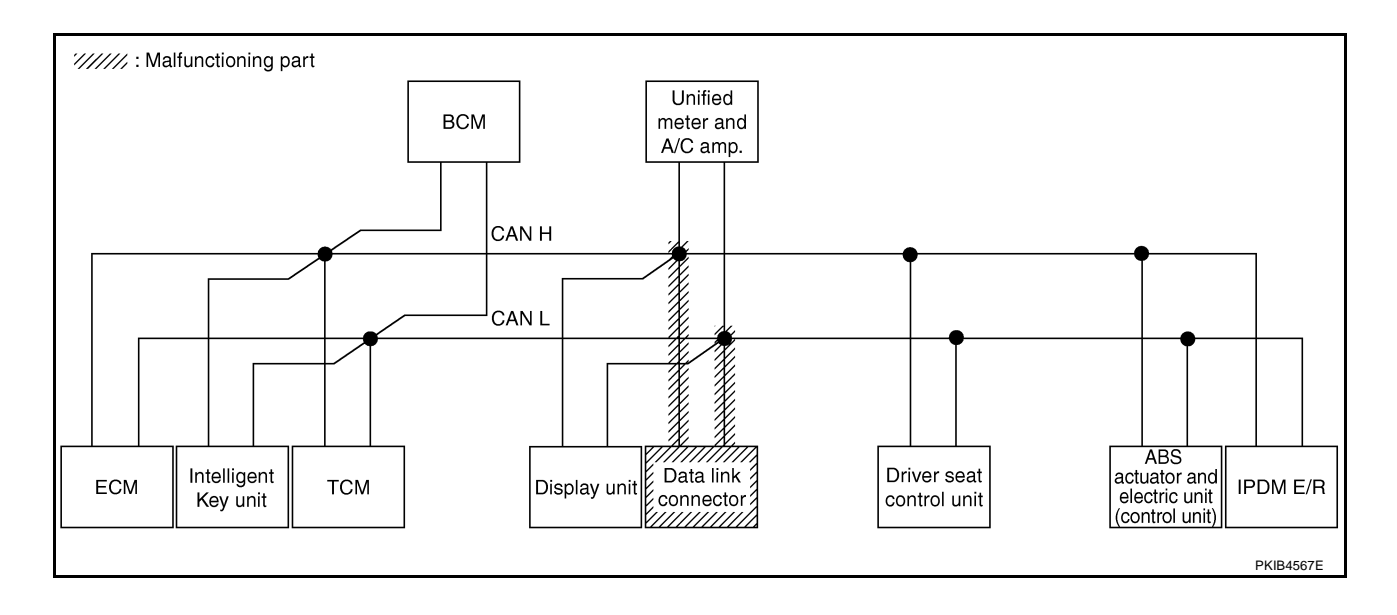

## [CAN]

А

#### Case 10

Г

Check unified meter and A/C amp. circuit. Refer to LAN-101, "Unified Meter and A/C Amp. Circuit Inspection".

|                 |                  |                      |                       |       | CAN   | DIAG SU | PPORT N     | INTR      |               |                 |             |                                                                            |         |  |  |
|-----------------|------------------|----------------------|-----------------------|-------|-------|---------|-------------|-----------|---------------|-----------------|-------------|----------------------------------------------------------------------------|---------|--|--|
| SELECT SYSTEM   | scroon           |                      |                       |       |       |         | Receive     | diagnosis |               |                 |             |                                                                            | BESUITS |  |  |
|                 | 3010011          | Initial<br>diagnosis | Iransmit<br>diagnosis | ECM   | I-KEY | тсм     | BCM<br>/SEC | DISPLAY   | METER<br>/M&A | VDC/TCS<br>/ABS | IPDM<br>E/R | OLLI -DIAC                                                                 |         |  |  |
| ENGINE          | -                | NG                   | UNKWN                 | _     | -     | UNKWN   | UNKWN       | -         |               | -               | UNKWN       | N CAN COMM CIRCUIT CAN COMMICIRCUIT<br>(U1000) (U1001)<br>CAN COMMICIRCUIT |         |  |  |
| INTELLIGENT KEY | No<br>indication | -                    | UNKWN                 | UNKWN | -     | -       | UNKWN       | -         |               | -               | _           | CAN COMMCIRCUIT<br>(UN00)                                                  | _       |  |  |
| TRANSMISSION    | No<br>indication | NG                   | UNKWN                 | UNKWN | -     | -       | —           | -         |               | UNKWN           | -           | CAN COMMCIRCUIT<br>(UN00)                                                  | —       |  |  |
| BCM             | No<br>indication | NG                   | UNKWN                 | UNKWN | UNKWN | -       | -           | -         |               | -               | UNKWN       | CAN COMM CIRCUIT<br>(U1000)                                                | -       |  |  |
| Display unit    | -                | NG                   | UNKWN                 | UNKWN | -     | -       | UNKWN       | -         | UNKWN         | -               | UNKWN       | _                                                                          | -       |  |  |
| METER A/C AMP   | No<br>inditation | —                    | UNKWN                 | UNKWN | _     | UNKWN   | UNKWN       | UNKWN     | -             | UNKWN           | -           | CAN COMM CIRCUIT<br>(U 1000)                                               | _       |  |  |
| AUTO DRIVE POS. | No<br>indication | NG                   | UNKWN                 | _     | -     | UNKWN   | UNKWN       | -         | UNKWN         | -               | —           | CAN COMM CIRCUIT<br>(U 100)                                                | -       |  |  |
| ABS             | _                | NG                   | UNKWN                 | UNKWN | _     | -       | _           | -         | -             | -               | _           | CAN COMM CIRCUIT<br>(U1000)                                                | -       |  |  |
| IPDM E/R        | No<br>indication | -                    | UNKWN                 | UNKWN | _     | -       | UNKWN       | -         | -             | -               | -           | CAN COMM CIRCUIT<br>(U1000)                                                | _       |  |  |

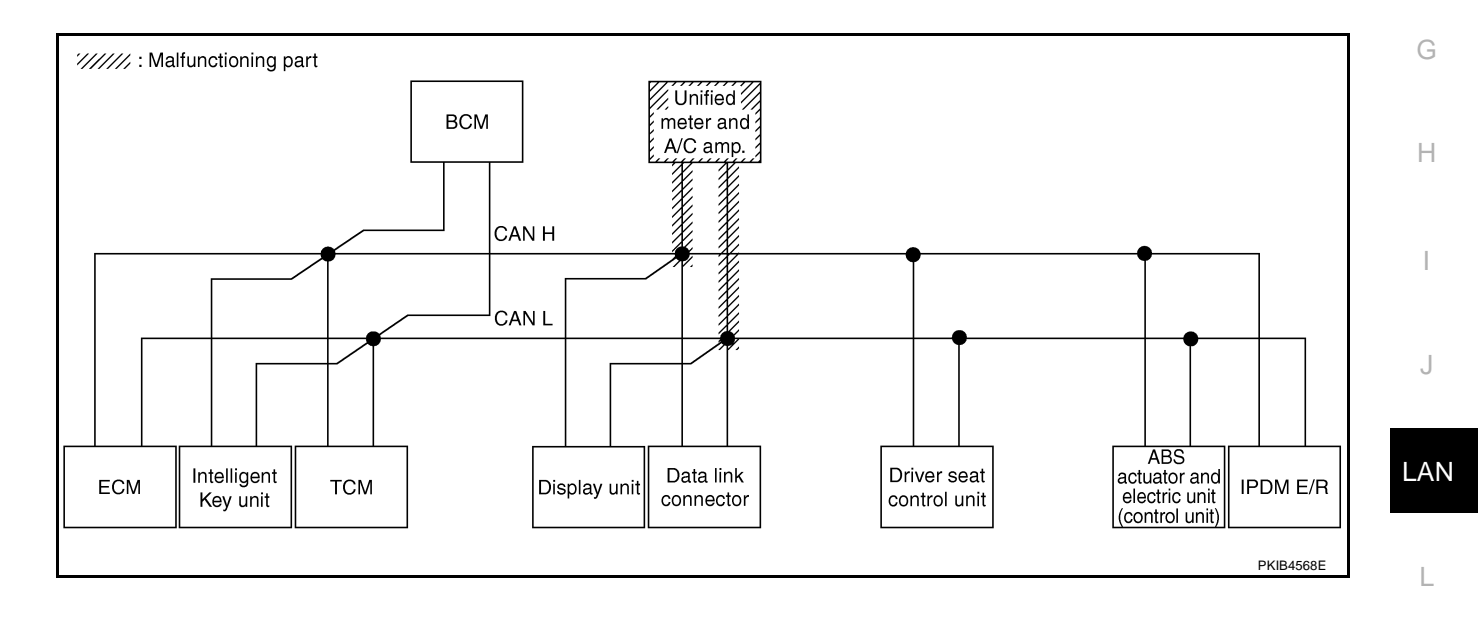

M

Check driver seat control unit circuit. Refer to LAN-102, "Driver Seat Control Unit Circuit Inspection" .

|                 |                  |                                                                                                    |                                                                                                    |       | CAN   | DIAG SU | PPORT N | INTR      |       |       |                             |                             |           |
|-----------------|------------------|----------------------------------------------------------------------------------------------------|----------------------------------------------------------------------------------------------------|-------|-------|---------|---------|-----------|-------|-------|-----------------------------|-----------------------------|-----------|
|                 | lecreen          |                                                                                                    |                                                                                                    |       |       |         | Receive | diagnosis |       |       |                             |                             | BESUITS   |
|                 | 1 Soleen         | Initial<br>diagnosis                                                                                                    | al Transmit<br>osisdiagnosis ECM I-KEY TCM BCM DISPLAY METER VDC/TCS IF<br>/SEC DISPLAY MAA /ABS E |       |       |         |         |           |       |       |                             | OLLI DIAC                   |           |
| ENGINE          | -                | NG     UNKWN     –     UNKWN     UNKWN     –     UNKWN     – </td <td>CAN COMM CIRCUIT<br/>(U1000)</td> <td>CAN COMM CIRCUIT<br/>(U1001)</td> |                                                                                                    |       |       |         |         |           |       |       | CAN COMM CIRCUIT<br>(U1000) | CAN COMM CIRCUIT<br>(U1001) |           |
| INTELLIGENT KEY | No<br>indication | -                                                                                                    | UNKWN                                                                                              | UNKWN | -     | -       | UNKWN   | -         | UNKWN | -     | -                           | CAN COMM CIRCUIT<br>(U1000) | _         |
| TRANSMISSION    | No<br>indication | NG                                                                                                    | UNKWN                                                                                              | UNKWN |       | -       |         | —         | UNKWN | UNKWN | Ι                           | CAN COMM CIRCUIT<br>(U1000) | _         |
| всм             | No<br>indication | NG                                                                                                    | UNKWN                                                                                              | UNKWN | UNKWN | -       | -       | _         | UNKWN | _     | UNKWN                       | CAN COMM CIRCUIT<br>(U1000) | _         |
| Display unit    | -                | NG                                                                                                    | UNKWN                                                                                              | UNKWN | -     | —       | UNKWN   | -         | UNKWN | —     | UNKWN                       | —                           | —         |
| METER A/C AMP   | No<br>indication | -                                                                                                    | UNKWN                                                                                              | UNKWN | -     | UNKWN   | UNKWN   | UNKWN     | -     | UNKWN | -                           | CAN COMM CIRCUIT<br>(U1000) | —         |
| AUTO DRIVE POS. | No<br>indication | NG                                                                                                    | UNKWN                                                                                              | —     | -     | UNKWN   | UNKWN   | -         | UNKWN | —     | I                           | CAN COMMCIRCUIT<br>(U 1000) | _         |
| ABS             | _                | NG                                                                                                    | UNKWN                                                                                              | UNKWN | _     | _       | _       | _         | _     | _     | _                           | CAN COMM CIRCUIT<br>(U1000) | _         |
| IPDM E/R        | No<br>indication | -                                                                                                    | UNKWN                                                                                              | UNKWN | _     | _       | UNKWN   | -         | —     | _     | _                           | CAN COMM CIRCUIT<br>(U1000) | _         |
|                 |                  |                                                                                                    |                                                                                                    |       |       |         |         |           |       |       |                             |                             | PKIB4757E |

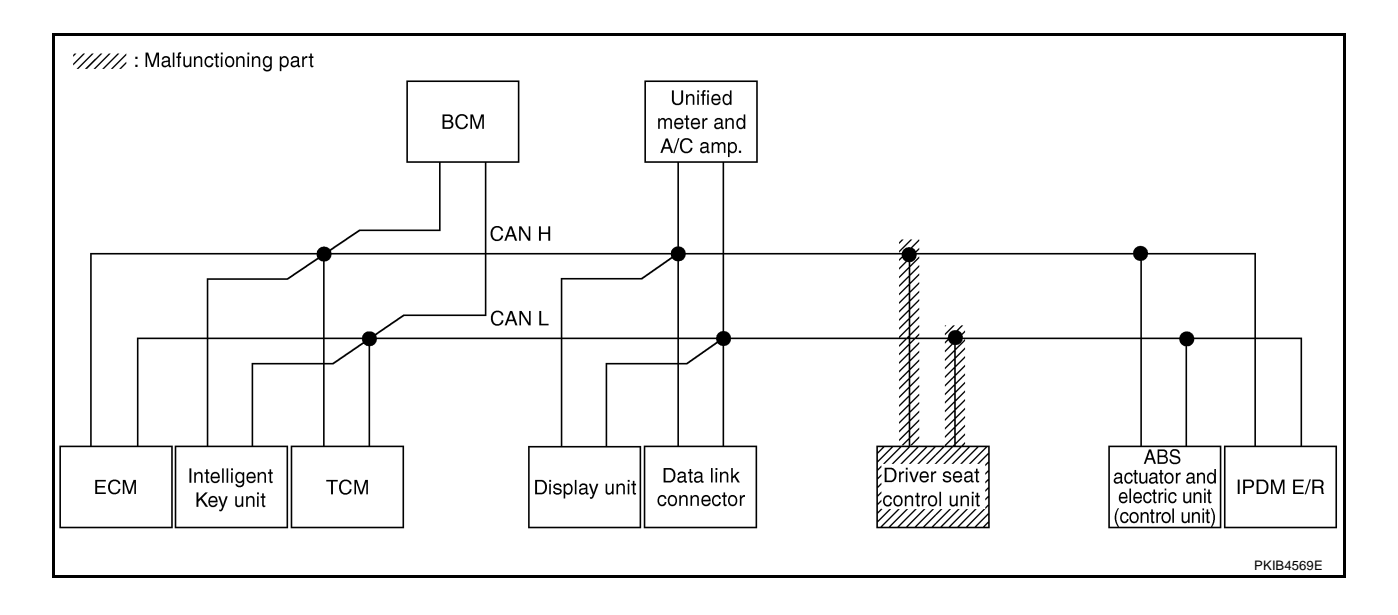

В

С

D

Е

F

#### Case 12

Check ABS actuator and electric unit (control unit) circuit. Refer to <u>LAN-102</u>, "ABS Actuator and Electric Unit (<u>Control Unit</u>) <u>Circuit Inspection</u>".

|                      |                  |                      |                       |                   | CAN   | DIAG SU | PPORT N     | INTR    |               |                 |               |                             |                             |  |
|----------------------|------------------|----------------------|-----------------------|-------------------|-------|---------|-------------|---------|---------------|-----------------|---------------|-----------------------------|-----------------------------|--|
| SELECT SYSTEM screen |                  |                      | _                     | Receive diagnosis |       |         |             |         |               |                 |               |                             |                             |  |
|                      |                  | Initial<br>diagnosis | Iransmit<br>diagnosis | ECM               | I-KEY | тсм     | BCM<br>/SEC | DISPLAY | METER<br>/M&A | VDC/TCS<br>/ABS | S IPDM<br>E/R |                             |                             |  |
| ENGINE               | -                | NG                   | UNKWN                 | _                 | _     | UNKWN   | UNKWN       |         | UNKWN         | —               | UNKWN         | CAN COMM CIRCUIT<br>(U1000) | CAN COMM CIRCUIT<br>(U1001) |  |
| INTELLIGENT KEY      | No<br>indication | -                    | UNKWN                 | UNKWN             | -     | -       | UNKWN       | -       | UNKWN         | -               | -             | CAN COMM CIRCUIT<br>(U1000) | -                           |  |
| TRANSMISSION         | No<br>indication | NG                   | UNKWN                 | UNKWN             | -     | —       | -           | —       | UNKWN         | UNKVN           | -             | CAN COMMCIRCUIT<br>(U100)   | _                           |  |
| BCM                  | No<br>indication | NG                   | UNKWN                 | UNKWN             | UNKWN | _       | -           | -       | UNKWN         | -               | UNKWN         | CAN COMM CIRCUIT<br>(U1000) | -                           |  |
| Display unit         | -                | NG                   | UNKWN                 | UNKWN             | —     | —       | UNKWN       | —       | UNKWN         | —               | UNKWN         | _                           | _                           |  |
| METER A/C AMP        | No<br>indication | -                    | UNKWN                 | UNKWN             | -     | UNKWN   | UNKWN       | UNKWN   | -             |                 | -             | CAN COMMCIRCUIT<br>(U 1000) | _                           |  |
| AUTO DRIVE POS.      | No<br>indication | NG                   | UNKWN                 | -                 | -     | UNKWN   | UNKWN       | _       | UNKWN         | -               | -             | CAN COMM CIRCUIT<br>(U1000) | _                           |  |
| ABS                  | -                | V                    |                       | UNKWN             | -     | -       | —           | _       | -             | —               | -             | CAN COMMCIRCUIT<br>(U 1000) | -                           |  |
| IPDM E/R             | No<br>indication | -                    | UNKWN                 | UNKWN             | _     | _       | UNKWN       | _       | —             | _               | _             | CAN COMM CIRCUIT<br>(U1000) | _                           |  |

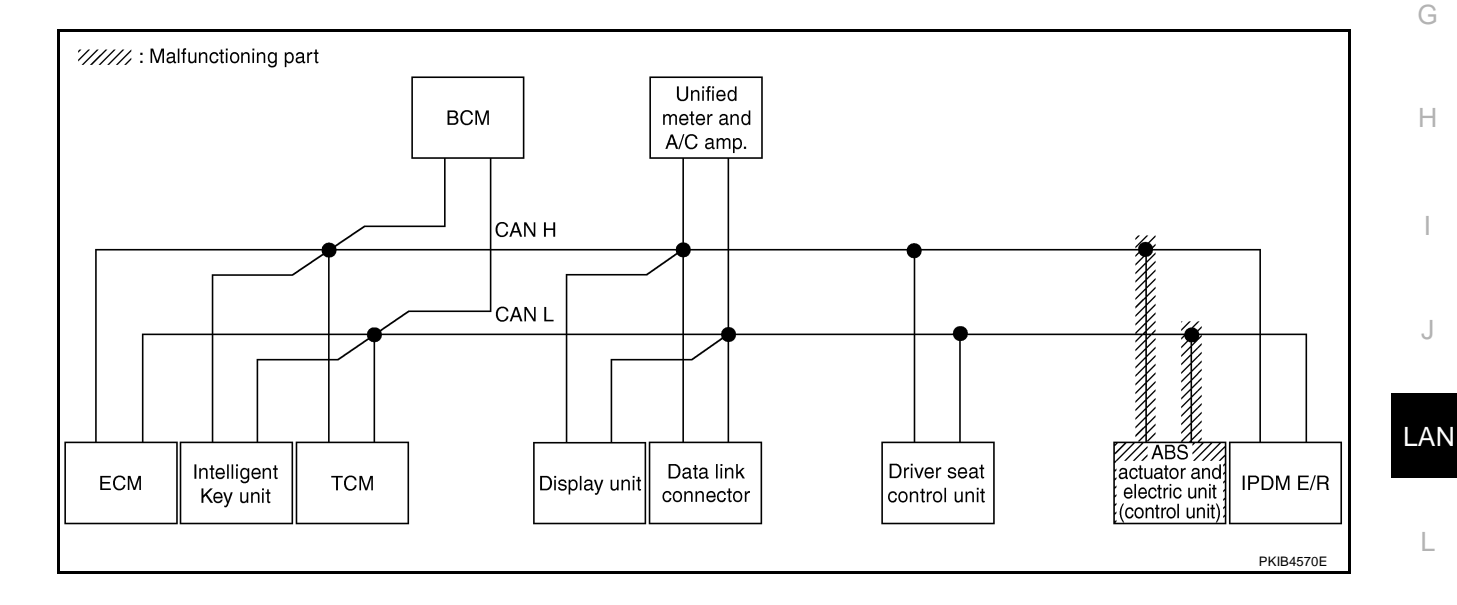

Μ

#### Check IPDM E/R circuit. Refer to LAN-103, "IPDM E/R Circuit Inspection" .

|                      |                  |           |           |                   | CAN   | DIAG SU | PPORT N     | INTR    |               |                 |             |                             |                           |  |
|----------------------|------------------|-----------|-----------|-------------------|-------|---------|-------------|---------|---------------|-----------------|-------------|-----------------------------|---------------------------|--|
| SELECT SYSTEM screen |                  | 1         | -         | Receive diagnosis |       |         |             |         |               |                 |             | SELE-DIAG BESULTS           |                           |  |
|                      |                  | diagnosis | diagnosis | ECM               | I-KEY | тсм     | BCM<br>/SEC | DISPLAY | METER<br>/M&A | VDC/TCS<br>/ABS | IPDM<br>E/R | OLLI DIVIC                  | TILOULIU                  |  |
| ENGINE               | -                | NG        | UNKWN     | -                 | -     | UNKWN   | UNKWN       | -       | UNKWN         | -               | UNKIN       | CAN COMM CIRCUIT<br>(U1000) | CAN COMMCIRCUIT<br>(UN01) |  |
| INTELLIGENT KEY      | No<br>indication | -         | UNKWN     | UNKWN             | Ι     | -       | UNKWN       | -       | UNKWN         |                 | _           | CAN COMM CIRCUIT<br>(U1000) | —                         |  |
| TRANSMISSION         | No<br>indication | NG        | UNKWN     | UNKWN             | Ι     | -       | —           | —       | UNKWN         | UNKWN           | _           | CAN COMM CIRCUIT<br>(U1000) | _                         |  |
| всм                  | No<br>indication | NG        | UNKWN     | UNKWN             | UNKWN | -       | -           | -       | UNKWN         |                 | UNKUN       | CAN COMM CIRCUIT<br>(U1000) | _                         |  |
| Display unit         | _                | NG        | UNKWN     | UNKWN             | -     | -       | UNKWN       | —       | UNKWN         | -               | UNKUN       | —                           | —                         |  |
| METER A/C AMP        | No<br>indication | -         | UNKWN     | UNKWN             | Ι     | UNKWN   | UNKWN       | UNKWN   | -             | UNKWN           | —           | CAN COMM CIRCUIT<br>(U1000) | —                         |  |
| AUTO DRIVE POS.      | No<br>indication | NG        | UNKWN     | -                 | Ι     | UNKWN   | UNKWN       | —       | UNKWN         |                 | —           | CAN COMM CIRCUIT<br>(U1000) | _                         |  |
| ABS                  | -                | NG        | UNKWN     | UNKWN             | _     | -       | _           | _       | _             | _               | —           | CAN COMM CIRCUIT<br>(U1000) | _                         |  |
| IPDM E/R             | No<br>indivition | -         | UNKWN     | UNKWN             | _     | _       | UNKWN       | -       | —             | _               | _           | CAN COMM CIRCUIT<br>(U100)  | _                         |  |
|                      |                  |           |           |                   |       |         |             |         |               |                 |             |                             | PKIB4759E                 |  |

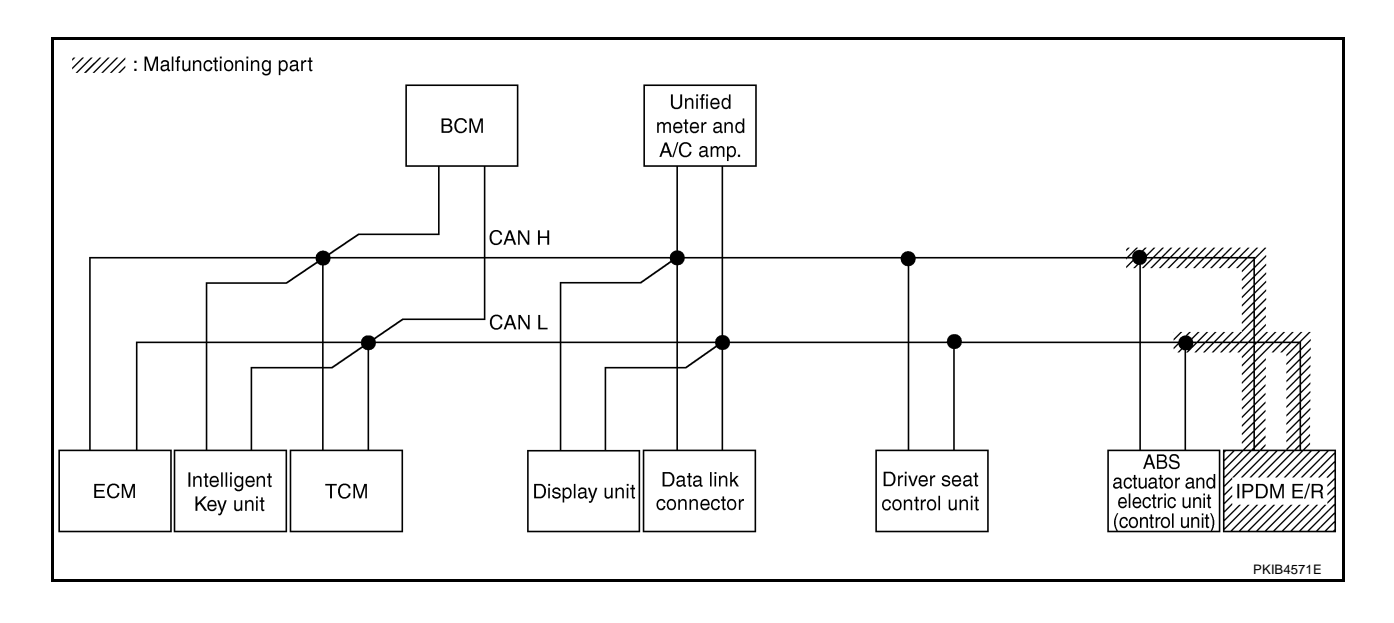

А

#### Case 14

Check CAN communication circuit. Refer to LAN-103, "CAN Communication Circuit Inspection" .

|                                |           |           |       | CAN   |       |             |         |               |                 |             |                              |                             |  |
|--------------------------------|-----------|-----------|-------|-------|-------|-------------|---------|---------------|-----------------|-------------|------------------------------|-----------------------------|--|
| SELECT SYSTEM screen           | 1         | -         |       |       |       | Receive     |         |               |                 |             |                              |                             |  |
|                                | diagnosis | diagnosis | ECM   | I-KEY | тсм   | BCM<br>/SEC | DISPLAY | METER<br>/M&A | VDC/TCS<br>/ABS | IPDM<br>E/R |                              |                             |  |
| ENGINE -                       | NG        | UNKWN     | -     | _     | UNKWN | UNKWN       | _       | UNKWN         | -               |             | CAN COMM CIRCUIT<br>(U 000)  | CAN COMM CIRCUIT<br>(U 001) |  |
| INTELLIGENT KEY                | —         | UNKWN     | UNKWN | —     | —     | UNKWN       | —       | UNKWN         | —               | -           | CAN COMM CIRCUIT<br>(U 000)  | -                           |  |
| TRANSMISSION No indivation     | NG        | UNKWN     | UNKWN | —     | -     | -           | —       | UNKWN         | UNKWN           | -           | CAN COMM CIRCUIT<br>(U 000)  | _                           |  |
| BCM No indication              | NG        | UNKWN     | UNKWN | UNKWN | -     | -           | —       | UNKWN         | —               | UNKWN       | CAN COMM CIRCUIT<br>(U1000)  | —                           |  |
| Display unit —                 | NG        | UNKWN     | UNHWN | -     | —     | UNIWN       | —       | UNIWN         | —               | UNIOWN      | —                            | —                           |  |
| METER A/C AMP Not individual   | -         | UNKWN     | UNKWN | -     | UNKWN | UNKWN       | UNKWN   | -             | UNKWN           | -           | CAN COMY CIRCUIT<br>(U 000)  | _                           |  |
| AUTO DRIVE POS. Not individual | NG        | UNKWN     | _     | _     | UNKWN | UNKWN       | _       | UNKWN         | _               | -           | CAN COMIN CIRCUIT<br>(U 000) | _                           |  |
| ABS —                          | N         | UNKWN     | UNKWN | _     | -     | -           | _       | -             | _               | _           | CAN COMM CIRCUIT<br>(U 000)  | -                           |  |
| IPDM E/R                       | —         | UNKWN     | UNKWN | _     | _     | UNKWN       | _       | _             | _               | _           | CAN COMM CIRCUIT             | _                           |  |

#### Case 15

Check IPDM E/R ignition relay circuit continuously sticks "OFF". Refer to <u>LAN-108</u>, "IPDM E/R Ignition Relay <u>G</u> <u>Circuit Inspection</u>".

|                      |                  |           |           |       | CAN   | DIAG SU | PPORT N     | INTR    |               |                 |             |                             |                            |
|----------------------|------------------|-----------|-----------|-------|-------|---------|-------------|---------|---------------|-----------------|-------------|-----------------------------|----------------------------|
| SELECT SYSTEM screen |                  |           |           |       |       |         | Receive     |         |               |                 |             |                             |                            |
|                      |                  | diagnosis | diagnosis | ECM   | I-KEY | тсм     | BCM<br>/SEC | DISPLAY | METER<br>/M&A | VDC/TCS<br>/ABS | IPDM<br>E/R |                             |                            |
| ENGINE               | _                | NG        | UNKWN     | -     | _     | UNKWN   | UNKWN       | -       | UNKWN         | _               | UNKWN       | CAN COMMCIRCUIT<br>(U 1000) | CAN COMMCIRCUIT<br>(U1001) |
| INTELLIGENT KEY      | No<br>indication | -         | UNKWN     | UNKWN | -     | -       | UNKWN       | _       | UNKWN         | —               | -           | CAN COMM CIRCUIT<br>(U1000) | _                          |
| TRANSMISSION         | No<br>indication | NG        | UNKWN     | UNKWN | -     | -       | _           | -       | UNKWN         | UNKWN           | -           | CAN COMM CIRCUIT<br>(U1000) | _                          |
| BCM                  | No<br>indication | NG        | UNKWN     | UNKWN | UNKWN | -       | 1           | —       | UNKWN         | -               | UNKWN       | CAN COMM CIRCUIT<br>(U1000) | —                          |
| Display unit         | -                | NG        | UNKWN     | UNKWN | -     | -       | UNKWN       | -       | UNKWN         | -               | UNKWN       | _                           | —                          |
| METER A/C AMP        | No<br>indication | -         | UNKWN     | UNKWN | -     |         | UNKWN       | UNKWN   | 1             |                 | -           | CAN COMMCIRCUIT<br>(U 1000) | —                          |
| AUTO DRIVE POS.      | No<br>indication | NG        | UNKWN     | _     | _     |         | UNKWN       | _       | UNKWN         | -               | _           | CAN COMMCIRCUIT<br>(U 1000) | _                          |
| ABS                  | -                | NG        | UNKWN     | UNKWN | -     | -       | _           | -       | -             | —               | -           | CAN COMM CIRCUIT<br>(U1000) | _                          |
| IPDM E/R             | No<br>indication | -         | UNKWN     | UNKWN | _     | _       | UNKWN       | _       | _             | _               | _           | CAN COMM CIRCUIT            |                            |

Μ

Н

L

J

AN

Check IPDM E/R ignition relay circuit continuously sticks "ON". Refer to <u>LAN-108, "IPDM E/R Ignition Relay</u> <u>Circuit Inspection"</u>.

|                      |                  |                      |                       |       | CAN   | DIAG SU | PPORT N     | INTR    |               |                 |             |                             |                             |
|----------------------|------------------|----------------------|-----------------------|-------|-------|---------|-------------|---------|---------------|-----------------|-------------|-----------------------------|-----------------------------|
| SELECT SYSTEM screen |                  |                      | _                     |       |       |         | Receive     |         |               |                 |             |                             |                             |
|                      |                  | Initial<br>diagnosis | Transmit<br>diagnosis | ECM   | I-KEY | тсм     | BCM<br>/SEC | DISPLAY | METER<br>/M&A | VDC/TCS<br>/ABS | IPDM<br>E/R | OLLI -DIAC                  |                             |
| ENGINE               | -                | NG                   | UNKWN                 | —     | _     | UNKWN   | UNKWN       | -       | UNKWN         | —               | UNKWN       | CAN COMM CIRCUIT<br>(U1000) | CAN COMM CIRCUIT<br>(U1001) |
| INTELLIGENT KEY      | No<br>indication | -                    | UNKWN                 | UNKWN | -     | -       | UNKWN       | -       | UNKWN         | -               | Ι           | CAN COMM CIRCUIT<br>(U1000) | _                           |
| TRANSMISSION         | No<br>indication | NG                   | UNKWN                 | -     | -     | —       | —           | -       | —             | UNKWN           | -           | CAN COMM CIRCUIT<br>(U 100) | _                           |
| всм                  | No<br>indication | NG                   | UNKWN                 | UNKWN | UNKWN | —       | —           | -       | UNKWN         |                 | UNKWN       | CAN COMM CIRCUIT<br>(U1000) | _                           |
| Display unit         | _                | NG                   | UNKWN                 | UNKWN | —     | -       | UNKWN       | —       | UNKWN         | —               | UNKWN       | _                           | —                           |
| METER A/C AMP        | No<br>indication | -                    | UNKWN                 | UNKWN | —     | UNKWN   | UNKWN       | UNKWN   | —             | UNKWN           | Ι           | CAN COMM CIRCUIT<br>(U1000) | _                           |
| AUTO DRIVE POS.      | No<br>indication | NG                   | UNKWN                 | —     | -     | UNKWN   | UNKWN       | -       | UNKWN         |                 | Ι           | CAN COMM CIRCUIT<br>(U1000) | _                           |
| ABS                  | -                | NG                   | UNKWN                 | _     | _     | -       | _           | -       | -             | _               | _           | CAN COMMCIRCUIT<br>(UN00)   | _                           |
| IPDM E/R             | No<br>indication | _                    | UNKWN                 | UNKWN | _     | _       | UNKWN       | -       | _             | —               | _           | CAN COMM CIRCUIT<br>(U1000) | _                           |
|                      |                  |                      |                       |       |       |         |             |         |               |                 |             |                             | PKIB4762E                   |

## Inspection Between TCM and Data Link Connector Circuit

AKS00CLC

- 1. CHECK HARNESS FOR OPEN CIRCUIT
- 1. Turn ignition switch OFF.
- 2. Disconnect the battery cable from the negative terminal.
- 3. Disconnect ECM connector and harness connector M82.
- Check continuity between harness connector M82 terminals 8 (L), 9 (Y) and data link connector M24 terminals 6 (L), 14 (Y).
  - 8 (L) 6 (L) 9 (Y) - 14 (Y)
- : Continuity should exist. : Continuity should exist.

- OK or NG
- OK >> Connect all the connectors and diagnose again. Refer to LAN-7, "TROUBLE DIAGNOSES WORK FLOW"
- NG >> Repair harness.

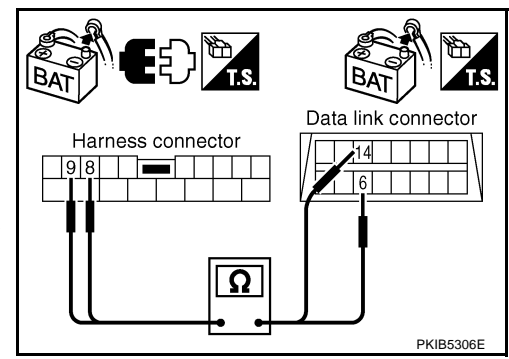

## Inspection Between Data Link Connector and Driver Seat Control Unit Circuit

AKS00CLD

## 1. CHECK CONNECTOR

- 1. Turn ignition switch OFF.
- 2. Disconnect the battery cable from the negative terminal.
- 3. Check following terminals and connectors for damage, bend and loose connection (connector side and harness side).
- Harness connector M9
- Harness connector B2

## OK or NG

- OK >> GO TO 2.
- NG >> Repair terminal or connector.

## 2. CHECK HARNESS FOR OPEN CIRCUIT

- 1. Disconnect harness connector M9.
- 2 Check continuity between data link connector M24 terminals 6 (L), 14 (Y) and harness connector M9 terminals 1 (L), 13 (Y).
  - 6 (L) 1 (L) 14 (Y) - 13 (Y)
- : Continuity should exist.
- : Continuity should exist.

#### OK or NG

- OK >> GO TO 3.
- NG >> Repair harness.

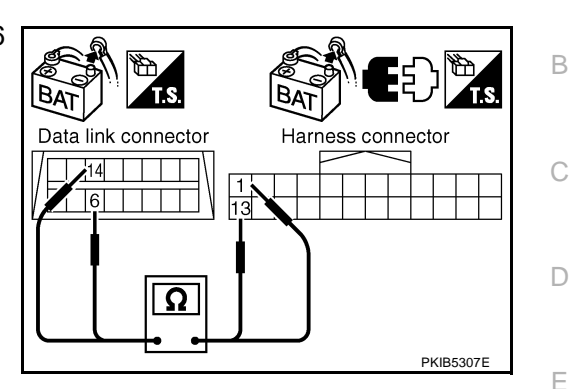

## 3. CHECK HARNESS FOR OPEN CIRCUIT

#### 1. Disconnect harness connector B4.

- 2. Check continuity between harness connector B2 terminals 1 (L). 13 (Y) and harness connector B4 terminals 4 (L), 10 (Y).
  - 1 (L) 4 (L)
- : Continuity should exist.
- 13 (Y) 10 (Y)
- : Continuity should exist.

#### OK or NG

OK >> Connect all the connectors and diagnose again. Refer to LAN-7, "TROUBLE DIAGNOSES WORK FLOW" . NG >> Repair harness.

#### Inspection Between Driver Seat Control Unit and ABS Actuator and Electric Unit (Control Unit) Circuit AKS00CLE

B/

Harness connector

### 1. CHECK CONNECTOR

LAN

Harness connector

O

- 1. Turn ignition switch OFF.
- 2. Disconnect the battery cable from the negative terminal.
- 3. Check following terminals and connectors for damage, bend and loose connection (connector side and harness side).
- Harness connector B4
- Harness connector E105

#### OK or NG

- OK >> GO TO 2.
- NG >> Repair terminal or connector.

[CAN]

А

F

Н

L

Μ

- 1. Disconnect harness connector B4.
- Check continuity between harness connector B2 terminals 1 (L), 13 (Y) and harness connector B4 terminals 4 (L), 10 (Y).
  - 1 (L) 4 (L) 13 (Y) - 10 (Y)

: Continuity should exist. : Continuity should exist.

#### OK or NG

- OK >> GO TO 3.
- NG >> Repair harness.

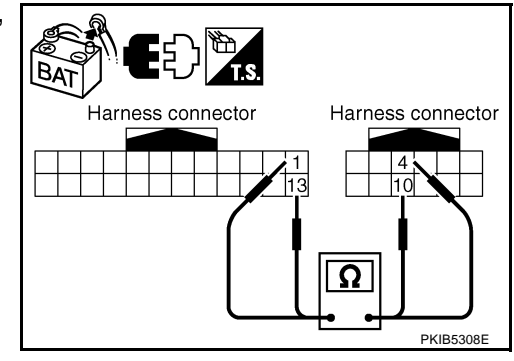

## $\mathbf{3}$ . CHECK HARNESS FOR OPEN CIRCUIT

- 1. Disconnect ABS actuator and electric unit (control unit) connector.
- Check continuity between harness connector E105 terminals 4 (L), 10 (Y) and ABS actuator and electric unit (control unit) harness connector E24 terminals 11 (L), 15 (Y).
  - 4 (L) 11 (L)

## 10 (Y) - 15 (Y)

: Continuity should exist.

: Continuity should exist.

#### OK or NG

OK >> Connect all the connectors and diagnose again. Refer to LAN-7, "TROUBLE DIAGNOSES WORK FLOW" . NG >> Repair harness.

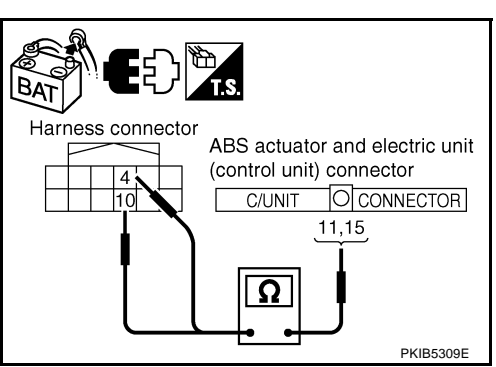

AKS00CLF

## ECM Circuit Inspection

### 1. CHECK CONNECTOR

- 1. Turn ignition switch OFF.
- 2. Disconnect the battery cable from the negative terminal.
- 3. Check terminals and connector of ECM for damage, bend and loose connection (control module side and harness side).

#### OK or NG

- OK >> GO TO 2.
- NG >> Repair terminal or connector.

### 2. CHECK HARNESS FOR OPEN CIRCUIT

- 1. Disconnect ECM connector.
- Check resistance between ECM harness connector M80 terminals 94 (L) and 86 (Y).

#### 94 (L) - 86 (Y)

: Approx. 108 - 132Ω

#### OK or NG

- OK >> Replace ECM.
- NG >> Repair harness between ECM and BCM.

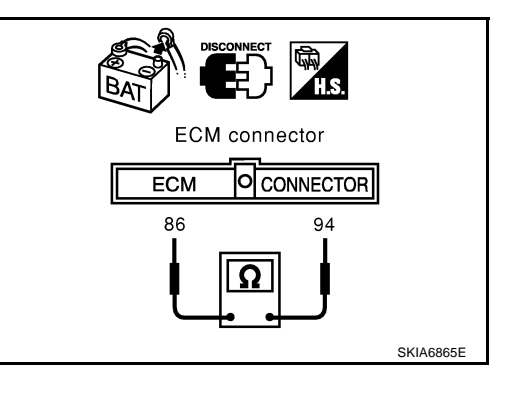

| Intelligent Key Unit Circuit Inspection                                                                                                    | Λ |
|----------------------------------------------------------------------------------------------------|---|
| 1. CHECK CONNECTOR                                                                                                    | A |
| <ol> <li>Turn ignition switch OFF.</li> <li>Disconnect the battery cable from the negative terminal.</li> <li>Check terminals and connector of Intelligent Key unit for damage, bend and loose connection (control module side and harness side).</li> </ol>                                                                              | В |
| OK or NG<br>OK >> GO TO 2.<br>NG >> Repair terminal or connector.                                                                                                    | С |
| 2. CHECK HARNESS FOR OPEN CIRCUIT                                                                                                    | D |
| <ol> <li>Disconnect Intelligent Key unit connector.</li> <li>Check resistance between Intelligent Key unit harness connector M99 terminals 2 (L) and 3 (Y).</li> </ol>                                                                                                    | E |
| 2 (L) - 3 (Y)     : Approx. 54 - 66Ω       OK or NG     Intelligent Key unit connector                                                                                                    | F |
| OK       >> Replace Intelligent Key unit.         NG       >> Repair harness between Intelligent Key unit and BCM.                                                                                                    | G |
| PKIB5312E                                                                                                    | Η |
| TCM Circuit Inspection       AKSOOCLH         1. CHECK CONNECTOR       AKSOOCLH                                                                                                    | I |
| <ol> <li>Turn ignition switch OFF.</li> <li>Disconnect the battery cable from the negative terminal.</li> <li>Check following terminals and connectors for damage, bend and loose connection (control module side<br/>and harness side).</li> <li>TCM connector</li> <li>Harness connector F102</li> <li>Harness connector M82</li> </ol> | J |
| $\frac{OK \text{ or } NG}{OK} >> GO TO 2.$                                                                                                    | L |
| NG >> Repair terminal or connector.                                                                                                    | N |
| 2. CHECK HARNESS FOR OPEN CIRCUIT                                                                                                    |   |
| <ol> <li>Disconnect TCM connector.</li> <li>Check resistance between TCM harness connector F103 terminals 5 (L) and 6 (Y).</li> </ol>                                                                                                    |   |
| 5 (L) - 6 (Y) : Approx. 54 - $66\Omega$                                                                                                    |   |
| OK >> Replace TCM.<br>NG >> Repair harness between TCM and BCM.                                                                                                    |   |

PKIB5313E

[CAN]

## **BCM Circuit Inspection**

## 1. CHECK CONNECTOR

- 1. Turn ignition switch OFF.
- 2. Disconnect the battery cable from the negative terminal.
- 3. Check terminals and connector of BCM for damage, bend and loose connection (control module side and harness side).

#### OK or NG

OK >> GO TO 2.

NG >> Repair terminal or connector.

### 2. CHECK HARNESS FOR OPEN CIRCUIT

- 1. Disconnect BCM connector.
- 2. Check resistance between BCM harness connector M34 terminals 39 (L) and 40 (Y).

#### 39 (L) - 40 (Y)

: **Approx. 54 - 66**Ω

#### OK or NG

- OK >> Replace BCM. Refer to <u>BCS-16, "Removal and Installa-</u> tion of <u>BCM"</u>.
- NG >> Repair harness between BCM and harness connector M82.

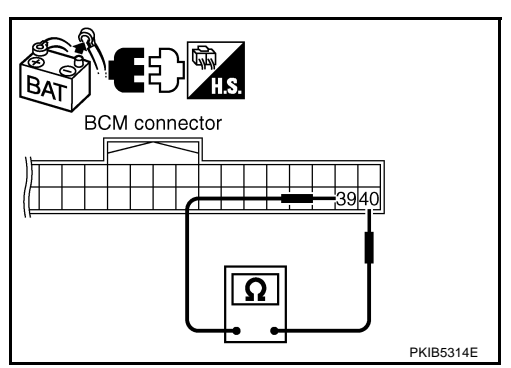

## **Display Unit Circuit Inspection**

### 1. CHECK CONNECTOR

- 1. Turn ignition switch OFF.
- 2. Disconnect the battery cable from the negative terminal.
- 3. Check terminals and connector of display unit for damage, bend and loose connection (unit side and harness side).

#### OK or NG

OK >> GO TO 2.

NG >> Repair terminal or connector.

## 2. CHECK HARNESS FOR OPEN CIRCUIT

- 1. Disconnect display unit connector.
- 2. Check resistance between display unit harness connector M39 terminals 14 (L) and 16 (Y).

#### 14 (L) - 16 (Y)

: Approx. 54 - 66Ω

#### OK or NG

- OK >> Replace display unit.
- NG >> Repair harness between display unit and data link connector.

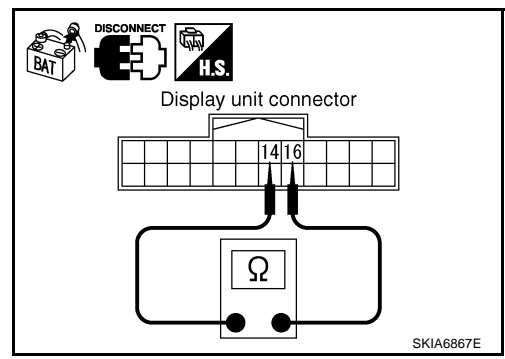

AKS00CLJ

[CAN]

|                                                                                                    | [CAN]                                   |
|----------------------------------------------------------------------------------------------------|-----------------------------------------|
| Data Link Connector Circuit Inspection 1. CHECK CONNECTOR                                                                                                    | AKS00CLK                                |
| <ol> <li>Turn ignition switch OFF.</li> <li>Disconnect the battery cable from the negative terminal.</li> <li>Check data link connector and terminals for damage, bend and loo<br/>ness side).</li> </ol> | ose connection (connector side and har- |
| <u>DK or NG</u><br>OK >> GO TO 2.<br>NG >> Repair terminal or connector.                                                                                                    |                                         |
| 2. CHECK HARNESS FOR OPEN CIRCUIT                                                                                                    |                                         |
| Check resistance between data link connector M24 terminals 6 (L) and 14 (Y).                                                                                                    |                                         |
| OK or NG         OK       >> Diagnose again. Refer to LAN-7, "TROUBLE DIAG-                                                                                                    | Data link connector                     |
| NG >> Repair harness between data link connector and unified meter and A/C amp.                                                                                                    |                                         |
| Jnified Meter and A/C Amp. Circuit Inspection                                                                                                    | SKIA6868E<br>AKS00CLL                   |
|                                                                                                    |                                         |
| <ol> <li>Disconnect the battery cable from the negative terminal.</li> </ol>                                                                                                    |                                         |
| <ol> <li>Check terminals and connector of unified meter and A/C amp. for<br/>(meter side and harness side).</li> </ol>                                                                                    | or damage, bend and loose connection    |
| <u>DK or NG</u>                                                                                                    |                                         |
| NG >> Repair terminal or connector.                                                                                                    |                                         |
| 2. CHECK HARNESS FOR OPEN CIRCUIT                                                                                                    |                                         |
| 1. Disconnect unified meter and A/C amp. connector.                                                                                                    |                                         |
| <ol> <li>Check resistance between unified meter and A/C amp. harness<br/>connector M49 terminals 1 (L) and 11 (Y).</li> </ol>                                                                             | DISCONNECT IN HS.                       |
| 1 (L) - 11 (Y) : Approx. 54 - 66Ω                                                                                                    | Unified meter and A/C amp.connector     |
| OK or NG<br>OK >> Replace unified meter and A/C amp.<br>NG >> Repair harness between unified meter and A/C amp.<br>and data link connector.                                                               |                                         |
|                                                                                                    | SKIA6871E                               |

## Driver Seat Control Unit Circuit Inspection

## 1. CHECK CONNECTOR

- 1. Turn ignition switch OFF.
- 2. Disconnect the battery cable from the negative terminal.
- 3. Check following terminals and connectors for damage, bend and loose connection (control unit side and harness side).
- Driver seat control unit connector
- Harness connector B301
- Harness connector B9

#### OK or NG

- OK >> GO TO 2.
- NG >> Repair terminal or connector.

### 2. CHECK HARNESS FOR OPEN CIRCUIT

- 1. Disconnect driver seat control unit connector.
- Check resistance between driver seat control unit harness connector B303 terminals 3 (L/Y) and 19 (BR/W).

#### 3 (L/Y) - 19 (BR/W)

: Approx. 54 - 66Ω

#### OK or NG

- OK >> Replace driver seat control unit.
- NG >> Repair harness between driver seat control unit and harness connector B4.

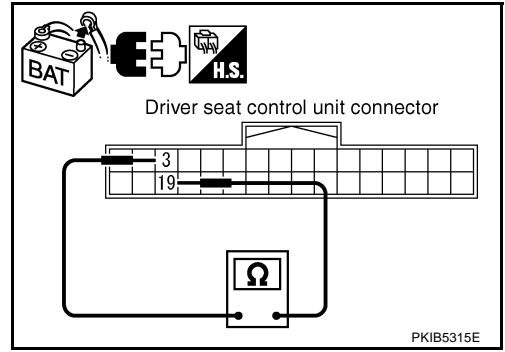

## ABS Actuator and Electric Unit (Control Unit) Circuit Inspection

#### **1. CHECK CONNECTOR**

- 1. Turn ignition switch OFF.
- 2. Disconnect the battery cable from the negative terminal.
- 3. Check terminals and connector of ABS actuator and electric unit (control unit) for damage, bend and loose connection (control unit side and harness side).

#### OK or NG

- OK >> GO TO 2.
- NG >> Repair terminal or connector.

## 2. CHECK HARNESS FOR OPEN CIRCUIT

- 1. Disconnect ABS actuator and electric unit (control unit) connector.
- 2. Check resistance between ABS actuator and electric unit (control unit) harness connector E24 terminals 11 (L) and 15 (Y).

#### 11 (L) - 15 (Y)

: Approx. 54 - 66Ω

#### OK or NG

- OK >> Replace ABS actuator and electric unit (control unit).
- NG >> Repair harness between ABS actuator and electric unit (control unit) and IPDM E/R.

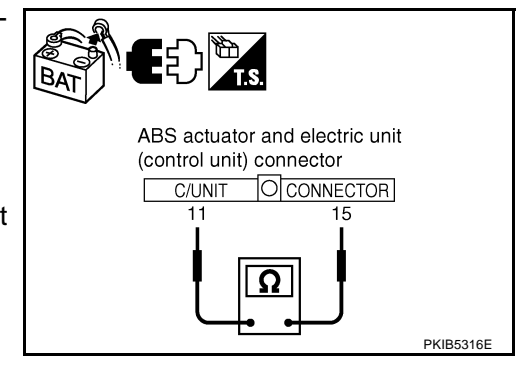

AKS00CLN

**IPDM E/R Circuit Inspection** 

2. Disconnect the battery cable from the negative terminal.

1. CHECK CONNECTOR

1.

Turn ignition switch OFF.

| 3.                   | Check terminals and connector of IPDM E/R for damage, bend and loose connection (control module side and harness side).                                                                                                    |   |
|----------------------|----------------------------------------------------------------------------------------------------|---|
| οк                   | or NG                                                                                                    | С |
| O<br>N               | K >> GO TO 2.<br>G >> Repair terminal or connector.                                                                                                    |   |
| 2.                   | CHECK HARNESS FOR OPEN CIRCUIT                                                                                                    | D |
| 1.<br>2.             | Disconnect IPDM E/R connector.<br>Check resistance between IPDM E/R harness connector E9 ter-<br>minals 48 (L) and 49 (Y).                                                                                                    | E |
|                      | 48 (L) - 49 (Y) : Approx. 108 - 132Ω                                                                                                    | F |
| <u>OK</u><br>Ol<br>N | or NG<br>K >> Replace IPDM E/R.<br>3 >> Repair harness between IPDM E/R and ABS actuator<br>and electric unit (control unit).<br>PKIB5317E                                                                                                    | G |
| CA                   | N Communication Circuit Inspection                                                                                                    |   |
| 1.                   | CHECK CONNECTOR                                                                                                    |   |
| 1.<br>2.<br>3.<br>-  | Turn ignition switch OFF.<br>Disconnect the battery cable from the negative terminal.<br>Check following terminals and connectors for damage, bend and loose connection (control module side,<br>control unit side, unit side, meter side and harness side).<br>ECM<br>Intelligent Key unit | J |
| -                    | TCM                                                                                                    | 1 |
| -                    | BCM                                                                                                    |   |
| -                    | Display unit                                                                                                    |   |
| -                    | Unified meter and A/C amp.                                                                                                    | M |
| -                    | Driver seat control unit                                                                                                    |   |
| -                    | ABS actuator and electric unit (control unit)                                                                                                    |   |
| -                    |                                                                                                    |   |
| _                    | Between ECM and IPDM E/R                                                                                                    |   |
| -                    | Between ECW and TUM<br>Between ECM and driver aget control unit                                                                                                    |   |
| -<br>04              |                                                                                                    |   |
|                      |                                                                                                    |   |
| N                    | G >> Repair terminal or connector.                                                                                                    |   |

[CAN]

AKS00CLO

А

В

Ν

- 1. Disconnect following connectors.
- ECM connector
- Intelligent Key unit connector
- Harness connector M82
- BCM connector
- Display unit connector
- Unified meter and A/C amp. connector
- Harness connector M9
- Check continuity between data link connector M24 terminals 6 (L) and 14 (Y).

#### 6 (L) - 14 (Y)

#### : Continuity should not exist.

#### OK or NG

OK >> GO TO 3.

- NG >> Check the following harnesses. If any harness is damaged, repair the harness.
  - Harness between data link connector and ECM
  - Harness between data link connector and Intelligent Key unit
  - Harness between data link connector and harness connector M82
  - Harness between data link connector and BCM
  - Harness between data link connector and display unit
  - Harness between data link connector and unified meter and A/C amp.
  - Harness between data link connector and harness connector M9

#### $\mathbf{3}$ . CHECK HARNESS FOR SHORT CIRCUIT

Check continuity between data link connector M24 terminals 6 (L), 14 (Y) and ground.

6 (L) - Ground 14 (Y) - Ground : Continuity should not exist. : Continuity should not exist.

#### OK or NG

- OK >> GO TO 4.
- NG >> Check the following harnesses. If any harness is damaged, repair the harness.
  - Harness between data link connector and ECM
  - Harness between data link connector and Intelligent Key unit
  - Harness between data link connector and harness connector M82
  - Harness between data link connector and BCM
  - Harness between data link connector and display unit
  - Harness between data link connector and unified meter and A/C amp.
  - Harness between data link connector and harness connector M9

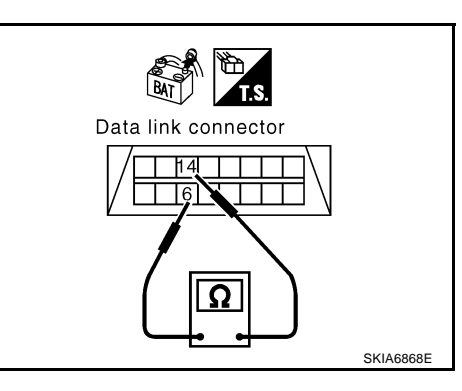

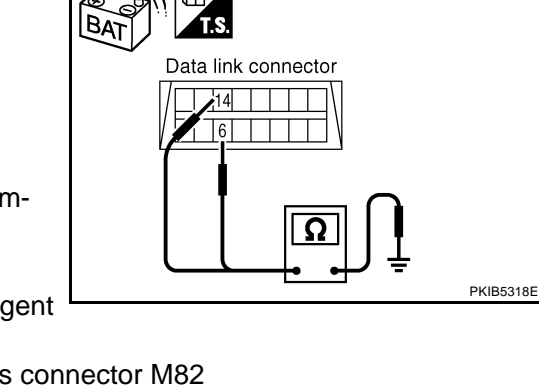

- 1. Disconnect TCM connector.
- 2. Check continuity between TCM harness connector F103 terminals 5 (L) and 6 (Y).

#### 5 (L) - 6 (Y)

: Continuity should not exist.

#### OK or NG

- OK >> GO TO 5.
- NG >> Repair harness between TCM and harness connector F102.

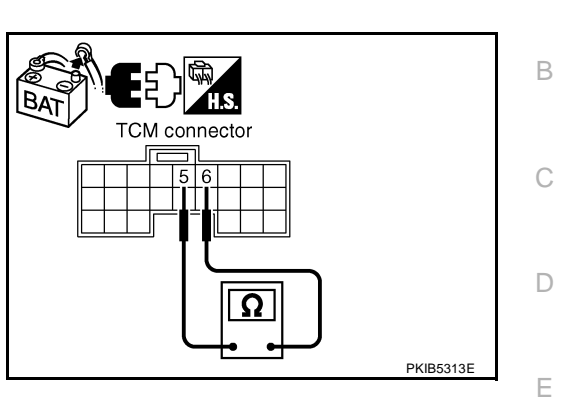

## 5. CHECK HARNESS FOR SHORT CIRCUIT

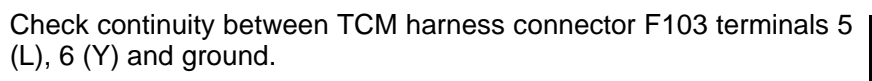

- 5 (L) Ground
- : Continuity should not exist.

B

TCM connector

- 6 (Y) Ground
- : Continuity should not exist.

#### OK or NG

- OK >> GO TO 6.
- NG >> Repair harness between TCM and harness connector F102.

### 6. CHECK HARNESS FOR SHORT CIRCUIT

- 1. Disconnect harness connector B4 and harness connector B9.
- Check continuity between harness connector B4 terminals 4 (L) and 10 (Y).

#### 4 (L) - 10 (Y)

#### : Continuity should not exist.

#### OK or NG

OK >> GO TO 7.

- NG >> Check the following harnesses. If any harness is damaged, repair the harness.
  - Harness between harness connector B4 and harness connector B2
  - Harness between harness connector B4 and harness connector B9

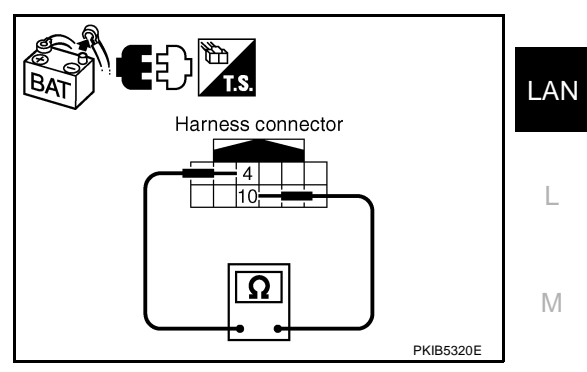

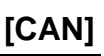

А

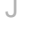

F

Н

PKIB5319E

Check continuity between harness connector B4 terminals 4 (L), 10 (Y) and ground.

- 4 (L) Ground 10 (Y) - Ground
- : Continuity should not exist.

: Continuity should not exist.

OK or NG

- OK >> GO TO 8.
- NG >> Check the following harnesses. If any harness is damaged, repair the harness.
  - Harness between harness connector B4 and harness connector B2
  - Harness between harness connector B4 and harness connector B9

## 8. CHECK HARNESS FOR SHORT CIRCUIT

- 1. Disconnect driver seat control unit connector.
- Check continuity between driver seat control unit harness connector B303 terminals 3 (L/Y) and 19 (BR/W).

#### 3 (L/Y) - 19 (BR/W) : Continuity should not exist.

#### OK or NG

OK >> GO TO 9.

NG >> Repair harness between driver seat control unit and harness connector B301.

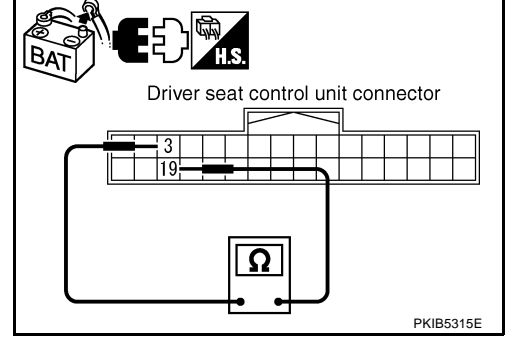

## 9. CHECK HARNESS FOR SHORT CIRCUIT

Check continuity between driver seat control unit harness connector B303 terminals 3 (L/Y), 19 (BR/W) and ground.

- 3 (L/Y) Ground 19 (BR/W) - Ground
- : Continuity should not exist. : Continuity should not exist.

#### OK or NG

- OK >> GO TO 10.
- NG >> Repair harness between driver seat control unit and harness connector B301.

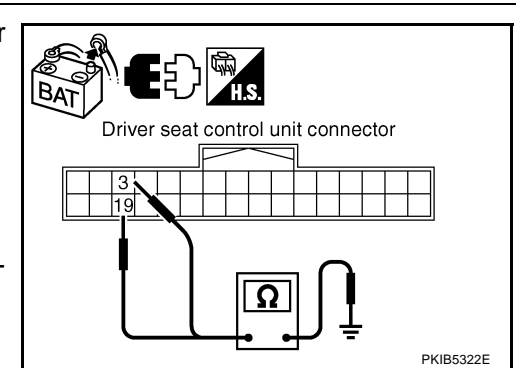

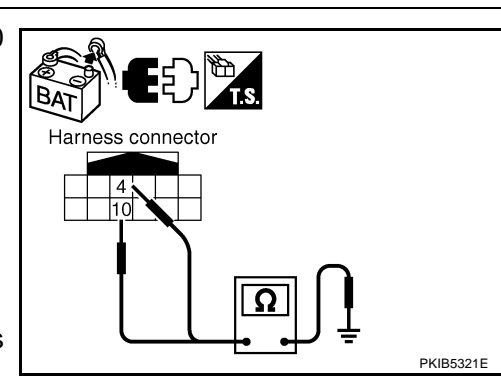

- Disconnect ABS actuator and electric unit (control unit) connector and IPDM E/R connector. 1.
- 2 Check continuity between IPDM E/R harness connector E9 terminals 48 (L) and 49 (Y).

#### 48 (L) - 49 (Y) : Continuity should not exist.

#### OK or NG

OK or NG

OK

NG

1.

2.

OK >> GO TO 11.

48 (L) - Ground

49 (Y) - Ground

>> GO TO 12.

- NG >> Check the following harnesses. If any harness is damaged, repair the harness.
  - Harness between IPDM E/R and ABS actuator and electric unit (control unit)
  - Harness between IPDM E/R and harness connector E105

## 11. CHECK HARNESS FOR SHORT CIRCUIT

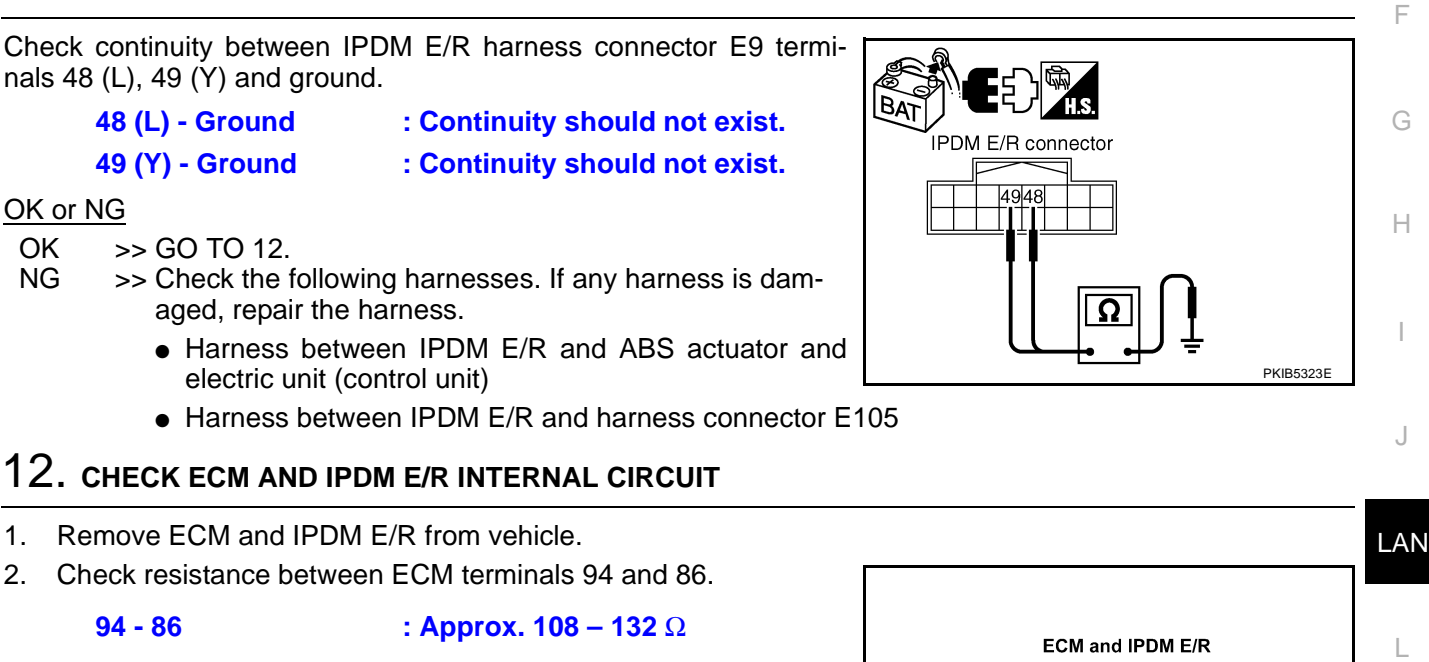

3. Check resistance between IPDM E/R terminals 48 and 49.

#### 48 - 49 : Approx. 108 – 132 $\Omega$

#### OK or NG

OK >> GO TO 13.

94 - 86

NG >> Replace ECM and/or IPDM E/R.

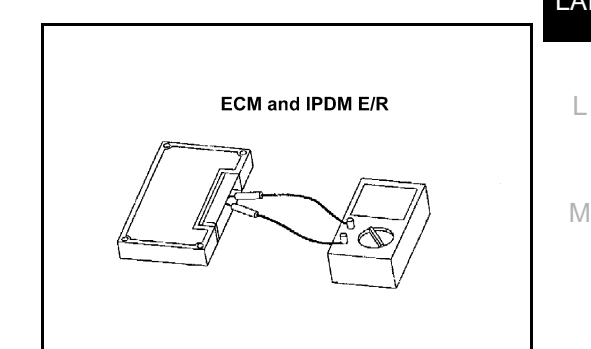

## 13. снеск сумртом

- 1. Fill in described symptoms on the column "Symptom" in the check sheet.
- 2. Connect all the connectors, and then make sure that the symptom is reproduced.

#### OK or NG

- OK >> GO TO 14.
- NG >> Refer to LAN-17, "Example of Filling in Check Sheet When Initial Conditions Are Not Reproduced"

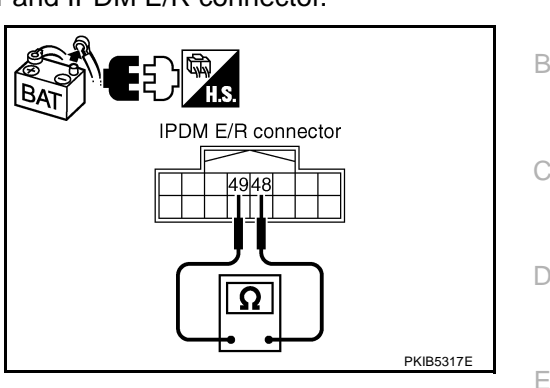

Revision: 2005 August

LKIA0037E

А

## 14. CHECK UNIT REPRODUCIBILITY

Perform the following procedure for each unit, and then perform reproducibility test.

- 1. Turn ignition switch OFF.
- 2. Disconnect the battery cable from the negative terminal.
- 3. Disconnect the unit connector.
- 4. Connect the battery cable to the negative terminal.
- 5. Make sure that the symptom filled in the "Symptom" of the check sheet is reproduced. (Do not confuse it with the symptom related to removed unit.)
- 6. Make sure that the same symptom is reproduce.
- Intelligent Key unit
- TCM
- BCM
- Display unit
- Unified meter and A/C amp.
- Driver seat control unit
- ABS actuator and electric unit (control unit)
- ECM
- IPDM E/R

#### Check results

Reproduced>>Install removed unit, and then check the other unit. Not reproduced>>Replace removed unit.

### **IPDM E/R Ignition Relay Circuit Inspection**

Check the following. If no malfunction is found, replace the IPDM E/R.

- IPDM E/R power supply circuit. Refer to PG-27, "IPDM E/R Power/Ground Circuit Inspection" .
- Ignition power supply circuit. Refer to <u>PG-10, "IGNITION POWER SUPPLY IGNITION SW. IN "ON"</u> <u>AND/OR "START"</u>.

AKS00CLQ
### [CAN]

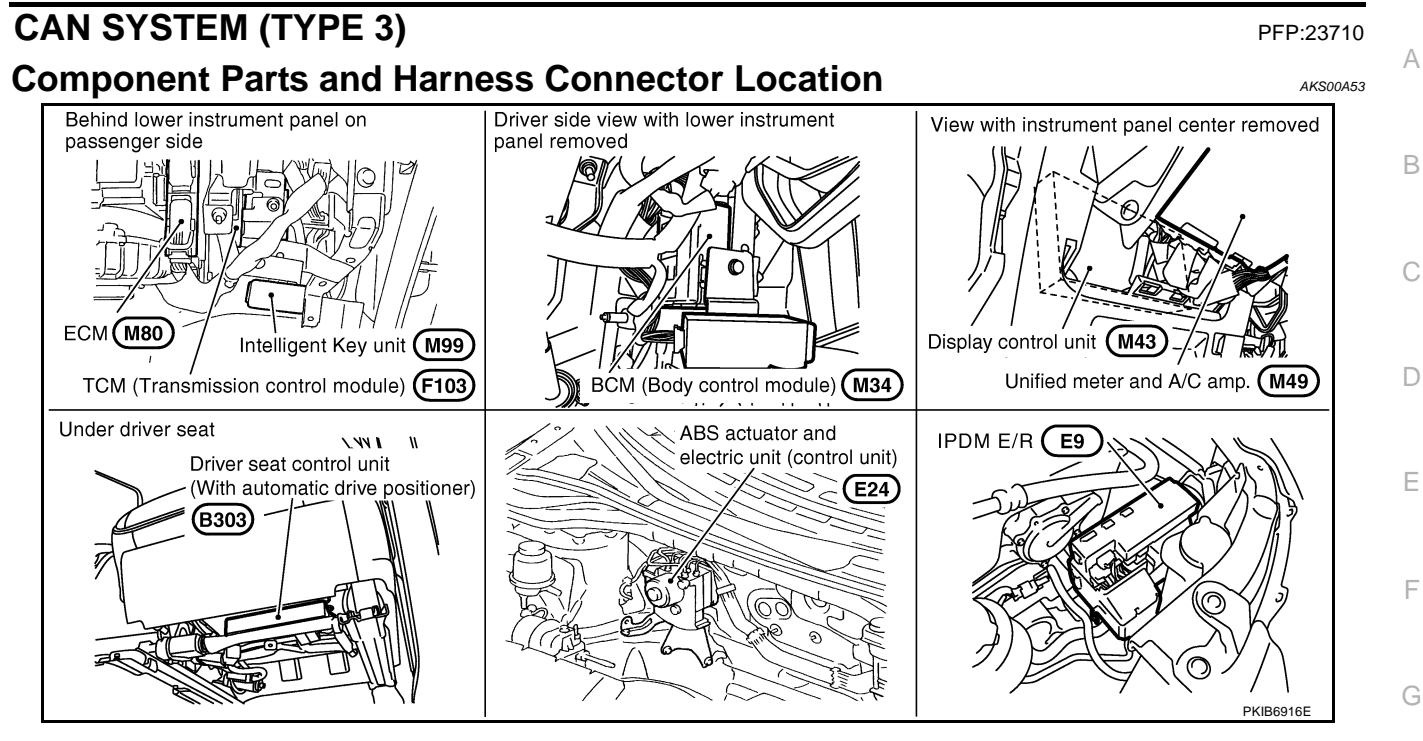

LAN

L

Μ

J

Н

I

## [CAN]

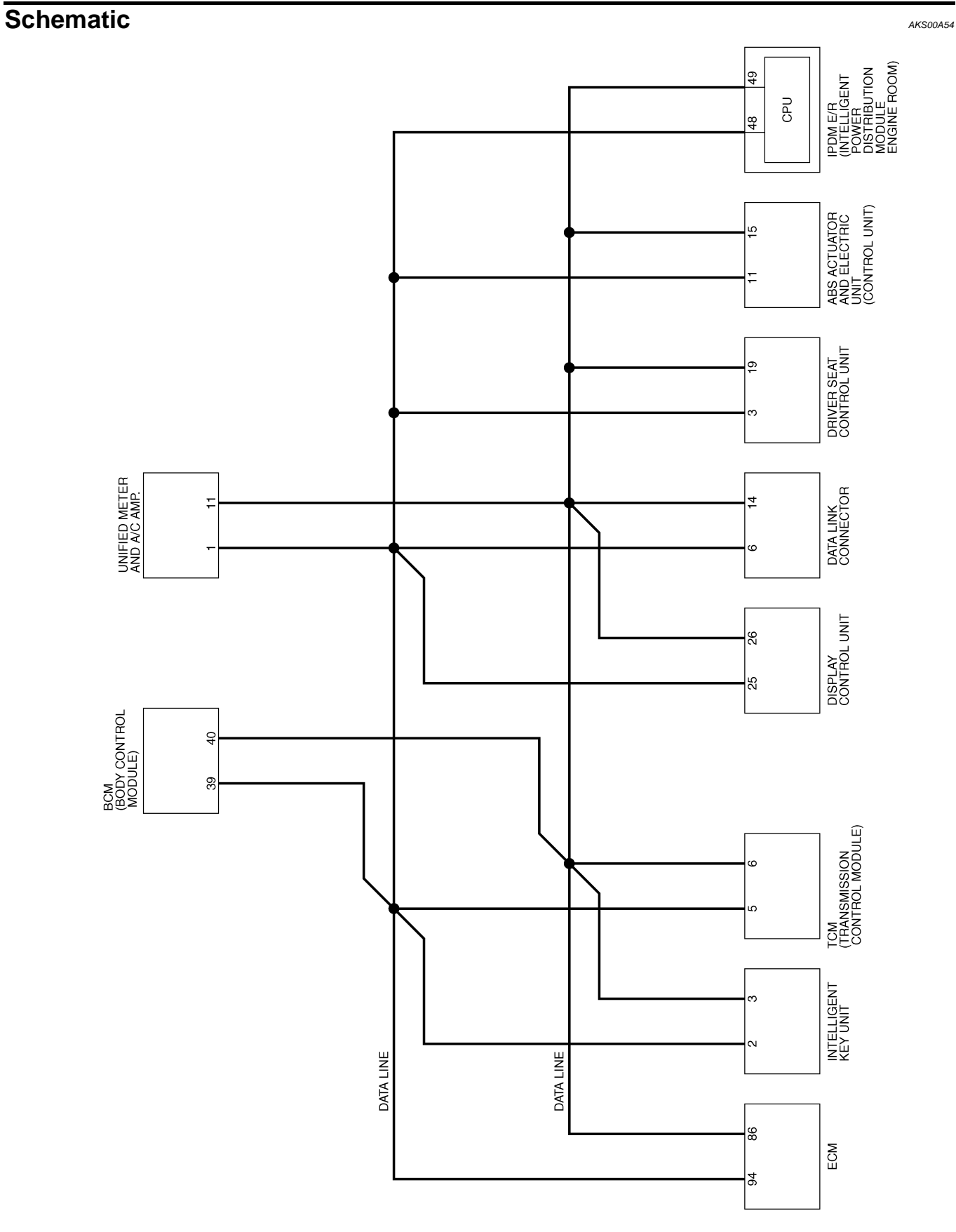

TKWB0832E

Wiring Diagram - CAN -

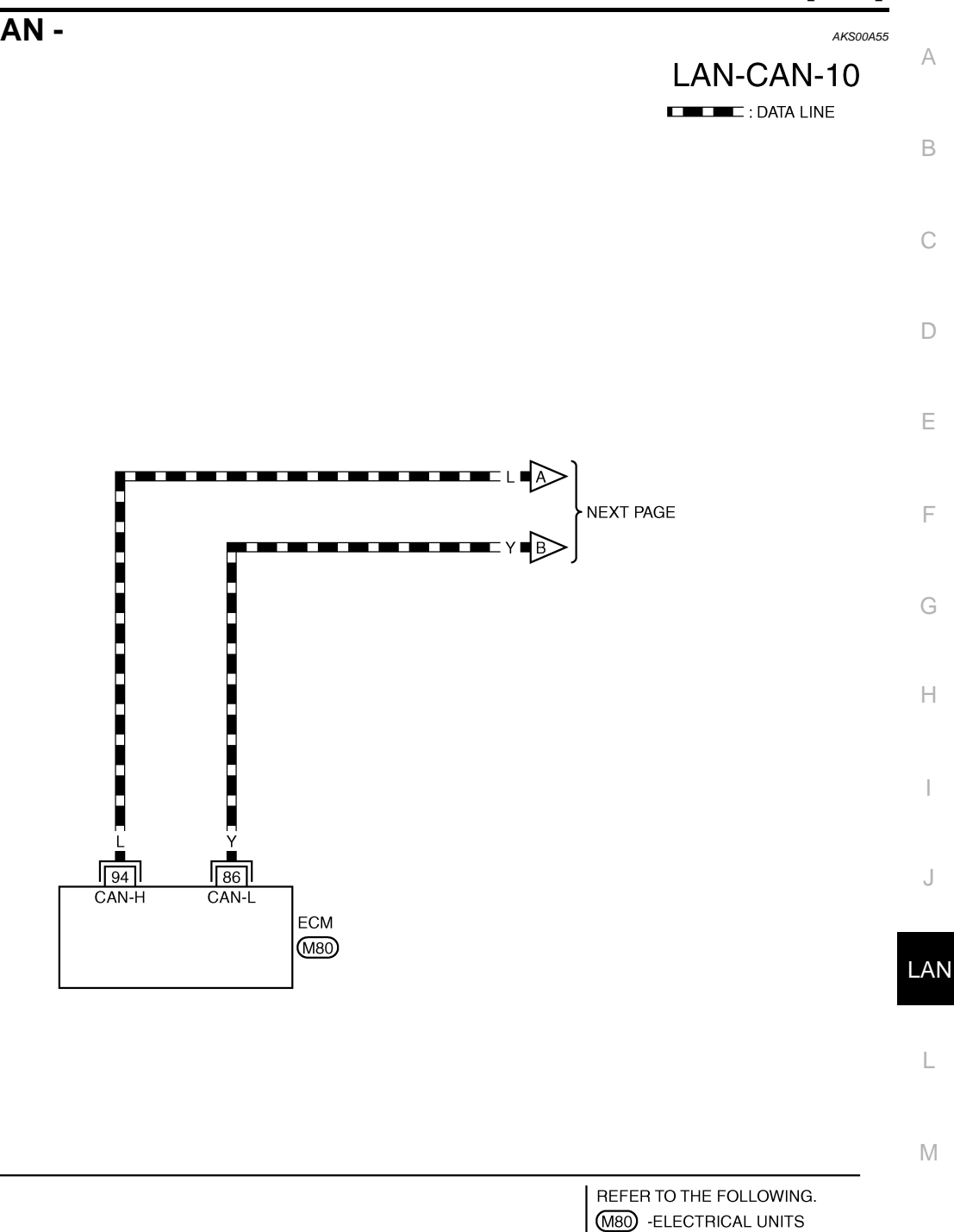

TKWB0833E

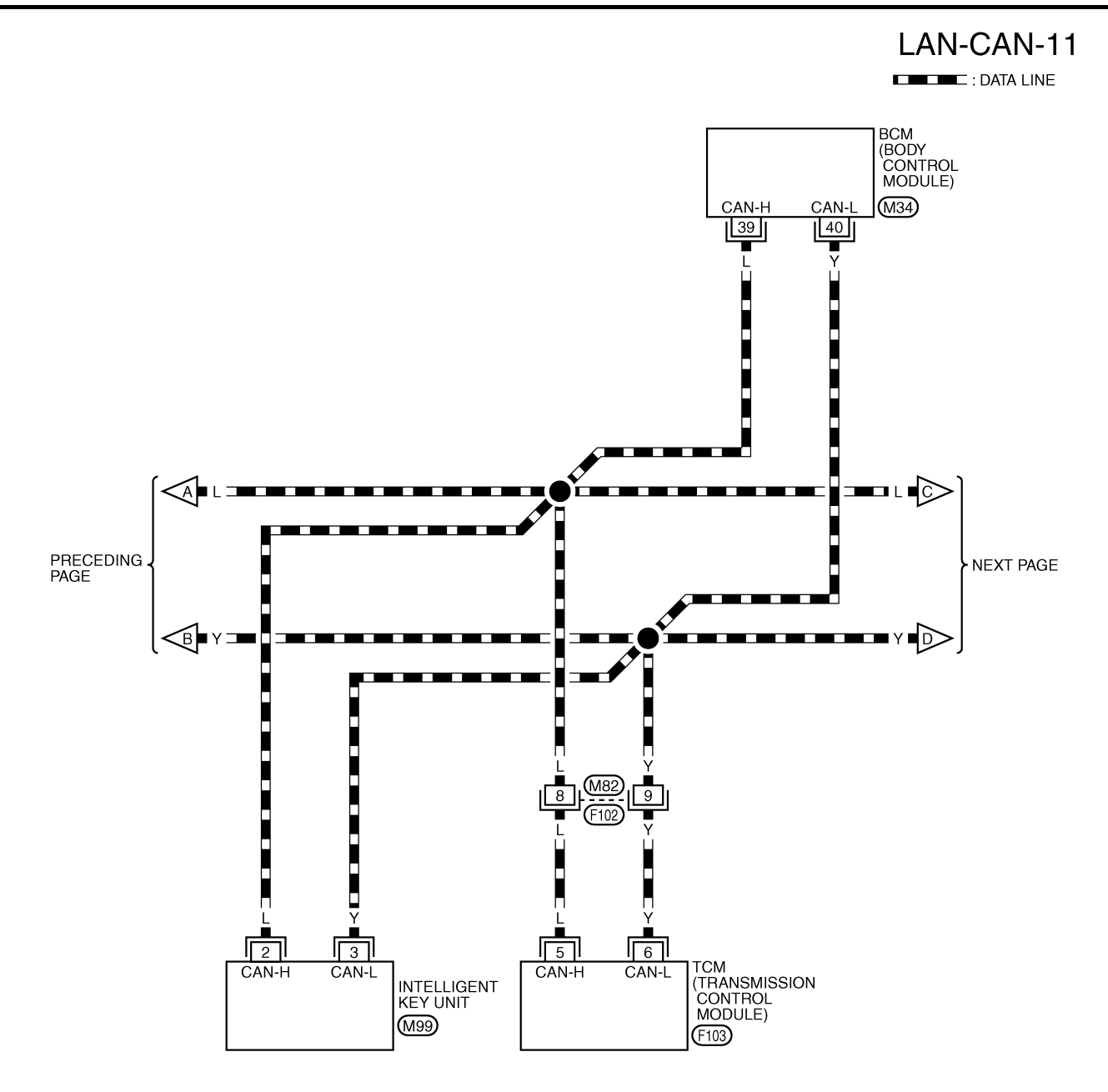

1 2 3 4 5 6 7 8 9 10 11 12 13 14 15 16 17 18 W REFER TO THE FOLLOWING. (M34), (M99), (F103) -ELECTRICAL UNITS

TKWB0834E

[CAN]

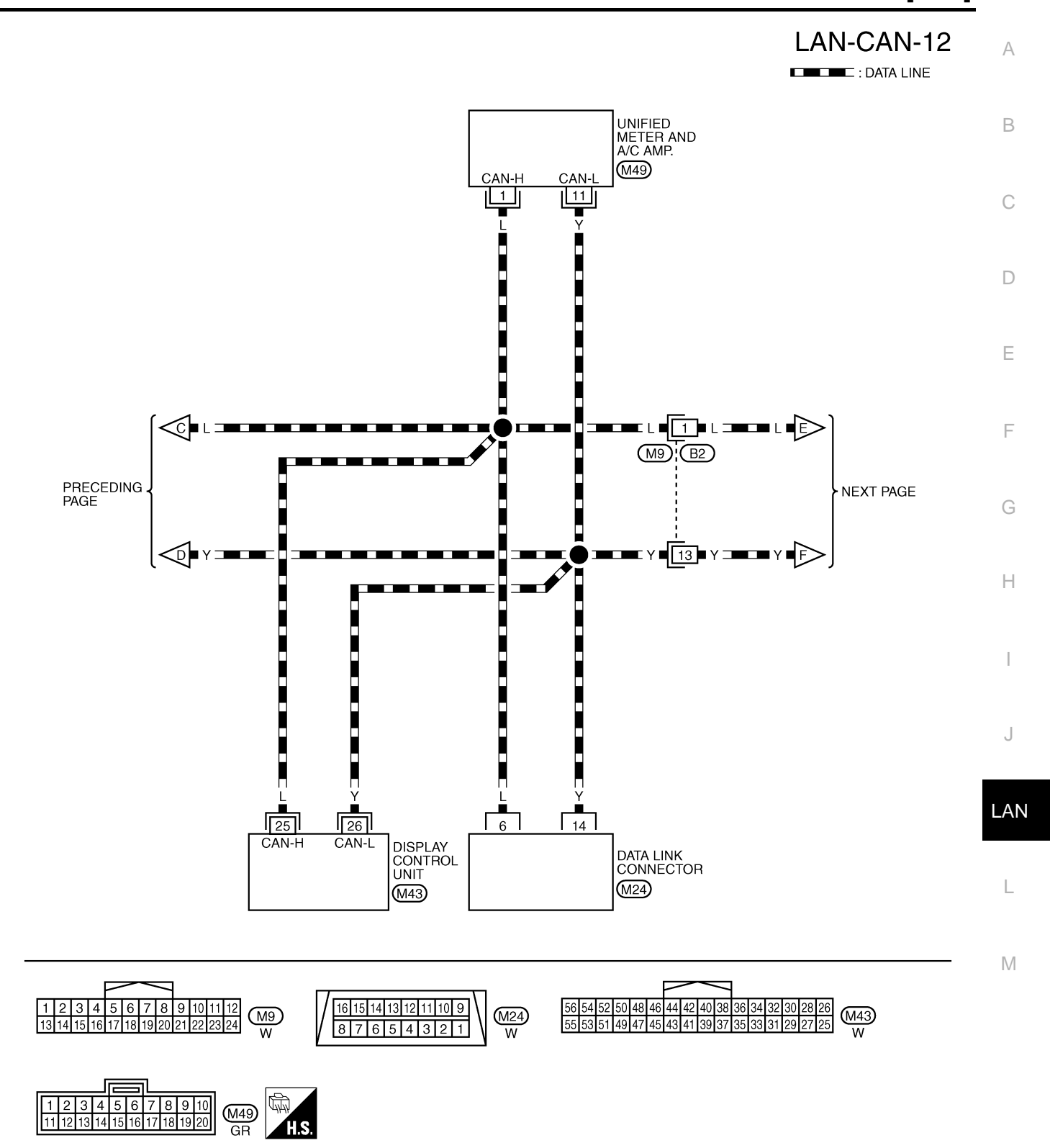

TKWB0835E

# LAN-CAN-13

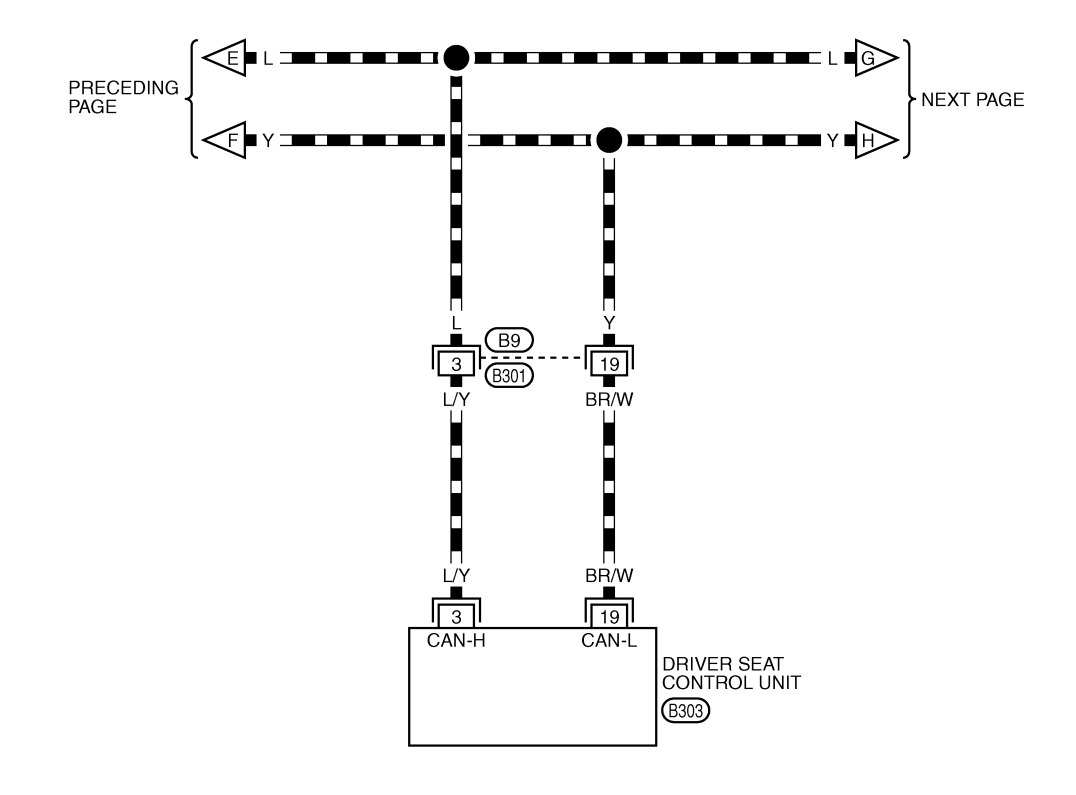

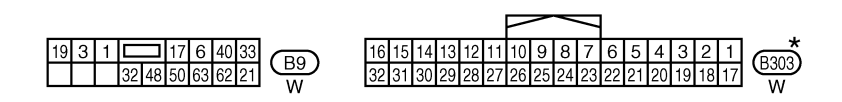

\*: THIS CONNECTOR IS NOT SHOWN IN "HARNESS LAYOUT", PG SECTION.

TKWB0836E

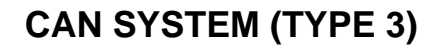

[CAN]

А

В

## LAN-CAN-14

DATA LINE

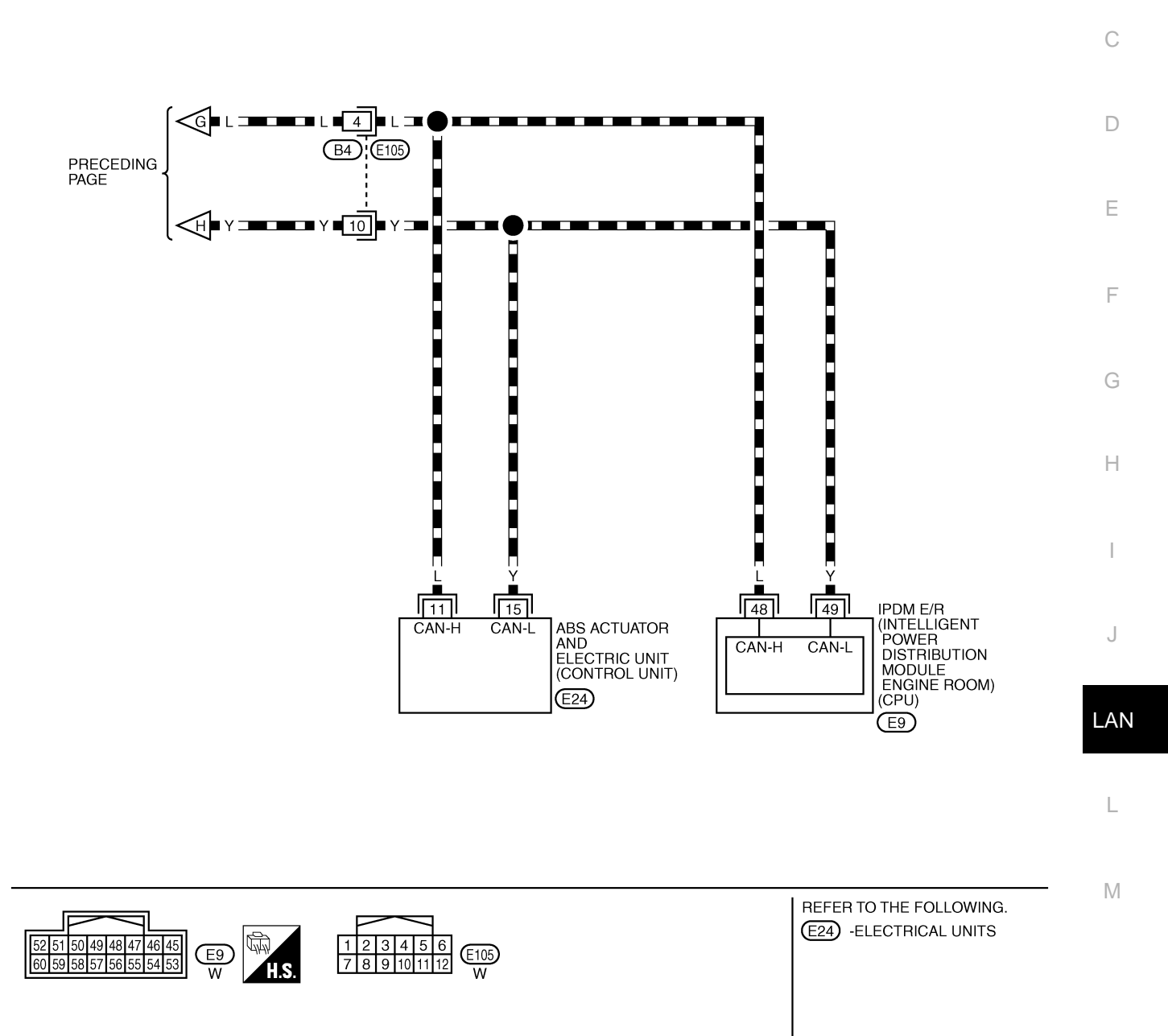

TKWB0837E

### **Check Sheet**

If a check mark is put on "NG" on "INITIAL DIAG (Initial diagnosis)", replace the control unit.

| Check sheet table    | е                |           |           |                     |                |                       |                               |                             |               |                    |             |                             |                             |  |
|----------------------|------------------|-----------|-----------|---------------------|----------------|-----------------------|-------------------------------|-----------------------------|---------------|--------------------|-------------|-----------------------------|-----------------------------|--|
|                      |                  |           |           |                     | CAN            | DIAG SU               | PPORT N                       | INTR                        |               |                    |             |                             |                             |  |
| SELECT SYSTEM        | screen           | Initial   | Transmit  |                     |                |                       | Receive                       | diagnosis                   |               | 1                  |             | SELF-DIAG                   | RESULTS                     |  |
|                      |                  | diagnosis | diagnosis | ECM                 | I-KEY          | тсм                   | BCM<br>/SEC                   | DISPLAY                     | METER<br>/M&A | VDC/TCS<br>/ABS    | IPDM<br>E/R |                             |                             |  |
| ENGINE               | _                | NG        | UNKWN     | _                   | _              | UNKWN                 | UNKWN                         | _                           | UNKWN         | _                  | UNKWN       | CAN COMM CIRCUIT            | CAN COMM CIRCUIT<br>(U1001) |  |
| INTELLIGENT KEY      | No<br>indication | _         | UNKWN     | UNKWN               | _              | _                     | UNKWN                         | _                           | UNKWN         | _                  | _           | CAN COMM CIRCUIT<br>(U1000) | _                           |  |
| TRANSMISSION         | No<br>indication | NG        | UNKWN     | UNKWN               | _              | _                     | _                             | -                           | UNKWN         | UNKWN              | _           | CAN COMM CIRCUIT<br>(U1000) | _                           |  |
| ВСМ                  | No<br>indication | NG        | UNKWN     | UNKWN               | UNKWN          | I                     | _                             | -                           | UNKWN         | _                  | UNKWN       | CAN COMM CIRCUIT<br>(U1000) | _                           |  |
| Display control unit | _                | NG        | UNKWN     | UNKWN               | -              | -                     | UNKWN                         | -                           | UNKWN         | -                  | UNKWN       | _                           | _                           |  |
| METER A/C AMP        | No<br>indication | _         | UNKWN     | UNKWN               | -              | UNKWN                 | UNKWN                         | UNKWN                       | -             | UNKWN              | -           | CAN COMM CIRCUIT<br>(U1000) | _                           |  |
| AUTO DRIVE POS.      | No<br>indication | NG        | UNKWN     | -                   | -              | UNKWN                 | UNKWN                         | _                           | UNKWN         | _                  | -           | CAN COMM CIRCUIT<br>(U1000) | _                           |  |
| ABS                  | _                | NG        | UNKWN     | UNKWN               | _              |                       | _                             | _                           | -             | _                  | -           | CAN COMM CIRCUIT<br>(U1000) | _                           |  |
| IPDM E/R             | No<br>indication | _         | UNKWN     | UNKWN               | _              | -                     | UNKWN                         | -                           | -             | _                  | -           | CAN COMM CIRCUIT<br>(U1000) | _                           |  |
|                      |                  |           | •         |                     |                |                       | •                             |                             |               | •                  |             | n · · /                     |                             |  |
|                      |                  |           |           |                     |                |                       |                               |                             |               |                    |             |                             |                             |  |
| Diantau              |                  |           | A<br>SEL  | ttach co<br>.ECT SN | py of<br>/STEM |                       |                               |                             | Atta<br>SELE  | ach copy<br>CT SYS | r of<br>TEM |                             |                             |  |
| Display              | control u        | nit Trans | lation S  | heet: Re            | ewrite th      | e follow              | ing nam                       | ies, and                    | put a ch      | neck ma            | rk on th    | e above check she           | et table.                   |  |
| Confirmation/Adju    | ustment D        | vispiay   |           | IECK She            | diagnor        | Display               |                               |                             | uon/Adj       | ustment            | UISPIAY     |                             | R/M&A                       |  |
| CAN CIBC 1           |                  |           |           | Transm              | nit diagn      | osis                  |                               |                             | 03<br>06      |                    |             |                             |                             |  |
| CAN CIRC 2           |                  |           |           |                     | BCM            |                       |                               | AN CIR                      | C 7           |                    |             | IPDI                        | M E/R                       |  |
| CAN CIRC 3           |                  |           |           |                     | ECM            |                       | C                             | AN CIR                      | C 8           |                    |             |                             | _                           |  |
| CAN CIRC 4           |                  |           |           |                     | -              |                       | С                             | AN CIR                      | C 9           |                    |             |                             | _                           |  |
|                      |                  |           |           | CA                  | N DIAG         | At<br>disp<br>i SUPP( | tach co<br>lay cont<br>ORT M0 | py of<br>rol unit<br>DNITOR | check s       | sheet              |             |                             |                             |  |
|                      |                  |           |           |                     |                |                       |                               |                             |               |                    |             |                             | PKIB4713E                   |  |

AKS00ASK

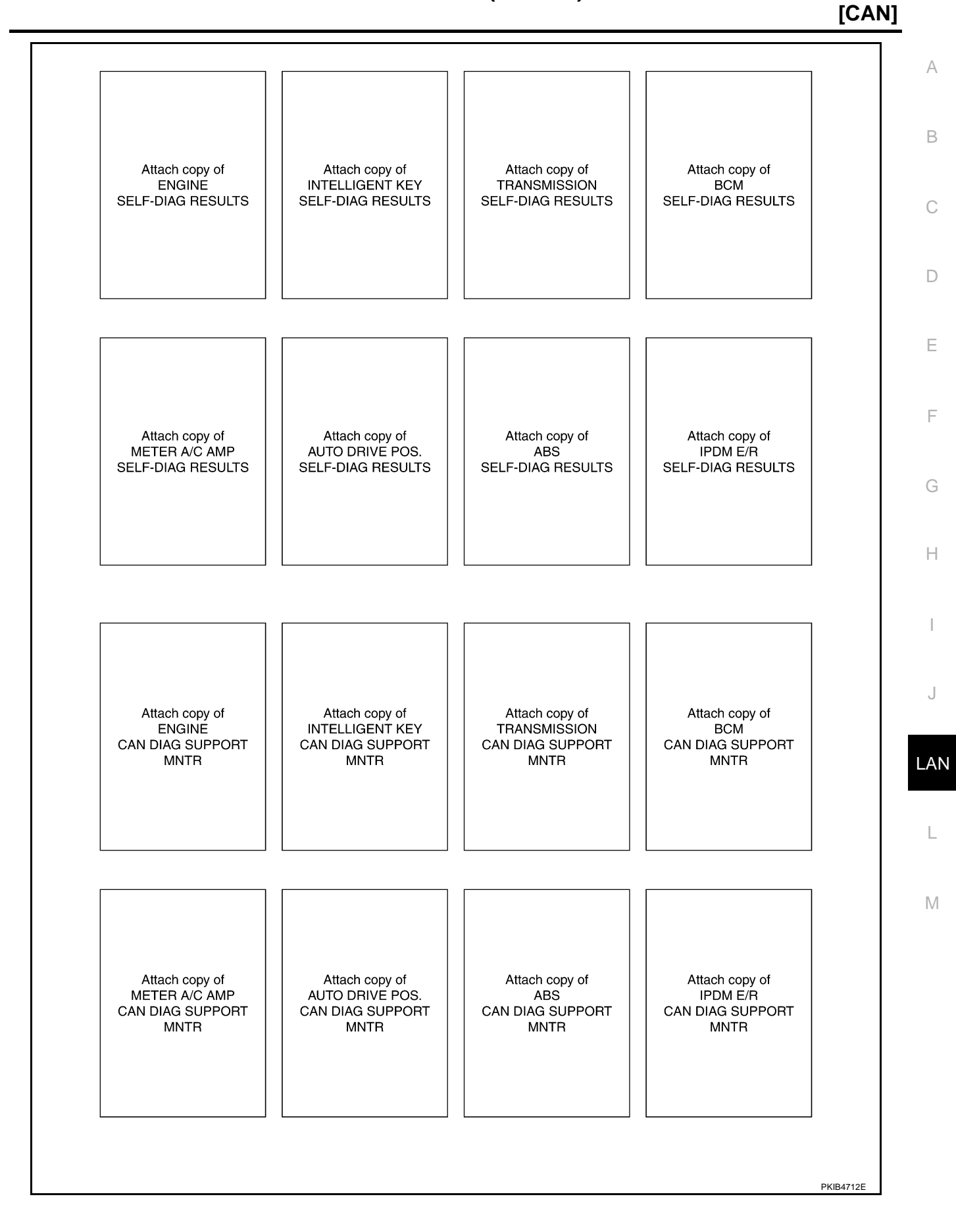

٦

### **CHECK SHEET RESULTS (EXAMPLE)**

#### NOTE:

If a check mark is put on "NG" on "INITIAL DIAG (Initial diagnosis)", replace the control unit.

#### Case 1

Check harness between TCM and data link connector. Refer to <u>LAN-132</u>, "Inspection Between TCM and Data <u>Link Connector Circuit</u>".

|                      |                  |                      |                       |       | CAN   | DIAG SU | PPORT N     | INTR      |               |                 |             |                             |                             |
|----------------------|------------------|----------------------|-----------------------|-------|-------|---------|-------------|-----------|---------------|-----------------|-------------|-----------------------------|-----------------------------|
|                      | screen           |                      |                       |       |       |         | Receive     | diagnosis |               |                 |             |                             | BESHITS                     |
|                      | Scieen           | Initial<br>diagnosis | Iransmit<br>diagnosis | ECM   | I-KEY | тсм     | BCM<br>/SEC | DISPLAY   | METER<br>/M&A | VDC/TCS<br>/ABS | IPDM<br>E/R | OLLI -DIAC                  | I ILCOLIC                   |
| ENGINE               | _                | NG                   | UNKWN                 | —     | -     | UNKWN   | UNKWN       | —         | UNKVN         | -               | UNK         | CAN COMM CIRCUIT<br>(U1000) | CAN COMM CIRCUIT<br>(U 101) |
| INTELLIGENT KEY      | No<br>inditation | -                    | UNKWN                 | UNKWN | -     | -       | UNKWN       | -         | UNKWN         | -               | -           | CAN COMMCIRCUIT<br>(UN00)   | _                           |
| TRANSMISSION         | No<br>inditation | NG                   | UNKWN                 | UNKWN | -     | -       | _           | -         | UNKWN         | UNKWN           | -           | CAN COMMCIRCUIT<br>(UN00)   | _                           |
| ВСМ                  | No<br>inditation | NG                   | UNKWN                 | UNKWN | UNKWN | —       | -           | —         | UNKWN         | -               | UNKWN       | CAN COMM CIRCUIT<br>(U1000) | -                           |
| Display control unit | -                | NG                   | UNKWN                 |       | -     | -       | UNKIN       | -         | UNKWN         | Ι               | UNKWN       | _                           | —                           |
| METER A/C AMP        | No<br>indication | _                    | UNKWN                 |       | _     | UNKWN   | UNKIN       | UNKWN     | -             | UNKWN           | -           | CAN COMMCIRCUIT<br>(UN00)   | _                           |
| AUTO DRIVE POS.      | No<br>indication | NG                   | UNKWN                 | -     | -     | UNKWN   | UNKIN       | _         | UNKWN         | -               | -           | CAN COMMCIRCUIT<br>(U N00)  | -                           |
| ABS                  | -                | NG                   | UNKWN                 | UNKWN | -     | -       | -           | _         | -             | -               | -           | CAN COMM CIRCUIT<br>(UN00)  | -                           |
| IPDM E/R             | No<br>indication | _                    | UNKWN                 | UNKWN | _     | _       | UNKIN       | _         | _             | -               | -           | CAN COMM CIRCUIT<br>(UN00)  | _                           |

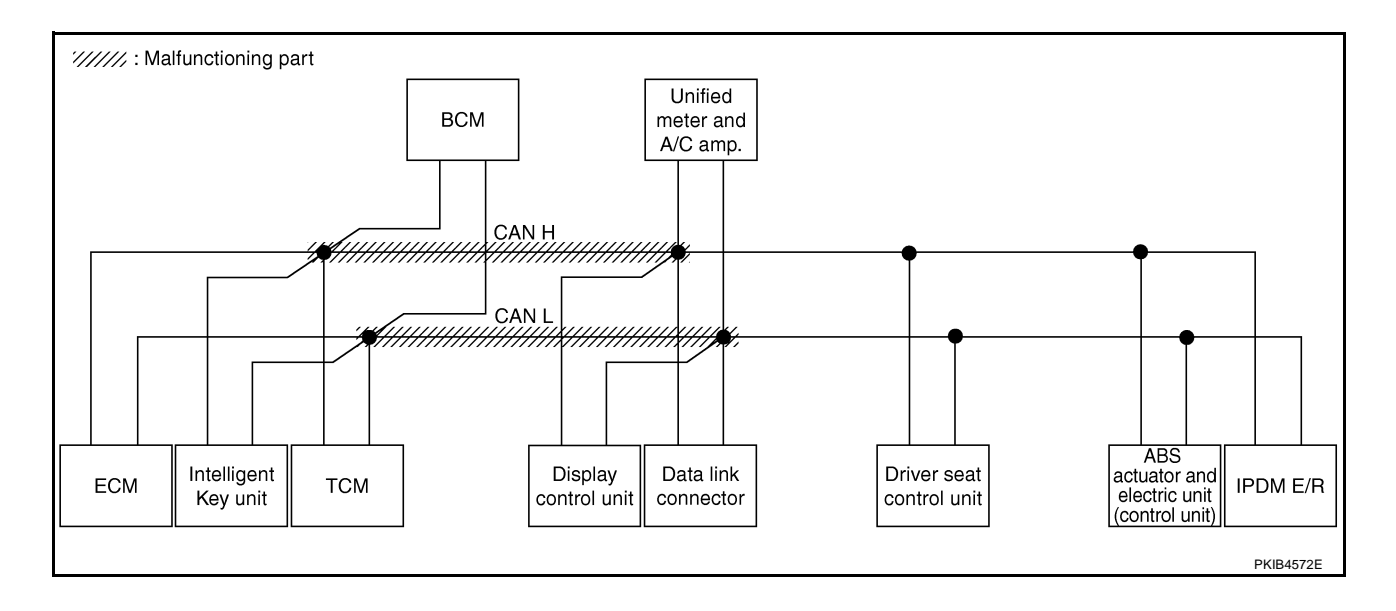

Check harness between data link connector and driver seat control unit. Refer to <u>LAN-132</u>, "Inspection <u>A</u><u>Between Data Link Connector and Driver Seat Control Unit Circuit</u>".

|                      |                  |                      |                       |       | CAN   | DIAG SU | PPORT N     | INTR      |               |                 |             |                              |                            |  |  |  |
|----------------------|------------------|----------------------|-----------------------|-------|-------|---------|-------------|-----------|---------------|-----------------|-------------|------------------------------|----------------------------|--|--|--|
|                      | screen           |                      |                       |       |       |         | Receive     | diagnosis |               |                 |             |                              | BESUITS                    |  |  |  |
|                      | 3010011          | Initial<br>diagnosis | Iransmit<br>diagnosis | ECM   | I-KEY | тсм     | BCM<br>/SEC | DISPLAY   | METER<br>/M&A | VDC/TCS<br>/ABS | IPDM<br>E/R |                              |                            |  |  |  |
| ENGINE               | _                | NG                   | UNKWN                 | _     | -     | UNKWN   | UNKWN       | —         | UNKWN         | -               | UNKIN       | CAN COMM CIRCUIT<br>(U1000)  | CAN COMM CIRCUIT<br>(UN01) |  |  |  |
| INTELLIGENT KEY      | No<br>indication | _                    | UNKWN                 | UNKWN | _     | _       | UNKWN       | _         | UNKWN         | -               | _           | CAN COMM CIRCUIT<br>(U1000)  | _                          |  |  |  |
| TRANSMISSION         | No<br>indication | NG                   | UNKWN                 | UNKWN | -     | -       | _           | -         | UNKWN         | UNKWN           | -           | CAN COMM CIRCUIT<br>(U 1000) | _                          |  |  |  |
| BCM                  | No<br>indication | NG                   | UNKWN                 | UNKWN | UNKWN | -       | _           | —         | UNKWN         | -               | UNKVN       | CAN COMM CIRCUIT<br>(U1000)  | -                          |  |  |  |
| Display control unit | _                | NG                   | UNKWN                 | UNKWN | Ι     |         | UNKWN       | -         | UNKWN         | -               | UNKVN       | _                            | —                          |  |  |  |
| METER A/C AMP        | No<br>indication | -                    | UNKWN                 | UNKWN | -     | UNKWN   | UNKWN       | UNKWN     | -             | UNKWN           | -           | CAN COMM CIRCUIT<br>(U 1000) | _                          |  |  |  |
| AUTO DRIVE POS.      | No<br>indication | NG                   | UNKWN                 | _     | -     | UNKWN   | UNKWN       | _         | UNKWN         | -               | -           | CAN COMM CIRCUIT<br>(U 100)  | -                          |  |  |  |
| ABS                  | _                | NG                   | UNKWN                 | UNKWN | -     | _       | _           | _         | _             | -               | -           | CAN COMM CIRCUIT<br>(UN00)   | _                          |  |  |  |
| IPDM E/R             | No<br>inditation | _                    | UNKWN                 | UNKWN | _     | -       | UNKWN       | _         | _             | -               | -           | CAN COMM CIRCUIT<br>(U 1000) | _                          |  |  |  |

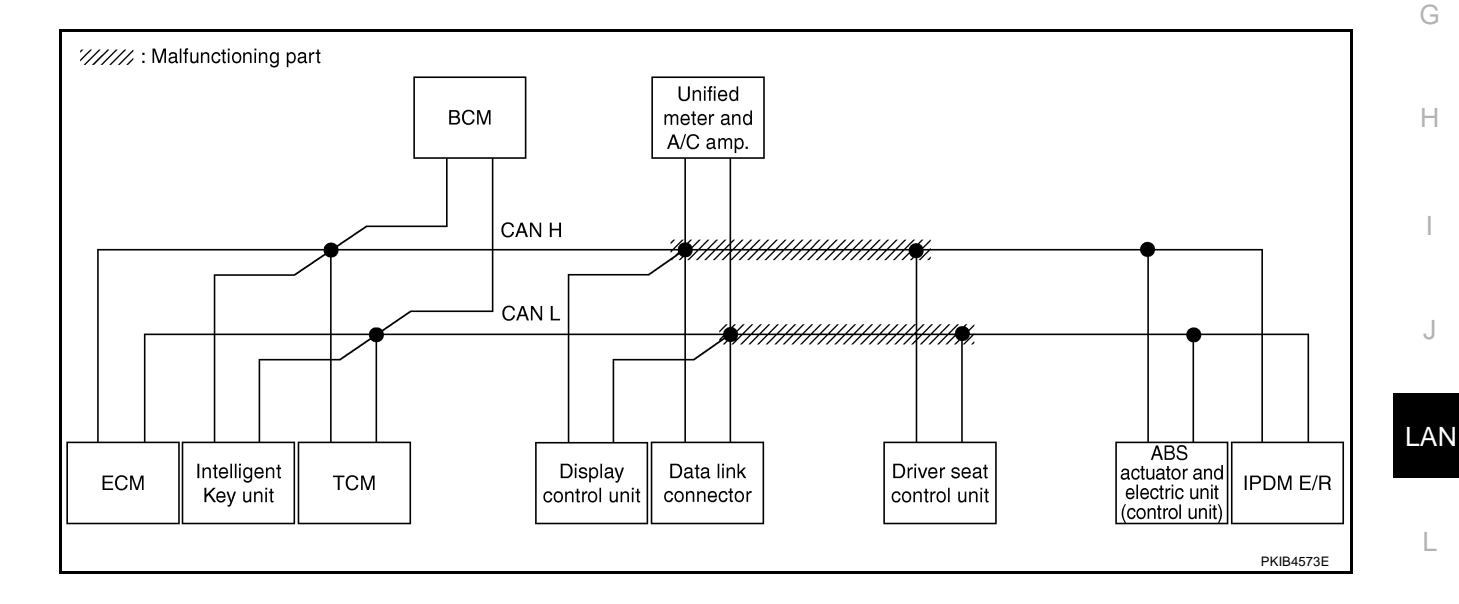

 $\mathbb{M}$ 

В

С

D

Е

F

Check harness between driver seat control unit and ABS actuator and electric unit (control unit). Refer to <u>LAN-</u> <u>133, "Inspection Between Driver Seat Control Unit and ABS Actuator and Electric Unit (Control Unit) Circuit"</u>.

|                      |                  |           |           |       | CAN   | DIAG SU | PPORT N     | INTR      |               |                 |             |                               |                          |
|----------------------|------------------|-----------|-----------|-------|-------|---------|-------------|-----------|---------------|-----------------|-------------|-------------------------------|--------------------------|
|                      | screen           |           |           |       |       |         | Receive     | diagnosis |               |                 |             | SELE-DIAG                     | BESUITS                  |
|                      | oreen            | diagnosis | diagnosis | ECM   | I-KEY | тсм     | BCM<br>/SEC | DISPLAY   | METER<br>/M&A | VDC/TCS<br>/ABS | IPDM<br>E/R | OLLI DINC                     |                          |
| ENGINE               | _                | NG        | UNKWN     | _     | -     | UNKWN   | UNKWN       | —         | UNKWN         | —               | UNK         | CAN COMM CIRCUIT<br>(U1000)   | CAN COMMCIRCUI<br>(UN01) |
| INTELLIGENT KEY      | No<br>indication | -         | UNKWN     | UNKWN | -     | -       | UNKWN       | —         | UNKWN         | -               | Ι           | CAN COMM CIRCUIT<br>(U1000)   | -                        |
| TRANSMISSION         | No<br>indication | NG        | UNKWN     | UNKWN | -     | -       | -           | -         | UNKWN         | UNKWN           | -           | CAN COMM CIRCUIT<br>(U 1000)  | _                        |
| BCM                  | No<br>indication | NG        | UNKWN     | UNKWN | UNKWN | —       | -           | —         | UNKWN         | -               |             | CAN COMM CIRCUIT<br>(U1000)   | _                        |
| Display control unit | -                | NG        | UNKWN     | UNKWN | -     | -       | UNKWN       | -         | UNKWN         | -               |             | _                             | -                        |
| METER A/C AMP        | No<br>indication | _         | UNKWN     | UNKWN | _     | UNKWN   | UNKWN       | UNKWN     | -             |                 | -           | CAN COMIC CIRCUIT<br>(U 1000) | _                        |
| AUTO DRIVE POS.      | No<br>indication | NG        | UNKWN     | -     | -     | UNKWN   | UNKWN       | -         | UNKWN         | -               | Ι           | CAN COMM CIRCUIT<br>(U1000)   | _                        |
| ABS                  | -                | NG        | UNKWN     | UNKWN | -     | -       | -           | _         | -             | _               | -           | CAN COMMCIRCUIT<br>(U 100)    | _                        |
| IPDM E/R             | No<br>inditation | -         | UNKWN     | UNKWN | _     | _       | UNKWN       | _         | -             | _               | -           | CAN COMICIRCUIT<br>(U 100)    | _                        |

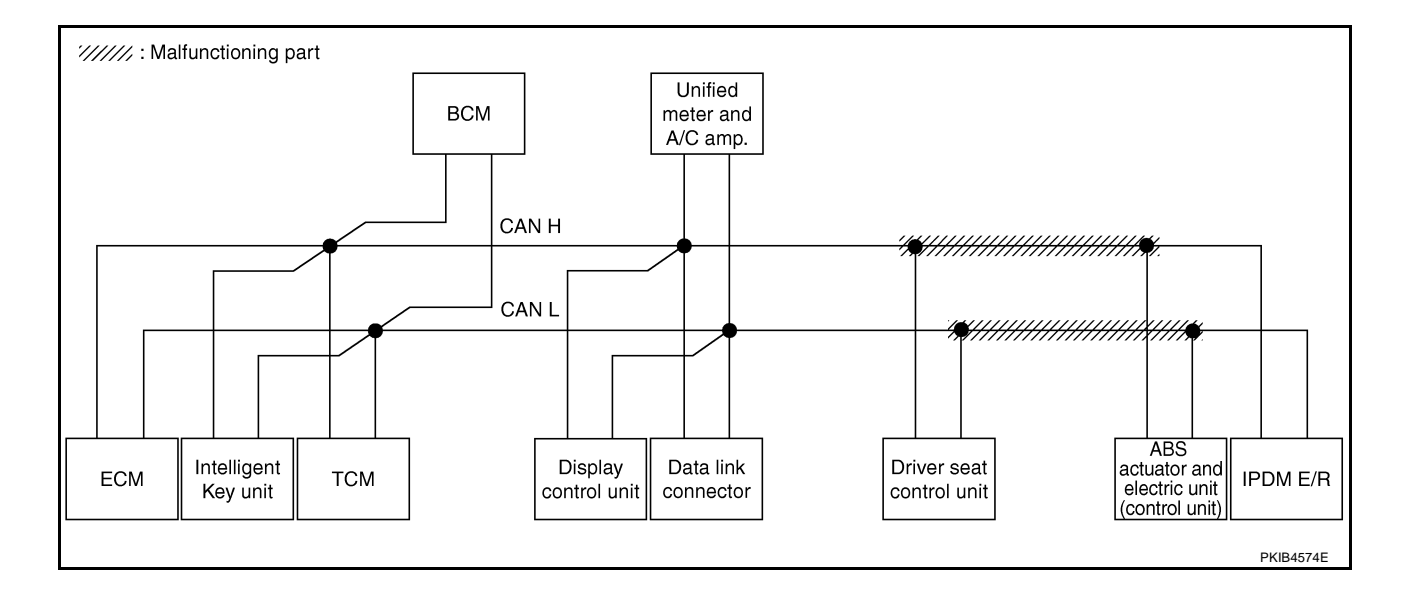

### [CAN]

А

В

С

D

Е

F

### Case 4

Г

Check ECM circuit. Refer to LAN-134, "ECM Circuit Inspection" .

|                      |                  |                      |                       |       | CAN   | DIAG SU | PPORT N     | INTR      |               |                 |             |                              |                            |  |  |
|----------------------|------------------|----------------------|-----------------------|-------|-------|---------|-------------|-----------|---------------|-----------------|-------------|------------------------------|----------------------------|--|--|
|                      | scroon           |                      | _                     |       |       |         | Receive     | diagnosis |               |                 |             |                              |                            |  |  |
| SEELOT STOTEM        | Scieen           | Initial<br>diagnosis | Transmit<br>diagnosis | ECM   | I-KEY | тсм     | BCM<br>/SEC | DISPLAY   | METER<br>/M&A | VDC/TCS<br>/ABS | IPDM<br>E/R |                              |                            |  |  |
| ENGINE               | _                | NG                   | UNKIVN                | _     | -     |         | UNKWN       |           | UNKWN         | _               | UNKIN       | CAN COMM CIRCUIT<br>(U 1000) | CAN COMM CIRCUIT<br>(UN01) |  |  |
| INTELLIGENT KEY      | No<br>indication | -                    | UNKWN                 |       | Ι     | -       | UNKWN       | -         | UNKWN         | Ι               | -           | CAN COMMCIRCUIT<br>(U N00)   | —                          |  |  |
| TRANSMISSION         | No<br>indication | NG                   | UNKWN                 |       | Ι     | -       | _           | —         | UNKWN         | UNKWN           | -           | CAN COMM CIRCUIT<br>(UN00)   | —                          |  |  |
| BCM                  | No<br>indication | NG                   | UNKWN                 | UNKWN | UNKWN | -       | -           | —         | UNKWN         | Ι               | UNKWN       | CAN COMM CIRCUIT<br>(U1000)  | —                          |  |  |
| Display control unit | -                | NG                   | UNKWN                 | UNKWN | -     | -       | UNKWN       | -         | UNKWN         | -               | UNKWN       | _                            | -                          |  |  |
| METER A/C AMP        | No<br>indication | -                    | UNKWN                 | UNION | -     | UNKWN   | UNKWN       | UNKWN     | -             | UNKWN           | -           | CAN COMM/CIRCUIT<br>(U 100)  | _                          |  |  |
| AUTO DRIVE POS.      | No<br>indication | NG                   | UNKWN                 | _     | _     | UNKWN   | UNKWN       | -         | UNKWN         | -               | _           | CAN COMM CIRCUIT<br>(U1000)  | _                          |  |  |
| ABS                  | _                | NG                   | UNKWN                 | UNION | -     | -       | _           | _         | -             | -               | -           | CAN COMM CIRCUIT<br>(U 100)  | -                          |  |  |
| IPDM E/R             | No<br>indication | -                    | UNKWN                 | UNIWN | _     | -       | UNKWN       | _         | _             | _               | _           | CAN COMMCIRCUIT<br>(UN00)    | _                          |  |  |

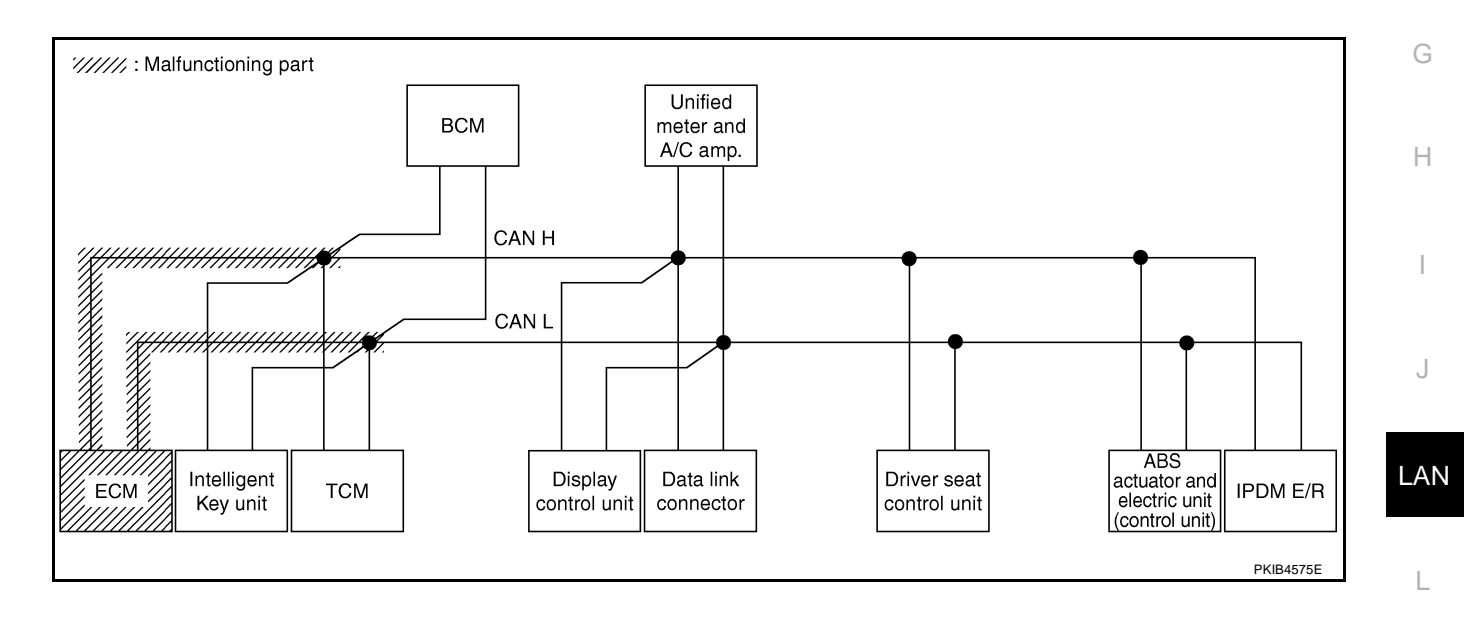

M

Г

Check Intelligent Key unit circuit. Refer to LAN-135, "Intelligent Key Unit Circuit Inspection" .

|                      |                   |                      |                       |       | CAN   | DIAG SU | PPORT N     | INTR      |               |                 |             |                             |                           |
|----------------------|-------------------|----------------------|-----------------------|-------|-------|---------|-------------|-----------|---------------|-----------------|-------------|-----------------------------|---------------------------|
|                      | scroon            |                      |                       |       |       |         | Receive     | diagnosis |               |                 |             |                             |                           |
| ULLEON UNUTLIN       | Screen            | Initial<br>diagnosis | Transmit<br>diagnosis | ECM   | I-KEY | тсм     | BCM<br>/SEC | DISPLAY   | METER<br>/M&A | VDC/TCS<br>/ABS | IPDM<br>E/R |                             | INCOULIO                  |
| ENGINE               | -                 | NG                   | UNKWN                 | _     | -     | UNKWN   | UNKWN       | —         | UNKWN         | -               | UNKWN       | CAN COMM CIRCUIT<br>(U1000) | CAN COMM CIRCU<br>(U1001) |
| INTELLIGENT KEY      | No<br>indiviation | _                    | UNKWN                 | UNKWN | -     | _       | UNKWN       | -         | UNKWN         | -               | _           | CAN COMMCIRCUIT<br>(UN00)   | _                         |
| TRANSMISSION         | No<br>indication  | NG                   | UNKWN                 | UNKWN |       | -       | —           |           | UNKWN         | UNKWN           | Ι           | CAN COMM CIRCUIT<br>(U1000) |                           |
| BCM                  | No<br>indication  | NG                   | UNKWN                 | UNKWN |       | -       | -           |           | UNKWN         | -               | UNKWN       | CAN COMM CIRCUIT<br>(U1000) |                           |
| Display control unit | -                 | NG                   | UNKWN                 | UNKWN | -     | —       | UNKWN       | —         | UNKWN         | -               | UNKWN       | —                           | -                         |
| METER A/C AMP        | No<br>indication  | -                    | UNKWN                 | UNKWN | -     | UNKWN   | UNKWN       | UNKWN     | -             | UNKWN           | Ι           | CAN COMM CIRCUIT<br>(U1000) | -                         |
| AUTO DRIVE POS.      | No<br>indication  | NG                   | UNKWN                 | -     | -     | UNKWN   | UNKWN       | -         | UNKWN         | -               | Ι           | CAN COMM CIRCUIT<br>(U1000) | -                         |
| ABS                  | _                 | NG                   | UNKWN                 | UNKWN | _     | _       | _           | _         | -             | -               | _           | CAN COMM CIRCUIT<br>(U1000) | _                         |
| IPDM E/R             | No<br>indication  | _                    | UNKWN                 | UNKWN | _     | _       | UNKWN       | _         | _             | _               | -           | CAN COMM CIRCUIT<br>(U1000) | _                         |

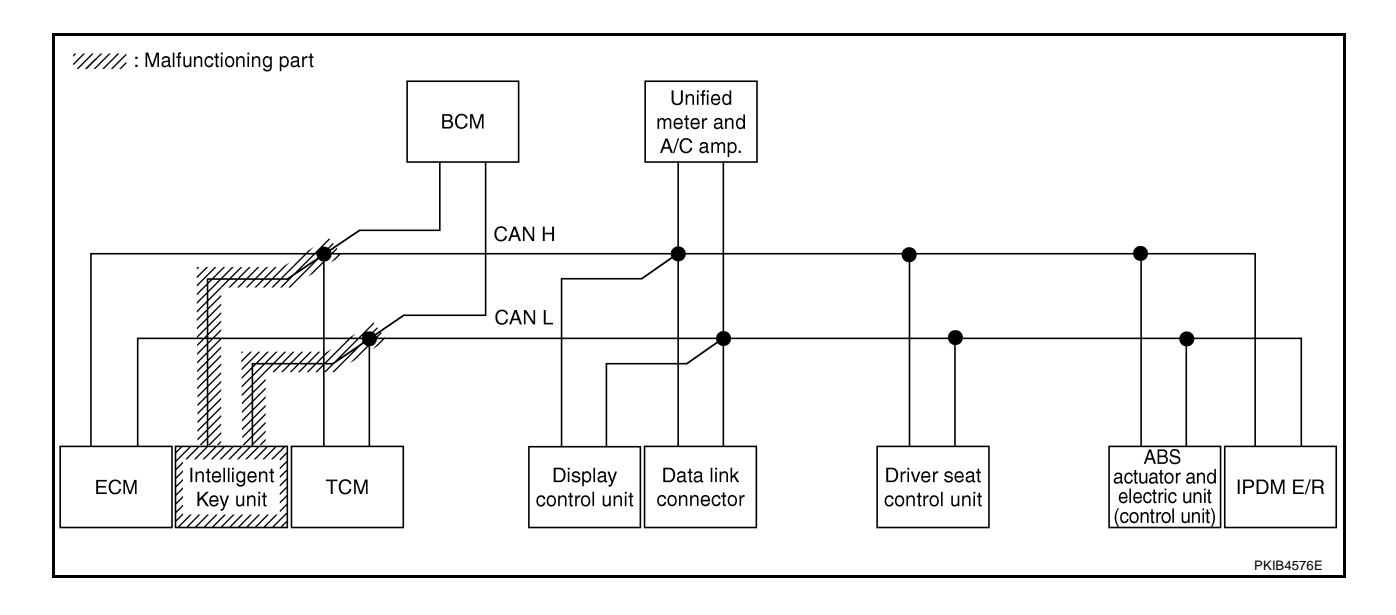

### [CAN]

А

В

С

D

Е

F

### Case 6

Г

Check TCM circuit. Refer to LAN-135, "TCM Circuit Inspection" .

|                      |                   |                      |                       |       | CAN   | DIAG SU | PPORT N     | 1NTR      |               |                 |             |                             |                            |  |  |
|----------------------|-------------------|----------------------|-----------------------|-------|-------|---------|-------------|-----------|---------------|-----------------|-------------|-----------------------------|----------------------------|--|--|
| SELECT SYSTEM        | screen            |                      |                       |       |       |         | Receive     | diagnosis |               |                 |             |                             | BESUITS                    |  |  |
|                      | Scieen            | Initial<br>diagnosis | Transmit<br>diagnosis | ECM   | I-KEY | тсм     | BCM<br>/SEC | DISPLAY   | METER<br>/M&A | VDC/TCS<br>/ABS | IPDM<br>E/R |                             |                            |  |  |
| ENGINE               | -                 | NG                   | UNKWN                 | -     | -     | UNKIN   | UNKWN       | -         | UNKWN         | -               | UNKWN       | CAN COMM CIRCUIT<br>(UN00)  | CAN COMM CIRCUIT<br>(UN01) |  |  |
| INTELLIGENT KEY      | No<br>indication  | _                    | UNKWN                 | UNKWN | _     | _       | UNKWN       | _         | UNKWN         | _               | _           | CAN COMM CIRCUIT<br>(U1000) | _                          |  |  |
| TRANSMISSION         | No<br>inditiation | NG                   | UNKWN                 | UNKWN | Ι     | -       | _           | -         | UNKWN         | UNKWN           | Ι           | CAN COMM CIRCUIT<br>(U 100) | —                          |  |  |
| BCM                  | No<br>indication  | NG                   | UNKWN                 | UNKWN | UNKWN | -       | -           | -         | UNKWN         |                 | UNKWN       | CAN COMM CIRCUIT<br>(U1000) | —                          |  |  |
| Display control unit | -                 | NG                   | UNKWN                 | UNKWN | Ι     | -       | UNKWN       | -         | UNKWN         | -               | UNKWN       | _                           | -                          |  |  |
| METER A/C AMP        | No<br>indication  | -                    | UNKWN                 | UNKWN | _     | UNKWN   | UNKWN       | UNKWN     | _             | UNKWN           | -           | CAN COMM CIRCUIT<br>(U 100) | _                          |  |  |
| AUTO DRIVE POS.      | No<br>indication  | NG                   | UNKWN                 | -     | _     |         | UNKWN       | —         | UNKWN         | _               | -           | CAN COMM CIRCUIT<br>(U 100) | -                          |  |  |
| ABS                  | _                 | NG                   | UNKWN                 | UNKWN | _     | -       | _           | _         | _             | -               | -           | CAN COMM CIRCUIT<br>(U1000) | -                          |  |  |
| IPDM E/R             | No<br>indication  | -                    | UNKWN                 | UNKWN | _     | _       | UNKWN       | _         | _             | _               | _           | CAN COMM CIRCUIT<br>(U1000) | -                          |  |  |

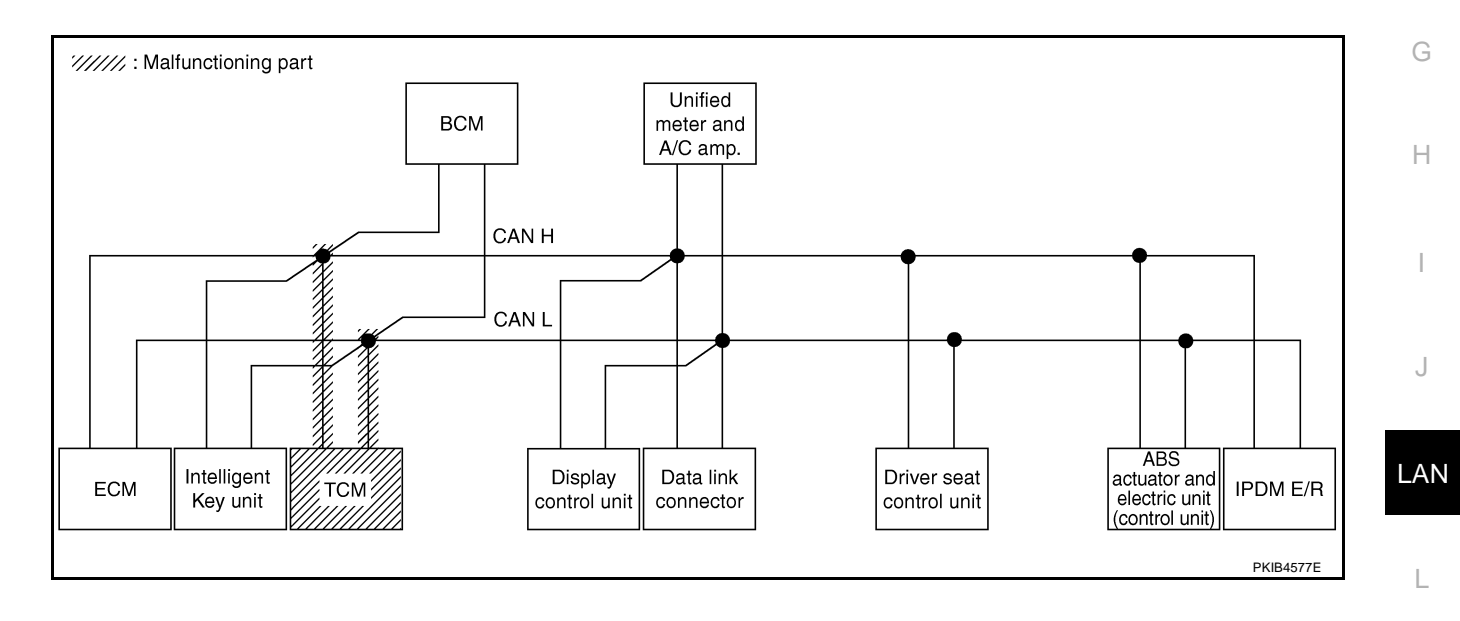

M

1

Check BCM circuit. Refer to LAN-136, "BCM Circuit Inspection" .

|                      |                     |                      |                       |       | CAN   | DIAG SU | PPORT N     | INTR      |               |                 |             |                              |                          |
|----------------------|---------------------|----------------------|-----------------------|-------|-------|---------|-------------|-----------|---------------|-----------------|-------------|------------------------------|--------------------------|
|                      | scroon              |                      |                       |       |       |         | Receive     | diagnosis |               |                 |             |                              |                          |
| SELECTOTOTEN         | scieen              | Initial<br>diagnosis | Transmit<br>diagnosis | ECM   | I-KEY | тсм     | BCM<br>/SEC | DISPLAY   | METER<br>/M&A | VDC/TCS<br>/ABS | IPDM<br>E/R | SELI-DIAC                    | INEGOLIS                 |
| ENGINE               | -                   | NG                   | UNKWN                 | _     | -     | UNKWN   | UNKIN       | —         | UNKWN         | -               | UNKWN       | CAN COMM CIRCUIT<br>(U1000)  | CAN COMM CIRCU<br>(UN01) |
| INTELLIGENT KEY      | No<br>indication    | -                    | UNKWN                 | UNKWN | -     | -       | UNKIN       | -         | UNKWN         | Ι               | 1           | CAN COMM CIRCUIT<br>(U 000)  | _                        |
| TRANSMISSION         | No<br>indication    | NG                   | UNKWN                 | UNKWN | -     | -       | —           | -         | UNKWN         | UNKWN           | 1           | CAN COMM CIRCUIT<br>(U1000)  | _                        |
| BCM                  | No<br>individualion | NG                   | UNKWN                 | UNKWN | UNKWN | -       | -           | -         | UNKWN         | Ι               | UNKWN       | CAN COMM CIRCUIT<br>(U1000)  | -                        |
| Display control unit | -                   | NG                   | UNKWN                 | UNKWN | -     | -       | UNKIN       | -         | UNKWN         | -               | UNKWN       | _                            | -                        |
| METER A/C AMP        | No<br>indication    | -                    | UNKWN                 | UNKWN | _     | UNKWN   | UNKIN       | UNKWN     | _             | UNKWN           | -           | CAN COMM CIRCUIT<br>(U 000)  | _                        |
| AUTO DRIVE POS.      | No<br>indication    | NG                   | UNKWN                 | _     | -     | UNKWN   | UNKWN       | -         | UNKWN         | -               | -           | CAN COMIC CIRCUIT<br>(U 000) | -                        |
| ABS                  | -                   | NG                   | UNKWN                 | UNKWN | _     | -       | _           | —         | -             | -               | _           | CAN COMM CIRCUIT<br>(U1000)  | _                        |
| IPDM E/R             | No<br>indication    | _                    | UNKWN                 | UNKWN | _     | _       | UNKWN       | —         | _             | _               | -           | CAN COMIN CIRCUIT            | _                        |

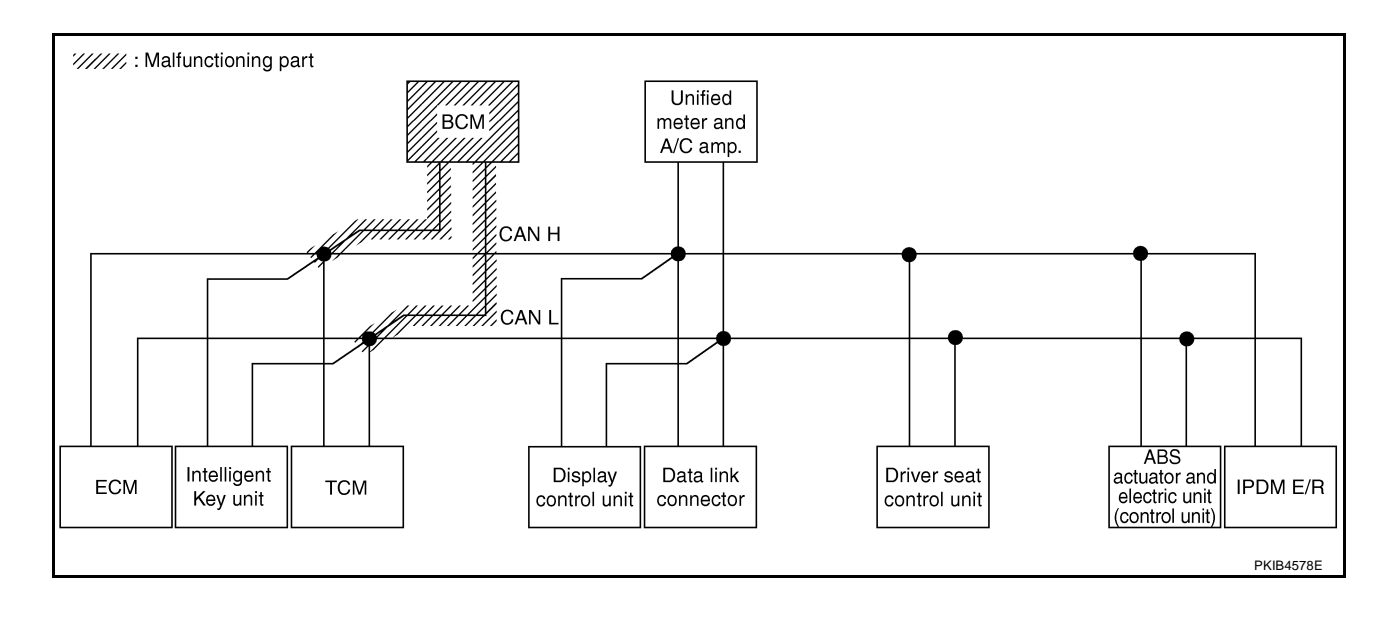

### [CAN]

А

В

С

D

Е

F

### Case 8

Check display control unit circuit. Refer to LAN-136, "Display Control Unit Circuit Inspection" .

|                      |                  |                      |                       |       | CAN   | DIAG SU | PPORT N     | INTR      |               |                 |             |                              |                             |  |  |
|----------------------|------------------|----------------------|-----------------------|-------|-------|---------|-------------|-----------|---------------|-----------------|-------------|------------------------------|-----------------------------|--|--|
|                      | scroon           |                      | _                     |       |       |         | Receive     | diagnosis |               |                 |             |                              |                             |  |  |
| SELECTOTOTEN         | Scieen           | Initial<br>diagnosis | Transmit<br>diagnosis | ECM   | I-KEY | тсм     | BCM<br>/SEC | DISPLAY   | METER<br>/M&A | VDC/TCS<br>/ABS | IPDM<br>E/R |                              |                             |  |  |
| ENGINE               | _                | NG                   | UNKWN                 | _     | -     | UNKWN   | UNKWN       | —         | UNKWN         | -               | UNKWN       | CAN COMM CIRCUIT<br>(U1000)  | CAN COMM CIRCUIT<br>(U1001) |  |  |
| INTELLIGENT KEY      | No<br>indication | -                    | UNKWN                 | UNKWN | _     | -       | UNKWN       | -         | UNKWN         | -               | -           | CAN COMM CIRCUIT<br>(U1000)  | _                           |  |  |
| TRANSMISSION         | No<br>indication | NG                   | UNKWN                 | UNKWN | _     | _       | _           | _         | UNKWN         | UNKWN           | -           | CAN COMM CIRCUIT<br>(U1000)  | _                           |  |  |
| BCM                  | No<br>indication | NG                   | UNKWN                 | UNKWN | UNKWN | -       | -           | —         | UNKWN         | Ι               | UNKWN       | CAN COMM CIRCUIT<br>(U1000)  | —                           |  |  |
| Display control unit | -                | NG                   | UNKWN                 | UNKWN | I     | -       | UNKWN       | -         | UNKWN         | I               | UNK         | _                            | -                           |  |  |
| METER A/C AMP        | No<br>indication | -                    | UNKWN                 | UNKWN | _     | UNKWN   | UNKWN       | UNKWN     | -             | UNKWN           | -           | CAN COMM CIRCUIT<br>(U 1000) | _                           |  |  |
| AUTO DRIVE POS.      | No<br>indication | NG                   | UNKWN                 | _     | -     | UNKWN   | UNKWN       | -         | UNKWN         | -               | -           | CAN COMM CIRCUIT<br>(U1000)  | -                           |  |  |
| ABS                  | _                | NG                   | UNKWN                 | UNKWN | _     | _       | _           | _         | _             | -               | -           | CAN COMM CIRCUIT<br>(U1000)  | -                           |  |  |
| IPDM E/R             | No<br>indication | -                    | UNKWN                 | UNKWN | _     | _       | UNKWN       | _         | _             | _               | _           | CAN COMM CIRCUIT<br>(U1000)  | _                           |  |  |

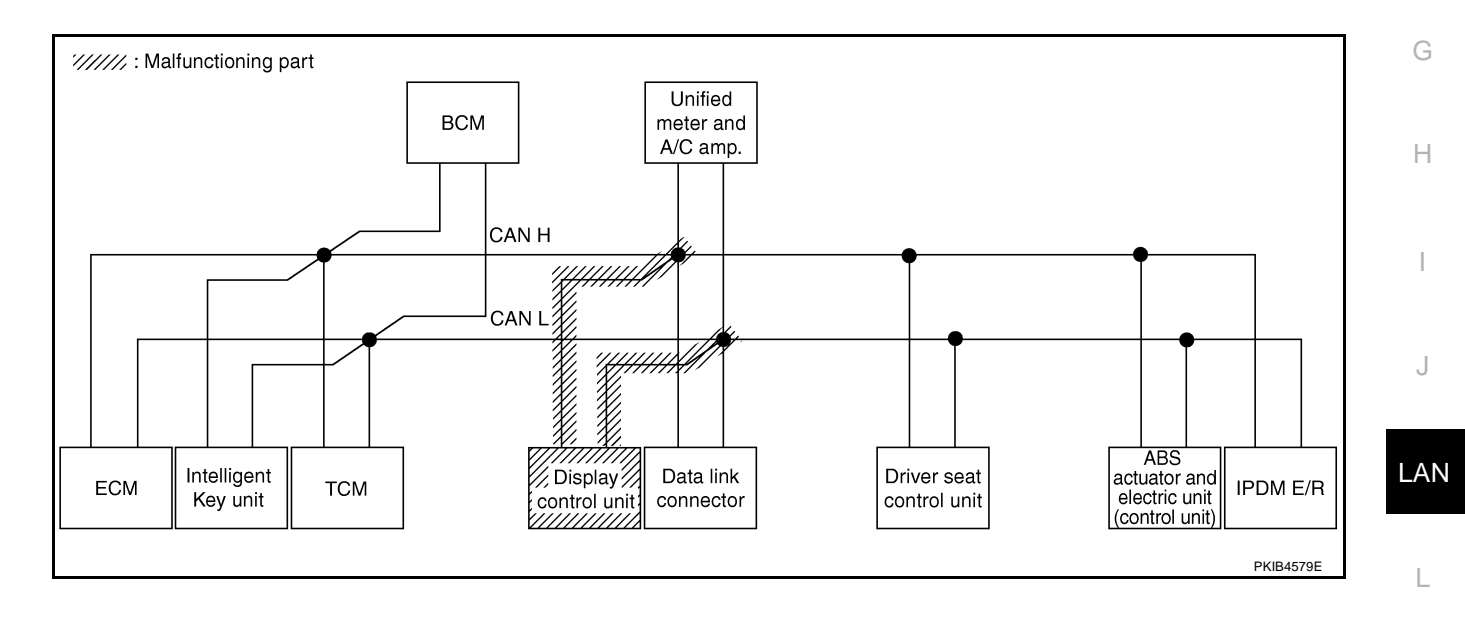

M

1

Check data link connector circuit. Refer to LAN-137, "Data Link Connector Circuit Inspection" .

|                      |                   |                      |                       |       | CAN   | DIAG SU | PPORT N     | INTR      |               |                 |             |                             |                            |
|----------------------|-------------------|----------------------|-----------------------|-------|-------|---------|-------------|-----------|---------------|-----------------|-------------|-----------------------------|----------------------------|
|                      | scroon            |                      | _                     |       |       |         | Receive     | diagnosis |               |                 |             |                             |                            |
| GLEEOF GFOTEW        | Screen            | Initial<br>diagnosis | Iransmit<br>diagnosis | ECM   | I-KEY | тсм     | BCM<br>/SEC | DISPLAY   | METER<br>/M&A | VDC/TCS<br>/ABS | IPDM<br>E/R | OLLI DIAC                   | INCOULIO                   |
| ENGINE               | -                 | NG                   | UNKWN                 | -     | _     | UNKWN   | UNKWN       | —         | UNKWN         | -               | UNKWN       | CAN COMM CIRCUIT<br>(U1000) | CAN COMM CIRCUI<br>(U1001) |
| INTELLIGENT KEY      | No<br>inditation  | -                    | UNKWN                 | UNKWN | —     | -       | UNKWN       | -         | UNKWN         | Ι               | 1           | CAN COMM CIRCUIT<br>(U1000) | _                          |
| TRANSMISSION         | No<br>inditation  | NG                   | UNKWN                 | UNKWN | —     | -       | _           | —         | UNKWN         | UNKWN           | 1           | CAN COMM CIRCUIT<br>(U1000) | _                          |
| BCM                  | No<br>inditiation | NG                   | UNKWN                 | UNKWN | UNKWN | -       | -           | —         | UNKWN         | -               | UNKWN       | CAN COMM CIRCUIT<br>(U1000) | Ι                          |
| Display control unit | _                 | NG                   | UNKWN                 | UNKWN | —     | —       | UNKWN       | —         | UNKWN         | -               | UNKWN       | —                           | -                          |
| METER A/C AMP        | No<br>inditation  | -                    | UNKWN                 | UNKWN | -     | UNKWN   | UNKWN       | UNKWN     | -             | UNKWN           | Ι           | CAN COMM CIRCUIT<br>(U1000) | -                          |
| AUTO DRIVE POS.      | No<br>indication  | NG                   | UNKWN                 | -     | —     | UNKWN   | UNKWN       | -         | UNKWN         | Ι               | Ι           | CAN COMM CIRCUIT<br>(U1000) | _                          |
| ABS                  | _                 | NG                   | UNKWN                 | UNKWN | _     | _       | _           | _         | -             | -               | _           | CAN COMM CIRCUIT<br>(U1000) | _                          |
| IPDM E/R             | No<br>indication  | -                    | UNKWN                 | UNKWN | _     | _       | UNKWN       | _         | _             | _               | -           | CAN COMM CIRCUIT<br>(U1000) | _                          |

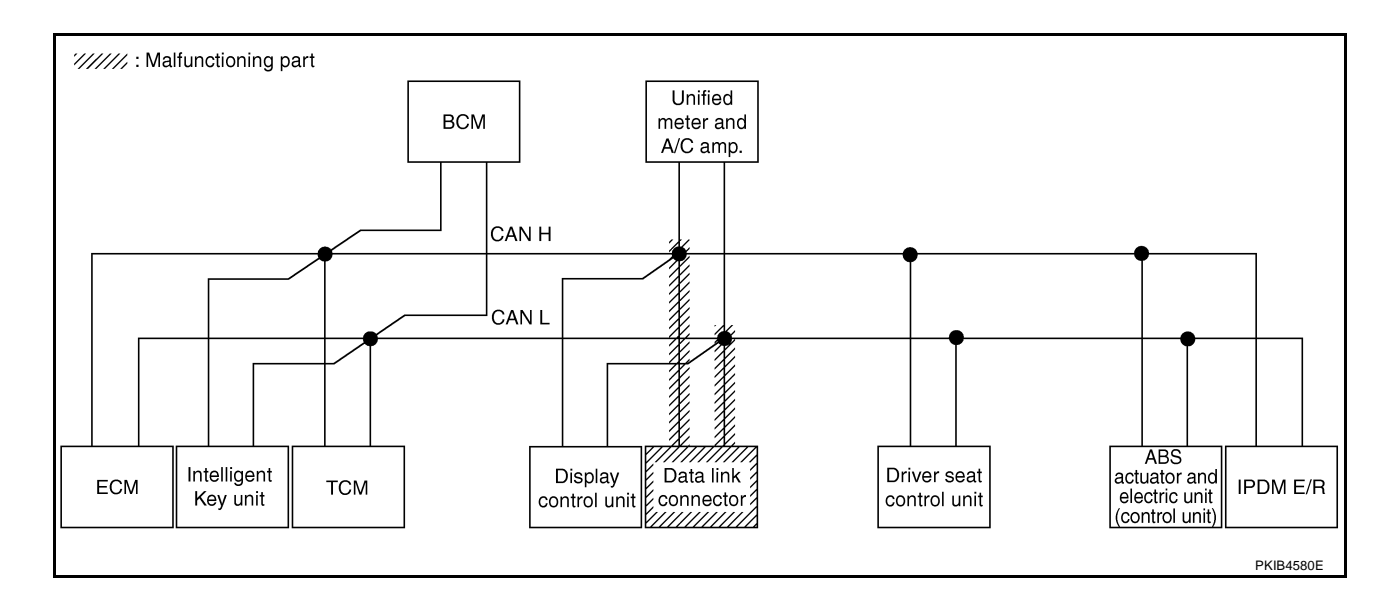

### [CAN]

А

### Case 10

Г

Check unified meter and A/C amp. circuit. Refer to LAN-137, "Unified Meter and A/C Amp. Circuit Inspection".

|                      |                  |                      |                       |       | CAN   | DIAG SU                                           | PPORT N | INTR      |       |       |       |                                                                         |         |  |  |
|----------------------|------------------|----------------------|-----------------------|-------|-------|---------------------------------------------------|---------|-----------|-------|-------|-------|-------------------------------------------------------------------------|---------|--|--|
|                      | screen           |                      |                       |       |       |                                                   | Receive | diagnosis |       |       |       |                                                                         | BESUITS |  |  |
|                      | 3010011          | Initial<br>diagnosis | Iransmit<br>diagnosis | ECM   | I-KEY | TCM BCM JSPLAY METER VDC/TCS IPDM //M&A //ABS E/R |         |           |       |       |       |                                                                         |         |  |  |
| ENGINE               | -                | NG                   | UNKWN                 | -     | -     | UNKWN                                             | UNKWN   | -         | UNK   | -     | UNKWN | N CAN COMM CIRCUIT CAN COMMCIRCUI<br>(U1000) (U1001)<br>CAN COMMCIRCUIT |         |  |  |
| INTELLIGENT KEY      | No<br>indication | _                    | UNKWN                 | UNKWN | _     | _                                                 | UNKWN   | _         | UNKIN | _     | _     | CAN COMM CIRCUIT<br>(UN00)                                              | _       |  |  |
| TRANSMISSION         | No<br>indication | NG                   | UNKWN                 | UNKWN | Ι     | -                                                 | —       | -         | UNKIN | UNKWN | Ι     | CAN COMM CIRCUIT<br>(U 1000)                                            | —       |  |  |
| всм                  | No<br>indication | NG                   | UNKWN                 | UNKWN | UNKWN | -                                                 | -       | -         | UNKIN | -     | UNKWN | CAN COMM CIRCUIT<br>(U1000)                                             | —       |  |  |
| Display control unit | -                | NG                   | UNKWN                 | UNKWN | Ι     | -                                                 | UNKWN   | -         | UNKWN | -     | UNKWN | _                                                                       | -       |  |  |
| METER A/C AMP        | No<br>indivation | -                    | UNKWN                 | UNKWN | _     | UNKWN                                             | UNKWN   | UNKWN     | -     | UNKWN | -     | CAN COMM CIRCUIT<br>(U 1000)                                            | _       |  |  |
| AUTO DRIVE POS.      | No<br>indication | NG                   | UNKWN                 | _     | -     | UNKWN                                             | UNKWN   | -         | UNKWN | -     | -     | CAN COMM CIRCUIT<br>(U 1000)                                            | _       |  |  |
| ABS                  | _                | NG                   | UNKWN                 | UNKWN | _     | _                                                 | _       | _         | —     | _     | -     | CAN COMM CIRCUIT<br>(U1000)                                             | -       |  |  |
| IPDM E/R             | No<br>indication | -                    | UNKWN                 | UNKWN | _     | -                                                 | UNKWN   | -         | -     | _     | _     | CAN COMM CIRCUIT<br>(U1000)                                             | _       |  |  |

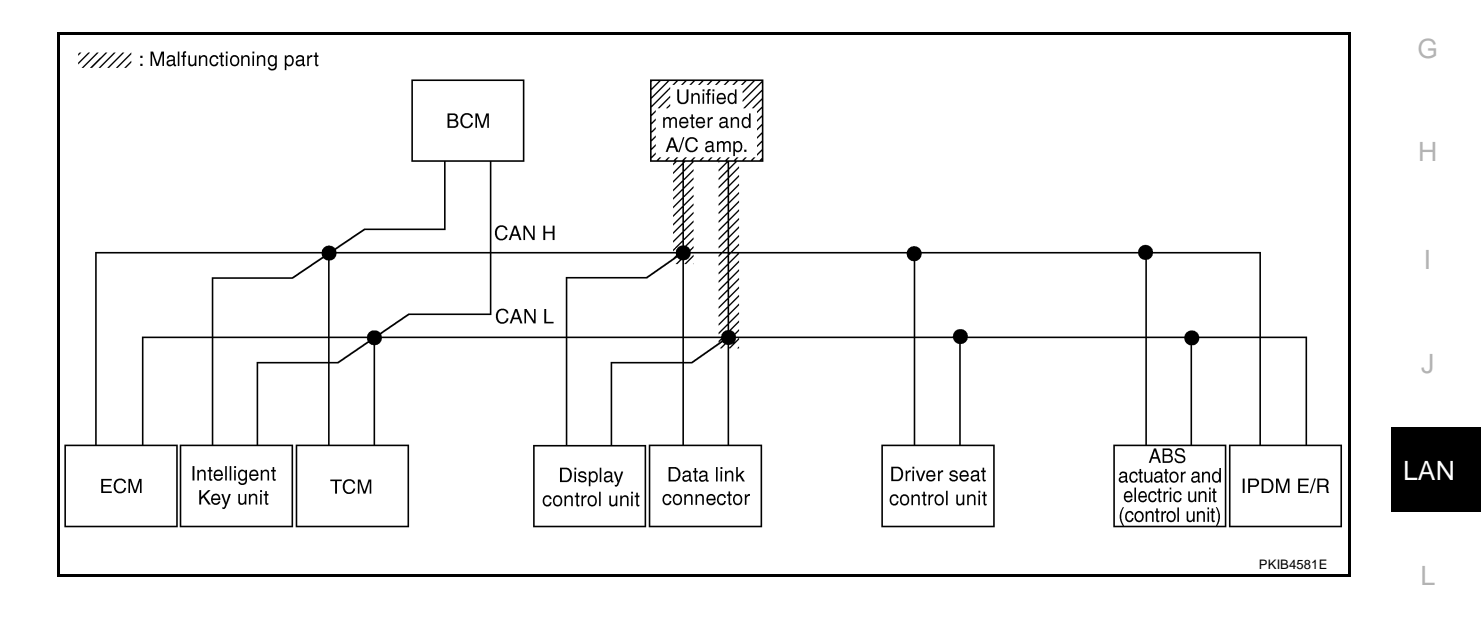

Μ

Check driver seat control unit circuit. Refer to LAN-138, "Driver Seat Control Unit Circuit Inspection" .

|                      |                  |           |                                                                                               |       | CAN   | DIAG SU | PPORT N | INTR      |       |       |             |                             |                             |
|----------------------|------------------|-----------|-----------------------------------------------------------------------------------------------|-------|-------|---------|---------|-----------|-------|-------|-------------|-----------------------------|-----------------------------|
| SELECT SYSTEM        | screen           | 1         | -                                                                                             |       |       |         | Receive | diagnosis |       |       |             | SELE-DIAG                   | BESULTS                     |
|                      | locio            | diagnosis | al Transmit<br>osisdiagnosis ECM I-KEY TCM BCM /SEC DISPLAY METER VDC/TCS IPE<br>/M&A /ABS E/ |       |       |         |         |           |       |       | IPDM<br>E/R | OLLI DIVIC                  |                             |
| ENGINE               | -                | NG        | UNKWN                                                                                         | —     | -     | UNKWN   | UNKWN   | -         | UNKWN | -     | UNKWN       | CAN COMM CIRCUIT<br>(U1000) | CAN COMM CIRCUIT<br>(U1001) |
| INTELLIGENT KEY      | No<br>indication | -         | UNKWN                                                                                         | UNKWN | Ι     | -       | UNKWN   | -         | UNKWN | -     | _           | CAN COMM CIRCUIT<br>(U1000) | -                           |
| TRANSMISSION         | No<br>indication | NG        | UNKWN                                                                                         | UNKWN |       | -       |         | —         | UNKWN | UNKWN | _           | CAN COMM CIRCUIT<br>(U1000) | -                           |
| всм                  | No<br>indication | NG        | UNKWN                                                                                         | UNKWN | UNKWN | -       | -       | —         | UNKWN | _     | UNKWN       | CAN COMM CIRCUIT<br>(U1000) |                             |
| Display control unit | -                | NG        | UNKWN                                                                                         | UNKWN | -     | -       | UNKWN   | -         | UNKWN | —     | UNKWN       | —                           | -                           |
| METER A/C AMP        | No<br>indication | -         | UNKWN                                                                                         | UNKWN | -     | UNKWN   | UNKWN   | UNKWN     | -     | UNKWN | -           | CAN COMM CIRCUIT<br>(U1000) | _                           |
| AUTO DRIVE POS.      | No<br>inditation | NG        | UNKWN                                                                                         | —     | -     | UNKWN   | UNKWN   | -         | UNKWN | —     | _           | CAN COMM CIRCUIT<br>(U100)  | _                           |
| ABS                  | _                | NG        | UNKWN                                                                                         | UNKWN | _     | _       | _       | _         | _     | _     | _           | CAN COMM CIRCUIT<br>(U1000) | _                           |
| IPDM E/R             | No<br>indication | -         | UNKWN                                                                                         | UNKWN | _     | _       | UNKWN   | -         | —     | _     | _           | CAN COMM CIRCUIT<br>(U1000) | _                           |
|                      |                  |           |                                                                                               |       |       |         |         |           |       |       |             |                             | PKIB4773E                   |

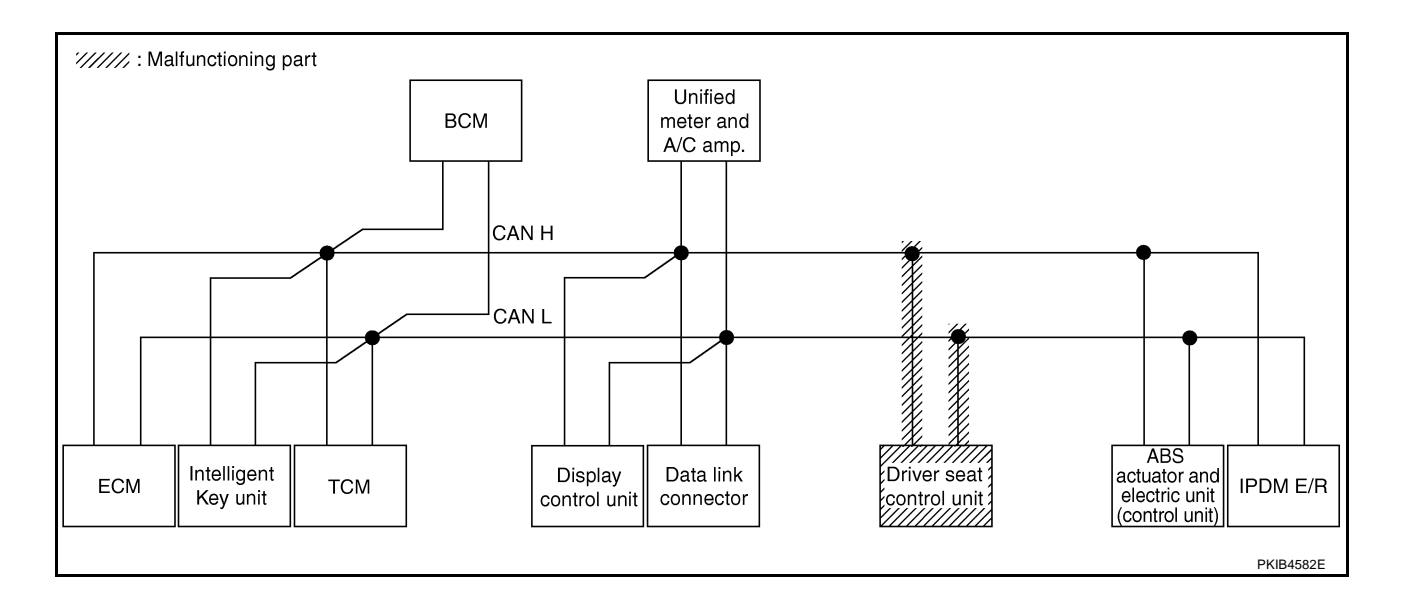

В

С

D

Е

F

### Case 12

Check ABS actuator and electric unit (control unit) circuit. Refer to <u>LAN-138</u>, "ABS Actuator and Electric Unit (<u>Control Unit</u>) <u>Circuit Inspection</u>".

|                      |                  |                      |                       |       | CAN   | DIAG SU | PPORT N     | INTR      |               |                 |             |                             |                             |
|----------------------|------------------|----------------------|-----------------------|-------|-------|---------|-------------|-----------|---------------|-----------------|-------------|-----------------------------|-----------------------------|
|                      | sereen           |                      | _                     |       |       |         | Receive     | diagnosis |               |                 |             |                             |                             |
| SELECTOTOTEN         | scieen           | Initial<br>diagnosis | Transmit<br>diagnosis | ECM   | I-KEY | тсм     | BCM<br>/SEC | DISPLAY   | METER<br>/M&A | VDC/TCS<br>/ABS | IPDM<br>E/R |                             | TREBUEIS                    |
| ENGINE               | _                | NG                   | UNKWN                 | _     | _     | UNKWN   | UNKWN       |           | UNKWN         | _               | UNKWN       | CAN COMM CIRCUIT<br>(U1000) | CAN COMM CIRCUIT<br>(U1001) |
| INTELLIGENT KEY      | No<br>indication | -                    | UNKWN                 | UNKWN | -     | -       | UNKWN       | -         | UNKWN         | -               | -           | CAN COMM CIRCUIT<br>(U1000) | -                           |
| TRANSMISSION         | No<br>indication | NG                   | UNKWN                 | UNKWN | -     | -       | -           | —         | UNKWN         | UNKIN           | -           | CAN COMMCIRCUIT<br>(UN00)   | _                           |
| BCM                  | No<br>indication | NG                   | UNKWN                 | UNKWN | UNKWN | —       | -           | -         | UNKWN         | _               | UNKWN       | CAN COMM CIRCUIT<br>(U1000) | -                           |
| Display control unit | -                | NG                   | UNKWN                 | UNKWN | -     | -       | UNKWN       | -         | UNKWN         | Ι               | UNKWN       | _                           | -                           |
| METER A/C AMP        | No<br>indication | _                    | UNKWN                 | UNKWN | _     | UNKWN   | UNKWN       | UNKWN     | -             | UNKWN           | -           | CAN COMM CIRCUIT<br>(U 100) | _                           |
| AUTO DRIVE POS.      | No<br>indication | NG                   | UNKWN                 | -     | -     | UNKWN   | UNKWN       | —         | UNKWN         | -               | -           | CAN COMM CIRCUIT<br>(U1000) | -                           |
| ABS                  | -                | N                    | UNION                 | UNKWN | -     | -       | —           | _         | -             | -               | -           | CAN COMMCIRCUIT<br>(UN00)   | -                           |
| IPDM E/R             | No<br>indication | -                    | UNKWN                 | UNKWN | _     | _       | UNKWN       | _         | _             | _               | _           | CAN COMM CIRCUIT<br>(U1000) | _                           |

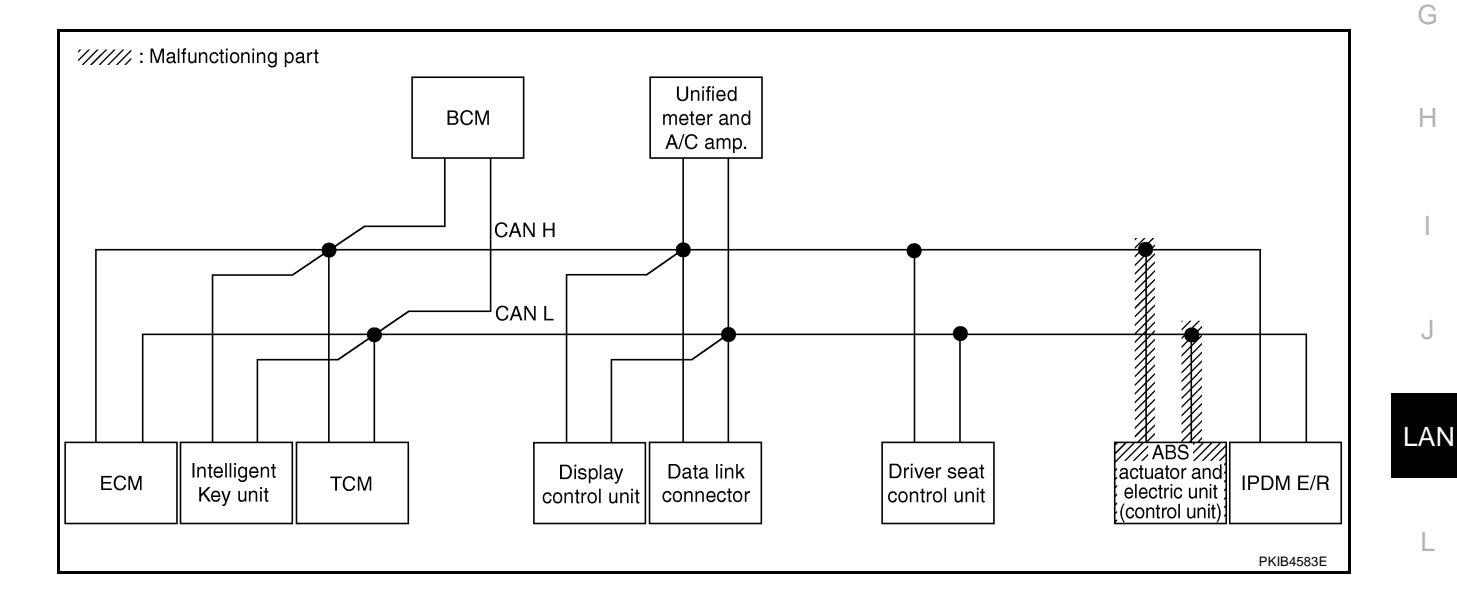

Μ

### Check IPDM E/R circuit. Refer to LAN-139, "IPDM E/R Circuit Inspection" .

|                      |                  |           |           |       | CAN   | DIAG SU | PPORT N     | INTR      |               |                 |             |                             |                             |
|----------------------|------------------|-----------|-----------|-------|-------|---------|-------------|-----------|---------------|-----------------|-------------|-----------------------------|-----------------------------|
| SELECT SYSTEM        | screen           | 1         | -         |       |       |         | Receive     | diagnosis |               |                 |             | SELE-DIAG                   | BESULTS                     |
|                      | oreen            | diagnosis | diagnosis | ECM   | I-KEY | тсм     | BCM<br>/SEC | DISPLAY   | METER<br>/M&A | VDC/TCS<br>/ABS | IPDM<br>E/R | OLLI DIVIC                  |                             |
| ENGINE               | -                | NG        | UNKWN     | -     | -     | UNKWN   | UNKWN       | -         | UNKWN         | -               | UNKIN       | CAN COMM CIRCUIT<br>(U1000) | CAN COMM CIRCUIT<br>(U1001) |
| INTELLIGENT KEY      | No<br>indication | -         | UNKWN     | UNKWN | Ι     | -       | UNKWN       | -         | UNKWN         |                 | I           | CAN COMM CIRCUIT<br>(U1000) | _                           |
| TRANSMISSION         | No<br>indication | NG        | UNKWN     | UNKWN | Ι     | -       | —           | —         | UNKWN         | UNKWN           | Ι           | CAN COMM CIRCUIT<br>(U1000) | _                           |
| всм                  | No<br>indication | NG        | UNKWN     | UNKWN | UNKWN | -       | -           | -         | UNKWN         |                 |             | CAN COMM CIRCUIT<br>(U1000) | _                           |
| Display control unit | _                | NG        | UNKWN     | UNKWN | -     | -       | UNKWN       | —         | UNKWN         | -               |             | —                           | —                           |
| METER A/C AMP        | No<br>indication | -         | UNKWN     | UNKWN | Ι     | UNKWN   | UNKWN       | UNKWN     | -             | UNKWN           | -           | CAN COMM CIRCUIT<br>(U1000) | _                           |
| AUTO DRIVE POS.      | No<br>indication | NG        | UNKWN     | -     | Ι     | UNKWN   | UNKWN       | —         | UNKWN         |                 | I           | CAN COMM CIRCUIT<br>(U1000) | _                           |
| ABS                  | _                | NG        | UNKWN     | UNKWN | _     | _       | _           | _         | _             | _               | _           | CAN COMM CIRCUIT<br>(U1000) | _                           |
| IPDM E/R             | No<br>indication | _         | UNKWN     | UNKWN | _     | _       | UNKWN       | _         | _             | _               | _           | CAN COMMCIRCUIT<br>(UN00)   | _                           |
|                      |                  |           |           |       |       |         |             |           |               |                 |             |                             | PKIB4775E                   |

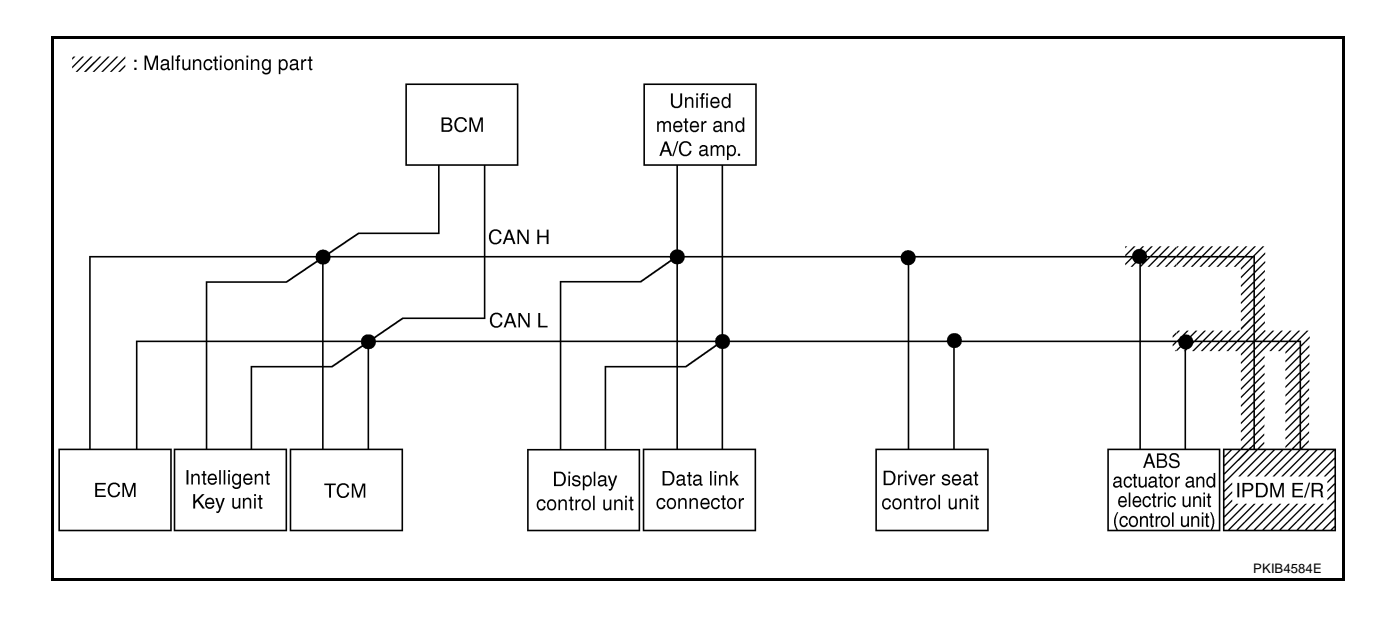

Н

L

J

AN

Μ

А

### Case 14

Check CAN communication circuit. Refer to LAN-139, "CAN Communication Circuit Inspection" .

|                                  |             |           |       | CAN   | DIAG SU | IPPORT N    | INTR      |               |                 |             |                              |                           |
|----------------------------------|-------------|-----------|-------|-------|---------|-------------|-----------|---------------|-----------------|-------------|------------------------------|---------------------------|
| SELECT SYSTEM screen             | l a iti a l | Transmit  |       |       |         | Receive     | diagnosis |               |                 |             | SELE-DIAG                    | BESULTS                   |
|                                  | diagnosis   | diagnosis | ECM   | I-KEY | тсм     | BCM<br>/SEC | DISPLAY   | METER<br>/M&A | VDC/TCS<br>/ABS | IPDM<br>E/R | OLLI DIVIC                   |                           |
| ENGINE -                         | NG          | UNIWN     | -     | -     | UNKIN   | UNKWN       | -         | UNKWN         | -               |             | CAN COMM CIRCUIT<br>(UN00)   | CAN COMMCIRCUIT<br>(UN01) |
|                                  |             | UNKWN     | UNKWN | —     | —       | UNKWN       | —         | UNKWN         | -               | -           | CAN COMM CIRCUIT<br>(U 100)  | _                         |
| TRANSMISSION Indivation          | NG          | UNKWN     | UNKWN |       | -       | -           | —         | UNKWN         | UNKWN           | _           | CAN COMM CIRCUIT<br>(U 1000) | _                         |
| BCM No indication                | NG          | UNKWN     | UNKWN | UNKWN | -       | -           | _         | UNKWN         | —               | UNKWN       | CAN COMM CIRCUIT<br>(U1000)  | _                         |
| Display control unit -           | NG          | UNKIN     | UNIWN | -     | —       | UNKWN       | —         | UNKWN         | -               | UNKIN       | —                            | —                         |
| METER A/C AMP Indication         |             | UNKWN     | UNKWN | -     | UNKWN   | UNKWN       | UNKWN     | -             | UNKWN           | -           | CAN COMM CIRCUIT<br>(U 100)  | _                         |
| AUTO DRIVE POS. No individuation | NG          | UNKWN     | -     | _     | UNKWN   | UNKWN       | _         | UNKWN         | _               | -           | CAN COMICIRCUIT<br>(UN00)    | _                         |
| ABS —                            | V           | UNKWN     | UNKWN | _     | -       | -           | _         | _             | -               | _           | CAN COMM CIRCUIT<br>(U 1000) | _                         |
| IPDM E/R Indivation              | . –         | UNKWN     | UNKWN | _     | _       | UNKWN       | _         | —             | _               | _           | CAN COMM CIRCUIT             | _                         |

### Case 15

G Check IPDM E/R ignition relay circuit continuously sticks "OFF". Refer to LAN-144, "IPDM E/R Ignition Relay Circuit Inspection".

|                      |                  |                      |           |       | CAN   | DIAG SU | PPORT N     | INTR      |               |                 |             |                              |                            |
|----------------------|------------------|----------------------|-----------|-------|-------|---------|-------------|-----------|---------------|-----------------|-------------|------------------------------|----------------------------|
|                      | screen           |                      |           |       |       |         | Receive     | diagnosis |               |                 |             |                              | BESUITS                    |
|                      | looreen          | initiai<br>diagnosis | diagnosis | ECM   | I-KEY | тсм     | BCM<br>/SEC | DISPLAY   | METER<br>/M&A | VDC/TCS<br>/ABS | IPDM<br>E/R | OLLI DINC                    |                            |
| ENGINE               | -                | NG                   | UNKWN     | _     | -     | UNKWN   | UNKWN       | -         | UNKWN         | _               | UNKWN       |                              | CAN COMM CIRCUIT<br>(UN01) |
| INTELLIGENT KEY      | No<br>indication | -                    | UNKWN     | UNKWN | -     | -       | UNKWN       | -         | UNKWN         | —               | -           | CAN COMM CIRCUIT<br>(U1000)  | -                          |
| TRANSMISSION         | No<br>indication | NG                   | UNKWN     | UNKWN | -     | -       | -           | -         | UNKWN         | UNKWN           | -           | CAN COMM CIRCUIT<br>(U1000)  | _                          |
| BCM                  | No<br>indication | NG                   | UNKWN     | UNKWN | UNKWN | -       | -           | _         | UNKWN         | -               | UNKWN       | CAN COMM CIRCUIT<br>(U1000)  | _                          |
| Display control unit | -                | NG                   | UNKWN     | UNKWN | Ι     | -       | UNKWN       | -         | UNKWN         | -               | UNKWN       | _                            | —                          |
| METER A/C AMP        | No<br>indication | -                    | UNKWN     | UNKWN | _     | UNKWN   | UNKWN       | UNKWN     | -             | UNKWN           | -           | CAN COMM CIRCUIT<br>(U 1000) | _                          |
| AUTO DRIVE POS.      | No<br>indication | NG                   | UNKWN     | -     | -     |         | UNKWN       | _         | UNKWN         | -               | -           | CAN COMMCIRCUIT<br>(U1000)   | -                          |
| ABS                  | -                | NG                   | UNKWN     | UNKWN | -     | -       | -           | —         | _             | —               | -           | CAN COMM CIRCUIT<br>(U1000)  | -                          |
| IPDM E/R             | No<br>indication | -                    | UNKWN     | UNKWN | _     | _       | UNKWN       | -         | -             | _               | _           | CAN COMM CIRCUIT<br>(U1000)  | _                          |

Check IPDM E/R ignition relay circuit continuously sticks "ON". Refer to LAN-144, "IPDM E/R Ignition Relay Circuit Inspection".

|                      |                  |                      |                       |       |       |         |             |           |               |                 |             | _                           |                             |
|----------------------|------------------|----------------------|-----------------------|-------|-------|---------|-------------|-----------|---------------|-----------------|-------------|-----------------------------|-----------------------------|
|                      |                  |                      |                       |       | CAN   | DIAG SU | PPORT N     | INTR      |               |                 |             |                             |                             |
|                      | soroon           |                      | _                     |       |       |         | Receive     | diagnosis |               |                 |             |                             |                             |
|                      | Scieen           | Initial<br>diagnosis | Iransmit<br>diagnosis | ECM   | I-KEY | тсм     | BCM<br>/SEC | DISPLAY   | METER<br>/M&A | VDC/TCS<br>/ABS | IPDM<br>E/R | OLLI -DIAC                  | TILOULIU                    |
| ENGINE               | -                | NG                   | UNKWN                 | —     | _     | UNKWN   | UNKWN       | -         | UNKWN         | _               | UNKWN       | CAN COMM CIRCUIT<br>(U1000) | CAN COMM CIRCUIT<br>(U1001) |
| INTELLIGENT KEY      | No<br>indication | -                    | UNKWN                 | UNKWN | -     | -       | UNKWN       | -         | UNKWN         | -               | Ι           | CAN COMM CIRCUIT<br>(U1000) | -                           |
| TRANSMISSION         | No<br>indication | NG                   | UNKWN                 | -     | -     | -       | -           | -         |               | UNKWN           | -           | CAN COMM CIRCUIT<br>(U 000) | _                           |
| ВСМ                  | No<br>indication | NG                   | UNKWN                 | UNKWN | UNKWN | -       | -           | —         | UNKWN         | -               | UNKWN       | CAN COMM CIRCUIT<br>(U1000) | —                           |
| Display control unit | -                | NG                   | UNKWN                 | UNKWN | -     | -       | UNKWN       | -         | UNKWN         | -               | UNKWN       | _                           | —                           |
| METER A/C AMP        | No<br>indication | _                    | UNKWN                 | UNKWN | —     | UNKWN   | UNKWN       | UNKWN     | -             | UNKWN           | -           | CAN COMM CIRCUIT<br>(U1000) | _                           |
| AUTO DRIVE POS.      | No<br>indication | NG                   | UNKWN                 | —     | -     | UNKWN   | UNKWN       | -         | UNKWN         |                 | Ι           | CAN COMM CIRCUIT<br>(U1000) | _                           |
| ABS                  | -                | NG                   | UNKWN                 | _     | _     | -       | _           | -         | _             | _               | _           | CAN COMM CIRCUIT<br>(U 000) | _                           |
| IPDM E/R             | No<br>indication | —                    | UNKWN                 | UNKWN | —     | —       | UNKWN       | —         | _             | —               | —           | CAN COMM CIRCUIT<br>(U1000) | _                           |
|                      |                  |                      |                       |       |       |         |             |           |               |                 |             |                             | PKIB4778E                   |

### Inspection Between TCM and Data Link Connector Circuit

AKS00CKV

- 1. CHECK HARNESS FOR OPEN CIRCUIT
- 1. Turn ignition switch OFF.
- Disconnect the battery cable from the negative terminal. 2.
- 3. Disconnect ECM connector and harness connector M82.
- 4. Check continuity between harness connector M82 terminals 8 (L), 9 (Y) and data link connector M24 terminals 6 (L), 14 (Y).
  - 8 (L) 6 (L) 9 (Y) - 14 (Y)
- : Continuity should exist.
  - : Continuity should exist.

OK or NG

- OK >> Connect all the connectors and diagnose again. Refer to LAN-7, "TROUBLE DIAGNOSES WORK FLOW" .
- NG >> Repair harness.

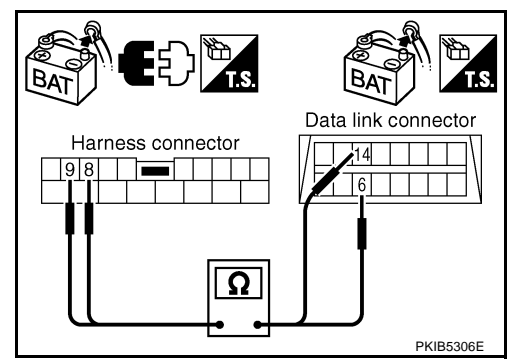

### Inspection Between Data Link Connector and Driver Seat Control Unit Circuit

AKSOOCKW

### **1. CHECK CONNECTOR**

- 1. Turn ignition switch OFF.
- Disconnect the battery cable from the negative terminal. 2.
- 3. Check following terminals and connectors for damage, bend and loose connection (connector side and harness side).
- Harness connector M9
- Harness connector B2

- OK >> GO TO 2.
- NG >> Repair terminal or connector.

### [CAN]

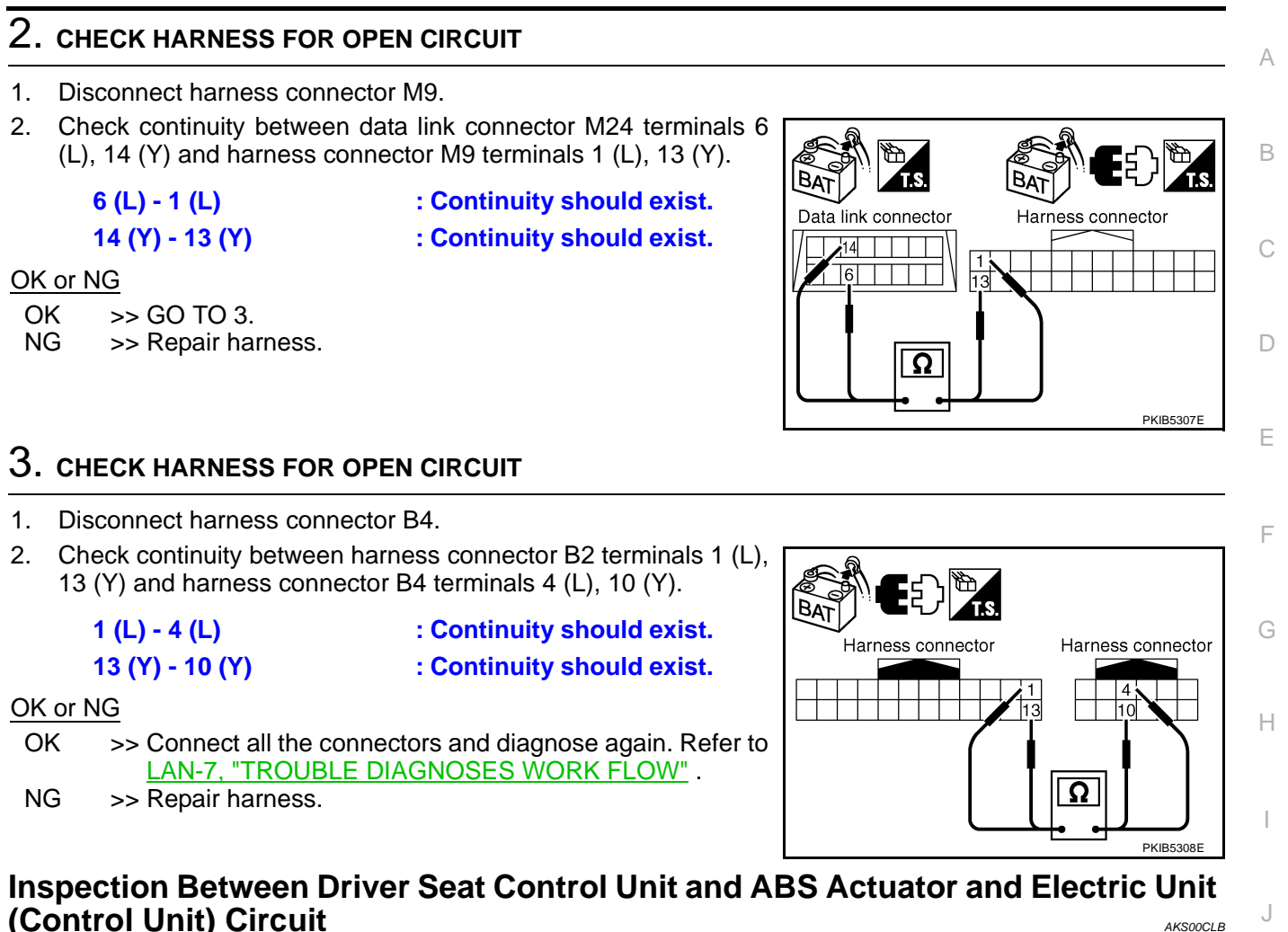

1. CHECK CONNECTOR

LAN

L

Μ

- 1. Turn ignition switch OFF.
- 2. Disconnect the battery cable from the negative terminal.
- 3. Check following terminals and connectors for damage, bend and loose connection (connector side and harness side).
- Harness connector B4
- Harness connector E105

- OK >> GO TO 2.
- NG >> Repair terminal or connector.

- 1. Disconnect harness connector B4.
- Check continuity between harness connector B2 terminals 1 (L), 13 (Y) and harness connector B4 terminals 4 (L), 10 (Y).
  - 1 (L) 4 (L) 13 (Y) - 10 (Y)

: Continuity should exist. : Continuity should exist.

#### OK or NG

- OK >> GO TO 3.
- NG >> Repair harness.

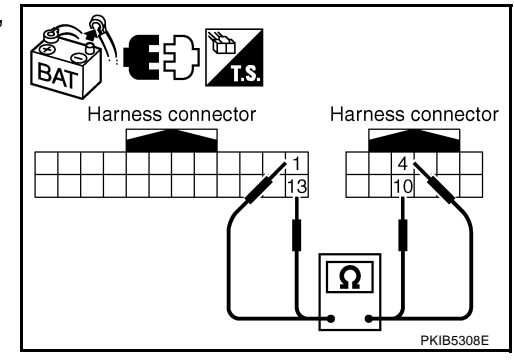

### $\mathbf{3}$ . CHECK HARNESS FOR OPEN CIRCUIT

- 1. Disconnect ABS actuator and electric unit (control unit) connector.
- Check continuity between harness connector E105 terminals 4 (L), 10 (Y) and ABS actuator and electric unit (control unit) harness connector E24 terminals 11 (L), 15 (Y).
  - 4 (L) 11 (L)

### 10 (Y) - 15 (Y)

: Continuity should exist.

: Continuity should exist.

### OK or NG

OK >> Connect all the connectors and diagnose again. Refer to LAN-7, "TROUBLE DIAGNOSES WORK FLOW" . NG >> Repair harness.

AKS00CKZ

### ECM Circuit Inspection

### 1. CHECK CONNECTOR

- 1. Turn ignition switch OFF.
- 2. Disconnect the battery cable from the negative terminal.
- 3. Check terminals and connector of ECM for damage, bend and loose connection (control module side and harness side).

### OK or NG

- OK >> GO TO 2.
- NG >> Repair terminal or connector.

### 2. CHECK HARNESS FOR OPEN CIRCUIT

- 1. Disconnect ECM connector.
- Check resistance between ECM harness connector M80 terminals 94 (L) and 86 (Y).

### 94 (L) - 86 (Y)

: Approx. 108 - 132Ω

- OK >> Replace ECM.
- NG >> Repair harness between ECM and BCM.

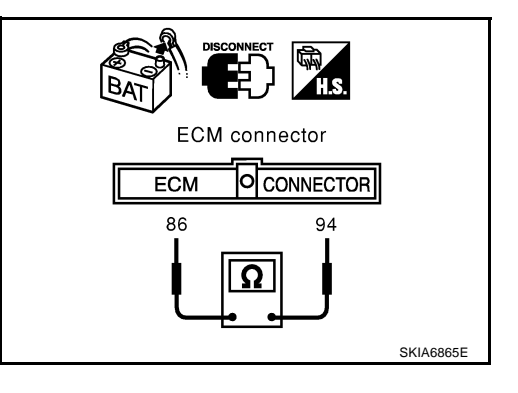

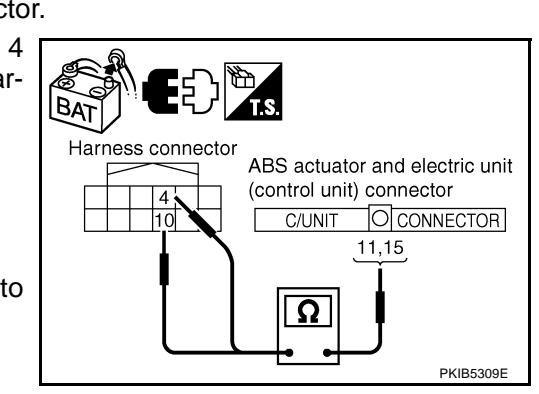

|                                                                                                    | [CAN]          |
|----------------------------------------------------------------------------------------------------|----------------|
| Intelligent Key Unit Circuit Inspection 1. CHECK CONNECTOR                                                                                                    | AKS00CL0       |
| <ol> <li>Turn ignition switch OFF.</li> <li>Disconnect the battery cable from the negative terminal.</li> <li>Check terminals and connector of Intelligent Key unit for damage, bend and loose connermodule side and harness side).</li> <li><u>OK or NG</u></li> <li>OK &gt;&gt; GO TO 2.</li> <li>NG &gt;&gt; Repair terminal or connector.</li> </ol> | ction (control |
| 2. CHECK HARNESS FOR OPEN CIRCUIT                                                                                                    |                |
| <ol> <li>Disconnect Intelligent Key unit connector.</li> <li>Check resistance between Intelligent Key unit harness connector M99 terminals 2 (L) and 3 (Y).</li> </ol>                                                                                                    |                |
| 2 (L) - 3 (Y)       : Approx. 54 - 6622         OK or NG       Intelligent Key unit.         OK       >> Replace Intelligent Key unit.         NG       >> Repair harness between Intelligent Key unit and BCM.                                                                                                    |                |
|                                                                                                    | PKIB5312E      |
| TCM Circuit Inspection 1. CHECK CONNECTOR                                                                                                    | AKS00CL1       |
| <ol> <li>Turn ignition switch OFF.</li> <li>Disconnect the battery cable from the negative terminal.</li> <li>Check following terminals and connectors for damage, bend and loose connection (control and harness side).</li> <li>TCM connector</li> <li>Harness connector F102</li> <li>Harness connector M82</li> </ol>                                | l module side  |
| $\frac{OK \text{ or NG}}{OK} >> \text{ GO TO 2.}$                                                                                                    |                |
| NG >> Repair terminal or connector.                                                                                                    |                |
| ∠. CHECK HARNESS FOR OPEN CIRCUIT                                                                                                    |                |
| <ol> <li>Disconnect TCM connector.</li> <li>Check resistance between TCM harness connector F103 terminals 5 (L) and 6 (Y).</li> </ol>                                                                                                    | ]              |
| 5 (L) - 6 (Y) : Approx. 54 - 66Ω                                                                                                    |                |
| OK or NG<br>OK >> Replace TCM.<br>NG >> Repair harness between TCM and BCM.                                                                                                    |                |

PKIB5313E

### **BCM Circuit Inspection**

### 1. CHECK CONNECTOR

- 1. Turn ignition switch OFF.
- 2. Disconnect the battery cable from the negative terminal.
- 3. Check terminals and connector of BCM for damage, bend and loose connection (control module side and harness side).

#### OK or NG

OK >> GO TO 2.

NG >> Repair terminal or connector.

### 2. CHECK HARNESS FOR OPEN CIRCUIT

- 1. Disconnect BCM connector.
- 2. Check resistance between BCM harness connector M34 terminals 39 (L) and 40 (Y).

#### 39 (L) - 40 (Y)

: Approx. 54 - 66Ω

### OK or NG

- OK >> Replace BCM. Refer to <u>BCS-16, "Removal and Installa-</u> tion of <u>BCM"</u>.
- NG >> Repair harness between BCM and harness connector M82.

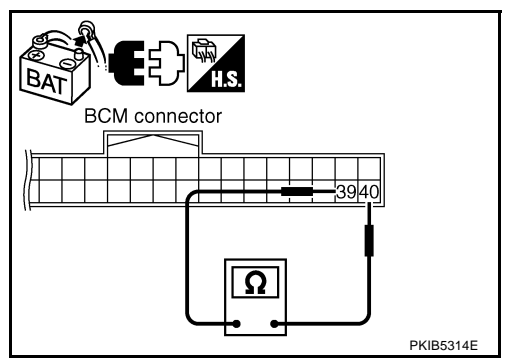

### **Display Control Unit Circuit Inspection**

### **1. CHECK CONNECTOR**

- 1. Turn ignition switch OFF.
- 2. Disconnect the battery cable from the negative terminal.
- 3. Check terminals and connector of display control unit for damage, bend and loose connection (unit side and harness side).

### OK or NG

OK >> GO TO 2.

NG >> Repair terminal or connector.

### 2. CHECK HARNESS FOR OPEN CIRCUIT

- 1. Disconnect display control unit connector.
- 2. Check resistance between display control unit harness connector M43 terminals 25 (L) and 26 (Y).

#### 25 (L) - 26 (Y)

: Approx. 54 - 66Ω

### OK or NG

- OK >> Replace display control unit.
- NG >> Repair harness between display control unit and data link connector.

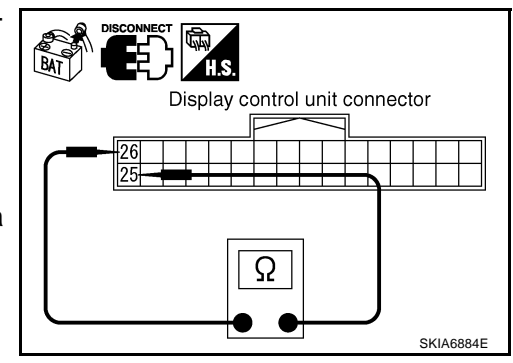

AKS00CL3

[CAN]

|                                                                                                    | [•,]                       |
|----------------------------------------------------------------------------------------------------|----------------------------|
| Data Link Connector Circuit Inspection 1. CHECK CONNECTOR                                                                                                    | AKS00CL4                   |
| <ol> <li>Turn ignition switch OFF.</li> <li>Disconnect the battery cable from the negative terminal.</li> <li>Check data link connector and terminals for damage, bend and loose connectio ness side).</li> </ol>                                                                                                    | n (connector side and har- |
| <u>OK or NG</u><br>OK >> GO TO 2.<br>NG >> Repair terminal or connector.                                                                                                    |                            |
| Z. CHECK HARNESS FOR OPEN CIRCUIT                                                                                                    |                            |
| Check resistance between data link connector M24 terminals 6 (L)<br>and 14 (Y).<br>6 (L) - 14 (Y) : Approx. 54 - 66Ω                                                                                                    | T.S.                       |
| OK or NG<br>OK >> Diagnose again. Refer to <u>LAN-7, "TROUBLE DIAG-</u><br>NOSES WORK FLOW".                                                                                                    |                            |
| NG >> Repair harness between data link connector and unified meter and A/C amp.                                                                                                    |                            |
| Unified Meter and A/C Amp. Circuit Inspection 1. CHECK CONNECTOR                                                                                                    | SKIA6868E<br>AKS00CL5      |
|                                                                                                    |                            |
| <ol> <li>Turn ignition switch OFF.</li> <li>Disconnect the battery cable from the negative terminal.</li> <li>Check terminals and connector of unified meter and A/C amp. for damage, be (meter side and harness side).</li> <li>OK or NG</li> </ol>                                                                                                    | end and loose connection   |
| <ol> <li>Turn ignition switch OFF.</li> <li>Disconnect the battery cable from the negative terminal.</li> <li>Check terminals and connector of unified meter and A/C amp. for damage, be<br/>(meter side and harness side).</li> <li><u>OK or NG</u></li> <li>OK &gt;&gt; GO TO 2.</li> <li>NG &gt;&gt; Repair terminal or connector.</li> </ol>                                                                                                    | end and loose connection   |
| <ol> <li>Turn ignition switch OFF.</li> <li>Disconnect the battery cable from the negative terminal.</li> <li>Check terminals and connector of unified meter and A/C amp. for damage, be (meter side and harness side).</li> <li>OK or NG</li> <li>OK &gt;&gt; GO TO 2.</li> <li>NG &gt;&gt; Repair terminal or connector.</li> <li>CHECK HARNESS FOR OPEN CIRCUIT</li> </ol>                                                                                                    | end and loose connection   |
| <ol> <li>Turn ignition switch OFF.</li> <li>Disconnect the battery cable from the negative terminal.</li> <li>Check terminals and connector of unified meter and A/C amp. for damage, be (meter side and harness side).</li> <li>OK or NG</li> <li>OK or NG</li> <li>OK or NG</li> <li>OK &gt;&gt; GO TO 2.<br/>NG &gt;&gt; Repair terminal or connector.</li> <li>CHECK HARNESS FOR OPEN CIRCUIT</li> <li>Disconnect unified meter and A/C amp. connector.</li> <li>Check resistance between unified meter and A/C amp. harness connector M49 terminals 1 (L) and 11 (Y).</li> </ol>                          | end and loose connection   |
| <ol> <li>Turn ignition switch OFF.</li> <li>Disconnect the battery cable from the negative terminal.</li> <li>Check terminals and connector of unified meter and A/C amp. for damage, be (meter side and harness side).</li> <li>OK or NG</li> <li>OK or NG</li> <li>OK &gt;&gt; GO TO 2.<br/>NG &gt;&gt; Repair terminal or connector.</li> <li>CHECK HARNESS FOR OPEN CIRCUIT</li> <li>Disconnect unified meter and A/C amp. connector.</li> <li>Check resistance between unified meter and A/C amp. harness connector M49 terminals 1 (L) and 11 (Y).</li> <li>1 (L) - 11 (Y) : Approx. 54 - 66Ω</li> </ol> | end and loose connection   |

### **Driver Seat Control Unit Circuit Inspection**

### 1. CHECK CONNECTOR

- 1. Turn ignition switch OFF.
- 2. Disconnect the battery cable from the negative terminal.
- 3. Check following terminals and connectors for damage, bend and loose connection (control unit side and harness side).
- Driver seat control unit connector
- Harness connector B301
- Harness connector B9

#### OK or NG

- OK >> GO TO 2.
- NG >> Repair terminal or connector.

### 2. CHECK HARNESS FOR OPEN CIRCUIT

- 1. Disconnect driver seat control unit connector.
- Check resistance between driver seat control unit harness connector B303 terminals 3 (L/Y) and 19 (BR/W).

#### 3 (L/Y) - 19 (BR/W)

: Approx. 54 - 66Ω

#### OK or NG

- OK >> Replace driver seat control unit.
- NG >> Repair harness between driver seat control unit and harness connector B4.

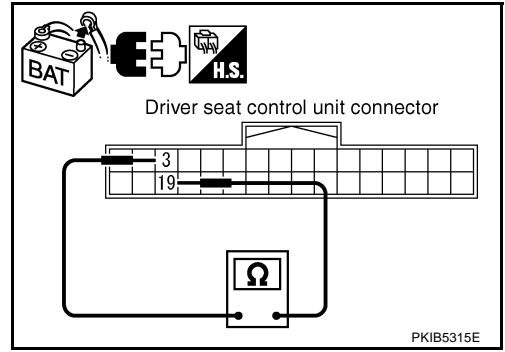

### ABS Actuator and Electric Unit (Control Unit) Circuit Inspection

### **1. CHECK CONNECTOR**

- 1. Turn ignition switch OFF.
- 2. Disconnect the battery cable from the negative terminal.
- 3. Check terminals and connector of ABS actuator and electric unit (control unit) for damage, bend and loose connection (control unit side and harness side).

#### OK or NG

- OK >> GO TO 2.
- NG >> Repair terminal or connector.

### 2. CHECK HARNESS FOR OPEN CIRCUIT

- 1. Disconnect ABS actuator and electric unit (control unit) connector.
- 2. Check resistance between ABS actuator and electric unit (control unit) harness connector E24 terminals 11 (L) and 15 (Y).

### 11 (L) - 15 (Y)

: Approx. 54 - 66Ω

#### OK or NG

- OK >> Replace ABS actuator and electric unit (control unit).
- NG >> Repair harness between ABS actuator and electric unit (control unit) and IPDM E/R.

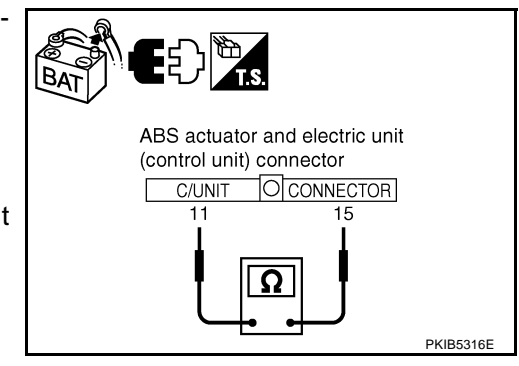

AKS00CL7

### **IPDM E/R Circuit Inspection** 1. CHECK CONNECTOR

- 1. Turn ignition switch OFF.
- 2. Disconnect the battery cable from the negative terminal.
- 3. Check terminals and connector of IPDM E/R for damage, bend and loose connection (control module side and harness side).

### OK or NG

- OK >> GO TO 2.
- NG >> Repair terminal or connector.

### 2. CHECK HARNESS FOR OPEN CIRCUIT

- 1. Disconnect IPDM E/R connector.
- 2. Check resistance between IPDM E/R harness connector E9 terminals 48 (L) and 49 (Y).

#### 48 (L) - 49 (Y)

: Approx. 108 - 132Ω

### OK or NG

- OK >> Replace IPDM E/R.
- NG >> Repair harness between IPDM E/R and ABS actuator and electric unit (control unit).

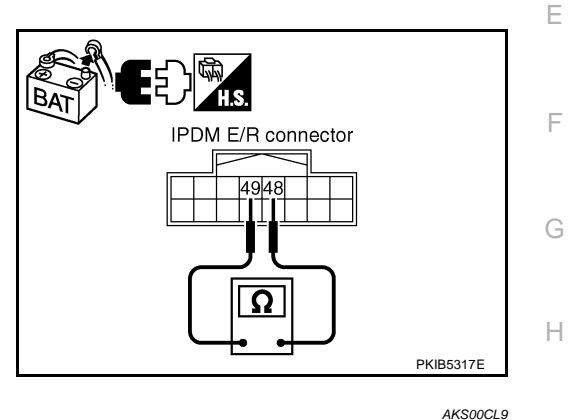

### **CAN Communication Circuit Inspection**

### 1. CHECK CONNECTOR

- 1. Turn ignition switch OFF.
- 2. Disconnect the battery cable from the negative terminal.
- 3. Check following terminals and connectors for damage, bend and loose connection (control module side, control unit side, unit side, meter side and harness side).
- ECM
- Intelligent Key unit
- TCM
- BCM
- Display control unit
- Unified meter and A/C amp.
- Driver seat control unit
- ABS actuator and electric unit (control unit)
- IPDM E/R
- Between ECM and IPDM E/R
- Between ECM and TCM
- Between ECM and driver seat control unit

### OK or NG

- OK >> GO TO 2.
- NG >> Repair terminal or connector.

L

Μ

[CAN]

А

В

С

D

J

- 1. Disconnect following connectors.
- ECM connector
- Intelligent Key unit connector
- Harness connector M82
- BCM connector
- Display control unit connector
- Unified meter and A/C amp. connector
- Harness connector M9
- Check continuity between data link connector M24 terminals 6 (L) and 14 (Y).

### 6 (L) - 14 (Y)

### : Continuity should not exist.

#### OK or NG

OK >> GO TO 3.

- NG >> Check the following harnesses. If any harness is damaged, repair the harness.
  - Harness between data link connector and ECM
  - Harness between data link connector and Intelligent Key unit
  - Harness between data link connector and harness connector M82
  - Harness between data link connector and BCM
  - Harness between data link connector and display control unit
  - Harness between data link connector and unified meter and A/C amp.
  - Harness between data link connector and harness connector M9

### $\mathbf{3}.$ Check harness for short circuit

Check continuity between data link connector M24 terminals 6 (L), 14 (Y) and ground.

6 (L) - Ground 14 (Y) - Ground : Continuity should not exist. : Continuity should not exist.

### OK or NG

- OK >> GO TO 4.
- NG >> Check the following harnesses. If any harness is damaged, repair the harness.
  - Harness between data link connector and ECM
  - Harness between data link connector and Intelligent Key unit
  - Harness between data link connector and harness connector M82
  - Harness between data link connector and BCM
  - Harness between data link connector and display control unit
  - Harness between data link connector and unified meter and A/C amp.
  - Harness between data link connector and harness connector M9

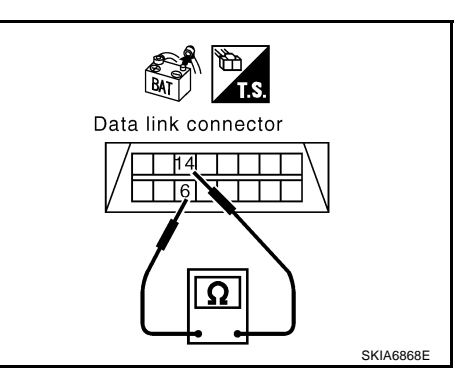

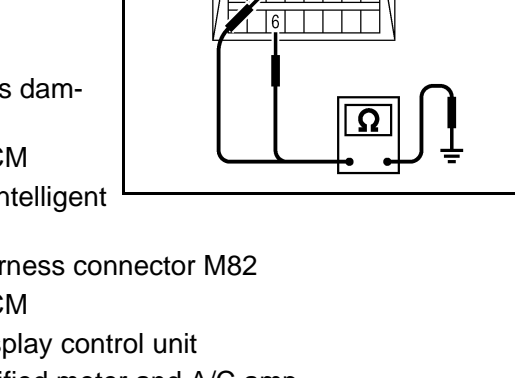

Data link connector

14

R۸

PKIB5318E

- 1. Disconnect TCM connector.
- 2. Check continuity between TCM harness connector F103 terminals 5 (L) and 6 (Y).

### 5 (L) - 6 (Y)

: Continuity should not exist.

#### OK or NG

- OK >> GO TO 5.
- NG >> Repair harness between TCM and harness connector F102.

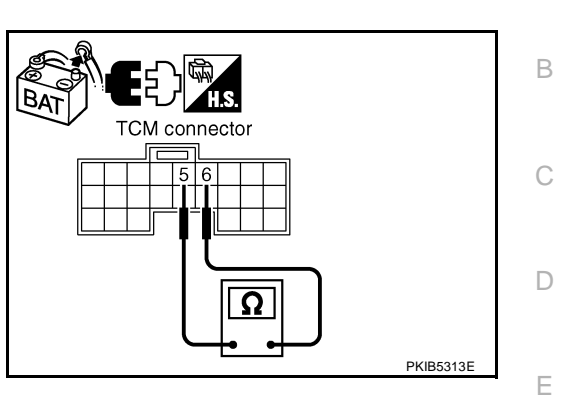

### 5. CHECK HARNESS FOR SHORT CIRCUIT

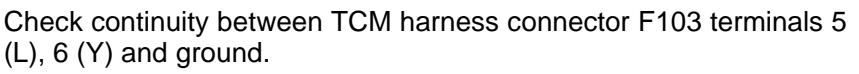

- 5 (L) Ground
- : Continuity should not exist.
- 6 (Y) Ground
- : Continuity should not exist.

### OK or NG

- OK >> GO TO 6.
- NG >> Repair harness between TCM and harness connector F102.

### 6. CHECK HARNESS FOR SHORT CIRCUIT

- 1. Disconnect harness connector B4 and harness connector B9.
- 2. Check continuity between harness connector B4 terminals 4 (L) and 10 (Y).

### 4 (L) - 10 (Y)

### : Continuity should not exist.

#### OK or NG

OK >> GO TO 7.

- NG >> Check the following harnesses. If any harness is damaged, repair the harness.
  - Harness between harness connector B4 and harness connector B2
  - Harness between harness connector B4 and harness connector B9

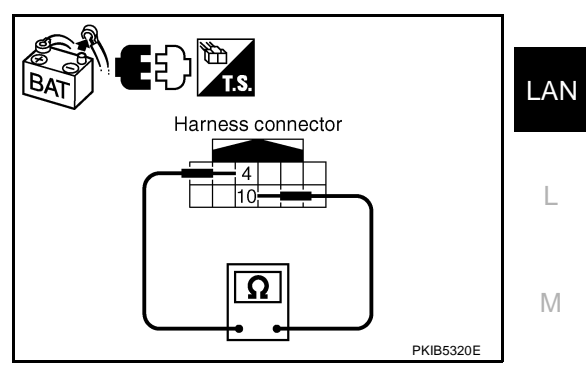

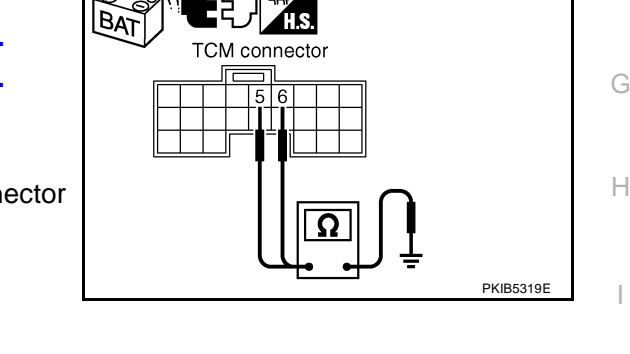

А

F

Check continuity between harness connector B4 terminals 4 (L), 10 (Y) and ground.

- 4 (L) Ground 10 (Y) - Ground
- : Continuity should not exist.

: Continuity should not exist.

OK or NG

- OK >> GO TO 8.
- NG >> Check the following harnesses. If any harness is damaged, repair the harness.
  - Harness between harness connector B4 and harness connector B2
  - Harness between harness connector B4 and harness connector B9

### 8. CHECK HARNESS FOR SHORT CIRCUIT

- 1. Disconnect driver seat control unit connector.
- Check continuity between driver seat control unit harness connector B303 terminals 3 (L/Y) and 19 (BR/W).

#### 3 (L/Y) - 19 (BR/W) : Continuity should not exist.

#### OK or NG

OK >> GO TO 9.

NG >> Repair harness between driver seat control unit and harness connector B301.

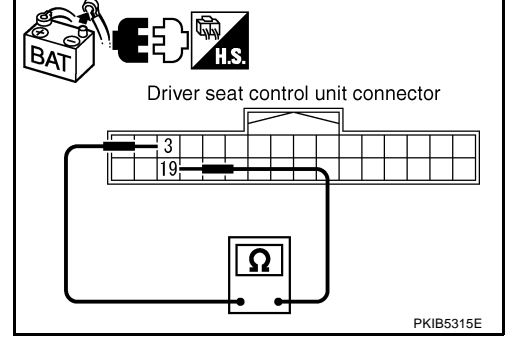

### 9. CHECK HARNESS FOR SHORT CIRCUIT

Check continuity between driver seat control unit harness connector B303 terminals 3 (L/Y), 19 (BR/W) and ground.

- 3 (L/Y) Ground 19 (BR/W) - Ground
- : Continuity should not exist. : Continuity should not exist.

- OK >> GO TO 10.
- NG >> Repair harness between driver seat control unit and harness connector B301.

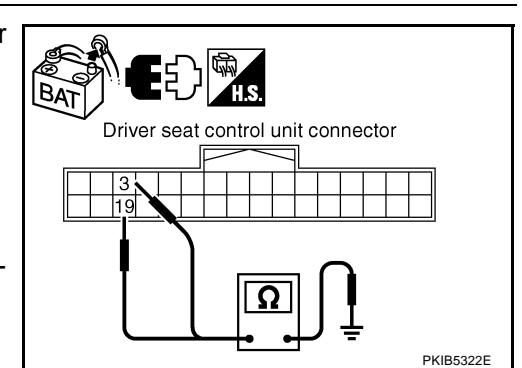

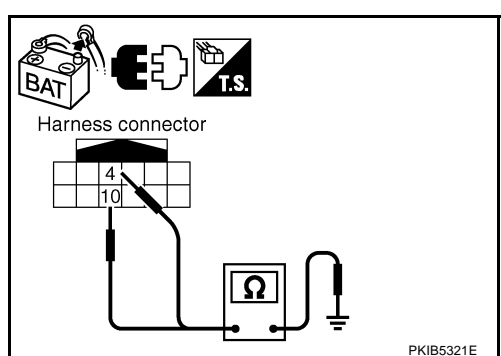

- Disconnect ABS actuator and electric unit (control unit) connector and IPDM E/R connector. 1.
- 2 Check continuity between IPDM E/R harness connector E9 terminals 48 (L) and 49 (Y).

#### 48 (L) - 49 (Y) : Continuity should not exist.

#### OK or NG

OK or NG

OK

NG

1.

2.

3.

OK >> GO TO 11.

- NG >> Check the following harnesses. If any harness is damaged, repair the harness.
  - Harness between IPDM E/R and ABS actuator and electric unit (control unit)
  - Harness between IPDM E/R and harness connector E105

### 11. CHECK HARNESS FOR SHORT CIRCUIT

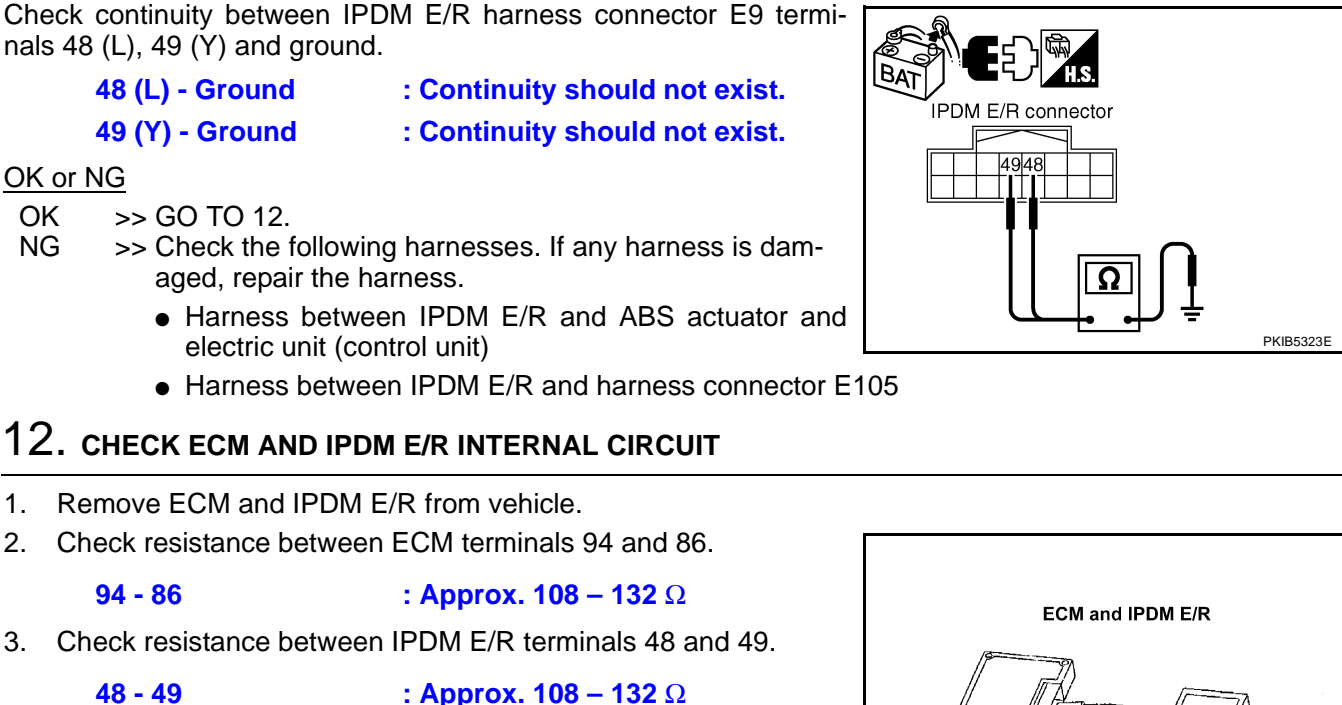

### OK or NG

OK >> GO TO 13.

94 - 86

48 - 49

NG >> Replace ECM and/or IPDM E/R.

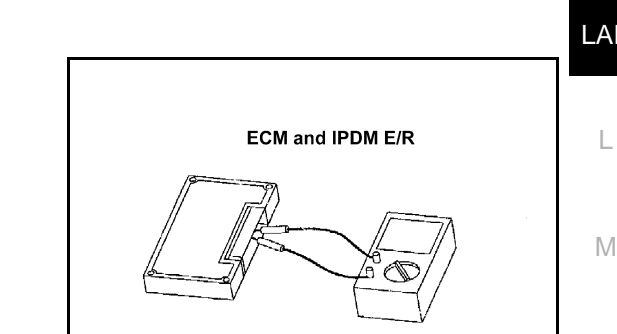

## 13. снеск сумртом

- 1. Fill in described symptoms on the column "Symptom" in the check sheet.
- 2. Connect all the connectors, and then make sure that the symptom is reproduced.

#### OK or NG

- OK >> GO TO 14.
- NG >> Refer to LAN-17, "Example of Filling in Check Sheet When Initial Conditions Are Not Reproduced"

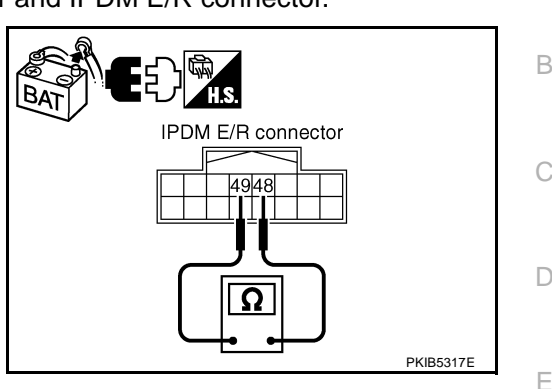

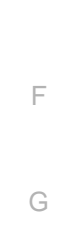

[CAN]

А

Н

LAN

LKIA0037E

### 14. CHECK UNIT REPRODUCIBILITY

Perform the following procedure for each unit, and then perform reproducibility test.

- 1. Turn ignition switch OFF.
- 2. Disconnect the battery cable from the negative terminal.
- 3. Disconnect the unit connector.
- 4. Connect the battery cable to the negative terminal.
- 5. Make sure that the symptom filled in the "Symptom" of the check sheet is reproduced. (Do not confuse it with the symptom related to removed unit.)
- 6. Make sure that the same symptom is reproduce.
- Intelligent Key unit
- TCM
- BCM
- Display control unit
- Unified meter and A/C amp.
- Driver seat control unit
- ABS actuator and electric unit (control unit)
- ECM
- IPDM E/R

#### Check results

Reproduced>>Install removed unit, and then check the other unit. Not reproduced>>Replace removed unit.

### **IPDM E/R Ignition Relay Circuit Inspection**

Check the following. If no malfunction is found, replace the IPDM E/R.

- IPDM E/R power supply circuit. Refer to PG-27, "IPDM E/R Power/Ground Circuit Inspection" .
- Ignition power supply circuit. Refer to <u>PG-10, "IGNITION POWER SUPPLY IGNITION SW. IN "ON"</u> <u>AND/OR "START"</u>.

AKS00CLA
# [CAN]

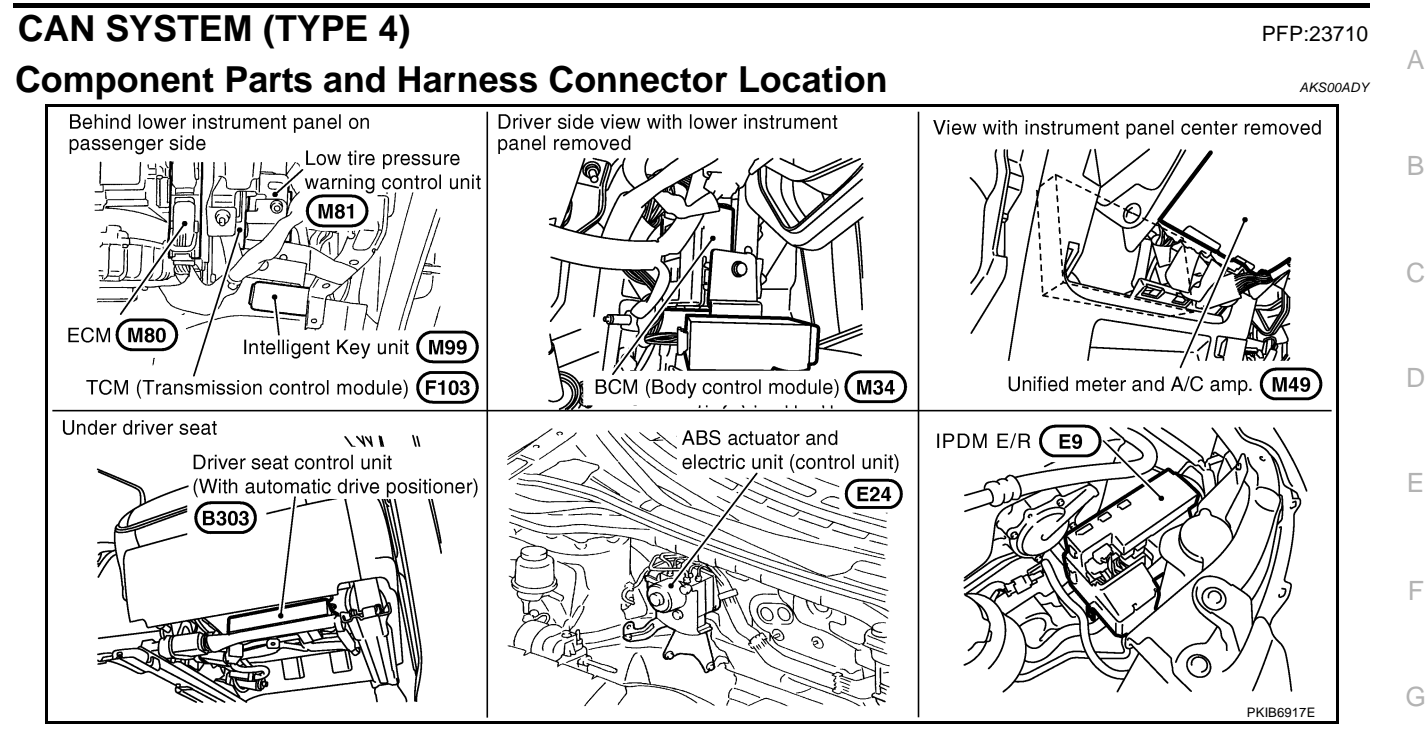

L

Μ

Н

I

J

Revision: 2005 August

# [CAN]

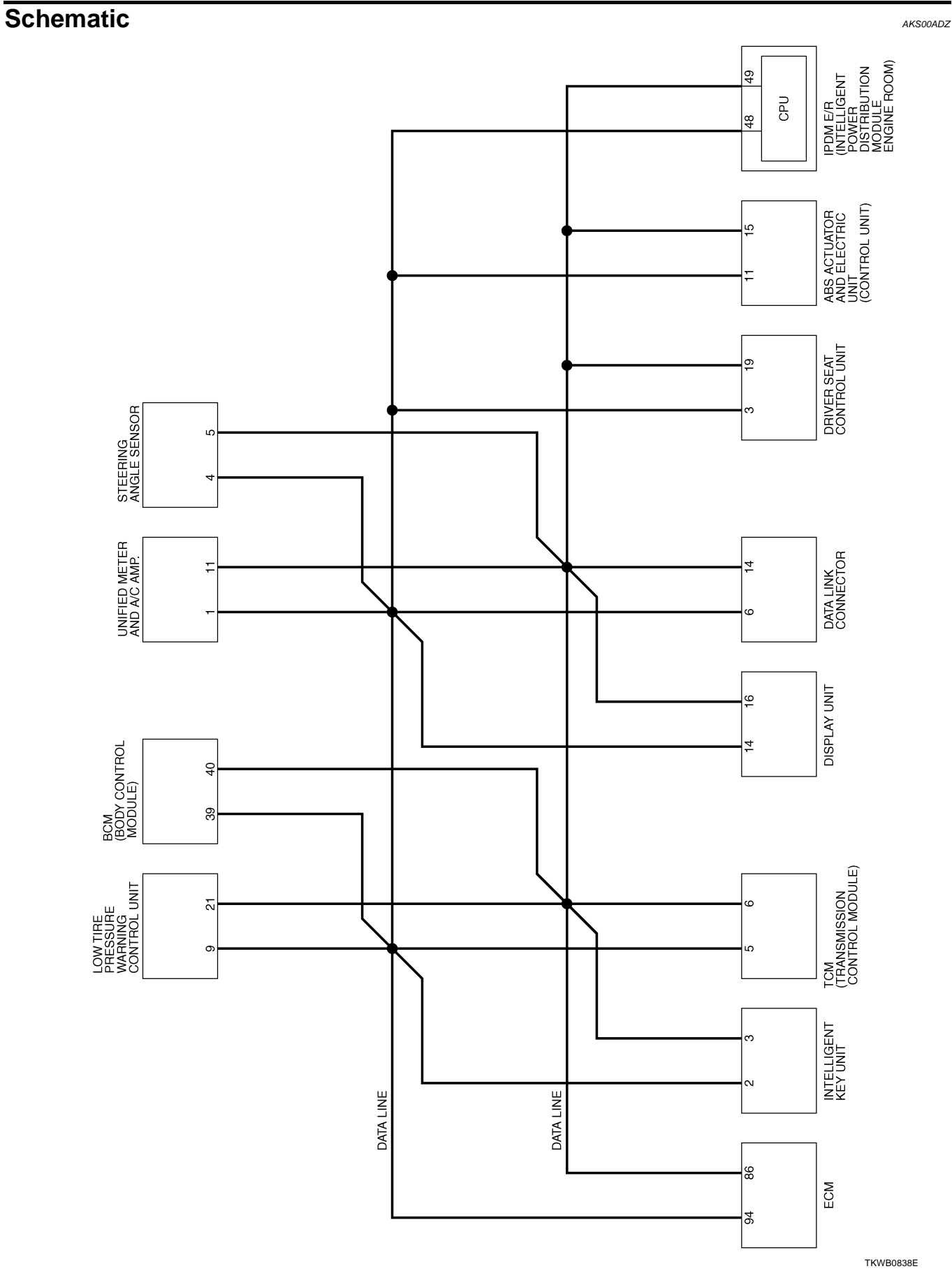

Wiring Diagram - CAN -

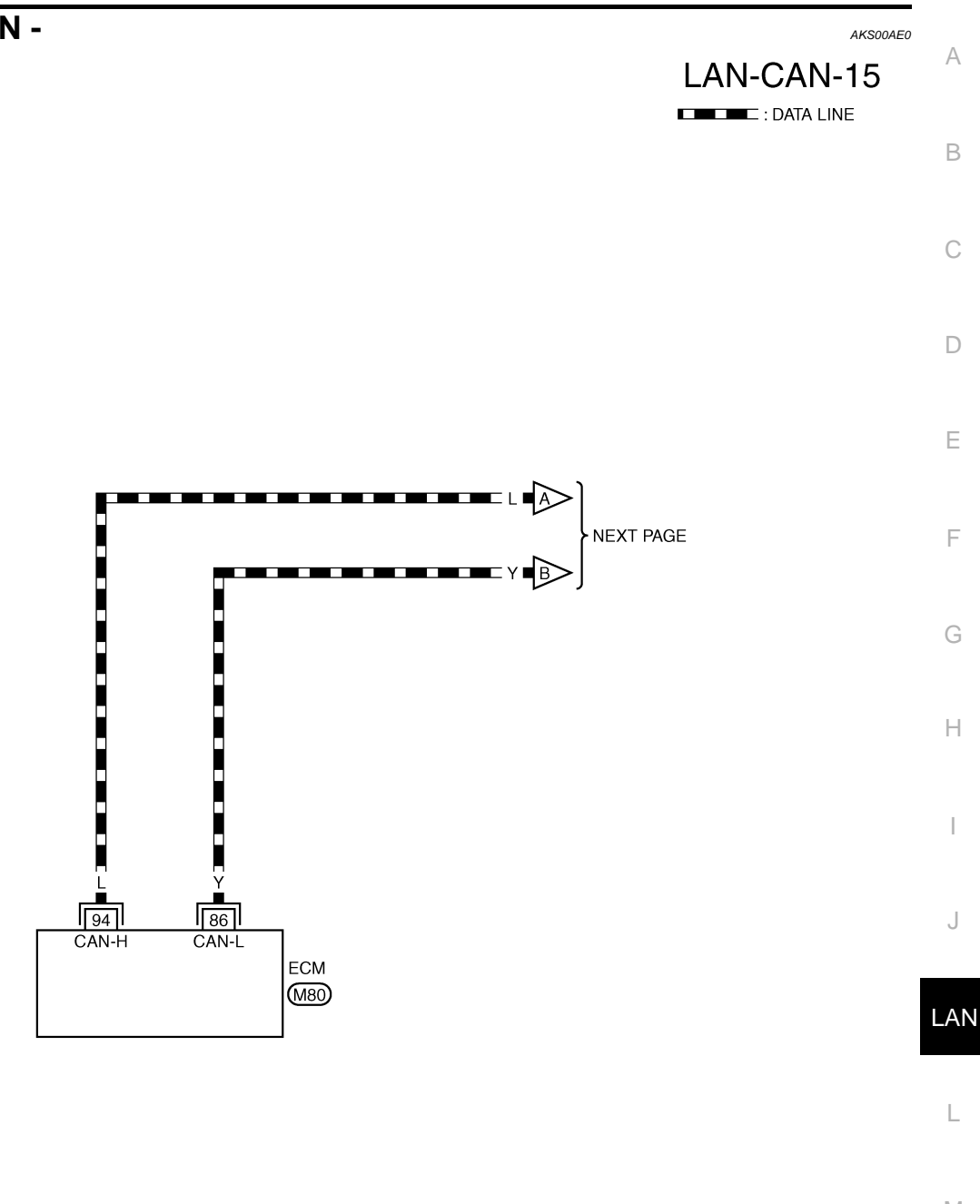

Μ

[CAN]

REFER TO THE FOLLOWING.

TKWB0839E

# LAN-CAN-16

DATA LINE

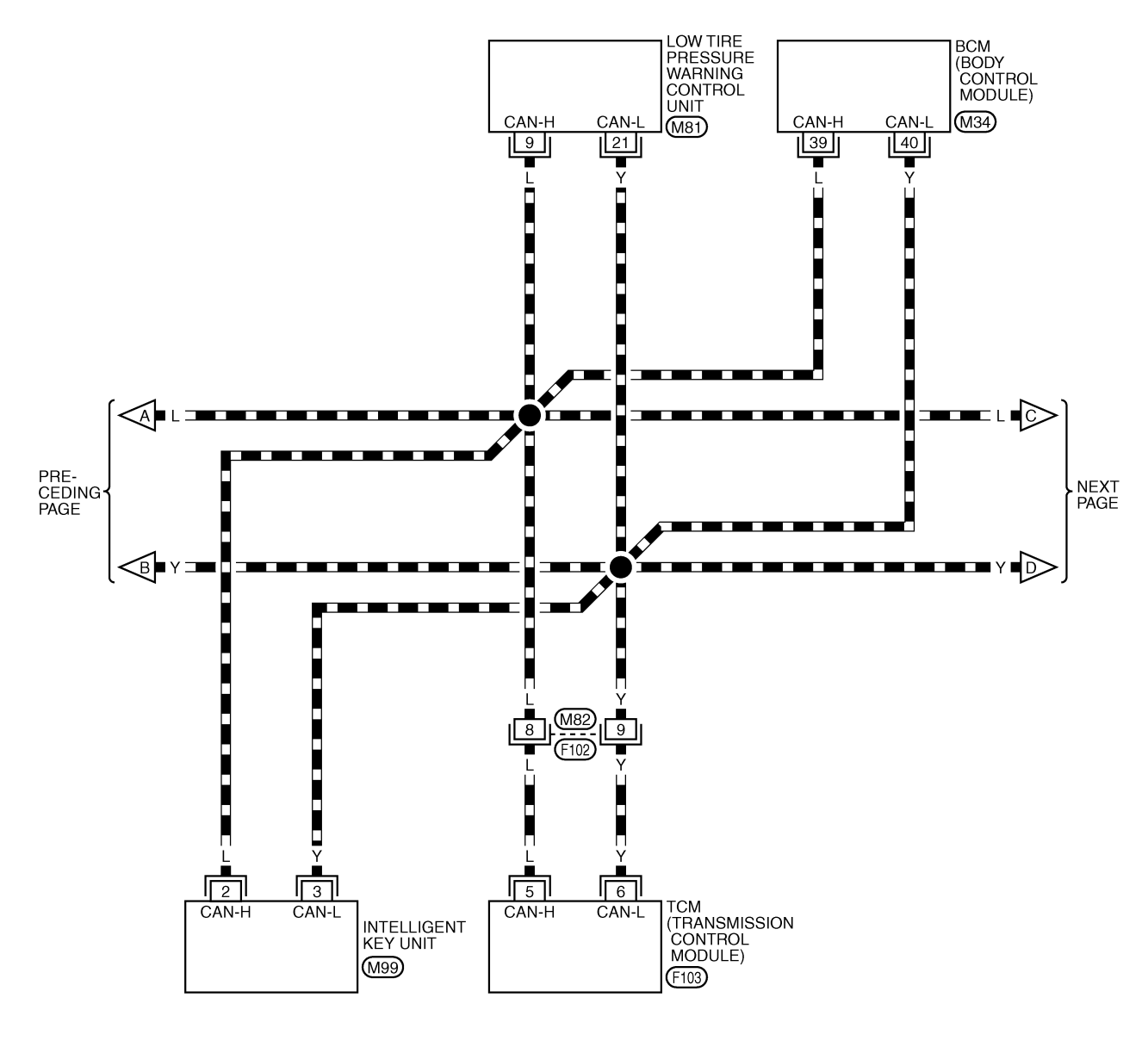

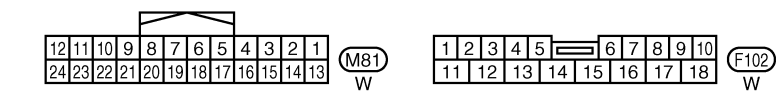

REFER TO THE FOLLOWING. (M34), (M99), (F103) -ELECTRICAL UNITS

TKWB0840E

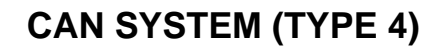

[CAN]

# LAN-CAN-17 A

DATA LINE

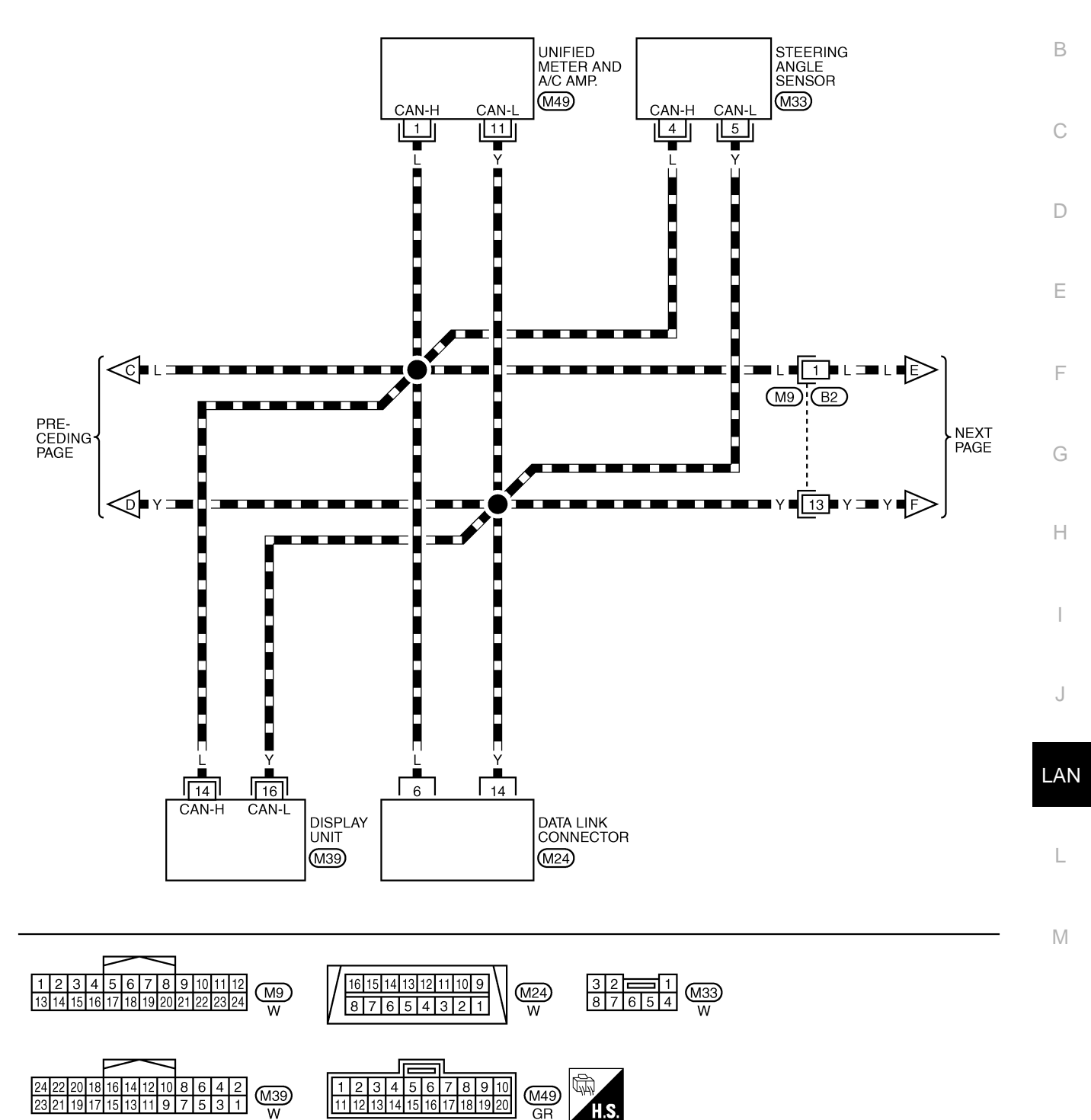

TKWB0841E

# LAN-CAN-18

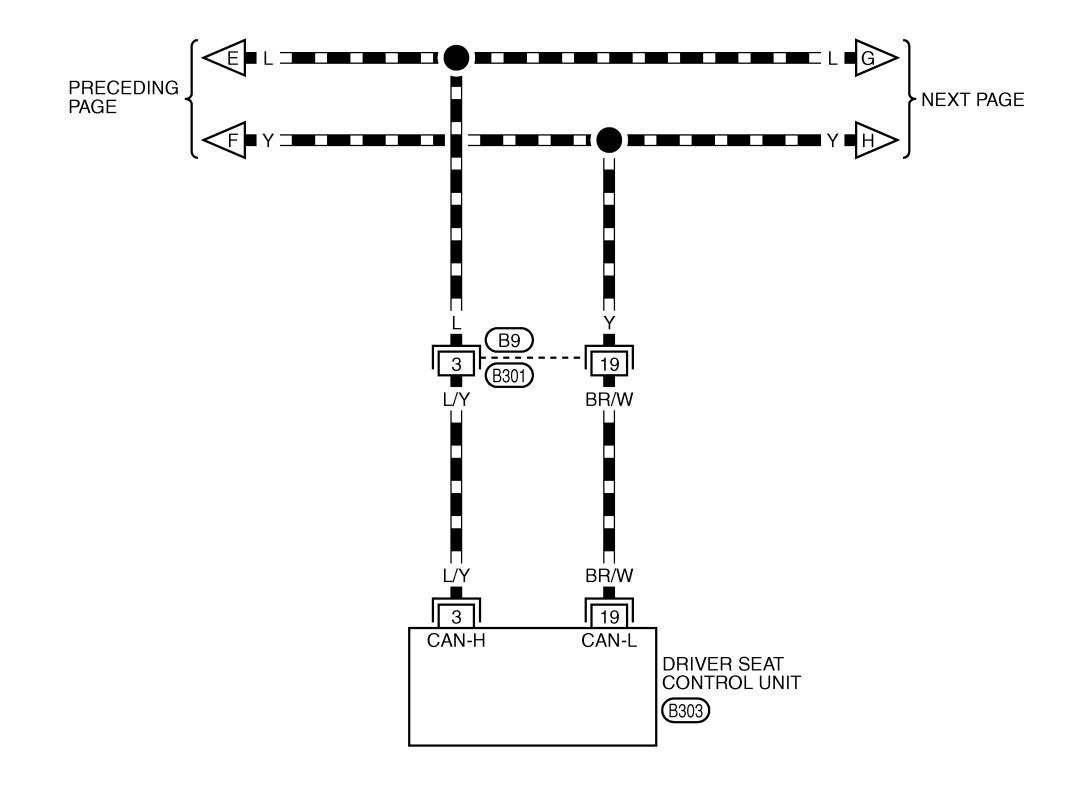

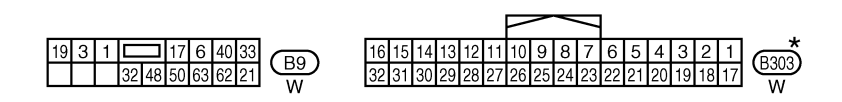

\*: THIS CONNECTOR IS NOT SHOWN IN "HARNESS LAYOUT", PG SECTION.

TKWB0842E

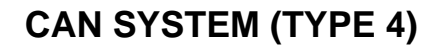

[CAN]

А

В

# LAN-CAN-19

DATA LINE

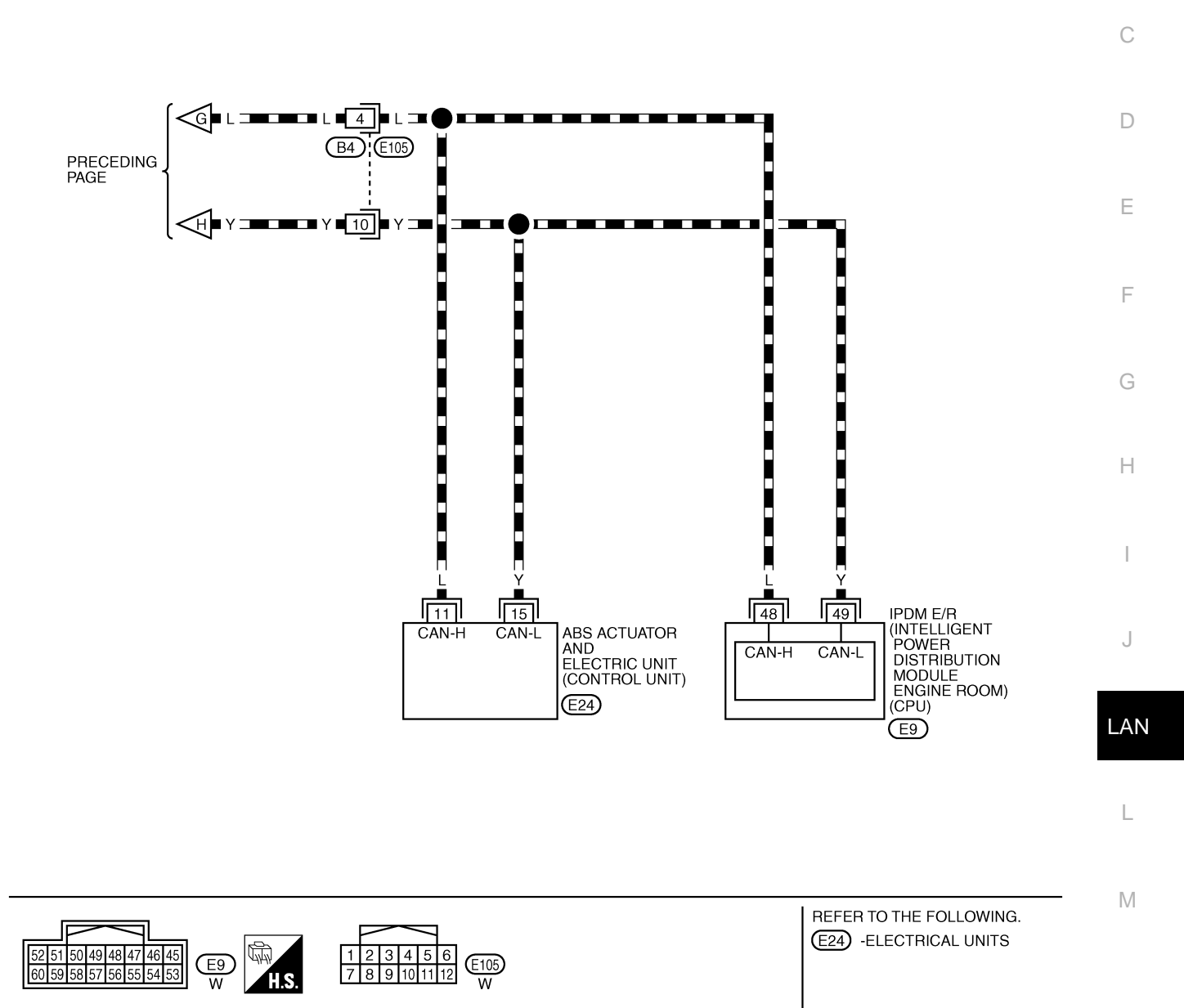

TKWB0843E

# **Check Sheet**

AKS00AE1

#### NOTE:

If a check mark is put on "NG" on "INITIAL DIAG (Initial diagnosis)", replace the control unit.

| Check sheet tabl     | е                |           |           |         |           |         |               |                |                |               |         |                 |               |                             |                             |
|----------------------|------------------|-----------|-----------|---------|-----------|---------|---------------|----------------|----------------|---------------|---------|-----------------|---------------|-----------------------------|-----------------------------|
|                      |                  |           |           |         |           | CAN     | DIAG SU       | PPORT          | INTR           |               |         |                 |               |                             |                             |
| SELECT SYSTEM        | creen            | Initial   | Transmit  |         | <b></b>   |         | 1             | Receive        | diagnosis<br>I | 1             | 1       | 1               |               | SELF-DIAG                   | RESULTS                     |
|                      |                  | diagnosis | diagnosis | ЕСМ     | I-KEY     | тсм     | TIRE-P        | BCM<br>/SEC    | DISPLAY        | METER<br>/M&A | STRG    | VDC/TCS<br>/ABS | IPDM<br>E/R   |                             |                             |
| ENGINE               | _                | NG        | UNKWN     | _       | _         | UNKWN   | -             | UNKWN          | -              | UNKWN         | _       | UNKWN           | UNKWN         | CAN COMM CIRCUIT<br>(U1000) | CAN COMM CIRCUIT<br>(U1001) |
| INTELLIGENT KEY      | No               | _         | UNKWN     | UNKWN   | _         | _       | _             | UNKWN          | _              | UNKWN         | _       | _               | _             | CAN COMM CIRCUIT            | _                           |
| TRANSMISSION         | No               | NG        | UNKWN     | UNKWN   | _         |         |               | -              | _              | UNKWN         | _       | UNKWN           | _             | CAN COMM CIRCUIT            | _                           |
| AIR PRESSURE MONITOR | No               | NG        | UNKWN     | _       | _         | _       |               | _              | _              | UNKWN         | _       | _               |               | CAN COMM CIRCUIT            | _                           |
| ВСМ                  | No               | NG        | UNKWN     | UNKWN   | UNKWN     | _       | _             | -              | _              | UNKWN         | _       | _               | UNKWN         | CAN COMM CIRCUIT            | _                           |
| Display unit         | _                | NG        | UNKWN     | UNKWN   | _         | _       | UNKWN         | UNKWN          | _              | UNKWN         | —       | -               | UNKWN         | _                           | _                           |
| METER A/C AMP        | No<br>indication | -         | UNKWN     | UNKWN   | _         | UNKWN   | UNKWN         | UNKWN          | UNKWN          | _             | _       | UNKWN           | _             | CAN COMM CIRCUIT<br>(U1000) | _                           |
| AUTO DRIVE POS.      | No<br>indication | NG        | UNKWN     | -       | _         | UNKWN   | _             | UNKWN          | -              | UNKWN         | _       | -               | -             | CAN COMM CIRCUIT<br>(U1000) | -                           |
| ABS                  | _                | NG        | UNKWN     | UNKWN   | _         | UNKWN   |               | -              | -              | _             | UNKWN   | -               | _             | CAN COMM CIRCUIT<br>(U1000) | _                           |
| IPDM E/R             | No<br>indication | -         | UNKWN     | UNKWN   | _         | _       | _             | UNKWN          | _              | -             | -       | -               | -             | CAN COMM CIRCUIT<br>(U1000) | _                           |
|                      | In one and the   |           |           | 1       |           |         | <u> </u>      |                | 1              |               |         |                 |               | (*****                      | ·                           |
| Symptoms :           |                  |           |           |         |           |         |               |                |                |               |         |                 |               |                             |                             |
|                      |                  |           |           |         |           |         |               |                |                |               |         |                 |               |                             |                             |
|                      |                  |           |           |         |           |         |               |                |                |               |         |                 |               |                             |                             |
|                      |                  |           |           |         |           |         |               |                |                |               |         |                 |               |                             |                             |
|                      |                  |           |           |         |           |         |               |                |                |               |         |                 |               |                             |                             |
|                      |                  |           |           |         |           |         |               |                | Γ              |               |         |                 |               |                             |                             |
|                      |                  |           |           |         |           |         |               |                |                |               |         |                 |               |                             |                             |
|                      |                  |           |           |         |           |         |               |                |                |               |         |                 |               |                             |                             |
|                      |                  |           |           |         |           |         |               |                |                |               |         |                 |               |                             |                             |
|                      |                  |           |           | Attac   | ch copy   | of      |               |                |                | A             | ttach c | opy of          |               |                             |                             |
|                      |                  |           |           | SELEU   | 1515      | IEN     |               |                |                | SE            | LEGIa   | SYSIE           | <sup>vi</sup> |                             |                             |
|                      |                  |           |           |         |           |         |               |                |                |               |         |                 |               |                             |                             |
|                      |                  |           |           |         |           |         |               |                |                |               |         |                 |               |                             |                             |
|                      |                  |           |           |         |           |         |               |                |                |               |         |                 |               |                             |                             |
|                      |                  |           |           |         |           |         | ]             |                | L              |               |         |                 | ]             |                             |                             |
| <b>D</b> iaulas      | ·· <b>T</b>      |           |           |         |           |         |               |                | · • •          | ·             |         |                 |               |                             |                             |
| Display              | unit Tra         | nslatio   | n Shee    | et: Rew | rite the  | followi | ng nam        | ies, and       | d put a        | check         | mark o  | n the al        | pove ch       | neck sheet table.           | table Diaplay               |
| CONTIRMATION/Adj     | ustmen           | Displa    |           | Cnec    | Initial d |         | Jispiay<br>is | $-\frac{1}{2}$ |                | ation/A       | ajusim  | ent Dis         | piay          |                             |                             |
| CAN COMM             |                  |           |           | Tr      | ansmit    | diagno  | sis           | $-\frac{1}{6}$ | CAN 6          |               |         |                 |               | TIBI                        | E-P                         |
| CAN 2                |                  |           |           |         | B         | CM      |               |                | CAN 7          |               |         |                 |               | IPDM                        | E/R                         |
| CAN 3                |                  |           |           |         | EC        | CM      |               |                | CAN 8          |               |         |                 |               |                             | -                           |
| CAN 4                |                  |           |           |         |           |         |               |                | CAN 9          |               |         |                 |               | _                           | -                           |
|                      |                  |           |           |         |           |         |               |                |                |               |         |                 |               |                             |                             |
|                      |                  |           |           |         |           |         |               |                |                |               |         |                 |               |                             |                             |
|                      |                  |           |           |         |           |         |               |                |                |               |         |                 |               |                             |                             |
|                      |                  |           |           |         |           |         | Δt            | tach cc        | ov of          |               |         |                 |               |                             |                             |
|                      |                  |           |           |         |           |         | C C           | lisplay        | unit           |               |         |                 |               |                             |                             |
|                      |                  |           |           |         |           | CAI     | N DIAG        | i MNTF         | R check        | sheet         |         |                 |               |                             |                             |
|                      |                  |           |           |         |           |         |               |                |                |               |         |                 |               |                             |                             |
|                      |                  |           |           |         |           |         |               |                |                |               |         |                 |               |                             |                             |

PKIB4714E

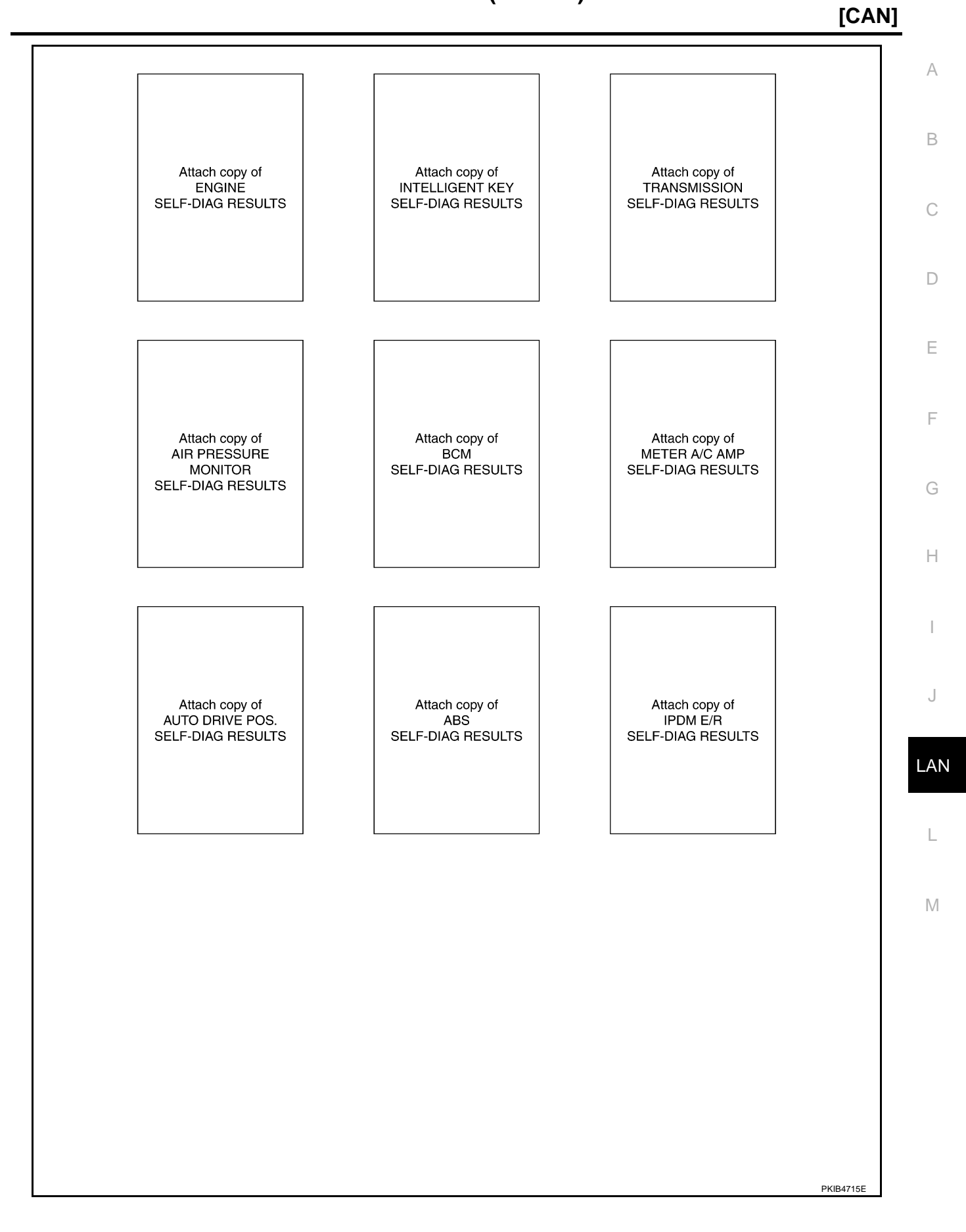

[CAN]

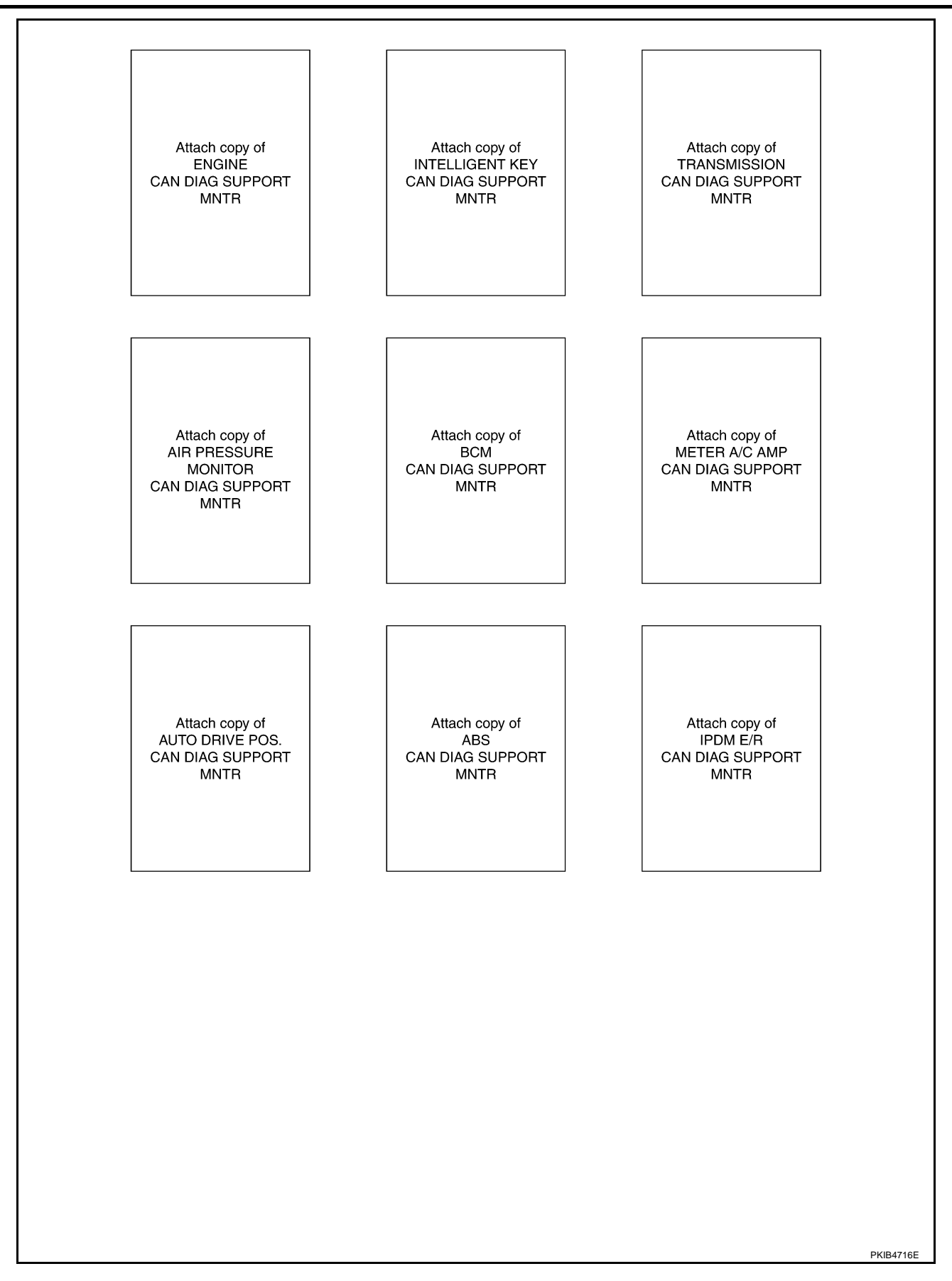

# **CHECK SHEET RESULTS (EXAMPLE)**

#### NOTE:

If a check mark is put on "NG" on "INITIAL DIAG (Initial diagnosis)", replace the control unit.

#### Case 1

Check harness between TCM and data link connector. Refer to <u>LAN-171, "Inspection Between TCM and Data</u> <u>Link Connector Circuit</u>".

|                      |                  |                      |                       |       |       | CAN   | DIAG SU | PPORT N     | INTR      |               |       |                 |             |                             |                            |
|----------------------|------------------|----------------------|-----------------------|-------|-------|-------|---------|-------------|-----------|---------------|-------|-----------------|-------------|-----------------------------|----------------------------|
|                      | oroon            |                      |                       |       |       |       |         | Receive     | diagnosis |               |       |                 |             |                             |                            |
| SELECT STOTEM'S      | 000011           | Initial<br>diagnosis | Transmit<br>diagnosis | ECM   | I-KEY | тсм   | TIRE-P  | BCM<br>/SEC | DISPLAY   | METER<br>/M&A | STRG  | VDC/TCS<br>/ABS | IPDM<br>E/R | SELF-DIAC                   | RESULIS                    |
| ENGINE               | _                | NG                   | UNKWN                 | _     | -     | UNKWN | _       | UNKWN       | _         | UNIWN         | _     | UNIN            | UNKWN       | CAN COMM CIRCUIT<br>(U1000) | CAN COMM CIRCUIT<br>(UN01) |
| NTELLIGENT KEY       | No<br>indication | -                    | UNKWN                 | UNKWN | I     |       | —       | UNKWN       | -         | UNKWN         | -     | -               | -           | CAN COMM CIRCUIT<br>(UN00)  | _                          |
| RANSMISSION          | No<br>indication | NG                   | UNKWN                 | UNKWN | ١     | -     | -       | —           | -         | UNKWN         | -     | UNKWN           | -           | CAN COMM CIRCUIT<br>(UN00)  | -                          |
| AIR PRESSURE MONITOR | No               | NG                   | UNKWN                 | —     | Ι     | -     | —       | —           | —         | UNKWN         | —     | -               | -           | CAN COMM CIRCUIT<br>(U 100) | -                          |
| ЗСМ                  | No<br>indication | NG                   | UNKWN                 | UNKWN | UNKWN | I     | -       | -           | -         | UNKWN         | _     |                 | UNKWN       | CAN COMM CIRCUIT<br>(U1000) | -                          |
| Display unit         | Ι                | NG                   | UNKWN                 |       | -     | Ι     | UNKWN   | UNKWN       | —         | UNKWN         | -     |                 | UNKWN       | -                           | _                          |
| METER A/C AMP        | No<br>indication | _                    | UNKWN                 |       | -     |       | UNKWN   | UNKWN       | UNKWN     | -             | _     | UNKWN           | I           | CAN COMM CIRCUIT<br>(U 000) | _                          |
| AUTO DRIVE POS.      | No<br>indication | NG                   | UNKWN                 | —     | Ι     | UNIN  | -       | UNKWN       | -         | UNKWN         | -     | -               | -           | CAN COMM CIRCUIT<br>(U 100) | _                          |
| ABS                  | Ι                | NG                   | UNKWN                 | UNKWN | -     | UNWN  | -       | —           | -         | -             | UNKWN | -               | -           | CAN COMM CIRCUIT<br>(U 000) | _                          |
| PDM E/R              | No<br>indication | -                    | UNKWN                 | UNKWN | I     | -     | -       | UNKWN       | _         | -             | -     | -               | -           | CAN COMM CIRCUIT<br>(U 000) | _                          |

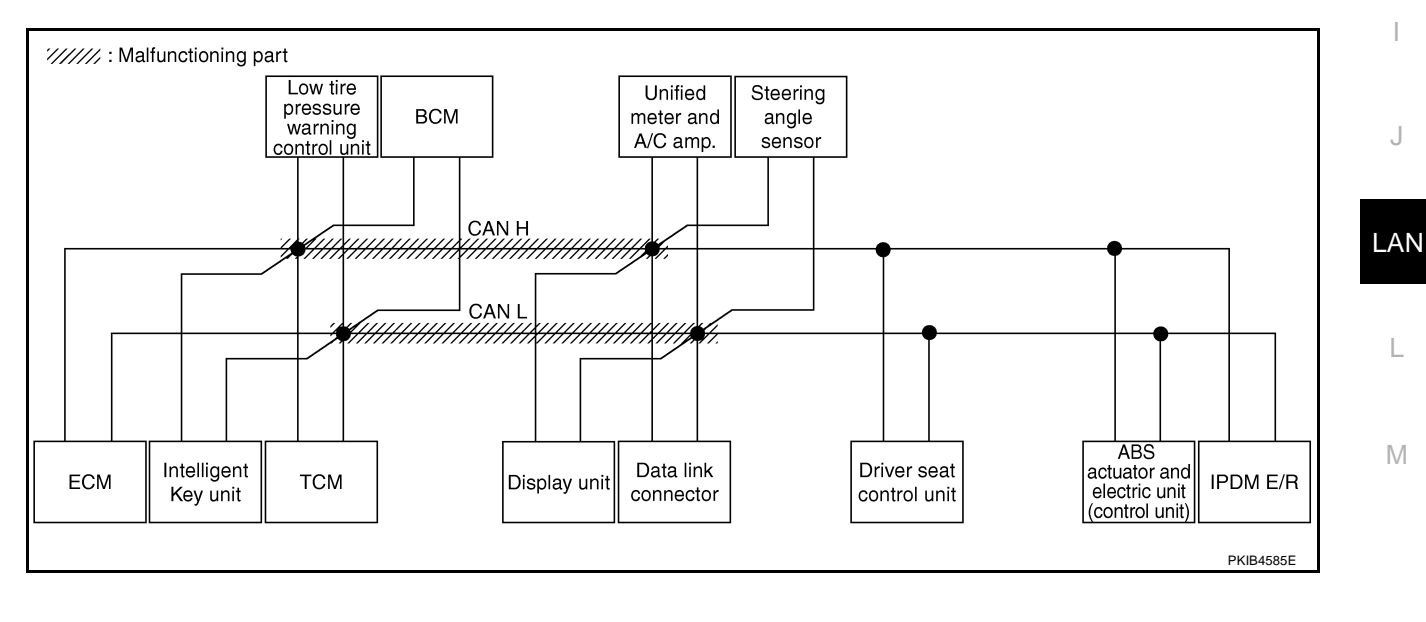

А

В

С

D

F

F

G

Н

Check harness between data link connector and driver seat control unit. Refer to <u>LAN-171</u>, "Inspection <u>Between Data Link Connector and Driver Seat Control Unit Circuit</u>".

|                      |                          |                      |           |       |       | CAN   | DIAG SU | PPORT N     | INTR      |               |       |                 |             |                             |                           |
|----------------------|--------------------------|----------------------|-----------|-------|-------|-------|---------|-------------|-----------|---------------|-------|-----------------|-------------|-----------------------------|---------------------------|
|                      | creen                    |                      |           |       |       |       |         | Receive     | diagnosis |               |       |                 |             |                             |                           |
|                      | lore en                  | Initial<br>diagnosis | diagnosis | ECM   | I-KEY | тсм   | TIRE-P  | BCM<br>/SEC | DISPLAY   | METER<br>/M&A | STRG  | VDC/TCS<br>/ABS | IPDM<br>E/R |                             |                           |
| ENGINE               | —                        | NG                   | UNKWN     | —     | —     | UNKWN | _       | UNKWN       | _         | UNKWN         | -     | UNKWN           | UNKWN       | CAN COMM CIRCUIT<br>(U1000) | CAN COMMCIRCUIT<br>(UN01) |
| INTELLIGENT KEY      | No<br>indication         | —                    | UNKWN     | UNKWN | -     | —     | —       | UNKWN       | -         | UNKWN         | -     | -               | 1           | CAN COMM CIRCUIT<br>(U1000) | _                         |
| TRANSMISSION         | No<br>indication         | NG                   | UNKWN     | UNKWN | —     | —     | —       | —           | —         | UNKWN         | -     | UNKWN           | -           | CAN COMP CIRCUIT<br>(UN00)  | _                         |
| AIR PRESSURE MONITOR | No<br>indication         | NG                   | UNKWN     | —     | —     | —     | —       | —           | —         | UNKWN         | -     | —               | I           | CAN COMM CIRCUIT<br>(U1000) | -                         |
| BCM                  | No<br>indication         | NG                   | UNKWN     | UNKWN | UNKWN | -     | -       | —           | -         | UNKWN         | -     | -               |             | CAN COMM CIRCUIT<br>(U1000) | -                         |
| Display unit         | _                        | NG                   | UNKWN     | UNKWN | _     | —     | UNKWN   | UNKWN       | -         | UNKWN         | -     | _               |             | -                           | _                         |
| METER A/C AMP        | No<br>indication         | —                    | UNKWN     | UNKWN | _     | UNKWN | UNKWN   | UNKWN       | UNKWN     | —             | -     | UNKIN           | l           | CAN COMMCIRCUIT<br>(UN00)   | _                         |
| AUTO DRIVE POS.      | No<br>ind <b>N</b> ation | NG                   | UNKWN     | _     | _     | UNKWN | _       | UNKWN       | -         | UNKWN         | -     | -               | -           | CAN COMMCIRCUIT<br>(UN00)   | _                         |
| ABS                  | -                        | NG                   | UNKWN     | UNIWN | —     | UNKWN | —       | —           | —         | _             | UNKWN | -               | l           | CAN COMMCIRCUIT<br>(UN00)   | _                         |
| IPDM E/R             | indNation                | _                    | UNKWN     | UNKWN | _     | _     | _       | UNKWN       | _         | _             | -     | _               |             | CAN COMMCIRCUIT<br>(UN00)   | _                         |

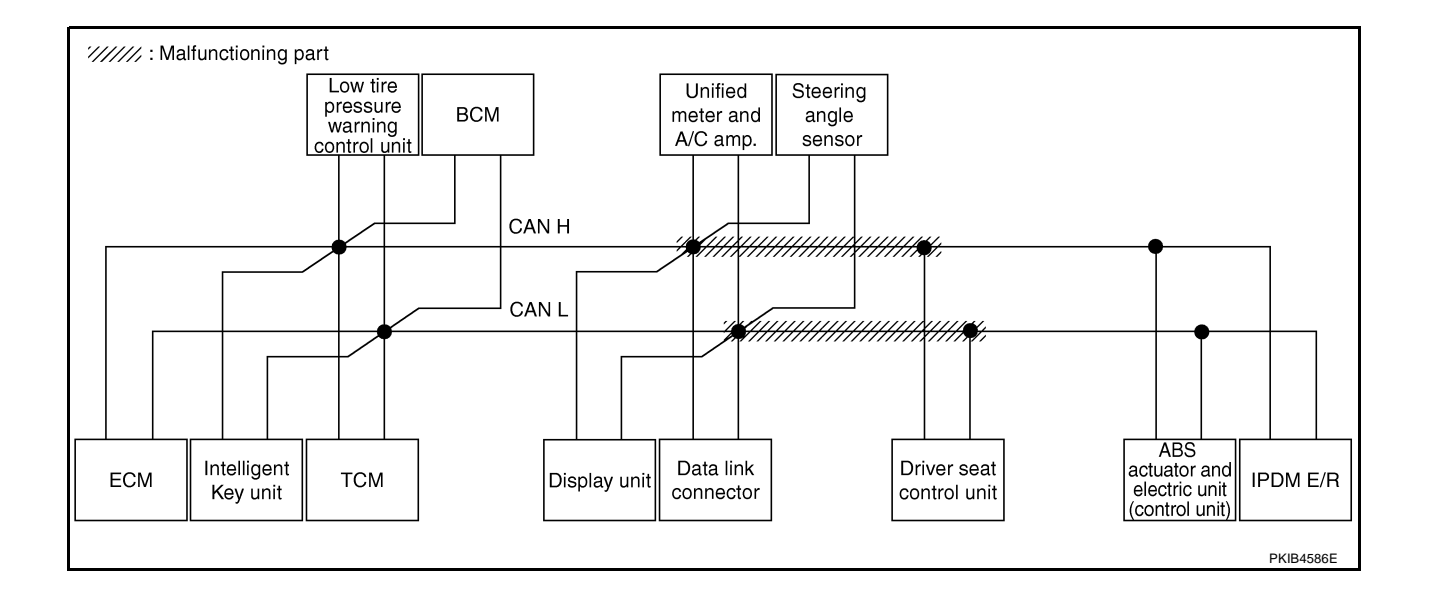

# [CAN]

#### Case 3

Check harness between driver seat control unit and ABS actuator and electric unit (control unit). Refer to <u>LAN-</u> <u>172</u>, "Inspection Between Driver Seat Control Unit and ABS Actuator and Electric Unit (Control Unit) Circuit".

|                      |                  |                      |           |       |       | CAN   | DIAG SU | PPORT I     | INTR      |               |       |                 |             |                             |                           |
|----------------------|------------------|----------------------|-----------|-------|-------|-------|---------|-------------|-----------|---------------|-------|-----------------|-------------|-----------------------------|---------------------------|
| SELECT SYSTEM        | creen            |                      |           |       |       |       |         | Receive     | diagnosis |               |       |                 |             | SELE-DIA                    | RESULTS                   |
|                      | breen            | Initial<br>diagnosis | diagnosis | ECM   | I-KEY | тсм   | TIRE-P  | BCM<br>/SEC | DISPLAY   | METER<br>/M&A | STRG  | VDC/TCS<br>/ABS | IPDM<br>E/R |                             |                           |
| ENGINE               | -                | NG                   | UNKWN     | _     | I     | UNKWN | _       | UNKWN       | _         | UNKWN         | _     | UNKWN           | UNKWN       | CAN COMM CIRCUIT<br>(U1000) | CAN COMMCIRCUIT<br>(UN01) |
| NTELLIGENT KEY       | No<br>indication | -                    | UNKWN     | UNKWN | _     | —     | _       | UNKWN       | _         | UNKWN         | _     | _               | —           | CAN COMM CIRCUIT<br>(U1000) | _                         |
| TRANSMISSION         | No<br>indication | NG                   | UNKWN     | UNKWN | _     | _     | _       | _           | -         | UNKWN         | _     | UNKWN           | _           | CAN COMM CIRCUIT<br>(UN00)  | _                         |
| AIR PRESSURE MONITOR | No<br>indication | NG                   | UNKWN     | -     | -     | -     | -       | _           | _         | UNKWN         | -     | -               | -           | CAN COMM CIRCUIT<br>(U1000) | -                         |
| ЗСМ                  | No<br>indication | NG                   | UNKWN     | UNKWN | UNKWN | _     | —       | _           | -         | UNKWN         | -     | _               |             | CAN COMM CIRCUIT<br>(U1000) | _                         |
| Display unit         | -                | NG                   | UNKWN     | UNKWN | -     | -     | UNKWN   | UNKWN       | -         | UNKWN         | -     | -               |             | _                           | —                         |
| METER A/C AMP        | No<br>indication | -                    | UNKWN     | UNKWN | l     | UNKWN | UNKWN   | UNKWN       | UNKWN     | —             | —     | UNKIN           | _           | CAN COMMCIRCUIT<br>(UN00)   | _                         |
| AUTO DRIVE POS.      | No<br>indication | NG                   | UNKWN     | _     | -     | UNKWN | _       | UNKWN       | -         | UNKWN         | _     | -               | _           | CAN COMM CIRCUIT<br>(U1000) | _                         |
| ABS                  | _                | NG                   | UNKWN     | UNIWN | _     | UNKWN | _       | _           | _         | _             | UNKWN | -               | -           | CAN COMMCIRCUIT<br>(UN00)   | _                         |
| PDM E/R              | N<br>indvation   | -                    | UNKWN     | UNKWN | _     | -     | _       | UNKWN       | _         | _             | -     | -               | _           | CAN COMMCIRCUIT<br>(UN00)   | _                         |

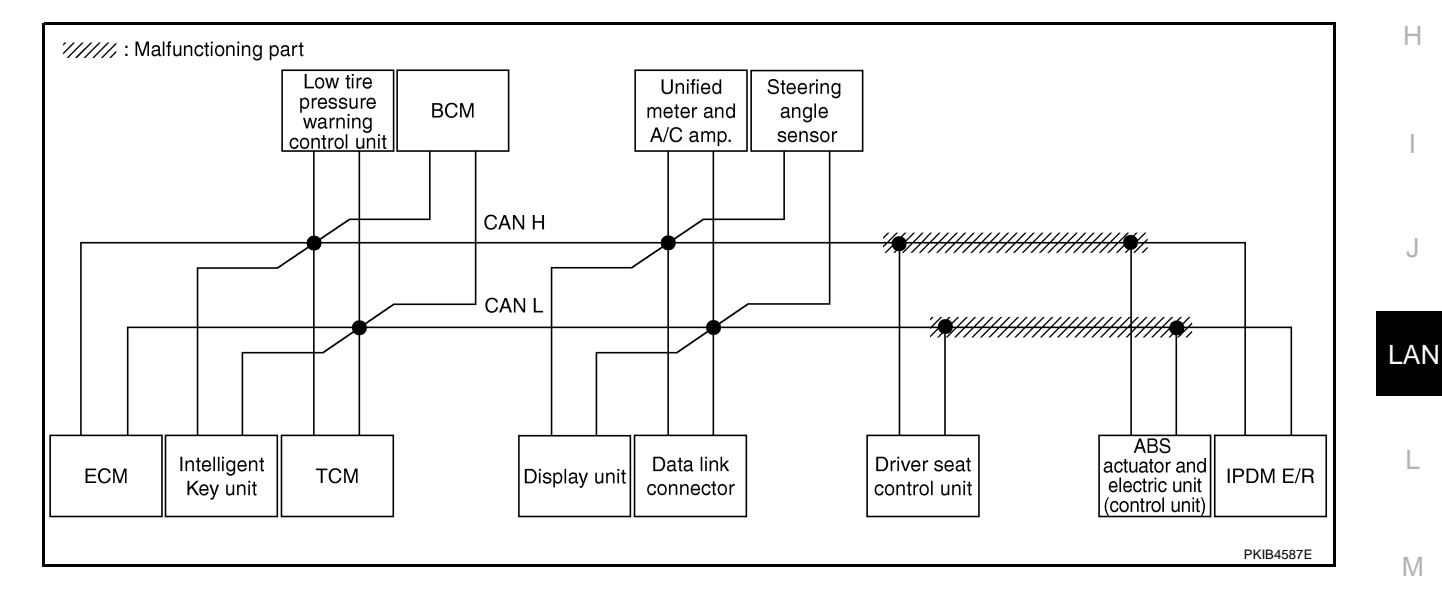

1

Check ECM circuit. Refer to LAN-173, "ECM Circuit Inspection" .

|                      |                  |                      |                       |       |       | CAN   | DIAG SU | PPORT I     | MNTR      |               |       |                 |             |                             |                            |
|----------------------|------------------|----------------------|-----------------------|-------|-------|-------|---------|-------------|-----------|---------------|-------|-----------------|-------------|-----------------------------|----------------------------|
|                      | creen            |                      |                       |       |       |       |         | Receive     | diagnosis | :             |       |                 |             |                             |                            |
|                      | breen            | Initial<br>diagnosis | Transmit<br>diagnosis | ECM   | I-KEY | тсм   | TIRE-P  | BCM<br>/SEC | DISPLAY   | METER<br>/M&A | STRG  | VDC/TCS<br>/ABS | IPDM<br>E/R | SELF-DIAC                   | RESULIS                    |
| ENGINE               | -                | NG                   | UNKWN                 | —     | -     | UNKWN | -       | UNKWN       | -         | UNKWN         | -     | UNKWN           | UNKWN       | CAN COMMICIRCUIT<br>(UN00)  | CAN COMM/CIRCUI<br>(U1001) |
| INTELLIGENT KEY      | No<br>indication | -                    | UNKWN                 | UNKWN | -     | -     | -       | UNKWN       | -         | UNKWN         | -     | -               | —           | CAN COMMCIRCUIT<br>(UN00)   | _                          |
| TRANSMISSION         | No<br>indication | NG                   | UNKWN                 | UNKIN | -     | -     | -       | —           | -         | UNKWN         | -     | UNKWN           | —           | CAN COMMCIRCUIT<br>(UN00)   | _                          |
| AIR PRESSURE MONITOR | No<br>indication | NG                   | UNKWN                 | —     | -     | -     | -       | —           | -         | UNKWN         | -     | —               | —           | CAN COMM CIRCUIT<br>(U1000) | _                          |
| BCM                  | No<br>indication | NG                   | UNKWN                 | UNKWN | UNKWN | -     | -       | —           | -         | UNKWN         | -     | —               | UNKWN       | CAN COMM CIRCUIT<br>(U1000) | —                          |
| Display unit         | -                | NG                   | UNKWN                 | UNKWN | -     | -     | UNKWN   | UNKWN       | -         | UNKWN         | -     | —               | UNKWN       | -                           | —                          |
| METER A/C AMP        | No<br>indication | -                    | UNKWN                 | UNKWN | -     | UNKWN | UNKWN   | UNKWN       | UNKWN     | -             | -     | UNKWN           | —           | CAN COMMCIRCUIT<br>(UN00)   | _                          |
| AUTO DRIVE POS.      | No<br>indication | NG                   | UNKWN                 | —     | -     | UNKWN | -       | UNKWN       | -         | UNKWN         | -     | -               | _           | CAN COMM CIRCUIT<br>(U1000) | _                          |
| ABS                  | —                | NG                   | UNKWN                 | UNION | -     | UNKWN | -       | —           | -         | -             | UNKWN | —               | —           | CAN COMMCIRCUIT<br>(UN00)   | _                          |
| IPDM E/R             | No<br>indication | -                    | UNKWN                 | UNKWN | -     | _     | -       | UNKWN       | _         | -             | -     | _               | _           | CAN COMMCIRCUIT<br>(UN00)   | _                          |

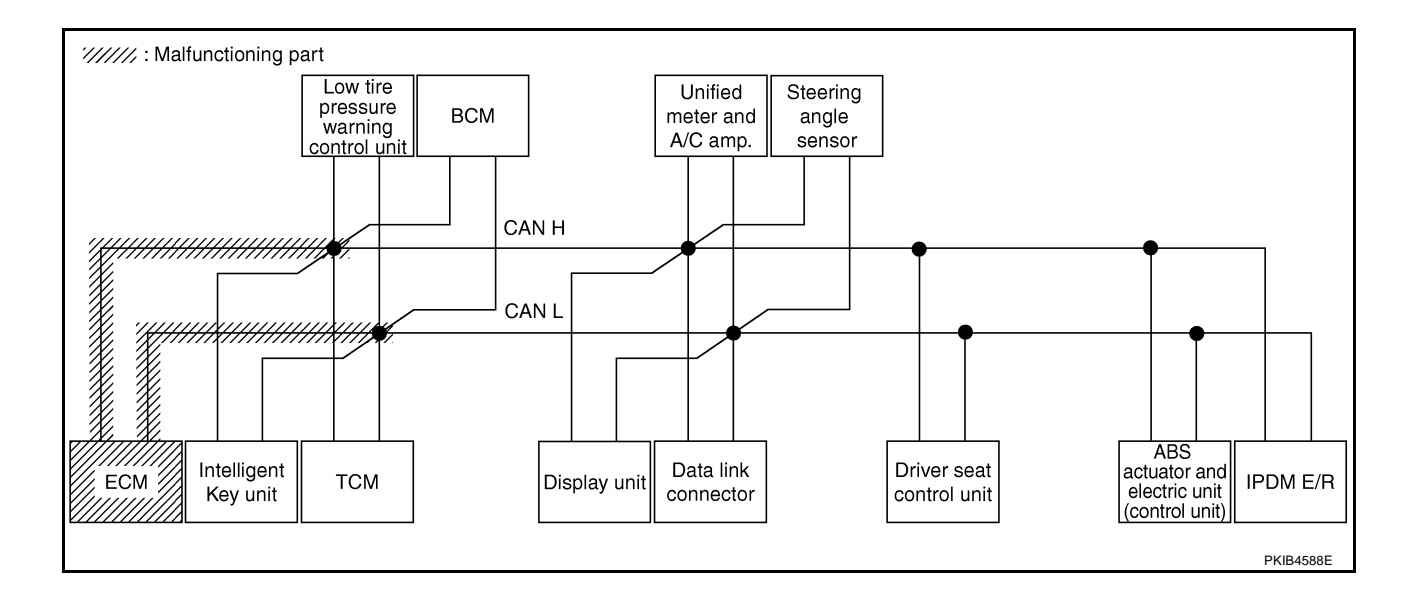

# Check Intelligent Key unit circuit. Refer to LAN-174, "Intelligent Key Unit Circuit Inspection" .

|                          |                |                      |                       |       |       | CAN   | DIAG SU | PPORT N     | INTR      |               |       |                 |             |                             |                             |
|--------------------------|----------------|----------------------|-----------------------|-------|-------|-------|---------|-------------|-----------|---------------|-------|-----------------|-------------|-----------------------------|-----------------------------|
| SELECT SYSTEM POR        | oon [          |                      | -                     |       |       |       |         | Receive     | diagnosis |               |       |                 |             |                             | DECUITO                     |
|                          |                | Initial<br>diagnosis | Transmit<br>diagnosis | ECM   | I-KEY | тсм   | TIRE-P  | BCM<br>/SEC | DISPLAY   | METER<br>/M&A | STRG  | VDC/TCS<br>/ABS | IPDM<br>E/R | SELF-DIAC                   | THEOULIG                    |
| ENGINE                   | -              | NG                   | UNKWN                 | _     | —     | UNKWN | _       | UNKWN       | -         | UNKWN         | _     | UNKWN           | UNKWN       | CAN COMM CIRCUIT<br>(U1000) | CAN COMM CIRCUIT<br>(U1001) |
|                          | No<br>Mation   | -                    | UNKWN                 | UNKWN | _     | -     | _       | UNKWN       |           | UNKWN         | —     | -               | I           | CAN COMM CIRCUIT<br>(UN00)  | _                           |
| TRANSMISSION             | No<br>dication | NG                   | UNKWN                 | UNKWN | -     | Ι     | -       | —           | -         | UNKWN         | -     | UNKWN           | -           | CAN COMM CIRCUIT<br>(U1000) | _                           |
| AIR PRESSURE MONITOR ind | No<br>dication | NG                   | UNKWN                 | -     | -     |       | -       | -           | -         | UNKWN         | -     | -               | -           | CAN COMM CIRCUIT<br>(U1000) | -                           |
| 3CM ind                  | No<br>dication | NG                   | UNKWN                 | UNKWN | UNKWN | _     | -       | _           | 1         | UNKWN         | _     | _               | UNKWN       | CAN COMM CIRCUIT<br>(U1000) | _                           |
| Display unit             | -              | NG                   | UNKWN                 | UNKWN | -     | Ι     | UNKWN   | UNKWN       |           | UNKWN         | —     | —               | UNKWN       | _                           | —                           |
| METER A/C AMP indi       | No<br>dication | -                    | UNKWN                 | UNKWN | -     | UNKWN | UNKWN   | UNKWN       | UNKWN     | _             | -     | UNKWN           | -           | CAN COMM CIRCUIT<br>(U1000) | -                           |
| AUTO DRIVE POS.          | No<br>dication | NG                   | UNKWN                 | —     | -     | UNKWN | -       | UNKWN       | -         | UNKWN         | -     | -               | _           | CAN COMM CIRCUIT<br>(U1000) | _                           |
| ABS                      | -              | NG                   | UNKWN                 | UNKWN | -     | UNKWN | -       | —           | -         | —             | UNKWN | -               | -           | CAN COMM CIRCUIT<br>(U1000) | —                           |
| PDM E/R                  | No<br>dication | -                    | UNKWN                 | UNKWN | _     | _     | -       | UNKWN       | I         | -             | _     | _               | 1           | CAN COMM CIRCUIT<br>(U1000) | -                           |

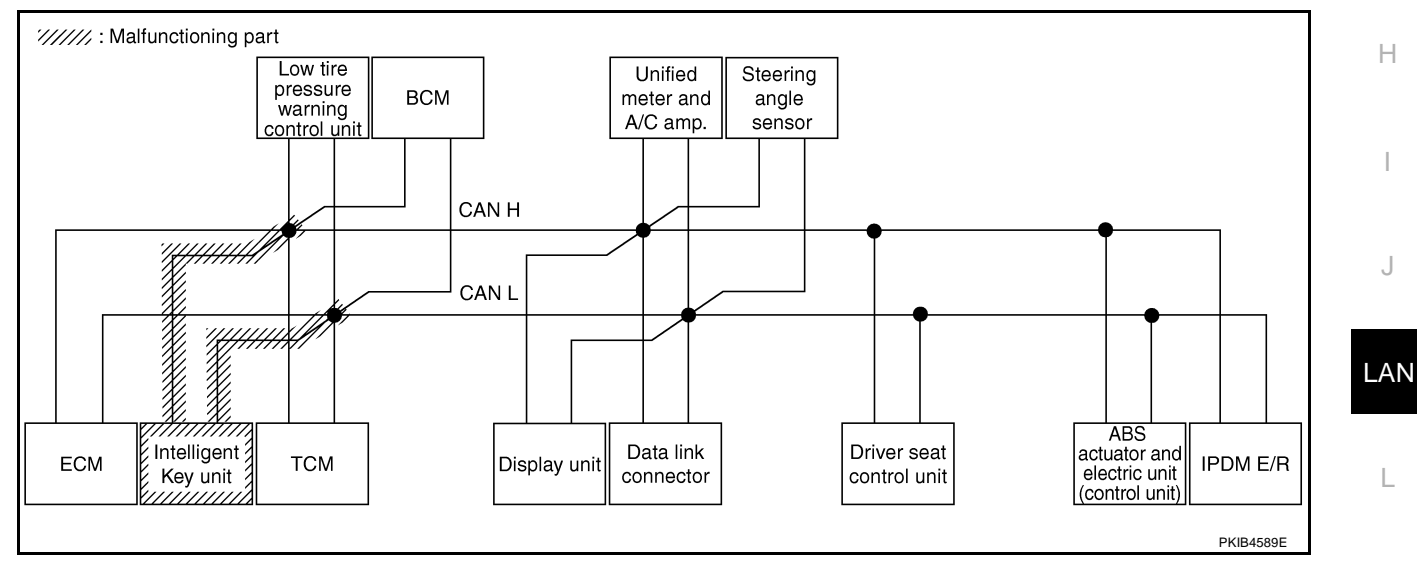

Μ

А

В

С

D

Е

F

G

J

1

Check TCM circuit. Refer to LAN-174, "TCM Circuit Inspection" .

|                      |                  |                      |           |       |       | CAN   | DIAG SU | PPORT N     | INTR      |               |       |                 |             |                             |                          |
|----------------------|------------------|----------------------|-----------|-------|-------|-------|---------|-------------|-----------|---------------|-------|-----------------|-------------|-----------------------------|--------------------------|
|                      | creen            |                      |           |       |       |       |         | Receive     | diagnosis | :             |       |                 |             |                             |                          |
|                      | bicch            | Initial<br>diagnosis | diagnosis | ECM   | I-KEY | тсм   | TIRE-P  | BCM<br>/SEC | DISPLAY   | METER<br>/M&A | STRG  | VDC/TCS<br>/ABS | IPDM<br>E/R |                             | TESOLIS                  |
| ENGINE               | -                | NG                   | UNKWN     | _     | _     | UNKWN | -       | UNKWN       | _         | UNKWN         | —     | UNKWN           | UNKWN       | CAN COMM CIRCUIT<br>(U100)  | CAN COMMCIRCUI<br>(UN01) |
| INTELLIGENT KEY      | No<br>indication | -                    | UNKWN     | UNKWN | -     | -     | -       | UNKWN       | _         | UNKWN         | _     | —               | _           | CAN COMM CIRCUIT<br>(U1000) | _                        |
| TRANSMISSION         | No<br>inditation | NG                   | UNKWN     | UNKWN | _     | -     | -       | —           | _         | UNKWN         | —     | UNKWN           | —           | CAN COMM CIRCUIT<br>(U100)  | _                        |
| AIR PRESSURE MONITOR | No<br>indication | NG                   | UNKWN     | -     | _     | -     | -       | _           | —         | UNKWN         | _     | —               | _           | CAN COMM CIRCUIT<br>(U1000) | _                        |
| BCM                  | No<br>indication | NG                   | UNKWN     | UNKWN | UNKWN | -     | -       | —           | -         | UNKWN         | _     | —               | UNKWN       | CAN COMM CIRCUIT<br>(U1000) | —                        |
| Display unit         | -                | NG                   | UNKWN     | UNKWN | _     | -     | UNKWN   | UNKWN       | —         | UNKWN         | —     | _               | UNKWN       | —                           | —                        |
| METER A/C AMP        | No<br>indication | -                    | UNKWN     | UNKWN | —     | UNKWN | UNKWN   | UNKWN       | UNKWN     | -             | —     | UNKWN           | —           | CAN COMMCIRCUIT<br>(UN00)   | _                        |
| AUTO DRIVE POS.      | No<br>indication | NG                   | UNKWN     | —     | _     | UNKWN | -       | UNKWN       | _         | UNKWN         | -     | -               | _           | CAN COMMICIRCUIT<br>(UN00)  | _                        |
| ABS                  | -                | NG                   | UNKWN     | UNKWN | -     | UNIN  | -       | —           | —         | -             | UNKWN | —               | —           | CAN COMM/CIRCUIT<br>(UN00)  | _                        |
| IPDM E/R             | No<br>indication | -                    | UNKWN     | UNKWN | _     | -     | -       | UNKWN       | _         | _             | _     | _               | _           | CAN COMM CIRCUIT<br>(U1000) | _                        |

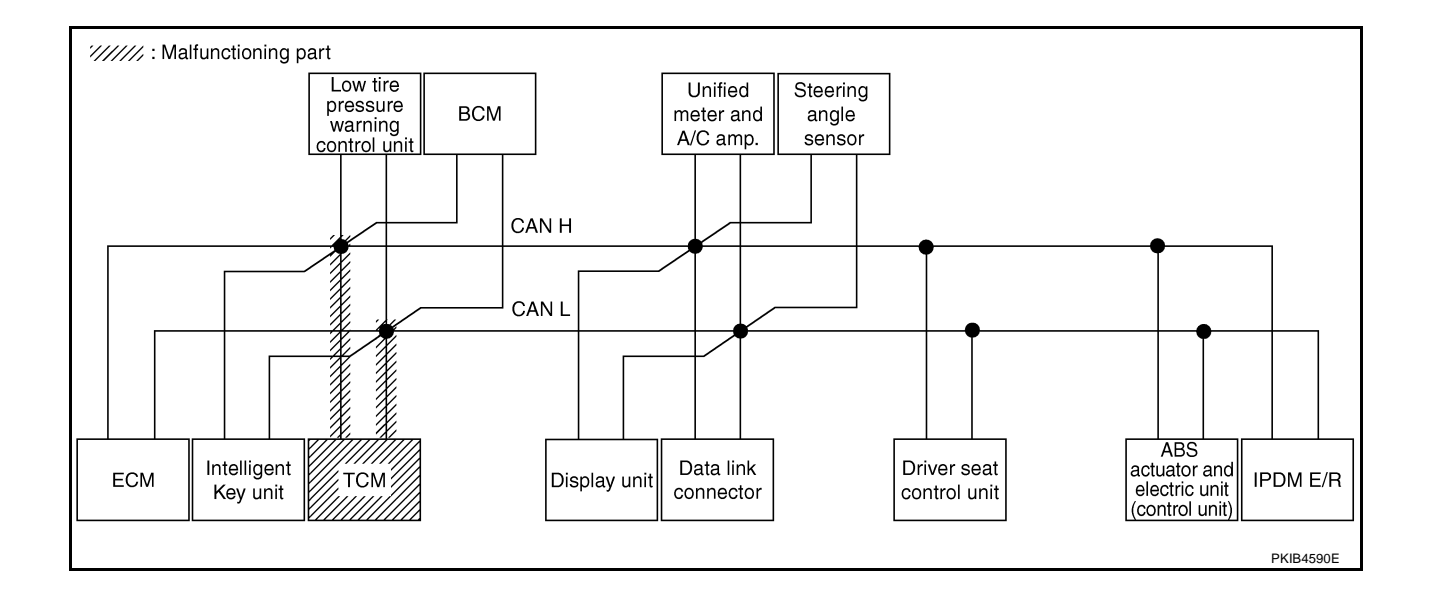

Check low tire pressure warning control unit circuit. Refer to <u>LAN-175</u>, "Low Tire Pressure Warning Control <u>A</u> <u>Unit Circuit Inspection</u>".

|                      |                 |                      |                       |       |       | CAN   | DIAG SU | IPPORT I    | INTR      |               |       |                 |             |                             |                             |
|----------------------|-----------------|----------------------|-----------------------|-------|-------|-------|---------|-------------|-----------|---------------|-------|-----------------|-------------|-----------------------------|-----------------------------|
| SELECT SYSTEM so     | reen            |                      |                       |       |       |       |         | Receive     | diagnosis |               |       |                 |             | SELE-DIA                    |                             |
| OLLEOT OT OT OT MISS | Joon            | Initial<br>diagnosis | Transmit<br>diagnosis | ECM   | I-KEY | тсм   | TIRE-P  | BCM<br>/SEC | DISPLAY   | METER<br>/M&A | STRG  | VDC/TCS<br>/ABS | IPDM<br>E/R |                             | HEODEIG                     |
| ENGINE               | -               | NG                   | UNKWN                 | —     | _     | UNKWN | _       | UNKWN       | _         | UNKWN         | -     | UNKWN           | UNKWN       | CAN COMM CIRCUIT<br>(U1000) | CAN COMM CIRCUIT<br>(U1001) |
| NTELLIGENT KEY       | No<br>ndication | -                    | UNKWN                 | UNKWN |       | —     | —       | UNKWN       | -         | UNKWN         | -     | -               | Ι           | CAN COMM CIRCUIT<br>(U1000) | _                           |
| TRANSMISSION         | No<br>ndication | NG                   | UNKWN                 | UNKWN |       | -     | -       | -           | -         | UNKWN         | Ι     | UNKWN           |             | CAN COMM CIRCUIT<br>(U1000) | _                           |
|                      | No<br>ndivition | NG                   | UNKWN                 | -     | -     | -     | -       | -           | _         | UNKWN         | -     | -               | -           | CAN COMM CIRCUIT<br>(U V00) | -                           |
| зсм                  | No<br>ndication | NG                   | UNKWN                 | UNKWN | UNKWN | —     | —       | -           | -         | UNKWN         | I     | -               | UNKWN       | CAN COMM CIRCUIT<br>(U1000) | -                           |
| Display unit         | Ι               | NG                   | UNKWN                 | UNKWN | -     | -     | UNKWN   | UNKWN       | -         | UNKWN         | -     | -               | UNKWN       | _                           | _                           |
| METER A/C AMP        | No<br>ndication | -                    | UNKWN                 | UNKWN | -     | UNKWN | UNK     | UNKWN       | UNKWN     | _             | -     | UNKWN           | Ι           | CAN COMM CIRCUIT<br>(UN00)  | -                           |
| AUTO DRIVE POS.      | No<br>ndication | NG                   | UNKWN                 | _     | -     | UNKWN | -       | UNKWN       | _         | UNKWN         | -     | -               | -           | CAN COMM CIRCUIT<br>(U1000) | _                           |
| ABS                  | -               | NG                   | UNKWN                 | UNKWN | -     | UNKWN | -       | -           | -         | —             | UNKWN | -               | -           | CAN COMM CIRCUIT<br>(U1000) | -                           |
| PDM E/B              | No              | —                    | UNKWN                 | UNKWN | -     | -     | _       | UNKWN       | _         | _             | _     | -               | _           | CAN COMM CIRCUIT<br>(U1000) | _                           |

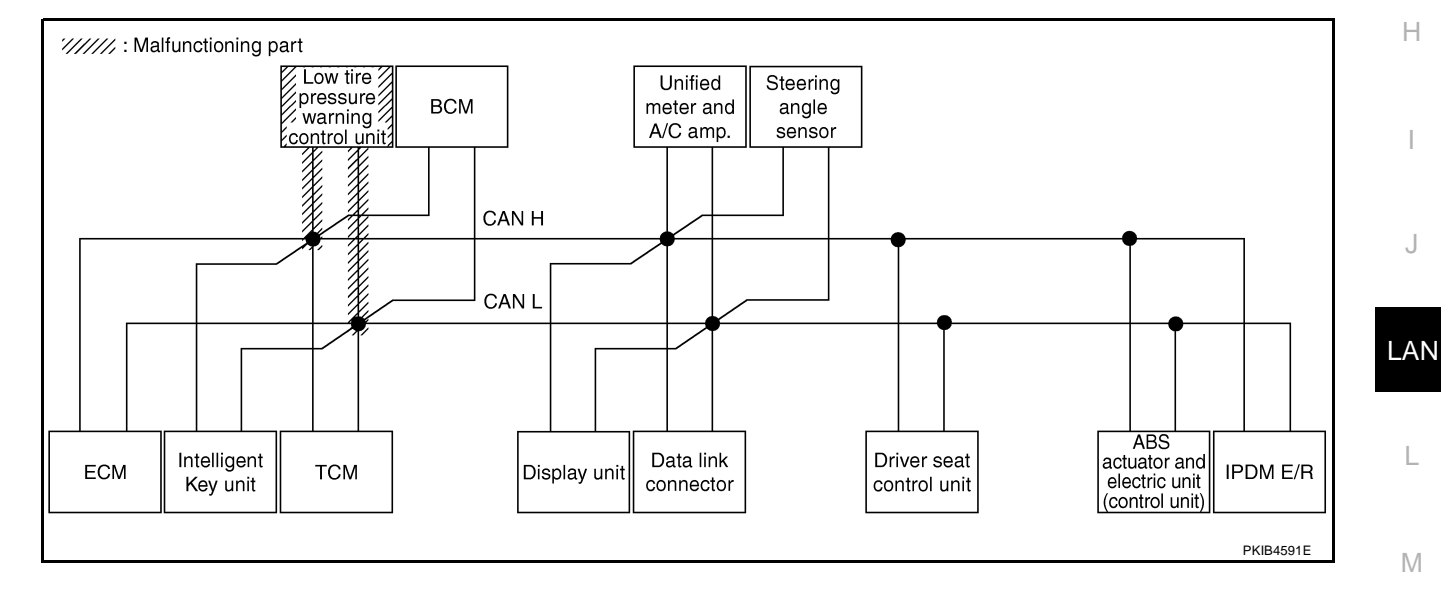

1

Check BCM circuit. Refer to LAN-175, "BCM Circuit Inspection" .

|                      |                     |                      |           |       |       | CAN   | DIAG SU | PPORT N     | INTR      |               |       |                 |             |                             |                          |
|----------------------|---------------------|----------------------|-----------|-------|-------|-------|---------|-------------|-----------|---------------|-------|-----------------|-------------|-----------------------------|--------------------------|
|                      | creen               |                      |           |       |       |       |         | Receive     | diagnosis |               |       |                 |             |                             |                          |
|                      | breen               | Initial<br>diagnosis | diagnosis | ECM   | I-KEY | тсм   | TIRE-P  | BCM<br>/SEC | DISPLAY   | METER<br>/M&A | STRG  | VDC/TCS<br>/ABS | IPDM<br>E/R |                             | THEODERS                 |
| ENGINE               | -                   | NG                   | UNKWN     | _     | _     | UNKWN | -       | UNKWN       | _         | UNKWN         | _     | UNKWN           | UNKWN       | CAN COMM CIRCUIT<br>(U1000) | CAN COMMCIRCUI<br>(UN01) |
| INTELLIGENT KEY      | No<br>indication    | —                    | UNKWN     | UNKWN | -     | -     | -       | UNKIN       | -         | UNKWN         |       | -               | I           | CAN COMMCIRCUIT<br>(UN00)   | -                        |
| TRANSMISSION         | No<br>indication    | NG                   | UNKWN     | UNKWN | _     | -     | -       | —           | —         | UNKWN         | —     | UNKWN           |             | CAN COMM CIRCUIT<br>(U1000) | _                        |
| AIR PRESSURE MONITOR | No<br>indication    | NG                   | UNKWN     | —     | —     | -     | -       | —           | —         | UNKWN         | —     | —               | Ι           | CAN COMM CIRCUIT<br>(U1000) | -                        |
| BCM                  | No<br>individualion | NG                   | UNKWN     | UNKWN | UNKWN | -     | -       | —           | -         | UNKWN         |       | _               | UNKWN       | CAN COMM CIRCUIT<br>(U1000) | _                        |
| Display unit         | -                   | NG                   | UNKWN     | UNKWN | -     | -     | UNKWN   | UNKIN       | —         | UNKWN         | -     | _               | UNKWN       | -                           | —                        |
| METER A/C AMP        | No<br>indication    | —                    | UNKWN     | UNKWN | —     | UNKWN | UNKWN   | UNKUN       | UNKWN     | _             | _     | UNKWN           | I           | CAN COMM CIRCUIT<br>(UN00)  | _                        |
| AUTO DRIVE POS.      | No<br>indication    | NG                   | UNKWN     | —     | _     | UNKWN | -       | UNKIN       | _         | UNKWN         | -     | -               | I           | CAN COMM CIRCUIT<br>(UN00)  | _                        |
| ABS                  | -                   | NG                   | UNKWN     | UNKWN | -     | UNKWN | -       | —           | —         | —             | UNKWN | —               | 1           | CAN COMM CIRCUIT<br>(U1000) | _                        |
| IPDM E/R             | No<br>indication    | _                    | UNKWN     | UNKWN | _     | _     | -       | UNKWN       | _         | _             | _     | _               |             | CAN COMMCIRCUIT<br>(UN00)   | _                        |

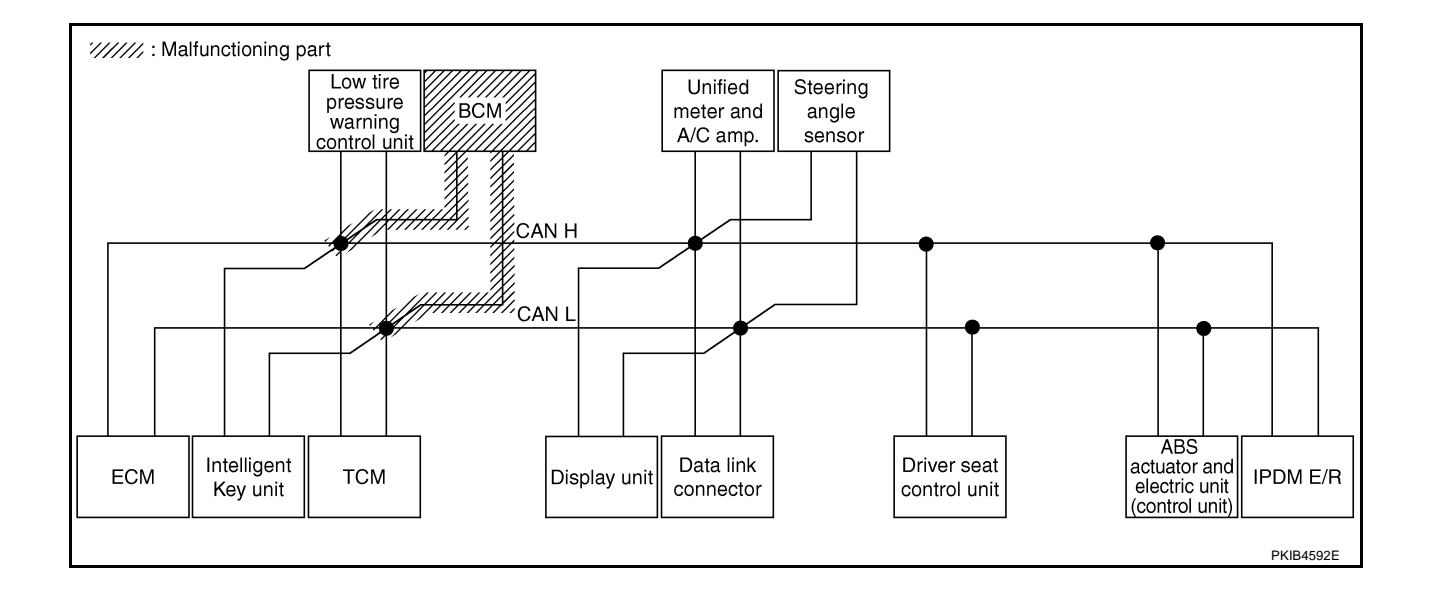

# [CAN]

А

В

С

D

Е

F

G

### Case 9

Г

#### Check display unit circuit. Refer to LAN-176, "Display Unit Circuit Inspection" .

|                      |                  |                      |                       |        |       | CAN   | DIAG SU | PPORT N     | INTR      |               |       |                 |             |                             |                             |
|----------------------|------------------|----------------------|-----------------------|--------|-------|-------|---------|-------------|-----------|---------------|-------|-----------------|-------------|-----------------------------|-----------------------------|
|                      | creen            |                      | _                     |        |       |       |         | Receive     | diagnosis |               |       |                 |             |                             | DECUITO                     |
|                      | 5010011          | Initial<br>diagnosis | Transmit<br>diagnosis | ECM    | I-KEY | тсм   | TIRE-P  | BCM<br>/SEC | DISPLAY   | METER<br>/M&A | STRG  | VDC/TCS<br>/ABS | IPDM<br>E/R | SELF-DIAC                   | THEOULIG                    |
| ENGINE               | -                | NG                   | UNKWN                 | —      |       | UNKWN | -       | UNKWN       |           | UNKWN         | _     | UNKWN           | UNKWN       | CAN COMM CIRCUIT<br>(U1000) | CAN COMM CIRCUIT<br>(U1001) |
| NTELLIGENT KEY       | No<br>indication | —                    | UNKWN                 | UNKWN  | 1     | 1     |         | UNKWN       | Ι         | UNKWN         | —     |                 | Ι           | CAN COMM CIRCUIT<br>(U1000) | _                           |
| TRANSMISSION         | No<br>indication | NG                   | UNKWN                 | UNKWN  | -     | -     | -       | —           | -         | UNKWN         | -     | UNKWN           | _           | CAN COMM CIRCUIT<br>(U1000) | _                           |
| AIR PRESSURE MONITOR | No<br>indication | NG                   | UNKWN                 | -      | -     | -     | -       | -           | -         | UNKWN         | -     | -               | -           | CAN COMM CIRCUIT<br>(U1000) | -                           |
| ЗСМ                  | No<br>indication | NG                   | UNKWN                 | UNKWN  | UNKWN | -     | -       | _           | -         | UNKWN         | _     | -               | UNKWN       | CAN COMM CIRCUIT<br>(U1000) | _                           |
| Display unit         | -                | NG                   | UNKWN                 | UNIKWN | -     | -     | UNKIN   | UNKIN       | -         | UNKWN         | -     |                 | UNKWN       | _                           | _                           |
| METER A/C AMP        | No<br>indication | —                    | UNKWN                 | UNKWN  | 1     | UNKWN | UNKWN   | UNKWN       | UNKWN     | _             | -     | UNKWN           |             | CAN COMM CIRCUIT<br>(UN00)  | -                           |
| AUTO DRIVE POS.      | No<br>indication | NG                   | UNKWN                 | -      | -     | UNKWN | -       | UNKWN       | _         | UNKWN         | -     | -               | -           | CAN COMM CIRCUIT<br>(U1000) | -                           |
| ABS                  | -                | NG                   | UNKWN                 | UNKWN  |       | UNKWN | _       | _           | -         | _             | UNKWN | I               | -           | CAN COMM CIRCUIT<br>(U1000) | _                           |
| PDM E/R              | No<br>indication | -                    | UNKWN                 | UNKWN  |       | -     | -       | UNKWN       | _         | _             | -     | 1               | -           | CAN COMM CIRCUIT<br>(U1000) | _                           |

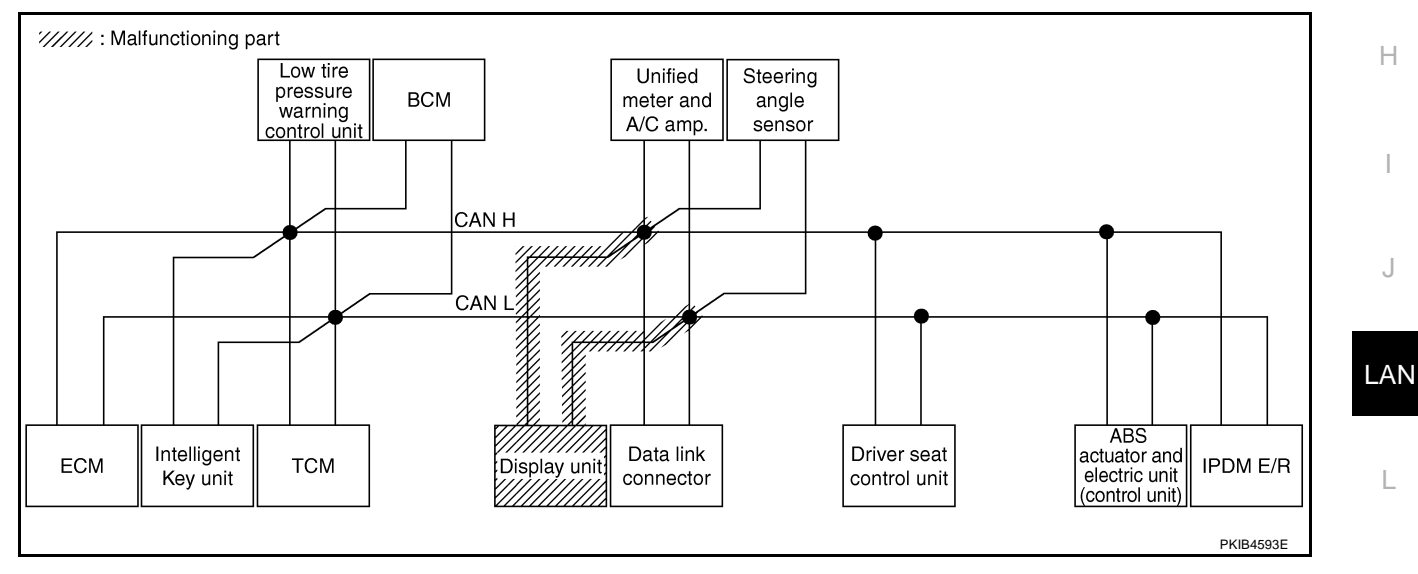

M

Check data link connector circuit. Refer to LAN-176, "Data Link Connector Circuit Inspection" .

|                      |                  |                      |           |       |       | CAN   | DIAG SU | PPORT N     | INTR      |               |       |                 |             |                             |                             |
|----------------------|------------------|----------------------|-----------|-------|-------|-------|---------|-------------|-----------|---------------|-------|-----------------|-------------|-----------------------------|-----------------------------|
| SELECT SYSTEM        | creen            |                      |           |       |       |       |         | Receive     | diagnosis |               |       |                 |             | SELE-DIAG                   | RESULTS                     |
|                      | lore en          | Initial<br>diagnosis | diagnosis | ECM   | I-KEY | тсм   | TIRE-P  | BCM<br>/SEC | DISPLAY   | METER<br>/M&A | STRG  | VDC/TCS<br>/ABS | IPDM<br>E/R | GELI-DIAC                   | THEODERS                    |
| ENGINE               | _                | NG                   | UNKWN     | —     | _     | UNKWN | -       | UNKWN       | _         | UNKWN         | —     | UNKWN           | UNKWN       | CAN COMM CIRCUIT<br>(U1000) | CAN COMM CIRCUIT<br>(U1001) |
| INTELLIGENT KEY      | No<br>indivation | —                    | UNKWN     | UNKWN | -     | —     | -       | UNKWN       | -         | UNKWN         | —     | -               |             | CAN COMM CIRCUIT<br>(U1000) | _                           |
| TRANSMISSION         | No<br>inditation | NG                   | UNKWN     | UNKWN | _     | -     | -       | _           | -         | UNKWN         | —     | UNKWN           | _           | CAN COMM CIRCUIT<br>(U1000) | -                           |
| AIR PRESSURE MONITOR | No<br>inditation | NG                   | UNKWN     | _     | —     | -     | -       | _           | —         | UNKWN         | —     | —               | -           | CAN COMM CIRCUIT<br>(U1000) | -                           |
| BCM                  | No<br>inditation | NG                   | UNKWN     | UNKWN | UNKWN | —     | -       | -           | -         | UNKWN         | _     | —               | UNKWN       | CAN COMM CIRCUIT<br>(U1000) | -                           |
| Display unit         | -                | NG                   | UNKWN     | UNKWN | -     | -     | UNKWN   | UNKWN       | -         | UNKWN         | -     | -               | UNKWN       | -                           | _                           |
| METER A/C AMP        | No<br>indication | -                    | UNKWN     | UNKWN | -     | UNKWN | UNKWN   | UNKWN       | UNKWN     | -             | -     | UNKWN           | Ι           | CAN COMM CIRCUIT<br>(U1000) | -                           |
| AUTO DRIVE POS.      | No<br>inditation | NG                   | UNKWN     | —     | -     | UNKWN | -       | UNKWN       | -         | UNKWN         | -     | -               | Ι           | CAN COMM CIRCUIT<br>(U1000) | -                           |
| ABS                  | -                | NG                   | UNKWN     | UNKWN | _     | UNKWN | -       | _           | _         | _             | UNKWN | -               | -           | CAN COMM CIRCUIT<br>(U1000) | _                           |
| IPDM E/R             | No<br>indication | _                    | UNKWN     | UNKWN | _     | -     | -       | UNKWN       | _         | _             | _     | _               | _           | CAN COMM CIRCUIT<br>(U1000) | _                           |

PKIB4788E

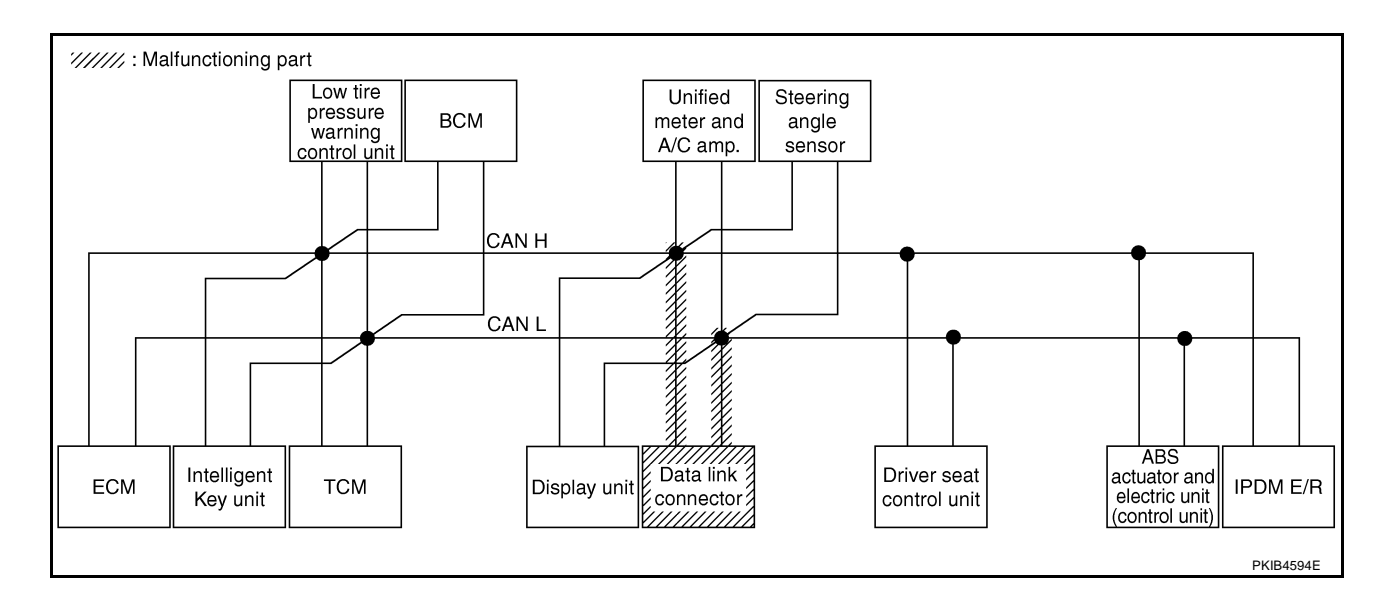

Г

Check unified meter and A/C amp. circuit. Refer to LAN-177, "Unified Meter and A/C Amp. Circuit Inspection".

|                      |                  |                      |                       |       |       | CAN   | DIAG SU | PPORT I     | MNTR      |               |       |                 |             |                             |                           |
|----------------------|------------------|----------------------|-----------------------|-------|-------|-------|---------|-------------|-----------|---------------|-------|-----------------|-------------|-----------------------------|---------------------------|
|                      | creen            |                      |                       |       |       |       |         | Receive     | diagnosis |               |       |                 |             |                             | DEQUITO                   |
|                      | oreen            | Initial<br>diagnosis | Transmit<br>diagnosis | ECM   | I-KEY | тсм   | TIRE-P  | BCM<br>/SEC | DISPLAY   | METER<br>/M&A | STRG  | VDC/TCS<br>/ABS | IPDM<br>E/R | SELF-DIAC                   | RESULIS                   |
| ENGINE               | _                | NG                   | UNKWN                 | —     | _     | UNKWN | _       | UNKWN       | -         | UNK           | _     | UNKWN           | UNKWN       | CAN COMM CIRCUIT<br>(U1000) | CAN COMMCIRCUIT<br>(UN01) |
| NTELLIGENT KEY       | No<br>indication | -                    | UNKWN                 | UNKWN | -     | _     | _       | UNKWN       | -         | UNKWN         | —     | -               | -           | CAN COMMCIRCUIT<br>(UN00)   | -                         |
| TRANSMISSION         | No<br>indication | NG                   | UNKWN                 | UNKWN | _     | _     | _       | —           | -         | UNKWN         | _     | UNKWN           | _           | CAN COMMCIRCUIT<br>(UN00)   | _                         |
| AIR PRESSURE MONITOR | No<br>indication | NG                   | UNKWN                 | -     | -     | -     | -       | _           | -         | UNKWN         | -     | -               | -           | CAN COMMCIRCUIT<br>(U1000)  | -                         |
| ЗСМ                  | No<br>indication | NG                   | UNKWN                 | UNKWN | UNKWN | _     | _       | —           | -         | UNKWN         | —     | -               | UNKWN       | CAN COMM CIRCUIT<br>(U1000) | _                         |
| Display unit         | -                | NG                   | UNKWN                 | UNKWN | -     | -     | UNKWN   | UNKWN       | -         | UNKWN         | —     | -               | UNKWN       | -                           | _                         |
| METER A/C AMP        | No<br>indication |                      | UNKWN                 | UNKWN | -     | UNKWN | UNKWN   | UNKWN       | UNKWN     | -             | -     | UNKWN           | Ι           | CAN COMM CIRCUIT<br>(UN00)  | -                         |
| AUTO DRIVE POS.      | No<br>indication | NG                   | UNKWN                 | _     | -     | UNKWN | -       | UNKWN       | -         | UNION         | —     | -               | -           | CAN COMM CIRCUIT<br>(UN00)  | _                         |
| ABS                  | -                | NG                   | UNKWN                 | UNKWN | -     | UNKWN | -       | —           | -         | -             | UNKWN | -               | -           | CAN COMM CIRCUIT<br>(U1000) | -                         |
| PDM E/R              | No<br>indication | -                    | UNKWN                 | UNKWN | -     | _     | _       | UNKWN       | _         | _             | -     | -               | _           | CAN COMM CIRCUIT<br>(U1000) | _                         |

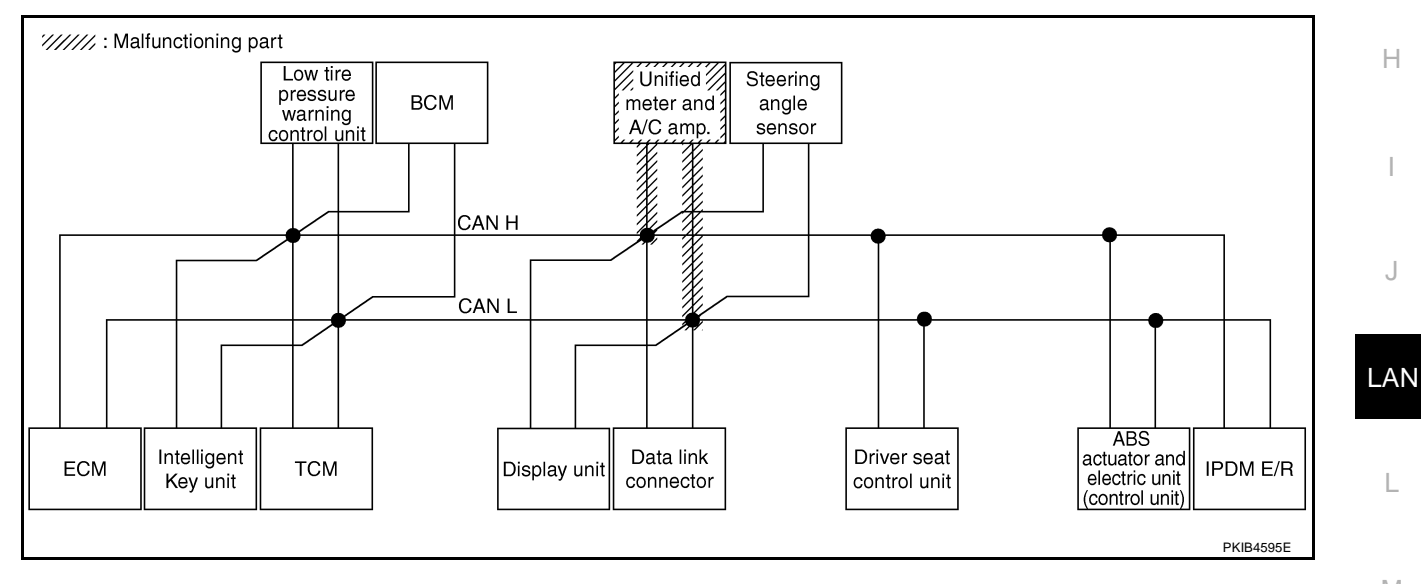

M

PKIB4790E

# Case 12

Г

Check steering angle sensor circuit. Refer to LAN-177, "Steering Angle Sensor Circuit Inspection" .

|                      |                  |                      |                       |       |       | CAN   | DIAG SU | PPORT N     | INTR      |               |       |                 |             |                             |                             |
|----------------------|------------------|----------------------|-----------------------|-------|-------|-------|---------|-------------|-----------|---------------|-------|-----------------|-------------|-----------------------------|-----------------------------|
|                      | creen            |                      |                       |       |       |       |         | Receive     | diagnosis |               |       |                 |             |                             | DEQUITO                     |
| GLEEOTOTOTEM         | breen            | Initial<br>diagnosis | Transmit<br>diagnosis | ECM   | I-KEY | тсм   | TIRE-P  | BCM<br>/SEC | DISPLAY   | METER<br>/M&A | STRG  | VDC/TCS<br>/ABS | IPDM<br>E/R | SELI-BIAG NEODELS           |                             |
| ENGINE               | -                | NG                   | UNKWN                 | —     | Ι     | UNKWN | -       | UNKWN       | -         | UNKWN         | -     | UNKWN           | UNKWN       | CAN COMM CIRCUIT<br>(U1000) | CAN COMM CIRCUIT<br>(U1001) |
| INTELLIGENT KEY      | No<br>indication | —                    | UNKWN                 | UNKWN | 1     | —     | -       | UNKWN       | _         | UNKWN         | -     | —               |             | CAN COMM CIRCUIT<br>(U1000) | _                           |
| TRANSMISSION         | No<br>indication | NG                   | UNKWN                 | UNKWN | -     | -     | -       | —           | -         | UNKWN         | -     | UNKWN           | —           | CAN COMM CIRCUIT<br>(U1000) | -                           |
| AIR PRESSURE MONITOR | No<br>indication | NG                   | UNKWN                 | -     | I     | -     | -       | —           | -         | UNKWN         | _     | —               | -           | CAN COMM CIRCUIT<br>(U1000) | _                           |
| BCM                  | No<br>indication | NG                   | UNKWN                 | UNKWN | UNKWN | _     | -       | -           | _         | UNKWN         | _     | —               | UNKWN       | CAN COMM CIRCUIT<br>(U1000) | —                           |
| Display unit         | -                | NG                   | UNKWN                 | UNKWN | I     | -     | UNKWN   | UNKWN       | -         | UNKWN         | —     | —               | UNKWN       | -                           | _                           |
| METER A/C AMP        | No<br>indication | —                    | UNKWN                 | UNKWN | I     | UNKWN | UNKWN   | UNKWN       | UNKWN     | -             | _     | UNKWN           | l           | CAN COMM CIRCUIT<br>(U1000) | _                           |
| AUTO DRIVE POS.      | No<br>indication | NG                   | UNKWN                 | _     |       | UNKWN | -       | UNKWN       | -         | UNKWN         | _     | —               | -           | CAN COMM CIRCUIT<br>(U1000) | _                           |
| ABS                  | -                | NG                   | UNKWN                 | UNKWN | _     | UNKWN | -       | _           | -         | -             | UNKWN | _               | _           | CAN COMM CIRCUIT<br>(U1000) | _                           |
| IPDM E/R             | No<br>indication | _                    | UNKWN                 | UNKWN | _     | _     | -       | UNKWN       | _         | -             | _     | _               |             | CAN COMM CIRCUIT<br>(U1000) | _                           |

Steering angle ///////: Malfunctioning part Low tire pressure warning control unit Unified BCM meter and A/C amp. CAN H 44444 'CAN L ABS actuator and Intelligent Data link Driver seat ECM тсм IPDM E/R Display unit electric unit (control unit) Key unit connector control unit PKIB4596E

А

В

С

D

Е

F

G

J

# Case 13

Check driver seat control unit circuit. Refer to LAN-178, "Driver Seat Control Unit Circuit Inspection" .

|                      |                  |                      |           |                   |       | CAN   | DIAG SU | PPORT N     | INTR    |               |       |                 |             |                             |                             |  |
|----------------------|------------------|----------------------|-----------|-------------------|-------|-------|---------|-------------|---------|---------------|-------|-----------------|-------------|-----------------------------|-----------------------------|--|
| SELECT SYSTEM        | creen            | 1.19.1               | <b>T</b>  | Receive diagnosis |       |       |         |             |         |               |       |                 |             |                             |                             |  |
|                      |                  | initiai<br>diagnosis | diagnosis | ECM               | I-KEY | тсм   | TIRE-P  | BCM<br>/SEC | DISPLAY | METER<br>/M&A | STRG  | VDC/TCS<br>/ABS | IPDM<br>E/R | OLLI DIX                    |                             |  |
| ENGINE               | _                | NG                   | UNKWN     | -                 | —     | UNKWN | —       | UNKWN       | I       | UNKWN         | —     | UNKWN           | UNKWN       | CAN COMM CIRCUIT<br>(U1000) | CAN COMM CIRCUIT<br>(U1001) |  |
| INTELLIGENT KEY      | No<br>indication | -                    | UNKWN     | UNKWN             | -     | _     | _       | UNKWN       | 1       | UNKWN         | -     | -               | —           | CAN COMM CIRCUIT<br>(U1000) | _                           |  |
| TRANSMISSION         | No<br>indication | NG                   | UNKWN     | UNKWN             | -     |       | -       | —           | I       | UNKWN         |       | UNKWN           | —           | CAN COMM CIRCUIT<br>(U1000) | _                           |  |
| AIR PRESSURE MONITOR | No<br>indication | NG                   | UNKWN     | -                 | _     | -     | _       | —           | ١       | UNKWN         | _     | _               | —           | CAN COMM CIRCUIT<br>(U1000) | -                           |  |
| BCM                  | No<br>indication | NG                   | UNKWN     | UNKWN             | UNKWN | Ι     | -       | -           | I       | UNKWN         |       |                 | UNKWN       | CAN COMM CIRCUIT<br>(U1000) | -                           |  |
| Display unit         | -                | NG                   | UNKWN     | UNKWN             | -     | -     | UNKWN   | UNKWN       | 1       | UNKWN         | -     | -               | UNKWN       | Ι                           | —                           |  |
| METER A/C AMP        | No<br>indication |                      | UNKWN     | UNKWN             | -     | UNKWN | UNKWN   | UNKWN       | UNKWN   | 1             | -     | UNKWN           | —           | CAN COMM CIRCUIT<br>(U1000) | _                           |  |
| AUTO DRIVE POS.      | No<br>indication | NG                   | UNKWN     | _                 | _     | UNKWN | _       | UNKWN       | -       | UNKWN         | —     | —               | —           | CAN COMMCIRCUIT<br>(UN00)   | _                           |  |
| ABS                  | _                | NG                   | UNKWN     | UNKWN             | -     | UNKWN | _       | —           | -       | -             | UNKWN | —               | —           | CAN COMM CIRCUIT<br>(U1000) | _                           |  |
| IPDM E/R             | No<br>indication | -                    | UNKWN     | UNKWN             | -     | Ι     | _       | UNKWN       | -       | -             | -     | -               | -           | CAN COMM CIRCUIT<br>(U1000) | —                           |  |

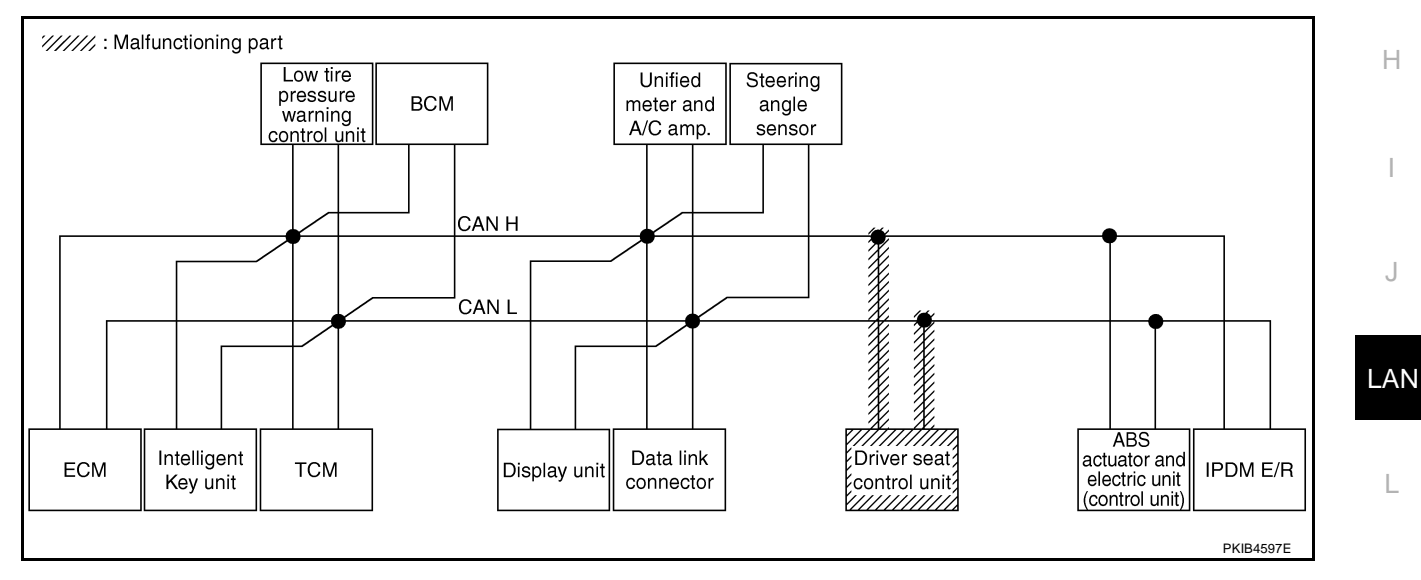

Μ

Check ABS actuator and electric unit (control unit) circuit. Refer to <u>LAN-178</u>, "ABS Actuator and Electric Unit (Control Unit) Circuit Inspection".

|                      |                  |                      |           |           |       | CAN        | DIAG SU | PPORT N     | /INTR     |               |       |                 |             |                             |                           |  |
|----------------------|------------------|----------------------|-----------|-----------|-------|------------|---------|-------------|-----------|---------------|-------|-----------------|-------------|-----------------------------|---------------------------|--|
|                      | creen            |                      |           |           |       |            |         | Receive     | diagnosis |               |       |                 |             |                             |                           |  |
|                      | lore en          | Initial<br>diagnosis | diagnosis | ECM I-KEY |       | TCM TIRE-P |         | BCM<br>/SEC | DISPLAY   | METER<br>/M&A | STRG  | VDC/TCS<br>/ABS | IPDM<br>E/R |                             |                           |  |
| ENGINE               | _                | NG                   | UNKWN     | —         | _     | UNKWN      | -       | UNKWN       | _         | UNKWN         | _     | UNKWN           | UNKWN       | CAN COMM CIRCUIT<br>(U1000) | CAN COMMCIRCUIT<br>(UN01) |  |
| INTELLIGENT KEY      | No<br>indication | -                    | UNKWN     | UNKWN     | —     | -          | -       | UNKWN       | -         | UNKWN         | —     | —               | _           | CAN COMM CIRCUIT<br>(U1000) | _                         |  |
| TRANSMISSION         | No<br>indication | NG                   | UNKWN     | UNKWN     | —     | —          | -       | —           | —         | UNKWN         | —     | UNKWN           | —           | CAN COMM CIRCUIT<br>(U 000) | —                         |  |
| AIR PRESSURE MONITOR | No<br>indication | NG                   | UNKWN     | -         | -     | -          | -       | —           | —         | UNKWN         | _     | —               | _           | CAN COMM CIRCUIT<br>(U1000) | _                         |  |
| ВСМ                  | No<br>indication | NG                   | UNKWN     | UNKWN     | UNKWN | _          | -       | -           | -         | UNKWN         | —     | —               | UNKWN       | CAN COMM CIRCUIT<br>(U1000) | _                         |  |
| Display unit         | -                | NG                   | UNKWN     | UNKWN     | —     | -          | UNKWN   | UNKWN       | _         | UNKWN         | -     | _               | UNKWN       | -                           | _                         |  |
| METER A/C AMP        | No<br>indication | -                    | UNKWN     | UNKWN     | -     | UNKWN      | UNKWN   | UNKWN       | UNKWN     | -             | —     | UNK             | _           | CAN COMM CIRCUIT<br>(UN00)  | -                         |  |
| AUTO DRIVE POS.      | No<br>indication | NG                   | UNKWN     | —         | _     | UNKWN      | -       | UNKWN       | _         | UNKWN         | —     | —               | —           | CAN COMM CIRCUIT<br>(U1000) | _                         |  |
| ABS                  | _                | V                    | UNKWN     | UNKWN     | -     | UNION      | -       | _           | _         | -             | UNYWN | -               | —           | CAN COMM CIRCUIT<br>(U 000) | _                         |  |
| IPDM E/R             | No<br>indication | -                    | UNKWN     | UNKWN     | -     | _          | -       | UNKWN       | _         | -             | _     | _               | _           | CAN COMM CIRCUIT<br>(U1000) | _                         |  |
|                      |                  |                      |           |           |       |            |         |             |           |               |       |                 |             |                             |                           |  |
|                      |                  |                      |           |           |       |            |         |             |           |               |       |                 |             |                             | PKIB4792E                 |  |

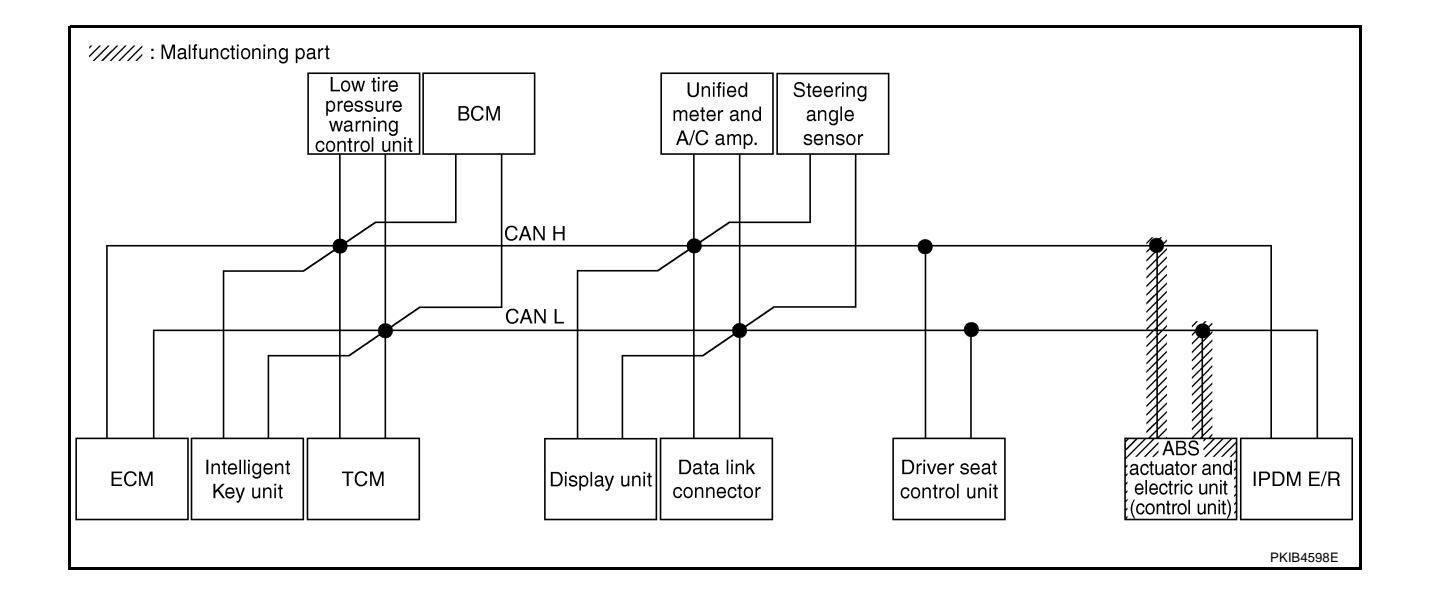

# [CAN]

А

В

С

D

Е

F

G

J

# Case 15

Г

#### Check IPDM E/R circuit. Refer to LAN-179, "IPDM E/R Circuit Inspection" .

|                      |                  |                      |           |       |       | CAN   | DIAG SU | PPORT N     | INTR      |               |       |                 |             |                             |                           |  |
|----------------------|------------------|----------------------|-----------|-------|-------|-------|---------|-------------|-----------|---------------|-------|-----------------|-------------|-----------------------------|---------------------------|--|
|                      | creen            |                      | -         |       |       |       |         | Receive     | diagnosis |               |       |                 |             |                             |                           |  |
|                      | breen            | Initial<br>diagnosis | diagnosis | ECM   | I-KEY | тсм   | TIRE-P  | BCM<br>/SEC | DISPLAY   | METER<br>/M&A | STRG  | VDC/TCS<br>/ABS | IPDM<br>E/R | SELF-DIAC                   |                           |  |
| ENGINE               | _                | NG                   | UNKWN     | _     | -     | UNKWN | _       | UNKWN       | I         | UNKWN         | _     | UNKWN           | UNKIN       | CAN COMM CIRCUIT<br>(U1000) | CAN COMMCIRCUIT<br>(UN01) |  |
| NTELLIGENT KEY       | No<br>indication | -                    | UNKWN     | UNKWN |       | -     | _       | UNKWN       | -         | UNKWN         | —     | -               |             | CAN COMM CIRCUIT<br>(U1000) | _                         |  |
| RANSMISSION          | No<br>indication | NG                   | UNKWN     | UNKWN | -     | Ι     | -       | —           | -         | UNKWN         | -     | UNKWN           | -           | CAN COMM CIRCUIT<br>(U1000) | -                         |  |
| AIR PRESSURE MONITOR | No<br>indication | NG                   | UNKWN     | -     | -     | -     | -       | -           | -         | UNKWN         | -     | -               | -           | CAN COMM CIRCUIT<br>(U1000) | -                         |  |
| ЗСМ                  | No<br>indication | NG                   | UNKWN     | UNKWN | UNKWN | _     | _       | —           | -         | UNKWN         | _     | —               | UNKIN       | CAN COMM CIRCUIT<br>(U1000) | -                         |  |
| Display unit         | -                | NG                   | UNKWN     | UNKWN | -     | Ι     | UNKWN   | UNKWN       | -         | UNKWN         | -     | -               | UNK         | _                           | _                         |  |
| METER A/C AMP        | No<br>indication | -                    | UNKWN     | UNKWN | -     | UNKWN | UNKWN   | UNKWN       | UNKWN     | -             | -     | UNKWN           | -           | CAN COMM CIRCUIT<br>(U1000) | -                         |  |
| AUTO DRIVE POS.      | No<br>indication | NG                   | UNKWN     | _     | -     | UNKWN | -       | UNKWN       | -         | UNKWN         | —     | -               | _           | CAN COMM CIRCUIT<br>(U1000) | -                         |  |
| ABS                  | _                | NG                   | UNKWN     | UNKWN | -     | UNKWN | _       | _           | _         | _             | UNKWN | -               | —           | CAN COMM CIRCUIT<br>(U1000) | _                         |  |
| PDM E/R              | Notindivation    | -                    | UNKWN     | UNKWN | _     | -     | _       | UNKWN       | _         | _             | -     | —               | —           | CAN COMM CIRCUIT<br>(U 000) | _                         |  |

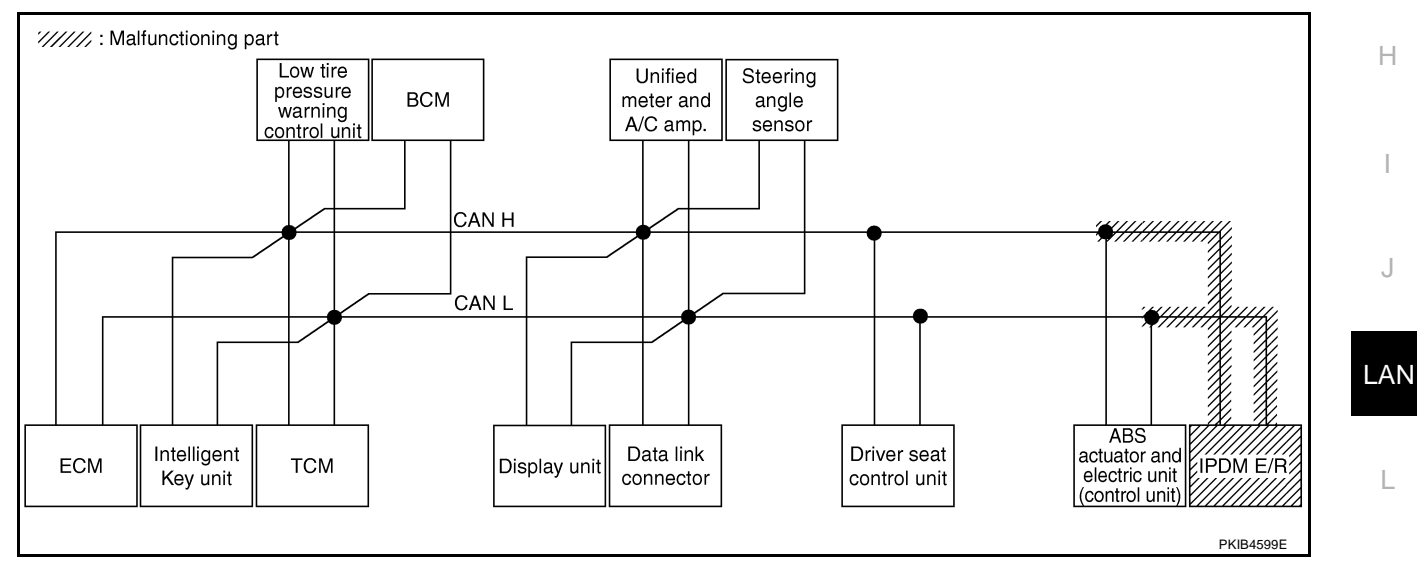

Μ

L

Check CAN communication circuit. Refer to LAN-179, "CAN Communication Circuit Inspection" .

|                      |                     |           |           |       |       | CAN   | DIAG SU | PPORT I     | INTR                 |       |       |                        |       |                             |                           |  |
|----------------------|---------------------|-----------|-----------|-------|-------|-------|---------|-------------|----------------------|-------|-------|------------------------|-------|-----------------------------|---------------------------|--|
| SELECT SYSTEM        | screen              | 1.00.1    | <b>T</b>  |       |       |       |         | Receive     | diagnosis            | ;     |       |                        |       |                             |                           |  |
|                      |                     | diagnosis | diagnosis | ECM   | I-KEY | тсм   | TIRE-P  | BCM<br>/SEC | M DISPLAY METER STRO |       | STRG  | VDC/TCS IPE<br>/ABS E/ |       | SELT-DIAG RESULTS           |                           |  |
| ENGINE               | -                   | NG        | UNKUN     | —     | _     | UNKWN | -       | UNYWN       | _                    | UNKIN | -     | UNKWN                  | UNKVN | CAN COMMCIRCUIT<br>(UN00)   | CAN COMMCIRCUIT<br>(UN01) |  |
| INTELLIGENT KEY      | No<br>individuation | —         | UNKWN     | UNKWN | —     | -     | -       | UNKWN       | -                    | UNKWN | -     | -                      |       | CAN COMMCIRCUIT<br>(UN00)   | _                         |  |
| TRANSMISSION         | No<br>inditation    | NG        | UNKWN     | UNKWN | _     | -     | -       | —           | -                    | UNKWN | -     | UNKWN                  |       | CAN COMMCIRCUIT<br>(UN00)   | _                         |  |
| AIR PRESSURE MONITOR | No<br>inditation    | NG        | UNKWN     | -     | _     | -     | -       | —           | —                    | UNKWN | _     | —                      | I     | CAN COMMCIRCUIT<br>(UN00)   | _                         |  |
| BCM                  | No<br>inditation    | NG        | UNKWN     | UNKWN | UNKWN | -     | -       | —           | -                    | UNKWN | -     | —                      | UNKWN | CAN COMM CIRCUIT<br>(U1000) | -                         |  |
| Display unit         | -                   | NG        | UNKIN     | UNKWN | -     | -     | UNKIN   | UNIN        | —                    | UNKWN | -     | -                      | UNKVN | -                           | _                         |  |
| METER A/C AMP        | No<br>indication    | -         | UNKWN     | UNKWN | -     | UNKWN | UNKWN   | UNKWN       | UNKWN                | -     | -     | UNKWN                  | Ι     | CAN COMM CIRCUIT<br>(UN00)  | —                         |  |
| AUTO DRIVE POS.      | No<br>inditation    | NG        | UNKWN     | -     | -     | UNKWN | -       | UNKWN       | -                    | UNKWN | -     | -                      | -     | CAN COMM CIRCUIT<br>(UN00)  | _                         |  |
| ABS                  | -                   | V         | UNKWN     | UNIWN | -     | UNKWN | -       | —           | -                    | -     | UNKWN | -                      | -     | CAN COMM CIRCUIT<br>(UN00)  | -                         |  |
| IPDM E/R             | No<br>inditation    | -         | UNKWN     | UNKWN | -     | _     | _       | UNKWN       | _                    | -     | -     | —                      | _     | CAN COMMCIRCUIT<br>(UN00)   | _                         |  |
|                      |                     |           |           |       |       |       |         |             |                      |       |       |                        |       |                             |                           |  |
|                      |                     |           |           |       |       |       |         |             |                      |       |       |                        |       |                             | PKIB4794E                 |  |

### Case 17

Г

Check IPDM E/R ignition relay circuit continuously sticks "OFF". Refer to <u>LAN-184</u>, "IPDM E/R Ignition Relay <u>Circuit Inspection</u>".

|                      |                  |           |           |       |       | CAN   | DIAG SU | PPORT N     | INTR      |               |       |                 |             |                              |                           |  |
|----------------------|------------------|-----------|-----------|-------|-------|-------|---------|-------------|-----------|---------------|-------|-----------------|-------------|------------------------------|---------------------------|--|
| SELECT SYSTEM        | screen           | 1.111.1   | <b>T</b>  |       |       |       |         | Receive     | diagnosis |               |       |                 |             | SELE-DIAG BESULTS            |                           |  |
|                      |                  | diagnosis | diagnosis | ECM   | I-KEY | тсм   | TIRE-P  | BCM<br>/SEC | DISPLAY   | METER<br>/M&A | STRG  | VDC/TCS<br>/ABS | IPDM<br>E/R | OLLI DIA                     |                           |  |
| ENGINE               | -                | NG        | UNKWN     | —     | _     | UNKVN | _       | UNKWN       | —         | UNKWN         | -     | UNKWN           | UNKWN       | CAN COMM CIRCUIT<br>(UN00)   | CAN COMMCIRCUIT<br>(UN01) |  |
| INTELLIGENT KEY      | No<br>indication | I         | UNKWN     | UNKWN | _     | _     | —       | UNKWN       | —         | UNKWN         | _     | —               | _           | CAN COMM CIRCUIT<br>(U1000)  | _                         |  |
| TRANSMISSION         | No<br>indication | NG        | UNKWN     | UNKWN | -     | _     | -       | —           | -         | UNKWN         | _     | UNKWN           | _           | CAN COMM CIRCUIT<br>(U1000)  | -                         |  |
| AIR PRESSURE MONITOR | No<br>indication | NG        | UNKWN     | -     | —     | _     | _       | —           | —         | UNKWN         | _     | —               | _           | CAN COMM CIRCUIT<br>(U1000)  | _                         |  |
| всм                  | No<br>indication | NG        | UNKWN     | UNKWN | UNKWN | —     | _       | —           | —         | UNKWN         | _     | —               | UNKWN       | CAN COMM CIRCUIT<br>(U1000)  | _                         |  |
| Display unit         | -                | NG        | UNKWN     | UNKWN | -     | —     | UNKWN   | UNKWN       | —         | UNKWN         | —     | _               | UNKWN       | -                            | —                         |  |
| METER A/C AMP        | No<br>indication | l         | UNKWN     | UNKWN | -     | UNKWN | UNKWN   | UNKWN       | UNKWN     | —             | —     | UNKUN           | -           | CAN COMM CIRCUIT<br>(U 1000) | _                         |  |
| AUTO DRIVE POS.      | No<br>indication | NG        | UNKWN     | —     | -     | UNKWN | _       | UNKWN       | _         | UNKWN         | -     | -               | -           | CAN COMM CIRCUIT<br>(U 1000) | _                         |  |
| ABS                  | -                | NG        | UNKWN     | UNKWN | -     | UNKWN | —       | —           | —         | —             | UNKWN | —               | -           | CAN COMM CIRCUIT<br>(U1000)  | _                         |  |
| IPDM E/R             | No<br>indication | _         | UNKWN     | UNKWN | _     | _     | _       | UNKWN       | _         | _             | _     | _               | _           | CAN COMM CIRCUIT<br>(U1000)  | _                         |  |
|                      |                  |           |           |       |       |       |         |             |           |               |       |                 |             |                              |                           |  |
|                      |                  |           |           |       |       |       |         |             |           |               |       |                 |             |                              | PKIB4795E                 |  |

AKSOOCKD

Н

L

Μ

AKS00CKE

#### Case 18

А Check IPDM E/R ignition relay circuit continuously sticks "ON". Refer to LAN-184, "IPDM E/R Ignition Relay Circuit Inspection".

|                      | CAN DIAG SUPPORT MNTR |                      |                       |       |       |       |        |             |           |               |      |                 |             |                             |                             |  |
|----------------------|-----------------------|----------------------|-----------------------|-------|-------|-------|--------|-------------|-----------|---------------|------|-----------------|-------------|-----------------------------|-----------------------------|--|
|                      | oroon                 |                      |                       |       |       |       |        | Receive     | diagnosis |               |      |                 |             |                             |                             |  |
| SELECT STSTEMS       | Green                 | Initial<br>diagnosis | Transmit<br>diagnosis | ECM   | I-KEY | тсм   | TIRE-P | BCM<br>/SEC | DISPLAY   | METER<br>/M&A | STRG | VDC/TCS<br>/ABS | IPDM<br>E/R | SEE BRANESSER               |                             |  |
| ENGINE               | -                     | NG                   | UNKWN                 | -     | -     | UNKWN | _      | UNKWN       | _         | UNKWN         | _    | UNKWN           | UNKWN       | CAN COMM CIRCUIT<br>(U1000) | CAN COMM CIRCUIT<br>(U1001) |  |
| INTELLIGENT KEY      | No<br>indication      | -                    | UNKWN                 | UNKWN | 1     | —     | _      | UNKWN       | -         | UNKWN         | —    | -               | _           | CAN COMM CIRCUIT<br>(U1000) | _                           |  |
| TRANSMISSION         | No<br>indication      | NG                   | UNKWN                 | -     | _     | _     | -      | -           | -         | -             | -    | UNKWN           | _           | CAN COMMCIRCUIT<br>(UN00)   | _                           |  |
| AIR PRESSURE MONITOR | No<br>indication      | NG                   | UNKWN                 | -     | -     | -     | _      | -           | -         | UNKWN         | _    | -               | _           | CAN COMM CIRCUIT<br>(U1000) | -                           |  |
| BCM                  | No<br>indication      | NG                   | UNKWN                 | UNKWN | UNKWN | _     | _      | -           | -         | UNKWN         | _    | -               | UNKWN       | CAN COMM CIRCUIT<br>(U1000) | _                           |  |
| Display unit         | -                     | NG                   | UNKWN                 | UNKWN | -     | -     | UNKWN  | UNKWN       | -         | UNKWN         | -    | -               | UNKWN       | -                           | _                           |  |
| METER A/C AMP        | No<br>indication      | -                    | UNKWN                 | UNKWN | -     | UNKWN | UNKWN  | UNKWN       | UNKWN     | -             | -    | UNKWN           | -           | CAN COMM CIRCUIT<br>(U1000) | -                           |  |
| AUTO DRIVE POS.      | No<br>indication      | NG                   | UNKWN                 | -     | -     | UNKWN | -      | UNKWN       | -         | UNKWN         | -    | -               | -           | CAN COMM CIRCUIT<br>(U1000) | -                           |  |
| ABS                  | -                     | NG                   | UNKWN                 | -     | -     | UNKWN | _      | -           | -         | _             | _    | -               | —           | CAN COMM CIRCUIT<br>(UN00)  | _                           |  |
| IPDM E/R             | No<br>indication      | -                    | UNKWN                 | UNKWN | -     | -     | -      | UNKWN       | _         | _             | -    | -               | —           | CAN COMM CIRCUIT<br>(U1000) | _                           |  |

# Inspection Between TCM and Data Link Connector Circuit

# **1. CHECK HARNESS FOR OPEN CIRCUIT**

Turn ignition switch OFF. 1.

8 (L) - 6 (L)

9 (Y) - 14 (Y)

>> Repair harness.

- 2. Disconnect the battery cable from the negative terminal.
- 3. Disconnect ECM connector and harness connector M82.
- 4. Check continuity between harness connector M82 terminals 8 (L), 9 (Y) and data link connector M24 terminals 6 (L), 14 (Y).

LAN-7, "TROUBLE DIAGNOSES WORK FLOW" .

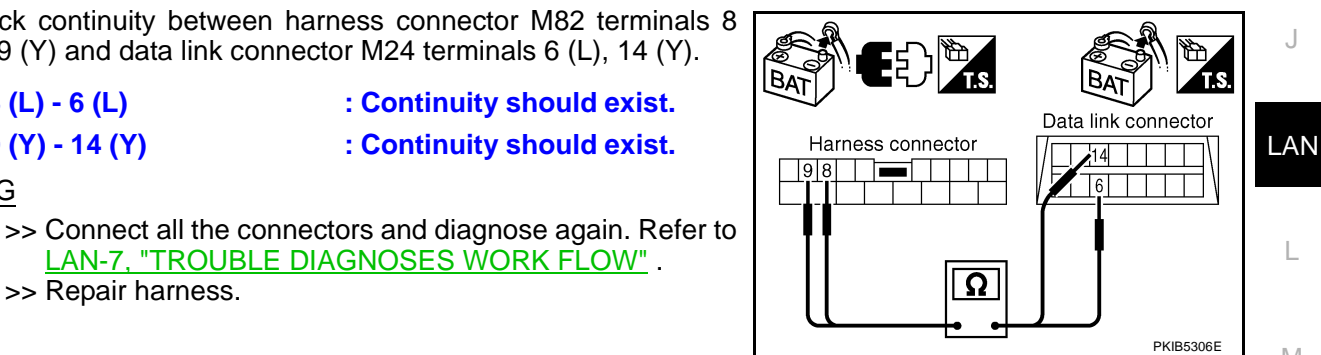

# Inspection Between Data Link Connector and Driver Seat Control Unit Circuit

: Continuity should exist.

: Continuity should exist.

**1. CHECK CONNECTOR** 

- Turn ignition switch OFF. 1.
- 2. Disconnect the battery cable from the negative terminal.
- Check following terminals and connectors for damage, bend and loose connection (connector side and 3. harness side).
- Harness connector M9
- Harness connector B2
- OK or NG

OK or NG OK

NG

- OK >> GO TO 2.
- NG >> Repair terminal or connector.

# LAN-171

# $\overline{2}$ . CHECK HARNESS FOR OPEN CIRCUIT

- 1. Disconnect harness connector M9.
- 2. Check continuity between data link connector M24 terminals 6 (L), 14 (Y) and harness connector M9 terminals 1 (L), 13 (Y).
  - 6 (L) 1 (L) 14 (Y) - 13 (Y)

: Continuity should exist. : Continuity should exist.

#### OK or NG

- OK >> GO TO 3.
- NG >> Repair harness.

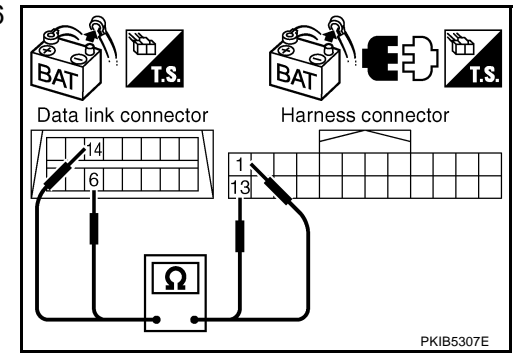

# 3. CHECK HARNESS FOR OPEN CIRCUIT

- 1. Disconnect harness connector B4.
- 2. Check continuity between harness connector B2 terminals 1 (L), 13 (Y) and harness connector B4 terminals 4 (L), 10 (Y).
  - 1 (L) 4 (L)
- : Continuity should exist.
- 13 (Y) 10 (Y)
- : Continuity should exist.

# OK or NG

OK >> Connect all the connectors and diagnose again. Refer to LAN-7, "TROUBLE DIAGNOSES WORK FLOW" . NG >> Repair harness.

|Bz Harness connector Harness connector Ω PKIB5308

#### Inspection Between Driver Seat Control Unit and ABS Actuator and Electric Unit (Control Unit) Circuit AKS00CKF

# 1. CHECK CONNECTOR

- Turn ignition switch OFF. 1.
- Disconnect the battery cable from the negative terminal. 2.
- Check following terminals and connectors for damage, bend and loose connection (connector side and 3. harness side).
- Harness connector B4
- Harness connector E105

# OK or NG

- OK >> GO TO 2.
- NG >> Repair terminal or connector.

А

# $\overline{2}$ . CHECK HARNESS FOR OPEN CIRCUIT

- 1. Disconnect harness connector B4.
- Check continuity between harness connector B2 terminals 1 (L), 13 (Y) and harness connector B4 terminals 4 (L), 10 (Y).
  - 1 (L) 4 (L) 13 (Y) - 10 (Y)
- : Continuity should exist.
- : Continuity should exist.

#### OK or NG

- OK >> GO TO 3.
- NG >> Repair harness.

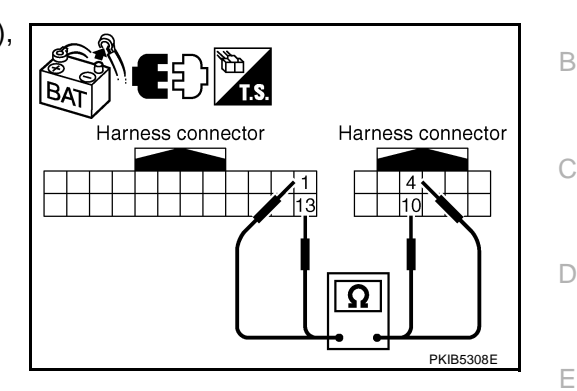

ABS actuator and electric unit (control unit) connector

11,15

C/UNIT

Ω

PKIB5309F

AKS00CKH

# 3. CHECK HARNESS FOR OPEN CIRCUIT

- 1. Disconnect ABS actuator and electric unit (control unit) connector.
- Check continuity between harness connector E105 terminals 4 (L), 10 (Y) and ABS actuator and electric unit (control unit) harness connector E24 terminals 11 (L), 15 (Y).
  - 4 (L) 11 (L)
  - 10 (Y) 15 (Y)
- : Continuity should exist.

BAT

Harness connector

4

10

: Continuity should exist.

# OK or NG

OK >> Connect all the connectors and diagnose again. Refer to LAN-7, "TROUBLE DIAGNOSES WORK FLOW" . NG >> Repair harness.

# **ECM Circuit Inspection**

# 1. CHECK CONNECTOR

- 1. Turn ignition switch OFF.
- 2. Disconnect the battery cable from the negative terminal.
- 3. Check terminals and connector of ECM for damage, bend and loose connection (control module side and harness side).

#### OK or NG

OK >> GO TO 2. NG >> Repair terminal or connector.

# 2. CHECK HARNESS FOR OPEN CIRCUIT

- 1. Disconnect ECM connector.
- 2. Check resistance between ECM harness connector M80 terminals 94 (L) and 86 (Y).

#### 94 (L) - 86 (Y)

: Approx. 108 - 132Ω

#### OK or NG

- OK >> Replace ECM.
- NG >> Repair harness between ECM and BCM.

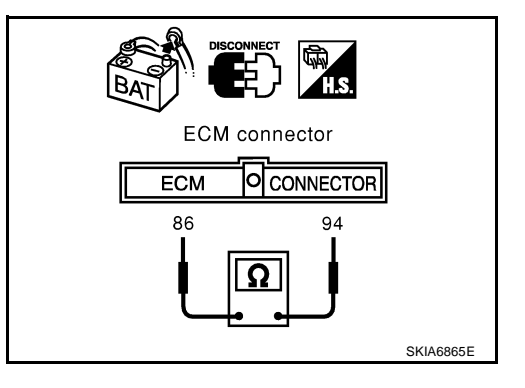

F

Н

LAN

L

Μ

# Intelligent Key Unit Circuit Inspection

# 1. CHECK CONNECTOR

- 1. Turn ignition switch OFF.
- 2. Disconnect the battery cable from the negative terminal.
- 3. Check terminals and connector of Intelligent Key unit for damage, bend and loose connection (control module side and harness side).

#### OK or NG

OK >> GO TO 2.

NG >> Repair terminal or connector.

# 2. CHECK HARNESS FOR OPEN CIRCUIT

- 1. Disconnect Intelligent Key unit connector.
- 2. Check resistance between Intelligent Key unit harness connector M99 terminals 2 (L) and 3 (Y).

#### 2 (L) - 3 (Y)

: **Approx. 54 - 66**Ω

#### OK or NG

- OK >> Replace Intelligent Key unit.
- NG >> Repair harness between Intelligent Key unit and BCM.

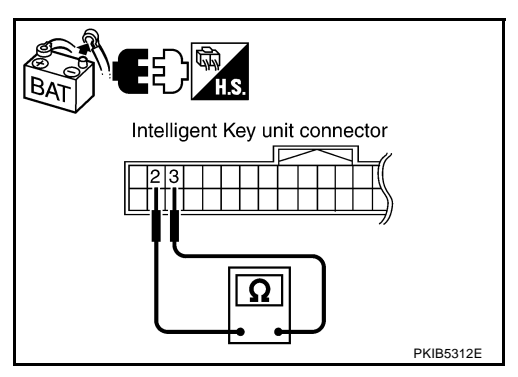

# **TCM Circuit Inspection**

# **1. CHECK CONNECTOR**

- 1. Turn ignition switch OFF.
- 2. Disconnect the battery cable from the negative terminal.
- 3. Check following terminals and connectors for damage, bend and loose connection (control module side and harness side).
- TCM connector
- Harness connector F102
- Harness connector M82

#### OK or NG

OK >> GO TO 2.

NG >> Repair terminal or connector.

# 2. CHECK HARNESS FOR OPEN CIRCUIT

- 1. Disconnect TCM connector.
- Check resistance between TCM harness connector F103 terminals 5 (L) and 6 (Y).

#### 5 (L) - 6 (Y)

: Approx. 54 - 66Ω

#### OK or NG

OK >> Replace TCM.

NG >> Repair harness between TCM and BCM.

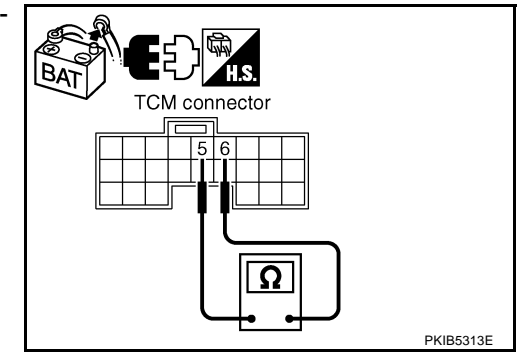

AKS00CKJ

[CAN]

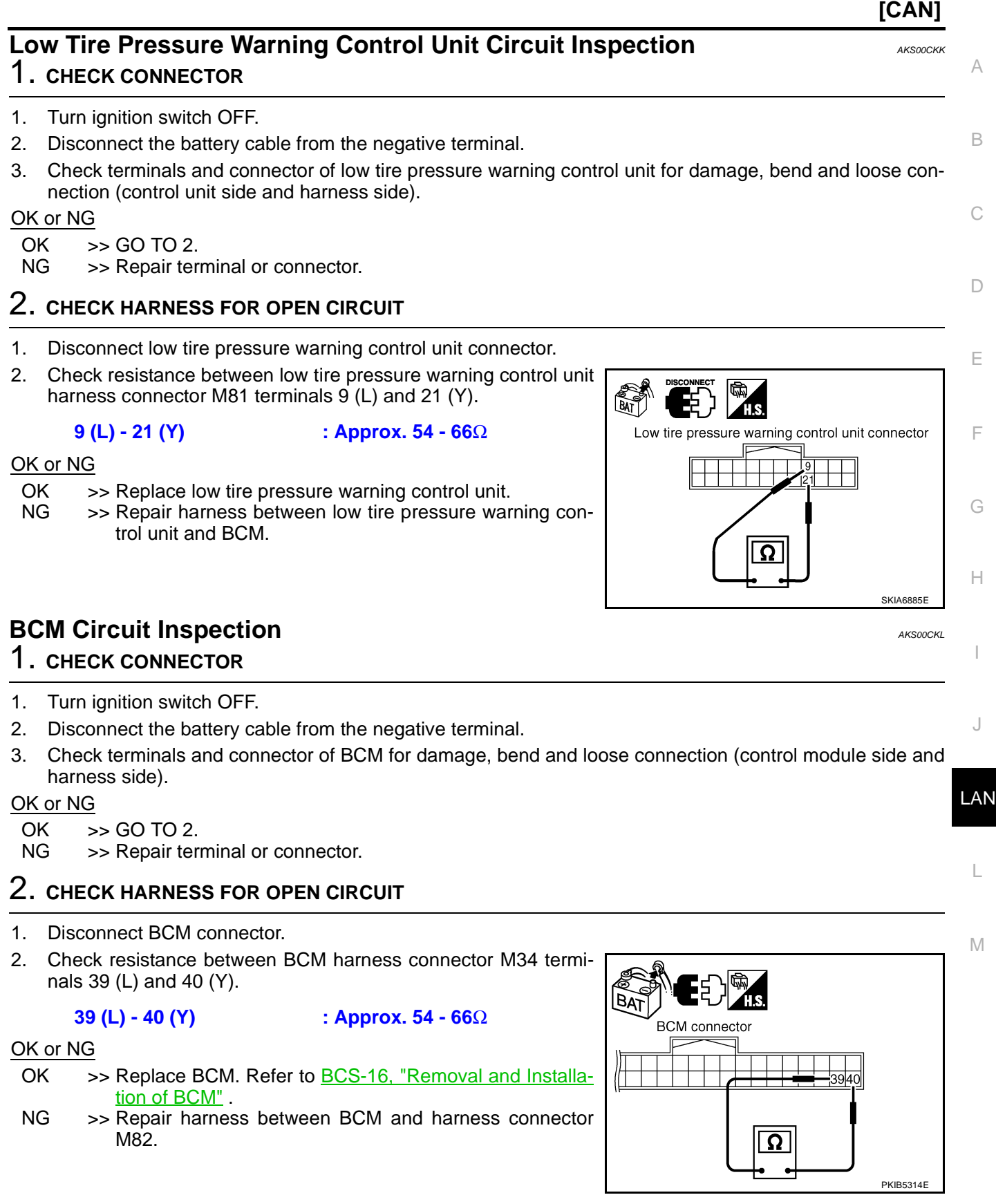

Revision: 2005 August

# **Display Unit Circuit Inspection**

# 1. CHECK CONNECTOR

- 1. Turn ignition switch OFF.
- 2. Disconnect the battery cable from the negative terminal.
- 3. Check terminals and connector of display unit for damage, bend and loose connection (unit side and harness side).

#### OK or NG

OK >> GO TO 2.

NG >> Repair terminal or connector.

# 2. CHECK HARNESS FOR OPEN CIRCUIT

- 1. Disconnect display unit connector.
- Check resistance between display unit harness connector M39 terminals 14 (L) and 16 (Y).

#### 14 (L) - 16 (Y)

: Approx. 54 - 66Ω

#### OK or NG

- OK >> Replace display unit.
- NG >> Repair harness between display unit and data link connector.

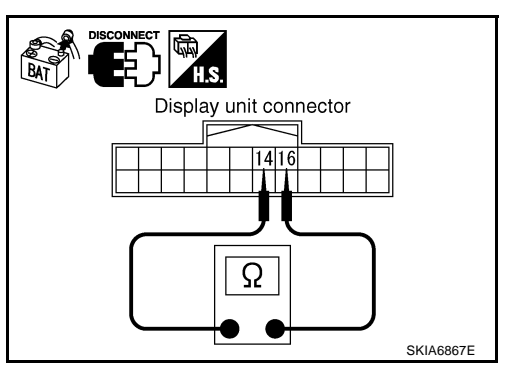

# **Data Link Connector Circuit Inspection**

# 1. CHECK CONNECTOR

- 1. Turn ignition switch OFF.
- 2. Disconnect the battery cable from the negative terminal.
- 3. Check data link connector and terminals for damage, bend and loose connection (connector side and harness side).

#### OK or NG

OK >> GO TO 2.

NG >> Repair terminal or connector.

# 2. CHECK HARNESS FOR OPEN CIRCUIT

Check resistance between data link connector M24 terminals 6 (L) and 14 (Y).

#### 6 (L) - 14 (Y)

: Approx. 54 - 66Ω

#### OK or NG

- OK >> Diagnose again. Refer to <u>LAN-7</u>, "TROUBLE DIAG-NOSES WORK FLOW" .
- NG >> Repair harness between data link connector and unified meter and A/C amp.

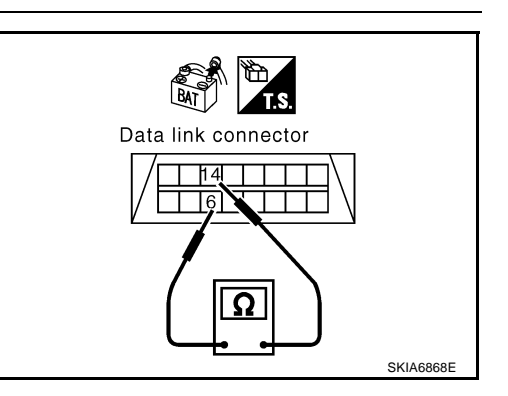

AKS00CKN

[CAN]

|                                                                                                    |                                                                                                    | [CAN]                                  |
|----------------------------------------------------------------------------------------------------|----------------------------------------------------------------------------------------------------|----------------------------------------|
| Unified Meter and A/C .<br>1. снеск соллестог                                                                                                    | Amp. Circuit Inspection                                                                               | AKS00CKO                               |
| <ol> <li>Turn ignition switch OFF.</li> <li>Disconnect the battery cab</li> <li>Check terminals and conn<br/>(meter side and harness side)</li> <li>OK or NG</li> <li>OK &gt;&gt; GO TO 2.</li> <li>NG &gt;&gt; Repair terminal or explanation</li> </ol> | e from the negative terminal.<br>ector of unified meter and A/C amp. for dam<br>de).<br>connector.    | nage, bend and loose connection        |
| 2. CHECK HARNESS FOR C                                                                                                    | PEN CIRCUIT                                                                                           |                                        |
| <ol> <li>Disconnect unified meter a</li> <li>Check resistance between<br/>connector M49 terminals 1         <ol> <li>L) - 11 (Y)</li> </ol> </li> </ol>                                                                                                   | nd A/C amp. connector.<br>unified meter and A/C amp. harness<br>(L) and 11 (Y).<br>: Approx. 54 - 66Ω | Unified meter and<br>A/C amp.connector |
| OK >> Replace unified me<br>NG >> Repair harness be<br>and data link conne                                                                                                    | ter and A/C amp.<br>tween unified meter and A/C amp.<br>ector.                                        |                                        |
| Steering Angle Sensor<br>1. снеск соллестог                                                                                                    | Circuit Inspection                                                                                    | AKS00CKP                               |
| <ol> <li>Turn ignition switch OFF.</li> <li>Disconnect the battery cab</li> <li>Check terminals and connective side and harness side).</li> <li>OK or NG</li> <li>OK &gt;&gt; GO TO 2.</li> <li>NG &gt;&gt; Repair terminal or explanation.</li> </ol>    | e from the negative terminal.<br>ector of steering angle sensor for damage, be<br>connector.          | end and loose connection (sensor       |
| 2. CHECK HARNESS FOR C                                                                                                    | PEN CIRCUIT                                                                                           |                                        |
| <ol> <li>Disconnect steering angles</li> <li>Check resistance between<br/>nector M33 terminals 4 (L)</li> </ol>                                                                                                    | sensor connector.<br>steering angle sensor harness con-<br>and 5 (Y).                                 | BAT DISCONNECT                         |
| OK or NG<br>OK >> Replace steering a<br>NG >> Repair harness bet<br>link connector.                                                                                                    | ngle sensor.<br>ween steering angle sensor and data                                                   | Steering angle<br>sensor connector     |

# Driver Seat Control Unit Circuit Inspection

# 1. CHECK CONNECTOR

- 1. Turn ignition switch OFF.
- 2. Disconnect the battery cable from the negative terminal.
- 3. Check following terminals and connectors for damage, bend and loose connection (control unit side and harness side).
- Driver seat control unit connector
- Harness connector B301
- Harness connector B9

#### OK or NG

- OK >> GO TO 2.
- NG >> Repair terminal or connector.

# 2. CHECK HARNESS FOR OPEN CIRCUIT

- 1. Disconnect driver seat control unit connector.
- Check resistance between driver seat control unit harness connector B303 terminals 3 (L/Y) and 19 (BR/W).

#### 3 (L/Y) - 19 (BR/W)

: Approx. 54 - 66Ω

#### OK or NG

- OK >> Replace driver seat control unit.
- NG >> Repair harness between driver seat control unit and harness connector B4.

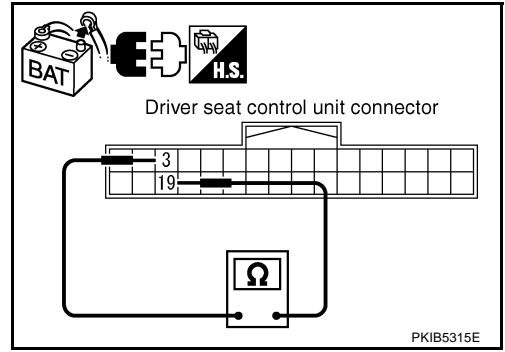

# ABS Actuator and Electric Unit (Control Unit) Circuit Inspection

# **1. CHECK CONNECTOR**

- 1. Turn ignition switch OFF.
- 2. Disconnect the battery cable from the negative terminal.
- 3. Check terminals and connector of ABS actuator and electric unit (control unit) for damage, bend and loose connection (control unit side and harness side).

#### OK or NG

- OK >> GO TO 2.
- NG >> Repair terminal or connector.

# 2. CHECK HARNESS FOR OPEN CIRCUIT

- 1. Disconnect ABS actuator and electric unit (control unit) connector.
- 2. Check resistance between ABS actuator and electric unit (control unit) harness connector E24 terminals 11 (L) and 15 (Y).

# 11 (L) - 15 (Y)

: Approx. 54 - 66Ω

#### OK or NG

- OK >> Replace ABS actuator and electric unit (control unit).
- NG >> Repair harness between ABS actuator and electric unit (control unit) and IPDM E/R.

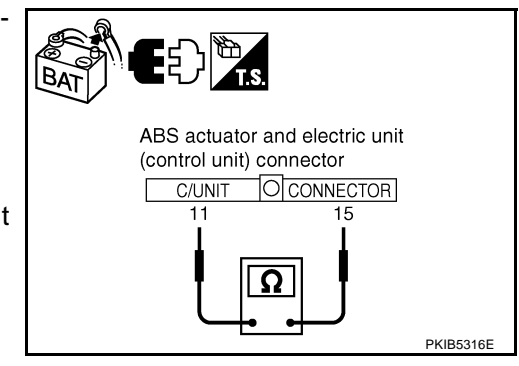

AKSOOCKE

[CAN]

# IPDM E/R Circuit Inspection 1. CHECK CONNECTOR

- 1. Turn ignition switch OFF.
- 2. Disconnect the battery cable from the negative terminal.
- 3. Check terminals and connector of IPDM E/R for damage, bend and loose connection (control module side and harness side).

#### OK or NG

- OK >> GO TO 2.
- NG >> Repair terminal or connector.

# 2. CHECK HARNESS FOR OPEN CIRCUIT

- 1. Disconnect IPDM E/R connector.
- 2. Check resistance between IPDM E/R harness connector E9 terminals 48 (L) and 49 (Y).

#### 48 (L) - 49 (Y)

: Approx. 108 - 132Ω

# OK or NG

- OK >> Replace IPDM E/R.
- NG >> Repair harness between IPDM E/R and ABS actuator and electric unit (control unit).

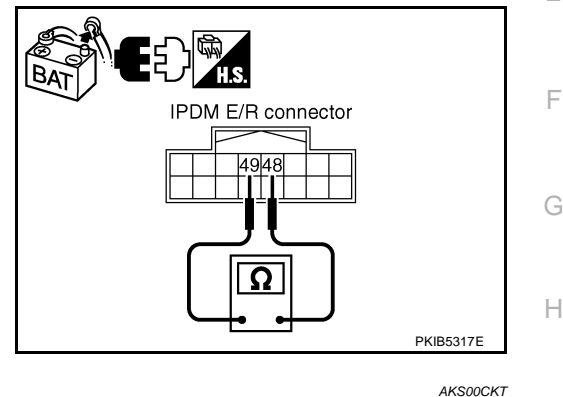

# **CAN Communication Circuit Inspection**

# 1. CHECK CONNECTOR

- 1. Turn ignition switch OFF.
- 2. Disconnect the battery cable from the negative terminal.
- 3. Check following terminals and connectors for damage, bend and loose connection (control module side, control unit side, unit side, meter side, sensor side and harness side).
- ECM
- Intelligent Key unit
- TCM
- Low tire pressure warning control unit
- BCM
- Display unit
- Unified meter and A/C amp.
- Steering angle sensor
- Driver seat control unit
- ABS actuator and electric unit (control unit)
- IPDM E/R
- Between ECM and IPDM E/R
- Between ECM and TCM
- Between ECM and driver seat control unit
- OK or NG
  - OK >> GO TO 2.
- NG >> Repair terminal or connector.

AKS00CKS

А

В

С

D

F

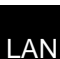

J

Μ

# 2. CHECK HARNESS FOR SHORT CIRCUIT

- 1. Disconnect following connectors.
- ECM connector
- Intelligent Key unit connector
- Harness connector M82
- Low tire pressure warning control unit connector
- BCM connector
- Display unit connector
- Unified meter and A/C amp. connector
- Steering angle sensor connector
- Harness connector M9
- Check continuity between data link connector M24 terminals 6 (L) and 14 (Y).

6 (L) - 14 (Y)

: Continuity should not exist.

#### OK or NG

- OK >> GO TO 3.
- NG >> Check the following harnesses. If any harness is damaged, repair the harness.
  - Harness between data link connector and ECM
  - Harness between data link connector and Intelligent Key unit
  - Harness between data link connector and harness connector M82
  - Harness between data link connector and low tire pressure warning control unit
  - Harness between data link connector and BCM
  - Harness between data link connector and display unit
  - Harness between data link connector and unified meter and A/C amp.
  - Harness between data link connector and steering angle sensor
  - Harness between data link connector and harness connector M9

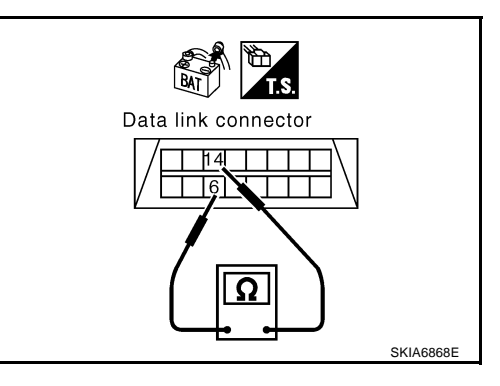
# $\overline{3}$ . CHECK HARNESS FOR SHORT CIRCUIT

| Check continuity between | data link connector | M24 terminals 6 (L), |
|--------------------------|---------------------|----------------------|
| 14 (Y) and ground.       |                     |                      |

- 6 (L) Ground 14 (Y) - Ground
- : Continuity should not exist.
- : Continuity should not exist.

- OK or NG
- OK >> GO TO 4.
- NG >> Check the following harnesses. If any harness is damaged, repair the harness.
  - Harness between data link connector and ECM
  - Harness between data link connector and Intelligent Key unit
  - Harness between data link connector and harness connector M82
  - Harness between data link connector and low tire pressure warning control unit
  - Harness between data link connector and BCM
  - Harness between data link connector and display unit
  - Harness between data link connector and unified meter and A/C amp.
  - Harness between data link connector and steering angle sensor
  - Harness between data link connector and harness connector M9

### 4. CHECK HARNESS FOR SHORT CIRCUIT

- Disconnect TCM connector. 1.
- 2. Check continuity between TCM harness connector F103 terminals 5 (L) and 6 (Y).

#### 5 (L) - 6 (Y)

: Continuity should not exist.

: Continuity should not exist.

### OK or NG

- OK >> GO TO 5.
- NG >> Repair harness between TCM and harness connector F102.

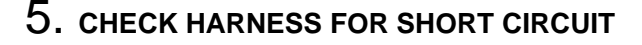

Check continuity between TCM harness connector F103 terminals 5 (L), 6 (Y) and ground.

- 5 (L) Ground
- 6 (Y) Ground
  - : Continuity should not exist.
- OK or NG
- OK >> GO TO 6.
- NG >> Repair harness between TCM and harness connector F102.

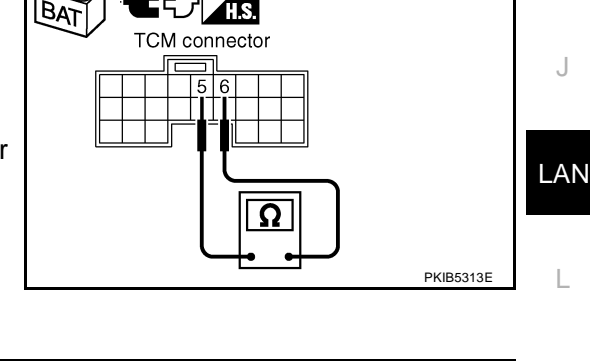

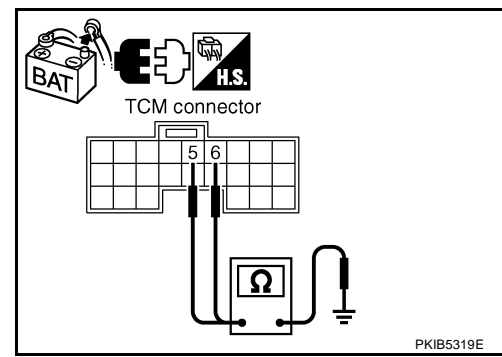

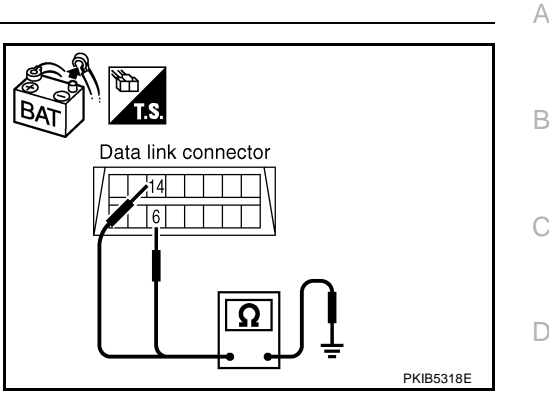

[CAN]

F

F

Н

# 6. CHECK HARNESS FOR SHORT CIRCUIT

- 1. Disconnect harness connector B4 and harness connector B9.
- 2. Check continuity between harness connector B4 terminals 4 (L) and 10 (Y).

#### 4 (L) - 10 (Y)

#### : Continuity should not exist.

### OK or NG

- OK >> GO TO 7.
- NG >> Check the following harnesses. If any harness is damaged, repair the harness.
  - Harness between harness connector B4 and harness connector B2
  - Harness between harness connector B4 and harness connector B9

# 7. CHECK HARNESS FOR SHORT CIRCUIT

Check continuity between harness connector B4 terminals 4 (L), 10 (Y) and ground.

- 4 (L) Ground
- : Continuity should not exist.
- 10 (Y) Ground
- : Continuity should not exist.

### OK or NG

- OK >> GO TO 8.
- NG >> Check the following harnesses. If any harness is damaged, repair the harness.
  - Harness between harness connector B4 and harness connector B2
  - Harness between harness connector B4 and harness connector B9

# 8. CHECK HARNESS FOR SHORT CIRCUIT

- Disconnect driver seat control unit connector. 1.
- Check continuity between driver seat control unit harness con-2. nector B303 terminals 3 (L/Y) and 19 (BR/W).

#### 3 (L/Y) - 19 (BR/W) : Continuity should not exist.

#### OK or NG

- OK >> GO TO 9.
- >> Repair harness between driver seat control unit and har-NG ness connector B301.

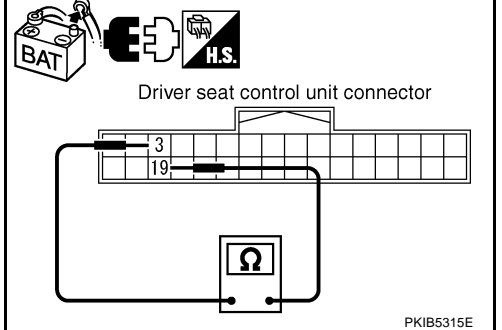

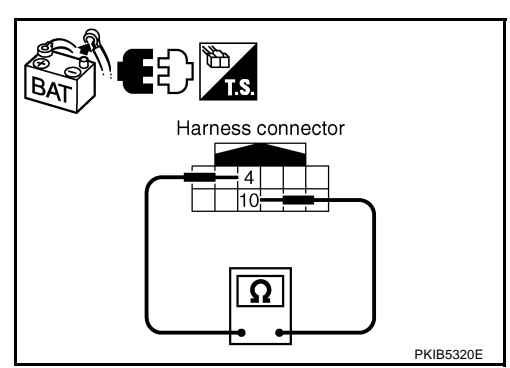

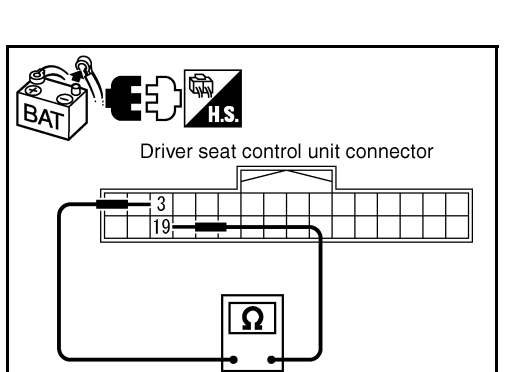

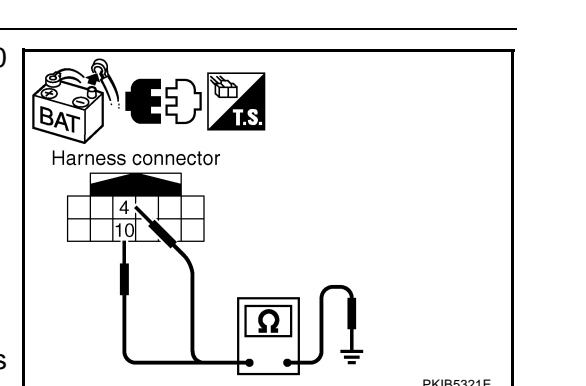

# 9. CHECK HARNESS FOR SHORT CIRCUIT

Check continuity between driver seat control unit harness connector B303 terminals 3 (L/Y), 19 (BR/W) and ground.

- 3 (L/Y) Ground
  - : Continuity should not exist.

19 (BR/W) - Ground : Continuity should not exist.

#### OK or NG

- OK >> GO TO 10.
- NG >> Repair harness between driver seat control unit and harness connector B301.

# 10. CHECK HARNESS FOR SHORT CIRCUIT

Disconnect ABS actuator and electric unit (control unit) connector and IPDM E/R connector. 1.

: Continuity should not exist.

2. Check continuity between IPDM E/R harness connector E9 terminals 48 (L) and 49 (Y).

#### 48 (L) - 49 (Y)

#### OK or NG

OK >> GO TO 11.

- NG >> Check the following harnesses. If any harness is damaged, repair the harness.
  - Harness between IPDM E/R and ABS actuator and electric unit (control unit)
  - Harness between IPDM E/R and harness connector E105

# 11. CHECK HARNESS FOR SHORT CIRCUIT

Check continuity between IPDM E/R harness connector E9 terminals 48 (L), 49 (Y) and ground.

- 48 (L) Ground
- : Continuity should not exist. : Continuity should not exist.

LAN-183

49 (Y) - Ground

#### OK or NG

- OK >> GO TO 12.
- NG >> Check the following harnesses. If any harness is damaged, repair the harness.
  - Harness between IPDM E/R and ABS actuator and electric unit (control unit)
  - Harness between IPDM E/R and harness connector E105

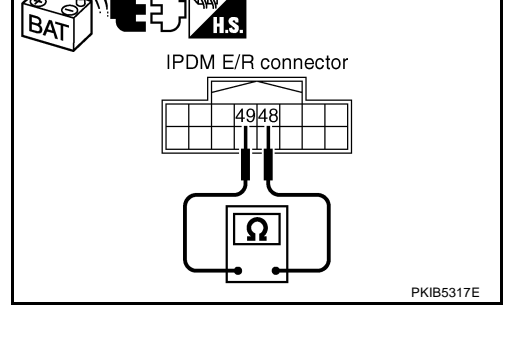

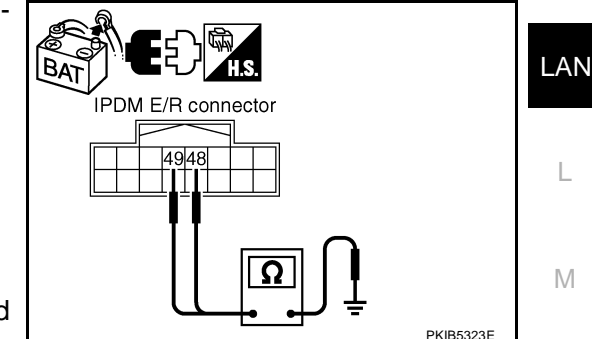

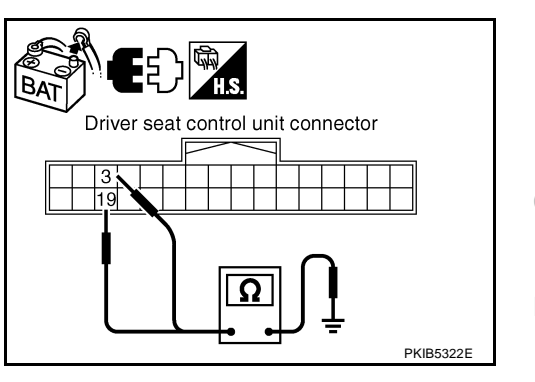

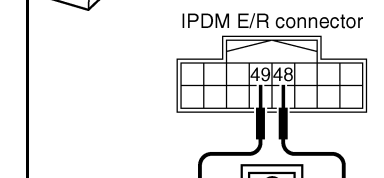

А

F

E

Н

Μ

# 12. CHECK ECM AND IPDM E/R INTERNAL CIRCUIT

- 1. Remove ECM and IPDM E/R from vehicle.
- 2. Check resistance between ECM terminals 94 and 86.

94 - 86

3. Check resistance between IPDM E/R terminals 48 and 49.

: Approx. 108 – 132 Ω

- OK or NG
- OK >> GO TO 13.

48 - 49

NG >> Replace ECM and/or IPDM E/R.

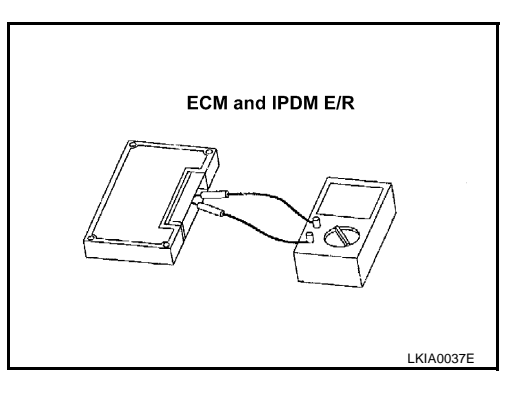

# 13. снеск сумртом

- 1. Fill in described symptoms on the column "Symptom" in the check sheet.
- 2. Connect all the connectors, and then make sure that the symptom is reproduced.

: Approx. 108 – 132  $\Omega$ 

OK or NG

OK >> GO TO 14.

NG >> Refer to LAN-17, "Example of Filling in Check Sheet When Initial Conditions Are Not Reproduced"

# 14. CHECK UNIT REPRODUCIBILITY

Perform the following procedure for each unit, and then perform reproducibility test.

- 1. Turn ignition switch OFF.
- 2. Disconnect the battery cable from the negative terminal.
- 3. Disconnect the unit connector.
- 4. Connect the battery cable to the negative terminal.
- 5. Make sure that the symptom filled in the "Symptom" of the check sheet is reproduced. (Do not confuse it with the symptom related to removed unit.)
- 6. Make sure that the same symptom is reproduce.
- Intelligent Key unit
- TCM
- Low tire pressure warning control unit
- BCM
- Display unit
- Unified meter and A/C amp.
- Steering angle sensor
- Driver seat control unit
- ABS actuator and electric unit (control unit)
- ECM
- IPDM E/R

#### Check results

Reproduced>>Install removed unit, and then check the other unit. Not reproduced>>Replace removed unit.

# **IPDM E/R Ignition Relay Circuit Inspection**

Check the following. If no malfunction is found, replace the IPDM E/R.

- IPDM E/R power supply circuit. Refer to <u>PG-27</u>, "IPDM E/R Power/Ground Circuit Inspection".
- Ignition power supply circuit. Refer to <u>PG-10, "IGNITION POWER SUPPLY IGNITION SW. IN "ON"</u> <u>AND/OR "START"</u>.

# LAN-184

AKS00CKU

# [CAN]

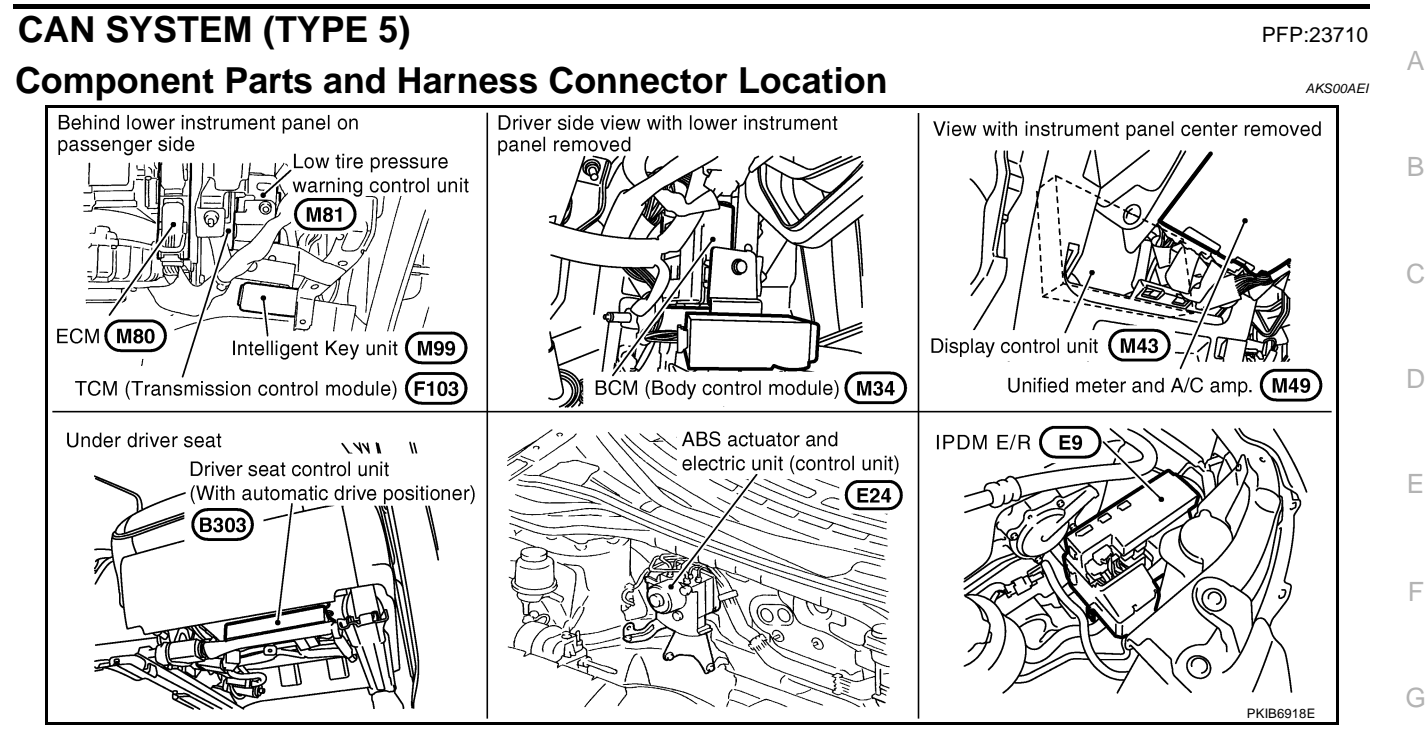

LAN

L

Μ

Н

I

J

# [CAN]

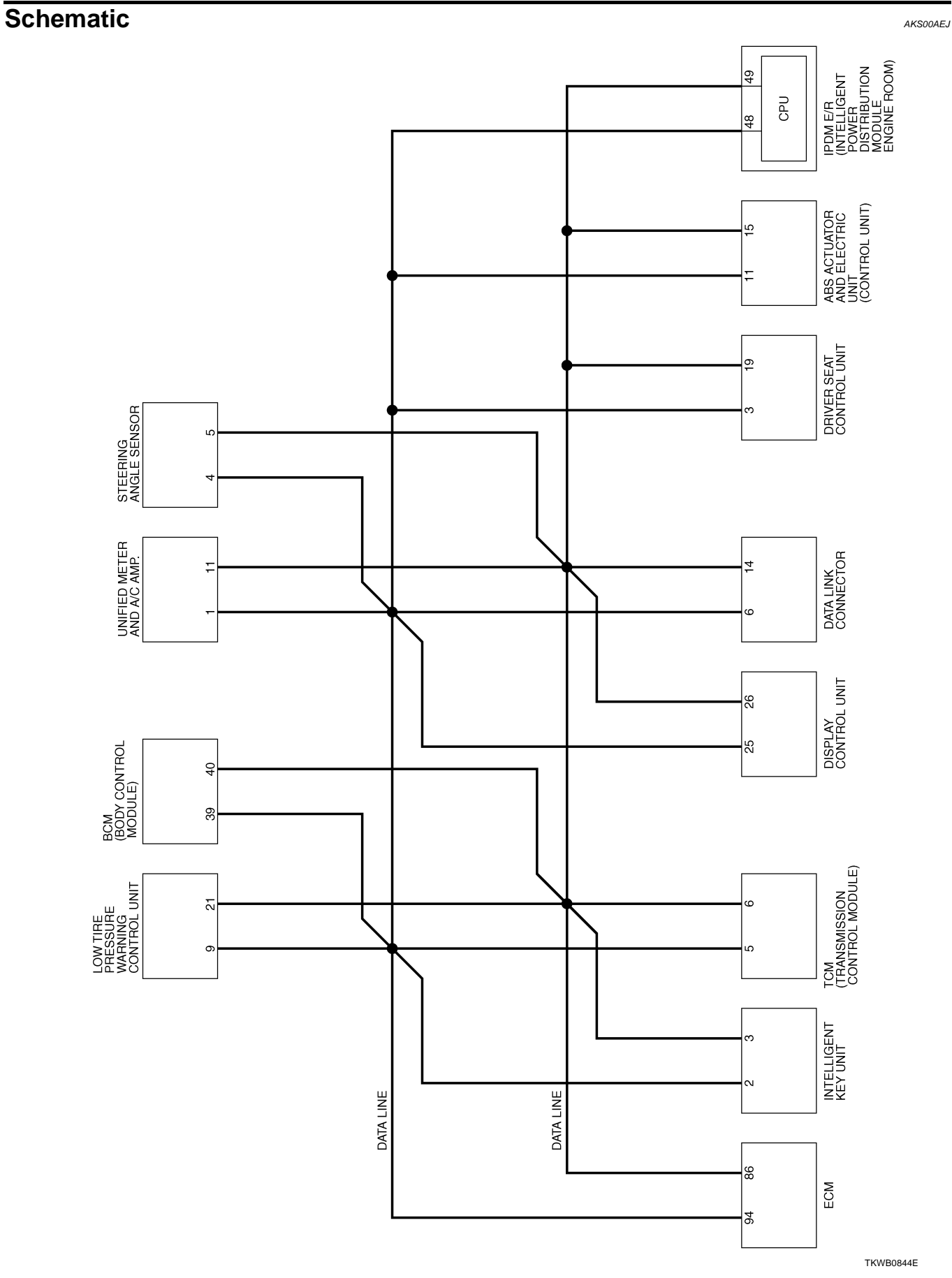

Wiring Diagram - CAN -

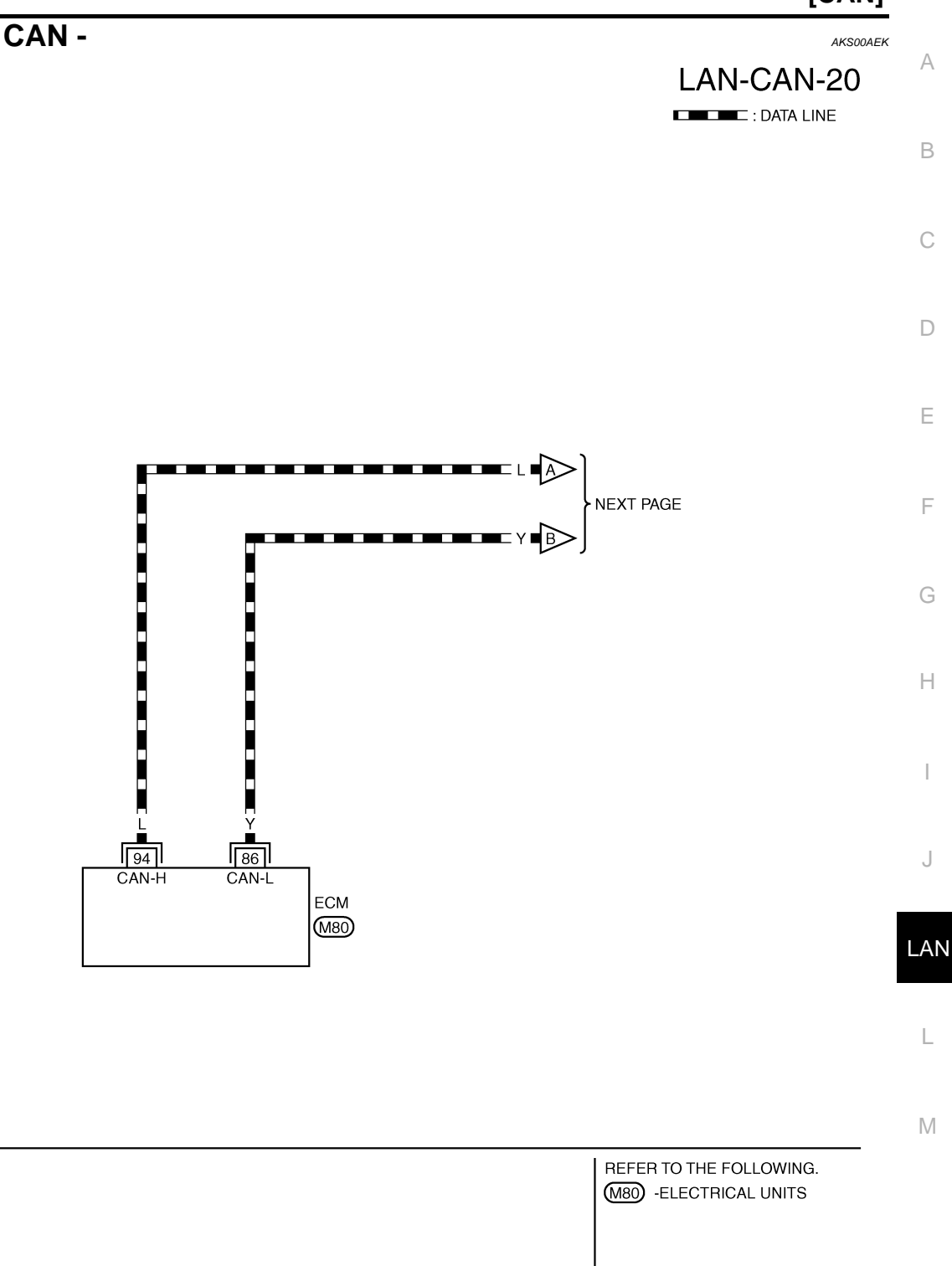

TKWB0845E

[CAN]

### [CAN]

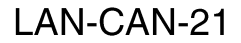

DATA LINE

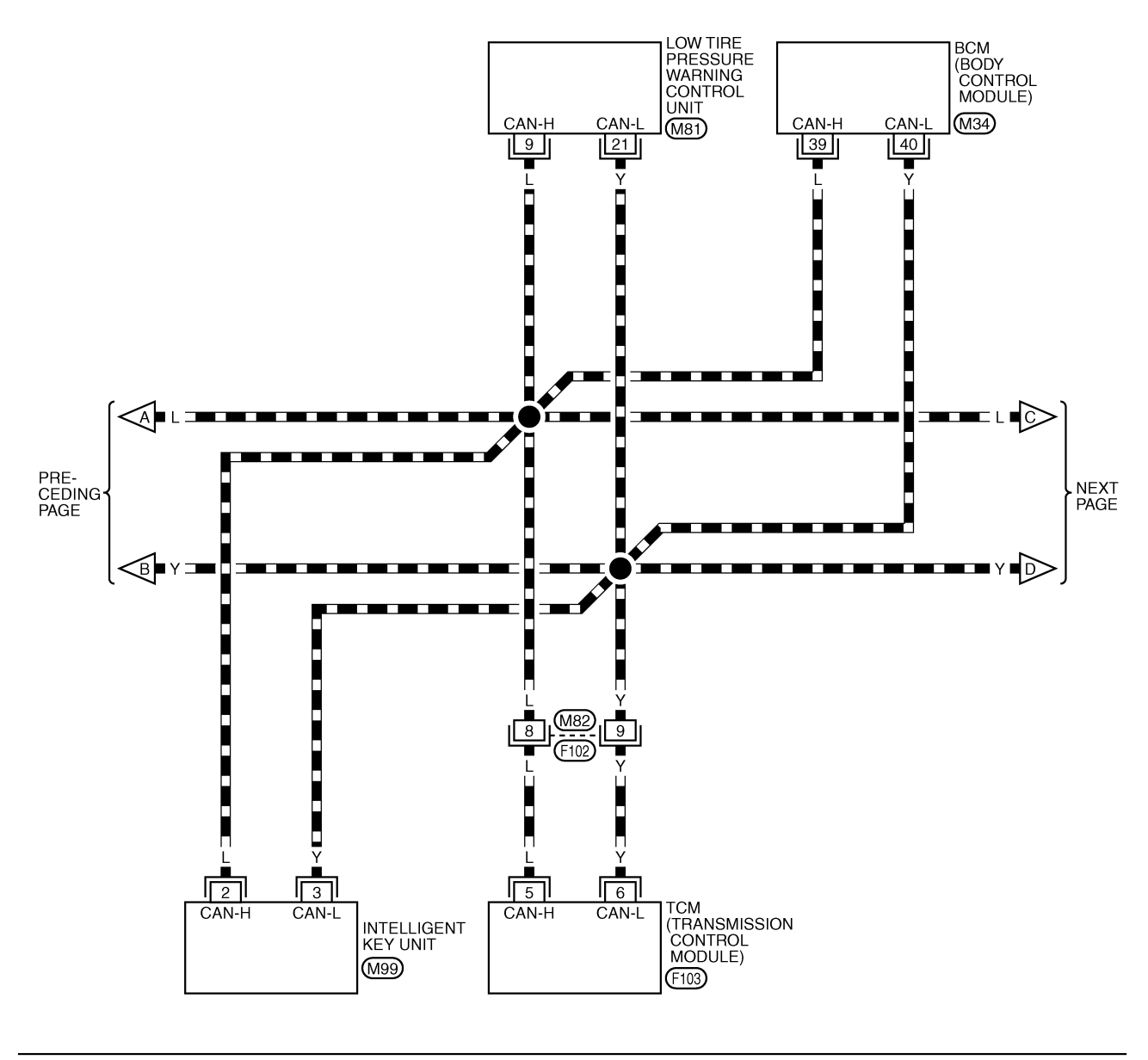

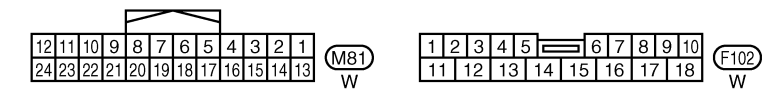

REFER TO THE FOLLOWING. (M34), (M99), (F103) -ELECTRICAL UNITS

TKWB0846E

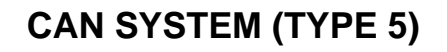

[CAN]

# LAN-CAN-22 A

DATA LINE

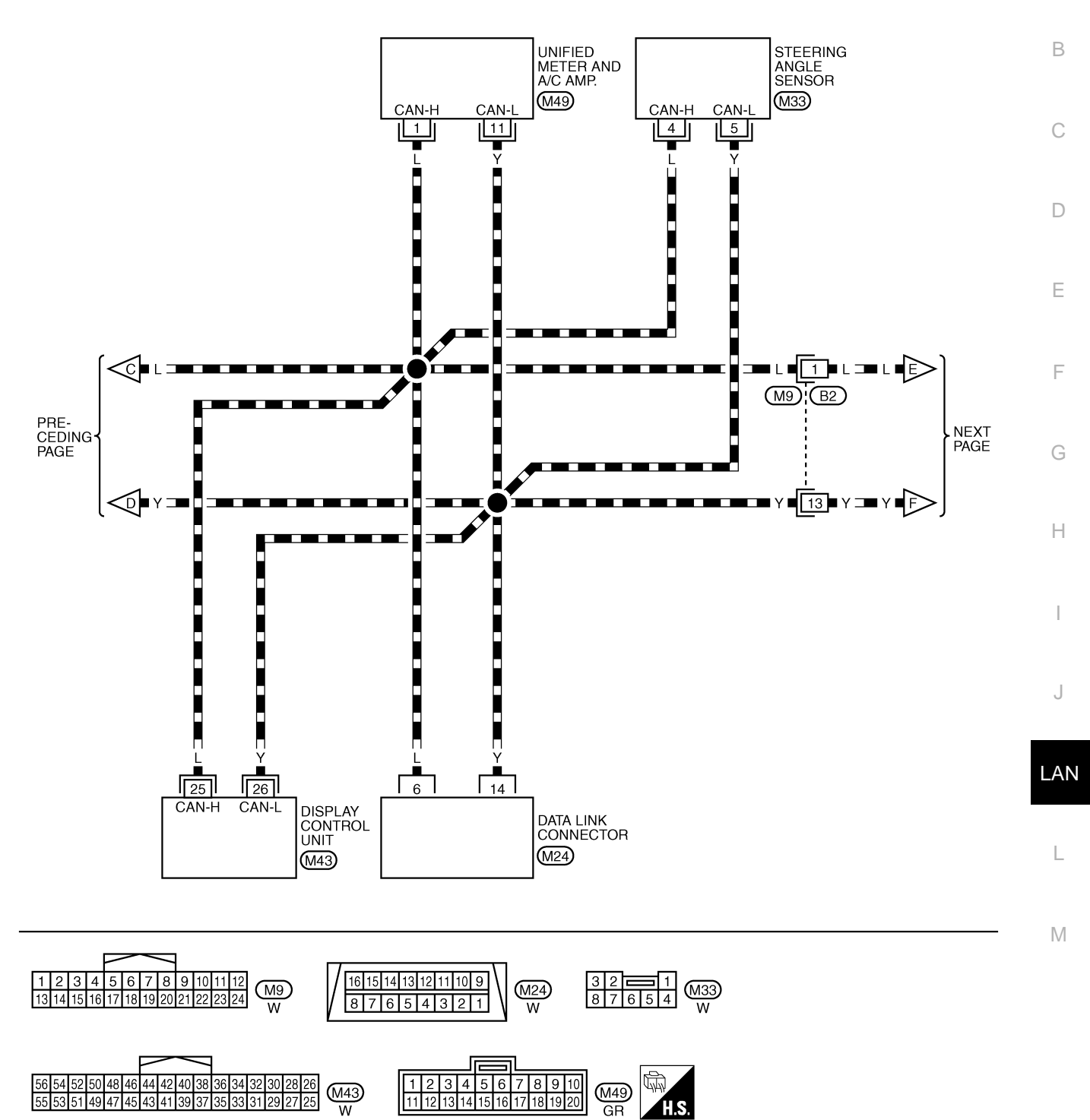

TKWB0847E

# LAN-CAN-23

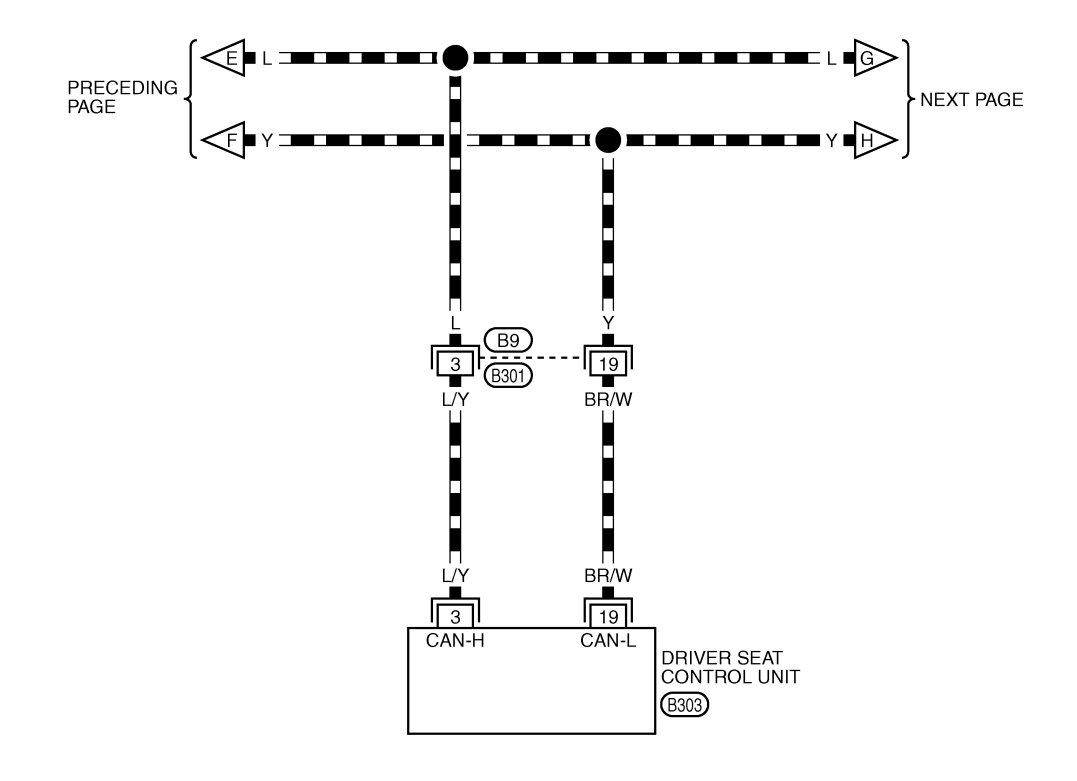

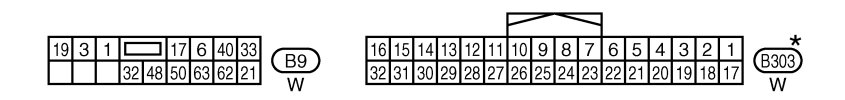

\*: THIS CONNECTOR IS NOT SHOWN IN "HARNESS LAYOUT", PG SECTION.

TKWB0848E

[CAN]

А

В

# LAN-CAN-24

DATA LINE

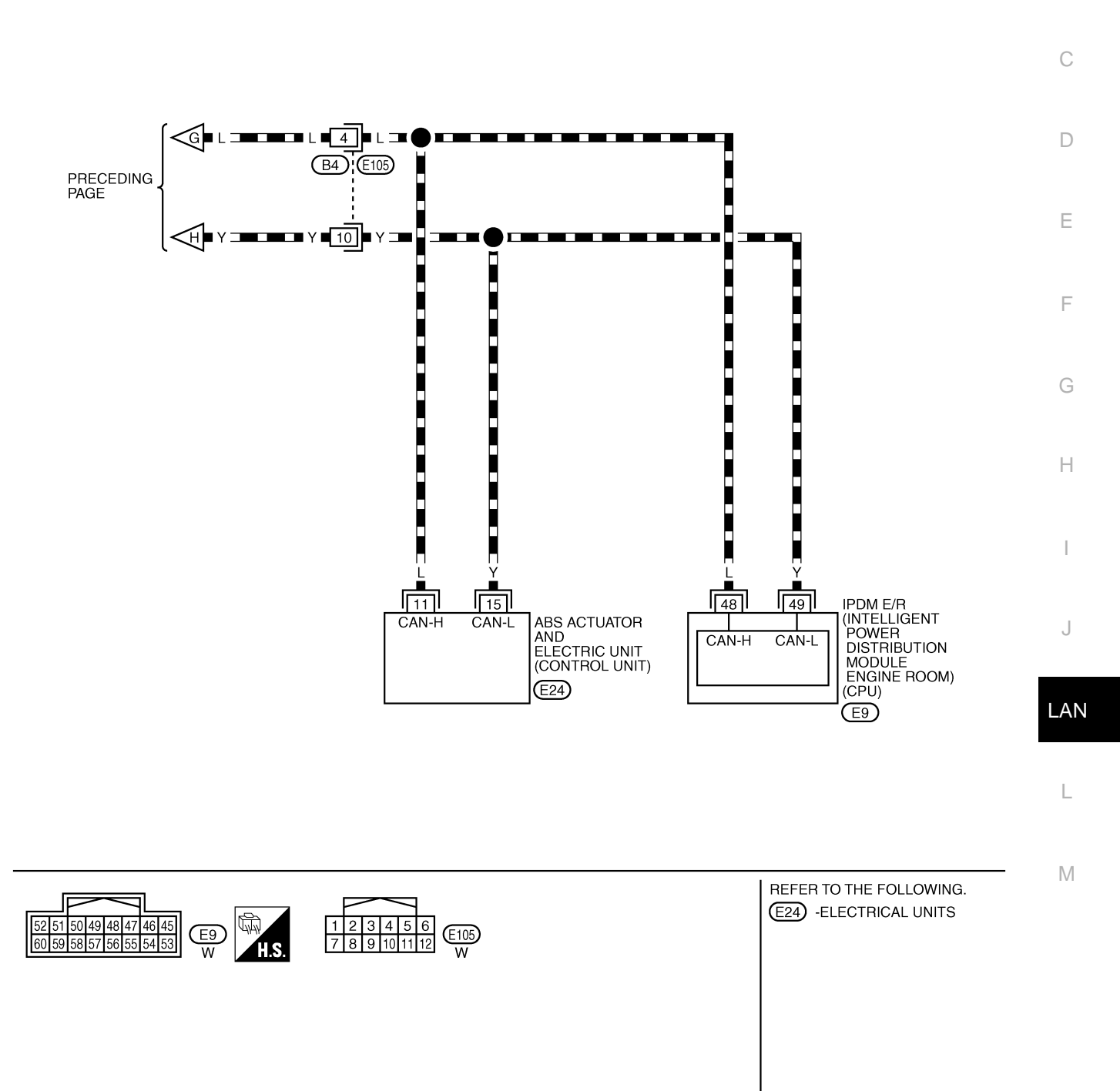

TKWB0849E

# **Check Sheet**

AKS00ASJ

### NOTE:

If a check mark is put on "NG" on "INITIAL DIAG (Initial diagnosis)", replace the control unit.

| Check sheet tabl     | e                                                                                                    |           |           |        |              |          |          |             |           |               |          |                 |             |                             |                             |
|----------------------|----------------------------------------------------------------------------------------------------|-----------|-----------|--------|--------------|----------|----------|-------------|-----------|---------------|----------|-----------------|-------------|-----------------------------|-----------------------------|
|                      |                                                                                                    |           |           |        |              | CAN      | DIAG SU  | PPORT N     | /NTR      |               |          |                 |             |                             |                             |
| SELECT SYSTEM 8      | screen                                                                                                    | Initial   | Transmit  |        |              |          |          | Receive     | diagnosis |               |          | -<br>-          |             | SELF-DIA                    | G RESULTS                   |
|                      |                                                                                                    | diagnosis | diagnosis | ECM    | I-KEY        | тсм      | TIRE-P   | BCM<br>/SEC | DISPLAY   | METER<br>/M&A | STRG     | VDC/TCS<br>/ABS | IPDM<br>E/R |                             |                             |
| ENGINE               | _                                                                                                    | NG        | UNKWN     | _      | -            | UNKWN    |          | UNKWN       | _         | UNKWN         | <u> </u> | UNKWN           | UNKWN       | CAN COMM CIRCUIT<br>(U1000) | CAN COMM CIRCUIT<br>(U1001) |
| INTELLIGENT KEY      | No<br>indication                                                                                                    | -         | UNKWN     | UNKWN  | <u> </u>     | [ _ ]    | <u> </u> | UNKWN       | _         | UNKWN         | _        | _               | _           | CAN COMM CIRCUIT<br>(U1000) | _                           |
| TRANSMISSION         | No<br>indication                                                                                                    | NG        | UNKWN     | UNKWN  |              | -        | -        | - 1         | _         | UNKWN         | -        | UNKWN           | -           | CAN COMM CIRCUIT<br>(U1000) | _                           |
| AIR PRESSURE MONITOR | No<br>indication                                                                                                    | NG        | UNKWN     |        | _            | -        |          | _           | _         | UNKWN         | —        | -               | _           | CAN COMM CIRCUIT<br>(U1000) | -                           |
| ВСМ                  | No<br>indication                                                                                                    | NG        | UNKWN     | UNKWN  | UNKWN        | -        | -        | -           | _         | UNKWN         | -        | -               | UNKWN       | CAN COMM CIRCUIT<br>(U1000) | _                           |
| Display control unit | -                                                                                                    | NG        | UNKWN     | UNKWN  |              | -        | UNKWN    | UNKWN       | _         | UNKWN         |          | _               | UNKWN       |                             | _                           |
| METER A/C AMP        | No<br>indication                                                                                                    | _         | UNKWN     | UNKWN  | _            | UNKWN    | UNKWN    | UNKWN       | UNKWN     | _             |          | UNKWN           | _           | CAN COMM CIRCUIT<br>(U1000) | _                           |
| AUTO DRIVE POS.      | No<br>indication                                                                                                    | NG        | UNKWN     |        |              | UNKWN    |          | UNKWN       | _         | UNKWN         | <u> </u> | _               | -           | CAN COMM CIRCUIT<br>(U1000) | -                           |
| ABS                  |                                                                                                    | NG        | UNKWN     | UNKWN  | ['           | UNKWN    | ſ'       | <u> </u>    |           | <u> </u>      | UNKWN    |                 | -           | CAN COMM CIRCUIT<br>(U1000) | _                           |
| IPDM E/R             | No<br>indication                                                                                                    | _         | UNKWN     | UNKWN  | -            | -        | -        | UNKWN       | _         | _             | _        | -               | _           | CAN COMM CIRCUIT<br>(U1000) | _                           |
|                      | indication of the second of the second of th |           |           |        |              |          |          |             |           |               |          |                 |             |                             |                             |
| Symptoms :           | otoms :                                                                                                    |           |           |        |              |          |          |             |           |               |          |                 |             |                             |                             |
|                      | ptoms :                                                                                                    |           |           |        |              |          |          |             |           |               |          |                 |             |                             |                             |
|                      | ptoms :                                                                                                    |           |           |        |              |          |          |             |           |               |          |                 |             |                             |                             |
|                      |                                                                                                    |           |           |        |              |          |          |             |           |               |          |                 |             |                             |                             |
|                      |                                                                                                    |           |           |        |              |          |          |             |           |               |          |                 |             |                             |                             |
|                      |                                                                                                    |           |           |        |              |          |          |             | Г         |               |          |                 |             |                             |                             |
| I                    |                                                                                                    |           |           |        |              |          |          |             |           |               |          |                 |             |                             |                             |
|                      |                                                                                                    |           |           |        |              |          |          |             |           |               |          |                 |             |                             |                             |
| l                    |                                                                                                    |           |           |        |              |          |          |             |           |               |          |                 |             |                             |                             |
|                      |                                                                                                    |           |           | Attac  | ch copy      | / of     |          |             |           | А             | Attach c | opy of          |             |                             |                             |
| l                    |                                                                                                    |           |           | SELEC  | T SYS        | TEM      |          |             |           | SEI           | LECTS    | SYSTEM          | vi          |                             |                             |
| l                    |                                                                                                    |           |           |        |              |          |          |             |           |               |          |                 |             |                             |                             |
| l                    |                                                                                                    |           |           |        |              |          |          |             |           |               |          |                 |             |                             |                             |
|                      |                                                                                                    |           |           |        |              |          |          |             |           |               |          |                 |             |                             |                             |
|                      |                                                                                                    |           |           |        |              |          |          |             | L         |               |          |                 |             |                             |                             |
|                      |                                                                                                    |           |           |        |              |          |          |             |           |               |          |                 |             |                             |                             |
| Display              | <sup>r</sup> control                                                                                                    | unit Tr   | anslatio  | on She | et: Rew      | rite the | follow   | ing nan     | nes, an   | d put a       | l check  | mark o          | n the a     | bove check shee             | t table.                    |
| Confirmation/Adj     | ustment                                                                                                    | t Displa  | ıy        | Chec   | k sheet      | table [  | Display  |             | Confirm   | ation/A       | djustm   | ent Dis         | play        | Check sheet                 | table Display               |
| CAN COMM             |                                                                                                    |           |           |        | Initial d    | iagnosi  | is       |             | CAN CI    | RC 5          |          |                 |             | METER                       | R/M&A                       |
| CAN CIRC 1           |                                                                                                    |           |           | Tr     | ansmit       | diagno   | sis      | C           | CAN CI    | RC 6          |          |                 |             | TIR                         | E-P                         |
| CAN CIRC 2           |                                                                                                    |           |           |        | B            |          |          | <u> </u>    | CAN CI    | RC 7          |          |                 |             | IPDN                        | I E/R                       |
| CAN CIRC 3           |                                                                                                    |           |           |        | E            | СМ       |          | +           |           | RC 8          |          |                 |             | -                           | -                           |
| CAN CIRC 4           |                                                                                                    |           |           |        |              |          |          | <u> </u>    |           | НС 9          |          |                 |             |                             | _                           |
|                      |                                                                                                    |           |           |        |              |          |          |             |           |               |          |                 |             |                             |                             |
|                      |                                                                                                    |           |           |        |              |          |          |             |           |               |          |                 |             |                             |                             |
|                      |                                                                                                    |           |           |        |              |          |          |             |           |               |          |                 |             |                             |                             |
|                      |                                                                                                    |           |           |        |              |          | At       | tach cc     | py of     |               |          |                 |             |                             |                             |
|                      |                                                                                                    |           |           |        | <b>C</b> A N |          | displ    | ay cont     | trol unit | t<br>Dirboo   | . shool  |                 |             |                             |                             |
|                      |                                                                                                    |           |           |        | CAN          | DIAG     | SUPPL    |             |           | K Checi       | K Srieei | :               |             |                             |                             |
|                      |                                                                                                    |           |           |        |              |          |          |             |           |               |          |                 |             |                             |                             |
|                      |                                                                                                    |           |           |        |              |          |          |             |           |               |          |                 |             |                             |                             |

PKIB4717E

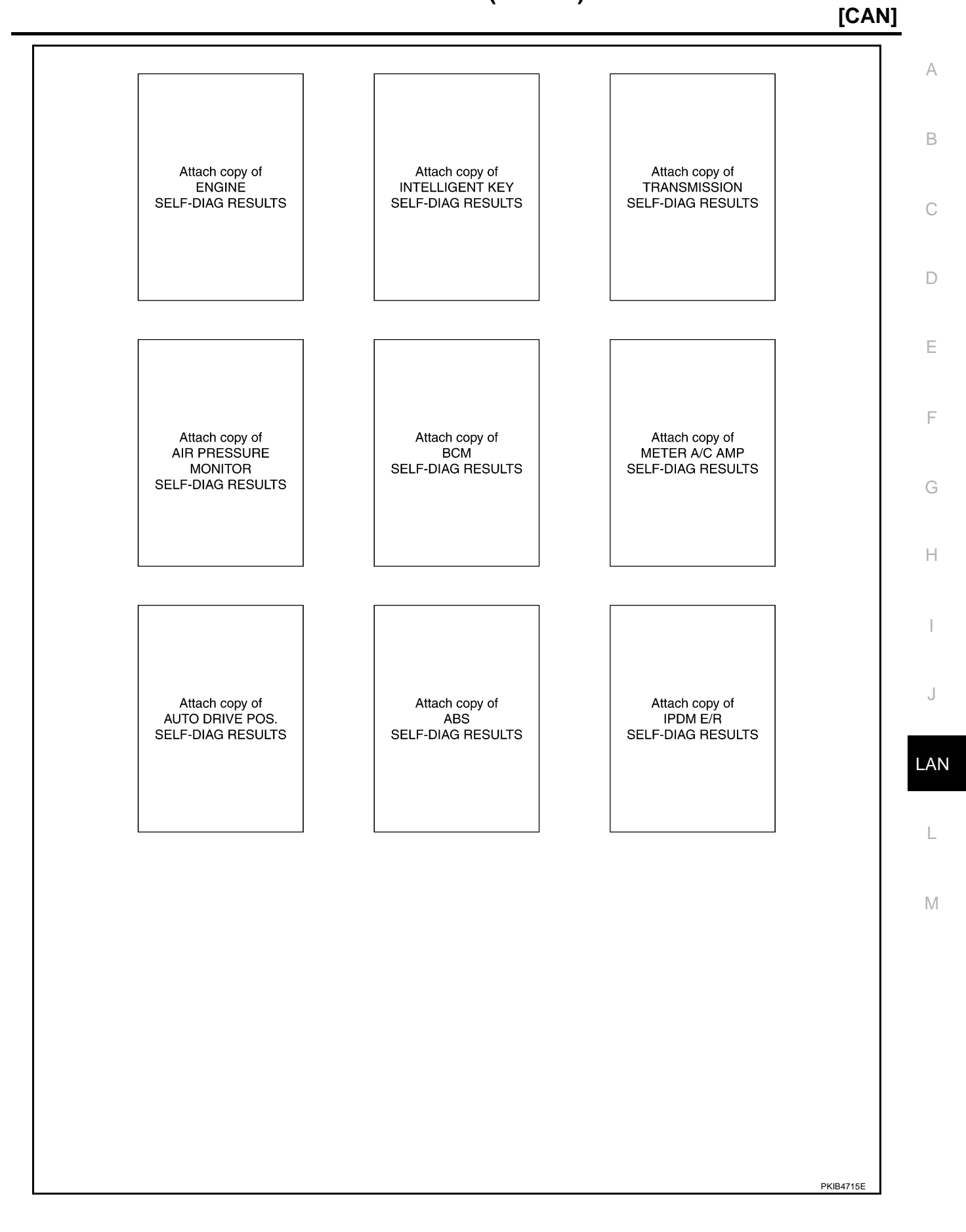

[CAN]

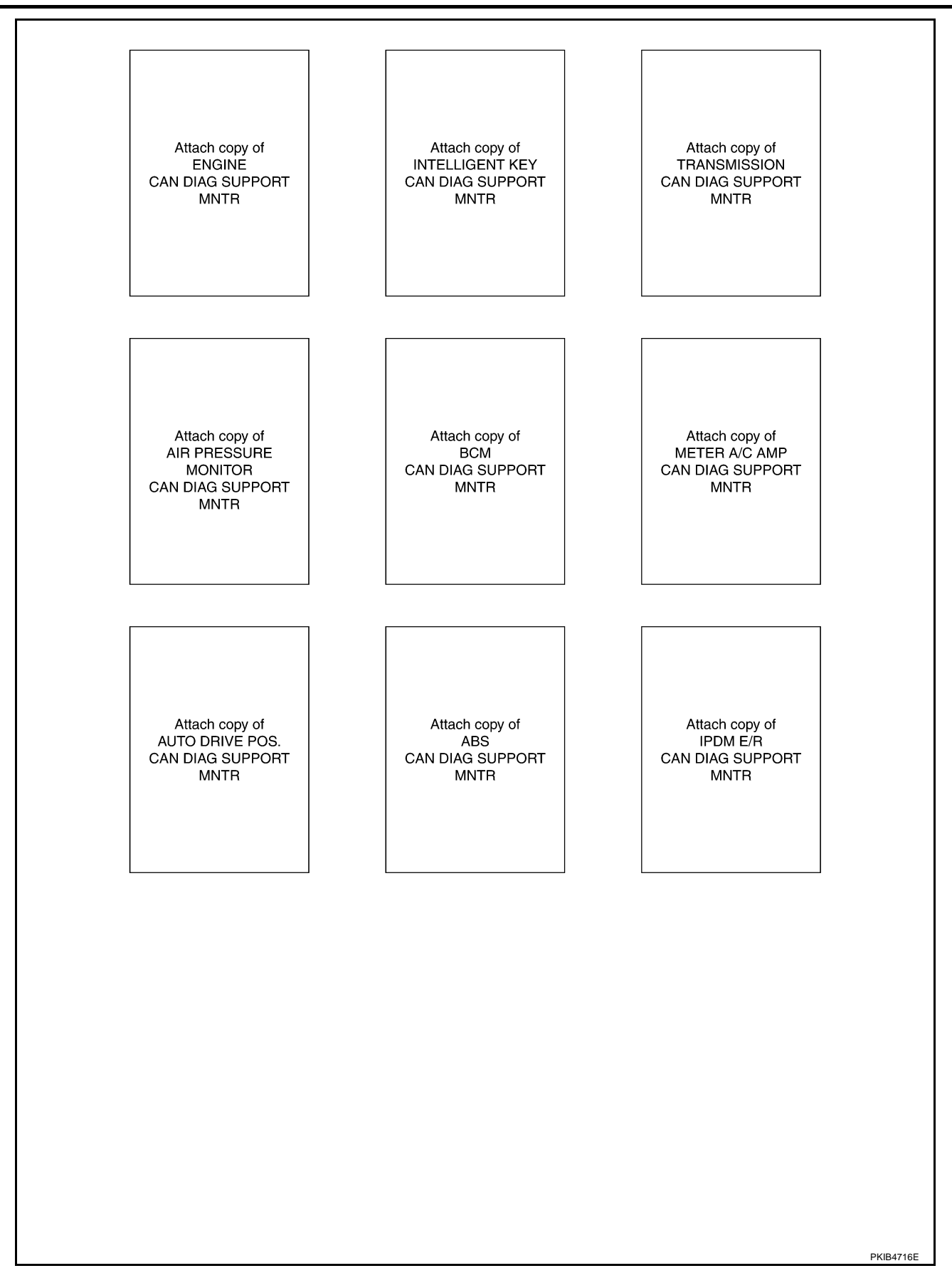

### CHECK SHEET RESULTS (EXAMPLE)

### NOTE:

If a check mark is put on "NG" on "INITIAL DIAG (Initial diagnosis)", replace the control unit.

### Case 1

Check harness between TCM and data link connector. Refer to <u>LAN-211, "Inspection Between TCM and Data</u> <u>Link Connector Circuit"</u>.

|                      |                  |                      |                       |       |       | CAN   | DIAG SU | PPORT N     | INTR      |               |       |                 |             |                              |                           |
|----------------------|------------------|----------------------|-----------------------|-------|-------|-------|---------|-------------|-----------|---------------|-------|-----------------|-------------|------------------------------|---------------------------|
|                      | croon            |                      |                       |       |       |       |         | Receive     | diagnosis |               |       |                 |             |                              |                           |
| SELECT GTOTEMIS      | 010011           | Initial<br>diagnosis | Transmit<br>diagnosis | ECM   | I-KEY | тсм   | TIRE-P  | BCM<br>/SEC | DISPLAY   | METER<br>/M&A | STRG  | VDC/TCS<br>/ABS | IPDM<br>E/R | SELF-DIA                     | a RESULIS                 |
| ENGINE               | _                | NG                   | UNKWN                 | —     |       | UNKWN | _       | UNKWN       | _         | UNK           | _     | UNIWN           | UNKWN       | CAN COMM CIRCUIT<br>(U1000)  | CAN COMMCIRCUIT<br>(UN01) |
| NTELLIGENT KEY       | No<br>indication | _                    | UNKWN                 | UNKWN |       | 1     | _       | UNKWN       | _         | UNKWN         | —     | _               | _           | CAN COMM CIRCUIT<br>(UN00)   | _                         |
| FRANSMISSION         | No<br>indication | NG                   | UNKWN                 | UNKWN | Ι     | I     | —       | —           | —         | UNKWN         | -     | UNKWN           | —           | CAN COMM CIRCUIT<br>(UN00)   | _                         |
| AIR PRESSURE MONITOR | No<br>indication | NG                   | UNKWN                 | _     | I     | 1     | —       | _           | —         | UNKWN         | —     | —               | —           | CAN COMM CIRCUIT<br>(UN00)   | -                         |
| ЗСМ                  | No<br>indication | NG                   | UNKWN                 | UNKWN | UNKWN | Ι     | —       | -           | —         | UNKWN         | _     | —               | UNKWN       | CAN COMM CIRCUIT<br>(U1000)  | -                         |
| Display control unit | -                | NG                   | UNKWN                 | UNKVN | -     | -     | UNK     | UNIN        | —         | UNKWN         | -     | -               | UNKWN       | -                            | _                         |
| METER A/C AMP        | No<br>indication | —                    | UNKWN                 | UNKVN | I     |       | บทหุ่งท | UNKWN       | UNKWN     | I             | _     | UNKWN           | —           | CAN COMM CIRCUIT<br>(U 1000) | _                         |
| AUTO DRIVE POS.      | No<br>indication | NG                   | UNKWN                 | _     | Ι     | UNKIN | -       | UNIWN       | _         | UNKWN         | -     | -               | -           | CAN COMM CIRCUIT<br>(U1000)  | _                         |
| ABS                  | -                | NG                   | UNKWN                 | UNKVN | -     | UNKIN | -       | —           | _         | —             | UNKWN | -               | -           | CAN COMM CIRCUIT<br>(U1000)  | -                         |
| PDM E/R              | No<br>indication | -                    | UNKWN                 | UNK   |       | -     | -       | UNKWN       | _         | —             | -     | _               | _           | CAN COMM CIRCUIT<br>(U1000)  | _                         |

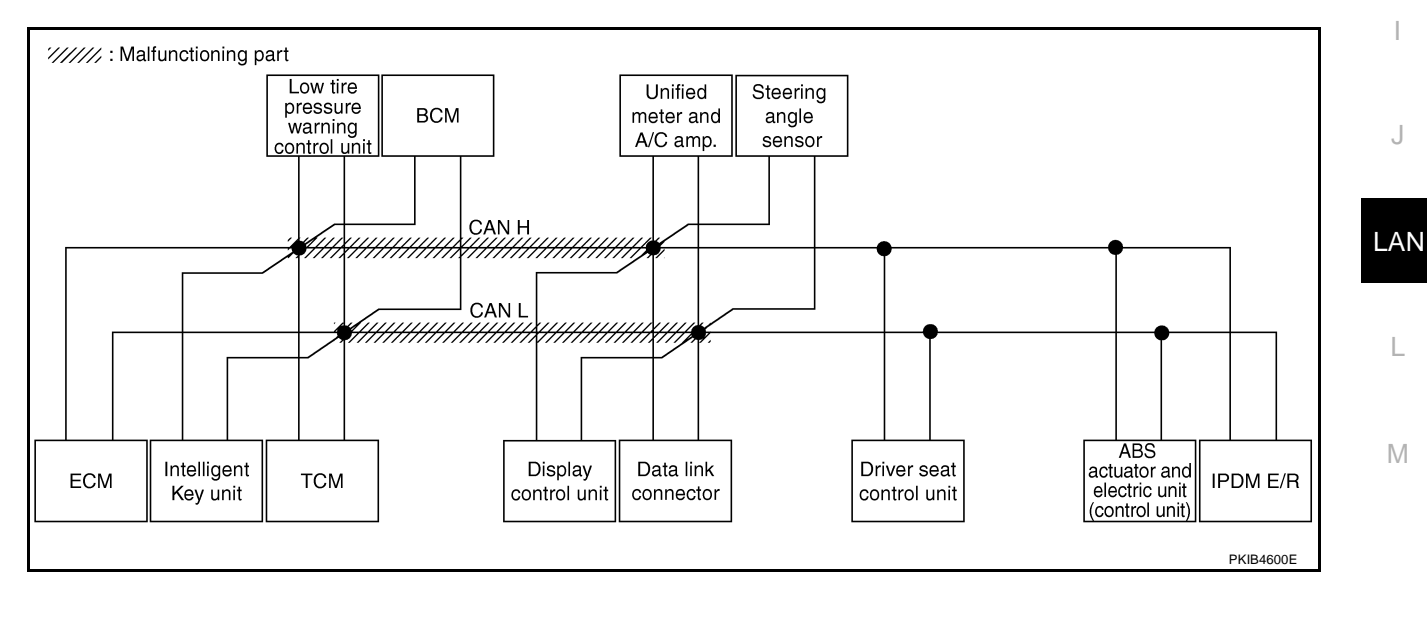

В

С

D

F

F

G

Н

А

Check harness between data link connector and driver seat control unit. Refer to <u>LAN-211</u>, "Inspection <u>Between Data Link Connector and Driver Seat Control Unit Circuit</u>".

|                      |                  |                      |           |       |       | CAN   | DIAG SU | PPORT N     | INTR      |               |       |                 |             |                             |                           |
|----------------------|------------------|----------------------|-----------|-------|-------|-------|---------|-------------|-----------|---------------|-------|-----------------|-------------|-----------------------------|---------------------------|
|                      | creen            |                      |           |       |       |       |         | Receive     | diagnosis |               |       |                 |             |                             |                           |
|                      | bicon            | Initial<br>diagnosis | diagnosis | ECM   | I-KEY | тсм   | TIRE-P  | BCM<br>/SEC | DISPLAY   | METER<br>/M&A | STRG  | VDC/TCS<br>/ABS | IPDM<br>E/R |                             | THEODERG                  |
| ENGINE               | —                | NG                   | UNKWN     | —     | —     | UNKWN | _       | UNKWN       | _         | UNKWN         | —     | UNION           | UNKIN       | CAN COMM CIRCUIT<br>(U1000) | CAN COMMCIRCUIT<br>(UN01) |
| INTELLIGENT KEY      | No<br>indication | —                    | UNKWN     | UNKWN | -     | -     | —       | UNKWN       | -         | UNKWN         | —     |                 | 1           | CAN COMM CIRCUIT<br>(U1000) | _                         |
| TRANSMISSION         | No<br>indication | NG                   | UNKWN     | UNKWN | —     | —     | —       | —           | —         | UNKWN         | —     | UNKWN           | -           | CAN COMM CIRCUIT<br>(UN00)  | -                         |
| AIR PRESSURE MONITOR | No<br>indication | NG                   | UNKWN     | -     | _     | -     | _       | —           | -         | UNKWN         | _     | —               | -           | CAN COMM CIRCUIT<br>(U1000) | _                         |
| BCM                  | No<br>indication | NG                   | UNKWN     | UNKWN | UNKWN | -     | -       | —           | -         | UNKWN         | _     | —               |             | CAN COMM CIRCUIT<br>(U1000) | -                         |
| Display control unit | -                | NG                   | UNKWN     | UNKWN | _     | -     | UNKWN   | UNKWN       | -         | UNKWN         | —     | -               |             | -                           | _                         |
| METER A/C AMP        | No<br>indication | —                    | UNKWN     | UNKWN | _     | UNKWN | UNKWN   | UNKWN       | UNKWN     | —             | —     | UNIWN           | l           | CAN COMP CIRCUIT<br>(U 000) | _                         |
| AUTO DRIVE POS.      | No<br>indNation  | NG                   | UNKWN     | _     | _     | UNKWN | _       | UNKWN       | -         | UNKWN         | -     | —               | -           | CAN COMM CIRCUIT<br>(U 000) | _                         |
| ABS                  | -                | NG                   | UNKWN     | UNIWN | -     | UNIWN | —       | —           | —         | —             | UNKWN | —               | 1           | CAN COMP CIRCUIT<br>(U 000) | —                         |
| IPDM E/R             | No<br>inditation | _                    | UNKWN     | UNKWN | —     | -     | _       | UNKWN       | _         | _             | —     | _               |             | CAN COMY CIRCUIT<br>(U 000) | _                         |

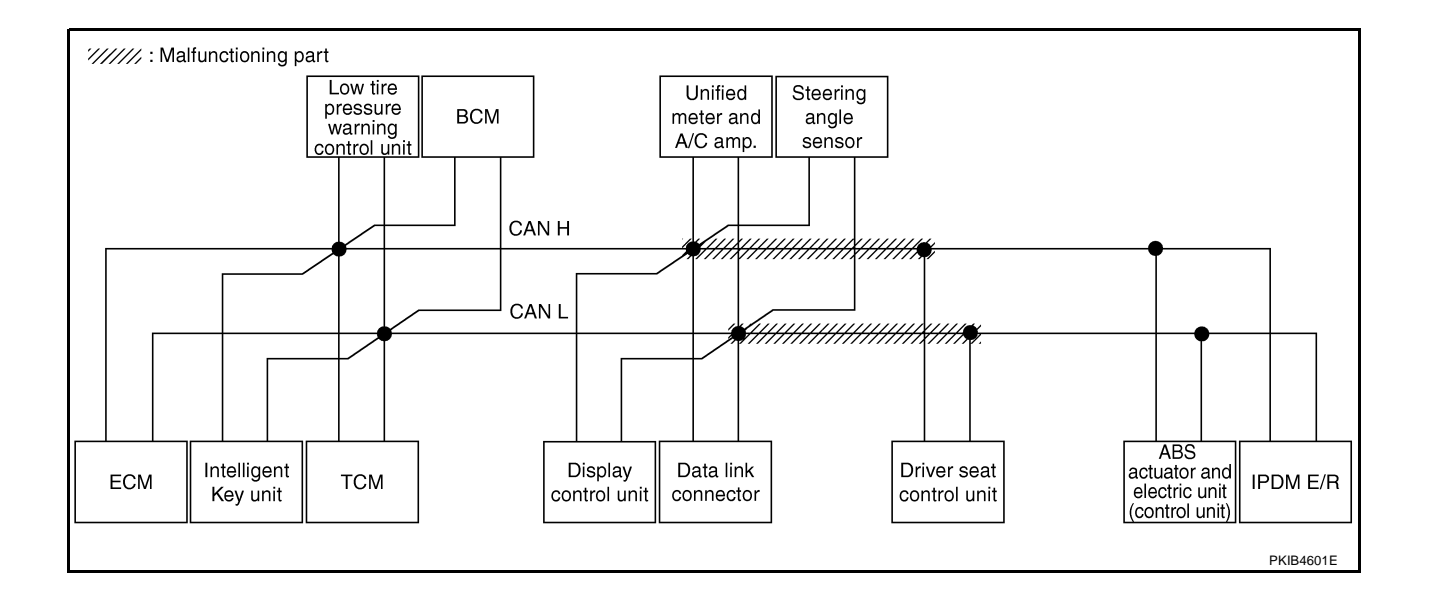

# [CAN]

#### Case 3

Check harness between driver seat control unit and ABS actuator and electric unit (control unit). Refer to <u>LAN-</u> <u>A</u> <u>212, "Inspection Between Driver Seat Control Unit and ABS Actuator and Electric Unit (Control Unit) Circuit"</u>.

|                                       |           |           |       |       | CAN   | DIAG SU | IPPORT I    | INTR      |               |       |                 |             |                             |                             |
|---------------------------------------|-----------|-----------|-------|-------|-------|---------|-------------|-----------|---------------|-------|-----------------|-------------|-----------------------------|-----------------------------|
| SELECT SYSTEM screen                  |           |           |       |       |       |         | Receive     | diagnosis |               |       |                 |             | SELE-DIA                    | 2 RESULTS                   |
|                                       | diagnosis | diagnosis | ECM   | I-KEY | тсм   | TIRE-P  | BCM<br>/SEC | DISPLAY   | METER<br>/M&A | STRG  | VDC/TCS<br>/ABS | IPDM<br>E/R | OLLI DIV                    |                             |
| ENGINE —                              | NG        | UNKWN     | _     | _     | UNKWN | _       | UNKWN       | _         | UNKWN         | _     | UNHWN           | UNK         | CAN COMM CIRCUIT<br>(U1000) | CAN COMM CIRCUIT<br>(UN 01) |
| NTELLIGENT KEY No<br>indication       |           | UNKWN     | UNKWN | _     | _     | _       | UNKWN       | _         | UNKWN         | _     | -               | _           | CAN COMM CIRCUIT<br>(U1000) | _                           |
| TRANSMISSION No<br>indication         | NG        | UNKWN     | UNKWN | -     | -     | -       | -           | -         | UNKWN         | -     | UNKWN           |             | CAN COMM CIRCUIT<br>(UN00)  | _                           |
| AIR PRESSURE MONITOR No<br>indication | NG        | UNKWN     | -     | -     | -     | -       | -           | _         | UNKWN         | —     | -               | -           | CAN COMM CIRCUIT<br>(U1000) | -                           |
| BCM No<br>indication                  | NG        | UNKWN     | UNKWN | UNKWN | _     | _       | -           | -         | UNKWN         | —     | -               | UNIÓWN      | CAN COMM CIRCUIT<br>(U1000) | -                           |
| Display control unit -                | NG        | UNKWN     | UNKWN | -     | -     | UNKWN   | UNKWN       | -         | UNKWN         | —     | -               | UNI         | -                           | _                           |
| METER A/C AMP No<br>indicatior        |           | UNKWN     | UNKWN | -     | UNKWN | UNKWN   | UNKWN       | UNKWN     | —             | —     |                 | Ι           | CAN COMY CIRCUIT            | _                           |
| AUTO DRIVE POS. No indication         | NG        | UNKWN     | —     | -     | UNKWN | -       | UNKWN       | -         | UNKWN         | —     | -               | -           | CAN COMM CIRCUIT<br>(U1000) | _                           |
| ABS —                                 | NG        | UNKWN     | UNIWN | -     | UNIWN | -       | -           | -         | -             | UNKWN | -               | -           | CAN COMY CIRCUIT<br>(U 000) | -                           |
| IPDM E/R                              |           | UNKWN     | UNKWN | _     | -     | _       | UNKWN       | _         | _             | —     | -               | _           | CAN COMM CIRCUIT<br>(U 000) | -                           |

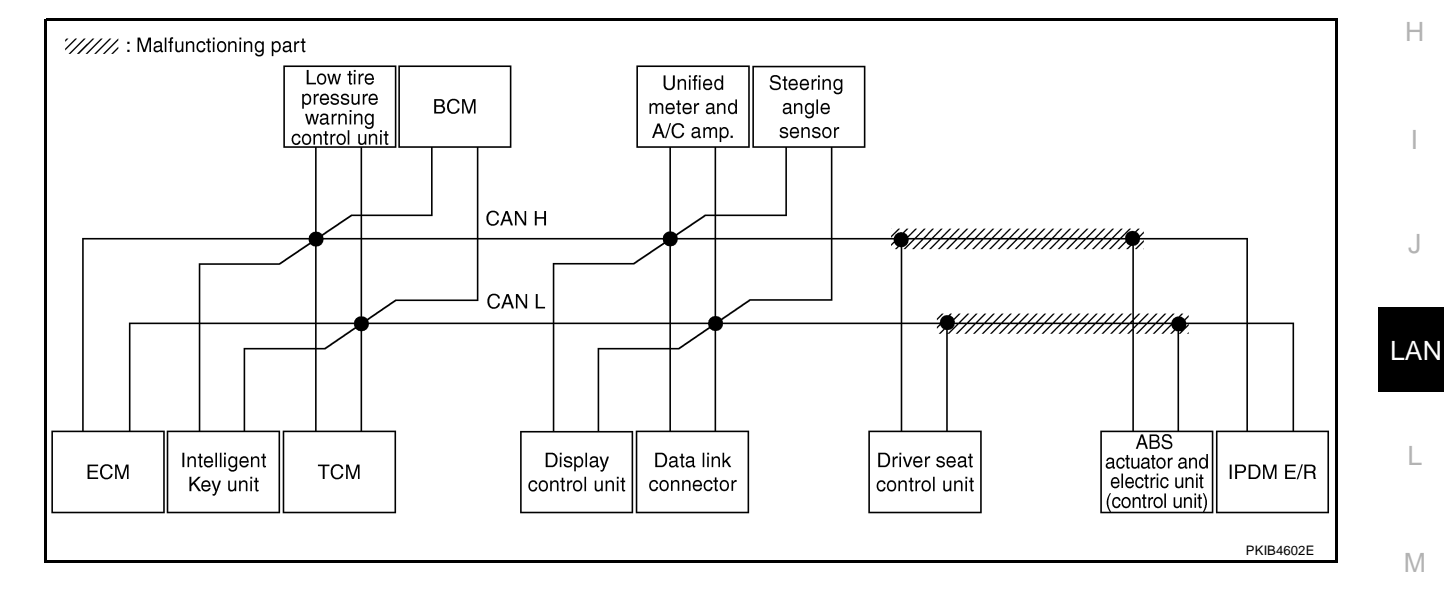

I

Check ECM circuit. Refer to LAN-213, "ECM Circuit Inspection" .

|                      |                  |                      |                       |       |       | CAN   | DIAG SU | PPORT I     | MNTR      |               |       |                 |             |                             |                          |
|----------------------|------------------|----------------------|-----------------------|-------|-------|-------|---------|-------------|-----------|---------------|-------|-----------------|-------------|-----------------------------|--------------------------|
|                      | creen            |                      | _                     |       |       |       |         | Receive     | diagnosis |               |       |                 |             |                             |                          |
|                      | oreen            | Initial<br>diagnosis | Transmit<br>diagnosis | ECM   | I-KEY | тсм   | TIRE-P  | BCM<br>/SEC | DISPLAY   | METER<br>/M&A | STRG  | VDC/TCS<br>/ABS | IPDM<br>E/R | SELF-DIA                    | a headera                |
| ENGINE               | —                | NG                   | UNKWN                 | —     | -     | UNKWN | -       | UNKWN       | -         |               | -     | UNKIN           | UNKWN       | CAN COMM/CIRCUIT<br>(UN00)  | CAN COMICIRCUI<br>(UV01) |
| INTELLIGENT KEY      | No<br>indication | -                    | UNKWN                 | UNKWN | -     | -     | -       | UNKWN       | -         | UNKWN         | -     | -               | -           | CAN COMMCIRCUIT<br>(UN00)   | _                        |
| TRANSMISSION         | No<br>indication | NG                   | UNKWN                 | UNKWN | -     | -     | -       | —           | -         | UNKWN         | -     | UNKWN           | -           | CAN COMM/CIRCUIT<br>(UN00)  | _                        |
| AIR PRESSURE MONITOR | No<br>indication | NG                   | UNKWN                 | —     | -     | -     | -       | —           | -         | UNKWN         | -     | —               | -           | CAN COMM CIRCUIT<br>(U1000) | -                        |
| BCM                  | No<br>indication | NG                   | UNKWN                 | UNKWN | UNKWN | -     | -       | -           | -         | UNKWN         | —     | —               | UNKWN       | CAN COMM CIRCUIT<br>(U1000) | -                        |
| Display control unit | -                | NG                   | UNKWN                 | UNKWN | -     | -     | UNKWN   | UNKWN       | -         | UNKWN         | -     | —               | UNKWN       | _                           | -                        |
| METER A/C AMP        | No<br>indication | -                    | UNKWN                 | UNKWN | -     | UNKWN | UNKWN   | UNKWN       | UNKWN     | -             | -     | UNKWN           | -           | CAN COMM CIRCUIT<br>(U1000) | _                        |
| AUTO DRIVE POS.      | No<br>indication | NG                   | UNKWN                 | —     | -     | UNKWN | -       | UNKWN       | -         | UNKWN         | -     | -               | -           | CAN COMM CIRCUIT<br>(U1000) | _                        |
| ABS                  | _                | NG                   | UNKWN                 | UNWN  | -     | UNKWN | -       | —           | -         | -             | UNKWN | —               | -           | CAN COMN CIRCUIT<br>(U1000) | _                        |
| IPDM E/R             | No<br>indication | -                    | UNKWN                 | UNKWN | -     | _     | -       | UNKWN       | _         | -             | -     | _               | -           | CAN COMN CIRCUIT<br>(U1000) | _                        |

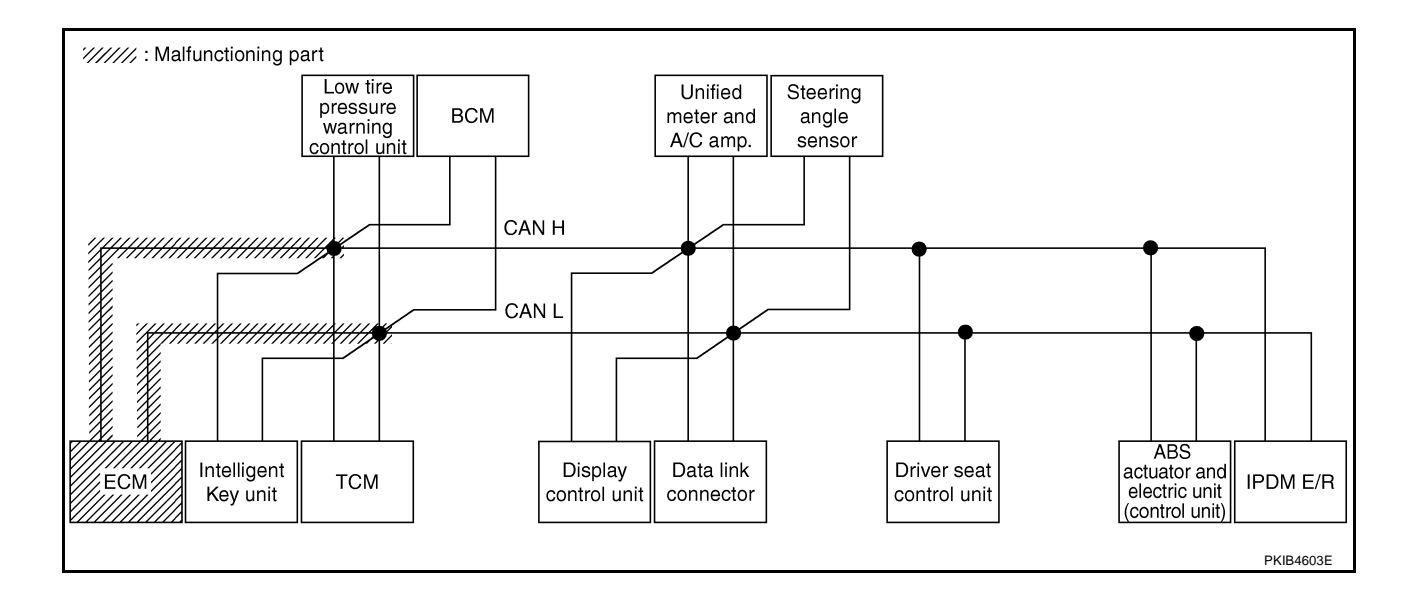

Г

Check Intelligent Key unit circuit. Refer to LAN-214, "Intelligent Key Unit Circuit Inspection" .

|                      |                  |                      |           |       |       | CAN   | DIAG SU | PPORT N     | INTR      |               |       |                 |             |                             |                             |
|----------------------|------------------|----------------------|-----------|-------|-------|-------|---------|-------------|-----------|---------------|-------|-----------------|-------------|-----------------------------|-----------------------------|
|                      | oreen            |                      |           |       |       |       |         | Receive     | diagnosis |               |       |                 |             |                             | DEQUITO                     |
|                      | Joreen           | Initial<br>diagnosis | diagnosis | ECM   | I-KEY | тсм   | TIRE-P  | BCM<br>/SEC | DISPLAY   | METER<br>/M&A | STRG  | VDC/TCS<br>/ABS | IPDM<br>E/R |                             | HEODEIO                     |
| ENGINE               | -                | NG                   | UNKWN     | —     |       | UNKWN | -       | UNKWN       | _         | UNKWN         | —     | UNKWN           | UNKWN       | CAN COMM CIRCUIT<br>(U1000) | CAN COMM CIRCUIT<br>(U1001) |
| NTELLIGENT KEY       | No<br>indication | -                    | UNKWN     | UNKWN | 1     | _     | Ι       | UNKWN       | -         | UNKWN         | —     | -               |             | CAN COMM CIRCUIT<br>(U 000) | -                           |
| TRANSMISSION         | No<br>indication | NG                   | UNKWN     | UNKWN | -     | —     | -       | —           | -         | UNKWN         | -     | UNKWN           | _           | CAN COMM CIRCUIT<br>(U1000) | _                           |
| AIR PRESSURE MONITOR | No<br>indication | NG                   | UNKWN     | -     | I     | -     | -       | -           | -         | UNKWN         | _     | -               | -           | CAN COMM CIRCUIT<br>(U1000) | -                           |
| ЗСМ                  | No<br>indication | NG                   | UNKWN     | UNKWN |       | _     | _       | —           | _         | UNKWN         | _     | —               | UNKWN       | CAN COMM CIRCUIT<br>(U1000) | _                           |
| Display control unit | -                | NG                   | UNKWN     | UNKWN | -     | -     | UNKWN   | UNKWN       | —         | UNKWN         | -     | -               | UNKWN       | _                           | _                           |
| METER A/C AMP        | No<br>indication | -                    | UNKWN     | UNKWN | -     | UNKWN | UNKWN   | UNKWN       | UNKWN     | -             | -     | UNKWN           | Ι           | CAN COMM CIRCUIT<br>(U1000) | -                           |
| AUTO DRIVE POS.      | No<br>indication | NG                   | UNKWN     | -     | -     | UNKWN | -       | UNKWN       | -         | UNKWN         | _     | -               | -           | CAN COMM CIRCUIT<br>(U1000) | -                           |
| ABS                  | -                | NG                   | UNKWN     | UNKWN | -     | UNKWN | -       | —           | -         | _             | UNKWN | -               |             | CAN COMM CIRCUIT<br>(U1000) | -                           |
| PDM E/R              | No<br>indication | _                    | UNKWN     | UNKWN | I     | _     | -       | UNKWN       | _         | _             | -     | _               | -           | CAN COMM CIRCUIT<br>(U1000) | _                           |

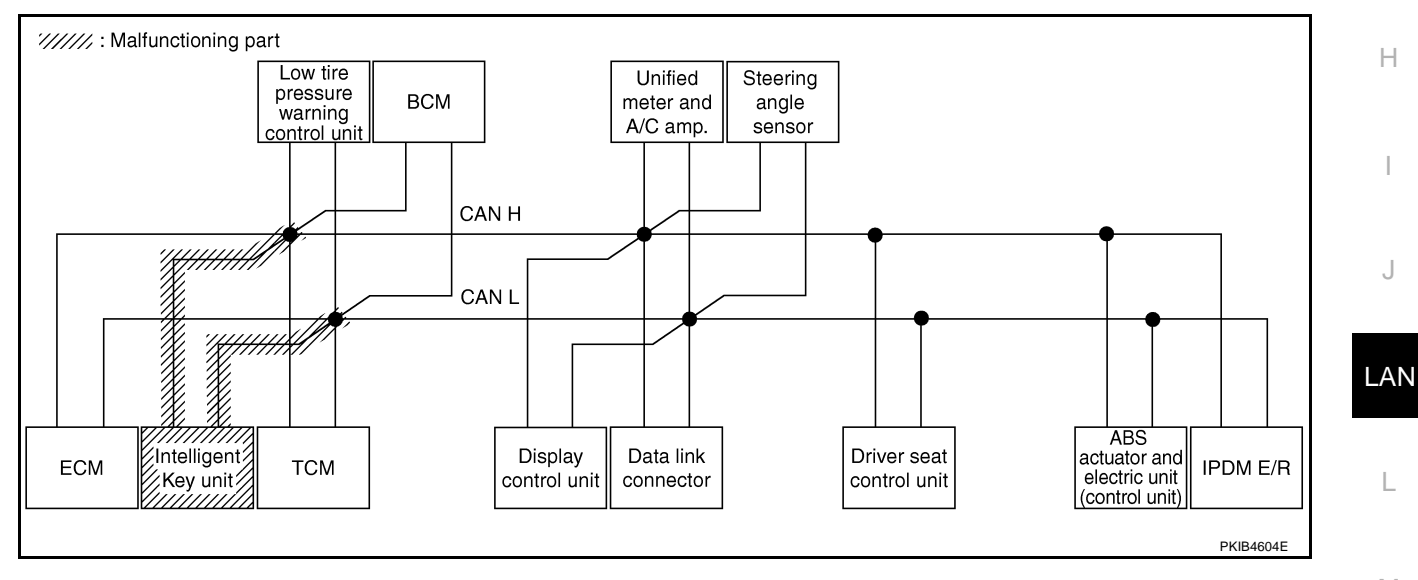

Μ

L

А

В

С

D

Е

F

G

J

1

Check TCM circuit. Refer to LAN-214, "TCM Circuit Inspection" .

|                      |                  |                      |           |       |       | CAN   | DIAG SU | PPORT N     | INTR      |               |       |                 |             |                             |                          |
|----------------------|------------------|----------------------|-----------|-------|-------|-------|---------|-------------|-----------|---------------|-------|-----------------|-------------|-----------------------------|--------------------------|
|                      | ecreen           |                      |           |       |       |       |         | Receive     | diagnosis |               |       |                 |             |                             |                          |
|                      | Solocit          | Initial<br>diagnosis | diagnosis | ECM   | I-KEY | тсм   | TIRE-P  | BCM<br>/SEC | DISPLAY   | METER<br>/M&A | STRG  | VDC/TCS<br>/ABS | IPDM<br>E/R |                             |                          |
| ENGINE               | -                | NG                   | UNKWN     | —     | _     | UNKIN | -       | UNKWN       | _         | UNKWN         | _     | UNKWN           | UNKWN       | CAN COMM/CIRCUIT<br>(U100)  | CAN COMMCIRCUI<br>(UN01) |
| INTELLIGENT KEY      | No<br>indication | -                    | UNKWN     | UNKWN | —     | -     | -       | UNKWN       | -         | UNKWN         |       | -               | 1           | CAN COMM CIRCUIT<br>(U1000) | -                        |
| TRANSMISSION         | No<br>indication | NG                   | UNKWN     | UNKWN | _     | -     | -       | —           | —         | UNKWN         | —     | UNKWN           |             | CAN COMMCIRCUIT<br>(U100)   | _                        |
| AIR PRESSURE MONITOR | No<br>indication | NG                   | UNKWN     | —     | -     | -     | -       | —           | —         | UNKWN         | —     | —               | Ι           | CAN COMM CIRCUIT<br>(U1000) | -                        |
| BCM                  | No<br>indication | NG                   | UNKWN     | UNKWN | UNKWN | -     | -       | —           | -         | UNKWN         |       | _               | UNKWN       | CAN COMM CIRCUIT<br>(U1000) | _                        |
| Display control unit | -                | NG                   | UNKWN     | UNKWN | -     | -     | UNKWN   | UNKWN       | —         | UNKWN         | —     | _               | UNKWN       | -                           | —                        |
| METER A/C AMP        | No<br>indication | -                    | UNKWN     | UNKWN | —     | UNKWN | UNKWN   | UNKWN       | UNKWN     | _             | _     | UNKWN           | I           | CAN COMM/CIRCUIT<br>(U1000) | _                        |
| AUTO DRIVE POS.      | No<br>indication | NG                   | UNKWN     | —     | -     | UNKWN | -       | UNKWN       | _         | UNKWN         | -     | -               | I           | CAN COMM/CIRCUIT<br>(U1000) | _                        |
| ABS                  | -                | NG                   | UNKWN     | UNKWN | -     | UNKWN | -       | —           | —         | —             | UNKWN | —               | 1           | CAN COMM/CIRCUIT<br>(U1000) | _                        |
| IPDM E/R             | No<br>indication | -                    | UNKWN     | UNKWN | _     | _     | -       | UNKWN       | _         | _             | _     | _               | _           | CAN COMM CIRCUIT<br>(U1000) | _                        |

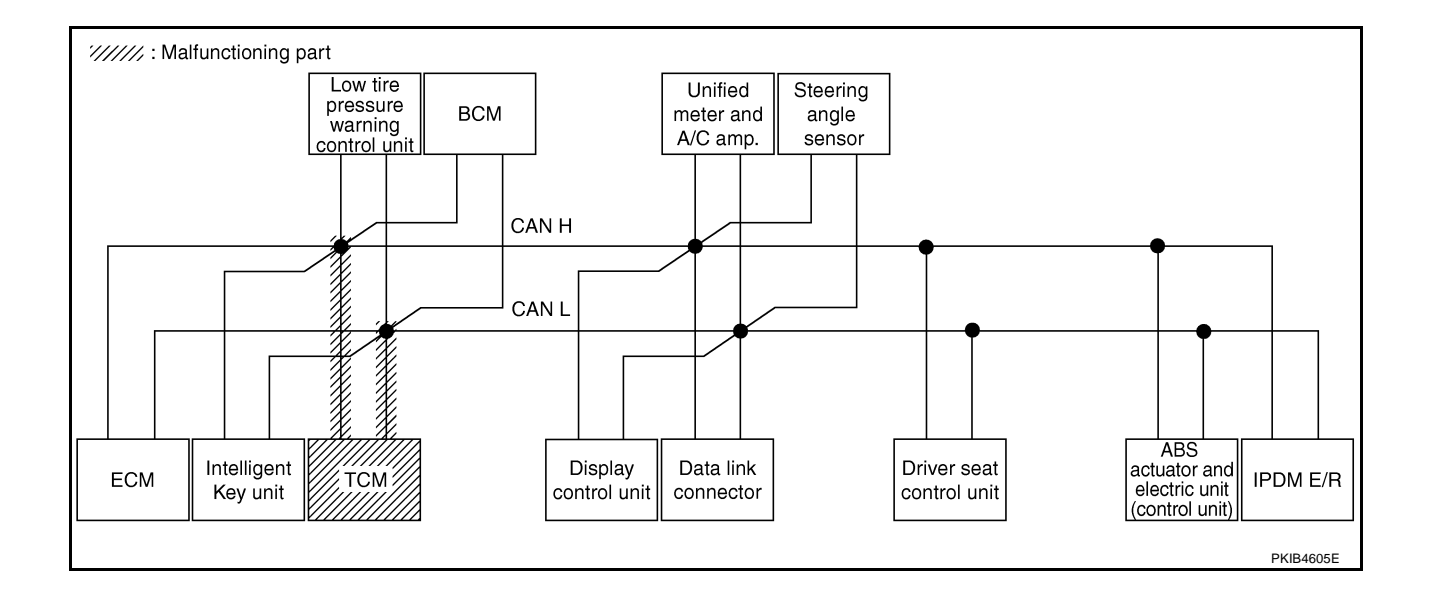

Check low tire pressure warning control unit circuit. Refer to <u>LAN-215</u>, "Low Tire Pressure Warning Control <u>A</u> <u>Unit Circuit Inspection</u>".

|                      |                                         |                      |                       |       |       | 0/11  | DIAG 30 | PPONII      |           |               |       |                 |             |                             |                             |
|----------------------|-----------------------------------------|----------------------|-----------------------|-------|-------|-------|---------|-------------|-----------|---------------|-------|-----------------|-------------|-----------------------------|-----------------------------|
| SELECT SYSTEM so     | reen                                    |                      |                       |       |       |       |         | Receive     | diagnosis |               |       |                 |             | SELE-DIA                    | RESULTS                     |
| OLLEON ON ON CHARGE  | ,,,,,,,,,,,,,,,,,,,,,,,,,,,,,,,,,,,,,,, | Initial<br>diagnosis | Transmit<br>diagnosis | ECM   | I-KEY | тсм   | TIRE-P  | BCM<br>/SEC | DISPLAY   | METER<br>/M&A | STRG  | VDC/TCS<br>/ABS | IPDM<br>E/R |                             |                             |
| NGINE                | _                                       | NG                   | UNKWN                 | —     | _     | UNKWN | _       | UNKWN       | _         | UNKWN         | —     | UNKWN           | UNKWN       | CAN COMM CIRCUIT<br>(U1000) | CAN COMM CIRCUIT<br>(U1001) |
| NTELLIGENT KEY       | No<br>ndication                         | -                    | UNKWN                 | UNKWN |       | —     | —       | UNKWN       | -         | UNKWN         | -     | -               | -           | CAN COMM CIRCUIT<br>(U1000) | _                           |
| RANSMISSION          | No<br>ndication                         | NG                   | UNKWN                 | UNKWN |       | -     | -       | -           | -         | UNKWN         | -     | UNKWN           | -           | CAN COMM CIRCUIT<br>(U1000) | _                           |
|                      | No<br>ndivition                         | NG                   | UNKWN                 | -     | -     | -     | -       | -           | _         | UNKWN         | -     | -               | -           | CAN COMMCIRCUIT<br>(U 1000) | -                           |
| icM ii               | No<br>ndication                         | NG                   | UNKWN                 | UNKWN | UNKWN | —     | —       | -           | -         | UNKWN         | —     | -               | UNKWN       | CAN COMM CIRCUIT<br>(U1000) | -                           |
| Display control unit |                                         | NG                   | UNKWN                 | UNKWN | -     | -     | UNKVN   | UNKWN       | -         | UNKWN         | -     | -               | UNKWN       | _                           | _                           |
| IETER A/C AMP        | No<br>ndication                         | -                    | UNKWN                 | UNKWN | -     | UNKWN | UNKVN   | UNKWN       | UNKWN     | -             | -     | UNKWN           |             | CAN COMMCIRCUIT<br>(UN00)   | -                           |
| UTO DRIVE POS.       | No<br>ndication                         | NG                   | UNKWN                 | _     | -     | UNKWN | -       | UNKWN       | _         | UNKWN         | -     | -               | -           | CAN COMM CIRCUIT<br>(U1000) | _                           |
| ABS                  | -                                       | NG                   | UNKWN                 | UNKWN | -     | UNKWN | -       | -           | -         | _             | UNKWN | -               | -           | CAN COMM CIRCUIT<br>(U1000) | -                           |
| PDM E/R              | No<br>ndication                         | I                    | UNKWN                 | UNKWN | I     | _     | —       | UNKWN       | _         | _             | -     | -               | -           | CAN COMM CIRCUIT<br>(U1000) | —                           |

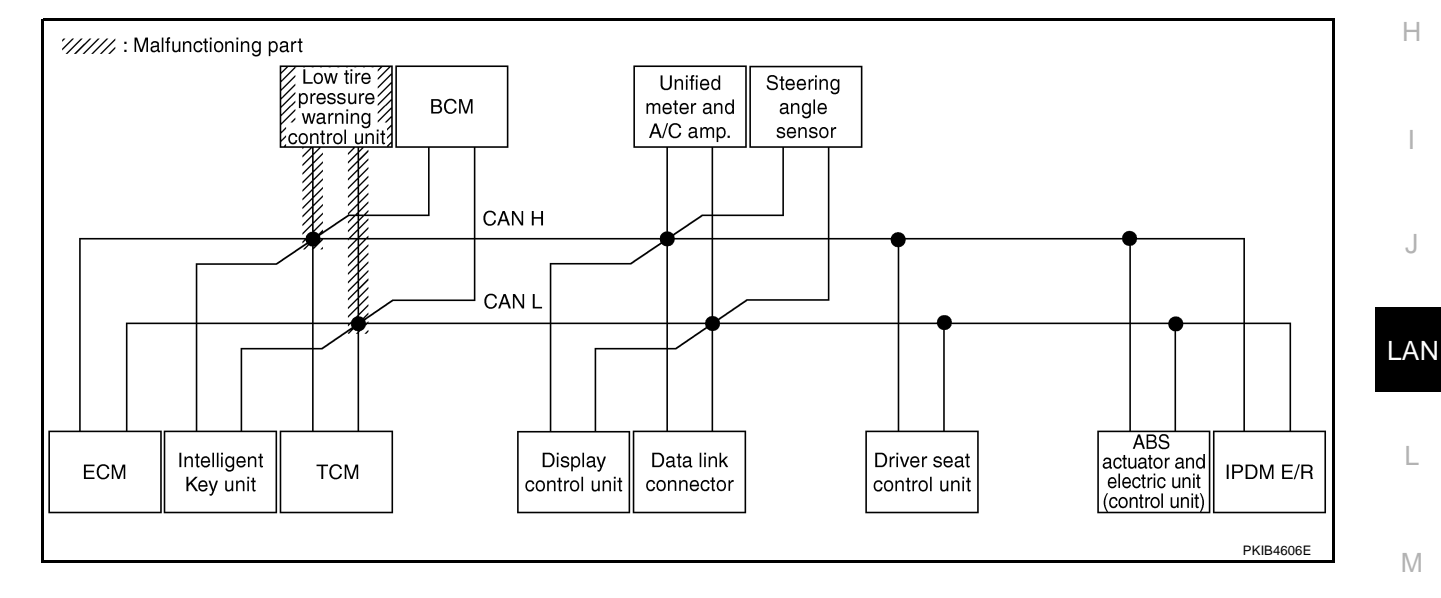

Check BCM circuit. Refer to LAN-215, "BCM Circuit Inspection" .

|                      |                  |                      |           |       |       | CAN   | DIAG SU | PPORT N     | INTR      |               |       |                 |             |                             |                           |
|----------------------|------------------|----------------------|-----------|-------|-------|-------|---------|-------------|-----------|---------------|-------|-----------------|-------------|-----------------------------|---------------------------|
|                      | creen            |                      |           |       |       |       |         | Receive     | diagnosis |               |       |                 |             |                             |                           |
|                      | breen            | Initial<br>diagnosis | diagnosis | ECM   | I-KEY | тсм   | TIRE-P  | BCM<br>/SEC | DISPLAY   | METER<br>/M&A | STRG  | VDC/TCS<br>/ABS | IPDM<br>E/R |                             | A NEODERO                 |
| ENGINE               | -                | NG                   | UNKWN     | _     | _     | UNKWN | -       | บหน่งท      | —         | UNKWN         | —     | UNKWN           | UNKWN       | CAN COMM CIRCUIT<br>(U1000) | CAN COMM CIRCUI<br>(UN01) |
| INTELLIGENT KEY      | No<br>indication | —                    | UNKWN     | UNKWN | -     | -     | -       | UNKIN       | -         | UNKWN         |       | -               | I           | CAN COMMCIRCUIT<br>(UN00)   | _                         |
| TRANSMISSION         | No<br>indication | NG                   | UNKWN     | UNKWN | _     | -     | -       | —           | —         | UNKWN         | —     | UNKWN           |             | CAN COMM CIRCUIT<br>(U1000) | _                         |
| AIR PRESSURE MONITOR | No<br>indication | NG                   | UNKWN     | —     | —     | -     | -       | —           | —         | UNKWN         | —     | —               | Ι           | CAN COMM CIRCUIT<br>(U1000) | -                         |
| BCM                  | No<br>inditation | NG                   | UNKWN     | UNKWN | UNKWN | -     | -       | —           | -         | UNKWN         |       | _               | UNKWN       | CAN COMM CIRCUIT<br>(U1000) | —                         |
| Display control unit | -                | NG                   | UNKWN     | UNKWN | _     | -     | UNKWN   | UNKWN       | —         | UNKWN         | —     | _               | UNKWN       | -                           | —                         |
| METER A/C AMP        | No<br>indication | —                    | UNKWN     | UNKWN | _     | UNKWN | UNKWN   | UNKWN       | UNKWN     | _             | _     | UNKWN           | l           | CAN COMMCIRCUIT<br>(UN00)   | _                         |
| AUTO DRIVE POS.      | No<br>indication | NG                   | UNKWN     | _     | _     | UNKWN | -       | UNKWN       | _         | UNKWN         | _     | _               | -           | CAN COMM CIRCUIT<br>(UN00)  | _                         |
| ABS                  | -                | NG                   | UNKWN     | UNKWN | -     | UNKWN | -       | —           | —         | —             | UNKWN | —               | 1           | CAN COMM CIRCUIT<br>(U1000) | _                         |
| IPDM E/R             | No<br>indication | _                    | UNKWN     | UNKWN | _     | _     | -       | UNKWN       | _         | _             | _     | _               |             | CAN COMMCIRCUIT<br>(UN00)   | _                         |

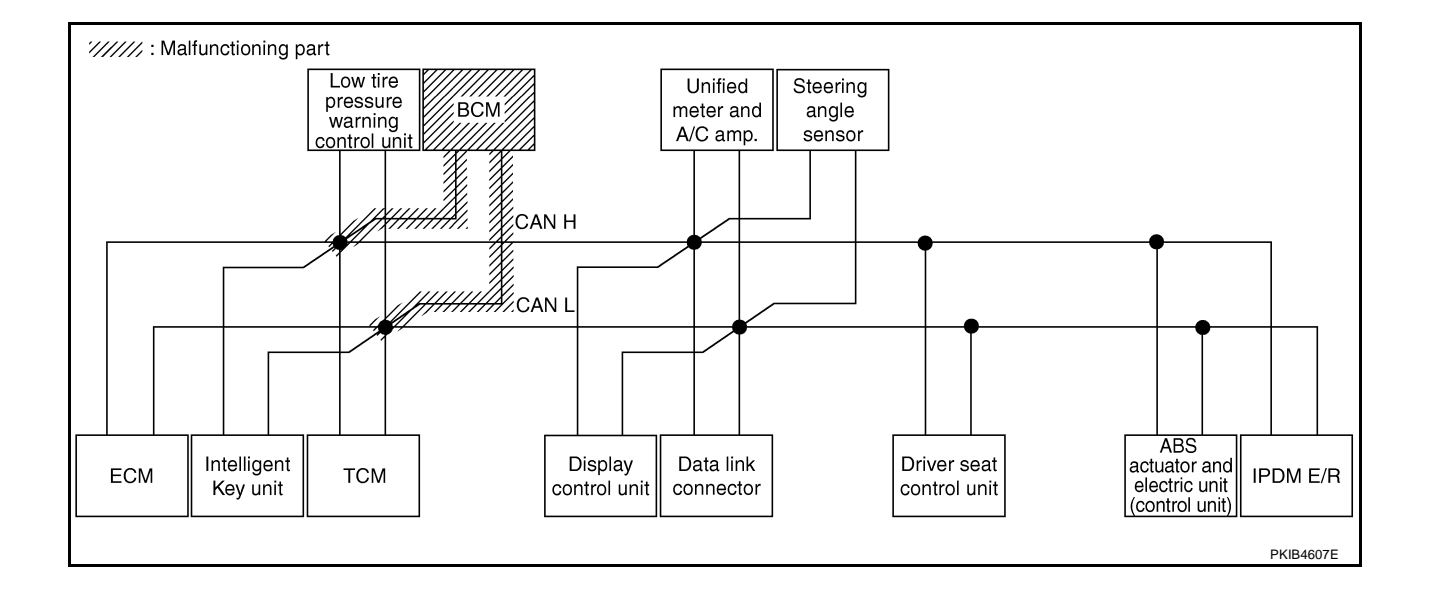

# [CAN]

А

В

С

D

Е

F

G

### Case 9

Г

Check display control unit circuit. Refer to LAN-216, "Display Control Unit Circuit Inspection" .

|                      |                  |                      |                       |       |       | CAN   | DIAG SU | PPORT N     | INTR      |               |       |                 |             |                             |                             |
|----------------------|------------------|----------------------|-----------------------|-------|-------|-------|---------|-------------|-----------|---------------|-------|-----------------|-------------|-----------------------------|-----------------------------|
|                      | creen            |                      | _                     |       |       |       |         | Receive     | diagnosis |               |       |                 |             |                             |                             |
| SELECT CTOTEM        | 5010011          | Initial<br>diagnosis | Transmit<br>diagnosis | ECM   | I-KEY | тсм   | TIRE-P  | BCM<br>/SEC | DISPLAY   | METER<br>/M&A | STRG  | VDC/TCS<br>/ABS | IPDM<br>E/R | SELF-DIA                    | RESULIS                     |
| ENGINE               | -                | NG                   | UNKWN                 | -     | —     | UNKWN | _       | UNKWN       | _         | UNKWN         | —     | UNKWN           | UNKWN       | CAN COMM CIRCUIT<br>(U1000) | CAN COMM CIRCUIT<br>(U1001) |
| NTELLIGENT KEY       | No<br>indication | _                    | UNKWN                 | UNKWN | _     | —     | _       | UNKWN       | _         | UNKWN         | —     | -               | _           | CAN COMM CIRCUIT<br>(U1000) | _                           |
| TRANSMISSION         | No<br>indication | NG                   | UNKWN                 | UNKWN | -     | -     | -       | —           | -         | UNKWN         | -     | UNKWN           | Ι           | CAN COMM CIRCUIT<br>(U1000) | -                           |
| AIR PRESSURE MONITOR | No<br>indication | NG                   | UNKWN                 | -     | -     | -     | -       | -           | -         | UNKWN         | -     | -               | -           | CAN COMM CIRCUIT<br>(U1000) | -                           |
| ЗСМ                  | No<br>indication | NG                   | UNKWN                 | UNKWN | UNKWN | _     | _       | —           | _         | UNKWN         | _     | _               | UNKWN       | CAN COMM CIRCUIT<br>(U1000) | -                           |
| Display control unit | -                | NG                   | UNKIN                 | UNKWN | -     | -     | UNKVN   | UNKWN       | —         | UNKIN         | -     | -               |             | -                           | _                           |
| METER A/C AMP        | No<br>indication | -                    | UNKWN                 | UNKWN | -     | UNKWN | UNKWN   | UNKWN       | UNKWN     | -             | -     | UNKWN           | Ι           | CAN COMM CIRCUIT<br>(UN00)  | -                           |
| AUTO DRIVE POS.      | No<br>indication | NG                   | UNKWN                 | -     | -     | UNKWN | -       | UNKWN       | -         | UNKWN         | -     | -               | Ι           | CAN COMM CIRCUIT<br>(U1000) | -                           |
| ABS                  | -                | NG                   | UNKWN                 | UNKWN | -     | UNKWN | -       | —           | -         | -             | UNKWN | -               |             | CAN COMM CIRCUIT<br>(U1000) | -                           |
| PDM E/R              | No<br>indication | _                    | UNKWN                 | UNKWN | —     | -     | -       | UNKWN       | _         | _             | -     | —               | _           | CAN COMM CIRCUIT<br>(U1000) | -                           |

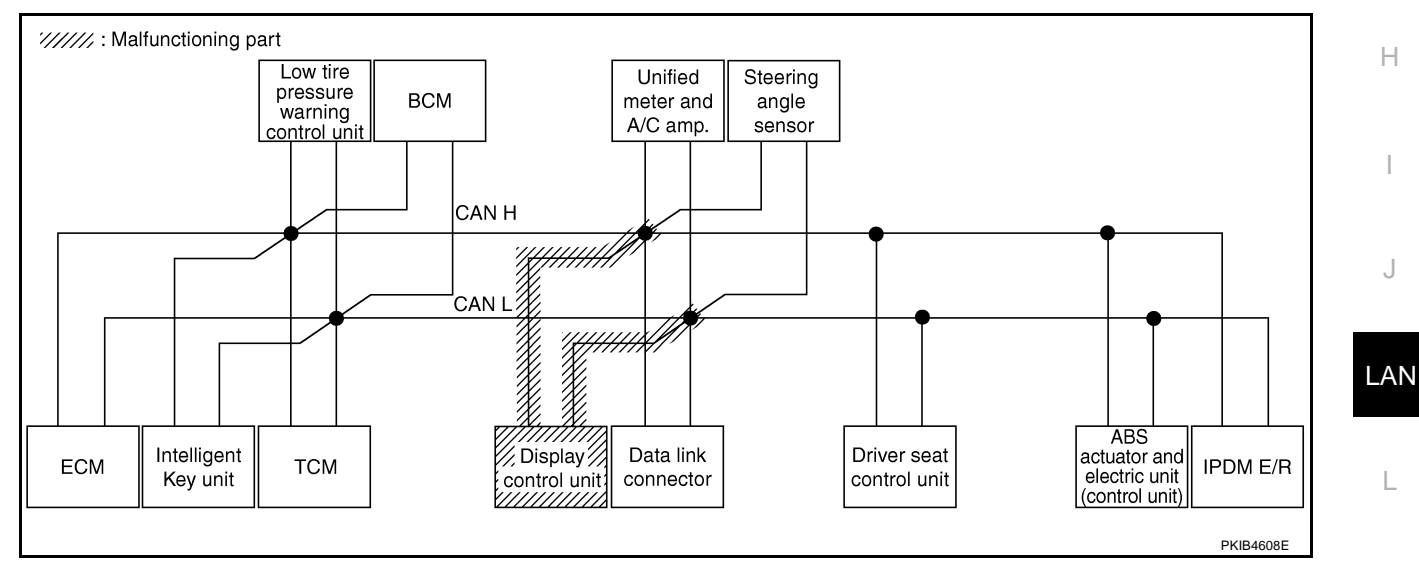

M

1

Check data link connector circuit. Refer to LAN-216, "Data Link Connector Circuit Inspection" .

|                      |                       |                      |           |       |       | CAN   | DIAG SU | PPORT N     | INTR      |               |       |                 |             |                             |                            |
|----------------------|-----------------------|----------------------|-----------|-------|-------|-------|---------|-------------|-----------|---------------|-------|-----------------|-------------|-----------------------------|----------------------------|
|                      | creen                 |                      |           |       |       |       |         | Receive     | diagnosis |               |       |                 |             |                             |                            |
|                      | bicch                 | Initial<br>diagnosis | diagnosis | ECM   | I-KEY | тсм   | TIRE-P  | BCM<br>/SEC | DISPLAY   | METER<br>/M&A | STRG  | VDC/TCS<br>/ABS | IPDM<br>E/R |                             |                            |
| ENGINE               | -                     | NG                   | UNKWN     | —     | _     | UNKWN | _       | UNKWN       | _         | UNKWN         | —     | UNKWN           | UNKWN       | CAN COMM CIRCUIT<br>(U1000) | CAN COMM CIRCUI<br>(U1001) |
| INTELLIGENT KEY      | No<br>ind ation       | —                    | UNKWN     | UNKWN | -     | —     | -       | UNKWN       | -         | UNKWN         | —     | 1               |             | CAN COMM CIRCUIT<br>(U1000) | _                          |
| TRANSMISSION         | No<br>indNation       | NG                   | UNKWN     | UNKWN | _     | -     | -       | —           | -         | UNKWN         | —     | UNKWN           |             | CAN COMM CIRCUIT<br>(U1000) | _                          |
| AIR PRESSURE MONITOR | No<br>individualition | NG                   | UNKWN     | -     | —     | -     | -       | —           | —         | UNKWN         | —     | I               | Ι           | CAN COMM CIRCUIT<br>(U1000) | -                          |
| BCM                  | No<br>ind ation       | NG                   | UNKWN     | UNKWN | UNKWN | _     | -       | —           | -         | UNKWN         | _     | 1               | UNKWN       | CAN COMM CIRCUIT<br>(U1000) | _                          |
| Display control unit | -                     | NG                   | UNKWN     | UNKWN | _     | -     | UNKWN   | UNKWN       | -         | UNKWN         | —     | I               | UNKWN       | -                           | —                          |
| METER A/C AMP        | No<br>inditation      | _                    | UNKWN     | UNKWN | —     | UNKWN | UNKWN   | UNKWN       | UNKWN     | -             | —     | UNKWN           | I           | CAN COMM CIRCUIT<br>(U1000) | _                          |
| AUTO DRIVE POS.      | No<br>ind ation       | NG                   | UNKWN     | -     | _     | UNKWN | -       | UNKWN       | -         | UNKWN         | -     | Ι               | I           | CAN COMM CIRCUIT<br>(U1000) | _                          |
| ABS                  | -                     | NG                   | UNKWN     | UNKWN | -     | UNKWN | -       | —           | —         | -             | UNKWN | 1               | 1           | CAN COMM CIRCUIT<br>(U1000) | _                          |
| IPDM E/R             | No<br>inditation      | -                    | UNKWN     | UNKWN | _     | _     | -       | UNKWN       | _         | -             | _     | _               | _           | CAN COMM CIRCUIT<br>(U1000) | -                          |

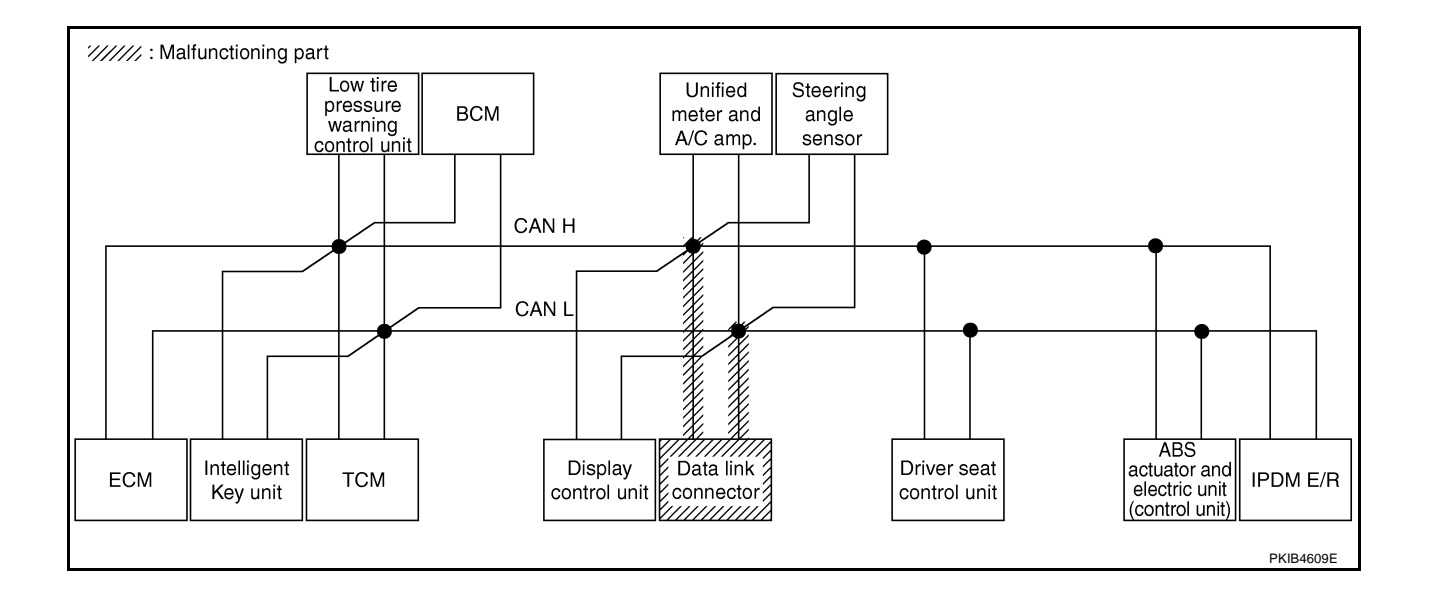

Г

А Check unified meter and A/C amp. circuit. Refer to LAN-217, "Unified Meter and A/C Amp. Circuit Inspection" .

|                      |                 |                      |                       |       |       | CAN   | DIAG SU | PPORT I     | INTR      |               |       |                 |             |                             |                            |
|----------------------|-----------------|----------------------|-----------------------|-------|-------|-------|---------|-------------|-----------|---------------|-------|-----------------|-------------|-----------------------------|----------------------------|
| SELECT SYSTEM so     | reen            |                      | <b>-</b>              |       |       |       |         | Receive     | diagnosis |               |       |                 |             | SELE-DIA(                   | BESUITS                    |
|                      |                 | Initial<br>diagnosis | Transmit<br>diagnosis | ECM   | I-KEY | тсм   | TIRE-P  | BCM<br>/SEC | DISPLAY   | METER<br>/M&A | STRG  | VDC/TCS<br>/ABS | IPDM<br>E/R |                             | THEODERG                   |
| ENGINE               | -               | NG                   | UNKWN                 | —     | _     | UNKWN | _       | UNKWN       | _         | UNKIN         | _     | UNKWN           | UNKWN       | CAN COMM CIRCUIT<br>(U1000) | CAN COMMCIRCUIT<br>(U1V01) |
|                      | No<br>ndication | _                    | UNKWN                 | UNKWN | —     | _     | _       | UNKWN       | _         |               | _     | _               | _           | CAN COMMCIRCUIT<br>(UN00)   | _                          |
| TRANSMISSION         | No<br>ndication | NG                   | UNKWN                 | UNKWN | _     | _     | _       | _           | -         |               | _     | UNKWN           | _           | CAN COMMCIRCUIT<br>(UN00)   | _                          |
|                      | No<br>ndication | NG                   | UNKWN                 | -     | -     | _     | _       | —           | —         | UNKWN         | _     | -               | -           | CAN COMMCIRCUIT<br>(UN00)   | -                          |
| BCM                  | No<br>ndication | NG                   | UNKWN                 | UNKWN | UNKWN | -     | _       | _           | _         | UNKINN        | _     | _               | UNKWN       | CAN COMM CIRCUIT<br>(U1000) | -                          |
| Display control unit | -               | NG                   | UNKWN                 | UNKWN | _     |       | UNKWN   | UNKWN       | _         | UNKIN         | —     | -               | UNKWN       | _                           | _                          |
| METER A/C AMP        | Nondication     |                      | UNKWN                 | UNKWN | _     | UNKWN | UNKWN   | UNKWN       | UNKWN     | _             | _     | UNKWN           | -           | CAN COMMCIRCUIT<br>(UN00)   | _                          |
| AUTO DRIVE POS.      | No<br>ndication | NG                   | UNKWN                 | _     | _     | UNKWN | -       | UNKWN       | _         |               | -     | _               | _           | CAN COMMCIRCUIT<br>(UN00)   | _                          |
| ABS                  | _               | NG                   | UNKWN                 | UNKWN | -     | UNKWN | _       | _           | _         | _             | UNKWN | -               | -           | CAN COMM CIRCUIT<br>(U1000) | _                          |
| IPDM E/R in          | No<br>ndication | -                    | UNKWN                 | UNKWN | -     | -     | _       | UNKWN       | _         | _             | -     | -               | -           | CAN COMM CIRCUIT<br>(U1000) | _                          |

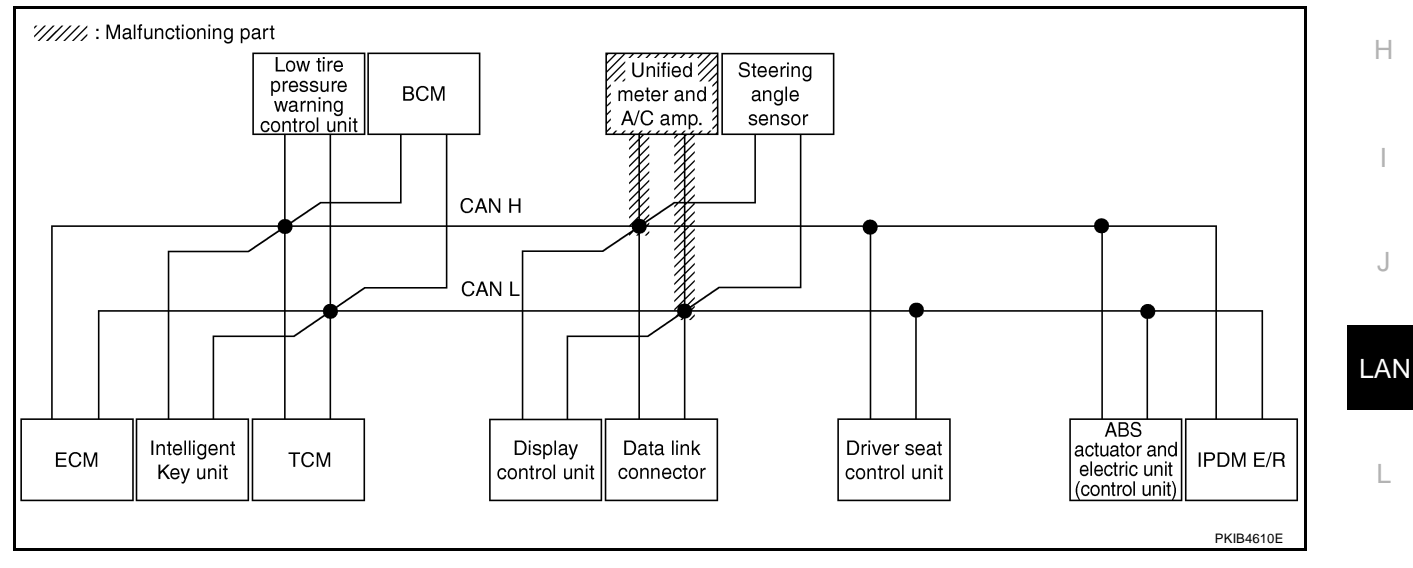

Μ

L

J

PKIB4808E

### Case 12

Г

Check steering angle sensor circuit. Refer to LAN-217, "Steering Angle Sensor Circuit Inspection" .

|                      |                  |                      |                       |       |       | CAN   | DIAG SU | PPORT N     | INTR      |               |      |                 |             |                             |                             |
|----------------------|------------------|----------------------|-----------------------|-------|-------|-------|---------|-------------|-----------|---------------|------|-----------------|-------------|-----------------------------|-----------------------------|
|                      | creen            |                      |                       |       |       |       |         | Receive     | diagnosis |               |      |                 |             |                             |                             |
| GELEOT GTOTEM        | breen            | Initial<br>diagnosis | Transmit<br>diagnosis | ECM   | I-KEY | тсм   | TIRE-P  | BCM<br>/SEC | DISPLAY   | METER<br>/M&A | STRG | VDC/TCS<br>/ABS | IPDM<br>E/R | SELF-DIA                    | A RESULTS                   |
| ENGINE               | -                | NG                   | UNKWN                 | —     | -     | UNKWN | _       | UNKWN       | _         | UNKWN         | _    | UNKWN           | UNKWN       | CAN COMM CIRCUIT<br>(U1000) | CAN COMM CIRCUIT<br>(U1001) |
| INTELLIGENT KEY      | No<br>indication |                      | UNKWN                 | UNKWN | l     | —     | -       | UNKWN       | -         | UNKWN         |      |                 | I           | CAN COMM CIRCUIT<br>(U1000) | _                           |
| TRANSMISSION         | No<br>indication | NG                   | UNKWN                 | UNKWN |       | —     | -       | —           | —         | UNKWN         | —    | UNKWN           | -           | CAN COMM CIRCUIT<br>(U1000) | _                           |
| AIR PRESSURE MONITOR | No<br>indication | NG                   | UNKWN                 | -     | I     | _     | -       | —           | -         | UNKWN         | _    | —               | -           | CAN COMM CIRCUIT<br>(U1000) | _                           |
| ВСМ                  | No<br>indication | NG                   | UNKWN                 | UNKWN | UNKWN | —     | -       | -           | -         | UNKWN         | —    | —               | UNKWN       | CAN COMM CIRCUIT<br>(U1000) | _                           |
| Display control unit | -                | NG                   | UNKWN                 | UNKWN | I     | -     | UNKWN   | UNKWN       | -         | UNKWN         | —    | —               | UNKWN       | -                           | _                           |
| METER A/C AMP        | No<br>indication |                      | UNKWN                 | UNKWN | I     | UNKWN | UNKWN   | UNKWN       | UNKWN     | _             | _    | UNKWN           | l           | CAN COMM CIRCUIT<br>(U1000) | _                           |
| AUTO DRIVE POS.      | No<br>indication | NG                   | UNKWN                 | _     | l     | UNKWN | -       | UNKWN       | -         | UNKWN         | -    | -               | I           | CAN COMM CIRCUIT<br>(U1000) | _                           |
| ABS                  | _                | NG                   | UNKWN                 | UNKWN | _     | UNKWN | -       | _           | _         | _             |      | _               | _           | CAN COMM CIRCUIT<br>(U1000) | _                           |
| IPDM E/R             | No<br>indication | _                    | UNKWN                 | UNKWN | _     | _     | -       | UNKWN       | _         | _             | _    | _               | _           | CAN COMM CIRCUIT<br>(U1000) | _                           |

Steering angle ar ///////: Malfunctioning part Low tire pressure warning control unit Unified BCM meter and A/C amp. CAN H CAN L HHHA ABS actuator and Intelligent Data link Driver seat Display ECM IPDM E/R тсм electric unit (control unit) Key unit control unit connector control unit PKIB4611E

А

В

С

D

Е

F

G

J

### Case 13

Check driver seat control unit circuit. Refer to LAN-218, "Driver Seat Control Unit Circuit Inspection" .

|                      |                  |                      |                       |       |       | CAN   | DIAG SU | PPORT N     | INTR      |               |       |                 |             |                             |                             |
|----------------------|------------------|----------------------|-----------------------|-------|-------|-------|---------|-------------|-----------|---------------|-------|-----------------|-------------|-----------------------------|-----------------------------|
| SELECT SYSTEM        | creen            |                      | <b>-</b>              |       |       |       |         | Receive     | diagnosis |               |       |                 |             | SELE-DIA(                   | BESHITS                     |
|                      | 010011           | Initial<br>diagnosis | Transmit<br>diagnosis | ECM   | I-KEY | тсм   | TIRE-P  | BCM<br>/SEC | DISPLAY   | METER<br>/M&A | STRG  | VDC/TCS<br>/ABS | IPDM<br>E/R |                             | THEODERS                    |
| ENGINE               | _                | NG                   | UNKWN                 | -     |       | UNKWN | _       | UNKWN       | _         | UNKWN         | —     | UNKWN           | UNKWN       | CAN COMM CIRCUIT<br>(U1000) | CAN COMM CIRCUIT<br>(U1001) |
| INTELLIGENT KEY      | No<br>indication | _                    | UNKWN                 | UNKWN | -     | _     | _       | UNKWN       | _         | UNKWN         | —     | -               | —           | CAN COMM CIRCUIT<br>(U1000) | _                           |
| TRANSMISSION         | No<br>indication | NG                   | UNKWN                 | UNKWN | Ι     |       | -       | —           | —         | UNKWN         |       | UNKWN           | —           | CAN COMM CIRCUIT<br>(U1000) | _                           |
| AIR PRESSURE MONITOR | No<br>indication | NG                   | UNKWN                 | -     | I     | -     | _       | —           | —         | UNKWN         | _     | _               | —           | CAN COMM CIRCUIT<br>(U1000) | -                           |
| BCM                  | No<br>indication | NG                   | UNKWN                 | UNKWN | UNKWN | Ι     | -       | -           | -         | UNKWN         |       |                 | UNKWN       | CAN COMM CIRCUIT<br>(U1000) | -                           |
| Display control unit | Ι                | NG                   | UNKWN                 | UNKWN | I     | -     | UNKWN   | UNKWN       | —         | UNKWN         | -     | -               | UNKWN       | _                           | —                           |
| METER A/C AMP        | No<br>indication | -                    | UNKWN                 | UNKWN | I     | UNKWN | UNKWN   | UNKWN       | UNKWN     | -             | -     | UNKWN           | —           | CAN COMM CIRCUIT<br>(U1000) | _                           |
| AUTO DRIVE POS.      | No<br>indication | NG                   | UNKWN                 |       | l     | UNKWN | _       | UNKWN       | _         | UNKWN         |       | -               | —           | CAN COMM CIRCUIT<br>(U100)  | _                           |
| ABS                  | -                | NG                   | UNKWN                 | UNKWN |       | UNKWN | —       | —           | —         | -             | UNKWN | —               | —           | CAN COMM CIRCUIT<br>(U1000) | —                           |
| IPDM E/R             | No<br>indication |                      | UNKWN                 | UNKWN | Ι     | -     | _       | UNKWN       | _         |               | -     |                 | -           | CAN COMM CIRCUIT<br>(U1000) | —                           |

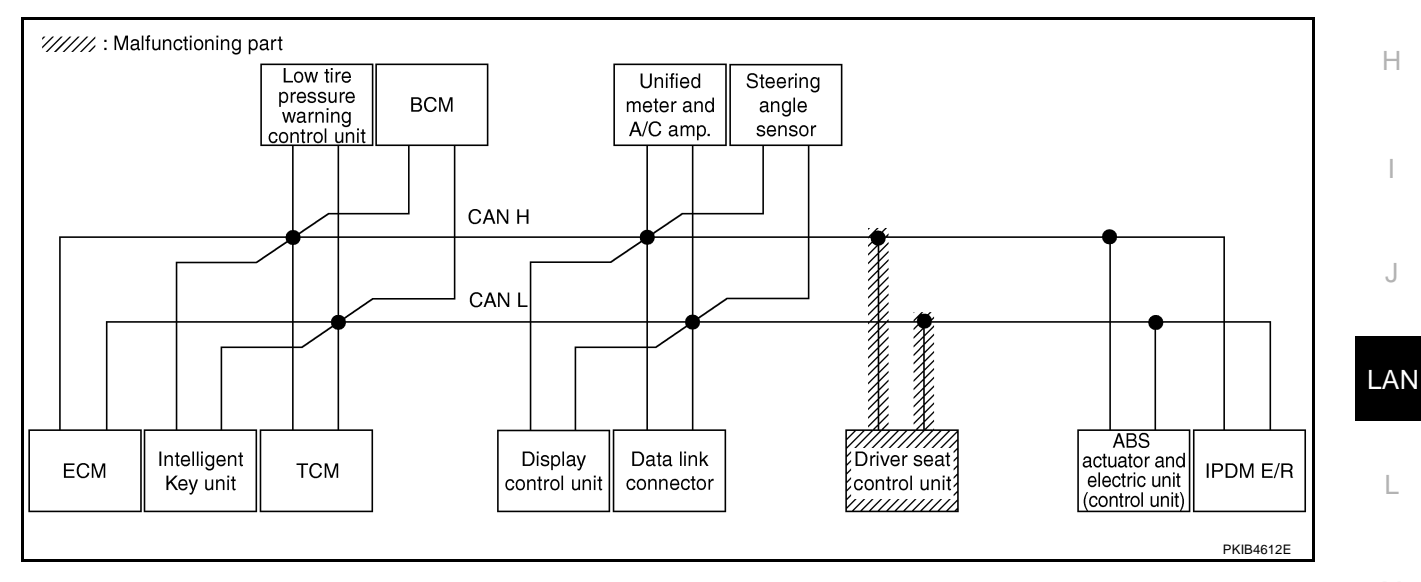

Μ

L

Check ABS actuator and electric unit (control unit) circuit. Refer to <u>LAN-218</u>, "ABS Actuator and Electric Unit (Control Unit) Circuit Inspection".

|                      |                  |                      |           |       |       | CAN   | DIAG SU | PPORT N     | /INTR     |               |       |                 |             |                             |                           |
|----------------------|------------------|----------------------|-----------|-------|-------|-------|---------|-------------|-----------|---------------|-------|-----------------|-------------|-----------------------------|---------------------------|
|                      | creen            |                      |           |       |       |       |         | Receive     | diagnosis |               |       |                 |             |                             |                           |
|                      | loreen           | Initial<br>diagnosis | diagnosis | ECM   | I-KEY | тсм   | TIRE-P  | BCM<br>/SEC | DISPLAY   | METER<br>/M&A | STRG  | VDC/TCS<br>/ABS | IPDM<br>E/R | JELI-DIA                    |                           |
| ENGINE               | —                | NG                   | UNKWN     | —     | —     | UNKWN | -       | UNKWN       | _         | UNKWN         | -     | UNKWN           | UNKWN       | CAN COMM CIRCUIT<br>(U1000) | CAN COMMCIRCUIT<br>(UN01) |
| INTELLIGENT KEY      | No<br>indication | —                    | UNKWN     | UNKWN | —     | -     | -       | UNKWN       | -         | UNKWN         | -     | —               | _           | CAN COMM CIRCUIT<br>(U1000) | _                         |
| TRANSMISSION         | No<br>indication | NG                   | UNKWN     | UNKWN | —     | —     | -       | —           | —         | UNKWN         | -     | UNKWN           | —           | CAN COMM CIRCUIT<br>(UN00)  | —                         |
| AIR PRESSURE MONITOR | No<br>indication | NG                   | UNKWN     | -     | -     | -     | -       | _           | —         | UNKWN         | -     | —               | _           | CAN COMM CIRCUIT<br>(U1000) | _                         |
| BCM                  | No<br>indication | NG                   | UNKWN     | UNKWN | UNKWN | _     | -       | —           | -         | UNKWN         | —     | —               | UNKWN       | CAN COMM CIRCUIT<br>(U1000) | _                         |
| Display control unit | -                | NG                   | UNKWN     | UNKWN | —     | -     | UNKWN   | UNKWN       | _         | UNKWN         | -     | _               | UNKWN       | -                           | _                         |
| METER A/C AMP        | No<br>indication | _                    | UNKWN     | UNKWN | -     | UNKWN | UNKWN   | UNKWN       | UNKWN     | -             | -     | UNKWN           | _           | CAN COMM CIRCUIT<br>(UN00)  | -                         |
| AUTO DRIVE POS.      | No<br>indication | NG                   | UNKWN     | —     | _     | UNKWN | -       | UNKWN       | _         | UNKWN         | —     | —               | —           | CAN COMM CIRCUIT<br>(U1000) | _                         |
| ABS                  | _                | V                    | UNKWN     | UNKWN | -     | UNIWN | -       | _           | _         | -             | UNKWN | -               | —           | CAN COMM CIRCUIT<br>(UN00)  | _                         |
| IPDM E/R             | No<br>indication | -                    | UNKWN     | UNKWN | -     | -     | -       | UNKWN       | _         | -             | -     | _               | _           | CAN COMM CIRCUIT<br>(U1000) | _                         |
|                      |                  |                      |           |       |       |       |         |             |           |               |       |                 |             |                             |                           |
|                      |                  |                      |           |       |       |       |         |             |           |               |       |                 |             |                             | PKIB4810E                 |

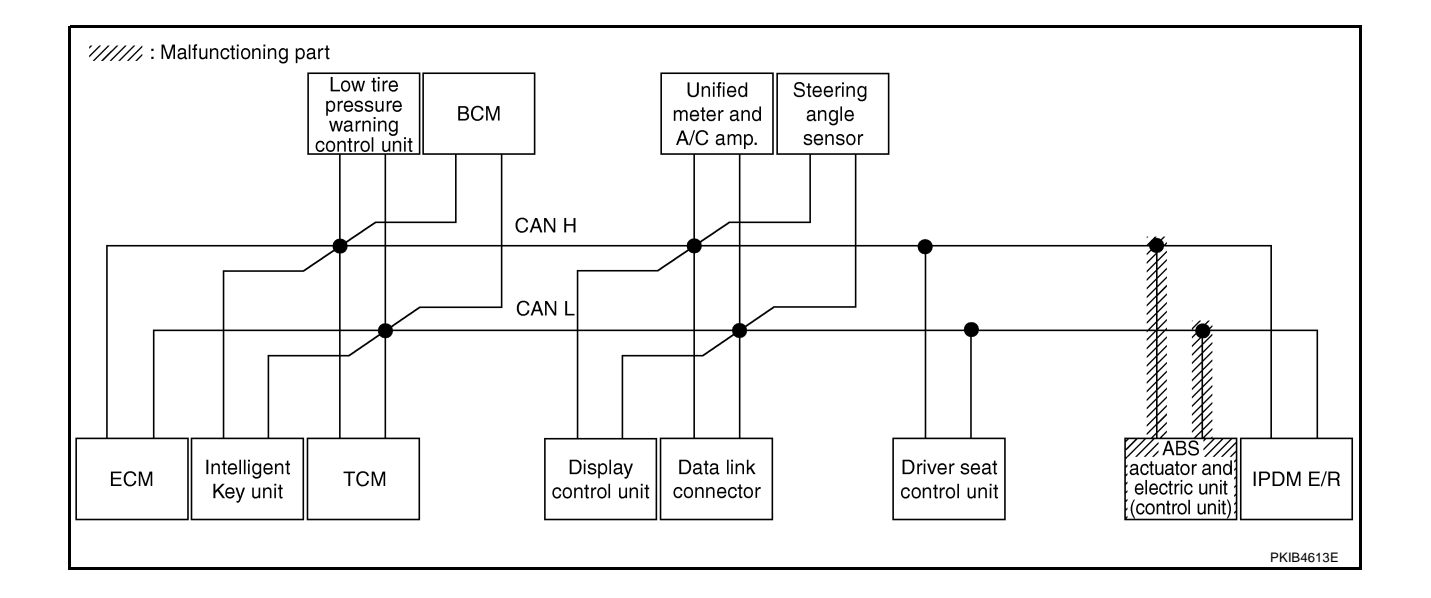

# [CAN]

А

В

С

D

Е

F

G

### Case 15

Г

### Check IPDM E/R circuit. Refer to LAN-219, "IPDM E/R Circuit Inspection" .

|                      |                  |                      |                       |       |       | CAN   | DIAG SU | PPORT N     | INTR      |               |       |                 |             |                             |                           |
|----------------------|------------------|----------------------|-----------------------|-------|-------|-------|---------|-------------|-----------|---------------|-------|-----------------|-------------|-----------------------------|---------------------------|
|                      | creen            |                      | -                     |       |       |       |         | Receive     | diagnosis |               |       |                 |             |                             |                           |
| SELECT CTOTEM        | 5010011          | Initial<br>diagnosis | Transmit<br>diagnosis | ECM   | I-KEY | тсм   | TIRE-P  | BCM<br>/SEC | DISPLAY   | METER<br>/M&A | STRG  | VDC/TCS<br>/ABS | IPDM<br>E/R | SELF-DIAC                   | I NEGOLIG                 |
| ENGINE               | -                | NG                   | UNKWN                 | —     | -     | UNKWN | _       | UNKWN       | I         | UNKWN         | _     | UNKWN           | UNKINN      | CAN COMM CIRCUIT<br>(U1000) | CAN COMMCIRCUIT<br>(UN01) |
| NTELLIGENT KEY       | No<br>indication | _                    | UNKWN                 | UNKWN |       | 1     | _       | UNKWN       | -         | UNKWN         | —     | -               | _           | CAN COMM CIRCUIT<br>(U1000) | _                         |
| FRANSMISSION         | No<br>indication | NG                   | UNKWN                 | UNKWN | -     | -     | -       | -           |           | UNKWN         | -     | UNKWN           | —           | CAN COMM CIRCUIT<br>(U1000) | -                         |
| AIR PRESSURE MONITOR | No<br>indication | NG                   | UNKWN                 | -     |       | -     | _       | _           | _         | UNKWN         | —     | _               | -           | CAN COMM CIRCUIT<br>(U1000) | -                         |
| ЗСМ                  | No<br>indication | NG                   | UNKWN                 | UNKWN | UNKWN | -     | _       | —           | -         | UNKWN         | —     | -               | UNION       | CAN COMM CIRCUIT<br>(U1000) | _                         |
| Display control unit | -                | NG                   | UNKWN                 | UNKWN | -     | -     | UNKWN   | UNKWN       | -         | UNKWN         | -     |                 |             | _                           | -                         |
| METER A/C AMP        | No<br>indication | -                    | UNKWN                 | UNKWN | -     | UNKWN | UNKWN   | UNKWN       | UNKWN     | _             | -     | UNKWN           | _           | CAN COMM CIRCUIT<br>(U1000) | -                         |
| AUTO DRIVE POS.      | No<br>indication | NG                   | UNKWN                 | —     | -     | UNKWN | -       | UNKWN       | -         | UNKWN         | -     | -               | _           | CAN COMM CIRCUIT<br>(U1000) | -                         |
| ABS                  | -                | NG                   | UNKWN                 | UNKWN |       | UNKWN | _       | _           | -         | _             | UNKWN | -               | -           | CAN COMM CIRCUIT<br>(U1000) | _                         |
| PDM E/R              | No<br>indication | _                    | UNKWN                 | UNKWN | -     | -     | _       | UNKWN       | -         | _             | -     | _               | _           | CAN COMM CIRCUIT            | -                         |

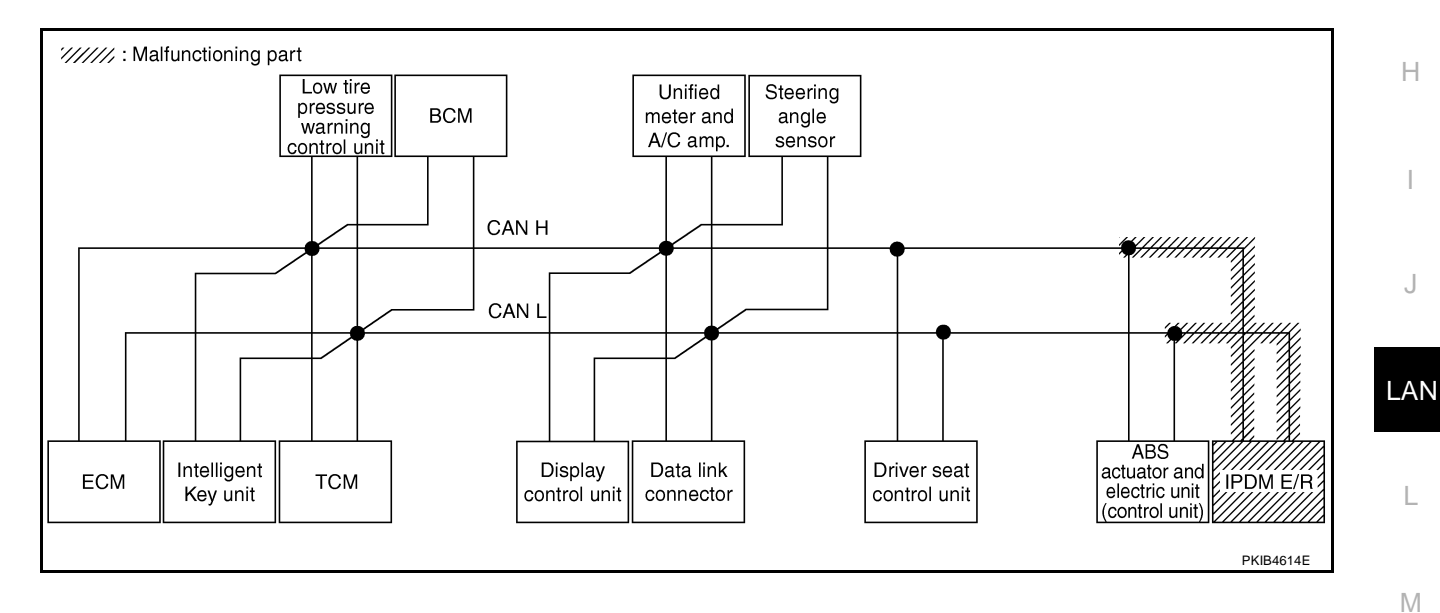

Revision: 2005 August

Case 20: Check CAN communication circuit. Refer to LAN-219, "CAN Communication Circuit Inspection" .

|                      |                  |           |           |       |       | CAN   | DIAG SU | PPORT I     | INTR      |               |       |                 |             |                             |                            |
|----------------------|------------------|-----------|-----------|-------|-------|-------|---------|-------------|-----------|---------------|-------|-----------------|-------------|-----------------------------|----------------------------|
| SELECT SYSTEM S      | screen           | 1.00.1    | <b>T</b>  |       |       |       |         | Receive     | diagnosis |               |       |                 |             | SELE-DIA                    | 3 RESULTS                  |
|                      |                  | diagnosis | diagnosis | ECM   | I-KEY | тсм   | TIRE-P  | BCM<br>/SEC | DISPLAY   | METER<br>/M&A | STRG  | VDC/TCS<br>/ABS | IPDM<br>E/R | OLLI DIV                    |                            |
| ENGINE               | -                | NG        | UNKWN     | —     | _     | UNKWN | -       | UNKWN       | _         | UNKWN         | _     | UNKWN           | UNKWN       | CAN COMM CIRCUIT<br>(UN00)  | CAN COMMCIRCUIT<br>(U1001) |
| INTELLIGENT KEY      | No<br>inditation | —         | UNKWN     | UNKWN | —     | -     | -       | UNKWN       | -         | UNKWN         | —     | _               |             | CAN COMM CIRCUIT<br>(U 100) | _                          |
| TRANSMISSION         | No<br>inditation | NG        | UNKWN     | UNKWN | _     | -     | -       | —           | -         | UNKWN         | —     | UNKWN           |             | CAN COMM CIRCUIT<br>(U 000) | -                          |
| AIR PRESSURE MONITOR | No<br>inditation | NG        | UNKWN     | -     | _     | -     | -       | —           | —         | UNKWN         | —     | —               | I           | CAN COMMCIRCUIT<br>(UN00)   | -                          |
| BCM                  | No<br>inditation | NG        | UNKWN     | UNKWN | UNKWN | -     | -       | —           | -         | UNKWN         | —     | —               | UNKWN       | CAN COMM CIRCUIT<br>(U1000) | -                          |
| Display control unit | -                | NG        | UNKWN     | UNKWN | -     | -     | UNKVN   | UNIWN       | —         | UNKWN         | —     | -               | UNKWN       | -                           | -                          |
| METER A/C AMP        | No<br>indication | -         | UNKWN     | UNKWN | -     | UNKWN | UNKWN   | UNKWN       | UNKWN     | -             | -     | UNKWN           | -           | CAN COMM CIRCUIT            | -                          |
| AUTO DRIVE POS.      | No<br>indivision | NG        | UNKWN     | -     | -     | UNKWN | -       | UNKWN       | -         | UNKWN         | —     | -               | _           | CAN COMM CIRCUIT<br>(UN00)  | -                          |
| ABS                  | -                | V         | UNKWN     | UNIWN | -     | UNKWN | -       | —           | -         | -             | UNKON | -               | -           | CAN COMM CIRCUIT<br>(UN00)  | -                          |
| IPDM E/R             | No<br>indivation | -         | UNKWN     | UNKWN | -     | _     | _       | UNKWN       | _         | -             | -     | _               | _           | CAN COMM CIRCUIT<br>(U 000) | _                          |
|                      |                  |           |           |       |       |       |         |             |           |               |       |                 |             |                             |                            |
|                      |                  |           |           |       |       |       |         |             |           |               |       |                 |             |                             | PKIB4812E                  |

### Case 17

Check IPDM E/R ignition relay circuit continuously sticks "OFF". Refer to <u>LAN-224</u>, "IPDM E/R Ignition Relay <u>Circuit Inspection</u>".

|                      |                  |           |           |       |       |       |         |             |           |               |       |                 |             | 1                            |                           |
|----------------------|------------------|-----------|-----------|-------|-------|-------|---------|-------------|-----------|---------------|-------|-----------------|-------------|------------------------------|---------------------------|
|                      |                  |           |           |       |       | CAN   | DIAG SU | PPORT N     | INTR      |               |       |                 |             |                              |                           |
| SELECT SYSTEM 5      | screen           | 1-24-1    | Transmit  |       |       |       |         | Receive     | diagnosis |               |       |                 |             | SELE-DIAC                    | BESULTS                   |
|                      |                  | diagnosis | diagnosis | ECM   | I-KEY | тсм   | TIRE-P  | BCM<br>/SEC | DISPLAY   | METER<br>/M&A | STRG  | VDC/TCS<br>/ABS | IPDM<br>E/R |                              |                           |
| ENGINE               | -                | NG        | UNKWN     | —     | —     |       | _       | UNKWN       | —         | UNKWN         | -     | UNKWN           | UNKWN       | CAN COMM CIRCUIT<br>(U V00)  | CAN COMMCIRCUIT<br>(UN01) |
| INTELLIGENT KEY      | No<br>indication | I         | UNKWN     | UNKWN | —     | _     | —       | UNKWN       | —         | UNKWN         | _     | 1               | -           | CAN COMM CIRCUIT<br>(U1000)  | _                         |
| TRANSMISSION         | No<br>indication | NG        | UNKWN     | UNKWN | —     | —     | —       | —           | —         | UNKWN         | —     | UNKWN           | _           | CAN COMM CIRCUIT<br>(U1000)  | -                         |
| AIR PRESSURE MONITOR | No<br>indication | NG        | UNKWN     | _     | _     | _     | _       | _           | _         | UNKWN         | _     | -               | —           | CAN COMM CIRCUIT<br>(U1000)  | _                         |
| всм                  | No<br>indication | NG        | UNKWN     | UNKWN | UNKWN | —     | _       | —           | —         | UNKWN         | —     |                 | UNKWN       | CAN COMM CIRCUIT<br>(U1000)  | _                         |
| Display control unit | -                | NG        | UNKWN     | UNKWN | _     | —     | UNKWN   | UNKWN       | —         | UNKWN         | —     | I               | UNKWN       | _                            | _                         |
| METER A/C AMP        | No<br>indication | l         | UNKWN     | UNKWN | _     | UNKWN | UNKWN   | UNKWN       | UNKWN     | _             | _     |                 |             | CAN COMM CIRCUIT<br>(U 1000) | _                         |
| AUTO DRIVE POS.      | No<br>indication | NG        | UNKWN     | _     | _     | UNKWN | _       | UNKWN       | _         | UNKWN         | _     | -               | _           | CAN COMM CIRCUIT<br>(U 1000) | _                         |
| ABS                  | -                | NG        | UNKWN     | UNKWN | -     | UNKWN | —       | —           | —         | —             | UNKWN | 1               | Ι           | CAN COMM CIRCUIT<br>(U1000)  | _                         |
| IPDM E/R             | No<br>indication | _         | UNKWN     | UNKWN | _     | _     | -       | UNKWN       | _         | —             | _     | _               | _           | CAN COMM CIRCUIT<br>(U1000)  | _                         |
|                      |                  |           |           |       |       |       |         |             |           |               |       |                 |             |                              |                           |
|                      |                  |           |           |       |       |       |         |             |           |               |       |                 |             |                              | PKIB4813E                 |

AKSODAEN

Н

L

### Case 18

А Check IPDM E/R ignition relay circuit continuously sticks "ON". Refer to LAN-224, "IPDM E/R Ignition Relay Circuit Inspection".

|                      |                  |                      |           |       |       | CAN   | DIAG SU | PPORT N     | INTR      |               |      |                 |             |                             |                             |
|----------------------|------------------|----------------------|-----------|-------|-------|-------|---------|-------------|-----------|---------------|------|-----------------|-------------|-----------------------------|-----------------------------|
| SELECT SYSTEM S      | creen            |                      |           |       |       |       |         | Receive     | diagnosis |               |      |                 |             | SELE-DIA                    |                             |
| OLLEOT OTOTEMIS      | oreen .          | Initial<br>diagnosis | diagnosis | ECM   | I-KEY | тсм   | TIRE-P  | BCM<br>/SEC | DISPLAY   | METER<br>/M&A | STRG | VDC/TCS<br>/ABS | IPDM<br>E/R | JELI-DIA                    |                             |
| ENGINE               | —                | NG                   | UNKWN     | —     | -     | UNKWN | _       | UNKWN       | _         | UNKWN         | I    | UNKWN           | UNKWN       | CAN COMM CIRCUIT<br>(U1000) | CAN COMM CIRCUIT<br>(U1001) |
| NTELLIGENT KEY       | No<br>indication | -                    | UNKWN     | UNKWN | -     |       | —       | UNKWN       | —         | UNKWN         |      | -               | -           | CAN COMM CIRCUIT<br>(U1000) | -                           |
| TRANSMISSION         | No<br>indication | NG                   | UNKWN     | -     | -     | -     | -       | —           | -         | -             |      | UNKWN           | -           | CAN COMMCIRCUIT<br>(UN00)   | -                           |
| AIR PRESSURE MONITOR | No<br>indication | NG                   | UNKWN     | -     | -     | -     | -       | -           | -         | UNKWN         | _    | -               | -           | CAN COMM CIRCUIT<br>(U1000) | -                           |
| ЗСМ                  | No<br>indication | NG                   | UNKWN     | UNKWN | UNKWN | I     | -       | —           | -         | UNKWN         | I    | -               | UNKWN       | CAN COMM CIRCUIT<br>(U1000) | -                           |
| Display control unit | I                | NG                   | UNKWN     | UNKWN | I     | I     | UNKWN   | UNKWN       | —         | UNKWN         | ١    | -               | UNKWN       | _                           | _                           |
| METER A/C AMP        | No<br>indication | -                    | UNKWN     | UNKWN | Ι     | UNKWN | UNKWN   | UNKWN       | UNKWN     | -             | 1    | UNKWN           | —           | CAN COMM CIRCUIT<br>(U1000) | -                           |
| AUTO DRIVE POS.      | No<br>indication | NG                   | UNKWN     | _     | -     | UNKWN | -       | UNKWN       | _         | UNKWN         |      | -               | -           | CAN COMM CIRCUIT<br>(U1000) | _                           |
| ABS                  | I                | NG                   | UNKWN     | —     |       | UNKWN | —       | —           | —         | -             |      | -               | —           | CAN COMM/CIRCUIT<br>(UN00)  | _                           |
| PDM E/R              | No               | -                    | UNKWN     | UNKWN | -     | _     | _       | UNKWN       | _         | _             | _    | -               | _           | CAN COMM CIRCUIT<br>(U1000) | -                           |

# Inspection Between TCM and Data Link Connector Circuit

# **1. CHECK HARNESS FOR OPEN CIRCUIT**

Turn ignition switch OFF. 1.

8 (L) - 6 (L)

9 (Y) - 14 (Y)

- 2. Disconnect the battery cable from the negative terminal.
- 3. Disconnect ECM connector and harness connector M82.
- 4. Check continuity between harness connector M82 terminals 8 (L), 9 (Y) and data link connector M24 terminals 6 (L), 14 (Y).

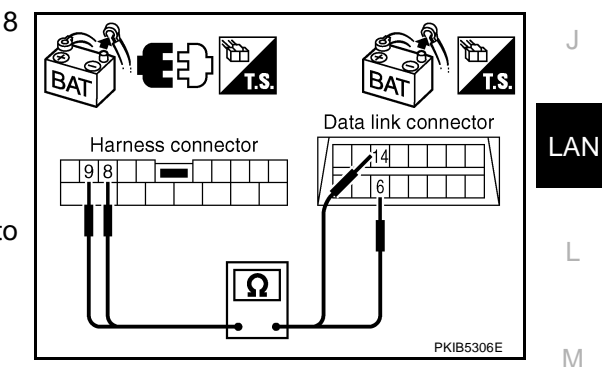

### OK or NG

OK >> Connect all the connectors and diagnose again. Refer to LAN-7, "TROUBLE DIAGNOSES WORK FLOW" . NG >> Repair harness.

#### Inspection Between Data Link Connector and Driver Seat Control Unit Circuit AKS00AEN

: Continuity should exist.

: Continuity should exist.

**1. CHECK CONNECTOR** 

- Turn ignition switch OFF. 1.
- 2. Disconnect the battery cable from the negative terminal.
- Check following terminals and connectors for damage, bend and loose connection (connector side and 3. harness side).
- Harness connector M9
- Harness connector B2

#### OK or NG

- OK >> GO TO 2.
- NG >> Repair terminal or connector.

# LAN-211

- 1. Disconnect harness connector M9.
- 2. Check continuity between data link connector M24 terminals 6 (L), 14 (Y) and harness connector M9 terminals 1 (L), 13 (Y).
  - 6 (L) 1 (L) 14 (Y) - 13 (Y)

: Continuity should exist. : Continuity should exist.

### OK or NG

- OK >> GO TO 3.
- NG >> Repair harness.

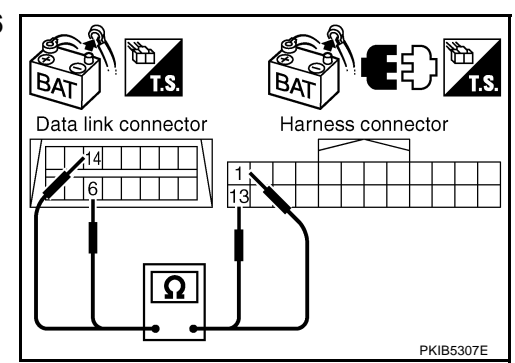

# 3. CHECK HARNESS FOR OPEN CIRCUIT

- 1. Disconnect harness connector B4.
- 2. Check continuity between harness connector B2 terminals 1 (L), 13 (Y) and harness connector B4 terminals 4 (L), 10 (Y).
  - 1 (L) 4 (L)
- : Continuity should exist.
- 13 (Y) 10 (Y)
- : Continuity should exist.

### OK or NG

- OK >> Connect all the connectors and diagnose again. Refer to LAN-7, "TROUBLE DIAGNOSES WORK FLOW" . NG >> Repair harness.
- |Bz Harness connector Harness connector Ω PKIB5308

#### Inspection Between Driver Seat Control Unit and ABS Actuator and Electric Unit (Control Unit) Circuit AKS00CHP

## 1. CHECK CONNECTOR

- Turn ignition switch OFF. 1.
- Disconnect the battery cable from the negative terminal. 2.
- Check following terminals and connectors for damage, bend and loose connection (connector side and 3. harness side).
- Harness connector B4
- Harness connector E105

### OK or NG

- OK >> GO TO 2.
- NG >> Repair terminal or connector.

- 1. Disconnect harness connector B4.
- 2 Check continuity between harness connector B2 terminals 1 (L), 13 (Y) and harness connector B4 terminals 4 (L), 10 (Y).
  - 1 (L) 4 (L) 13 (Y) - 10 (Y)
- : Continuity should exist.
- : Continuity should exist.

### OK or NG

- OK >> GO TO 3.
- NG >> Repair harness.

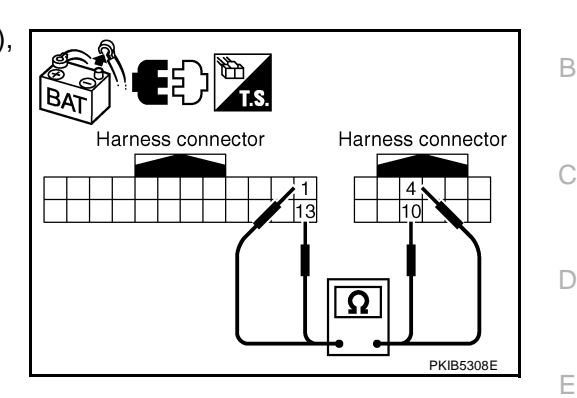

# 3. CHECK HARNESS FOR OPEN CIRCUIT

- 1. Disconnect ABS actuator and electric unit (control unit) connector.
- 2. Check continuity between harness connector E105 terminals 4 (L), 10 (Y) and ABS actuator and electric unit (control unit) harness connector E24 terminals 11 (L), 15 (Y).
  - 4 (L) 11 (L)
- 10 (Y) 15 (Y)
- : Continuity should exist.
- : Continuity should exist.

### OK or NG

OK >> Connect all the connectors and diagnose again. Refer to LAN-7, "TROUBLE DIAGNOSES WORK FLOW" . NG >> Repair harness.

# **ECM Circuit Inspection**

### 1. CHECK CONNECTOR

- Turn ignition switch OFF. 1.
- Disconnect the battery cable from the negative terminal. 2.
- 3. Check terminals and connector of ECM for damage, bend and loose connection (control module side and harness side).

### OK or NG

OK >> GO TO 2. NG >> Repair terminal or connector.

# 2. CHECK HARNESS FOR OPEN CIRCUIT

- 1. Disconnect ECM connector.
- Check resistance between ECM harness connector M80 termi-2. nals 94 (L) and 86 (Y).

### 94 (L) - 86 (Y)

: Approx. 108 - 132 $\Omega$ 

### OK or NG

- OK >> Replace ECM.
- NG >> Repair harness between ECM and BCM.

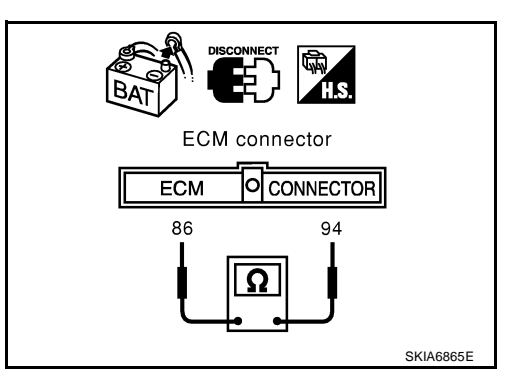

А

[CAN]

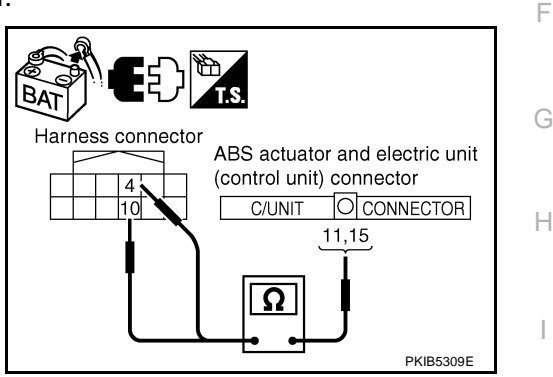

AKS00AEO

- LAN

L

Μ

# Intelligent Key Unit Circuit Inspection

### 1. CHECK CONNECTOR

- 1. Turn ignition switch OFF.
- 2. Disconnect the battery cable from the negative terminal.
- 3. Check terminals and connector of Intelligent Key unit for damage, bend and loose connection (control module side and harness side).

### OK or NG

OK >> GO TO 2.

NG >> Repair terminal or connector.

### 2. CHECK HARNESS FOR OPEN CIRCUIT

- 1. Disconnect Intelligent Key unit connector.
- 2. Check resistance between Intelligent Key unit harness connector M99 terminals 2 (L) and 3 (Y).

#### 2 (L) - 3 (Y)

: **Approx. 54 - 66**Ω

#### OK or NG

- OK >> Replace Intelligent Key unit.
- NG >> Repair harness between Intelligent Key unit and BCM.

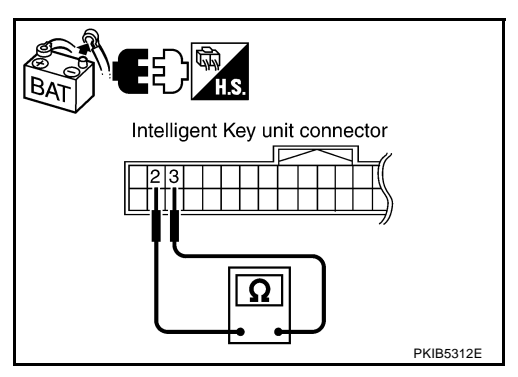

# **TCM Circuit Inspection**

### **1. CHECK CONNECTOR**

- 1. Turn ignition switch OFF.
- 2. Disconnect the battery cable from the negative terminal.
- 3. Check following terminals and connectors for damage, bend and loose connection (control module side and harness side).
- TCM connector
- Harness connector F102
- Harness connector M82

### OK or NG

OK >> GO TO 2.

NG >> Repair terminal or connector.

### 2. CHECK HARNESS FOR OPEN CIRCUIT

- 1. Disconnect TCM connector.
- Check resistance between TCM harness connector F103 terminals 5 (L) and 6 (Y).

### 5 (L) - 6 (Y)

: Approx. 54 - 66Ω

#### OK or NG

OK >> Replace TCM.

NG >> Repair harness between TCM and BCM.

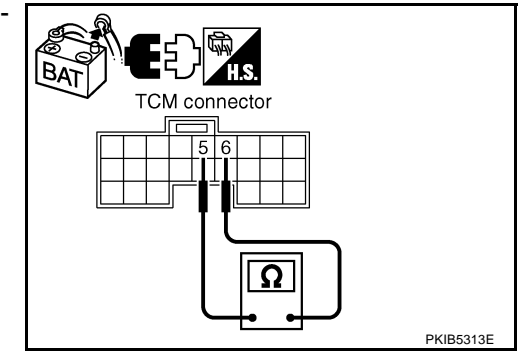

AKS00CHQ

AKS00AEP

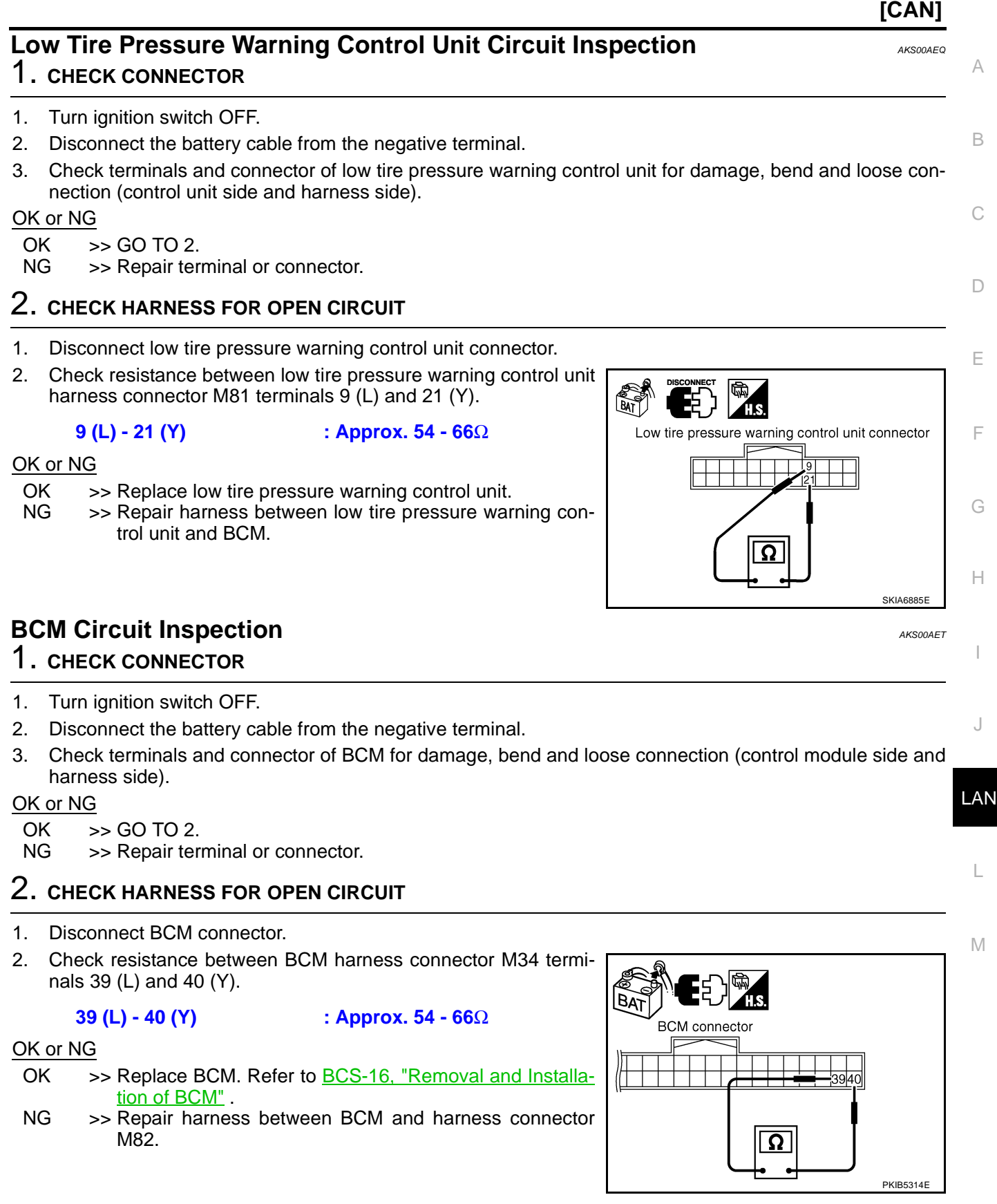

Revision: 2005 August

# **Display Control Unit Circuit Inspection**

### 1. CHECK CONNECTOR

- 1. Turn ignition switch OFF.
- 2. Disconnect the battery cable from the negative terminal.
- 3. Check terminals and connector of display control unit for damage, bend and loose connection (unit side and harness side).

### OK or NG

OK >> GO TO 2.

NG >> Repair terminal or connector.

### 2. CHECK HARNESS FOR OPEN CIRCUIT

- 1. Disconnect display control unit connector.
- Check resistance between display control unit harness connector M43 terminals 25 (L) and 26 (Y).

#### 25 (L) - 26 (Y)

: Approx. 54 - 66Ω

#### OK or NG

- OK >> Replace display control unit.
- NG >> Repair harness between display control unit and data link connector.

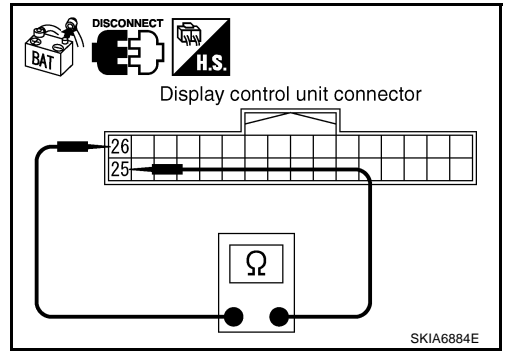

# **Data Link Connector Circuit Inspection**

### **1. CHECK CONNECTOR**

- 1. Turn ignition switch OFF.
- 2. Disconnect the battery cable from the negative terminal.
- 3. Check data link connector and terminals for damage, bend and loose connection (connector side and harness side).

### OK or NG

OK >> GO TO 2.

NG >> Repair terminal or connector.

### 2. CHECK HARNESS FOR OPEN CIRCUIT

Check resistance between data link connector M24 terminals 6 (L) and 14 (Y).

#### 6 (L) - 14 (Y)

: Approx. 54 - 66Ω

#### OK or NG

- OK >> Diagnose again. Refer to <u>LAN-7</u>, "TROUBLE DIAG-NOSES WORK FLOW" .
- NG >> Repair harness between data link connector and unified meter and A/C amp.

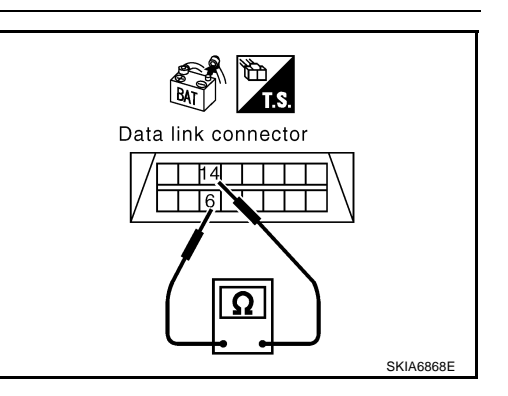

AKS00AES
|                                                                                                    | [CAN]                   |
|----------------------------------------------------------------------------------------------------|-------------------------|
| Unified Meter and A/C Amp. Circuit Inspection 1. CHECK CONNECTOR                                                                                                    | AKS00AEU                |
| <ol> <li>Turn ignition switch OFF.</li> <li>Disconnect the battery cable from the negative terminal.</li> <li>Check terminals and connector of unified meter and A/C amp. for damage, bence (meter side and harness side).</li> <li><u>OK or NG</u></li> <li>OK &gt;&gt; GO TO 2.</li> <li>NG &gt;&gt; Repair terminal or connector.</li> </ol> | d and loose connection  |
| 2. CHECK HARNESS FOR OPEN CIRCUIT                                                                                                    |                         |
| <ol> <li>Disconnect unified meter and A/C amp. connector.</li> <li>Check resistance between unified meter and A/C amp. harness connector M49 terminals 1 (L) and 11 (Y).</li> <li>1 (L) - 11 (Y) : Approx. 54 - 66Ω</li> </ol>                                                                                                    | S.<br>Unified meter and |
| OK or NG<br>OK >> Replace unified meter and A/C amp.<br>NG >> Repair harness between unified meter and A/C amp.<br>and data link connector.                                                                                                    |                         |
| Steering Angle Sensor Circuit Inspection 1. CHECK CONNECTOR                                                                                                    | SKIA6871E<br>AKS00AEV   |
| <ol> <li>Turn ignition switch OFF.</li> <li>Disconnect the battery cable from the negative terminal.</li> <li>Check terminals and connector of steering angle sensor for damage, bend and log side and harness side).</li> <li><u>OK or NG</u></li> <li>OK &gt;&gt; GO TO 2.</li> <li>NG &gt;&gt; Repair terminal or connector.</li> </ol>      | ose connection (sensor  |
| 2. CHECK HARNESS FOR OPEN CIRCUIT                                                                                                    |                         |
| <ol> <li>Disconnect steering angle sensor connector.</li> <li>Check resistance between steering angle sensor harness connector M33 terminals 4 (L) and 5 (Y).</li> <li>4 (L) - 5 (Y) : Approx. 54 - 66Ω</li> </ol>                                                                                                    |                         |
| OK or NG     Stee       OK     >> Replace steering angle sensor.       NG     >> Repair harness between steering angle sensor and data link connector.                                                                                                    | sor connector           |

# Driver Seat Control Unit Circuit Inspection

# 1. CHECK CONNECTOR

- 1. Turn ignition switch OFF.
- 2. Disconnect the battery cable from the negative terminal.
- 3. Check following terminals and connectors for damage, bend and loose connection (control unit side and harness side).
- Driver seat control unit connector
- Harness connector B301
- Harness connector B9

#### OK or NG

- OK >> GO TO 2.
- NG >> Repair terminal or connector.

# 2. CHECK HARNESS FOR OPEN CIRCUIT

- 1. Disconnect driver seat control unit connector.
- Check resistance between driver seat control unit harness connector B303 terminals 3 (L/Y) and 19 (BR/W).

#### 3 (L/Y) - 19 (BR/W)

: Approx. 54 - 66Ω

#### OK or NG

- OK >> Replace driver seat control unit.
- NG >> Repair harness between driver seat control unit and harness connector B4.

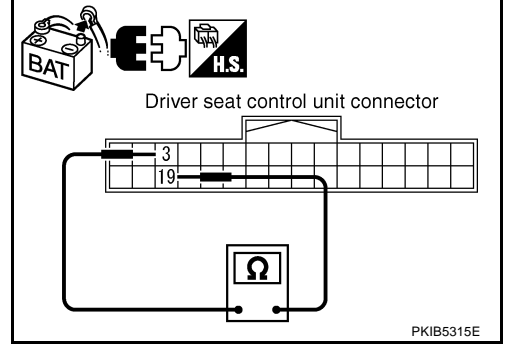

# ABS Actuator and Electric Unit (Control Unit) Circuit Inspection

### **1. CHECK CONNECTOR**

- 1. Turn ignition switch OFF.
- 2. Disconnect the battery cable from the negative terminal.
- 3. Check terminals and connector of ABS actuator and electric unit (control unit) for damage, bend and loose connection (control unit side and harness side).

### OK or NG

- OK >> GO TO 2.
- NG >> Repair terminal or connector.

# 2. CHECK HARNESS FOR OPEN CIRCUIT

- 1. Disconnect ABS actuator and electric unit (control unit) connector.
- 2. Check resistance between ABS actuator and electric unit (control unit) harness connector E24 terminals 11 (L) and 15 (Y).

### 11 (L) - 15 (Y)

: Approx. 54 - 66Ω

#### OK or NG

- OK >> Replace ABS actuator and electric unit (control unit).
- NG >> Repair harness between ABS actuator and electric unit (control unit) and IPDM E/R.

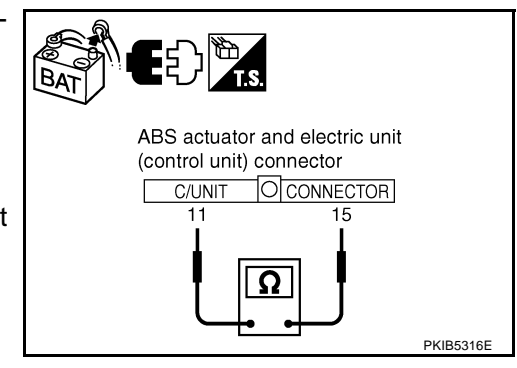

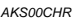

AKSODAEW

Check terminals and connector of IPDM E/R for damage, bend and loose connection (control module side

#### OK or NG OK >> GOTO2NG >> Repair terminal or connector. 2. CHECK HARNESS FOR OPEN CIRCUIT Disconnect IPDM E/R connector. Check resistance between IPDM E/R harness connector E9 terminals 48 (L) and 49 (Y). 48 (L) - 49 (Y) : Approx. 108 - 132 $\Omega$

Disconnect the battery cable from the negative terminal.

#### OK or NG

1.

2.

3.

1.

2.

OK >> Replace IPDM E/R.

**IPDM E/R Circuit Inspection** 

1. CHECK CONNECTOR

and harness side).

Turn ignition switch OFF.

NG >> Repair harness between IPDM E/R and ABS actuator and electric unit (control unit).

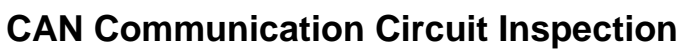

# **1. CHECK CONNECTOR**

- 1. Turn ignition switch OFF.
- 2. Disconnect the battery cable from the negative terminal.
- 3. Check following terminals and connectors for damage, bend and loose connection (control module side, control unit side, unit side, meter side, sensor side and harness side).
- ECM
- Intelligent Key unit \_
- TCM
- Low tire pressure warning control unit
- BCM
- Display control unit \_
- Unified meter and A/C amp.
- Steering angle sensor
- Driver seat control unit
- ABS actuator and electric unit (control unit)
- IPDM E/R
- Between ECM and IPDM E/R
- Between ECM and TCM
- Between ECM and driver seat control unit
- OK or NG
  - OK >> GO TO 2.
- NG >> Repair terminal or connector.

IPDM E/R connector

4948

Ω

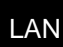

Μ

J

А

В

[CAN]

AKS00AEX

D

С

F

E

Н

PKIB5317E

AKSOOAEY

# 2. CHECK HARNESS FOR SHORT CIRCUIT

- 1. Disconnect following connectors.
- ECM connector
- Intelligent Key unit connector
- Harness connector M82
- Low tire pressure warning control unit connector
- BCM connector
- Display control unit connector
- Unified meter and A/C amp. connector
- Steering angle sensor connector
- Harness connector M9
- Check continuity between data link connector M24 terminals 6 (L) and 14 (Y).

6 (L) - 14 (Y)

: Continuity should not exist.

#### OK or NG

#### OK >> GO TO 3.

- NG >> Check the following harnesses. If any harness is damaged, repair the harness.
  - Harness between data link connector and ECM
  - Harness between data link connector and Intelligent Key unit
  - Harness between data link connector and harness connector M82
  - Harness between data link connector and low tire pressure warning control unit
  - Harness between data link connector and BCM
  - Harness between data link connector and display control unit
  - Harness between data link connector and unified meter and A/C amp.
  - Harness between data link connector and steering angle sensor
  - Harness between data link connector and harness connector M9

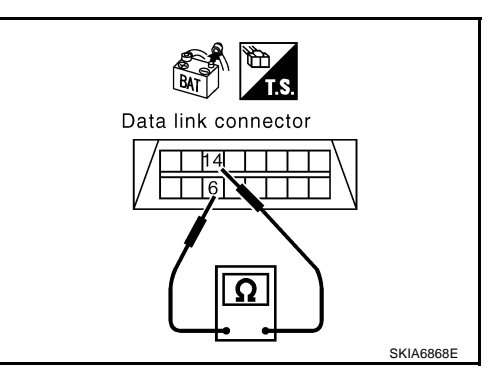

# $\overline{3}$ . CHECK HARNESS FOR SHORT CIRCUIT

| Check continuity between | data link connector M24 terminals 6 | (L), |
|--------------------------|-------------------------------------|------|
| 14 (Y) and ground.       |                                     |      |

- 6 (L) Ground 14 (Y) - Ground
- : Continuity should not exist.
- : Continuity should not exist.

- OK or NG
- OK >> GO TO 4.
- NG >> Check the following harnesses. If any harness is damaged, repair the harness.
  - Harness between data link connector and ECM
  - Harness between data link connector and Intelligent Key unit
  - Harness between data link connector and harness connector M82
  - Harness between data link connector and low tire pressure warning control unit
  - Harness between data link connector and BCM
  - Harness between data link connector and display control unit
  - Harness between data link connector and unified meter and A/C amp.
  - Harness between data link connector and steering angle sensor
  - Harness between data link connector and harness connector M9

# 4. CHECK HARNESS FOR SHORT CIRCUIT

- Disconnect TCM connector. 1.
- 2. Check continuity between TCM harness connector F103 terminals 5 (L) and 6 (Y).

#### 5 (L) - 6 (Y)

: Continuity should not exist.

### OK or NG

- OK >> GO TO 5.
- NG >> Repair harness between TCM and harness connector F102.

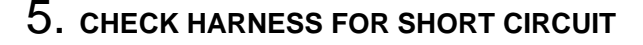

Check continuity between TCM harness connector F103 terminals 5 (L), 6 (Y) and ground.

- 5 (L) Ground
- 6 (Y) Ground
- : Continuity should not exist. : Continuity should not exist.

LAN-221

- OK or NG
- OK >> GO TO 6.
- NG >> Repair harness between TCM and harness connector F102.

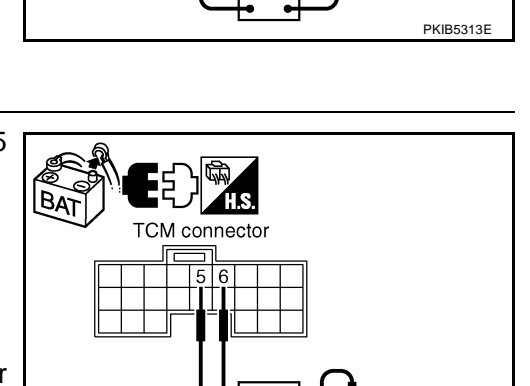

PKIB5319F

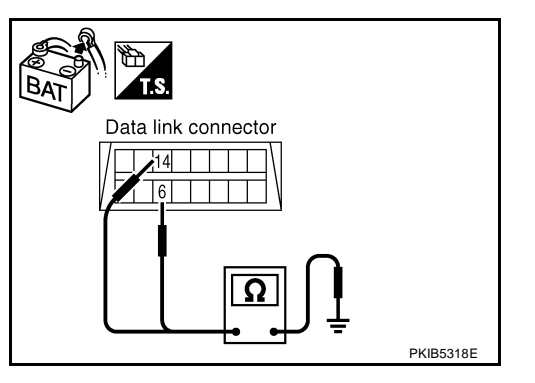

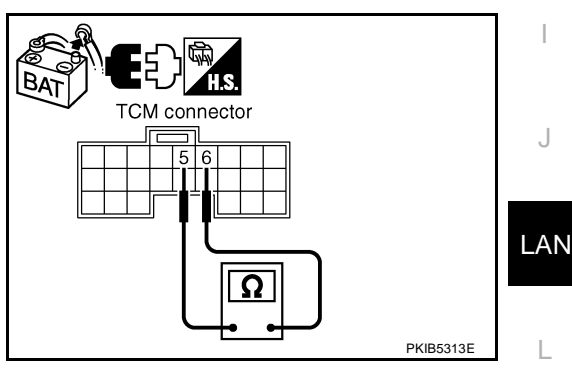

А

F

F

Н

Μ

# 6. CHECK HARNESS FOR SHORT CIRCUIT

- 1. Disconnect harness connector B4 and harness connector B9.
- Check continuity between harness connector B4 terminals 4 (L) and 10 (Y).

#### 4 (L) - 10 (Y)

#### : Continuity should not exist.

#### OK or NG

- OK >> GO TO 7.
- NG >> Check the following harnesses. If any harness is damaged, repair the harness.
  - Harness between harness connector B4 and harness connector B2
  - Harness between harness connector B4 and harness connector B9

# 7. CHECK HARNESS FOR SHORT CIRCUIT

Check continuity between harness connector B4 terminals 4 (L), 10 (Y) and ground.

- 4 (L) Ground
- : Continuity should not exist. : Continuity should not exist.
- 10 (Y) Ground

# OK or NG

- OK >> GO TO 8.
- NG >> Check the following harnesses. If any harness is damaged, repair the harness.
  - Harness between harness connector B4 and harness connector B2
  - Harness between harness connector B4 and harness connector B9

# 8. CHECK HARNESS FOR SHORT CIRCUIT

- 1. Disconnect driver seat control unit connector.
- Check continuity between driver seat control unit harness connector B303 terminals 3 (L/Y) and 19 (BR/W).

### 3 (L/Y) - 19 (BR/W) : Continuity should not exist.

#### OK or NG

- OK >> GO TO 9.
- NG >> Repair harness between driver seat control unit and harness connector B301.

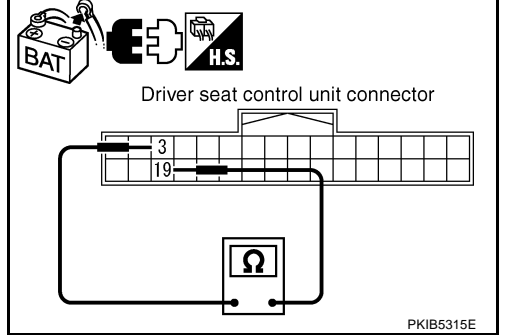

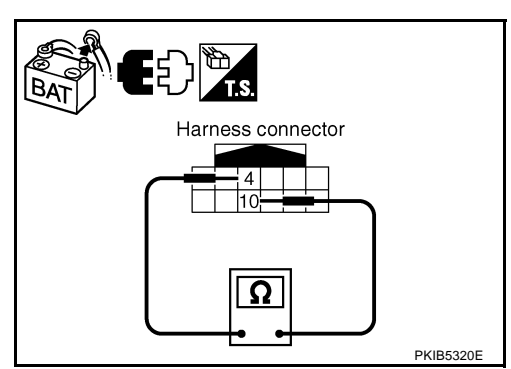

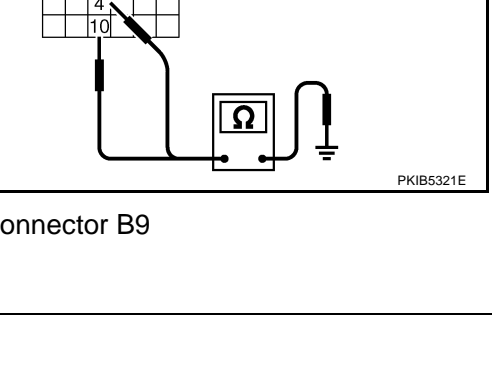

Harness connector

# 9. CHECK HARNESS FOR SHORT CIRCUIT

Check continuity between driver seat control unit harness connector B303 terminals 3 (L/Y), 19 (BR/W) and ground.

- 3 (L/Y) Ground
  - : Continuity should not exist. : Continuity should not exist.

19 (BR/W) - Ground

#### OK or NG

- OK >> GO TO 10.
- NG >> Repair harness between driver seat control unit and harness connector B301.

# 10. CHECK HARNESS FOR SHORT CIRCUIT

Disconnect ABS actuator and electric unit (control unit) connector and IPDM E/R connector. 1.

: Continuity should not exist.

2. Check continuity between IPDM E/R harness connector E9 terminals 48 (L) and 49 (Y).

#### 48 (L) - 49 (Y)

#### OK or NG

OK >> GO TO 11.

- NG >> Check the following harnesses. If any harness is damaged, repair the harness.
  - Harness between IPDM E/R and ABS actuator and electric unit (control unit)
  - Harness between IPDM E/R and harness connector E105

# 11. CHECK HARNESS FOR SHORT CIRCUIT

Check continuity between IPDM E/R harness connector E9 terminals 48 (L), 49 (Y) and ground.

- 48 (L) Ground
- : Continuity should not exist. : Continuity should not exist.
- 49 (Y) Ground

### OK or NG

- OK >> GO TO 12.
- NG >> Check the following harnesses. If any harness is damaged, repair the harness.
  - Harness between IPDM E/R and ABS actuator and electric unit (control unit)
  - Harness between IPDM E/R and harness connector E105

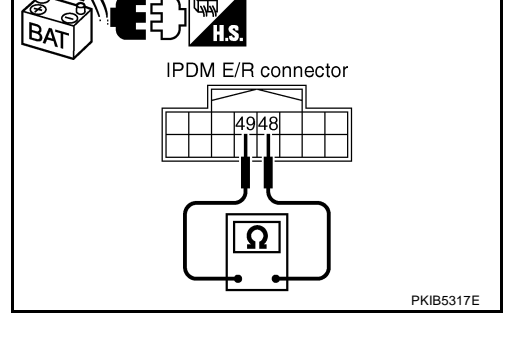

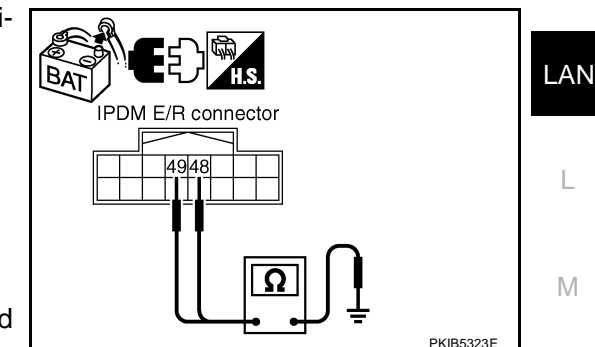

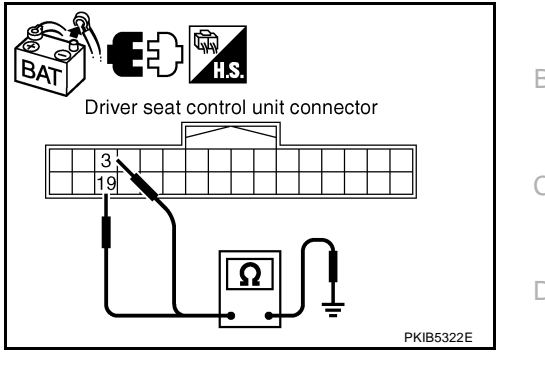

А

F

E

Н

LAN-223

# 12. CHECK ECM AND IPDM E/R INTERNAL CIRCUIT

- 1. Remove ECM and IPDM E/R from vehicle.
- 2. Check resistance between ECM terminals 94 and 86.

94 - 86

3. Check resistance between IPDM E/R terminals 48 and 49.

: Approx. 108 – 132 Ω

- OK or NG
- OK >> GO TO 13.

48 - 49

NG >> Replace ECM and/or IPDM E/R.

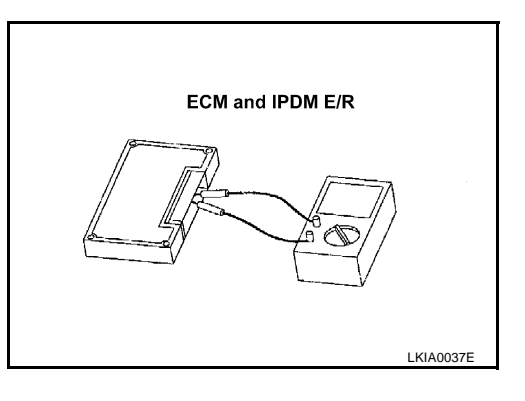

# 13. снеск сумртом

- 1. Fill in described symptoms on the column "Symptom" in the check sheet.
- 2. Connect all the connectors, and then make sure that the symptom is reproduced.

: Approx. 108 – 132  $\Omega$ 

OK or NG

OK >> GO TO 14.

NG >> Refer to LAN-17, "Example of Filling in Check Sheet When Initial Conditions Are Not Reproduced"

# 14. CHECK UNIT REPRODUCIBILITY

Perform the following procedure for each unit, and then perform reproducibility test.

- 1. Turn ignition switch OFF.
- 2. Disconnect the battery cable from the negative terminal.
- 3. Disconnect the unit connector.
- 4. Connect the battery cable to the negative terminal.
- 5. Make sure that the symptom filled in the "Symptom" of the check sheet is reproduced. (Do not confuse it with the symptom related to removed unit.)
- 6. Make sure that the same symptom is reproduce.
- Intelligent Key unit
- TCM
- Low tire pressure warning control unit
- BCM
- Display control unit
- Unified meter and A/C amp.
- Steering angle sensor
- Driver seat control unit
- ABS actuator and electric unit (control unit)
- ECM
- IPDM E/R

#### Check results

Reproduced>>Install removed unit, and then check the other unit. Not reproduced>>Replace removed unit.

# **IPDM E/R Ignition Relay Circuit Inspection**

Check the following. If no malfunction is found, replace the IPDM E/R.

- IPDM E/R power supply circuit. Refer to <u>PG-27, "IPDM E/R Power/Ground Circuit Inspection"</u>.
- Ignition power supply circuit. Refer to <u>PG-10, "IGNITION POWER SUPPLY IGNITION SW. IN "ON"</u> <u>AND/OR "START"</u>.

# LAN-224

AKS00CHU

# [CAN]

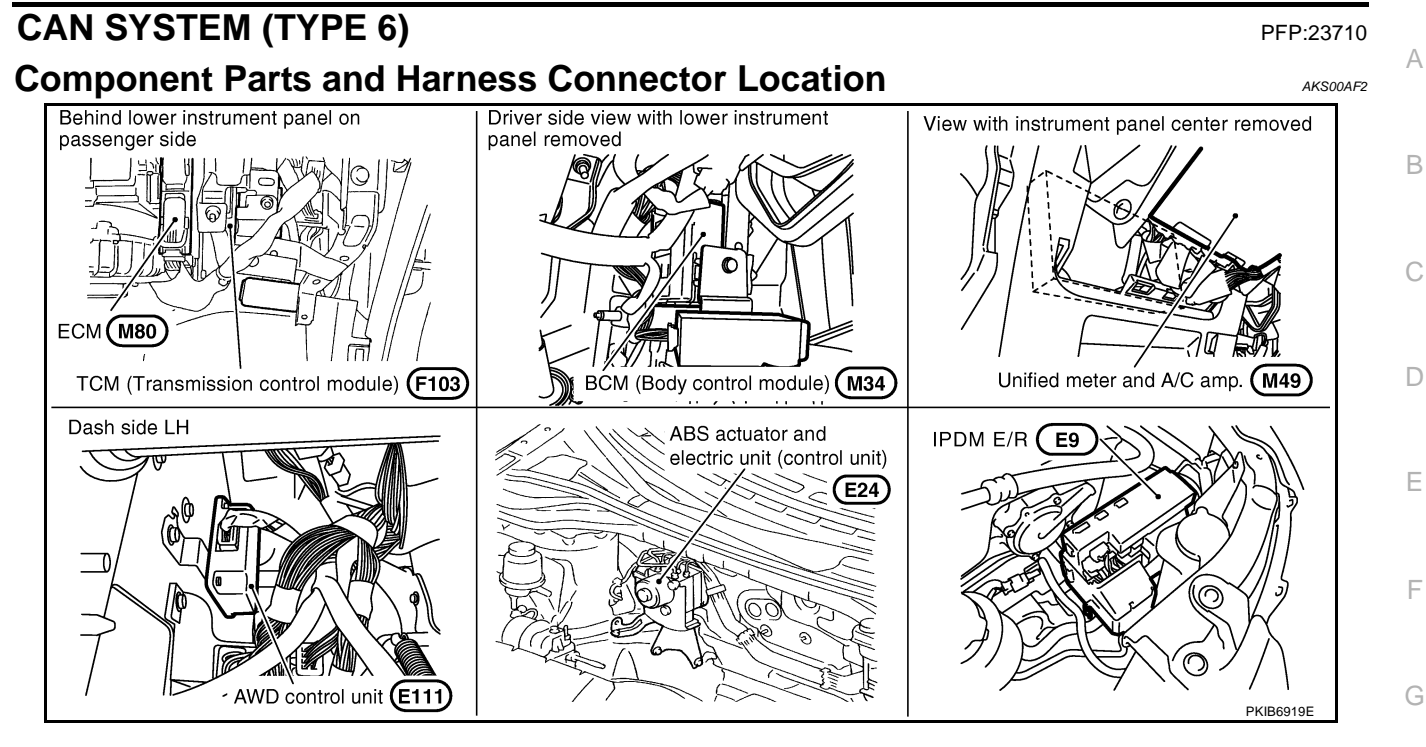

LAN

Н

I

J

L

 $\mathbb{N}$ 

# Schematic

AKS00AF3

[CAN]

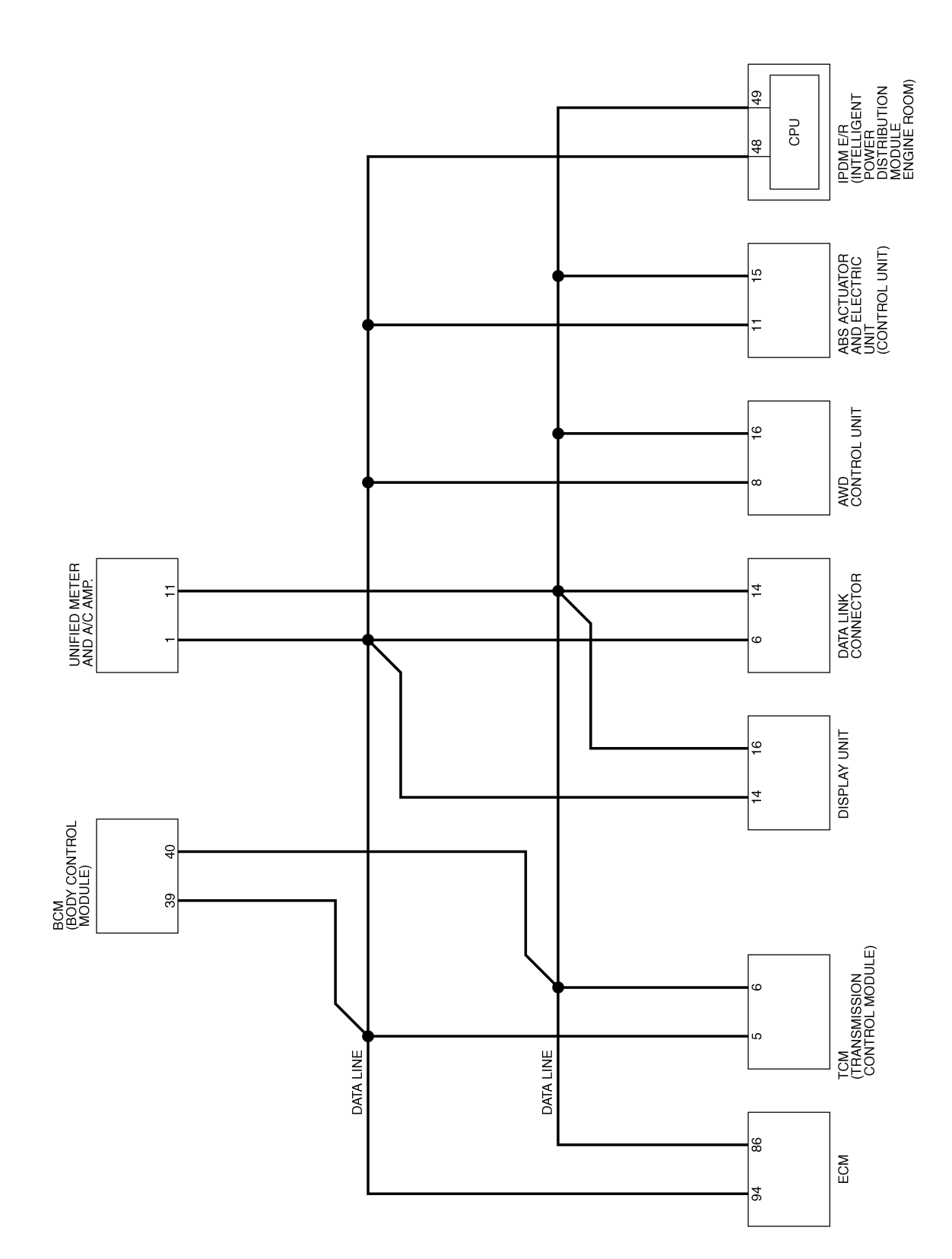

TKWB0850E

# Wiring Diagram - CAN -

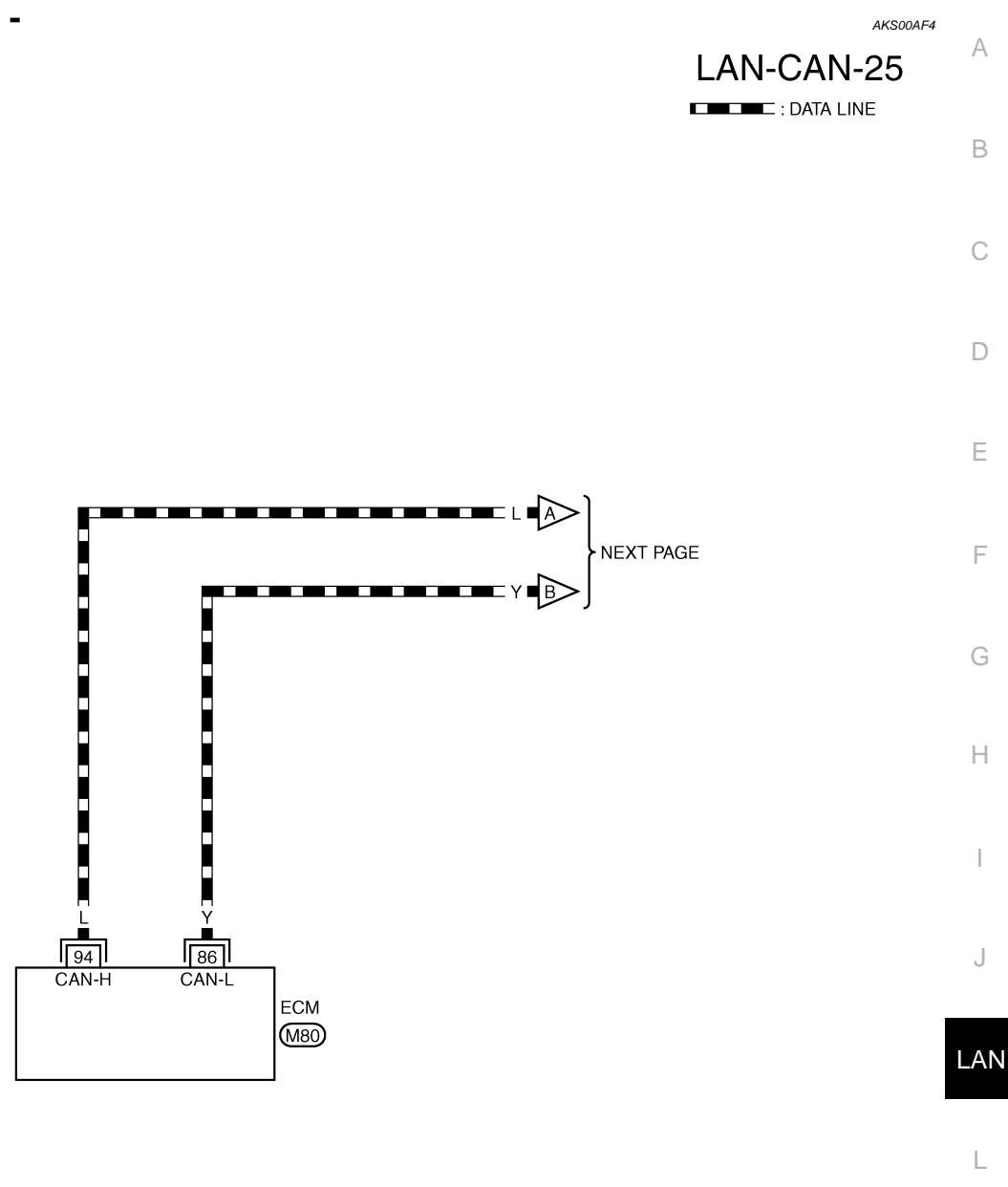

Μ

[CAN]

REFER TO THE FOLLOWING.

TKWB0851E

[CAN]

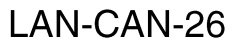

DATA LINE

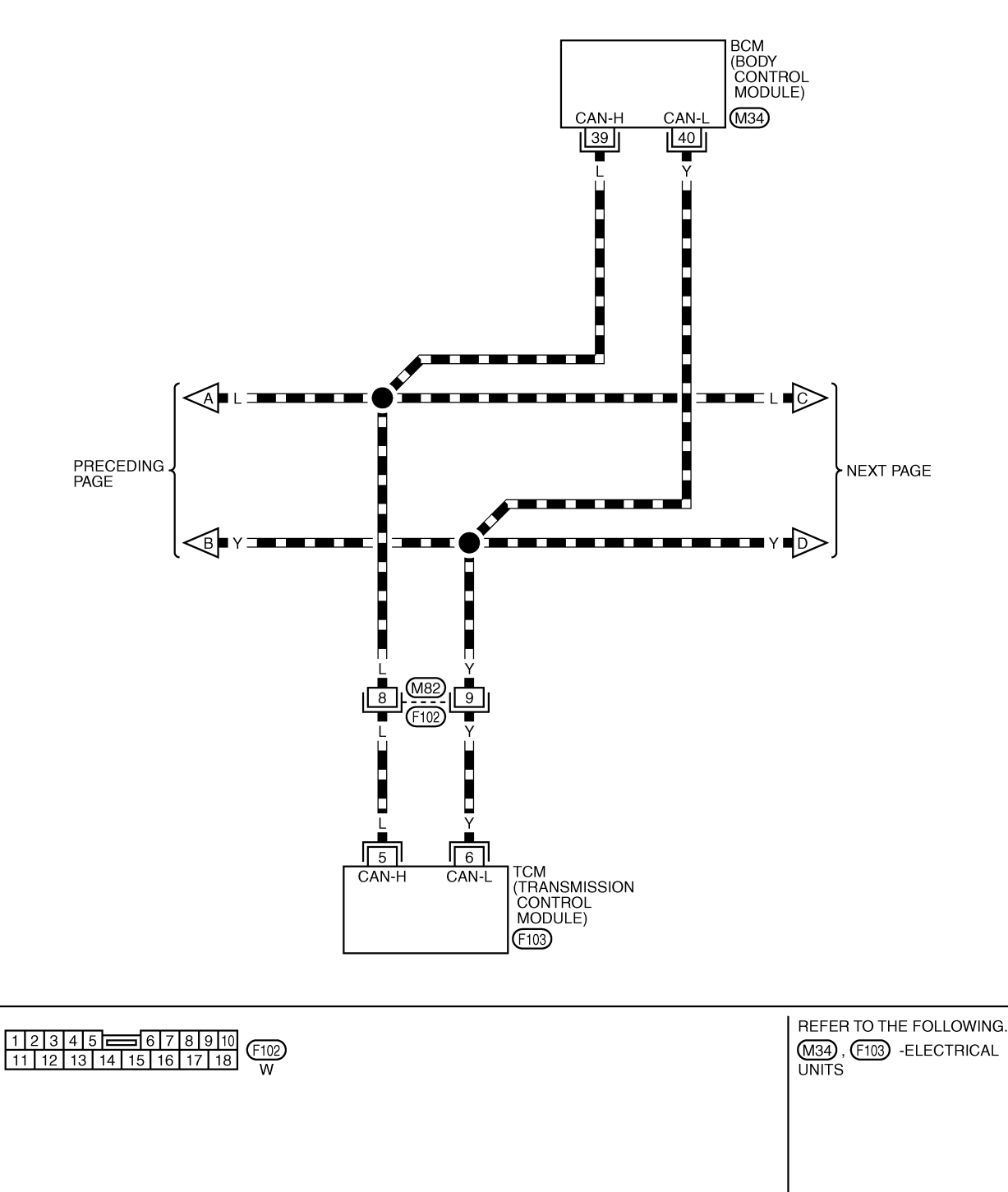

TKWB0852E

[CAN]

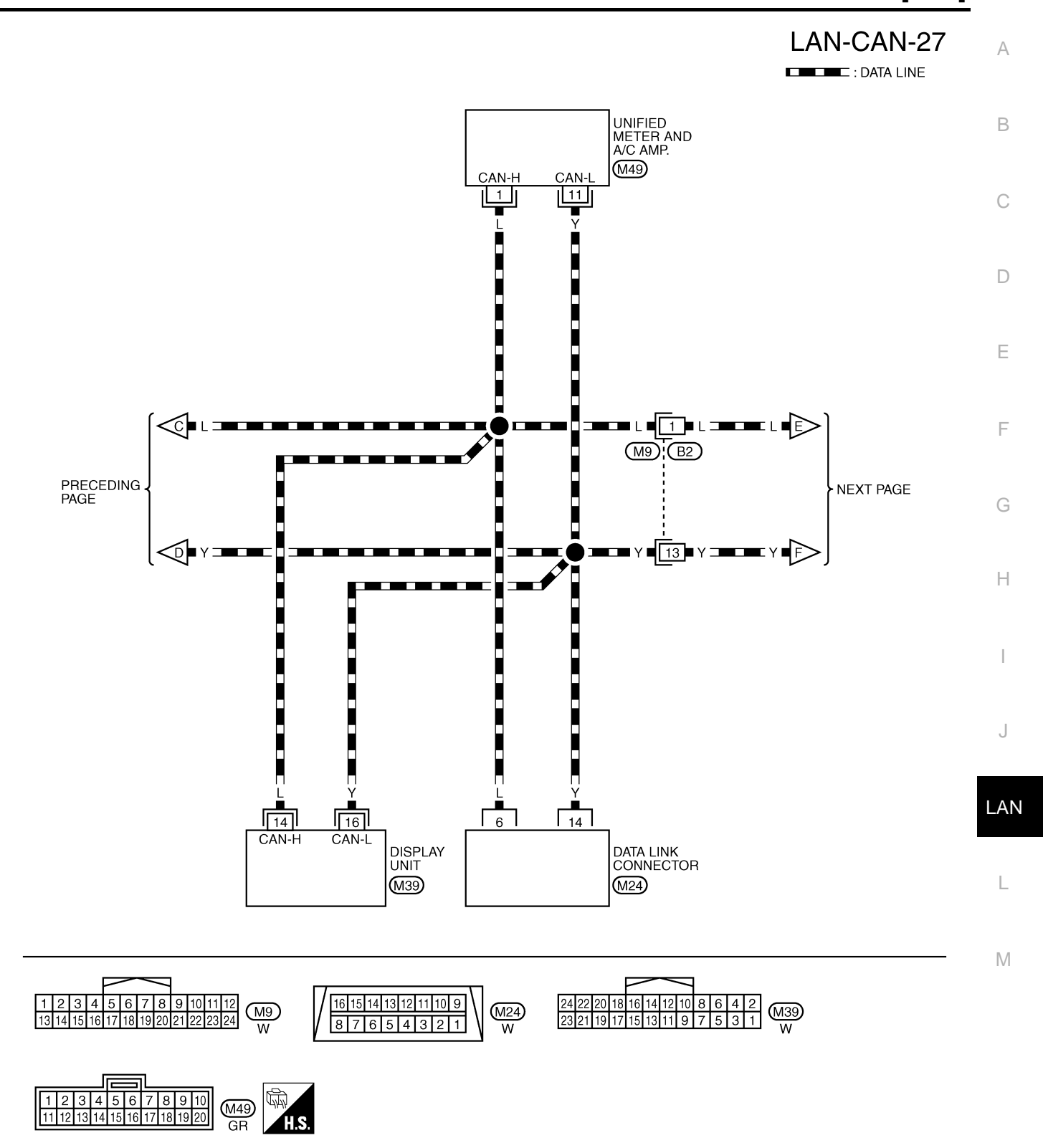

TKWB0853E

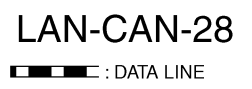

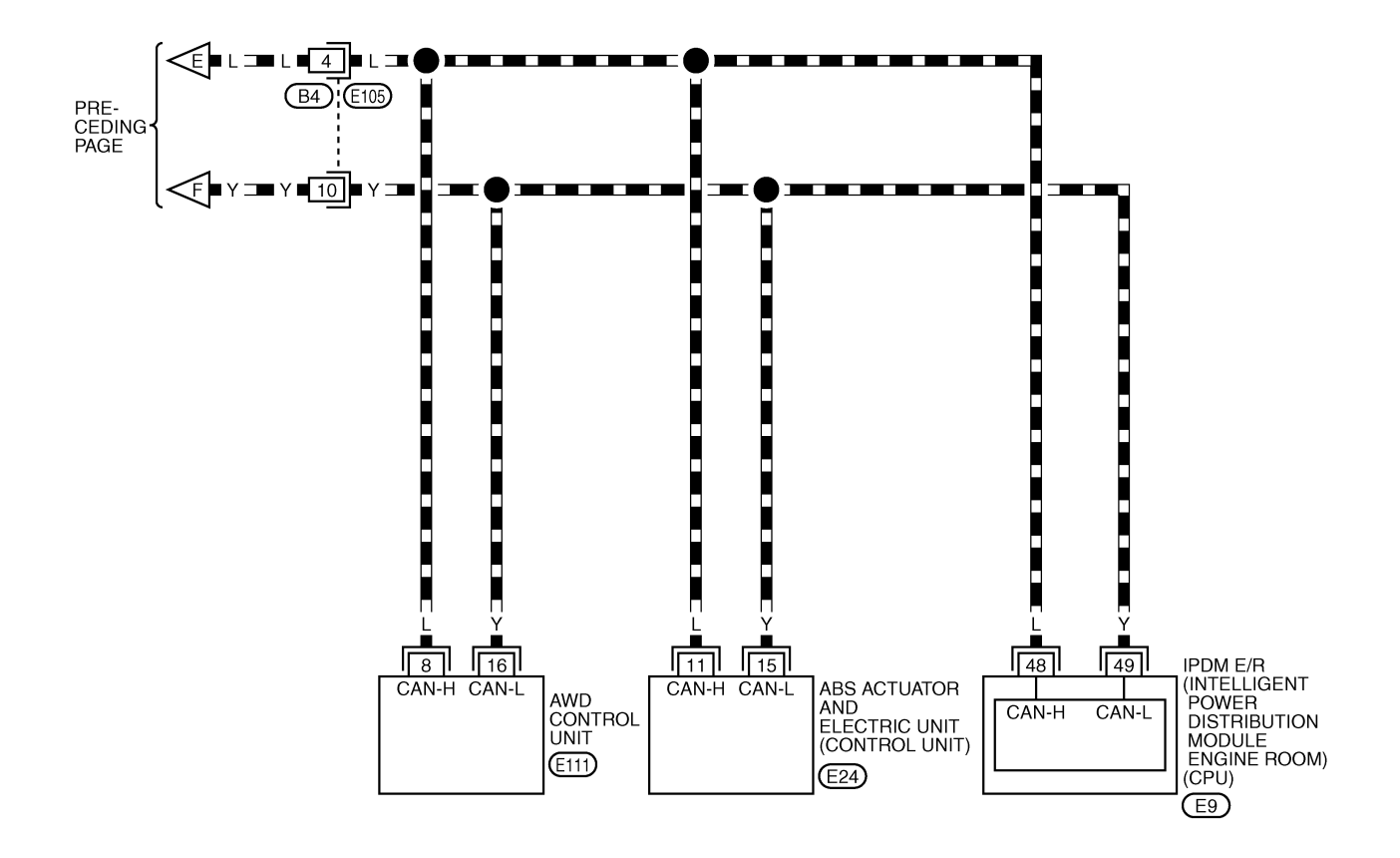

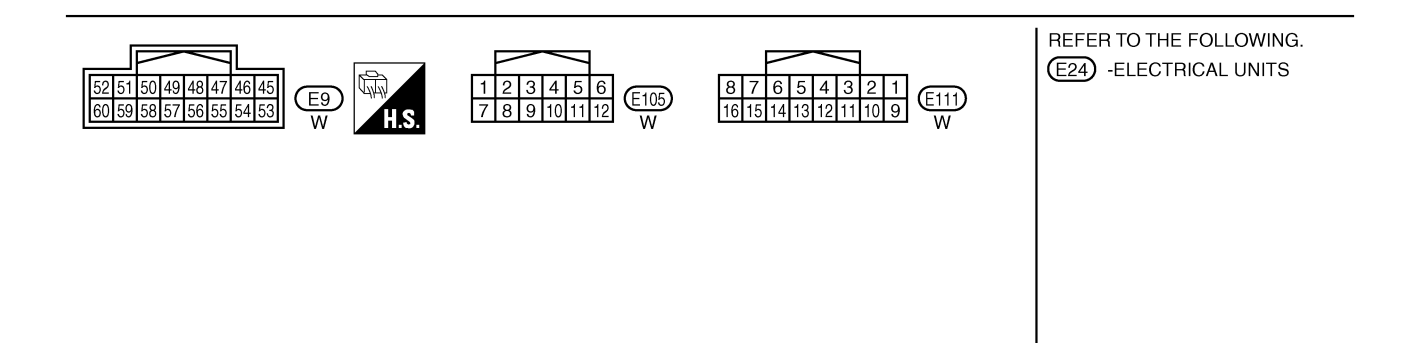

TKWB0854E

# **Check Sheet**

# NOTE:

If a check mark is put on "NG" on "INITIAL DIAG (Initial diagnosis)", replace the control unit.

|                   |                                 |           |           |           | CAN      | DIAG SU     | PPORT N  | INTR          |                  |                 |         |                             |                            |
|-------------------|---------------------------------|-----------|-----------|-----------|----------|-------------|----------|---------------|------------------|-----------------|---------|-----------------------------|----------------------------|
| SELECT SYSTEM     | screen                          | Initial   | Transmit  |           |          | 5014        | Receive  | diagnosis     |                  |                 | 19914   | SELF-DIAG                   | RESULTS                    |
|                   |                                 | diagnosis | diagnosis | ECM       | тсм      | BCM<br>/SEC | DISPLAY  | METER<br>/M&A | AWD/4WD<br>/e4WD | VDC/TCS<br>/ABS | E/R     |                             |                            |
| INGINE            | _                               | NG        | UNKWN     | _         | UNKWN    | UNKWN       | -        | UNKWN         | UNKWN            | _               | UNKWN   | CAN COMM CIRCUIT<br>(U1000) | CAN COMM CIRCUI<br>(U1001) |
| RANSMISSION       | No<br>indication                | NG        | UNKWN     | UNKWN     | -        | _           | _        | UNKWN         | -                | UNKWN           | -       | CAN COMM CIRCUIT<br>(U1000) | _                          |
| СМ                | No<br>indication                | NG        | UNKWN     | UNKWN     | _        | -           | _        | UNKWN         | -                | _               | UNKWN   | CAN COMM CIRCUIT<br>(U1000) | _                          |
| splay unit        | _                               | NG        | UNKWN     | UNKWN     | -        | UNKWN       | _        | UNKWN         | -                | 1               | UNKWN   | _                           | —                          |
| ETER A/C AMP      | No<br>indication                | _         | UNKWN     | UNKWN     | UNKWN    | UNKWN       | UNKWN    | _             | UNKWN            | UNKWN           | _       | CAN COMM CIRCUIT<br>(U1000) | _                          |
| L MODE AWD/4WD    | _                               | NG        | UNKWN     | UNKWN     | _        | —           | _        | UNKWN         | -                | I               | _       | CAN COMM CIRCUIT<br>(U1000) | _                          |
| 38                | _                               | NG        | UNKWN     | UNKWN     | _        | -           | —        | -             | -                | 1               | -       | CAN COMM CIRCUIT<br>(U1000) | _                          |
| 'DM E/R           | No<br>indication                | _         | UNKWN     | UNKWN     | _        | UNKWN       | -        | _             | -                | -               | _       | CAN COMM CIRCUIT<br>(U1000) | -                          |
|                   | Attach copy of<br>SELECT SYSTEM |           |           |           |          |             |          |               |                  |                 |         |                             |                            |
| Display           | unit Trans                      | slation S | Sheet: R  | ewrite th | e follow | ing nam     | nes, and | put a c       | heck ma          | irk on th       | e above |                             |                            |
| Confirmation/Adju | ustment D                       | isplay    | Ch        | neck she  | et table | Display     | C        | onfirma       | tion/Adju        | ustment         | Display | Check sheet                 | table Display              |
| CAN COMM          |                                 |           |           | Initial   | diagno   | sis         | С        | AN 5          |                  |                 |         | METE                        | R/M&A                      |
| AN 1              |                                 |           |           | Transm    | it diagn | osis        |          | AN 6          |                  |                 |         | ייסט                        |                            |
| AN 2<br>AN 3      |                                 |           |           |           | ECM      |             |          | AN 8          |                  |                 |         |                             |                            |
| AN 4              |                                 |           |           |           | _        |             | C        | AN 9          |                  |                 |         |                             | _                          |
| CAN 4             |                                 |           |           |           |          |             |          | AN 9          |                  |                 |         |                             |                            |

LAN-231

AKS00AF5

А

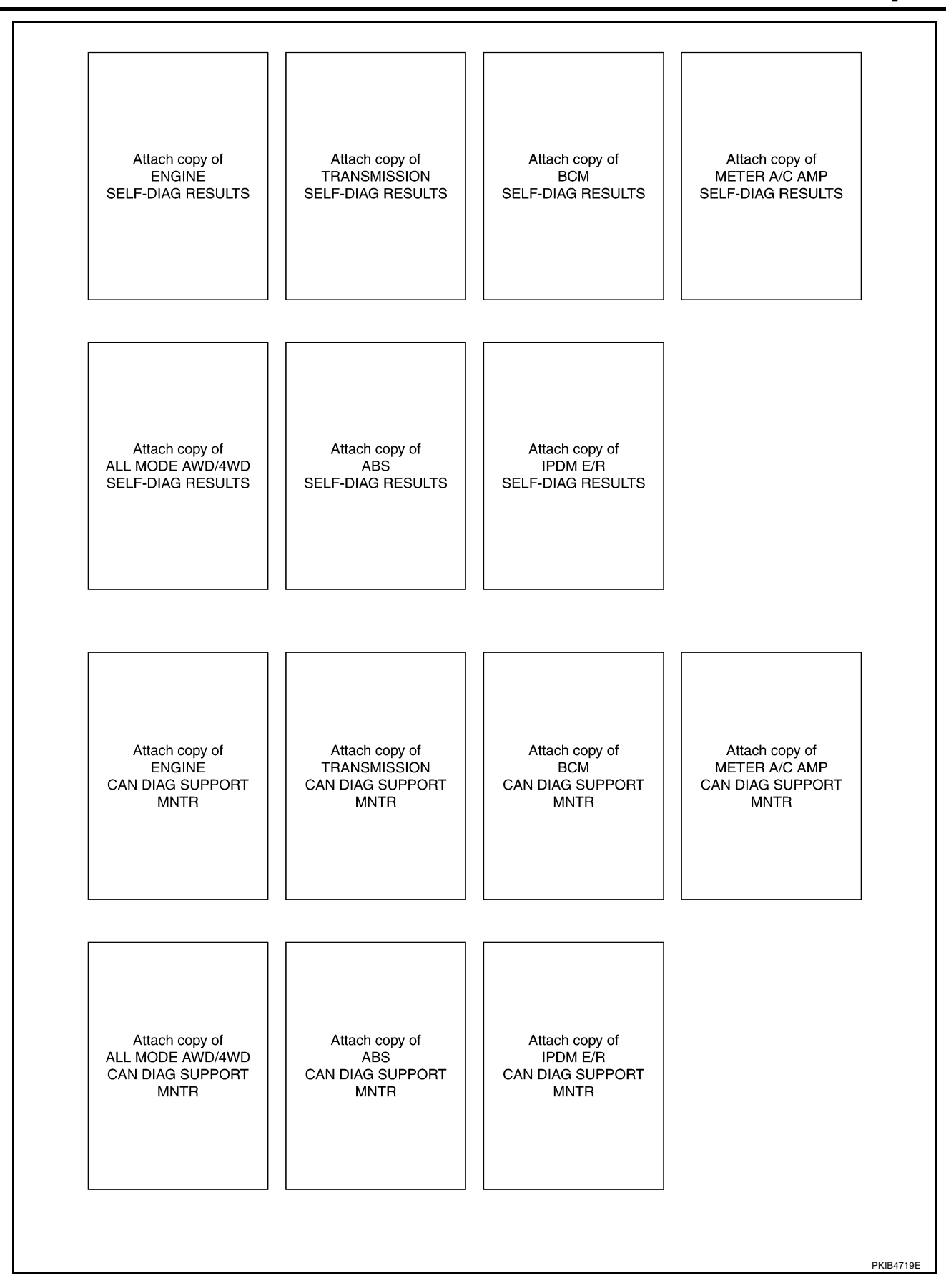

### **CHECK SHEET RESULTS (EXAMPLE)**

#### NOTE:

If a check mark is put on "NG" on "INITIAL DIAG (Initial diagnosis)", replace the control unit.

### Case 1

Check harness between TCM and data link connector. Refer to LAN-246, "Inspection Between TCM and Data Link Connector Circuit" .

|                  |                     |           |           |       | CAN   | DIAG SU     | PPORT N | INTR          |                  |                 |             |                              |                            |
|------------------|---------------------|-----------|-----------|-------|-------|-------------|---------|---------------|------------------|-----------------|-------------|------------------------------|----------------------------|
| SELECT SYSTEM    | screen              | le Mal    | T         |       |       |             | Receive | diagnosis     |                  |                 |             | SELE-DIAG                    | BESUITS                    |
|                  |                     | diagnosis | diagnosis | ECM   | тсм   | BCM<br>/SEC | DISPLAY | METER<br>/M&A | AWD/4WD<br>/e4WD | VDC/TCS<br>/ABS | IPDM<br>E/R |                              |                            |
| ENGINE           | _                   | NG        | UNKWN     | -     | UNKWN | UNKWN       | —       | UNKWN         | UNKWN            | -               | UNKVN       | CAN COMM CIRCUIT<br>(U1000)  | CAN COMM CIRCUIT<br>(UN01) |
| TRANSMISSION     | No<br>indivation    | NG        | UNKWN     | UNKWN | -     | —           | —       | UNKWN         | _                | UNKWN           | Ι           | CAN COMM CIRCUIT<br>(U 1000) |                            |
| BCM              | No<br>individuation | NG        | UNKWN     | UNKWN | -     | —           | -       | UNKWN         | -                | -               | UNKWN       | CAN COMM CIRCUIT<br>(U1000)  | -                          |
| Display unit     | -                   | NG        | UNKWN     |       | Ι     | UNIWN       | -       | UNKWN         | -                | -               | UNKWN       | _                            | —                          |
| METER A/C AMP    | No<br>indication    | —         | UNKWN     | UNKWN | UNIWN | UNWN        | UNKWN   | —             | UNKWN            | UNKWN           | _           | CAN COMM CIRCUIT<br>(U 1000) | -                          |
| ALL MODE AWD/4WD | Ι                   | NG        | UNKWN     |       | -     | -           | -       | UNKWN         | -                | -               | 1           | CAN COMM CIRCUIT<br>(U N00)  | -                          |
| ABS              | Ι                   | NG        | UNKWN     | UNKWN | -     | -           | -       | -             | -                | -               | I           | CAN COMM CIRCUIT<br>(U 1000) | -                          |
| IPDM E/R         | No<br>indication    | -         | UNKWN     | UNIWN | Ι     | UNWN        | -       | -             | -                | -               | _           | CAN COMM CIRCUIT<br>(U 1000) | —                          |

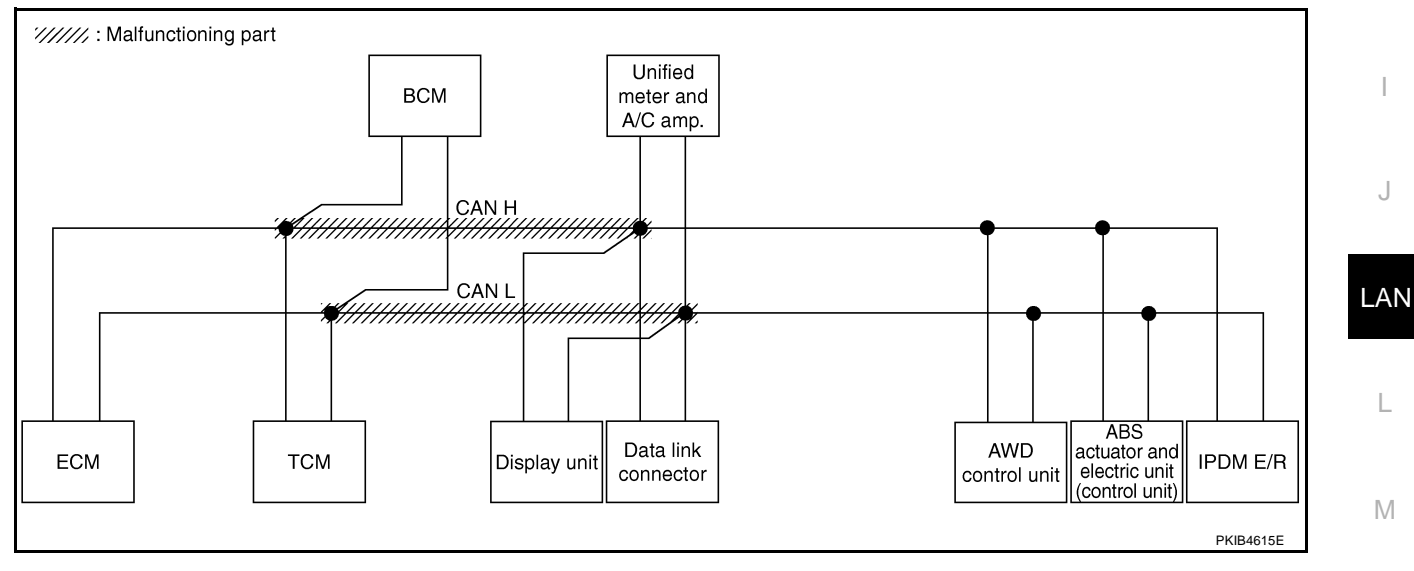

С

А

В

D

F

F

G

Н

J

L

Μ

### Case 2

Check harness between data link connector and AWD control unit. Refer to <u>LAN-246</u>, "Inspection Between <u>Data Link Connector and AWD Control Unit Circuit</u>".

|                  |                  |                      |           |       | CAN   | DIAG SU     | PPORT N | INTR          |                  |                 |             |                              |                           |
|------------------|------------------|----------------------|-----------|-------|-------|-------------|---------|---------------|------------------|-----------------|-------------|------------------------------|---------------------------|
| SELECT SYSTEM    | screen           |                      |           |       |       |             | Receive | diagnosis     |                  |                 |             | SELE-DIAG                    | BESUITS                   |
|                  | boroom           | initiai<br>diagnosis | diagnosis | ECM   | тсм   | BCM<br>/SEC | DISPLAY | METER<br>/M&A | AWD/4WD<br>/e4WD | VDC/TCS<br>/ABS | IPDM<br>E/R | OLLI DINC                    |                           |
| ENGINE           | -                | NG                   | UNKWN     | -     | UNKWN | UNKWN       | -       | UNKWN         | UNK              | -               | UNKVN       | CAN COMM CIRCUIT<br>(U1000)  | CAN COMMCIRCUIT<br>(UN01) |
| TRANSMISSION     | No<br>indication | NG                   | UNKWN     | UNKWN | -     | —           | -       | UNKWN         | —                | UNKWN           | -           | CAN COMM CIRCUIT<br>(U1000)  | _                         |
| ВСМ              | No<br>indication | NG                   | UNKWN     | UNKWN | -     | —           | -       | UNKWN         | -                | -               | UNKVN       | CAN COMM CIRCUIT<br>(U1000)  | —                         |
| Display unit     | -                | NG                   | UNKWN     | UNKWN | -     | UNKWN       | -       | UNKWN         | -                | -               | UNKVN       | _                            | —                         |
| METER A/C AMP    | No<br>indication | -                    | UNKWN     | UNKWN | UNKWN | UNKWN       | UNKWN   | —             | UNKIN            |                 | _           | CAN COMM CIRCUIT<br>(U 1000) | -                         |
| ALL MODE AWD/4WD | -                | NG                   | UNKWN     | -     | -     | -           | -       |               | -                | -               | 1           | CAN COMMCIRCUIT<br>(U 1000)  | _                         |
| ABS              | -                | NG                   | UNKWN     | UNKWN | -     | -           | -       | -             | -                | -               | I           | CAN COMMCIRCUIT<br>(U1000)   | _                         |
| IPDM E/R         | Ng<br>ind ation  | _                    | UNKWN     | UNKWN | _     | UNKWN       | -       | -             | _                | _               | _           | CAN COMMCIRCUIT<br>(U1000)   | _                         |

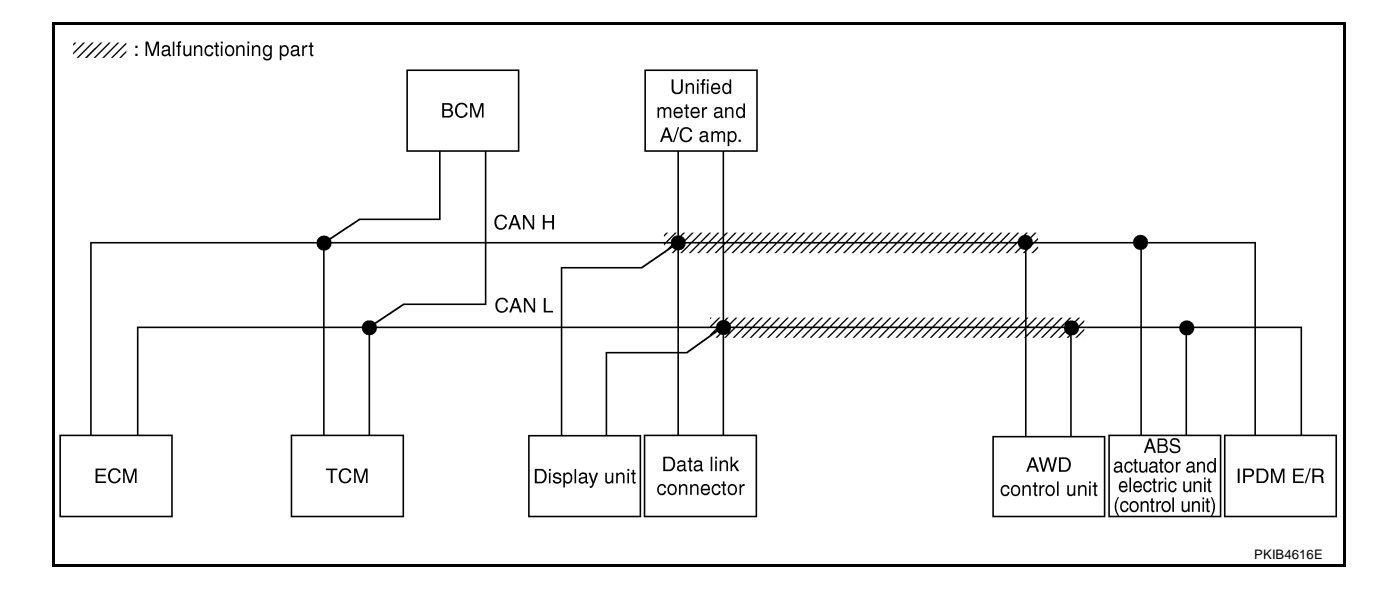

# [CAN]

А

### Case 3

Check harness between AWD control unit and ABS actuator and electric unit (control unit). Refer to <u>LAN-248</u>, <u>"Inspection Between AWD Control Unit and ABS Actuator and Electric Unit (Control Unit) Circuit"</u>.

|                  |                   |           |           |       | CAN   | DIAG SU     | PPORT N | INTR          |                  |                 |             |                             |                              |
|------------------|-------------------|-----------|-----------|-------|-------|-------------|---------|---------------|------------------|-----------------|-------------|-----------------------------|------------------------------|
| SELECT SYSTEM    | screen            | l a la la | T         |       | _     |             | Receive | diagnosis     |                  |                 |             | SELE-DIAG                   |                              |
| 022201 01012     |                   | diagnosis | diagnosis | ECM   | тсм   | BCM<br>/SEC | DISPLAY | METER<br>/M&A | AWD/4WD<br>/e4WD | VDC/TCS<br>/ABS | IPDM<br>E/R | OLLI DIVE                   |                              |
| ENGINE           | -                 | NG        | UNKWN     | -     | UNKWN | UNKWN       | _       | UNKWN         | UNKWN            | -               | UNKOVN      | CAN COMM CIRCUIT<br>(U1000) | CAN COMM CIRCUIT<br>(U 1001) |
| TRANSMISSION     | No<br>indication  | NG        | UNKWN     | UNKWN | -     | _           | _       | UNKWN         | —                | UNKVN           | _           | CAN COMM CIRCUIT<br>(U 00)  | _                            |
| BCM              | No<br>indication  | NG        | UNKWN     | UNKWN | —     | _           | _       | UNKWN         | -                | -               | UNKIN       | CAN COMM CIRCUIT<br>(U1000) | —                            |
| Display unit     | -                 | NG        | UNKWN     | UNKWN | -     | UNKWN       | -       | UNKWN         | -                | -               | UNKIN       | _                           | —                            |
| METER A/C AMP    | No<br>indication  | -         | UNKWN     | UNKWN | UNKWN | UNKWN       | UNKWN   | -             | UNKWN            | UNKVN           | —           | CAN COMM CIRCUIT<br>(U 000) | —                            |
| ALL MODE AWD/4WD | -                 | NG        | UNKWN     | UNKWN | -     | -           | -       | UNKWN         | -                | -               | -           | CAN COMM CIRCUIT<br>(U1000) | _                            |
| ABS              | -                 | NG        | UNKWN     | UNKWN | -     | -           | _       | -             | -                | -               | -           | CAN COMM CIRCUIT<br>(U 100) | —                            |
| IPDM E/R         | No<br>inditiation | -         | UNKWN     | UNKWN | -     | UNKWN       | -       | -             | _                | -               | _           | CAN COMM CIRCUIT<br>(U 000) | —                            |

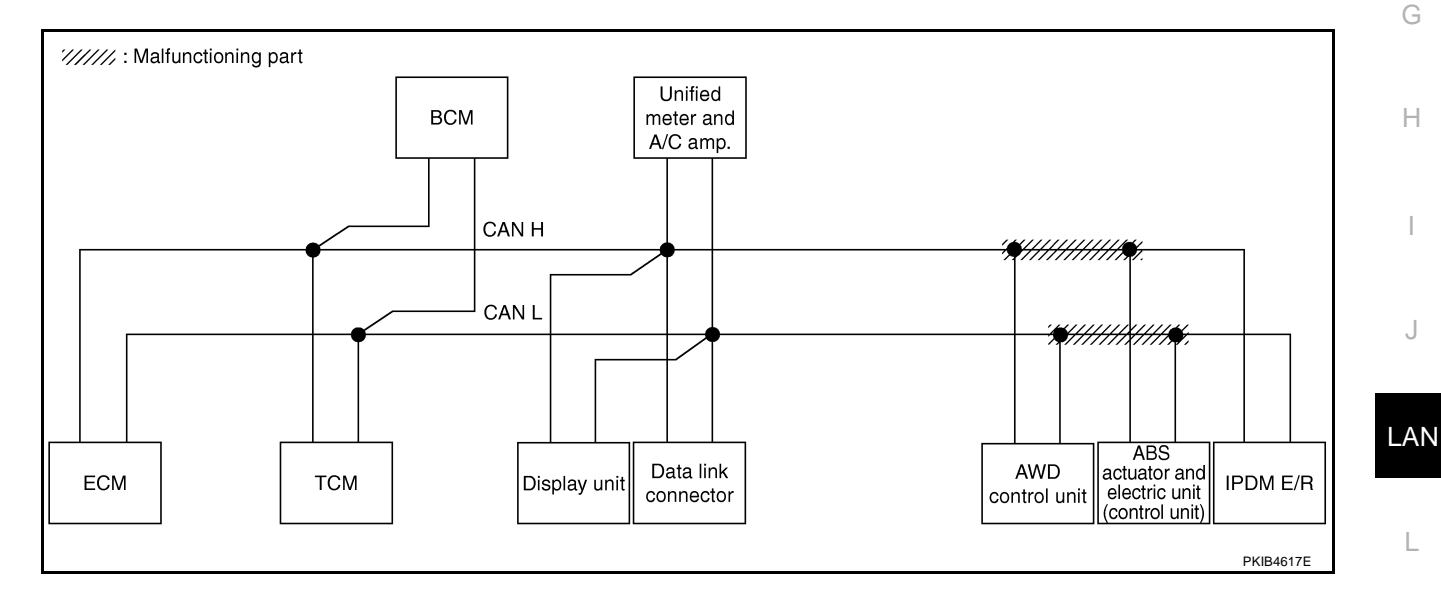

M

### Case 4

Г

Check ECM circuit. Refer to LAN-248, "ECM Circuit Inspection" .

|                  |                  |           |           |       | CAN   | DIAG SU     | PPORT N | 1NTR          |                  |                 |             |                              |                            |
|------------------|------------------|-----------|-----------|-------|-------|-------------|---------|---------------|------------------|-----------------|-------------|------------------------------|----------------------------|
| SELECT SYSTEM    | screen           | 1         |           |       |       |             | Receive | diagnosis     |                  |                 |             | SELE-DIAG                    | BESUITS                    |
|                  | 0010011          | diagnosis | diagnosis | ECM   | тсм   | BCM<br>/SEC | DISPLAY | METER<br>/M&A | AWD/4WD<br>/e4WD | VDC/TCS<br>/ABS | IPDM<br>E/R | OLLI DINC                    | TILOULIU                   |
| ENGINE           | -                | NG        | UNKWN     | -     | UNKWN | UNKWN       |         | UNKWN         | UNKINN           | -               | UNKWN       | CAN COMM CIRCUIT<br>(UN00)   | CAN COMM CIRCUIT<br>(UN01) |
| TRANSMISSION     | No<br>indication | NG        | UNKWN     | UNKWN | —     | -           |         | UNKWN         | -                | UNKWN           | I           | CAN COMMCIRCUIT<br>(UN00)    | _                          |
| всм              | No<br>indication | NG        | UNKWN     | UNKWN | _     | -           | -       | UNKWN         | -                |                 | UNKWN       | CAN COMM CIRCUIT<br>(U1000)  | _                          |
| Display unit     | _                | NG        | UNKWN     | UNKWN | —     | UNKWN       | -       | UNKWN         | -                | -               | UNKWN       | —                            | —                          |
| METER A/C AMP    | No<br>indication | -         | UNKWN     | UNKWN | UNKWN | UNKWN       | UNKWN   | -             | UNKWN            | UNKWN           | Ι           | CAN COMM CIRCUIT<br>(U 1000) | _                          |
| ALL MODE AWD/4WD | _                | NG        | UNKWN     | UNKWN | _     | _           | -       | UNKWN         | -                | -               | I           | CAN COMM CIRCUIT<br>(UN00)   | _                          |
| ABS              | -                | NG        | UNKWN     | UNKWN | -     | -           | -       | -             | -                | -               |             | CAN COMM CIRCUIT<br>(UN00)   | _                          |
| IPDM E/R         | No<br>indication | _         | UNKWN     | UNIWN | _     | UNKWN       | _       | —             | —                | _               | _           | CAN COMM CIRCUIT<br>(UN00)   | _                          |
|                  |                  |           |           |       |       |             |         |               |                  |                 |             |                              |                            |
|                  |                  |           |           |       |       |             |         |               |                  |                 |             |                              | PKIB4818E                  |

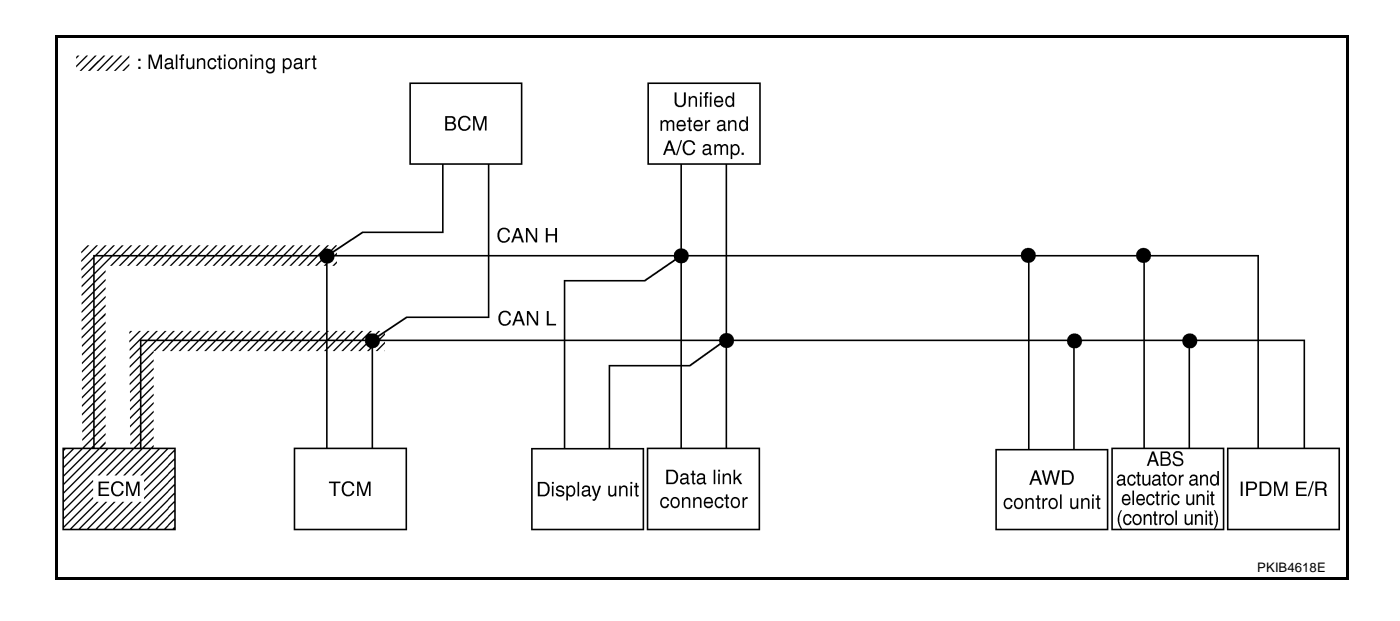

# [CAN]

А

В

С

D

Е

F

### Case 5

Check TCM circuit. Refer to LAN-249, "TCM Circuit Inspection" .

|                  |                     |                      |           |       | CAN   | DIAG SU     | IPPORT N | 1NTR          |                  |                 |             |                              |                            |
|------------------|---------------------|----------------------|-----------|-------|-------|-------------|----------|---------------|------------------|-----------------|-------------|------------------------------|----------------------------|
| SELECT SYSTEM    | screen              |                      |           |       |       |             | Receive  | diagnosis     |                  |                 |             | SELE-DIAG                    | BESUITS                    |
|                  | 3010011             | Initial<br>diagnosis | diagnosis | ECM   | тсм   | BCM<br>/SEC | DISPLAY  | METER<br>/M&A | AWD/4WD<br>/e4WD | VDC/TCS<br>/ABS | IPDM<br>E/R | OLLI -DIAC                   |                            |
| ENGINE           | _                   | NG                   | UNKWN     | _     | UNKWN | UNKWN       | -        | UNKWN         | UNKWN            | -               | UNKWN       | CAN COMM CIRCUIT<br>(UN00)   | CAN COMM CIRCUIT<br>(UN01) |
| TRANSMISSION     | No<br>individuation | NG                   | UNKWN     | UNKWN | _     | -           | -        | UNKWN         | -                | UNKWN           | -           | CAN COMMCIRCUIT<br>(UN00)    | _                          |
| BCM              | No<br>indication    | NG                   | UNKWN     | UNKWN | —     | -           | —        | UNKWN         | -                |                 | UNKWN       | CAN COMM CIRCUIT<br>(U1000)  | _                          |
| Display unit     | -                   | NG                   | UNKWN     | UNKWN | -     | UNKWN       | -        | UNKWN         | -                | Ι               | UNKWN       | _                            | —                          |
| METER A/C AMP    | No<br>indication    | -                    | UNKWN     | UNKWN |       | UNKWN       | UNKWN    | _             | UNKWN            | UNKWN           | -           | CAN COMM CIRCUIT<br>(U 1000) | _                          |
| ALL MODE AWD/4WD | -                   | NG                   | UNKWN     | UNKWN | -     | -           | -        | UNKWN         | -                | -               | -           | CAN COMM CIRCUIT<br>(U1000)  | -                          |
| ABS              | _                   | NG                   | UNKWN     | UNKWN | _     | -           | _        | _             | -                | -               | -           | CAN COMM CIRCUIT<br>(U1000)  | -                          |
| IPDM E/R         | No<br>indication    | -                    | UNKWN     | UNKWN | _     | UNKWN       | -        | -             | _                | -               | _           | CAN COMM CIRCUIT<br>(U1000)  | —                          |

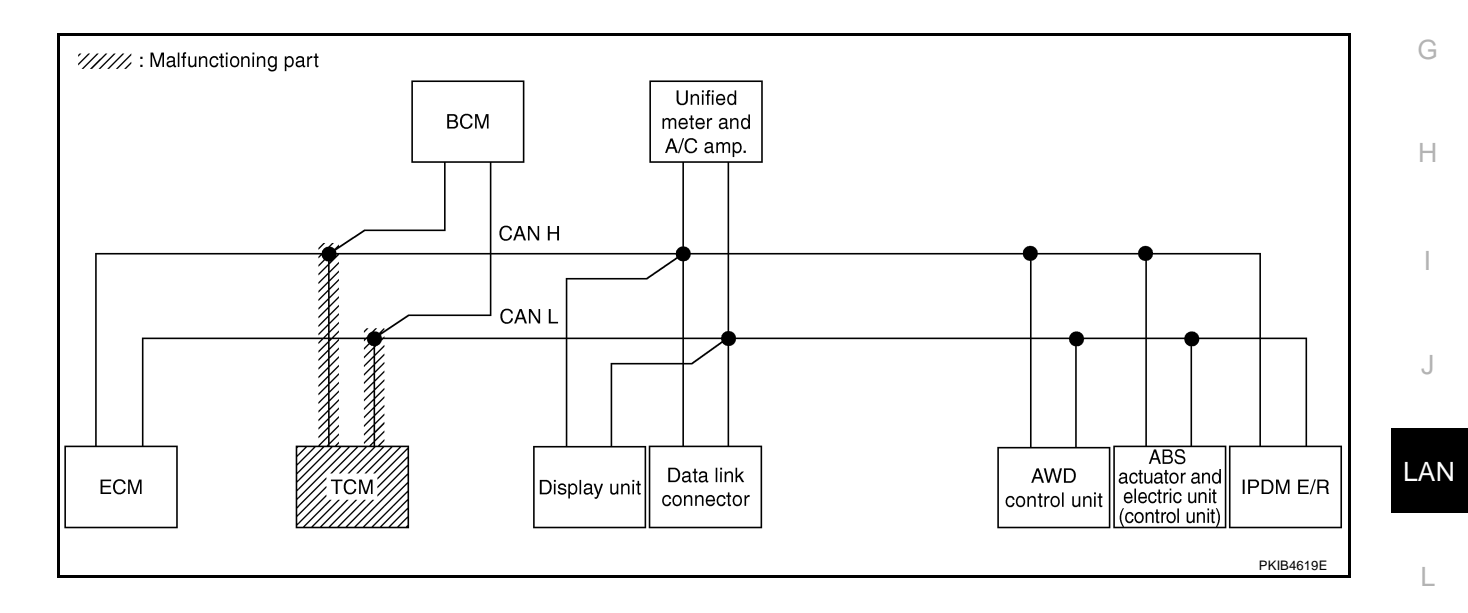

Μ

### Case 6

Check BCM circuit. Refer to LAN-249, "BCM Circuit Inspection" .

|                  |                  |                      |                       |       | CAN   | DIAG SU     | PPORT N | 1NTR          |                  |                 |             |                             |                              |
|------------------|------------------|----------------------|-----------------------|-------|-------|-------------|---------|---------------|------------------|-----------------|-------------|-----------------------------|------------------------------|
| SELECT SYSTEM    | screen           |                      |                       |       |       |             | Receive | diagnosis     |                  |                 |             |                             | RESULTS                      |
|                  | 3010011          | Initial<br>diagnosis | lransmit<br>diagnosis | ECM   | тсм   | BCM<br>/SEC | DISPLAY | METER<br>/M&A | AWD/4WD<br>/e4WD | VDC/TCS<br>/ABS | IPDM<br>E/R | OLLI -DIAC                  | I ILCOLIC                    |
| ENGINE           | -                | NG                   | UNKWN                 | -     | UNKWN | UNKWN       | -       | UNKWN         | UNKWN            | -               | UNKWN       | CAN COMM CIRCUIT<br>(U1000) | CAN COMM CIRCUIT<br>(U 1001) |
| TRANSMISSION     | No<br>indication | NG                   | UNKWN                 | UNKWN | -     | _           | _       | UNKWN         | _                | UNKWN           | -           | CAN COMM CIRCUIT<br>(U1000) | _                            |
| BCM              | No<br>inditation | NG                   | UNKWN                 | UNKWN | —     | -           | —       | UNKWN         | —                | _               | UNKWN       | CAN COMM CIRCUIT<br>(U1000) | _                            |
| Display unit     | -                | NG                   | UNKWN                 | UNKWN | -     | UNKWN       | -       | UNKWN         | -                | -               | UNKWN       | -                           | —                            |
| METER A/C AMP    | No<br>indication | -                    | UNKWN                 | UNKWN | UNKWN | UNKWN       | UNKWN   | -             | UNKWN            | UNKWN           |             | CAN COMM CIRCUIT<br>(UN000) | _                            |
| ALL MODE AWD/4WD | _                | NG                   | UNKWN                 | UNKWN | -     | _           | —       | UNKWN         | —                | -               | I           | CAN COMM CIRCUIT<br>(U1000) | _                            |
| ABS              | _                | NG                   | UNKWN                 | UNKWN | -     | -           | -       | -             | -                | -               |             | CAN COMM CIRCUIT<br>(U1000) | _                            |
| IPDM E/R         | No<br>indication | -                    | UNKWN                 | UNKWN | -     | UNKWN       | -       | _             | _                | -               | _           | CAN COMM CIRCUIT<br>(UV000) | _                            |
|                  |                  |                      |                       |       |       |             |         |               |                  |                 |             |                             |                              |
|                  |                  |                      |                       |       |       |             |         |               |                  |                 |             |                             | PKIB4820E                    |

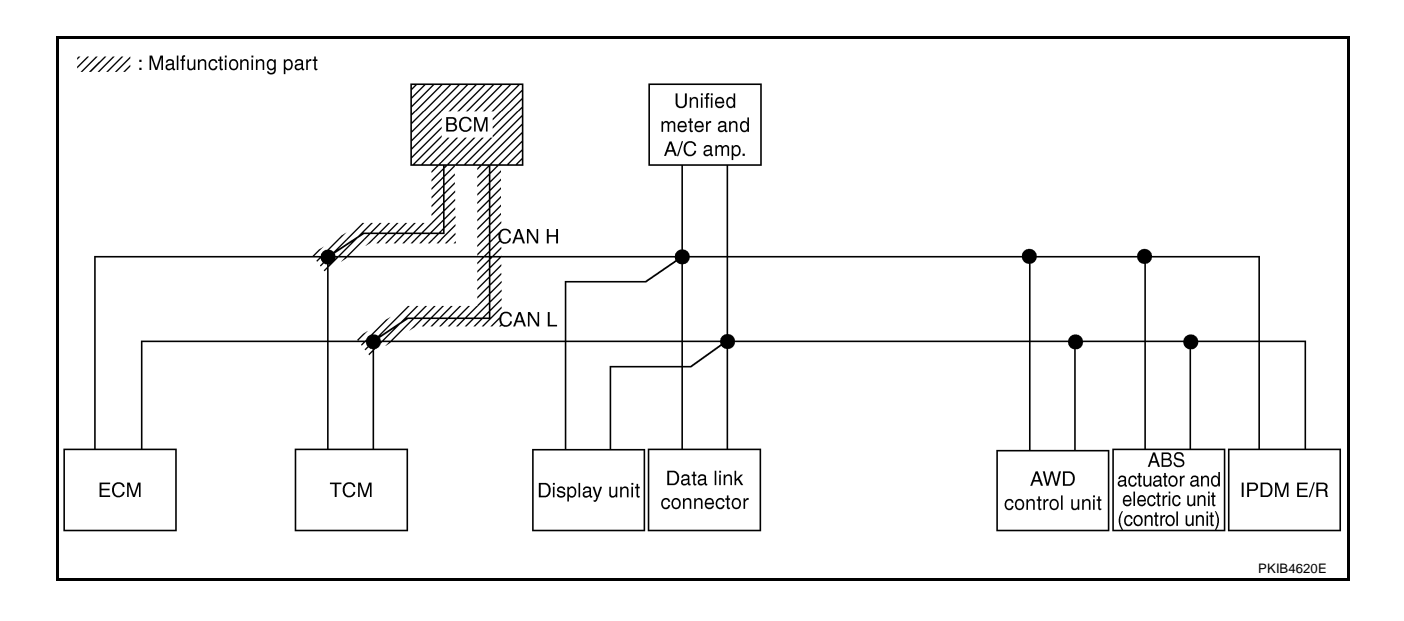

# [CAN]

А

В

С

D

Е

F

### Case 7

Check display unit circuit. Refer to LAN-250, "Display Unit Circuit Inspection" .

|                  |                  |                      |                       |       | CAN   | DIAG SU     | PPORT N | INTR          |                  |                 |             |                              |                             |
|------------------|------------------|----------------------|-----------------------|-------|-------|-------------|---------|---------------|------------------|-----------------|-------------|------------------------------|-----------------------------|
| SELECT SYSTEM    | screen           |                      |                       |       |       |             | Receive | diagnosis     |                  |                 |             | SELE-DIAG                    | BESUITS                     |
| SELECT STOLEN    | 3010011          | Initial<br>diagnosis | Transmit<br>diagnosis | ECM   | тсм   | BCM<br>/SEC | DISPLAY | METER<br>/M&A | AWD/4WD<br>/e4WD | VDC/TCS<br>/ABS | IPDM<br>E/R | SELI-DIAC                    | THEODERS                    |
| ENGINE           | _                | NG                   | UNKWN                 | -     | UNKWN | UNKWN       | -       | UNKWN         | UNKWN            | -               | UNKWN       | CAN COMM CIRCUIT<br>(U1000)  | CAN COMM CIRCUIT<br>(U1001) |
| TRANSMISSION     | No<br>indication | NG                   | UNKWN                 | UNKWN | -     | -           | -       | UNKWN         | -                | UNKWN           | -           | CAN COMM CIRCUIT<br>(U1000)  | _                           |
| ВСМ              | No<br>indication | NG                   | UNKWN                 | UNKWN | -     | -           | -       | UNKWN         | -                | -               | UNKWN       | CAN COMM CIRCUIT<br>(U1000)  | -                           |
| Display unit     | -                | NG                   | UNKWN                 | UNKWN | -     | UNKWN       | -       | UNKWN         | -                | -               | UNKWN       | _                            | -                           |
| METER A/C AMP    | No<br>indication | -                    | UNKWN                 | UNKWN | UNKWN | UNKWN       | UNION   | -             | UNKWN            | UNKWN           | Ι           | CAN COMM CIRCUIT<br>(U 1000) | -                           |
| ALL MODE AWD/4WD | —                | NG                   | UNKWN                 | UNKWN | -     | —           | —       | UNKWN         | —                | -               | Ι           | CAN COMM CIRCUIT<br>(U1000)  | _                           |
| ABS              | —                | NG                   | UNKWN                 | UNKWN | -     | -           | -       | -             | -                | -               | Ι           | CAN COMM CIRCUIT<br>(U1000)  | -                           |
| IPDM E/R         | No<br>indication | -                    | UNKWN                 | UNKWN | -     | UNKWN       | -       | _             | —                | -               | -           | CAN COMM CIRCUIT<br>(U1000)  | —                           |

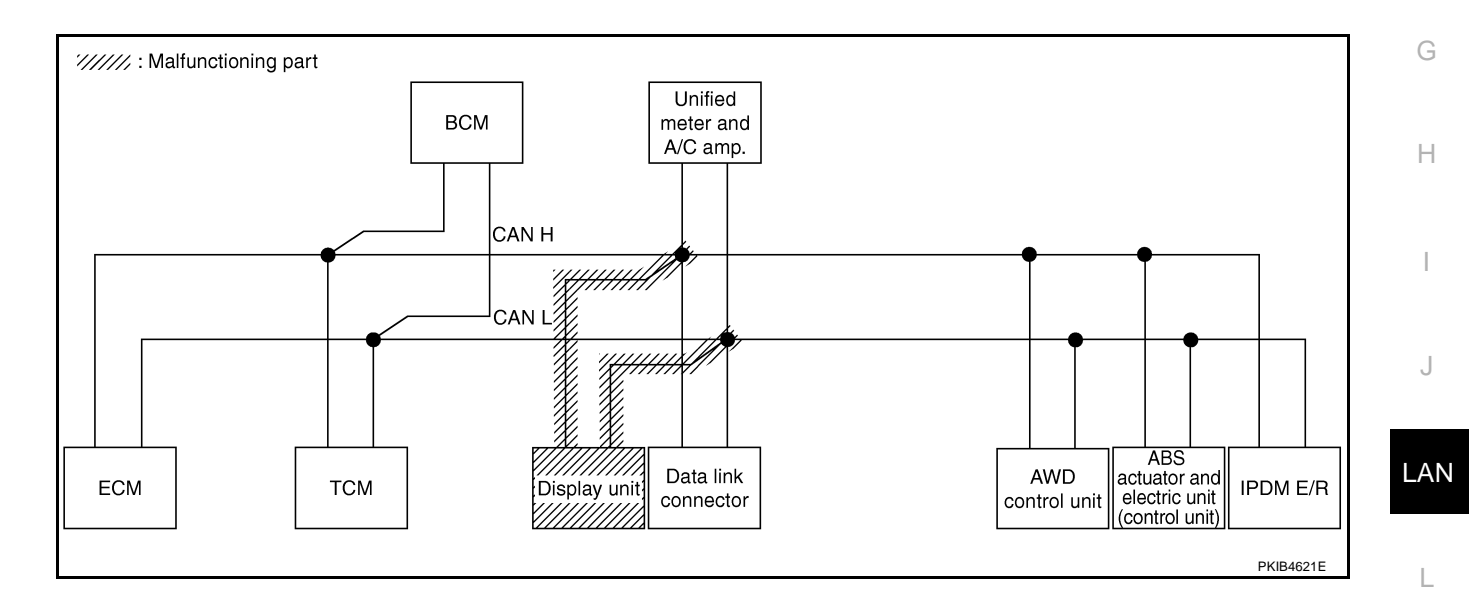

Μ

**LAN-239** 

### Case 8

Check data link connector circuit. Refer to LAN-250, "Data Link Connector Circuit Inspection" .

|                  |                     |           |           |       | CAN   | DIAG SU     | IPPORT N | INTR          |                  |                 |             |                             |                            |
|------------------|---------------------|-----------|-----------|-------|-------|-------------|----------|---------------|------------------|-----------------|-------------|-----------------------------|----------------------------|
| SELECT SYSTEM    | screen              | 1         | <b>.</b>  |       |       |             | Receive  | diagnosis     |                  |                 |             | SELE-DIAG                   | BESUITS                    |
|                  | 0010011             | diagnosis | diagnosis | ECM   | тсм   | BCM<br>/SEC | DISPLAY  | METER<br>/M&A | AWD/4WD<br>/e4WD | VDC/TCS<br>/ABS | IPDM<br>E/R | OLLI DIVIC                  | I LEGOLI G                 |
| ENGINE           | -                   | NG        | UNKWN     | _     | UNKWN | UNKWN       | -        | UNKWN         | UNKWN            | _               | UNKWN       | CAN COMM CIRCUIT<br>(U1000) | CAN COMM CIRCUI<br>(U1001) |
| TRANSMISSION     | No<br>indivation    | NG        | UNKWN     | UNKWN | _     | _           | -        | UNKWN         | _                | UNKWN           | -           | CAN COMM CIRCUIT<br>(U1000) | _                          |
| BCM              | No<br>individuation | NG        | UNKWN     | UNKWN | -     | -           | —        | UNKWN         | —                | -               | UNKWN       | CAN COMM CIRCUIT<br>(U1000) | _                          |
| Display unit     | -                   | NG        | UNKWN     | UNKWN | -     | UNKWN       | -        | UNKWN         | -                | -               | UNKWN       | _                           | -                          |
| METER A/C AMP    | No<br>ind ation     | _         | UNKWN     | UNKWN | UNKWN | UNKWN       | UNKWN    | -             | UNKWN            | UNKWN           | -           | CAN COMM CIRCUIT<br>(U1000) | _                          |
| ALL MODE AWD/4WD | -                   | NG        | UNKWN     | UNKWN | -     | -           | -        | UNKWN         | _                | -               | _           | CAN COMM CIRCUIT<br>(U1000) | _                          |
| ABS              | _                   | NG        | UNKWN     | UNKWN | -     | -           | _        | _             | _                | -               | -           | CAN COMM CIRCUIT<br>(U1000) | _                          |
| IPDM E/R         | No<br>indivation    | -         | UNKWN     | UNKWN | -     | UNKWN       | -        |               | —                | -               | _           | CAN COMM CIRCUIT<br>(U1000) | —                          |

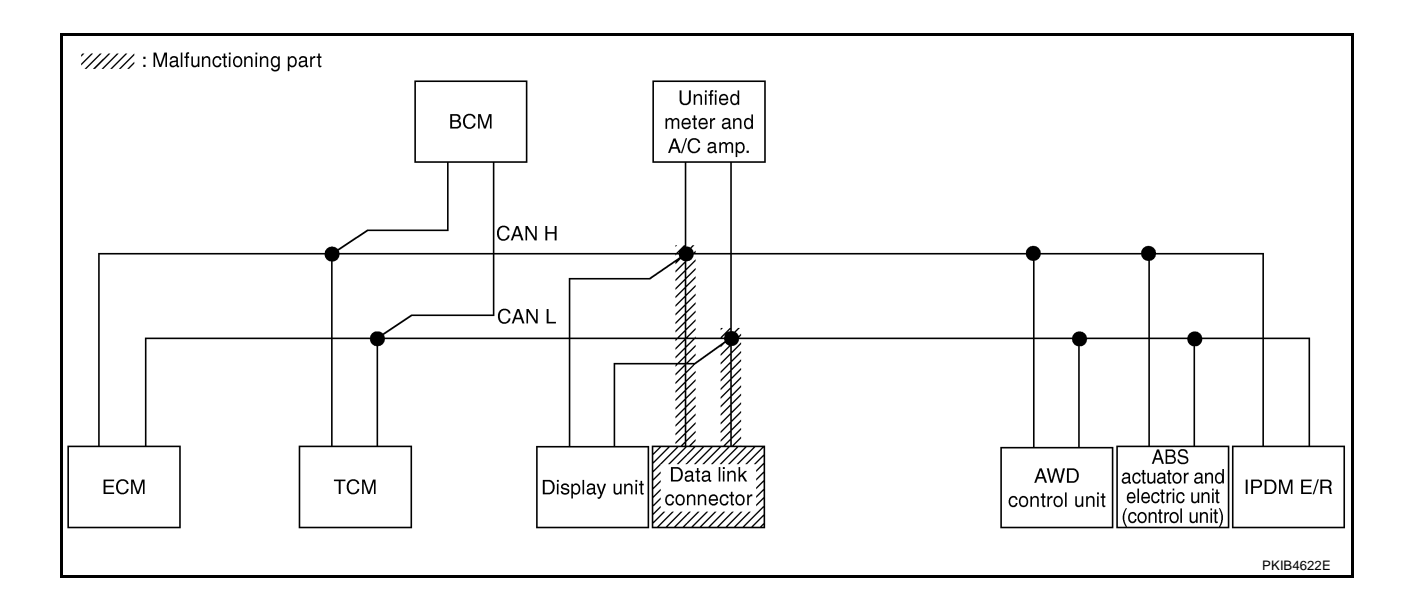

# [CAN]

А

В

С

D

Е

F

### Case 9

Check unified meter and A/C amp. circuit. Refer to LAN-251, "Unified Meter and A/C Amp. Circuit Inspection" .

|                  |                  |                      |                       |       | CAN   | DIAG SU     | PPORT N | 1NTR          |                  |                 |             |                             |                             |
|------------------|------------------|----------------------|-----------------------|-------|-------|-------------|---------|---------------|------------------|-----------------|-------------|-----------------------------|-----------------------------|
|                  | scroon           |                      |                       |       |       |             | Receive | diagnosis     |                  |                 |             |                             |                             |
| SELECT STOTEM    | 3016611          | Initial<br>diagnosis | Transmit<br>diagnosis | ECM   | тсм   | BCM<br>/SEC | DISPLAY | METER<br>/M&A | AWD/4WD<br>/e4WD | VDC/TCS<br>/ABS | IPDM<br>E/R | SELI-DIAC                   | INEGOEIG                    |
| ENGINE           | _                | NG                   | UNKWN                 | _     | UNKWN | UNKWN       | _       | UNKWN         | UNKWN            | _               | UNKWN       | CAN COMM CIRCUIT<br>(U1000) | CAN COMM CIRCUIT<br>(U1001) |
| TRANSMISSION     | No<br>indication | NG                   | UNKWN                 | UNKWN | _     | _           | _       | UNKWN         | _                | UNKWN           | -           | CAN COMM CIRCUIT<br>(U 000) | _                           |
| BCM              | No<br>indication | NG                   | UNKWN                 | UNKWN | _     | -           | _       | UNKWN         | -                | -               | UNKWN       | CAN COMM CIRCUIT<br>(U1000) | _                           |
| Display unit     | -                | NG                   | UNKWN                 | UNKWN | -     | UNKWN       | _       | UNKWN         | -                | -               | UNKWN       | _                           | _                           |
| METER A/C AMP    | No<br>inditation | _                    | UNKWN                 | UNKWN | UNKWN | UNKWN       | UNKWN   | _             | UNKWN            | UNKWN           | -           | CAN COMM CIRCUIT<br>(U 000) | _                           |
| ALL MODE AWD/4WD | _                | NG                   | UNKWN                 | UNKWN | -     | _           | _       | UNKWN         | —                | -               | -           | CAN COMM CIRCUIT<br>(U 000) | _                           |
| ABS              | _                | NG                   | UNKWN                 | UNKWN | _     | _           | _       | _             | -                | -               | -           | CAN COMM CIRCUIT<br>(U1000) | _                           |
| IPDM E/R         | No<br>indication | _                    | UNKWN                 | UNKWN | _     | UNKWN       | _       | _             | _                | _               | _           | CAN COMM CIRCUIT<br>(U1000) | _                           |

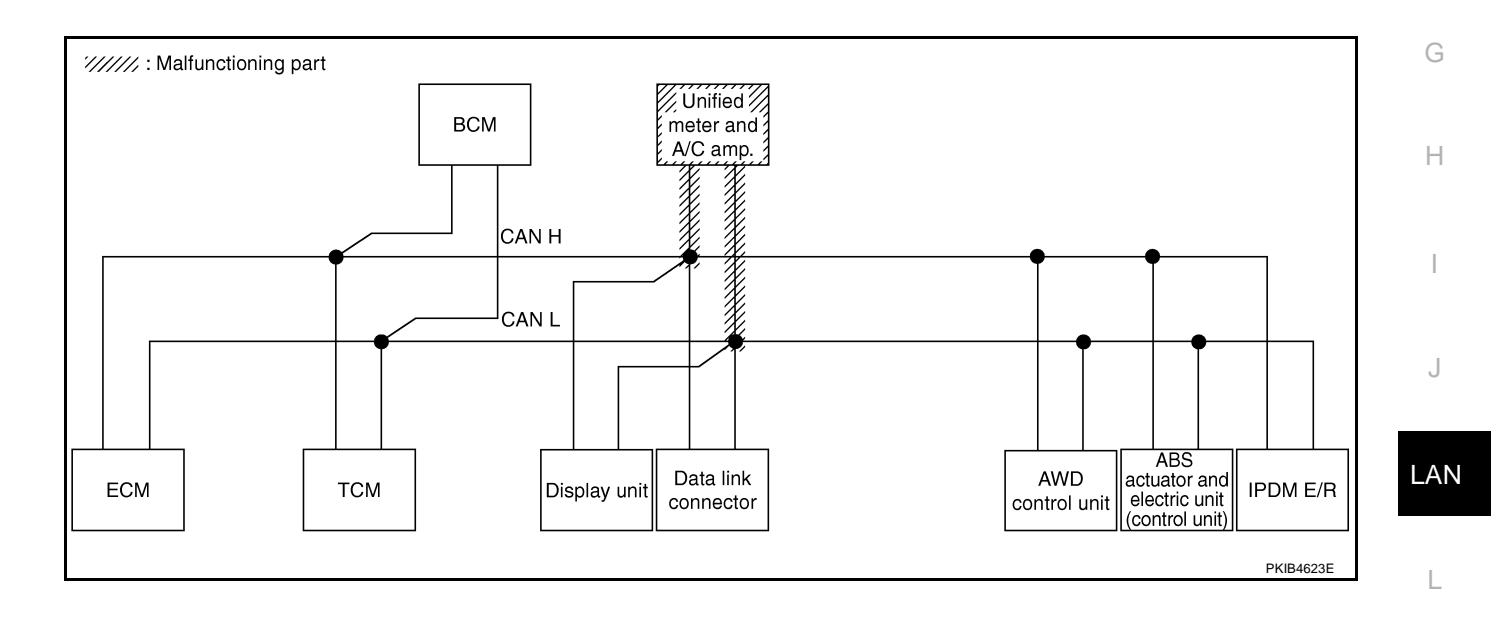

Μ

### Case 10

Check AWD control unit circuit. Refer to LAN-251, "AWD Control Unit Circuit Inspection" .

|                      |                  |                      |                       |       | CAN   | DIAG SU     | PPORT N | INTR          |                  |                 |             |                             |                           |  |
|----------------------|------------------|----------------------|-----------------------|-------|-------|-------------|---------|---------------|------------------|-----------------|-------------|-----------------------------|---------------------------|--|
| SELECT SYSTEM screen |                  | la Mal               |                       |       |       |             | Receive | diagnosis     |                  |                 |             |                             |                           |  |
|                      | 3010011          | Initial<br>diagnosis | lransmit<br>diagnosis | ECM   | тсм   | BCM<br>/SEC | DISPLAY | METER<br>/M&A | AWD/4WD<br>/e4WD | VDC/TCS<br>/ABS | IPDM<br>E/R | OLLI -DIAC                  |                           |  |
| ENGINE               | -                | NG                   | UNKWN                 | _     | UNKWN | UNKWN       | -       | UNKWN         | UNKWN            | -               | UNKWN       | CAN COMM CIRCUIT<br>(U1000) | CAN COMMCIRCUIT<br>(UN01) |  |
| TRANSMISSION         | No<br>indication | NG                   | UNKWN                 | UNKWN | _     | _           | _       | UNKWN         | -                | UNKWN           | -           | CAN COMM CIRCUIT<br>(U1000) | _                         |  |
| ВСМ                  | No<br>indication | NG                   | UNKWN                 | UNKWN | —     | -           | —       | UNKWN         | -                | _               | UNKWN       | CAN COMM CIRCUIT<br>(U1000) | —                         |  |
| Display unit         | -                | NG                   | UNKWN                 | UNKWN | -     | UNKWN       | -       | UNKWN         | -                | -               | UNKWN       | _                           | —                         |  |
| METER A/C AMP        | No<br>indication | -                    | UNKWN                 | UNKWN | UNKWN | UNKWN       | UNKWN   | _             | UNKWN            | UNKWN           | _           | CAN COMM CIRCUIT<br>(U 000) | _                         |  |
| ALL MODE AWD/4WD     | —                | NG                   | UNKWN                 | -     | —     | -           | —       | —             | —                | —               | —           | CAN COMM CIRCUIT<br>(U 000) | _                         |  |
| ABS                  | _                | NG                   | UNKWN                 | UNKWN | -     | -           | -       | -             | -                | -               | -           | CAN COMM CIRCUIT<br>(U1000) | _                         |  |
| IPDM E/R             | No<br>indication | _                    | UNKWN                 | UNKWN | _     | UNKWN       | _       | -             | _                | -               | _           | CAN COMM CIRCUIT<br>(U1000) | _                         |  |
|                      |                  |                      |                       |       |       |             |         |               |                  |                 |             |                             |                           |  |
|                      |                  |                      |                       |       |       |             |         |               |                  |                 |             |                             | PKIB4824E                 |  |

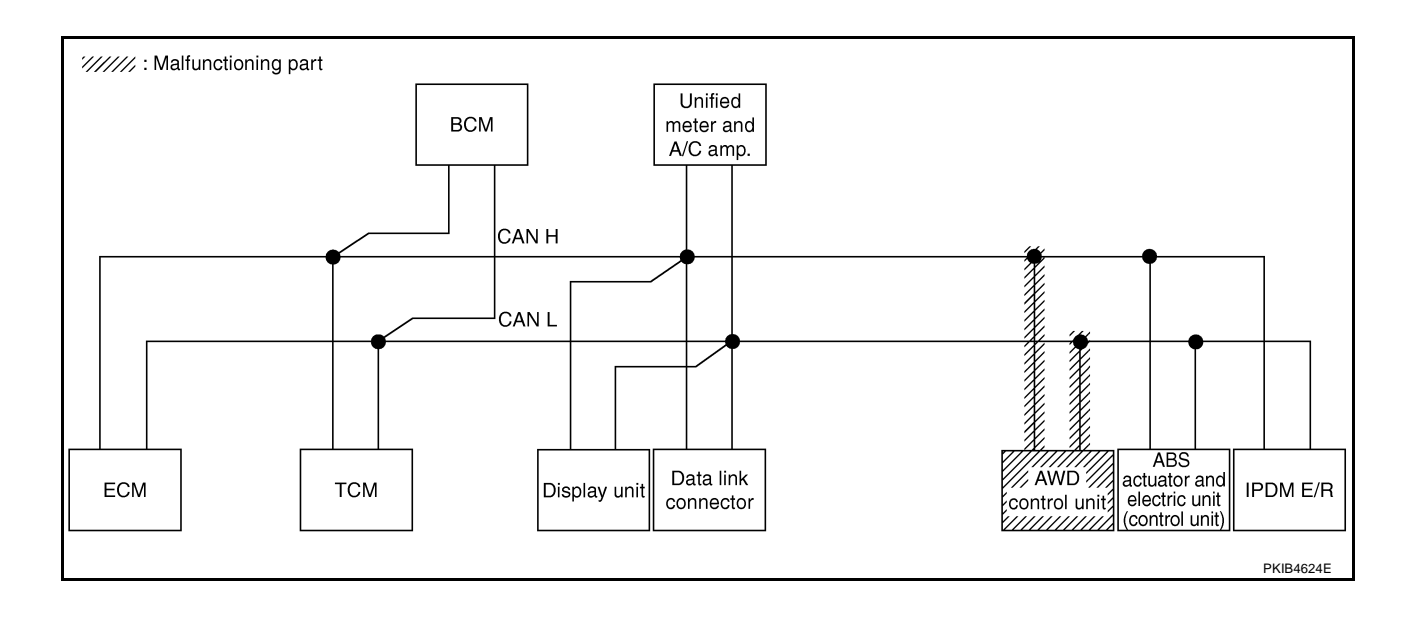

# [CAN]

### Case 11

Check ABS actuator and electric unit (control unit) circuit. Refer to <u>LAN-252</u>, "ABS Actuator and Electric Unit (<u>Control Unit</u>) <u>Circuit Inspection</u>".

|                      |                  |                      |           |                     | CAN   | DIAG SU | PPORT N       | INTR             |                   |             |            |                             |                             |
|----------------------|------------------|----------------------|-----------|---------------------|-------|---------|---------------|------------------|-------------------|-------------|------------|-----------------------------|-----------------------------|
| SELECT SYSTEM screen |                  |                      |           |                     |       |         | Receive       |                  | SELE-DIAG BESULTS |             |            |                             |                             |
|                      |                  | initiai<br>diagnosis | diagnosis | ECM TCM BCM<br>/SEC |       | DISPLAY | METER<br>/M&A | AWD/4WD<br>/e4WD | VDC/TCS<br>/ABS   | IPDM<br>E/R | OLLI DIVIC |                             |                             |
| ENGINE               | _                | NG                   | UNKWN     | _                   | UNKWN | UNKWN   | —             | UNKWN            | UNKWN             | -           | UNKWN      | CAN COMM CIRCUIT<br>(U1000) | CAN COMM CIRCUIT<br>(U1001) |
| TRANSMISSION         | No<br>indication | NG                   | UNKWN     | UNKWN               | _     | _       | _             | UNKWN            | _                 |             | _          | CAN COMM CIRCUIT<br>(U 000) | _                           |
| BCM                  | No<br>indication | NG                   | UNKWN     | UNKWN               | —     | -       | —             | UNKWN            |                   | -           | UNKWN      | CAN COMM CIRCUIT<br>(U1000) | _                           |
| Display unit         | —                | NG                   | UNKWN     | UNKWN               | —     | UNKWN   | —             | UNKWN            | —                 | —           | UNKWN      | _                           | -                           |
| METER A/C AMP        | No<br>indication | -                    | UNKWN     | UNKWN               | UNKWN | UNKWN   | UNKWN         | -                | UNKWN             | UNKVN       | -          | CAN COMM CIRCUIT<br>(U 000) | -                           |
| ALL MODE AWD/4WD     | _                | NG                   | UNKWN     | UNKWN               | _     | _       | —             | UNKWN            | _                 | —           | _          | CAN COMM CIRCUIT<br>(U1000) | _                           |
| ABS                  | _                | V                    | UNKIN     | UNHWN               | _     | _       | _             | _                | _                 | _           | _          | CAN COMM CIRCUIT<br>(U 000) | _                           |
| IPDM E/R             | No<br>indication | -                    | UNKWN     | UNKWN               | _     | UNKWN   | _             | _                | _                 | _           | _          | CAN COMM CIRCUIT<br>(U1000) | _                           |

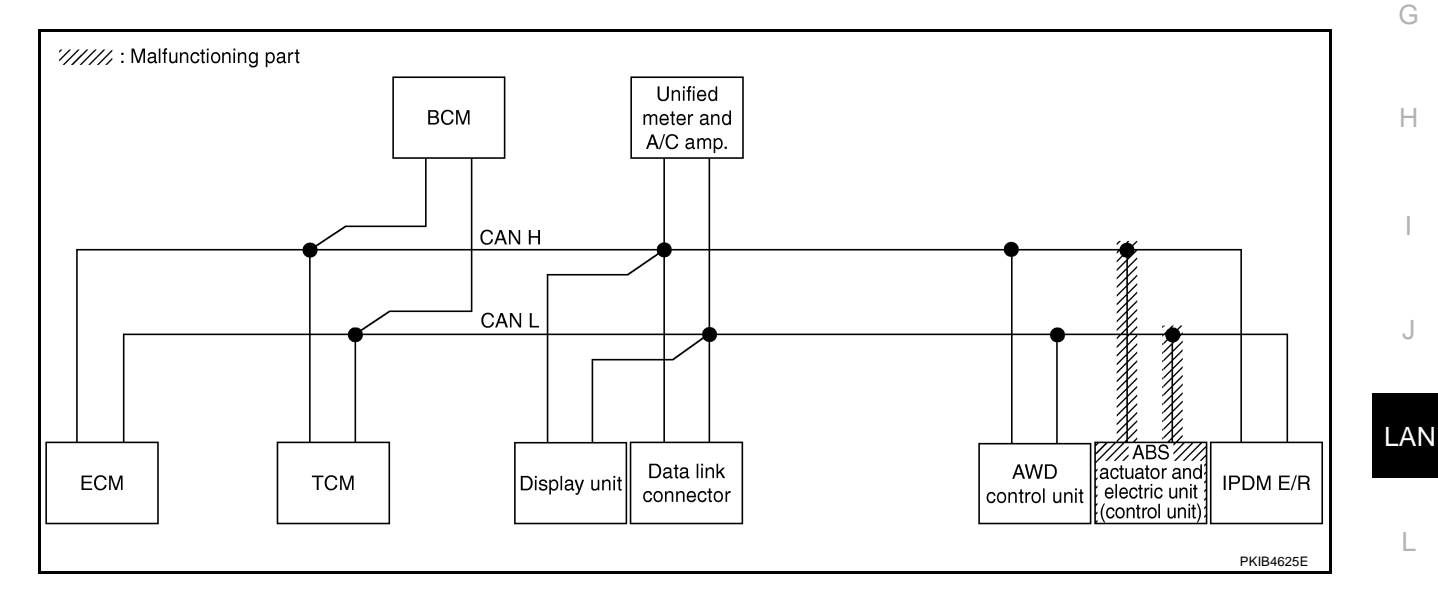

M

# Case 12

#### Check IPDM E/R circuit. Refer to LAN-252, "IPDM E/R Circuit Inspection" .

|                      |                  |                      |                       |       | CAN   | DIAG SU     | PPORT N | INTR          |                  |                 |             |                             |                           |  |
|----------------------|------------------|----------------------|-----------------------|-------|-------|-------------|---------|---------------|------------------|-----------------|-------------|-----------------------------|---------------------------|--|
| SELECT SYSTEM screen |                  |                      | Transmit<br>diagnosis |       |       |             | Receive | diagnosis     |                  |                 |             |                             |                           |  |
|                      |                  | Initial<br>diagnosis |                       | ECM   | тсм   | BCM<br>/SEC | DISPLAY | METER<br>/M&A | AWD/4WD<br>/e4WD | VDC/TCS<br>/ABS | IPDM<br>E/R |                             |                           |  |
| ENGINE               | -                | NG                   | UNKWN                 | _     | UNKWN | UNKWN       | _       | UNKWN         | UNKWN            | _               | UNKWN       | CAN COMM CIRCUIT<br>(U1000) | CAN COMMCIRCUIT<br>(UN01) |  |
| TRANSMISSION         | No<br>indication | NG                   | UNKWN                 | UNKWN | _     | _           | _       | UNKWN         | _                | UNKWN           | 1           | CAN COMM CIRCUIT<br>(U1000) | _                         |  |
| всм                  | No<br>indication | NG                   | UNKWN                 | UNKWN | —     | -           | —       | UNKWN         | -                | _               | UNKWN       | CAN COMM CIRCUIT<br>(U1000) | _                         |  |
| Display unit         | -                | NG                   | UNKWN                 | UNKWN | _     | UNKWN       | _       | UNKWN         | _                | _               | UNKWN       | _                           | —                         |  |
| METER A/C AMP        | No<br>indication | -                    | UNKWN                 | UNKWN | UNKWN | UNKWN       | UNKWN   | -             | UNKWN            | UNKWN           | -           | CAN COMM CIRCUIT<br>(U1000) | _                         |  |
| ALL MODE AWD/4WD     | —                | NG                   | UNKWN                 | UNKWN | —     | -           | —       | UNKWN         | —                | -               | -           | CAN COMM CIRCUIT<br>(U1000) | _                         |  |
| ABS                  | _                | NG                   | UNKWN                 | UNKWN | _     | -           | —       | —             | -                | _               | 1           | CAN COMM CIRCUIT<br>(U1000) | _                         |  |
| IPDM E/R             | No<br>inditation | -                    | UNKWN                 | UNKWN | _     | UNKWN       | _       | _             | _                | -               | _           | CAN COMM CIRCUIT<br>(U 100) | _                         |  |
|                      |                  |                      |                       |       |       |             |         |               |                  |                 |             |                             | PKIB4826E                 |  |

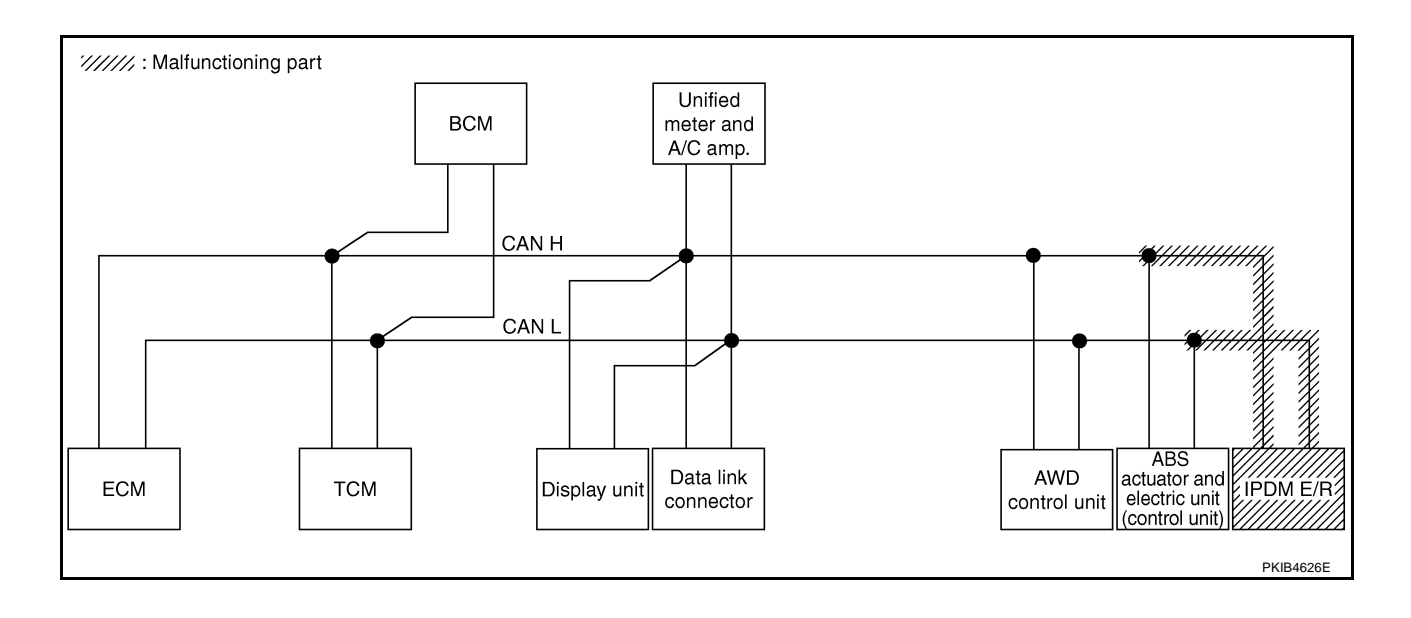

А

### Case 13

Check CAN communication circuit. Refer to LAN-253, "CAN Communication Circuit Inspection" .

|                      |                  |                      |           |       | CAN   | DIAG SU     | IPPORT N | INTR          |                             |       |             |                             |                            |  |
|----------------------|------------------|----------------------|-----------|-------|-------|-------------|----------|---------------|-----------------------------|-------|-------------|-----------------------------|----------------------------|--|
| SELECT SYSTEM screen |                  | 1                    |           |       |       |             | Receive  |               |                             |       |             |                             |                            |  |
|                      |                  | Initial<br>diagnosis | diagnosis | ECM   | ТСМ   | BCM<br>/SEC | DISPLAY  | METER<br>/M&A | IETER AWD/4WD<br>/M&A /e4WD |       | IPDM<br>E/R |                             |                            |  |
| ENGINE               | _                | NG                   | UNKIN     | _     | UNKWN | UNKWN       | -        | UNION         | UNIWN                       | _     | UNKIN       | CAN COMMCIRCUIT<br>(UN00)   | CAN COMM CIRCUIT<br>(UN01) |  |
| TRANSMISSION         | No<br>indication | NG                   | UNKWN     | UNKWN |       | -           | -        | UNKWN         | —                           | UNKWN | -           | CAN COMMCIRCUIT<br>(UN00)   | -                          |  |
| BCM                  | No<br>inditation | NG                   | UNKWN     | UNKWN | —     | -           | -        | UNKWN         | _                           | _     | UNKWN       | CAN COMM CIRCUIT<br>(U1000) | -                          |  |
| Display unit         | _                | NG                   | UNKWN     | UNKWN | -     | UNKWN       | -        | UNKWN         | _                           | -     | UNKIN       | _                           | _                          |  |
| METER A/C AMP        | No<br>inditation | -                    | UNKWN     | UNKWN | UNKWN | UNKWN       | UNKWN    | _             | UNKWN                       | UNKWN | _           | CAN COMM CIRCUIT<br>(UN00)  | _                          |  |
| ALL MODE AWD/4WD     | -                | NG                   | UNKWN     | _     | _     | -           | -        | _             | _                           | _     | -           | CAN COMM CIRCUIT<br>(U 100) | -                          |  |
| ABS                  | -                | V                    | UNKWN     | UNKWN | -     | -           | -        | _             | _                           | _     | -           | CAN COMMCIRCUIT<br>(UN00)   | _                          |  |
| IPDM E/R             | No<br>individual | _                    | UNKWN     | UNKWN | _     | UNKWN       | _        | _             | _                           | _     | _           |                             | _                          |  |

#### Case 14

Γ

G Check IPDM E/R ignition relay circuit continuously sticks "OFF". Refer to LAN-257, "IPDM E/R Ignition Relay Circuit Inspection".

|                      |                  |                      |                       |       | CAN   | DIAG SU     | PPORT N | 1NTR          |                  |                 |             |                              |                             |  |
|----------------------|------------------|----------------------|-----------------------|-------|-------|-------------|---------|---------------|------------------|-----------------|-------------|------------------------------|-----------------------------|--|
| SELECT SYSTEM scroop |                  |                      |                       |       |       |             | Receive |               |                  |                 |             |                              |                             |  |
| OLLEOT OTOTEM        | 3010011          | Initial<br>diagnosis | Iransmit<br>diagnosis | ECM   | тсм   | BCM<br>/SEC | DISPLAY | METER<br>/M&A | AWD/4WD<br>/e4WD | VDC/TCS<br>/ABS | IPDM<br>E/R |                              | TILOULIU                    |  |
| ENGINE               | _                | NG                   | UNKWN                 | _     | UNKWN | UNKWN       | -       | UNKWN         | UNKIN            | _               | UNKWN       | CAN COMM CIRCUIT<br>(U 100)  | CAN COMM CIRCUIT<br>(UV001) |  |
| TRANSMISSION         | No<br>indication | NG                   | UNKWN                 | UNKWN | -     | -           | -       | UNKWN         | _                | UNKWN           | -           | CAN COMM CIRCUIT<br>(U1000)  | _                           |  |
| ВСМ                  | No<br>indication | NG                   | UNKWN                 | UNKWN | -     | _           | -       | UNKWN         | -                | -               | UNKWN       | CAN COMM CIRCUIT<br>(U1000)  | -                           |  |
| Display unit         | _                | NG                   | UNKWN                 | UNKWN | _     | UNKWN       | _       | UNKWN         | _                | _               | UNKWN       | _                            | _                           |  |
| METER A/C AMP        | No<br>indication | -                    | UNKWN                 | UNKWN |       | UNKWN       | UNKWN   | -             | UNKVN            | UNKWN           | -           | CAN COMM CIRCUIT<br>(U 1000) | _                           |  |
| ALL MODE AWD/4WD     | _                | NG                   | UNKWN                 | UNKWN | -     | -           | _       | UNKWN         | -                | _               | -           | CAN COMM CIRCUIT<br>(U1000)  | _                           |  |
| ABS                  | _                | NG                   | UNKWN                 | UNKWN | -     | -           | _       | -             | -                | -               | -           | CAN COMM CIRCUIT<br>(U1000)  | _                           |  |
| IPDM E/R             | No<br>indication | -                    | UNKWN                 | UNKWN | -     | UNKWN       | -       | _             | _                | _               | _           | CAN COMM CIRCUIT<br>(U1000)  | _                           |  |

Μ

Н

I

J

AN

PKIC6344E

AKS00CJZ

### Case 15

Check IPDM E/R ignition relay circuit continuously sticks "ON". Refer to <u>LAN-257</u>, "IPDM E/R Ignition Relay <u>Circuit Inspection</u>".

|                      |                  |                      |           |       | CAN   | DIAG SU     | PPORT N | INTR          |                   |                 |             |                             |                             |  |
|----------------------|------------------|----------------------|-----------|-------|-------|-------------|---------|---------------|-------------------|-----------------|-------------|-----------------------------|-----------------------------|--|
| SELECT SYSTEM screen |                  | 1.11.1               |           |       |       |             | Receive |               | SELE-DIAG BESULTS |                 |             |                             |                             |  |
|                      | oreen            | initiai<br>diagnosis | diagnosis | ECM   | тсм   | BCM<br>/SEC | DISPLAY | METER<br>/M&A | AWD/4WD<br>/e4WD  | VDC/TCS<br>/ABS | IPDM<br>E/R | OLLI DINC                   | TILOULIU                    |  |
| ENGINE               | -                | NG                   | UNKWN     | -     | UNKWN | UNKWN       | _       | UNKWN         | UNKWN             | -               | UNKWN       | CAN COMM CIRCUIT<br>(U1000) | CAN COMM CIRCUIT<br>(U1001) |  |
| TRANSMISSION         | No<br>indication | NG                   | UNKWN     | —     |       | -           | —       | —             | -                 | UNKWN           | 1           | CAN COMM CIRCUIT<br>(UN00)  | —                           |  |
| всм                  | No<br>indication | NG                   | UNKWN     | UNKWN | 1     | -           | _       | UNKWN         | -                 | _               | UNKWN       | CAN COMM CIRCUIT<br>(U1000) | _                           |  |
| Display unit         | -                | NG                   | UNKWN     | UNKWN | _     | UNKWN       | -       | UNKWN         | -                 | -               | UNKWN       | _                           | —                           |  |
| METER A/C AMP        | No<br>indication | -                    | UNKWN     | UNKWN | UNKWN | UNKWN       | UNKWN   | -             | UNKWN             | UNKWN           |             | CAN COMM CIRCUIT<br>(U1000) | _                           |  |
| ALL MODE AWD/4WD     | _                | NG                   | UNKWN     | _     | -     | _           | _       | -             | _                 | -               | I           | CAN COMM CIRCUIT<br>(U 100) | _                           |  |
| ABS                  | -                | NG                   | UNKWN     | -     | -     | -           | -       | -             | -                 | -               | I           | CAN COMM CIRCUIT<br>(U 100) | _                           |  |
| IPDM E/R             | No<br>indication | _                    | UNKWN     | UNKWN | _     | UNKWN       | _       | _             | _                 | _               | -           | CAN COMM CIRCUIT<br>(U1000) | _                           |  |
|                      |                  |                      |           |       |       |             |         |               |                   |                 |             |                             |                             |  |

# Inspection Between TCM and Data Link Connector Circuit

**1. CHECK HARNESS FOR OPEN CIRCUIT** 

- 1. Turn ignition switch OFF.
- 2. Disconnect the battery cable from the negative terminal.
- 3. Disconnect ECM connector and harness connector M82.
- Check continuity between harness connector M82 terminals 8 (L), 9 (Y) and data link connector M24 terminals 6 (L), 14 (Y).
  - 8 (L) 6 (L) 9 (Y) - 14 (Y)
- : Continuity should exist. : Continuity should exist.

- OK or NG
- OK >> Connect all the connectors and diagnose again. Refer to LAN-7, "TROUBLE DIAGNOSES WORK FLOW"
- NG >> Repair harness.

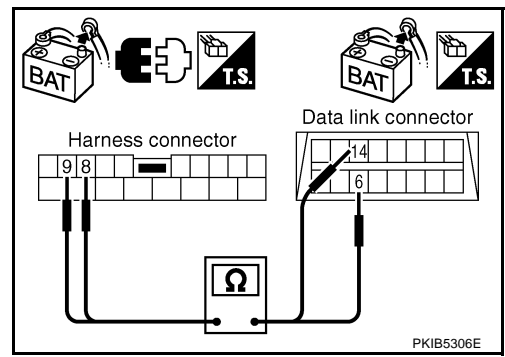

# Inspection Between Data Link Connector and AWD Control Unit Circuit 1. CHECK CONNECTOR

- 1. Turn ignition switch OFF.
- 2. Disconnect the battery cable from the negative terminal.
- 3. Check following terminals and connectors for damage, bend and loose connection (connector side and harness side).
- Harness connector M9
- Harness connector B2
- Harness connector B4
- Harness connector E105

### OK or NG

- OK >> GO TO 2.
- NG >> Repair terminal or connector.

AKSOOCKO

# $\overline{2}$ . CHECK HARNESS FOR OPEN CIRCUIT

- 1. Disconnect harness connector M9.
- Check continuity between data link connector M24 terminals 6 (L), 14 (Y) and harness connector M9 terminals 1 (L), 13 (Y).
  - 6 (L) 1 (L) 14 (Y) - 13 (Y)
- : Continuity should exist.
- : Continuity should exist.

#### OK or NG

- OK >> GO TO 3.
- NG >> Repair harness.

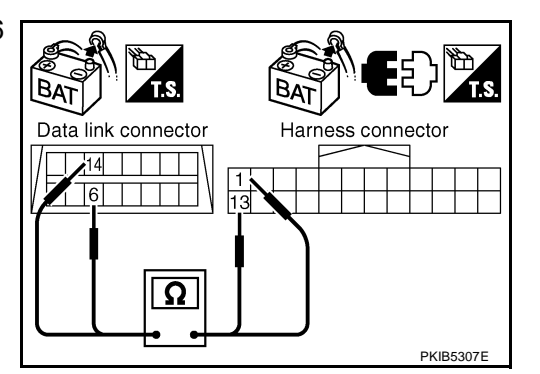

[CAN]

А

В

F

F

Н

Harness connector

PKIB5308

O

# 3. CHECK HARNESS FOR OPEN CIRCUIT

- 1. Disconnect harness connector B4.
- Check continuity between harness connector B2 terminals 1 (L), 13 (Y) and harness connector B4 terminals 4 (L), 10 (Y).
  - 1 (L) 4 (L) 13 (Y) - 10 (Y)
- : Continuity should exist.

|Bz

Harness connector

: Continuity should exist.

### OK or NG

OK >> GO TO 4. NG >> Repair harness.

# 4. CHECK HARNESS FOR OPEN CIRCUIT

- 1. Disconnect AWD control unit connector.
- Check continuity between harness connector E105 terminals 4 (L), 10 (Y) and AWD control unit harness connector E111 terminals 8 (L), 16 (Y).
  - 4 (L) 8 (L) 10 (Y) - 16 (Y)

: Continuity should exist. : Continuity should exist.

### OK or NG

- OK >> Connect all the connectors and diagnose again. Refer to LAN-7, "TROUBLE DIAGNOSES WORK FLOW".
- NG >> Repair harness.

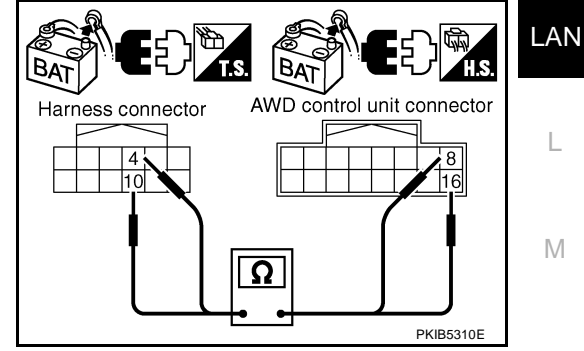

# Inspection Between AWD Control Unit and ABS Actuator and Electric Unit (Control Unit) Circuit

# 1. CHECK CONNECTOR

- 1. Turn ignition switch OFF.
- 2. Disconnect the battery cable from the negative terminal.
- 3. Disconnect following connectors.
- ECM
- AWD control unit
- ABS actuator and electric unit (control unit)
- Check continuity between AWD control unit harness connector 4 E111 terminals 8 (L), 16 (Y) and ABS actuator and electric unit (control unit) harness connector E24 terminals 11 (L), 15 (Y).
  - 8 (L) 11 (L) 16 (Y) - 15 (Y)

: Continuity should exist. : Continuity should exist.

### OK or NG

- OK >> Connect all the connectors and diagnose again. Refer to LAN-7, "TROUBLE DIAGNOSES WORK FLOW" .
- NG >> Repair harness.

# ECM Circuit Inspection

# 1. CHECK CONNECTOR

- 1. Turn ignition switch OFF.
- 2. Disconnect the battery cable from the negative terminal.
- Check terminals and connector of ECM for damage, bend and loose connection (control module side and 3. harness side).

### OK or NG

- OK >> GO TO 2.
- NG >> Repair terminal or connector.

# 2. CHECK HARNESS FOR OPEN CIRCUIT

- Disconnect ECM connector. 1.
- Check resistance between ECM harness connector M80 termi-2. nals 94 (L) and 86 (Y).

#### 94 (L) - 86 (Y)

: Approx. 108 - 132 $\Omega$ 

#### OK or NG

- OK >> Replace ECM.
- NG >> Repair harness between ECM and BCM.

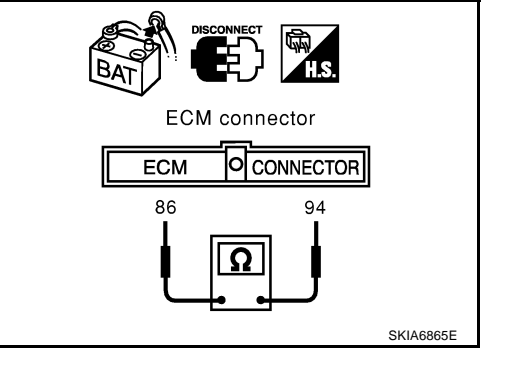

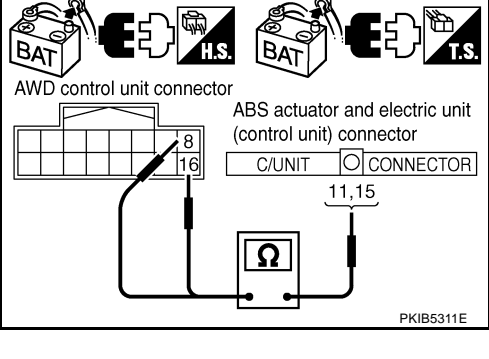

AKS00CK2

[CAN]

# [CAN]

| TCM Circuit Inspection<br>1. CHECK CONNECTOR                                                                    | AKSOOCK3   |
|----------------------------------------------------------------------------------------------------|------------|
| 1. Turn ignition switch OFF.                                                                                    |            |
| 2. Disconnect the battery cable from the negative terminal.                                                     | E          |
| 3. Check following terminals and connectors for damage, bend and loose connection (control m and harness side). | odule side |
| - TCM connector                                                                                                 | (          |
| <ul> <li>Harness connector F102</li> </ul>                                                                      |            |
| - Harness connector M82                                                                                         | r          |
| OK or NG                                                                                                    | L          |
| OK >> GO TO 2.                                                                                                  |            |
| NG >> Repair terminal or connector.                                                                             | F          |
| 2. CHECK HARNESS FOR OPEN CIRCUIT                                                                               |            |
| 1. Disconnect TCM connector.                                                                                    | F          |
| <ol> <li>Check resistance between TCM harness connector F103 termi-<br/>nals 5 (L) and 6 (Y).</li> </ol>        |            |
| <b>5 (L) - 6 (Y)</b> : Approx. 54 - 66Ω                                                                         | (          |
|                                                                                                    |            |

OK >> Replace TCM.

NG >> Repair harness between TCM and BCM.

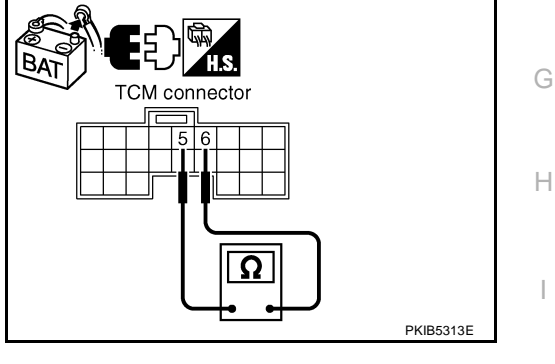

# **BCM Circuit Inspection**

### **1. CHECK CONNECTOR**

- 1. Turn ignition switch OFF.
- 2. Disconnect the battery cable from the negative terminal.
- 3. Check terminals and connector of BCM for damage, bend and loose connection (control module side and harness side).

### OK or NG

OK >> GO TO 2. NG >> Repair terminal or connector.

М

L

LAN

AKS00CK4

# 2. CHECK HARNESS FOR OPEN CIRCUIT

- 1. Disconnect BCM connector.
- 2. Check resistance between BCM harness connector M34 terminals 39 (L) and 40 (Y).

### 39 (L) - 40 (Y)

: Approx. 54 - 66Ω

### OK or NG

- OK >> Replace BCM. Refer to <u>BCS-16</u>, "Removal and Installation of <u>BCM</u>"
- NG >> Repair harness between BCM and harness connector M82.

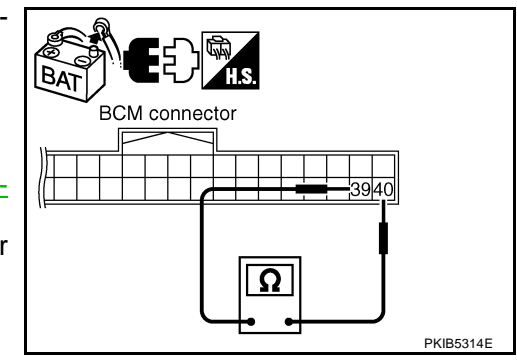

# **Display Unit Circuit Inspection**

# 1. CHECK CONNECTOR

- 1. Turn ignition switch OFF.
- 2. Disconnect the battery cable from the negative terminal.
- 3. Check terminals and connector of display unit for damage, bend and loose connection (unit side and harness side).

### OK or NG

OK >> GO TO 2.

NG >> Repair terminal or connector.

# 2. CHECK HARNESS FOR OPEN CIRCUIT

- 1. Disconnect display unit connector.
- Check resistance between display unit harness connector M39 terminals 14 (L) and 16 (Y).

#### 14 (L) - 16 (Y)

: Approx. 54 - 66Ω

### OK or NG

- OK >> Replace display unit.
- NG >> Repair harness between display unit and data link connector.

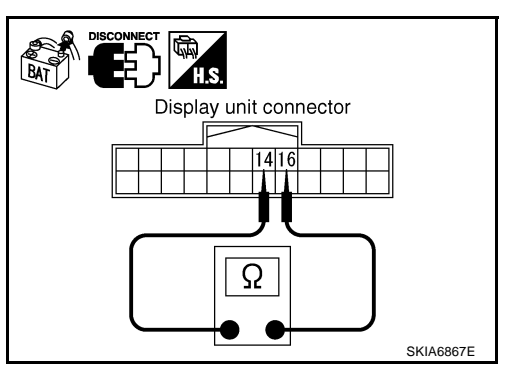

# **Data Link Connector Circuit Inspection**

# 1. CHECK CONNECTOR

- 1. Turn ignition switch OFF.
- 2. Disconnect the battery cable from the negative terminal.
- 3. Check data link connector and terminals for damage, bend and loose connection (connector side and harness side).

### OK or NG

OK >> GO TO 2.

NG >> Repair terminal or connector.

# 2. CHECK HARNESS FOR OPEN CIRCUIT

Check resistance between data link connector M24 terminals 6 (L) and 14 (Y).

#### 6 (L) - 14 (Y)

: Approx. 54 - 66Ω

#### OK or NG

- OK >> Diagnose again. Refer to <u>LAN-7, "TROUBLE DIAG-</u> NOSES WORK FLOW".
- NG >> Repair harness between data link connector and unified meter and A/C amp.

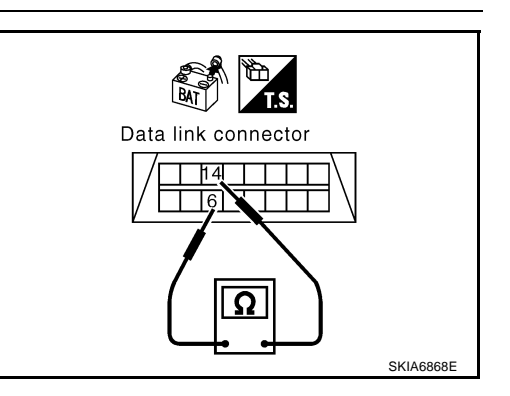

AKS00CK6

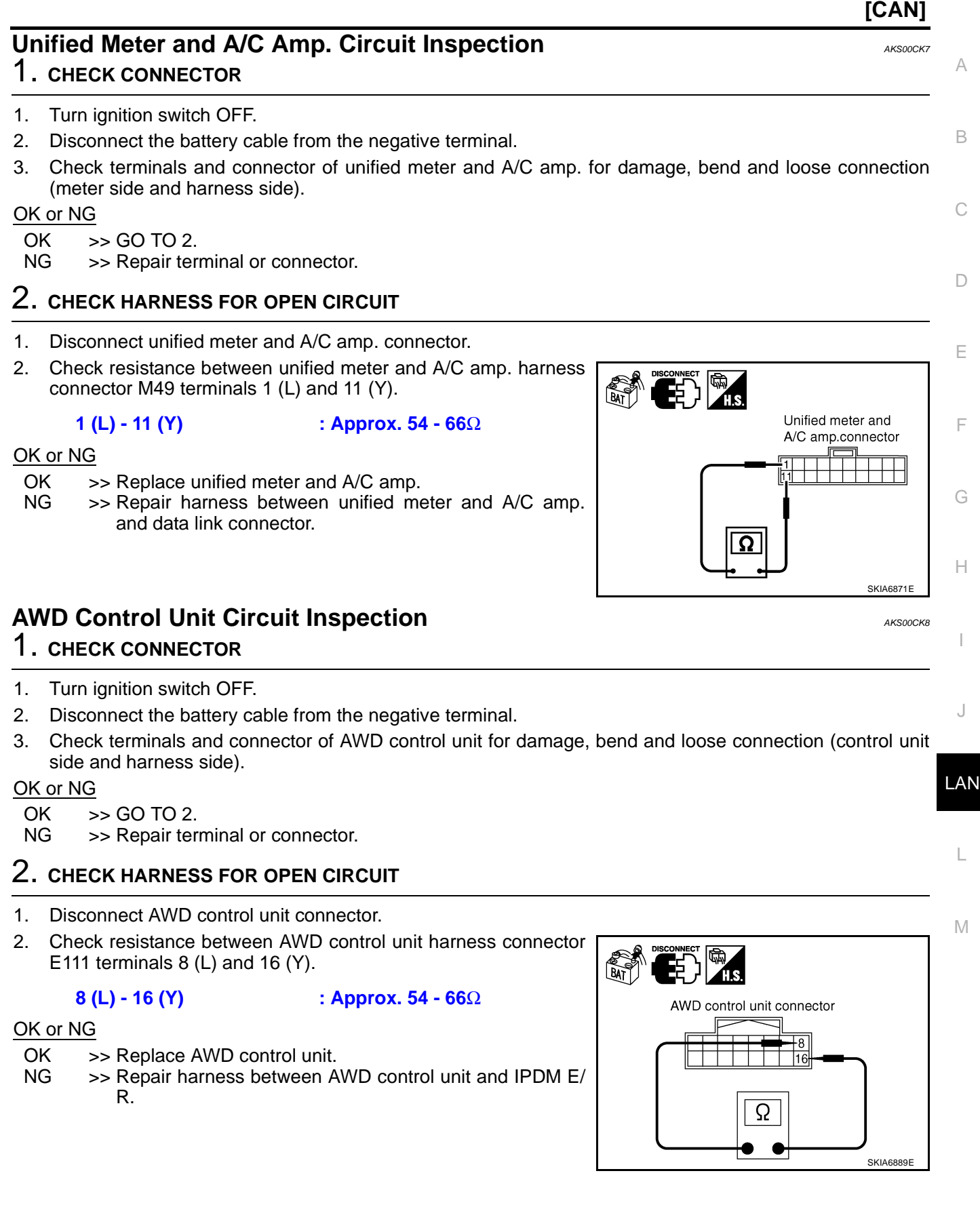

# **ABS Actuator and Electric Unit (Control Unit) Circuit Inspection**

# **1.** CHECK CONNECTOR

- 1. Turn ignition switch OFF.
- 2. Disconnect the battery cable from the negative terminal.
- 3. Check terminals and connector of ABS actuator and electric unit (control unit) for damage, bend and loose connection (control unit side and harness side).

#### OK or NG

OK >> GO TO 2.

NG >> Repair terminal or connector.

# 2. CHECK HARNESS FOR OPEN CIRCUIT

- 1. Disconnect ABS actuator and electric unit (control unit) connector.
- Check resistance between ABS actuator and electric unit (control unit) harness connector E24 terminals 11 (L) and 15 (Y).

#### 11 (L) - 15 (Y)

: Approx. 54 - 66Ω

#### OK or NG

- OK >> Replace ABS actuator and electric unit (control unit).
- NG >> Repair harness between ABS actuator and electric unit (control unit) and IPDM E/R.

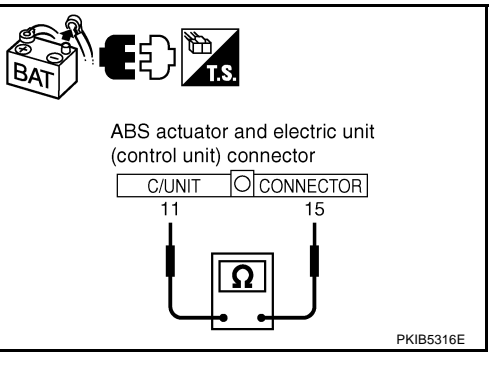

# **IPDM E/R Circuit Inspection**

# **1. CHECK CONNECTOR**

- 1. Turn ignition switch OFF.
- 2. Disconnect the battery cable from the negative terminal.
- 3. Check terminals and connector of IPDM E/R for damage, bend and loose connection (control module side and harness side).

### OK or NG

OK >> GO TO 2.

NG >> Repair terminal or connector.

# 2. CHECK HARNESS FOR OPEN CIRCUIT

- 1. Disconnect IPDM E/R connector.
- 2. Check resistance between IPDM E/R harness connector E9 terminals 48 (L) and 49 (Y).

#### 48 (L) - 49 (Y)

: Approx. 108 - 132 $\Omega$ 

### OK or NG

- OK >> Replace IPDM E/R.
- NG >> Repair harness between IPDM E/R and ABS actuator and electric unit (control unit).

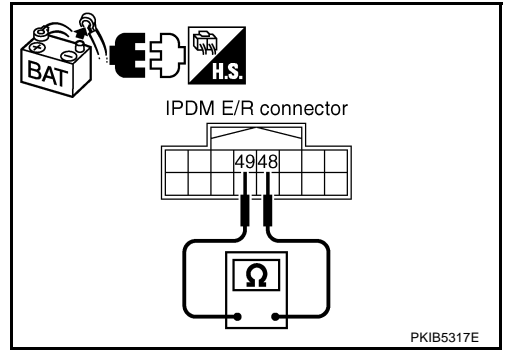

[CAN]

AKS00CKA
|                           | [CA                                                                                                    | 4N]    |
|---------------------------|----------------------------------------------------------------------------------------------------|--------|
| <mark>САN</mark><br>1. сі | Communication Circuit Inspection                                                                                                    | S00CKB |
| 1. Tu                     | urn ignition switch OFF.                                                                                                    |        |
| 2. Di                     | isconnect the battery cable from the negative terminal.                                                                                                    |        |
| 3. CI<br>cc               | heck following terminals and connectors for damage, bend and loose connection (control module s<br>ontrol unit side, unit side, meter side and harness side). | side,  |
| E                         | CM                                                                                                    |        |
| T                         | CM                                                                                                    |        |
| B                         | CM                                                                                                    |        |
| Di                        | isplay unit                                                                                                    |        |
| U                         | nified meter and A/C amp.                                                                                                    |        |
| - A\                      | WD control unit                                                                                                    |        |
| A                         | BS actuator and electric unit (control unit)                                                                                                    |        |
| IP                        |                                                                                                    |        |
| Be                        | etween ECM and IPDM E/R                                                                                                    |        |
| Be                        | etween ECM and TCM                                                                                                    |        |
| JK or                     | <u>NG</u>                                                                                                    |        |
| UK<br>NG                  | >> GO TO Z.                                                                                                    |        |
| <b>N</b> O                |                                                                                                    |        |
| 2. ci                     | HECK HARNESS FOR SHORT CIRCUIT                                                                                                    |        |
| . Di                      | isconnect following connectors.                                                                                                    |        |
| E                         | CM connector                                                                                                    |        |
| Ha                        | arness connector M82                                                                                                    |        |
| B                         | CM connector                                                                                                    |        |
| Di                        | isplay unit connector                                                                                                    |        |
| Uı                        | nified meter and A/C amp. connector                                                                                                    |        |
| Ha                        | arness connector M9                                                                                                    |        |
| 2. CI<br>(L               | heck continuity between data link connector M24 terminals 6<br>.) and 14 (Y).                                                                                 |        |
|                           | 6 (L) - 14 (Y) : Continuity should not exist. Data link connector                                                                                             |        |
| DK or                     |                                                                                                    |        |
| OK                        | >> GO TO 3.                                                                                                    |        |
| NG                        | >> Check the following harnesses. If any harness is dam-                                                                                                    |        |

- NG >> Check the following harnesses. If any harness is damaged, repair the harness.
  - Harness between data link connector and ECM
  - Harness between data link connector and harness connector M82
  - Harness between data link connector and BCM
  - Harness between data link connector and display unit
  - Harness between data link connector and unified meter and A/C amp.
  - Harness between data link connector and harness connector M9

SKIA6868E

### $\overline{\mathbf{3}}$ . CHECK HARNESS FOR SHORT CIRCUIT

Check continuity between data link connector M24 terminals 6 (L), 14 (Y) and ground.

- 6 (L) Ground 14 (Y) - Ground
- : Continuity should not exist.
- : Continuity should not exist.

OK or NG

- OK >> GO TO 4.
- NG >> Check the following harnesses. If any harness is damaged, repair the harness.
  - Harness between data link connector and ECM
  - Harness between data link connector and harness connector M82
  - Harness between data link connector and BCM
  - Harness between data link connector and display unit
  - Harness between data link connector and unified meter and A/C amp.
  - Harness between data link connector and harness connector M9

#### 4. CHECK HARNESS FOR SHORT CIRCUIT

- 1. Disconnect TCM connector.
- Check continuity between TCM harness connector F103 terminals 5 (L) and 6 (Y).

#### 5 (L) - 6 (Y)

: Continuity should not exist.

#### OK or NG

- OK >> GO TO 5.
- NG >> Repair harness between TCM and harness connector F102.

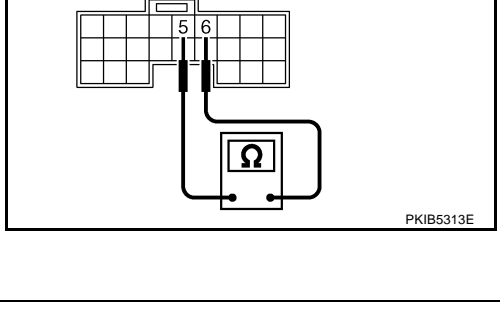

TCM connecto

BA

#### 5. CHECK HARNESS FOR SHORT CIRCUIT

Check continuity between TCM harness connector F103 terminals 5 (L), 6 (Y) and ground.

5 (L) - Ground 6 (Y) - Ground : Continuity should not exist. : Continuity should not exist.

#### OK or NG

- OK >> GO TO 6.
- NG >> Repair harness between TCM and harness connector F102.

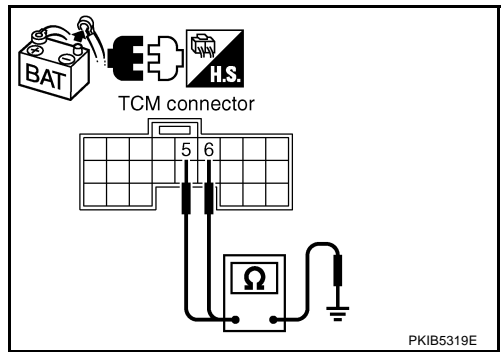

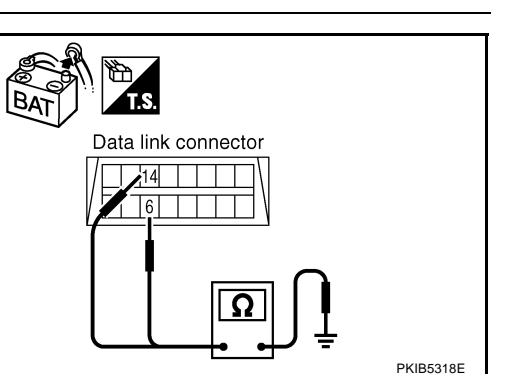

### 6. CHECK HARNESS FOR SHORT CIRCUIT

- 1. Disconnect harness connector B4.
- 2 Check continuity between harness connector B4 terminals 4 (L) and 10 (Y).

#### 4 (L) - 10 (Y)

#### : Continuity should not exist.

#### OK or NG

- OK >> GO TO 7.
- NG >> Repair harness between harness connector B2 and harness connector B4.

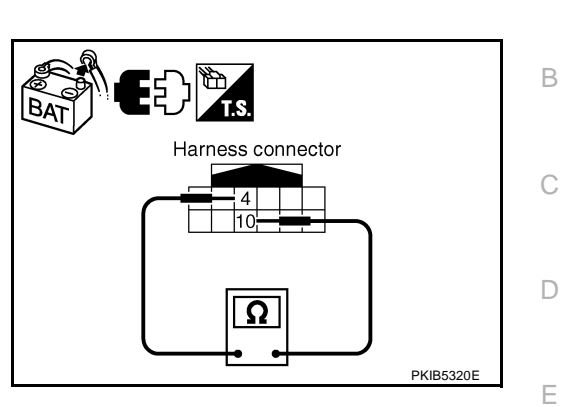

### 7. CHECK HARNESS FOR SHORT CIRCUIT

Check continuity between harness connector B4 terminals 4 (L), 10 (Y) and ground.

- 4 (L) Ground
- : Continuity should not exist.
- 10 (Y) Ground
- : Continuity should not exist.

#### OK or NG

- OK >> GO TO 8.
- NG >> Repair harness between harness connector B2 and harness connector B4.

### 8. CHECK HARNESS FOR SHORT CIRCUIT

- 1. Disconnect following connectors.
- 4WD control unit connector
- ABS actuator and electric unit (control unit) connector
- IPDM E/R connector
- Check continuity between IPDM E/R harness connector E9 ter-2. minals 48 (L) and 49 (Y).

#### 48 (L) - 49 (Y)

#### : Continuity should not exist.

#### OK or NG

- OK >> GO TO 9.
- NG >> Check the following harnesses. If any harness is damaged, repair the harness.
  - Harness between IPDM E/R and AWD control unit
  - Harness between IPDM E/R and ABS actuator and electric unit (control unit)
  - Harness between IPDM E/R and harness connector E105

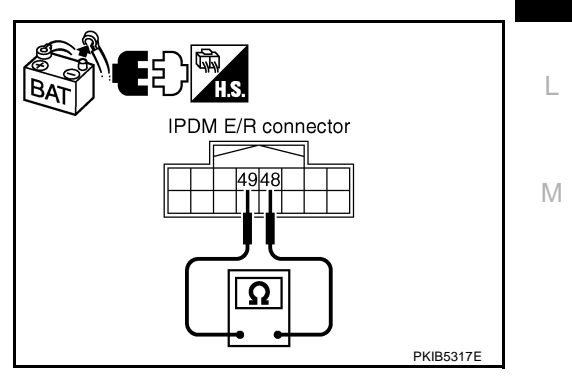

# Harness connector Н Ω PKIB5321E

LAN

F

А

### 9. CHECK HARNESS FOR SHORT CIRCUIT

Check continuity between IPDM E/R harness connector E9 terminals 48 (L), 49 (Y) and ground.

- 48 (L) Ground 49 (Y) - Ground
- : Continuity should not exist.
- : Continuity should not exist.

OK or NG

- OK >> GO TO 10.
- NG >> Check the following harnesses. If any harness is damaged, repair the harness.
  - Harness between IPDM E/R and AWD control unit
  - Harness between IPDM E/R and ABS actuator and electric unit (control unit)
  - Harness between IPDM E/R and harness connector E105

### 10. CHECK ECM AND IPDM E/R INTERNAL CIRCUIT

- Remove ECM and IPDM E/R from vehicle. 1.
- 2 Check resistance between ECM terminals 94 and 86.

94 - 86 : Approx. 108 – 132  $\Omega$ 

Check resistance between IPDM E/R terminals 48 and 49. 3.

> 48 - 49 : Approx. 108 – 132  $\Omega$

#### OK or NG

OK >> GO TO 11. >> Replace ECM and/or IPDM E/R. NG

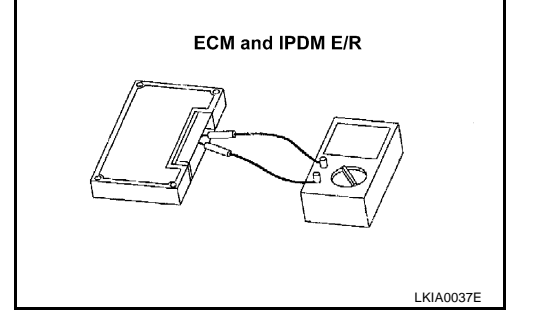

### 11. снеск сумртом

- Fill in described symptoms on the column "Symptom" in the check sheet. 1.
- 2. Connect all the connectors, and then make sure that the symptom is reproduced.

#### OK or NG

OK >> GO TO 12.

NG >> Refer to LAN-17, "Example of Filling in Check Sheet When Initial Conditions Are Not Reproduced"

LAN-256

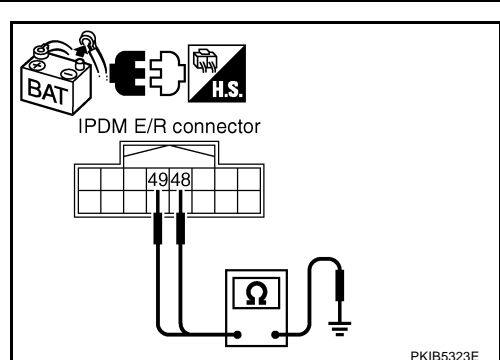

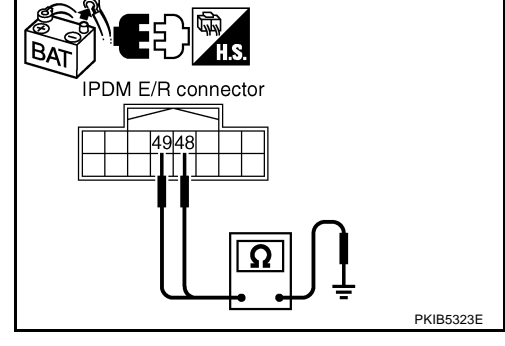

| 12     | 2. CHECK UNIT REPRODUCIBILITY                                                                                                    | А  |
|--------|----------------------------------------------------------------------------------------------------|----|
| Pe     | form the following procedure for each unit, and then perform reproducibility test.                                                                 |    |
| 1.     | Turn ignition switch OFF.                                                                                                    |    |
| 2.     | Disconnect the battery cable from the negative terminal.                                                                                           | В  |
| 3.     | Disconnect the unit connector.                                                                                                    |    |
| 4.     | Connect the battery cable to the negative terminal.                                                                                                | C  |
| 5.     | Make sure that the symptom filled in the "Symptom" of the check sheet is reproduced. (Do not confuse it with the symptom related to removed unit.) | C  |
| 6.     | Make sure that the same symptom is reproduce.                                                                                                    | D  |
| -      | TCM                                                                                                    | D  |
| -      | BCM                                                                                                    |    |
| -      | Display unit                                                                                                    | Е  |
| -      | Unified meter and A/C amp.                                                                                                    |    |
| -      | AWD control unit                                                                                                    |    |
| -      | ABS actuator and electric unit (control unit)                                                                                                    | F  |
| -      | ECM                                                                                                    |    |
| -      | IPDM E/R                                                                                                    |    |
| Ch     | eck results                                                                                                    | G  |
| R<br>N | eproduced>>Install removed unit, and then check the other unit.<br>ot reproduced>>Replace removed unit.                                            | Ц  |
| IP     | DM E/R Ignition Relay Circuit Inspection                                                                                                    | 11 |
| Ch     | eck the following. If no malfunction is found, replace the IPDM E/R.                                                                               |    |
| •      | IPDM E/R power supply circuit. Refer to PG-27, "IPDM E/R Power/Ground Circuit Inspection"                                                          |    |
| •      | Ignition power supply circuit. Refer to <u>PG-10, "IGNITION POWER SUPPLY - IGNITION SW. IN "ON"</u> AND/OR "START""                                |    |
|        |                                                                                                    | J  |
|        |                                                                                                    |    |

LAN

M

### [CAN]

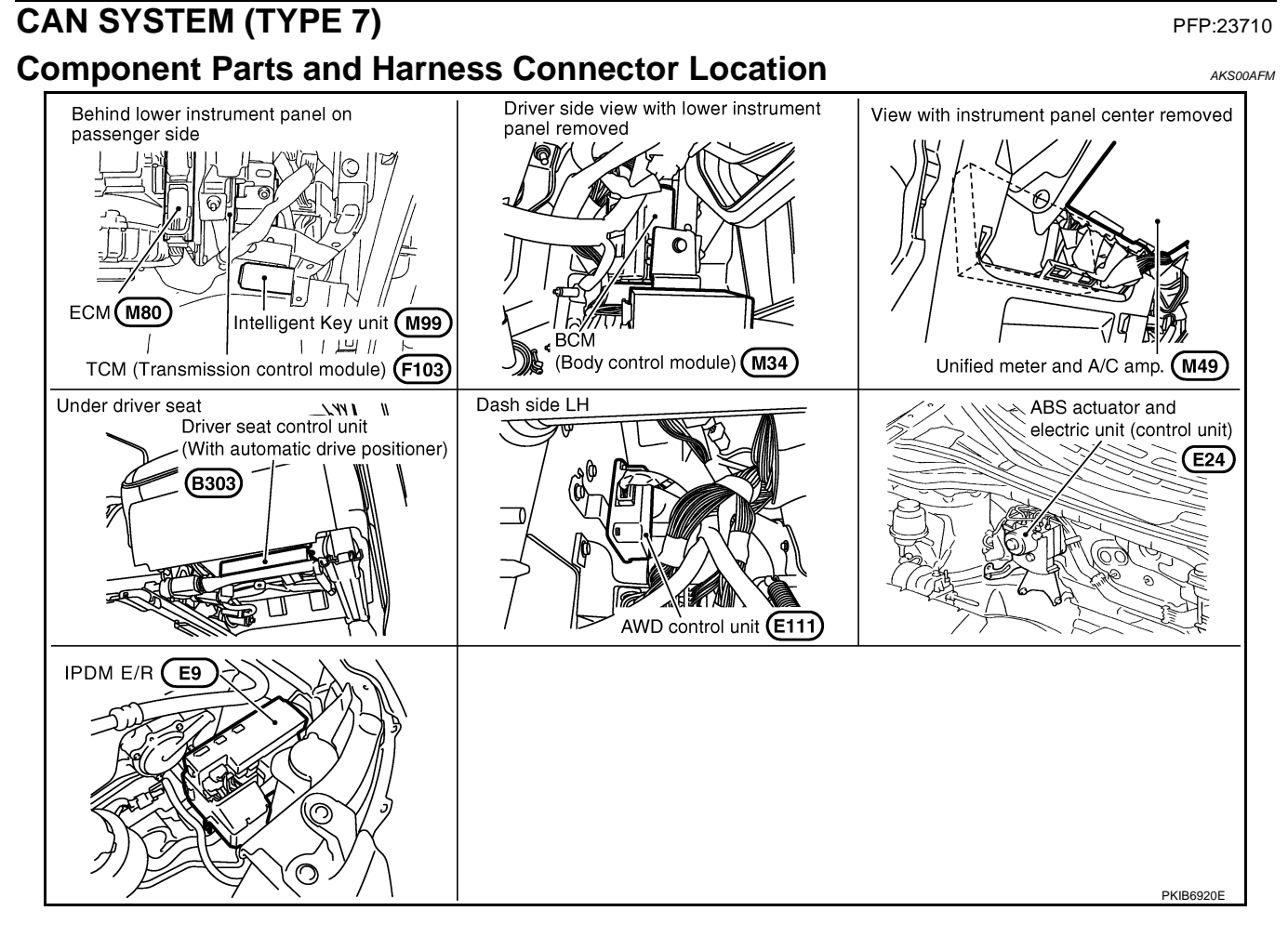

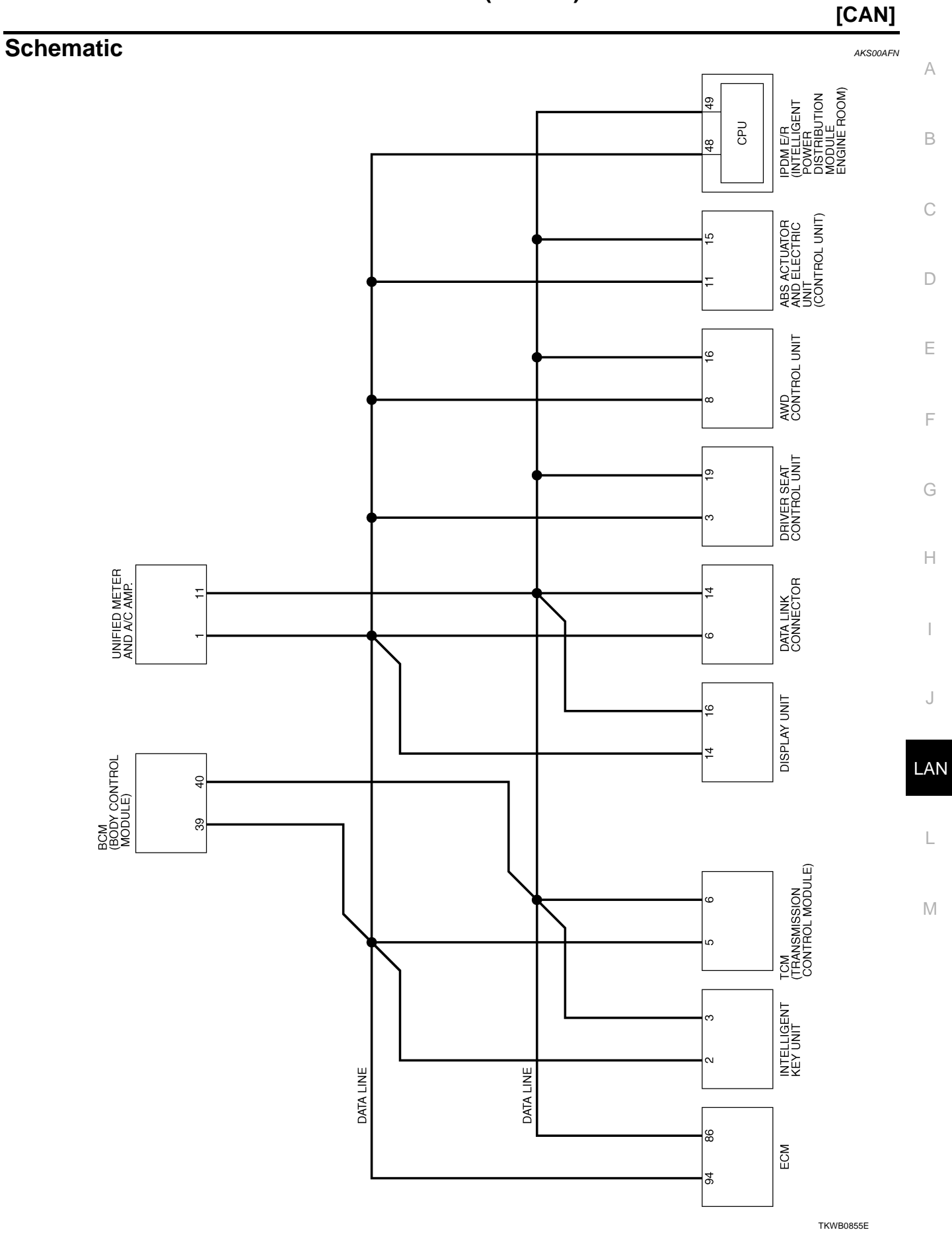

Wiring Diagram - CAN -

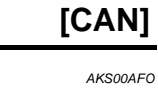

LAN-CAN-29

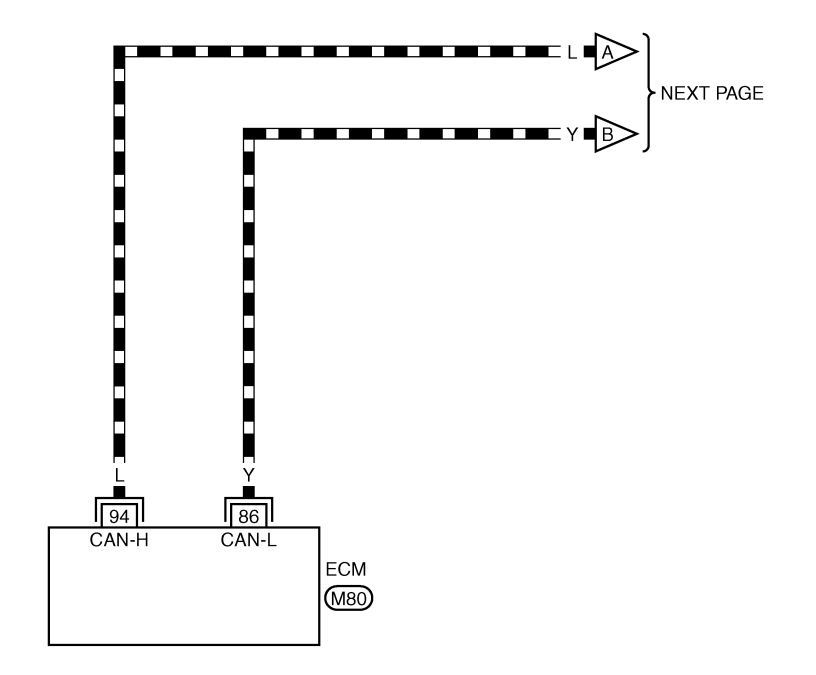

REFER TO THE FOLLOWING.

TKWB0856E

[CAN]

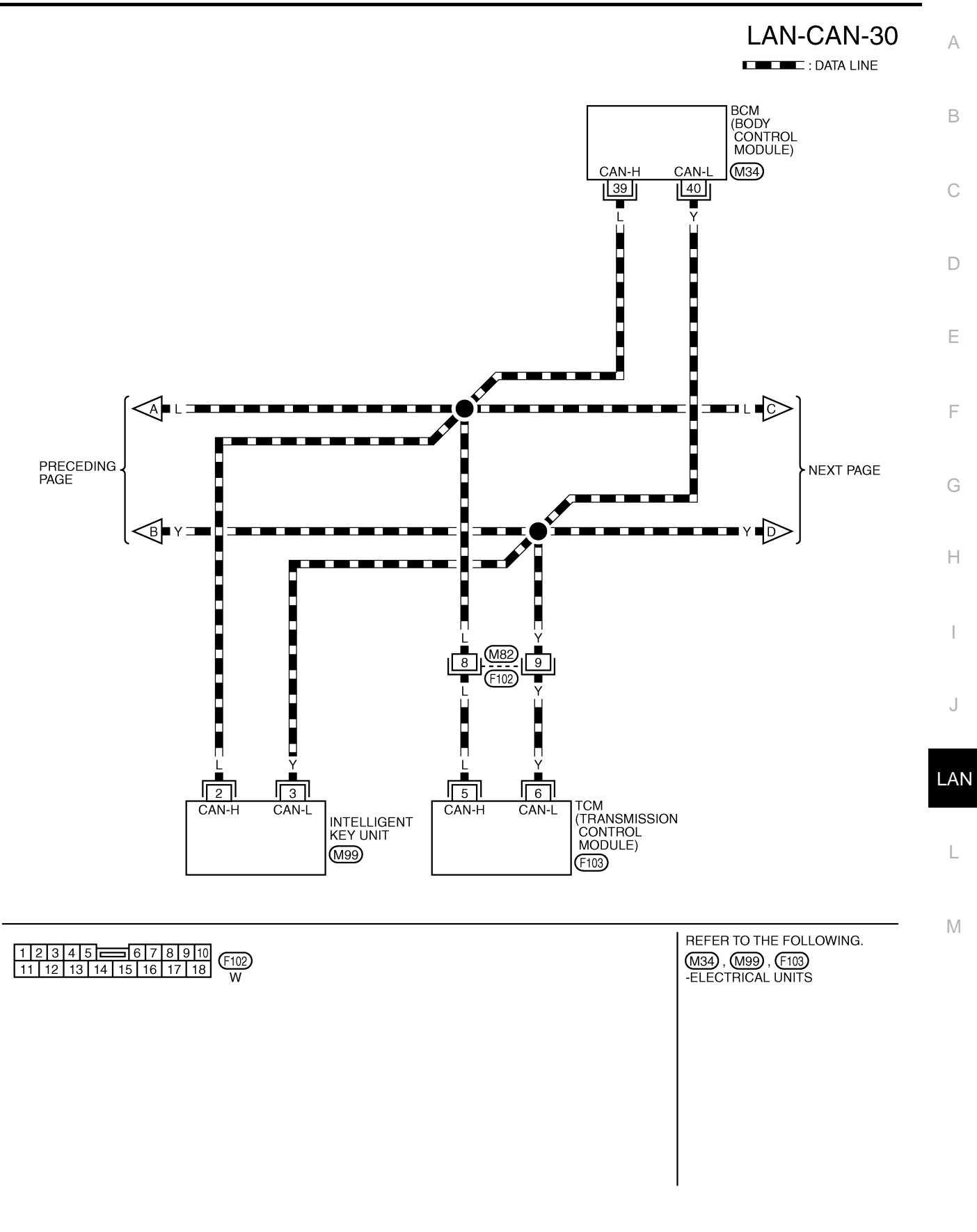

TKWB0857E

[CAN]

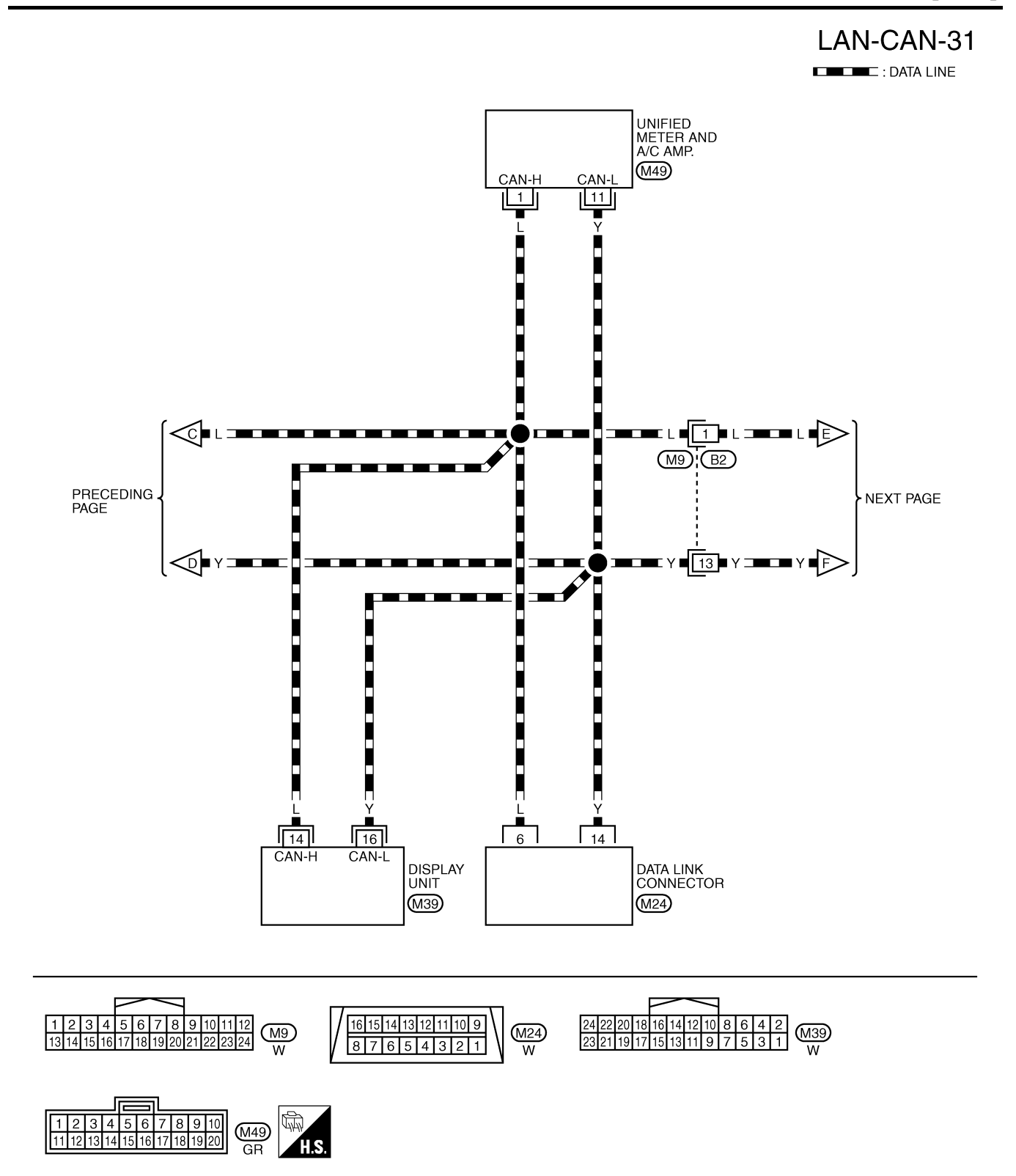

TKWB0858E

### [CAN]

А

# LAN-CAN-32

DATA LINE

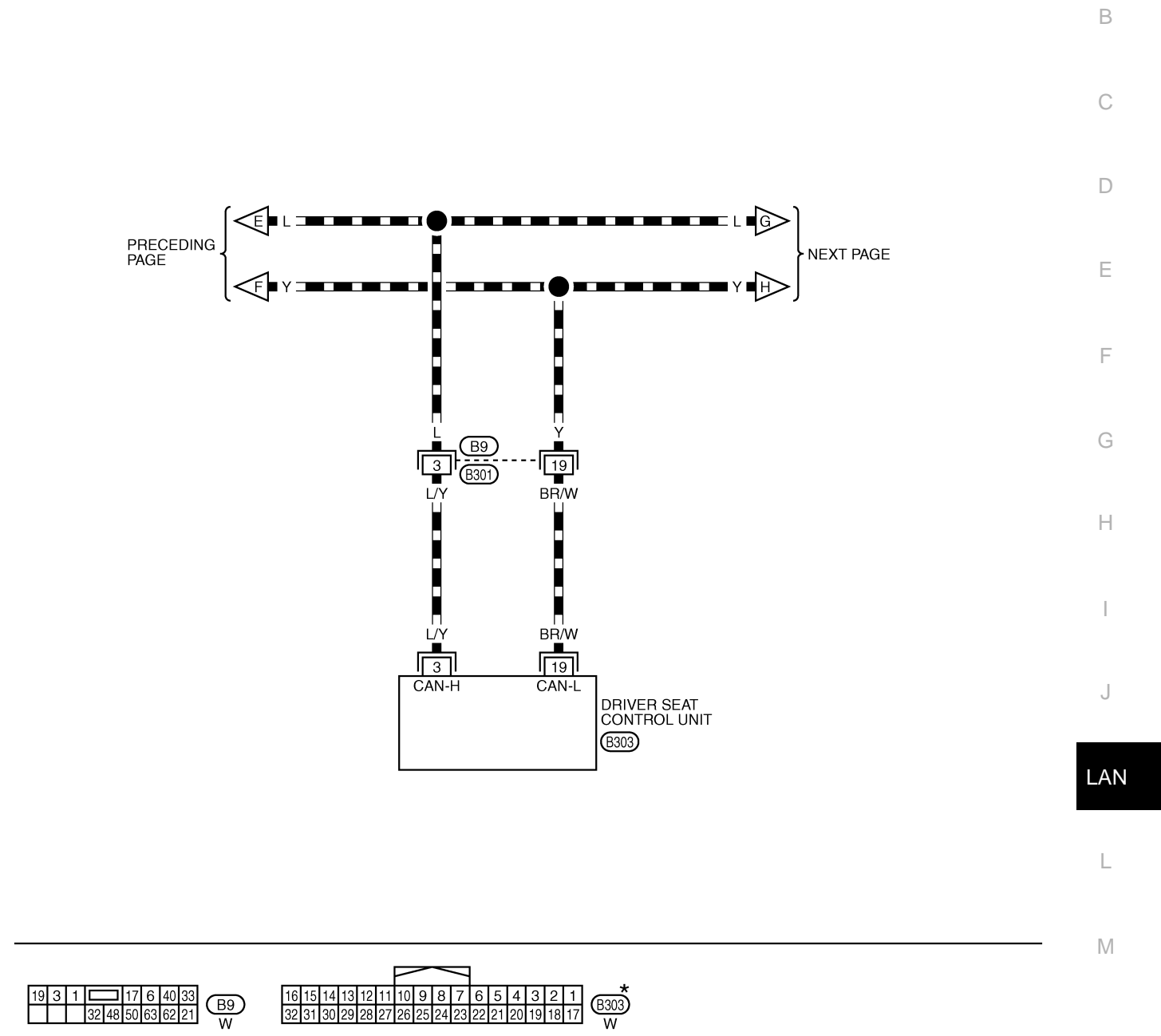

\*: THIS CONNECTOR IS NOT SHOWN IN "HARNESS LAYOUT", PG SECTION.

TKWB0859E

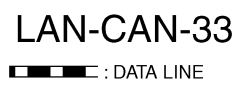

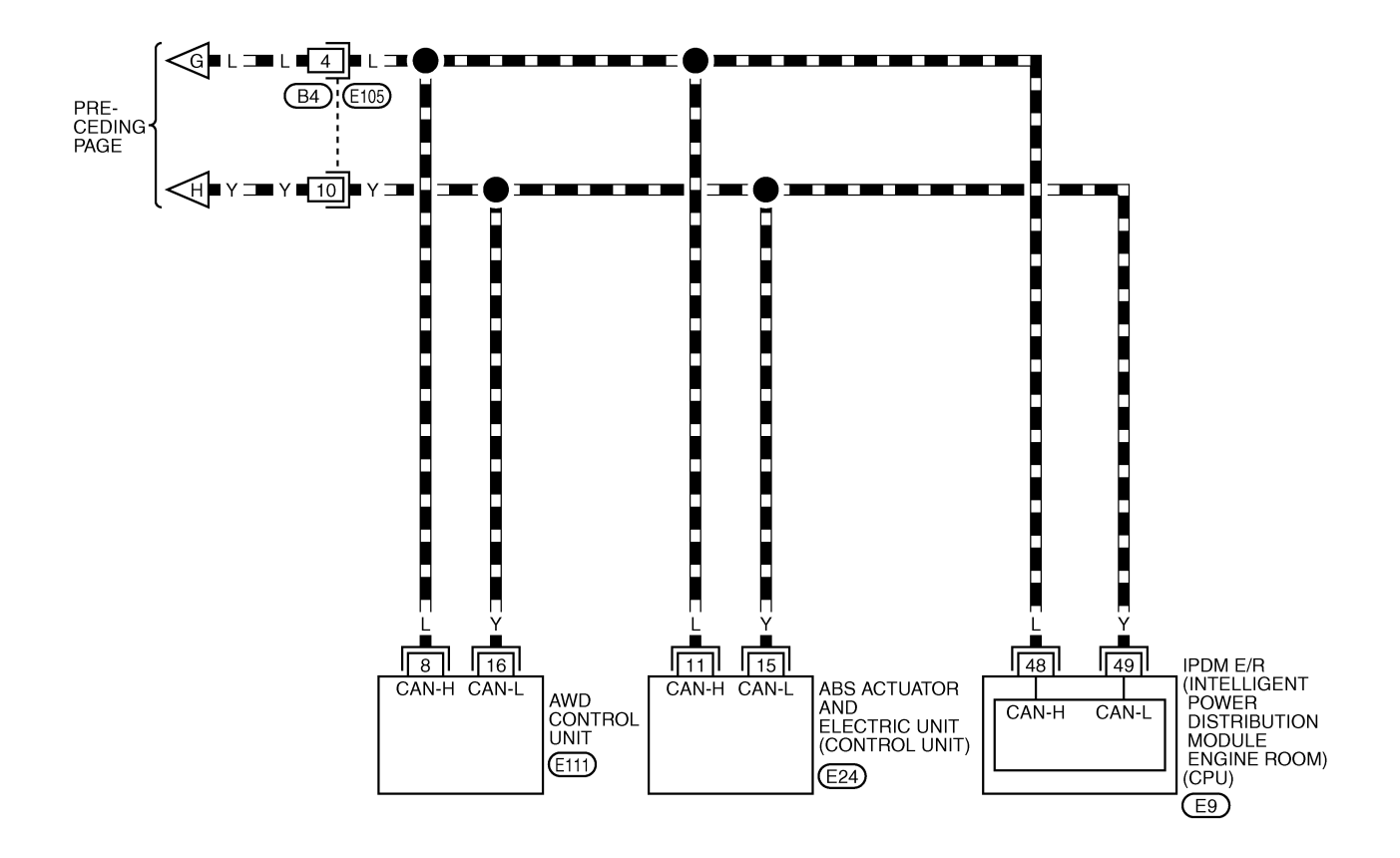

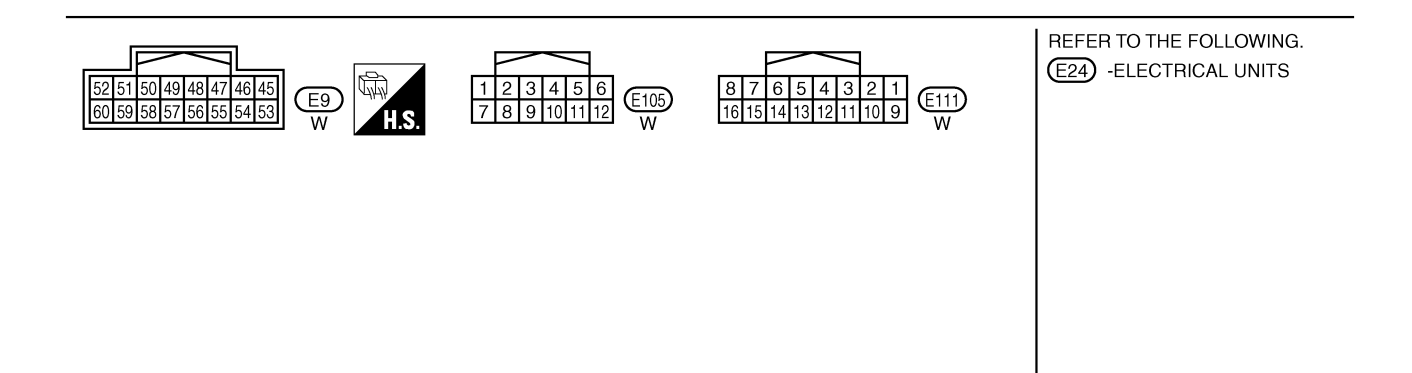

TKWB0860E

### Check Sheet

#### NOTE:

If a check mark is put on "NG" on "INITIAL DIAG (Initial diagnosis)", replace the control unit.

| Check sheet tabl | е                |           |           |          |           |          |              |            |               |                  |                 |             |                             |                             |
|------------------|------------------|-----------|-----------|----------|-----------|----------|--------------|------------|---------------|------------------|-----------------|-------------|-----------------------------|-----------------------------|
|                  |                  |           |           | •        | C         | CAN DIAG | G SUPPC      | DRT MNT    | R             |                  |                 |             |                             |                             |
| SELECT SYSTEM    | screen           | Initial   | Transmit  |          |           | 1        | Rec          | eive diagi | nosis         |                  |                 |             | SELF-DIAC                   | RESULTS                     |
|                  |                  | diagnosis | diagnosis | ECM      | I-KEY     | тсм      | BCM<br>/SEC  | DISPLAY    | METER<br>/M&A | AWD/4WD<br>/e4WD | VDC/TCS<br>/ABS | IPDM<br>E/R |                             |                             |
| ENGINE           | _                | NG        | UNKWN     | _        | _         | UNKWN    | UNKWN        | -          | UNKWN         | UNKWN            | _               | UNKWN       | CAN COMM CIRCUIT<br>(U1000) | CAN COMM CIRCUIT<br>(U1001) |
| INTELLIGENT KEY  | No<br>indication | _         | UNKWN     | UNKWN    | _         | -        | UNKWN        | -          | UNKWN         | _                | _               | _           | CAN COMM CIRCUIT<br>(U1000) | -                           |
| TRANSMISSION     | No<br>indication | NG        | UNKWN     | UNKWN    | _         | -        | -            | -          | UNKWN         | -                | UNKWN           | -           | CAN COMM CIRCUIT<br>(U1000) | _                           |
| BCM              | No<br>indication | NG        | UNKWN     | UNKWN    | UNKWN     | -        | -            | -          | UNKWN         | -                | _               | UNKWN       | CAN COMM CIRCUIT<br>(U1000) | _                           |
| Display unit     | _                | NG        | UNKWN     | UNKWN    | _         | -        | UNKWN        | -          | UNKWN         | _                | _               | UNKWN       | _                           | _                           |
| METER A/C AMP    | No<br>indication | _         | UNKWN     | UNKWN    | _         | UNKWN    | UNKWN        | UNKWN      | _             | UNKWN            | UNKWN           | _           | CAN COMM CIRCUIT<br>(U1000) | _                           |
| AUTO DRIVE POS.  | No<br>indication | NG        | UNKWN     | —        | _         | UNKWN    | UNKWN        | -          | UNKWN         | _                | _               | _           | CAN COMM CIRCUIT<br>(U1000) | _                           |
| ALL MODE AWD/4WD | _                | NG        | UNKWN     | UNKWN    | _         | -        | -            | -          | UNKWN         | _                | _               | _           | CAN COMM CIRCUIT<br>(U1000) | _                           |
| ABS              | _                | NG        | UNKWN     | UNKWN    | _         | -        | -            | -          | _             | _                | _               | -           | CAN COMM CIRCUIT<br>(U1000) | _                           |
| IPDM E/R         | No<br>indication | _         | UNKWN     | UNKWN    | _         | _        | UNKWN        | -          | _             | _                | _               | _           | CAN COMM CIRCUIT<br>(U1000) | _                           |
|                  |                  |           |           |          |           |          |              |            |               |                  |                 |             |                             |                             |
| Symptoms :       |                  |           |           |          |           |          |              |            |               |                  |                 |             |                             | ]                           |
|                  |                  |           |           |          |           |          |              |            |               |                  |                 |             |                             |                             |
|                  |                  |           |           |          |           |          |              |            |               |                  |                 |             |                             |                             |
|                  |                  |           |           |          |           |          |              |            |               |                  |                 |             |                             |                             |
|                  |                  |           |           |          |           |          |              |            |               |                  |                 |             |                             |                             |
|                  |                  |           |           |          |           |          |              |            |               |                  |                 |             |                             |                             |
|                  |                  |           |           |          |           |          | ٦            |            |               |                  |                 |             |                             |                             |
|                  |                  |           |           |          |           |          |              |            |               |                  |                 |             |                             |                             |
|                  |                  |           |           |          |           |          |              |            |               |                  |                 |             |                             |                             |
|                  |                  |           |           |          |           |          |              |            |               |                  |                 |             |                             |                             |
|                  |                  |           |           |          |           |          |              |            |               |                  |                 |             |                             |                             |
|                  |                  |           |           | Attach   |           | ,f       |              |            |               | <b>Atto</b>      | ah aanu         | of          |                             |                             |
|                  |                  |           | 5         | SELECT   | SYST      | ,<br>EM  |              |            |               | SELEC            | T SYS           | TEM         |                             |                             |
|                  |                  |           |           | /0       | 0.01      |          |              |            |               | OLLL             |                 | . =         |                             |                             |
|                  |                  |           |           |          |           |          |              |            |               |                  |                 |             |                             |                             |
|                  |                  |           |           |          |           |          |              |            |               |                  |                 |             |                             |                             |
|                  |                  |           |           |          |           |          |              |            |               |                  |                 |             |                             |                             |
|                  |                  |           |           |          |           |          |              |            |               |                  |                 |             |                             |                             |
|                  |                  |           |           |          |           |          | _            |            |               |                  |                 |             |                             |                             |
| Display          | unit Tra         | nslatior  | Sheet     | : Rewrit | e the fo  | llowing  | names        | and p      | ut a che      | eck mar          | k on the        | e above     | check sheet table           |                             |
| Confirmation/Adj | ustment          | Display   | /         | Check    | sheet ta  | able Dis | splay        | Cor        | firmatio      | on/Adju          | stment          | Display     | Check shee                  | t table Display             |
| CAN COMM         |                  |           |           | In       | itial dia | gnosis   |              | CAI        | ۷5            |                  |                 |             | METE                        | R/M&A                       |
| CAN 1            |                  |           |           | Trar     | nsmit d   | iagnosis | s            | CAI        | 16            |                  |                 |             |                             |                             |
| CAN 2            |                  |           |           |          | BCI       | <u>v</u> |              | CAN        | 17            |                  |                 |             | IPD                         | M E/R                       |
| CAN 3            |                  |           |           |          | ECN       | VI       |              |            | 18<br>10      |                  |                 |             |                             |                             |
| CAN 4            |                  |           | :         |          | _         |          |              |            | 9             |                  |                 |             |                             |                             |
|                  |                  |           |           |          |           |          |              |            |               |                  |                 |             |                             |                             |
|                  |                  |           |           |          |           |          |              |            |               |                  |                 |             |                             |                             |
|                  |                  |           |           |          |           |          |              |            |               |                  |                 |             |                             |                             |
|                  |                  |           |           |          |           |          |              |            |               |                  |                 |             |                             |                             |
|                  |                  |           |           |          |           |          | Attac        | h copy     | of            |                  |                 |             |                             |                             |
|                  |                  |           |           |          |           | CAN      | disp<br>AC M | olay uni   | t<br>book ob  | oot              |                 |             |                             |                             |
|                  |                  |           |           |          |           | CANI     |              |            | ieck sh       | eel              |                 |             |                             |                             |
|                  |                  |           |           |          |           |          |              |            |               |                  |                 |             |                             |                             |
|                  |                  |           |           |          |           |          |              |            |               |                  |                 |             |                             |                             |
| L                |                  |           |           |          |           |          |              |            |               |                  |                 |             |                             | DKIR4720E                   |

AKS00ASI

А

В

С

D

Е

F

G

Н

J

AN

L

Μ

Attach copy of Attach copy of Attach copy of ENGINÉ INTELLIGENT KEY TRANSMISSION SELF-DIAG RESULTS SELF-DIAG RESULTS SELF-DIAG RESULTS Attach copy of Attach copy of Attach copy of AUTO DRIVE POS. METER A/C AMP всм SELF-DIAG RESULTS SELF-DIAG RESULTS SELF-DIAG RESULTS Attach copy of Attach copy of Attach copy of ALL MODE AWD/4WD IPDM E/R ABS SELF-DIAG RESULTS SELF-DIAG RESULTS SELF-DIAG RESULTS PKIB4721E

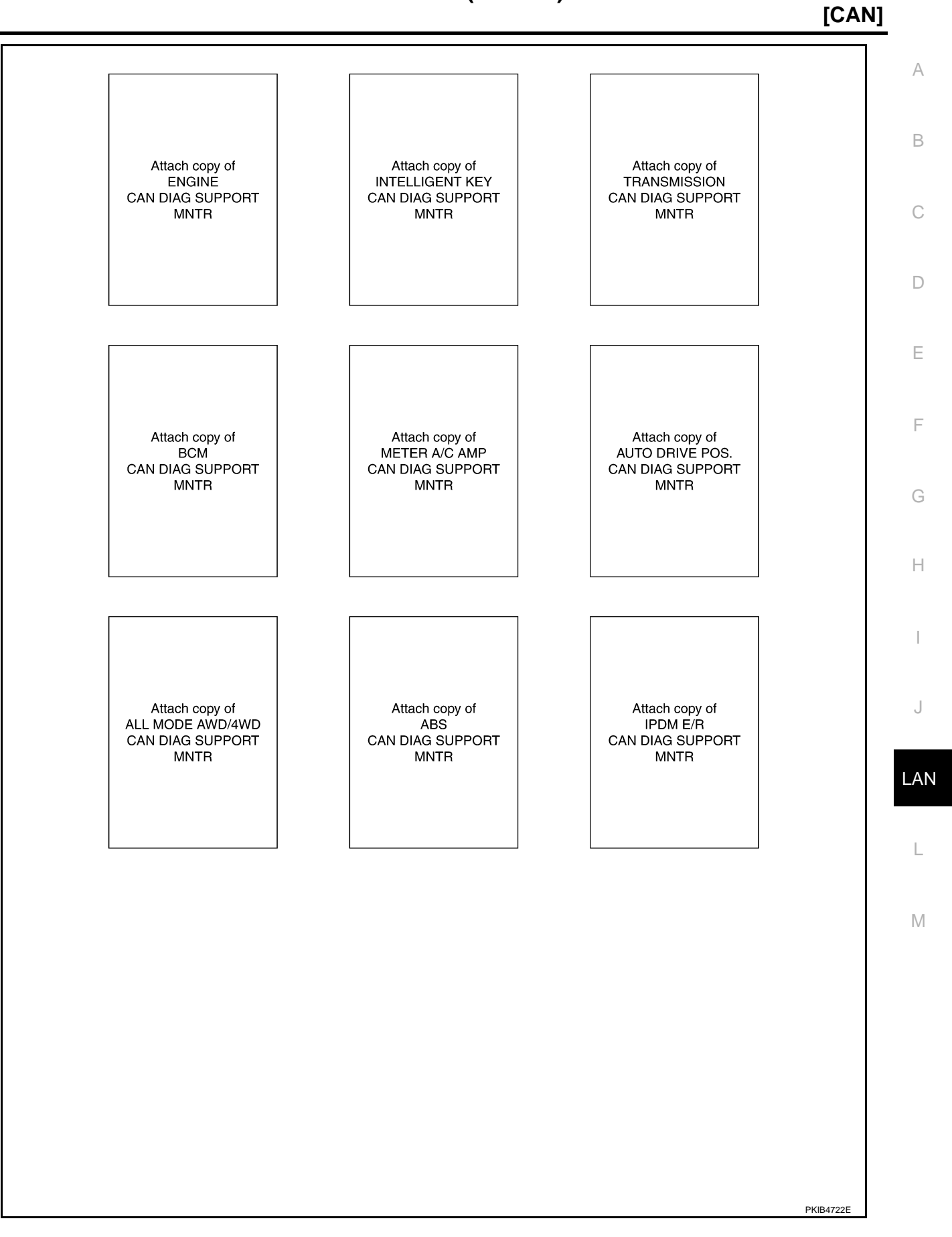

٦

#### CHECK SHEET RESULTS (EXAMPLE)

#### NOTE:

If a check mark is put on "NG" on "INITIAL DIAG (Initial diagnosis)", replace the control unit.

#### Case 1

Check harness between TCM and data link connector. Refer to <u>LAN-284</u>, "Inspection Between TCM and Data <u>Link Connector Circuit</u>".

|                  |                  | -                    |                       |       |       |         |             |            |               |                  |                 |             |                              |                            |
|------------------|------------------|----------------------|-----------------------|-------|-------|---------|-------------|------------|---------------|------------------|-----------------|-------------|------------------------------|----------------------------|
|                  |                  |                      |                       |       | C     | AN DIAG | SUPPC       | RT MNT     | R             |                  |                 |             |                              |                            |
|                  | screen           |                      |                       |       |       |         | Rec         | eive diagr | nosis         |                  |                 |             |                              |                            |
|                  | 3018611          | Initial<br>diagnosis | Iransmit<br>diagnosis | ECM   | I-KEY | тсм     | BCM<br>/SEC | DISPLAY    | METER<br>/M&A | AWD/4WD<br>/e4WD | VDC/TCS<br>/ABS | IPDM<br>E/R | SELI-DIAC                    | TILOULIO                   |
| ENGINE           | -                | NG                   | UNKWN                 | -     | _     | UNKWN   | UNKWN       | _          | UNKWN         | UNKWN            | -               |             | CAN COMM CIRCUIT<br>(U1000)  | CAN COMN CIRCUIT<br>(UN01) |
| INTELLIGENT KEY  | No<br>individual | _                    | UNKWN                 | UNKWN |       | 1       | UNKWN       | _          | UNKWN         | I                | I               | -           | CAN COMMCIRCUIT<br>(U1000)   | _                          |
| TRANSMISSION     | No<br>inditation | NG                   | UNKWN                 | UNKWN | -     | 1       | —           | _          | UNKWN         | I                | UNKWN           |             | CAN COMMCIRCUIT<br>(U1000)   | _                          |
| всм              | No<br>ind ation  | NG                   | UNKWN                 | UNKWN | UNKWN | -       | -           | -          | UNKWN         |                  | -               | UNKWN       | CAN COMM CIRCUIT<br>(U1000)  | —                          |
| Display unit     | -                | NG                   | UNKWN                 |       | —     | -       | UNKIN       | -          | UNKWN         | -                | -               | UNKWN       | -                            | -                          |
| METER A/C AMP    | No<br>indication | -                    | UNKWN                 | UNK   | _     | UNKWN   | UNKWN       | UNKWN      | —             | UNKWN            | UNKWN           | -           | CAN COMMCIRCUIT<br>(U N00)   | _                          |
| AUTO DRIVE POS.  | No<br>indication | NG                   | UNKWN                 | -     | —     | UNKWN   | UNKWN       | —          | UNKWN         | -                | _               | -           | CAN COMMCIRCUIT<br>(U1000)   | _                          |
| ALL MODE AWD/4WD | -                | NG                   | UNKWN                 |       | —     | -       | -           | -          | UNKWN         | -                | -               | Ι           | CAN COMMCIRCUIT<br>(U 1000)  | —                          |
| ABS              | -                | NG                   | UNKWN                 | UNKWN | -     | -       | -           | -          | -             | -                | _               | _           | CAN COMM CIRCUIT<br>(U 1000) | _                          |
| IPDM E/R         | No<br>indication | _                    | UNKWN                 | UNKWN | _     | -       | UNKWN       | _          | _             | _                | _               | _           | CAN COMMCIRCUIT<br>(U100)    | _                          |
|                  |                  |                      |                       |       |       |         |             |            |               |                  |                 |             |                              |                            |

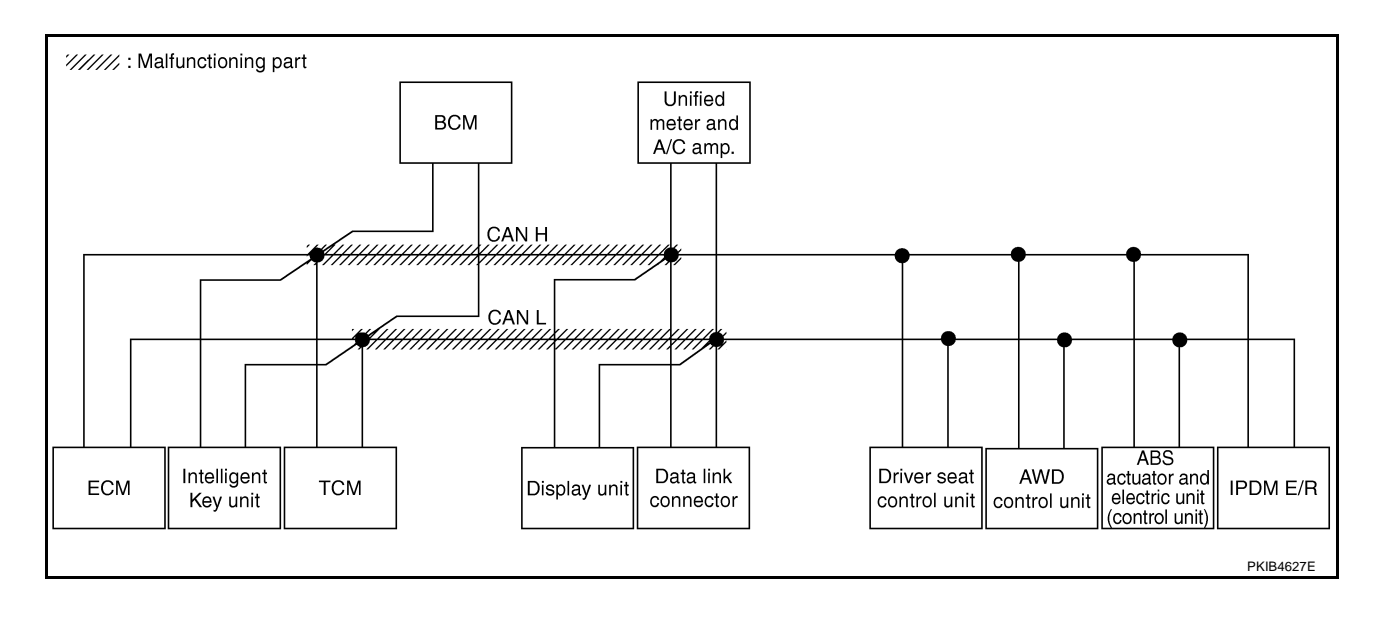

### [CAN]

#### Case 2

Check harness between data link connector and driver seat control unit. Refer to <u>LAN-284</u>, "Inspection <u>A</u> <u>Between Data Link Connector and Driver Seat Control Unit Circuit</u>".

| SELECT SYSTEM screen    Initial Iransmit diagnosis    Transmit diagnosis    Transmit diagnosis    Transmit diagnosis    SELF-DIAG RESULTS      ENGINE    -    NG    UNKWN    -    -    UNKWN    UNKWN    -    UNKWN    UNKWN    -    UNKWN    -    UNKWN    -    UNKWN    -    -    -    UNKWN    -    -    -    UNKWN    -    -    -    UNKWN    -    UNKWN    UNKWN    -                                                                                                    |                  |                  |                      |           |       | C     | AN DIAG | SUPPC       | ORT MNT   | R             |                  |                 |             |                              |                            |
|----------------------------------------------------------------------------------------------------|------------------|------------------|----------------------|-----------|-------|-------|---------|-------------|-----------|---------------|------------------|-----------------|-------------|------------------------------|----------------------------|
| Display unit  -  NG  UNKWN  UNKWN  -  -  UNKWN  -  UNKWN  -  -  UNKWN  -  -  UNKWN  -  -  UNKWN  -  -  UNKWN  -  -  UNKWN  -  UNKWN  -  -  -  UNKWN  -  UNKWN  -  -  -  UNKWN  -  UNKWN                                                                                                    | SELECT SYSTEM    | screen           |                      | ÷ .       |       |       |         | Rec         | eive diag | nosis         |                  |                 |             | SELE-DIAG                    |                            |
| ENGINE  -  NG  UNKWN  -  -  UNKWN  UNKWN  -  UNKWN  -  UNKWN  -  UNKWN  -  UNKWN  -  UNKWN  -  UNKWN  -  UNKWN  -  UNKWN  -  UNKWN  -  UNKWN  -  UNKWN  -  UNKWN  -  UNKWN  -  UNKWN  -  UNKWN  -  -  -  UNKWN  -  -  -  UNKWN  -  -  -  -  -  -  -  -  -  -  -  -  -  -  -  -  -  -  -  -  -  -  -  -  -  -  -  -  -  -  -  -  -  -  -  -  -  -  -  -  -  -  -  -  -  -  -  -  -  -  -  -  -  -  -  -  -  -  -  -  -  -  -  -  -  -  -  -                                                                                                    |                  | oreen            | initiai<br>diagnosis | diagnosis | ECM   | I-KEY | тсм     | BCM<br>/SEC | DISPLAY   | METER<br>/M&A | AWD/4WD<br>/e4WD | VDC/TCS<br>/ABS | IPDM<br>E/R | OLLI DIAC                    |                            |
| No  Intelligent Key  No  Indication  Indication  Indit Mathieve  Indication                                                                                                    | ENGINE           | _                | NG                   | UNKWN     | _     | -     | UNKWN   | UNKWN       | —         | UNKWN         | UNK              | _               |             | CAN COMM CIRCUIT<br>(U1000)  | CAN COMM CIRCUIT<br>(U1 1) |
| No  No  Indication  NG  UNKWN  UNKWN  Image: Constraint of the state of the state of | NTELLIGENT KEY   | No<br>indication | -                    | UNKWN     | UNKWN | _     | -       | UNKWN       | -         | UNKWN         | _                | -               | I           | CAN COMM CIRCUIT<br>(U1000)  | _                          |
| NO indication  NG  UNKWN  UNKWN  UNKWN  -  -  UNKWN  -  -  UNKWN  CAN COMM CIRCUIT (U1000)  -    Display unit  -  NG  UNKWN  UNKWN  -  -  UNKWN  -  -  UNKWN  -  -  -  UNKWN  -  -  -  -  -  -  -  -  -  -  -  -  -  -  -  -  -  -  -  -  -  -  -  -  -  -  -  -  -  -  -  -  -  -  -  -  -  -  -  -  -  -  -  -  -  -  -  -  -  -  -  -  -  -  -  -  -  -  -  -  -  -  -  -  -  -  -  -  -  -  -  -  -  -  -  -  -  -  -  -  -  -  -  -  - <td>TRANSMISSION</td> <td>No<br/>indication</td> <td>NG</td> <td>UNKWN</td> <td>UNKWN</td> <td>-</td> <td>-</td> <td>-</td> <td>-  </td> <td>UNKWN</td> <td>-</td> <td></td> <td>-</td> <td>CAN COMM CIRCUIT<br/>(U 1000)</td> <td>-</td>                                                                                                    | TRANSMISSION     | No<br>indication | NG                   | UNKWN     | UNKWN | -     | -       | -           | -         | UNKWN         | -                |                 | -           | CAN COMM CIRCUIT<br>(U 1000) | -                          |
| Display unit  -  NG  UNKWN  UNKWN  -  UNKWN  -  UNKWN  -  -  UNKWN  -  -  UNKWN  -  -  UNKWN  -  -  UNKWN  -  -  UNKWN  -  -  UNKWN  -  -  UNKWN  -  UNKWN  - <td>BCM</td> <td>No<br/>indication</td> <td>NG</td> <td>UNKWN</td> <td>UNKWN</td> <td>UNKWN</td> <td>_</td> <td>-</td> <td>-</td> <td>UNKWN</td> <td>-</td> <td>-</td> <td>UNKWN</td> <td>CAN COMM CIRCUIT<br/>(U1000)</td> <td>-</td>                                                                                                    | BCM              | No<br>indication | NG                   | UNKWN     | UNKWN | UNKWN | _       | -           | -         | UNKWN         | -                | -               | UNKWN       | CAN COMM CIRCUIT<br>(U1000)  | -                          |
| METER A/C AMP  No<br>indication  -  UNKWN  UNKWN  UNKWN  -  UNKWN  UNKWN  -  CAN COMM CIRCUIT  -    AUTO DRIVE POS.  NG  UNKWN  -  -  UNKWN  -  UNKWN  -  -  CAN COMM CIRCUIT  -    ALL MODE AWD/4WD  -  NG  UNKWN  -  -  UNKWN  -  -  -  CAN COMM CIRCUIT  -    ABS  -  NG  UNKWN  -  -  -  -  -  CAN COMM CIRCUIT  -                                                                                                    | Display unit     | -                | NG                   | UNKWN     | UNKWN | _     | -       | UNKWN       | -         | UNKWN         | -                |                 |             | -                            | -                          |
| AUTO DRIVE POS.    NG    UNKWN    -    -    UNKWN    -    UNKWN    -    -    -    CAN COMM CIRCUIT    -      ALL MODE AWD/4WD    -    NG    UNKWN    -    -    -    -    -    CAN COMM CIRCUIT    -    -    -    -    -    CAN COMM CIRCUIT    -    -    -    -    -    CAN COMM CIRCUIT    -    -    -    -    -    -    -    -    -    -    -    -    -    -    -    -    -    -    -    -    -    -    -    -    -    -    -    -    -    -    -    -    -    -    -    -    -    -    -    -    -    -    -    -    -    -    -    -    -    -    -    -    -    -    -    -    -    -    -    -    -    -    -    -    -    <                                                                                                    | METER A/C AMP    | No<br>indication | -                    | UNKWN     | UNKWN | -     | UNKWN   | UNKWN       | UNKWN     | -             | UNKWN            |                 | -           | CAN COMM CIRCUIT<br>(U 000)  | _                          |
| ALL MODE AWD/4WD  -  NG  UNKWN  -  -  -  -  -  -  CAN COMMY CIRCUIT                                                                                                    | AUTO DRIVE POS.  | No<br>indication | NG                   | UNKWN     | -     | _     | UNKWN   | UNKWN       | -         | UNKWN         | -                | -               | -           | CAN COMM CIRCUIT<br>(U 000)  | -                          |
| ABS - NG UNKWN UNKWN CAN COMY CIRCUIT -                                                                                                    | ALL MODE AWD/4WD | _                | NG                   | UNKWN     | -     | -     | _       | _           | -         | -             | -                | -               | -           | CAN COMM CIRCUIT<br>(U 000)  | _                          |
|                                                                                                    | ABS              | _                | NG                   | UNKWN     | UNK   | _     | _       | _           | -         | -             | -                | -               | -           | CAN COMM CIRCUIT<br>(U 000)  | -                          |
| IPDM E/R Not - UNKWN UNKWN UNKWN CAN COMM CIRCUIT -                                                                                                    | IPDM E/R         | No<br>indivation | -                    | UNKWN     | UNKWN | _     | -       | UNKWN       | _         | -             | -                | _               | _           | CAN COMM CIRCUIT             | _                          |
|                                                                                                    |                  |                  |                      |           |       |       |         |             |           |               |                  |                 |             |                              | PKIB4831E                  |

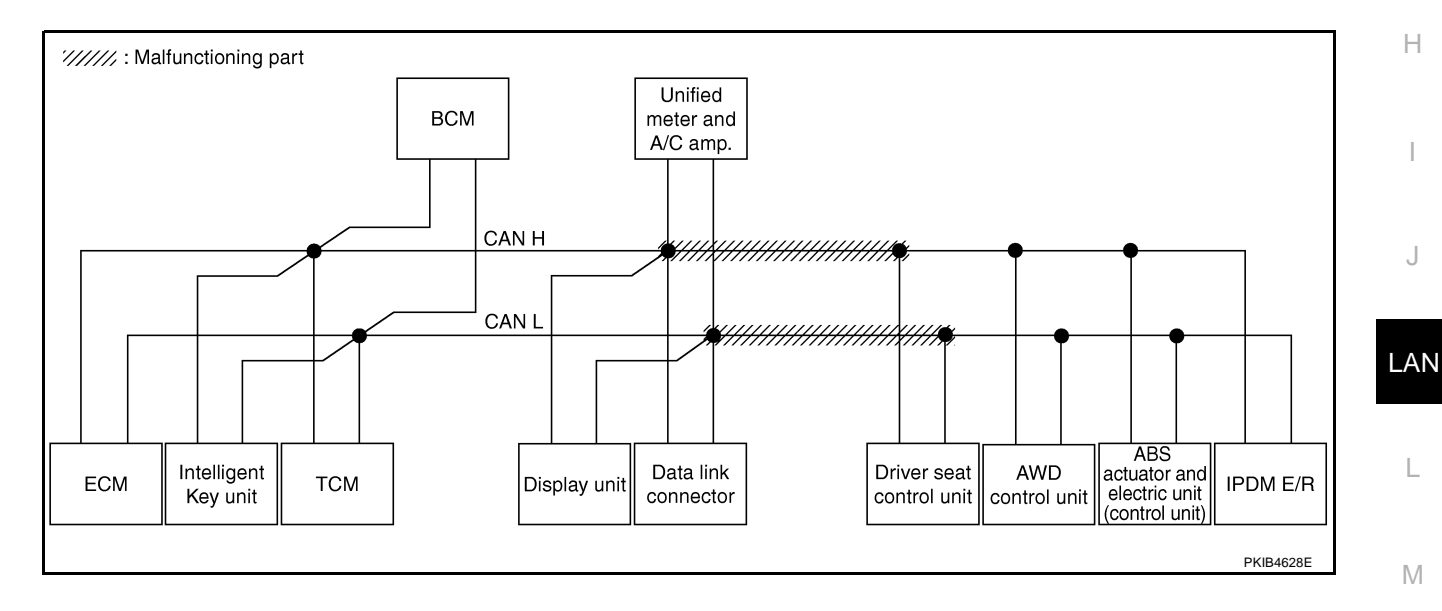

#### Case 3

Check harness between driver seat control unit and AWD control unit. Refer to <u>LAN-285</u>, "Inspection Between <u>Driver Seat Control Unit and AWD Control Unit Circuit</u>".

|                  |                  |                      |                       |       | С     | AN DIAC | SUPPO       | RT MNT    | R             |                  |                 |             |                             |                            |
|------------------|------------------|----------------------|-----------------------|-------|-------|---------|-------------|-----------|---------------|------------------|-----------------|-------------|-----------------------------|----------------------------|
|                  | ecreen           |                      |                       |       |       |         | Rece        | eive diag | nosis         |                  |                 |             |                             |                            |
| SELECT STOTEM    | 3010011          | Initial<br>diagnosis | Iransmit<br>diagnosis | ECM   | I-KEY | тсм     | BCM<br>/SEC | DISPLAY   | METER<br>/M&A | AWD/4WD<br>/e4WD | VDC/TCS<br>/ABS | IPDM<br>E/R | SELI-DIAC                   | THEODERO                   |
| ENGINE           | _                | NG                   | UNKWN                 | _     | _     | UNKWN   | UNKWN       | -         | UNKWN         | UNKWN            | _               |             | CAN COMM CIRCUIT<br>(U1000) | CAN COMM CIRCUIT<br>(UN01) |
| INTELLIGENT KEY  | No<br>indication | _                    | UNKWN                 | UNKWN | Ι     | -       | UNKWN       | -         | UNKWN         | -                | Ι               | Ι           | CAN COMM CIRCUIT<br>(U1000) | _                          |
| TRANSMISSION     | No<br>indication | NG                   | UNKWN                 | UNKWN |       | -       | -           | —         | UNKWN         | -                |                 | Ι           | CAN COMM CIRCUIT<br>(U 000) | _                          |
| BCM              | No<br>indication | NG                   | UNKWN                 | UNKWN | UNKWN | _       | —           | -         | UNKWN         | -                | -               |             | CAN COMM CIRCUIT<br>(U1000) | _                          |
| Display unit     | -                | NG                   | UNKWN                 | UNKWN | Ι     | -       | UNKWN       | -         | UNKWN         | -                | Ι               |             | -                           | _                          |
| METER A/C AMP    | No<br>indication | _                    | UNKWN                 | UNKWN | -     | UNKWN   | UNKWN       | UNKWN     | _             | UNKWN            | UNK             | -           | CAN COMM CIRCUIT<br>(U 000) | _                          |
| AUTO DRIVE POS.  | No<br>indication | NG                   | UNKWN                 | -     | -     | UNKWN   | UNKWN       | -         | UNKWN         | -                | -               | -           | CAN COMM CIRCUIT<br>(U1000) | _                          |
| ALL MODE AWD/4WD | _                | NG                   | UNKWN                 | -     | -     | _       | -           | _         | _             | -                | -               | -           | CAN COMM CIRCUIT<br>(U 000) | _                          |
| ABS              | —                | NG                   | UNKWN                 | UNKWN | _     | _       | —           | _         | _             | -                | -               | -           | CAN COMM CIRCUIT<br>(U 000) | -                          |
| IPDM E/R         | No<br>inditation | _                    | UNKWN                 | UNKWN | -     | _       | UNKWN       | -         | _             | _                | —               | _           | CAN COMM CIRCUIT            | _                          |

PKIB4832E

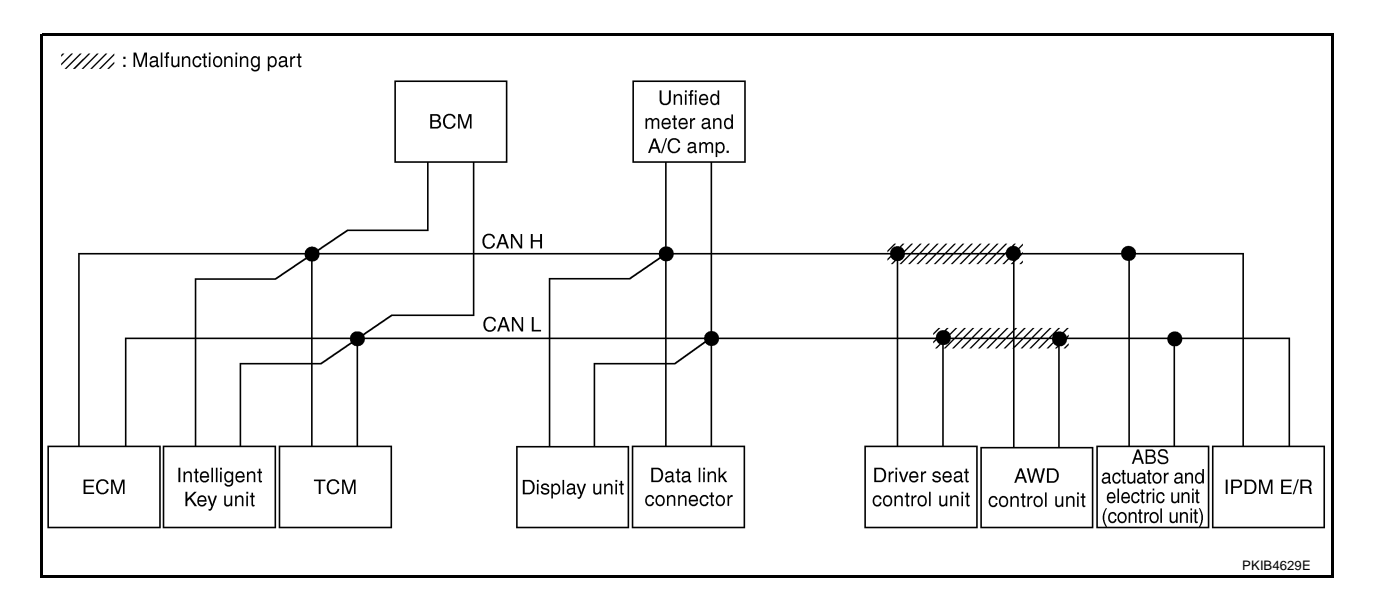

### [CAN]

А

#### Case 4

Check harness between AWD control unit and ABS actuator and electric unit (control unit). Refer to <u>LAN-286</u>, <u>"Inspection Between AWD Control Unit and ABS Actuator and Electric Unit (Control Unit) Circuit"</u>.

|                  |                  |                      |                       |       | C     | AN DIAG | SUPPC       | DRT MNT   | R             |                  |                 |             |                             |                             |
|------------------|------------------|----------------------|-----------------------|-------|-------|---------|-------------|-----------|---------------|------------------|-----------------|-------------|-----------------------------|-----------------------------|
|                  | soroon           |                      | _                     |       |       |         | Rec         | eive diag | nosis         |                  |                 |             |                             |                             |
| SELECT STOTEM    | Scieen           | Initial<br>diagnosis | Transmit<br>diagnosis | ECM   | I-KEY | тсм     | BCM<br>/SEC | DISPLAY   | METER<br>/M&A | AWD/4WD<br>/e4WD | VDC/TCS<br>/ABS | IPDM<br>E/R | SELI-DIAC                   | RESOLIS                     |
| INGINE           | -                | NG                   | UNKWN                 | _     | _     | UNKWN   | UNKWN       | —         | UNKWN         | UNKWN            | -               | UNKIN       | CAN COMM CIRCUIT<br>(U1000) | CAN COMM/CIRCUIT<br>(U1001) |
| NTELLIGENT KEY   | No<br>indication | -                    | UNKWN                 | UNKWN | -     | -       | UNKWN       | _         | UNKWN         | -                | -               | -           | CAN COMM CIRCUIT<br>(U1000) | _                           |
| RANSMISSION      | No<br>indication | NG                   | UNKWN                 | UNKWN | -     | -       | -           | -         | UNKWN         | -                | UNKVN           | -           | CAN COMMCIRCUIT<br>(UN00)   | _                           |
| 3CM              | No<br>indication | NG                   | UNKWN                 | UNKWN | UNKWN | -       | _           | _         | UNKWN         | _                | _               | UNKIN       | CAN COMM CIRCUIT<br>(U1000) | _                           |
| Display unit     | -                | NG                   | UNKWN                 | UNKWN |       | -       | UNKWN       | _         | UNKWN         | -                | -               | UNKVN       | -                           | _                           |
| IETER A/C AMP    | No<br>indication | _                    | UNKWN                 | UNKWN | -     | UNKWN   | UNKWN       | UNKWN     | -             | UNKWN            | UNKIN           | -           | CAN COMM CIRCUIT<br>(UN00)  | _                           |
| AUTO DRIVE POS.  | No<br>indication | NG                   | UNKWN                 | —     | _     | UNKWN   | UNKWN       | —         | UNKWN         | -                | -               | -           | CAN COMM CIRCUIT<br>(U1000) | _                           |
| ALL MODE AWD/4WD | -                | NG                   | UNKWN                 | UNKWN | Ι     | _       | -           | -         | UNKWN         | -                | -               | -           | CAN COMM CIRCUIT<br>(U1000) | _                           |
| ABS              | _                | NG                   | UNKWN                 | UNKWN | -     | _       | _           | -         | -             | _                | -               | -           | CAN COMMCIRCUIT<br>(UN00)   | _                           |
| PDM E/R          | Ind Nation       | _                    | UNKWN                 | UNKWN | -     | -       | UNKWN       | -         | _             | _                | _               | _           | CAN COMM CIRCUIT            | _                           |

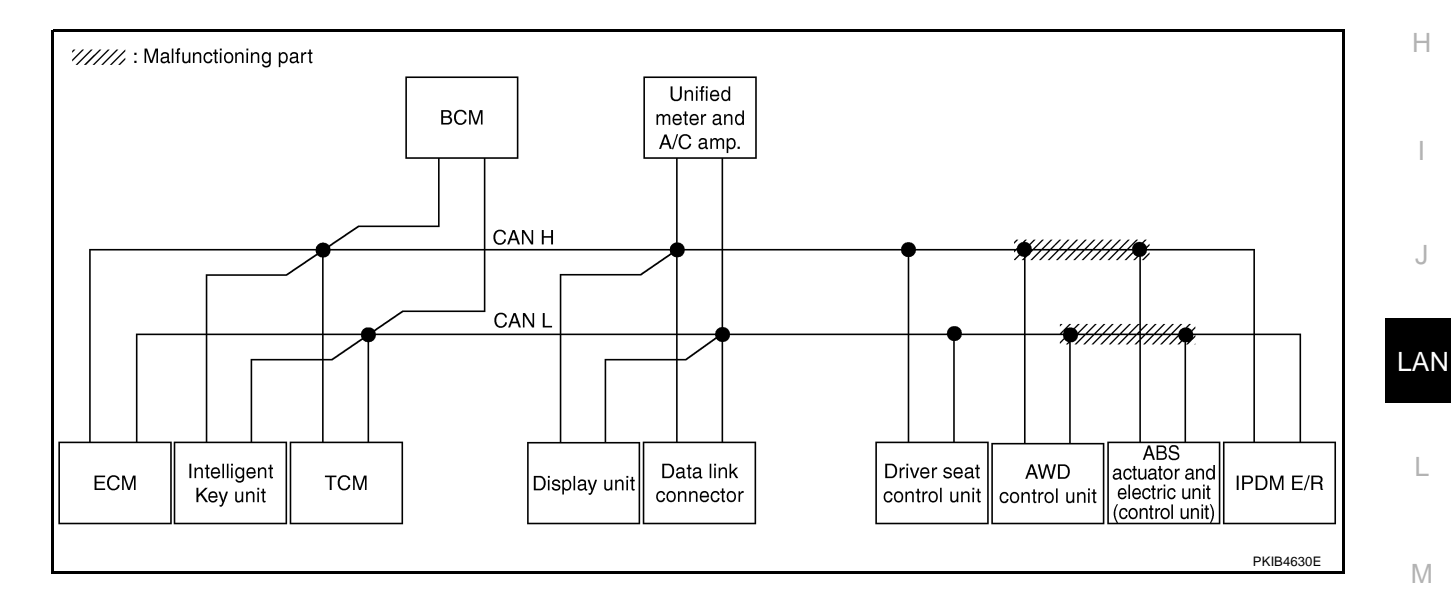

#### Case 5

Г

Check ECM circuit. Refer to LAN-286, "ECM Circuit Inspection" .

|                  |                  |                      |                       |        | C     | CAN DIAC | G SUPPC     | RT MNT    | R             |                  |                 |             |                              |                          |
|------------------|------------------|----------------------|-----------------------|--------|-------|----------|-------------|-----------|---------------|------------------|-----------------|-------------|------------------------------|--------------------------|
| SELECT SVSTEM    | screen           |                      | -                     |        |       |          | Rec         | eive diag | nosis         |                  |                 |             |                              |                          |
| SELECT STOLEM    | Screen           | Initial<br>diagnosis | Iransmit<br>diagnosis | ECM    | I-KEY | тсм      | BCM<br>/SEC | DISPLAY   | METER<br>/M&A | AWD/4WD<br>/e4WD | VDC/TCS<br>/ABS | IPDM<br>E/R |                              |                          |
| ENGINE           | -                | NG                   | UNKWN                 | -      | _     | UNKIN    | UNKWN       | _         | UNKWN         | UNKWN            | -               | UNKWN       | CAN COMM CIRCUIT<br>(UN00)   | CAN COMMCIRCUI<br>(UN01) |
| INTELLIGENT KEY  | No<br>indication | _                    | UNKWN                 | UNKINN | -     | —        | UNKWN       | —         | UNKWN         | -                | _               | 1           | CAN COMM CIRCUIT<br>(UN00)   | _                        |
| TRANSMISSION     | No<br>indication | NG                   | UNKWN                 |        | -     | -        | -           | -         | UNKWN         | -                | UNKWN           | -           | CAN COMM CIRCUIT<br>(UN00)   | _                        |
| BCM              | No<br>indication | NG                   | UNKWN                 |        | UNKWN | -        | -           | -         | UNKWN         | -                | —               | UNKWN       | CAN COMM CIRCUIT<br>(U1000)  | _                        |
| Display unit     | -                | NG                   | UNKWN                 | UNK    | -     | -        | UNKWN       | -         | UNKWN         | -                | _               | UNKWN       | _                            | -                        |
| METER A/C AMP    | No<br>indication | -                    | UNKWN                 |        | _     | UNKWN    | UNKWN       | UNKWN     | -             | UNKWN            | UNKWN           | -           | CAN COMM CIRCUIT<br>(U 1000) | _                        |
| AUTO DRIVE POS.  | No<br>indication | NG                   | UNKWN                 | _      | —     | UNKWN    | UNKWN       | _         | UNKWN         | -                | -               | -           | CAN COMM CIRCUIT<br>(U1000)  | _                        |
| ALL MODE AWD/4WD | _                | NG                   | UNKWN                 | UNKIN  | -     | -        | -           | -         | UNKWN         | -                | -               | -           | CAN COMM CIRCUIT<br>(UN00)   | _                        |
| ABS              | -                | NG                   | UNKWN                 | UNKWN  | _     | -        | -           | -         | -             | -                | _               | -           | CAN COMM CIRCUIT<br>(UN00)   | -                        |
| IPDM E/R         | No<br>indication | _                    | UNKWN                 | UNKWN  | _     | _        | UNKWN       | _         | -             | -                | _               | _           | CAN COMM CIRCUIT             | _                        |

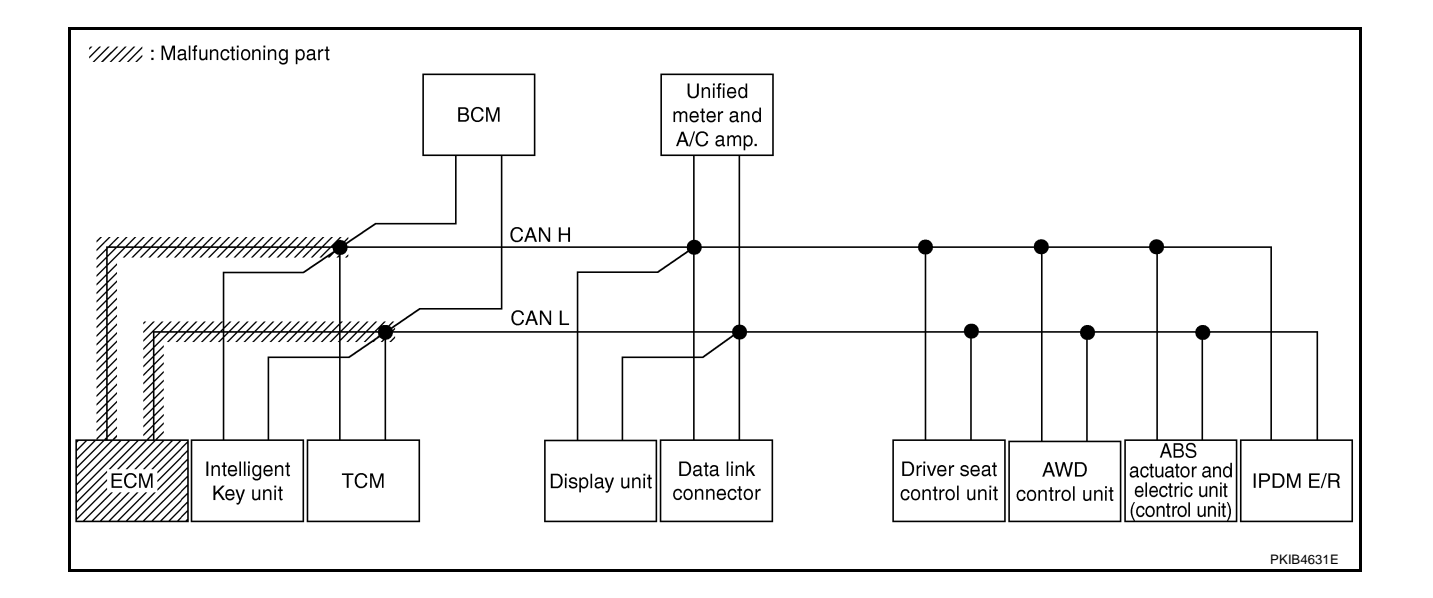

#### Case 6

Г

Check Intelligent Key unit circuit. Refer to LAN-287, "Intelligent Key Unit Circuit Inspection" .

|                  |                  |                      |                       |       | C     | CAN DIAC | SUPPO       | DRT MNT    | R             |                  |                 |             |                             |                             |
|------------------|------------------|----------------------|-----------------------|-------|-------|----------|-------------|------------|---------------|------------------|-----------------|-------------|-----------------------------|-----------------------------|
|                  | screen           |                      |                       |       |       |          | Rece        | eive diagi | nosis         |                  |                 |             |                             |                             |
| SELECT STOTEM    | 3010011          | Initial<br>diagnosis | Iransmit<br>diagnosis | ECM   | I-KEY | тсм      | BCM<br>/SEC | DISPLAY    | METER<br>/M&A | AWD/4WD<br>/e4WD | VDC/TCS<br>/ABS | IPDM<br>E/R |                             | THEODERO                    |
| ENGINE           | -                | NG                   | UNKWN                 | _     | _     | UNKWN    | UNKWN       | -          | UNKWN         | UNKWN            | -               | UNKWN       | CAN COMM CIRCUIT<br>(U1000) | CAN COMM CIRCUIT<br>(U1001) |
| INTELLIGENT KEY  | No<br>inditation | -                    | UNKWN                 | UNKWN | -     | -        | UNKWN       | -          | UNKWN         | -                | -               | -           | CAN COMMCIRCUIT<br>(U100)   | _                           |
| TRANSMISSION     | No<br>indication | NG                   | UNKWN                 | UNKWN | -     | _        | _           | -          | UNKWN         | _                | UNKWN           | -           | CAN COMM CIRCUIT<br>(U1000) | _                           |
| BCM              | No<br>indication | NG                   | UNKWN                 | UNKWN | UNKUN | _        | _           | -          | UNKWN         | _                | _               | UNKWN       | CAN COMM CIRCUIT<br>(U1000) | _                           |
| Display unit     | -                | NG                   | UNKWN                 | UNKWN | —     | -        | UNKWN       | -          | UNKWN         | -                | -               | UNKWN       | _                           | —                           |
| METER A/C AMP    | No<br>indication | _                    | UNKWN                 | UNKWN | _     | UNKWN    | UNKWN       | UNKWN      | -             | UNKWN            | UNKWN           | _           | CAN COMM CIRCUIT<br>(U1000) | _                           |
| AUTO DRIVE POS.  | No<br>indication | NG                   | UNKWN                 | —     | —     | UNKWN    | UNKWN       | -          | UNKWN         | -                | -               | —           | CAN COMM CIRCUIT<br>(U1000) | _                           |
| ALL MODE AWD/4WD | -                | NG                   | UNKWN                 | UNKWN | -     | -        | -           | -          | UNKWN         | -                | -               | -           | CAN COMM CIRCUIT<br>(U1000) | _                           |
| ABS              | _                | NG                   | UNKWN                 | UNKWN | _     | _        | _           | -          | _             | _                | _               | -           | CAN COMM CIRCUIT<br>(U1000) | -                           |
| IPDM E/R         | No<br>indication | _                    | UNKWN                 | UNKWN | _     | _        | UNKWN       | _          | _             | _                | _               | _           | CAN COMM CIRCUIT<br>(U1000) | _                           |

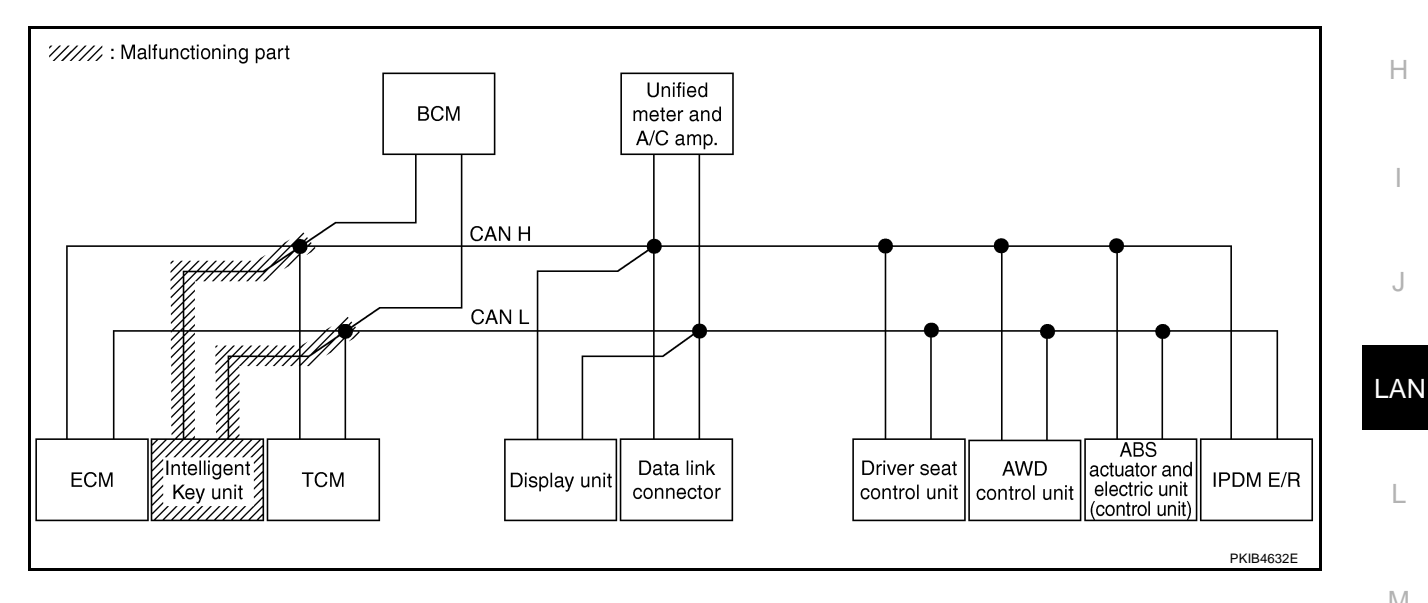

Μ

L

А

В

С

D

Е

F

G

Н

J

PKIB4836E

#### Case 7

Check TCM circuit. Refer to LAN-287, "TCM Circuit Inspection" .

|                  |                  |           |           |       |       |       |             | BT MNIT   | 8             |                  |                 |             |                              |                            |
|------------------|------------------|-----------|-----------|-------|-------|-------|-------------|-----------|---------------|------------------|-----------------|-------------|------------------------------|----------------------------|
|                  |                  |           |           |       |       |       | -           |           |               |                  |                 |             |                              |                            |
| SELECT SYSTEM    | screen           | Initial   | Transmit  |       |       | 1     | Rec         | eive diag | nosis         |                  |                 |             | SELF-DIAG                    | RESULTS                    |
|                  |                  | diagnosis | diagnosis | ECM   | I-KEY | тсм   | BCM<br>/SEC | DISPLAY   | METER<br>/M&A | AWD/4WD<br>/e4WD | VDC/TCS<br>/ABS | IPDM<br>E/R |                              |                            |
| ENGINE           | -                | NG        | UNKWN     | _     | -     | UNKIN | UNKWN       | _         | UNKWN         | UNKWN            | -               | UNKWN       | CAN COMM CIRCUIT<br>(U 1000) | CAN COMM CIRCUIT<br>(UN01) |
| INTELLIGENT KEY  | No<br>indication | -         | UNKWN     | UNKWN |       | —     | UNKWN       | _         | UNKWN         | -                | I               | 1           | CAN COMM CIRCUIT<br>(U1000)  | _                          |
| TRANSMISSION     | No<br>inditation | NG        | UNKWN     | UNKWN | -     | -     | -           | —         | UNKWN         | -                | UNKWN           | -           | CAN COMMCIRCUIT<br>(UN00)    | _                          |
| ВСМ              | No<br>indication | NG        | UNKWN     | UNKWN | UNKWN | -     | -           | -         | UNKWN         | -                | -               | UNKWN       | CAN COMM CIRCUIT<br>(U1000)  | _                          |
| Display unit     | -                | NG        | UNKWN     | UNKWN | _     | -     | UNKWN       | -         | UNKWN         | -                | -               | UNKWN       | -                            | -                          |
| METER A/C AMP    | No<br>indication | -         | UNKWN     | UNKWN | _     | UNKWN | UNKWN       | UNKWN     | _             | UNKWN            | UNKWN           | _           | CAN COMM CIRCUIT<br>(UN00)   | _                          |
| AUTO DRIVE POS.  | No<br>indication | NG        | UNKWN     | _     | -     | UNKWN | UNKWN       | —         | UNKWN         | -                | -               | Ι           | CAN COMMCIRCUIT<br>(UN00)    | _                          |
| ALL MODE AWD/4WD | -                | NG        | UNKWN     | UNKWN | -     | -     | -           | -         | UNKWN         | -                | -               | Ι           | CAN COMM CIRCUIT<br>(U1000)  | -                          |
| ABS              | -                | NG        | UNKWN     | UNKWN | _     | _     | -           | _         | _             | -                | —               | _           | CAN COMM CIRCUIT<br>(U1000)  | -                          |
| IPDM E/R         | No<br>indication | -         | UNKWN     | UNKWN | _     | -     | UNKWN       | _         | _             | _                | _               | _           | CAN COMM CIRCUIT<br>(U1000)  | _                          |

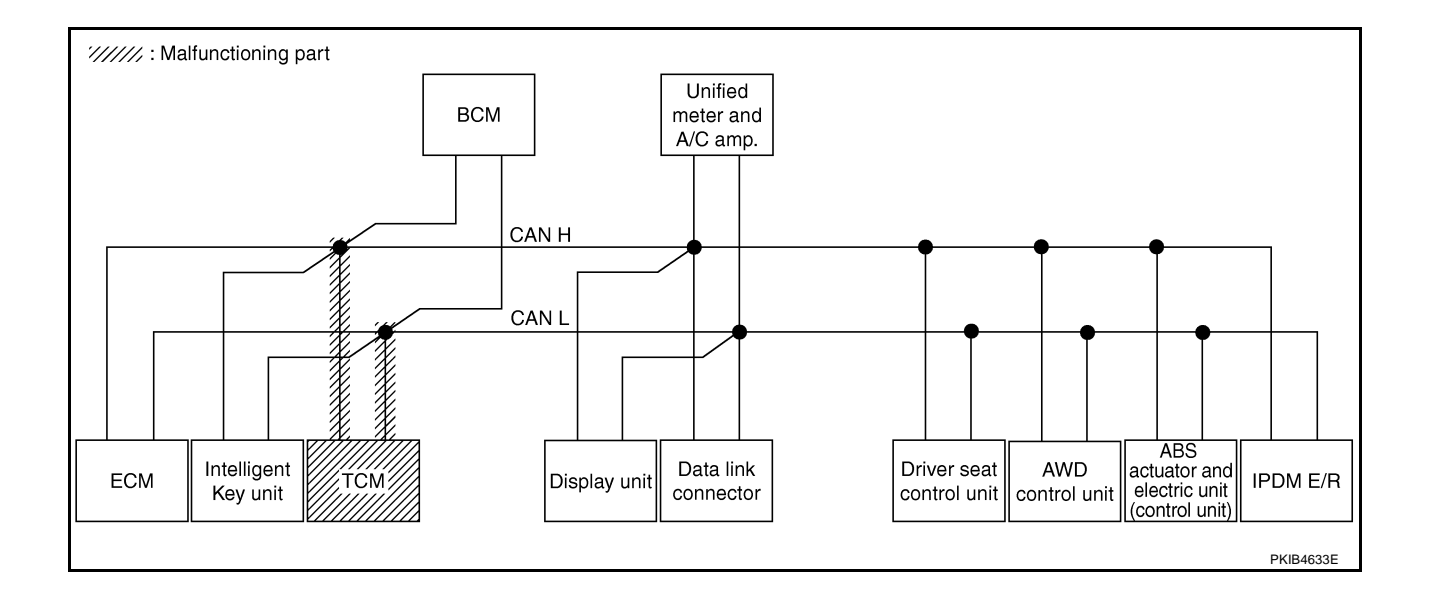

### [CAN]

А

В

С

D

Е

F

G

Н

J

#### Case 8

Г

Check BCM circuit. Refer to LAN-288, "BCM Circuit Inspection" .

|                  |                  |                      |                       |       | C     | CAN DIAC | G SUPPC     | ORT MNT    | R             |                  |                 |             |                             |                           |
|------------------|------------------|----------------------|-----------------------|-------|-------|----------|-------------|------------|---------------|------------------|-----------------|-------------|-----------------------------|---------------------------|
|                  | screen           |                      |                       |       |       |          | Rec         | eive diagı | nosis         |                  |                 |             |                             | RESULTS                   |
| OLLEON ON OTHER  | 3016611          | Initial<br>diagnosis | Iransmit<br>diagnosis | ECM   | I-KEY | тсм      | BCM<br>/SEC | DISPLAY    | METER<br>/M&A | AWD/4WD<br>/e4WD | VDC/TCS<br>/ABS | IPDM<br>E/R |                             | INEGOEIG                  |
| ENGINE           | -                | NG                   | UNKWN                 | _     | _     | UNKWN    | UNKWN       | -          | UNKWN         | UNKWN            | _               | UNKWN       | CAN COMM CIRCUIT<br>(U1000) | CAN COMMCIRCUIT<br>(UN01) |
| NTELLIGENT KEY   | No<br>indication | _                    | UNKWN                 | UNKWN | -     | -        | UNKWN       | -          | UNKWN         | -                | -               | -           | CAN COMMCIRCUIT<br>(U100)   | —                         |
| TRANSMISSION     | No<br>indication | NG                   | UNKWN                 | UNKWN | -     | -        | -           | -          | UNKWN         | -                | UNKWN           | -           | CAN COMM CIRCUIT<br>(U1000) | _                         |
| ВСМ              | No<br>individual | NG                   | UNKWN                 | UNKWN | UNKWN | -        | -           | -          | UNKWN         | -                | -               | UNKWN       | CAN COMM CIRCUIT<br>(U1000) | -                         |
| Display unit     | -                | NG                   | UNKWN                 | UNKWN | -     | -        | UNK         | -          | UNKWN         | -                |                 | UNKWN       | —                           | —                         |
| METER A/C AMP    | No<br>indication | _                    | UNKWN                 | UNKWN | _     | UNKWN    | UNKIN       | UNKWN      | —             | UNKWN            | UNKWN           | -           | CAN COMMCIRCUIT<br>(U N00)  | _                         |
| AUTO DRIVE POS.  | No<br>indication | NG                   | UNKWN                 | -     | -     | UNKWN    | UNK         | -          | UNKWN         | -                | -               | -           | CAN COMMCIRCUIT<br>(U100)   | _                         |
| ALL MODE AWD/4WD | -                | NG                   | UNKWN                 | UNKWN | -     | _        | -           | -          | UNKWN         | -                | -               | -           | CAN COMM CIRCUIT<br>(U1000) | -                         |
| ABS              | _                | NG                   | UNKWN                 | UNKWN | _     | _        | -           | -          | _             | —                | _               | _           | CAN COMM CIRCUIT<br>(U1000) | -                         |
| PDM E/R          | No<br>indication | _                    | UNKWN                 | UNKWN | _     | _        | UNKWN       | -          | _             | -                | _               | _           | CAN COMMCIRCUIT<br>(U100)   | _                         |

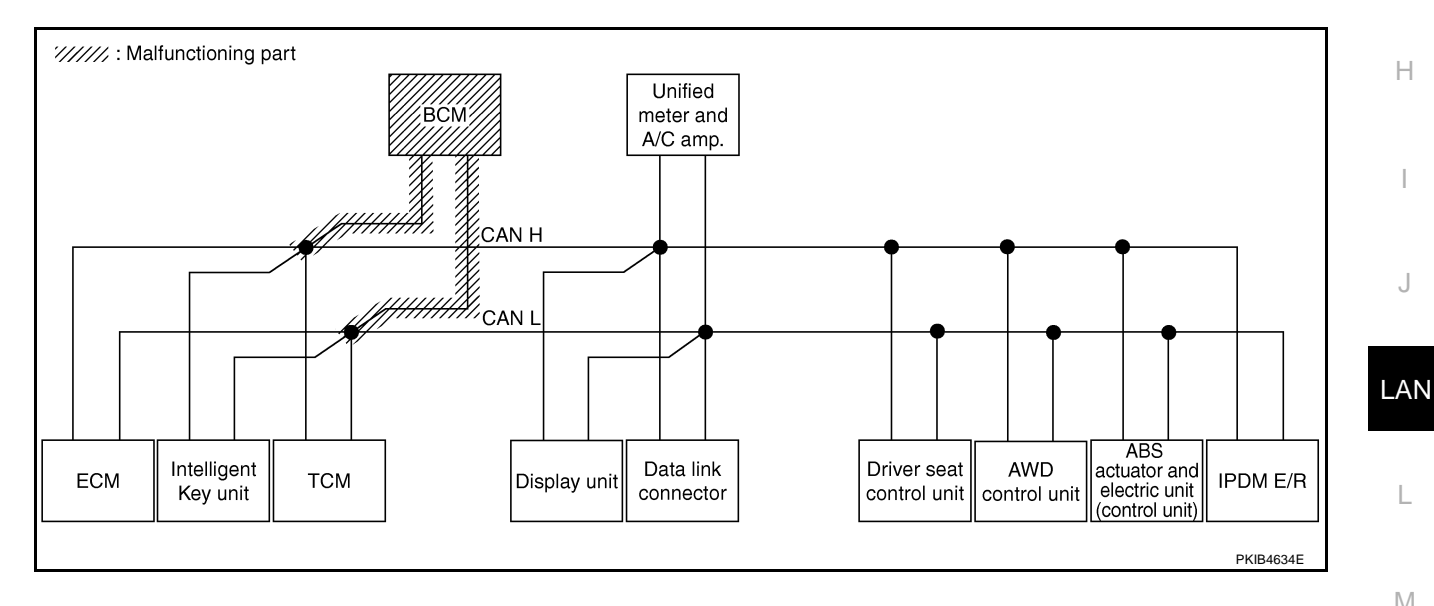

Μ

L

#### Case 9

Г

Check display unit circuit. Refer to LAN-288, "Display Unit Circuit Inspection" .

|                  |                  |                      |                       |       | C     | CAN DIAC | 3 SUPPC     | RT MNT    | R             |                  |                 |             |                             |                            |
|------------------|------------------|----------------------|-----------------------|-------|-------|----------|-------------|-----------|---------------|------------------|-----------------|-------------|-----------------------------|----------------------------|
|                  | soroon           |                      |                       |       |       |          | Rec         | eive diag | nosis         |                  |                 |             |                             |                            |
| SELECTOTOTEM     | Scieen           | Initial<br>diagnosis | Transmit<br>diagnosis | ECM   | I-KEY | тсм      | BCM<br>/SEC | DISPLAY   | METER<br>/M&A | AWD/4WD<br>/e4WD | VDC/TCS<br>/ABS | IPDM<br>E/R | SELI-DIAC                   | RESOLIS                    |
| ENGINE           | -                | NG                   | UNKWN                 | -     | —     | UNKWN    | UNKWN       | _         | UNKWN         | UNKWN            | -               | UNKWN       | CAN COMM CIRCUIT<br>(U1000) | CAN COMM CIRCUI<br>(U1001) |
| INTELLIGENT KEY  | No<br>indication | -                    | UNKWN                 | UNKWN |       | —        | UNKWN       | -         | UNKWN         | _                | -               | 1           | CAN COMM CIRCUIT<br>(U1000) | _                          |
| TRANSMISSION     | No<br>indication | NG                   | UNKWN                 | UNKWN | Ι     | —        | —           | —         | UNKWN         | _                | UNKWN           | I           | CAN COMM CIRCUIT<br>(U1000) | _                          |
| BCM              | No<br>indication | NG                   | UNKWN                 | UNKWN | UNKWN | _        | -           | _         | UNKWN         | —                | -               | UNKWN       | CAN COMM CIRCUIT<br>(U1000) | _                          |
| Display unit     | -                | NG                   | UNKWN                 | UNKWN | _     | -        | UNKWN       | _         | UNKIN         | -                | -               | UNKVN       | -                           | _                          |
| METER A/C AMP    | No<br>indication | —                    | UNKWN                 | UNKWN | -     | UNKWN    | UNKWN       | UNK       | _             | UNKWN            | UNKWN           | I           | CAN COMM CIRCUIT<br>(U 000) | _                          |
| AUTO DRIVE POS.  | No<br>indication | NG                   | UNKWN                 | -     |       | UNKWN    | UNKWN       | —         | UNKWN         | —                | -               | 1           | CAN COMM CIRCUIT<br>(U1000) | _                          |
| ALL MODE AWD/4WD | —                | NG                   | UNKWN                 | UNKWN | -     | —        | -           | —         | UNKWN         | —                | -               | I           | CAN COMM CIRCUIT<br>(U1000) | _                          |
| ABS              | _                | NG                   | UNKWN                 | UNKWN | _     | _        | -           | _         | -             | _                | -               | _           | CAN COMM CIRCUIT<br>(U1000) | _                          |
| IPDM E/R         | No<br>indication | -                    | UNKWN                 | UNKWN | -     | _        | UNKWN       | _         | _             | -                | -               | _           | CAN COMM CIRCUIT<br>(U1000) | _                          |

PKIB4838E

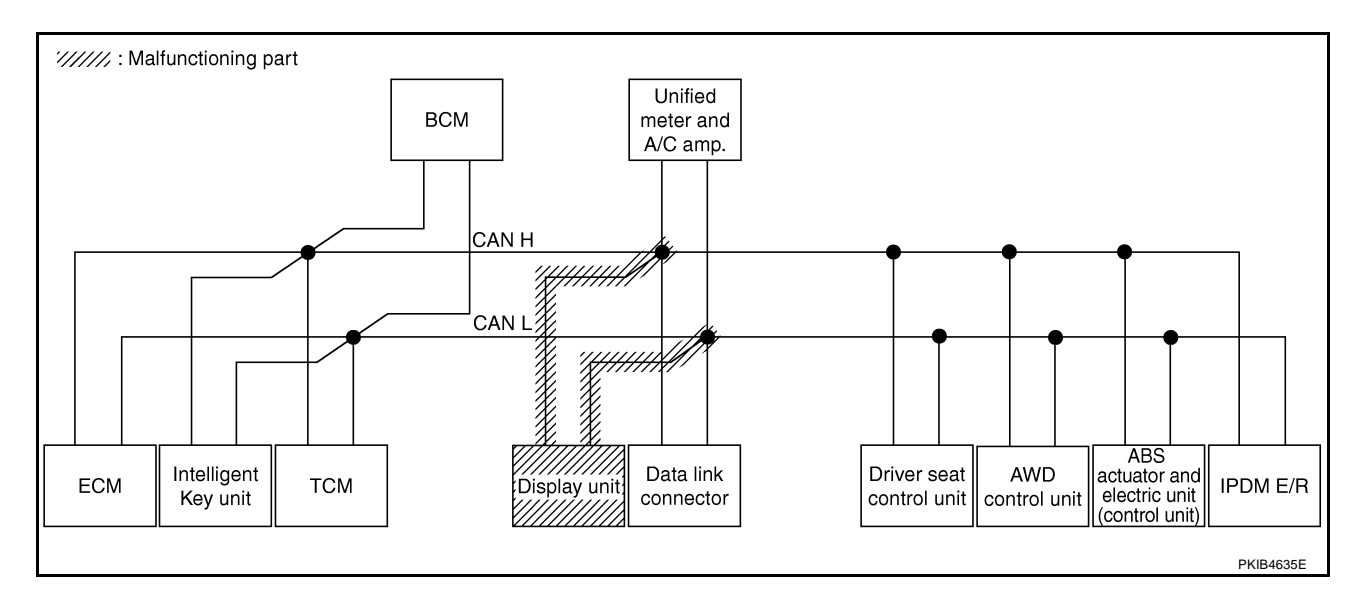

#### Case 10

Check data link connector circuit. Refer to LAN-289, "Data Link Connector Circuit Inspection" .

|                  |                  |           |           |       | C     | AN DIAC | G SUPPC     | RT MNT     | R             |                  |                 |             |                             |                            |
|------------------|------------------|-----------|-----------|-------|-------|---------|-------------|------------|---------------|------------------|-----------------|-------------|-----------------------------|----------------------------|
| SELECT SYSTEM    | screen           | 1-24-1    | T         |       |       |         | Rec         | eive diagi | nosis         |                  |                 |             | SELE-DIAG                   | BESULTS                    |
|                  |                  | diagnosis | diagnosis | ECM   | I-KEY | тсм     | BCM<br>/SEC | DISPLAY    | METER<br>/M&A | AWD/4WD<br>/e4WD | VDC/TCS<br>/ABS | IPDM<br>E/R | OLLI DINC                   |                            |
| ENGINE           | _                | NG        | UNKWN     | -     | —     | UNKWN   | UNKWN       | _          | UNKWN         | UNKWN            | -               | UNKWN       | CAN COMM CIRCUIT<br>(U1000) | CAN COMM CIRCUI<br>(U1001) |
| INTELLIGENT KEY  | No<br>indivision | -         | UNKWN     | UNKWN | -     | -       | UNKWN       | -          | UNKWN         | -                | -               | -           | CAN COMM CIRCUIT<br>(U1000) | _                          |
| TRANSMISSION     | No<br>indivision | NG        | UNKWN     | UNKWN | -     | -       | -           | -          | UNKWN         | -                | UNKWN           | -           | CAN COMM CIRCUIT<br>(U1000) | _                          |
| BCM              | No<br>indivision | NG        | UNKWN     | UNKWN | UNKWN | -       | -           | -          | UNKWN         | -                | —               | UNKWN       | CAN COMM CIRCUIT<br>(U1000) | _                          |
| Display unit     | -                | NG        | UNKWN     | UNKWN | _     | -       | UNKWN       | -          | UNKWN         | -                | -               | UNKWN       | _                           | _                          |
| METER A/C AMP    | No<br>indication | _         | UNKWN     | UNKWN | _     | UNKWN   | UNKWN       | UNKWN      | —             | UNKWN            | UNKWN           | _           | CAN COMM CIRCUIT<br>(U1000) | _                          |
| AUTO DRIVE POS.  | No<br>indication | NG        | UNKWN     | -     | _     | UNKWN   | UNKWN       | -          | UNKWN         | -                | -               | -           | CAN COMM CIRCUIT<br>(U1000) | _                          |
| ALL MODE AWD/4WD | _                | NG        | UNKWN     | UNKWN | -     | -       | -           | _          | UNKWN         | -                | -               | -           | CAN COMM CIRCUIT<br>(U1000) | _                          |
| ABS              | _                | NG        | UNKWN     | UNKWN | _     | _       | _           | _          | _             | _                | _               | -           | CAN COMM CIRCUIT<br>(U1000) | _                          |
| IPDM E/R         | No<br>indication | _         | UNKWN     | UNKWN | -     | -       | UNKWN       | _          | -             | -                | _               | _           | CAN COMM CIRCUIT<br>(U1000) | _                          |

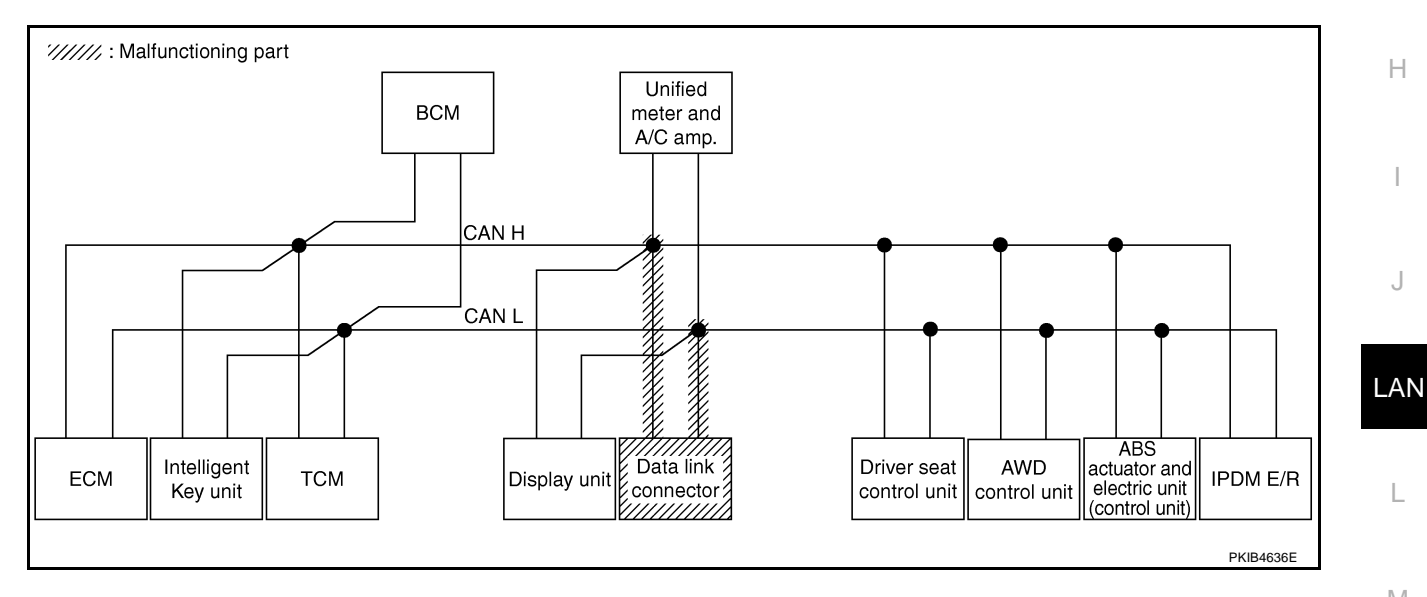

Μ

L

А

В

С

D

Е

F

G

J

PKIB4840E

#### Case 11

Check unified meter and A/C amp. circuit. Refer to LAN-289, "Unified Meter and A/C Amp. Circuit Inspection" .

|                  |                  |                      |                       |       | C     |       | G SUPPC     | RT MNT    | R             |                  |                 |             |                              |                            |
|------------------|------------------|----------------------|-----------------------|-------|-------|-------|-------------|-----------|---------------|------------------|-----------------|-------------|------------------------------|----------------------------|
|                  | soroop           |                      |                       |       |       |       | Rec         | eive diag | nosis         |                  |                 |             |                              |                            |
| SELECTOTOTEM     | Screen           | Initial<br>diagnosis | Transmit<br>diagnosis | ECM   | I-KEY | тсм   | BCM<br>/SEC | DISPLAY   | METER<br>/M&A | AWD/4WD<br>/e4WD | VDC/TCS<br>/ABS | IPDM<br>E/R | SELI-DIAC                    | RESOLIS                    |
| ENGINE           | _                | NG                   | UNKWN                 | _     | _     | UNKWN | UNKWN       | _         | UNKIN         | UNKWN            | —               | UNKWN       | CAN COMM CIRCUIT<br>(U1000)  | CAN COMM CIRCUIT<br>(UN01) |
| INTELLIGENT KEY  | No<br>indication | -                    | UNKWN                 | UNKWN | -     | -     | UNKWN       | -         | UNK           | -                | -               |             | CAN COMMCIRCUIT<br>(UN00)    | _                          |
| TRANSMISSION     | No<br>indication | NG                   | UNKWN                 | UNKWN | -     | _     | _           | _         | UNKIN         | -                | UNKWN           | -           | CAN COMMCIRCUIT<br>(UN00)    | _                          |
| ВСМ              | No<br>indication | NG                   | UNKWN                 | UNKWN | UNKWN | _     | -           | _         | UNKIN         | —                | —               | UNKWN       | CAN COMM CIRCUIT<br>(U1000)  | _                          |
| Display unit     | -                | NG                   | UNKWN                 | UNKWN | _     | -     | UNKWN       | —         | UNKIN         |                  | -               | UNKWN       | _                            | —                          |
| METER A/C AMP    | No<br>indication | -                    | UNKWN                 | UNKWN | _     | UNKWN | UNKWN       | UNKWN     | _             | UNKWN            | UNKWN           |             | CAN COMM CIRCUIT<br>(U 1000) | _                          |
| AUTO DRIVE POS.  | No<br>indication | NG                   | UNKWN                 | _     | _     | UNKWN | UNKWN       | _         | UNKIN         | -                | _               | -           | CAN COMMCIRCUIT<br>(UN00)    | _                          |
| ALL MODE AWD/4WD | _                | NG                   | UNKWN                 | UNKWN | _     | _     | -           | _         | UNKIN         | -                | —               | -           | CAN COMMCIRCUIT              | _                          |
| ABS              | _                | NG                   | UNKWN                 | UNKWN | _     | _     | -           | _         | -             | -                | —               | _           | CAN COMM CIRCUIT<br>(U1000)  | -                          |
| IPDM E/R         | No<br>indication | -                    | UNKWN                 | UNKWN | -     | _     | UNKWN       | _         | _             | -                | _               |             | CAN COMM CIRCUIT<br>(U1000)  | _                          |

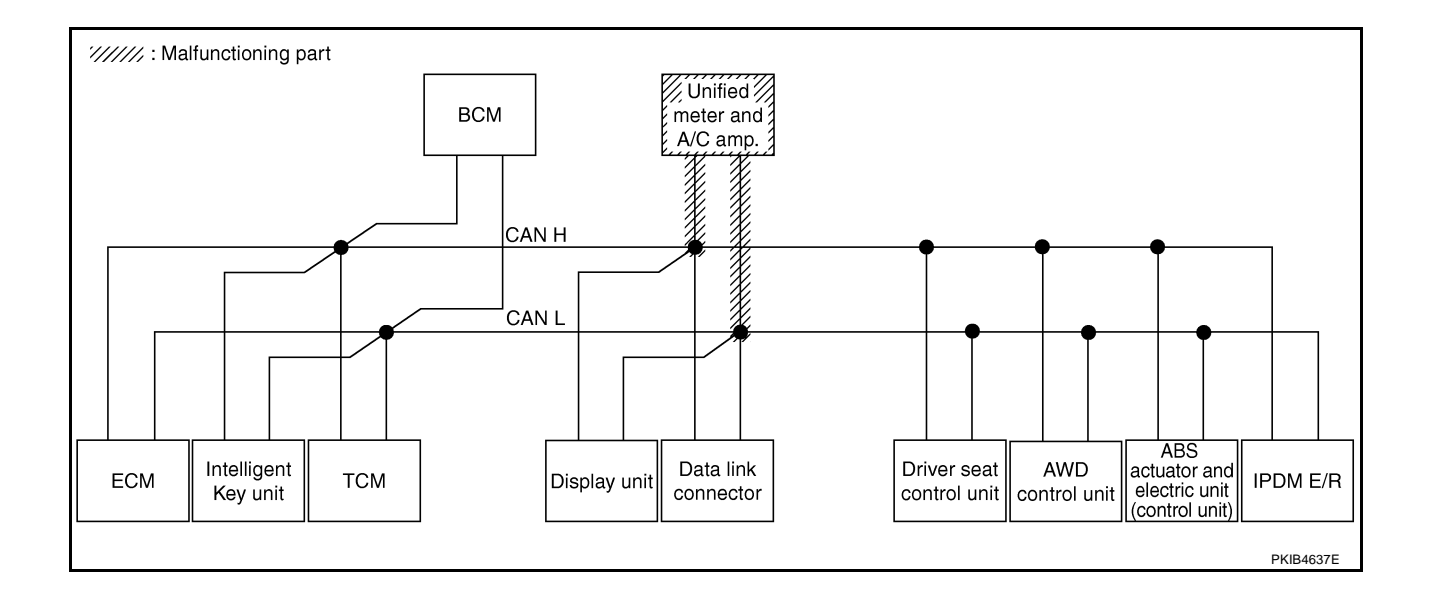

### [CAN]

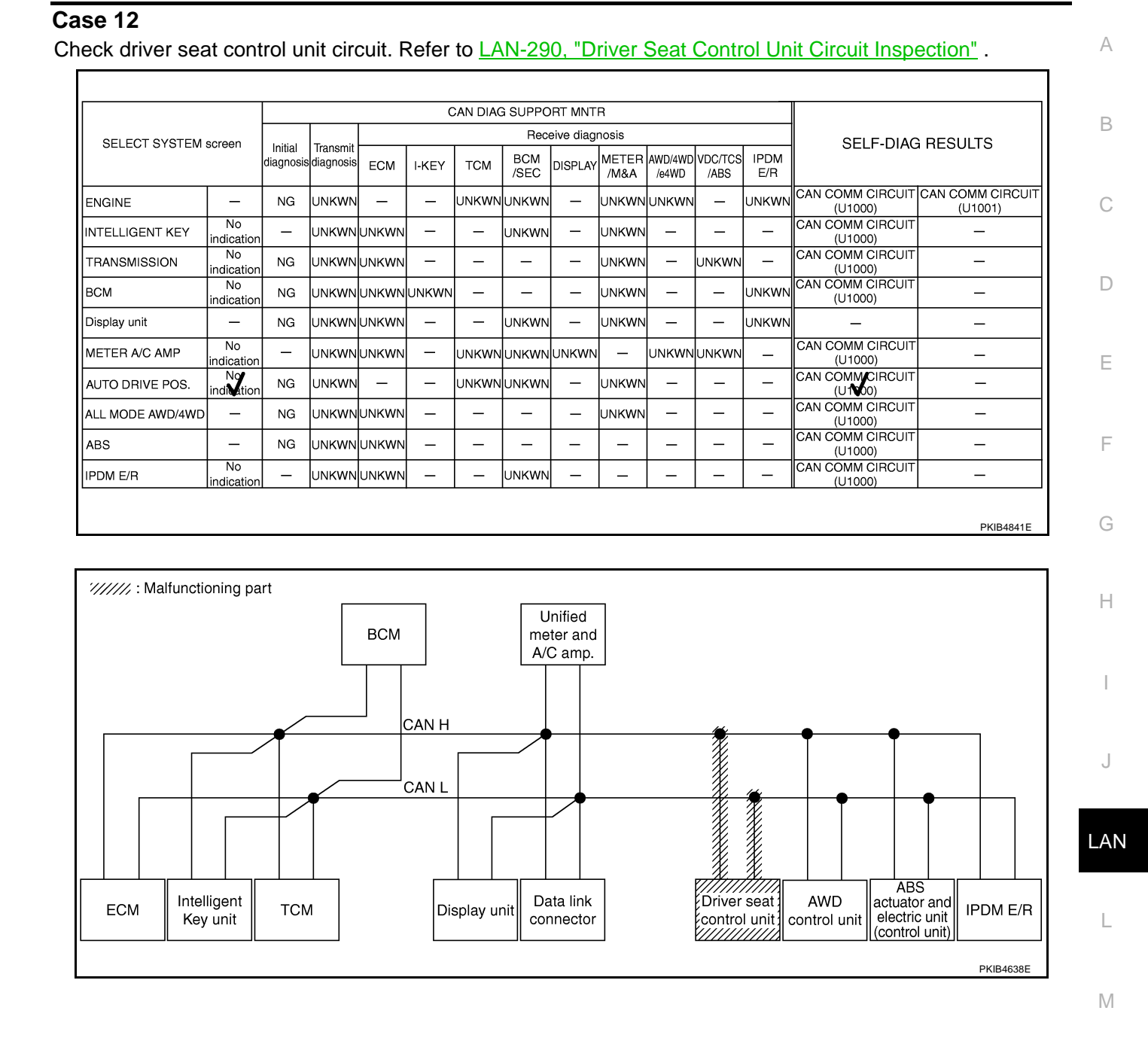

PKIB4842E

#### Case 13

Г

Check AWD control unit circuit. Refer to LAN-290, "AWD Control Unit Circuit Inspection" .

|                  |                  |                      |                       |       | C     | CAN DIAC | SUPPC       | RT MNT     | R             |                  |                 |             |                              |                            |  |
|------------------|------------------|----------------------|-----------------------|-------|-------|----------|-------------|------------|---------------|------------------|-----------------|-------------|------------------------------|----------------------------|--|
|                  | soroon           |                      | _                     |       |       |          | Rec         | eive diagi | nosis         |                  |                 |             |                              |                            |  |
| SELECT STOTEM    | Scieen           | Initial<br>diagnosis | Transmit<br>diagnosis | ECM   | I-KEY | тсм      | BCM<br>/SEC | DISPLAY    | METER<br>/M&A | AWD/4WD<br>/e4WD | VDC/TCS<br>/ABS | IPDM<br>E/R | SELI-DIAC                    | RESOLIS                    |  |
| ENGINE           | _                | NG                   | UNKWN                 | _     | _     | UNKWN    | UNKWN       | _          | UNKWN         | UNK              | —               | UNKWN       | CAN COMM CIRCUIT<br>(U1000)  | CAN COMM CIRCUI<br>(U 101) |  |
| INTELLIGENT KEY  | No<br>indication | -                    | UNKWN                 | UNKWN |       | —        | UNKWN       | —          | UNKWN         | _                | _               | 1           | CAN COMM CIRCUIT<br>(U1000)  | _                          |  |
| TRANSMISSION     | No<br>indication | NG                   | UNKWN                 | UNKWN | I     | —        | —           | —          | UNKWN         | —                | UNKWN           | I           | CAN COMM CIRCUIT<br>(U1000)  | _                          |  |
| BCM              | No<br>indication | NG                   | UNKWN                 | UNKWN | UNKWN | —        | —           | _          | UNKWN         | —                | _               | UNKWN       | CAN COMM CIRCUIT<br>(U1000)  | _                          |  |
| Display unit     | -                | NG                   | UNKWN                 | UNKWN | _     | -        | UNKWN       | —          | UNKWN         | -                | _               | UNKWN       | -                            | _                          |  |
| METER A/C AMP    | No<br>indication | -                    | UNKWN                 | UNKWN | -     | UNKWN    | UNKWN       | UNKWN      | —             | UNKWN            | UNKWN           | -           | CAN COMM CIRCUIT<br>(U 1000) | _                          |  |
| AUTO DRIVE POS.  | No<br>indication | NG                   | UNKWN                 | _     | _     | UNKWN    | UNKWN       | —          | UNKWN         | -                | -               | -           | CAN COMM CIRCUIT<br>(U1000)  | _                          |  |
| ALL MODE AWD/4WD | -                | NG                   | UNKWN                 | Ι     | -     | -        | -           | -          | _             | -                | -               | -           | CAN COMMCIRCUIT<br>(U 100)   | _                          |  |
| ABS              | _                | NG                   | UNKWN                 | UNKWN | _     | _        | _           | _          | _             | _                | _               | I           | CAN COMM CIRCUIT<br>(U1000)  | _                          |  |
| IPDM E/R         | No<br>indication | _                    | UNKWN                 | UNKWN | -     | _        | UNKWN       | _          | _             | _                | _               | 1           | CAN COMM CIRCUIT<br>(U1000)  | _                          |  |

///////: Malfunctioning part Unified BCM meter and A/C amp. CAN H 'CAN L ABS actuator and Driver seat AWD Intelligent Data link ECM тсм IPDM E/R Display unit control unit control unit control unit Key unit connector PKIB4639E

#### Case 14

Case 21: Check ABS actuator and electric unit (control unit) circuit. Refer to <u>LAN-291</u>, "<u>ABS Actuator and</u> <u>A</u> <u>Electric Unit (Control Unit) Circuit Inspection</u>".

|                  |                  |                      |                       |       | C     | AN DIAC | G SUPPC     | ORT MNT   | R             |                  |                 |             |                             |                             |
|------------------|------------------|----------------------|-----------------------|-------|-------|---------|-------------|-----------|---------------|------------------|-----------------|-------------|-----------------------------|-----------------------------|
|                  | screen           |                      | -                     |       |       |         | Rec         | eive diag | nosis         |                  |                 |             |                             |                             |
| SELECT STOTEM    | 3010011          | Initial<br>diagnosis | Iransmit<br>diagnosis | ECM   | I-KEY | тсм     | BCM<br>/SEC | DISPLAY   | METER<br>/M&A | AWD/4WD<br>/e4WD | VDC/TCS<br>/ABS | IPDM<br>E/R |                             | TEODEIO                     |
| ENGINE           | -                | NG                   | UNKWN                 | -     | -     | UNKWN   | UNKWN       | _         | UNKWN         | UNKWN            | -               | UNKWN       | CAN COMM CIRCUIT<br>(U1000) | CAN COMM CIRCUIT<br>(U1001) |
| NTELLIGENT KEY   | No<br>indication | _                    | UNKWN                 | UNKWN | -     | -       | UNKWN       | -         | UNKWN         | -                | -               | -           | CAN COMM CIRCUIT<br>(U1000) | _                           |
| FRANSMISSION     | No<br>indication | NG                   | UNKWN                 | UNKWN | -     | -       | -           | -         | UNKWN         | -                | UNKWN           | Ι           | CAN COMMCIRCUIT<br>(UN00)   | _                           |
| зсм              | No<br>indication | NG                   | UNKWN                 | UNKWN | UNKWN | _       | -           | -         | UNKWN         | _                | _               | UNKWN       | CAN COMM CIRCUIT<br>(U1000) | —                           |
| Display unit     | -                | NG                   | UNKWN                 | UNKWN |       | -       | UNKWN       | -         | UNKWN         | -                | -               | UNKWN       | -                           | —                           |
| METER A/C AMP    | No<br>indication | —                    | UNKWN                 | UNKWN | -     | UNKWN   | UNKWN       | UNKWN     | -             | UNKWN            | UNIWN           | _           | CAN COMM CIRCUIT<br>(UN00)  | _                           |
| AUTO DRIVE POS.  | No<br>indication | NG                   | UNKWN                 | _     | _     | UNKWN   | UNKWN       | -         | UNKWN         | -                | -               | _           | CAN COMM CIRCUIT<br>(U1000) | _                           |
| ALL MODE AWD/4WD | —                | NG                   | UNKWN                 | UNKWN | Ι     | -       | -           | -         | UNKWN         | -                | -               | Ι           | CAN COMM CIRCUIT<br>(U1000) | _                           |
| ABS              | -                | <b>V</b> a           | UNKWN                 | UNKWN | -     | _       | -           | -         | -             | -                | -               | _           | CAN COMM CIRCUIT<br>(U 100) | _                           |
| PDM E/R          | No<br>indication | _                    | UNKWN                 | UNKWN | _     | _       | UNKWN       | -         | _             | _                | _               | _           | CAN COMM CIRCUIT            | _                           |

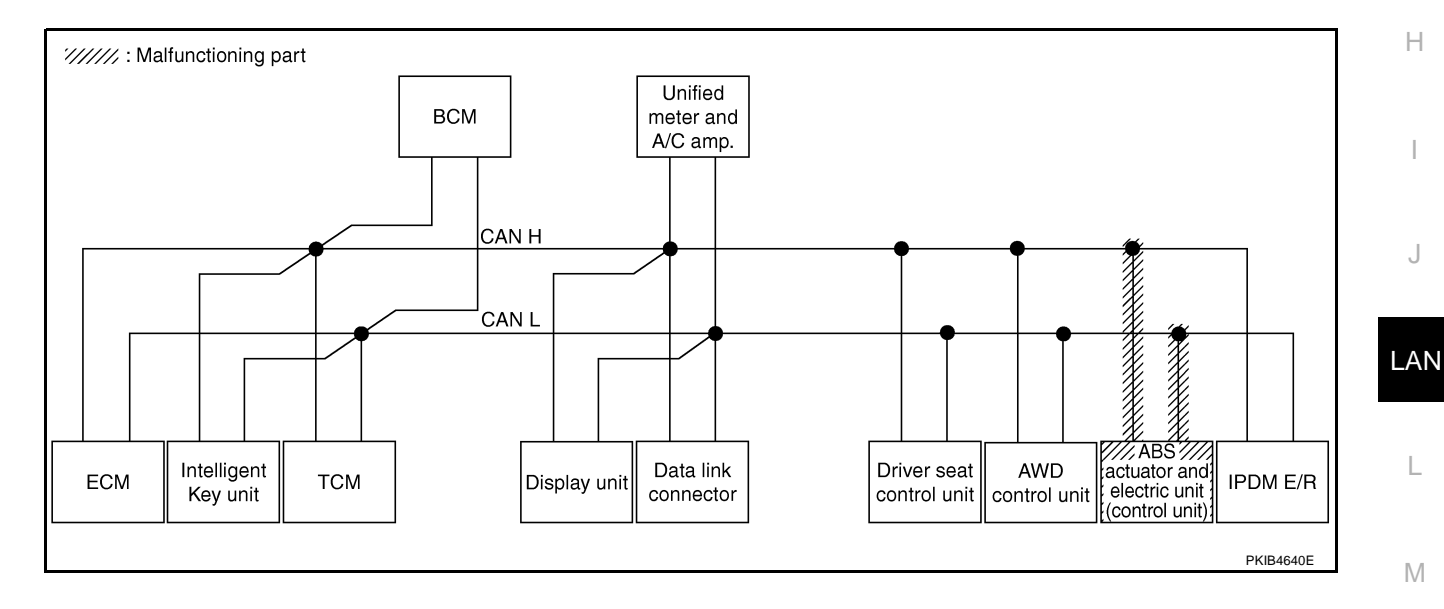

### Case 15

Г

#### Check IPDM E/R circuit. Refer to LAN-291, "IPDM E/R Circuit Inspection" .

|                  |                  |                      |                       |       | С        | SAN DIAC | 3 SUPPO     | RT MNT    | R             |                  |                 |             |                             |                             |  |  |
|------------------|------------------|----------------------|-----------------------|-------|----------|----------|-------------|-----------|---------------|------------------|-----------------|-------------|-----------------------------|-----------------------------|--|--|
|                  | soroon           | · · · · ·            |                       | í     |          |          | Recr        | eive diag | nosis         | -                |                 |             |                             | SELF-DIAG BESULTS           |  |  |
| SELECT STSTEM    | screen           | Initial<br>diagnosis | Transmit<br>diagnosis | ECM   | I-KEY    | тсм      | BCM<br>/SEC | DISPLAY   | METER<br>/M&A | AWD/4WD<br>/e4WD | VDC/TCS<br>/ABS | IPDM<br>E/R | SELI-DIAG                   | I RESULIS                   |  |  |
| ENGINE           | _                | NG                   | UNKWN                 |       |          | UNKWN    | UNKWN       |           | UNKWN         | UNKWN            | _               | UNKWN       | CAN COMM CIRCUIT<br>(U1000) | CAN COMM CIRCUIT<br>(U1001) |  |  |
| INTELLIGENT KEY  | No<br>indication |                      | UNKWN                 | UNKWN |          |          | UNKWN       |           | UNKWN         | _                | _               | _           | CAN COMM CIRCUIT<br>(U1000) | _                           |  |  |
| TRANSMISSION     | No<br>indication | NG                   | UNKWN                 | UNKWN |          |          |             | _         | UNKWN         | _                | UNKWN           | _           | CAN COMM CIRCUIT<br>(U1000) | _                           |  |  |
| BCM              | No<br>indication | NG                   | UNKWN                 | UNKWN | UNKWN    |          |             | _         | UNKWN         | _                | _               | UNKWN       | CAN COMM CIRCUIT<br>(U1000) | _                           |  |  |
| Display unit     | _                | NG                   | UNKWN                 | UNKWN |          |          | UNKWN       |           | UNKWN         | -                | _               | UNKWN       | _                           | _                           |  |  |
| METER A/C AMP    | No<br>indication |                      | UNKWN                 | UNKWN |          | UNKWN    | UNKWN       | UNKWN     | _             | UNKWN            | UNKWN           | _           | CAN COMM CIRCUIT<br>(U1000) | _                           |  |  |
| AUTO DRIVE POS.  | No<br>indication | NG                   | UNKWN                 |       |          | UNKWN    | UNKWN       |           | UNKWN         | _                | _               | _           | CAN COMM CIRCUIT<br>(U1000) | _                           |  |  |
| ALL MODE AWD/4WD | _                | NG                   | UNKWN                 | UNKWN | [ _ ]    |          |             | -         | UNKWN         | -                | _               | -           | CAN COMM CIRCUIT<br>(U1000) | _                           |  |  |
| ABS              | _                | NG                   | UNKWN                 | UNKWN | <u> </u> |          |             |           | _             | _                | _               | _           | CAN COMM CIRCUIT<br>(U1000) | _                           |  |  |
| IPDM E/R         | No<br>indication | <u> </u>             | UNKWN                 | UNKWN | '        |          | UNKWN       | -         | _             | _                | _               | _           | CAN COMMCIRCUIT<br>(UN00)   | _                           |  |  |

PKIB4844E

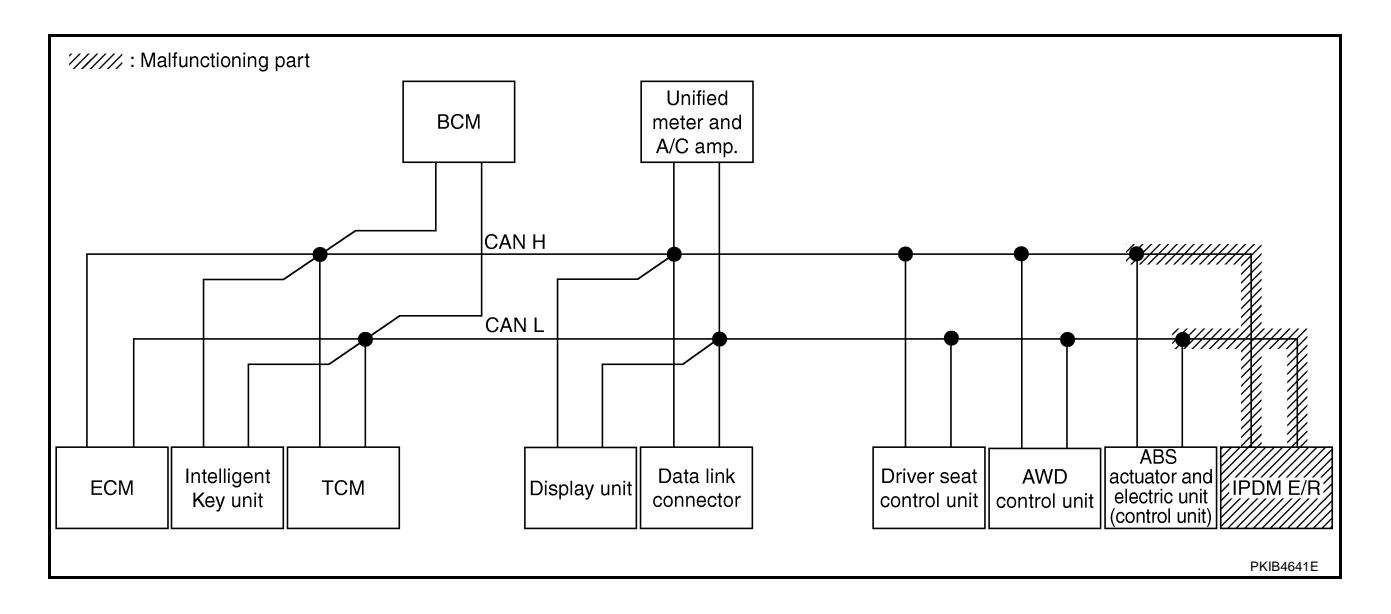

А

Н

L

J

LAN

L

Μ

٦

#### Case 16

Check CAN communication circuit. Refer to LAN-292, "CAN Communication Circuit Inspection" .

|                  |                  |           |           |       | С     | AN DIAC | SUPPC       | ORT MNT   | R             |                  |                 |             |                              |                            |
|------------------|------------------|-----------|-----------|-------|-------|---------|-------------|-----------|---------------|------------------|-----------------|-------------|------------------------------|----------------------------|
| SELECT SYSTEM    | screen           | La Mart   | T         |       |       |         | Rec         | eive diag | nosis         |                  |                 |             | SELE-DIAC                    | BESUITS                    |
|                  |                  | diagnosis | diagnosis | ECM   | I-KEY | тсм     | BCM<br>/SEC | DISPLAY   | METER<br>/M&A | AWD/4WD<br>/e4WD | VDC/TCS<br>/ABS | IPDM<br>E/R | OLLI DIV                     |                            |
| ENGINE           | _                | NG        | UNKWN     | _     | -     | UNKWN   | UNIWN       | _         | UNIWN         | UNIWN            | _               | UNKWN       | CAN COMM/CIRCUIT<br>(UN00)   | CAN COMM CIRCUIT<br>(UN01) |
| INTELLIGENT KEY  | No<br>indication | -         | UNKWN     | UNKWN | -     | -       | UNKWN       | -         | UNKWN         | -                | -               | -           | CAN COMM CIRCUIT<br>(UN00)   | _                          |
| TRANSMISSION     | No<br>indication | NG        | UNKWN     | UNKWN | -     | _       | -           | -         | UNKWN         | -                | UNKWN           | -           | CAN COMM CIRCUIT<br>(UN00)   | _                          |
| BCM              | No<br>indication | NG        | UNKWN     | UNKWN | UNKWN | -       | -           | -         | UNKWN         | -                | -               | UNKWN       | CAN COMM CIRCUIT<br>(U1000)  | -                          |
| Display unit     | -                | NG        | UNKWN     | UNKWN | _     | -       | UNKWN       | -         | UNKWN         | _                | -               | UNKWN       | _                            | _                          |
| METER A/C AMP    | No<br>indication | -         | UNKWN     | UNKWN | _     | UNKWN   | UNKWN       | UNKWN     | _             | UNKWN            | UNKWN           | _           | CAN COMM CIRCUIT<br>(U 1000) | _                          |
| AUTO DRIVE POS.  | No<br>inditation | NG        | UNKWN     | _     | _     | UNKWN   | UNKWN       | _         | UNKWN         | _                | -               | -           | CAN COMMCIRCUIT<br>(UN00)    | -                          |
| ALL MODE AWD/4WD | -                | NG        | UNKWN     | _     | -     | _       | _           | _         | _             | _                | -               | -           | CAN COMMCIRCUIT<br>(UN00)    | —                          |
| ABS              | -                | V         | UNKWN     | UNIN  | _     | _       | _           | -         | _             | _                | -               | -           | CAN COMMCIRCUIT<br>(UN00)    | -                          |
| IPDM E/R         | No<br>indication | _         | UNKWN     | UNKWN | _     | _       | UNKWN       | _         | _             | _                | -               | _           | CAN COMMCIRCUIT              | _                          |

#### Case 17

Г

Check IPDM E/R ignition relay circuit continuously sticks "OFF". Refer to LAN-297, "IPDM E/R Ignition Relay Circuit Inspection"

|                  |                  |           |           |       | C     | CAN DIAC | SUPPO       | RT MNT     | R             |                  |                 |             |                             |                           |  |
|------------------|------------------|-----------|-----------|-------|-------|----------|-------------|------------|---------------|------------------|-----------------|-------------|-----------------------------|---------------------------|--|
| SELECT SYSTEM    | screen           | امتلاما   | Transmit  |       |       |          | Rece        | eive diagr | nosis         | -                |                 |             | SELF-DIAG RESULTS           |                           |  |
|                  | 00.0011          | diagnosis | diagnosis | ECM   | I-KEY | тсм      | BCM<br>/SEC | DISPLAY    | METER<br>/M&A | AWD/4WD<br>/e4WD | VDC/TCS<br>/ABS | IPDM<br>E/R | OLLI DIVIC                  |                           |  |
| ENGINE           | -                | NG        | UNKWN     | -     | _     | UNKIN    | UNKWN       | _          | UNKWN         | UNKWN            | -               | UNKWN       | CAN COMM CIRCUIT<br>(UN00)  | CAN COMMCIRCUIT<br>(UN01) |  |
| NTELLIGENT KEY   | No<br>indication | -         | UNKWN     | UNKWN | _     | -        | UNKWN       | _          | UNKWN         | -                | -               | -           | CAN COMM CIRCUIT<br>(U1000) | _                         |  |
| TRANSMISSION     | No<br>indication | NG        | UNKWN     | UNKWN | -     | —        | —           | _          | UNKWN         | -                | UNKWN           | 1           | CAN COMM CIRCUIT<br>(U1000) | _                         |  |
| BCM              | No<br>indication | NG        | UNKWN     | UNKWN | UNKWN | —        | -           | —          | UNKWN         | -                | -               | UNKWN       | CAN COMM CIRCUIT<br>(U1000) | _                         |  |
| Display unit     | -                | NG        | UNKWN     | UNKWN | _     | -        | UNKWN       | _          | UNKWN         | -                | _               | UNKWN       | -                           | _                         |  |
| METER A/C AMP    | No<br>indication | -         | UNKWN     | UNKWN | _     | UNKWN    | UNKWN       | UNKWN      | —             | UNKWN            | UNKWN           | -           | CAN COMM CIRCUIT<br>(UN00)  | _                         |  |
| AUTO DRIVE POS.  | No<br>indication | NG        | UNKWN     | _     | -     | UNKWN    | UNKWN       | _          | UNKWN         | -                | _               | 1           | CAN COMMCIRCUIT<br>(UN00)   | _                         |  |
| ALL MODE AWD/4WD | -                | NG        | UNKWN     | UNKWN | -     | -        | -           | —          | UNKWN         | -                | -               | -           | CAN COMM CIRCUIT<br>(U1000) | _                         |  |
| ABS              | _                | NG        | UNKWN     | UNKWN | _     | -        | _           | -          | -             | -                | _               | -           | CAN COMM CIRCUIT<br>(U1000) | -                         |  |
| PDM E/R          | No<br>indication | _         | UNKWN     | UNKWN | _     | _        | UNKWN       | _          | _             | -                | _               | _           | CAN COMM CIRCUIT<br>(U1000) | _                         |  |

#### Case 18

Check IPDM E/R ignition relay circuit continuously sticks "ON". Refer to LAN-297, "IPDM E/R Ignition Relay Circuit Inspection".

|                  |                  |                      |           |       | C     | CAN DIAC | SUPPC       | RT MNT     | 7             |                  |                 |             |                             |                             |
|------------------|------------------|----------------------|-----------|-------|-------|----------|-------------|------------|---------------|------------------|-----------------|-------------|-----------------------------|-----------------------------|
| SELECT SYSTEM    | screen           |                      | - ··      |       |       |          | Rec         | eive diagr | nosis         |                  |                 |             | SELE-DIAG                   | BESUITS                     |
|                  | obreen           | initiai<br>diagnosis | diagnosis | ECM   | I-KEY | тсм      | BCM<br>/SEC | DISPLAY    | METER<br>/M&A | AWD/4WD<br>/e4WD | VDC/TCS<br>/ABS | IPDM<br>E/R |                             |                             |
| ENGINE           | -                | NG                   | UNKWN     | -     | -     | UNKWN    | UNKWN       | _          | UNKWN         | UNKWN            | —               | UNKWN       | CAN COMM CIRCUIT<br>(U1000) | CAN COMM CIRCUIT<br>(U1001) |
| INTELLIGENT KEY  | No<br>indication | —                    | UNKWN     | UNKWN | -     | —        | UNKWN       | -          | UNKWN         | _                | -               | Ι           | CAN COMM CIRCUIT<br>(U1000) | _                           |
| TRANSMISSION     | No<br>indication | NG                   | UNKWN     | -     | -     | —        | —           | _          | _             | _                | UNKWN           |             | CAN COMM CIRCUIT<br>(U 100) | _                           |
| BCM              | No<br>indication | NG                   | UNKWN     | UNKWN | UNKWN | _        | _           | _          | UNKWN         | —                | -               | UNKWN       | CAN COMM CIRCUIT<br>(U1000) | _                           |
| Display unit     | -                | NG                   | UNKWN     | UNKWN | —     | —        | UNKWN       | _          | UNKWN         | -                | -               | UNKWN       | —                           | —                           |
| METER A/C AMP    | No<br>indication | _                    | UNKWN     | UNKWN | -     | UNKWN    | UNKWN       | UNKWN      | -             | UNKWN            | UNKWN           | Ι           | CAN COMM CIRCUIT<br>(U1000) | _                           |
| AUTO DRIVE POS.  | No<br>indication | NG                   | UNKWN     |       | _     | UNKWN    | UNKWN       | -          | UNKWN         | —                | Ι               | Ι           | CAN COMM CIRCUIT<br>(U1000) | _                           |
| ALL MODE AWD/4WD | —                | NG                   | UNKWN     |       | _     | —        | —           |            | -             | -                | Ι               | Ι           | CAN COMM CIRCUIT<br>(U 100) | _                           |
| ABS              | _                | NG                   | UNKWN     | -     | _     | _        | _           | -          | _             | -                | _               | _           | CAN COMMCIRCUIT<br>(UN00)   | -                           |
| IPDM E/R         | No<br>indication | _                    | UNKWN     | UNKWN | _     | _        | UNKWN       | _          | _             | _                | _               | _           | CAN COMM CIRCUIT<br>(U1000) | _                           |

#### Inspection Between TCM and Data Link Connector Circuit 1. CHECK HARNESS FOR OPEN CIRCUIT

AKSOOCJ

Turn ignition switch OFF. 1.

8 (L) - 6 (L)

9 (Y) - 14 (Y)

- 2. Disconnect the battery cable from the negative terminal.
- 3. Disconnect ECM connector and harness connector M82.
- 4. Check continuity between harness connector M82 terminals 8 (L), 9 (Y) and data link connector M24 terminals 6 (L), 14 (Y).
  - Data link connector Harness connector 14 98 Ω PKIB5306E

#### OK or NG

OK >> Connect all the connectors and diagnose again. Refer to LAN-7, "TROUBLE DIAGNOSES WORK FLOW" . NG >> Repair harness.

#### Inspection Between Data Link Connector and Driver Seat Control Unit Circuit AKS00CJJ

: Continuity should exist.

: Continuity should exist.

**1. CHECK CONNECTOR** 

- Turn ignition switch OFF. 1.
- 2. Disconnect the battery cable from the negative terminal.
- Check following terminals and connectors for damage, bend and loose connection (connector side and 3. harness side).
- Harness connector M9
- Harness connector B2
- OK or NG
- OK >> GO TO 2.
- NG >> Repair terminal or connector.

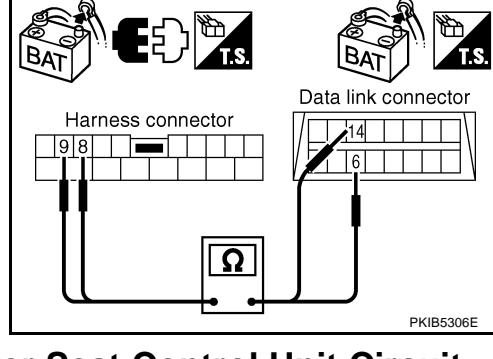

#### LAN-284

# $\overline{2}$ . CHECK HARNESS FOR OPEN CIRCUIT

- 1. Disconnect harness connector M9.
- 2 Check continuity between data link connector M24 terminals 6 (L), 14 (Y) and harness connector M9 terminals 1 (L), 13 (Y).
  - 6 (L) 1 (L) 14 (Y) - 13 (Y)
- : Continuity should exist.
- : Continuity should exist.

#### OK or NG

- OK >> GO TO 3.
- NG >> Repair harness.

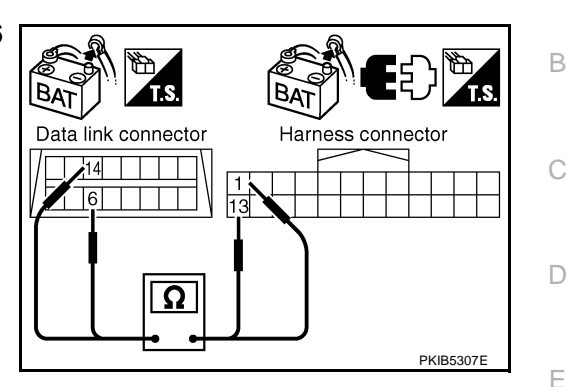

### 3. CHECK HARNESS FOR OPEN CIRCUIT

- 1. Disconnect harness connector B4.
- 2. Check continuity between harness connector B2 terminals 1 (L). 13 (Y) and harness connector B4 terminals 4 (L), 10 (Y).
  - 1 (L) 4 (L)
  - 13 (Y) 10 (Y)
- : Continuity should exist.

B.

Harness connector

: Continuity should exist.

#### OK or NG

OK >> Connect all the connectors and diagnose again. Refer to LAN-7, "TROUBLE DIAGNOSES WORK FLOW" . NG >> Repair harness.

### PKIR5308 Inspection Between Driver Seat Control Unit and AWD Control Unit Circuit AKSOOCJK 1. CHECK CONNECTOR

- 1. Turn ignition switch OFF.
- 2. Disconnect the battery cable from the negative terminal.
- 3. Check following terminals and connectors for damage, bend and loose connection (connector side and harness side).
- Harness connector B4
- Harness connector E105

#### OK or NG

OK or NG OK

NG

OK >> GO TO 2.

NG >> Repair terminal or connector.

#### 2. CHECK HARNESS FOR OPEN CIRCUIT

- 1. Disconnect harness connector B4.
- Check continuity between harness connector B2 terminals 1 (L), 2. 13 (Y) and harness connector B4 terminals 4 (L), 10 (Y).
  - 1 (L) 4 (L)

: Continuity should exist.

13 (Y) - 10 (Y)

>> GO TO 3.

>> Repair harness.

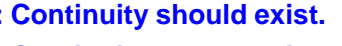

: Continuity should exist.

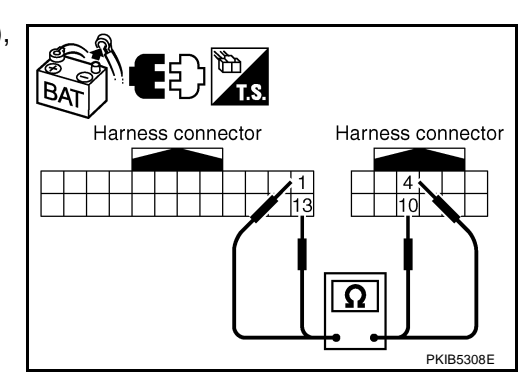

А

F

Н

Harness connector

Ω

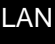

- L

Μ

BAT

BAT

AWD control unit connector

8

Harness connector

### $\overline{3}$ . CHECK HARNESS FOR OPEN CIRCUIT

- 1. Disconnect AWD control unit connector.
- 2. Check continuity between harness connector E105 terminals 4 (L), 10 (Y) and AWD control unit harness connector E111 terminals 8 (L), 16 (Y).
  - 4 (L) 8 (L)
  - 10 (Y) 16 (Y)

: Continuity should exist.

: Continuity should exist.

OK or NG

- OK >> Connect all the connectors and diagnose again. Refer to LAN-7. "TROUBLE DIAGNOSES WORK FLOW" .
- NG >> Repair harness.

### Inspection Between AWD Control Unit and ABS Actuator and Electric Unit (Control Unit) Circuit

- 1. CHECK CONNECTOR
- 1. Turn ignition switch OFF.
- 2. Disconnect the battery cable from the negative terminal.
- 3. Disconnect following connectors.
- ECM
- AWD control unit
- ABS actuator and electric unit (control unit)
- Check continuity between AWD control unit harness connector 4. E111 terminals 8 (L), 16 (Y) and ABS actuator and electric unit (control unit) harness connector E24 terminals 11 (L), 15 (Y).
  - 8 (L) 11 (L)
  - 16 (Y) 15 (Y)

: Continuity should exist. : Continuity should exist.

#### OK or NG

OK >> Connect all the connectors and diagnose again. Refer to LAN-7, "TROUBLE DIAGNOSES WORK FLOW" .

NG >> Repair harness.

### **ECM Circuit Inspection**

#### **1. CHECK CONNECTOR**

- 1. Turn ignition switch OFF.
- Disconnect the battery cable from the negative terminal. 2.
- 3. Check terminals and connector of ECM for damage, bend and loose connection (control module side and harness side).

#### OK or NG

- OK >> GO TO 2.
- NG >> Repair terminal or connector.

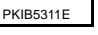

ABS actuator and electric unit (control unit) connector

11,15

C/UNIT

Ω

O CONNECTOR

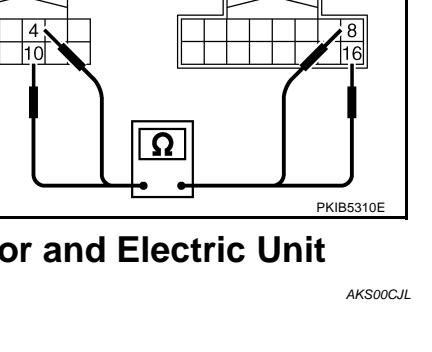

AWD control unit connector

# $\overline{2}$ . CHECK HARNESS FOR OPEN CIRCUIT

- 1. Disconnect ECM connector.
- 2. Check resistance between ECM harness connector M80 terminals 94 (L) and 86 (Y).

#### 94 (L) - 86 (Y)

: Approx. 108 - 132Ω

#### OK or NG

- OK >> Replace ECM.
- NG >> Repair harness between ECM and BCM.

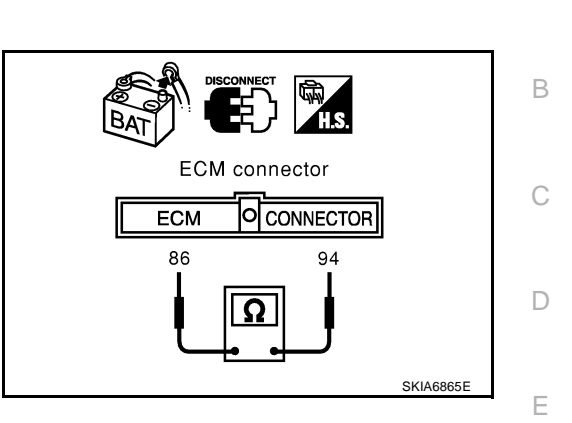

[CAN]

AKS00CJN

F

Н

LAN

Μ

А

**Intelligent Key Unit Circuit Inspection** 

#### **1. CHECK CONNECTOR**

#### 1. Turn ignition switch OFF.

- 2. Disconnect the battery cable from the negative terminal.
- 3. Check terminals and connector of Intelligent Key unit for damage, bend and loose connection (control  $_{\rm G}$  module side and harness side).

#### OK or NG

OK >> GO TO 2.

NG >> Repair terminal or connector.

### 2. CHECK HARNESS FOR OPEN CIRCUIT

- 1. Disconnect Intelligent Key unit connector.
- 2. Check resistance between Intelligent Key unit harness connector M99 terminals 2 (L) and 3 (Y).

#### 2 (L) - 3 (Y)

#### : Approx. 54 - 66Ω

#### OK or NG

OK >> Replace Intelligent Key unit.

NG >> Repair harness between Intelligent Key unit and BCM.

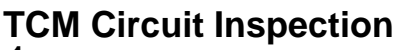

#### 1. CHECK CONNECTOR

- 1. Turn ignition switch OFF.
- 2. Disconnect the battery cable from the negative terminal.
- 3. Check following terminals and connectors for damage, bend and loose connection (control module side and harness side).
- TCM connector
- Harness connector F102
- Harness connector M82

#### OK or NG

- OK >> GO TO 2.
- NG >> Repair terminal or connector.

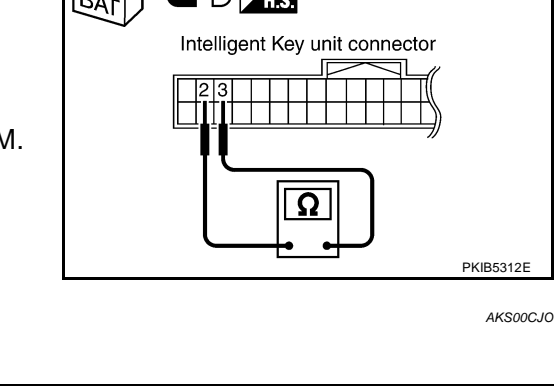

### LAN-287

# $\overline{2}$ . CHECK HARNESS FOR OPEN CIRCUIT

- 1. Disconnect TCM connector.
- 2. Check resistance between TCM harness connector F103 terminals 5 (L) and 6 (Y).

#### 5 (L) - 6 (Y)

: Approx. 54 - 66Ω

#### OK or NG

- OK >> Replace TCM.
- NG >> Repair harness between TCM and BCM.

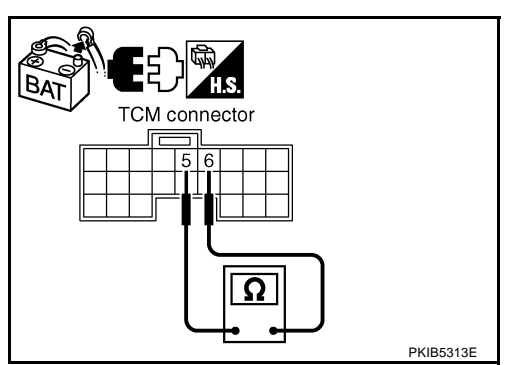

### **BCM Circuit Inspection**

#### **1. CHECK CONNECTOR**

1. Turn ignition switch OFF.

- 2. Disconnect the battery cable from the negative terminal.
- 3. Check terminals and connector of BCM for damage, bend and loose connection (control module side and harness side).

#### OK or NG

OK >> GO TO 2.

NG >> Repair terminal or connector.

### 2. CHECK HARNESS FOR OPEN CIRCUIT

- 1. Disconnect BCM connector.
- Check resistance between BCM harness connector M34 terminals 39 (L) and 40 (Y).

#### 39 (L) - 40 (Y)

: Approx. 54 - 66Ω

#### OK or NG

- OK >> Replace BCM. Refer to <u>BCS-16</u>, "Removal and Installation of <u>BCM</u>".
- NG >> Repair harness between BCM and harness connector M82.

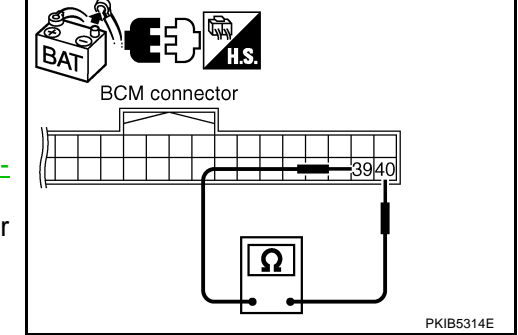

AKS00CJQ

### **Display Unit Circuit Inspection**

#### 1. CHECK CONNECTOR

- 1. Turn ignition switch OFF.
- 2. Disconnect the battery cable from the negative terminal.
- Check terminals and connector of display unit for damage, bend and loose connection (unit side and harness side).

#### OK or NG

OK >> GO TO 2.

NG >> Repair terminal or connector.

AKS00CJP
- 1. Disconnect display unit connector.
- 2. Check resistance between display unit harness connector M39 terminals 14 (L) and 16 (Y).

#### 14 (L) - 16 (Y)

: Approx. 54 - 66Ω

#### OK or NG

- OK >> Replace display unit.
- NG >> Repair harness between display unit and data link connector.

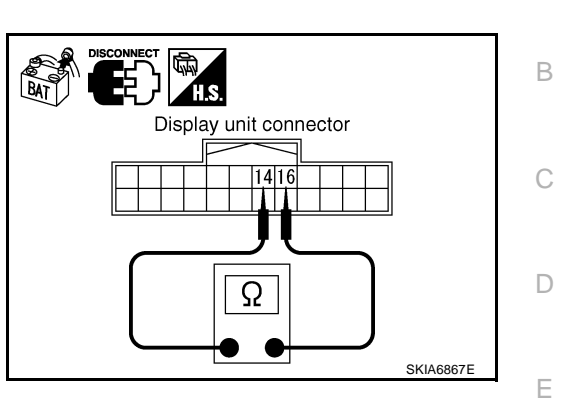

## **Data Link Connector Circuit Inspection**

### 1. CHECK CONNECTOR

- 1. Turn ignition switch OFF.
- 2. Disconnect the battery cable from the negative terminal.
- 3. Check data link connector and terminals for damage, bend and loose connection (connector side and harness side).

#### OK or NG

OK >> GO TO 2. NG >> Repair ter

>> Repair terminal or connector.

### 2. CHECK HARNESS FOR OPEN CIRCUIT

Check resistance between data link connector M24 terminals 6 (L) and 14 (Y).

#### 6 (L) - 14 (Y)

: Approx. 54 - 66Ω

#### <u>OK or NG</u>

OK >> Diagnose again. Refer to <u>LAN-7, "TROUBLE DIAG-</u> <u>NOSES WORK FLOW"</u>.

NG >> Repair harness between data link connector and unified meter and A/C amp.

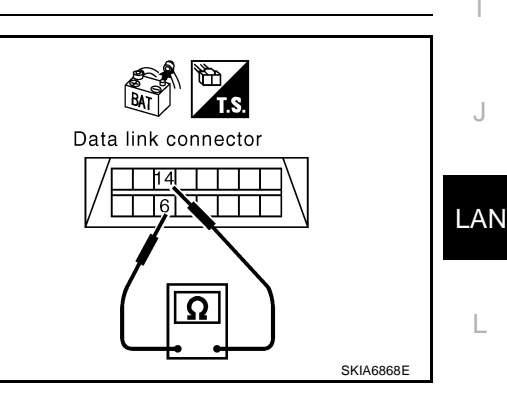

## Unified Meter and A/C Amp. Circuit Inspection

## 1. CHECK CONNECTOR

- 1. Turn ignition switch OFF.
- 2. Disconnect the battery cable from the negative terminal.
- Check terminals and connector of unified meter and A/C amp. for damage, bend and loose connection (meter side and harness side).

### OK or NG

OK >> GO TO 2.

NG >> Repair terminal or connector.

AKS00CJR

AKS00CJS

Μ

F

Н

А

# $\overline{2}$ . CHECK HARNESS FOR OPEN CIRCUIT

- 1. Disconnect unified meter and A/C amp. connector.
- 2. Check resistance between unified meter and A/C amp. harness connector M49 terminals 1 (L) and 11 (Y).

#### 1 (L) - 11 (Y)

: Approx. 54 - 66Ω

#### OK or NG

- OK >> Replace unified meter and A/C amp.
- NG >> Repair harness between unified meter and A/C amp. and data link connector.

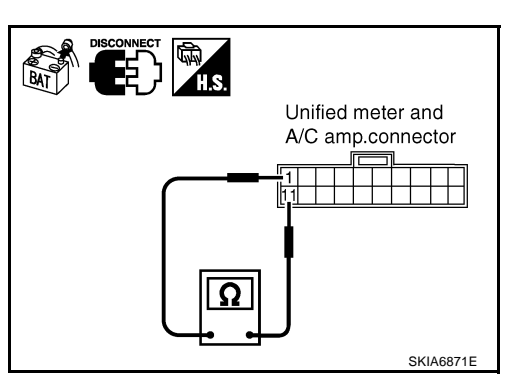

AKS00CJT

[CAN]

# Driver Seat Control Unit Circuit Inspection

## 1. CHECK CONNECTOR

- 1. Turn ignition switch OFF.
- 2. Disconnect the battery cable from the negative terminal.
- 3. Check following terminals and connectors for damage, bend and loose connection (control unit side and harness side).
- Driver seat control unit connector
- Harness connector B301
- Harness connector B9

#### OK or NG

#### OK >> GO TO 2.

NG >> Repair terminal or connector.

## 2. CHECK HARNESS FOR OPEN CIRCUIT

- 1. Disconnect driver seat control unit connector.
- Check resistance between driver seat control unit harness connector B303 terminals 3 (L/Y) and 19 (BR/W).

**3 (L/Y) - 19 (BR/W)** : Approx. 54 - 66Ω

#### OK or NG

- OK >> Replace driver seat control unit.
- NG >> Repair harness between driver seat control unit and harness connector B4.

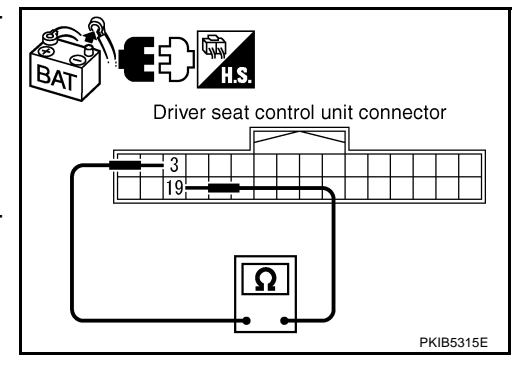

AKS00CJU

#### AWD Control Unit Circuit Inspection 1. CHECK CONNECTOR

- 1. Turn ignition switch OFF.
- 2. Disconnect the battery cable from the negative terminal.
- 3. Check terminals and connector of AWD control unit for damage, bend and loose connection (control unit side and harness side).

#### OK or NG

- OK >> GO TO 2.
- NG >> Repair terminal or connector.

### LAN-290

- 1. Disconnect AWD control unit connector.
- 2. Check resistance between AWD control unit harness connector E111 terminals 8 (L) and 16 (Y).

#### 8 (L) - 16 (Y)

: Approx. 54 - 66Ω

#### OK or NG

- OK >> Replace AWD control unit.
- NG >> Repair harness between AWD control unit and IPDM E/ R.

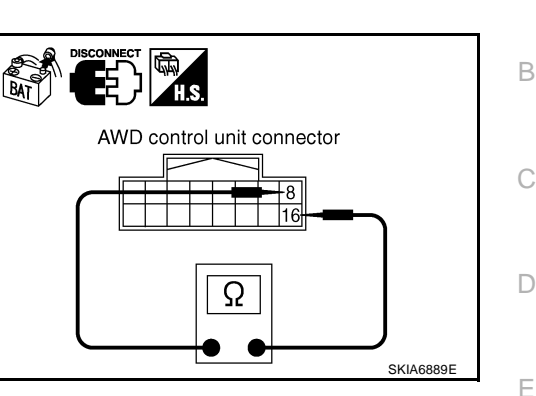

## ABS Actuator and Electric Unit (Control Unit) Circuit Inspection

### 1. CHECK CONNECTOR

- 1. Turn ignition switch OFF.
- 2. Disconnect the battery cable from the negative terminal.
- 3. Check terminals and connector of ABS actuator and electric unit (control unit) for damage, bend and loose G connection (control unit side and harness side).

#### OK or NG

OK >> GO TO 2.

NG >> Repair terminal or connector.

## 2. CHECK HARNESS FOR OPEN CIRCUIT

- 1. Disconnect ABS actuator and electric unit (control unit) connector.
- 2. Check resistance between ABS actuator and electric unit (control unit) harness connector E24 terminals 11 (L) and 15 (Y).

#### : Approx. 54 - 66Ω

#### OK or NG

- OK >> Replace ABS actuator and electric unit (control unit).
- NG >> Repair harness between ABS actuator and electric unit (control unit) and IPDM E/R.

## **IPDM E/R Circuit Inspection**

### 1. CHECK CONNECTOR

- 1. Turn ignition switch OFF.
- 2. Disconnect the battery cable from the negative terminal.
- Check terminals and connector of IPDM E/R for damage, bend and loose connection (control module side and harness side).

#### OK or NG

- OK >> GO TO 2.
- NG >> Repair terminal or connector.

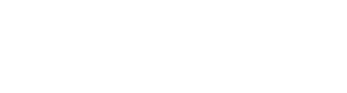

LAN-291

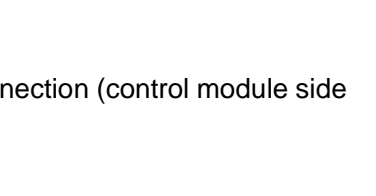

ABS actuator and electric unit

Ω

O CONNECTOR

15

PKIB5316E

AKS00CJW

(control unit) connector

C/UNIT

11

LAN

Μ

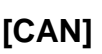

AKS00C.IV

F

Н

А

# 2. CHECK HARNESS FOR OPEN CIRCUIT

- 1. Disconnect IPDM E/R connector.
- Check resistance between IPDM E/R harness connector E9 terminals 48 (L) and 49 (Y).

#### 48 (L) - 49 (Y)

: Approx. 108 - 132Ω

#### OK or NG

- OK >> Replace IPDM E/R.
- NG >> Repair harness between IPDM E/R and ABS actuator and electric unit (control unit).

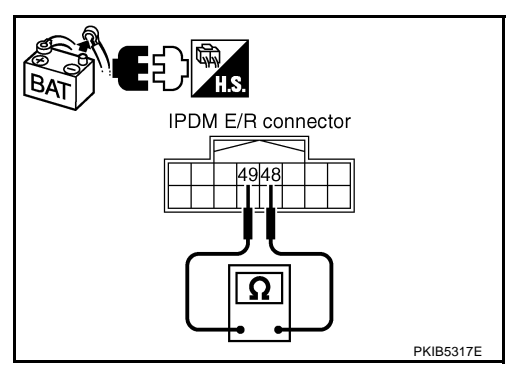

## **CAN Communication Circuit Inspection**

### 1. CHECK CONNECTOR

AKS00CJX

- 1. Turn ignition switch OFF.
- 2. Disconnect the battery cable from the negative terminal.
- 3. Check following terminals and connectors for damage, bend and loose connection (control module side, control unit side, unit side, meter side and harness side).
- ECM
- Intelligent Key unit
- TCM
- BCM
- Display unit
- Unified meter and A/C amp.
- Driver seat control unit
- AWD control unit
- ABS actuator and electric unit (control unit)
- IPDM E/R
- Between ECM and IPDM E/R
- Between ECM and TCM
- Between ECM and driver seat control unit

#### OK or NG

- OK >> GO TO 2.
- NG >> Repair terminal or connector.

#### [CAN] 2. CHECK HARNESS FOR SHORT CIRCUIT А 1. Disconnect following connectors. ECM connector В Intelligent Key unit connector Harness connector M82 BCM connector Display unit connector Unified meter and A/C amp. connector Harness connector M9 2. Check continuity between data link connector M24 terminals 6 (L) and 14 (Y). F 6 (L) - 14 (Y) : Continuity should not exist. Data link connector OK or NG OK >> GO TO 3. E NG >> Check the following harnesses. If any harness is damaged, repair the harness. Ω Harness between data link connector and ECM • Harness between data link connector and Intelligent SKIA6868E Key unit Harness between data link connector and harness connector M82 Н Harness between data link connector and BCM Harness between data link connector and display unit Harness between data link connector and unified meter and A/C amp. Harness between data link connector and harness connector M9 3. CHECK HARNESS FOR SHORT CIRCUIT Check continuity between data link connector M24 terminals 6 (L), 14 (Y) and ground. BAT LAN : Continuity should not exist. 6 (L) - Ground Data link connector 14 (Y) - Ground : Continuity should not exist. 14 OK or NG OK >> GO TO 4. NG >> Check the following harnesses. If any harness is damaged, repair the harness. Μ Harness between data link connector and ECM PKIB5318E Harness between data link connector and Intelligent Key unit Harness between data link connector and harness connector M82

- Harness between data link connector and BCM
- Harness between data link connector and display unit
- Harness between data link connector and unified meter and A/C amp.
- Harness between data link connector and harness connector M9

## 4. CHECK HARNESS FOR SHORT CIRCUIT

- Disconnect TCM connector. 1.
- 2. Check continuity between TCM harness connector F103 terminals 5 (L) and 6 (Y).

#### 5 (L) - 6 (Y)

: Continuity should not exist.

#### OK or NG

- OK >> GO TO 5.
- NG >> Repair harness between TCM and harness connector F102.

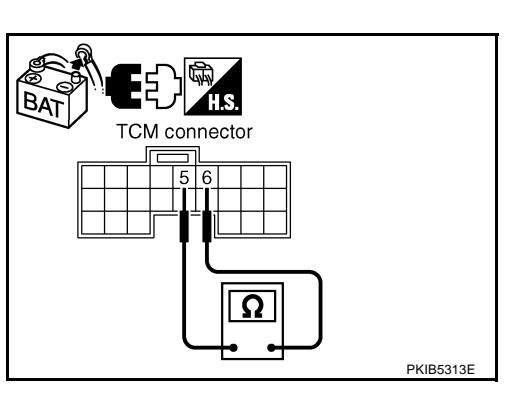

TCM connector

## 5. CHECK HARNESS FOR SHORT CIRCUIT

Check continuity between TCM harness connector F103 terminals 5 (L), 6 (Y) and ground.

- 5 (L) Ground
- : Continuity should not exist.
- 6 (Y) Ground
- : Continuity should not exist.

#### OK or NG

- OK >> GO TO 6.
- NG >> Repair harness between TCM and harness connector F102.

### 6. CHECK HARNESS FOR SHORT CIRCUIT

- Disconnect harness connector B4 and harness connector B9. 1.
- Check continuity between harness connector B4 terminals 4 (L) 2. and 10 (Y).

#### 4 (L) - 10 (Y)

#### : Continuity should not exist.

OK or NG

OK >> GO TO 7.

- NG >> Check the following harnesses. If any harness is damaged, repair the harness.
  - Harness between harness connector B4 and harness connector B2
  - Harness between harness connector B4 and harness connector B9

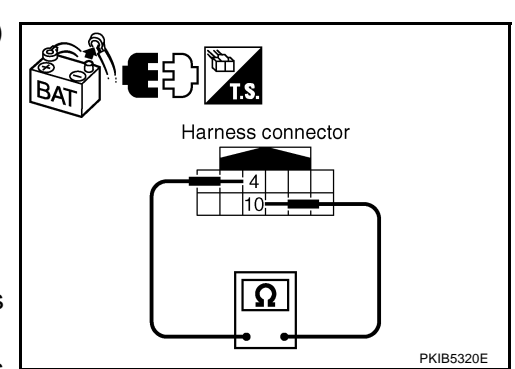

PKIB5319E

BAT

Harness connector

### 7. CHECK HARNESS FOR SHORT CIRCUIT

Check continuity between harness connector B4 terminals 4 (L), 10 (Y) and ground.

- 4 (L) Ground 10 (Y) - Ground
- : Continuity should not exist.

: Continuity should not exist.

OK or NG

- OK >> GO TO 8.
- NG >> Check the following harnesses. If any harness is damaged, repair the harness.
  - Harness between harness connector B4 and harness connector B2
  - Harness between harness connector B4 and harness connector B9

### 8. CHECK HARNESS FOR SHORT CIRCUIT

- Disconnect driver seat control unit connector. 1.
- 2. Check continuity between driver seat control unit harness connector B303 terminals 3 (L/Y) and 19 (BR/W).

#### 3 (L/Y) - 19 (BR/W) : Continuity should not exist.

### OK or NG

OK >> GO TO 9. NG

>> Repair harness between driver seat control unit and harness connector B301.

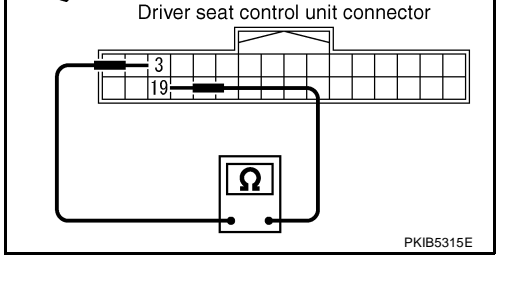

## 9. CHECK HARNESS FOR SHORT CIRCUIT

Check continuity between driver seat control unit harness connector B303 terminals 3 (L/Y), 19 (BR/W) and ground.

- 3 (L/Y) Ground
- : Continuity should not exist. : Continuity should not exist.
- 19 (BR/W) Ground

#### OK or NG

- OK >> GO TO 10.
- NG >> Repair harness between driver seat control unit and harness connector B301.

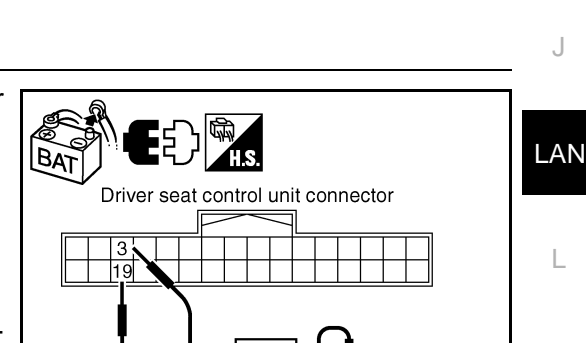

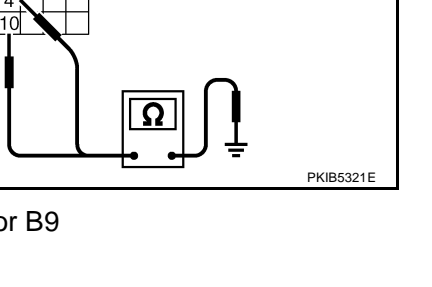

[CAN]

А

F

F

Н

J

Μ

PKIB5322E

PKIB5317F

## 10. CHECK HARNESS FOR SHORT CIRCUIT

- 1. Disconnect following connectors.
- 4WD control unit connector
- ABS actuator and electric unit (control unit) connector
- IPDM E/R connector
- 2. Check continuity between IPDM E/R harness connector E9 terminals 48 (L) and 49 (Y).

#### 48 (L) - 49 (Y)

#### : Continuity should not exist.

OK or NG

#### OK >> GO TO 11.

- NG >> Check the following harnesses. If any harness is damaged, repair the harness.
  - Harness between IPDM E/R and AWD control unit
  - Harness between IPDM E/R and ABS actuator and electric unit (control unit)
  - Harness between IPDM E/R and harness connector E105

## 11. CHECK HARNESS FOR SHORT CIRCUIT

Check continuity between IPDM E/R harness connector E9 terminals 48 (L), 49 (Y) and ground.

> 48 (L) - Ground 49 (Y) - Ground

: Continuity should not exist. : Continuity should not exist.

#### OK or NG

OK >> GO TO 12.

- NG >> Check the following harnesses. If any harness is damaged, repair the harness.
  - Harness between IPDM E/R and AWD control unit
  - Harness between IPDM E/R and ABS actuator and electric unit (control unit)
  - Harness between IPDM E/R and harness connector E105

## 12. CHECK ECM AND IPDM E/R INTERNAL CIRCUIT

- 1. Remove ECM and IPDM E/R from vehicle.
- 2. Check resistance between ECM terminals 94 and 86.

94 - 86

: Approx. 108 – 132 Ω

3. Check resistance between IPDM E/R terminals 48 and 49.

#### 48 - 49

: Approx. 108 – 132 Ω

#### OK or NG

- OK >> GO TO 13.
- NG >> Replace ECM and/or IPDM E/R.

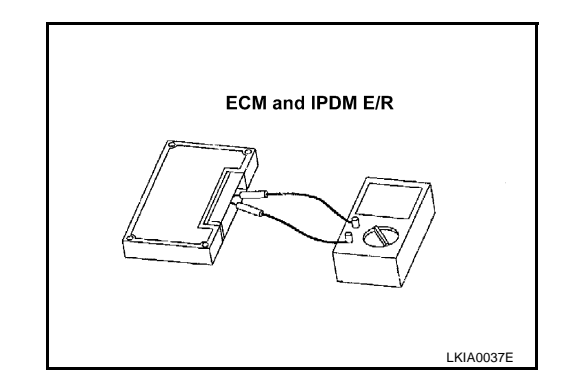

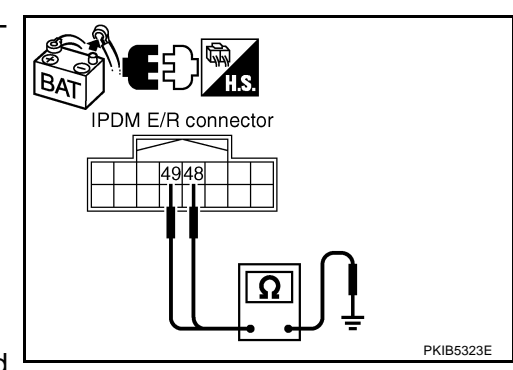

IPDM E/R connector

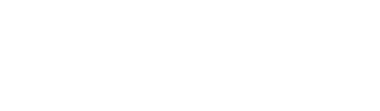

| 13        | 3. СНЕСК ЗҮМРТОМ                                                                                                    | А   |
|-----------|----------------------------------------------------------------------------------------------------|-----|
| 1.        | Fill in described symptoms on the column "Symptom" in the check sheet.                                                                             | 1   |
| 2.        | Connect all the connectors, and then make sure that the symptom is reproduced.                                                                     | _   |
| <u>Ok</u> | <u>Cor NG</u>                                                                                                    | В   |
| 0         | K >> GO TO 14.                                                                                                    |     |
| Ν         | G >> Refer to LAN-17, "Example of Filling in Check Sheet When Initial Conditions Are Not Reproduced"                                               | С   |
| 14        | 1. CHECK UNIT REPRODUCIBILITY                                                                                                    |     |
| Pe        | rform the following procedure for each unit, and then perform reproducibility test.                                                                | D   |
| 1.        | Turn ignition switch OFF.                                                                                                    |     |
| 2.        | Disconnect the battery cable from the negative terminal.                                                                                           | F   |
| 3.        | Disconnect the unit connector.                                                                                                    |     |
| 4.        | Connect the battery cable to the negative terminal.                                                                                                |     |
| 5.        | Make sure that the symptom filled in the "Symptom" of the check sheet is reproduced. (Do not confuse it with the symptom related to removed unit.) | F   |
| 6.        | Make sure that the same symptom is reproduce.                                                                                                    |     |
| -         | Intelligent Key unit                                                                                                    | G   |
| -         | TCM                                                                                                    |     |
| -         | BCM                                                                                                    |     |
| -         | Display unit                                                                                                    | Н   |
| -         | Unified meter and A/C amp.                                                                                                    |     |
| -         | Driver seat control unit                                                                                                    | I   |
| -         | AWD control unit                                                                                                    | I   |
| -         | ABS actuator and electric unit (control unit)                                                                                                    |     |
| -         | ECM                                                                                                    | J   |
| -         | IPDM E/R                                                                                                    |     |
| Ch        | eck results                                                                                                    |     |
| R<br>N    | eproduced>>Install removed unit, and then check the other unit.<br>ot reproduced>>Replace removed unit.                                            | LAN |
| IP        | DM E/R Ignition Relay Circuit Inspection                                                                                                    | I   |
| Ch        | eck the following. If no malfunction is found, replace the IPDM E/R.                                                                               | L   |
| •         | IPDM E/R power supply circuit. Refer to PG-27, "IPDM E/R Power/Ground Circuit Inspection"                                                          |     |
| •         | Ignition power supply circuit. Refer to PG-10. "IGNITION POWER SUPPLY - IGNITION SW. IN "ON"                                                       | М   |

<u>AND/OR "START""</u>.

## [CAN]

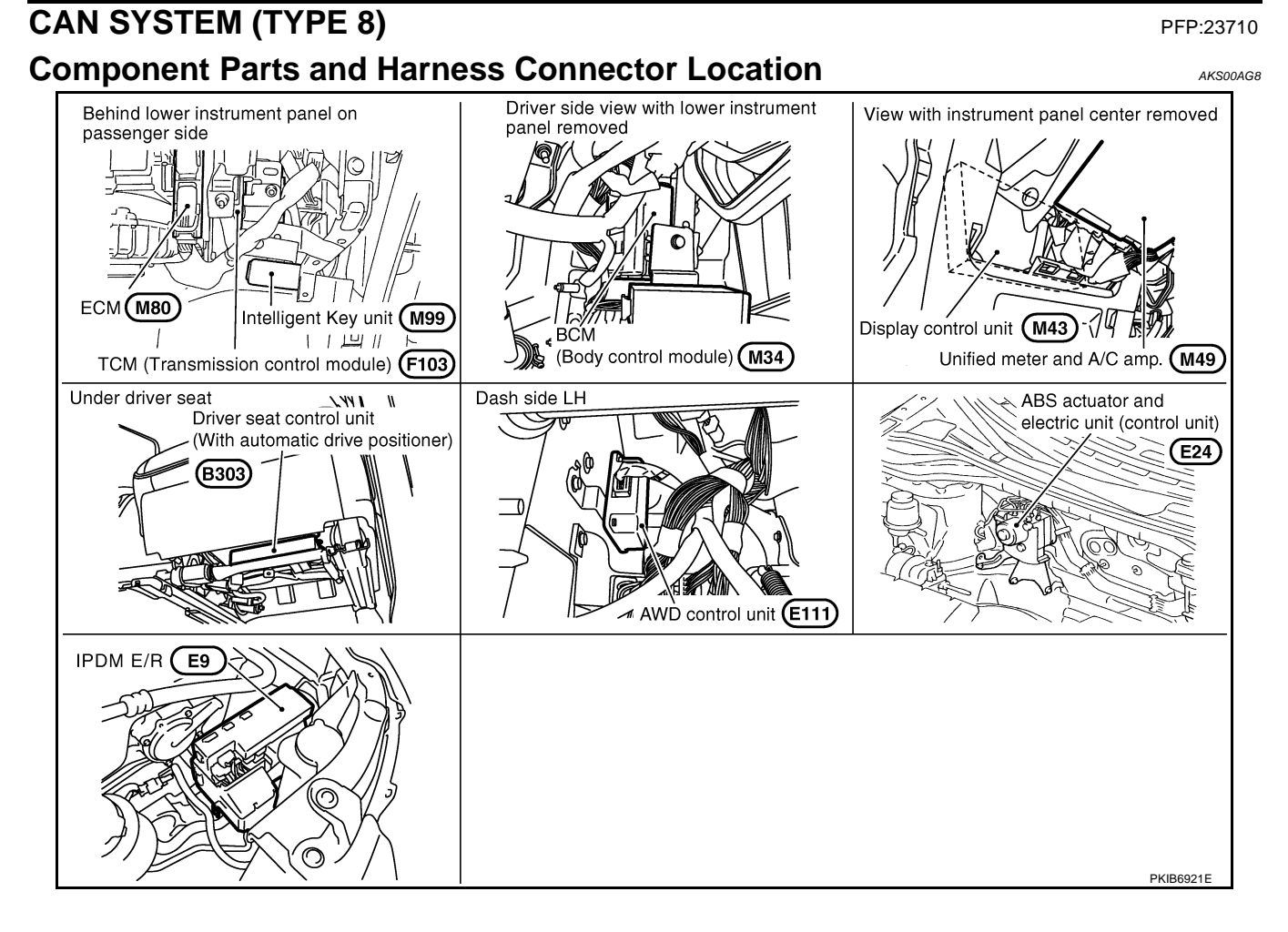

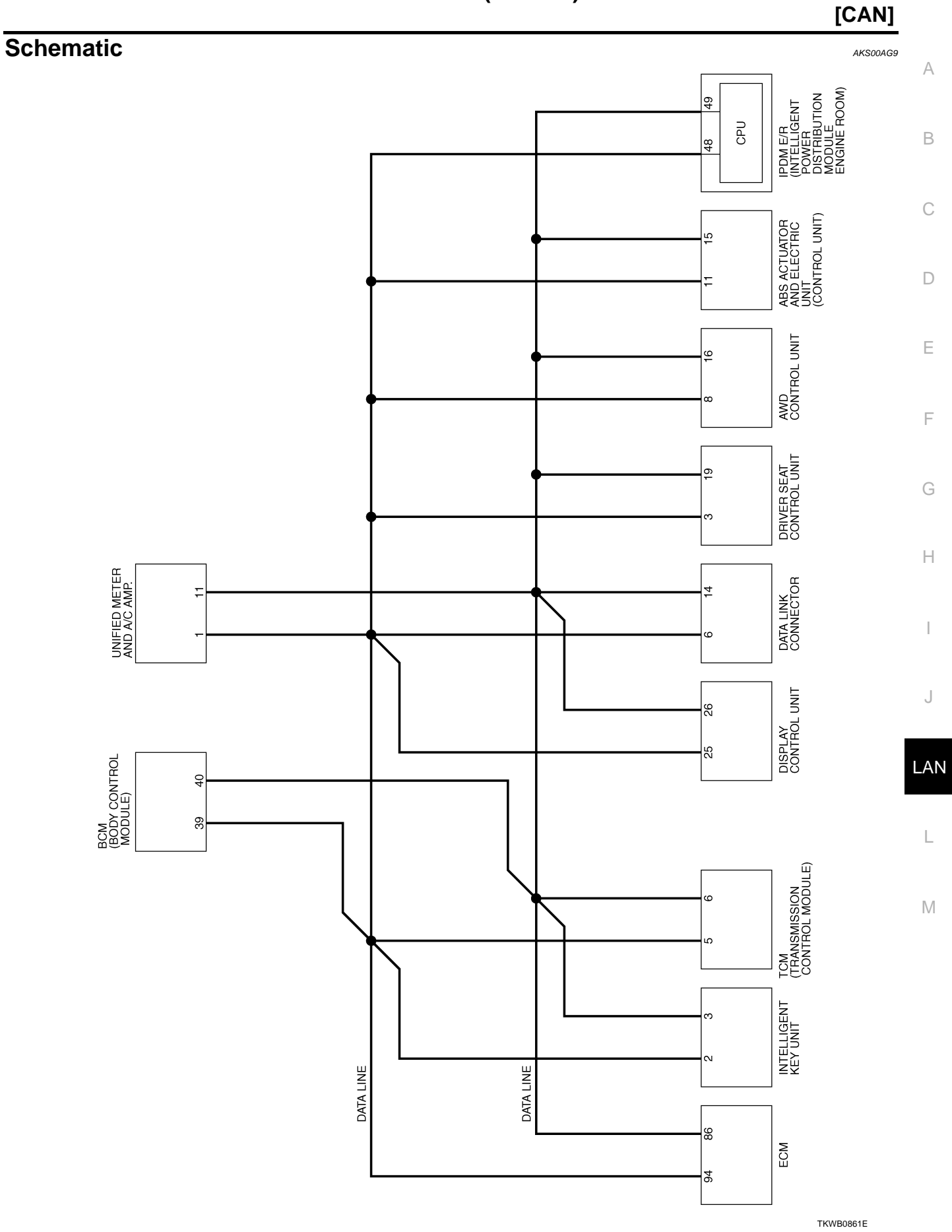

Revision: 2005 August

Wiring Diagram - CAN -

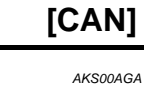

LAN-CAN-34

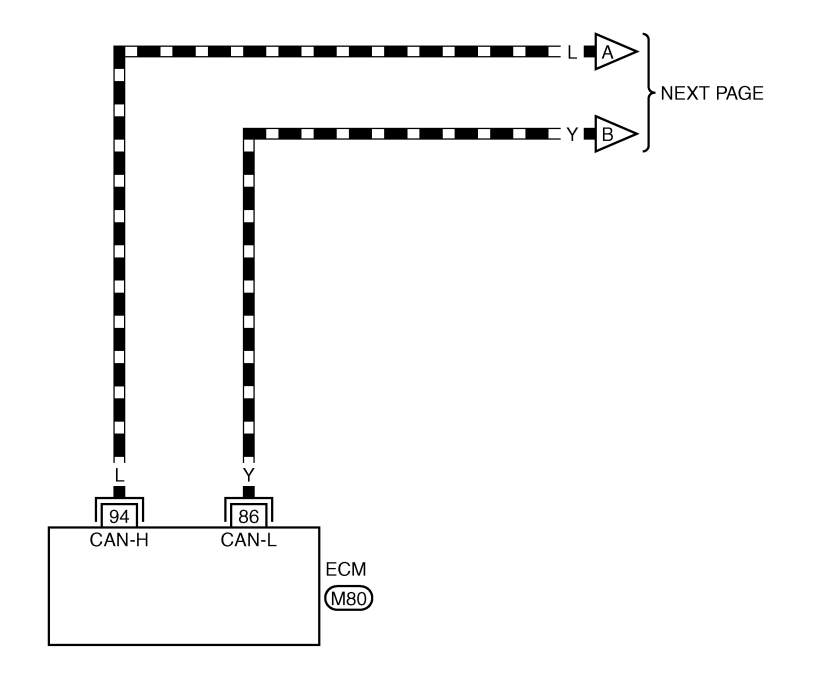

REFER TO THE FOLLOWING.

TKWB0862E

[CAN]

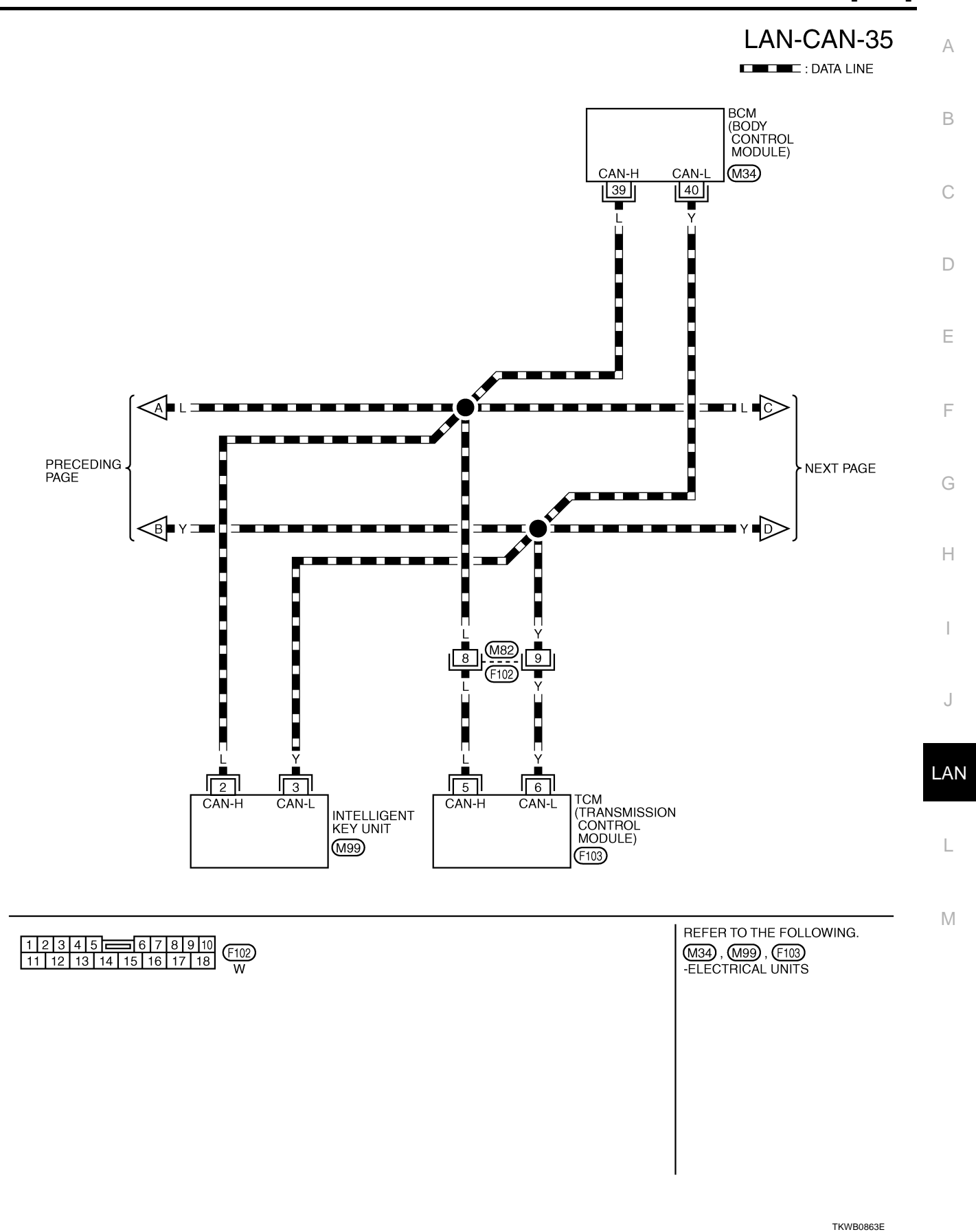

TRVD000

[CAN]

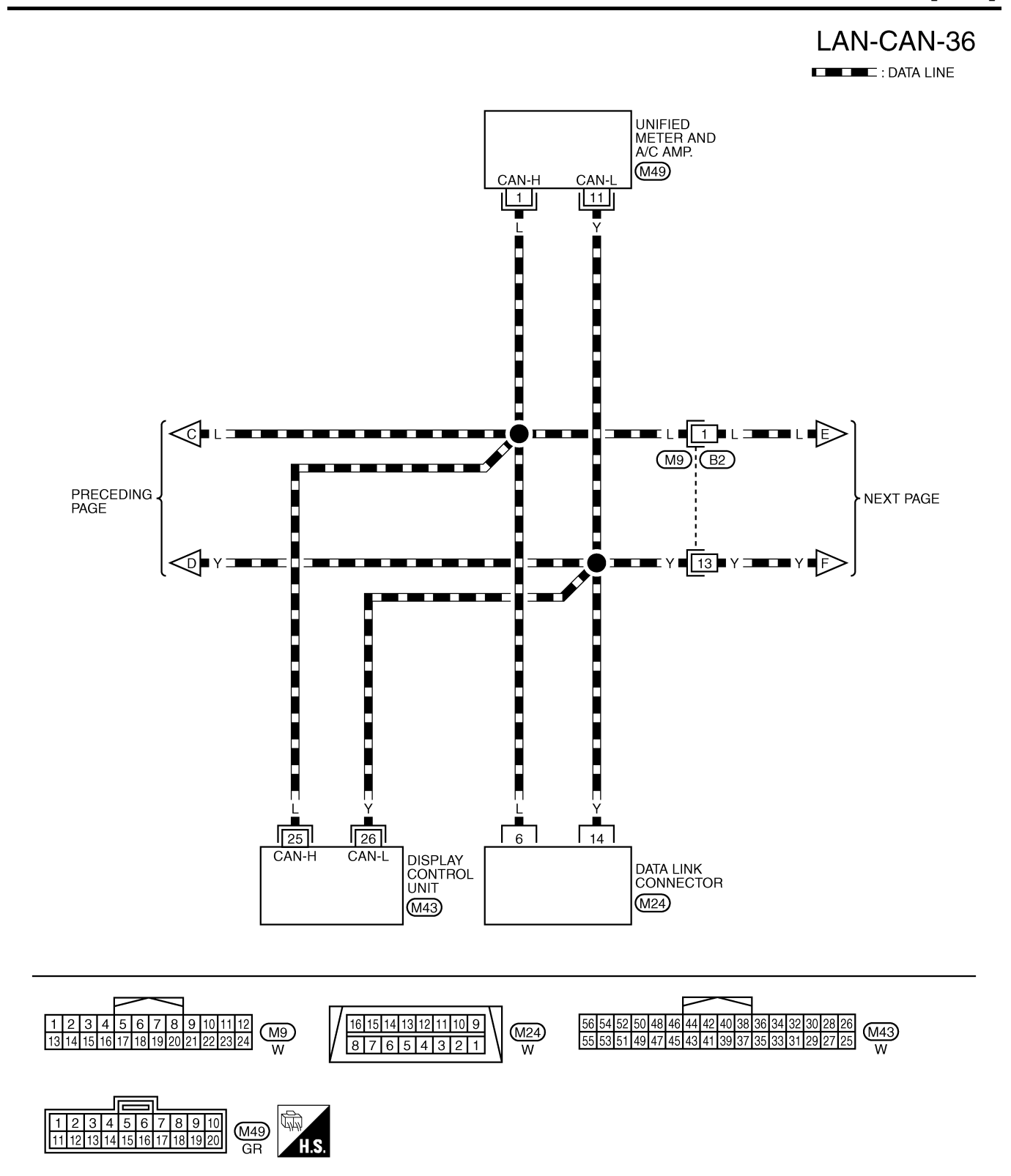

TKWB0864E

[CAN]

А

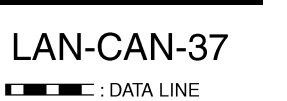

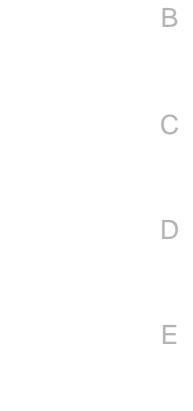

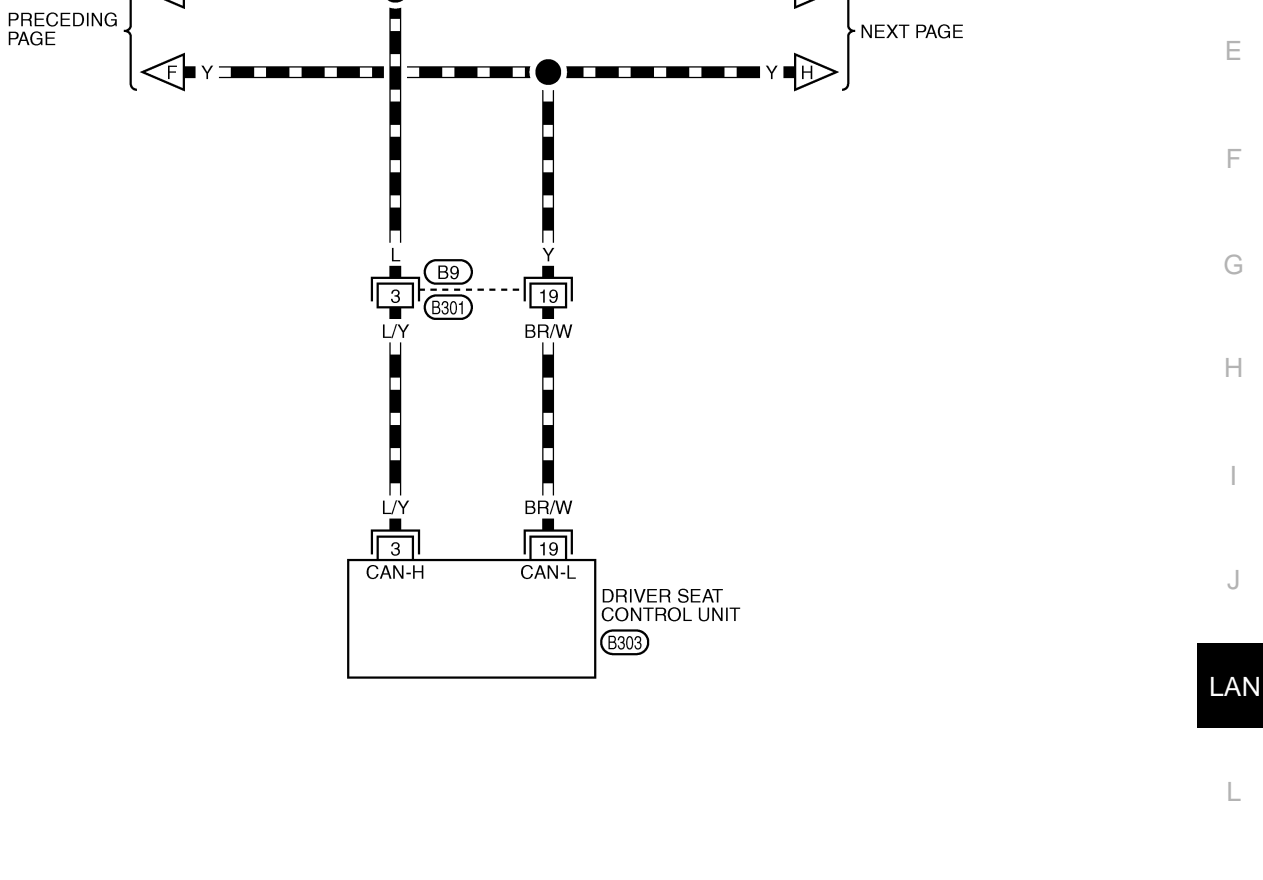

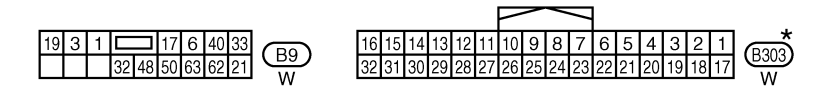

\*: THIS CONNECTOR IS NOT SHOWN IN "HARNESS LAYOUT", PG SECTION.

<€∎∟⊐

TKWB0865E

Μ

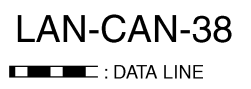

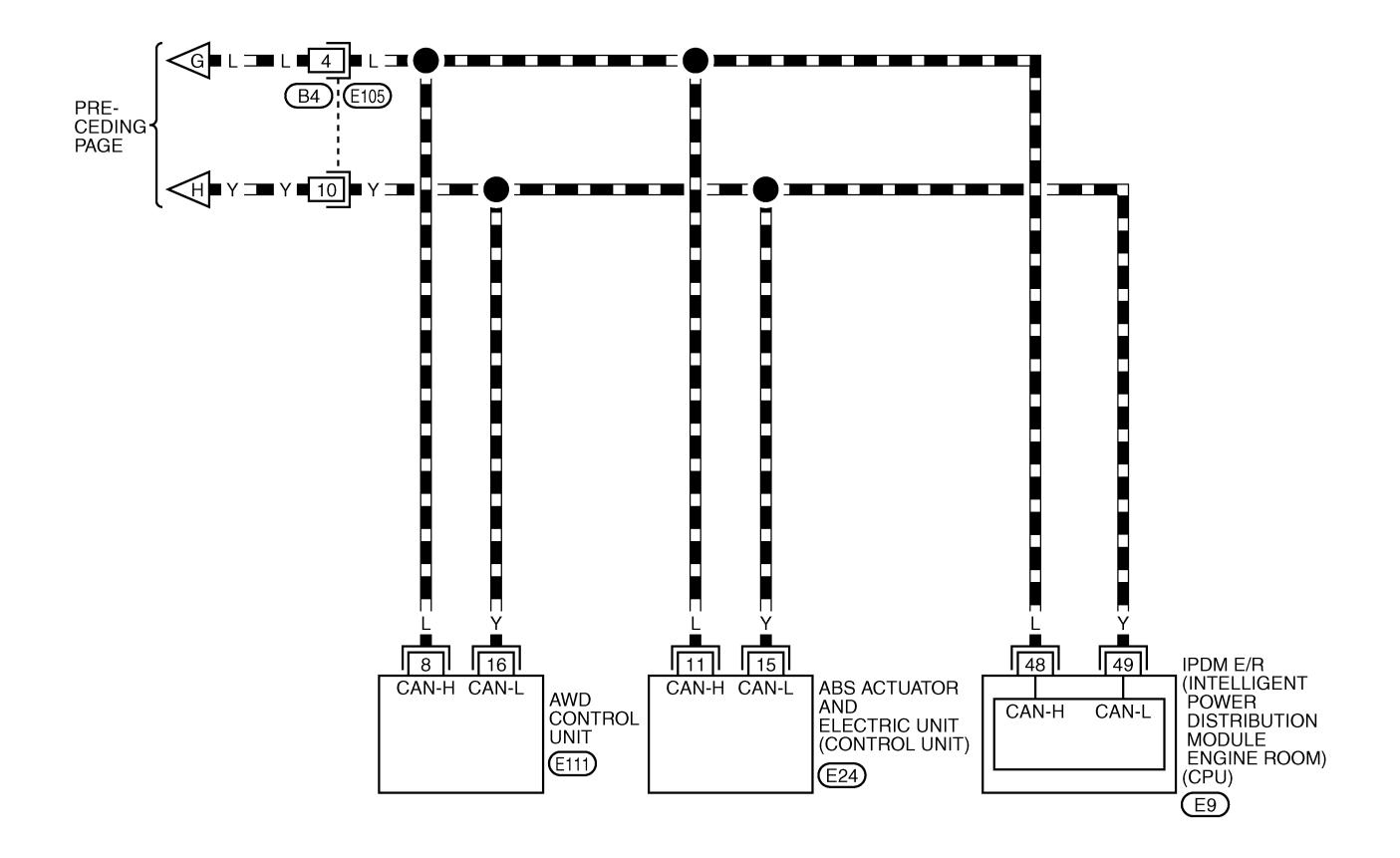

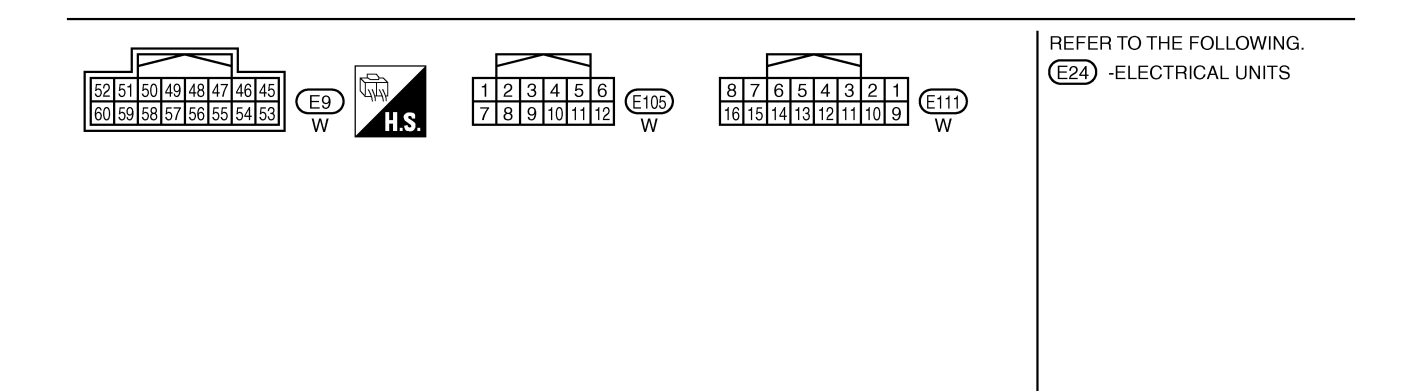

TKWB0866E

## Check Sheet

### NOTE:

If a check mark is put on "NG" on "INITIAL DIAG (Initial diagnosis)", replace the control unit.

| SELECT SYSTEM KONNER       Record algorithm to the second of the second of the                                                                                                    | Check sheet tabl            | е                                                                                                    |           |           |        |           |          |               |           |               |                  |                  |             |                             |                  |  |
|----------------------------------------------------------------------------------------------------|-----------------------------|----------------------------------------------------------------------------------------------------|-----------|-----------|--------|-----------|----------|---------------|-----------|---------------|------------------|------------------|-------------|-----------------------------|------------------|--|
| Becker diagrams     Becker diagrams     Becker diagrams <td></td> <td></td> <td></td> <td></td> <td></td> <td>C</td> <td>CAN DIAC</td> <td>G SUPPC</td> <td>RT MNT</td> <td>R</td> <td></td> <td></td> <td></td> <td></td> <td></td>                                                                                                    |                             |                                                                                                    |           |           |        | C         | CAN DIAC | G SUPPC       | RT MNT    | R             |                  |                  |             |                             |                  |  |
| Hardware     Easy like     Tool     Seed<br>Seed<br>Seed<br>Market<br>Market<br>M | SELECT SYSTEM               | screen                                                                                                    | Initial   | Transmit  |        |           |          | Rec           | eive diag | nosis         |                  |                  |             | SELF-DIAG                   | RESULTS          |  |
| Existate     -     -     -     -     -     -     Unkown     -     -     Unkown     -     -     Unkown     -     -     Unkown     -     -     Unkown     -     -     Unkown     -     -     Unkown     -     -     -     Unkown     -     -     -     -     -     -     -     -     -     -     -     -     -     -     -     -     -     -     -     -     -     -     -     -     -     -     -     -     -     -     -     -     -     No     -     No     -     No     -     -     Unkown     -     -     Unkown     -     -     Unkown     -     -     Unkown     -     -     Unkown     -     -     Unkown     -     -     Unkown     -     -     Unkown     -     -     Unkown     -     -     Unkown     -     -     Unkown <th< td=""><td></td><td></td><td>diagnosis</td><td>diagnosis</td><td>ECM</td><td>I-KEY</td><td>тсм</td><td>BCM<br/>/SEC</td><td>DISPLAY</td><td>METER<br/>/M&amp;A</td><td>AWD/4WD<br/>/e4WD</td><td>VDC/TCS<br/>/ABS</td><td>IPDM<br/>E/R</td><td></td><td></td></th<>                                                                                                    |                             |                                                                                                    | diagnosis | diagnosis | ECM    | I-KEY     | тсм      | BCM<br>/SEC   | DISPLAY   | METER<br>/M&A | AWD/4WD<br>/e4WD | VDC/TCS<br>/ABS  | IPDM<br>E/R |                             |                  |  |
| NTELLGENT KEY   No                                                                                                    | ENGINE                      | _                                                                                                    | NG        | UNKWN     |        | _         | UNKWN    | UNKWN         |           | UNKWN         | UNKWN            | _                | UNKWN       | CAN COMM CIRCUIT            | CAN COMM CIRCUIT |  |
| TRANEMISSION     No.     UNKNN UNKNN     -     -     -     -     -     UNKNN     -     -     UNKNN     -     -     UNKNN     -     -     UNKNN     -     -     UNKNN     -     -     UNKNN     -     -     UNKNN     -     -     UNKNN     -     -     -     UNKNN     -     -     -     UNKNN     -     -     -     UNKNN     -     -     -     UNKNN     -     -     -     UNKNN     -     -     -     UNKNN     -     -     -     UNKNN     -     -     -     -     UNKNN     -     -     -     -     UNKNN     -     -     -     -     -     UNKNN     -     -     -     -     -     -     -     -     -     -     -     -     -     -     -     -     -     -     -     -     -     -     -     -     -     -     -     -                                                                                                    | INTELLIGENT KEY             | No<br>indication                                                                                                    | _         | UNKWN     | UNKWN  | -         | _        | UNKWN         | -         | UNKWN         | _                | _                | -           | CAN COMM CIRCUIT<br>(U1000) | _                |  |
| BCM   No   UNKOW UNKOW UNKOW   -   -   -   UNKOW   -   -   -   UNKOW   -   -   -   UNKOW   -   -   -   UNKOW   -   -   -   UNKOW   -   -   -   UNKOW   -   -   -   UNKOW   -   -   -   -   -   -   -   UNKOW   -   -   -   -   -   -   UNKOW   -   -   -   -   -   -   UNKOW   -   -   -   -   -   UNKOW   -   -   -   -   UNKOW   -   -   -   -   UNKOW   -   -   -   -   -   UNKOW   -   -   -   -   -   -   CAN COMM CIRCUT   -   -   -   -   -   -   -   -   CAN COMM CIRCUT   -   -   -   -   -   -   -   -   -   -   -   -   -   -   -   -   -   -   -   -   -   -                                                                                                    | TRANSMISSION                | No<br>indication                                                                                                    | NG        | UNKWN     | UNKWN  | -         | _        | -             | —         | UNKWN         | —                | UNKWN            | -           | CAN COMM CIRCUIT<br>(U1000) | -                |  |
| Depay control unit<br>- NG UKKYW UKKYW - UKKYW UKKYW - UKKYW UKKYW - UKKYW - UKKYW VKW - OWKYWW UKKYW - OWKYWW UKKYW - OWKYWW UKKYW - OWKYWW UKKYW - OWKYWW UKKYW - OWKYWWW - OWKYWW UKKYW - OWKYWWW - OWKYWWWW - OWKYWWWW - OWKYWWWWWWWWWWWWWWWWWWWWWWWWWWWWWWWWWWW                                                                                                    | ВСМ                         | No<br>indication                                                                                                    | NG        | UNKWN     | UNKWN  | UNKWN     | _        | -             | _         | UNKWN         | -                | _                | UNKWN       | CAN COMM CIRCUIT<br>(U1000) | -                |  |
| METER AC AMP   No   UNKOW UNKOW   UNKOW UNKOW   UNKOW UNKOW   CAN COME CRUIT                                                                                                    | Display control unit        | -                                                                                                    | NG        | UNKWN     | UNKWN  | -         | -        | UNKWN         | -         | UNKWN         | _                | -                | UNKWN       | _                           | -                |  |
| AUTO DRIVE PGS.   NG   UNKVM   -   -   -   UNKVM   -   -   -   -   -   -   -   -   -   -   -   -   -   -   -   -   -   -   -   -   -   -   -   -   -   -   -   -   -   -   -   -   -   -   -   -   -   -   -   -   -   -   -   -   -   -   -   -   -   -   -   -   -   -   -   -   -   -   -   -   -   -   -   -   -   -   -   -   -   -   -   -   -   -   -   -   -   -   -   -   -   -   -   -   -   -   -   -   -   -   -   -   -   -   -   -   -   -   -   -   -   -   -   -   -   -   -   -   -   -   - </td <td>METER A/C AMP</td> <td>No<br/>indication</td> <td>_</td> <td>UNKWN</td> <td>UNKWN</td> <td>-</td> <td>UNKWN</td> <td>UNKWN</td> <td>UNKWN</td> <td>_</td> <td>UNKWN</td> <td>UNKWN</td> <td>_</td> <td>CAN COMM CIRCUIT<br/>(U1000)</td> <td>_</td>                                                                                                    | METER A/C AMP               | No<br>indication                                                                                                    | _         | UNKWN     | UNKWN  | -         | UNKWN    | UNKWN         | UNKWN     | _             | UNKWN            | UNKWN            | _           | CAN COMM CIRCUIT<br>(U1000) | _                |  |
| ALL MODE AND WIND   -   NO   UNKYNN   -   -   -   -   -   -   -   -   -   -   -   -   -   -   -   -   -   -   -   -   -   -   -   -   -   -   -   -   -   -   -   -   -   -   -   -   -   -   -   -   -   -   -   -   -   -   -   -   -   -   -   -   -   -   -   -   -   -   -   -   -   -   -   -   -   -   -   -   -   -   -   -   -   -   -   -   -   -   -   -   -   -   -   -   -   -   -   -   -   -   -   -   -   -   -   -   -   -   -   -   -   -   -   -   -   -   -   -   -   -   -   -   -   - <td>AUTO DRIVE POS.</td> <td colspan="15">No     No     Indication     NG     UNKWN     -     -     UNKWN     -     -     -     CAN COMM CIRCUIT<br/>(U1000)     -       MODE AWD/4WD     -     NG     UNKWN     -     -     -     UNKWN     -     -     -     CAN COMM CIRCUIT<br/>(U1000)     -       MODE AWD/4WD     -     NG     UNKWN     UNKWN     -     -     -     CAN COMM CIRCUIT<br/>(U1000)     -       3     -     NG     UNKWN     UNKWN     -     -     -     -     CAN COMM CIRCUIT<br/>(U1000)     -       M E/R     No     -     UNKWN     UNKWN     -     -     -     -     CAN COMM CIRCUIT<br/>(U1000)     -</td>                                                                                                    | AUTO DRIVE POS.             | No     No     Indication     NG     UNKWN     -     -     UNKWN     -     -     -     CAN COMM CIRCUIT<br>(U1000)     -       MODE AWD/4WD     -     NG     UNKWN     -     -     -     UNKWN     -     -     -     CAN COMM CIRCUIT<br>(U1000)     -       MODE AWD/4WD     -     NG     UNKWN     UNKWN     -     -     -     CAN COMM CIRCUIT<br>(U1000)     -       3     -     NG     UNKWN     UNKWN     -     -     -     -     CAN COMM CIRCUIT<br>(U1000)     -       M E/R     No     -     UNKWN     UNKWN     -     -     -     -     CAN COMM CIRCUIT<br>(U1000)     - |           |           |        |           |          |               |           |               |                  |                  |             |                             |                  |  |
| ABS   -   N6   UNKWINULVIKWIN   -   -   -   -   -   -   -   -   -   -   -   -   -   -   -   -   -   -   -   -   -   -   -   -   -   -   -   -   -   -   -   -   -   -   -   -   -   -   -   -   -   -   -   -   -   -   -   -   -   -   -   -   -   -   -   -   -   -   -   -   -   -   -   -   -   -   -   -   -   -   -   -   -   -   -   -   -   -   -   -   -   -   -   -   -   -   -   -   -   -   -   -   -   -   -   -   -   -   -   -   -   -   -   -   -   -   -   -   -   -   -   -   -   -                                                                                                    | ALL MODE AWD/4WD            | _                                                                                                    | NG        | UNKWN     | UNKWN  | -         | _        | -             | -         | UNKWN         | _                | -                | -           | CAN COMM CIRCUIT<br>(U1000) | -                |  |
| IPPM E.R   No<br>Indicator   UNKWN   Image: Constraint of the second second                                                                                                    | ABS                         | _                                                                                                    | NG        | UNKWN     | UNKWN  | -         | -        | -             | -         | -             | _                | _                | -           | CAN COMM CIRCUIT<br>(U1000) | -                |  |
| Symptoms :     Attach copy of<br>SELECT SYSTEM     Display control unit Translation Sheet: Rewrite the following names, and put a check mark on the above check sheet table.     Confirmation/Adjustment Display     Check sheet table Display     Confirmation/Adjustment Display     Check sheet table Display     Confirmation/Adjustment Display     Check sheet table Display     CAN CIRC 1     Transmit diagnosis     CAN CIRC 6     -     CAN CIRC 3     ECM     CAN CIRC 3     ECM     CAN CIRC 3     ECM     CAN CIRC 6     -     CAN CIRC 3     ECM     CAN CIRC 3     ECM     CAN CIRC 9     -     CAN CIRC 9                                                                                                    | IPDM E/R                    | No<br>indication                                                                                                    | _         | UNKWN     | UNKWN  | -         | _        | UNKWN         | _         | -             | _                | _                | -           | CAN COMM CIRCUIT<br>(U1000) | _                |  |
| Symptoms :     Attach copy of<br>SELECT SYSTEM     Display control unit Translation Sheet: Rewrite the following names, and put a check mark on the above check sheet table.     Confirmation/Adjustment Display   Check sheet table Display     Confirmation/Adjustment Display   Check sheet table Display     CAN CIRC 1   Transmit diagnosis     CAN CIRC 2   BCM     CAN CIRC 3   ECM     CAN CIRC 4   -     CAN CIRC 6   -     CAN CIRC 7   IPDM E/R     CAN CIRC 3   ECM     CAN CIRC 4   -     CAN CIRC 9   -     Mattach copy of<br>display control unit<br>CAN DIAG SUPPORT MONITOR check sheet                                                                                                    |                             |                                                                                                    |           |           |        |           |          |               |           |               |                  |                  |             |                             |                  |  |
| Attach copy of<br>SELECT SYSTEM   Attach copy of<br>SELECT SYSTEM     Display control unit Translation Sheet: Rewrite the following names, and put a check mark on the above check sheet table.     Confirmation/Adjustment Display   Check sheet table Display     Confirmation/Adjustment Display   Check sheet table Display     CAN COMM   Initial diagnosis     CAN CIRC 1   Transmit diagnosis     CAN CIRC 2   BCM     CAN CIRC 3   ECM     CAN CIRC 4   -     CAN CIRC 6   -     CAN CIRC 7   IPDM E/R     CAN CIRC 3   ECM     CAN CIRC 4   -     CAN CIRC 5   -     CAN CIRC 4   -     CAN CIRC 5   -     CAN CIRC 6   -     CAN CIRC 7   IPDM E/R     CAN CIRC 8   -     CAN CIRC 9   -     CAN CIRC 4   -     CAN CIRC 9   -                                                                                                    | Symptoms :                  |                                                                                                    |           |           |        |           |          |               |           |               |                  |                  |             |                             |                  |  |
| Attach copy of<br>SELECT SYSTEM   Attach copy of<br>SELECT SYSTEM     Display control unit Translation Sheet: Rewrite the following names, and put a check mark on the above check sheet table.     Contirmation/Adjustment Display   Check sheet table Display     CAN CIRC 1   Transmit diagnosis   CAN CIRC 6     CAN CIRC 2   BCM   CAN CIRC 6     CAN CIRC 3   ECM   CAN CIRC 8     CAN CIRC 3   ECM   CAN CIRC 8     CAN CIRC 4   -   CAN CIRC 9     CAN CIRC 4   -   CAN CIRC 9     CAN CIRC 4   -   CAN CIRC 8     CAN CIRC 4   -   CAN CIRC 8                                                                                                    |                             |                                                                                                    |           |           |        |           |          |               |           |               |                  |                  |             |                             |                  |  |
| Attach copy of<br>SELECT SYSTEM   Attach copy of<br>SELECT SYSTEM     Display control unit Translation Sheet: Rewrite the following names, and put a check mark on the above check sheet table.     Confirmation/Adjustment Display   Check sheet table Display     Confirmation/Adjustment Display   Check sheet table Display     CAN CIRC 1   Transmit diagnosis     CAN CIRC 2   BCM     CAN CIRC 3   ECM     CAN CIRC 4   -     CAN CIRC 9   -                                                                                                    |                             |                                                                                                    |           |           |        |           |          |               |           |               |                  |                  |             |                             |                  |  |
| Attach copy of<br>SELECT SYSTEM   Attach copy of<br>SELECT SYSTEM     Display control unit Translation Sheet: Rewrite the following names, and put a check mark on the above check sheet table.     Confirmation/Adjustment Display   Check sheet table Display     Confirmation/Adjustment Display   Check sheet table Display     CAN CIRC 1   Transmit diagnosis     CAN CIRC 2   BCM     CAN CIRC 3   ECM     CAN CIRC 4   -     CAN CIRC 9   -     CAN CIRC 4   -     CAN CIRC 9   -     CAN CIRC 4   -     CAN CIRC 9   -                                                                                                    |                             |                                                                                                    |           |           |        |           |          |               |           |               |                  |                  |             |                             |                  |  |
| Attach copy of<br>SELECT SYSTEM   Attach copy of<br>SELECT SYSTEM     Display control unit Translation Sheet: Rewrite the following names, and put a check mark on the above check sheet table.     Confirmation/Adjustment Display   Check sheet table Display     Confirmation/Adjustment Display   Check sheet table Display     CAN COMM   Initial diagnosis     CAN CIRC 1   Transmit diagnosis     CAN CIRC 2   BCM     CAN CIRC 3   ECM     CAN CIRC 4   -     CAN CIRC 9   -     CAN CIRC 4   -     CAN CIRC 8   -     CAN CIRC 9   -                                                                                                    |                             |                                                                                                    |           |           |        |           |          |               |           |               |                  |                  |             |                             |                  |  |
| Attach copy of<br>SELECT SYSTEM   Attach copy of<br>SELECT SYSTEM     Display control unit Translation Sheet: Rewrite the following names, and put a check mark on the above check sheet table.     Confirmation/Adjustment Display   Check sheet table Display     Confirmation/Adjustment Display   Check sheet table Display     CAN CIRC 1   Transmit diagnosis     CAN CIRC 2   BCM     CAN CIRC 3   ECM     CAN CIRC 3   CAN CIRC 8     CAN CIRC 4   -     CAN CIRC 9   -                                                                                                    |                             |                                                                                                    |           |           |        |           |          | ٦             |           |               |                  |                  |             |                             |                  |  |
| Attach copy of<br>SELECT SYSTEM   Attach copy of<br>SELECT SYSTEM     Display control unit Translation Sheet: Rewrite the following names, and put a check mark on the above check sheet table.     Confirmation/Adjustment Display   Check sheet table Display     CAN CIRC 1   Transmit diagnosis     CAN CIRC 1   Transmit diagnosis     CAN CIRC 1   Transmit diagnosis     CAN CIRC 2   BCM     CAN CIRC 3   ECM     CAN CIRC 4   -                                                                                                    |                             |                                                                                                    |           |           |        |           |          |               |           |               |                  |                  |             |                             |                  |  |
| Attach copy of<br>SELECT SYSTEM   Attach copy of<br>SELECT SYSTEM     Display control unit Translation Sheet: Rewrite the following names, and put a check mark on the above check sheet table.     Confirmation/Adjustment Display   Check sheet table Display     Confirmation/Adjustment Display   Check sheet table Display     CAN CIRC 1   Transmit diagnosis     CAN CIRC 2   BCM     CAN CIRC 3   ECM     CAN CIRC 4   -     CAN CIRC 9   -     CAN CIRC 4   -     CAN CIRC 6   -     CAN CIRC 7   IPDM E/R     CAN CIRC 8   -     CAN CIRC 9   -                                                                                                    |                             |                                                                                                    |           |           |        |           |          |               |           |               |                  |                  |             |                             |                  |  |
| Attach copy of<br>SELECT SYSTEM   Attach copy of<br>SELECT SYSTEM     Display control unit Translation Sheet: Rewrite the following names, and put a check mark on the above check sheet table.     Confirmation/Adjustment Display   Check sheet table Display     CAN COMM   Initial diagnosis     CAN CIRC 1   Transmit diagnosis     CAN CIRC 2   BCM     CAN CIRC 3   ECM     CAN CIRC 4   -     CAN CIRC 4   -     CAN CIRC 9   -                                                                                                    |                             |                                                                                                    |           |           |        |           |          |               |           |               |                  |                  |             |                             |                  |  |
| Attach copy of<br>SELECT SYSTEM   Attach copy of<br>SELECT SYSTEM     Display control unit Translation Sheet: Rewrite the following names, and put a check mark on the above check sheet table.     Confirmation/Adjustment Display   Check sheet table Display     Confirmation/Adjustment Display   Check sheet table Display     CAN COMM   Initial diagnosis     CAN CIRC 1   Transmit diagnosis     CAN CIRC 2   BCM     CAN CIRC 3   ECM     CAN CIRC 3   ECM     CAN CIRC 4   -     CAN CIRC 9   -                                                                                                    |                             |                                                                                                    |           |           |        |           |          |               |           |               |                  |                  |             |                             |                  |  |
| Display control unit Translation Sheet: Rewrite the following names, and put a check mark on the above check sheet table.     Confirmation/Adjustment Display   Check sheet table Display     Confirmation/Adjustment Display   Check sheet table Display     CAN COMM   Initial diagnosis     CAN CIRC 1   Transmit diagnosis     CAN CIRC 2   BCM     CAN CIRC 3   ECM     CAN CIRC 4   -     CAN CIRC 4   -     CAN CIRC 9   -                                                                                                    |                             |                                                                                                    |           | 5         | Attach | 1 COPY C  | of<br>FM |               |           |               | Attac<br>SELEC   | ch copy          | of<br>TEM   |                             |                  |  |
| Display control unit Translation Sheet: Rewrite the following names, and put a check mark on the above check sheet table.     Confirmation/Adjustment Display   Check sheet table Display     CAN COMM   Initial diagnosis     CAN CIRC 1   Transmit diagnosis     CAN CIRC 2   BCM     CAN CIRC 3   ECM     CAN CIRC 4   -     CAN CIRC 5   IPDM E/R     CAN CIRC 4   -     CAN CIRC 9   -                                                                                                    |                             |                                                                                                    |           |           |        | 0.01      |          |               |           |               | 02220            |                  |             |                             |                  |  |
| Display control unit Translation Sheet: Rewrite the following names, and put a check mark on the above check sheet table.     Confirmation/Adjustment Display   Check sheet table Display     CAN COMM   Initial diagnosis     CAN CIRC 1   Transmit diagnosis     CAN CIRC 2   BCM     CAN CIRC 3   ECM     CAN CIRC 4   -     CAN CIRC 9   -                                                                                                    |                             |                                                                                                    |           |           |        |           |          |               |           |               |                  |                  |             |                             |                  |  |
| Display control unit Translation Sheet: Rewrite the following names, and put a check mark on the above check sheet table.     Confirmation/Adjustment Display   Check sheet table Display   Confirmation/Adjustment Display   Check sheet table Display     CAN COMM   Initial diagnosis   CAN CIRC 5   METER/M&A     CAN CIRC 1   Transmit diagnosis   CAN CIRC 6   -     CAN CIRC 2   BCM   CAN CIRC 7   IPDM E/R     CAN CIRC 3   ECM   CAN CIRC 8   -     CAN CIRC 4   -   CAN CIRC 9   -                                                                                                    |                             |                                                                                                    |           |           |        |           |          |               |           |               |                  |                  |             |                             |                  |  |
| Display control unit Transition Sheet: Rewrite the following items, and put a check mark on the above check sheet table.     Confirmation/Adjustment Display   Check sheet table Display     CAN COMM   Initial diagnosis     CAN CIRC 1   Transmit diagnosis     CAN CIRC 2   BCM     CAN CIRC 3   CAN CIRC 6     CAN CIRC 3   ECM     CAN CIRC 4   -                                                                                                    |                             |                                                                                                    |           |           |        |           |          |               |           |               |                  |                  |             |                             |                  |  |
| Display control unit Transmite the following with the following with the followi                                                                                                    |                             |                                                                                                    |           |           |        |           |          |               |           |               |                  |                  |             |                             |                  |  |
| Display control unit transition Sneet: Hewrite the following names, and put a check mark on the above check sheet table.     Confirmation/Adjustment Display   Check sheet table Display   Confirmation/Adjustment Display   Check sheet table Display     CAN COMM   Initial diagnosis   CAN CIRC 5   METER/M&A     CAN CIRC 1   Transmit diagnosis   CAN CIRC 6   -     CAN CIRC 2   BCM   CAN CIRC 7   IPDM E/R     CAN CIRC 3   ECM   CAN CIRC 8   -     CAN CIRC 4   -   CAN CIRC 9   -                                                                                                    | Diaut                       |                                                                                                    |           |           | 0.6    | . D '     |          |               |           |               |                  |                  | الا جمع ال  | a alaassa alaassa i         | at table         |  |
| CAN COMM Initial diagnosis CAN CIRC 5 METER/M&A   CAN CIRC 1 Transmit diagnosis CAN CIRC 6 -   CAN CIRC 2 BCM CAN CIRC 7 IPDM E/R   CAN CIRC 3 ECM CAN CIRC 8 -   CAN CIRC 4 - CAN CIRC 9 -                                                                                                    | Display<br>Confirmation/Adi | ustment                                                                                                    | Display   | insiatioi | Check  | sheet t   | able Die | solav         | Cor       | s, and p      | on/Adiu          | eck ma<br>stment | Display     | Check she                   | t table Display  |  |
| CAN CIRC 1   Transmit diagnosis   CAN CIRC 6   -     CAN CIRC 2   BCM   CAN CIRC 7   IPDM E/R     CAN CIRC 3   ECM   CAN CIRC 8   -     CAN CIRC 4   -   CAN CIRC 9   -                                                                                                    | CAN COMM                    |                                                                                                    |           |           | In     | itial dia | gnosis   | · ~ · ~ J     | CAI       | N CIRC        | 5                |                  |             | METE                        | ER/M&A           |  |
| CAN CIRC 2   BCM   CAN CIRC 7   IPDM E/R     CAN CIRC 3   ECM   CAN CIRC 8   -     CAN CIRC 4   -   CAN CIRC 9   -     Attach copy of display control unit CAN DIAG SUPPORT MONITOR check sheet   CAN DIAG SUPPORT MONITOR check sheet   -                                                                                                    | CAN CIRC 1                  |                                                                                                    |           |           | Tra    | nsmit d   | iagnosi  | s             | CAI       |               | 6                |                  |             |                             |                  |  |
| CAN CIRC 3   ECM   CAN CIRC 8   -     CAN CIRC 4   -   CAN CIRC 9   -     Attach copy of display control unit   CAN DIAG SUPPORT MONITOR check sheet   -                                                                                                    | CAN CIRC 2                  |                                                                                                    |           |           |        | BCI       | И        |               | CAI       | N CIRC        | 7                |                  |             | IPD                         | M E/R            |  |
| CAN CIRC 4 – CAN CIRC 9 –                                                                                                    | CAN CIRC 3                  |                                                                                                    |           |           |        | EC        | N        |               | CAI       | N CIRC        | 8                |                  |             |                             | -                |  |
| Attach copy of<br>display control unit<br>CAN DIAG SUPPORT MONITOR check sheet                                                                                                    | CAN CIRC 4                  |                                                                                                    |           |           |        | _         |          |               | CAI       | N CIRC        | 9                |                  |             |                             |                  |  |
| Attach copy of<br>display control unit<br>CAN DIAG SUPPORT MONITOR check sheet                                                                                                    |                             |                                                                                                    |           |           |        |           |          |               |           |               |                  |                  |             |                             |                  |  |
| Attach copy of<br>display control unit<br>CAN DIAG SUPPORT MONITOR check sheet                                                                                                    |                             |                                                                                                    |           |           |        |           |          |               |           |               |                  |                  |             |                             |                  |  |
| Attach copy of<br>display control unit<br>CAN DIAG SUPPORT MONITOR check sheet                                                                                                    |                             |                                                                                                    |           |           |        |           |          |               |           |               |                  |                  |             |                             |                  |  |
| display control unit<br>CAN DIAG SUPPORT MONITOR check sheet                                                                                                    |                             |                                                                                                    |           |           |        |           |          | <b>∆</b> ttoo | h conv    | of            |                  |                  |             |                             |                  |  |
| CAN DIAG SUPPORT MONITOR check sheet                                                                                                    |                             |                                                                                                    |           |           |        |           |          | display       | control   | unit          |                  |                  |             |                             |                  |  |
|                                                                                                    |                             |                                                                                                    |           |           |        | CAN E     | DIAG SI  | UPPOR         | T MON     | IITOR c       | heck sł          | neet             |             |                             |                  |  |
|                                                                                                    |                             |                                                                                                    |           |           |        |           |          |               |           |               |                  |                  |             |                             |                  |  |
|                                                                                                    |                             |                                                                                                    |           |           |        |           |          |               |           |               |                  |                  |             |                             |                  |  |
|                                                                                                    |                             |                                                                                                    |           |           |        |           |          |               |           |               |                  |                  |             |                             | PKIR4723E        |  |

AKS00AGB

А

В

С

D

Е

F

G

Н

J

AN

L

Μ

[CAN]

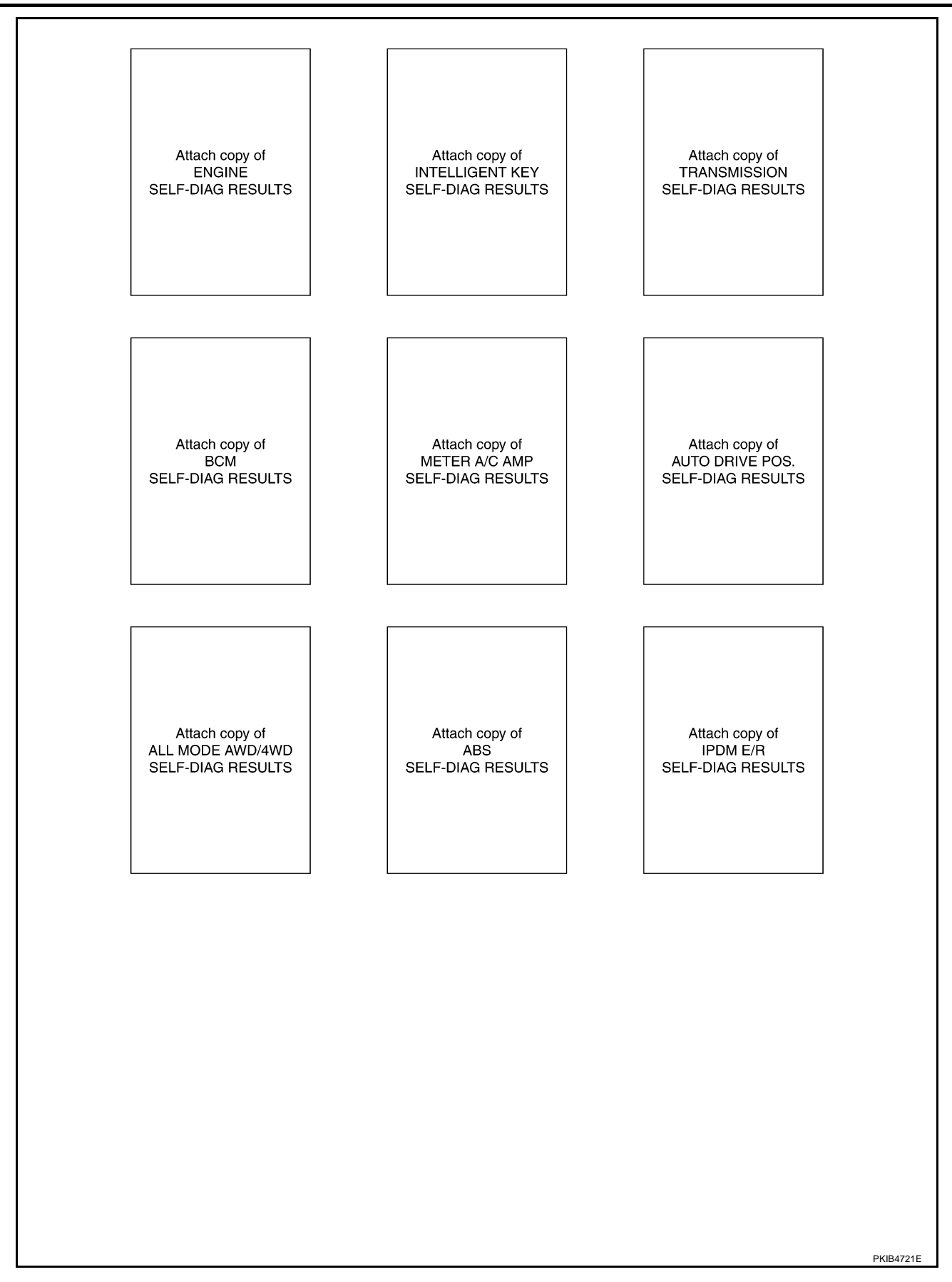

[CAN]

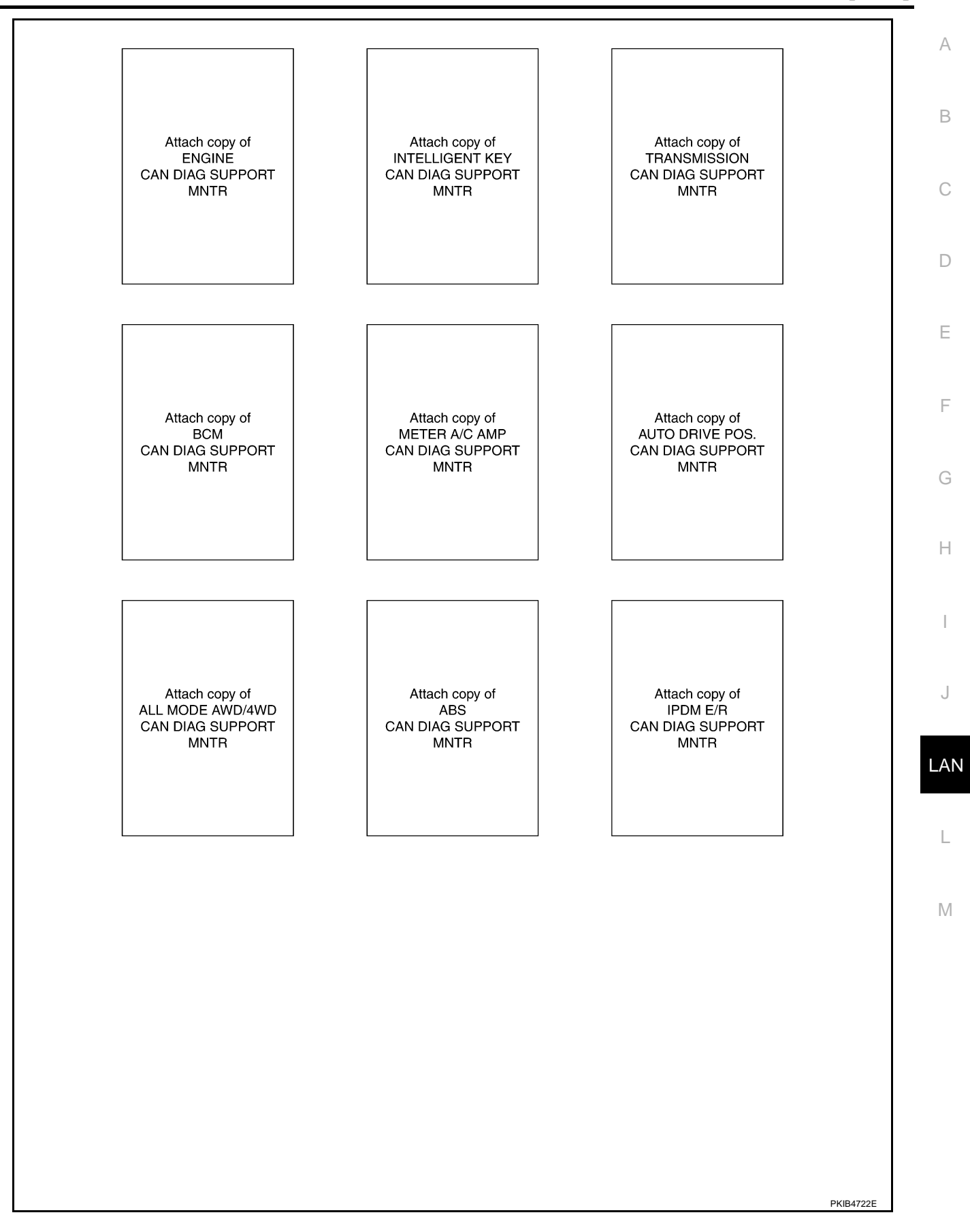

٦

### CHECK SHEET RESULTS (EXAMPLE)

#### NOTE:

If a check mark is put on "NG" on "INITIAL DIAG (Initial diagnosis)", replace the control unit.

#### Case 1

Check harness between TCM and data link connector. Refer to <u>LAN-324</u>, "Inspection Between TCM and Data <u>Link Connector Circuit</u>".

|                      |                  |           |           |       | C     | AN DIAG | SUPPC       | RT MNT     | R             |                  |                 |             |                              |                           |
|----------------------|------------------|-----------|-----------|-------|-------|---------|-------------|------------|---------------|------------------|-----------------|-------------|------------------------------|---------------------------|
| SELECT SYSTEM        | screen           | Initial   | Transmit  |       |       |         | Rec         | eive diagr | nosis         | -                |                 |             | SELE-DIAG                    |                           |
|                      |                  | diagnosis | diagnosis | ECM   | I-KEY | тсм     | BCM<br>/SEC | DISPLAY    | METER<br>/M&A | AWD/4WD<br>/e4WD | VDC/TCS<br>/ABS | IPDM<br>E/R |                              |                           |
| ENGINE               | -                | NG        | UNKWN     | _     | -     | UNKWN   | UNKWN       | —          | UNIWN         | UNKWN            | —               |             | CAN COMM CIRCUIT<br>(U1000)  | CAN COMMCIRCUIT<br>(UN01) |
| INTELLIGENT KEY      | No<br>indication | -         | UNKWN     | UNKWN |       | 1       | UNKWN       | _          | UNKWN         | _                | _               | 1           | CAN COMMCIRCUIT<br>(UN00)    | _                         |
| TRANSMISSION         | No<br>indication | NG        | UNKWN     | UNKWN | -     | 1       | —           | _          | UNKWN         | —                | UNKWN           |             | CAN COMMCIRCUIT<br>(UN00)    | _                         |
| всм                  | No<br>indication | NG        | UNKWN     | UNKWN | UNKWN | 1       | —           | —          | UNKWN         | _                | _               | UNKWN       | CAN COMM CIRCUIT<br>(U1000)  | _                         |
| Display control unit | -                | NG        | UNKWN     |       | —     | -       | UNKWN       | -          | UNKWN         | -                | _               | UNKWN       | -                            | -                         |
| METER A/C AMP        | No<br>indication | -         | UNKWN     |       | _     | UNIWN   | UNKWN       | UNKWN      | —             | UNKWN            | UNKWN           | _           | CAN COMM/CIRCUIT<br>(U 1000) | _                         |
| AUTO DRIVE POS.      | No<br>indication | NG        | UNKWN     | _     | —     | UNKWN   | UNKWN       | —          | UNKWN         | -                | -               | _           | CAN COMMCIRCUIT<br>(UN00)    | _                         |
| ALL MODE AWD/4WD     | —                | NG        | UNKWN     |       | _     | I       | —           | —          | UNKWN         | —                | _               | Ι           | CAN COMMCIRCUIT<br>(U N00)   | _                         |
| ABS                  | -                | NG        | UNKWN     | UNKWN | —     | -       | -           | -          | -             | -                | _               | Ι           | CAN COMMCIRCUIT<br>(UN00)    | _                         |
| IPDM E/R             | No<br>indication | -         | UNKWN     | UNKWN | _     | -       | UNIWN       | _          | _             | _                | —               | -           | CAN COMMCIRCUIT<br>(UN00)    | _                         |
|                      |                  |           |           |       |       |         |             |            |               |                  |                 |             |                              |                           |

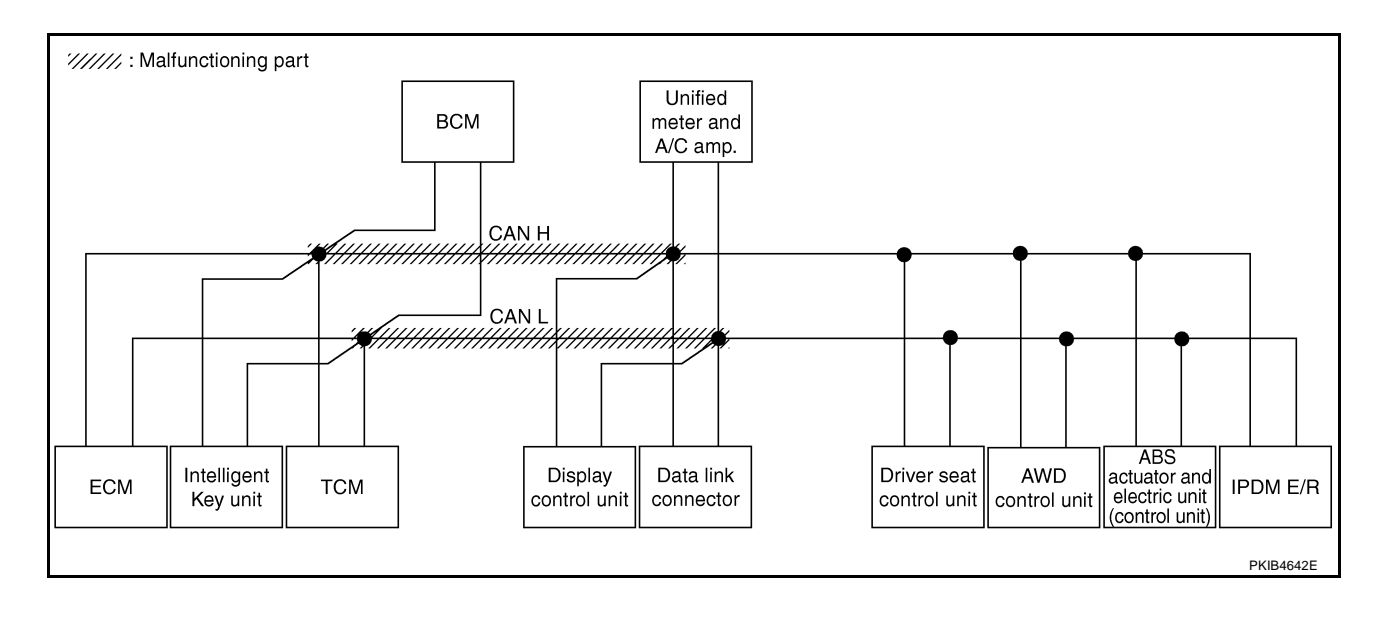

### [CAN]

#### Case 2

Check harness between data link connector and driver seat control unit. Refer to <u>LAN-324</u>, "Inspection <u>A</u><u>Between Data Link Connector and Driver Seat Control Unit Circuit</u>".

|                      |                     |                      |                       |       | C     | AN DIAC | SUPPC       | ORT MNT   | R             |                  |                 |             |                              |                           |
|----------------------|---------------------|----------------------|-----------------------|-------|-------|---------|-------------|-----------|---------------|------------------|-----------------|-------------|------------------------------|---------------------------|
|                      | ecreen              |                      | -                     |       |       |         | Rec         | eive diag | nosis         |                  |                 |             |                              |                           |
| SELECT STOTEM.       | 5010011             | Initial<br>diagnosis | Iransmit<br>diagnosis | ECM   | I-KEY | тсм     | BCM<br>/SEC | DISPLAY   | METER<br>/M&A | AWD/4WD<br>/e4WD | VDC/TCS<br>/ABS | IPDM<br>E/R | SELI-DIAC                    | TILOULIS                  |
| INGINE               | _                   | NG                   | UNKWN                 | _     | -     | UNKWN   | UNKWN       | -         | UNKWN         | UNKWN            | _               | UNKWN       | CAN COMM CIRCUIT<br>(U1000)  | CAN COMMCIRCUIT<br>(UN01) |
| NTELLIGENT KEY       | No<br>indication    | _                    | UNKWN                 | UNKWN | _     | -       | UNKWN       | -         | UNKWN         | -                | -               | -           | CAN COMM CIRCUIT<br>(U1000)  | _                         |
| FRANSMISSION         | No<br>indication    | NG                   | UNKWN                 | UNKWN | -     | -       | -           | -         | UNKWN         | -                | UNKWN           | -           | CAN COMMCIRCUIT<br>(UN00)    | _                         |
| ЗСМ                  | No<br>indication    | NG                   | UNKWN                 | UNKWN | UNKWN | _       | -           | -         | UNKWN         | -                | -               | UNIÓWN      | CAN COMM CIRCUIT<br>(U1000)  | —                         |
| Display control unit | 1                   | NG                   | UNKWN                 | UNKWN | _     | -       | UNKWN       | -         | UNKWN         | -                |                 | UNKWN       | -                            | —                         |
| METER A/C AMP        | No<br>indication    | _                    | UNKWN                 | UNKWN | -     | UNKWN   | UNKWN       | UNKWN     | -             | UNIWN            | UNKWN           | -           | CAN COMM CIRCUIT<br>(U 000)  | _                         |
| AUTO DRIVE POS.      | No<br>individuation | NG                   | UNKWN                 | _     | _     | UNKWN   | UNKWN       | -         | UNKWN         | -                | -               | -           | CAN COMM CIRCUIT<br>(U 000)  | _                         |
| ALL MODE AWD/4WD     | Ι                   | NG                   | UNKWN                 | -     | -     | _       | -           | -         | -             | -                |                 | -           | CAN COMICIRCUIT<br>(U 100)   | —                         |
| ABS                  | -                   | NG                   | UNKWN                 | UNIWN | _     | -       | -           | -         | -             | -                | -               |             | CAN COMM CIRCUIT<br>(U 1000) | -                         |
| PDM E/R              | No<br>induction     | _                    | UNKWN                 | UNKWN | _     | _       | UNKWN       | _         | _             | _                | _               | _           |                              | _                         |

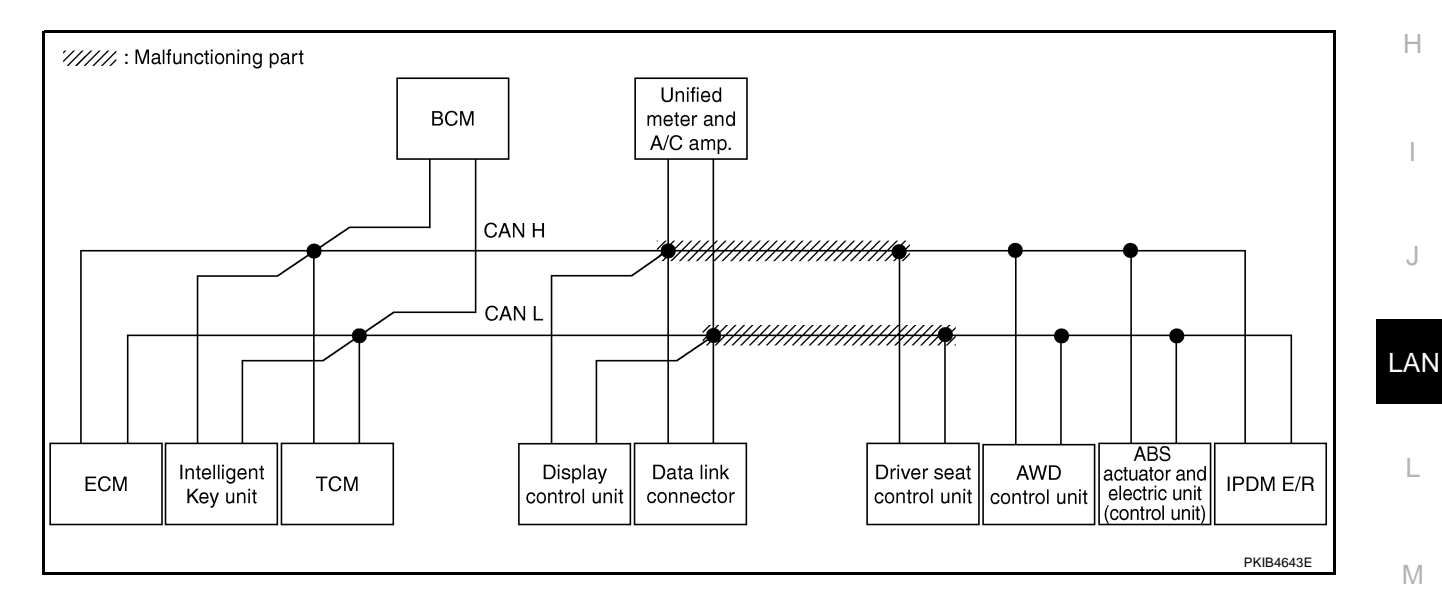

Check harness between driver seat control unit and AWD control unit. Refer to <u>LAN-325</u>, "Inspection Between <u>Driver Seat Control Unit and AWD Control Unit Circuit</u>".

|                      |                  |                      |                       |       | C     | AN DIAC | SUPPO       | RT MNT     | R             |                  |                 |             |                              |                            |
|----------------------|------------------|----------------------|-----------------------|-------|-------|---------|-------------|------------|---------------|------------------|-----------------|-------------|------------------------------|----------------------------|
|                      | ecreen           |                      | -                     |       |       |         | Rece        | eive diagi | nosis         |                  |                 |             |                              | BESHITS                    |
| SELECT STOTEM        | 3010011          | Initial<br>diagnosis | Iransmit<br>diagnosis | ECM   | I-KEY | тсм     | BCM<br>/SEC | DISPLAY    | METER<br>/M&A | AWD/4WD<br>/e4WD | VDC/TCS<br>/ABS | IPDM<br>E/R | GELI -DIAC                   | THEODERO                   |
| ENGINE               | -                | NG                   | UNKWN                 | -     | -     | UNKWN   | UNKWN       | _          | UNKWN         | UNKWN            | —               | UNKVN       | CAN COMM CIRCUIT<br>(U1000)  | CAN COMM CIRCUIT<br>(UN01) |
| INTELLIGENT KEY      | No<br>indication | _                    | UNKWN                 | UNKWN | -     | -       | UNKWN       | -          | UNKWN         | -                | -               | _           | CAN COMM CIRCUIT<br>(U1000)  | —                          |
| TRANSMISSION         | No<br>indication | NG                   | UNKWN                 | UNKWN | Ι     | -       | —           | -          | UNKWN         | —                |                 | —           | CAN COMM CIRCUIT<br>(U 1000) | _                          |
| BCM                  | No<br>indication | NG                   | UNKWN                 | UNKWN | UNKWN | —       | -           | -          | UNKWN         | -                | -               | UNKVN       | CAN COMM CIRCUIT<br>(U1000)  | —                          |
| Display control unit | -                | NG                   | UNKWN                 | UNKWN | _     | -       | UNKWN       | _          | UNKWN         | -                | _               | UNKVN       | -                            | —                          |
| METER A/C AMP        | No<br>indication | —                    | UNKWN                 | UNKWN | -     | UNKWN   | UNKWN       | UNKWN      | —             | UNKWN            |                 | _           | CAN COMM CIRCUIT<br>(U 1000) | _                          |
| AUTO DRIVE POS.      | No<br>indication | NG                   | UNKWN                 | -     | _     | UNKWN   | UNKWN       | -          | UNKWN         | -                | -               | _           | CAN COMM CIRCUIT<br>(U1000)  | _                          |
| ALL MODE AWD/4WD     | -                | NG                   | UNKWN                 |       | -     | _       | -           | -          | _             | -                | -               | -           | CAN COMM CIRCUIT<br>(U 1000) | _                          |
| ABS                  | -                | NG                   | UNKWN                 | UNKWN | _     | -       | _           | -          | _             | -                | _               | _           | CAN COMM CIRCUIT<br>(U 1000) | -                          |
| IPDM E/R             | No<br>indention  | _                    | UNKWN                 | UNKWN | _     | _       | UNKWN       | _          | _             | _                | _               | _           | CAN COMM CIRCUIT             | _                          |

PKIB4850E

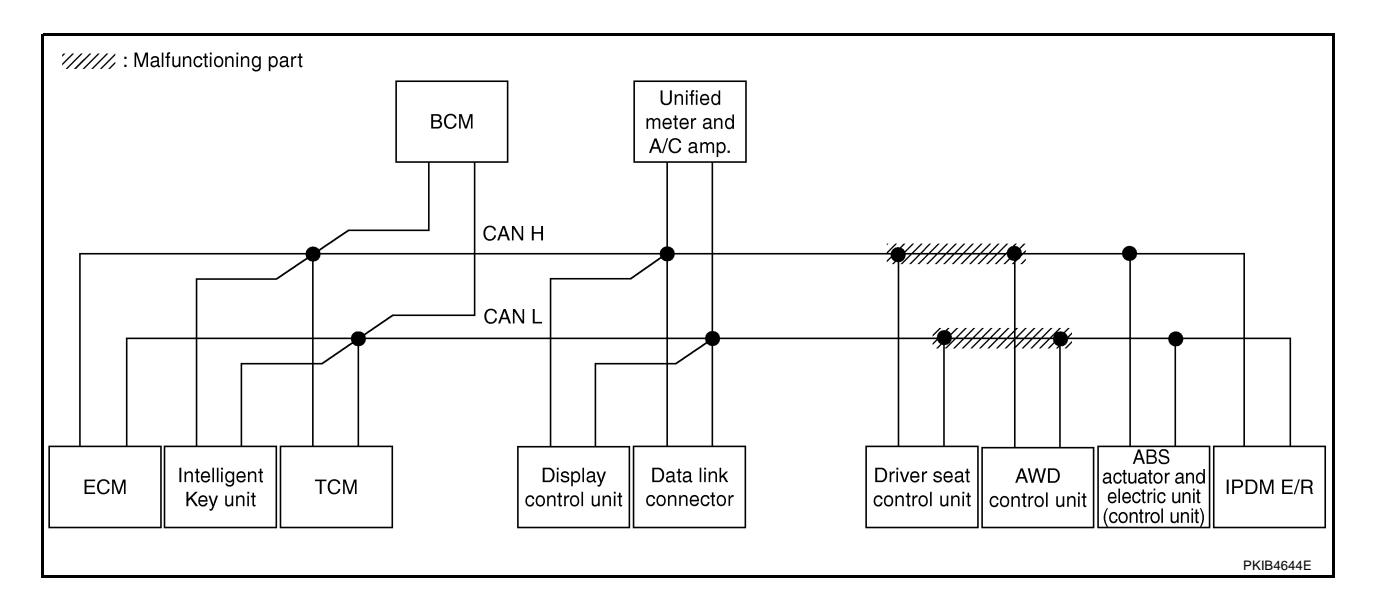

## [CAN]

А

#### Case 4

Check harness between AWD control unit and ABS actuator and electric unit (control unit). Refer to <u>LAN-326</u>, <u>"Inspection Between AWD Control Unit and ABS Actuator and Electric Unit (Control Unit) Circuit"</u>.

|                      |                  |                      |                       |       | C     | AN DIAC | SUPPC       | ORT MNT   | R             |                  |                 |             |                             |                            |
|----------------------|------------------|----------------------|-----------------------|-------|-------|---------|-------------|-----------|---------------|------------------|-----------------|-------------|-----------------------------|----------------------------|
|                      | oroon            |                      |                       |       |       |         | Rec         | eive diag | nosis         |                  |                 |             |                             |                            |
| SELECT STOTEM        | Screen           | Initial<br>diagnosis | Transmit<br>diagnosis | ECM   | I-KEY | тсм     | BCM<br>/SEC | DISPLAY   | METER<br>/M&A | AWD/4WD<br>/e4WD | VDC/TCS<br>/ABS | IPDM<br>E/R | GELI -DIAC                  | RESOLIS                    |
| INGINE               | _                | NG                   | UNKWN                 | _     | _     | UNKWN   | UNKWN       | —         | UNKWN         | UNKWN            | -               | UNKWN       | CAN COMM CIRCUIT<br>(U1000) | CAN COMM CIRCUIT<br>(UN01) |
| NTELLIGENT KEY       | No<br>indication | _                    | UNKWN                 | UNKWN | _     | -       | UNKWN       | -         | UNKWN         | _                | -               | —           | CAN COMM CIRCUIT<br>(U1000) | _                          |
| RANSMISSION          | No<br>indication | NG                   | UNKWN                 | UNKWN | -     | -       | -           | -         | UNKWN         | -                | UNIÓWN          | -           | CAN COMMCIRCUIT<br>(U 100)  | _                          |
| 3CM                  | No<br>indication | NG                   | UNKWN                 | UNKWN | UNKWN | —       | _           | _         | UNKWN         | _                | —               | UNKWN       | CAN COMM CIRCUIT<br>(U1000) | _                          |
| Display control unit | -                | NG                   | UNKWN                 | UNKWN | _     | -       | UNKWN       | -         | UNKWN         | -                | -               | UNKWN       | -                           | _                          |
| IETER A/C AMP        | No<br>indication | -                    | UNKWN                 | UNKWN | -     | UNKWN   | UNKWN       | UNKWN     | _             | UNKWN            | UNKWN           | -           | CAN COMM CIRCUIT<br>(UN00)  | _                          |
| UTO DRIVE POS.       | No<br>indication | NG                   | UNKWN                 | —     | _     | UNKWN   | UNKWN       | —         | UNKWN         | -                | -               | -           | CAN COMM CIRCUIT<br>(U1000) | _                          |
| LL MODE AWD/4WD      | —                | NG                   | UNKWN                 | UNKWN | -     | _       | -           | -         | UNKWN         | -                | -               | -           | CAN COMM CIRCUIT<br>(U1000) | _                          |
| IBS                  | -                | NG                   | UNKWN                 | UNION | _     | -       | -           | -         | _             | -                | -               | -           | CAN COMM CIRCUIT<br>(UN00)  | _                          |
| PDM E/R              | No<br>indivation | _                    | UNKWN                 | UNKWN | -     | -       | UNKWN       | - I       | _             | _                | _               | _           | CAN COMMCIRCUIT             | _                          |

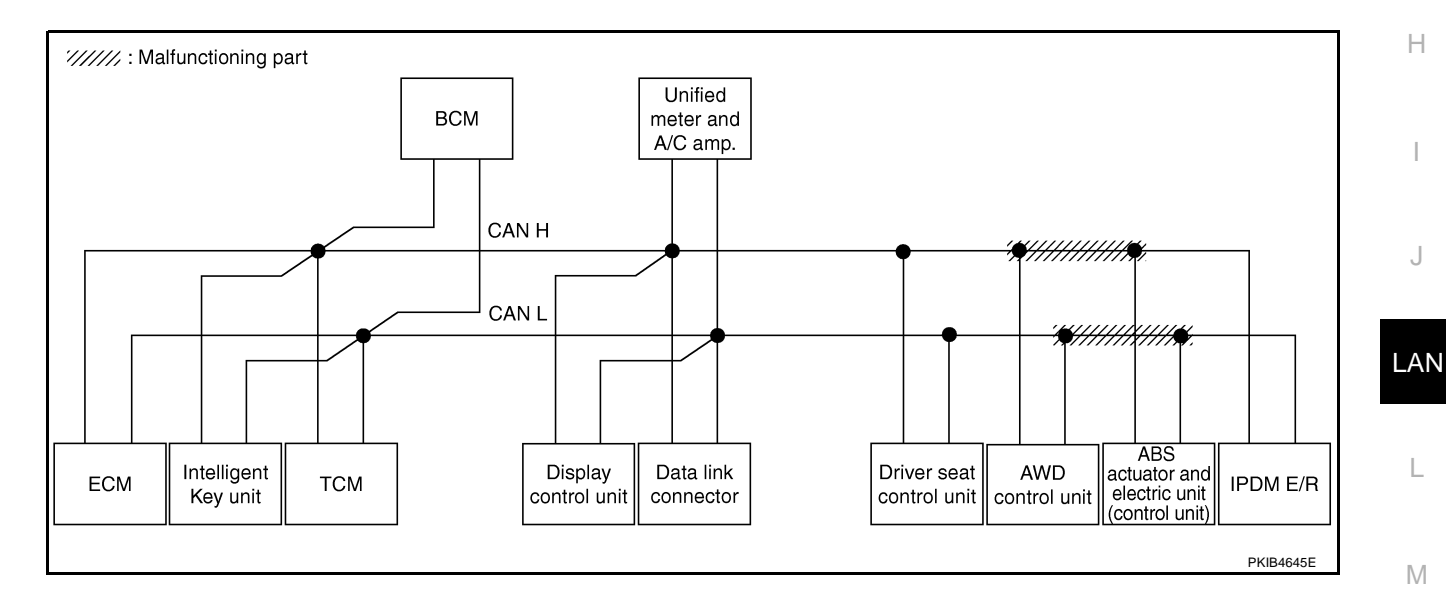

Г

Check ECM circuit. Refer to LAN-326, "ECM Circuit Inspection" .

|                      |                  |                      |                       |       | С     | CAN DIAC | G SUPPC     | PRT MNT   | R             |                  |                 |             |                             |                           |
|----------------------|------------------|----------------------|-----------------------|-------|-------|----------|-------------|-----------|---------------|------------------|-----------------|-------------|-----------------------------|---------------------------|
|                      | screen           |                      |                       |       |       |          | Rec         | eive diag | nosis         |                  |                 |             |                             |                           |
| SELECT STOTEM        | Screen           | Initial<br>diagnosis | Iransmit<br>diagnosis | ECM   | I-KEY | тсм      | BCM<br>/SEC | DISPLAY   | METER<br>/M&A | AWD/4WD<br>/e4WD | VDC/TCS<br>/ABS | IPDM<br>E/R |                             |                           |
| ENGINE               | -                | NG                   | UNIWN                 | _     | _     | UNKWN    | UNKWN       | _         | UNKWN         | UNKWN            | —               |             | CAN COMM CIRCUIT<br>(U100)  | CAN COMM CIRCUI<br>(UN01) |
| INTELLIGENT KEY      | No<br>indication | -                    | UNKWN                 | UNKWN | _     | —        | UNKWN       | —         | UNKWN         | _                | _               | 1           | CAN COMM CIRCUIT<br>(U100)  | —                         |
| TRANSMISSION         | No<br>indication | NG                   | UNKWN                 | UNKWN | -     | -        | -           | -         | UNKWN         | -                | UNKWN           | -           | CAN COMM CIRCUIT<br>(U1000) | -                         |
| BCM                  | No<br>indication | NG                   | UNKWN                 |       | UNKWN | -        | -           | -         | UNKWN         | _                | —               | UNKWN       | CAN COMM CIRCUIT<br>(U1000) | _                         |
| Display control unit | -                | NG                   | UNKWN                 |       | -     | -        | UNKWN       | -         | UNKWN         | -                | _               | UNKWN       | _                           | _                         |
| METER A/C AMP        | No<br>indication | -                    | UNKWN                 |       | -     | UNKWN    | UNKWN       | UNKWN     | -             | UNKWN            | UNKWN           | -           | CAN COMM/CIRCUIT<br>(U1000) | _                         |
| AUTO DRIVE POS.      | No<br>indication | NG                   | UNKWN                 | _     | _     | UNKWN    | UNKWN       | _         | UNKWN         | -                | -               | -           | CAN COMM CIRCUIT<br>(U1000) | _                         |
| ALL MODE AWD/4WD     | _                | NG                   | UNKWN                 |       | -     | _        | -           | _         | UNKWN         | _                | -               | -           | CAN COMM/CIRCUIT<br>(U100)  | -                         |
| ABS                  | -                | NG                   | UNKWN                 | UNWN  | -     | -        | -           | -         | -             | -                | _               | -           | CAN COMM CIRCUIT<br>(U1000) | -                         |
| IPDM E/R             | No<br>indication | -                    | UNKWN                 | UNWN  | _     | _        | UNKWN       | _         | -             | _                | _               | _           | CAN COMMCIRCUIT<br>(U1000)  | _                         |

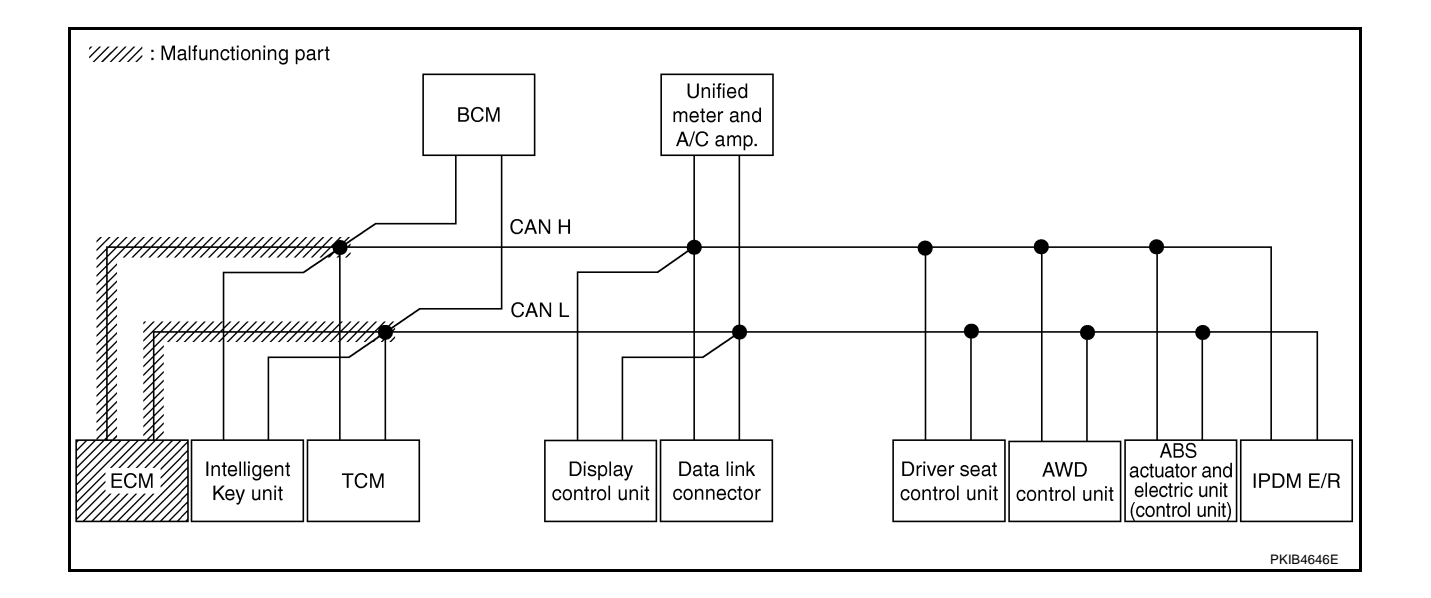

Г

Check Intelligent Key unit circuit. Refer to LAN-327, "Intelligent Key Unit Circuit Inspection" .

|                      |                  |                      |            |       | C     | CAN DIAC | SUPPC       | ORT MNT    | R             |                  |                 |             |                              |                             |
|----------------------|------------------|----------------------|------------|-------|-------|----------|-------------|------------|---------------|------------------|-----------------|-------------|------------------------------|-----------------------------|
| SELECT SYSTEM        | screen           |                      | <b>-</b> - |       |       |          | Rec         | eive diagr | nosis         |                  |                 |             |                              | RESULTS                     |
| OLLEOF OF OF OF LW   | obiech           | Initial<br>diagnosis | diagnosis  | ECM   | I-KEY | тсм      | BCM<br>/SEC | DISPLAY    | METER<br>/M&A | AWD/4WD<br>/e4WD | VDC/TCS<br>/ABS | IPDM<br>E/R |                              |                             |
| ENGINE               | _                | NG                   | UNKWN      | _     | _     | UNKWN    | UNKWN       | -          | UNKWN         | UNKWN            | -               | UNKWN       | CAN COMM CIRCUIT<br>(U1000)  | CAN COMM CIRCUIT<br>(U1001) |
| NTELLIGENT KEY       | No<br>ind Nation | _                    | UNKWN      | UNKWN | -     | -        | UNKWN       | -          | UNKWN         | -                | -               | -           | CAN COMM CIRCUIT<br>(U 1000) | _                           |
| TRANSMISSION         | No<br>indication | NG                   | UNKWN      | UNKWN | -     | -        | -           | -          | UNKWN         | -                | UNKWN           | -           | CAN COMM CIRCUIT<br>(U1000)  | _                           |
| BCM                  | No<br>indication | NG                   | UNKWN      | UNKWN | UNKWN | -        | _           | -          | UNKWN         | _                | _               | UNKWN       | CAN COMM CIRCUIT<br>(U1000)  | _                           |
| Display control unit | -                | NG                   | UNKWN      | UNKWN | —     | -        | UNKWN       | -          | UNKWN         | -                | -               | UNKWN       | -                            | _                           |
| METER A/C AMP        | No<br>indication | -                    | UNKWN      | UNKWN | _     | UNKWN    | UNKWN       | UNKWN      | -             | UNKWN            | UNKWN           | _           | CAN COMM CIRCUIT<br>(U1000)  | _                           |
| AUTO DRIVE POS.      | No<br>indication | NG                   | UNKWN      | _     | —     | UNKWN    | UNKWN       | -          | UNKWN         | —                | -               | -           | CAN COMM CIRCUIT<br>(U1000)  | _                           |
| ALL MODE AWD/4WD     | -                | NG                   | UNKWN      | UNKWN | -     | -        | -           | -          | UNKWN         | -                | -               | -           | CAN COMM CIRCUIT<br>(U1000)  | _                           |
| ABS                  | _                | NG                   | UNKWN      | UNKWN | _     | -        | _           | -          | -             | -                | -               | -           | CAN COMM CIRCUIT<br>(U1000)  | -                           |
| IPDM E/R             | No<br>indication | -                    | UNKWN      | UNKWN | _     | -        | UNKWN       | -          | -             | -                | -               | -           | CAN COMM CIRCUIT<br>(U1000)  | —                           |

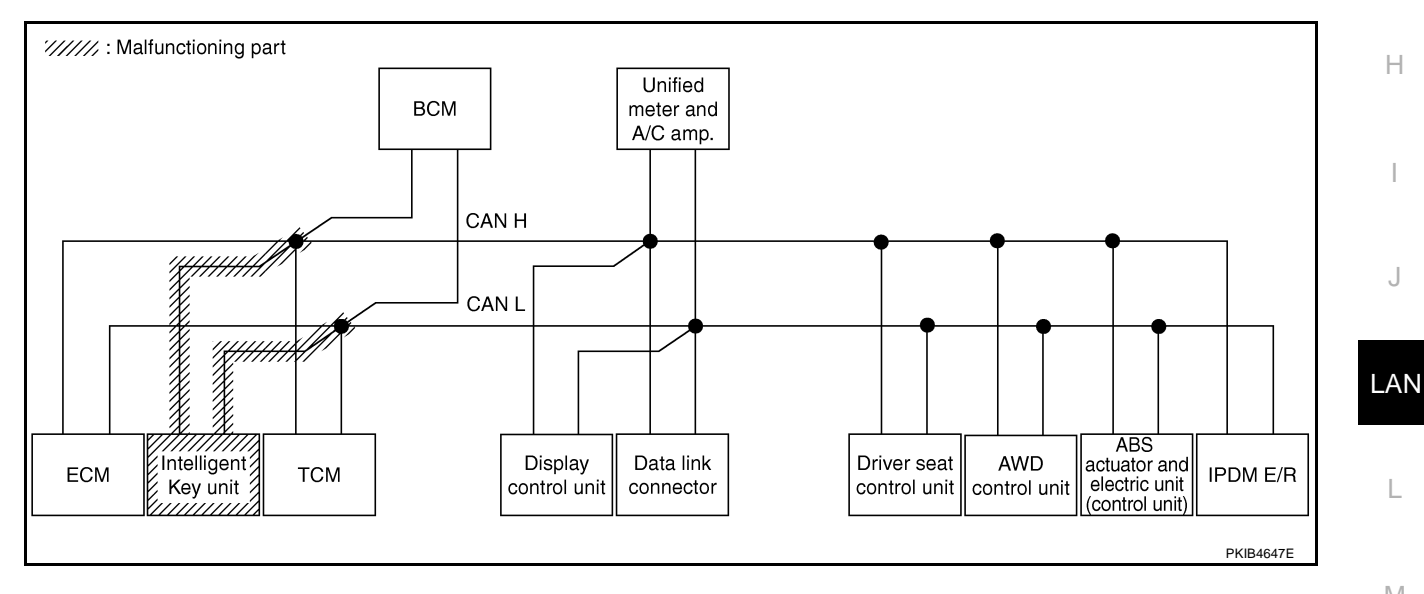

Μ

L

А

В

С

D

Е

F

G

Н

J

PKIB4854E

#### Case 7

Check TCM circuit. Refer to LAN-327, "TCM Circuit Inspection" .

|                      |                     |                      |           |       | C     | AN DIAC | G SUPPC     | RT MNT    | R             |                  |                 |             |                             |                           |
|----------------------|---------------------|----------------------|-----------|-------|-------|---------|-------------|-----------|---------------|------------------|-----------------|-------------|-----------------------------|---------------------------|
| SELECT SYSTEM        | screen              |                      | <b>-</b>  |       |       |         | Rec         | eive diag | nosis         |                  |                 |             | SELE-DIAG                   | BESUITS                   |
| OLLEOT OT OT LIM     | obreen              | initiai<br>diagnosis | diagnosis | ECM   | I-KEY | тсм     | BCM<br>/SEC | DISPLAY   | METER<br>/M&A | AWD/4WD<br>/e4WD | VDC/TCS<br>/ABS | IPDM<br>E/R | OLLI DIAC                   |                           |
| ENGINE               | -                   | NG                   | UNKWN     | -     | _     | UNKWN   | UNKWN       | _         | UNKWN         | UNKWN            | -               | UNKWN       | CAN COMMCIRCUIT<br>(U 1000) | CAN COMMCIRCUIT<br>(UN01) |
| INTELLIGENT KEY      | No<br>indication    | -                    | UNKWN     | UNKWN | _     | -       | UNKWN       | -         | UNKWN         | -                | -               | -           | CAN COMM CIRCUIT<br>(U1000) | _                         |
| TRANSMISSION         | No<br>individuation | NG                   | UNKWN     | UNKWN | -     | -       | -           | -         | UNKWN         | -                | UNKWN           | -           | CAN COMMCIRCUIT<br>(U 100)  | _                         |
| всм                  | No<br>indication    | NG                   | UNKWN     | UNKWN | UNKWN | -       | -           | -         | UNKWN         | -                | —               | UNKWN       | CAN COMM CIRCUIT<br>(U1000) | _                         |
| Display control unit | -                   | NG                   | UNKWN     | UNKWN | _     | -       | UNKWN       | -         | UNKWN         | -                | _               | UNKWN       | —                           | -                         |
| METER A/C AMP        | No<br>indication    | -                    | UNKWN     | UNKWN | _     | UNKWN   | UNKWN       | UNKWN     | _             | UNKWN            | UNKWN           | -           | CAN COMM/CIRCUIT<br>(U 100) | _                         |
| AUTO DRIVE POS.      | No<br>indication    | NG                   | UNKWN     | -     | _     | UNKIN   | UNKWN       | -         | UNKWN         | -                | -               | -           | CAN COMMCIRCUIT<br>(UN00)   | -                         |
| ALL MODE AWD/4WD     | -                   | NG                   | UNKWN     | UNKWN | -     | -       | -           | -         | UNKWN         | -                | -               |             | CAN COMM CIRCUIT<br>(U1000) | —                         |
| ABS                  | -                   | NG                   | UNKWN     | UNKWN | _     | _       | -           | _         | _             | -                | —               | _           | CAN COMM CIRCUIT<br>(U1000) | -                         |
| IPDM E/R             | No<br>indication    | _                    | UNKWN     | UNKWN | _     | _       | UNKWN       | _         | _             | -                | _               | _           | CAN COMM CIRCUIT<br>(U1000) | _                         |

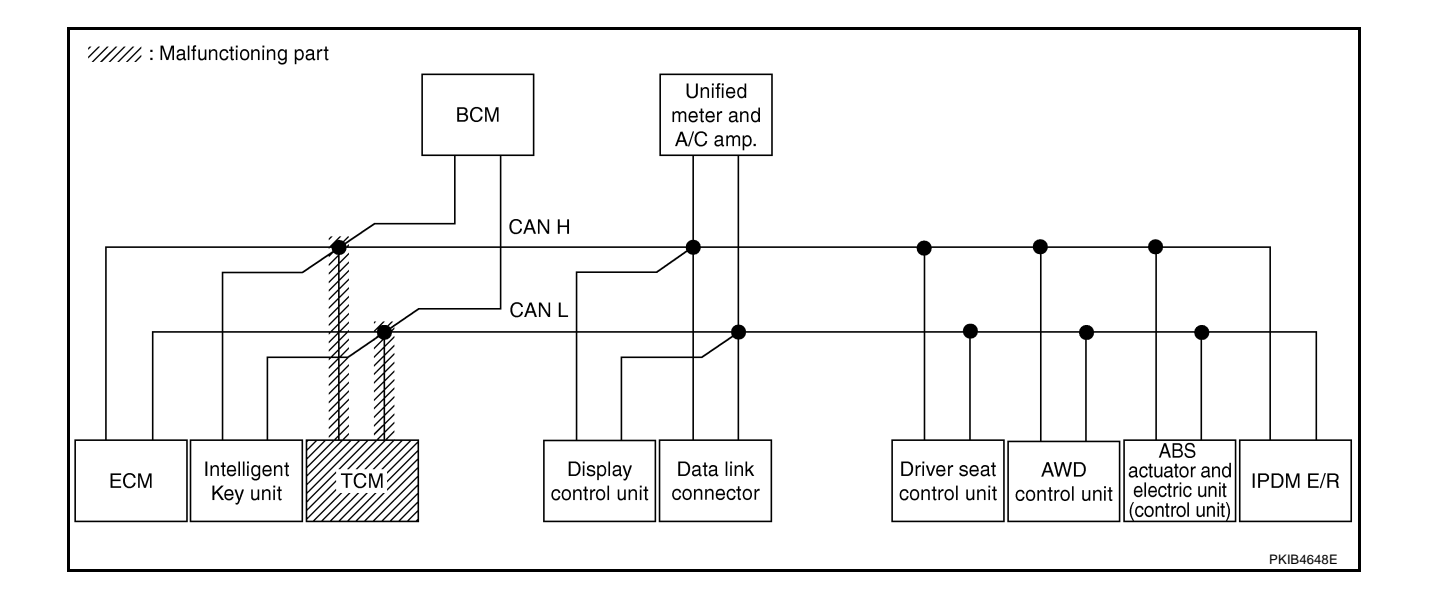

## [CAN]

А

В

С

D

Е

F

G

Н

J

#### Case 8

Г

Check BCM circuit. Refer to LAN-328, "BCM Circuit Inspection" .

|                      |                           |                      |                       |       | C     | CAN DIAC | G SUPPC     | ORT MNT    | R             |                  |                 |             |                              |                            |
|----------------------|---------------------------|----------------------|-----------------------|-------|-------|----------|-------------|------------|---------------|------------------|-----------------|-------------|------------------------------|----------------------------|
| SELECT SYSTEM        | screen                    |                      | <b>-</b>              |       |       |          | Rec         | eive diagı | nosis         |                  |                 |             | SELE-DIAG                    | BESUITS                    |
| OLLEON ON ON EN      | obreen                    | initiai<br>diagnosis | Iransmit<br>diagnosis | ECM   | I-KEY | тсм      | BCM<br>/SEC | DISPLAY    | METER<br>/M&A | AWD/4WD<br>/e4WD | VDC/TCS<br>/ABS | IPDM<br>E/R |                              |                            |
| ENGINE               | -                         | NG                   | UNKWN                 | _     | -     | UNKWN    | UNKIN       | -          | UNKWN         | UNKWN            | -               | UNKWN       | CAN COMM CIRCUIT<br>(U1000)  | CAN COMM CIRCUIT<br>(UN01) |
| NTELLIGENT KEY       | No<br>indication          | -                    | UNKWN                 | UNKWN | -     | -        | UNKIN       | -          | UNKWN         | -                | -               | -           | CAN COMMCIRCUIT<br>(UN00)    | _                          |
| TRANSMISSION         | No<br>indication          | NG                   | UNKWN                 | UNKWN | -     | -        | -           | -          | UNKWN         | -                | UNKWN           | -           | CAN COMM CIRCUIT<br>(U1000)  | _                          |
| BCM                  | Not individual individual | NG                   | UNKWN                 | UNKWN | UNKWN | -        | -           | -          | UNKWN         | -                | -               | UNKWN       | CAN COMM CIRCUIT<br>(U1000)  | -                          |
| Display control unit | -                         | NG                   | UNKWN                 | UNKWN | -     | -        | UNKIN       | -          | UNKWN         | -                | -               | UNKWN       | -                            | -                          |
| METER A/C AMP        | No<br>indication          | -                    | UNKWN                 | UNKWN | -     | UNKWN    | UNKIN       | UNKWN      | _             | UNKWN            | UNKWN           | -           | CAN COMMCIRCUIT<br>(UN00)    | _                          |
| AUTO DRIVE POS.      | No<br>indication          | NG                   | UNKWN                 | —     | -     | UNKWN    | UNKIN       | -          | UNKWN         | -                | -               | —           | CAN COMMCIRCUIT<br>(UN00)    | _                          |
| ALL MODE AWD/4WD     | -                         | NG                   | UNKWN                 | UNKWN | -     | _        | -           | -          | UNKWN         | -                | -               | -           | CAN COMM CIRCUIT<br>(U1000)  | -                          |
| ABS                  | -                         | NG                   | UNKWN                 | UNKWN | _     | _        | -           | -          | _             | -                | _               | -           | CAN COMM CIRCUIT<br>(U1000)  | -                          |
| IPDM E/R             | No<br>indication          | _                    | UNKWN                 | UNKWN | _     | _        | UNKIN       | -          | _             | -                | _               | _           | CAN COMM CIRCUIT<br>(U 1000) | _                          |

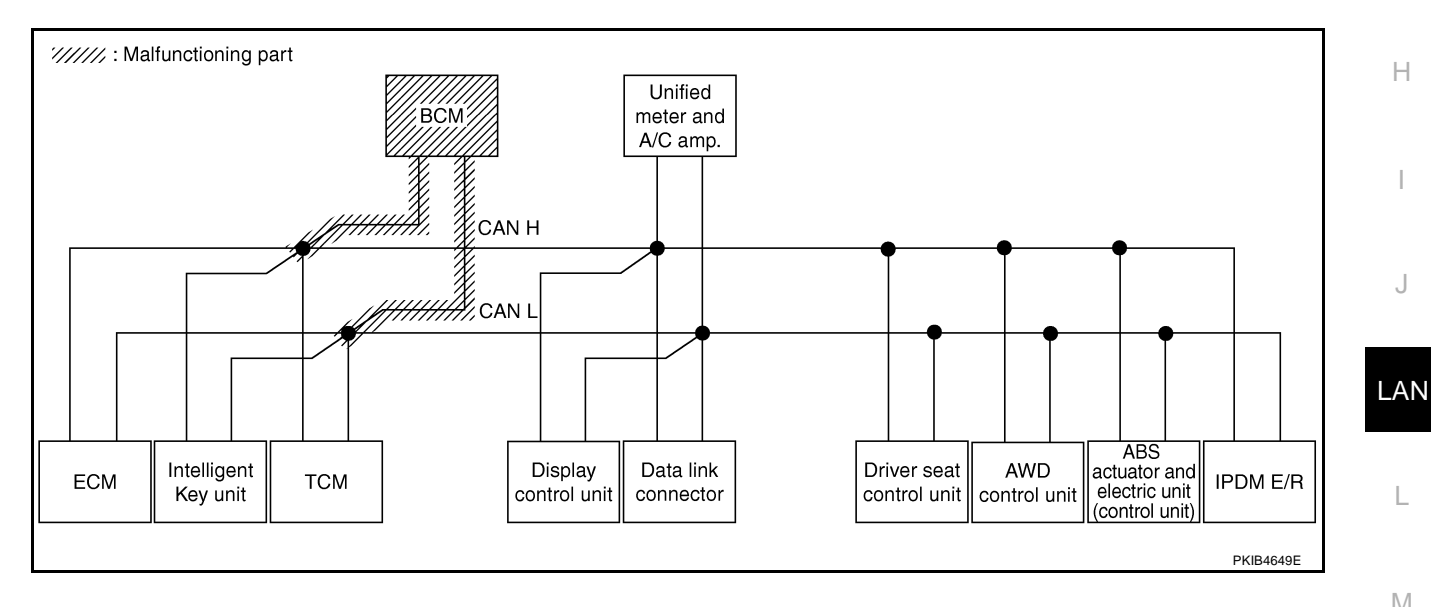

Μ

L

Г

Check display control unit circuit. Refer to LAN-328, "Display Control Unit Circuit Inspection" .

|                      |                  |                      |                       |       | C     | CAN DIAC | SUPPC       | RT MNT     | R             |                  |                 |             |                             |                             |
|----------------------|------------------|----------------------|-----------------------|-------|-------|----------|-------------|------------|---------------|------------------|-----------------|-------------|-----------------------------|-----------------------------|
|                      | screen           |                      | -                     |       |       |          | Rec         | eive diagi | nosis         |                  |                 |             |                             |                             |
| SELECT STOTEM        | 3018611          | Initial<br>diagnosis | Iransmit<br>diagnosis | ECM   | I-KEY | тсм      | BCM<br>/SEC | DISPLAY    | METER<br>/M&A | AWD/4WD<br>/e4WD | VDC/TCS<br>/ABS | IPDM<br>E/R | SELI-DIAC                   | THEODERO                    |
| ENGINE               | -                | NG                   | UNKWN                 | -     | _     | UNKWN    | UNKWN       | _          | UNKWN         | UNKWN            | _               | UNKWN       | CAN COMM CIRCUIT<br>(U1000) | CAN COMM CIRCUIT<br>(U1001) |
| INTELLIGENT KEY      | No<br>indication | -                    | UNKWN                 | UNKWN |       | —        | UNKWN       | -          | UNKWN         | _                |                 | 1           | CAN COMM CIRCUIT<br>(U1000) | _                           |
| TRANSMISSION         | No<br>indication | NG                   | UNKWN                 | UNKWN | Ι     | —        | —           | Ι          | UNKWN         | -                | UNKWN           | I           | CAN COMM CIRCUIT<br>(U1000) | _                           |
| всм                  | No<br>indication | NG                   | UNKWN                 | UNKWN | UNKWN | —        | —           |            | UNKWN         | _                |                 | UNKWN       | CAN COMM CIRCUIT<br>(U1000) | _                           |
| Display control unit | -                | NG                   | UNKWN                 | UNKWN |       | —        | UNKWN       |            | UNKWN         | _                |                 | UNKWN       | _                           | —                           |
| METER A/C AMP        | No<br>indication | _                    | UNKWN                 | UNKWN | I     | UNKWN    | UNKWN       |            | —             | UNKWN            | UNKWN           | I           | CAN COMM CIRCUIT<br>(U 000) | _                           |
| AUTO DRIVE POS.      | No<br>indication | NG                   | UNKWN                 |       |       | UNKWN    | UNKWN       | -          | UNKWN         | —                | -               | 1           | CAN COMM CIRCUIT<br>(U1000) | _                           |
| ALL MODE AWD/4WD     | -                | NG                   | UNKWN                 | UNKWN | -     | -        | -           | -          | UNKWN         | -                | -               | -           | CAN COMM CIRCUIT<br>(U1000) | _                           |
| ABS                  | _                | NG                   | UNKWN                 | UNKWN | _     | _        | _           | _          | _             | -                | _               | _           | CAN COMM CIRCUIT<br>(U1000) | _                           |
| IPDM E/R             | No<br>indication | _                    | UNKWN                 | UNKWN | -     | _        | UNKWN       | _          | _             | _                | -               | 1           | CAN COMM CIRCUIT<br>(U1000) | _                           |

PKIB4856E

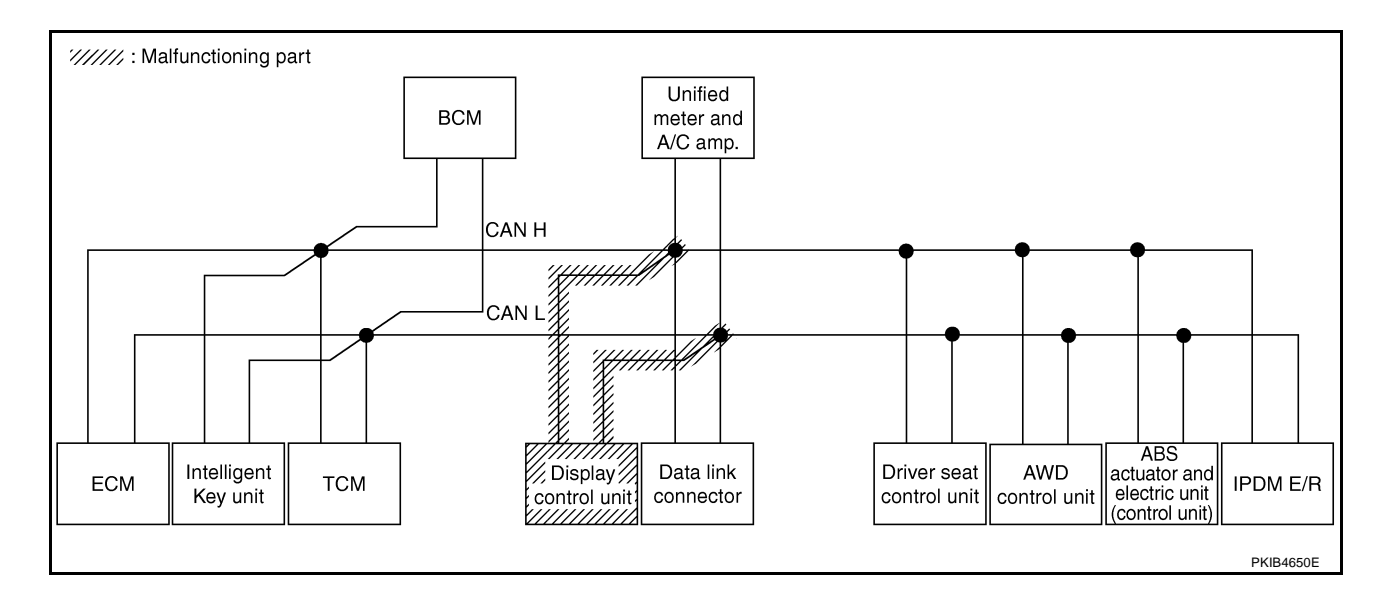

Г

Check data link connector circuit. Refer to LAN-329, "Data Link Connector Circuit Inspection" .

|                      |                     |                      |           |       | C     | AN DIAC | 3 SUPPC     | DRT MNT    | R             |                  |                 |             |                             |                             |
|----------------------|---------------------|----------------------|-----------|-------|-------|---------|-------------|------------|---------------|------------------|-----------------|-------------|-----------------------------|-----------------------------|
| SELECT SYSTEM        | screen              |                      | <b>-</b>  |       |       |         | Rec         | eive diagi | nosis         |                  |                 |             | SELE-DIAG                   | BESUITS                     |
| OLLEON OPOTENIN      | obreen              | initiai<br>diagnosis | diagnosis | ECM   | I-KEY | тсм     | BCM<br>/SEC | DISPLAY    | METER<br>/M&A | AWD/4WD<br>/e4WD | VDC/TCS<br>/ABS | IPDM<br>E/R |                             |                             |
| ENGINE               | _                   | NG                   | UNKWN     | _     | _     | UNKWN   | UNKWN       | —          | UNKWN         | UNKWN            | —               | UNKWN       | CAN COMM CIRCUIT<br>(U1000) | CAN COMM CIRCUIT<br>(U1001) |
| INTELLIGENT KEY      | No<br>indivision    | -                    | UNKWN     | UNKWN | -     | -       | UNKWN       | -          | UNKWN         | -                | -               | -           | CAN COMM CIRCUIT<br>(U1000) | _                           |
| TRANSMISSION         | No<br>individualion | NG                   | UNKWN     | UNKWN | -     | -       | -           | -          | UNKWN         | -                | UNKWN           | -           | CAN COMM CIRCUIT<br>(U1000) | _                           |
| BCM                  | No<br>indivision    | NG                   | UNKWN     | UNKWN | UNKWN | _       | -           | -          | UNKWN         | -                | —               | UNKWN       | CAN COMM CIRCUIT<br>(U1000) | -                           |
| Display control unit | -                   | NG                   | UNKWN     | UNKWN | _     | -       | UNKWN       | -          | UNKWN         | -                | _               | UNKWN       | _                           | _                           |
| METER A/C AMP        | No<br>indication    | _                    | UNKWN     | UNKWN | _     | UNKWN   | UNKWN       | UNKWN      | _             | UNKWN            | UNKWN           | _           | CAN COMM CIRCUIT<br>(U1000) | _                           |
| AUTO DRIVE POS.      | No<br>indication    | NG                   | UNKWN     | -     | -     | UNKWN   | UNKWN       | -          | UNKWN         | -                | -               | -           | CAN COMM CIRCUIT<br>(U1000) | _                           |
| ALL MODE AWD/4WD     | _                   | NG                   | UNKWN     | UNKWN | -     | _       | -           | -          | UNKWN         | -                | -               | -           | CAN COMM CIRCUIT<br>(U1000) | -                           |
| ABS                  | _                   | NG                   | UNKWN     | UNKWN | _     | -       | -           | -          | _             | -                | _               | -           | CAN COMM CIRCUIT<br>(U1000) | -                           |
| IPDM E/R             | No<br>individuation | _                    | UNKWN     | UNKWN | _     | _       | UNKWN       | —          | _             | -                | _               | _           | CAN COMM CIRCUIT<br>(U1000) | _                           |

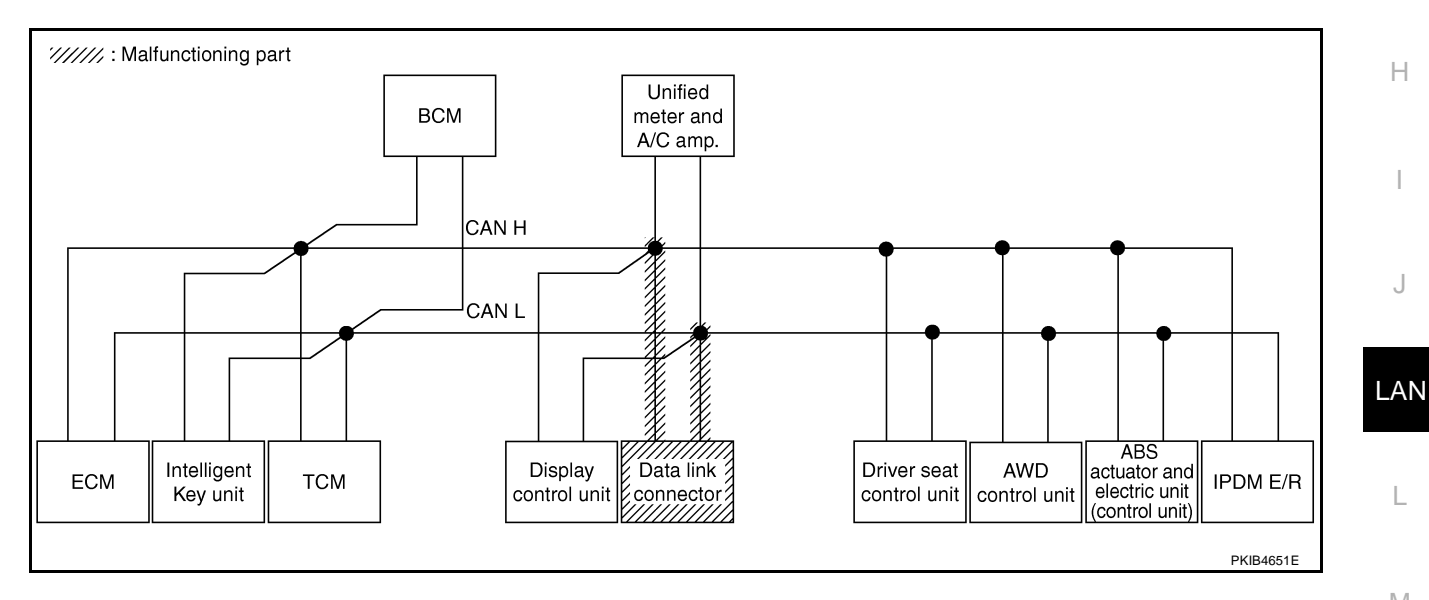

А

В

С

D

Е

F

G

PKIB4858E

### Case 11

Check unified meter and A/C amp. circuit. Refer to LAN-329, "Unified Meter and A/C Amp. Circuit Inspection" .

|                      |                  |                      |                       |           | C     | AN DIAC | SUPPC           | RT MNT | R               |       |                               |       |                             |                            |  |
|----------------------|------------------|----------------------|-----------------------|-----------|-------|---------|-----------------|--------|-----------------|-------|-------------------------------|-------|-----------------------------|----------------------------|--|
|                      | soroop           |                      |                       |           |       |         | Rec             |        |                 |       |                               |       |                             |                            |  |
| SELECTOTOTEM         | Scieen           | Initial<br>diagnosis | Transmit<br>diagnosis | ECM I-KEY |       | тсм     | TCM BCM<br>/SEC |        | DISPLAY METER A |       | AWD/4WD VDC/TCS<br>/e4WD /ABS |       | SELI-DIAC                   |                            |  |
| ENGINE               | -                | NG                   | UNKWN                 | -         | _     | UNKWN   | UNKWN           | _      | UNKWN           | UNKWN | -                             | UNKWN | CAN COMM CIRCUIT<br>(U1000) | CAN COMM CIRCUIT<br>(U101) |  |
| INTELLIGENT KEY      | No<br>indication | -                    | UNKWN                 | UNKWN     | _     | -       | UNKWN           | -      | UNKWN           | -     | -                             |       | CAN COMMCIRCUIT<br>(UN00)   | _                          |  |
| TRANSMISSION         | No<br>indication | NG                   | UNKWN                 | UNKWN     | _     | -       | -               | -      | UNKWN           | -     | UNKWN                         | -     | CAN COMMCIRCUIT<br>(UN00)   | _                          |  |
| всм                  | No<br>indication | NG                   | UNKWN                 | UNKWN     | UNKWN | _       | -               | _      | UNKWN           | —     | _                             | UNKWN | CAN COMM CIRCUIT<br>(U1000) | _                          |  |
| Display control unit | -                | NG                   | UNKWN                 | UNKWN     | _     | _       | UNKWN           | _      | UNKWN           | -     | _                             | UNKWN | _                           | _                          |  |
| METER A/C AMP        | No<br>indivation | _                    | UNKWN                 | UNKWN     | _     | UNKWN   | UNKWN           | UNKWN  | _               | UNKWN | UNKWN                         |       | CAN COMM/CIRCUIT<br>(U1000) | _                          |  |
| AUTO DRIVE POS.      | No<br>indication | NG                   | UNKWN                 | _         | _     | UNKWN   | UNKWN           | _      | UNKWN           | -     | -                             | -     | CAN COMMCIRCUIT<br>(UN00)   | _                          |  |
| ALL MODE AWD/4WD     | _                | NG                   | UNKWN                 | UNKWN     | -     | _       | -               | _      | UNKWN           | -     | -                             | -     | CAN COMM CIRCUIT<br>(U N00) | _                          |  |
| ABS                  | _                | NG                   | UNKWN                 | UNKWN     | _     | _       | -               | _      | -               | -     | —                             | _     | CAN COMM CIRCUIT<br>(U1000) | -                          |  |
| IPDM E/R             | No<br>indication | _                    | UNKWN                 | UNKWN     | _     | _       | UNKWN           | _      | _               | _     | _                             |       | CAN COMM CIRCUIT<br>(U1000) | _                          |  |

///////: Malfunctioning part Unified BCM meter and A/C amp. THE REAL PROPERTY IN CAN H CAN L ABS actuator and Intelligent Display Data link Driver seat AWD ECM тсм IPDM E/R electric unit (control unit) Key unit control unit connector control unit control unit PKIB4652E

### [CAN]

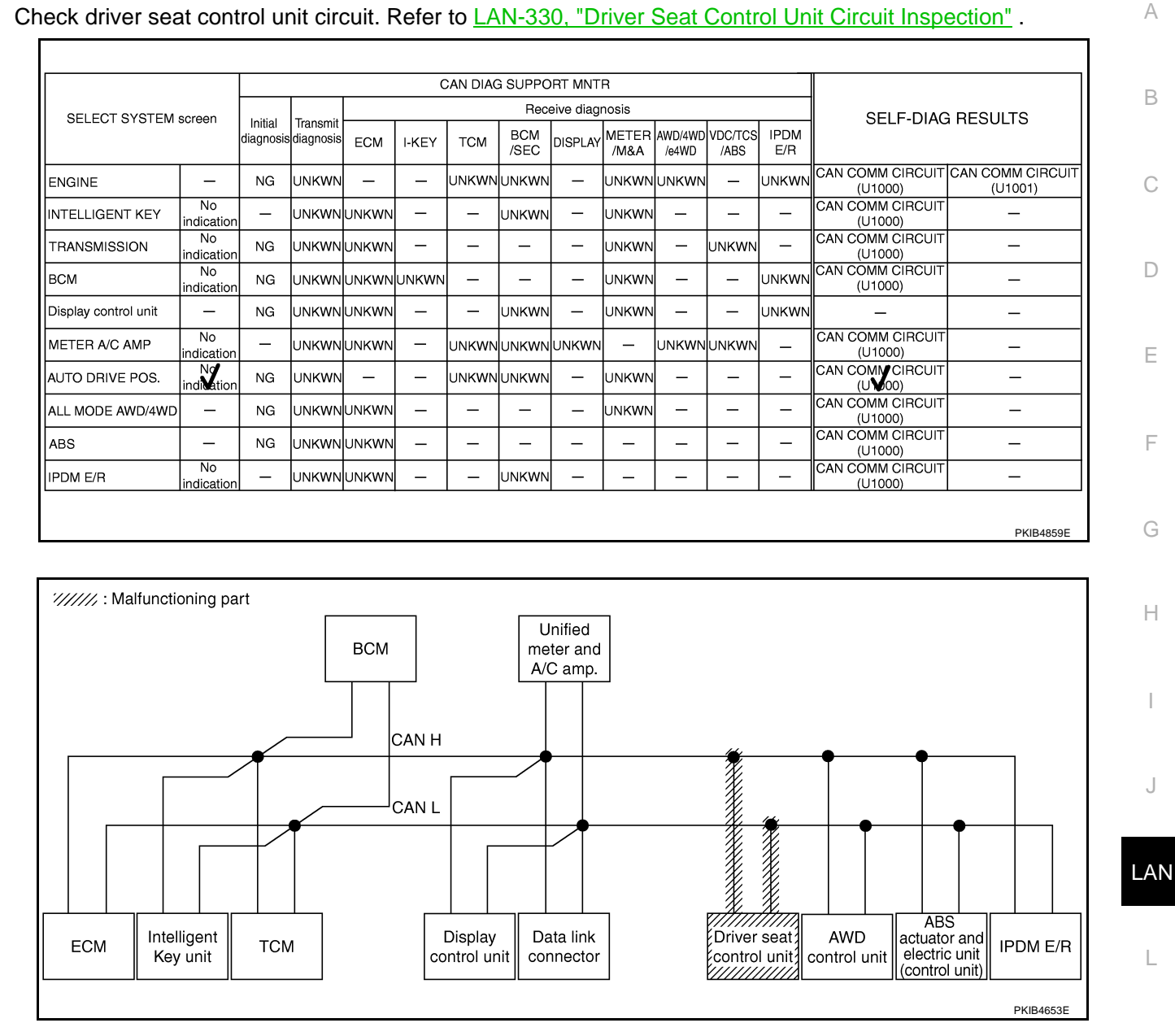

Case 12

Г

Check AWD control unit circuit. Refer to LAN-330, "AWD Control Unit Circuit Inspection" .

|                      |                  |                      |                       |       | C     | AN DIAC | SUPPO       | RT MNT     | R             |                  |                 |             |                             |                            |
|----------------------|------------------|----------------------|-----------------------|-------|-------|---------|-------------|------------|---------------|------------------|-----------------|-------------|-----------------------------|----------------------------|
|                      | soroon           |                      | _                     |       |       |         | Rece        | eive diagi | nosis         |                  |                 |             |                             |                            |
| SELECTOTOTEM         | 3018611          | Initial<br>diagnosis | Iransmit<br>diagnosis | ECM   | I-KEY | тсм     | BCM<br>/SEC | DISPLAY    | METER<br>/M&A | AWD/4WD<br>/e4WD | VDC/TCS<br>/ABS | IPDM<br>E/R |                             |                            |
| ENGINE               | -                | NG                   | UNKWN                 | -     | —     | UNKWN   | UNKWN       | -          | UNKWN         | UNIWN            | -               | UNKWN       | CAN COMM CIRCUIT<br>(U1000) | CAN COMM CIRCUI<br>(UN001) |
| INTELLIGENT KEY      | No<br>indication | -                    | UNKWN                 | UNKWN |       | -       | UNKWN       | -          | UNKWN         |                  |                 | _           | CAN COMM CIRCUIT<br>(U1000) | _                          |
| TRANSMISSION         | No<br>indication | NG                   | UNKWN                 | UNKWN | I     | -       | _           |            | UNKWN         | I                | UNKWN           |             | CAN COMM CIRCUIT<br>(U1000) | _                          |
| BCM                  | No<br>indication | NG                   | UNKWN                 | UNKWN | UNKWN |         | _           |            | UNKWN         |                  |                 | UNKWN       | CAN COMM CIRCUIT<br>(U1000) | -                          |
| Display control unit | -                | NG                   | UNKWN                 | UNKWN | _     | -       | UNKWN       | _          | UNKWN         | -                | -               | UNKWN       | —                           | _                          |
| METER A/C AMP        | No<br>indication | -                    | UNKWN                 | UNKWN | -     | UNKWN   | UNKWN       | UNKWN      | —             | UNKWN            | UNKWN           | _           | CAN COMM CIRCUIT<br>(UN000) | _                          |
| AUTO DRIVE POS.      | No<br>indication | NG                   | UNKWN                 | _     | _     | UNKWN   | UNKWN       | -          | UNKWN         | -                | _               | _           | CAN COMM CIRCUIT<br>(U1000) | _                          |
| ALL MODE AWD/4WD     | -                | NG                   | UNKWN                 | -     | -     | _       | -           | -          | -             | -                | -               | Ι           | CAN COMM CIRCUIT<br>(UN000) | -                          |
| ABS                  | _                | NG                   | UNKWN                 | UNKWN | _     | _       | —           | _          | _             | _                | —               | _           | CAN COMM CIRCUIT<br>(U1000) | -                          |
| IPDM E/R             | No<br>indication | _                    | UNKWN                 | UNKWN | _     | _       | UNKWN       | _          | _             | _                | _               | _           | CAN COMM CIRCUIT<br>(U1000) | _                          |

PKIB4860E

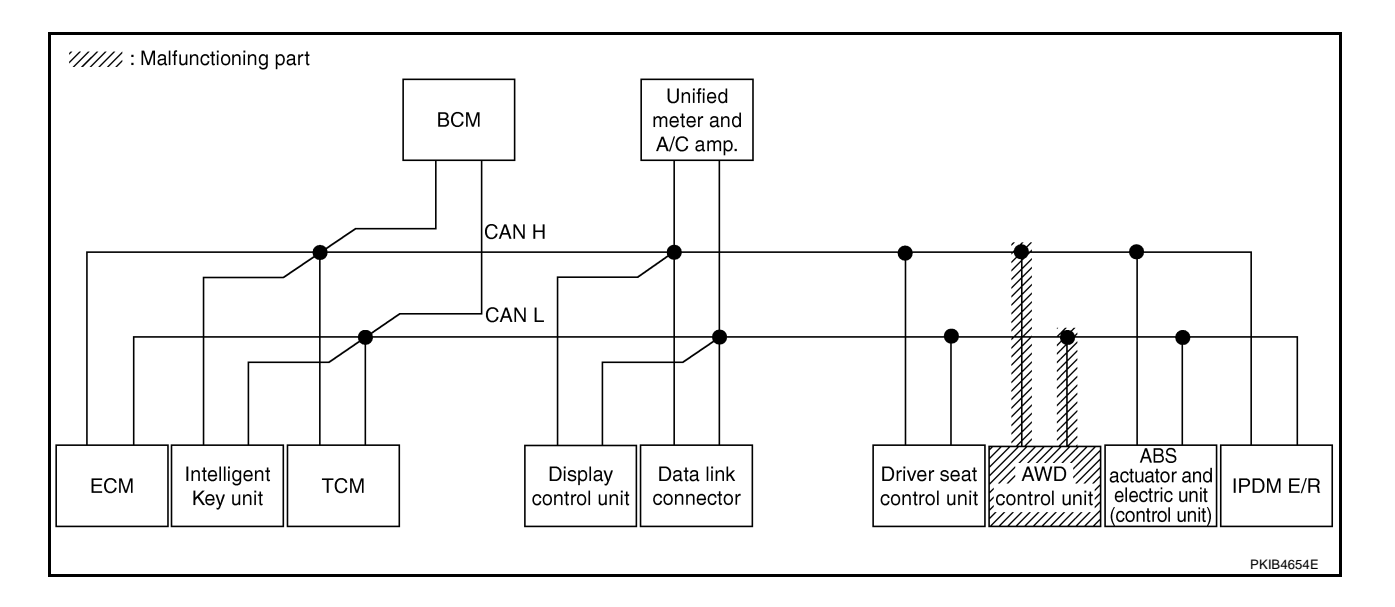

Check ABS actuator and electric unit (control unit) circuit. Refer to <u>LAN-331</u>, "ABS Actuator and Electric Unit (<u>Control Unit</u>) <u>Circuit Inspection</u>".

|                      |                  |                      |                       |       | С     | AN DIAC | G SUPPC     | DRT MNT   | R             |                  |                 |             |                             |                             |  |  |
|----------------------|------------------|----------------------|-----------------------|-------|-------|---------|-------------|-----------|---------------|------------------|-----------------|-------------|-----------------------------|-----------------------------|--|--|
|                      | screen           |                      | -                     |       |       |         | Rec         | eive diag | nosis         |                  |                 |             |                             |                             |  |  |
| SELECT STOTEM        | 3010011          | Initial<br>diagnosis | Iransmit<br>diagnosis | ECM   | I-KEY | тсм     | BCM<br>/SEC | DISPLAY   | METER<br>/M&A | AWD/4WD<br>/e4WD | VDC/TCS<br>/ABS | IPDM<br>E/R | GELI -DIAC                  | TEODEIG                     |  |  |
| ENGINE               | -                | NG                   | UNKWN                 | _     | _     | UNKWN   | UNKWN       | -         | UNKWN         | UNKWN            | —               | UNKWN       | CAN COMM CIRCUIT<br>(U1000) | CAN COMM CIRCUIT<br>(U1001) |  |  |
| NTELLIGENT KEY       | No<br>indication | -                    | UNKWN                 | UNKWN | -     | _       | UNKWN       | -         | UNKWN         | _                | -               | -           | CAN COMM CIRCUIT<br>(U1000) | _                           |  |  |
| TRANSMISSION         | No<br>indication | NG                   | UNKWN                 | UNKWN | -     | _       | -           | -         | UNKWN         | _                | UNIWN           | -           | CAN COMM CIRCUIT<br>(U 000) | _                           |  |  |
| BCM                  | No<br>indication | NG                   | UNKWN                 | UNKWN | UNKWN | —       | -           | -         | UNKWN         | —                | -               | UNKWN       | CAN COMM CIRCUIT<br>(U1000) | -                           |  |  |
| Display control unit | -                | NG                   | UNKWN                 | UNKWN | -     | _       | UNKWN       | -         | UNKWN         | -                | -               | UNKWN       | -                           | -                           |  |  |
| METER A/C AMP        | No<br>indication | -                    | UNKWN                 | UNKWN | -     | UNKWN   | UNKWN       | UNKWN     | _             | UNKWN            | UNIWN           | -           | CAN COMM CIRCUIT<br>(UN000) | -                           |  |  |
| AUTO DRIVE POS.      | No<br>indication | NG                   | UNKWN                 | _     | _     | UNKWN   | UNKWN       | -         | UNKWN         | —                | -               | -           | CAN COMM CIRCUIT<br>(U1000) | _                           |  |  |
| ALL MODE AWD/4WD     | -                | NG                   | UNKWN                 | UNKWN |       | -       | -           | -         | UNKWN         | -                | -               | -           | CAN COMM CIRCUIT<br>(U1000) | _                           |  |  |
| ABS                  | -                | V                    | UNIWN                 | UNIWN | _     | _       | -           | -         | -             | -                | -               | -           | CAN COMM CIRCUIT<br>(U 000) | _                           |  |  |
| IPDM E/R             | No<br>indication | -                    | UNKWN                 | UNKWN | -     | _       | UNKWN       | -         | _             | -                | -               | -           | CAN COMM CIRCUIT<br>(U1000) | _                           |  |  |

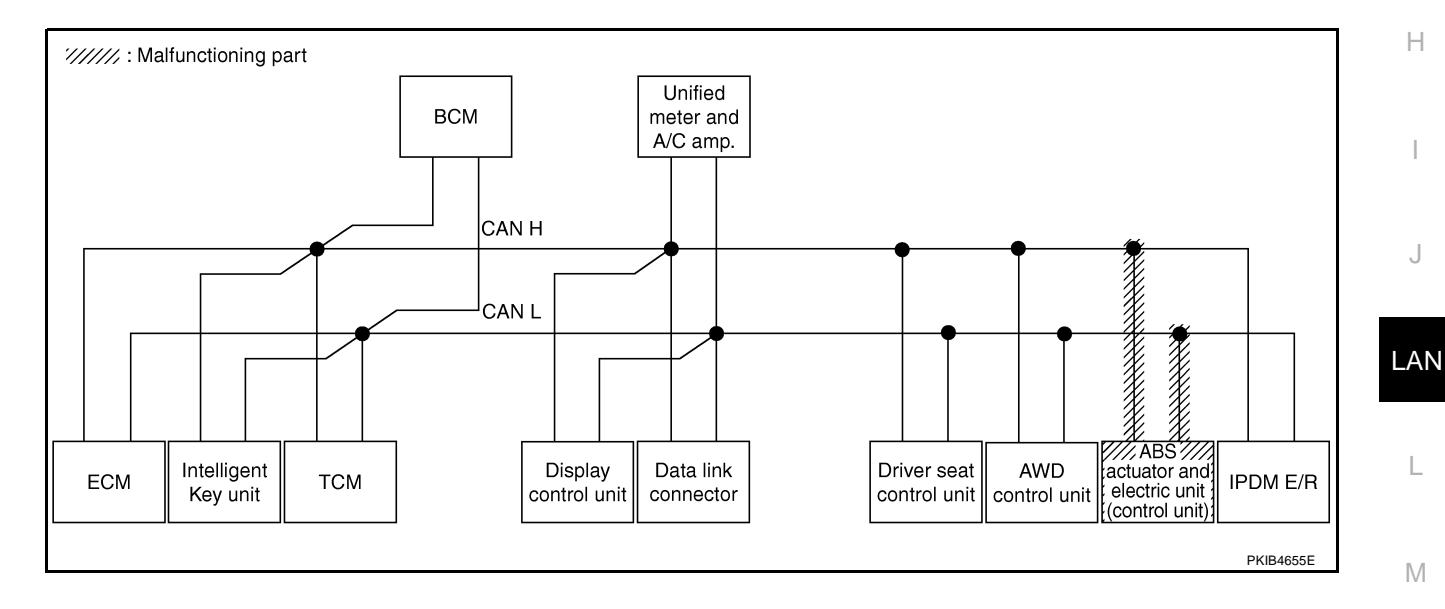

## Case 15

Г

#### Check IPDM E/R circuit. Refer to LAN-331, "IPDM E/R Circuit Inspection" .

|                      |                  |                      |                       |       | C     | CAN DIAC | G SUPPC     | RT MNT     | R             |                  |                 |             |                              |                          |  |
|----------------------|------------------|----------------------|-----------------------|-------|-------|----------|-------------|------------|---------------|------------------|-----------------|-------------|------------------------------|--------------------------|--|
|                      | soroon           |                      |                       |       |       |          | Rec         | eive diagi | nosis         |                  |                 |             |                              |                          |  |
| SELECT STOTEM        | 3018611          | Initial<br>diagnosis | Iransmit<br>diagnosis | ECM   | I-KEY | тсм      | BCM<br>/SEC | DISPLAY    | METER<br>/M&A | AWD/4WD<br>/e4WD | VDC/TCS<br>/ABS | IPDM<br>E/R | SELI-DIAC                    | TILOULIS                 |  |
| ENGINE               | -                | NG                   | UNKWN                 | -     | —     | UNKWN    | UNKWN       | _          | UNKWN         | UNKWN            | -               | UNKWN       | CAN COMM CIRCUIT<br>(U1000)  | CAN COMMCIRCUI<br>(UN01) |  |
| INTELLIGENT KEY      | No<br>indication | -                    | UNKWN                 | UNKWN |       | —        | UNKWN       | —          | UNKWN         | _                |                 | 1           | CAN COMM CIRCUIT<br>(U1000)  | _                        |  |
| TRANSMISSION         | No<br>indication | NG                   | UNKWN                 | UNKWN | Ι     | —        | —           | —          | UNKWN         | -                | UNKWN           | I           | CAN COMM CIRCUIT<br>(U1000)  | _                        |  |
| BCM                  | No<br>indication | NG                   | UNKWN                 | UNKWN | UNKWN | _        | -           | _          | UNKWN         | —                | -               | UNKWN       | CAN COMM CIRCUIT<br>(U1000)  | _                        |  |
| Display control unit | -                | NG                   | UNKWN                 | UNKWN |       | —        | UNKWN       | —          | UNKWN         | _                |                 | UNKWN       | _                            | -                        |  |
| METER A/C AMP        | No<br>indication | -                    | UNKWN                 | UNKWN | I     | UNKWN    | UNKWN       | UNKWN      | —             | UNKWN            | UNKWN           | I           | CAN COMM CIRCUIT<br>(U1000)  | -                        |  |
| AUTO DRIVE POS.      | No<br>indication | NG                   | UNKWN                 | -     |       | UNKWN    | UNKWN       | —          | UNKWN         | —                | -               | 1           | CAN COMM CIRCUIT<br>(U1000)  | _                        |  |
| ALL MODE AWD/4WD     | —                | NG                   | UNKWN                 | UNKWN | -     | —        | -           | —          | UNKWN         | —                |                 | I           | CAN COMM CIRCUIT<br>(U1000)  | _                        |  |
| ABS                  | -                | NG                   | UNKWN                 | UNKWN | _     | _        | -           | _          | _             | _                | _               | _           | CAN COMM CIRCUIT<br>(U1000)  | _                        |  |
| PDM E/R              | Ind Nation       | _                    | UNKWN                 | UNKWN | _     | _        | UNKWN       | _          | _             | -                | _               | _           | CAN COMIN CIRCUIT<br>(U 000) | _                        |  |

PKIB4862E

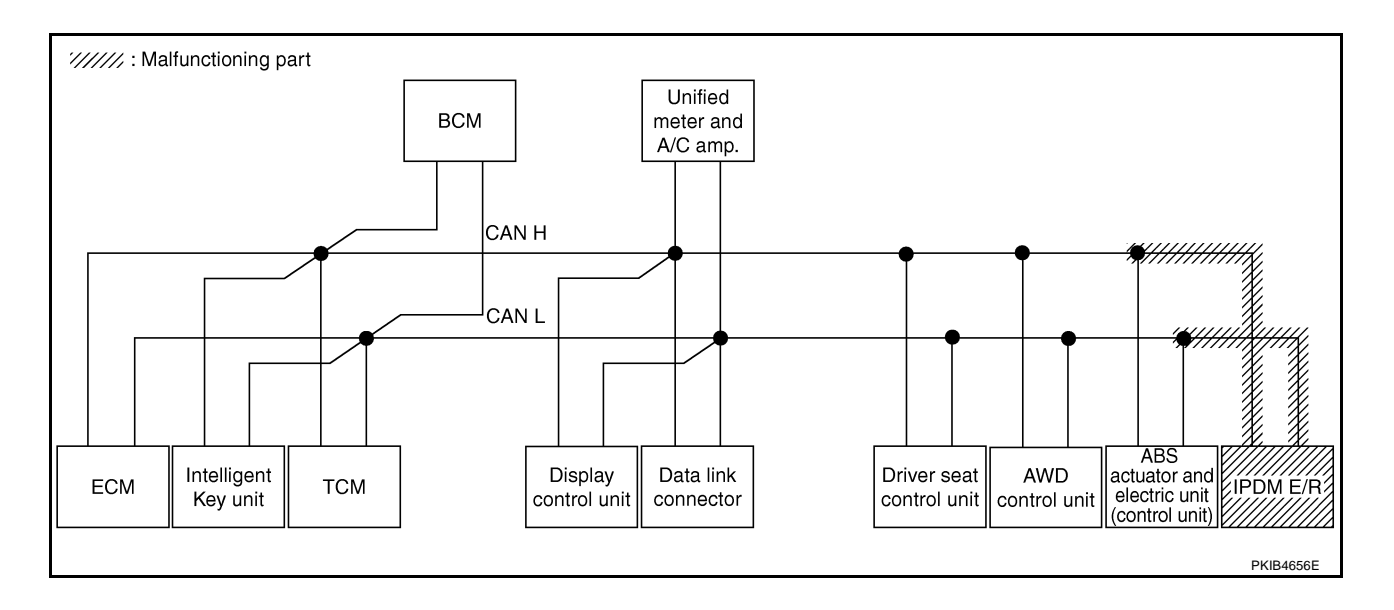

А

Н

L

J

LAN

L

Μ

٦

#### Case 16

Check CAN communication circuit. Refer to LAN-332, "CAN Communication Circuit Inspection" .

|                      |                  |                      |           |       | C     | AN DIAC | G SUPPO     | RT MNT     | R             |                  |                                  |       |                             |                             |  |  |
|----------------------|------------------|----------------------|-----------|-------|-------|---------|-------------|------------|---------------|------------------|----------------------------------|-------|-----------------------------|-----------------------------|--|--|
| SELECT SYSTEM        | screen           |                      | ÷ .       |       |       |         | Rece        | eive diagi | nosis         |                  |                                  |       |                             |                             |  |  |
| OLLEOT OTOTEM        | oreen            | initiai<br>diagnosis | diagnosis | ECM   | I-KEY | тсм     | BCM<br>/SEC | DISPLAY    | METER<br>/M&A | AWD/4WD<br>/e4WD | 1D/4WD VDC/TCS IP<br>94WD /ABS E |       |                             |                             |  |  |
| ENGINE               | _                | NG                   | UNIWN     | _     | _     | UNKIN   | UNKWN       | _          | UNKWN         | UNI              | -                                | UNKUN | CAN COMM CIRCUIT<br>(UN00)  | CAN COMM/CIRCUIT<br>(U1001) |  |  |
| INTELLIGENT KEY      | No<br>indication | -                    | UNKWN     | UNKWN | _     | -       | UNKWN       | _          | UNKWN         | _                | -                                | —     | CAN COMM CIRCUIT<br>(UN00)  | _                           |  |  |
| TRANSMISSION         | No<br>indication | NG                   | UNKWN     | UNKWN | -     | -       | -           | —          | UNKWN         | —                | UNKWN                            | —     | CAN COMM CIRCUIT<br>(UN00)  | _                           |  |  |
| BCM                  | No<br>indication | NG                   | UNKWN     | UNKWN | UNKWN | -       | -           | -          | UNKWN         | -                | -                                | UNKWN | CAN COMM CIRCUIT<br>(U1000) | _                           |  |  |
| Display control unit | -                | NG                   | UNKWN     | UNKWN | -     | -       | UNKWN       | -          | UNKWN         | -                | -                                | UNKVN | _                           | _                           |  |  |
| METER A/C AMP        | No<br>indication | -                    | UNKWN     | UNKWN | -     | UNKWN   | UNKWN       | UNKWN      | —             | UNKWN            | UNKWN                            | -     | CAN COMM CIRCUIT<br>(U 100) | _                           |  |  |
| AUTO DRIVE POS.      | No<br>indication | NG                   | UNKWN     | _     | _     | UNKWN   | UNKWN       | -          | UNKWN         | -                | -                                | -     |                             | -                           |  |  |
| ALL MODE AWD/4WD     | _                | NG                   | UNKWN     | -     | _     | -       | -           | _          | _             | -                | -                                | -     | CAN COMM CIRCUIT<br>(UN00)  | -                           |  |  |
| ABS                  | _                | V                    | UNKWN     | UNKWN | _     | _       | -           | _          | _             | _                | _                                | -     | CAN COMM CIRCUIT<br>(U 100) | -                           |  |  |
| IPDM E/R             | No<br>indication | _                    | UNKWN     | UNKWN | _     | -       | UNKWN       | _          | _             | _                | _                                | _     | CAN COMM CIRCUIT            | _                           |  |  |

#### Case 17

Г

Check IPDM E/R ignition relay circuit continuously sticks "OFF". Refer to <u>LAN-337</u>, "IPDM E/R Ignition Relay <u>Circuit Inspection"</u>.

|                      |                  |           |           |       | C     | CAN DIAC | SUPPO       | RT MNT     | R             |                  |                 |             |                             |                           |  |
|----------------------|------------------|-----------|-----------|-------|-------|----------|-------------|------------|---------------|------------------|-----------------|-------------|-----------------------------|---------------------------|--|
| SELECT SYSTEM        | screen           | امتلاما   | Transmit  |       |       |          | Rece        | eive diagr | nosis         | -                | -               |             | SELF-DIAG BESULTS           |                           |  |
|                      | 00.0011          | diagnosis | diagnosis | ECM   | I-KEY | тсм      | BCM<br>/SEC | DISPLAY    | METER<br>/M&A | AWD/4WD<br>/e4WD | VDC/TCS<br>/ABS | IPDM<br>E/R | OLLI DIVIC                  |                           |  |
| ENGINE               | -                | NG        | UNKWN     | -     | —     | UNKWN    | UNKWN       | -          | UNKWN         | UNKIN            | -               | UNKWN       | CAN COMM CIRCUIT<br>(U0000) | CAN COMMCIRCUIT<br>(UN01) |  |
| NTELLIGENT KEY       | No<br>indication | -         | UNKWN     | UNKWN |       | —        | UNKWN       |            | UNKWN         | -                | _               | —           | CAN COMM CIRCUIT<br>(U1000) | _                         |  |
| TRANSMISSION         | No<br>indication | NG        | UNKWN     | UNKWN | Ι     | —        | —           | -          | UNKWN         | -                | UNKWN           | —           | CAN COMM CIRCUIT<br>(U1000) | _                         |  |
| BCM                  | No<br>indication | NG        | UNKWN     | UNKWN | UNKWN | —        | -           |            | UNKWN         | -                | -               | UNKWN       | CAN COMM CIRCUIT<br>(U1000) | _                         |  |
| Display control unit | -                | NG        | UNKWN     | UNKWN | 1     | —        | UNKWN       | 1          | UNKWN         | -                | _               | UNKWN       | _                           | —                         |  |
| METER A/C AMP        | No<br>indication | _         | UNKWN     | UNKWN | I     | UNKWN    | UNKWN       | UNKWN      | 1             | UNKVN            |                 | —           | CAN COMM CIRCUIT<br>(UN000) | _                         |  |
| AUTO DRIVE POS.      | No<br>indication | NG        | UNKWN     | _     |       | UNKWN    | UNKWN       |            | UNKWN         | -                | _               | —           | CAN COMM CIRCUIT<br>(U 000) | _                         |  |
| ALL MODE AWD/4WD     | —                | NG        | UNKWN     | UNKWN | 1     | —        | _           | 1          | UNKWN         | -                | _               | -           | CAN COMM CIRCUIT<br>(U1000) | _                         |  |
| ABS                  | -                | NG        | UNKWN     | UNKWN | -     | -        | -           | -          | -             | -                | _               | -           | CAN COMM CIRCUIT<br>(U1000) | _                         |  |
| IPDM E/R             | No<br>indication | _         | UNKWN     | UNKWN | -     | _        | UNKWN       | _          | _             | -                | _               | —           | CAN COMM CIRCUIT<br>(U1000) | _                         |  |

Check IPDM E/R ignition relay circuit continuously sticks "ON". Refer to LAN-337, "IPDM E/R Ignition Relay Circuit Inspection".

|                      |                  |                      |           |       | C     | AN DIAC | SUPPC       | RT MNT            | R             |                  |                 |             |                             |                             |
|----------------------|------------------|----------------------|-----------|-------|-------|---------|-------------|-------------------|---------------|------------------|-----------------|-------------|-----------------------------|-----------------------------|
| SELECT SYSTEM        | screen           |                      | - ··      |       |       |         | Rec         | SELE-DIAG BESULTS |               |                  |                 |             |                             |                             |
|                      | 0010011          | Initial<br>diagnosis | diagnosis | ECM   | I-KEY | тсм     | BCM<br>/SEC | DISPLAY           | METER<br>/M&A | AWD/4WD<br>/e4WD | VDC/TCS<br>/ABS | IPDM<br>E/R |                             |                             |
| ENGINE               | -                | NG                   | UNKWN     | -     | -     | UNKWN   | UNKWN       | —                 | UNKWN         | UNKWN            | —               | UNKWN       | CAN COMM CIRCUIT<br>(U1000) | CAN COMM CIRCUIT<br>(U1001) |
| INTELLIGENT KEY      | No<br>indication | 1                    | UNKWN     | UNKWN |       | -       | UNKWN       | —                 | UNKWN         | _                | -               | Ι           | CAN COMM CIRCUIT<br>(U1000) | _                           |
| TRANSMISSION         | No<br>indication | NG                   | UNKWN     | -     | Ι     | -       | —           | _                 | _             | -                | UNKWN           | -           | CAN COMMCIRCUIT<br>(U 1000) | _                           |
| BCM                  | No<br>indication | NG                   | UNKWN     | UNKWN | UNKWN | -       | -           | _                 | UNKWN         | —                | -               | UNKWN       | CAN COMM CIRCUIT<br>(U1000) | _                           |
| Display control unit | -                | NG                   | UNKWN     | UNKWN |       | -       | UNKWN       | _                 | UNKWN         | _                | -               | UNKWN       | _                           | _                           |
| METER A/C AMP        | No<br>indication | l                    | UNKWN     | UNKWN | I     | UNKWN   | UNKWN       | UNKWN             | -             | UNKWN            | UNKWN           | Ι           | CAN COMM CIRCUIT<br>(U1000) | _                           |
| AUTO DRIVE POS.      | No<br>indication | NG                   | UNKWN     |       |       | UNKWN   | UNKWN       | —                 | UNKWN         | —                | Ι               | Ι           | CAN COMM CIRCUIT<br>(U1000) | _                           |
| ALL MODE AWD/4WD     | —                | NG                   | UNKWN     | —     | -     | _       | —           | —                 | -             | —                | _               | _           | CAN COMMCIRCUIT<br>(U 100)  | _                           |
| ABS                  | -                | NG                   | UNKWN     | -     | _     | _       | _           | -                 | —             | -                | -               | _           | CAN COMMCIRCUIT<br>(U N00)  | _                           |
| IPDM E/R             | No<br>indication | _                    | UNKWN     | UNKWN | _     | _       | UNKWN       | _                 | _             | _                | _               | _           | CAN COMM CIRCUIT<br>(U1000) | _                           |

### Inspection Between TCM and Data Link Connector Circuit 1. CHECK HARNESS FOR OPEN CIRCUIT

AKS00CJ1

#### Turn ignition switch OFF. 1.

8 (L) - 6 (L)

- 2. Disconnect the battery cable from the negative terminal.
- 3. Disconnect ECM connector and harness connector M82.
- 4. Check continuity between harness connector M82 terminals 8 (L), 9 (Y) and data link connector M24 terminals 6 (L), 14 (Y).
  - Data link connector Harness connector 14 98 Ω PKIB5306E

## 9 (Y) - 14 (Y)

: Continuity should exist. : Continuity should exist.

OK or NG

OK >> Connect all the connectors and diagnose again. Refer to LAN-7, "TROUBLE DIAGNOSES WORK FLOW" . NG >> Repair harness.

#### Inspection Between Data Link Connector and Driver Seat Control Unit Circuit AKS00CJ2

**1. CHECK CONNECTOR** 

- Turn ignition switch OFF. 1.
- 2. Disconnect the battery cable from the negative terminal.
- Check following terminals and connectors for damage, bend and loose connection (connector side and 3. harness side).
- Harness connector M9
- Harness connector B2

#### OK or NG

- OK >> GO TO 2.
- NG >> Repair terminal or connector.

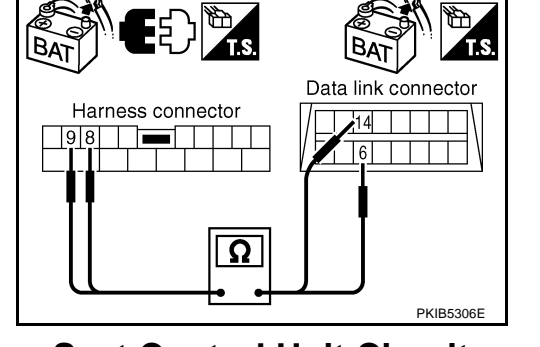
### [CAN]

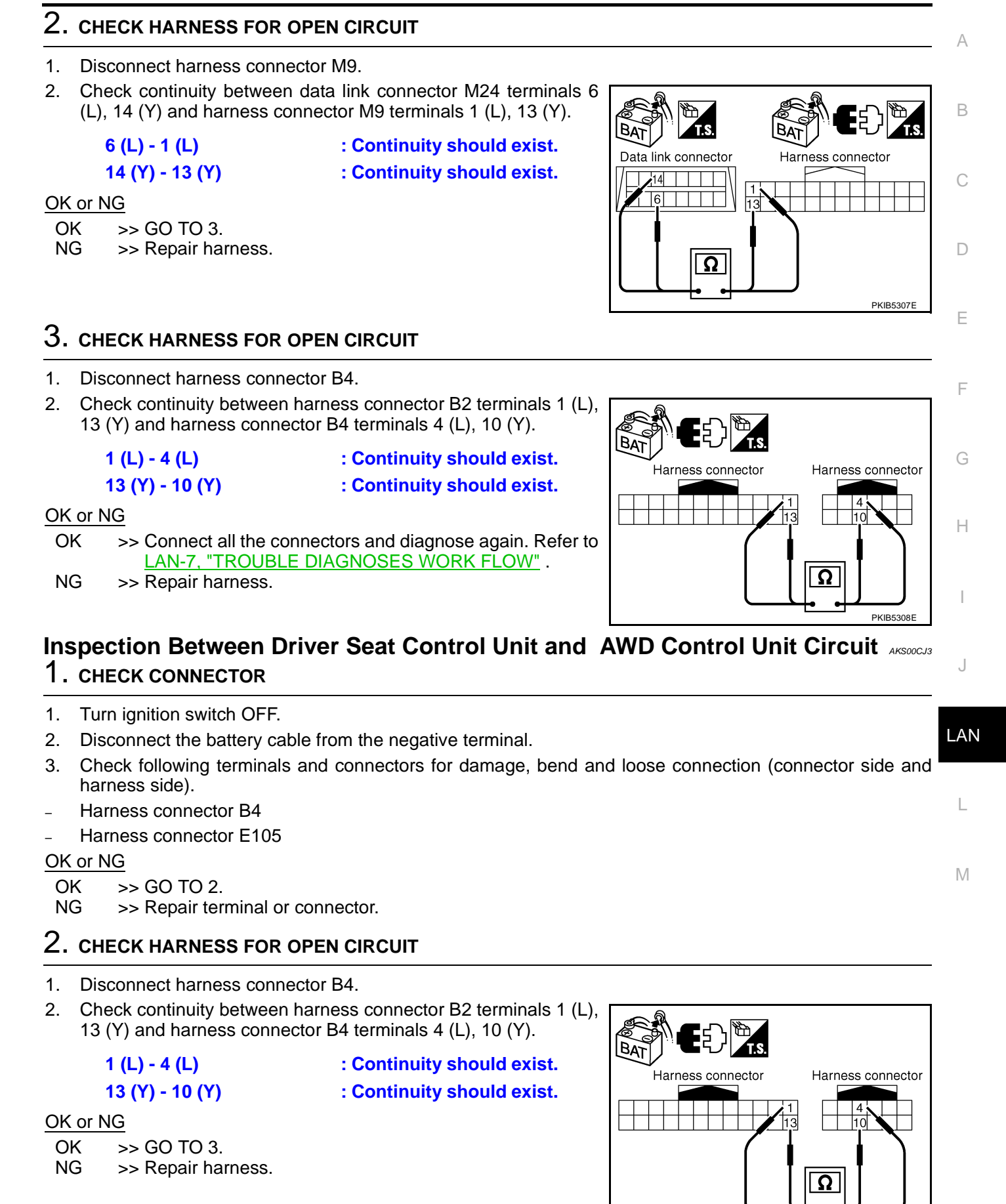

PKIB5308F

# $\overline{3}$ . CHECK HARNESS FOR OPEN CIRCUIT

- 1. Disconnect AWD control unit connector.
- 2. Check continuity between harness connector E105 terminals 4 (L), 10 (Y) and AWD control unit harness connector E111 terminals 8 (L), 16 (Y).
  - 4 (L) 8 (L)
  - 10 (Y) 16 (Y)

: Continuity should exist.

: Continuity should exist.

OK or NG

- OK >> Connect all the connectors and diagnose again. Refer to LAN-7. "TROUBLE DIAGNOSES WORK FLOW" .
- NG >> Repair harness.

### Inspection Between AWD Control Unit and ABS Actuator and Electric Unit (Control Unit) Circuit

- 1. CHECK CONNECTOR
- 1. Turn ignition switch OFF.
- 2. Disconnect the battery cable from the negative terminal.
- 3. Disconnect following connectors.
- ECM
- AWD control unit
- ABS actuator and electric unit (control unit)
- Check continuity between AWD control unit harness connector 4. E111 terminals 8 (L), 16 (Y) and ABS actuator and electric unit (control unit) harness connector E24 terminals 11 (L), 15 (Y).
  - 8 (L) 11 (L)
  - 16 (Y) 15 (Y)

: Continuity should exist. : Continuity should exist.

#### OK or NG

OK >> Connect all the connectors and diagnose again. Refer to LAN-7, "TROUBLE DIAGNOSES WORK FLOW" .

NG >> Repair harness.

### **ECM Circuit Inspection**

### **1. CHECK CONNECTOR**

- 1. Turn ignition switch OFF.
- Disconnect the battery cable from the negative terminal. 2.
- 3. Check terminals and connector of ECM for damage, bend and loose connection (control module side and harness side).

#### OK or NG

- OK >> GO TO 2.
- NG >> Repair terminal or connector.

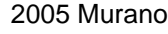

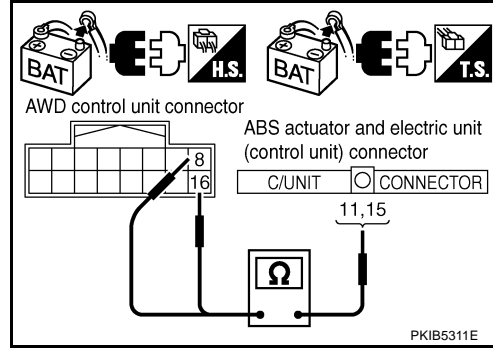

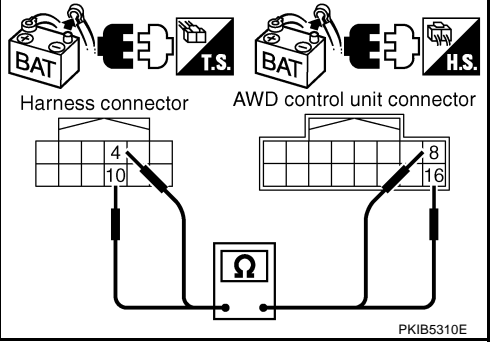

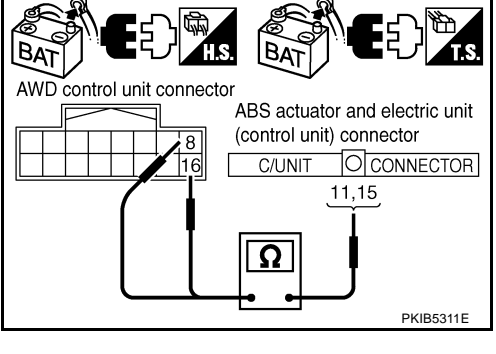

AKS00CJ5

AKS00CJ4

# $\overline{2}$ . CHECK HARNESS FOR OPEN CIRCUIT

- 1. Disconnect ECM connector.
- 2. Check resistance between ECM harness connector M80 terminals 94 (L) and 86 (Y).

### 94 (L) - 86 (Y)

: Approx. 108 - 132Ω

#### OK or NG

- OK >> Replace ECM.
- NG >> Repair harness between ECM and BCM.

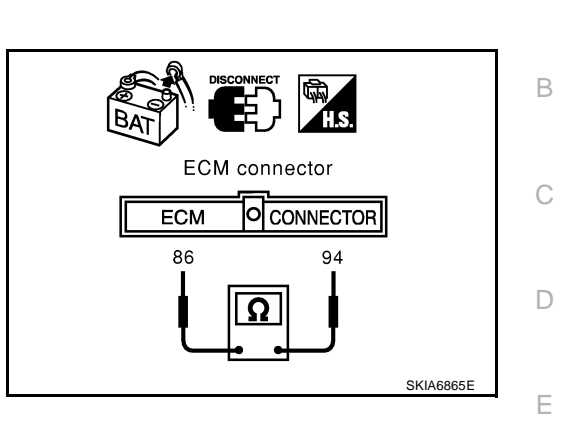

**Intelligent Key Unit Circuit Inspection** 

### 1. CHECK CONNECTOR

- 1. Turn ignition switch OFF.
- 2. Disconnect the battery cable from the negative terminal.
- 3. Check terminals and connector of Intelligent Key unit for damage, bend and loose connection (control <sub>G</sub> module side and harness side).

#### OK or NG

OK >> GO TO 2. NG >> Repair ter

>> Repair terminal or connector.

# 2. CHECK HARNESS FOR OPEN CIRCUIT

- 1. Disconnect Intelligent Key unit connector.
- 2. Check resistance between Intelligent Key unit harness connector M99 terminals 2 (L) and 3 (Y).

#### 2 (L) - 3 (Y)

#### : Approx. 54 - 66Ω

#### OK or NG

- OK >> Replace Intelligent Key unit.
- NG >> Repair harness between Intelligent Key unit and BCM.

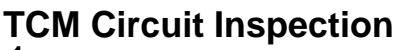

### 1. CHECK CONNECTOR

- 1. Turn ignition switch OFF.
- 2. Disconnect the battery cable from the negative terminal.
- 3. Check following terminals and connectors for damage, bend and loose connection (control module side and harness side).
- TCM connector
- Harness connector F102
- Harness connector M82

#### OK or NG

- OK >> GO TO 2.
- NG >> Repair terminal or connector.

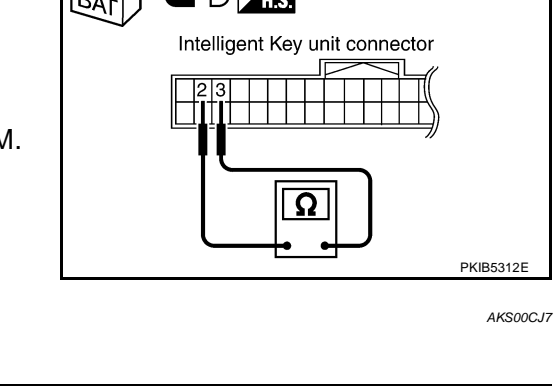

## LAN-327

[CAN]

AKSOOCJE

F

Н

LAN

Μ

А

# $\overline{2}$ . CHECK HARNESS FOR OPEN CIRCUIT

- 1. Disconnect TCM connector.
- 2. Check resistance between TCM harness connector F103 terminals 5 (L) and 6 (Y).

#### 5 (L) - 6 (Y)

: **Approx. 54 - 66**Ω

#### OK or NG

- OK >> Replace TCM.
- NG >> Repair harness between TCM and BCM.

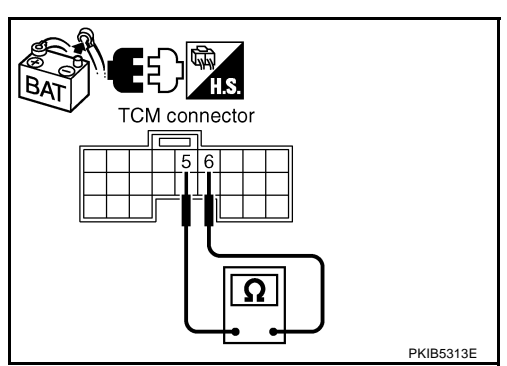

# **BCM Circuit Inspection**

### 1. CHECK CONNECTOR

1. Turn ignition switch OFF.

- 2. Disconnect the battery cable from the negative terminal.
- 3. Check terminals and connector of BCM for damage, bend and loose connection (control module side and harness side).

#### OK or NG

OK >> GO TO 2.

NG >> Repair terminal or connector.

## 2. CHECK HARNESS FOR OPEN CIRCUIT

- 1. Disconnect BCM connector.
- Check resistance between BCM harness connector M34 terminals 39 (L) and 40 (Y).

#### 39 (L) - 40 (Y)

: Approx. 54 - 66Ω

#### OK or NG

- OK >> Replace BCM. Refer to <u>BCS-16</u>, "Removal and Installation of <u>BCM</u>".
- NG >> Repair harness between BCM and harness connector M82.

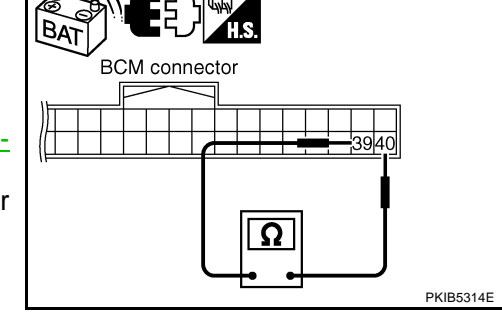

AKS00CJ9

- Display Control Unit Circuit Inspection 1. CHECK CONNECTOR
- 1. Turn ignition switch OFF.
- 2. Disconnect the battery cable from the negative terminal.
- 3. Check terminals and connector of display control unit for damage, bend and loose connection (unit side and harness side).

### OK or NG

OK >> GO TO 2.

NG >> Repair terminal or connector.

AKS00CJ8

# 2. CHECK HARNESS FOR OPEN CIRCUIT

- 1. Disconnect display control unit connector.
- 2. Check resistance between display control unit harness connector M43 terminals 25 (L) and 26 (Y).

#### 25 (L) - 26 (Y)

#### : Approx. 54 - 66Ω

#### OK or NG

- OK >> Replace display control unit.
- NG >> Repair harness between display control unit and data link connector.

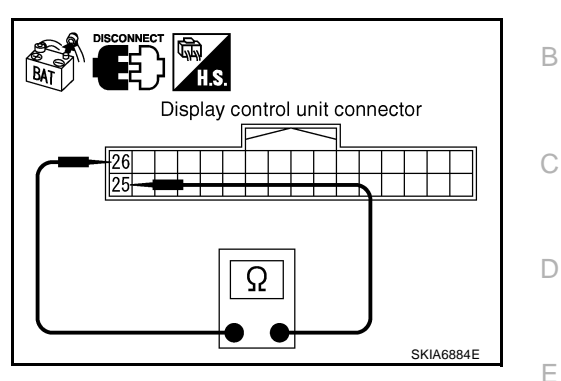

Data Link Connector Circuit Inspection

### 1. CHECK CONNECTOR

- 1. Turn ignition switch OFF.
- 2. Disconnect the battery cable from the negative terminal.
- 3. Check data link connector and terminals for damage, bend and loose connection (connector side and harness side).  ${}_{\rm G}$

#### OK or NG

OK >> GO TO 2. NG >> Repair ter

>> Repair terminal or connector.

### 2. CHECK HARNESS FOR OPEN CIRCUIT

Check resistance between data link connector M24 terminals 6 (L) and 14 (Y).

#### 6 (L) - 14 (Y)

: Approx. 54 - 66Ω

#### OK or NG

OK >> Diagnose again. Refer to <u>LAN-7, "TROUBLE DIAG-</u> <u>NOSES WORK FLOW"</u>.

NG >> Repair harness between data link connector and unified meter and A/C amp.

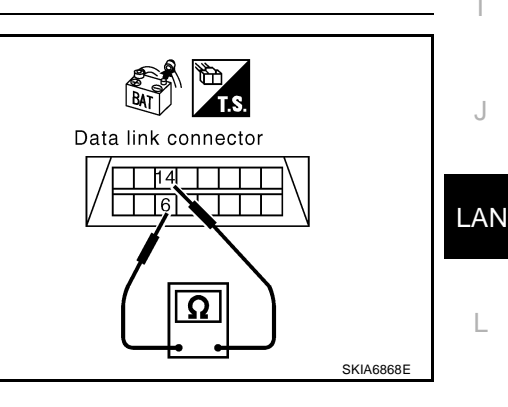

# Unified Meter and A/C Amp. Circuit Inspection

### 1. CHECK CONNECTOR

- 1. Turn ignition switch OFF.
- 2. Disconnect the battery cable from the negative terminal.
- Check terminals and connector of unified meter and A/C amp. for damage, bend and loose connection (meter side and harness side).

#### OK or NG

OK >> GO TO 2.

NG >> Repair terminal or connector.

AKSOOCJA

AKS00CJB

Μ

F

Н

А

# $\overline{2}$ . CHECK HARNESS FOR OPEN CIRCUIT

- 1. Disconnect unified meter and A/C amp. connector.
- 2. Check resistance between unified meter and A/C amp. harness connector M49 terminals 1 (L) and 11 (Y).

#### 1 (L) - 11 (Y)

: Approx. 54 - 66Ω

#### OK or NG

- OK >> Replace unified meter and A/C amp.
- NG >> Repair harness between unified meter and A/C amp. and data link connector.

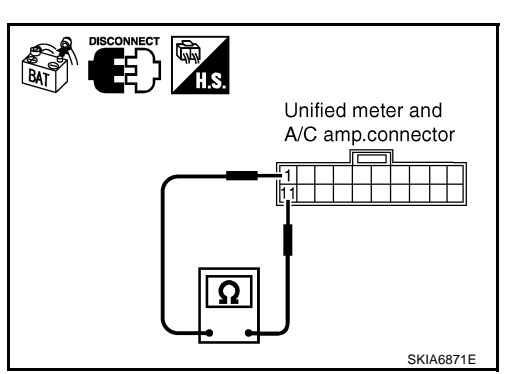

AKS00CJC

[CAN]

# Driver Seat Control Unit Circuit Inspection

### 1. CHECK CONNECTOR

- 1. Turn ignition switch OFF.
- 2. Disconnect the battery cable from the negative terminal.
- 3. Check following terminals and connectors for damage, bend and loose connection (control unit side and harness side).
- Driver seat control unit connector
- Harness connector B301
- Harness connector B9

#### OK or NG

OK >> GO TO 2.

NG >> Repair terminal or connector.

### 2. CHECK HARNESS FOR OPEN CIRCUIT

- 1. Disconnect driver seat control unit connector.
- Check resistance between driver seat control unit harness connector B303 terminals 3 (L/Y) and 19 (BR/W).

**3 (L/Y) - 19 (BR/W)** : Approx. 54 - 66Ω

#### OK or NG

- OK >> Replace driver seat control unit.
- NG >> Repair harness between driver seat control unit and harness connector B4.

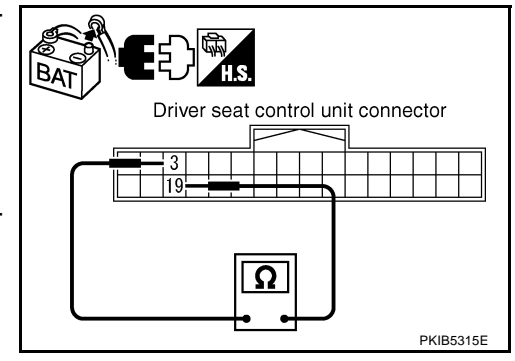

AKS00CJD

#### AWD Control Unit Circuit Inspection 1. CHECK CONNECTOR

- 1. Turn ignition switch OFF.
- 2. Disconnect the battery cable from the negative terminal.
- 3. Check terminals and connector of AWD control unit for damage, bend and loose connection (control unit side and harness side).

#### OK or NG

- OK >> GO TO 2.
- NG >> Repair terminal or connector.

- 1. Disconnect AWD control unit connector.
- 2. Check resistance between AWD control unit harness connector E111 terminals 8 (L) and 16 (Y).

#### 8 (L) - 16 (Y)

: Approx. 54 - 66Ω

#### OK or NG

- OK >> Replace AWD control unit.
- NG >> Repair harness between AWD control unit and IPDM E/ R.

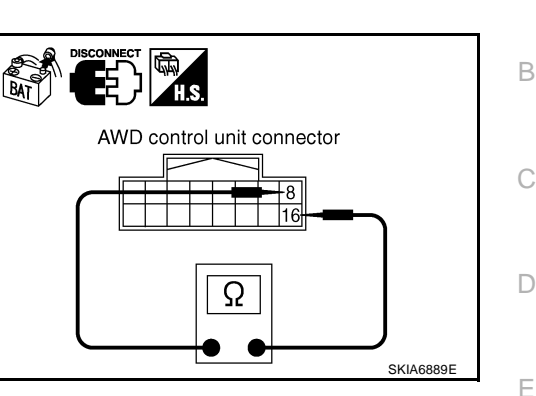

# ABS Actuator and Electric Unit (Control Unit) Circuit Inspection

### 1. CHECK CONNECTOR

#### 1. Turn ignition switch OFF.

- 2. Disconnect the battery cable from the negative terminal.
- 3. Check terminals and connector of ABS actuator and electric unit (control unit) for damage, bend and loose G connection (control unit side and harness side).

#### OK or NG

OK >> GO TO 2.

NG >> Repair terminal or connector.

# 2. CHECK HARNESS FOR OPEN CIRCUIT

- 1. Disconnect ABS actuator and electric unit (control unit) connector.
- 2. Check resistance between ABS actuator and electric unit (control unit) harness connector E24 terminals 11 (L) and 15 (Y).

#### 11 (L) - 15 (Y)

#### : **Approx. 54 - 66**Ω

#### OK or NG

- OK >> Replace ABS actuator and electric unit (control unit).
- NG >> Repair harness between ABS actuator and electric unit (control unit) and IPDM E/R.

# **IPDM E/R Circuit Inspection**

### 1. CHECK CONNECTOR

- 1. Turn ignition switch OFF.
- 2. Disconnect the battery cable from the negative terminal.
- Check terminals and connector of IPDM E/R for damage, bend and loose connection (control module side and harness side).

#### OK or NG

- OK >> GO TO 2.
- NG >> Repair terminal or connector.

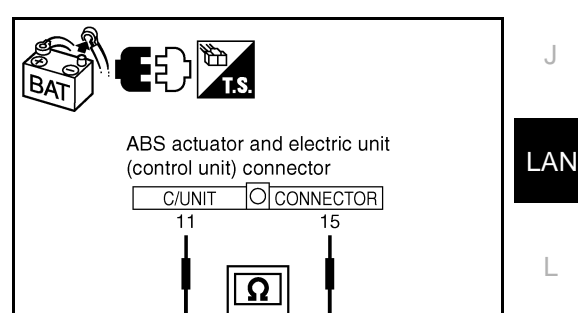

M

PKIB5316E

AKS00CJF

AKS00C.IE

F

Н

А

# 2. CHECK HARNESS FOR OPEN CIRCUIT

- 1. Disconnect IPDM E/R connector.
- Check resistance between IPDM E/R harness connector E9 terminals 48 (L) and 49 (Y).

#### 48 (L) - 49 (Y)

: Approx. 108 - 132Ω

#### OK or NG

- OK >> Replace IPDM E/R.
- NG >> Repair harness between IPDM E/R and ABS actuator and electric unit (control unit).

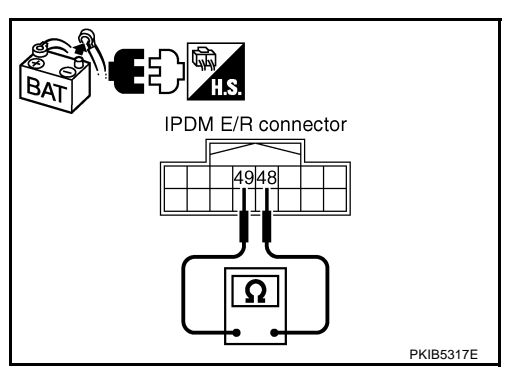

# **CAN Communication Circuit Inspection**

### 1. CHECK CONNECTOR

AKS00CJG

- 1. Turn ignition switch OFF.
- 2. Disconnect the battery cable from the negative terminal.
- 3. Check following terminals and connectors for damage, bend and loose connection (control module side, control unit side, unit side, meter side and harness side).
- ECM
- Intelligent Key unit
- TCM
- BCM
- Display control unit
- Unified meter and A/C amp.
- Driver seat control unit
- AWD control unit
- ABS actuator and electric unit (control unit)
- IPDM E/R
- Between ECM and IPDM E/R
- Between ECM and TCM
- Between ECM and driver seat control unit

#### OK or NG

- OK >> GO TO 2.
- NG >> Repair terminal or connector.

|                                                                                                    | [CAN]               |
|----------------------------------------------------------------------------------------------------|---------------------|
| 2. CHECK HARNESS FOR SHORT CIRCUIT                                                                   |                     |
| 1. Disconnect following connectors.                                                                  |                     |
| ECM connector                                                                                        |                     |
| Intelligent Key unit connector                                                                       |                     |
| Harness connector M82                                                                                |                     |
| BCM connector                                                                                        |                     |
| Display control unit connector                                                                       |                     |
| Unified meter and A/C amp. connector                                                                 |                     |
| Harness connector M9                                                                                 |                     |
| <ol> <li>Check continuity between data link connector M24 terminals 6<br/>(L) and 14 (Y).</li> </ol> |                     |
| 6 (L) - 14 (Y) Continuity should not exist                                                           |                     |
|                                                                                                    | Data link connector |
|                                                                                                    |                     |
| NG >> Check the following harnesses. If any harness is dam-                                          |                     |
| aged, repair the harness.                                                                            |                     |
| <ul> <li>Harness between data link connector and ECM</li> </ul>                                      | ( [Ω] )             |
| <ul> <li>Harness between data link connector and Intelligent<br/>Key unit</li> </ul>                 | SKIA6868E           |
| <ul> <li>Harness between data link connector and harness connector</li> </ul>                        | ector M82           |
| <ul> <li>Harness between data link connector and BCM</li> </ul>                                      |                     |
| <ul> <li>Harness between data link connector and display control</li> </ul>                          | unit                |
| <ul> <li>Harness between data link connector and unified meter a</li> </ul>                          | and A/C amp.        |
| <ul> <li>Harness between data link connector and harness connector</li> </ul>                        | ector M9            |
| <b>2</b>                                                                                             |                     |
| 5. CHECK HARNESS FOR SHORT CIRCUIT                                                                   |                     |
| Check continuity between data link connector M24 terminals 6 (L),                                    |                     |
| (1) and ground.                                                                                      |                     |
| 6 (L) - Ground : Continuity should not exist.                                                        | Data link connector |
| 14 (Y) - Ground : Continuity should not exist.                                                       |                     |
| OK or NG                                                                                             |                     |
| OK >> GO TO 4.                                                                                       | Í                   |
| NG >> Check the following harnesses. If any harness is dam-                                          |                     |
| aged, repair the harness.                                                                            |                     |
| Harness between data link connector and intelligent                                                  | PKIB5318E           |
| <ul> <li>Hamess between data link connector and intelligent –<br/>Key unit</li> </ul>                |                     |
| <ul> <li>Harness between data link connector and harness connector</li> </ul>                        | ector M82           |
| <ul> <li>Harness between data link connector and BCM</li> </ul>                                      |                     |
| <ul> <li>Harness between data link connector and display control</li> </ul>                          | unit                |
| <ul> <li>Harness between data link connector and unified meter a</li> </ul>                          | and A/C amp.        |

• Harness between data link connector and harness connector M9

### 4. CHECK HARNESS FOR SHORT CIRCUIT

- Disconnect TCM connector. 1.
- 2. Check continuity between TCM harness connector F103 terminals 5 (L) and 6 (Y).

#### 5 (L) - 6 (Y)

: Continuity should not exist.

#### OK or NG

- OK >> GO TO 5.
- NG >> Repair harness between TCM and harness connector F102.

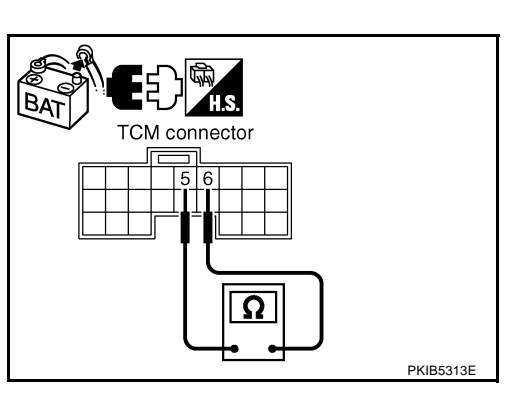

# 5. CHECK HARNESS FOR SHORT CIRCUIT

Check continuity between TCM harness connector F103 terminals 5 (L), 6 (Y) and ground.

- 5 (L) Ground
- : Continuity should not exist.
- 6 (Y) Ground
- : Continuity should not exist.

#### OK or NG

- OK >> GO TO 6.
- NG >> Repair harness between TCM and harness connector F102.

### 6. CHECK HARNESS FOR SHORT CIRCUIT

- Disconnect harness connector B4 and harness connector B9. 1.
- Check continuity between harness connector B4 terminals 4 (L) 2. and 10 (Y).

#### 4 (L) - 10 (Y)

#### : Continuity should not exist.

OK or NG

OK >> GO TO 7.

- NG >> Check the following harnesses. If any harness is damaged, repair the harness.
  - Harness between harness connector B4 and harness connector B2
  - Harness between harness connector B4 and harness connector B9

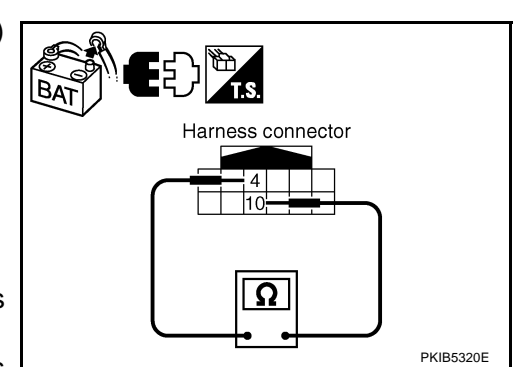

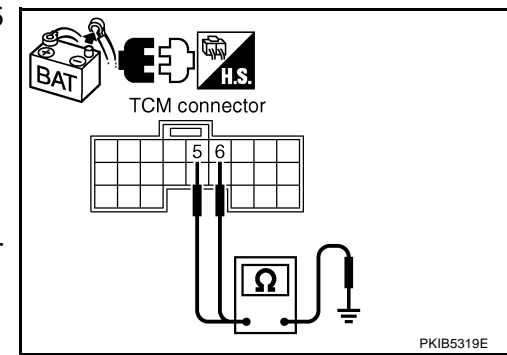

### 7. CHECK HARNESS FOR SHORT CIRCUIT

Check continuity between harness connector B4 terminals 4 (L), 10 (Y) and ground.

- 4 (L) Ground
- : Continuity should not exist.

: Continuity should not exist.

OK or NG

- OK >> GO TO 8.
- NG >> Check the following harnesses. If any harness is damaged, repair the harness.
  - Harness between harness connector B4 and harness connector B2
  - Harness between harness connector B4 and harness connector B9

### 8. CHECK HARNESS FOR SHORT CIRCUIT

- Disconnect driver seat control unit connector. 1.
- 2. Check continuity between driver seat control unit harness connector B303 terminals 3 (L/Y) and 19 (BR/W).

#### 3 (L/Y) - 19 (BR/W) : Continuity should not exist.

9. CHECK HARNESS FOR SHORT CIRCUIT

B303 terminals 3 (L/Y), 19 (BR/W) and ground.

### OK or NG

OK >> GO TO 9. NG

>> Repair harness between driver seat control unit and harness connector B301.

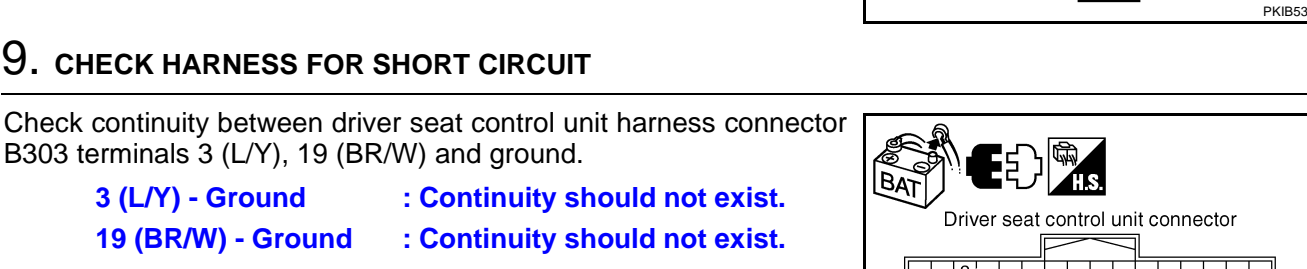

### OK or NG

OK >> GO TO 10.

3 (L/Y) - Ground

19 (BR/W) - Ground

NG >> Repair harness between driver seat control unit and harness connector B301.

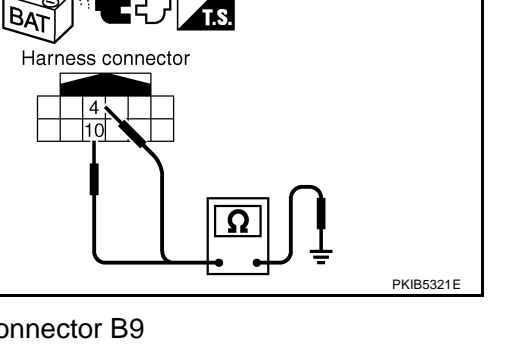

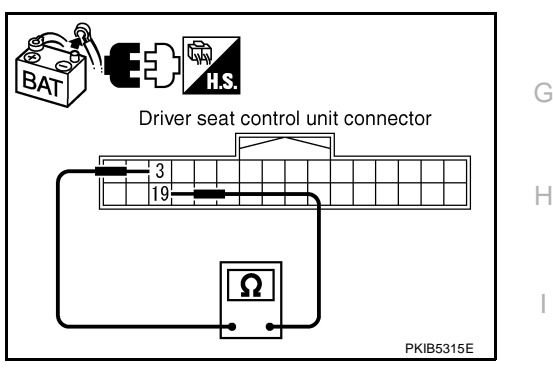

LAN-335

А

F

F

J

LAN

Μ

PKIB5322E

- 10 (Y) Ground

PKIB5317F

# 10. CHECK HARNESS FOR SHORT CIRCUIT

- 1. Disconnect following connectors.
- AWD control unit connector
- ABS actuator and electric unit (control unit) connector
- IPDM E/R connector
- 2. Check continuity between IPDM E/R harness connector E9 terminals 48 (L) and 49 (Y).

#### 48 (L) - 49 (Y)

#### : Continuity should not exist.

OK or NG

#### OK >> GO TO 11.

- NG >> Check the following harnesses. If any harness is damaged, repair the harness.
  - Harness between IPDM E/R and AWD control unit
  - Harness between IPDM E/R and ABS actuator and electric unit (control unit)
  - Harness between IPDM E/R and harness connector E105

## 11. CHECK HARNESS FOR SHORT CIRCUIT

Check continuity between IPDM E/R harness connector E9 terminals 48 (L), 49 (Y) and ground.

> 48 (L) - Ground 49 (Y) - Ground

: Continuity should not exist. : Continuity should not exist.

#### OK or NG

OK >> GO TO 12.

- NG >> Check the following harnesses. If any harness is damaged, repair the harness.
  - Harness between IPDM E/R and AWD control unit
  - Harness between IPDM E/R and ABS actuator and electric unit (control unit)
  - Harness between IPDM E/R and harness connector E105

### 12. CHECK ECM AND IPDM E/R INTERNAL CIRCUIT

- 1. Remove ECM and IPDM E/R from vehicle.
- 2. Check resistance between ECM terminals 94 and 86.

94 - 86

: Approx. 108 – 132 Ω

3. Check resistance between IPDM E/R terminals 48 and 49.

#### 48 - 49

: Approx. 108 – 132 Ω

#### OK or NG

- OK >> GO TO 13.
- NG >> Replace ECM and/or IPDM E/R.

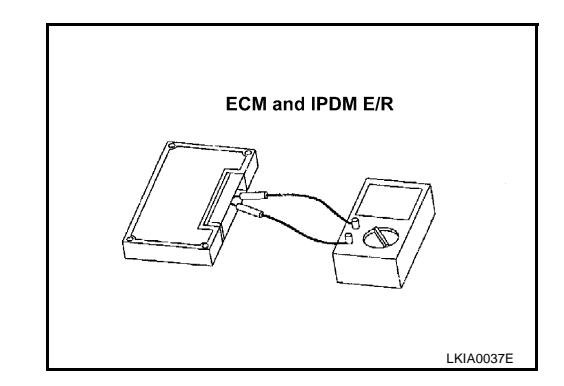

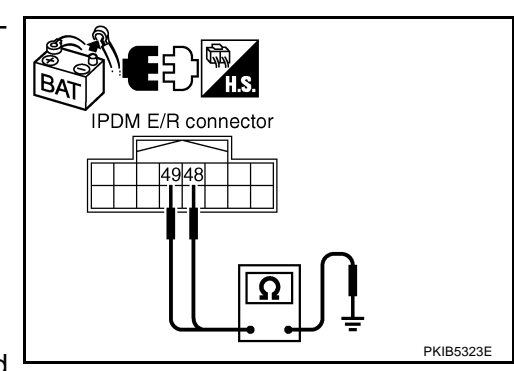

IPDM E/R connector

| 13     | 3. СНЕСК ЗҮМРТОМ                                                                                                    | А   |
|--------|----------------------------------------------------------------------------------------------------|-----|
| 1.     | Fill in described symptoms on the column "Symptom" in the check sheet.                                                                             |     |
| 2.     | Connect all the connectors, and then make sure that the symptom is reproduced.                                                                     |     |
| OK     | <u>í or NG</u>                                                                                                    | В   |
| O      | K >> GO TO 14.                                                                                                    |     |
| IN     |                                                                                                    | С   |
| 14     | 1. CHECK UNIT REPRODUCIBILITY                                                                                                    |     |
| Pe     | rform the following procedure for each unit, and then perform reproducibility test.                                                                | D   |
| 1.     | Turn ignition switch OFF.                                                                                                    |     |
| 2.     | Disconnect the battery cable from the negative terminal.                                                                                           | Е   |
| 3.     | Disconnect the unit connector.                                                                                                    |     |
| 4.     | Connect the battery cable to the negative terminal.                                                                                                |     |
| 5.     | Make sure that the symptom filled in the "Symptom" of the check sheet is reproduced. (Do not confuse it with the symptom related to removed unit.) | F   |
| 6.     | Make sure that the same symptom is reproduce.                                                                                                    |     |
| -      | Intelligent Key unit                                                                                                    | G   |
| -      | TCM                                                                                                    |     |
| -      | BCM                                                                                                    |     |
| -      | Display control unit                                                                                                    | Н   |
| -      | Unified meter and A/C amp.                                                                                                    |     |
| -      | Driver seat control unit                                                                                                    | 1   |
| -      | AWD control unit                                                                                                    | 1   |
| -      | ABS actuator and electric unit (control unit)                                                                                                    |     |
| -      | ECM                                                                                                    | J   |
| -      | IPDM E/R                                                                                                    |     |
| Ch     | eck results                                                                                                    |     |
| R<br>N | eproduced>>Install removed unit, and then check the other unit.<br>ot reproduced>>Replace removed unit.                                            | LAN |
| IP     | DM E/R Ignition Relay Circuit Inspection                                                                                                    | 1   |
| Ch     | eck the following. If no malfunction is found, replace the IPDM E/R.                                                                               | L   |
| •      | IPDM E/R power supply circuit. Refer to PG-27, "IPDM E/R Power/Ground Circuit Inspection"                                                          |     |
| •      | Ignition power supply circuit. Refer to <u>PG-10, "IGNITION POWER SUPPLY - IGNITION SW. IN "ON"</u><br><u>AND/OR "START"</u>                       | Μ   |

# [CAN]

# PFP:23710

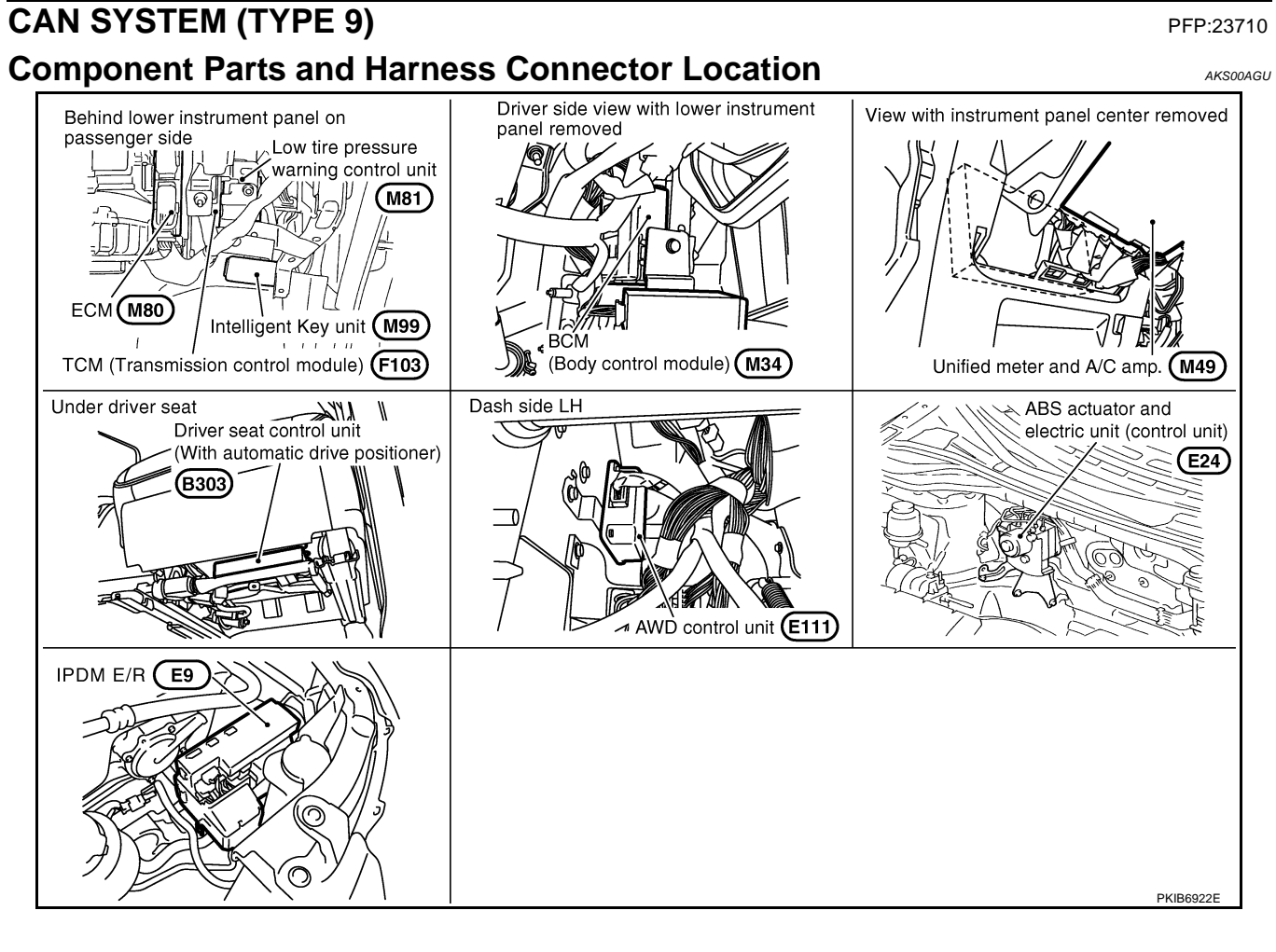

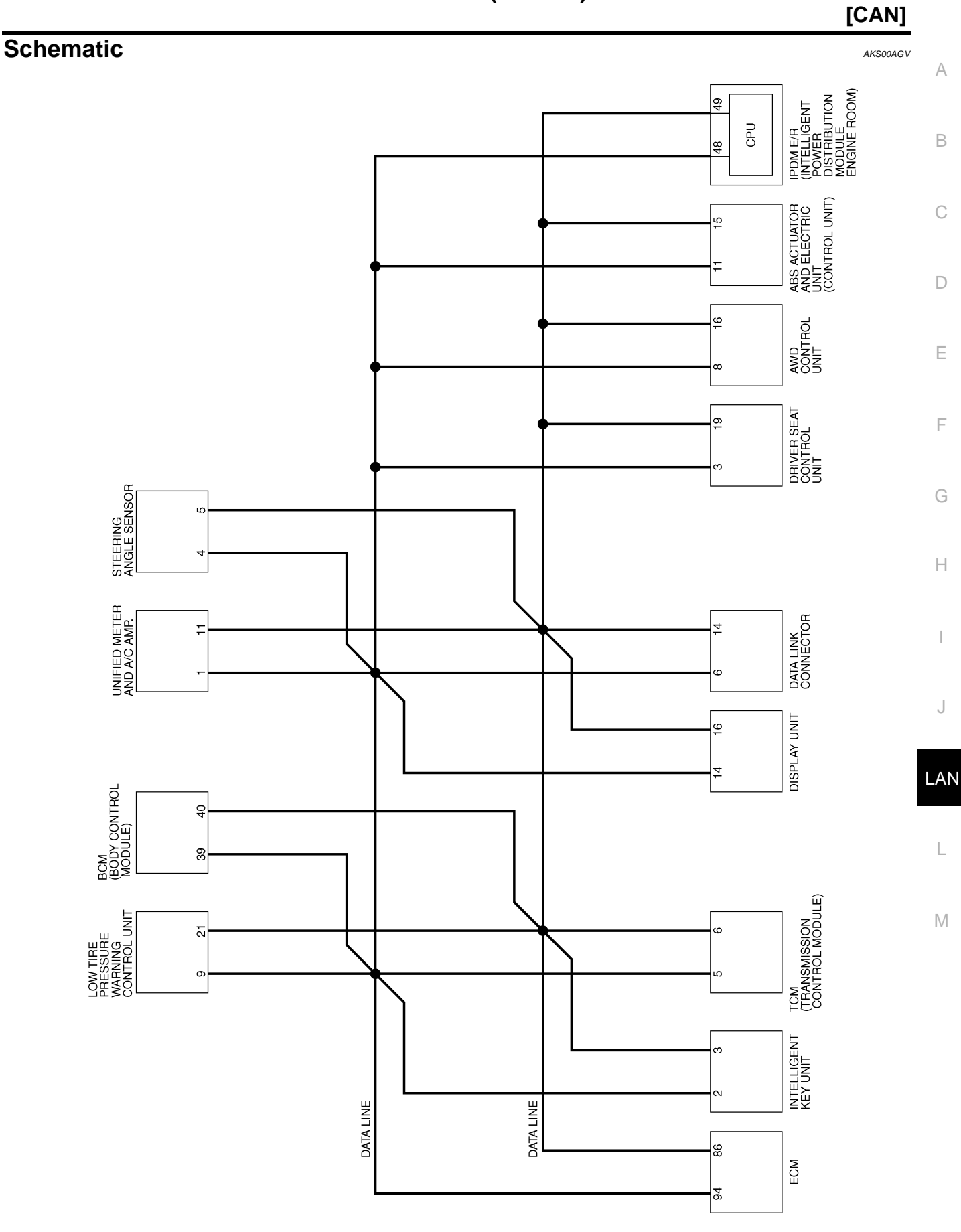

TKWB0867E

Wiring Diagram - CAN -

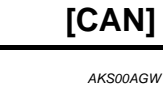

LAN-CAN-39

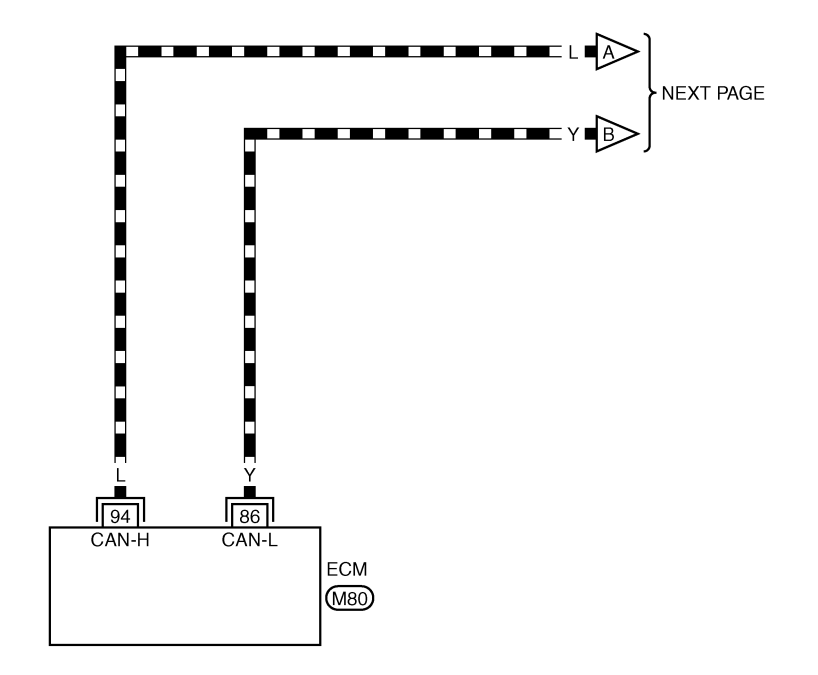

REFER TO THE FOLLOWING.

TKWB0868E

### [CAN]

# LAN-CAN-40 A

DATA LINE

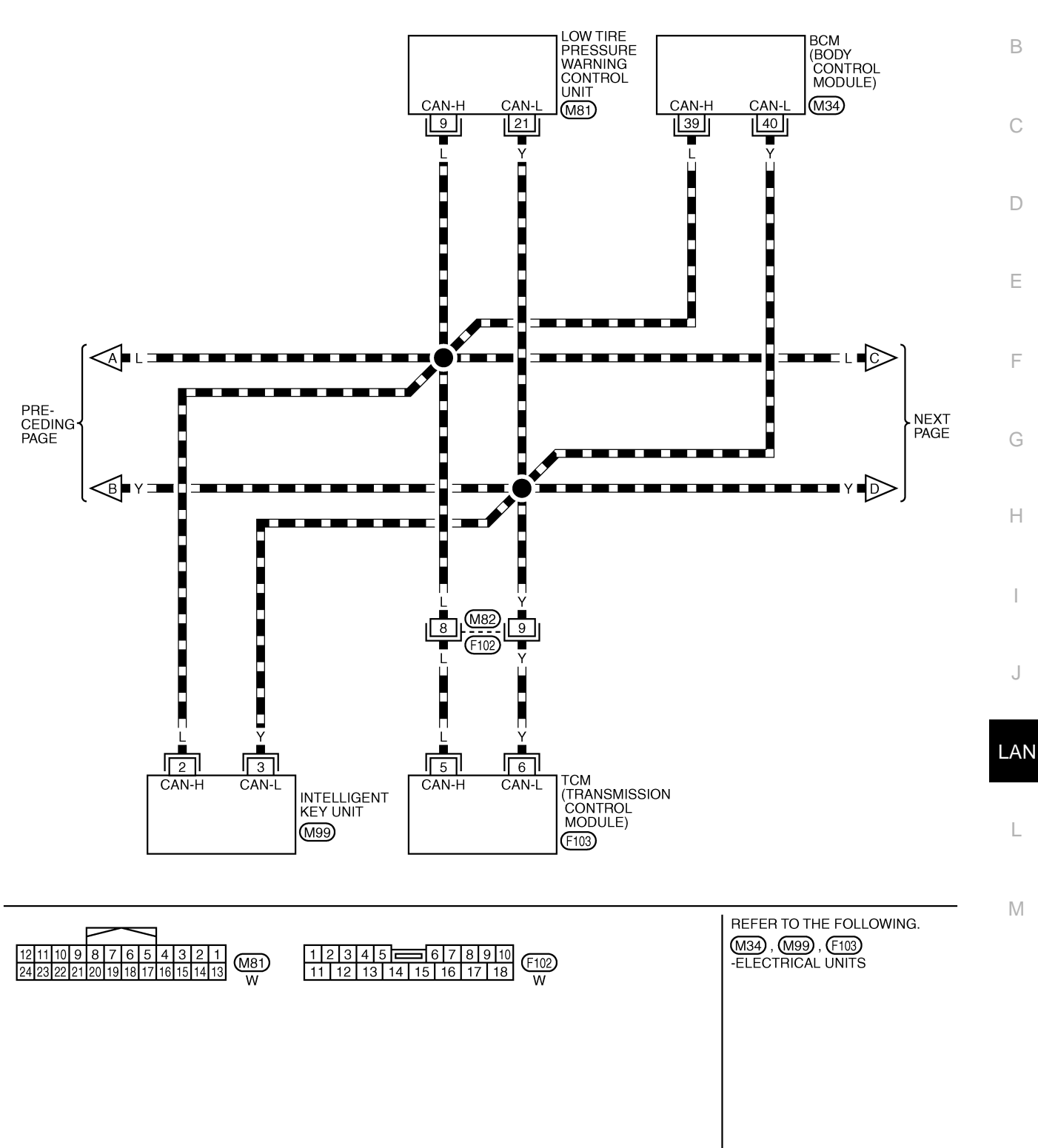

TKWB0869E

[CAN]

## LAN-CAN-41

DATA LINE

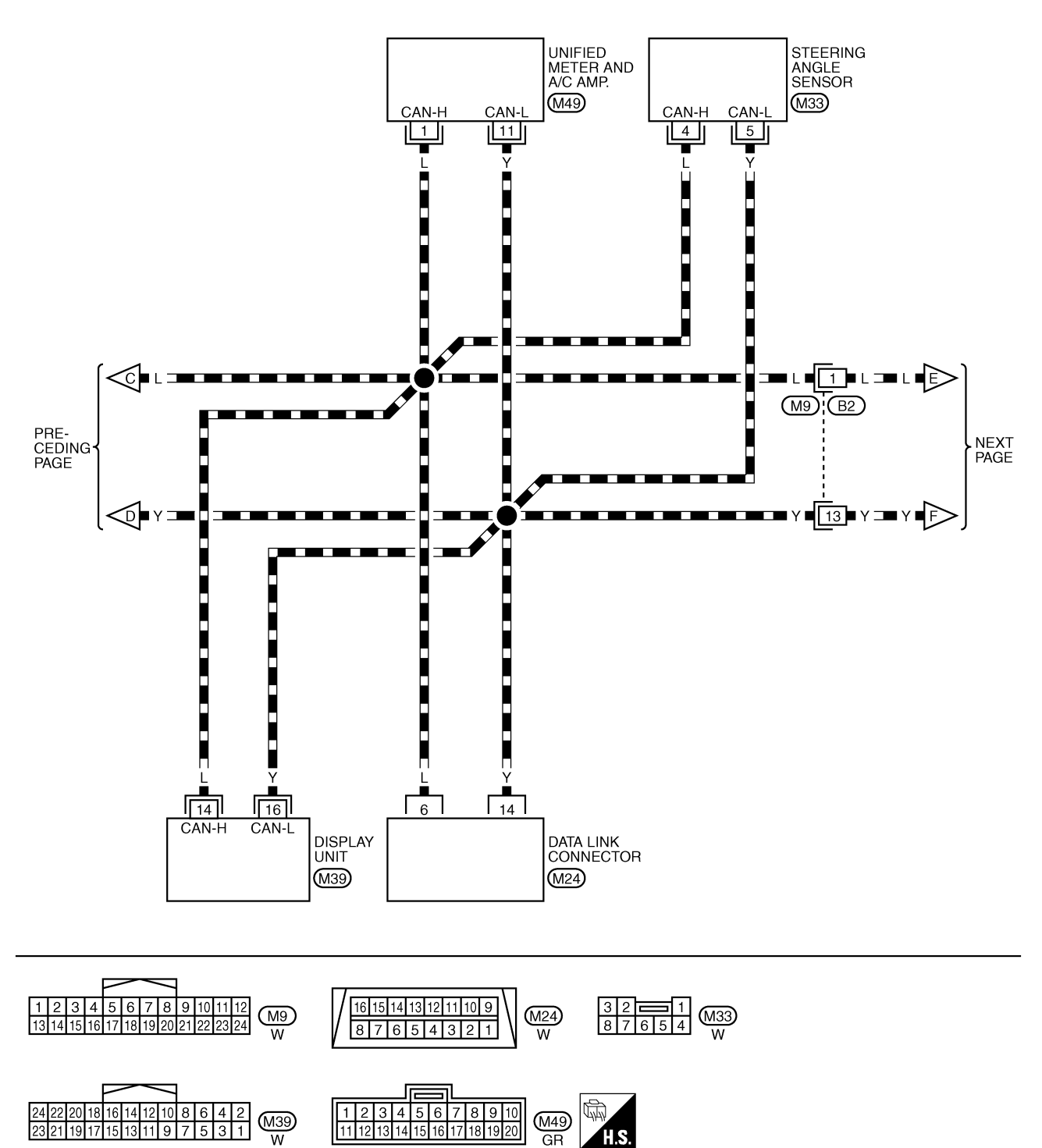

TKWB0870E

[CAN]

А

В

# LAN-CAN-42

DATA LINE

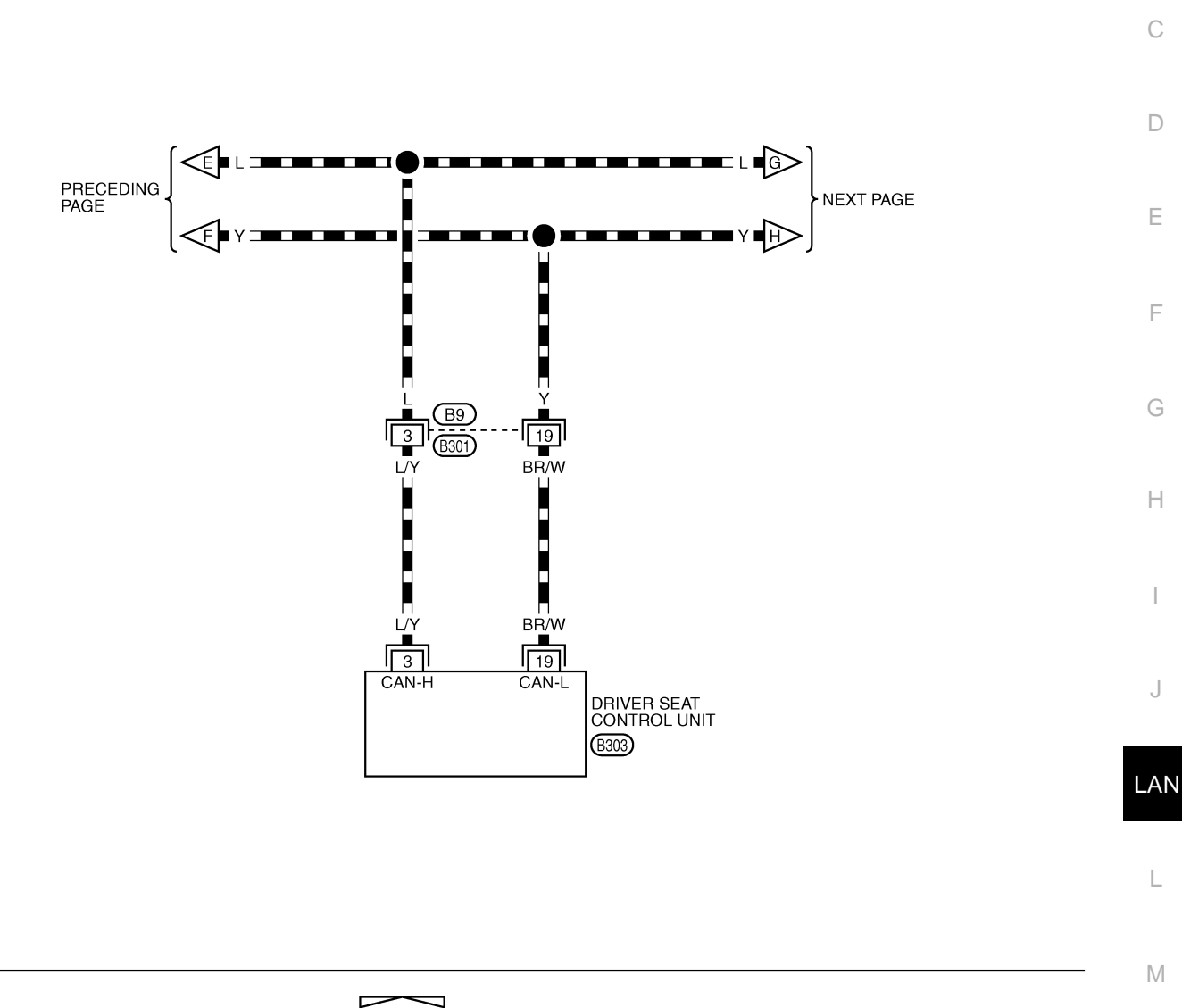

\*: THIS CONNECTOR IS NOT SHOWN IN "HARNESS LAYOUT", PG SECTION.

TKWB0871E

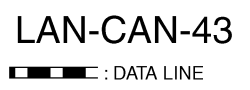

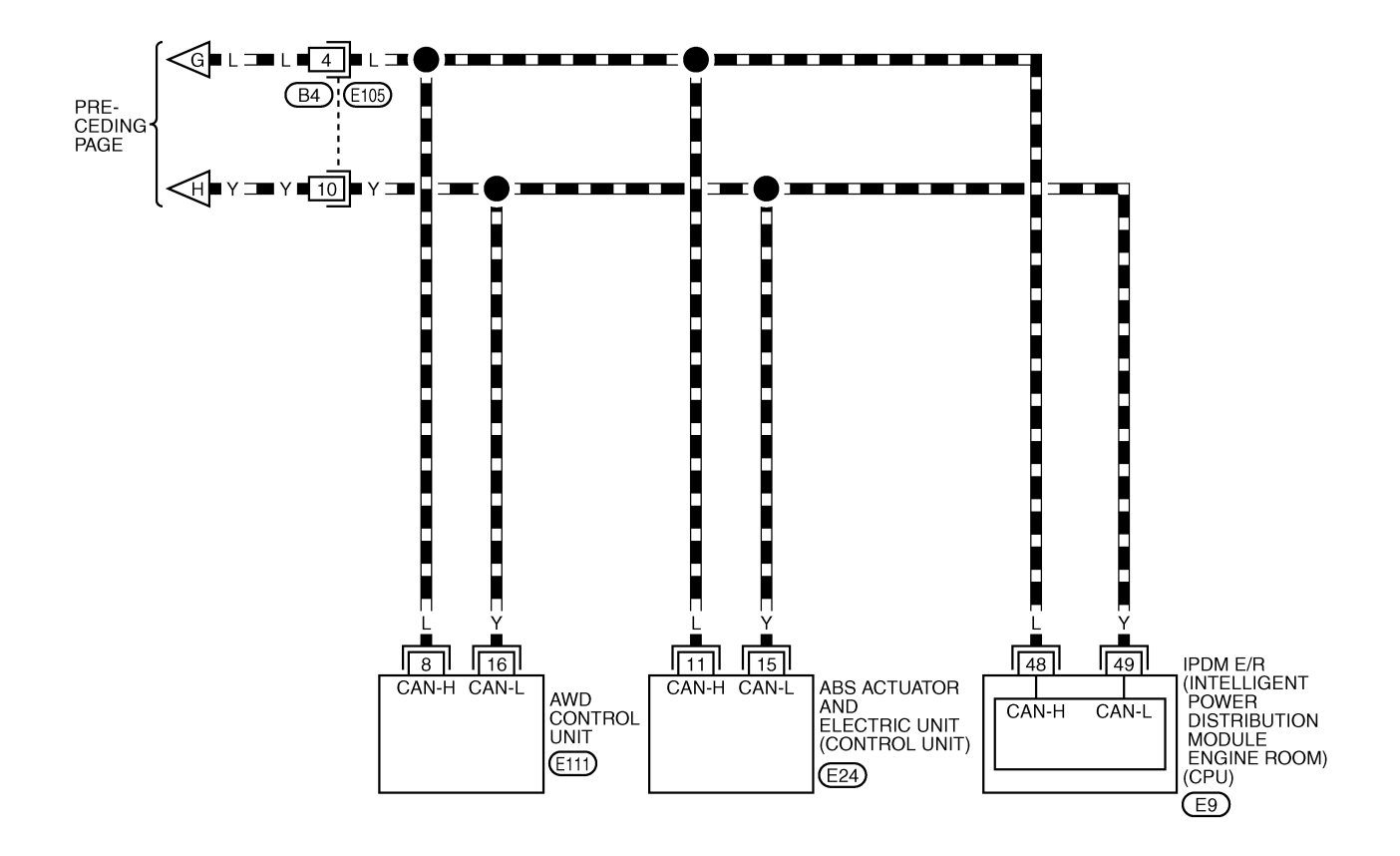

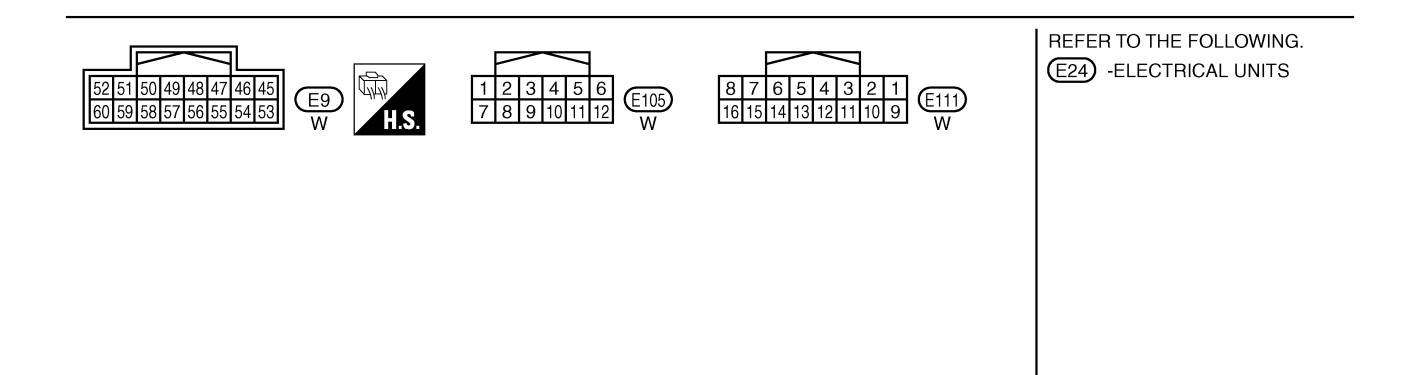

TKWB0872E

## Check Sheet

### NOTE:

If a check mark is put on "NG" on "INITIAL DIAG (Initial diagnosis)", replace the control unit.

| SELECT SYSTEM screen         Initial InitialInitial Initininitial Initial Initial Initial Initial Initinini In |                                                                                                    |                       |           |                      |                                                      |                                                                         |                                               |                                   |                                                            |                                                |                   |                   |                  |              |                                                                          |                                |
|----------------------------------------------------------------------------------------------------|----------------------------------------------------------------------------------------------------|-----------------------|-----------|----------------------|------------------------------------------------------|-------------------------------------------------------------------------|-----------------------------------------------|-----------------------------------|------------------------------------------------------------|------------------------------------------------|-------------------|-------------------|------------------|--------------|--------------------------------------------------------------------------|--------------------------------|
| SELECT SYSTEM so                                                                                                    | creen                                                                                                    | Initial               | Transmit  |                      |                                                      |                                                                         |                                               | Rece                              | ive diagno                                                 | sis                                            |                   |                   |                  |              | SELF-DIAG                                                                | RESULTS                        |
|                                                                                                    |                                                                                                    | diagnosis             | diagnosis | ECM                  | I-KEY                                                | тсм                                                                     | TIRE-P                                        | BCM<br>/SEC                       | DISPLAY                                                    | METER<br>/M&A                                  | STRG              | AWD/4WD<br>/e4WD  | VDC/TCS<br>/ABS  | IPDM<br>E/R  |                                                                          |                                |
| ENGINE                                                                                                    | -                                                                                                    | NG                    | UNKWN     | Ι                    | _                                                    | UNKWN                                                                   | _                                             | UNKWN                             | -                                                          | UNKWN                                          | _                 | UNKWN             | UNKWN            | UNKWN        | CAN COMM CIRCUIT<br>(U1000)                                              | CAN COMM CIRCUIT<br>(U1001)    |
| INTELLIGENT KEY                                                                                                    | No<br>indication                                                                                                    | -                     | UNKWN     | UNKWN                | _                                                    | —                                                                       | —                                             | UNKWN                             | -                                                          | UNKWN                                          | —                 | _                 | —                | -            | CAN COMM CIRCUIT<br>(U1000)                                              | -                              |
| TRANSMISSION                                                                                                    | No<br>indication                                                                                                    | NG                    | UNKWN     | UNKWN                | Ι                                                    | -                                                                       | —                                             | —                                 | -                                                          | UNKWN                                          | _                 | _                 | UNKWN            | —            | CAN COMM CIRCUIT<br>(U1000)                                              | _                              |
| AIR PRESSURE MONITOR                                                                                                    | No<br>indication                                                                                                    | NG                    | UNKWN     | -                    | _                                                    | -                                                                       | —                                             | _                                 | -                                                          | UNKWN                                          | —                 | _                 | —                | —            | CAN COMM CIRCUIT<br>(U1000)                                              | _                              |
| BCM                                                                                                    | No<br>indication                                                                                                    | NG                    | UNKWN     | UNKWN                | UNKWN                                                | -                                                                       | -                                             | _                                 | -                                                          | UNKWN                                          | -                 | -                 | -                | UNKWN        | CAN COMM CIRCUIT<br>(U1000)                                              | _                              |
| Display unit                                                                                                    | -                                                                                                    | NG                    | UNKWN     | UNKWN                | _                                                    | -                                                                       | UNKWN                                         | UNKWN                             | -                                                          | UNKWN                                          | _                 | _                 | _                | UNKWN        | _                                                                        | _                              |
| METER A/C AMP                                                                                                    | No<br>indication                                                                                                    | _                     | UNKWN     | UNKWN                | _                                                    | UNKWN                                                                   | UNKWN                                         | UNKWN                             | UNKWN                                                      |                                                | _                 | UNKWN             | UNKWN            | _            | CAN COMM CIRCUIT<br>(U1000)                                              | _                              |
| AUTO DRIVE POS.                                                                                                    | No<br>indication                                                                                                    | NG                    | UNKWN     | —                    | -                                                    | UNKWN                                                                   | _                                             | UNKWN                             | -                                                          | UNKWN                                          | _                 | _                 | _                | -            | CAN COMM CIRCUIT<br>(U1000)                                              | _                              |
| ALL MODE AWD/4WD                                                                                                    | _                                                                                                    | NG                    | UNKWN     | UNKWN                | _                                                    | —                                                                       | —                                             | _                                 | -                                                          | UNKWN                                          | —                 | -                 | UNKWN            | _            | CAN COMM CIRCUIT<br>(U1000)                                              | _                              |
| ABS                                                                                                    | _                                                                                                    | NG                    | UNKWN     | UNKWN                | _                                                    | UNKWN                                                                   | _                                             | _                                 | -                                                          |                                                | UNKWN             | UNKWN             | _                | _            | CAN COMM CIRCUIT<br>(U1000)                                              | _                              |
| IPDM E/R                                                                                                    | No         UNKWN         UNKWN         UNKWN         UNKWN         CA           oms :         -         -         -         -         -         -         CA                                                                                                    |                       |           |                      |                                                      |                                                                         |                                               |                                   |                                                            |                                                |                   |                   |                  |              |                                                                          | _                              |
|                                                                                                    | M E/R     NO     UNKWN     UNKWN <th< td=""></th<> |                       |           |                      |                                                      |                                                                         |                                               |                                   |                                                            |                                                |                   |                   |                  |              |                                                                          |                                |
|                                                                                                    | <u>M E/R indication</u> <u>UNKWN</u> <u>UNKWN</u> <u>-</u> <u>-</u> <u>-</u> <u>-</u> <u>-</u> <u>-</u> <u>-</u> <u>-</u> <u>-</u> <u>-</u>                                                                                                    |                       |           |                      |                                                      |                                                                         |                                               |                                   |                                                            |                                                |                   |                   |                  |              |                                                                          |                                |
|                                                                                                    | /mptoms :                                                                                                    |                       |           |                      |                                                      |                                                                         |                                               |                                   |                                                            |                                                |                   |                   |                  |              |                                                                          |                                |
| /mptoms :                                                                                                    |                                                                                                    |                       |           |                      |                                                      |                                                                         |                                               |                                   |                                                            |                                                |                   |                   |                  |              |                                                                          |                                |
|                                                                                                    |                                                                                                    |                       |           |                      |                                                      |                                                                         |                                               |                                   |                                                            |                                                |                   |                   |                  |              |                                                                          |                                |
|                                                                                                    |                                                                                                    |                       |           |                      |                                                      |                                                                         |                                               |                                   |                                                            |                                                |                   |                   |                  |              |                                                                          |                                |
|                                                                                                    |                                                                                                    |                       |           |                      |                                                      |                                                                         |                                               |                                   |                                                            |                                                |                   |                   |                  |              |                                                                          |                                |
|                                                                                                    |                                                                                                    |                       |           |                      |                                                      |                                                                         |                                               |                                   |                                                            |                                                |                   |                   |                  |              |                                                                          |                                |
|                                                                                                    |                                                                                                    |                       |           |                      |                                                      |                                                                         |                                               |                                   |                                                            |                                                |                   |                   |                  |              |                                                                          |                                |
|                                                                                                    |                                                                                                    |                       |           | Atta                 | ich cor                                              | ov of                                                                   |                                               |                                   |                                                            |                                                | Attac             | ch copy           | ∕ of             |              |                                                                          |                                |
|                                                                                                    |                                                                                                    |                       |           | SELE                 | CT SY                                                | ŚTEM                                                                    |                                               |                                   |                                                            |                                                | SELEC             | TSÝS              | TEM              |              |                                                                          |                                |
|                                                                                                    |                                                                                                    |                       |           |                      |                                                      |                                                                         |                                               |                                   |                                                            |                                                |                   |                   |                  |              |                                                                          |                                |
|                                                                                                    |                                                                                                    |                       |           |                      |                                                      |                                                                         |                                               |                                   |                                                            |                                                |                   |                   |                  |              |                                                                          |                                |
|                                                                                                    |                                                                                                    |                       |           |                      |                                                      |                                                                         |                                               |                                   |                                                            |                                                |                   |                   |                  |              |                                                                          |                                |
|                                                                                                    |                                                                                                    |                       |           |                      |                                                      |                                                                         |                                               |                                   |                                                            |                                                |                   |                   |                  |              |                                                                          |                                |
|                                                                                                    |                                                                                                    |                       |           |                      |                                                      |                                                                         |                                               |                                   |                                                            |                                                |                   |                   |                  |              |                                                                          |                                |
|                                                                                                    |                                                                                                    | vnolot <sup>i</sup> - |           |                      | wite 41-                                             |                                                                         |                                               |                                   |                                                            |                                                |                   |                   |                  |              | de abaat tabla                                                           |                                |
| Display<br>Confirmation/Adi                                                                                                    | v unit Tra                                                                                                    | unslatic              | on Shee   | et: Rew<br>Cheo      | /rite the                                            | e follov<br>et table                                                    | ving na                                       | imes, a                           | and put                                                    | a cheo                                         | ck mar<br>n/Adius | k on th<br>stment | e abov<br>Displa | /e chec      | k sheet table.<br>Check sheet ta                                         | ble Display                    |
| Display<br>Confirmation/Adj<br>CAN COMM                                                                                                    | / unit Tra                                                                                                    | inslatic<br>Displa    | on Shee   | et: Rew<br>Cheo      | vrite the<br>ck shee<br>Initial                      | e follov<br>et table<br>diagno                                          | ving na<br>Displa                             | ames, a<br>ay                     | and put<br>Confi<br>CAN                                    | a cheo<br>rmatio                               | ck mar<br>n/Adju: | k on th<br>stment | e abov<br>Displa | /e chec      | k sheet table.<br>Check sheet ta<br>METER/I                              | ble Display<br>M&A             |
| Display<br>Confirmation/Adj<br>CAN COMM<br>CAN 1                                                                                                    | v unit Tra<br>justment                                                                                                    | unslatic<br>Displa    | on Shee   | et: Rew<br>Cheo<br>T | vrite the<br>ck shee<br>Initial<br>īransm            | e follov<br>et table<br>diagno<br>it diagr                              | ving na<br>e Displa<br>sis<br>nosis           | ames, a<br>ay                     | and put<br>Confi<br>CAN<br>CAN                             | a cheorrmation<br>5<br>6                       | ck mar<br>n/Adju  | k on th<br>stment | e abov<br>Displa | re chec<br>y | k sheet table.<br>Check sheet ta<br>METER/<br>TIRE-                      | ble Display<br>M&A<br>P        |
| Display<br>Confirmation/Adj<br>CAN COMM<br>CAN 1<br>CAN 2                                                                                                    | v unit Tra<br>justment                                                                                                    | inslatic<br>Displa    | on Shee   | et: Rew<br>Cheo<br>T | vrite the<br>ck shee<br>Initial<br>Transmi           | e follov<br>et table<br>diagno<br>it diagr<br>3CM                       | ving na<br>e Displa<br>esis<br>nosis          | ames, a<br>ay                     | and put<br>Confi<br>CAN<br>CAN<br>CAN                      | a chea<br>rmation<br>5<br>6<br>7               | ck mar<br>n/Adjus | k on th<br>stment | e abov<br>Displa | y<br>y       | k sheet table.<br>Check sheet ta<br>METER/I<br>TIRE-<br>IPDM E           | ble Display<br>M&A<br>P<br>E/R |
| Display<br>Confirmation/Adj<br>CAN COMM<br>CAN 1<br>CAN 2<br>CAN 3                                                                                                    | / unit Tra                                                                                                    | Inslatio              | on Shee   | et: Rew<br>Cheo<br>T | vrite the<br>ck shee<br>Initial<br>ransm<br>E        | e follow<br>et table<br>diagno<br>it diagr<br>3CM<br>ECM                | ving na<br>Displa<br>sis<br>nosis             | ames, a<br>ay                     | Confi<br>CAN<br>CAN<br>CAN<br>CAN<br>CAN                   | a chea<br>rmatio<br>5<br>6<br>7<br>8           | ck mar<br>n/Adju  | k on th<br>stment | e abov<br>Displa | y            | k sheet table.<br>Check sheet ta<br>METER/I<br>TIRE-<br>IPDM E<br>–      | ble Display<br>M&A<br>P<br>E/R |
| Display<br>Confirmation/Adj<br>CAN COMM<br>CAN 1<br>CAN 2<br>CAN 3<br>CAN 4                                                                                                    | v unit Tra                                                                                                    | nslatic<br>Displa     | on Shee   | et: Rew<br>Cheo<br>T | vrite the<br>ck shee<br>Initial<br>iransmi<br>E      | e follov<br>et table<br>diagno<br>it diagr<br>3CM<br>ECM                | ving na<br>Displa<br>sis<br>nosis             | ames, a<br>ay                     | Confi<br>CAN<br>CAN<br>CAN<br>CAN<br>CAN<br>CAN            | a chei<br>rmatio<br>5<br>6<br>7<br>8<br>9      | ck mar<br>n/Adjus | k on th<br>stment | e abov<br>Displa | y<br>y       | k sheet table.<br>Check sheet ta<br>METER/I<br>TIRE-<br>IPDM E<br>-<br>- | ble Display<br>M&A<br>P<br>E/R |
| Display<br>Confirmation/Adj<br>CAN COMM<br>CAN 1<br>CAN 2<br>CAN 3<br>CAN 4                                                                                                    | v unit Tra                                                                                                    | inslatic              | on Shee   | et: Rew<br>Cheo<br>T | vrite the<br>ck shee<br>Initial<br>iransmi<br>E<br>E | e follov<br>et table<br>diagno<br>it diagr<br>3CM<br>ECM                | ving na<br>Displa<br>Displa                   | ames, a<br>ay                     | Confi<br>CAN<br>CAN<br>CAN<br>CAN<br>CAN<br>CAN            | a chea<br>rmation<br>5<br>6<br>7<br>8<br>9     | ck mar<br>n/Adjus | k on th<br>stment | e abov<br>Displa | y chec       | k sheet table.<br>Check sheet ta<br>METER/<br>TIRE-<br>IPDM E<br>        | ble Display<br>M&A<br>P<br>E/R |
| Display<br>Confirmation/Adj<br>CAN COMM<br>CAN 1<br>CAN 2<br>CAN 3<br>CAN 4                                                                                                    | v unit Tra                                                                                                    | Inslatic              | on Shee   | et: Rew<br>Chec<br>T | vrite the<br>ck shee<br>Initial<br>ransmi<br>E<br>E  | e follov<br>et table<br>diagno<br>it diagr<br>3CM<br>ECM<br>-           | ving na<br>Displa<br>psis<br>nosis            | ames, a<br>ay                     | Confi<br>CAN<br>CAN<br>CAN<br>CAN<br>CAN<br>CAN            | a chee<br>rmatio<br>5<br>6<br>7<br>8<br>9      | ck mar<br>n/Adjus | k on th<br>stment | e abov<br>Displa | y chec       | k sheet table.<br>Check sheet ta<br>METER/<br>TIRE-<br>IPDM E<br>—<br>—  | ble Display<br>M&A<br>P<br>E/R |
| Display<br>Confirmation/Adj<br>CAN COMM<br>CAN 1<br>CAN 2<br>CAN 3<br>CAN 3<br>CAN 4                                                                                                    | / unit Tra                                                                                                    | inslatic              | on Shee   | et: Rew<br>Cheo<br>T | vrite the<br>ck shee<br>Initial<br>ransm<br>E<br>E   | e follov<br>et table<br>diagno<br>it diagr<br>3CM<br>ECM<br>            | ving na<br>e Displa<br>sis<br>nosis           | ames, a<br>ay                     | Confi<br>CAN<br>CAN<br>CAN<br>CAN<br>CAN<br>CAN            | a chea<br>rmation<br>5<br>6<br>7<br>8<br>9     | ck mar<br>n/Adjus | k on th<br>stment | e abov<br>Displa | y chec       | k sheet table.<br>Check sheet ta<br>METER/I<br>TIRE-<br>IPDM E<br>—<br>— | ble Display<br>M&A<br>P<br>E/R |
| Display<br>Confirmation/Adj<br>CAN COMM<br>CAN 1<br>CAN 2<br>CAN 3<br>CAN 4                                                                                                    | / unit Tra                                                                                                    | Inslatio              | on Shee   | et: Rew<br>Cheo<br>T | vrite the<br>ck shee<br>Initial<br>ransmi<br>E<br>E  | e follow<br>et table<br>diagno<br>it diagr<br>3CM<br>ECM                | ving na<br>Displa<br>sis<br>nosis             | ames, a<br>ay                     | Confi<br>CAN<br>CAN<br>CAN<br>CAN<br>CAN<br>CAN            | a cheo<br>rmatio<br>5<br>6<br>7<br>8<br>9      | ck mar<br>n/Adjus | k on th<br>stment | e abov<br>Displa | y y          | k sheet table.<br>Check sheet ta<br>METER/<br>TIRE-<br>IPDM E<br>        | ble Display<br>M&A<br>P<br>E/R |
| Display<br>Confirmation/Adj<br>CAN COMM<br>CAN 1<br>CAN 2<br>CAN 3<br>CAN 4                                                                                                    | v unit Tra                                                                                                    | Inslatio              | on Shee   | et: Rew<br>Cheo<br>T | vrite the<br>ck shee<br>Initial<br>ransmi<br>E<br>E  | e follow<br>et table<br>diagno<br>it diagr<br>3CM<br>=<br>CM            | ving na<br>Displa<br>Displa<br>Dosis          | Attach                            | Confi<br>CAN<br>CAN<br>CAN<br>CAN<br>CAN<br>CAN<br>CAN     | a chea<br>rmatio<br>5<br>6<br>7<br>8<br>9      | ck mar<br>n/Adjus | k on th<br>stment | e abov<br>Displa | y y          | k sheet table.<br>Check sheet ta<br>METER/<br>TIRE-<br>IPDM E<br>        | ble Display<br>M&A<br>P<br>E/R |
| Display<br>Confirmation/Adj<br>CAN COMM<br>CAN 1<br>CAN 2<br>CAN 3<br>CAN 4                                                                                                    | v unit Tra                                                                                                    | nslatio               | on Shee   | et: Rew<br>Cheo<br>T | vrite the<br>ck shee<br>Initial<br>ransm<br>E<br>E   | e follov<br>et table<br>diagno<br>it diagr<br>3CM<br>ECM<br>            | ving na<br>Displa<br>Displa<br>Disis<br>Dosis | ames, a<br>ay<br>Attach<br>displa | copy o<br>ay unit<br>TR che                                | a chea<br>rmatio<br>5<br>6<br>7<br>8<br>9<br>9 | ck mar<br>n/Adjus | k on th<br>stment | e abov<br>Displa | y            | k sheet table.<br>Check sheet ta<br>METER/I<br>TIRE-<br>IPDM E<br>—<br>— | ble Display<br>M&A<br>P<br>E/R |
| Display<br>Confirmation/Adj<br>CAN COMM<br>CAN 1<br>CAN 2<br>CAN 3<br>CAN 4                                                                                                    | / unit Tra                                                                                                    | Inslatic              | on Shea   | et: Rew<br>Cheo<br>T | vrite the<br>ck shee<br>Initial<br>ransm<br>E<br>E   | e follov<br>et table<br>diagno<br>it diagr<br>3CM<br>=<br>CM            | ving na<br>Displa<br>Disis<br>Dosis           | Attach<br>displa                  | copy o<br>ay unit<br>TR che                                | a chea<br>rmatio<br>5<br>6<br>7<br>8<br>9<br>f | ck mar<br>n/Adjus | k on th<br>stment | e abov<br>Displa | y            | k sheet table.<br>Check sheet ta<br>METER/I<br>TIRE-<br>IPDM E<br>—<br>— | ble Display<br>M&A<br>P<br>E/R |
| Display<br>Confirmation/Adj<br>CAN COMM<br>CAN 1<br>CAN 2<br>CAN 3<br>CAN 4                                                                                                    | / unit Tra                                                                                                    | Inslatio              | on Shee   | et: Rew<br>Cheo<br>T | vrite the<br>ck shee<br>Initial<br>fransmi<br>E      | e follow<br>et table<br>diagno<br>it diagr<br>3CM<br>=<br>CM            | ving na<br>Displa<br>Displa<br>Dosis          | ames, a<br>ay<br>Attach<br>displa | and put<br>Confi<br>CAN<br>CAN<br>CAN<br>CAN<br>CAN<br>CAN | a cher<br>rmatio<br>5<br>6<br>7<br>8<br>9<br>9 | ck mar<br>n/Adjus | k on th<br>stment | e abov<br>Displa | y y          | k sheet table.<br>Check sheet ta<br>METER/<br>TIRE-<br>IPDM E<br>        | ble Display<br>M&A<br>P<br>E/R |
| Display<br>Confirmation/Adj<br>CAN COMM<br>CAN 1<br>CAN 2<br>CAN 3<br>CAN 4                                                                                                    | v unit Tra                                                                                                    | Inslatio              | on Shee   | et: Rew<br>Chec<br>T | vrite the<br>ck shee<br>Initial<br>ransm<br>E<br>E   | e follow<br>et table<br>diagno<br>it diagr<br>3CM<br>=<br>CM<br>-<br>C/ | ving na<br>Displa<br>Displa<br>Dosis          | Attach<br>displa                  | Confi<br>CAN<br>CAN<br>CAN<br>CAN<br>CAN<br>CAN<br>CAN     | a chea<br>rmatio<br>5<br>6<br>7<br>8<br>9<br>9 | ck mar<br>n/Adjus | k on th<br>stment | e abov<br>Displa | y            | k sheet table.<br>Check sheet ta<br>METER/<br>TIRE-<br>IPDM E<br>        | ble Display<br>M&A<br>P<br>E/R |

А

В

С

D

Е

F

G

Н

J

LAN

L

Μ

Attach copy of Attach copy of Attach copy of ENGINÉ INTELLIGENT KEY TRANSMISSION SELF-DIAG RESULTS SELF-DIAG RESULTS SELF-DIAG RESULTS Attach copy of AIR PRESSURE Attach copy of METER A/C AMP Attach copy of BCM MONITOR SELF-DIAG RESULTS SELF-DIAG RESULTS SELF-DIAG RESULTS Attach copy of AUTO DRIVE POS. Attach copy of Attach copy of ALL MODE AWD/4WD ABS SELF-DIAG RESULTS SELF-DIAG RESULTS SELF-DIAG RESULTS Attach copy of IPDM E/R SELF-DIAG RESULTS PKIB4725E

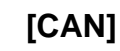

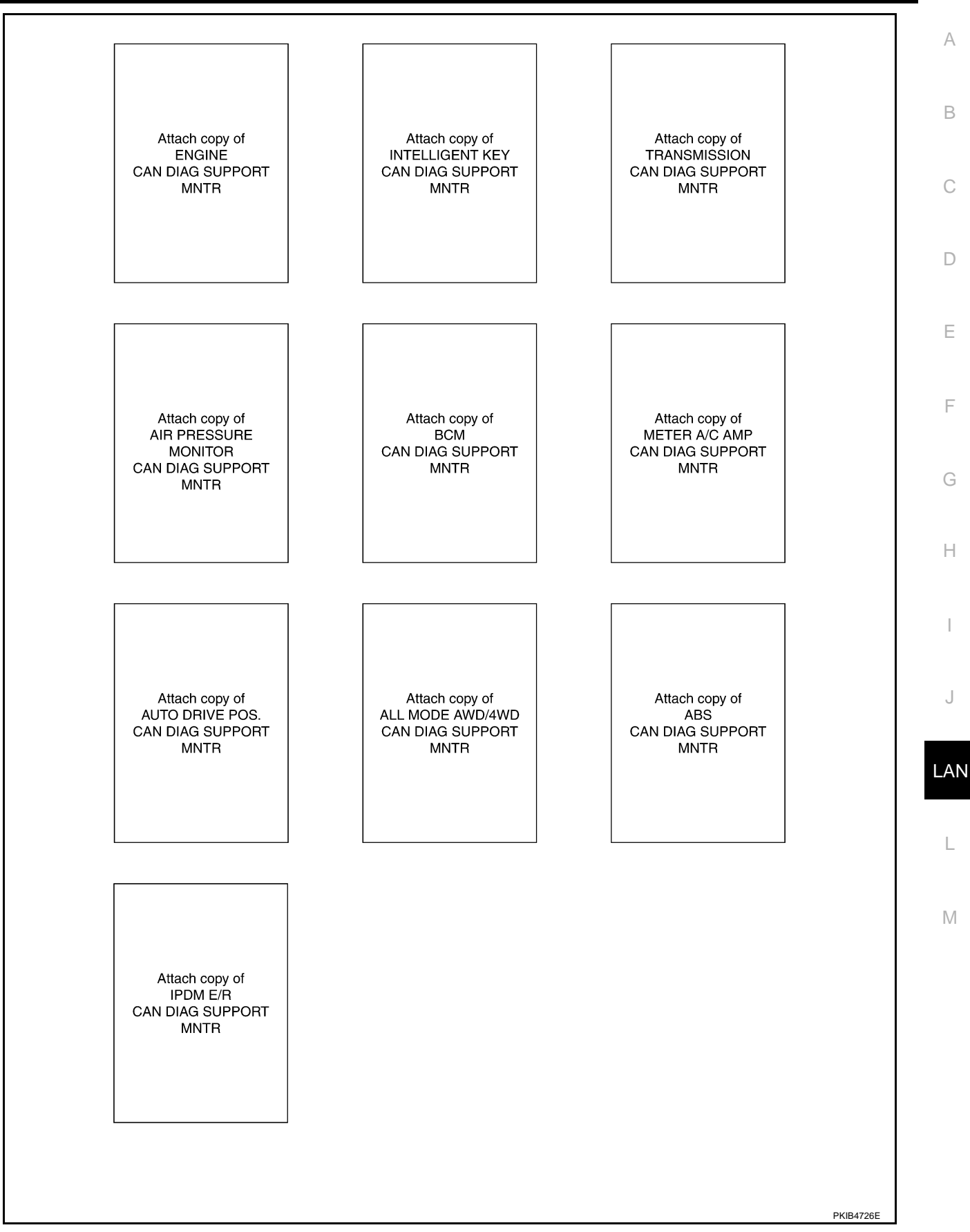

### CHECK SHEET RESULTS (EXAMPLE)

#### NOTE:

If a check mark is put on "NG" on "INITIAL DIAG (Initial diagnosis)", replace the control unit.

#### Case 1

Check harness between TCM and data link connector. Refer to <u>LAN-366, "Inspection Between TCM and Data</u> <u>Link Connector Circuit"</u>.

|                      |                       |                      |                       |       |       |       |         |             |            |               |       |                  |                 |             | ſ                           |                           |
|----------------------|-----------------------|----------------------|-----------------------|-------|-------|-------|---------|-------------|------------|---------------|-------|------------------|-----------------|-------------|-----------------------------|---------------------------|
|                      |                       |                      |                       |       |       | С     | AN DIAG | SUPPOR      | T MNTR     |               |       |                  |                 |             |                             |                           |
|                      |                       |                      |                       |       |       |       |         | Rece        | ive diagno | sis           |       |                  |                 |             |                             | DEOUNTO                   |
| SELECT STOTEM S      | Sieen                 | Initial<br>diagnosis | Transmit<br>diagnosis | ECM   | I-KEY | тсм   | TIRE-P  | BCM<br>/SEC | DISPLAY    | METER<br>/M&A | STRG  | AWD/4WD<br>/e4WD | VDC/TCS<br>/ABS | IPDM<br>E/R | SELF-DIAC                   | RESOLIS                   |
| ENGINE               | _                     | NG                   | UNKWN                 | —     | —     | UNKWN | _       | UNKWN       | _          | UNKWN         | _     | UNKWN            | UNKWN           | UNION       | CAN COMM CIRCUIT<br>(U1000) | CAN COMMCIRCUIT<br>(UN01) |
| INTELLIGENT KEY      | No<br>individual      | -                    | UNKWN                 | UNKWN | -     | -     | —       | UNKWN       | _          | UNKWN         | -     | -                | -               | -           | CAN COMM CIRCUIT<br>(U 000) | -                         |
| TRANSMISSION         | No<br>individualition | NG                   | UNKWN                 | UNKWN | -     | —     | —       | -           | —          | UNKWN         | -     | -                | UNKWN           | -           | CAN COMM CIRCUIT<br>(U 000) | _                         |
| AIR PRESSURE MONITOR | No<br>indivision      | NG                   | UNKWN                 | -     | -     | -     | —       | -           | -          | UNKWN         | -     | -                | -               |             | CAN COMM CIRCUIT<br>(U 000) | -                         |
| ВСМ                  | No<br>individualion   | NG                   | UNKWN                 | UNKWN | UNKWN | -     | _       | _           | _          | UNKWN         | -     | -                | -               | UNKWN       | CAN COMM CIRCUIT<br>(U1000) | _                         |
| Display unit         | —                     | NG                   | UNKWN                 | UNIWN | -     | —     | UNKVN   | UNKWN       | —          | UNKWN         | -     | -                | -               | UNKWN       | _                           | -                         |
| METER A/C AMP        | No<br>indication      | -                    | UNKWN                 |       | -     | UNKWN | UNKVN   |             | UNKWN      | -             | Ι     | UNKWN            | UNKWN           | -           | CAN COMM CIRCUIT<br>(U000)  | _                         |
| AUTO DRIVE POS.      | No<br>indication      | NG                   | UNKWN                 | -     | -     | UNKVN | —       | UNKWN       | —          | UNKWN         |       | -                | -               | _           | CAN COMICIRCUIT<br>(U000)   | -                         |
| ALL MODE AWD/4WD     | -                     | NG                   | UNKWN                 |       | -     | —     | —       | -           | —          | UNKWN         | Ι     | -                | UNKWN           | -           | CAN COMP CIRCUIT<br>(U 000) | -                         |
| ABS                  | _                     | NG                   | UNKWN                 |       | -     | UNKVN | _       | -           | _          | _             | UNKWN | UNKWN            | _               | -           | CAN COMICIRCUIT<br>(U000)   | _                         |
| IPDM E/R             | No<br>indication      | _                    | UNKWN                 |       | -     | -     | _       | UNION       | _          | _             | _     | -                | _               | _           | CAN COMIC IRCUIT<br>(U 000) | _                         |
|                      |                       |                      |                       |       |       |       |         |             |            |               |       |                  |                 |             |                             | PKIB4866E                 |

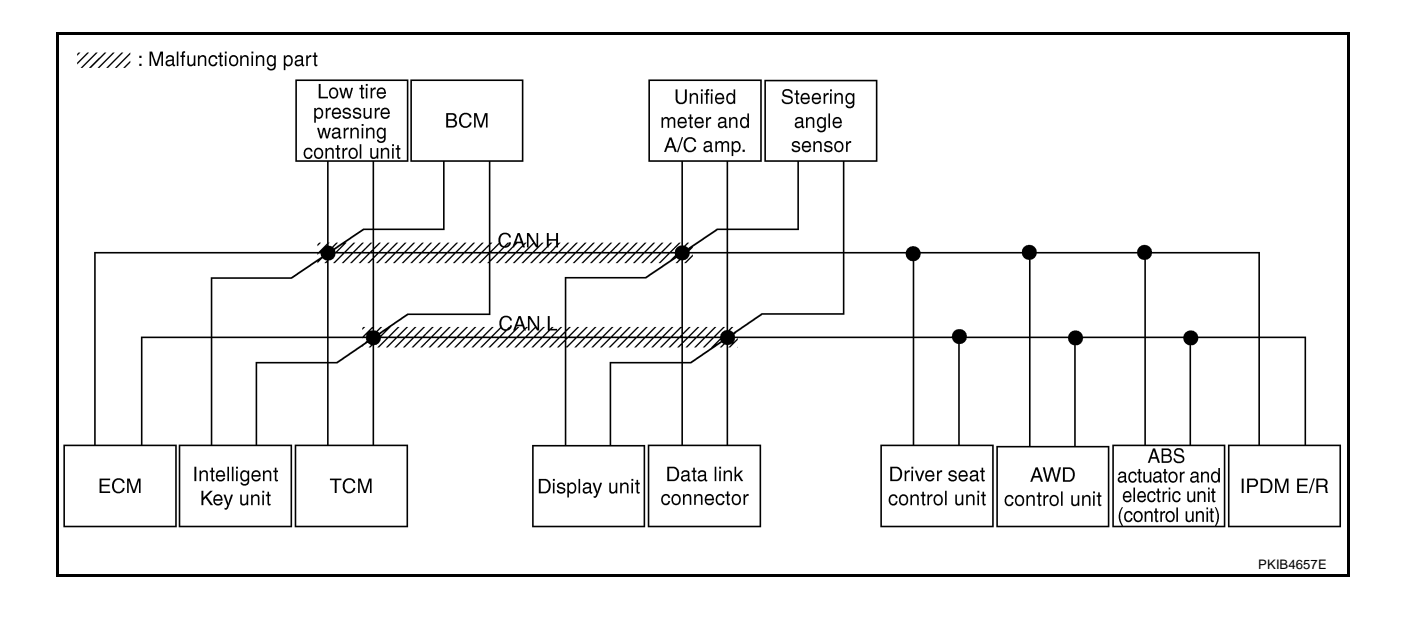

Check harness between data link connector and driver seat control unit. Refer to <u>LAN-366</u>, "Inspection <u>A</u><u>Between Data Link Connector and Driver Seat Control Unit Circuit</u>".

| SELECT SYSTEM screen ENGINE - INTELLIGENT KEY N indic TRANSMISSION indic UD DECOUPE NONTRO  | n c<br>No<br>dication No<br>dication    | Initial<br>diagnosis<br>NG<br>—<br>NG | Transmit<br>diagnosis<br>UNKWN<br>UNKWN | ECM<br>—<br>UNKWN | I-KEY | TCM          | TIRE-P | SUPPOR<br>Rece<br>BCM<br>/SEC<br>UNKWN | T MNTR<br>ive diagno<br>DISPLAY | METER<br>/M&A | STRG  | AWD/4WD<br>/e4WD | VDC/TCS<br>/ABS | IPDM<br>E/R | SELF-DIAG                   |                 |
|---------------------------------------------------------------------------------------------|-----------------------------------------|---------------------------------------|-----------------------------------------|-------------------|-------|--------------|--------|----------------------------------------|---------------------------------|---------------|-------|------------------|-----------------|-------------|-----------------------------|-----------------|
| SELECT SYSTEM screen ENGINE - INTELLIGENT KEY N indic TRANSMISSION N IN                     | n o<br>No<br>dication<br>No<br>dication | Initial<br>diagnosis<br>NG<br>—<br>NG | Transmit<br>diagnosis<br>UNKWN<br>UNKWN | ECM<br>—<br>UNKWN | I-KEY | TCM<br>UNKWN | TIRE-P | Rece<br>BCM<br>/SEC<br>UNKWN           | ive diagno<br>DISPLAY           | METER<br>/M&A | STRG  | AWD/4WD<br>/e4WD | VDC/TCS<br>/ABS | IPDM<br>E/R | SELF-DIAG                   |                 |
| ENGINE -<br>INTELLIGENT KEY N<br>India<br>TRANSMISSION N<br>India                           | No<br>dication<br>No                    | Initial<br>diagnosis<br>NG<br>—<br>NG | Transmit<br>diagnosis<br>UNKWN<br>UNKWN | ECM<br>—<br>UNKWN | I-KEY |              | TIRE-P | BCM<br>/SEC                            | DISPLAY                         | METER<br>/M&A | STRG  | AWD/4WD<br>/e4WD | VDC/TCS<br>/ABS | IPDM<br>E/R |                             |                 |
| ENGINE - INTELLIGENT KEY N indic TRANSMISSION N indic N N N N N N N N N N N N N N N N N N N | No<br>dication<br>No<br>dication        | NG<br>—<br>NG                         | UNKWN<br>UNKWN                          | —<br>UNKWN        | _     | UNKWN        | -      | UNKWN                                  | _                               | UNKWN         |       | 1                |                 |             | CAN COMMA CIRCUIT           | CAN COMMCIBCUIT |
| INTELLIGENT KEY N<br>indic<br>TRANSMISSION N<br>indic<br>AUD DESCRIPTE MONITOR              | No<br>dication<br>No<br>dication        | —<br>NG                               | UNKWN                                   | UNKWN             | _     |              |        | 1                                      | 1                               |               | -     |                  | UNK             | UNKWN       | (U1000)                     | (UN01)          |
| TRANSMISSION N<br>indic                                                                     | No                                      | NG                                    |                                         |                   |       | -            | -      | UNKWN                                  | -                               | UNKWN         | _     | _                | -               | -           | CAN COMM CIRCUIT<br>(U1000) | _               |
|                                                                                             | MI-                                     |                                       | UNKWN                                   | UNKWN             | _     | -            | -      | -                                      | -                               | UNKWN         | -     | _                |                 | -           | CAN COMICIRCUIT<br>(U000)   | _               |
| AIR PRESSURE MONITOR indic                                                                  | dication                                | NG                                    | UNKWN                                   | -                 | _     | -            | -      | _                                      | -                               | UNKWN         | _     | _                | -               | -           | CAN COMM CIRCUIT<br>(U1000) | _               |
| BCM N indic                                                                                 | No<br>dication                          | NG                                    | UNKWN                                   | UNKWN             | UNKWN | -            | -      | -                                      | -                               | UNKWN         | -     | -                | Ι               | UNK         | CAN COMM CIRCUIT<br>(U1000) | -               |
| Display unit -                                                                              | -                                       | NG                                    | UNKWN                                   | UNKWN             | _     | -            | UNKWN  | UNKWN                                  | -                               | UNKWN         | —     | _                | -               | UNKIN       | —                           | _               |
| METER A/C AMP Nindic                                                                        | No<br>dication                          | -                                     | UNKWN                                   | UNKWN             | —     | UNKWN        | UNKWN  | UNKWN                                  | UNKWN                           | -             |       |                  |                 | —           | CAN COMM CIRCUIT<br>(U0000) | _               |
| AUTO DRIVE POS. Nindi                                                                       | Notion                                  | NG                                    | UNKWN                                   | -                 | _     | UNKWN        | -      | UNKWN                                  | _                               | UNKWN         | _     | -                |                 | -           | CAN COMICIRCUIT<br>(U000)   | _               |
| ALL MODE AWD/4WD -                                                                          | -                                       | NG                                    | UNKWN                                   | -                 | _     | -            | -      | -                                      | -                               | -             | _     | _                | UNKWN           | -           | CAN COMP CIRCUIT<br>(U000)  | _               |
| ABS -                                                                                       | -                                       | NG                                    | UNKWN                                   | UNIONN            | _     | UNKVN        | -      | -                                      | _                               | -             | UNKWN | UNKWN            | -               | -           | CAN COMM CIRCUIT<br>(U000)  | -               |
| IPDM E/R Indi                                                                               | Notion                                  | -                                     | UNKWN                                   | UNKWN             | _     | -            | -      | UNKWN                                  | -                               | -             | _     | _                | -               | —           | CAN COMM CIRCUIT<br>(U000)  | _               |

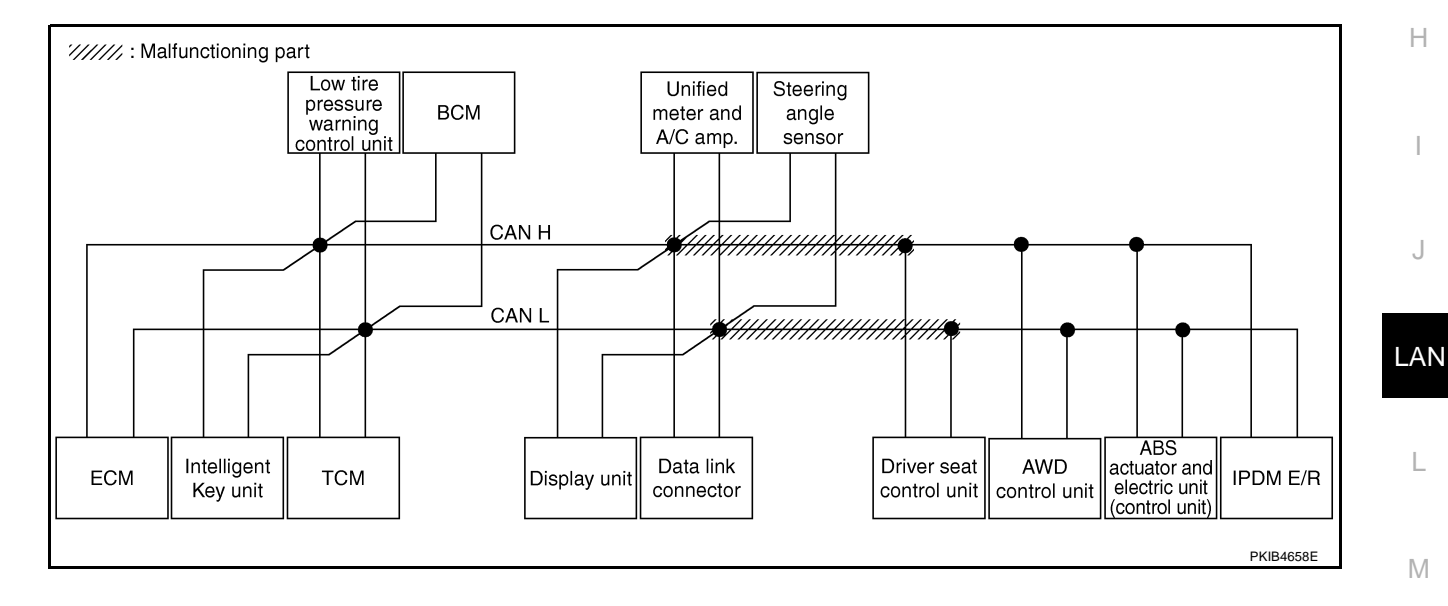

Check harness between driver seat control unit and AWD control unit. Refer to <u>LAN-367</u>, "Inspection Between <u>Driver Seat Control Unit and AWD Control Unit Circuit</u>".

| -                    |                  |                      |                       |       |       |       |         |             |            |               |      |                  |                 |             |                             |                           |
|----------------------|------------------|----------------------|-----------------------|-------|-------|-------|---------|-------------|------------|---------------|------|------------------|-----------------|-------------|-----------------------------|---------------------------|
|                      |                  |                      |                       |       |       | С     | AN DIAG | SUPPOR      | T MNTR     |               |      |                  |                 |             |                             |                           |
| SELECT SYSTEM &      | creen            |                      |                       |       |       |       |         | Rece        | ive diagno | osis          |      |                  |                 |             |                             |                           |
| SELECT STOTEMS       | creen            | Initial<br>diagnosis | Transmit<br>diagnosis | ECM   | I-KEY | тсм   | TIRE-P  | BCM<br>/SEC | DISPLAY    | METER<br>/M&A | STRG | AWD/4WD<br>/e4WD | VDC/TCS<br>/ABS | IPDM<br>E/R | SELF-DIAC                   | THESULIS                  |
| ENGINE               | -                | NG                   | UNKWN                 | -     | -     | UNKWN | _       | UNKWN       | _          | UNKWN         | -    | UNKWN            |                 | UNKWN       | CAN COMM CIRCUIT<br>(U1000) | CAN COMMCIRCUIT<br>(UN01) |
| INTELLIGENT KEY      | No<br>indication | -                    | UNKWN                 | UNKWN | _     | -     | —       | UNKWN       | -          | UNKWN         | -    | -                | —               | -           | CAN COMM CIRCUIT<br>(U1000) | -                         |
| TRANSMISSION         | No<br>indication | NG                   | UNKWN                 | UNKWN | _     | _     | —       | -           | _          | UNKWN         | -    | -                |                 | -           | CAN COMM CIRCUIT<br>(U 000) | _                         |
| AIR PRESSURE MONITOR | No<br>indication | NG                   | UNKWN                 | -     | -     | Ι     | —       | -           | -          | UNKWN         | -    | -                | -               | 1           | CAN COMM CIRCUIT<br>(U1000) | _                         |
| ВСМ                  | No<br>indication | NG                   | UNKWN                 | UNKWN | UNKWN | -     | _       | _           | -          | UNKWN         | -    | -                | -               |             | CAN COMM CIRCUIT<br>(U1000) | -                         |
| Display unit         | -                | NG                   | UNKWN                 | UNKWN | —     | -     | UNKWN   | UNKWN       | -          | UNKWN         | -    | -                | -               |             | _                           | -                         |
| METER A/C AMP        | No<br>indication | -                    | UNKWN                 | UNKWN | —     | UNKWN | UNKWN   | UNKWN       | UNKWN      | -             | -    | UNKWN            |                 | Ι           | CAN COMM CIRCUIT<br>(U000)  | _                         |
| AUTO DRIVE POS.      | No<br>indication | NG                   | UNKWN                 | -     | -     | UNKWN | -       | UNKWN       | -          | UNKWN         | -    | -                | -               | -           | CAN COMM CIRCUIT<br>(U1000) | -                         |
| ALL MODE AWD/4WD     | -                | NG                   | UNKWN                 | -     | _     | -     | —       | -           | —          | -             | -    | -                | UNKWN           |             | CAN COMP CIRCUIT<br>(U000)  | _                         |
| ABS                  | -                | NG                   | UNKWN                 |       | -     | UNKVN | _       | -           | -          | -             |      | UNKWN            | -               | I           | CAN COMM CIRCUIT<br>(U 000) | _                         |
| IPDM E/R             | No<br>inditation | -                    | UNKWN                 | UNKWN | _     | _     | _       | UNKWN       | -          | -             | _    | -                | _               | _           | CAN COMIC IRCUIT<br>(U 000) | _                         |
|                      |                  |                      |                       |       |       |       |         |             |            |               |      |                  |                 |             |                             | PKIB4868E                 |

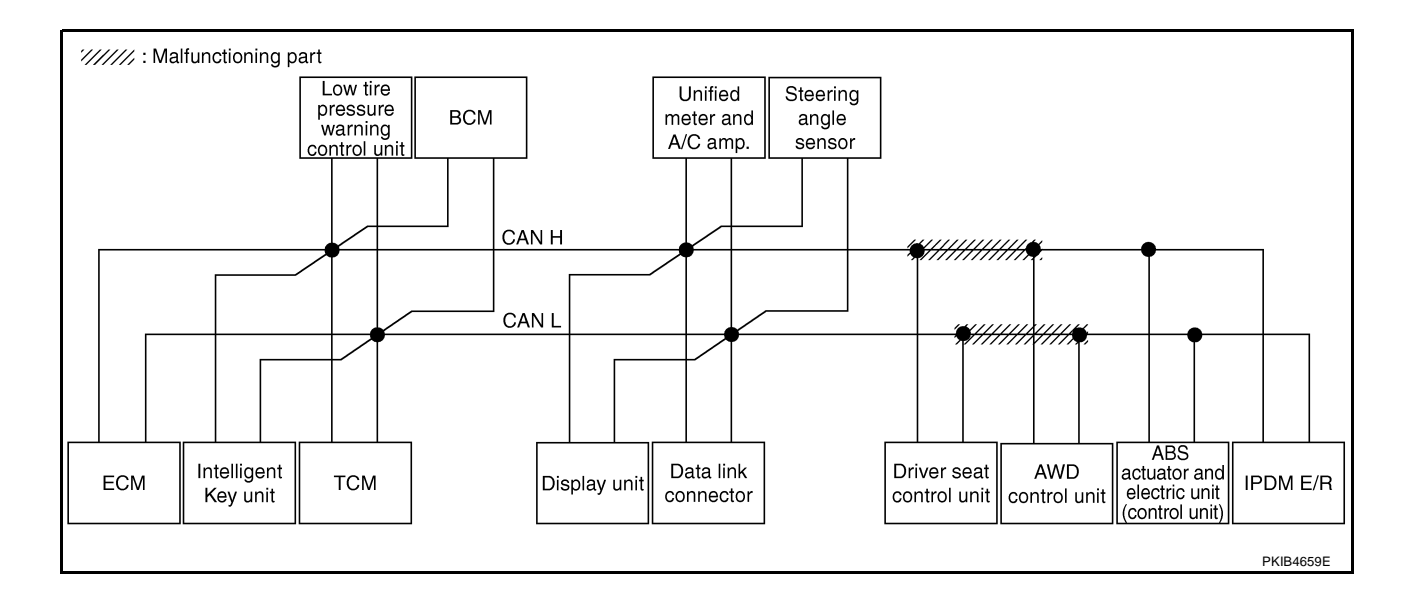

А

В

С

D

Е

F

G

#### Case 4

Check harness between AWD control unit and ABS actuator and electric unit (control unit). Refer to <u>LAN-368</u>, <u>"Inspection Between AWD Control Unit and ABS Actuator and Electric Unit (Control Unit) Circuit"</u>.

|                      |                  |                      |                       |        |       | С     | AN DIAG | SUPPOR      | T MNTR     |               |      |                  |                 |             |                             |                           |
|----------------------|------------------|----------------------|-----------------------|--------|-------|-------|---------|-------------|------------|---------------|------|------------------|-----------------|-------------|-----------------------------|---------------------------|
| SELECT SYSTEM S      | creen            |                      | _                     |        |       |       |         | Rece        | ive diagno | sis           |      |                  |                 |             | SELE-DIAG                   | RESULTS                   |
| GEELOT GTOTEMIS      | creen            | Initial<br>diagnosis | Transmit<br>diagnosis | ECM    | I-KEY | тсм   | TIRE-P  | BCM<br>/SEC | DISPLAY    | METER<br>/M&A | STRG | AWD/4WD<br>/e4WD | VDC/TCS<br>/ABS | IPDM<br>E/R | SELF-DIAC                   | I NEGOLI G                |
| ENGINE               | -                | NG                   | UNKWN                 | -      | _     | UNKWN | -       | UNKWN       | _          | UNKWN         | _    | UNKWN            | UNKUN           |             | CAN COMM CIRCUIT<br>(U1000) | CAN COMMCIRCUIT<br>(UN01) |
| INTELLIGENT KEY      | No<br>indication | _                    | UNKWN                 | UNKWN  | _     | -     | _       | UNKWN       | _          | UNKWN         | _    | _                | _               | —           | CAN COMM CIRCUIT<br>(U1000) | _                         |
| TRANSMISSION         | No<br>indication | NG                   | UNKWN                 | UNKWN  | _     | _     | _       | _           | _          | UNKWN         | _    | _                |                 | _           | CAN COMM CIRCUIT<br>(U 000) | _                         |
| AIR PRESSURE MONITOR | No<br>indication | NG                   | UNKWN                 | -      |       | -     | -       | -           | -          | UNKWN         | -    | —                | -               |             | CAN COMM CIRCUIT<br>(U1000) | _                         |
| BCM                  | No<br>indication | NG                   | UNKWN                 | UNKWN  | UNKWN | -     | -       | _           | -          | UNKWN         | -    | -                | -               |             | CAN COMM CIRCUIT<br>(U1000) | -                         |
| Display unit         | -                | NG                   | UNKWN                 | UNKWN  | Ι     | —     | UNKWN   | UNKWN       | Ι          | UNKWN         | —    | -                | -               |             | -                           | —                         |
| METER A/C AMP        | No<br>indication | -                    | UNKWN                 | UNKWN  | -     | UNKWN | UNKWN   | UNKWN       | UNKWN      | —             | —    | UNKWN            |                 |             | CAN COMM CIRCUIT<br>(U000)  | _                         |
| AUTO DRIVE POS.      | No<br>indication | NG                   | UNKWN                 | -      |       | UNKWN | -       | UNKWN       | -          | UNKWN         | —    | -                | -               | -           | CAN COMM CIRCUIT<br>(U1000) | _                         |
| ALL MODE AWD/4WD     | -                | NG                   | UNKWN                 | UNKWN  | -     | -     | -       | -           | -          | UNKWN         | -    | —                |                 | -           | CAN COMM CIRCUIT<br>(U000)  | —                         |
| ABS                  | _                | NG                   | UNKWN                 | UNIONN | -     | UNKUN | _       | _           | _          | _             |      |                  | -               | -           | CAN COMM CIRCUIT<br>(U000)  | -                         |
| IPDM E/R             | No<br>indivision | -                    | UNKWN                 | UNKWN  | -     | _     | _       | UNKWN       | _          | _             | _    | —                | -               | -           | CAN COMM CIRCUIT<br>(U000)  | _                         |

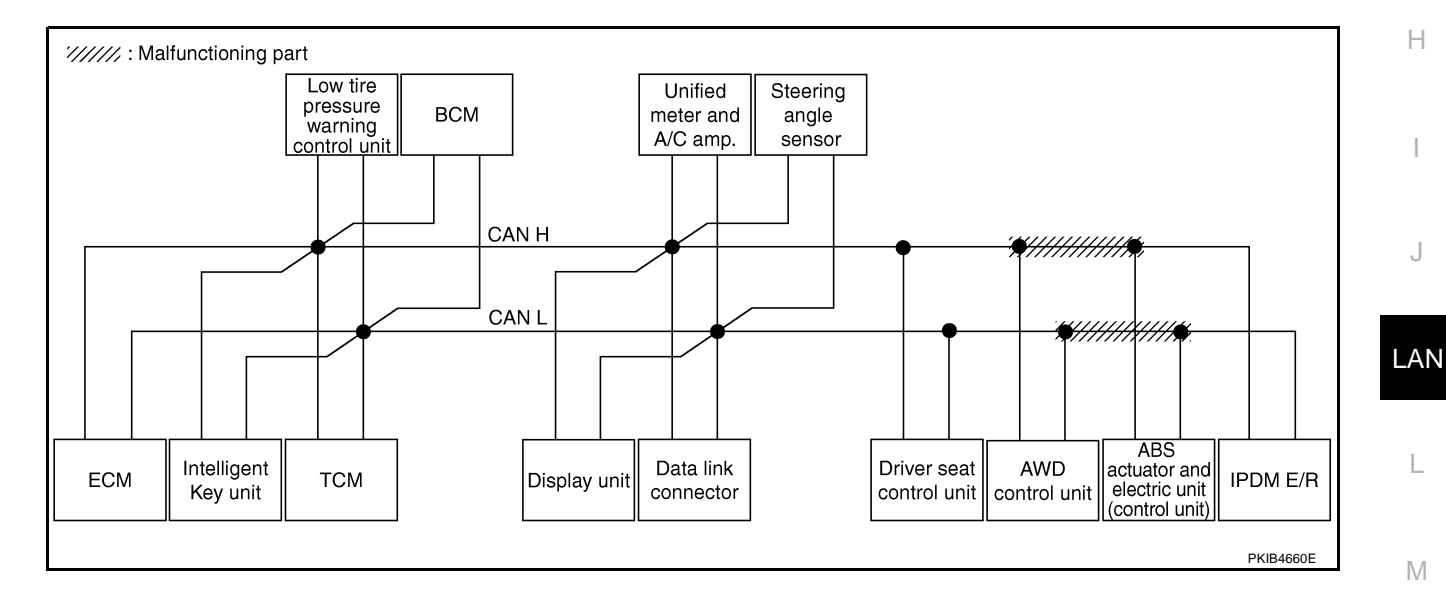

Check ECM circuit. Refer to LAN-368, "ECM Circuit Inspection" .

|                      |                  |                      |                       |        |       | С     | AN DIAG | SUPPOR      | T MNTR     |               |       |                  |                 |             |                             |                           |
|----------------------|------------------|----------------------|-----------------------|--------|-------|-------|---------|-------------|------------|---------------|-------|------------------|-----------------|-------------|-----------------------------|---------------------------|
| SELECT SYSTEM        | creen            |                      |                       |        |       |       |         | Rece        | ive diagno | sis           |       |                  |                 |             |                             | DECINTO                   |
| OLLEOT OTOTEM'S      | creen            | Initial<br>diagnosis | Transmit<br>diagnosis | ECM    | I-KEY | тсм   | TIRE-P  | BCM<br>/SEC | DISPLAY    | METER<br>/M&A | STRG  | AWD/4WD<br>/e4WD | VDC/TCS<br>/ABS | IPDM<br>E/R | SELF-DIAC                   | THEOLIG                   |
| ENGINE               | _                | NG                   | UNKVN                 | —      | -     | UNKWN | _       | UNKVN       | _          | UNKUN         | _     |                  |                 |             | CAN COMMCIRCUIT<br>(U1000)  | CAN COMMCIRCUI<br>(U1001) |
| INTELLIGENT KEY      | No<br>indication | -                    | UNKWN                 | UNIWN  | -     | -     | _       | UNKWN       | _          | UNKWN         | _     | _                | -               | —           | CAN COMMCIRCUIT<br>(UN00)   | -                         |
| TRANSMISSION         | No<br>indication | NG                   | UNKWN                 |        | -     | —     | —       | _           |            | UNKWN         | —     | _                | UNKWN           | -           | CAN COMMCIRCUIT<br>(U 100)  |                           |
| AIR PRESSURE MONITOR | No<br>indication | NG                   | UNKWN                 | —      | -     | -     | -       | -           | -          | UNKWN         | -     | -                | -               |             | CAN COMM CIRCUIT<br>(U1000) | Ι                         |
| BCM                  | No<br>indication | NG                   | UNKWN                 | UNKWN  | UNKWN | -     | -       | _           | -          | UNKWN         | -     | -                | Ι               | UNKWN       | CAN COMM CIRCUIT<br>(U1000) |                           |
| Display unit         | -                | NG                   | UNKWN                 | UNIWN  | -     |       | UNKWN   | UNKWN       | Ι          | UNKWN         | —     | -                | I               | UNKWN       | —                           | Ι                         |
| METER A/C AMP        | No<br>indication | -                    | UNKWN                 | UNIONN | -     | UNKWN | UNKWN   | UNKWN       | UNKWN      | —             | _     | UNKWN            | UNKWN           |             | CAN COMM CIRCUIT<br>(UN00)  | -                         |
| AUTO DRIVE POS.      | No<br>indication | NG                   | UNKWN                 | -      | -     | UNKWN | -       | UNKWN       | -          | UNKWN         | —     | -                | _               | -           | CAN COMM CIRCUIT<br>(U1000) | -                         |
| ALL MODE AWD/4WD     | -                | NG                   | UNKWN                 | UNHWN  | -     | _     | -       | -           | -          | UNKWN         | -     | -                | UNKWN           | -           | CAN COMM CIRCUIT<br>(U 00)  | -                         |
| ABS                  | _                | NG                   | UNKWN                 |        | -     | UNKWN | —       | _           | _          | -             | UNKWN | UNKWN            | _               | -           | CAN COMMCIRCUIT<br>(UN00)   | -                         |
| IPDM E/R             | No<br>indication | —                    | UNKWN                 |        | -     | -     | -       | UNKWN       | —          | —             | —     | —                | _               | -           | CAN COMMCIRCUIT<br>(U 00)   | _                         |

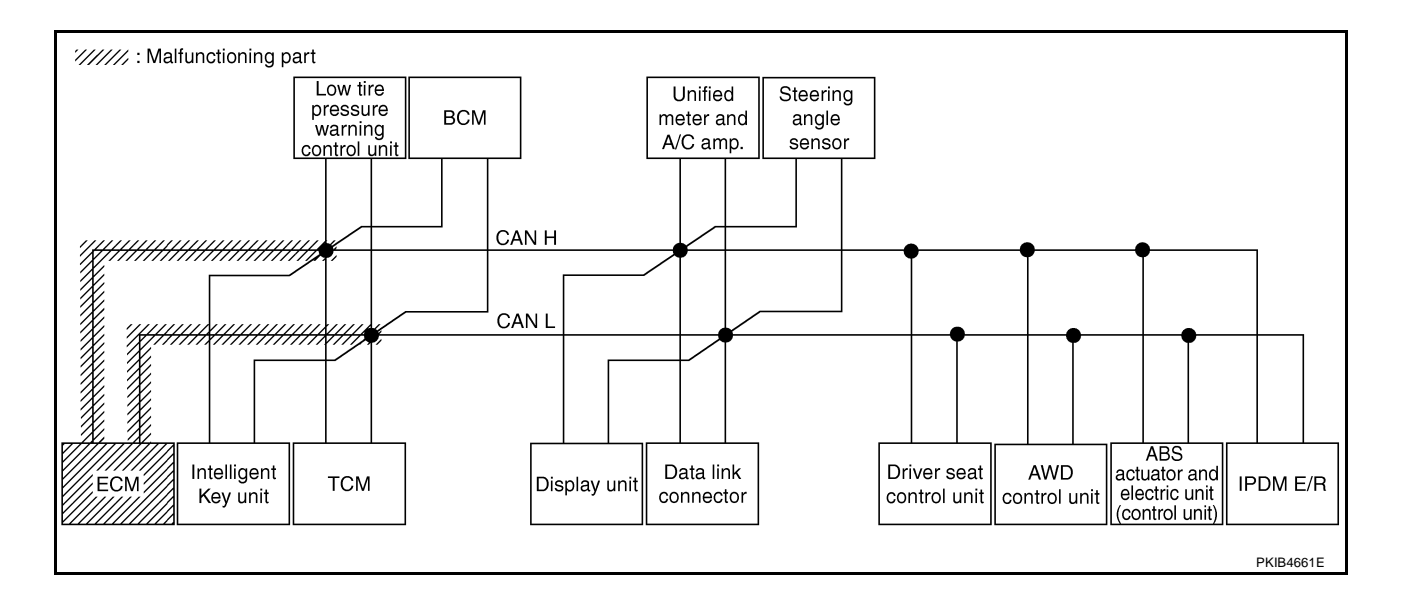

Check Intelligent Key unit circuit. Refer to LAN-369, "Intelligent Key Unit Circuit Inspection" .

|                      |                  |                      | -                     | -     |       | С     | AN DIAG | SUPPOR      | T MNTR     |               |       |                  |                 |             |                             |                             |
|----------------------|------------------|----------------------|-----------------------|-------|-------|-------|---------|-------------|------------|---------------|-------|------------------|-----------------|-------------|-----------------------------|-----------------------------|
| SELECT SYSTEM S      | creen            |                      |                       |       |       |       |         | Rece        | ive diagno | sis           |       |                  |                 |             | SELE-DIAG                   |                             |
| OLLOT OT OT OT OT    |                  | Initial<br>diagnosis | Transmit<br>diagnosis | ECM   | I-KEY | тсм   | TIRE-P  | BCM<br>/SEC | DISPLAY    | METER<br>/M&A | STRG  | AWD/4WD<br>/e4WD | VDC/TCS<br>/ABS | IPDM<br>E/R | GEEI -DIAC                  |                             |
| ENGINE               | -                | NG                   | UNKWN                 | _     | -     | UNKWN | _       | UNKWN       | _          | UNKWN         | -     | UNKWN            | UNKWN           | UNKWN       | CAN COMM CIRCUIT<br>(U1000) | CAN COMM CIRCUIT<br>(U1001) |
| INTELLIGENT KEY      | No<br>inditation | -                    | UNKWN                 | UNKWN | _     | -     | _       | UNKWN       | _          | UNKWN         | _     | -                | _               | -           | CAN COMMCIRCUIT<br>(UN00)   | _                           |
| TRANSMISSION         | No<br>indication | NG                   | UNKWN                 | UNKWN | -     | _     | —       | -           | _          | UNKWN         | -     | -                | UNKWN           | -           | CAN COMM CIRCUIT<br>(U1000) | _                           |
| AIR PRESSURE MONITOR | No<br>indication | NG                   | UNKWN                 |       | Ι     | -     | -       | -           | -          | UNKWN         | I     | Ι                | —               | -           | CAN COMM CIRCUIT<br>(U1000) | _                           |
| BCM                  | No<br>indication | NG                   | UNKWN                 | UNKWN | UNKWN |       | Ι       | —           | -          | UNKWN         | -     | Ι                | -               | UNKWN       | CAN COMM CIRCUIT<br>(U1000) | _                           |
| Display unit         | -                | NG                   | UNKWN                 | UNKWN | —     | —     | UNKWN   | UNKWN       | —          | UNKWN         | _     | —                | -               | UNKWN       | _                           | —                           |
| METER A/C AMP        | No<br>indication | -                    | UNKWN                 | UNKWN | Ι     | UNKWN | UNKWN   | UNKWN       | UNKWN      | Ι             | -     | UNKWN            | UNKWN           | -           | CAN COMM CIRCUIT<br>(U1000) | _                           |
| AUTO DRIVE POS.      | No<br>indication | NG                   | UNKWN                 |       | Ι     | UNKWN | -       | UNKWN       | -          | UNKWN         | Ι     | Ι                | —               | -           | CAN COMM CIRCUIT<br>(U1000) | -                           |
| ALL MODE AWD/4WD     | -                | NG                   | UNKWN                 | UNKWN | -     | _     | -       | -           | -          | UNKWN         | -     | -                | UNKWN           | -           | CAN COMM CIRCUIT<br>(U1000) | -                           |
| ABS                  | -                | NG                   | UNKWN                 | UNKWN | -     | UNKWN | -       | _           | _          | -             | UNKWN | UNKWN            | —               | _           | CAN COMM CIRCUIT<br>(U1000) | -                           |
| IPDM E/R             | No<br>indication | -                    | UNKWN                 | UNKWN | -     | _     | -       | UNKWN       | _          | —             | -     | _                | -               | _           | CAN COMM CIRCUIT<br>(U1000) | _                           |

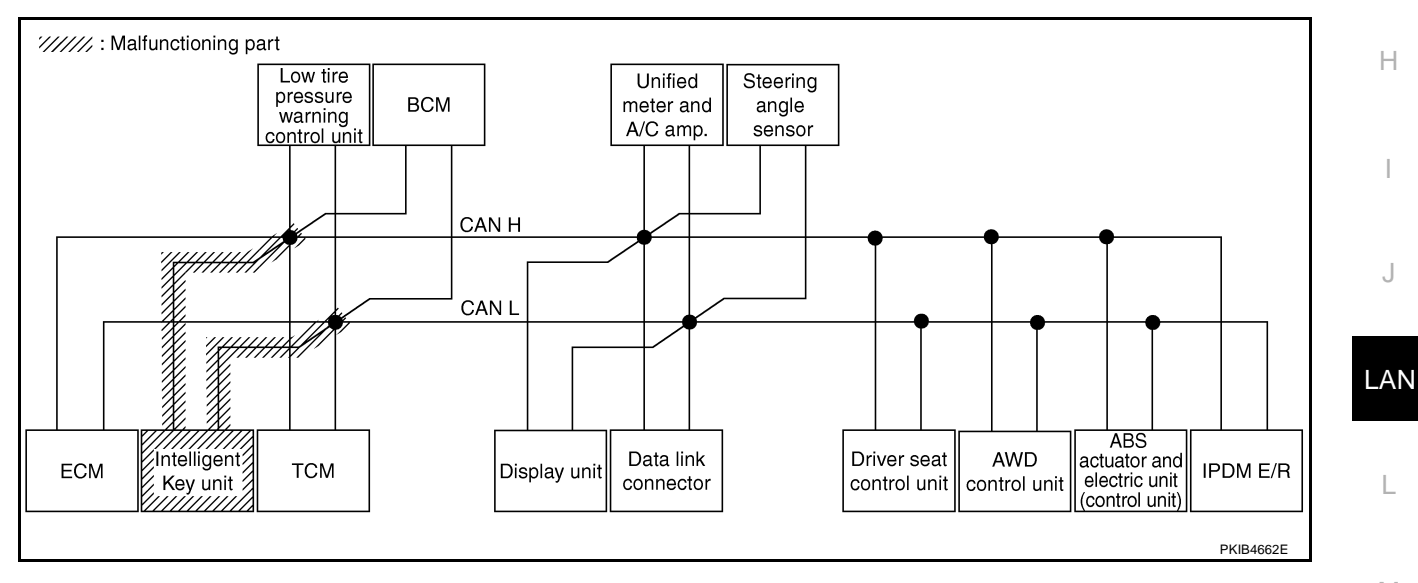

Μ

L

А

В

С

D

Е

F

G

Н

J

Check TCM circuit. Refer to LAN-369, "TCM Circuit Inspection" .

|                      |                  |                      |                       |       |       | С     | AN DIAG | SUPPOR      | T MNTR     |               |       |                  |                 |             |                             |                          |
|----------------------|------------------|----------------------|-----------------------|-------|-------|-------|---------|-------------|------------|---------------|-------|------------------|-----------------|-------------|-----------------------------|--------------------------|
| SELECT SYSTEM        | creen            |                      |                       |       |       |       |         | Rece        | ive diagno | sis           |       |                  |                 |             | SELE-DIAG                   | BESHITS                  |
| OLLEOT OTOTEM'S      | creen            | Initial<br>diagnosis | Transmit<br>diagnosis | ECM   | I-KEY | тсм   | TIRE-P  | BCM<br>/SEC | DISPLAY    | METER<br>/M&A | STRG  | AWD/4WD<br>/e4WD | VDC/TCS<br>/ABS | IPDM<br>E/R | SELF-DIAC                   | THEOLIG                  |
| ENGINE               | _                | NG                   | UNKWN                 | —     | _     | UNKVN | _       | UNKWN       | _          | UNKWN         | _     | UNKWN            | UNKWN           | UNKWN       | CAN COMMCIRCUIT<br>(UN00)   | CAN COMMCIRCUI<br>(UV01) |
| INTELLIGENT KEY      | No<br>indication | —                    | UNKWN                 | UNKWN | Ι     | Ι     | —       | UNKWN       | Ι          | UNKWN         | —     | -                | I               | —           | CAN COMM CIRCUIT<br>(U1000) | 1                        |
| TRANSMISSION         | No<br>indivision | NG                   | UNKWN                 | UNKWN | -     | -     | _       | -           | -          | UNKWN         | —     | -                | UNKWN           | -           | CAN COMMCIRCUIT<br>(UN00)   | _                        |
| AIR PRESSURE MONITOR | No<br>indication | NG                   | UNKWN                 | -     | -     | Ι     | —       | -           | -          | UNKWN         | -     | -                | -               | -           | CAN COMM CIRCUIT<br>(U1000) | Ι                        |
| BCM                  | No<br>indication | NG                   | UNKWN                 | UNKWN | UNKWN | -     | -       | _           | -          | UNKWN         | -     | -                | Ι               | UNKWN       | CAN COMM CIRCUIT<br>(U1000) |                          |
| Display unit         | -                | NG                   | UNKWN                 | UNKWN | Ι     | -     | UNKWN   | UNKWN       | -          | UNKWN         | —     | -                | I               | UNKWN       | _                           | -                        |
| METER A/C AMP        | No<br>indication | —                    | UNKWN                 | UNKWN | -     | UNKUN | UNKWN   | UNKWN       | UNKWN      | -             | -     | UNKWN            | UNKWN           | -           | CAN COMM CIRCUIT<br>(UN00)  | -                        |
| AUTO DRIVE POS.      | No<br>indication | NG                   | UNKWN                 | -     | -     | UNKVN | _       | UNKWN       | -          | UNKWN         | _     | -                | -               | -           | CAN COMMCIRCUIT<br>(UN00)   | -                        |
| ALL MODE AWD/4WD     | -                | NG                   | UNKWN                 | UNKWN | -     | -     | —       | -           | -          | UNKWN         | -     | -                | UNKWN           | -           | CAN COMM CIRCUIT<br>(U1000) | -                        |
| ABS                  | -                | NG                   | UNKWN                 | UNKWN | _     | UNKVN | _       | _           | _          | -             | UNKWN | UNKWN            | _               | _           | CAN COMM CIRCUIT<br>(U 100) | -                        |
| IPDM E/R             | No<br>indication | —                    | UNKWN                 | UNKWN | —     | _     | —       | UNKWN       | _          | —             | _     | -                | _               | —           | CAN COMM CIRCUIT<br>(U1000) | _                        |

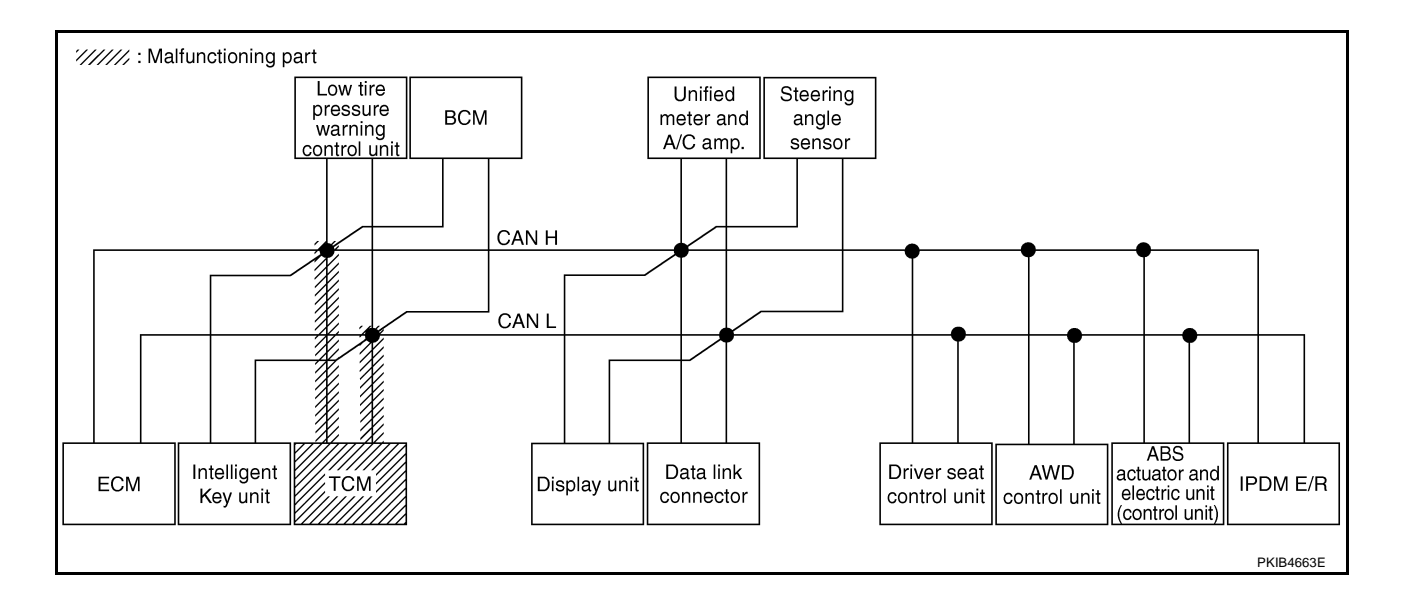

Check low tire pressure warning control unit circuit. Refer to <u>LAN-370</u>, "Low Tire Pressure Warning Control <u>A</u> <u>Unit Circuit Inspection</u>".

|                      |                  |                      |                       |       |       |       |         |             |            |               |       |                  |                 |             | г                           |                             |
|----------------------|------------------|----------------------|-----------------------|-------|-------|-------|---------|-------------|------------|---------------|-------|------------------|-----------------|-------------|-----------------------------|-----------------------------|
|                      |                  |                      |                       |       |       | С     | AN DIAG | SUPPOR      | T MNTR     |               |       |                  |                 |             |                             |                             |
| SELECT SYSTEM &      | creen            |                      |                       |       |       |       |         | Rece        | ive diagno | osis          |       |                  |                 |             |                             | DECUTE                      |
| SELECT STOTEM'S      | creen            | Initial<br>diagnosis | Transmit<br>diagnosis | ECM   | I-KEY | тсм   | TIRE-P  | BCM<br>/SEC | DISPLAY    | METER<br>/M&A | STRG  | AWD/4WD<br>/e4WD | VDC/TCS<br>/ABS | IPDM<br>E/R | SELF-DIAC                   | RESULIS                     |
| ENGINE               | -                | NG                   | UNKWN                 | -     | -     | UNKWN | _       | UNKWN       | _          | UNKWN         | _     | UNKWN            | UNKWN           | UNKWN       | CAN COMM CIRCUIT<br>(U1000) | CAN COMM CIRCUIT<br>(U1001) |
| INTELLIGENT KEY      | No<br>indication | —                    | UNKWN                 | UNKWN | _     | -     | _       | UNKWN       | _          | UNKWN         | _     | -                | _               | -           | CAN COMM CIRCUIT<br>(U1000) | _                           |
| TRANSMISSION         | No<br>indication | NG                   | UNKWN                 | UNKWN | -     | _     | _       | -           | _          | UNKWN         | _     | -                | UNKWN           | _           | CAN COMM CIRCUIT<br>(U1000) | _                           |
| AIR PRESSURE MONITOR | No<br>inditation | NG                   | UNKWN                 | -     | _     | _     | _       | _           | _          | UNKWN         | _     | _                | -               | _           | CAN COMMCIRCUIT<br>(U 100)  | _                           |
| BCM                  | No<br>indication | NG                   | UNKWN                 | UNKWN | UNKWN | -     | _       | -           | —          | UNKWN         | -     | -                | -               | UNKWN       | CAN COMM CIRCUIT<br>(U1000) | _                           |
| Display unit         | -                | NG                   | UNKWN                 | UNKWN | -     | -     | UNKVN   | UNKWN       | _          | UNKWN         | —     | -                | -               | UNKWN       | —                           | _                           |
| METER A/C AMP        | No<br>indication | _                    | UNKWN                 | UNKWN |       | UNKWN | UNKVN   | UNKWN       | UNKWN      | -             | —     | UNKWN            | UNKWN           | -           | CAN COMMCIRCUIT<br>(UN00)   | _                           |
| AUTO DRIVE POS.      | No<br>indication | NG                   | UNKWN                 | -     | -     | UNKWN | -       | UNKWN       | -          | UNKWN         | —     | -                | -               | -           | CAN COMM CIRCUIT<br>(U1000) | _                           |
| ALL MODE AWD/4WD     | _                | NG                   | UNKWN                 | UNKWN | _     | -     | _       | -           | _          | UNKWN         | _     | -                | UNKWN           | -           | CAN COMM CIRCUIT<br>(U1000) | _                           |
| ABS                  | -                | NG                   | UNKWN                 | UNKWN | -     | UNKWN | _       | -           | _          | -             | UNKWN | UNKWN            | -               | -           | CAN COMM CIRCUIT<br>(U1000) | -                           |
| IPDM E/R             | No<br>indication | _                    | UNKWN                 | UNKWN | _     | -     | _       | UNKWN       | _          | -             | _     | -                | -               | —           | CAN COMM CIRCUIT<br>(U1000) | _                           |

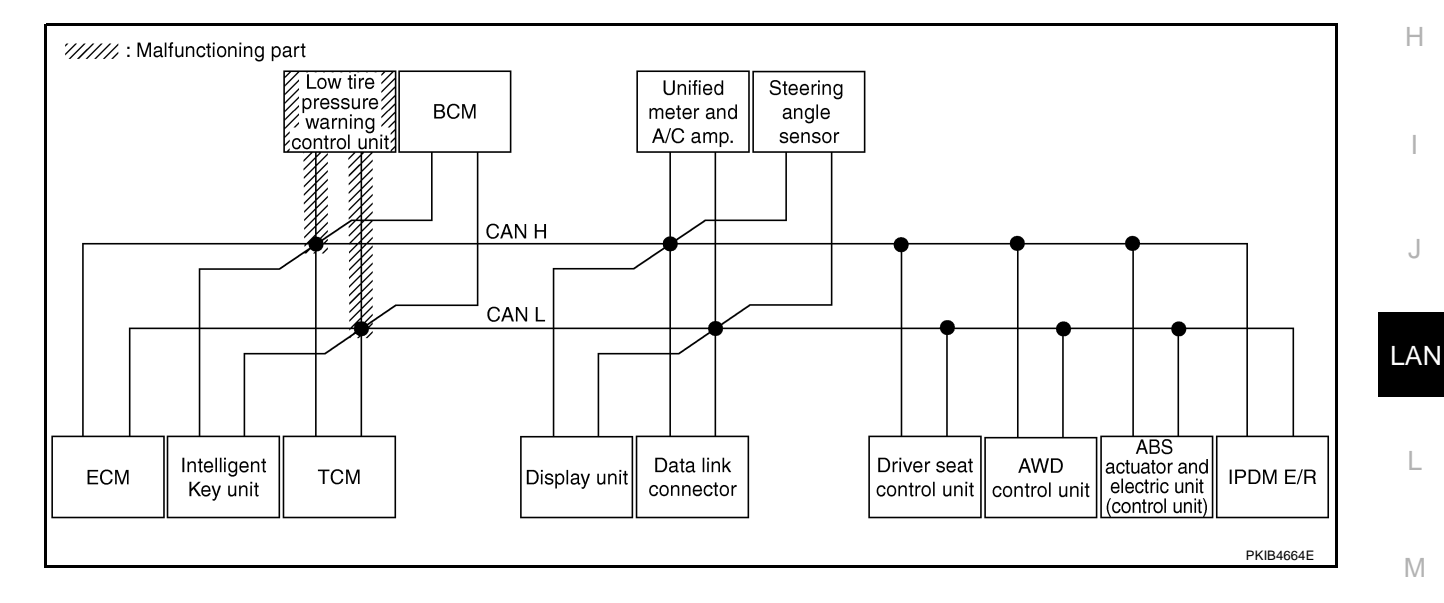

Check BCM circuit. Refer to LAN-370, "BCM Circuit Inspection" .

|                      |                  |                      |                       |       |       | С     | AN DIAG | SUPPOR      | T MNTR     |               |       |                  |                 |             |                             |                           |
|----------------------|------------------|----------------------|-----------------------|-------|-------|-------|---------|-------------|------------|---------------|-------|------------------|-----------------|-------------|-----------------------------|---------------------------|
| SELECT SYSTEM        | creen            |                      |                       |       |       |       |         | Rece        | ive diagno | sis           |       |                  |                 |             |                             | DECINTO                   |
| OLLEOT OTOTEM'S      |                  | Initial<br>diagnosis | Transmit<br>diagnosis | ECM   | I-KEY | тсм   | TIRE-P  | BCM<br>/SEC | DISPLAY    | METER<br>/M&A | STRG  | AWD/4WD<br>/e4WD | VDC/TCS<br>/ABS | IPDM<br>E/R | SELF-DIAC                   | RESOLIS                   |
| ENGINE               | _                | NG                   | UNKWN                 | —     | _     | UNKWN | -       | UNKWN       | _          | UNKWN         | _     | UNKWN            | UNKWN           | UNKWN       | CAN COMM CIRCUIT<br>(U1000) | CAN COMM CIRCUI<br>(U001) |
| INTELLIGENT KEY      | No<br>indication | —                    | UNKWN                 | UNKWN | Ι     | Ι     | —       | UNKIN       | Ι          | UNKWN         | —     |                  | Ι               | -           | CAN COMMCIRCUIT<br>(UN00)   | _                         |
| TRANSMISSION         | No<br>indication | NG                   | UNKWN                 | UNKWN | 1     | -     | —       | _           |            | UNKWN         | —     | _                | UNKWN           | -           | CAN COMM CIRCUIT<br>(U1000) | —                         |
| AIR PRESSURE MONITOR | No<br>indication | NG                   | UNKWN                 | -     | -     | Ι     | —       | -           | -          | UNKWN         | -     | -                | -               |             | CAN COMM CIRCUIT<br>(U1000) | _                         |
| BCM                  | No<br>indivision | NG                   | UNKWN                 | UNKWN | UNKWN | -     | _       | —           | -          | UNKWN         | -     | -                | Ι               | UNKWN       | CAN COMM CIRCUIT<br>(U1000) | _                         |
| Display unit         | -                | NG                   | UNKWN                 | UNKWN | -     | _     | UNKWN   | UNKIN       | -          | UNKWN         | _     | —                | -               | UNKWN       | _                           | _                         |
| METER A/C AMP        | No<br>indication | —                    | UNKWN                 | UNKWN |       | UNKWN | UNKWN   | UNKON       | UNKWN      | —             | _     | UNKWN            | UNKWN           |             | CAN COMM CIRCUIT<br>(UN00)  | —                         |
| AUTO DRIVE POS.      | No<br>indication | NG                   | UNKWN                 | -     | _     | UNKWN | -       |             | -          | UNKWN         | —     | -                | _               | -           | CAN COMM CIRCUIT<br>(UN00)  | -                         |
| ALL MODE AWD/4WD     | -                | NG                   | UNKWN                 | UNKWN | -     | -     | —       | -           | -          | UNKWN         | -     | -                | UNKWN           | -           | CAN COMM CIRCUIT<br>(U1000) | -                         |
| ABS                  | -                | NG                   | UNKWN                 | UNKWN | -     | UNKWN | _       | _           | _          | -             | UNKWN | UNKWN            | _               | -           | CAN COMM CIRCUIT<br>(U1000) | -                         |
| IPDM E/R             | No<br>indication | —                    | UNKWN                 | UNKWN | —     | _     | _       | UNKIN       | _          | —             | _     | —                | _               | -           | CAN COMM CIRCUIT<br>(U 100) | -                         |

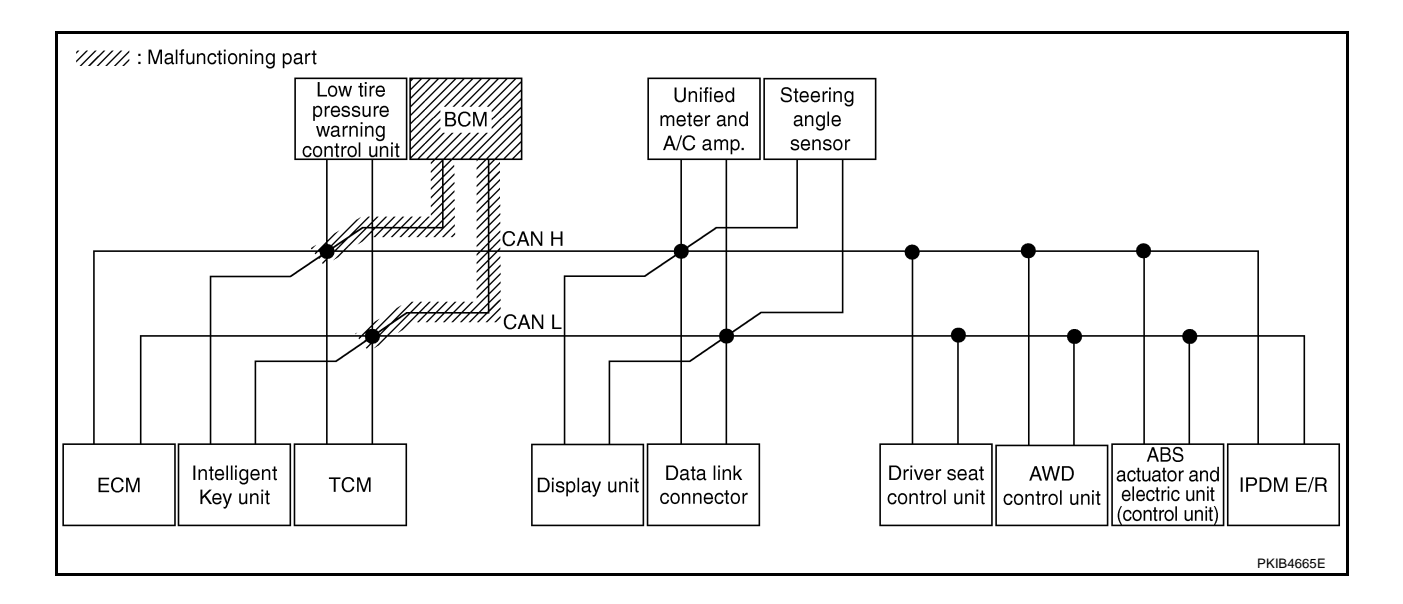

# [CAN]

А

В

С

D

Е

F

G

J

#### Case 10

Check display unit circuit. Refer to LAN-371, "Display Unit Circuit Inspection" .

|                      |                  |                      |                       |       |       | С     | AN DIAG | SUPPOR      | MNTR    |               |       |                  |                 |             |                             |                             |
|----------------------|------------------|----------------------|-----------------------|-------|-------|-------|---------|-------------|---------|---------------|-------|------------------|-----------------|-------------|-----------------------------|-----------------------------|
| SELECT SYSTEM screen |                  |                      |                       |       |       |       |         |             |         |               |       |                  |                 |             |                             |                             |
|                      |                  | Initial<br>diagnosis | Transmit<br>diagnosis | ECM   | I-KEY | тсм   | TIRE-P  | BCM<br>/SEC | DISPLAY | METER<br>/M&A | STRG  | AWD/4WD<br>/e4WD | VDC/TCS<br>/ABS | IPDM<br>E/R | SELF-DIAG RESULIS           |                             |
| ENGINE               | _                | NG                   | UNKWN                 | -     | -     | UNKWN | Ι       | UNKWN       | -       | UNKWN         | _     | UNKWN            | UNKWN           | UNKWN       | CAN COMM CIRCUIT<br>(U1000) | CAN COMM CIRCUIT<br>(U1001) |
| INTELLIGENT KEY      | No<br>indication |                      | UNKWN                 | UNKWN | Ι     | -     | I       | UNKWN       | —       | UNKWN         | -     | —                | —               | —           | CAN COMM CIRCUIT<br>(U1000) | _                           |
| TRANSMISSION         | No<br>indication | NG                   | UNKWN                 | UNKWN | -     | -     |         | -           | _       | UNKWN         | _     | —                | UNKWN           | -           | CAN COMM CIRCUIT<br>(U1000) | _                           |
| AIR PRESSURE MONITOR | No<br>indication | NG                   | UNKWN                 | Ι     | I     | I     | Ι       | I           | —       | UNKWN         | -     | -                | -               | -           | CAN COMM CIRCUIT<br>(U1000) | —                           |
| BCM                  | No<br>indication | NG                   | UNKWN                 | UNKWN | UNKWN | _     | I       | -           | _       | UNKWN         | -     | _                | _               | UNKWN       | CAN COMM CIRCUIT<br>(U1000) | _                           |
| Display unit         | -                | NG                   | UNKWN                 | UNKWN | -     | -     | UNKWN   | UNKWN       | —       | UNKWN         | _     | -                | -               | UNKWN       | _                           | -                           |
| METER A/C AMP        | No<br>indication | _                    | UNKWN                 | UNKWN | -     | UNKWN | UNKWN   | UNKWN       |         | —             | -     | UNKWN            | UNKWN           | -           | CAN COMM CIRCUIT<br>(UN00)  | _                           |
| AUTO DRIVE POS.      | No<br>indication | NG                   | UNKWN                 | -     | -     | UNKWN | I       | UNKWN       | -       | UNKWN         | _     | —                | -               | -           | CAN COMM CIRCUIT<br>(U1000) | -                           |
| ALL MODE AWD/4WD     | -                | NG                   | UNKWN                 | UNKWN | -     | —     |         | _           | -       | UNKWN         | -     | -                | UNKWN           | -           | CAN COMM CIRCUIT<br>(U1000) | —                           |
| ABS                  | -                | NG                   | UNKWN                 | UNKWN | -     | UNKWN | _       | -           | -       | -             | UNKWN | UNKWN            | -               | -           | CAN COMM CIRCUIT<br>(U1000) | -                           |
| IPDM E/R             | No<br>indication | —                    | UNKWN                 | UNKWN | -     | -     | -       | UNKWN       | -       | —             | _     | -                | -               | —           | CAN COMM CIRCUIT<br>(U1000) | _                           |

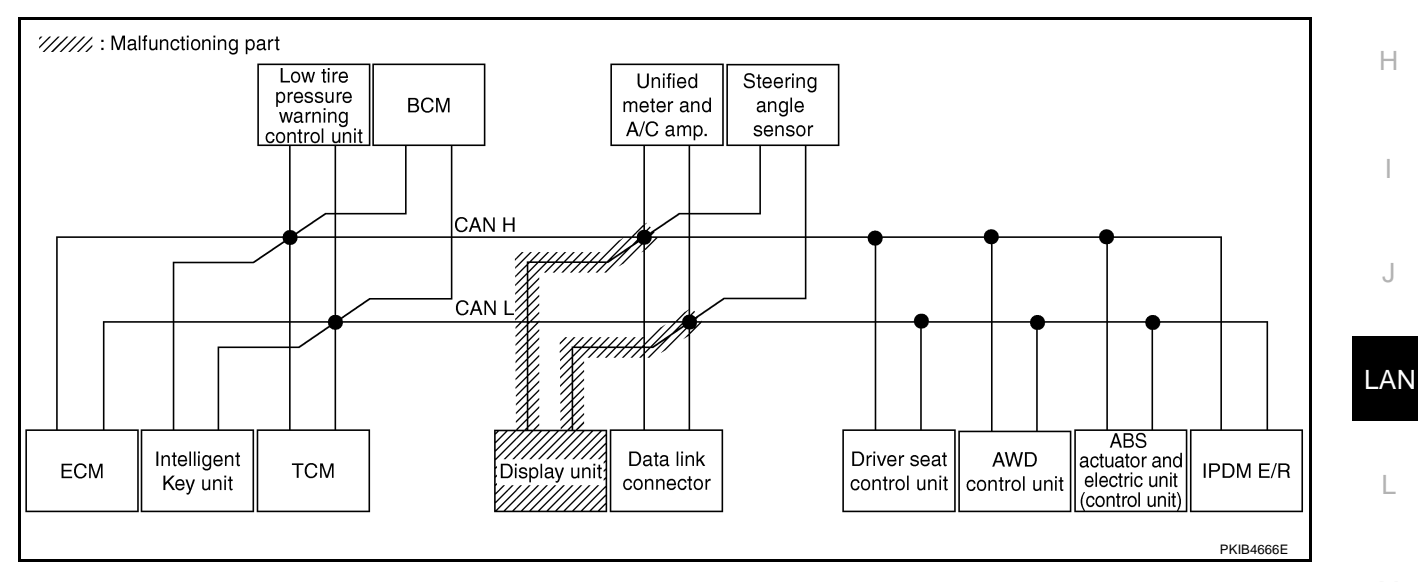

Μ

L

Check data link connector circuit. Refer to LAN-371, "Data Link Connector Circuit Inspection" .

| OF LECT OVETEM server |                       |    |                       |       |       |       |        | DECITE      |         |               |       |                  |                 |             |                             |                            |
|-----------------------|-----------------------|----|-----------------------|-------|-------|-------|--------|-------------|---------|---------------|-------|------------------|-----------------|-------------|-----------------------------|----------------------------|
| SELECT STOTEMS        | SELECT STSTEM SCIENT  |    | Transmit<br>diagnosis | ECM   | I-KEY | тсм   | TIRE-P | BCM<br>/SEC | DISPLAY | METER<br>/M&A | STRG  | AWD/4WD<br>/e4WD | VDC/TCS<br>/ABS | IPDM<br>E/R | SELF-DIAC                   | RESOLIS                    |
| ENGINE                | _                     | NG | UNKWN                 | _     | -     | UNKWN | _      | UNKWN       | -       | UNKWN         | -     | UNKWN            | UNKWN           | UNKWN       | CAN COMM CIRCUIT<br>(U1000) | CAN COMM CIRCUI<br>(U1001) |
| INTELLIGENT KEY       | No<br>indivision      |    | UNKWN                 | UNKWN | Ι     | -     | —      | UNKWN       | -       | UNKWN         | -     | -                | Ι               | -           | CAN COMM CIRCUIT<br>(U1000) | _                          |
| TRANSMISSION          | No<br>individual      | NG | UNKWN                 | UNKWN | 1     | -     | —      | —           | -       | UNKWN         | -     | —                | UNKWN           | —           | CAN COMM CIRCUIT<br>(U1000) | —                          |
| AIR PRESSURE MONITOR  | No<br>individualition | NG | UNKWN                 | -     | -     | _     | —      | -           | _       | UNKWN         | -     | —                | -               | -           | CAN COMM CIRCUIT<br>(U1000) | _                          |
| BCM                   | No<br>inditation      | NG | UNKWN                 | UNKWN | UNKWN | -     | -      | —           | _       | UNKWN         | -     | -                | Ι               | UNKWN       | CAN COMM CIRCUIT<br>(U1000) | _                          |
| Display unit          | -                     | NG | UNKWN                 | UNKWN | -     | _     | UNKWN  | UNKWN       | _       | UNKWN         | —     | _                | -               | UNKWN       | _                           | _                          |
| METER A/C AMP         | No<br>indivision      | -  | UNKWN                 | UNKWN |       | UNKWN | UNKWN  | UNKWN       | UNKWN   | —             | —     | UNKWN            | UNKWN           | -           | CAN COMM CIRCUIT<br>(U1000) | —                          |
| AUTO DRIVE POS.       | No<br>indivision      | NG | UNKWN                 | -     | _     | UNKWN | -      | UNKWN       | _       | UNKWN         | _     | —                | -               | -           | CAN COMM CIRCUIT<br>(U1000) | -                          |
| ALL MODE AWD/4WD      | -                     | NG | UNKWN                 | UNKWN | -     | -     | -      | -           | —       | UNKWN         | -     | —                | UNKWN           | -           | CAN COMM CIRCUIT<br>(U1000) | —                          |
| ABS                   | _                     | NG | UNKWN                 | UNKWN | -     | UNKWN | _      | _           | _       | -             | UNKWN | UNKWN            | _               | -           | CAN COMM CIRCUIT<br>(U1000) | -                          |
| IPDM E/R              | No<br>indivision      | —  | UNKWN                 | UNKWN | _     | _     | -      | UNKWN       | _       | _             | -     | _                | —               | —           | CAN COMM CIRCUIT<br>(U1000) | _                          |

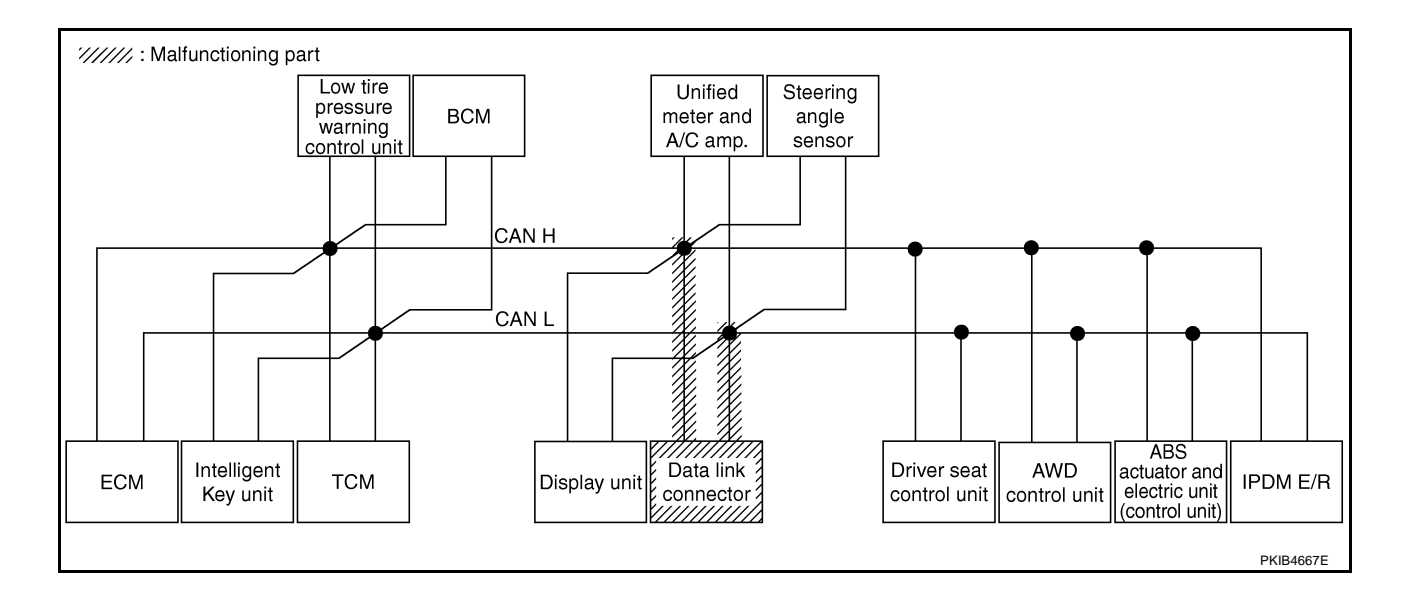

В

С

D

Е

F

G

J

#### Case 12

А Check unified meter and A/C amp. circuit. Refer to LAN-372, "Unified Meter and A/C Amp. Circuit Inspection" .

|                      |                  |                      |                       |       |       | С     | AN DIAG | SUPPOR      | T MNTR  |               |       |                  |                 |             |                             |                           |
|----------------------|------------------|----------------------|-----------------------|-------|-------|-------|---------|-------------|---------|---------------|-------|------------------|-----------------|-------------|-----------------------------|---------------------------|
| SELECT SYSTEM screen |                  |                      |                       |       |       |       |         |             |         |               |       |                  |                 |             |                             |                           |
|                      |                  | Initial<br>diagnosis | Transmit<br>diagnosis | ECM   | I-KEY | тсм   | TIRE-P  | BCM<br>/SEC | DISPLAY | METER<br>/M&A | STRG  | AWD/4WD<br>/e4WD | VDC/TCS<br>/ABS | IPDM<br>E/R | SELF-DIAC                   | RESULIS                   |
| ENGINE               | _                | NG                   | UNKWN                 | _     | _     | UNKWN | -       | UNKWN       | _       | UNKIN         | _     | UNKWN            | UNKWN           | UNKWN       | CAN COMM CIRCUIT<br>(U1000) | CAN COMMCIRCUIT<br>(UN01) |
| INTELLIGENT KEY      | No<br>indication | -                    | UNKWN                 | UNKWN | _     | -     | _       | UNKWN       | _       |               | _     | -                | _               | -           | CAN COMM CIRCUIT<br>(U000)  | _                         |
| TRANSMISSION         | No<br>indication | NG                   | UNKWN                 | UNKWN | —     | —     |         | 1           | —       |               | —     | -                | UNKWN           | —           | CAN COMM CIRCUIT<br>(U000)  | _                         |
| AIR PRESSURE MONITOR | No<br>indication | NG                   | UNKWN                 | -     | -     |       | Ι       |             | -       |               | -     | -                | -               | -           | CAN COMM CIRCUIT<br>(UM00)  | —                         |
| BCM                  | No<br>indication | NG                   | UNKWN                 | UNKWN | UNKWN | -     | I       | -           | _       |               | -     | -                | -               | UNKWN       | CAN COMM CIRCUIT<br>(U1000) | -                         |
| Display unit         | -                | NG                   | UNKWN                 | UNKWN | —     | -     | UNKWN   | UNKWN       | —       | UNKVN         | —     | -                | -               | UNKWN       | —                           | -                         |
| METER A/C AMP        | No<br>indivision | -                    | UNKWN                 | UNKWN | —     | UNKWN | UNKWN   | UNKWN       | UNKWN   | 1             | -     | UNKWN            | UNKWN           | -           | CAN COMM CIRCUIT<br>(U 000) | —                         |
| AUTO DRIVE POS.      | No<br>indication | NG                   | UNKWN                 | -     | -     | UNKWN | -       | UNKWN       | -       |               | —     | -                | -               | -           | CAN COMICIRCUIT<br>(U000)   | -                         |
| ALL MODE AWD/4WD     | -                | NG                   | UNKWN                 | UNKWN | -     | -     | -       | -           | -       |               | -     | -                | UNKWN           | -           | CAN COMM CIRCUIT<br>(U 000) | —                         |
| ABS                  | -                | NG                   | UNKWN                 | UNKWN | -     | UNKWN | _       | _           | _       | -             | UNKWN | UNKWN            | -               | -           | CAN COMM CIRCUIT<br>(U1000) | -                         |
| IPDM E/R             | No<br>indication | —                    | UNKWN                 | UNKWN | _     | —     | _       | UNKWN       | _       | -             | _     | -                | -               | —           | CAN COMM CIRCUIT<br>(U1000) | _                         |

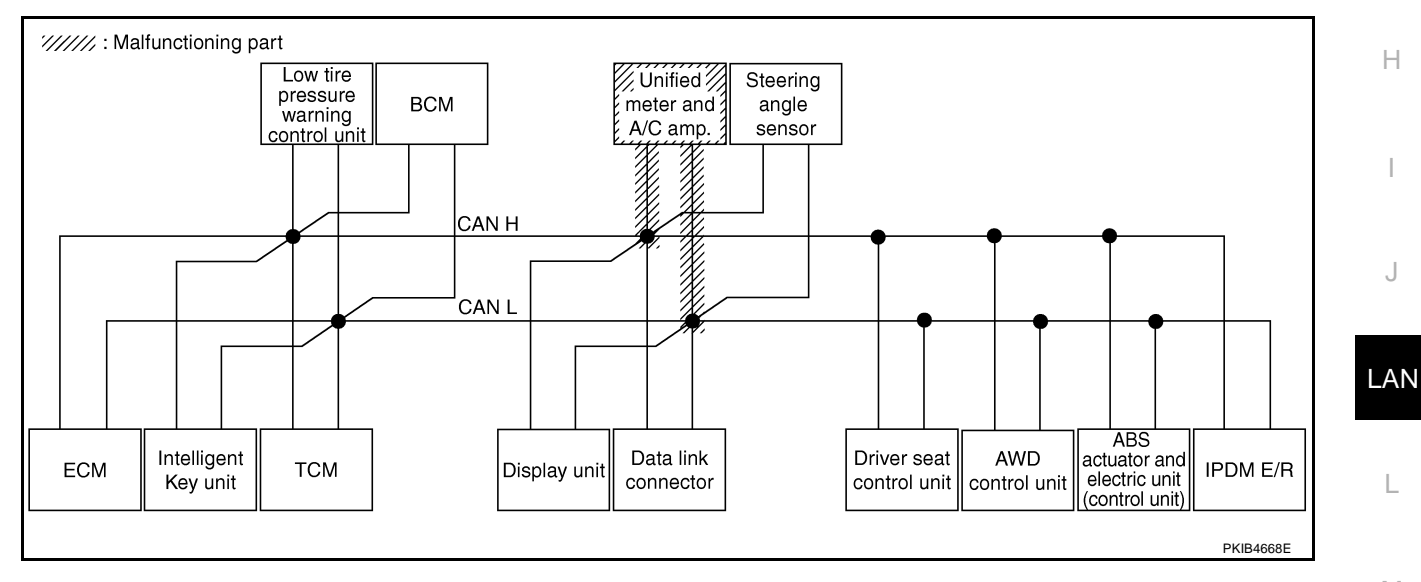

Μ

L

Check steering angle sensor circuit. Refer to LAN-372, "Steering Angle Sensor Circuit Inspection" .

|                      |                      |    |                       |       |       | С     | AN DIAG | SUPPOR      | T MNTR  |               |      |                  |                 |             |                             |                            |
|----------------------|----------------------|----|-----------------------|-------|-------|-------|---------|-------------|---------|---------------|------|------------------|-----------------|-------------|-----------------------------|----------------------------|
| SELECT SYSTEM soroon |                      |    |                       |       |       |       |         |             |         |               |      |                  |                 |             |                             |                            |
| SELECT CTOTEMS       | SELECT STOTEM SCIECT |    | Transmit<br>diagnosis | ECM   | I-KEY | тсм   | TIRE-P  | BCM<br>/SEC | DISPLAY | METER<br>/M&A | STRG | AWD/4WD<br>/e4WD | VDC/TCS<br>/ABS | IPDM<br>E/R | SELF-DIAC                   | THEODERS                   |
| ENGINE               | _                    | NG | UNKWN                 | —     | _     | UNKWN | _       | UNKWN       | _       | UNKWN         | _    | UNKWN            | UNKWN           | UNKWN       | CAN COMM CIRCUIT<br>(U1000) | CAN COMM CIRCUI<br>(U1001) |
| INTELLIGENT KEY      | No<br>indication     | —  | UNKWN                 | UNKWN | _     | -     | _       | UNKWN       | _       | UNKWN         | -    | _                | -               | —           | CAN COMM CIRCUIT<br>(U1000) | -                          |
| TRANSMISSION         | No<br>indication     | NG | UNKWN                 | UNKWN | 1     | -     | —       | —           |         | UNKWN         | -    | —                | UNKWN           | -           | CAN COMM CIRCUIT<br>(U1000) | 1                          |
| AIR PRESSURE MONITOR | No<br>indication     | NG | UNKWN                 | -     | -     | Ι     | —       | -           | -       | UNKWN         | -    | —                | -               |             | CAN COMM CIRCUIT<br>(U1000) | -                          |
| BCM                  | No<br>indication     | NG | UNKWN                 | UNKWN | UNKWN | -     | -       | —           | -       | UNKWN         | -    | -                | Ι               | UNKWN       | CAN COMM CIRCUIT<br>(U1000) |                            |
| Display unit         | -                    | NG | UNKWN                 | UNKWN | Ι     | -     | UNKWN   | UNKWN       | Ι       | UNKWN         | -    | -                | Ι               | UNKWN       | —                           | Ι                          |
| METER A/C AMP        | No<br>indication     | _  | UNKWN                 | UNKWN |       | UNKWN | UNKWN   | UNKWN       | UNKWN   |               | —    | UNKWN            | UNKWN           |             | CAN COMM CIRCUIT<br>(U1000) | -                          |
| AUTO DRIVE POS.      | No<br>indication     | NG | UNKWN                 | -     | _     | UNKWN | -       | UNKWN       | -       | UNKWN         | _    | —                | _               | -           | CAN COMM CIRCUIT<br>(U1000) | -                          |
| ALL MODE AWD/4WD     | -                    | NG | UNKWN                 | UNKWN | -     | -     | —       | -           | -       | UNKWN         | -    | —                | UNKWN           | -           | CAN COMM CIRCUIT<br>(U1000) | -                          |
| ABS                  | -                    | NG | UNKWN                 | UNKWN | —     | UNKWN | —       | _           | _       | -             |      | UNKWN            | _               | -           | CAN COMM CIRCUIT<br>(U1000) | _                          |
| IPDM E/R             | No<br>indication     | _  | UNKWN                 | UNKWN | —     | _     | —       | UNKWN       | _       | -             | -    | —                | _               | -           | CAN COMM CIRCUIT<br>(U1000) | _                          |

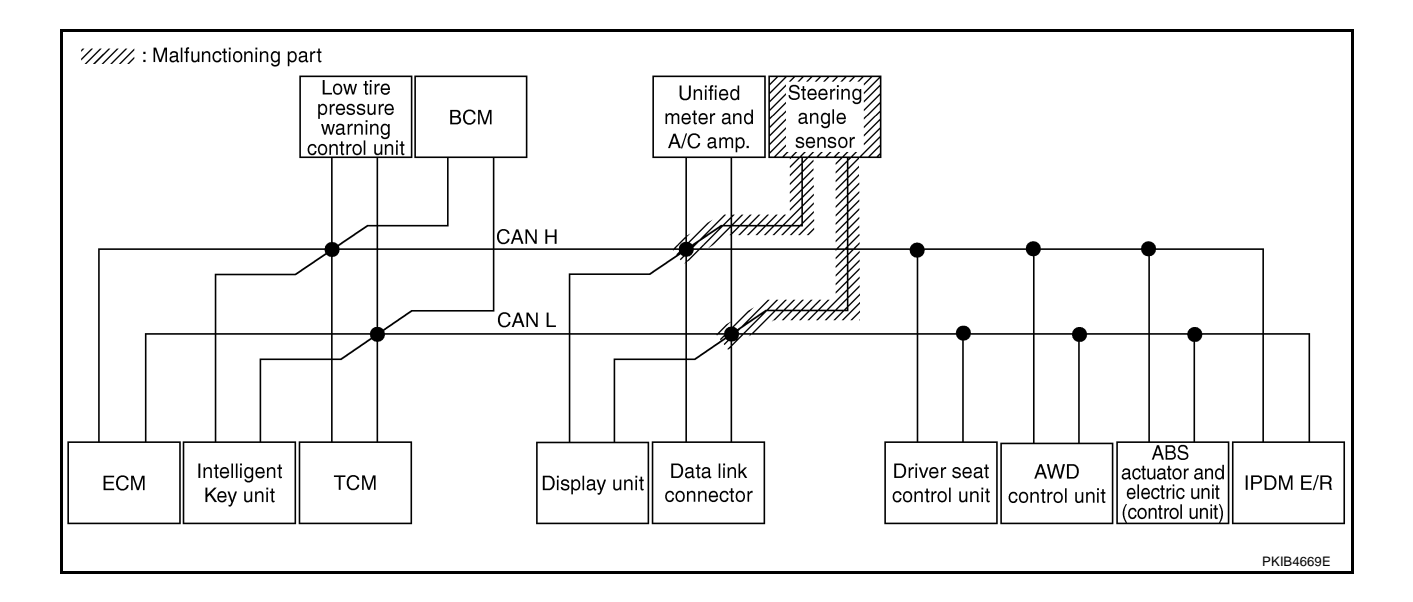
А

В

С

D

Е

F

G

Н

J

### Case 14

Check driver seat control unit circuit. Refer to LAN-373, "Driver Seat Control Unit Circuit Inspection" .

|                      |                  |                      |                       | -     |       | C     | AN DIAG | SUPPOR      | T MNTR     |               |       |                  |                 |             |                             |                             |
|----------------------|------------------|----------------------|-----------------------|-------|-------|-------|---------|-------------|------------|---------------|-------|------------------|-----------------|-------------|-----------------------------|-----------------------------|
| SELECT SYSTEM &      | creen            |                      |                       |       |       |       |         | Rece        | ive diagno | sis           |       |                  |                 |             |                             | DECINTO                     |
| GEELOT GTOTEMIS      | cicen            | Initial<br>diagnosis | Transmit<br>diagnosis | ECM   | I-KEY | тсм   | TIRE-P  | BCM<br>/SEC | DISPLAY    | METER<br>/M&A | STRG  | AWD/4WD<br>/e4WD | VDC/TCS<br>/ABS | IPDM<br>E/R | SELF-DIAC                   | THEOUEIG                    |
| ENGINE               | -                | NG                   | UNKWN                 | -     | -     | UNKWN | _       | UNKWN       | _          | UNKWN         | -     | UNKWN            | UNKWN           | UNKWN       | CAN COMM CIRCUIT<br>(U1000) | CAN COMM CIRCUIT<br>(U1001) |
| INTELLIGENT KEY      | No<br>indication | -                    | UNKWN                 | UNKWN | Ι     | -     | -       | UNKWN       | —          | UNKWN         | Ι     | —                | —               | —           | CAN COMM CIRCUIT<br>(U1000) | -                           |
| TRANSMISSION         | No<br>indication | NG                   | UNKWN                 | UNKWN |       | -     | -       | -           | —          | UNKWN         | -     | —                | UNKWN           | -           | CAN COMM CIRCUIT<br>(U1000) | _                           |
| AIR PRESSURE MONITOR | No<br>indication | NG                   | UNKWN                 | -     | -     | _     | -       | _           | _          | UNKWN         | -     | -                | -               | -           | CAN COMM CIRCUIT<br>(U1000) | _                           |
| BCM                  | No<br>indication | NG                   | UNKWN                 | UNKWN | UNKWN | -     | _       | _           | _          | UNKWN         | -     | _                | _               | UNKWN       | CAN COMM CIRCUIT<br>(U1000) | -                           |
| Display unit         | -                | NG                   | UNKWN                 | UNKWN | Ι     | -     | UNKWN   | UNKWN       | -          | UNKWN         |       | -                | -               | UNKWN       | -                           | -                           |
| METER A/C AMP        | No<br>indication | _                    | UNKWN                 | UNKWN | Ι     | UNKWN | UNKWN   | UNKWN       | UNKWN      | Ι             | -     | UNKWN            | UNKWN           | -           | CAN COMM CIRCUIT<br>(U1000) | _                           |
| AUTO DRIVE POS.      | No<br>ind ation  | NG                   | UNKWN                 |       | Ι     | UNKWN | -       | UNKWN       | -          | UNKWN         | Ι     | -                | —               | -           | CAN COMMCIRCUIT<br>(UN00)   | -                           |
| ALL MODE AWD/4WD     | -                | NG                   | UNKWN                 | UNKWN | -     | -     | —       | -           | -          | UNKWN         | -     | -                | UNKWN           | -           | CAN COMM CIRCUIT<br>(U1000) | —                           |
| ABS                  | -                | NG                   | UNKWN                 | UNKWN | -     | UNKWN | —       | _           | —          | -             | UNKWN | UNKWN            | —               | -           | CAN COMM CIRCUIT<br>(U1000) | _                           |
| IPDM E/R             | No<br>indication | -                    | UNKWN                 | UNKWN | -     | -     | -       | UNKWN       | _          | -             | -     | -                | -               | —           | CAN COMM CIRCUIT<br>(U1000) | _                           |

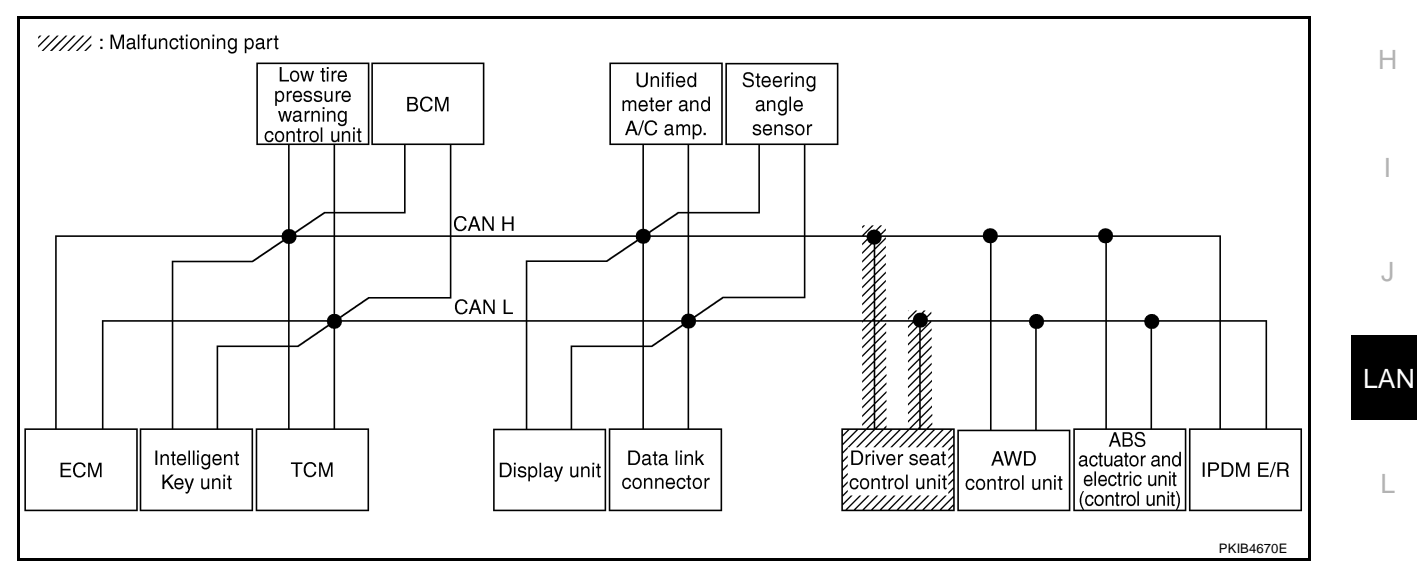

Μ

L

Check AWD control unit circuit. Refer to LAN-373, "AWD Control Unit Circuit Inspection" .

|                      |                  |                      |                       |       |       | C     | AN DIAG | SUPPOR      | T MNTR     |               |       |                  |                 |             |                             |                            |
|----------------------|------------------|----------------------|-----------------------|-------|-------|-------|---------|-------------|------------|---------------|-------|------------------|-----------------|-------------|-----------------------------|----------------------------|
| SELECT SYSTEM        | oroop            |                      |                       |       |       |       |         | Rece        | ive diagno | osis          |       |                  |                 |             |                             |                            |
| SELECTOTOTEMS        | creen            | Initial<br>diagnosis | Transmit<br>diagnosis | ECM   | I-KEY | тсм   | TIRE-P  | BCM<br>/SEC | DISPLAY    | METER<br>/M&A | STRG  | AWD/4WD<br>/e4WD | VDC/TCS<br>/ABS | IPDM<br>E/R | SELF-DIAC                   | RESULIS                    |
| ENGINE               | -                | NG                   | UNKWN                 | -     | _     | UNKWN | -       | UNKWN       | _          | UNKWN         | _     | UNK              | UNKWN           | UNKWN       | CAN COMM CIRCUIT<br>(U1000) | CAN COMMCIRCUIT<br>(U1001) |
| INTELLIGENT KEY      | No<br>indication | —                    | UNKWN                 | UNKWN | —     | -     | -       | UNKWN       | -          | UNKWN         | —     |                  | -               | —           | CAN COMM CIRCUIT<br>(U1000) | _                          |
| TRANSMISSION         | No<br>indication | NG                   | UNKWN                 | UNKWN | —     | —     | -       | -           | -          | UNKWN         | —     |                  | UNKWN           | -           | CAN COMM CIRCUIT<br>(U1000) | —                          |
| AIR PRESSURE MONITOR | No<br>indication | NG                   | UNKWN                 | -     | —     | -     | -       | -           | —          | UNKWN         | _     | _                | _               | -           | CAN COMM CIRCUIT<br>(U1000) | —                          |
| всм                  | No<br>indication | NG                   | UNKWN                 | UNKWN | UNKWN | _     | -       | —           | -          | UNKWN         | —     | -                | -               | UNKWN       | CAN COMM CIRCUIT<br>(U1000) | —                          |
| Display unit         | -                | NG                   | UNKWN                 | UNKWN | _     | _     | UNKWN   | UNKWN       | -          | UNKWN         | —     | -                | -               | UNKWN       | _                           | _                          |
| METER A/C AMP        | No<br>indication | —                    | UNKWN                 | UNKWN | —     | UNKWN | UNKWN   | UNKWN       | UNKWN      | -             | _     |                  | UNKWN           | —           | CAN COMMCIRCUIT<br>(U100)   | _                          |
| AUTO DRIVE POS.      | No<br>indication | NG                   | UNKWN                 | -     | —     | UNKWN | -       | UNKWN       | -          | UNKWN         | —     | _                | -               | —           | CAN COMM CIRCUIT<br>(U1000) | _                          |
| ALL MODE AWD/4WD     | -                | NG                   | UNKVN                 | -     | _     | -     | -       | -           | —          | -             | —     | -                | -               | _           | CAN COMM/CIRCUIT<br>(UN00)  | _                          |
| ABS                  | -                | NG                   | UNKWN                 | UNKWN | _     | UNKWN | -       | -           | _          | -             | UNKWN |                  | -               | _           | CAN COMMCIRCUIT<br>(UN00)   | _                          |
| IPDM E/R             | No<br>indication | _                    | UNKWN                 | UNKWN | _     | -     | -       | UNKWN       | -          | -             | _     | _                | -               | _           | CAN COMM CIRCUIT<br>(U1000) | _                          |
|                      |                  |                      |                       |       |       |       |         |             |            |               |       |                  |                 |             |                             |                            |

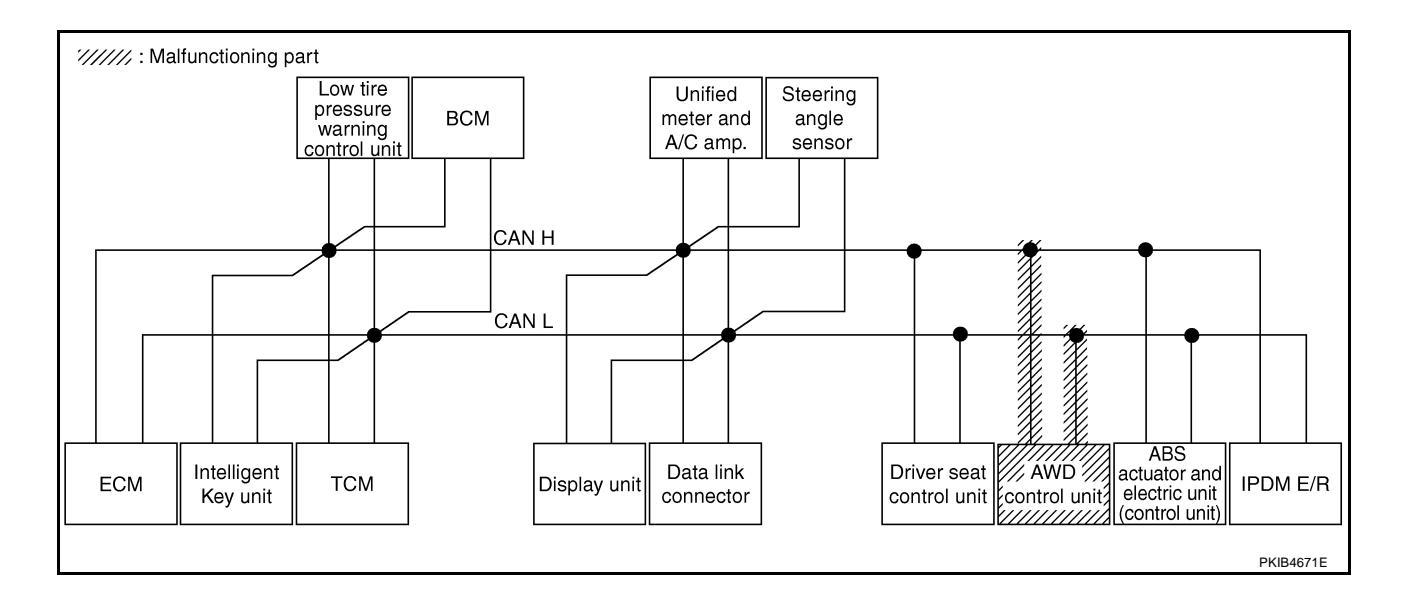

Check ABS actuator and electric unit (control unit) circuit. Refer to <u>LAN-374</u>, "ABS Actuator and Electric Unit (<u>Control Unit</u>) <u>Circuit Inspection</u>".

|                      |                  |                      |                       |       |       | С     | AN DIAG | SUPPOR      | T MNTR     |               |      |                  |                 |             |                             |                            |
|----------------------|------------------|----------------------|-----------------------|-------|-------|-------|---------|-------------|------------|---------------|------|------------------|-----------------|-------------|-----------------------------|----------------------------|
| SELECT SYSTEM        | creen            |                      |                       |       |       |       |         | Rece        | ive diagno | sis           |      |                  |                 |             | SELE-DIAG                   |                            |
| GELLOT OTOTEM        |                  | Initial<br>diagnosis | Transmit<br>diagnosis | ECM   | I-KEY | тсм   | TIRE-P  | BCM<br>/SEC | DISPLAY    | METER<br>/M&A | STRG | AWD/4WD<br>/e4WD | VDC/TCS<br>/ABS | IPDM<br>E/R | SELF-DIAC                   | I NEGOLI G                 |
| ENGINE               | _                | NG                   | UNKWN                 | -     | -     | UNKWN | -       | UNKWN       | -          | UNKWN         | _    | UNKWN            | UNKON           | UNKWN       | CAN COMM CIRCUIT<br>(U1000) | CAN COMM/CIRCUIT<br>(U101) |
| INTELLIGENT KEY      | No<br>indication | —                    | UNKWN                 | UNKWN | -     | —     | -       | UNKWN       | -          | UNKWN         | -    | —                | —               | _           | CAN COMM CIRCUIT<br>(U1000) | _                          |
| TRANSMISSION         | No<br>indication | NG                   | UNKWN                 | UNKWN | _     | _     | _       | -           | -          | UNKWN         | _    | _                |                 | -           | CAN COMM CIRCUIT<br>(U000)  | _                          |
| AIR PRESSURE MONITOR | No<br>indication | NG                   | UNKWN                 | -     | _     | _     | _       | -           | -          | UNKWN         | _    | _                | _               | -           | CAN COMM CIRCUIT<br>(U1000) | _                          |
| BCM                  | No<br>indication | NG                   | UNKWN                 | UNKWN | UNKWN | —     | -       | —           | _          | UNKWN         | -    | _                | _               | UNKWN       | CAN COMM CIRCUIT<br>(U1000) | _                          |
| Display unit         | -                | NG                   | UNKWN                 | UNKWN | -     | -     | UNKWN   | UNKWN       | -          | UNKWN         | _    | -                | -               | UNKWN       | _                           | -                          |
| METER A/C AMP        | No<br>indication | —                    | UNKWN                 | UNKWN | -     | UNKWN | UNKWN   | UNKWN       | UNKWN      | -             | -    | UNKWN            | UNK             | -           | CAN COMM CIRCUIT<br>(U 000) | —                          |
| AUTO DRIVE POS.      | No<br>indication | NG                   | UNKWN                 | -     | -     | UNKWN | -       | UNKWN       | -          | UNKWN         | -    | —                | -               | -           | CAN COMM CIRCUIT<br>(U1000) | -                          |
| ALL MODE AWD/4WD     | -                | NG                   | UNKWN                 | UNKWN | -     | -     | -       | -           | -          | UNKWN         | -    | —                |                 | -           | CAN COMP CIRCUIT<br>(U 000) | —                          |
| ABS                  | -                | V                    | UNKVN                 | UNKIN | _     | UNKWN | _       | -           | -          | _             |      |                  | _               | _           | CAN COMM CIRCUIT<br>(U 000) | -                          |
| IPDM E/R             | No<br>indication | _                    | UNKWN                 | UNKWN | _     | —     | -       | UNKWN       | -          | _             | _    | _                | _               | _           | CAN COMM CIRCUIT<br>(U1000) | _                          |

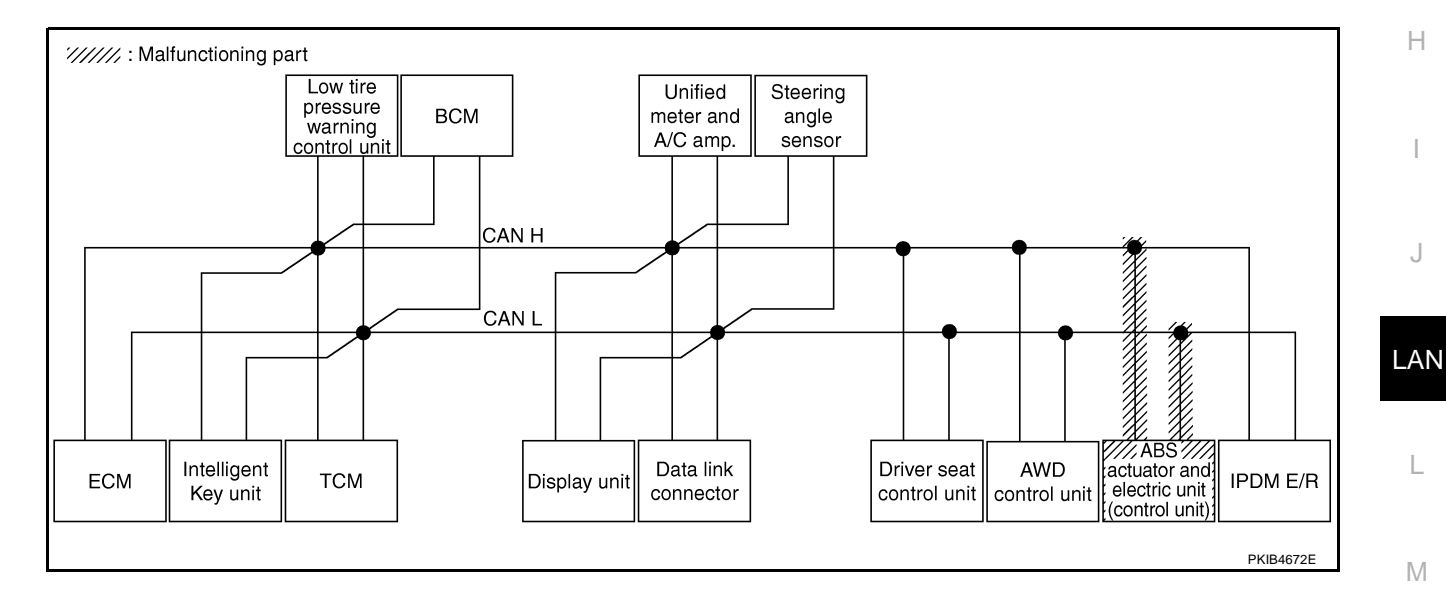

#### Check IPDM E/R circuit. Refer to LAN-374, "IPDM E/R Circuit Inspection" .

|                      |                  |                      |                       | -     |       | С     | AN DIAG | SUPPOR      | T MNTR     |               |       |                  |                 |             |                             |                         |
|----------------------|------------------|----------------------|-----------------------|-------|-------|-------|---------|-------------|------------|---------------|-------|------------------|-----------------|-------------|-----------------------------|-------------------------|
| SELECT SYSTEM 9      | reen             |                      |                       |       |       |       |         | Rece        | ive diagno | sis           |       |                  |                 |             | SELE-DIAG                   | RESULTS                 |
| OLLOT OTOTEMO        | 510011           | Initial<br>diagnosis | Transmit<br>diagnosis | ECM   | I-KEY | тсм   | TIRE-P  | BCM<br>/SEC | DISPLAY    | METER<br>/M&A | STRG  | AWD/4WD<br>/e4WD | VDC/TCS<br>/ABS | IPDM<br>E/R | GELI-DIAC                   | HEBBEIG                 |
| ENGINE               | —                | NG                   | UNKWN                 | _     | -     | UNKWN | _       | UNKWN       | _          | UNKWN         | -     | UNKWN            | UNKWN           | UNKVN       | CAN COMM CIRCUIT<br>(U1000) | CAN COMMCIRCU<br>(UN01) |
| INTELLIGENT KEY      | No<br>indication |                      | UNKWN                 | UNKWN | Ι     | -     | —       | UNKWN       | —          | UNKWN         | 1     | -                | Ι               | Ι           | CAN COMM CIRCUIT<br>(U1000) | _                       |
| TRANSMISSION         | No<br>indication | NG                   | UNKWN                 | UNKWN | -     | -     | —       | _           | —          | UNKWN         | -     | —                | UNKWN           | Ι           | CAN COMM CIRCUIT<br>(U1000) | —                       |
| AIR PRESSURE MONITOR | No<br>indication | NG                   | UNKWN                 | -     | Ι     | Ι     | —       | -           | -          | UNKWN         | -     | —                |                 | Ι           | CAN COMM CIRCUIT<br>(U1000) | _                       |
| BCM                  | No<br>indication | NG                   | UNKWN                 | UNKWN | UNKWN | -     | -       | _           | _          | UNKWN         | -     | -                | Ι               |             | CAN COMM CIRCUIT<br>(U1000) | _                       |
| Display unit         | -                | NG                   | UNKWN                 | UNKWN | Ι     | -     | UNKWN   | UNKWN       | -          | UNKWN         | _     | -                | I               |             | _                           | -                       |
| METER A/C AMP        | No<br>indication | _                    | UNKWN                 | UNKWN | -     | UNKWN | UNKWN   | UNKWN       | UNKWN      | -             | -     | UNKWN            | UNKWN           | -           | CAN COMM CIRCUIT<br>(U1000) | _                       |
| AUTO DRIVE POS.      | No<br>indication | NG                   | UNKWN                 | -     | _     | UNKWN | _       | UNKWN       | -          | UNKWN         | _     | _                | _               | -           | CAN COMM CIRCUIT<br>(U1000) | -                       |
| ALL MODE AWD/4WD     | -                | NG                   | UNKWN                 | UNKWN | _     | -     | —       | -           | -          | UNKWN         | -     | —                | UNKWN           | -           | CAN COMM CIRCUIT<br>(U1000) | _                       |
| ABS                  | -                | NG                   | UNKWN                 | UNKWN | -     | UNKWN | —       | _           | _          | -             | UNKWN | UNKWN            | _               | -           | CAN COMM CIRCUIT<br>(U1000) | -                       |
| IPDM E/R             | No<br>indivision | —                    | UNKWN                 | UNKWN | —     | -     | _       | UNKWN       | _          | _             | _     | _                | _               | -           | CAN COMM CIRCUIT<br>(U 000) | -                       |

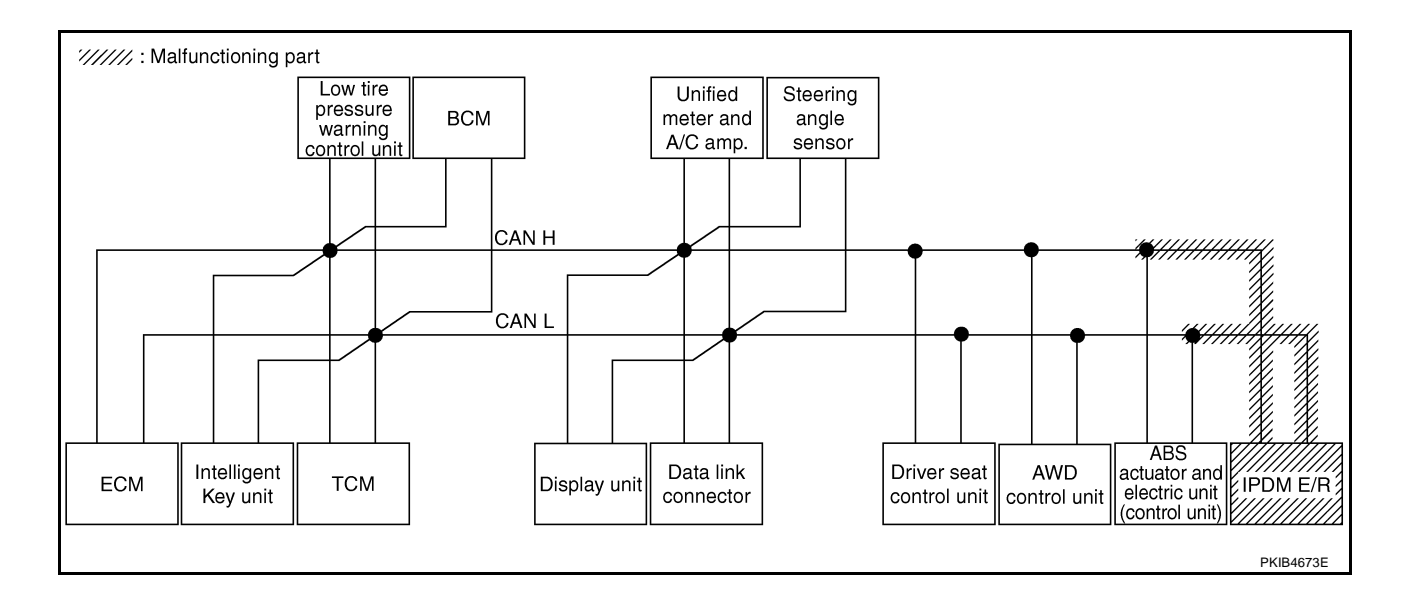

А

Н

L

J

LAN

L

Μ

### Case 18

Check CAN communication circuit. Refer to LAN-375, "CAN Communication Circuit Inspection" .

|                      |                     |                      |                       | -     |       | С      | AN DIAG | SUPPOR      | T MNTR     |               |       |                  |                 |             |                             |                           |
|----------------------|---------------------|----------------------|-----------------------|-------|-------|--------|---------|-------------|------------|---------------|-------|------------------|-----------------|-------------|-----------------------------|---------------------------|
| SELECT SYSTEMS       | creen               |                      | <b>.</b> .            |       |       | -      | -       | Rece        | ive diagno | sis           |       |                  |                 |             | SELE-DIAG                   | RESULTS                   |
|                      |                     | Initial<br>diagnosis | Iransmit<br>diagnosis | ECM   | I-KEY | тсм    | TIRE-P  | BCM<br>/SEC | DISPLAY    | METER<br>/M&A | STRG  | AWD/4WD<br>/e4WD | VDC/TCS<br>/ABS | IPDM<br>E/R | OLLI DIVE                   |                           |
| ENGINE               | _                   | NG                   | UNKON                 | -     | _     | UNIKWN | -       |             | —          | UNKWN         | -     | UNKVN            | UNKUN           | UNK         | CAN COMMCIRCUIT<br>(UN00)   | CAN COMMCIRCUIT<br>(UN01) |
| NTELLIGENT KEY       | No<br>indication    |                      | UNKWN                 | UNKWN | —     | -      | —       | UNKWN       | —          | UNKWN         | Ι     | -                | Ι               | -           | CAN COMMCIRCUIT<br>(UN00)   | _                         |
| TRANSMISSION         | No<br>indication    | NG                   | UNKWN                 | UNKWN | _     | _      | —       | -           | —          | UNKWN         | -     | -                | UNKWN           | -           | CAN COMMCIRCUIT<br>(UN00)   | _                         |
| AIR PRESSURE MONITOR | No<br>indication    | NG                   | UNKWN                 | _     | —     | —      | —       | -           | —          | UNKWN         | -     | -                | -               | -           | CAN COMMCIRCUIT<br>(U1000)  | _                         |
| ВСМ                  | No<br>individualion | NG                   | UNKWN                 | UNKWN | UNKWN | -      | —       | —           | —          | UNKWN         | -     | -                | -               | UNKWN       | CAN COMM CIRCUIT<br>(U1000) | —                         |
| Display unit         | -                   | NG                   | UNKVN                 | UNHWN | _     | —      | UNKWN   | UNKWN       | —          | UNIWN         |       | -                | Ι               |             | —                           | —                         |
| METER A/C AMP        | No<br>ind ation     | 1                    | UNKWN                 | UNKWN | _     | UNKWN  | UNKWN   | UNKWN       | UNKWN      | —             | Ι     | UNKWN            | UNKWN           | -           | CAN COMMCIRCUIT<br>(UN00)   | _                         |
| AUTO DRIVE POS.      | No<br>ind ation     | NG                   | UNKWN                 | —     | _     | UNKWN  | —       | UNKWN       | —          | UNKWN         | 1     | -                | -               | _           | CAN COMMCIRCUIT<br>(UN00)   | _                         |
| ALL MODE AWD/4WD     | _                   | NG                   | UNKWN                 |       | —     | _      | —       | -           | —          | —             | -     | -                | Ι               |             | CAN COMMCIRCUIT<br>(UN00)   | —                         |
| ABS                  | _                   | V                    | UNKVN                 |       | _     | UNKWN  | _       | _           | _          | _             | UNKWN |                  | _               | -           | CAN COMMCIRCUIT<br>(UN00)   | _                         |
| PDM E/R              | No<br>ind ation     | _                    | UNKWN                 | UNKWN | _     | _      | _       | UNKWN       | _          | _             | _     | -                | _               | -           | CAN COMMCIRCUIT<br>(UN00)   | _                         |

#### Case 19

Check IPDM E/R ignition relay circuit continuously sticks "OFF". Refer to <u>LAN-381</u>, "IPDM E/R Ignition Relay <u>Circuit Inspection</u>".

|                      |                  |                      |                       |       |       | С      | AN DIAG | SUPPOR      | T MNTR     |               |       |                  |                 |             |                             |                            |
|----------------------|------------------|----------------------|-----------------------|-------|-------|--------|---------|-------------|------------|---------------|-------|------------------|-----------------|-------------|-----------------------------|----------------------------|
|                      | roon             |                      |                       |       |       |        |         | Rece        | ive diagno | sis           |       |                  |                 |             |                             |                            |
| SELECT STOTEMISC     |                  | Initial<br>diagnosis | Transmit<br>diagnosis | ECM   | I-KEY | тсм    | TIRE-P  | BCM<br>/SEC | DISPLAY    | METER<br>/M&A | STRG  | AWD/4WD<br>/e4WD | VDC/TCS<br>/ABS | IPDM<br>E/R | SELF-DIAC                   | RESULIS                    |
| ENGINE               | -                | NG                   | UNKWN                 | _     | -     | UNKVIN | -       | UNKWN       | -          | UNKWN         | -     |                  |                 | UNKWN       | CAN COMMCIRCUIT<br>(UN00)   | CAN COMMCIRCUIT<br>(U1001) |
| INTELLIGENT KEY      | No<br>indication | -                    | UNKWN                 | UNKWN | _     | -      | _       | UNKWN       | -          | UNKWN         | _     | Ι                | -               | -           | CAN COMM CIRCUIT<br>(U1000) | _                          |
| TRANSMISSION         | No<br>indication | NG                   | UNKWN                 | UNKWN | -     | _      | —       | -           | —          | UNKWN         | -     | Ι                | UNKWN           | -           | CAN COMM CIRCUIT<br>(U1000) | _                          |
| AIR PRESSURE MONITOR | No<br>indication | NG                   | UNKWN                 | _     | -     | -      | _       | -           | -          | UNKWN         | -     | -                | -               | -           | CAN COMM CIRCUIT<br>(U1000) | _                          |
| BCM                  | No<br>indication | NG                   | UNKWN                 | UNKWN | UNKWN | -      | -       | _           | -          | UNKWN         | -     | I                | Ι               | UNKWN       | CAN COMM CIRCUIT<br>(U1000) | -                          |
| Display unit         | —                | NG                   | UNKWN                 | UNKWN | Ι     |        | UNKWN   | UNKWN       | -          | UNKWN         | -     | I                | Ι               | UNKWN       | —                           | -                          |
| METER A/C AMP        | No<br>indication | 1                    | UNKWN                 | UNKWN | Ι     |        | UNKWN   | UNKWN       | UNKWN      | I             | -     |                  |                 | -           | CAN COMMCIRCUIT<br>(U 100)  | —                          |
| AUTO DRIVE POS.      | No<br>indication | NG                   | UNKWN                 | -     | Ι     |        | -       | UNKWN       | -          | UNKWN         | -     | Ι                | Ι               | -           | CAN COMMCIRCUIT<br>(UN00)   | _                          |
| ALL MODE AWD/4WD     | -                | NG                   | UNKWN                 | UNKWN | -     | _      | -       | -           | -          | UNKWN         | —     | Ι                | UNKWN           | -           | CAN COMM CIRCUIT<br>(U1000) | -                          |
| ABS                  | -                | NG                   | UNKWN                 | UNKWN | -     | UNKWN  | _       | _           | -          | -             | UNKWN | UNKWN            | -               | -           | CAN COMM CIRCUIT<br>(U1000) | -                          |
| IPDM E/R             | No<br>indication | —                    | UNKWN                 | UNKWN | -     | -      | -       | UNKWN       | -          | -             | -     | -                | —               | —           | CAN COMM CIRCUIT<br>(U1000) | -                          |

Check IPDM E/R ignition relay circuit continuously sticks "ON". Refer to <u>LAN-381, "IPDM E/R Ignition Relay</u> <u>Circuit Inspection"</u>.

|                      |                  |                      |                       |       |       | C     | AN DIAG     | SUPPOR      | T MNTB     |               |      |                  |                 |             |                             |                             |
|----------------------|------------------|----------------------|-----------------------|-------|-------|-------|-------------|-------------|------------|---------------|------|------------------|-----------------|-------------|-----------------------------|-----------------------------|
|                      |                  |                      |                       |       |       |       | , <i>Di</i> | Bece        | ive diagno | sis           |      |                  |                 |             |                             |                             |
| SELECT SYSTEM &      | creen            | Initial<br>diagnosis | Transmit<br>diagnosis | ECM   | I-KEY | ТСМ   | TIRE-P      | BCM<br>/SEC | DISPLAY    | METER<br>/M&A | STRG | AWD/4WD<br>/e4WD | VDC/TCS<br>/ABS | IPDM<br>E/R | SELF-DIAC                   | B RESULTS                   |
| ENGINE               | _                | NG                   | UNKWN                 | _     | _     | UNKWN | _           | UNKWN       | _          | UNKWN         | _    | UNKWN            | UNKWN           | UNKWN       | CAN COMM CIRCUIT<br>(U1000) | CAN COMM CIRCUIT<br>(U1001) |
| INTELLIGENT KEY      | No<br>indication | -                    | UNKWN                 | UNKWN | -     | _     | —           | UNKWN       | _          | UNKWN         | _    | -                | _               | -           | CAN COMM CIRCUIT<br>(U1000) | -                           |
| TRANSMISSION         | No<br>indication | NG                   | UNKWN                 | -     | -     | _     | _           | -           | —          | —             | —    | -                | UNKWN           | -           | CAN COMMCIRCUIT<br>(UN00)   | _                           |
| AIR PRESSURE MONITOR | No<br>indication | NG                   | UNKWN                 | -     | -     | -     | —           | _           | _          | UNKWN         | -    | -                | _               | _           | CAN COMM CIRCUIT<br>(U1000) | _                           |
| BCM                  | No<br>indication | NG                   | UNKWN                 | UNKWN | UNKWN | -     | -           | _           | _          | UNKWN         | -    | -                | -               | UNKWN       | CAN COMM CIRCUIT<br>(U1000) | -                           |
| Display unit         | -                | NG                   | UNKWN                 | UNKWN | Ι     | -     | UNKWN       | UNKWN       | -          | UNKWN         | —    | -                | -               | UNKWN       | _                           | -                           |
| METER A/C AMP        | No<br>indication | -                    | UNKWN                 | UNKWN | -     | UNKWN | UNKWN       | UNKWN       | UNKWN      | —             | -    | UNKWN            | UNKWN           | _           | CAN COMM CIRCUIT<br>(U1000) | _                           |
| AUTO DRIVE POS.      | No<br>indication | NG                   | UNKWN                 |       | Ι     | UNKWN | -           | UNKWN       | -          | UNKWN         | —    | -                | _               | —           | CAN COMM CIRCUIT<br>(U1000) | _                           |
| ALL MODE AWD/4WD     | -                | NG                   | UNKWN                 |       | Ι     | —     | —           | _           | _          | —             | —    | -                | UNKWN           | —           | CAN COMM CIRCUIT<br>(U 00)  | —                           |
| ABS                  | _                | NG                   | UNKWN                 | -     |       | UNKWN | _           | _           | _          | —             | _    | UNKWN            | _               | _           | CAN COMMCIRCUIT<br>(U 00)   | _                           |
| IPDM E/R             | No<br>indication | _                    | UNKWN                 | UNKWN | _     | _     | _           | UNKWN       | _          | _             | _    | -                | _               | -           | CAN COMM CIRCUIT<br>(U1000) | _                           |

### Inspection Between TCM and Data Link Connector Circuit 1. CHECK HARNESS FOR OPEN CIRCUIT

AKS00CID

### 1. Turn ignition switch OFF.

- 2. Disconnect the battery cable from the negative terminal.
- 3. Disconnect ECM connector and harness connector M82.
- Check continuity between harness connector M82 terminals 8 (L), 9 (Y) and data link connector M24 terminals 6 (L), 14 (Y).
  - Harness connector

# 8 (L) - 6 (L)

9 (Y) - 14 (Y)

: Continuity should exist.

: Continuity should exist.

### OK or NG

OK>> Connect all the connectors and diagnose again. Refer to<br/>LAN-7, "TROUBLE DIAGNOSES WORK FLOW"NG>> Repair harness.

# Inspection Between Data Link Connector and Driver Seat Control Unit Circuit

1. CHECK CONNECTOR

- 1. Turn ignition switch OFF.
- 2. Disconnect the battery cable from the negative terminal.
- 3. Check following terminals and connectors for damage, bend and loose connection (connector side and harness side).
- Harness connector M9
- Harness connector B2

#### OK or NG

- OK >> GO TO 2.
- NG >> Repair terminal or connector.

## [CAN]

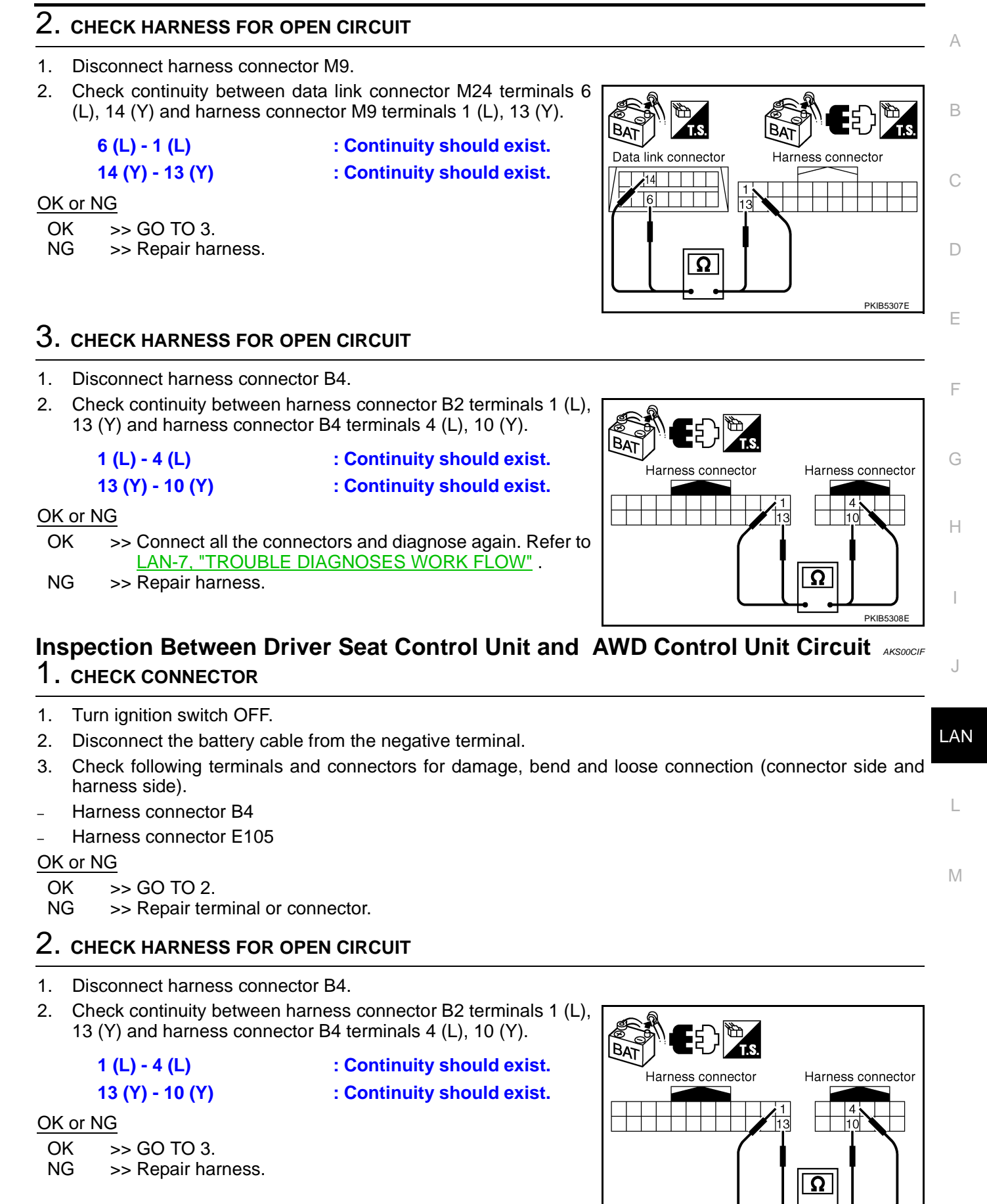

PKIB5308F

BAT

Harness connector

4 10

# $\overline{3}$ . CHECK HARNESS FOR OPEN CIRCUIT

- 1. Disconnect AWD control unit connector.
- 2. Check continuity between harness connector E105 terminals 4 (L), 10 (Y) and AWD control unit harness connector E111 terminals 8 (L), 16 (Y).
  - 4 (L) 8 (L)
  - 10 (Y) 16 (Y)

: Continuity should exist.

: Continuity should exist.

OK or NG

- OK >> Connect all the connectors and diagnose again. Refer to LAN-7. "TROUBLE DIAGNOSES WORK FLOW" .
- NG >> Repair harness.

#### Inspection Between AWD Control Unit and ABS Actuator and Electric Unit (Control Unit) Circuit AKS00CIG

- 1. CHECK CONNECTOR
- 1. Turn ignition switch OFF.
- 2. Disconnect the battery cable from the negative terminal.
- 3. Disconnect following connectors.
- ECM
- AWD control unit
- ABS actuator and electric unit (control unit)
- Check continuity between AWD control unit harness connector 4. E111 terminals 8 (L), 16 (Y) and ABS actuator and electric unit (control unit) harness connector E24 terminals 11 (L), 15 (Y).
  - 8 (L) 11 (L)
  - 16 (Y) 15 (Y)

: Continuity should exist. : Continuity should exist.

### OK or NG

OK >> Connect all the connectors and diagnose again. Refer to LAN-7, "TROUBLE DIAGNOSES WORK FLOW" .

NG >> Repair harness.

## **ECM Circuit Inspection**

### **1. CHECK CONNECTOR**

- 1. Turn ignition switch OFF.
- Disconnect the battery cable from the negative terminal. 2.
- 3. Check terminals and connector of ECM for damage, bend and loose connection (control module side and harness side).

### OK or NG

- OK >> GO TO 2.
- NG >> Repair terminal or connector.

PKIB5310E

AWD control unit connector

Ω

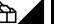

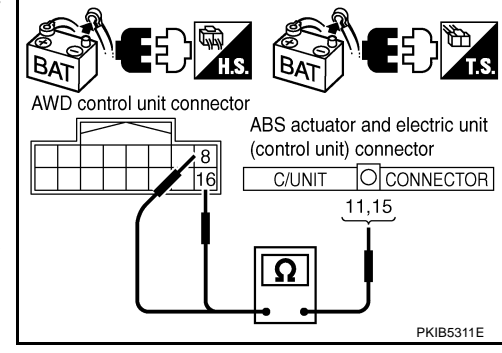

AKS00CIH

# $\overline{2}$ . CHECK HARNESS FOR OPEN CIRCUIT

- 1. Disconnect ECM connector.
- 2. Check resistance between ECM harness connector M80 terminals 94 (L) and 86 (Y).

#### 94 (L) - 86 (Y)

: Approx. 108 - 132Ω

#### OK or NG

- OK >> Replace ECM.
- NG >> Repair harness between ECM and BCM.

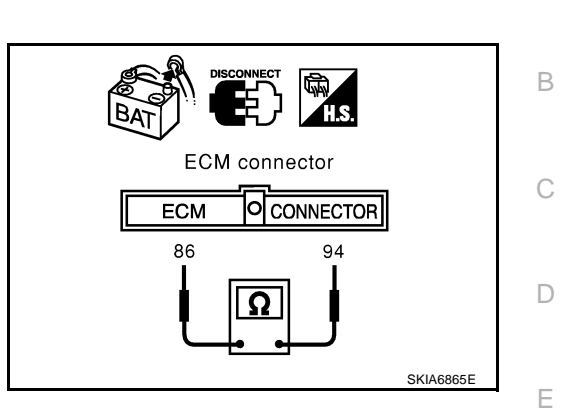

## **Intelligent Key Unit Circuit Inspection**

### **1. CHECK CONNECTOR**

- 1. Turn ignition switch OFF.
- 2. Disconnect the battery cable from the negative terminal.
- 3. Check terminals and connector of Intelligent Key unit for damage, bend and loose connection (control <sub>G</sub> module side and harness side).

### OK or NG

OK >> GO TO 2.

NG >> Repair terminal or connector.

# 2. CHECK HARNESS FOR OPEN CIRCUIT

- 1. Disconnect Intelligent Key unit connector.
- 2. Check resistance between Intelligent Key unit harness connector M99 terminals 2 (L) and 3 (Y).

#### 2 (L) - 3 (Y)

#### : Approx. 54 - 66Ω

### OK or NG

OK >> Replace Intelligent Key unit.

NG >> Repair harness between Intelligent Key unit and BCM.

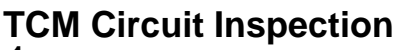

### 1. CHECK CONNECTOR

- 1. Turn ignition switch OFF.
- 2. Disconnect the battery cable from the negative terminal.
- 3. Check following terminals and connectors for damage, bend and loose connection (control module side and harness side).
- TCM connector
- Harness connector F102
- Harness connector M82

#### OK or NG

- OK >> GO TO 2.
- NG >> Repair terminal or connector.

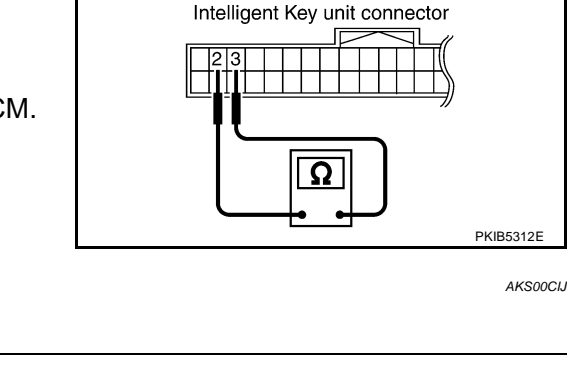

## LAN-369

[CAN]

AKS00CII

F

Н

LAN

Μ

А

- 1. Disconnect TCM connector.
- 2. Check resistance between TCM harness connector F103 terminals 5 (L) and 6 (Y).

### 5 (L) - 6 (Y)

: **Approx. 54 - 66**Ω

### OK or NG

- OK >> Replace TCM.
- NG >> Repair harness between TCM and BCM.

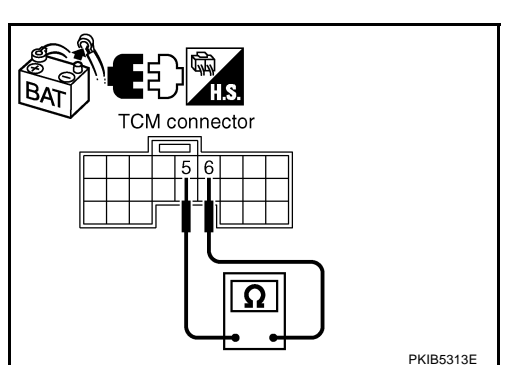

# Low Tire Pressure Warning Control Unit Circuit Inspection

AKS00CIK

### 1. Turn ignition switch OFF.

1. CHECK CONNECTOR

- 2. Disconnect the battery cable from the negative terminal.
- 3. Check terminals and connector of low tire pressure warning control unit for damage, bend and loose connection (control unit side and harness side).

### OK or NG

OK >> GO TO 2.

NG >> Repair terminal or connector.

# 2. CHECK HARNESS FOR OPEN CIRCUIT

- 1. Disconnect low tire pressure warning control unit connector.
- 2. Check resistance between low tire pressure warning control unit harness connector M81 terminals 9 (L) and 21 (Y).
  - 9 (L) 21 (Y)

#### : Approx. 54 - 66Ω

### OK or NG

- OK >> Replace low tire pressure warning control unit.
- NG >> Repair harness between low tire pressure warning control unit and BCM.

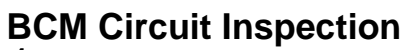

### 1. CHECK CONNECTOR

- 1. Turn ignition switch OFF.
- 2. Disconnect the battery cable from the negative terminal.
- 3. Check terminals and connector of BCM for damage, bend and loose connection (control module side and harness side).

#### OK or NG

OK >> GO TO 2.

NG >> Repair terminal or connector.

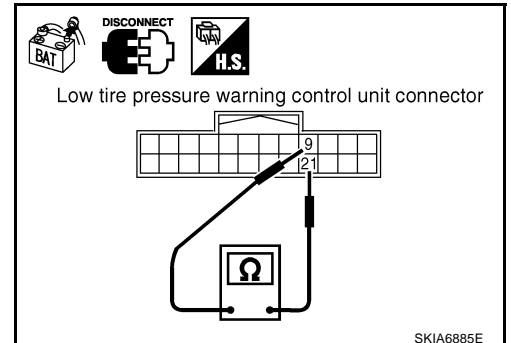

AKS00CIL

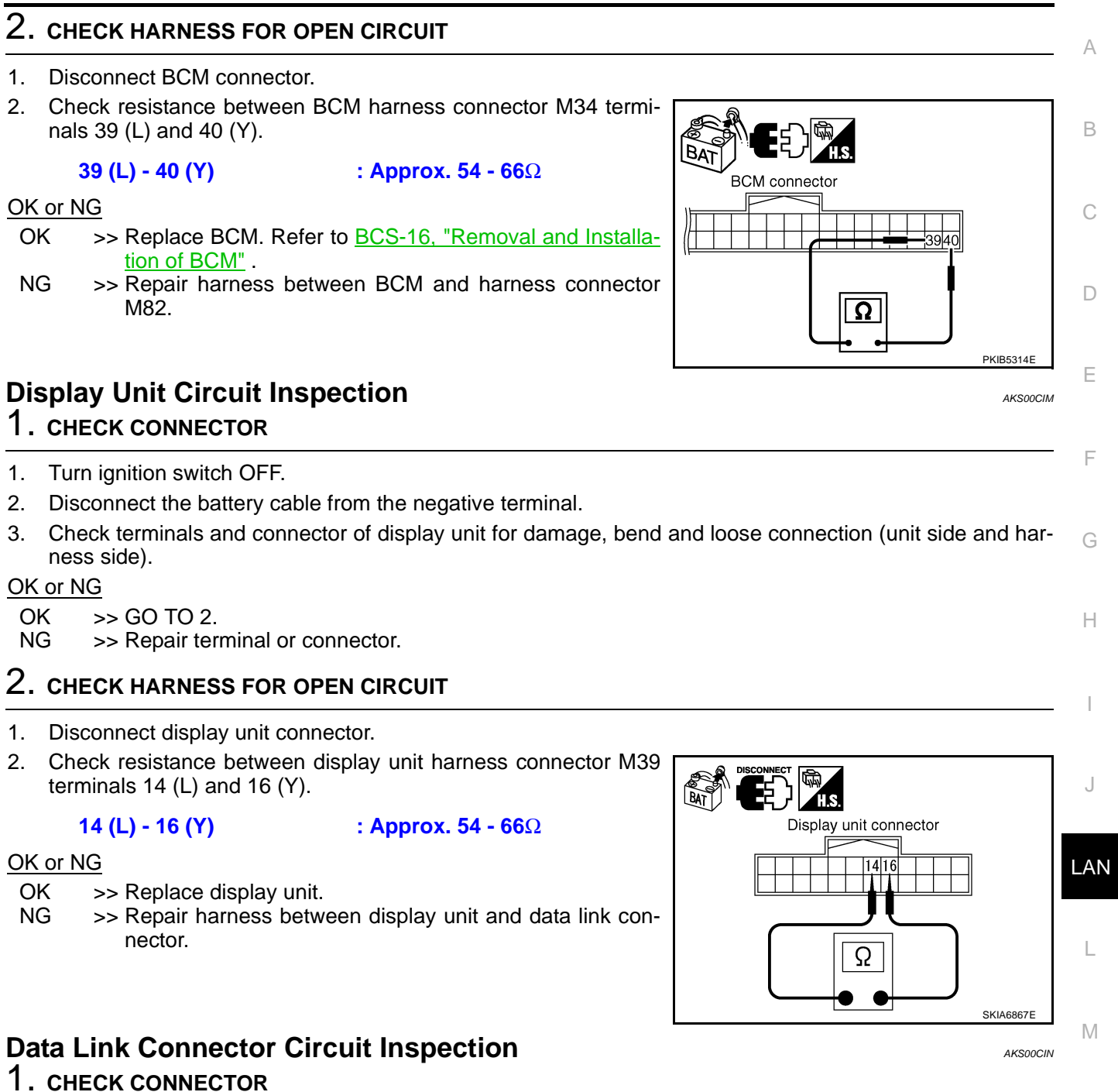

- 1. Turn ignition switch OFF.
- 2. Disconnect the battery cable from the negative terminal.
- Check data link connector and terminals for damage, bend and loose connection (connector side and harness side).

### OK or NG

- OK >> GO TO 2.
- NG >> Repair terminal or connector.

# 2. CHECK HARNESS FOR OPEN CIRCUIT

Check resistance between data link connector M24 terminals 6 (L) and 14 (Y).

: Approx. 54 - 66 $\Omega$ 

### 6 (L) - 14 (Y)

OK or NG

- OK >> Diagnose again. Refer to <u>LAN-7, "TROUBLE DIAG-</u><u>NOSES WORK FLOW"</u>.
- NG >> Repair harness between data link connector and unified meter and A/C amp.

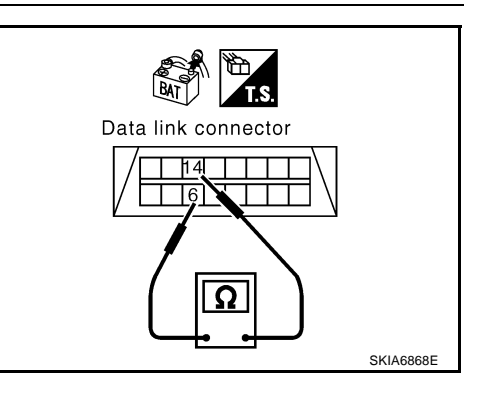

# Unified Meter and A/C Amp. Circuit Inspection

### 1. CHECK CONNECTOR

AKS00CIO

- 1. Turn ignition switch OFF.
- 2. Disconnect the battery cable from the negative terminal.
- 3. Check terminals and connector of unified meter and A/C amp. for damage, bend and loose connection (meter side and harness side).

### OK or NG

OK >> GO TO 2.

NG >> Repair terminal or connector.

# 2. CHECK HARNESS FOR OPEN CIRCUIT

- 1. Disconnect unified meter and A/C amp. connector.
- 2. Check resistance between unified meter and A/C amp. harness connector M49 terminals 1 (L) and 11 (Y).

#### 1 (L) - 11 (Y)

: Approx. 54 - 66Ω

### OK or NG

- OK >> Replace unified meter and A/C amp.
- NG >> Repair harness between unified meter and A/C amp. and data link connector.

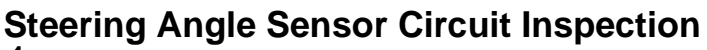

### 1. CHECK CONNECTOR

- 1. Turn ignition switch OFF.
- 2. Disconnect the battery cable from the negative terminal.
- 3. Check terminals and connector of steering angle sensor for damage, bend and loose connection (sensor side and harness side).

### OK or NG

OK >> GO TO 2.

NG >> Repair terminal or connector.

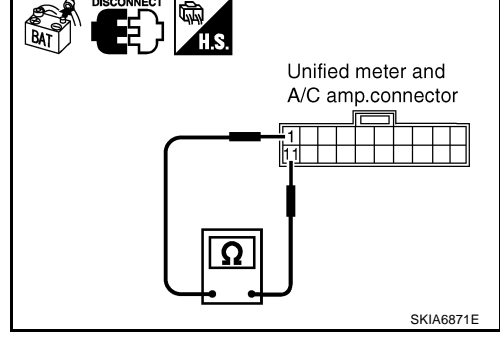

AKS00CIP

# $\overline{2}$ . CHECK HARNESS FOR OPEN CIRCUIT

- 1. Disconnect steering angle sensor connector.
- 2. Check resistance between steering angle sensor harness connector M33 terminals 4 (L) and 5 (Y).

### 4 (L) - 5 (Y)

: **Approx. 54 - 66**Ω

### OK or NG

- OK >> Replace steering angle sensor.
- NG >> Repair harness between steering angle sensor and data link connector.

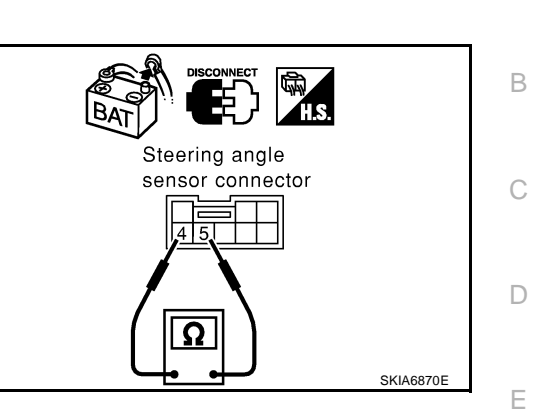

# **Driver Seat Control Unit Circuit Inspection**

## 1. CHECK CONNECTOR

- 1. Turn ignition switch OFF.
- 2. Disconnect the battery cable from the negative terminal.
- 3. Check following terminals and connectors for damage, bend and loose connection (control unit side and  $_{\rm G}$  harness side).
- Driver seat control unit connector
- Harness connector B301
- Harness connector B9

### OK or NG

OK >> GO TO 2.

NG >> Repair terminal or connector.

## 2. CHECK HARNESS FOR OPEN CIRCUIT

- 1. Disconnect driver seat control unit connector.
- 2. Check resistance between driver seat control unit harness connector B303 terminals 3 (L/Y) and 19 (BR/W).

**3 (L/Y) - 19 (BR/W)** : Approx. 54 - 66Ω

### OK or NG

- OK >> Replace driver seat control unit.
- NG >> Repair harness between driver seat control unit and harness connector B4.

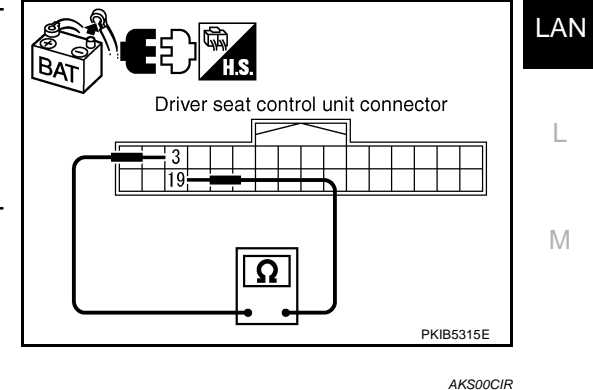

### AWD Control Unit Circuit Inspection 1. CHECK CONNECTOR

- 1. Turn ignition switch OFF.
- 2. Disconnect the battery cable from the negative terminal.
- 3. Check terminals and connector of AWD control unit for damage, bend and loose connection (control unit side and harness side).

#### OK or NG

- OK >> GO TO 2.
- NG >> Repair terminal or connector.

AKSOOCIG

F

Н

А

- 1. Disconnect AWD control unit connector.
- 2. Check resistance between AWD control unit harness connector E111 terminals 8 (L) and 16 (Y).

### 8 (L) - 16 (Y)

: Approx. 54 - 66Ω

### OK or NG

- OK >> Replace AWD control unit.
- NG >> Repair harness between AWD control unit and IPDM E/ R.

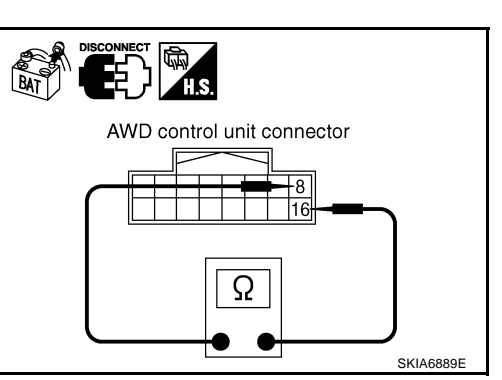

# ABS Actuator and Electric Unit (Control Unit) Circuit Inspection

### 1. CHECK CONNECTOR

- 1. Turn ignition switch OFF.
- 2. Disconnect the battery cable from the negative terminal.
- 3. Check terminals and connector of ABS actuator and electric unit (control unit) for damage, bend and loose connection (control unit side and harness side).

### OK or NG

OK >> GO TO 2.

NG >> Repair terminal or connector.

# 2. CHECK HARNESS FOR OPEN CIRCUIT

- 1. Disconnect ABS actuator and electric unit (control unit) connector.
- 2. Check resistance between ABS actuator and electric unit (control unit) harness connector E24 terminals 11 (L) and 15 (Y).
  - 11 (L) 15 (Y)

### : Approx. 54 - 66Ω

### OK or NG

- OK >> Replace ABS actuator and electric unit (control unit).
- NG >> Repair harness between ABS actuator and electric unit (control unit) and IPDM E/R.

# **IPDM E/R Circuit Inspection**

### 1. CHECK CONNECTOR

- 1. Turn ignition switch OFF.
- 2. Disconnect the battery cable from the negative terminal.
- Check terminals and connector of IPDM E/R for damage, bend and loose connection (control module side and harness side).

### OK or NG

- OK >> GO TO 2.
- NG >> Repair terminal or connector.

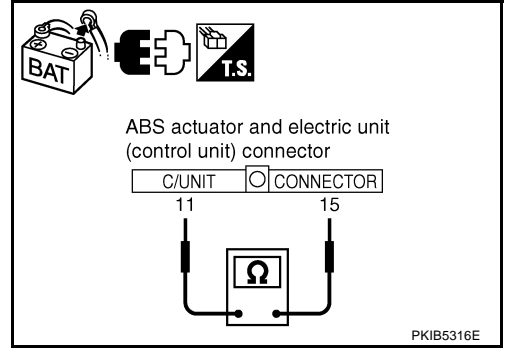

AKS00CIT

AKS00CIS

# 2. CHECK HARNESS FOR OPEN CIRCUIT

- 1. Disconnect IPDM E/R connector.
- 2. Check resistance between IPDM E/R harness connector E9 terminals 48 (L) and 49 (Y).

#### 48 (L) - 49 (Y)

### : Approx. 108 - 132Ω

#### OK or NG

- OK >> Replace IPDM E/R.
- NG >> Repair harness between IPDM E/R and ABS actuator and electric unit (control unit).

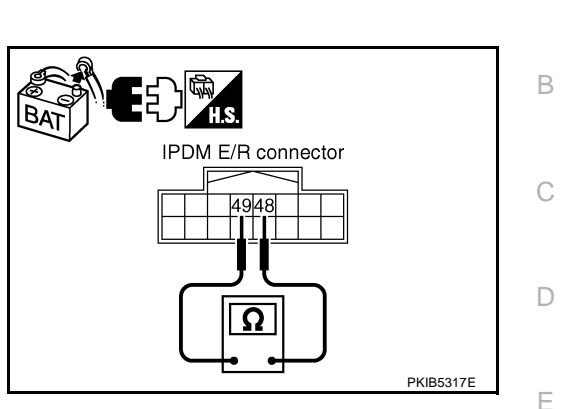

[CAN]

AKSOOCIU

F

Н

А

**CAN Communication Circuit Inspection** 

### 1. CHECK CONNECTOR

- 1. Turn ignition switch OFF.
- 2. Disconnect the battery cable from the negative terminal.
- 3. Check following terminals and connectors for damage, bend and loose connection (control module side, G control unit side, unit side, meter side, sensor side and harness side).
- ECM
- Intelligent Key unit
- TCM
- Low tire pressure warning control unit
- BCM
- Display unit
- Unified meter and A/C amp.
- Steering angle sensor
- Driver seat control unit
- AWD control unit
- ABS actuator and electric unit (control unit)
- IPDM E/R
- Between ECM and IPDM E/R
- Between ECM and TCM
- Between ECM and driver seat control unit

### OK or NG

- OK >> GO TO 2.
- NG >> Repair terminal or connector.

L

Μ

J

# 2. CHECK HARNESS FOR SHORT CIRCUIT

- 1. Disconnect following connectors.
- ECM connector
- Intelligent Key unit connector
- Harness connector M82
- Low tire pressure warning control unit connector
- BCM connector
- Display unit connector
- Unified meter and A/C amp. connector
- Steering angle sensor connector
- Harness connector M9
- Check continuity between data link connector M24 terminals 6 (L) and 14 (Y).

6 (L) - 14 (Y)

: Continuity should not exist.

### OK or NG

### OK >> GO TO 3.

- NG >> Check the following harnesses. If any harness is damaged, repair the harness.
  - Harness between data link connector and ECM
  - Harness between data link connector and Intelligent Key unit
  - Harness between data link connector and harness connector M82
  - Harness between data link connector and low tire pressure warning control unit
  - Harness between data link connector and BCM
  - Harness between data link connector and display unit
  - Harness between data link connector and unified meter and A/C amp.
  - Harness between data link connector and steering angle sensor
  - Harness between data link connector and harness connector M9

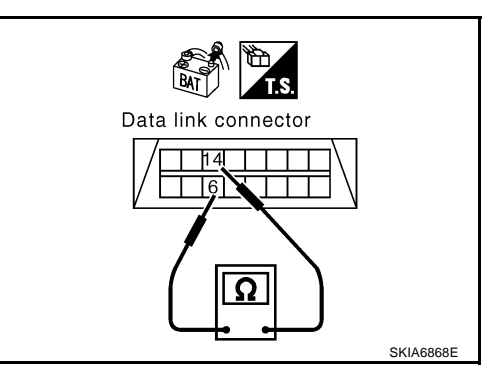

# $\overline{\mathbf{3}}$ . CHECK HARNESS FOR SHORT CIRCUIT

| Check continuity between | data link connector M2 | 4 terminals 6 (L), |
|--------------------------|------------------------|--------------------|
| 14 (Y) and ground.       |                        |                    |

- 6 (L) Ground 14 (Y) - Ground
- : Continuity should not exist.
- : Continuity should not exist.

- OK or NG
- OK >> GO TO 4.
- NG >> Check the following harnesses. If any harness is damaged, repair the harness.
  - Harness between data link connector and ECM
  - Harness between data link connector and Intelligent Key unit
  - Harness between data link connector and harness connector M82
  - Harness between data link connector and low tire pressure warning control unit
  - Harness between data link connector and BCM
  - Harness between data link connector and display unit
  - Harness between data link connector and unified meter and A/C amp.
  - Harness between data link connector and steering angle sensor
  - Harness between data link connector and harness connector M9

### 4. CHECK HARNESS FOR SHORT CIRCUIT

- 1. Disconnect TCM connector.
- Check continuity between TCM harness connector F103 terminals 5 (L) and 6 (Y).

#### 5 (L) - 6 (Y)

: Continuity should not exist.

### OK or NG

- OK >> GO TO 5.
- NG >> Repair harness between TCM and harness connector F102.

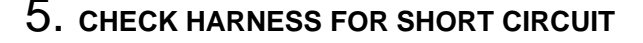

Check continuity between TCM harness connector F103 terminals 5 (L), 6 (Y) and ground.

- 5 (L) Ground
- 6 (Y) Ground
- : Continuity should not exist.
- : Continuity should not exist.

### OK or NG

- OK >> GO TO 6.
- NG >> Repair harness between TCM and harness connector F102.

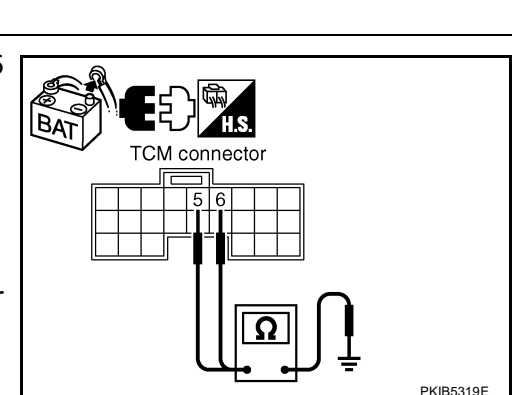

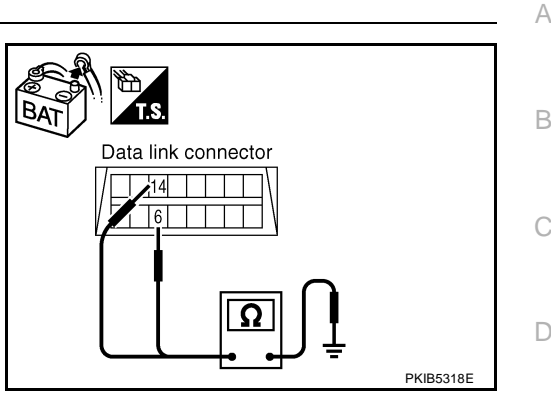

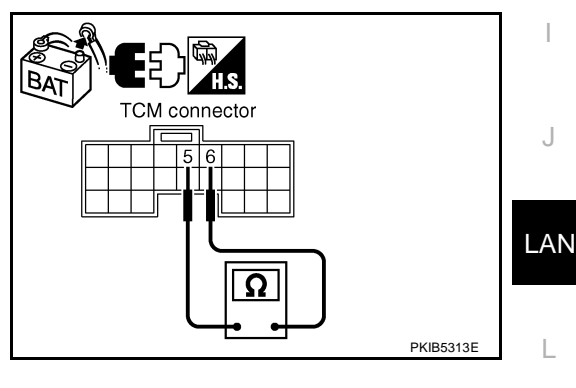

F

F

Н

Μ

## 6. CHECK HARNESS FOR SHORT CIRCUIT

- 1. Disconnect harness connector B4 and harness connector B9.
- 2. Check continuity between harness connector B4 terminals 4 (L) and 10 (Y).

### 4 (L) - 10 (Y)

#### : Continuity should not exist.

### OK or NG

- OK >> GO TO 7.
- NG >> Check the following harnesses. If any harness is damaged, repair the harness.
  - Harness between harness connector B4 and harness connector B2
  - Harness between harness connector B4 and harness connector B9

## 7. CHECK HARNESS FOR SHORT CIRCUIT

Check continuity between harness connector B4 terminals 4 (L), 10 (Y) and ground.

- 4 (L) Ground
- : Continuity should not exist.
- 10 (Y) Ground
- : Continuity should not exist.

### OK or NG

- OK >> GO TO 8.
- NG >> Check the following harnesses. If any harness is damaged, repair the harness.
  - Harness between harness connector B4 and harness connector B2
  - Harness between harness connector B4 and harness connector B9

### 8. CHECK HARNESS FOR SHORT CIRCUIT

- Disconnect driver seat control unit connector. 1.
- Check continuity between driver seat control unit harness con-2. nector B303 terminals 3 (L/Y) and 19 (BR/W).

#### 3 (L/Y) - 19 (BR/W) : Continuity should not exist.

#### OK or NG

- OK >> GO TO 9.
- >> Repair harness between driver seat control unit and har-NG ness connector B301.

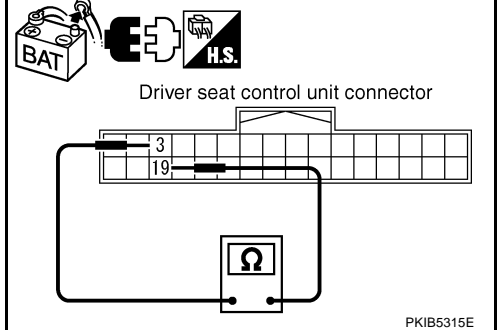

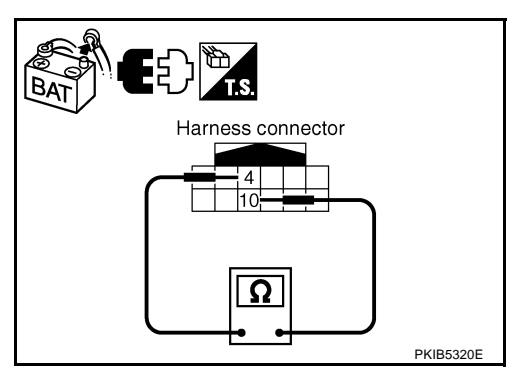

Harness connector

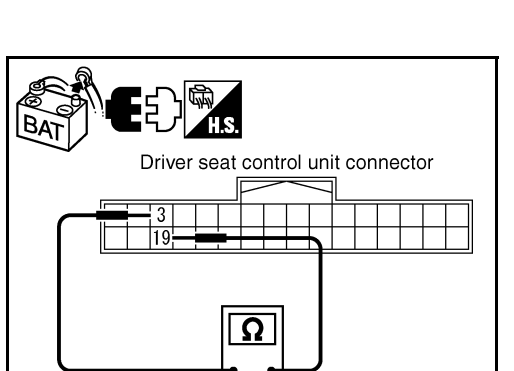

PKIB5321E

BAT

### 9. CHECK HARNESS FOR SHORT CIRCUIT

Check continuity between driver seat control unit harness connector B303 terminals 3 (L/Y), 19 (BR/W) and ground.

3 (L/Y) - Ground

d : Continuity should not exist. ound : Continuity should not exist.

19 (BR/W) - Ground

#### OK or NG

- OK >> GO TO 10.
- NG >> Repair harness between driver seat control unit and harness connector B301.

# 10. CHECK HARNESS FOR SHORT CIRCUIT

- 1. Disconnect following connectors.
- AWD control unit connector
- ABS actuator and electric unit (control unit) connector
- IPDM E/R connector
- Check continuity between IPDM E/R harness connector E9 terminals 48 (L) and 49 (Y).

#### 48 (L) - 49 (Y)

### : Continuity should not exist.

### OK or NG

OK >> GO TO 11.

- NG >> Check the following harnesses. If any harness is damaged, repair the harness.
  - Harness between IPDM E/R and AWD control unit
  - Harness between IPDM E/R and ABS actuator and electric unit (control unit)
  - Harness between IPDM E/R and harness connector E105

# 11. CHECK HARNESS FOR SHORT CIRCUIT

Check continuity between IPDM E/R harness connector E9 terminals 48 (L), 49 (Y) and ground.

> 48 (L) - Ground 49 (Y) - Ground

: Continuity should not exist.

: Continuity should not exist.

### OK or NG

- OK >> GO TO 12.
- NG >> Check the following harnesses. If any harness is damaged, repair the harness.
  - Harness between IPDM E/R and AWD control unit
  - Harness between IPDM E/R and ABS actuator and electric unit (control unit)
  - Harness between IPDM E/R and harness connector E105

LAN-379

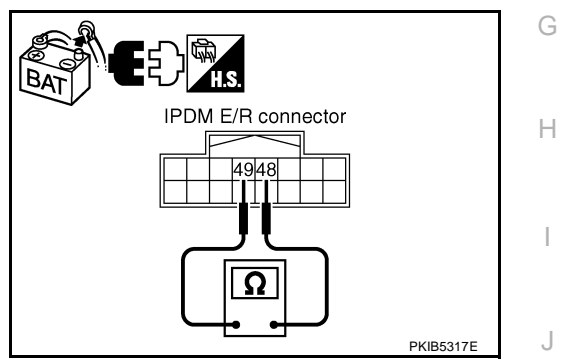

Driver seat control unit connector

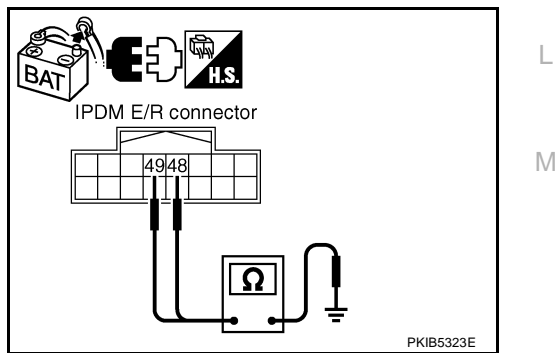

PKIB5322E

А

F

F

LAN

# 12. CHECK ECM AND IPDM E/R INTERNAL CIRCUIT

- 1. Remove ECM and IPDM E/R from vehicle.
- 2. Check resistance between ECM terminals 94 and 86.

94 - 86

3. Check resistance between IPDM E/R terminals 48 and 49.

: Approx. 108 – 132 Ω

- OK or NG
- OK >> GO TO 13.

48 - 49

NG >> Replace ECM and/or IPDM E/R.

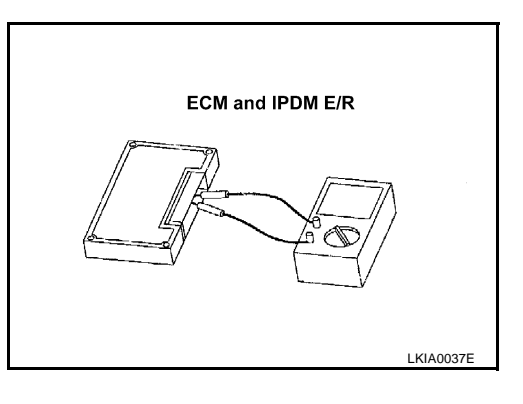

# 13. снеск зумртом

- 1. Fill in described symptoms on the column "Symptom" in the check sheet.
- 2. Connect all the connectors, and then make sure that the symptom is reproduced.

: Approx. 108 – 132  $\Omega$ 

OK or NG

OK >> GO TO 14.

NG >> Refer to LAN-17, "Example of Filling in Check Sheet When Initial Conditions Are Not Reproduced"

# 14. CHECK UNIT REPRODUCIBILITY

Perform the following procedure for each unit, and then perform reproducibility test.

- 1. Turn ignition switch OFF.
- 2. Disconnect the battery cable from the negative terminal.
- 3. Disconnect the unit connector.
- 4. Connect the battery cable to the negative terminal.
- 5. Make sure that the symptom filled in the "Symptom" of the check sheet is reproduced. (Do not confuse it with the symptom related to removed unit.)
- 6. Make sure that the same symptom is reproduce.
- Intelligent Key unit
- TCM
- Low tire pressure warning control unit
- BCM
- Display unit
- Unified meter and A/C amp.
- Steering angle sensor
- Driver seat control unit
- AWD control unit
- ABS actuator and electric unit (control unit)
- ECM
- IPDM E/R

#### Check results

Reproduced>>Install removed unit, and then check the other unit. Not reproduced>>Replace removed unit.

|                                                                                                    | [CAN]                 |
|----------------------------------------------------------------------------------------------------|-----------------------|
| DM E/R Ignition Relay Circuit Inspection                                                                           | AKS00CIV              |
| neck the following. If no malfunction is found, replace the IPDM E/R.                                              |                       |
| IPDM E/R power supply circuit. Refer to PG-27, "IPDM E/R Power/Ground Circuit Inspect                              | tion" .               |
| Ignition power supply circuit. Refer to <u>PG-10, "IGNITION POWER SUPPLY - IGNITIO</u><br><u>AND/OR "START""</u> . | <u>)n sw. in "on"</u> |
|                                                                                                    |                       |
|                                                                                                    |                       |
|                                                                                                    |                       |
|                                                                                                    |                       |
|                                                                                                    |                       |
|                                                                                                    |                       |
|                                                                                                    |                       |
|                                                                                                    |                       |
|                                                                                                    |                       |
|                                                                                                    |                       |
|                                                                                                    |                       |
|                                                                                                    |                       |
|                                                                                                    |                       |

# [CAN]

PFP:23710

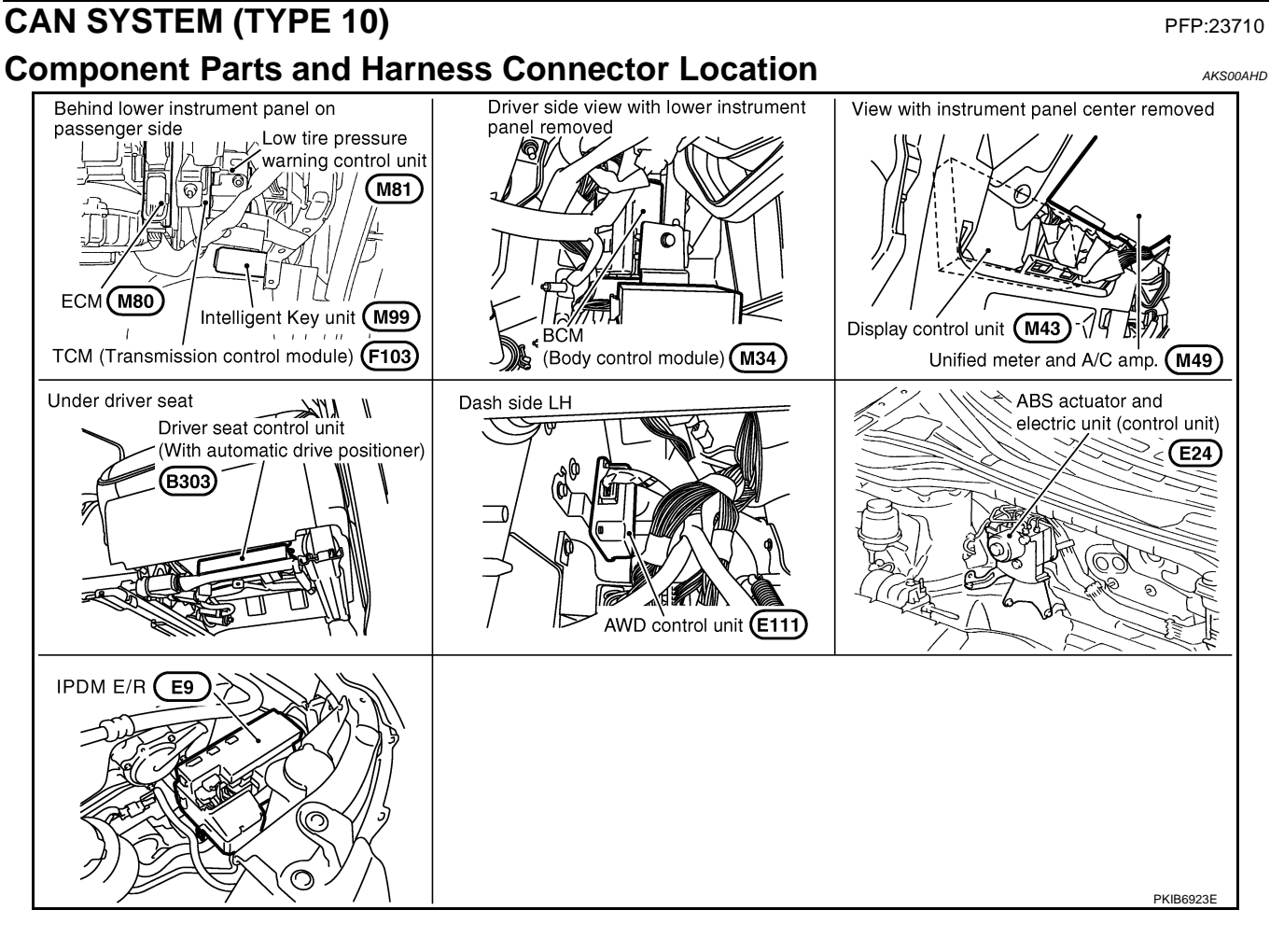

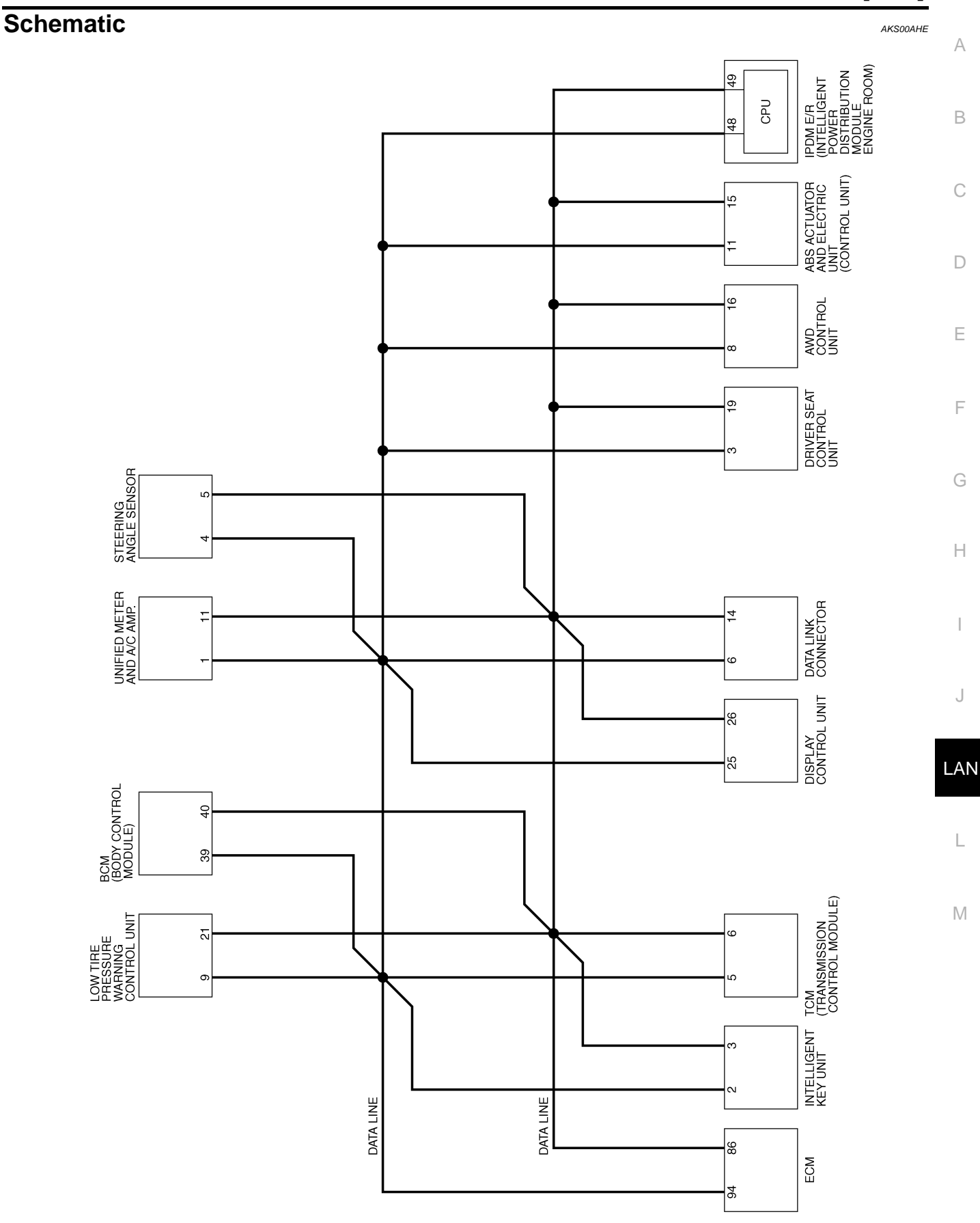

TKWB0873E

[CAN]

Wiring Diagram - CAN -

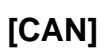

AKS00AHF

LAN-CAN-44

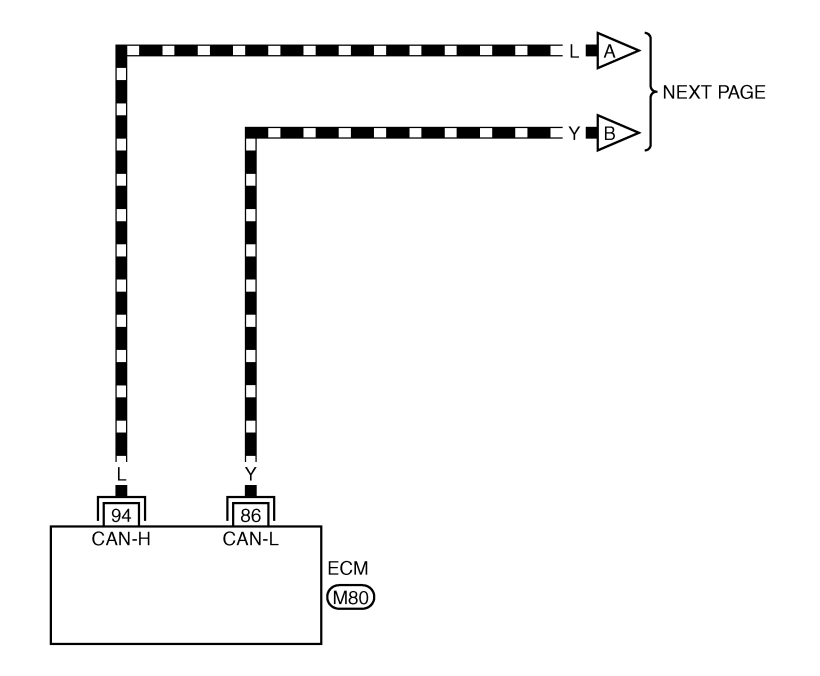

REFER TO THE FOLLOWING.

TKWB0874E

# [CAN]

# LAN-CAN-45 A

DATA LINE

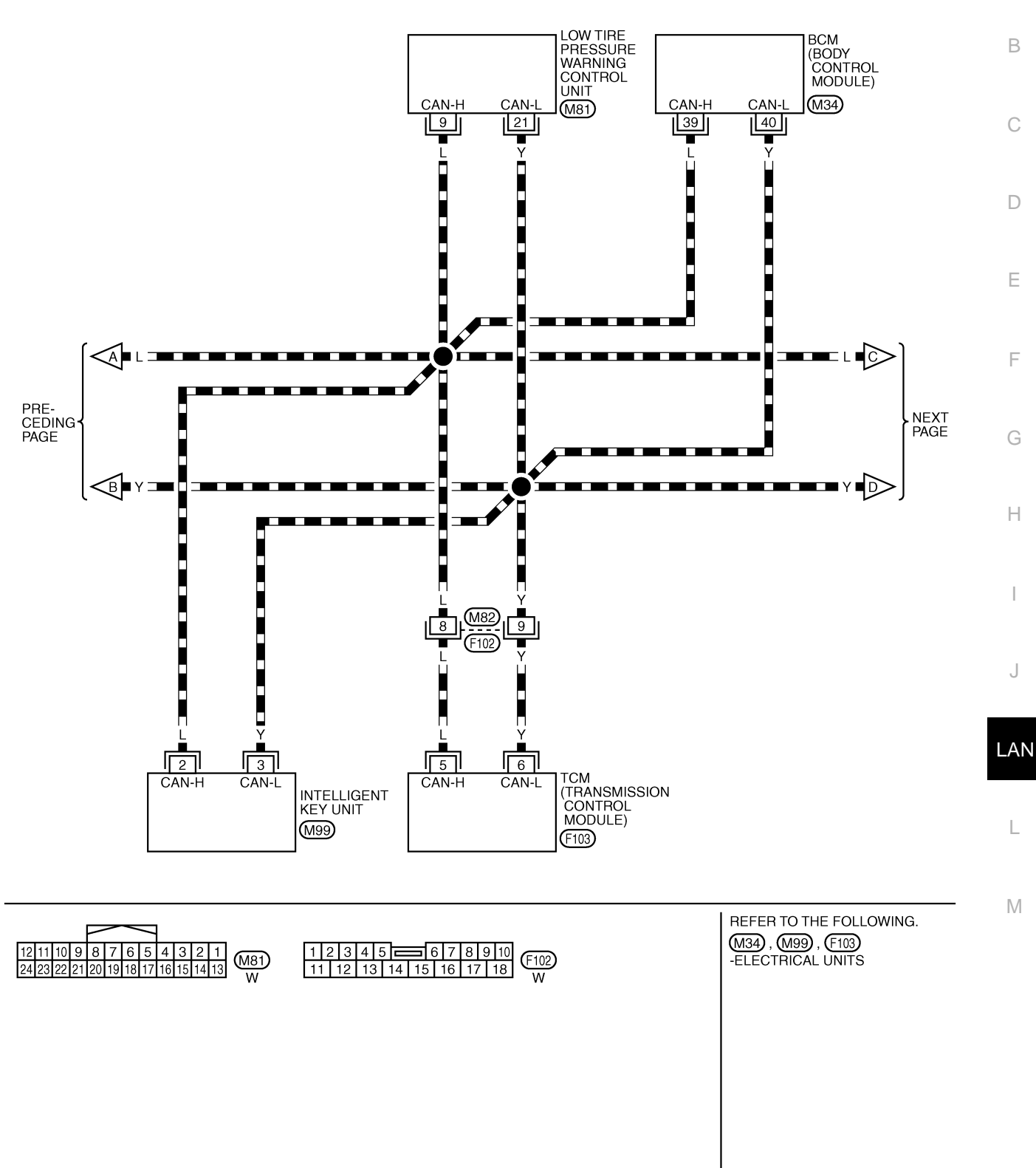

TKWB0875E

[CAN]

### LAN-CAN-46

DATA LINE

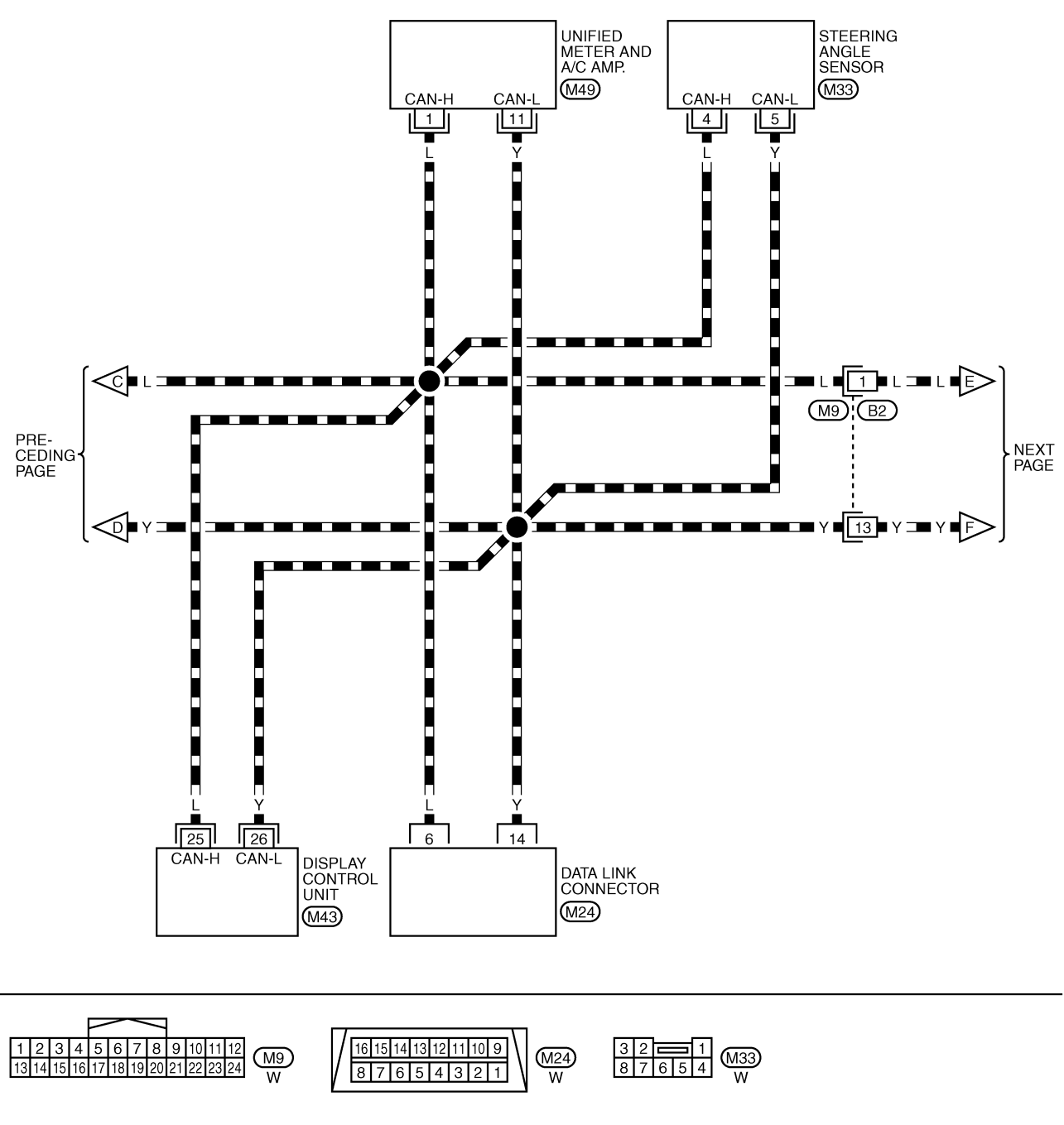

56545250484644424038363432302826 55535149474543413937353331292725 W J1121314151617181920 GR H.S.

TKWB0876E

[CAN]

А

В

# LAN-CAN-47

DATA LINE

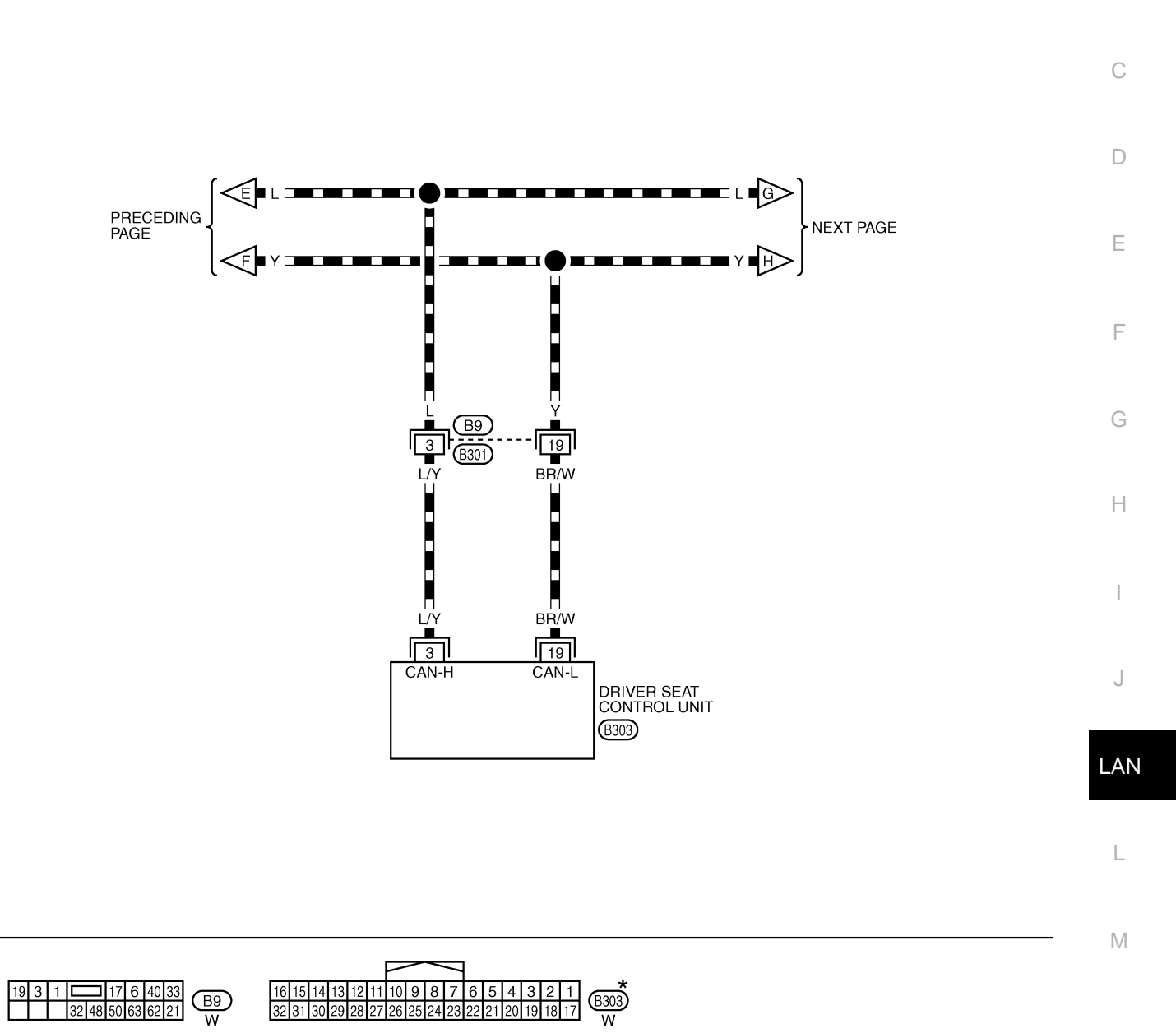

\*: THIS CONNECTOR IS NOT SHOWN IN "HARNESS LAYOUT", PG SECTION.

TKWB0877E

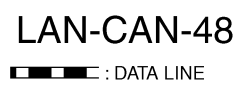

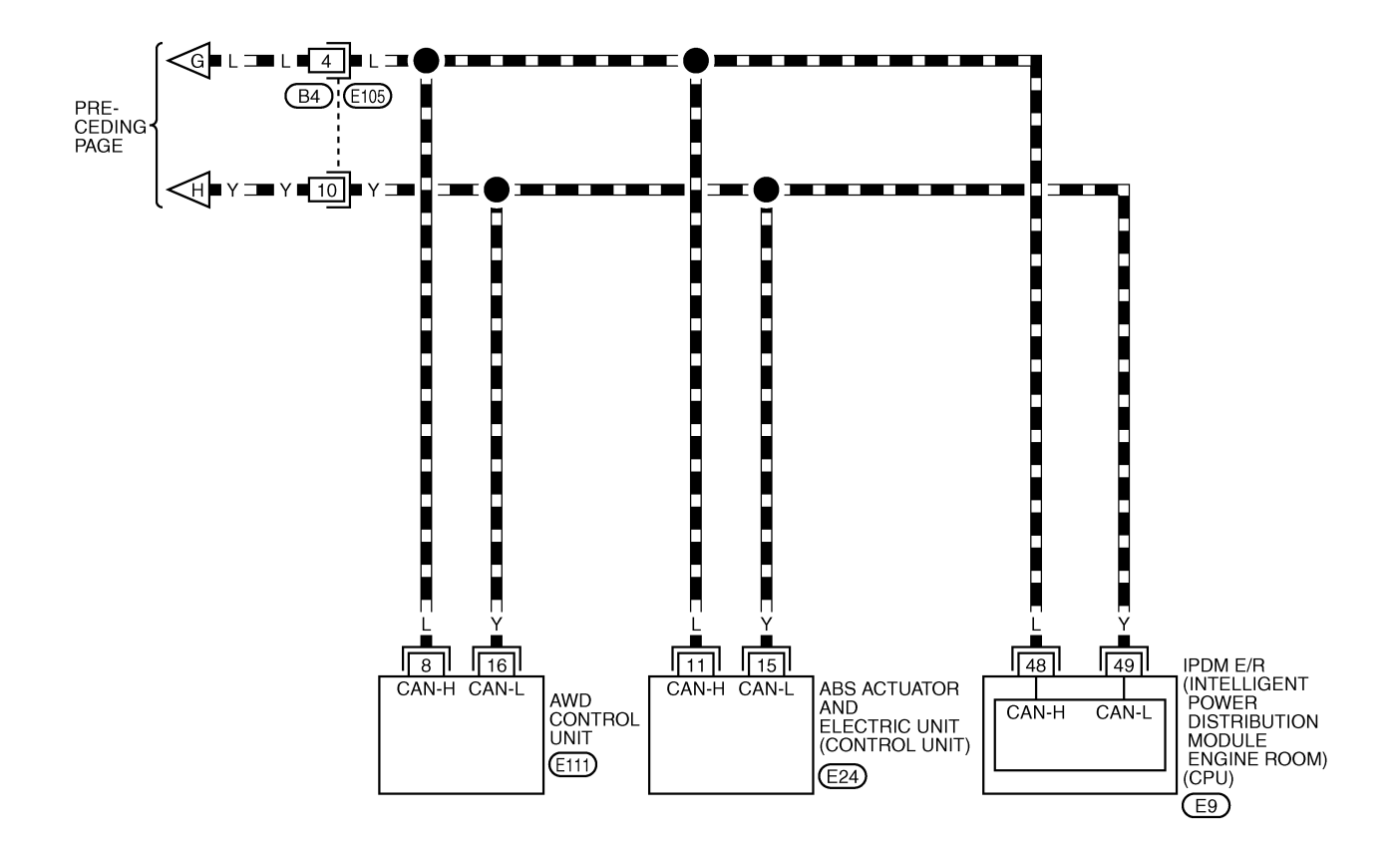

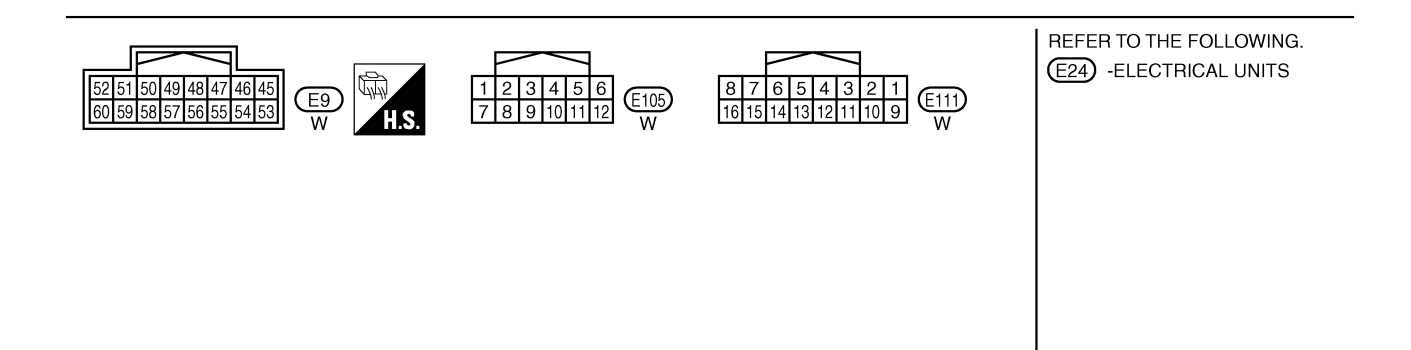

TKWB0878E

## **Check Sheet**

### NOTE:

If a check mark is put on "NG" on "INITIAL DIAG (Initial diagnosis)", replace the control unit.

| Check sheet tabl     | le               |           |           |              |         |          |          |                    |                    |               |          |                  |                 |             |                             |                             |
|----------------------|------------------|-----------|-----------|--------------|---------|----------|----------|--------------------|--------------------|---------------|----------|------------------|-----------------|-------------|-----------------------------|-----------------------------|
|                      |                  |           | 1         | 1            |         | С        | AN DIAG  | SUPPOR             | T MNTR             |               |          |                  |                 |             |                             |                             |
| SELECT SYSTEM so     | creen            | Initial   | Transmit  |              |         |          |          | Rece               | ive diagno         | sis           |          |                  |                 |             | SELF-DIAG                   | G RESULTS                   |
|                      |                  | diagnosis | diagnosis | ECM          | I-KEY   | тсм      | TIRE-P   | BCM<br>/SEC        | DISPLAY            | METER<br>/M&A | STRG     | AWD/4WD<br>/e4WD | VDC/TCS<br>/ABS | IPDM<br>E/R |                             |                             |
| ENGINE               | _                | NG        | UNKWN     | -            | _       | UNKWN    | _        | UNKWN              | _                  | UNKWN         | _        | UNKWN            | UNKWN           | UNKWN       | CAN COMM CIRCUIT            | CAN COMM CIRCUIT<br>(U1001) |
| INTELLIGENT KEY      | No<br>indication | -         | UNKWN     | UNKWN        | _       | _        | _        | UNKWN              | _                  | UNKWN         | _        | _                | _               | _           | CAN COMM CIRCUIT            | -                           |
| TRANSMISSION         | No               | NG        | UNKWN     | UNKWN        | _       | _        | _        | _                  | -                  | UNKWN         | _        | _                | UNKWN           | _           | CAN COMM CIRCUIT            | _                           |
| AIR PRESSURE MONITOR | No               | NG        | UNKWN     | -            | _       | _        | _        | _                  | _                  | UNKWN         | _        | _                | _               | _           | CAN COMM CIRCUIT            | _                           |
| BCM                  | No               | NG        | UNKWN     | UNKWN        | UNKWN   | _        | _        | _                  | _                  | UNKWN         | _        | _                | _               | UNKWN       | CAN COMM CIRCUIT            | _                           |
| Display control unit |                  | NG        | UNKWN     | UNKWN        | _       | _        | UNKWN    | UNKWN              | -                  | UNKWN         | _        | _                | _               | UNKWN       |                             | _                           |
| METER A/C AMP        | No               | _         | UNKWN     | UNKWN        | _       | UNKWN    | UNKWN    | UNKWN              | UNKWN              | _             | _        | UNKWN            | UNKWN           | _           | CAN COMM CIRCUIT            | _                           |
| AUTO DRIVE POS.      | No               | NG        | UNKWN     | _            | _       | UNKWN    | _        | UNKWN              | _                  | UNKWN         | _        | _                | _               | _           | CAN COMM CIRCUIT            | _                           |
| ALL MODE AWD/4WD     | indication       | NG        | UNKWN     | UNKWN        | _       | _        | _        | _                  | _                  | UNKWN         | _        | _                | UNKWN           | _           | CAN COMM CIRCUIT            |                             |
| ABS                  | _                | NG        | UNKWN     | UNKWN        | _       | UNKWN    | _        | _                  | -                  |               | UNKWN    | UNKWN            | _               | _           | (U1000)<br>CAN COMM CIRCUIT | <u> </u>                    |
| IPDM E/B             | No               |           |           |              | _       | _        | _        |                    | _                  | _             | _        | _                | _               | _           | (U1000)<br>CAN COMM CIRCUIT |                             |
|                      | indication       |           |           | ONIN         |         |          |          | CINICUIN           |                    |               |          |                  |                 |             | (U1000)                     |                             |
| Symptoms :           |                  |           |           |              |         |          |          |                    |                    |               |          |                  |                 |             |                             |                             |
|                      |                  |           |           |              |         |          |          |                    |                    |               |          |                  |                 |             |                             |                             |
|                      |                  |           |           |              |         |          |          |                    |                    |               |          |                  |                 |             |                             |                             |
|                      |                  |           |           |              |         |          |          |                    |                    |               |          |                  |                 |             |                             |                             |
|                      |                  |           |           |              |         |          |          |                    |                    |               |          |                  |                 |             |                             |                             |
|                      |                  |           |           |              |         |          |          |                    |                    |               |          |                  |                 |             |                             |                             |
|                      |                  |           |           |              |         |          |          |                    |                    |               |          |                  |                 |             |                             |                             |
|                      |                  |           |           |              |         |          |          |                    |                    |               |          |                  |                 |             |                             |                             |
|                      |                  |           |           |              |         |          |          |                    |                    |               |          |                  |                 |             |                             |                             |
|                      |                  |           |           |              |         |          |          |                    |                    |               |          |                  |                 |             |                             |                             |
|                      |                  |           |           | Atta<br>SELE | ICH COP | by of    |          |                    |                    |               | Attac    | ch copy          | / of            |             |                             |                             |
|                      |                  |           |           | OLLL         | 01 01   |          |          |                    |                    |               | JELEC    | 1010             |                 |             |                             |                             |
|                      |                  |           |           |              |         |          |          |                    |                    |               |          |                  |                 |             |                             |                             |
|                      |                  |           |           |              |         |          |          |                    |                    |               |          |                  |                 |             |                             |                             |
|                      |                  |           |           |              |         |          |          |                    |                    |               |          |                  |                 |             |                             |                             |
|                      |                  |           |           |              |         |          |          |                    |                    |               |          |                  |                 |             |                             |                             |
| Display              | / control        | unit Ti   | ranslat   | ion She      | et: Re  | write th | ne follo | wina n             | ames               | and n         | it a che | eck ma           | rk on t         | he abo      | ve check sheet t            | table.                      |
| Confirmation/Adj     | ustmen           | t Displa  | ay        | Che          | ck shee | et table | Displa   | ay                 | Confi              | rmatio        | n/Adju   | stment           | Displa          | y           | Check sheet ta              | ble Display                 |
| CAN COMM             |                  |           | -         |              | Initial | diagno   | sis .    |                    | CAN                | CIRC          | 5        |                  |                 |             | METER/                      | M&A                         |
| CAN CIRC 1           |                  |           |           | Т            | ransm   | it diagr | nosis    |                    | CAN                | CIRC          | 6        |                  |                 |             | TIRE                        | -P                          |
| CAN CIRC 2           |                  |           |           |              | E       | зсм      |          |                    | CAN                | CIRC          | 7        |                  |                 |             | IPDM I                      | E/R                         |
| CAN CIRC 3           |                  |           |           |              | E       | ECM      |          |                    | CAN                | CIRC          | 8        |                  |                 |             | -                           |                             |
| CAN CIRC 4           |                  |           |           |              |         | -        |          |                    | CAN                | CIRC          | 9        |                  |                 |             |                             |                             |
|                      |                  |           |           |              |         |          |          |                    |                    |               |          |                  |                 |             |                             |                             |
|                      |                  |           |           |              |         |          |          |                    |                    |               |          |                  |                 |             |                             |                             |
|                      |                  |           |           |              |         |          |          |                    |                    |               |          |                  |                 |             |                             |                             |
|                      |                  |           |           |              |         |          |          | A 44 I-            |                    |               |          |                  |                 |             |                             |                             |
|                      |                  |           |           |              |         |          | dis      | Attach<br>solav ce | copy o<br>ontrol i | ı<br>İnit     |          |                  |                 |             |                             |                             |
|                      |                  |           |           |              | CA      | N DIA    | G SUP    | PORT               | MONI               | FOR ch        | neck sh  | neet             |                 |             |                             |                             |
|                      |                  |           |           |              |         |          |          |                    |                    |               |          |                  |                 |             |                             |                             |
|                      |                  |           |           |              |         |          |          |                    |                    |               |          |                  |                 |             |                             |                             |
| L                    |                  |           |           |              |         |          |          |                    |                    |               |          |                  |                 |             |                             |                             |
|                      |                  |           |           |              |         |          |          |                    |                    |               |          |                  |                 |             |                             |                             |

LAN-389

PKIB4727E

А

Attach copy of Attach copy of Attach copy of ENGINÉ INTELLIGENT KEY TRANSMISSION SELF-DIAG RESULTS SELF-DIAG RESULTS SELF-DIAG RESULTS Attach copy of AIR PRESSURE Attach copy of Attach copy of METER A/C AMP BCM MONITOR SELF-DIAG RESULTS SELF-DIAG RESULTS SELF-DIAG RESULTS Attach copy of AUTO DRIVE POS. Attach copy of Attach copy of ALL MODE AWD/4WD ABS SELF-DIAG RESULTS SELF-DIAG RESULTS SELF-DIAG RESULTS Attach copy of IPDM E/R SELF-DIAG RESULTS PKIB4725E

[CAN]

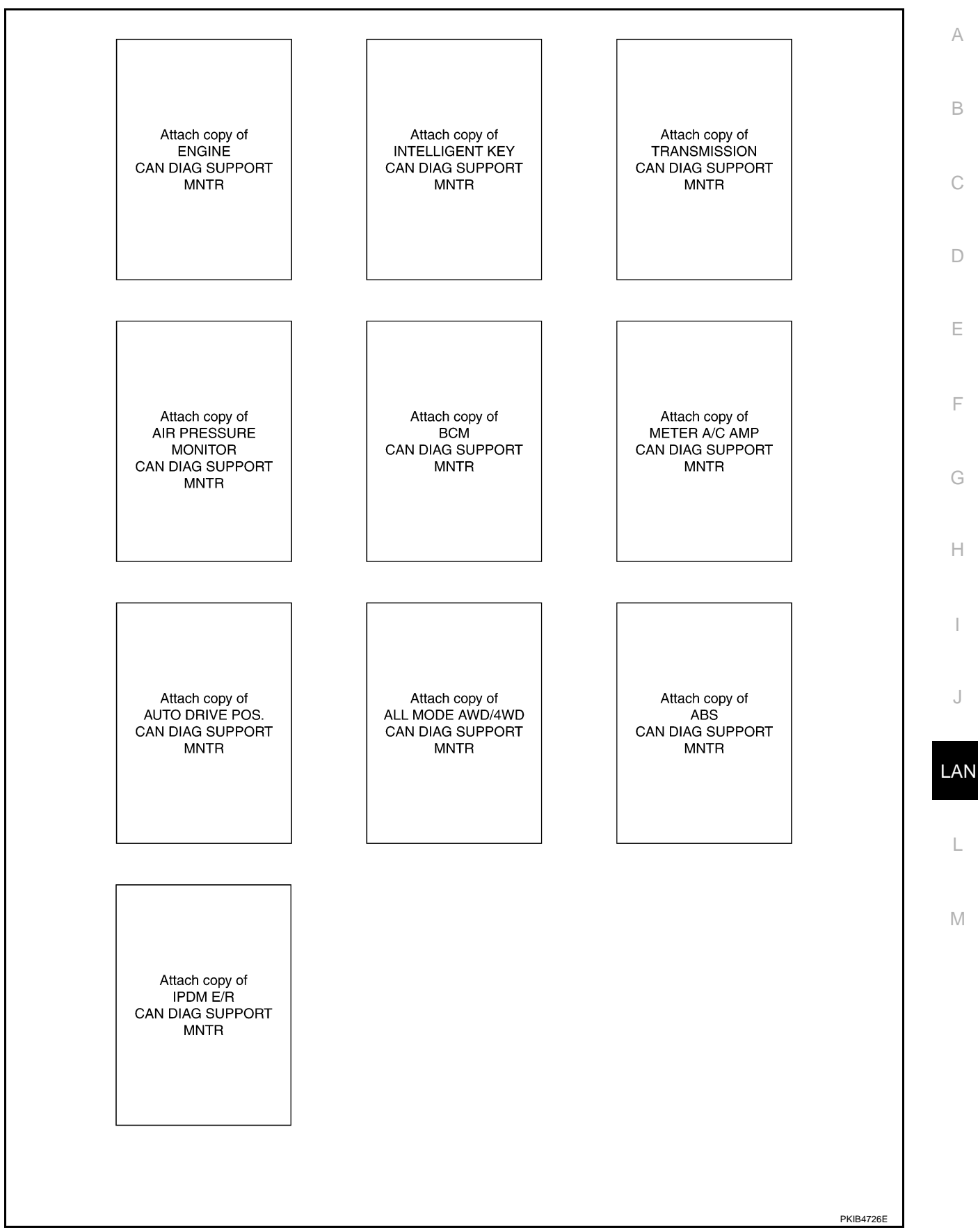

### CHECK SHEET RESULTS (EXAMPLE)

### NOTE:

If a check mark is put on "NG" on "INITIAL DIAG (Initial diagnosis)", replace the control unit.

### Case 1

Check harness between TCM and data link connector. Refer to <u>LAN-410, "Inspection Between TCM and Data</u> <u>Link Connector Circuit"</u>.

|                      |                  |                      |                       |       |       | С     | AN DIAG | SUPPOR      | T MNTR     |               |       |                  |                 |             |                             |                           |
|----------------------|------------------|----------------------|-----------------------|-------|-------|-------|---------|-------------|------------|---------------|-------|------------------|-----------------|-------------|-----------------------------|---------------------------|
|                      | oroon            |                      |                       |       |       |       |         | Rece        | ive diagno | osis          |       |                  |                 |             |                             | DECULTO                   |
| GELEOTOTOTEMS        | creen            | Initial<br>diagnosis | Transmit<br>diagnosis | ECM   | I-KEY | тсм   | TIRE-P  | BCM<br>/SEC | DISPLAY    | METER<br>/M&A | STRG  | AWD/4WD<br>/e4WD | VDC/TCS<br>/ABS | IPDM<br>E/R | SELF-DIAC                   | THEODERS                  |
| ENGINE               | —                | NG                   | UNKWN                 | -     | -     | UNKWN | -       | UNKWN       | —          | UNKWN         | _     | UNKIN            | UNKUN           |             | CAN COMM CIRCUIT<br>(U1000) | CAN COMMCIRCUIT<br>(UN01) |
| INTELLIGENT KEY      | No<br>indivition | —                    | UNKWN                 | UNKWN | -     | _     | —       | UNKWN       | —          | UNKWN         | —     | _                | _               | —           | CAN COMM CIRCUIT<br>(U 000) | _                         |
| TRANSMISSION         | No<br>indivition | NG                   | UNKWN                 | UNKWN | -     | —     | —       | -           | —          | UNKWN         | —     | —                | UNKWN           | _           | CAN COMM CIRCUIT<br>(U 000) |                           |
| AIR PRESSURE MONITOR | No<br>indivition | NG                   | UNKWN                 | -     | -     | —     | —       | -           | —          | UNKWN         | _     | _                | -               | -           | CAN COMM CIRCUIT<br>(U 000) | -                         |
| ВСМ                  | No<br>indivition | NG                   | UNKWN                 | UNKWN | UNKWN | -     | —       | -           | —          | UNKWN         | —     | —                | -               | UNKWN       | CAN COMM CIRCUIT<br>(U1000) | -                         |
| Display control unit | -                | NG                   | UNKWN                 | UNKWN | —     | -     |         | UNKUN       | -          | UNKWN         | —     | -                | -               | UNKWN       | _                           | _                         |
| METER A/C AMP        | No<br>indication | -                    | UNKWN                 | UNKWN | -     | UNKWN | UNKVN   |             | UNKWN      | -             | _     | UNKWN            | UNKWN           | -           | CAN COMM CIRCUIT<br>(U0000) | _                         |
| AUTO DRIVE POS.      | No<br>indication | NG                   | UNKWN                 | -     | -     | UNKVN | —       | UNKVN       | —          | UNKWN         | —     | —                | -               | _           | CAN COMM CIRCUIT<br>(U0000) | -                         |
| ALL MODE AWD/4WD     | -                | NG                   | UNKWN                 | UNKWN | -     | —     | —       | -           | —          | UNKWN         | —     | —                | UNKWN           | -           | CAN COMM CIRCUIT<br>(U0000) | -                         |
| ABS                  | -                | NG                   | UNKWN                 | UNKWN | -     | UNKVN | _       | -           | -          | -             | UNKWN | UNKWN            | -               | -           | CAN COMM CIRCUIT<br>(U0000) | _                         |
| IPDM E/R             | No<br>indication | -                    | UNKWN                 |       | -     | _     | -       | UNK         | _          | _             | -     | -                | -               | _           | CAN COMM CIRCUIT<br>(U0000) | _                         |
|                      |                  |                      |                       |       |       |       |         |             |            |               |       |                  |                 |             |                             | PKIB4886E                 |

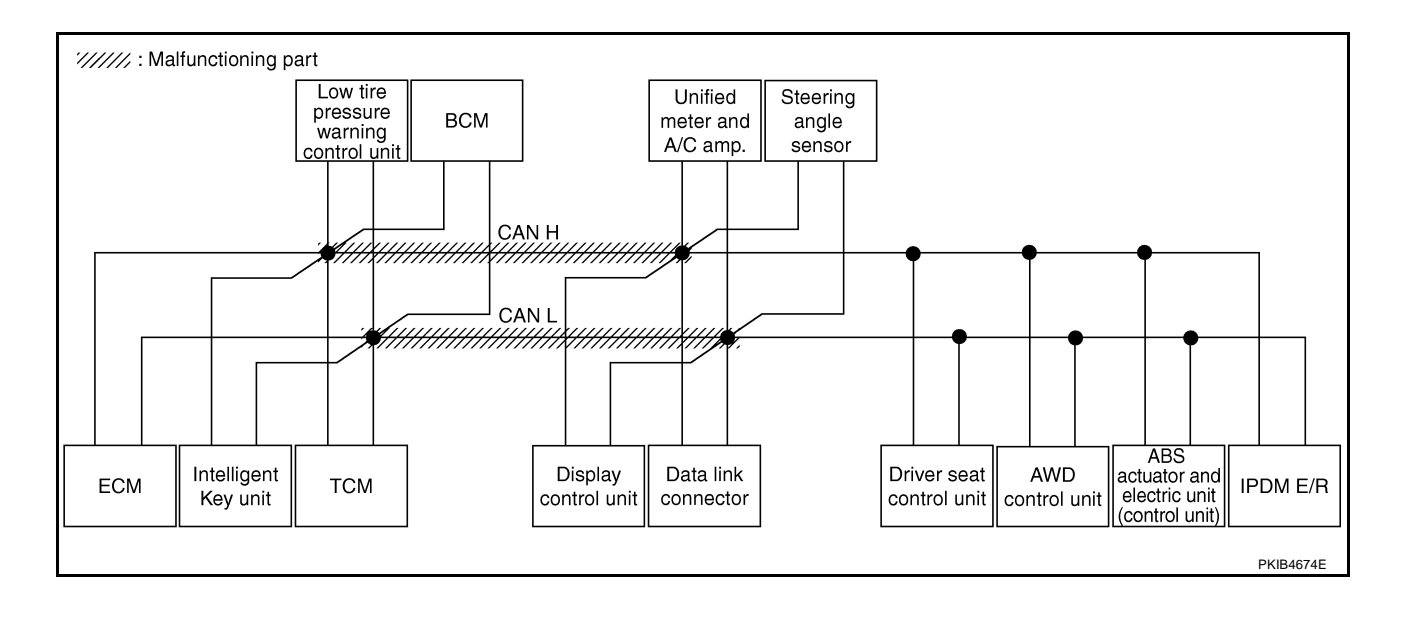

Check harness between data link connector and driver seat control unit. Refer to <u>LAN-410</u>, "Inspection <u>A</u><u>Between Data Link Connector and Driver Seat Control Unit Circuit</u>".

|                      |                  | r                    |                       |       |       |       |         |             |            |               |      |                  |                 |             | Г                            |                           |
|----------------------|------------------|----------------------|-----------------------|-------|-------|-------|---------|-------------|------------|---------------|------|------------------|-----------------|-------------|------------------------------|---------------------------|
|                      |                  |                      |                       | -     |       | С     | AN DIAG | SUPPOR      | T MNTR     |               |      |                  |                 |             |                              |                           |
| SELECT SYSTEM        | creen            |                      |                       |       |       |       |         | Rece        | ive diagno | sis           |      |                  |                 |             | SELE-DIAC                    | RESULTS                   |
|                      |                  | Initial<br>diagnosis | Transmit<br>diagnosis | ECM   | I-KEY | тсм   | TIRE-P  | BCM<br>/SEC | DISPLAY    | METER<br>/M&A | STRG | AWD/4WD<br>/e4WD | VDC/TCS<br>/ABS | IPDM<br>E/R | SELI-DIAC                    |                           |
| ENGINE               | -                | NG                   | UNKWN                 | -     | _     | UNKWN | _       | UNKWN       | -          | UNKWN         | _    | UNKUN            | UNKVN           | UNKWN       | CAN COMM CIRCUIT<br>(U1000)  | CAN COMMCIRCUIT<br>(UN01) |
| INTELLIGENT KEY      | No<br>indication | _                    | UNKWN                 | UNKWN | _     | -     | _       | UNKWN       | -          | UNKWN         | _    | -                | _               | -           | CAN COMM CIRCUIT<br>(U1000)  | _                         |
| TRANSMISSION         | No<br>indication | NG                   | UNKWN                 | UNKWN | -     | -     | -       | -           | _          | UNKWN         | -    | -                |                 | -           | CAN COMM CIRCUIT<br>(U 000)  | _                         |
| AIR PRESSURE MONITOR | No<br>indication | NG                   | UNKWN                 | -     | -     | -     | —       | _           | -          | UNKWN         | -    | -                | -               | 1           | CAN COMM CIRCUIT<br>(U1000)  | —                         |
| BCM                  | No<br>indication | NG                   | UNKWN                 | UNKWN | UNKWN | -     | —       | —           | -          | UNKWN         | -    | -                | -               |             | CAN COMM CIRCUIT<br>(U1000)  | _                         |
| Display control unit | -                | NG                   | UNKWN                 | UNKWN | —     | -     | UNKWN   | UNKWN       | -          | UNKWN         | _    | -                | -               |             | _                            | _                         |
| METER A/C AMP        | No<br>indication | -                    | UNKWN                 | UNKWN | —     | UNKWN | UNKWN   | UNKWN       | UNKWN      | —             | _    |                  |                 | _           | CAN COMIC CIRCUIT<br>(U0000) | _                         |
| AUTO DRIVE POS.      | No<br>indivition | NG                   | UNKWN                 | -     | —     | UNKWN | —       | UNKWN       | -          | UNKWN         | —    | —                | —               | -           | CAN COMY CIRCUIT<br>(U000)   | _                         |
| ALL MODE AWD/4WD     | -                | NG                   | UNKWN                 | -     | —     | -     | —       | —           | -          |               | —    | -                | UNKWN           | -           | CAN COMM CIRCUIT<br>(U0000)  | _                         |
| ABS                  | _                | NG                   | UNKWN                 | UNKWN | _     | UNKVN | _       | _           | -          | _             |      | UNKWN            | _               | -           | CAN COMIN CIRCUIT<br>(U0000) | _                         |
| IPDM E/R             | No<br>indivition | _                    | UNKWN                 | UNKWN | _     | -     | _       | UNKWN       | -          | _             | _    | -                | _               | _           | CAN COMM CIRCUIT             | _                         |

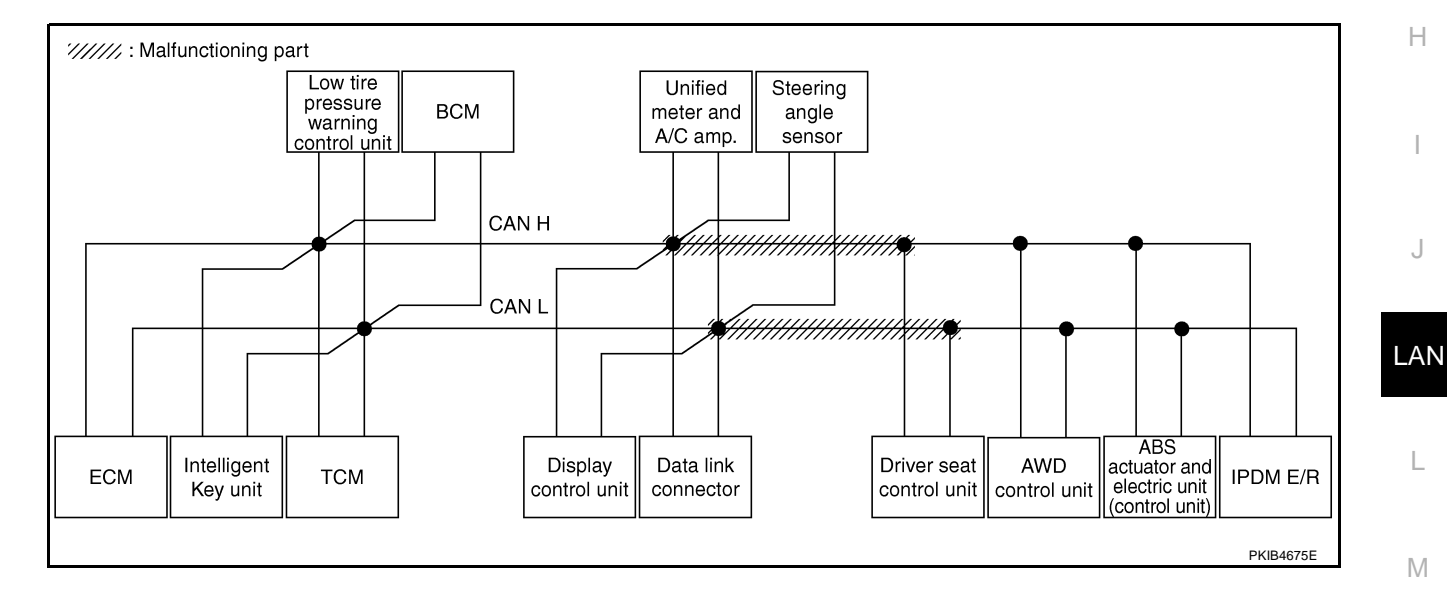

Check harness between driver seat control unit and AWD control unit. Refer to <u>LAN-411</u>, "Inspection Between <u>Driver Seat Control Unit and AWD Control Unit Circuit</u>".

| SELECT SYSTEM screen |                  |                      |                       |       |       |       |        |             |         |               |      |                  |                 |             |                             |                           |
|----------------------|------------------|----------------------|-----------------------|-------|-------|-------|--------|-------------|---------|---------------|------|------------------|-----------------|-------------|-----------------------------|---------------------------|
|                      |                  | Initial<br>diagnosis | Transmit<br>diagnosis | ECM   | I-KEY | тсм   | TIRE-P | BCM<br>/SEC | DISPLAY | METER<br>/M&A | STRG | AWD/4WD<br>/e4WD | VDC/TCS<br>/ABS | IPDM<br>E/R | SELF-DIAG RESULIS           |                           |
| ENGINE               | -                | NG                   | UNKWN                 | -     | -     | UNKWN | -      | UNKWN       | -       | UNKWN         | _    | UNKIN            | UNKVN           | UNKIN       | CAN COMM CIRCUIT<br>(U1000) | CAN COMMCIRCUIT<br>(UN01) |
| INTELLIGENT KEY      | No<br>indication | -                    | UNKWN                 | UNKWN | _     | -     | _      | UNKWN       | —       | UNKWN         | _    | -                | -               | _           | CAN COMM CIRCUIT<br>(U1000) | _                         |
| TRANSMISSION         | No<br>indication | NG                   | UNKWN                 | UNKWN | _     | _     | -      | -           | _       | UNKWN         | —    | -                |                 | -           | CAN COMM CIRCUIT<br>(U 000) | —                         |
| AIR PRESSURE MONITOR | No<br>indication | NG                   | UNKWN                 | -     | -     | -     | -      | -           | -       | UNKWN         | -    | -                | -               | -           | CAN COMM CIRCUIT<br>(U1000) | —                         |
| ВСМ                  | No<br>indication | NG                   | UNKWN                 | UNKWN | UNKWN | -     | -      | —           | -       | UNKWN         | -    | -                | -               | UNKUN       | CAN COMM CIRCUIT<br>(U1000) | _                         |
| Display control unit | -                | NG                   | UNKWN                 | UNKWN | _     | _     | UNKWN  | UNKWN       | -       | UNKWN         | _    | -                | -               | UNKUN       | _                           | _                         |
| METER A/C AMP        | No<br>indication | -                    | UNKWN                 | UNKWN | —     | UNKWN | UNKWN  | UNKWN       | UNKWN   | -             | -    | UNKWN            | UNKWN           | -           | CAN COMM CIRCUIT<br>(U0000) | —                         |
| AUTO DRIVE POS.      | No<br>indication | NG                   | UNKWN                 | -     | —     | UNKWN | -      | UNKWN       | -       | UNKWN         | —    | -                | -               | -           | CAN COMM CIRCUIT<br>(U1000) | _                         |
| ALL MODE AWD/4WD     | -                | NG                   | UNKWN                 | -     | _     | _     | -      | -           | —       | -             | —    | -                | UNKWN           | _           | CAN COMP CIRCUIT<br>(U0000) | —                         |
| ABS                  | -                | NG                   | UNKWN                 | UNKWN | -     | UNKUN | -      | -           | -       | -             |      | UNKWN            | -               | -           | CAN COMP CIRCUIT<br>(U0000) | -                         |
| IPDM E/R             | No<br>individual | -                    | UNKWN                 | UNKWN | -     | _     | -      | UNKWN       | -       | -             | _    | -                | -               | _           | CAN COMY CIRCUIT<br>(U 000) | _                         |
|                      |                  |                      |                       |       |       |       |        |             |         |               |      |                  |                 |             |                             | PKIB4888E                 |

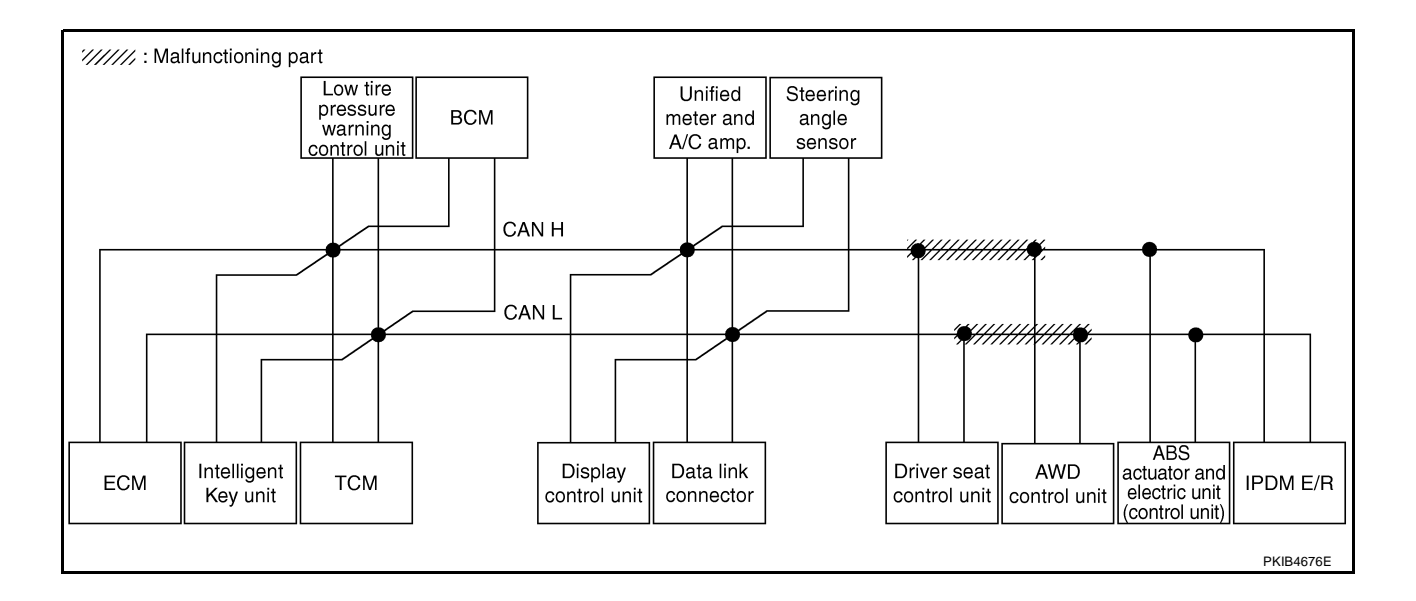

### [CAN]

#### Case 4

А Check harness between AWD control unit and ABS actuator and electric unit (control unit). Refer to LAN-412. "Inspection Between AWD Control Unit and ABS Actuator and Electric Unit (Control Unit) Circuit" .

| SELECT SYSTEM screen |                  |                      |                       |       |       |       |        |             |         |               |       |                  |                 |             |                             |                           |
|----------------------|------------------|----------------------|-----------------------|-------|-------|-------|--------|-------------|---------|---------------|-------|------------------|-----------------|-------------|-----------------------------|---------------------------|
|                      |                  | Initial<br>diagnosis | Transmit<br>diagnosis | ECM   | I-KEY | тсм   | TIRE-P | BCM<br>/SEC | DISPLAY | METER<br>/M&A | STRG  | AWD/4WD<br>/e4WD | VDC/TCS<br>/ABS | IPDM<br>E/R | SELF-DIAG RESULTS           |                           |
| ENGINE               | -                | NG                   | UNKWN                 | -     | -     | UNKWN | -      | UNKWN       | -       | UNKWN         | _     | UNKWN            | UNKUN           | UNK         | CAN COMM CIRCUIT<br>(U1000) | CAN COMMCIRCUIT<br>(UN01) |
| INTELLIGENT KEY      | No<br>indication | _                    | UNKWN                 | UNKWN | _     | _     | _      | UNKWN       | -       | UNKWN         | _     | -                | _               | -           | CAN COMM CIRCUIT<br>(U1000) | _                         |
| TRANSMISSION         | No<br>indication | NG                   | UNKWN                 | UNKWN | _     | _     | _      | -           | _       | UNKWN         | _     | -                |                 | -           | CAN COMMCIRCUIT<br>(U 00)   | _                         |
| AIR PRESSURE MONITOR | No<br>indication | NG                   | UNKWN                 | _     | _     | _     | _      | _           | _       | UNKWN         | _     | -                | _               | -           | CAN COMM CIRCUIT<br>(U1000) | _                         |
| ВСМ                  | No<br>indication | NG                   | UNKWN                 | UNKWN | UNKWN | —     | -      | —           | _       | UNKWN         | _     | -                | _               | UNKUN       | CAN COMM CIRCUIT<br>(U1000) | _                         |
| Display control unit | -                | NG                   | UNKWN                 | UNKWN | Ι     | -     | UNKWN  | UNKWN       | -       | UNKWN         | —     | -                | -               | UNKVN       | -                           | -                         |
| METER A/C AMP        | No<br>indication | _                    | UNKWN                 | UNKWN | -     | UNKWN | UNKWN  | UNKWN       | UNKWN   | -             | -     | UNKWN            | UNKIN           | -           | CAN COMMCIRCUIT             | -                         |
| AUTO DRIVE POS.      | No<br>indication | NG                   | UNKWN                 | -     | -     | UNKWN | _      | UNKWN       | -       | UNKWN         | _     | -                | _               | -           | CAN COMM CIRCUIT<br>(U1000) | -                         |
| ALL MODE AWD/4WD     | -                | NG                   | UNKWN                 | UNKWN | -     | -     | -      | -           | -       | UNKWN         | -     | -                |                 | -           | CAN COMMICIRCUIT<br>(UN00)  | —                         |
| ABS                  | -                | NG                   | UNKWN                 | UNK   | _     | UNK   | _      | -           | -       | -             | UNKUN | UNKWN            | -               | -           | CAN COMMCIRCUIT             | -                         |
| IPDM E/R             | No<br>indiation  | -                    | UNKWN                 | UNKWN | —     | _     | -      | UNKWN       | -       | _             | _     | -                | -               | -           | CAN COMMCIRCUIT<br>(UN00)   | -                         |

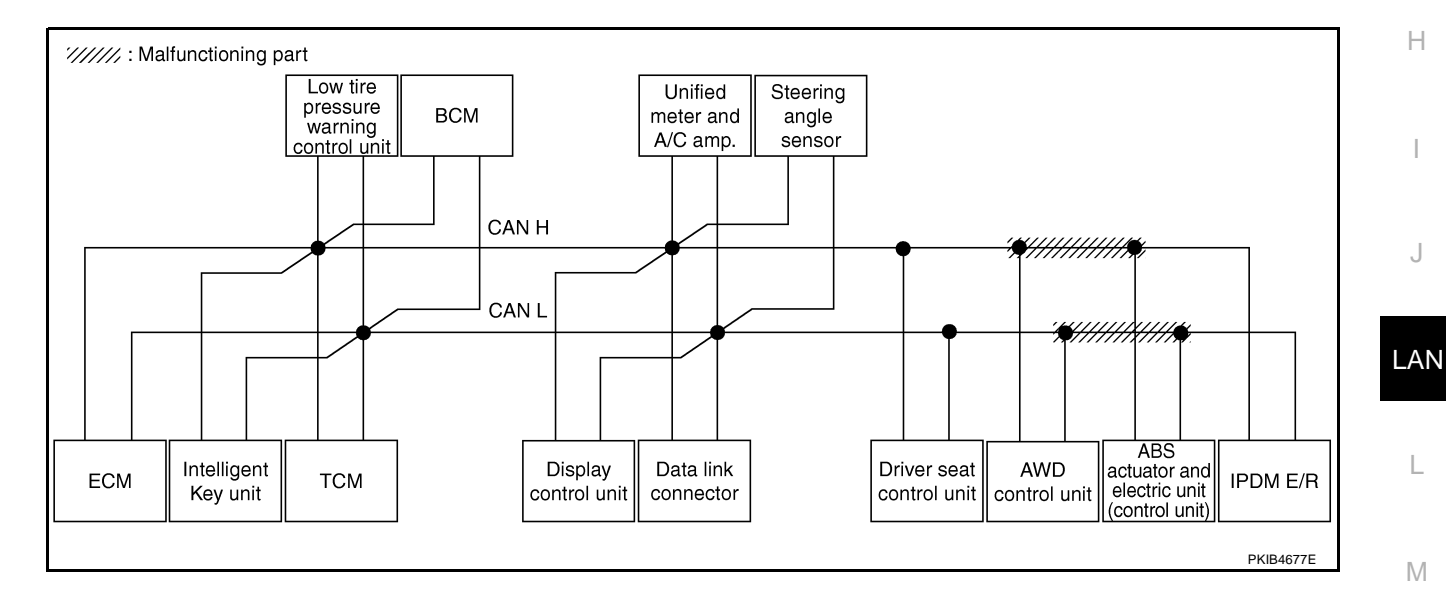

Check ECM circuit. Refer to LAN-412, "ECM Circuit Inspection" .

|                      |                  |                      |                       |       |       | С     |        |             |         |               |       |                  |                 |             |                             |                         |
|----------------------|------------------|----------------------|-----------------------|-------|-------|-------|--------|-------------|---------|---------------|-------|------------------|-----------------|-------------|-----------------------------|-------------------------|
| SELECT SYSTEM screen |                  |                      |                       |       |       |       |        |             |         |               |       |                  |                 |             |                             |                         |
|                      |                  | Initial<br>diagnosis | Transmit<br>diagnosis | ECM   | I-KEY | тсм   | TIRE-P | BCM<br>/SEC | DISPLAY | METER<br>/M&A | STRG  | AWD/4WD<br>/e4WD | VDC/TCS<br>/ABS | IPDM<br>E/R | SELF-DIAG RESULIS           |                         |
| ENGINE               | -                | NG                   | UNIWN                 | -     | -     | UNKWN | -      | UNKWN       | -       |               | _     |                  |                 | UNKVN       | CAN COMMCIRCUIT<br>(U N00)  | CAN COMMCIRCU<br>(UN01) |
| INTELLIGENT KEY      | No<br>indication | —                    | UNKWN                 | UNIWN | -     | -     | _      | UNKWN       | _       | UNKWN         | -     | _                | —               | _           | CAN COMMCIRCUIT<br>(UN00)   | -                       |
| TRANSMISSION         | No<br>indication | NG                   | UNKWN                 |       | -     | _     | _      | -           | _       | UNKWN         | -     | —                | UNKWN           | -           | CAN COMMCIRCUIT<br>(U 100)  | -                       |
| AIR PRESSURE MONITOR | No<br>indication | NG                   | UNKWN                 | —     | -     | -     | —      | -           | -       | UNKWN         | -     | -                | -               | -           | CAN COMM CIRCUIT<br>(U1000) | Ι                       |
| BCM                  | No<br>indication | NG                   | UNKWN                 | UNKWN | UNKWN | -     | -      | _           | -       | UNKWN         | -     | -                | -               | UNKWN       | CAN COMM CIRCUIT<br>(U1000) |                         |
| Display control unit | -                | NG                   | UNKWN                 | UNKWN | -     |       | UNKWN  | UNKWN       | Ι       | UNKWN         | -     | -                | _               | UNKWN       | —                           | Ι                       |
| METER A/C AMP        | No<br>indication | —                    | UNKWN                 | UNKWN | -     | UNKWN | UNKWN  | UNKWN       | UNKWN   | —             | —     | UNKWN            | UNKWN           | -           | CAN COMMCIRCUIT<br>(U 1000) | -                       |
| AUTO DRIVE POS.      | No<br>indication | NG                   | UNKWN                 | -     | -     | UNKWN | -      | UNKWN       | -       | UNKWN         | _     | -                | -               | -           | CAN COMM CIRCUIT<br>(U1000) | -                       |
| ALL MODE AWD/4WD     | -                | NG                   | UNKWN                 | UNKWN | -     | _     | —      | -           | -       | UNKWN         | -     | -                | UNKWN           | -           | CAN COMMCIRCUIT<br>(U 1000) | -                       |
| ABS                  | -                | NG                   | UNKWN                 | UNKWN | -     | UNKWN | _      | _           | _       | -             | UNKWN | UNKWN            | -               | -           | CAN COMMCIRCUIT<br>(U 000)  | -                       |
| IPDM E/R             | No<br>indication | —                    | UNKWN                 | UNKON | -     | —     | —      | UNKWN       | _       | —             | -     | —                | -               | —           | CAN COMMCIRCUIT<br>(U 100)  | -                       |

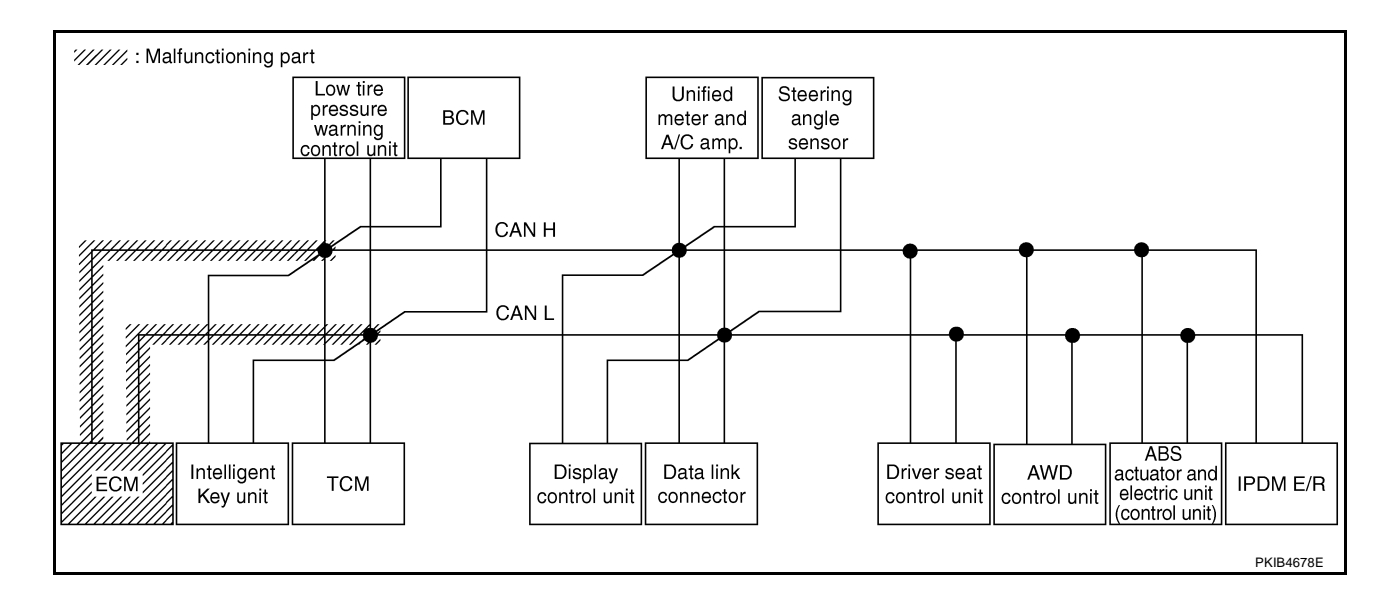
# [CAN]

А

В

С

D

Е

F

G

J

#### Case 6

Check Intelligent Key unit circuit. Refer to LAN-413, "Intelligent Key Unit Circuit Inspection" .

|                      |                  |                      |                       |       |       | С     | AN DIAG | SUPPOR      | T MNTR     |               |       |                  |                 |             |                             |                             |
|----------------------|------------------|----------------------|-----------------------|-------|-------|-------|---------|-------------|------------|---------------|-------|------------------|-----------------|-------------|-----------------------------|-----------------------------|
| SELECT SYSTEM        | creen            |                      |                       |       |       |       |         | Rece        | ive diagno | sis           |       |                  |                 |             |                             | DECITE                      |
| GLEET STOTEMS        | creen            | Initial<br>diagnosis | Transmit<br>diagnosis | ECM   | I-KEY | тсм   | TIRE-P  | BCM<br>/SEC | DISPLAY    | METER<br>/M&A | STRG  | AWD/4WD<br>/e4WD | VDC/TCS<br>/ABS | IPDM<br>E/R | SELF-DIAC                   | I NEGOLIG                   |
| ENGINE               | -                | NG                   | UNKWN                 | _     | _     | UNKWN | _       | UNKWN       | _          | UNKWN         | -     | UNKWN            | UNKWN           | UNKWN       | CAN COMM CIRCUIT<br>(U1000) | CAN COMM CIRCUIT<br>(U1001) |
| INTELLIGENT KEY      | No<br>indivision | _                    | UNKWN                 | UNKWN | _     | -     | _       | UNKWN       | -          | UNKWN         | _     | _                | —               | -           | CAN COMMCIRCUIT<br>(UN00)   | _                           |
| TRANSMISSION         | No<br>indication | NG                   | UNKWN                 | UNKWN | -     | —     | —       | -           | —          | UNKWN         | _     | -                | UNKWN           | -           | CAN COMM CIRCUIT<br>(U1000) | _                           |
| AIR PRESSURE MONITOR | No<br>indication | NG                   | UNKWN                 |       | Ι     |       | -       | -           |            | UNKWN         | -     |                  | —               | -           | CAN COMM CIRCUIT<br>(U1000) | —                           |
| BCM                  | No<br>indication | NG                   | UNKWN                 | UNKWN |       |       | -       | -           | -          | UNKWN         | -     | Ι                | —               | UNKWN       | CAN COMM CIRCUIT<br>(U1000) | —                           |
| Display control unit | —                | NG                   | UNKWN                 | UNKWN | Ι     | -     | UNKWN   | UNKWN       | -          | UNKWN         | _     | Ι                | —               | UNKWN       | —                           | —                           |
| METER A/C AMP        | No<br>indication | _                    | UNKWN                 | UNKWN | Ι     | UNKWN | UNKWN   | UNKWN       | UNKWN      | Ι             | -     | UNKWN            | UNKWN           | -           | CAN COMM CIRCUIT<br>(U1000) | —                           |
| AUTO DRIVE POS.      | No<br>indication | NG                   | UNKWN                 |       | Ι     | UNKWN | -       | UNKWN       | -          | UNKWN         | _     |                  | —               | -           | CAN COMM CIRCUIT<br>(U1000) | -                           |
| ALL MODE AWD/4WD     | -                | NG                   | UNKWN                 | UNKWN | _     | _     | _       | _           | _          | UNKWN         | _     | _                | UNKWN           | -           | CAN COMM CIRCUIT<br>(U1000) | _                           |
| ABS                  | -                | NG                   | UNKWN                 | UNKWN | -     | UNKWN | —       | _           | -          | -             | UNKWN | UNKWN            | -               | -           | CAN COMM CIRCUIT<br>(U1000) | -                           |
| IPDM E/R             | No<br>indication | -                    | UNKWN                 | UNKWN | -     | —     | -       | UNKWN       | —          | _             | _     | -                | —               | —           | CAN COMM CIRCUIT<br>(U1000) | _                           |

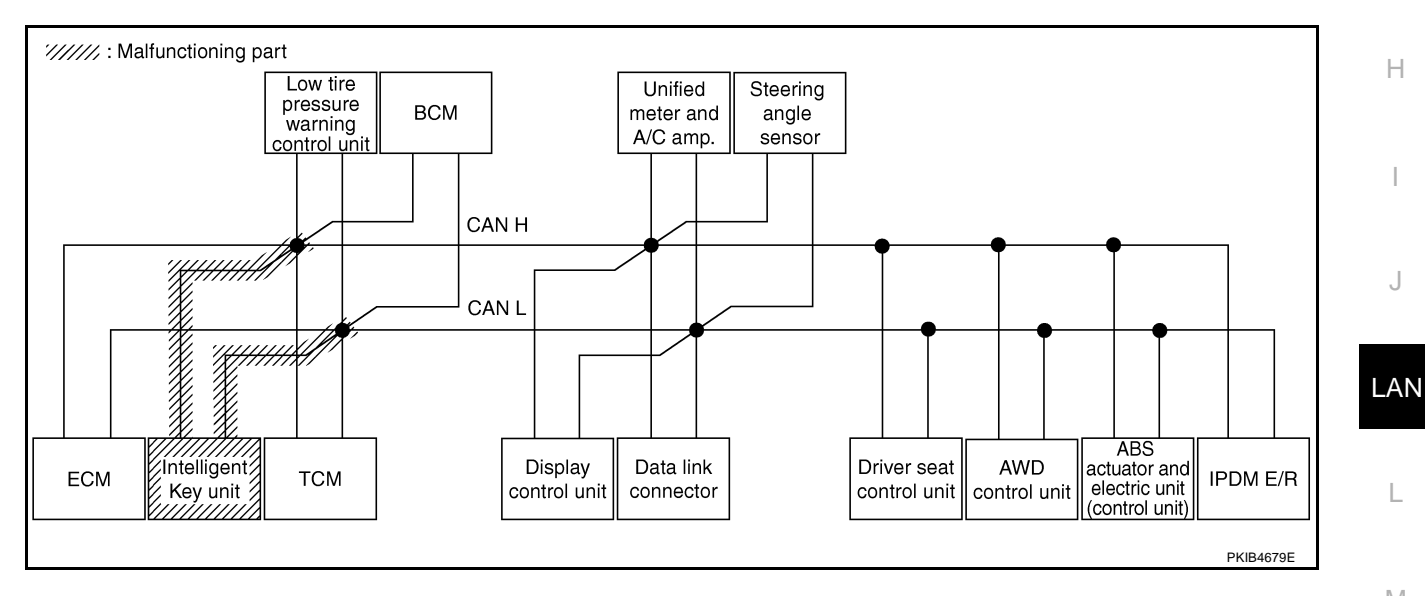

Μ

Check TCM circuit. Refer to LAN-413, "TCM Circuit Inspection" .

|                      |                  |                      |                       |       |       | С     | AN DIAG | SUPPOR      | T MNTR     |               |       |                  |                 |             |                             |                          |
|----------------------|------------------|----------------------|-----------------------|-------|-------|-------|---------|-------------|------------|---------------|-------|------------------|-----------------|-------------|-----------------------------|--------------------------|
| SELECT SYSTEM        | creen            |                      |                       |       |       |       |         | Rece        | ive diagno | sis           |       |                  |                 |             |                             | DECITE                   |
| SELECT STSTEM'S      | creen            | Initial<br>diagnosis | Transmit<br>diagnosis | ECM   | I-KEY | тсм   | TIRE-P  | BCM<br>/SEC | DISPLAY    | METER<br>/M&A | STRG  | AWD/4WD<br>/e4WD | VDC/TCS<br>/ABS | IPDM<br>E/R | SELF-DIAG                   | RESOLIS                  |
| ENGINE               | _                | NG                   | UNKWN                 | —     | _     | UNKWN | -       | UNKWN       | _          | UNKWN         | _     | UNKWN            | UNKWN           | UNKWN       | CAN COMMCIRCUIT<br>(U1000)  | CAN COMMCIRCUI<br>(UN01) |
| INTELLIGENT KEY      | No<br>indication | —                    | UNKWN                 | UNKWN | Ι     | Ι     | -       | UNKWN       | —          | UNKWN         | —     | -                | I               | -           | CAN COMM CIRCUIT<br>(U1000) | _                        |
| TRANSMISSION         | No<br>indivision | NG                   | UNKWN                 | UNKWN | -     | -     | -       | -           | —          | UNKWN         | —     | -                | UNKWN           | -           | CAN COMMCIRCUIT<br>(UN00)   | _                        |
| AIR PRESSURE MONITOR | No<br>indication | NG                   | UNKWN                 | -     | -     | Ι     | -       | -           | -          | UNKWN         | -     | -                | -               | 1           | CAN COMM CIRCUIT<br>(U1000) | _                        |
| BCM                  | No<br>indication | NG                   | UNKWN                 | UNKWN | UNKWN | -     | -       | -           | —          | UNKWN         | -     | -                | Ι               | UNKWN       | CAN COMM CIRCUIT<br>(U1000) | _                        |
| Display control unit | -                | NG                   | UNKWN                 | UNKWN | —     | -     | UNKWN   | UNKWN       | -          | UNKWN         | _     | -                | —               | UNKWN       | -                           | -                        |
| METER A/C AMP        | No<br>indication | —                    | UNKWN                 | UNKWN | -     | UNK   | UNKWN   | UNKWN       | UNKWN      | -             | -     | UNKWN            | UNKWN           | -           | CAN COMMCIRCUIT<br>(UN00)   | —                        |
| AUTO DRIVE POS.      | No<br>indication | NG                   | UNKWN                 | -     | _     | UNK   | -       | UNKWN       | -          | UNKWN         | —     | -                | -               | -           | CAN COMMCIRCUIT<br>(U 1000) | -                        |
| ALL MODE AWD/4WD     | -                | NG                   | UNKWN                 | UNKWN | -     | -     | -       | -           | -          | UNKWN         | -     | -                | UNKWN           | -           | CAN COMM CIRCUIT<br>(U1000) | -                        |
| ABS                  | _                | NG                   | UNKWN                 | UNKWN | —     | UNKVN | -       | -           | —          | -             | UNKWN | UNKWN            | —               | -           | CAN COMMCIRCUIT<br>(UN00)   | -                        |
| IPDM E/R             | No<br>indication | —                    | UNKWN                 | UNKWN | —     | _     | -       | UNKWN       | _          | —             | _     | -                | _               | —           | CAN COMM CIRCUIT<br>(U1000) | -                        |

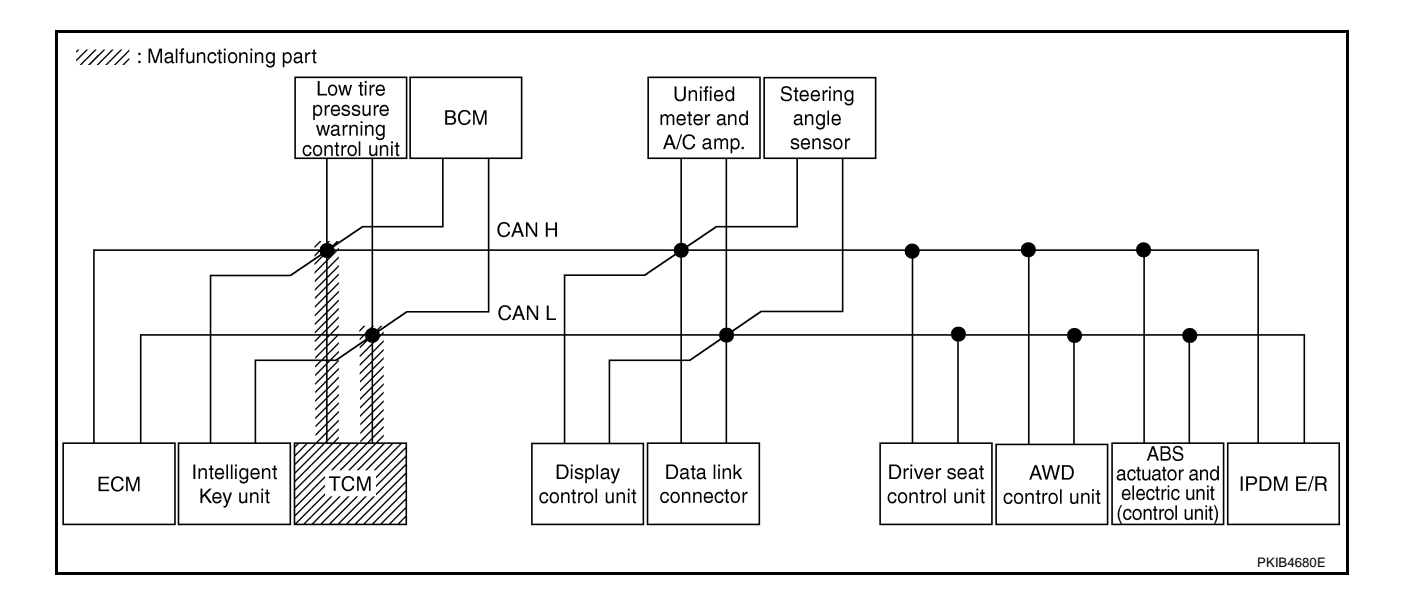

Check low tire pressure warning control unit circuit. Refer to <u>LAN-414</u>, "Low Tire Pressure Warning Control <u>A</u> <u>Unit Circuit Inspection</u>".

|                      |                       |                       |                       |       |       |       |        |             |            |               |       |                  |                 |             | т                           |                             |  |  |  |
|----------------------|-----------------------|-----------------------|-----------------------|-------|-------|-------|--------|-------------|------------|---------------|-------|------------------|-----------------|-------------|-----------------------------|-----------------------------|--|--|--|
|                      |                       | CAN DIAG SUPPORT MNTR |                       |       |       |       |        |             |            |               |       |                  |                 |             |                             |                             |  |  |  |
| SELECT SYSTEM &      | creen                 |                       |                       |       |       |       |        | Rece        | ive diagno | sis           |       |                  |                 |             | SELF-DIAG RESULTS           |                             |  |  |  |
| SELECTOTOTEM         |                       | Initial<br>diagnosis  | Transmit<br>diagnosis | ECM   | I-KEY | тсм   | TIRE-P | BCM<br>/SEC | DISPLAY    | METER<br>/M&A | STRG  | AWD/4WD<br>/e4WD | VDC/TCS<br>/ABS | IPDM<br>E/R | SELF-DIAC                   | RESULIS                     |  |  |  |
| ENGINE               | -                     | NG                    | UNKWN                 | -     | _     | UNKWN | _      | UNKWN       | -          | UNKWN         | _     | UNKWN            | UNKWN           | UNKWN       | CAN COMM CIRCUIT<br>(U1000) | CAN COMM CIRCUIT<br>(U1001) |  |  |  |
| INTELLIGENT KEY      | No<br>indication      | —                     | UNKWN                 | UNKWN | _     | -     | _      | UNKWN       | _          | UNKWN         | _     | -                | _               | -           | CAN COMM CIRCUIT<br>(U1000) | _                           |  |  |  |
| TRANSMISSION         | No<br>indication      | NG                    | UNKWN                 | UNKWN | —     | -     | —      | -           | —          | UNKWN         | -     | -                | UNKWN           | —           | CAN COMM CIRCUIT<br>(U1000) | —                           |  |  |  |
| AIR PRESSURE MONITOR | No<br>individualition | NG                    | UNKWN                 | -     | -     | -     | —      | -           | -          | UNKWN         | -     | -                | -               | -           | CAN COMMCIRCUIT<br>(UN00)   | —                           |  |  |  |
| BCM                  | No<br>indication      | NG                    | UNKWN                 | UNKWN | UNKWN | -     | _      | —           | —          | UNKWN         | -     | -                | -               | UNKWN       | CAN COMM CIRCUIT<br>(U1000) | _                           |  |  |  |
| Display control unit | -                     | NG                    | UNKWN                 | UNKWN | —     | -     |        | UNKWN       | —          | UNKWN         | -     | -                | -               | UNKWN       | —                           | -                           |  |  |  |
| METER A/C AMP        | No<br>indication      | _                     | UNKWN                 | UNKWN | —     | UNKWN |        | UNKWN       | UNKWN      | —             | -     | UNKWN            | UNKWN           | -           | CAN COMMCIRCUIT<br>(UN00)   | _                           |  |  |  |
| AUTO DRIVE POS.      | No<br>indication      | NG                    | UNKWN                 | -     | -     | UNKWN | -      | UNKWN       | -          | UNKWN         | -     | -                | -               | -           | CAN COMM CIRCUIT<br>(U1000) | -                           |  |  |  |
| ALL MODE AWD/4WD     | -                     | NG                    | UNKWN                 | UNKWN | -     | -     | —      | -           | -          | UNKWN         | -     | -                | UNKWN           | -           | CAN COMM CIRCUIT<br>(U1000) | —                           |  |  |  |
| ABS                  | -                     | NG                    | UNKWN                 | UNKWN | _     | UNKWN | _      | -           | —          | —             | UNKWN | UNKWN            | -               | -           | CAN COMM CIRCUIT<br>(U1000) | -                           |  |  |  |
| IPDM E/R             | No<br>indication      | _                     | UNKWN                 | UNKWN | _     | -     | -      | UNKWN       | _          | _             | _     | -                | -               | _           | CAN COMM CIRCUIT<br>(U1000) | _                           |  |  |  |

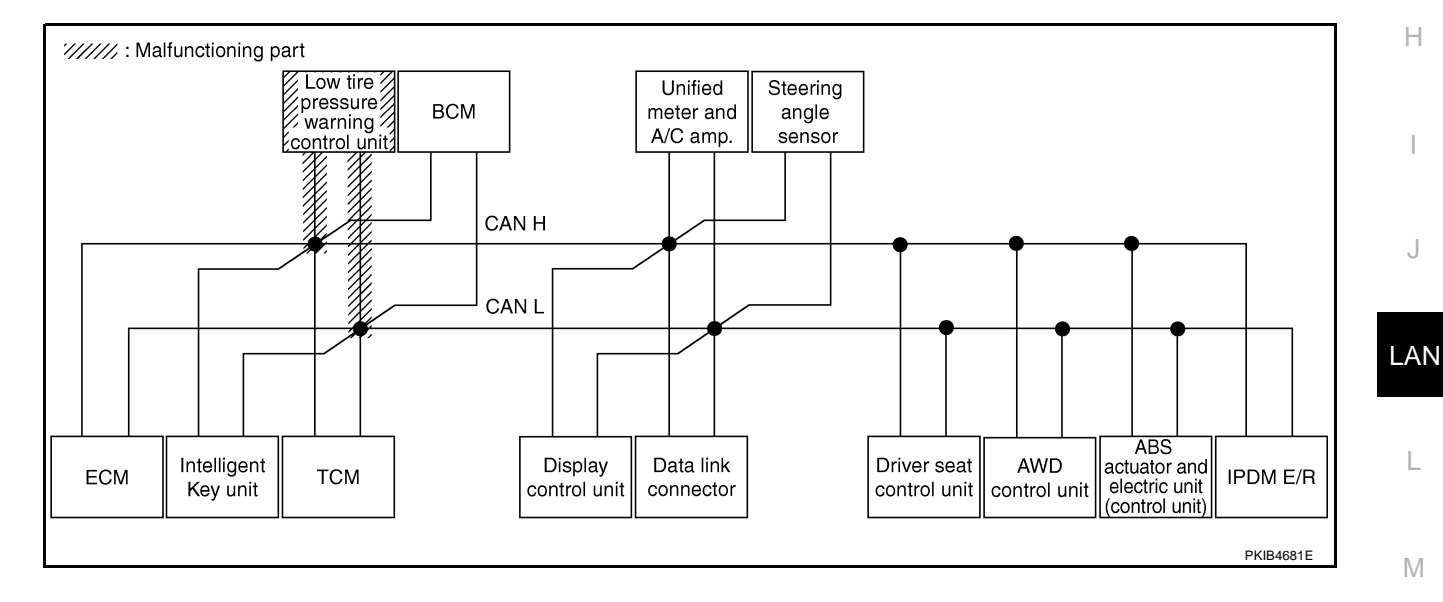

Check BCM circuit. Refer to LAN-414, "BCM Circuit Inspection" .

|                      |                  |                      |                       |       |       | С     | AN DIAG | SUPPOR      | T MNTR     |               |       |                  |                 |             |                             |                           |
|----------------------|------------------|----------------------|-----------------------|-------|-------|-------|---------|-------------|------------|---------------|-------|------------------|-----------------|-------------|-----------------------------|---------------------------|
| SELECT SYSTEM .      | creen            |                      |                       |       |       |       |         | Rece        | ive diagno | sis           |       |                  |                 |             |                             | DECINTO                   |
| SELECT CTOTEM'S      |                  | Initial<br>diagnosis | Transmit<br>diagnosis | ECM   | I-KEY | тсм   | TIRE-P  | BCM<br>/SEC | DISPLAY    | METER<br>/M&A | STRG  | AWD/4WD<br>/e4WD | VDC/TCS<br>/ABS | IPDM<br>E/R | SELF-DIAC                   | THEOLETO                  |
| ENGINE               | -                | NG                   | UNKWN                 | -     | -     | UNKWN | _       | UNKUN       | _          | UNKWN         | _     | UNKWN            | UNKWN           | UNKWN       | CAN COMM CIRCUIT<br>(U1000) | CAN COMP CIRCUI<br>(U001) |
| INTELLIGENT KEY      | No<br>indication | _                    | UNKWN                 | UNKWN | _     | -     | _       | UNKVN       | _          | UNKWN         | _     | _                | _               | -           | CAN COMMCIRCUIT<br>(U1000)  | -                         |
| TRANSMISSION         | No<br>indication | NG                   | UNKWN                 | UNKWN | 1     | -     | —       | _           |            | UNKWN         | —     | —                | UNKWN           | -           | CAN COMM CIRCUIT<br>(U1000) |                           |
| AIR PRESSURE MONITOR | No<br>indication | NG                   | UNKWN                 | -     | -     | Ι     | —       | -           | -          | UNKWN         | -     | —                | -               | 1           | CAN COMM CIRCUIT<br>(U1000) | Ι                         |
| BCM                  | No<br>individual | NG                   | UNKWN                 | UNKWN | UNKWN | -     | -       | —           | -          | UNKWN         | -     | -                | -               | UNKWN       | CAN COMM CIRCUIT<br>(U1000) |                           |
| Display control unit | -                | NG                   | UNKWN                 | UNKWN | Ι     | -     | UNKWN   | UNKUN       | Ι          | UNKWN         | —     | -                | -               | UNKWN       | -                           | Ι                         |
| METER A/C AMP        | No<br>indication | —                    | UNKWN                 | UNKWN |       | UNKWN | UNKWN   | UNKUN       | UNKWN      | —             | _     | UNKWN            | UNKWN           | Ι           | CAN COMMCIRCUIT<br>(UN00)   | _                         |
| AUTO DRIVE POS.      | No<br>indication | NG                   | UNKWN                 | -     | _     | UNKWN | -       |             | -          | UNKWN         | —     | —                | -               | -           | CAN COMMCIRCUIT<br>(UN00)   | -                         |
| ALL MODE AWD/4WD     | -                | NG                   | UNKWN                 | UNKWN | _     | -     | —       | _           | -          | UNKWN         | —     | —                | UNKWN           |             | CAN COMM CIRCUIT<br>(U1000) | _                         |
| ABS                  | -                | NG                   | UNKWN                 | UNKWN | -     | UNKWN | _       | _           | _          | _             | UNKWN | UNKWN            | -               | -           | CAN COMM CIRCUIT<br>(U1000) | -                         |
| IPDM E/R             | No<br>indication | —                    | UNKWN                 | UNKWN | _     | _     | —       | UNKON       | —          | —             | _     | _                | -               | -           | CAN COMMCIRCUIT<br>(UN00)   | _                         |

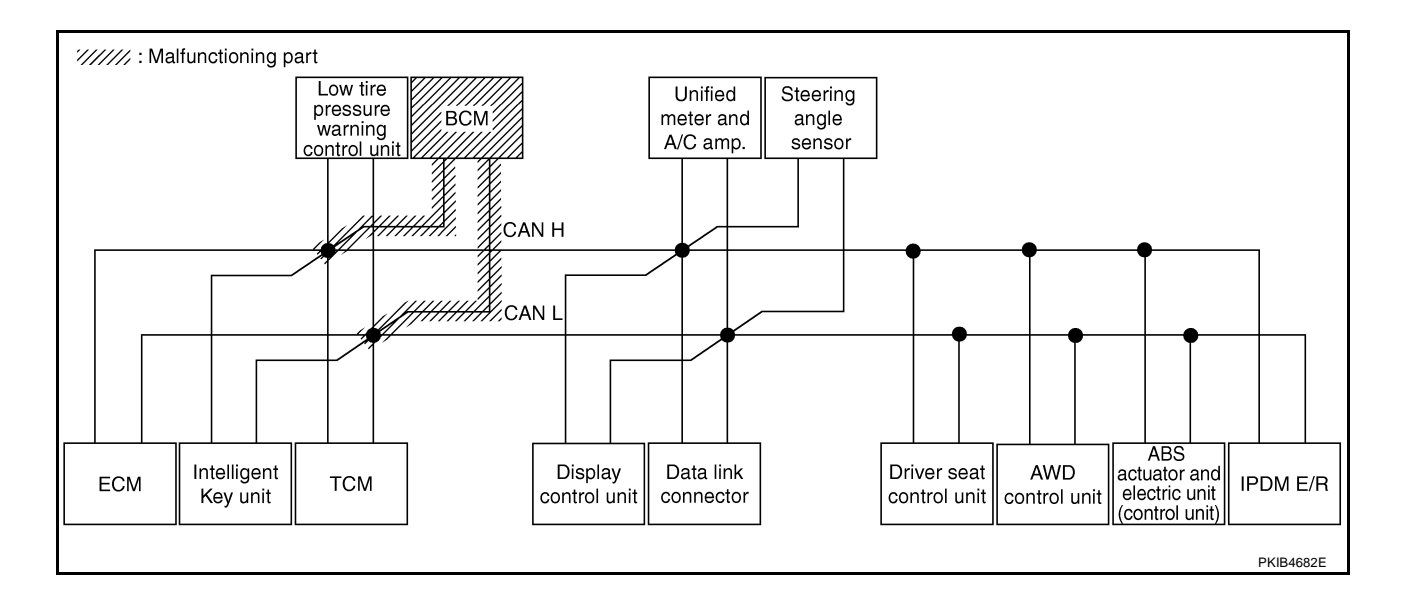

А

В

С

D

Е

F

G

J

#### Case 10

Check display control unit circuit. Refer to LAN-415, "Display Control Unit Circuit Inspection" .

|                      |                  |                      |                       | -     |       | С     | AN DIAG | SUPPOR      | T MNTR     |               |       |                  |                 |             |                             |                             |
|----------------------|------------------|----------------------|-----------------------|-------|-------|-------|---------|-------------|------------|---------------|-------|------------------|-----------------|-------------|-----------------------------|-----------------------------|
| SELECT SYSTEM S      | creen            |                      |                       |       |       |       |         | Rece        | ive diagno | sis           |       |                  |                 |             | SELE-DIAG                   |                             |
| OLLOT OTOTEMO        | oreen            | Initial<br>diagnosis | Transmit<br>diagnosis | ECM   | I-KEY | тсм   | TIRE-P  | BCM<br>/SEC | DISPLAY    | METER<br>/M&A | STRG  | AWD/4WD<br>/e4WD | VDC/TCS<br>/ABS | IPDM<br>E/R | GEEI -DIAC                  |                             |
| ENGINE               | -                | NG                   | UNKWN                 | _     | -     | UNKWN | -       | UNKWN       | _          | UNKWN         | -     | UNKWN            | UNKWN           | UNKWN       | CAN COMM CIRCUIT<br>(U1000) | CAN COMM CIRCUIT<br>(U1001) |
| INTELLIGENT KEY      | No<br>indication | _                    | UNKWN                 | UNKWN | -     | -     | -       | UNKWN       | _          | UNKWN         | -     | -                | —               | -           | CAN COMM CIRCUIT<br>(U1000) | -                           |
| TRANSMISSION         | No<br>indication | NG                   | UNKWN                 | UNKWN | -     | _     | —       | -           | _          | UNKWN         | -     | -                | UNKWN           | -           | CAN COMM CIRCUIT<br>(U1000) | _                           |
| AIR PRESSURE MONITOR | No<br>indication | NG                   | UNKWN                 |       | Ι     | -     | —       | -           | -          | UNKWN         | I     |                  | —               | -           | CAN COMM CIRCUIT<br>(U1000) | —                           |
| BCM                  | No<br>indication | NG                   | UNKWN                 | UNKWN | UNKWN | -     | -       | _           | -          | UNKWN         | -     | Ι                | -               | UNKWN       | CAN COMM CIRCUIT<br>(U1000) | —                           |
| Display control unit | -                | NG                   | UNKWN                 | UNKWN | Ι     |       | UNKUN   | UNKUN       |            |               | Ι     | Ι                | -               |             | —                           | —                           |
| METER A/C AMP        | No<br>indication | _                    | UNKWN                 | UNKWN | Ι     | UNKWN | UNKWN   | UNKWN       | UNIONN     | Ι             | -     | UNKWN            | UNKWN           | -           | CAN COMMCIRCUIT<br>(UN00)   | _                           |
| AUTO DRIVE POS.      | No<br>indication | NG                   | UNKWN                 |       | Ι     | UNKWN | -       | UNKWN       | -          | UNKWN         | Ι     |                  | —               | -           | CAN COMM CIRCUIT<br>(U1000) | -                           |
| ALL MODE AWD/4WD     | -                | NG                   | UNKWN                 | UNKWN | -     | -     | —       | -           | -          | UNKWN         | -     | -                | UNKWN           | -           | CAN COMM CIRCUIT<br>(U1000) | —                           |
| ABS                  | -                | NG                   | UNKWN                 | UNKWN | -     | UNKWN | —       | _           | -          | -             | UNKWN | UNKWN            | —               | -           | CAN COMM CIRCUIT<br>(U1000) | _                           |
| IPDM E/R             | No<br>indication | -                    | UNKWN                 | UNKWN | -     | _     | -       | UNKWN       | _          | _             | -     | -                | -               | _           | CAN COMM CIRCUIT<br>(U1000) | _                           |

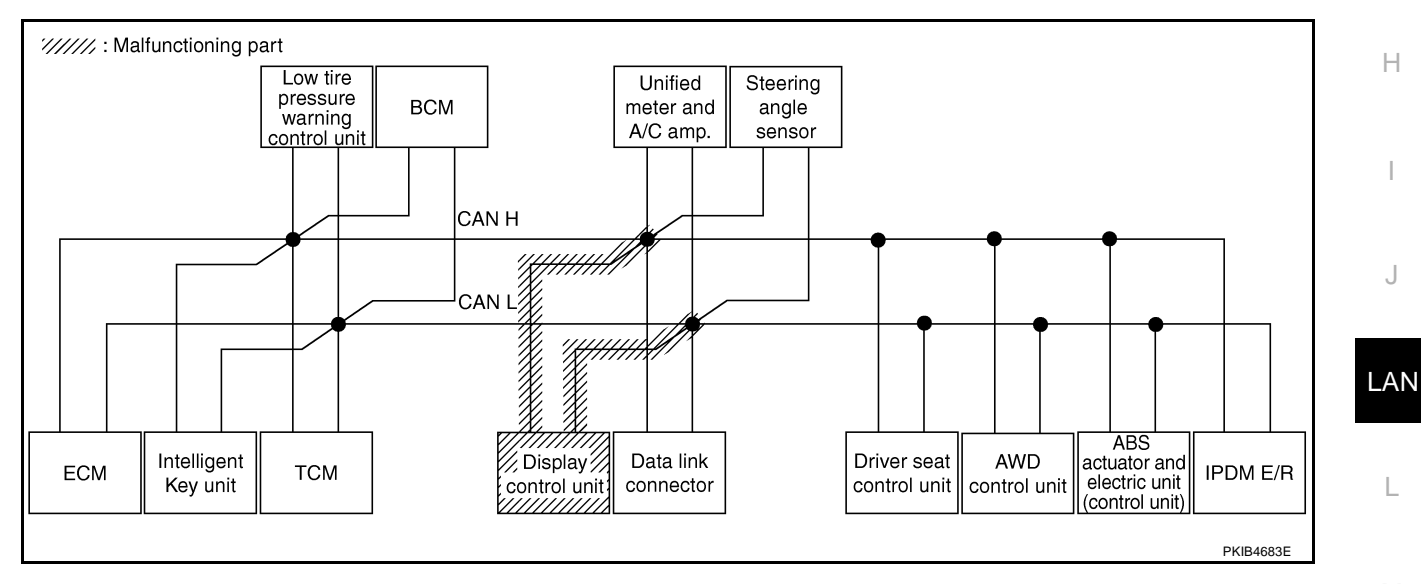

Μ

Check data link connector circuit. Refer to LAN-415, "Data Link Connector Circuit Inspection" .

|                      |                       |                      |                       |       |       | С     | AN DIAG | SUPPOR      | T MNTR     |               |       |                  |                 |             |                             |                            |
|----------------------|-----------------------|----------------------|-----------------------|-------|-------|-------|---------|-------------|------------|---------------|-------|------------------|-----------------|-------------|-----------------------------|----------------------------|
| SELECT SYSTEM of     | creen                 |                      |                       |       |       |       |         | Rece        | ive diagno | sis           |       |                  |                 |             |                             | DECITE                     |
| GELLOT OTOTEMA       | ciccii                | Initial<br>diagnosis | Transmit<br>diagnosis | ECM   | I-KEY | тсм   | TIRE-P  | BCM<br>/SEC | DISPLAY    | METER<br>/M&A | STRG  | AWD/4WD<br>/e4WD | VDC/TCS<br>/ABS | IPDM<br>E/R | SELF-DIAC                   | RESOLIS                    |
| ENGINE               | _                     | NG                   | UNKWN                 | _     | -     | UNKWN | _       | UNKWN       | _          | UNKWN         | —     | UNKWN            | UNKWN           | UNKWN       | CAN COMM CIRCUIT<br>(U1000) | CAN COMM CIRCUI<br>(U1001) |
| INTELLIGENT KEY      | No<br>individualition | -                    | UNKWN                 | UNKWN | Ι     | -     | —       | UNKWN       |            | UNKWN         | —     | -                | Ι               | Ι           | CAN COMM CIRCUIT<br>(U1000) | _                          |
| TRANSMISSION         | No<br>individual      | NG                   | UNKWN                 | UNKWN | 1     | —     | —       | -           | Ι          | UNKWN         | —     | 1                | UNKWN           | -           | CAN COMM CIRCUIT<br>(U1000) | _                          |
| AIR PRESSURE MONITOR | No<br>individualition | NG                   | UNKWN                 | _     |       | —     | —       | _           | -          | UNKWN         | _     | _                | l               | -           | CAN COMM CIRCUIT<br>(U1000) | _                          |
| BCM                  | No<br>indition        | NG                   | UNKWN                 | UNKWN | UNKWN | -     | -       | —           | -          | UNKWN         | -     | -                | Ι               | UNKWN       | CAN COMM CIRCUIT<br>(U1000) | _                          |
| Display control unit | -                     | NG                   | UNKWN                 | UNKWN | —     | _     | UNKWN   | UNKWN       | -          | UNKWN         | _     | -                | -               | UNKWN       | _                           | _                          |
| METER A/C AMP        | No<br>indition        | -                    | UNKWN                 | UNKWN | —     | UNKWN | UNKWN   | UNKWN       | UNKWN      | —             | —     | UNKWN            | UNKWN           | _           | CAN COMM CIRCUIT<br>(U1000) | _                          |
| AUTO DRIVE POS.      | No<br>indition        | NG                   | UNKWN                 | _     |       | UNKWN | -       | UNKWN       |            | UNKWN         | —     | -                | l               | _           | CAN COMM CIRCUIT<br>(U1000) | _                          |
| ALL MODE AWD/4WD     | -                     | NG                   | UNKWN                 | UNKWN | _     | _     | —       | _           | -          | UNKWN         | —     | —                | UNKWN           |             | CAN COMM CIRCUIT<br>(U1000) | —                          |
| ABS                  | _                     | NG                   | UNKWN                 | UNKWN | -     | UNKWN | _       | _           | _          | _             | UNKWN | UNKWN            | _               | -           | CAN COMM CIRCUIT<br>(U1000) | _                          |
| IPDM E/R             | No<br>inclusion       | -                    | UNKWN                 | UNKWN | _     | _     | _       | UNKWN       | _          | _             | _     | _                | _               | -           | CAN COMM CIRCUIT<br>(U1000) | _                          |

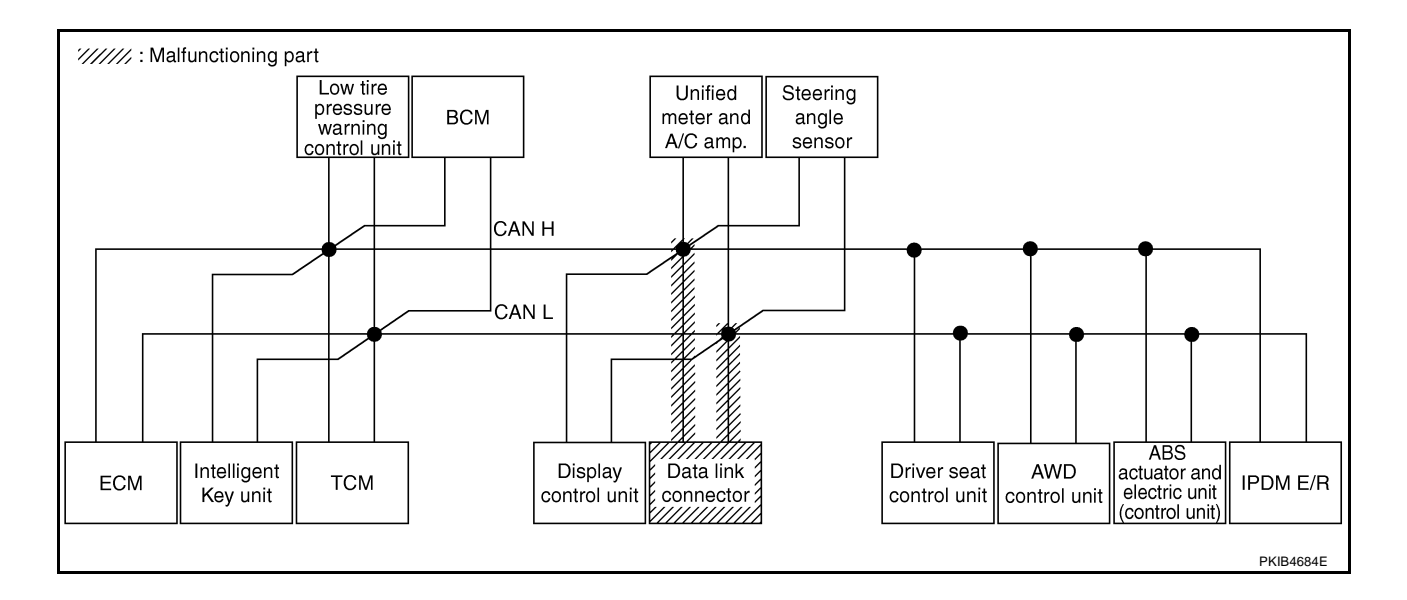

В

С

D

Е

F

G

J

#### Case 12

А Check unified meter and A/C amp. circuit. Refer to LAN-416, "Unified Meter and A/C Amp. Circuit Inspection" .

|                      |                  |                      | _                     |       |       | С     | AN DIAG | SUPPOR      | T MNTR     |               |       |                  |                 |             |                             |                            |
|----------------------|------------------|----------------------|-----------------------|-------|-------|-------|---------|-------------|------------|---------------|-------|------------------|-----------------|-------------|-----------------------------|----------------------------|
| SELECT SYSTEM        | creen            |                      |                       |       |       |       |         | Rece        | ive diagno | sis           |       |                  |                 |             |                             | DECITE                     |
| GELLOT OTOTEM'S      | ciccii           | Initial<br>diagnosis | Transmit<br>diagnosis | ECM   | I-KEY | тсм   | TIRE-P  | BCM<br>/SEC | DISPLAY    | METER<br>/M&A | STRG  | AWD/4WD<br>/e4WD | VDC/TCS<br>/ABS | IPDM<br>E/R | SELF-DIAC                   | I NEGOLI G                 |
| ENGINE               | -                | NG                   | UNKWN                 | I     | _     | UNKWN | _       | UNKWN       | —          | UNKWN         | _     | UNKWN            | UNKWN           | UNKWN       | CAN COMM CIRCUIT<br>(U1000) | CAN COMM CIRCUIT<br>(UN01) |
| INTELLIGENT KEY      | No<br>indication |                      | UNKWN                 | UNKWN | —     | -     | -       | UNKWN       | —          |               | —     | —                | Ι               | —           | CAN COMMCIRCUIT<br>(UN00)   | _                          |
| TRANSMISSION         | No<br>indication | NG                   | UNKWN                 | UNKWN | —     | —     | _       | 1           | —          |               | —     | —                | UNKWN           | —           | CAN COMMCIRCUIT<br>(UN00)   | _                          |
| AIR PRESSURE MONITOR | No<br>indication | NG                   | UNKWN                 |       | _     | -     | -       |             | -          |               | -     | —                |                 | -           | CAN COMMCIRCUIT<br>(UV00)   | —                          |
| BCM                  | No<br>indication | NG                   | UNKWN                 | UNKWN | UNKWN | -     | -       | -           | _          | UNK           | -     | —                | Ι               | UNKWN       | CAN COMM CIRCUIT<br>(U1000) | -                          |
| Display control unit | -                | NG                   | UNKWN                 | UNKWN | _     | _     | UNKWN   | UNKWN       | _          | UNKWN         | _     | —                | -               | UNKWN       | _                           | -                          |
| METER A/C AMP        | No<br>individual | _                    | UNKWN                 | UNKWN | _     | UNKWN | UNKWN   | UNKWN       | UNKWN      | -             | -     | UNKWN            | UNKWN           | -           | CAN COMMCIRCUIT<br>(U 100)  | —                          |
| AUTO DRIVE POS.      | No<br>indication | NG                   | UNKWN                 | I     | _     | UNKWN | -       | UNKWN       | -          | UNKUN         | _     | —                | _               | -           | CAN COMMCIRCUIT<br>(UN00)   | -                          |
| ALL MODE AWD/4WD     | -                | NG                   | UNKWN                 | UNKWN | -     | _     | —       | -           | -          | UNKUN         | -     | —                | UNKWN           | -           | CAN COMMCIRCUIT<br>(U 100)  | —                          |
| ABS                  | -                | NG                   | UNKWN                 | UNKWN | -     | UNKWN | —       | _           | —          | -             | UNKWN | UNKWN            | -               | -           | CAN COMM CIRCUIT<br>(U1000) | _                          |
| IPDM E/R             | No<br>indication | —                    | UNKWN                 | UNKWN | _     | —     | -       | UNKWN       | _          | —             | _     | —                | _               | —           | CAN COMM CIRCUIT<br>(U1000) | _                          |

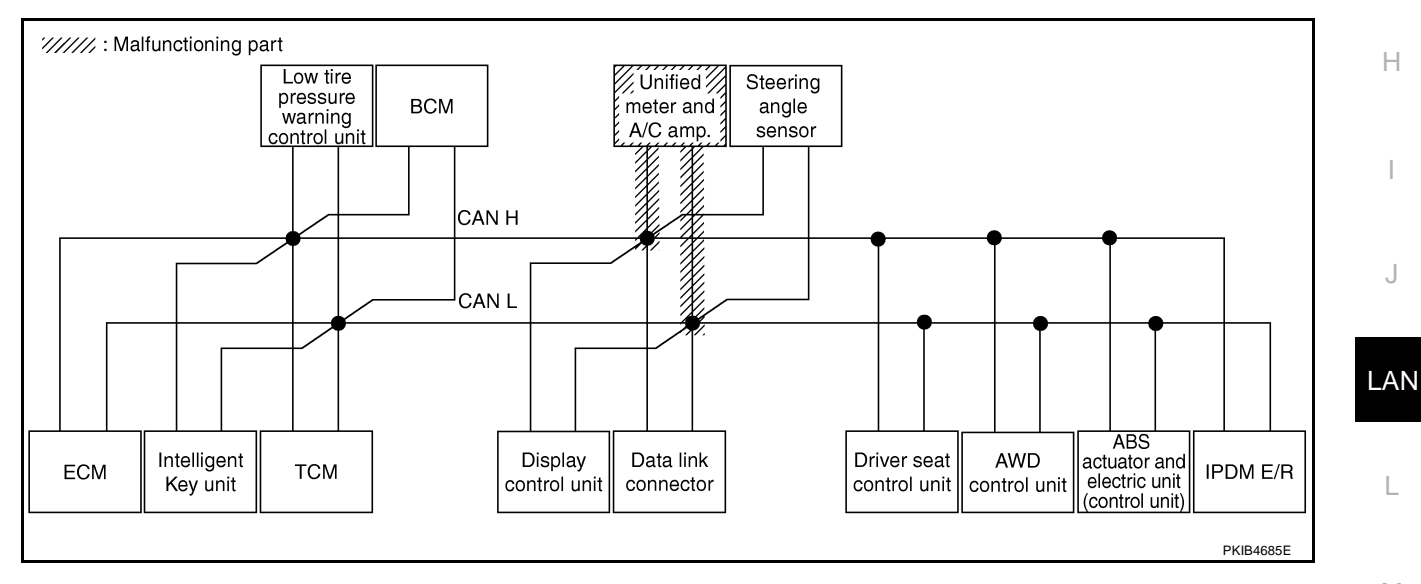

Μ

L

Check steering angle sensor circuit. Refer to LAN-416, "Steering Angle Sensor Circuit Inspection" .

|                      |                  |                      |                       |       |       | С     | AN DIAG | SUPPOR      | T MNTR     |               |      |                  |                 |             |                             |                            |
|----------------------|------------------|----------------------|-----------------------|-------|-------|-------|---------|-------------|------------|---------------|------|------------------|-----------------|-------------|-----------------------------|----------------------------|
| SELECT SYSTEM .      | creen            |                      |                       |       |       |       |         | Rece        | ive diagno | sis           |      |                  |                 |             |                             |                            |
| SELECT CTOTEM'S      |                  | Initial<br>diagnosis | Transmit<br>diagnosis | ECM   | I-KEY | тсм   | TIRE-P  | BCM<br>/SEC | DISPLAY    | METER<br>/M&A | STRG | AWD/4WD<br>/e4WD | VDC/TCS<br>/ABS | IPDM<br>E/R | SELF-DIAC                   | THEODERS                   |
| ENGINE               | _                | NG                   | UNKWN                 | —     | _     | UNKWN | _       | UNKWN       | _          | UNKWN         | _    | UNKWN            | UNKWN           | UNKWN       | CAN COMM CIRCUIT<br>(U1000) | CAN COMM CIRCUI<br>(U1001) |
| INTELLIGENT KEY      | No<br>indication | —                    | UNKWN                 | UNKWN | _     | -     | _       | UNKWN       | _          | UNKWN         | -    | _                | -               | —           | CAN COMM CIRCUIT<br>(U1000) | -                          |
| TRANSMISSION         | No<br>indication | NG                   | UNKWN                 | UNKWN | 1     | -     | —       | _           |            | UNKWN         | -    | —                | UNKWN           | -           | CAN COMM CIRCUIT<br>(U1000) | 1                          |
| AIR PRESSURE MONITOR | No<br>indication | NG                   | UNKWN                 | -     | -     | Ι     | —       | -           | -          | UNKWN         | -    | —                | -               |             | CAN COMM CIRCUIT<br>(U1000) | -                          |
| BCM                  | No<br>indication | NG                   | UNKWN                 | UNKWN | UNKWN | -     | -       | —           | -          | UNKWN         | -    | -                | Ι               | UNKWN       | CAN COMM CIRCUIT<br>(U1000) |                            |
| Display control unit | -                | NG                   | UNKWN                 | UNKWN | Ι     | -     | UNKWN   | UNKWN       | Ι          | UNKWN         | -    | -                | I               | UNKWN       | —                           | Ι                          |
| METER A/C AMP        | No<br>indication | —                    | UNKWN                 | UNKWN |       | UNKWN | UNKWN   | UNKWN       | UNKWN      |               | —    | UNKWN            | UNKWN           |             | CAN COMM CIRCUIT<br>(U1000) | -                          |
| AUTO DRIVE POS.      | No<br>indication | NG                   | UNKWN                 | -     | _     | UNKWN | -       | UNKWN       | -          | UNKWN         | _    | —                | _               | -           | CAN COMM CIRCUIT<br>(U1000) | -                          |
| ALL MODE AWD/4WD     | -                | NG                   | UNKWN                 | UNKWN | -     | -     | —       | -           | -          | UNKWN         | -    | —                | UNKWN           | -           | CAN COMM CIRCUIT<br>(U1000) | -                          |
| ABS                  | -                | NG                   | UNKWN                 | UNKWN | —     | UNKWN | —       | _           | _          | -             |      | UNKWN            | _               | -           | CAN COMM CIRCUIT<br>(U1000) | _                          |
| IPDM E/R             | No<br>indication | _                    | UNKWN                 | UNKWN | —     | _     | —       | UNKWN       | _          | -             | -    | —                | _               | -           | CAN COMM CIRCUIT<br>(U1000) | _                          |

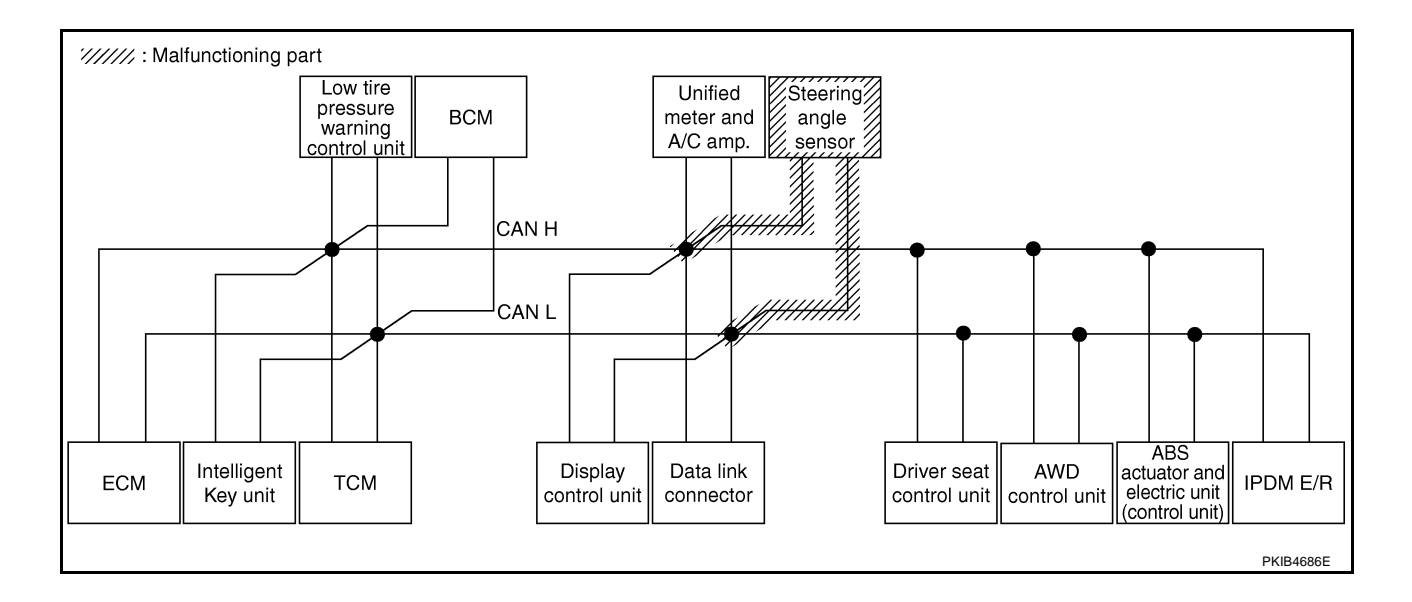

А

В

С

D

Е

F

G

J

#### Case 14

Check driver seat control unit circuit. Refer to LAN-417, "Driver Seat Control Unit Circuit Inspection" .

|                      |                  |                      |                       | -     |       | С     | AN DIAG | SUPPOR      | T MNTR     |               |       |                  |                 |             |                             |                             |
|----------------------|------------------|----------------------|-----------------------|-------|-------|-------|---------|-------------|------------|---------------|-------|------------------|-----------------|-------------|-----------------------------|-----------------------------|
| SELECT SYSTEM &      | reen             |                      |                       |       |       |       |         | Rece        | ive diagno | sis           |       |                  |                 |             |                             | DECINTO                     |
| GELEOTOTOTEMA        | 516611           | Initial<br>diagnosis | Transmit<br>diagnosis | ECM   | I-KEY | тсм   | TIRE-P  | BCM<br>/SEC | DISPLAY    | METER<br>/M&A | STRG  | AWD/4WD<br>/e4WD | VDC/TCS<br>/ABS | IPDM<br>E/R | SELF-DIAG                   | NEOULIO                     |
| ENGINE               | _                | NG                   | UNKWN                 | -     | -     | UNKWN | _       | UNKWN       | -          | UNKWN         | -     | UNKWN            | UNKWN           | UNKWN       | CAN COMM CIRCUIT<br>(U1000) | CAN COMM CIRCUIT<br>(U1001) |
| INTELLIGENT KEY      | No<br>indication | -                    | UNKWN                 | UNKWN | Ι     | -     | -       | UNKWN       | -          | UNKWN         | -     | Ι                | —               | —           | CAN COMM CIRCUIT<br>(U1000) | _                           |
| TRANSMISSION         | No<br>indication | NG                   | UNKWN                 | UNKWN | -     | -     | —       | -           | —          | UNKWN         | -     | -                | UNKWN           | -           | CAN COMM CIRCUIT<br>(U1000) | _                           |
| AIR PRESSURE MONITOR | No<br>indication | NG                   | UNKWN                 | -     | -     | _     | -       | _           | -          | UNKWN         | -     | -                | -               | -           | CAN COMM CIRCUIT<br>(U1000) | _                           |
| BCM                  | No<br>indication | NG                   | UNKWN                 | UNKWN | UNKWN | _     | _       | _           | _          | UNKWN         | -     | -                | _               | UNKWN       | CAN COMM CIRCUIT<br>(U1000) | _                           |
| Display control unit | -                | NG                   | UNKWN                 | UNKWN | _     | —     | UNKWN   | UNKWN       | —          | UNKWN         | -     | —                | -               | UNKWN       | _                           | _                           |
| METER A/C AMP        | No<br>indication | -                    | UNKWN                 | UNKWN | -     | UNKWN | UNKWN   | UNKWN       | UNKWN      | -             | -     | UNKWN            | UNKWN           | -           | CAN COMM CIRCUIT<br>(U1000) | _                           |
| AUTO DRIVE POS.      | No<br>ind ation  | NG                   | UNKWN                 |       | Ι     | UNKWN | -       | UNKWN       | -          | UNKWN         |       | Ι                | —               | -           | CAN COMMCIRCUIT<br>(U1000)  | -                           |
| ALL MODE AWD/4WD     | -                | NG                   | UNKWN                 | UNKWN | -     | —     | —       | -           | -          | UNKWN         | -     | -                | UNKWN           | -           | CAN COMM CIRCUIT<br>(U1000) | —                           |
| ABS                  | -                | NG                   | UNKWN                 | UNKWN | -     | UNKWN | —       | _           | -          | -             | UNKWN | UNKWN            | -               | -           | CAN COMM CIRCUIT<br>(U1000) | _                           |
| IPDM E/R             | No<br>indication | -                    | UNKWN                 | UNKWN | -     | -     | -       | UNKWN       | -          | —             | -     | -                | -               | —           | CAN COMM CIRCUIT<br>(U1000) | _                           |

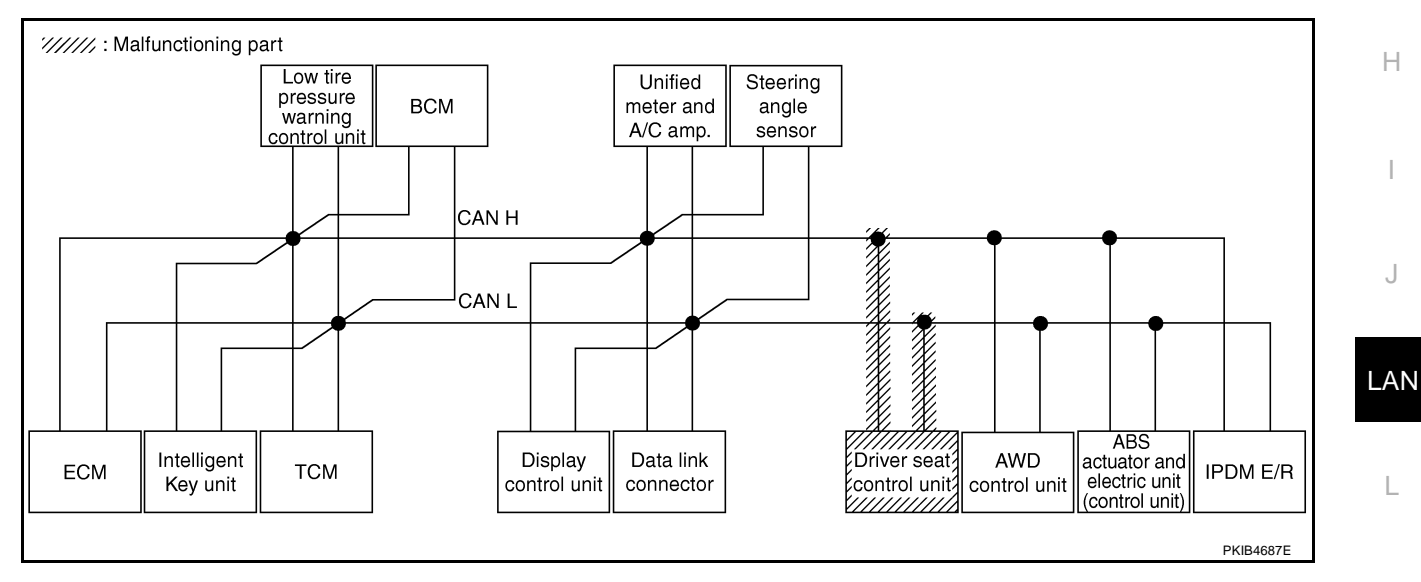

Μ

Check AWD control unit circuit. Refer to LAN-417, "AWD Control Unit Circuit Inspection" .

| SELECT SYSTEM scree  | -               |                      |                       |       |       |       |         |             |            |               |       |                  |                 |             |                             |                           |
|----------------------|-----------------|----------------------|-----------------------|-------|-------|-------|---------|-------------|------------|---------------|-------|------------------|-----------------|-------------|-----------------------------|---------------------------|
| SELECT SYSTEM scree  |                 |                      |                       |       |       | С     | AN DIAG | SUPPOR      | T MNTR     |               |       |                  |                 |             |                             |                           |
| SELECT STOTEWISCIES  | an I            |                      |                       |       |       |       |         | Rece        | ive diagno | sis           |       |                  |                 |             |                             |                           |
|                      | en              | Initial<br>diagnosis | Transmit<br>diagnosis | ECM   | I-KEY | тсм   | TIRE-P  | BCM<br>/SEC | DISPLAY    | METER<br>/M&A | STRG  | AWD/4WD<br>/e4WD | VDC/TCS<br>/ABS | IPDM<br>E/R | SELF-DIAG                   | RESULIS                   |
| ENGINE               | _               | NG                   | UNKWN                 | _     | _     | UNKWN | _       | UNKWN       | _          | UNKWN         | -     |                  | UNKWN           | UNKWN       | CAN COMM CIRCUIT<br>(U1000) | CAN COMMCIRCUIT<br>(UN01) |
|                      | No<br>ndication | Ι                    | UNKWN                 | UNKWN | _     | -     | _       | UNKWN       | _          | UNKWN         | -     | _                | _               | _           | CAN COMM CIRCUIT<br>(U1000) | _                         |
| TRANSMISSION         | No<br>ndication | NG                   | UNKWN                 | UNKWN | Ι     | _     | _       | -           | _          | UNKWN         | _     | _                | UNKWN           | —           | CAN COMM CIRCUIT<br>(U1000) | _                         |
| AIR PRESSURE MONITOR | No<br>ndication | NG                   | UNKWN                 |       | Ι     | _     | -       | -           | -          | UNKWN         | -     | -                |                 | -           | CAN COMM CIRCUIT<br>(U1000) | —                         |
| BCM                  | No<br>ndication | NG                   | UNKWN                 | UNKWN | UNKWN | -     | -       | Ι           | -          | UNKWN         | -     | -                |                 | UNKWN       | CAN COMM CIRCUIT<br>(U1000) | -                         |
| Display control unit | -               | NG                   | UNKWN                 | UNKWN | Ι     | -     | UNKWN   | UNKWN       | Ι          | UNKWN         | -     | -                | Ι               | UNKWN       | -                           | —                         |
| METER A/C AMP        | No<br>ndication | Ι                    | UNKWN                 | UNKWN | Ι     | UNKWN | UNKWN   | UNKWN       | UNKWN      | -             | Ι     |                  | UNKWN           | —           | CAN COMMCIRCUIT<br>(UN00)   | _                         |
| AUTO DRIVE POS.      | No<br>ndication | NG                   | UNKWN                 | _     | -     | UNKWN | _       | UNKWN       |            | UNKWN         | -     | _                | _               | -           | CAN COMM CIRCUIT<br>(U1000) | _                         |
| ALL MODE AWD/4WD     | -               | NG                   | UNKIN                 |       | Ι     | -     | —       | _           | -          |               | —     | —                |                 | -           | CAN COMMCIRCUIT<br>(UN00)   | —                         |
| ABS                  | _               | NG                   | UNKWN                 | UNKWN | _     | UNKWN | _       | _           | _          | _             | UNKWN |                  | _               | —           | CAN COMMCIRCUIT<br>(UN00)   | _                         |
| IPDM E/R inc         | No<br>ndication | -                    | UNKWN                 | UNKWN | -     | _     | -       | UNKWN       | _          | _             | _     | _                | _               | _           | CAN COMM CIRCUIT<br>(U1000) | _                         |

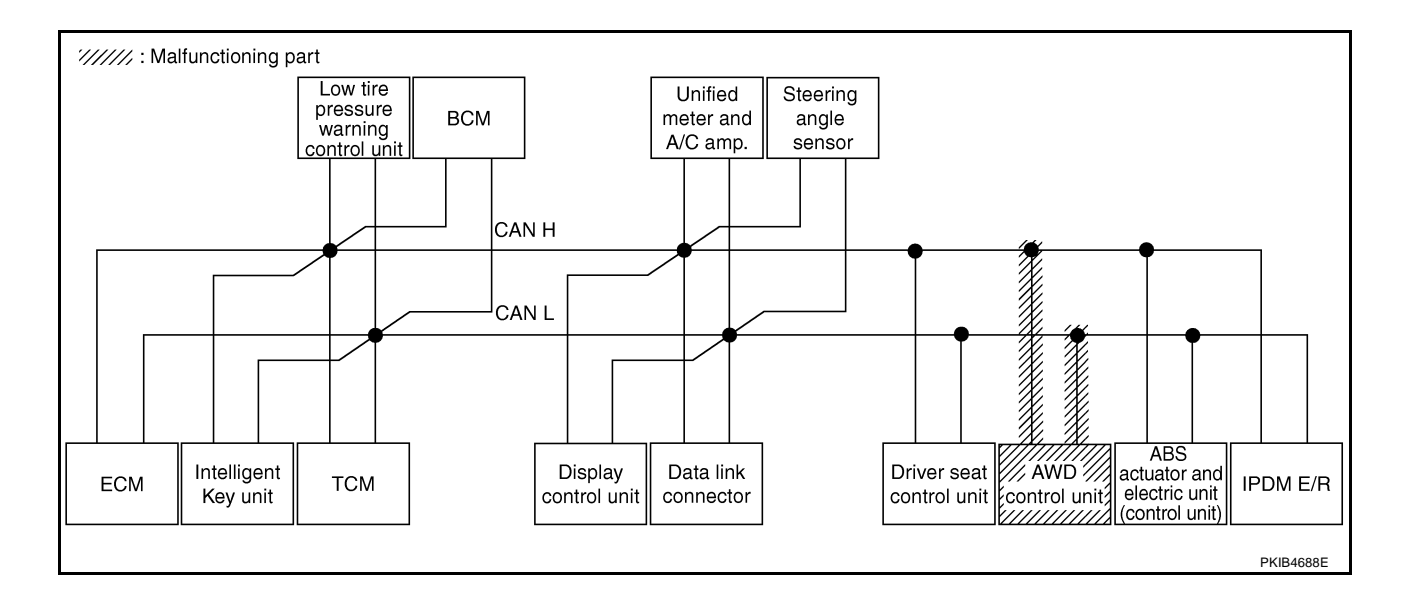

Check ABS actuator and electric unit (control unit) circuit. Refer to <u>LAN-418</u>, "ABS Actuator and Electric Unit (<u>Control Unit</u>) <u>Circuit Inspection</u>".

|                      |                  |                      |                       |       |       | С     | AN DIAG | SUPPOR      | T MNTR     |               |       |                  |                 |             |                             |                           |
|----------------------|------------------|----------------------|-----------------------|-------|-------|-------|---------|-------------|------------|---------------|-------|------------------|-----------------|-------------|-----------------------------|---------------------------|
| SELECT SYSTEM        | creen            |                      |                       |       |       |       |         | Rece        | ive diagno | sis           |       |                  |                 |             |                             | DECINTO                   |
| GELLOT OTOTEM        | creen            | Initial<br>diagnosis | Transmit<br>diagnosis | ECM   | I-KEY | тсм   | TIRE-P  | BCM<br>/SEC | DISPLAY    | METER<br>/M&A | STRG  | AWD/4WD<br>/e4WD | VDC/TCS<br>/ABS | IPDM<br>E/R | SELF-DIAC                   | THEOUEIG                  |
| ENGINE               | _                | NG                   | UNKWN                 | _     | _     | UNKWN | _       | UNKWN       | -          | UNKWN         | _     | UNKWN            | UNKVN           | UNKWN       | CAN COMM CIRCUIT<br>(U1000) | CAN COMMCIRCUIT<br>(UN01) |
| INTELLIGENT KEY      | No<br>indication | -                    | UNKWN                 | UNKWN | _     | _     | _       | UNKWN       | -          | UNKWN         | —     | -                | _               | -           | CAN COMM CIRCUIT<br>(U1000) | -                         |
| TRANSMISSION         | No<br>indication | NG                   | UNKWN                 | UNKWN | _     | _     | _       | -           | _          | UNKWN         | _     | -                |                 | -           | CAN COMMCIRCUIT<br>(UN00)   | _                         |
| AIR PRESSURE MONITOR | No<br>indication | NG                   | UNKWN                 | -     | _     | —     | _       | _           | -          | UNKWN         | -     | -                | -               | -           | CAN COMM CIRCUIT<br>(U1000) | _                         |
| BCM                  | No<br>indication | NG                   | UNKWN                 | UNKWN | UNKWN | _     | -       | _           | -          | UNKWN         | -     | -                | I               | UNKWN       | CAN COMM CIRCUIT<br>(U1000) | -                         |
| Display control unit | -                | NG                   | UNKWN                 | UNKWN | —     | -     | UNKWN   | UNKWN       | -          | UNKWN         | —     | -                | —               | UNKWN       | -                           | -                         |
| METER A/C AMP        | No<br>indication | —                    | UNKWN                 | UNKWN | _     | UNKWN | UNKWN   | UNKWN       | UNKWN      |               | -     | UNKWN            |                 | -           | CAN COMMCIRCUIT<br>(UN00)   | _                         |
| AUTO DRIVE POS.      | No<br>indication | NG                   | UNKWN                 | -     | _     | UNKWN | -       | UNKWN       | -          | UNKWN         | _     | -                | -               | -           | CAN COMM CIRCUIT<br>(U1000) | _                         |
| ALL MODE AWD/4WD     | _                | NG                   | UNKWN                 | UNKWN | _     | —     | —       | -           | -          | UNKWN         | _     | -                |                 | -           | CAN COMM CIRCUIT<br>(UN00)  | _                         |
| ABS                  | -                | V                    | UNKWN                 | UNIWN | _     | UNKWN | -       | -           | -          |               | UNKWN |                  | -               | _           | CAN COMMCIRCUIT<br>(U1000)  | _                         |
| IPDM E/R             | No<br>indication | _                    | UNKWN                 | UNKWN | _     | —     | -       | UNKWN       | -          | -             | _     | -                | _               | —           | CAN COMM CIRCUIT<br>(U1000) | _                         |

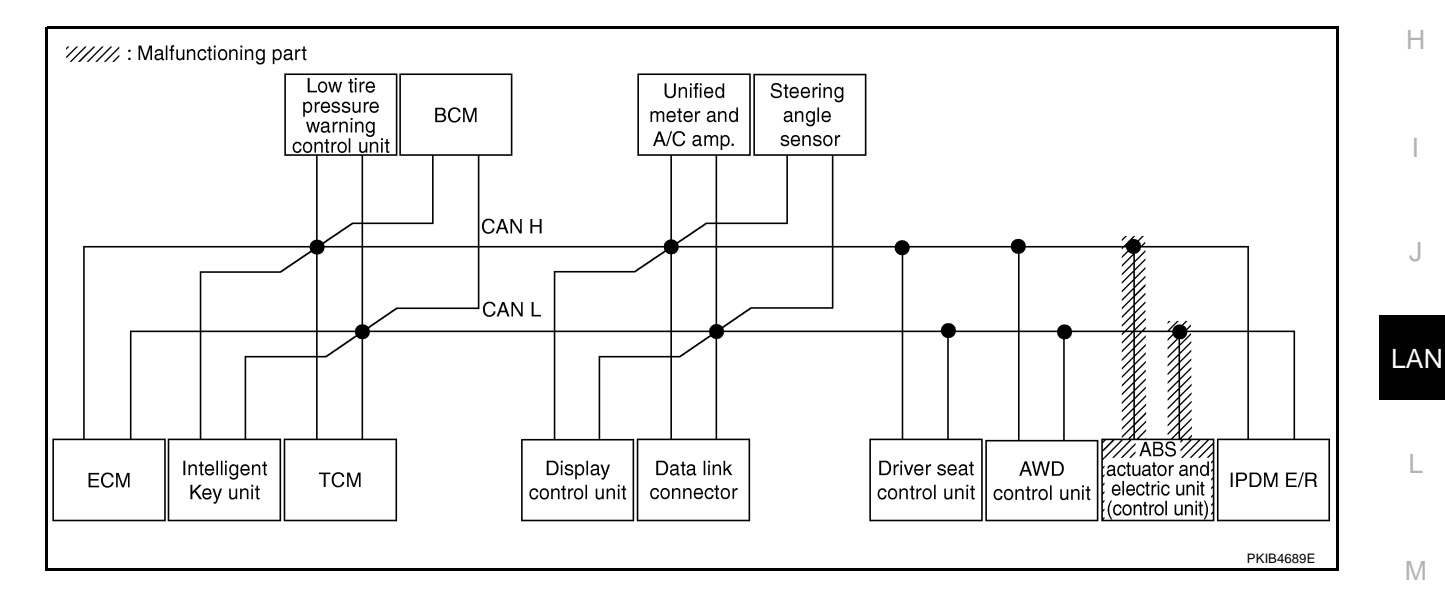

#### Check IPDM E/R circuit. Refer to LAN-418, "IPDM E/R Circuit Inspection" .

|                      |                  |                      |                       | -     |       | С     | AN DIAG | SUPPOR      | T MNTR     |               |       |                  |                 |             |                             |                         |
|----------------------|------------------|----------------------|-----------------------|-------|-------|-------|---------|-------------|------------|---------------|-------|------------------|-----------------|-------------|-----------------------------|-------------------------|
| SELECT SYSTEM        | creen            |                      |                       |       |       |       |         | Rece        | ive diagno | sis           |       |                  |                 |             |                             | DECLITE                 |
| OLLEOT OTOTEM'S      |                  | Initial<br>diagnosis | Transmit<br>diagnosis | ECM   | I-KEY | тсм   | TIRE-P  | BCM<br>/SEC | DISPLAY    | METER<br>/M&A | STRG  | AWD/4WD<br>/e4WD | VDC/TCS<br>/ABS | IPDM<br>E/R | SELF-DIAG                   | REBULIS                 |
| ENGINE               | —                | NG                   | UNKWN                 | _     | Ι     | UNKWN | -       | UNKWN       | —          | UNKWN         | -     | UNKWN            | UNKWN           | UNKVN       | CAN COMM CIRCUIT<br>(U1000) | CAN COMMCIRCU<br>(UN01) |
| INTELLIGENT KEY      | No<br>indication | —                    | UNKWN                 | UNKWN | Ι     | Ι     | —       | UNKWN       | —          | UNKWN         | 1     | —                | _               | -           | CAN COMM CIRCUIT<br>(U1000) | -                       |
| TRANSMISSION         | No<br>indication | NG                   | UNKWN                 | UNKWN | -     | -     | _       | -           | —          | UNKWN         | -     | —                | UNKWN           | -           | CAN COMM CIRCUIT<br>(U1000) | _                       |
| AIR PRESSURE MONITOR | No<br>indication | NG                   | UNKWN                 | -     | -     | Ι     | —       | -           | -          | UNKWN         | -     | —                | -               | 1           | CAN COMM CIRCUIT<br>(U1000) | _                       |
| BCM                  | No<br>indication | NG                   | UNKWN                 | UNKWN | UNKWN | -     | -       | _           | _          | UNKWN         | -     | -                | -               |             | CAN COMM CIRCUIT<br>(U1000) | _                       |
| Display control unit | -                | NG                   | UNKWN                 | UNKWN | Ι     | -     | UNKWN   | UNKWN       | -          | UNKWN         | _     | -                | -               |             | _                           | -                       |
| METER A/C AMP        | No<br>indication | —                    | UNKWN                 | UNKWN |       | UNKWN | UNKWN   | UNKWN       | UNKWN      |               | -     | UNKWN            | UNKWN           | Ι           | CAN COMM CIRCUIT<br>(U1000) | _                       |
| AUTO DRIVE POS.      | No<br>indication | NG                   | UNKWN                 | -     | _     | UNKWN | -       | UNKWN       | -          | UNKWN         | -     | —                | -               | -           | CAN COMM CIRCUIT<br>(U1000) | -                       |
| ALL MODE AWD/4WD     | -                | NG                   | UNKWN                 | UNKWN | -     | -     | —       | -           | -          | UNKWN         | -     | —                | UNKWN           | -           | CAN COMM CIRCUIT<br>(U1000) | _                       |
| ABS                  | -                | NG                   | UNKWN                 | UNKWN | —     | UNKWN | —       | _           | —          | _             | UNKWN | UNKWN            | -               | -           | CAN COMM CIRCUIT<br>(U1000) | _                       |
| IPDM E/R             | No<br>indivision | -                    | UNKWN                 | UNKWN | _     | —     | -       | UNKWN       | _          | _             | —     | _                | -               | -           | CAN COMMCIRCUIT<br>(UN00)   | _                       |

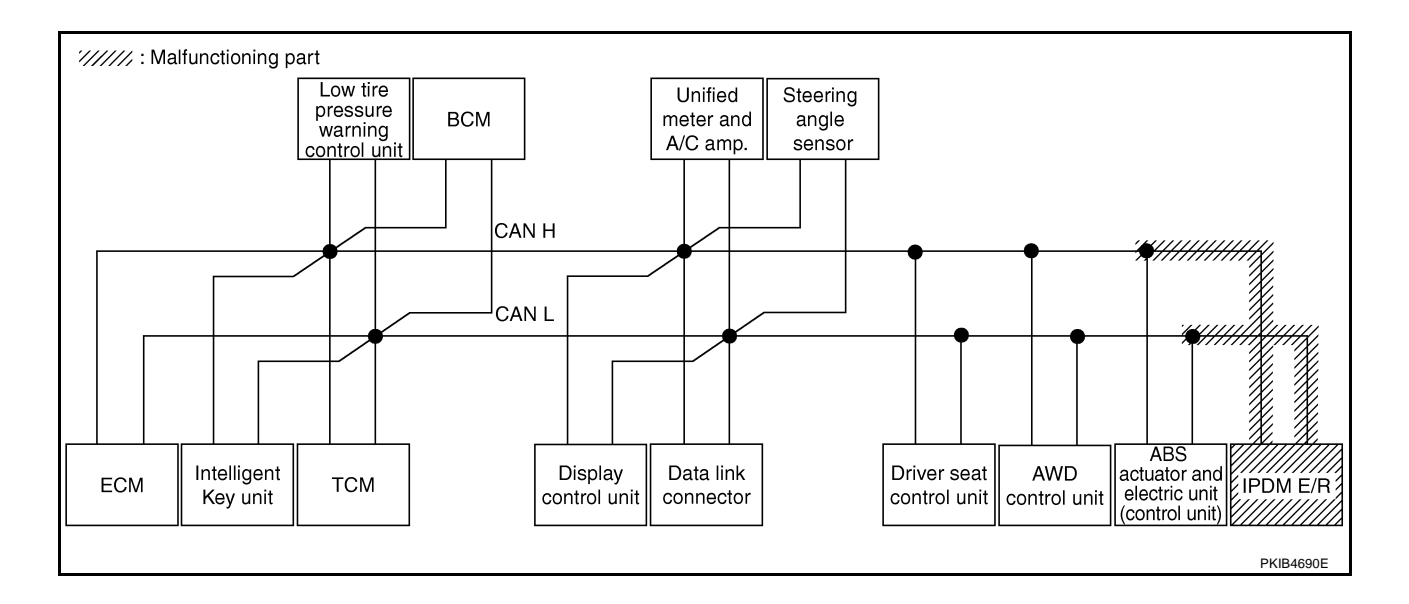

А

I

J

AN

Μ

#### Case 18

Check CAN communication circuit. Refer to LAN-419, "CAN Communication Circuit Inspection" .

|                      |                  |                      |                       |       |       | С     | AN DIAG | SUPPOR      | T MNTR  |               |      |                  |                 |             |                             |                            |
|----------------------|------------------|----------------------|-----------------------|-------|-------|-------|---------|-------------|---------|---------------|------|------------------|-----------------|-------------|-----------------------------|----------------------------|
| SELECT SYSTEM screen |                  |                      |                       |       |       |       |         |             |         |               |      |                  |                 |             |                             |                            |
|                      |                  | Initial<br>diagnosis | Transmit<br>diagnosis | ECM   | I-KEY | тсм   | TIRE-P  | BCM<br>/SEC | DISPLAY | METER<br>/M&A | STRG | AWD/4WD<br>/e4WD | VDC/TCS<br>/ABS | IPDM<br>E/R | SELF-DIAG RESULTS           |                            |
| ENGINE               | -                | NG                   | UNK                   | -     | _     | UNKVN | _       | UNIONN      | -       |               | -    | UNKWN            | UNIKWN          | UNK         | CAN COMMCIRCUIT<br>(U100)   | CAN COMMCIRCUIT<br>(U1001) |
| INTELLIGENT KEY      | No<br>inditation | -                    | UNKWN                 | UNKWN | _     | -     | _       | UNKWN       | -       | UNKWN         | -    | -                | _               | -           | CAN COMMCIRCUIT<br>(UN00)   | -                          |
| TRANSMISSION         | indivation       | NG                   | UNKWN                 | UNKWN | _     | _     | _       | _           | _       | UNKWN         | _    | -                | UNKWN           | -           | CAN COMMCIRCUIT<br>(U100)   | _                          |
| AIR PRESSURE MONITOR | No<br>individual | NG                   | UNKWN                 | —     | _     | -     | _       | _           | —       | UNKWN         | -    | -                | -               | -           | CAN COMM CIRCUIT<br>(U N00) | _                          |
| ВСМ                  | No<br>inditation | NG                   | UNKWN                 | UNKWN | UNKWN | -     | -       | -           | -       | UNKWN         | -    | -                | Ι               | UNKWN       | CAN COMM CIRCUIT<br>(U1000) | -                          |
| Display control unit | -                | NG                   | UNK                   | UNKWN | -     | _     |         | UNKWN       | _       | UNKVN         | _    | -                | -               | UNK         | _                           | -                          |
| METER A/C AMP        | No<br>indivision | -                    | UNKWN                 | UNKWN |       | UNKWN | UNKWN   | UNKWN       | UNKWN   | —             | -    | UNKWN            | UNKWN           | -           | CAN COMM CIRCUIT<br>(UN00)  | —                          |
| AUTO DRIVE POS.      | No<br>indivision | NG                   | UNKWN                 | -     | _     | UNKWN | -       | UNKWN       | -       | UNKWN         | _    | -                | Ι               | -           | CAN COMM CIRCUIT<br>(U1000) | -                          |
| ALL MODE AWD/4WD     | -                | NG                   |                       | -     | -     | _     | -       | -           | -       | —             | -    | -                | _               | -           | CAN COMM CIRCUIT<br>(UN00)  | —                          |
| ABS                  | -                | V                    | UNKIN                 |       | _     | UNKVN | _       | -           | -       | _             |      | UNHWN            | _               | -           | CAN COMM CIRCUIT<br>(UN00)  | -                          |
| IPDM E/R             | No<br>indivision | _                    | UNKWN                 | UNKWN | _     | _     | _       | UNKWN       | _       | _             | _    | _                | -               | _           | CAN COMMCIRCUIT             | _                          |

#### Case 19

Check IPDM E/R ignition relay circuit continuously sticks "OFF". Refer to LAN-425, "IPDM E/R Ignition Relay Circuit Inspection".

| CAN DIAG SUPPORT MNTR |                  |    |                       |       |       |       |        |             |         |               |       |                  |                 |             |                             |                            |  |  |
|-----------------------|------------------|----|-----------------------|-------|-------|-------|--------|-------------|---------|---------------|-------|------------------|-----------------|-------------|-----------------------------|----------------------------|--|--|
| SELECT SYSTEM coroon  |                  |    | _                     |       |       |       |        |             |         |               |       |                  |                 |             |                             |                            |  |  |
| OLLEOT OTOTEM'S       | d                |    | Transmit<br>diagnosis | ECM   | I-KEY | тсм   | TIRE-P | BCM<br>/SEC | DISPLAY | METER<br>/M&A | STRG  | AWD/4WD<br>/e4WD | VDC/TCS<br>/ABS | IPDM<br>E/R | SELF-DIAG RESULTS           |                            |  |  |
| ENGINE                | -                | NG | UNKWN                 | _     | _     | UNKVN | _      | UNKWN       | _       | UNKWN         | _     |                  |                 | UNKWN       | CAN COMMCIRCUIT<br>(UN00)   | CAN COMMCIRCUIT<br>(U1001) |  |  |
| INTELLIGENT KEY       | No<br>indication | -  | UNKWN                 | UNKWN | _     | _     | _      | UNKWN       | _       | UNKWN         | _     | -                | -               | -           | CAN COMM CIRCUIT<br>(U1000) | -                          |  |  |
| TRANSMISSION          | No<br>indication | NG | UNKWN                 | UNKWN | -     | _     | —      | _           | —       | UNKWN         | —     | -                | UNKWN           | -           | CAN COMM CIRCUIT<br>(U1000) | _                          |  |  |
| AIR PRESSURE MONITOR  | No<br>indication | NG | UNKWN                 | -     | -     | _     | _      | _           | _       | UNKWN         | _     | -                | -               | -           | CAN COMM CIRCUIT<br>(U1000) | _                          |  |  |
| BCM                   | No<br>indication | NG | UNKWN                 | UNKWN | UNKWN | -     | -      | _           | _       | UNKWN         | -     | -                | -               | UNKWN       | CAN COMM CIRCUIT<br>(U1000) | -                          |  |  |
| Display control unit  | -                | NG | UNKWN                 | UNKWN | Ι     |       | UNKWN  | UNKWN       | —       | UNKWN         | —     | -                | -               | UNKWN       | —                           | -                          |  |  |
| METER A/C AMP         | No<br>indication | -  | UNKWN                 | UNKWN | Ι     |       | UNKWN  | UNKWN       | UNKWN   | —             | —     | บหน่งท           |                 | Ι           | CAN COMMCIRCUIT<br>(U1000)  | -                          |  |  |
| AUTO DRIVE POS.       | No<br>indication | NG | UNKWN                 |       | Ι     | UNKWN | -      | UNKWN       | -       | UNKWN         | —     | -                | -               | -           | CAN COMMCIRCUIT<br>(U1000)  | -                          |  |  |
| ALL MODE AWD/4WD      | _                | NG | UNKWN                 | UNKWN | _     | _     | _      | _           | _       | UNKWN         | _     | -                | UNKWN           | _           | CAN COMM CIRCUIT<br>(U1000) | _                          |  |  |
| ABS                   | -                | NG | UNKWN                 | UNKWN | -     | UNKWN | —      | _           | _       | -             | UNKWN | UNKWN            | -               | -           | CAN COMM CIRCUIT<br>(U1000) | -                          |  |  |
| IPDM E/R              | No<br>indication | _  | UNKWN                 | UNKWN | -     | —     | -      | UNKWN       | _       | -             | _     | -                | -               | -           | CAN COMM CIRCUIT<br>(U1000) | _                          |  |  |

Check IPDM E/R ignition relay circuit continuously sticks "ON". Refer to <u>LAN-425</u>, "IPDM E/R Ignition Relay <u>Circuit Inspection</u>".

|                      |                  |                      |                       |       |       | С     |        |             |         |               |      |                  |                 |             |                             |                             |
|----------------------|------------------|----------------------|-----------------------|-------|-------|-------|--------|-------------|---------|---------------|------|------------------|-----------------|-------------|-----------------------------|-----------------------------|
| SELECT SYSTEM screen |                  |                      |                       |       |       |       |        |             |         |               |      |                  |                 |             |                             |                             |
|                      |                  | Initial<br>diagnosis | Transmit<br>diagnosis | ECM   | I-KEY | тсм   | TIRE-P | BCM<br>/SEC | DISPLAY | METER<br>/M&A | STRG | AWD/4WD<br>/e4WD | VDC/TCS<br>/ABS | IPDM<br>E/R | SELF-DIAG RESULTS           |                             |
| ENGINE               | -                | NG                   | UNKWN                 | _     | _     | UNKWN | _      | UNKWN       | _       | UNKWN         | _    | UNKWN            | UNKWN           | UNKWN       | CAN COMM CIRCUIT<br>(U1000) | CAN COMM CIRCUIT<br>(U1001) |
| INTELLIGENT KEY      | No<br>indication | -                    | UNKWN                 | UNKWN | -     | _     | —      | UNKWN       | —       | UNKWN         | _    | -                | _               | -           | CAN COMM CIRCUIT<br>(U1000) | -                           |
| TRANSMISSION         | No<br>indication | NG                   | UNKWN                 | -     | -     | _     | _      | -           | _       | -             | —    | -                | UNKWN           | -           | CAN COMMCIRCUIT<br>(UN00)   | _                           |
| AIR PRESSURE MONITOR | No<br>indication | NG                   | UNKWN                 | -     | -     | -     | —      | _           | -       | UNKWN         | -    | -                | _               | _           | CAN COMM CIRCUIT<br>(U1000) | _                           |
| BCM                  | No<br>indication | NG                   | UNKWN                 | UNKWN | UNKWN | -     | -      | _           | -       | UNKWN         | -    | -                | -               | UNKWN       | CAN COMM CIRCUIT<br>(U1000) | -                           |
| Display control unit | -                | NG                   | UNKWN                 | UNKWN | Ι     |       | UNKWN  | UNKWN       |         | UNKWN         | —    | -                | —               | UNKWN       | —                           | —                           |
| METER A/C AMP        | No<br>indication | —                    | UNKWN                 | UNKWN | Ι     | UNKWN | UNKWN  | UNKWN       | UNKWN   |               | —    | UNKWN            | UNKWN           | —           | CAN COMM CIRCUIT<br>(U1000) | _                           |
| AUTO DRIVE POS.      | No<br>indication | NG                   | UNKWN                 |       | Ι     | UNKWN | -      | UNKWN       | -       | UNKWN         | —    | -                | _               | —           | CAN COMM CIRCUIT<br>(U1000) | _                           |
| ALL MODE AWD/4WD     | -                | NG                   | UNKWN                 |       | Ι     | —     | —      | -           | —       |               | —    | -                | UNKWN           | —           | CAN COMM/CIRCUIT<br>(U1000) | —                           |
| ABS                  | _                | NG                   | UNKWN                 | _     | _     | UNKWN | _      | _           | _       | _             | _    | UNKWN            | _               | _           | CAN COMMCIRCUIT<br>(U100)   | _                           |
| IPDM E/R             | No<br>indication | _                    | UNKWN                 | UNKWN | -     | _     | _      | UNKWN       | _       | _             | _    | -                | _               | _           | CAN COMM CIRCUIT<br>(U1000) | _                           |

### Inspection Between TCM and Data Link Connector Circuit 1. CHECK HARNESS FOR OPEN CIRCUIT

AKS00CHV

#### 1. Turn ignition switch OFF.

- 2. Disconnect the battery cable from the negative terminal.
- 3. Disconnect ECM connector and harness connector M82.
- Check continuity between harness connector M82 terminals 8 (L), 9 (Y) and data link connector M24 terminals 6 (L), 14 (Y).
  - Harness connector

# 8 (L) - 6 (L)

9 (Y) - 14 (Y)

: Continuity should exist.

: Continuity should exist.

#### OK or NG

OK >> Connect all the connectors and diagnose again. Refer to <u>LAN-7, "TROUBLE DIAGNOSES WORK FLOW"</u>. NG >> Repair harness.

# Inspection Between Data Link Connector and Driver Seat Control Unit Circuit

1. CHECK CONNECTOR

- 1. Turn ignition switch OFF.
- 2. Disconnect the battery cable from the negative terminal.
- 3. Check following terminals and connectors for damage, bend and loose connection (connector side and harness side).
- Harness connector M9
- Harness connector B2

#### OK or NG

- OK >> GO TO 2.
- NG >> Repair terminal or connector.

### [CAN]

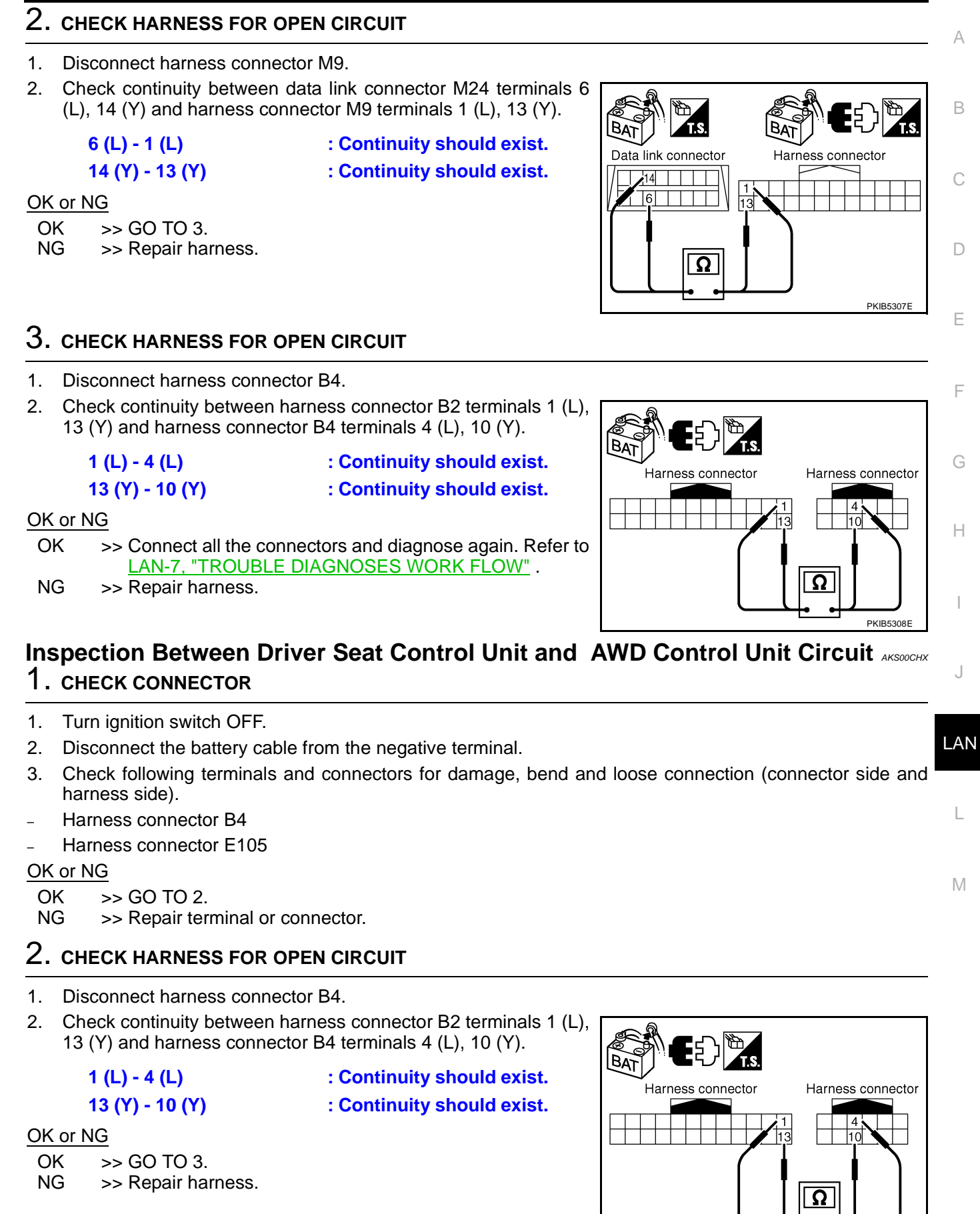

PKIB5308F

# $\overline{\mathbf{3}}$ . Check harness for open circuit

- 1. Disconnect AWD control unit connector.
- Check continuity between harness connector E105 terminals 4 (L), 10 (Y) and AWD control unit harness connector E111 terminals 8 (L), 16 (Y).
  - 4 (L) 8 (L)
  - 10 (Y) 16 (Y)

: Continuity should exist.

: Continuity should exist.

OK or NG

- OK >> Connect all the connectors and diagnose again. Refer to LAN-7, "TROUBLE DIAGNOSES WORK FLOW".
- NG >> Repair harness.

# Inspection Between AWD Control Unit and ABS Actuator and Electric Unit (Control Unit) Circuit

- 1. CHECK CONNECTOR
- 1. Turn ignition switch OFF.
- 2. Disconnect the battery cable from the negative terminal.
- 3. Disconnect following connectors.
- ECM
- AWD control unit
- ABS actuator and electric unit (control unit)
- 4. Check continuity between AWD control unit harness connector E111 terminals 8 (L), 16 (Y) and ABS actuator and electric unit (control unit) harness connector E24 terminals 11 (L), 15 (Y).
  - 8 (L) 11 (L)
  - 16 (Y) 15 (Y)

: Continuity should exist. : Continuity should exist.

#### OK or NG

OK >> Connect all the connectors and diagnose again. Refer to LAN-7, "TROUBLE DIAGNOSES WORK FLOW" .

NG >> Repair harness.

# **ECM Circuit Inspection**

#### 1. CHECK CONNECTOR

- 1. Turn ignition switch OFF.
- 2. Disconnect the battery cable from the negative terminal.
- 3. Check terminals and connector of ECM for damage, bend and loose connection (control module side and harness side).

#### OK or NG

- OK >> GO TO 2.
- NG >> Repair terminal or connector.

AKS00CIC

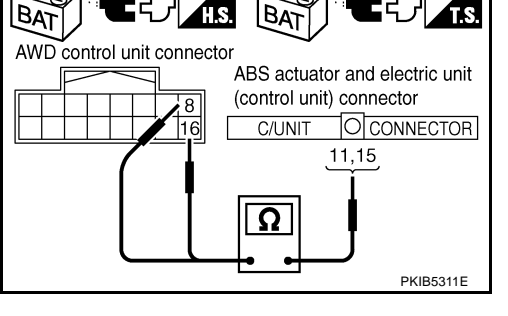

AKS00CHY

2005 Murano

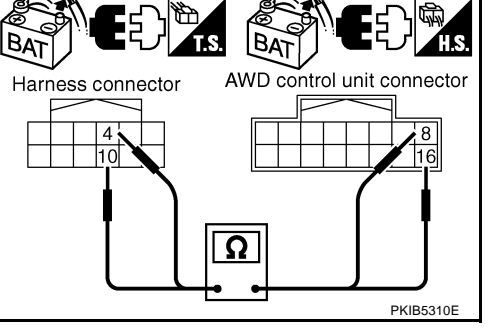

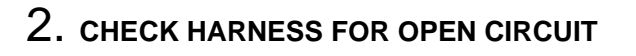

- 1. Disconnect ECM connector.
- 2. Check resistance between ECM harness connector M80 terminals 94 (L) and 86 (Y).

#### 94 (L) - 86 (Y)

: Approx. 108 - 132Ω

#### OK or NG

- OK >> Replace ECM.
- NG >> Repair harness between ECM and BCM.

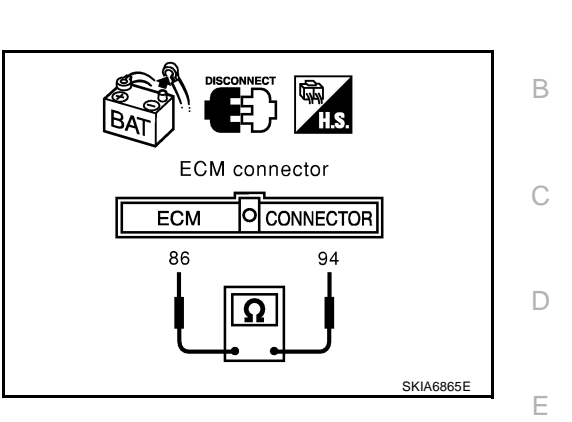

**Intelligent Key Unit Circuit Inspection** 

#### **1. CHECK CONNECTOR**

- 1. Turn ignition switch OFF.
- 2. Disconnect the battery cable from the negative terminal.
- 3. Check terminals and connector of Intelligent Key unit for damage, bend and loose connection (control <sub>G</sub> module side and harness side).

#### OK or NG

OK >> GO TO 2. NG >> Repair ter

>> Repair terminal or connector.

# 2. CHECK HARNESS FOR OPEN CIRCUIT

- 1. Disconnect Intelligent Key unit connector.
- 2. Check resistance between Intelligent Key unit harness connector M99 terminals 2 (L) and 3 (Y).

#### 2 (L) - 3 (Y)

#### : Approx. 54 - 66Ω

#### OK or NG

OK >> Replace Intelligent Key unit.

NG >> Repair harness between Intelligent Key unit and BCM.

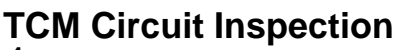

#### 1. CHECK CONNECTOR

- 1. Turn ignition switch OFF.
- 2. Disconnect the battery cable from the negative terminal.
- 3. Check following terminals and connectors for damage, bend and loose connection (control module side and harness side).
- TCM connector
- Harness connector F102
- Harness connector M82

#### OK or NG

- OK >> GO TO 2.
- NG >> Repair terminal or connector.

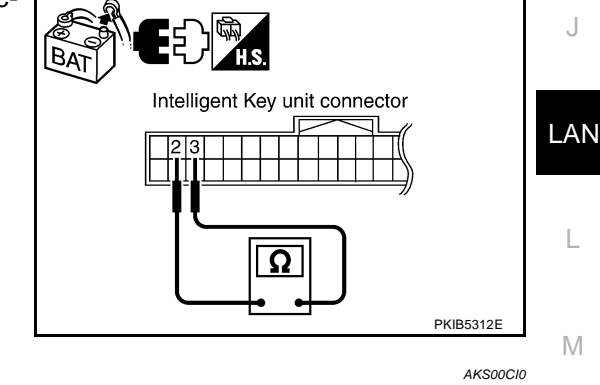

### LAN-413

[CAN]

AKS00CHZ

F

Н

А

# $\overline{2}$ . CHECK HARNESS FOR OPEN CIRCUIT

- 1. Disconnect TCM connector.
- 2. Check resistance between TCM harness connector F103 terminals 5 (L) and 6 (Y).

#### 5 (L) - 6 (Y)

: Approx. 54 - 66Ω

#### OK or NG

- OK >> Replace TCM.
- NG >> Repair harness between TCM and BCM.

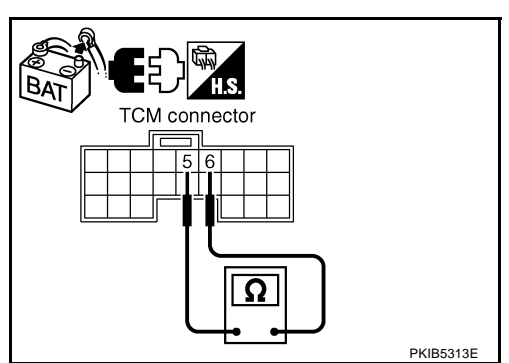

# Low Tire Pressure Warning Control Unit Circuit Inspection

AKS00CI1

#### 1. Turn ignition switch OFF.

1. CHECK CONNECTOR

- 2. Disconnect the battery cable from the negative terminal.
- 3. Check terminals and connector of low tire pressure warning control unit for damage, bend and loose connection (control unit side and harness side).

#### OK or NG

OK >> GO TO 2.

NG >> Repair terminal or connector.

# 2. CHECK HARNESS FOR OPEN CIRCUIT

- 1. Disconnect low tire pressure warning control unit connector.
- 2. Check resistance between low tire pressure warning control unit harness connector M81 terminals 9 (L) and 21 (Y).
  - 9 (L) 21 (Y)

#### : Approx. 54 - 66Ω

#### OK or NG

- OK >> Replace low tire pressure warning control unit.
- NG >> Repair harness between low tire pressure warning control unit and BCM.

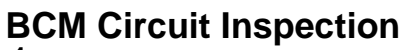

### 1. CHECK CONNECTOR

- 1. Turn ignition switch OFF.
- 2. Disconnect the battery cable from the negative terminal.
- Check terminals and connector of BCM for damage, bend and loose connection (control module side and harness side).

#### OK or NG

OK >> GO TO 2.

NG >> Repair terminal or connector.

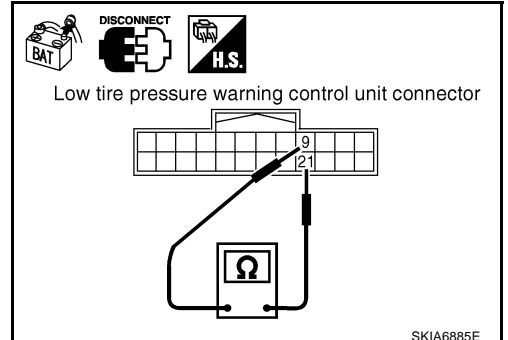

AKS00Cl2

# $\overline{2}$ . CHECK HARNESS FOR OPEN CIRCUIT

- 1. Disconnect BCM connector.
- 2. Check resistance between BCM harness connector M34 terminals 39 (L) and 40 (Y).

#### 39 (L) - 40 (Y)

: Approx. 54 - 66Ω

OK or NG

- OK >> Replace BCM. Refer to <u>BCS-16</u>, "Removal and Installation of <u>BCM</u>".
- NG >> Repair harness between BCM and harness connector M82.

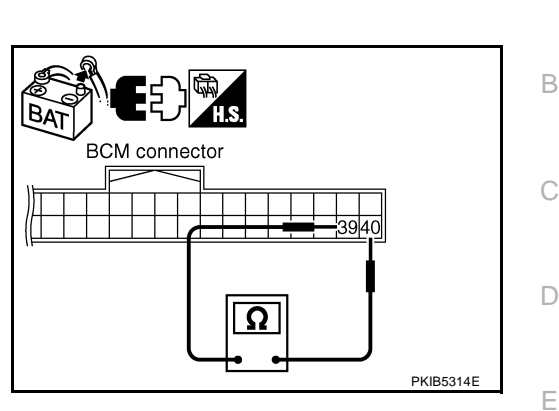

[CAN]

AKS00CI3

F

Н

А

**Display Control Unit Circuit Inspection** 

#### 1. CHECK CONNECTOR

- 1. Turn ignition switch OFF.
- 2. Disconnect the battery cable from the negative terminal.
- 3. Check terminals and connector of display control unit for damage, bend and loose connection (unit side  $_{\rm G}$  and harness side).

#### OK or NG

OK >> GO TO 2.

NG >> Repair terminal or connector.

# 2. CHECK HARNESS FOR OPEN CIRCUIT

- 1. Disconnect display control unit connector.
- 2. Check resistance between display control unit harness connector M43 terminals 25 (L) and 26 (Y).

#### 25 (L) - 26 (Y)

#### : **Approx. 54 - 66**Ω

#### OK or NG

OK >> Replace display control unit.

NG >> Repair harness between display control unit and data link connector.

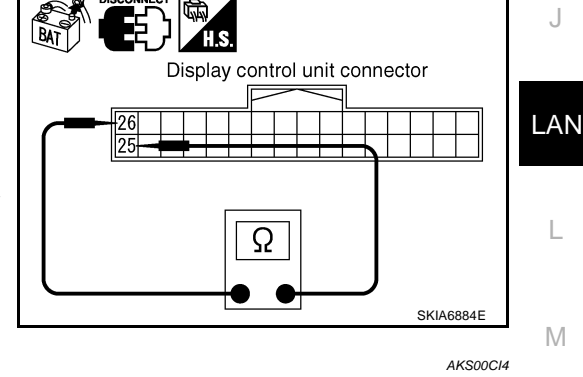

# **Data Link Connector Circuit Inspection**

### 1. CHECK CONNECTOR

- 1. Turn ignition switch OFF.
- 2. Disconnect the battery cable from the negative terminal.
- Check data link connector and terminals for damage, bend and loose connection (connector side and harness side).

#### OK or NG

- OK >> GO TO 2.
- NG >> Repair terminal or connector.

# 2. CHECK HARNESS FOR OPEN CIRCUIT

Check resistance between data link connector M24 terminals 6 (L) and 14 (Y).

: Approx. 54 - 66 $\Omega$ 

#### 6 (L) - 14 (Y)

OK or NG

- OK >> Diagnose again. Refer to <u>LAN-7, "TROUBLE DIAG-</u><u>NOSES WORK FLOW"</u>.
- NG >> Repair harness between data link connector and unified meter and A/C amp.

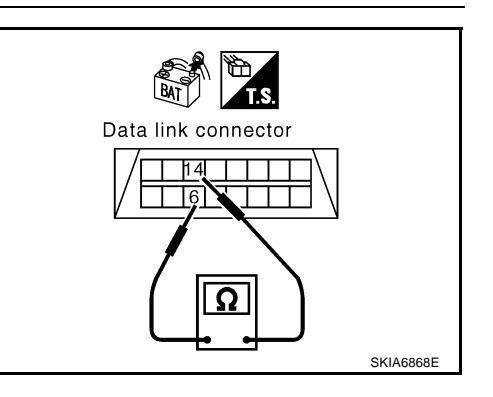

# Unified Meter and A/C Amp. Circuit Inspection

#### 1. CHECK CONNECTOR

AKS00CI5

- 1. Turn ignition switch OFF.
- 2. Disconnect the battery cable from the negative terminal.
- 3. Check terminals and connector of unified meter and A/C amp. for damage, bend and loose connection (meter side and harness side).

#### OK or NG

OK >> GO TO 2.

NG >> Repair terminal or connector.

# 2. CHECK HARNESS FOR OPEN CIRCUIT

- 1. Disconnect unified meter and A/C amp. connector.
- 2. Check resistance between unified meter and A/C amp. harness connector M49 terminals 1 (L) and 11 (Y).

#### 1 (L) - 11 (Y)

: Approx. 54 - 66Ω

#### OK or NG

- OK >> Replace unified meter and A/C amp.
- NG >> Repair harness between unified meter and A/C amp. and data link connector.

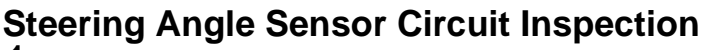

#### 1. CHECK CONNECTOR

- 1. Turn ignition switch OFF.
- 2. Disconnect the battery cable from the negative terminal.
- 3. Check terminals and connector of steering angle sensor for damage, bend and loose connection (sensor side and harness side).

#### OK or NG

OK >> GO TO 2.

NG >> Repair terminal or connector.

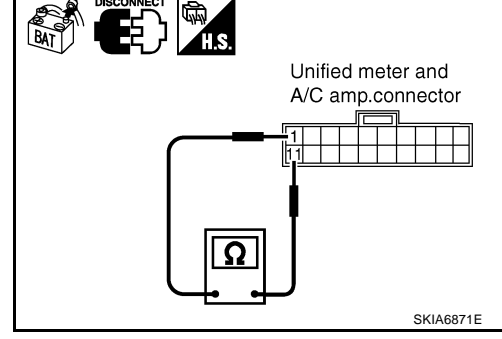

# $\overline{2}$ . CHECK HARNESS FOR OPEN CIRCUIT

- 1. Disconnect steering angle sensor connector.
- 2. Check resistance between steering angle sensor harness connector M33 terminals 4 (L) and 5 (Y).

#### 4 (L) - 5 (Y)

: **Approx. 54 - 66**Ω

#### OK or NG

- OK >> Replace steering angle sensor.
- NG >> Repair harness between steering angle sensor and data link connector.

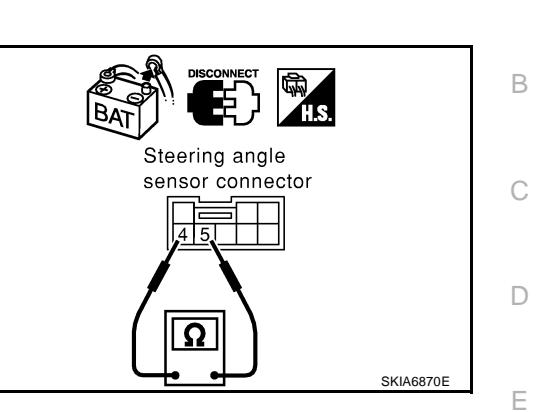

**Driver Seat Control Unit Circuit Inspection** 

### 1. CHECK CONNECTOR

- 1. Turn ignition switch OFF.
- 2. Disconnect the battery cable from the negative terminal.
- 3. Check following terminals and connectors for damage, bend and loose connection (control unit side and  $_{\rm G}$  harness side).
- Driver seat control unit connector
- Harness connector B301
- Harness connector B9

#### OK or NG

OK >> GO TO 2.

NG >> Repair terminal or connector.

## 2. CHECK HARNESS FOR OPEN CIRCUIT

- 1. Disconnect driver seat control unit connector.
- 2. Check resistance between driver seat control unit harness connector B303 terminals 3 (L/Y) and 19 (BR/W).

**3 (L/Y) - 19 (BR/W)** : Approx. 54 - 66Ω

#### OK or NG

- OK >> Replace driver seat control unit.
- NG >> Repair harness between driver seat control unit and harness connector B4.

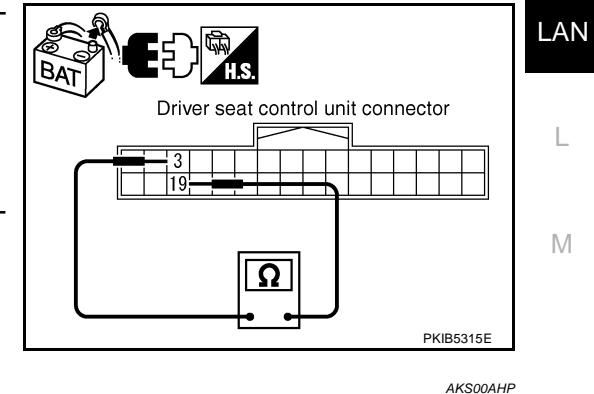

# **AWD Control Unit Circuit Inspection**

### 1. CHECK CONNECTOR

- 1. Turn ignition switch OFF.
- 2. Disconnect the battery cable from the negative terminal.
- 3. Check terminals and connector of AWD control unit for damage, bend and loose connection (control unit side and harness side).

#### OK or NG

- OK >> GO TO 2.
- NG >> Repair terminal or connector.

[CAN]

AKS00CI7

F

Н

А

- 1. Disconnect AWD control unit connector.
- 2. Check resistance between AWD control unit harness connector E111 terminals 8 (L) and 16 (Y).

#### 8 (L) - 16 (Y)

: Approx. 54 - 66Ω

#### OK or NG

- OK >> Replace AWD control unit.
- NG >> Repair harness between AWD control unit and IPDM E/ R.

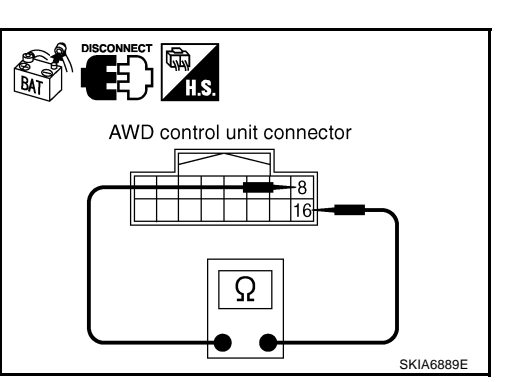

# ABS Actuator and Electric Unit (Control Unit) Circuit Inspection

#### 1. CHECK CONNECTOR

- 1. Turn ignition switch OFF.
- 2. Disconnect the battery cable from the negative terminal.
- 3. Check terminals and connector of ABS actuator and electric unit (control unit) for damage, bend and loose connection (control unit side and harness side).

#### OK or NG

OK >> GO TO 2.

NG >> Repair terminal or connector.

# 2. CHECK HARNESS FOR OPEN CIRCUIT

- 1. Disconnect ABS actuator and electric unit (control unit) connector.
- Check resistance between ABS actuator and electric unit (control unit) harness connector E24 terminals 11 (L) and 15 (Y).
  - 11 (L) 15 (Y)

#### : Approx. 54 - 66Ω

#### OK or NG

- OK >> Replace ABS actuator and electric unit (control unit).
- NG >> Repair harness between ABS actuator and electric unit (control unit) and IPDM E/R.

# **IPDM E/R Circuit Inspection**

### 1. CHECK CONNECTOR

- 1. Turn ignition switch OFF.
- 2. Disconnect the battery cable from the negative terminal.
- Check terminals and connector of IPDM E/R for damage, bend and loose connection (control module side and harness side).

#### OK or NG

- OK >> GO TO 2.
- NG >> Repair terminal or connector.

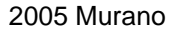

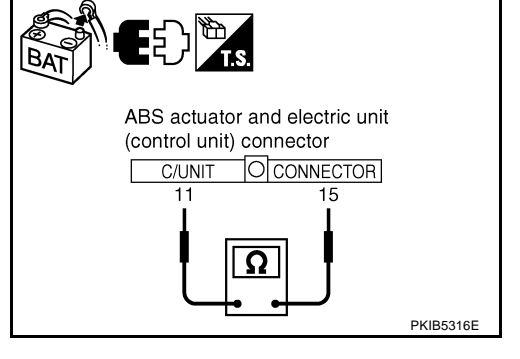

AKS00CI9

AKS00CI8

# 2. CHECK HARNESS FOR OPEN CIRCUIT

- 1. Disconnect IPDM E/R connector.
- 2. Check resistance between IPDM E/R harness connector E9 terminals 48 (L) and 49 (Y).

#### 48 (L) - 49 (Y)

: Approx. 108 - 132Ω

#### OK or NG

- OK >> Replace IPDM E/R.
- NG >> Repair harness between IPDM E/R and ABS actuator and electric unit (control unit).

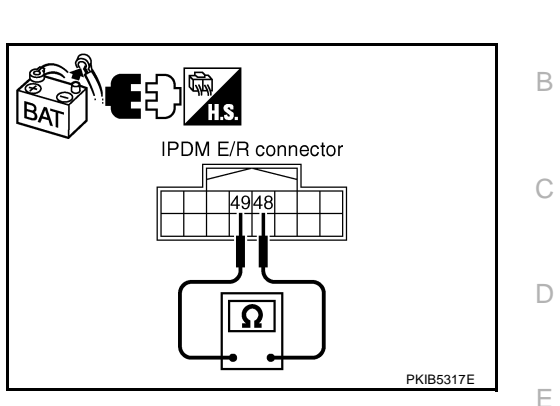

[CAN]

AKS00CIA

F

Н

А

**CAN Communication Circuit Inspection** 

### 1. CHECK CONNECTOR

- 1. Turn ignition switch OFF.
- 2. Disconnect the battery cable from the negative terminal.
- 3. Check following terminals and connectors for damage, bend and loose connection (control module side, G control unit side, unit side, meter side, sensor side and harness side).
- ECM
- Intelligent Key unit
- TCM
- Low tire pressure warning control unit
- BCM
- Display control unit
- Unified meter and A/C amp.
- Steering angle sensor
- Driver seat control unit
- AWD control unit
- ABS actuator and electric unit (control unit)
- IPDM E/R
- Between ECM and IPDM E/R
- Between ECM and TCM
- Between ECM and driver seat control unit

#### OK or NG

- OK >> GO TO 2.
- NG >> Repair terminal or connector.

L

Μ

J

# 2. CHECK HARNESS FOR SHORT CIRCUIT

- 1. Disconnect following connectors.
- ECM connector
- Intelligent Key unit connector
- Harness connector M82
- Low tire pressure warning control unit connector
- BCM connector
- Display control unit connector
- Unified meter and A/C amp. connector
- Steering angle sensor connector
- Harness connector M9
- Check continuity between data link connector M24 terminals 6 (L) and 14 (Y).

6 (L) - 14 (Y)

: Continuity should not exist.

#### OK or NG

#### OK >> GO TO 3.

- NG >> Check the following harnesses. If any harness is damaged, repair the harness.
  - Harness between data link connector and ECM
  - Harness between data link connector and Intelligent Key unit
  - Harness between data link connector and harness connector M82
  - Harness between data link connector and low tire pressure warning control unit
  - Harness between data link connector and BCM
  - Harness between data link connector and display control unit
  - Harness between data link connector and unified meter and A/C amp.
  - Harness between data link connector and steering angle sensor
  - Harness between data link connector and harness connector M9

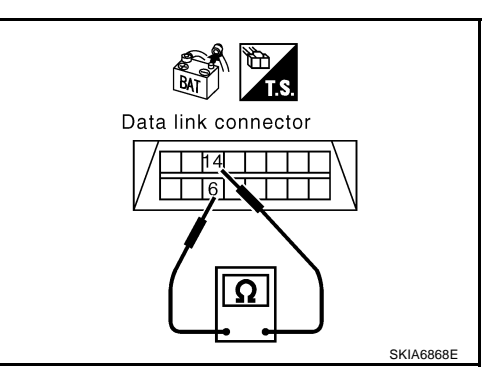

# $\overline{3}$ . CHECK HARNESS FOR SHORT CIRCUIT

Check continuity between data link connector M24 terminals 6 (L), 14 (Y) and ground.

- 6 (L) Ground 14 (Y) - Ground
- : Continuity should not exist.

: Continuity should not exist.

OK or NG

- OK >> GO TO 4.
- NG >> Check the following harnesses. If any harness is damaged, repair the harness.
  - Harness between data link connector and ECM
  - Harness between data link connector and Intelligent Key unit
  - Harness between data link connector and harness connector M82
  - Harness between data link connector and low tire pressure warning control unit
  - Harness between data link connector and BCM
  - Harness between data link connector and display control unit
  - Harness between data link connector and unified meter and A/C amp.
  - Harness between data link connector and steering angle sensor
  - Harness between data link connector and harness connector M9

#### 4. CHECK HARNESS FOR SHORT CIRCUIT

- Disconnect TCM connector. 1.
- 2. Check continuity between TCM harness connector F103 terminals 5 (L) and 6 (Y).

#### 5 (L) - 6 (Y)

: Continuity should not exist.

#### OK or NG

- OK >> GO TO 5.
- NG >> Repair harness between TCM and harness connector F102.

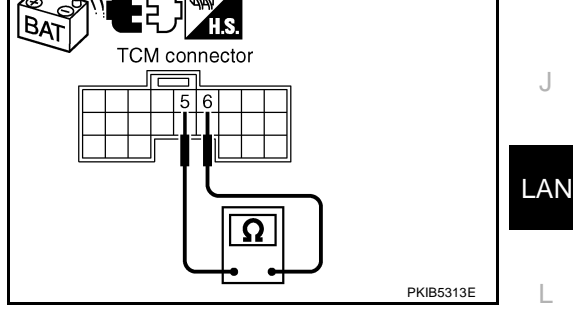

### 5. CHECK HARNESS FOR SHORT CIRCUIT

Check continuity between TCM harness connector F103 terminals 5 (L), 6 (Y) and ground.

- 5 (L) Ground
- 6 (Y) Ground
- : Continuity should not exist. : Continuity should not exist.

- OK or NG
- OK >> GO TO 6.
- NG >> Repair harness between TCM and harness connector F102.

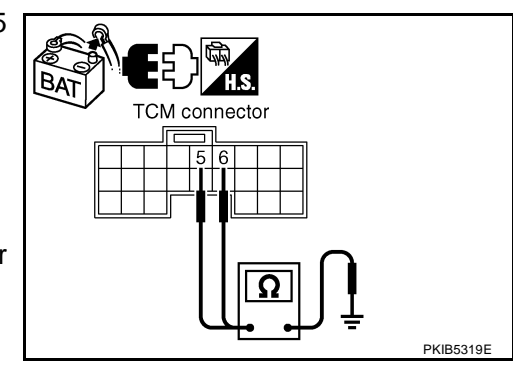

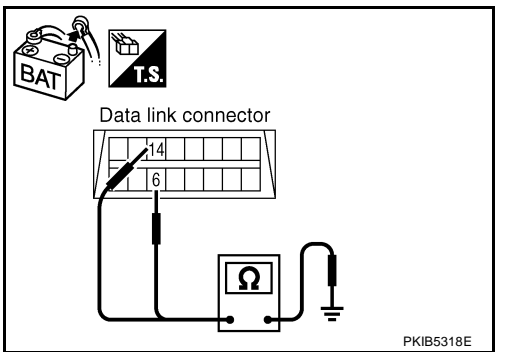

Μ

А

F

F

Н

## 6. CHECK HARNESS FOR SHORT CIRCUIT

- 1. Disconnect harness connector B4 and harness connector B9.
- 2. Check continuity between harness connector B4 terminals 4 (L) and 10 (Y).

#### 4 (L) - 10 (Y)

#### : Continuity should not exist.

#### OK or NG

- OK >> GO TO 7.
- NG >> Check the following harnesses. If any harness is damaged, repair the harness.
  - Harness between harness connector B4 and harness connector B2
  - Harness between harness connector B4 and harness connector B9

## 7. CHECK HARNESS FOR SHORT CIRCUIT

Check continuity between harness connector B4 terminals 4 (L), 10 (Y) and ground.

- 4 (L) Ground
- : Continuity should not exist.
- 10 (Y) Ground
- : Continuity should not exist.

#### OK or NG

- OK >> GO TO 8.
- NG >> Check the following harnesses. If any harness is damaged, repair the harness.
  - Harness between harness connector B4 and harness connector B2
  - Harness between harness connector B4 and harness connector B9

## 8. CHECK HARNESS FOR SHORT CIRCUIT

- Disconnect driver seat control unit connector. 1.
- Check continuity between driver seat control unit harness con-2. nector B303 terminals 3 (L/Y) and 19 (BR/W).

#### 3 (L/Y) - 19 (BR/W) : Continuity should not exist.

#### OK or NG

- OK >> GO TO 9.
- >> Repair harness between driver seat control unit and har-NG ness connector B301.

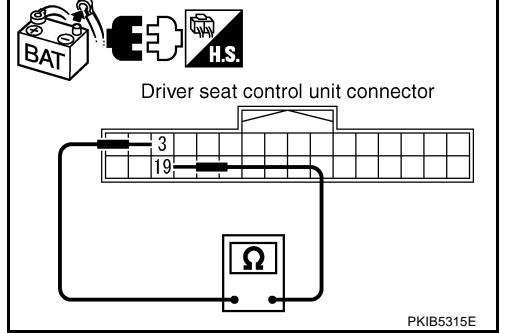

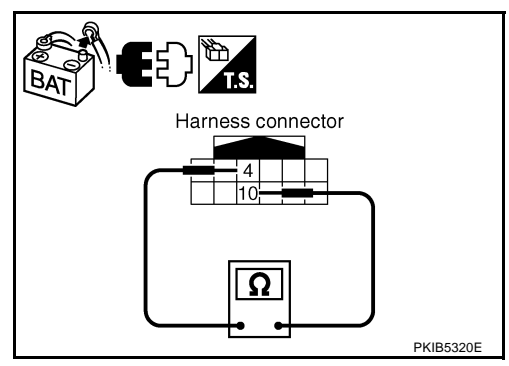

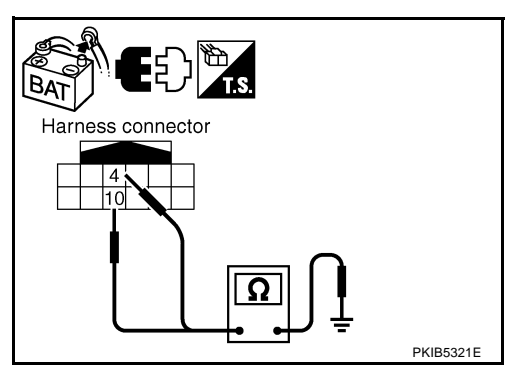

BAT

## 9. CHECK HARNESS FOR SHORT CIRCUIT

Check continuity between driver seat control unit harness connector B303 terminals 3 (L/Y), 19 (BR/W) and ground.

3 (L/Y) - Ground

I : Continuity should not exist. und : Continuity should not exist.

19 (BR/W) - Ground

#### OK or NG

- OK >> GO TO 10.
- NG >> Repair harness between driver seat control unit and harness connector B301.

# 10. CHECK HARNESS FOR SHORT CIRCUIT

- 1. Disconnect following connectors.
- AWD control unit connector
- ABS actuator and electric unit (control unit) connector
- IPDM E/R connector
- Check continuity between IPDM E/R harness connector E9 terminals 48 (L) and 49 (Y).

#### 48 (L) - 49 (Y)

#### : Continuity should not exist.

#### OK or NG

OK >> GO TO 11.

- NG >> Check the following harnesses. If any harness is damaged, repair the harness.
  - Harness between IPDM E/R and AWD control unit
  - Harness between IPDM E/R and ABS actuator and electric unit (control unit)
  - Harness between IPDM E/R and harness connector E105

# 11. CHECK HARNESS FOR SHORT CIRCUIT

Check continuity between IPDM E/R harness connector E9 terminals 48 (L), 49 (Y) and ground.

> 48 (L) - Ground 49 (Y) - Ground

: Continuity should not exist.

: Continuity should not exist.

#### OK or NG

- OK >> GO TO 12.
- NG >> Check the following harnesses. If any harness is damaged, repair the harness.
  - Harness between IPDM E/R and AWD control unit
  - Harness between IPDM E/R and ABS actuator and electric unit (control unit)
  - Harness between IPDM E/R and harness connector E105

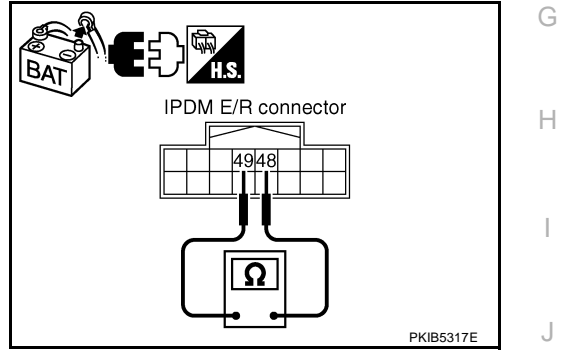

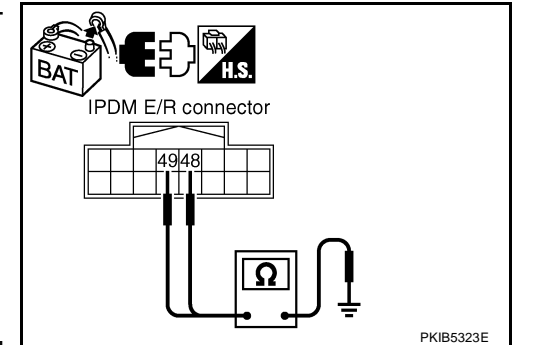

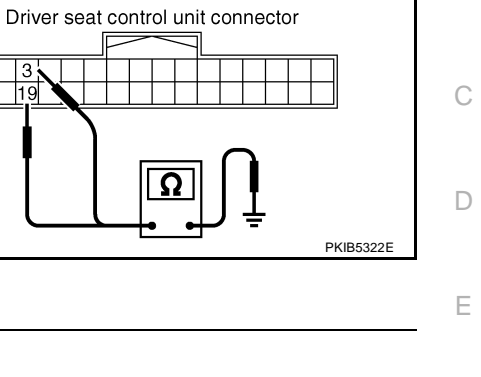

А

F

LAN

Μ

# 12. CHECK ECM AND IPDM E/R INTERNAL CIRCUIT

- 1. Remove ECM and IPDM E/R from vehicle.
- 2. Check resistance between ECM terminals 94 and 86.

94 - 86

3. Check resistance between IPDM E/R terminals 48 and 49.

: Approx. 108 – 132 Ω

- OK or NG
- OK >> GO TO 13.

48 - 49

NG >> Replace ECM and/or IPDM E/R.

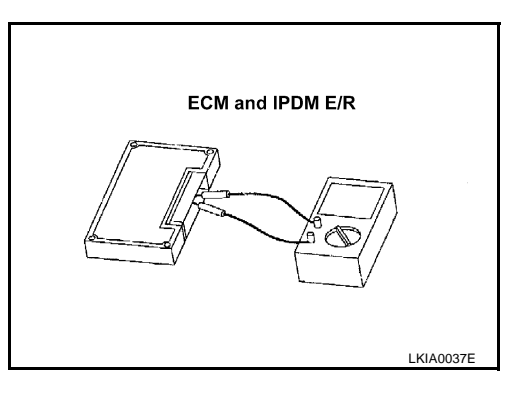

# 13. снеск зумртом

- 1. Fill in described symptoms on the column "Symptom" in the check sheet.
- 2. Connect all the connectors, and then make sure that the symptom is reproduced.

: Approx. 108 – 132  $\Omega$ 

OK or NG

OK >> GO TO 14.

NG >> Refer to LAN-17, "Example of Filling in Check Sheet When Initial Conditions Are Not Reproduced"

# 14. CHECK UNIT REPRODUCIBILITY

Perform the following procedure for each unit, and then perform reproducibility test.

- 1. Turn ignition switch OFF.
- 2. Disconnect the battery cable from the negative terminal.
- 3. Disconnect the unit connector.
- 4. Connect the battery cable to the negative terminal.
- 5. Make sure that the symptom filled in the "Symptom" of the check sheet is reproduced. (Do not confuse it with the symptom related to removed unit.)
- 6. Make sure that the same symptom is reproduce.
- Intelligent Key unit
- TCM
- Low tire pressure warning control unit
- BCM
- Display control unit
- Unified meter and A/C amp.
- Steering angle sensor
- Driver seat control unit
- AWD control unit
- ABS actuator and electric unit (control unit)
- ECM
- IPDM E/R

#### Check results

Reproduced>>Install removed unit, and then check the other unit. Not reproduced>>Replace removed unit.

# CAN SYSTEM (TYPE 10)

|                                                                                                 | [CAN]                  |
|-------------------------------------------------------------------------------------------------|------------------------|
| PDM E/R Ignition Relay Circuit Inspection                                                       | AKS00CIB               |
| beck the following. If no malfunction is found, replace the IPDM E/R.                           |                        |
| IPDM E/R power supply circuit. Refer to <u>PG-27</u> , "IPDM E/R Power/Ground Cir               | cuit Inspection".      |
| Ignition power supply circuit. Refer to <u>PG-10, "IGNITION POWER SUPPLY</u><br>AND/OR "START". | - IGNITION SW. IN "ON" |
|                                                                                                 |                        |
|                                                                                                 |                        |
|                                                                                                 |                        |
|                                                                                                 |                        |
|                                                                                                 |                        |
|                                                                                                 |                        |
|                                                                                                 |                        |
|                                                                                                 |                        |
|                                                                                                 |                        |
|                                                                                                 |                        |
|                                                                                                 |                        |
|                                                                                                 |                        |
|                                                                                                 |                        |
|                                                                                                 |                        |
|                                                                                                 |                        |
|                                                                                                 |                        |
|                                                                                                 |                        |
|                                                                                                 | -                      |
|                                                                                                 | L                      |
|                                                                                                 |                        |
|                                                                                                 |                        |
|                                                                                                 |                        |
|                                                                                                 |                        |
|                                                                                                 |                        |

# CAN SYSTEM (TYPE 10)